More Service Manuals at www.service-manual.net

!

# <u>fi-6800, Image Scanner</u> <u>fi-680PRF/fi-680PRB, Imprinter</u> <u>Maintenance Manual</u>

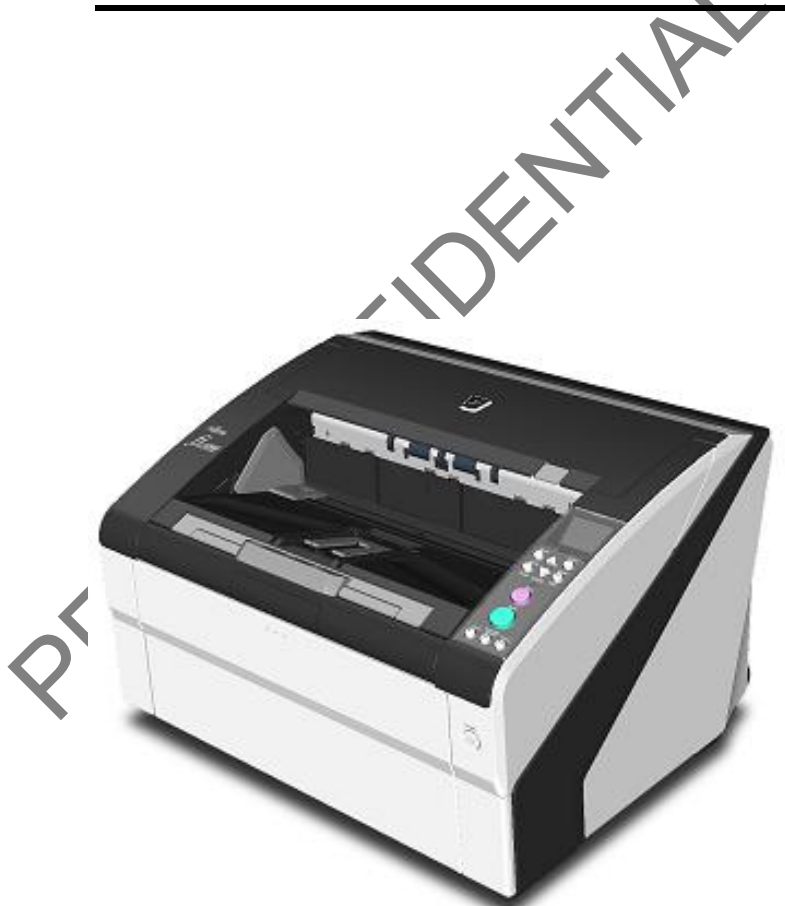

|      |          |          |          |       |            |    |       |           | Name           | fi-6800/fi-680P<br>Maintenar | RF/f | i-680PRB<br>Ianual |
|------|----------|----------|----------|-------|------------|----|-------|-----------|----------------|------------------------------|------|--------------------|
|      |          |          |          |       |            |    |       |           | Drawing<br>No. | P1PA03575                    | 5≁ E | 30XX/6             |
| Rev. | DATI     | DESIC    | G. CHECK | APPR. | DESCRIPTIO | DN |       |           | DE             |                              | Daga | 1/                 |
| DE   | SIG. Apr | 120,2009 | K.Okada  | CHECK | A.Miyoshi  |    | APPR. | I.Fujioka |                |                              | Fage | /383               |

WWW.SERVICE-MANUAL.NET

| Revisio | Revision Record |                         |  |  |  |  |  |  |  |  |
|---------|-----------------|-------------------------|--|--|--|--|--|--|--|--|
| Edition | Date published  | Revised contents        |  |  |  |  |  |  |  |  |
| Draft   | April 20, 2009  | Draft version released. |  |  |  |  |  |  |  |  |
|         |                 |                         |  |  |  |  |  |  |  |  |
|         |                 |                         |  |  |  |  |  |  |  |  |
|         |                 |                         |  |  |  |  |  |  |  |  |
|         |                 |                         |  |  |  |  |  |  |  |  |

The contents of this manual are subject to change without prior notice.

All rights Reserved. Copyright© PFU LIMITED, 2009

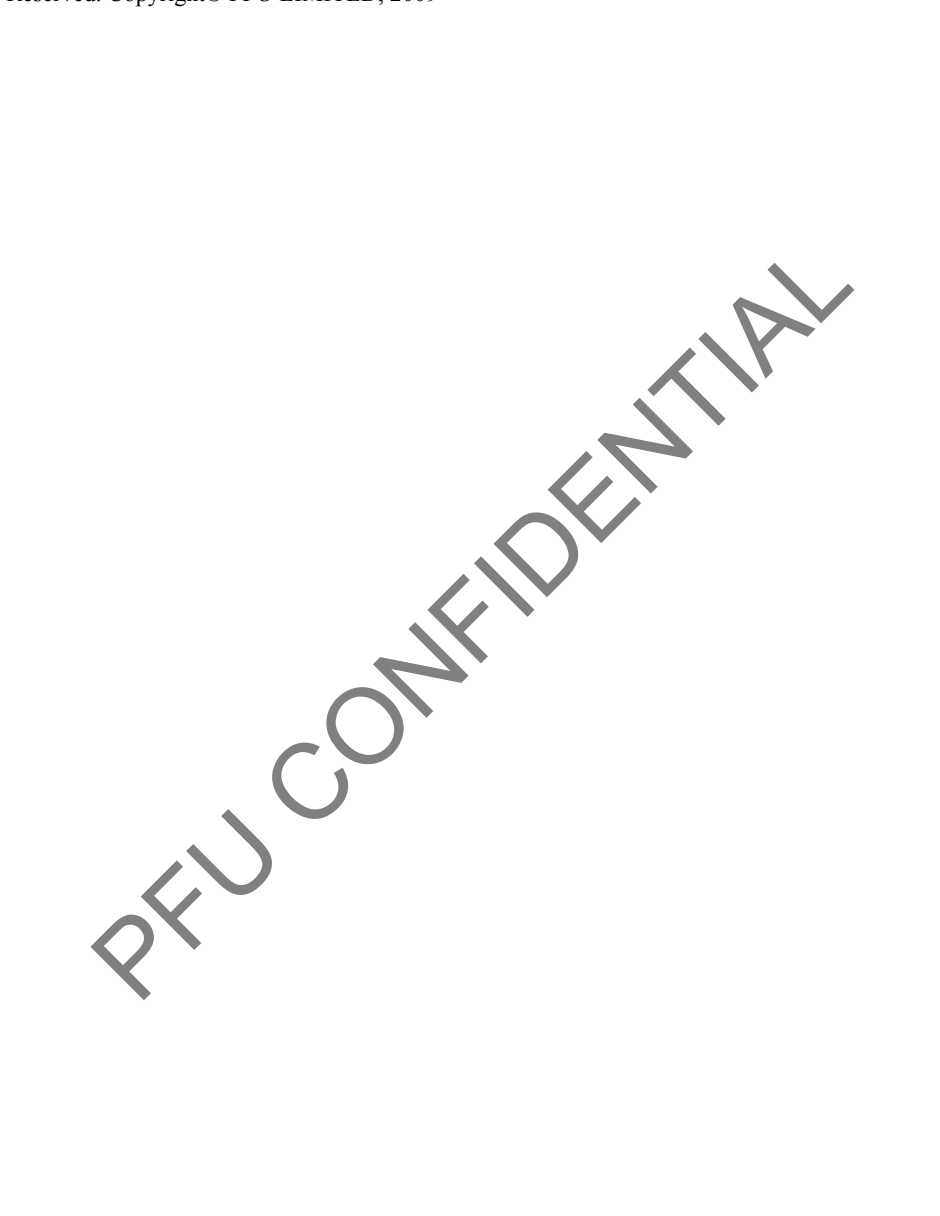

|      |          |          |          |       |            |    |       |           | Name           | fi-6800/fi-668P<br>Maintenan | RF/f | i-680PRB<br>Ianual |
|------|----------|----------|----------|-------|------------|----|-------|-----------|----------------|------------------------------|------|--------------------|
|      |          |          |          |       |            |    |       |           | Drawing<br>No. | P1PA03575                    | 5≁ E | 30XX/6             |
| Rev. | DAT      | E DESIC  | G. CHECK | APPR. | DESCRIPTIO | ON |       |           | DE             |                              | Dogo | 2/                 |
| DE   | SIG. Apr | 120,2009 | K.Okada  | CHECK | A.Miyoshi  |    | APPR. | I.Fujioka | ГГ             |                              | гауе | /383               |

WWW.SERVICE-MANUAL.NET

# Preface

This manual provides the technical information such as maintenance, troubleshooting procedure and parts replacement procedure for field Engineers on fi-6800 image scanner and fi-680PRF/fi-680PRB imprinter (option). This manual is not responsible if used for other than maintenance.

For information that is not contained in this manual, refer to the following manuals:

| Item | Manuals                                               | P/N *            |
|------|-------------------------------------------------------|------------------|
| 1    | fi-6800 Image Scanner Operator's Guide                | P3PC-2492-xxENZ0 |
| 2    | fi-6800 Image Scanner Getting Started                 | P3PC-2482-xxEN   |
| 3    | fi-680PRF/PRB Imprinter Operator's Guide              | P3PC-2512-xxEN   |
| 4    | [Important] Read Before Using VRS                     | P3PC-2652-xxENZ0 |
| 5    | fi-6800/fi-680PRF/fi-680PRB Illustrated Parts Catalog | P4PA03576-B5XX/6 |

\* xx represents revision number of the manuals.

# Convention

Special information, such as warnings, cautions, are indicated as follows:

# 

WARNING indicates that personal injury may result if you do not follow a procedure correctly.

# 

CAUTION indicates that damage to the scanner may result if you do not follow a procedure correctly.

# 

NOTICE provides 'how-to" tips or suggestions to help you perform a procedure correctly.

# General note:

Be careful not to power off the scanner while communicating with the host computer. In case that the scanner is accidentally powered off during communication with the host, follow the procedure below:

- 1. Power off the host computer.
- 2. Power on the scanner.
- 3. Power on the host computer.

|      |         |             |          |       |            |    |       |           | Name           | fi-6800/fi-668P<br>Maintenar | RF/f  | i-680PRB<br>Ianual |
|------|---------|-------------|----------|-------|------------|----|-------|-----------|----------------|------------------------------|-------|--------------------|
|      |         |             |          |       |            |    |       |           | Drawing<br>No. | P1PA03575                    | 5≁ E  | BOXX/6             |
| Rev. | DAT     | E DESIG     | G. CHECK | APPR. | DESCRIPTIO | ON |       |           | DE             |                              | Page  | 3/                 |
| DE   | SIG. Ap | il 20, 2009 | K.Okada  | CHECK | A.Miyoshi  |    | APPR. | I.Fujioka | ГГ             |                              | , uge | /383               |

# Trademarks

Microsoft, Windows, Windows Server, Windows Vista, and SharePoint are either registered trademarks or trademarks of Microsoft Corporation in the United States and/or other countries.

ISIS and Quick Scan are either registered trademarks or trademarks of EMC Corporation in the United States.

Adobe, the Adobe logo, Acrobat, and the Acrobat logo are either registered trademarks or trademarks of Adobe Systems Incorporated in the United States and/or other countries.

Kofax and VRS are either registered trademarks or trademarks of Kofax Image Products, Inc.

Other product names are the trademarks or registered trademarks of the respective companies.

# How Trademarks are Indicated in This Manual

The operating systems and products in this manual are indicated as follows:

| Windows 2000:         | Microsoft <sup>®</sup> Windows <sup>®</sup> 2000 Professional operating system (Service Pack 4 or later) |
|-----------------------|----------------------------------------------------------------------------------------------------|
| Windows XP:           | Microsoft <sup>®</sup> Windows <sup>®</sup> XP Professional (Service Pack 2 or later)                    |
|                       | Microsoft <sup>®</sup> Windows <sup>®</sup> XP Professional x64 Edition                                  |
|                       | Microsoft <sup>®</sup> Windows <sup>®</sup> XP Home Edition (Service Pack 2 or later)                    |
| Windows Server 2      | 003: Microsoft <sup>®</sup> Windows Server <sup>®</sup> 2003, Standard Edition                           |
|                       | Microsoft <sup>®</sup> Windows Server <sup>®</sup> 2003, Standard x64 Edition                            |
|                       | Microsoft <sup>®</sup> Windows Server <sup>®</sup> 2003, R2 Standard Edition                             |
|                       | Microsoft <sup>®</sup> Windows Server <sup>®</sup> 2003, R2 Standard x64 Edition                         |
| Windows Vista:        | Microsoft <sup>®</sup> Windows Vista <sup>®</sup> Home Basic (32/64-bit)                                 |
|                       | Microsoft <sup>®</sup> Windows Vista <sup>®</sup> Home Premium (32/64-bit)                               |
|                       | Microsoft <sup>®</sup> Windows Vista <sup>®</sup> Business (32/64-bit)                                   |
|                       | Microsoft <sup>®</sup> Windows Vista <sup>®</sup> Enterprise (32/64-bit)                                 |
|                       | Microsoft <sup>®</sup> Windows Vista <sup>®</sup> Ultimate (32/64-bit)                                   |
| Windows Server 2      | 008: Microsoft <sup>®</sup> Windows Server <sup>®</sup> 2008, Standard (32/64-bit)                       |
|                       |                                                                                                    |
| Microsoft SharePo     | nint Server: Microsoft® Office SharePoint® Portal Server 2003                                            |
|                       | Microsoft <sup>®</sup> Office SharePoint <sup>®</sup> Server 2007                                        |
|                       |                                                                                                    |
|                       |                                                                                                    |
| Where there is no dis | tinction between the different versions of the above operating system, the general term "Windows" is     |
| used.                 | h X                                                                                                    |

|      |              |        |         |       |            |    |       |           | Name           | fi-6800/fi-668P<br>Maintenan | RF/f<br>ce N | i-680PRB<br>Ianual |
|------|--------------|--------|---------|-------|------------|----|-------|-----------|----------------|------------------------------|--------------|--------------------|
|      |              |        |         |       |            |    |       |           | Drawing<br>No. | P1PA03575                    | 5≁ E         | BOXX/6             |
| Rev. | DATE         | DESIG. | CHECK   | APPR. | DESCRIPTIO | DN |       |           | DE             |                              | Dogo         | 4 /                |
| DE   | SIG. April 2 | 0,2009 | K.Okada | CHECK | A.Miyoshi  |    | APPR. | I.Fujioka | ГГ             |                              | гауе         | /383               |

# Contents

| Chapter 1 Overview                                  | 11 |
|-----------------------------------------------------|----|
| 1.1 Scanner Overview                                | 11 |
| 1.1.1 Features                                      | 11 |
| 1.1.2 Scanner Specification                         |    |
| 1.1.2a Imprinter Specification                      |    |
| 1.1.3 Environmental Specification                   |    |
| 1.1.4 Appearance                                    |    |
| 1.1.5 Operator Panel                                |    |
| 1.2 Document Specification                          |    |
| 1.2.1 Paper Size                                    |    |
| 1.2.2 Paper Quality                                 |    |
| 1.2.3 Loading Capacity                              |    |
| 1.2.4 Areas Not to be Perforated                    |    |
| 1.2.5 Multi feed Detection Conditions               |    |
| 1.2.6 Restricting the Background Color Area         |    |
| 1.2.7 Job Separation Sheet                          |    |
| 1.2.8 Scanning a Mixed Batch of Documents           |    |
| 1.2.9 De-skew and Auto-cropping                     |    |
| Chapter 2 Scanner Configuration                     |    |
| 2.1 Scanner Configuration                           |    |
| 2.1.1 Description of Units                          |    |
| 2.2 Operational Sequence                            | 30 |
| 2.2.1 Power ON ~ Initialization completes           | 30 |
| 2.2.2 Flow of Paper Feeding/Transporting/Ejecting   | 32 |
| 2.3 Cable Connection Diagram                        | 36 |
| 2.3.1 CT PCA/MD PCA Mounting Drawing                | 36 |
| 2.4 Circuit Diagram                                 | 37 |
| Chapter 3 Installation                              |    |
| 3.1 Unpacking                                       |    |
| 3.1.1 Unpacking the Scanner                         |    |
| 3.1.2 Checking the Appearance and Accessories       |    |
| 3.2 Installing the Scanner                          |    |
| 3.2.1 For Safety Installation                       |    |
| 3.2.2 Software                                      | 40 |
| 3.2.3 Installing the Bundled Software               |    |
| 3.2.4 Installing the Scanner                        | 44 |
| Chapter 4 Maintenance Parts                         | 45 |
| 4.1 Maintenance Parts List                          | 45 |
| 4.2 Specifications Appearances of Maintenance Parts | 47 |
| 4.2.1 Hopper Unit                                   | 47 |
| 4.2.2 Stacker Unit                                  | 47 |
| 4.2.3 Stacker Under Sheet                           |    |
| 4.2.4 Stacker Stopper S                             |    |
| 4.2.5 Stacker Stopper L                             |    |
| 4.2.6 FX Cover L                                    | 49 |
| 4.2.7 FX Cover R                                    | 49 |
| 4.2.8 RV Cover L                                    | 50 |
| 4.2.9 RV Cover R                                    | 50 |
| 4.2.10 Stacker Under Cover                          | 50 |
| 4.2.11 Top Cover                                    |    |
| 4.2.12 Juno SW (SW PCA)                             |    |
| 4.2.13 Juno CSL (CSL PCA)                           |    |
| 4.2.14 LCD                                          |    |
| 4.2.15 Optical Unit                                 |    |
| 4.2.16 LED Glass FX                                 |    |
|                                                     |    |

|      |              |        |         |       |            |   |       |           | Name           | fi-6800/fi-668P<br>Maintenan | RF/f<br>ice N | i-680PRB<br>Ianual |
|------|--------------|--------|---------|-------|------------|---|-------|-----------|----------------|------------------------------|---------------|--------------------|
|      |              |        |         |       |            |   |       |           | Drawing<br>No. | P1PA03575                    | 5≁ E          | 80XX/6             |
| Rev. | DATE         | DESIG. | CHECK   | APPR. | DESCRIPTIC | N |       |           | DE             |                              | Dogo          | 5/                 |
| DES  | SIG. April 2 | 0,2009 | K.Okada | CHECK | A.Miyoshi  |   | APPR. | I.Fujioka | ГГ             |                              | гауе          | /383               |

| 4.2.17 LED Glass RV                                                                                                    |          | 53                                                                                                    |
|----------------------------------------------------------------------------------------------------|----------|----------------------------------------------------------------------------------------------------|
| 4.2.18 LED Unit-FX                                                                                                    |          | 53                                                                                                    |
| 4.2.19 LED Unit-RV                                                                                                    |          |                                                                                                    |
| 4.2.20 BW Unit                                                                                                    |          |                                                                                                    |
| 4.2.21 BW Motor Unit                                                                                                    |          |                                                                                                    |
| 4 2 22 HB Unit                                                                                                    |          | 54                                                                                                    |
| 4 2 23 Brake Adjustment Jig                                                                                                    |          | 55                                                                                                    |
| 4 2 24 HB Pad                                                                                                    |          |                                                                                                    |
| 4.2.25 B-BRK Unit                                                                                                    |          |                                                                                                    |
| 4.2.25 B-BKK Ont                                                                                                    |          |                                                                                                    |
| 4.2.20 Blake Olit                                                                                                    |          |                                                                                                    |
| 4.2.27 HB Adjustment Jig                                                                                                    |          |                                                                                                    |
| 4.2.28 (Reserved)                                                                                                    |          |                                                                                                    |
| 4.2.29 Feed Motor Unit 1                                                                                                    |          |                                                                                                    |
| 4.2.30 Feed Motor Unit 2                                                                                                    |          |                                                                                                    |
| 4.2.31 LU Motor Unit                                                                                                    |          |                                                                                                    |
| 4.2.32 Feed Belt 1                                                                                                    |          |                                                                                                    |
| 4.2.33 Feed Belt 2                                                                                                    |          |                                                                                                    |
| 4.2.34 Juno MD (MD PCA)                                                                                                    |          | 58                                                                                                    |
| 4.2.35 Pick Roller Unit                                                                                                    |          | 58                                                                                                    |
| 4.2.36 Pick Motor Unit                                                                                                    |          | 58                                                                                                    |
| 4.2.37 Guide SEP                                                                                                    |          | 59                                                                                                    |
| 4.2.38 Separator Brush                                                                                                    |          | 59                                                                                                    |
| 4.2.39 Exit Brush                                                                                                    |          | 59                                                                                                    |
| 4.2.40 Exit Motor                                                                                                    |          |                                                                                                    |
| 4.2.41 Exit Belt 1                                                                                                    |          |                                                                                                    |
| 4.2.42 Exit Belt 2                                                                                                    |          |                                                                                                    |
| 4.2.43 US Sensor FX                                                                                                    |          |                                                                                                    |
| 4.2.44 US Sensor RV                                                                                                    |          |                                                                                                    |
| 12.45 Sensor                                                                                                    |          | 61                                                                                                    |
| 4.2.43 3611501                                                                                                    |          |                                                                                                    |
| 4.2.46 Prism Sensor                                                                                                    |          |                                                                                                    |
| 4.2.49 Sensor<br>4.2.46 Prism Sensor<br>4.2.47 Photo Sensor                                                                                                    |          |                                                                                                    |
| 4.2.49 Sensor<br>4.2.46 Prism Sensor<br>4.2.47 Photo Sensor<br>4.2.48 Empty Sensor                                                                                                    |          |                                                                                                    |
| 4.2.49 Sensor<br>4.2.46 Prism Sensor<br>4.2.47 Photo Sensor<br>4.2.48 Empty Sensor<br>4.2.49 Micro Switch                                                                                                    | <u> </u> | 62<br>62<br>62<br>62<br>62                                                                                                    |
| <ul> <li>4.2.49 Sensor</li> <li>4.2.46 Prism Sensor</li> <li>4.2.47 Photo Sensor</li> <li>4.2.48 Empty Sensor</li> <li>4.2.49 Micro Switch</li> <li>4.2.50 Sensor PTR</li> </ul>                                                                                                    |          | 62<br>62<br>62<br>62<br>63<br>63                                                                                                    |
| <ul> <li>4.2.49 Sensor</li> <li>4.2.46 Prism Sensor</li> <li>4.2.47 Photo Sensor</li> <li>4.2.48 Empty Sensor</li> <li>4.2.49 Micro Switch</li> <li>4.2.50 Sensor PTR</li> <li>4.2.51 Sensor LED</li> </ul>                                                                                                    |          | 62<br>62<br>62<br>63<br>63<br>63                                                                                                    |
| <ul> <li>4.2.49 Sensor</li></ul>                                                                                                    |          | 61<br>62<br>62<br>62<br>63<br>63<br>63<br>63<br>64                                                                                                    |
| <ul> <li>4.2.49 Sensor</li></ul>                                                                                                    |          | 61<br>62<br>62<br>63<br>63<br>63<br>63<br>64<br>64                                                                                                    |
| <ul> <li>4.2.49 Sensor</li> <li>4.2.46 Prism Sensor</li> <li>4.2.47 Photo Sensor</li> <li>4.2.48 Empty Sensor</li> <li>4.2.49 Micro Switch</li> <li>4.2.50 Sensor PTR</li> <li>4.2.51 Sensor LED</li> <li>4.2.52 Juno CT (CT PCA)</li> <li>4.2.53 Memory</li> <li>4.2.54 CGA Board</li> </ul>                                                                                                    |          | 61<br>62<br>62<br>63<br>63<br>63<br>63<br>64<br>64<br>64<br>65                                                                                                    |
| <ul> <li>4.2.49 Sensor</li> <li>4.2.46 Prism Sensor</li> <li>4.2.47 Photo Sensor</li> <li>4.2.48 Empty Sensor</li> <li>4.2.49 Micro Switch</li> <li>4.2.50 Sensor PTR</li> <li>4.2.51 Sensor LED</li> <li>4.2.52 Juno CT (CT PCA)</li> <li>4.2.53 Memory</li> <li>4.2.54 CGA Board</li> <li>4.2.55 CGA Memory</li> </ul>                                                                                                    | <u>9</u> | 61<br>62<br>62<br>63<br>63<br>63<br>63<br>63<br>64<br>64<br>64<br>65<br>65                                                                                                    |
| 4.2.49 Sensor         4.2.46 Prism Sensor         4.2.47 Photo Sensor         4.2.48 Empty Sensor         4.2.49 Micro Switch         4.2.50 Sensor PTR         4.2.51 Sensor LED         4.2.52 Juno CT (CT PCA)         4.2.53 Memory         4.2.54 CGA Board         4.2.55 CGA Memory         4.2.56 (Paserwad)                                                                                                    |          | 61<br>62<br>62<br>63<br>63<br>63<br>63<br>63<br>64<br>64<br>64<br>65<br>65<br>65                                                                                                    |
| 4.2.49 Sensor         4.2.46 Prism Sensor         4.2.47 Photo Sensor         4.2.48 Empty Sensor         4.2.49 Micro Switch         4.2.50 Sensor PTR         4.2.51 Sensor LED         4.2.52 Juno CT (CT PCA)         4.2.53 Memory         4.2.54 CGA Board         4.2.55 CGA Memory         4.2.56 (Reserved)         4.2.57 (Preserved)                                                                                                    |          | 61<br>62<br>62<br>62<br>63<br>63<br>63<br>63<br>63<br>64<br>64<br>64<br>65<br>65<br>65<br>65                                                                                                    |
| 4.2.49 Sensor         4.2.46 Prism Sensor         4.2.47 Photo Sensor         4.2.48 Empty Sensor         4.2.49 Micro Switch         4.2.50 Sensor PTR         4.2.51 Sensor LED         4.2.52 Juno CT (CT PCA)         4.2.53 Memory         4.2.55 CGA Memory         4.2.56 (Reserved)         4.2.57 (Reserved)                                                                                                    | 9        | 61<br>62<br>62<br>63<br>63<br>63<br>63<br>63<br>63<br>64<br>64<br>64<br>65<br>65<br>65<br>65<br>65                                                                                                    |
| 4.2.49 Sensor         4.2.46 Prism Sensor         4.2.47 Photo Sensor         4.2.48 Empty Sensor         4.2.49 Micro Switch         4.2.50 Sensor PTR         4.2.51 Sensor LED         4.2.52 Juno CT (CT PCA)         4.2.53 Memory         4.2.54 CGA Board         4.2.55 CGA Memory         4.2.56 (Reserved)         4.2.57 (Reserved)         4.2.58 Power Supply                                                                                                    | 9        | 61<br>62<br>62<br>63<br>63<br>63<br>63<br>63<br>63<br>64<br>64<br>64<br>65<br>65<br>65<br>65<br>65<br>65<br>66<br>66                                                                                                    |
| <ul> <li>4.2.49 Sensor</li> <li>4.2.46 Prism Sensor.</li> <li>4.2.47 Photo Sensor</li> <li>4.2.48 Empty Sensor</li> <li>4.2.49 Micro Switch.</li> <li>4.2.50 Sensor PTR</li> <li>4.2.51 Sensor LED</li> <li>4.2.52 Juno CT (CT PCA)</li> <li>4.2.53 Memory</li> <li>4.2.54 CGA Board</li> <li>4.2.55 CGA Memory</li> <li>4.2.56 (Reserved)</li> <li>4.2.57 (Reserved)</li> <li>4.2.58 Power Supply</li> <li>4.2.59 Fan.</li> <li>4.2.60 (Procent of the sensor)</li> </ul>                                                                                                    |          | 61<br>62<br>62<br>63<br>63<br>63<br>63<br>63<br>63<br>64<br>64<br>64<br>65<br>65<br>65<br>65<br>65<br>65<br>66<br>66<br>66                                                                                                    |
| 4.2.49 Sensor         4.2.46 Prism Sensor         4.2.47 Photo Sensor         4.2.48 Empty Sensor         4.2.49 Micro Switch         4.2.50 Sensor PTR         4.2.51 Sensor LED         4.2.52 Juno CT (CT PCA)         4.2.53 Memory         4.2.54 CGA Board         4.2.55 CGA Memory         4.2.56 (Reserved)         4.2.57 (Reserved)         4.2.59 Fan         4.2.60 (Reserved)                                                                                                    | 30       | 61<br>62<br>62<br>63<br>63<br>63<br>63<br>63<br>63<br>64<br>64<br>64<br>65<br>65<br>65<br>65<br>65<br>65<br>66<br>66<br>66<br>66                                                                                                    |
| 4.2.49 Sensor         4.2.46 Prism Sensor         4.2.47 Photo Sensor         4.2.47 Photo Sensor         4.2.48 Empty Sensor         4.2.49 Micro Switch         4.2.50 Sensor PTR         4.2.51 Sensor LED         4.2.52 Juno CT (CT PCA)         4.2.53 Memory         4.2.54 CGA Board         4.2.55 CGA Memory         4.2.56 (Reserved)         4.2.57 (Reserved)         4.2.59 Fan.         4.2.60 (Reserved)         4.2.61 (Reserved)                                                                                                    | <u>,</u> | 61<br>62<br>62<br>63<br>63<br>63<br>63<br>63<br>63<br>64<br>64<br>64<br>65<br>65<br>65<br>65<br>65<br>65<br>66<br>66<br>66<br>66<br>66                                                                                                    |
| 4.2.49 Sensor         4.2.46 Prism Sensor         4.2.47 Photo Sensor         4.2.47 Photo Sensor         4.2.48 Empty Sensor         4.2.49 Micro Switch         4.2.50 Sensor PTR         4.2.51 Sensor LED         4.2.52 Juno CT (CT PCA)         4.2.53 Memory         4.2.54 CGA Board         4.2.55 CGA Memory         4.2.56 (Reserved)         4.2.57 (Reserved)         4.2.59 Fan         4.2.60 (Reserved)         4.2.61 (Reserved)         4.2.62 Latch                                                                                                    |          | 61<br>62<br>62<br>63<br>63<br>63<br>63<br>63<br>63<br>64<br>64<br>64<br>65<br>65<br>65<br>65<br>65<br>65<br>65<br>65<br>66<br>66<br>66<br>66<br>66                                                                                                    |
| 4.2.49 Sensor         4.2.46 Prism Sensor         4.2.47 Photo Sensor         4.2.47 Photo Sensor         4.2.48 Empty Sensor         4.2.49 Micro Switch         4.2.50 Sensor PTR         4.2.51 Sensor LED         4.2.52 Juno CT (CT PCA)         4.2.53 Memory         4.2.54 CGA Board         4.2.55 CGA Memory         4.2.56 (Reserved)         4.2.57 (Reserved)         4.2.58 Power Supply         4.2.59 Fan         4.2.60 (Reserved)         4.2.61 (Reserved)         4.2.63 Latch         4.2.63 Gas Damper                                                                                                    |          | 61<br>62<br>62<br>63<br>63<br>63<br>63<br>63<br>63<br>64<br>64<br>64<br>64<br>65<br>65<br>65<br>65<br>65<br>65<br>65<br>66<br>66<br>66<br>66<br>67<br>67                                                                                                    |
| 4.2.45 Sensor         4.2.46 Prism Sensor.         4.2.47 Photo Sensor.         4.2.47 Photo Sensor.         4.2.48 Empty Sensor         4.2.49 Micro Switch         4.2.50 Sensor PTR         4.2.51 Sensor LED         4.2.52 Juno CT (CT PCA)         4.2.53 Memory.         4.2.54 CGA Board         4.2.55 CGA Memory.         4.2.56 (Reserved)         4.2.57 (Reserved)         4.2.59 Fan.         4.2.60 (Reserved)         4.2.61 (Reserved)         4.2.62 Latch         4.2.64 Damper Kit.                                                                                                    | <u>,</u> | 61         62         62         62         63         63         63         63         63         63         64         64         64         65         65         65         65         65         65         66         66         67         67         67                                                                                                    |
| 4.2.49 Sensor         4.2.46 Prism Sensor         4.2.47 Photo Sensor         4.2.48 Empty Sensor         4.2.49 Micro Switch         4.2.50 Sensor PTR         4.2.51 Sensor LED         4.2.52 Juno CT (CT PCA)         4.2.53 Memory         4.2.54 CGA Board         4.2.55 CGA Memory         4.2.56 (Reserved)         4.2.57 (Reserved)         4.2.59 Fan         4.2.60 (Reserved)         4.2.61 (Reserved)         4.2.62 Latch         4.2.63 Gas Damper         4.2.64 Damper Kit                                                                                                    |          |                                                                                                    |
| 4.2.45 Sensor         4.2.46 Prism Sensor         4.2.47 Photo Sensor         4.2.48 Empty Sensor         4.2.49 Micro Switch         4.2.50 Sensor PTR         4.2.51 Sensor LED         4.2.52 Juno CT (CT PCA)         4.2.53 Memory         4.2.54 CGA Board         4.2.55 CGA Memory         4.2.56 (Reserved)         4.2.57 (Reserved)         4.2.59 Fan         4.2.60 (Reserved)         4.2.61 (Reserved)         4.2.62 Latch         4.2.63 Gas Damper         4.2.65 Lock Arm         4.2.66 Lock Lever                                                                                                    |          |                                                                                                    |
| 4.2.45 Sensor         4.2.46 Prism Sensor         4.2.47 Photo Sensor         4.2.48 Empty Sensor         4.2.49 Micro Switch         4.2.50 Sensor PTR         4.2.51 Sensor LED         4.2.52 Juno CT (CT PCA)         4.2.53 Memory         4.2.54 CGA Board         4.2.55 CGA Memory         4.2.56 (Reserved)         4.2.57 (Reserved)         4.2.59 Fan.         4.2.60 (Reserved)         4.2.61 (Reserved)         4.2.62 Latch         4.2.63 Gas Damper         4.2.64 Damper Kit.         4.2.65 Lock Arm         4.2.67 USB Cable                                                                                                    |          | 61         62         62         63         63         63         63         63         63         63         63         63         63         64         65         65         65         65         65         66         66         66         66         67         67         67         68         68                                                                                                    |
| 4.2.45 Sensor         4.2.46 Prism Sensor         4.2.47 Photo Sensor         4.2.48 Empty Sensor         4.2.49 Micro Switch         4.2.50 Sensor PTR         4.2.51 Sensor LED         4.2.52 Juno CT (CT PCA)         4.2.53 Memory         4.2.54 CGA Board         4.2.55 CGA Memory         4.2.56 (Reserved)         4.2.57 (Reserved)         4.2.59 Fan.         4.2.60 (Reserved)         4.2.61 (Reserved)         4.2.62 Latch         4.2.63 Gas Damper.         4.2.64 Damper Kit         4.2.65 Lock Arm         4.2.66 Lock Lever         4.2.67 USB Cable         4.2.68 CCD Cable RV                                                                                                    |          | 61         62         62         63         63         63         63         63         63         63         63         63         64         64         65         65         65         65         65         66         66         66         66         66         67         67         67         68         68         68                                                                                                    |
| 4.2.45 Sensor         4.2.46 Prism Sensor         4.2.47 Photo Sensor         4.2.48 Empty Sensor         4.2.49 Micro Switch         4.2.50 Sensor PTR         4.2.51 Sensor LED         4.2.52 Juno CT (CT PCA)         4.2.53 Memory         4.2.54 CGA Board         4.2.55 CGA Memory         4.2.56 (Reserved)         4.2.57 (Reserved)         4.2.59 Fan         4.2.60 (Reserved)         4.2.61 (Reserved)         4.2.63 Gas Damper         4.2.64 Damper Kit         4.2.65 Lock Arm         4.2.67 USB Cable         4.2.69 CSL Cable                                                                                                    |          | 61         62         62         62         63         63         63         63         63         63         64         65         65         65         65         65         65         66         66         66         67         67         67         68         68         68         68                                                                                                    |
| 4.2.45 Sensor         4.2.46 Prism Sensor.         4.2.47 Photo Sensor         4.2.48 Empty Sensor         4.2.49 Micro Switch         4.2.50 Sensor PTR         4.2.51 Sensor LED         4.2.52 Juno CT (CT PCA)         4.2.53 Memory         4.2.54 CGA Board         4.2.55 CGA Memory         4.2.56 (Reserved)         4.2.57 (Reserved)         4.2.59 Fan         4.2.60 (Reserved)         4.2.61 (Reserved)         4.2.63 Gas Damper         4.2.64 Damper Kit         4.2.65 Lock Arm         4.2.66 Lock Lever         4.2.67 USB Cable         4.2.69 CSL Cable         4.2.70 Assist Roller                                                                                                    |          | 61         62         62         62         63         63         63         63         63         63         64         64         65         65         65         65         65         66         66         66         67         67         67         67         67         68         68         68         68         68         68         68         68         68         68         68         68         68         68         68         68         68         68         69           69                                                                                                    |
| 4.2.45 Sensor         4.2.46 Prism Sensor.         4.2.47 Photo Sensor         4.2.47 Photo Sensor         4.2.48 Empty Sensor         4.2.49 Micro Switch         4.2.50 Sensor PTR         4.2.51 Sensor LED         4.2.52 Juno CT (CT PCA)         4.2.53 Memory         4.2.54 CGA Board         4.2.55 CGA Memory         4.2.56 (Reserved)         4.2.57 (Reserved)         4.2.59 Fan         4.2.60 (Reserved)         4.2.61 (Reserved)         4.2.62 Latch         4.2.63 Gas Damper         4.2.64 Damper Kit         4.2.65 Lock Arm         4.2.66 CCD Cable RV         4.2.69 CSL Cable         4.2.71 Feed Roller 2                                                                                                    |          | 61         62         62         62         63         63         63         63         63         63         64         64         64         65         65         65         65         65         65         66         66         66         67         67         67         67         67         68         68         68         68         68         68         68         68         68         68         68         68         68         69         69          69                                                                                                    |
| 4.2.45 Sensor         4.2.46 Prism Sensor.         4.2.47 Photo Sensor.         4.2.47 Photo Sensor         4.2.48 Empty Sensor         4.2.49 Micro Switch         4.2.50 Sensor PTR         4.2.51 Sensor LED         4.2.52 Juno CT (CT PCA)         4.2.53 Memory.         4.2.54 CGA Board         4.2.55 CGA Memory.         4.2.56 (Reserved)         4.2.57 (Reserved)         4.2.59 Fan.         4.2.60 (Reserved)         4.2.61 (Reserved)         4.2.62 Latch         4.2.63 Gas Damper.         4.2.64 Damper Kit.         4.2.65 Lock Arm         4.2.67 USB Cable         4.2.69 CSL Cable         4.2.70 Assist Roller         4.2.71 Feed Roller 2         4.2.72 Feed Roller 3                                                                                                    |          | 61         62         62         62         63         63         63         63         63         63         64         64         64         65         65         65         65         65         65         66         66         66         67         67         67         67         67         67         67         67         67         67         68         68         68         68         68         68         69         69         69         69          69          69          69                                                                                                    |
| 4.2.45       Sensor         4.2.46       Prism Sensor         4.2.47       Photo Sensor         4.2.48       Empty Sensor         4.2.49       Micro Switch         4.2.49       Micro Switch         4.2.49       Micro Switch         4.2.49       Micro Switch         4.2.50       Sensor PTR         4.2.51       Sensor LED         4.2.52       Juno CT (CT PCA)         4.2.53       Memory         4.2.54       CGA Board         4.2.55       CGA Memory         4.2.54       CGA Memory         4.2.55       CGA Memory         4.2.54       CGA Soard         4.2.55       CGA Memory         4.2.56       (Reserved)         4.2.57       (Reserved)         4.2.59       Fan.         4.2.60       (Reserved)         4.2.61       (Reserved)         4.2.62       Latch         4.2.63       Gas Damper         4.2.64       Damper Kit.         4.2.65       Lock Arm         4.2.64       Damper Kit.         4.2.65       Lock Arm         4.2.66       CDC Cable         4.2.69 <td></td> <td>61         62         62         63         63         63         63         63         63         63         63         63         64         65         65         65         65         66         66         66         66         66         66         67         67         67         67         67         67         67         67         67         67         67         67         67         67         67         68         68         68         69         69         69         69         69         69         69          69          69          69          69          69          61</td> |          | 61         62         62         63         63         63         63         63         63         63         63         63         64         65         65         65         65         66         66         66         66         66         66         67         67         67         67         67         67         67         67         67         67         67         67         67         67         67         68         68         68         69         69         69         69         69         69         69          69          69          69          69          69          61 |

|      |              |        |         |       |             |       |           | Name           | fi-6800/fi-668PRF/fi-680PRB<br>Maintenance Manual |      |        |
|------|--------------|--------|---------|-------|-------------|-------|-----------|----------------|---------------------------------------------------|------|--------|
|      |              |        |         |       |             |       |           | Drawing<br>No. | P1PA03575                                         | i≁ E | 80XX/6 |
| Rev. | DATE         | DESIG. | CHECK   | APPR. | DESCRIPTION |       |           | DE             |                                                   | Dogo | 6/     |
| DES  | SIG. April 2 | 0,2009 | K.Okada | CHECK | A.Miyoshi   | APPR. | I.Fujioka | F              |                                                   | Fage | /383   |

| 4.2.74 Feed Roller 5                                                 |                  |
|----------------------------------------------------------------------|------------------|
| 4.2.75 Feed Roller 6                                                 |                  |
| 4.2.76 Exit Roller 1                                                 |                  |
| 4.2.77 Exit Roller 2                                                 |                  |
| 4.2.78 RV Roller 1                                                   |                  |
| 4.2.79 RV Roller 2                                                   |                  |
| 4.2.80 RV Roller 3                                                   |                  |
| 4.2.81 CSL Sheet Kit                                                 |                  |
| 4.2.82 Adjustment Chart Kit                                          |                  |
| 4.2.83 Adjustment Sheet                                              |                  |
| 4.2.84 Test Chart                                                    |                  |
| 4.2.85 Adjustment Chart                                              |                  |
| Chapter 5 Troubleshooting                                            |                  |
| 5.1 Troubleshooting Procedure                                        | 72               |
| 5.1.1 Scanner does not turn ON                                       |                  |
| 5.1.2 Malfunction after power on                                     |                  |
| 5.1.3 Error Codes                                                    |                  |
| 5.1.4 Scanned image is abnormal                                      |                  |
| 5.1.5 Imprinter errors                                               |                  |
| 5.1.6 Error Message                                                  |                  |
| Chapter 6 Maintenance Procedure                                      |                  |
| 6.1 For Safety Operation                                             | 102              |
| 6.2 Periodic Maintenance                                             | 103              |
| 6.2.1 Periodic Maintenance Items                                     |                  |
| 6.3 Cleaning                                                         | 104              |
| 6.3.1 Optical Unit                                                   |                  |
| 6.3.2 BW Unit / LED Unit / LED Glass (Fixed Unit / Revolve Unit)     |                  |
| 6.4 Maintenance Tools                                                | 105              |
| 6.4.1 Maintenance Tool List                                          |                  |
| 6.4.2 Test Chart List                                                |                  |
| 6.5 Non-disassembly Parts                                            |                  |
| 6.5.1 Non-disassembly Parts (Optical Unit)                           |                  |
| 6.5.2 Non-disassembly Parts (Motor Units which are already adjusted) |                  |
| 6.5.3 Non-disassembly Parts (Brake Roller which is already adjusted) |                  |
| 6.6 Removing the Power Cable, USB/SCSI Cable                         |                  |
| 6.7 Replacing the Hopper Unit / Stacker Unit                         |                  |
| 6.7.1 Hopper Unit                                                    |                  |
| 6.7.2 Stacker Unit < <tbd>&gt;</tbd>                                 |                  |
| 6.7.3 Stacker Under Sheet                                            |                  |
| 6.7.4 Stacker Stopper S                                              |                  |
| 6.7.5 Stacker Stopper D.                                             |                  |
| 6.8 Replacing the Outer Covers                                       |                  |
| 6.8.1 FX Cover L                                                     |                  |
| 0.8.2 FX Cover K                                                     |                  |
| 6.8.3 KV Cover L                                                     |                  |
| 0.8.4 KV LOVER K                                                     |                  |
| 0.8.5 SW PCA                                                         |                  |
| 6.8.6 Stacker Under Cover                                            |                  |
| 0.0./ 10p Cover                                                      |                  |
| 0.9 Replacing the Parts on the Operator Panel                        |                  |
|                                                                      |                  |
| 0.7.2 LUD                                                            |                  |
| 0.10 Keptacing the ratis of the UT PUA Unit                          |                  |
| 0.10.1  CLFCA                                                        |                  |
| 6.10.3 CGA Board / Memory                                            |                  |
| 6 10 4 HB Pad                                                        |                  |
| 0.10.7 11D 1 du                                                      |                  |
| fi-6800/fi-                                                          | 668PRF/fi-680PRB |

|      |              |        |         |       |             | Name fi-6800/fi-668PRF/fi<br>Maintenance M |       |           |                               | i-680PRB<br>Ianual |      |       |
|------|--------------|--------|---------|-------|-------------|--------------------------------------------|-------|-----------|-------------------------------|--------------------|------|-------|
|      |              |        |         |       |             |                                            |       |           | Drawing<br>No. P1PA03575≁ B0X |                    |      | 0XX/6 |
| Rev. | DATE         | DESIG. | CHECK   | APPR. | DESCRIPTION | 1                                          |       |           | DE                            |                    | Dogo | 7/    |
| DES  | SIG. April 2 | 0,2009 | K.Okada | CHECK | A.Miyoshi   |                                            | APPR. | I.Fujioka | ГГ                            |                    | Fage | /383  |

| 6.10.5 CCD Cable RV                                                                                                    |                                                                                                    |
|----------------------------------------------------------------------------------------------------|----------------------------------------------------------------------------------------------------|
| 6.10.6 CSL Cable                                                                                                    |                                                                                                    |
| 6.11 Replacing the Parts in the Power Supply                                                                                                    |                                                                                                    |
| 6.11.1 Power Supply                                                                                                    |                                                                                                    |
| 6.11.2 Fan                                                                                                    |                                                                                                    |
| 6.12 Replacing the Parts in the Fixed Unit                                                                                                    | 141                                                                                                    |
| 6.12.1 Optical Unit                                                                                                    |                                                                                                    |
| 6.12.2 BW Unit                                                                                                    |                                                                                                    |
| 6.12.3 BW Motor Unit                                                                                                    |                                                                                                    |
| 6.12.4 Front Side Background Changeover Sensor (Sensor)                                                                                                    |                                                                                                    |
| 6.12.5 LED Glass FX                                                                                                    |                                                                                                    |
| 6.12.6 LED Unit FX                                                                                                    |                                                                                                    |
| 6.12.7 ADF Open Switch (Micro Switch)                                                                                                    |                                                                                                    |
| 6.12.8 Assist Roller                                                                                                    |                                                                                                    |
| 6.12.9 Feed Rollers (Fixed Unit)                                                                                                    |                                                                                                    |
| 6.12.10 Feed Motor Unit 1 (for driving the Assist Roller)                                                                                                    |                                                                                                    |
| 6.12.11 Hopper Bottom Sensor (Sensor)                                                                                                    |                                                                                                    |
| 6.12.12 Feed Motor Unit 2 (for driving the Feed Rollers 2 ~ 6)                                                                                                    |                                                                                                    |
| 6.12.13 LU Motor Unit (for driving the Hopper)                                                                                                    |                                                                                                    |
| 6.12.14 Empty Sensor                                                                                                    |                                                                                                    |
| 6.12.15 Feed Belt 1                                                                                                    | 164                                                                                                    |
| 6.12.16 Feed Belt 2 (for driving Feed Rollers $2 \sim 6$ )                                                                                                    | 165                                                                                                    |
| 6.12.17 B-BRK Unit                                                                                                    | 166                                                                                                    |
| 6.12.18 HB Unit                                                                                                    | 167                                                                                                    |
| 6.12.19 Brake Encoder Sensor (Sensor)                                                                                                    |                                                                                                    |
| 6 12 20 Brake Unit                                                                                                    | 170                                                                                                    |
| 6 13 Replacing the Parts in the Revolve Unit                                                                                                    | 171                                                                                                    |
| 6 13 1 Optical Unit                                                                                                    | 171                                                                                                    |
| 6.13.2 Read Top Sensor (Prism Sensor)                                                                                                    |                                                                                                    |
| $\mathbf{r}$                                                                                                    |                                                                                                    |
| 6 13.3 Imprinter Top Sensor (Prism Sensor)                                                                                                    |                                                                                                    |
| 6.13.3 Imprinter Top Sensor (Prism Sensor)                                                                                                    |                                                                                                    |
| <ul> <li>6.13.3 Imprinter Top Sensor (Prism Sensor)</li> <li>6.13.4 Stacker Sensor (Sensor PTR)</li> <li>6.13.5 Stacker Sensor (Sensor LED)</li> </ul>                                                                                                    |                                                                                                    |
| <ul> <li>6.13.3 Imprinter Top Sensor (Prism Sensor)</li> <li>6.13.4 Stacker Sensor (Sensor PTR)</li> <li>6.13.5 Stacker Sensor (Sensor LED)</li> <li>6.13.6 BW Unit</li> </ul>                                                                                                    |                                                                                                    |
| <ul> <li>6.13.3 Imprinter Top Sensor (Prism Sensor)</li> <li>6.13.4 Stacker Sensor (Sensor PTR)</li> <li>6.13.5 Stacker Sensor (Sensor LED)</li> <li>6.13.6 BW Unit</li> <li>6.13.7 BW Motor Unit</li> </ul>                                                                                                    |                                                                                                    |
| <ul> <li>6.13.3 Imprinter Top Sensor (Prism Sensor)</li> <li>6.13.4 Stacker Sensor (Sensor PTR)</li> <li>6.13.5 Stacker Sensor (Sensor LED)</li> <li>6.13.6 BW Unit</li> <li>6.13.7 BW Motor Unit</li> <li>6.13.8 Backside Background Changeover Sensor (Sensor)</li> </ul>                                                                                                    |                                                                                                    |
| <ul> <li>6.13.3 Imprinter Top Sensor (Prism Sensor)</li> <li>6.13.4 Stacker Sensor (Sensor PTR)</li> <li>6.13.5 Stacker Sensor (Sensor LED)</li> <li>6.13.6 BW Unit</li> <li>6.13.7 BW Motor Unit</li> <li>6.13.8 Backside Background Changeover Sensor (Sensor)</li> <li>6.13.9 LED Glass RV</li> </ul>                                                                                                    |                                                                                                    |
| <ul> <li>6.13.3 Imprinter Top Sensor (Prism Sensor)</li> <li>6.13.4 Stacker Sensor (Sensor PTR)</li> <li>6.13.5 Stacker Sensor (Sensor LED)</li> <li>6.13.6 BW Unit</li> <li>6.13.7 BW Motor Unit</li> <li>6.13.8 Backside Background Changeover Sensor (Sensor)</li> <li>6.13.9 LED Glass RV</li> <li>6.13.10 LED Unit RV</li> </ul>                                                                                                    |                                                                                                    |
| <ul> <li>6.13.3 Imprinter Top Sensor (Prism Sensor)</li> <li>6.13.4 Stacker Sensor (Sensor PTR)</li> <li>6.13.5 Stacker Sensor (Sensor LED)</li> <li>6.13.6 BW Unit</li> <li>6.13.7 BW Motor Unit</li> <li>6.13.8 Backside Background Changeover Sensor (Sensor)</li> <li>6.13.9 LED Glass RV</li> <li>6.13.10 LED Unit RV</li> <li>6.13.11 Exit Roller (Revolve Unit)</li> </ul>                                                                                                    |                                                                                                    |
| <ul> <li>6.13.3 Imprinter Top Sensor (Prism Sensor)</li> <li>6.13.4 Stacker Sensor (Sensor PTR)</li> <li>6.13.5 Stacker Sensor (Sensor LED)</li> <li>6.13.6 BW Unit</li> <li>6.13.7 BW Motor Unit</li> <li>6.13.8 Backside Background Changeover Sensor (Sensor)</li> <li>6.13.9 LED Glass RV</li> <li>6.13.10 LED Unit RV</li> <li>6.13.11 Exit Roller (Revolve Unit)</li> <li>6.13.12 Feed Motor Unit (for driving the Senarator Roller)</li> </ul>                                                                                                    |                                                                                                    |
| <ul> <li>6.13.3 Imprinter Top Sensor (Prism Sensor)</li> <li>6.13.4 Stacker Sensor (Sensor PTR)</li> <li>6.13.5 Stacker Sensor (Sensor LED)</li> <li>6.13.6 BW Unit</li> <li>6.13.7 BW Motor Unit</li> <li>6.13.8 Backside Background Changeover Sensor (Sensor)</li> <li>6.13.9 LED Glass RV</li> <li>6.13.10 LED Unit RV</li> <li>6.13.11 Exit Roller (Revolve Unit)</li> <li>6.13.12 Feed Motor Unit 1 (for driving the Separator Roller)</li> <li>6.13.13 Feed Belt 1 (for driving the Separator Roller)</li> </ul>                                                                                                    |                                                                                                    |
| <ul> <li>6.13.3 Imprinter Top Sensor (Prism Sensor)</li> <li>6.13.4 Stacker Sensor (Sensor PTR)</li> <li>6.13.5 Stacker Sensor (Sensor LED)</li> <li>6.13.6 BW Unit</li> <li>6.13.7 BW Motor Unit</li> <li>6.13.8 Backside Background Changeover Sensor (Sensor)</li> <li>6.13.9 LED Glass RV</li> <li>6.13.10 LED Unit RV</li> <li>6.13.11 Exit Roller (Revolve Unit)</li> <li>6.13.12 Feed Motor Unit 1 (for driving the Separator Roller)</li> <li>6.13.14 Feed Boller Rotation Detection Sensor (Photo Sensor)</li> </ul>                                                                                                    |                                                                                                    |
| <ul> <li>6.13.3 Imprinter Top Sensor (Prism Sensor)</li> <li>6.13.4 Stacker Sensor (Sensor PTR)</li> <li>6.13.5 Stacker Sensor (Sensor LED)</li> <li>6.13.6 BW Unit</li> <li>6.13.7 BW Motor Unit</li> <li>6.13.7 BW Motor Unit</li> <li>6.13.8 Backside Background Changeover Sensor (Sensor)</li> <li>6.13.9 LED Glass RV</li> <li>6.13.10 LED Unit RV</li> <li>6.13.11 Exit Roller (Revolve Unit)</li> <li>6.13.12 Feed Motor Unit 1 (for driving the Separator Roller)</li> <li>6.13.13 Feed Belt 1 (for driving the Separator Roller)</li> <li>6.13.14 Feed Roller Rotation Detection Sensor (Photo Sensor)</li> <li>6.13.15 Pick Sensor / Skew Sensor / Feed Top Sensor (Prism Sensor)</li> </ul>                                                                                                    |                                                                                                    |
| <ul> <li>6.13.3 Imprinter Top Sensor (Prism Sensor)</li> <li>6.13.4 Stacker Sensor (Sensor PTR)</li> <li>6.13.5 Stacker Sensor (Sensor LED)</li> <li>6.13.6 BW Unit</li> <li>6.13.7 BW Motor Unit</li> <li>6.13.7 BW Motor Unit</li> <li>6.13.8 Backside Background Changeover Sensor (Sensor)</li> <li>6.13.9 LED Glass RV</li> <li>6.13.10 LED Unit RV</li> <li>6.13.10 LED Unit RV</li> <li>6.13.11 Exit Roller (Revolve Unit)</li> <li>6.13.12 Feed Motor Unit 1 (for driving the Separator Roller)</li> <li>6.13.13 Feed Belt 1 (for driving the Separator Roller)</li> <li>6.13.14 Feed Roller Rotation Detection Sensor (Photo Sensor)</li> <li>6.13.15 Pick Sensor / Skew Sensor / Feed Top Sensor (Prism Sensor)</li> <li>6.13.16 Jam Sensor (Prism Sensor)</li> </ul>                                                                                                    |                                                                                                    |
| <ul> <li>6.13.3 Imprinter Top Sensor (Prism Sensor)</li> <li>6.13.4 Stacker Sensor (Sensor PTR)</li> <li>6.13.5 Stacker Sensor (Sensor LED)</li> <li>6.13.6 BW Unit</li> <li>6.13.7 BW Motor Unit</li> <li>6.13.8 Backside Background Changeover Sensor (Sensor)</li> <li>6.13.9 LED Glass RV</li> <li>6.13.10 LED Unit RV</li> <li>6.13.11 Exit Roller (Revolve Unit)</li> <li>6.13.12 Feed Motor Unit 1 (for driving the Separator Roller)</li> <li>6.13.14 Feed Roller Rotation Detection Sensor (Photo Sensor)</li> <li>6.13.15 Pick Sensor / Skew Sensor / Feed Top Sensor (Prism Sensor)</li> <li>6.13.16 Jam Sensor (Prism Sensor)</li> <li>6.13.17 LU Motor Unit (for driving the Stacker)</li> </ul>                                                                                                    |                                                                                                    |
| <ul> <li>6.13.3 Imprinter Top Sensor (Prism Sensor)</li> <li>6.13.4 Stacker Sensor (Sensor PTR)</li> <li>6.13.5 Stacker Sensor (Sensor LED)</li> <li>6.13.6 BW Unit</li> <li>6.13.7 BW Motor Unit</li> <li>6.13.7 BW Motor Unit</li> <li>6.13.8 Backside Background Changeover Sensor (Sensor)</li> <li>6.13.9 LED Glass RV</li> <li>6.13.10 LED Unit RV</li> <li>6.13.10 LED Unit RV</li> <li>6.13.12 Feed Motor Unit 1 (for driving the Separator Roller)</li> <li>6.13.13 Feed Belt 1 (for driving the Separator Roller)</li> <li>6.13.14 Feed Roller Rotation Detection Sensor (Photo Sensor)</li> <li>6.13.15 Pick Sensor / Skew Sensor / Feed Top Sensor (Prism Sensor)</li> <li>6.13.17 LU Motor Unit (for driving the Stacker)</li> <li>6.13 18 Exit Motor</li> </ul>                                                                                                    |                                                                                                    |
| <ul> <li>6.13.3 Imprinter Top Sensor (Prism Sensor)</li></ul>                                                                                                    |                                                                                                    |
| <ul> <li>6.13.3 Imprinter Top Sensor (Prism Sensor)</li></ul>                                                                                                    |                                                                                                    |
| 6.13.3 Imprinter Top Sensor (Prism Sensor)         6.13.4 Stacker Sensor (Sensor PTR)         6.13.5 Stacker Sensor (Sensor LED)         6.13.6 BW Unit         6.13.7 BW Motor Unit         6.13.8 Backside Background Changeover Sensor (Sensor)         6.13.9 LED Glass RV         6.13.10 LED Unit RV         6.13.11 Exit Roller (Revolve Unit)         6.13.22 Feed Motor Unit 1 (for driving the Separator Roller)         6.13.13 Feed Belt 1 (for driving the Separator Roller)         6.13.14 Feed Roller Rotation Detection Sensor (Photo Sensor)         6.13.15 Pick Sensor / Skew Sensor / Feed Top Sensor (Prism Sensor)         6.13.17 LU Motor Unit (for driving the Stacker)         6.13.18 Exit Motor         6.13.19 Exit Sensor (Prism Sensor)         6.13.19 Exit Sensor (Prism Sensor)         6.13.20 Exit Belt 1                                                                                                    |                                                                                                    |
| <ul> <li>6.13.3 Imprinter Top Sensor (Prism Sensor)</li> <li>6.13.4 Stacker Sensor (Sensor PTR)</li> <li>6.13.5 Stacker Sensor (Sensor LED)</li> <li>6.13.6 BW Unit</li> <li>6.13.7 BW Motor Unit</li> <li>6.13.7 BW Motor Unit</li> <li>6.13.8 Backside Background Changeover Sensor (Sensor)</li> <li>6.13.9 LED Glass RV</li> <li>6.13.10 LED Unit RV</li> <li>6.13.11 Exit Roller (Revolve Unit)</li> <li>6.13.12 Feed Motor Unit 1 (for driving the Separator Roller)</li> <li>6.13.14 Feed Roller Rotation Detection Sensor (Photo Sensor)</li> <li>6.13.15 Pick Sensor / Skew Sensor / Feed Top Sensor (Prism Sensor)</li> <li>6.13.16 Jam Sensor (Prism Sensor)</li> <li>6.13.17 LU Motor Unit (for driving the Stacker)</li> <li>6.13.18 Exit Motor</li> <li>6.13.20 Exit Belt 1</li> <li>6.13.21 Exit Belt 2</li> <li>6.13.22 Pick Roller Unit</li> </ul>                                                                                                    | 174         176         177         178         178         180         181         182         183         184         185         187         189         190         191         192         193         195         197         198         199         202                                                                         |
| <ul> <li>6.13.3 Imprinter Top Sensor (Prism Sensor)</li> <li>6.13.4 Stacker Sensor (Sensor PTR)</li> <li>6.13.5 Stacker Sensor (Sensor LED)</li> <li>6.13.6 BW Unit</li> <li>6.13.7 BW Motor Unit</li> <li>6.13.7 BW Motor Unit</li> <li>6.13.8 Backside Background Changeover Sensor (Sensor)</li> <li>6.13.9 LED Glass RV</li> <li>6.13.10 LED Unit RV</li> <li>6.13.11 Exit Roller (Revolve Unit)</li> <li>6.13.12 Feed Motor Unit 1 (for driving the Separator Roller)</li> <li>6.13.14 Feed Roller Rotation Detection Sensor (Photo Sensor)</li> <li>6.13.15 Pick Sensor / Skew Sensor / Feed Top Sensor (Prism Sensor)</li> <li>6.13.16 Jam Sensor (Prism Sensor)</li> <li>6.13.17 LU Motor Unit (for driving the Stacker)</li> <li>6.13.18 Exit Motor</li> <li>6.13.20 Exit Belt 1</li> <li>6.13.21 Exit Belt 2</li> <li>6.13.22 Pick Roller Unit.</li> </ul>                                                                                                    | 174         176         177         178         178         180         181         182         183         185         187         189         190         191         192         193         195         197         198         199         202         204                                                                         |
| 6.13.3 Imprinter Top Sensor (Prism Sensor)         6.13.4 Stacker Sensor (Sensor PTR)         6.13.5 Stacker Sensor (Sensor LED)         6.13.6 BW Unit         6.13.7 BW Motor Unit         6.13.8 Backside Background Changeover Sensor (Sensor)         6.13.9 LED Glass RV         6.13.10 LED Unit RV         6.13.11 Exit Roller (Revolve Unit)         6.13.12 Feed Motor Unit 1 (for driving the Separator Roller)         6.13.13 Feed Belt 1 (for driving the Separator Roller)         6.13.14 Feed Roller Rotation Detection Sensor (Photo Sensor)         6.13.15 Pick Sensor / Skew Sensor / Feed Top Sensor (Prism Sensor)         6.13.16 Jam Sensor (Prism Sensor)         6.13.17 LU Motor Unit (for driving the Stacker)         6.13.18 Exit Motor         6.13.19 Exit Sensor (Prism Sensor)         6.13.19 Exit Sensor (Prism Sensor)         6.13.20 Exit Belt 1         6.13.20 Exit Belt 2         6.13.21 Fixit Belt 2         6.13.22 Pick Roller Unit.         6.13.24 Manual Feed Sensor / Pick Position Sensor (Sensor)                                                                                                    |                                                                                                    |
| 6.13.3 Imprinter Top Sensor (Prism Sensor)         6.13.4 Stacker Sensor (Sensor PTR)         6.13.5 Stacker Sensor (Sensor LED)         6.13.6 BW Unit         6.13.7 BW Motor Unit         6.13.8 Backside Background Changeover Sensor (Sensor)         6.13.9 LED Glass RV.         6.13.10 LED Unit RV         6.13.11 Exit Roller (Revolve Unit)         6.13.12 Feed Motor Unit 1 (for driving the Separator Roller)         6.13.13 Feed Belt 1 (for driving the Separator Roller)         6.13.14 Feed Roller Rotation Detection Sensor (Photo Sensor)         6.13.15 Pick Sensor / Skew Sensor / Feed Top Sensor (Prism Sensor)         6.13.16 Jam Sensor (Prism Sensor)         6.13.17 LU Motor Unit (for driving the Stacker)         6.13.18 Exit Motor         6.13.19 Exit Sensor (Prism Sensor)         6.13.19 Exit Belt 1         6.13.20 Exit Belt 1         6.13.20 Exit Belt 1         6.13.21 Exit Belt 2         6.13.22 Fick Roller Unit         6.13.23 Pick Motor Unit         6.13.24 Manual Feed Sensor / Pick Position Sensor (Sensor)         6.13.25 Guide SEP                                                                                                    |                                                                                                    |
| 6.13.3 Imprinter Top Sensor (Prism Sensor)         6.13.4 Stacker Sensor (Sensor PTR)         6.13.5 Stacker Sensor (Sensor LED)         6.13.6 BW Unit         6.13.7 BW Motor Unit         6.13.8 Backside Background Changeover Sensor (Sensor)         6.13.9 LED Glass RV         6.13.10 LED Unit RV         6.13.10 LED Unit RV         6.13.12 Feed Motor Unit)         6.13.12 Feed Motor Unit) (for driving the Separator Roller)         6.13.13 Feed Belt 1 (for driving the Separator Roller)         6.13.14 Feed Roller Rotation Detection Sensor (Photo Sensor)         6.13.15 Pick Sensor / Skew Sensor / Feed Top Sensor (Prism Sensor)         6.13.17 LU Motor Unit (for driving the Stacker)         6.13.19 Exit Sensor (Prism Sensor)         6.13.19 Exit Sensor (Prism Sensor)         6.13.20 Exit Belt 1         6.13.22 Pick Roller Unit.         6.13.22 Pick Roller Unit.         6.13.22 Pick Roller Unit.         6.13.22 Pick Roller Unit.         6.13.22 Pick Roller Unit.         6.13.22 Pick Roller Unit.         6.13.24 Manual Feed Sensor / Pick Position Sensor (Sensor)         6.13.25 Guide SEP         6.13.26 (Reserved)                                         | 174         176         177         178         178         180         181         182         183         185         187         189         190         191         192         193         195         197         198         199         202         204         205         207         207                                     |
| 6.13.3 Imprinter Top Sensor (Prism Sensor)         6.13.4 Stacker Sensor (Sensor PTR)         6.13.5 Stacker Sensor (Sensor LED)         6.13.6 BW Unit         6.13.7 BW Motor Unit         6.13.8 Backside Background Changeover Sensor (Sensor)         6.13.9 LED Glass RV         6.13.10 LED Unit RV         6.13.10 LED Unit RV         6.13.12 Feed Motor Unit)         6.13.12 Feed Motor Unit)         6.13.13 Feed Belt 1 for driving the Separator Roller)         6.13.14 Feed Roller Rotation Detection Sensor (Photo Sensor)         6.13.15 Pick Sensor / Skew Sensor / Feed Top Sensor (Prism Sensor)         6.13.16 Jam Sensor (Prism Sensor)         6.13.17 LU Motor Unit (for driving the Stacker)         6.13.19 Exit Sensor (Prism Sensor)         6.13.20 Exit Belt 1         6.13.20 Exit Belt 1         6.13.20 Exit Belt 1         6.13.21 Exit Belt 2         6.13.22 Pick Roller Unit.         6.13.23 Pick Motor Unit.         6.13.24 Manual Feed Sensor / Pick Position Sensor (Sensor)         6.13.25 Guide SEP         6.13.26 (Reserved)         6.13.27 Stacker Bottom Sensor (Sensor)                                                                                    | 174         176         177         178         178         180         181         182         183         185         187         189         190         191         192         193         195         197         198         199         202         204         205         207         208                                     |
| 6.13.3 Imprinter Top Sensor (Prism Sensor)         6.13.4 Stacker Sensor (Sensor PTR)         6.13.5 Stacker Sensor (Sensor LED)         6.13.6 BW Unit         6.13.7 BW Motor Unit         6.13.8 Backside Background Changeover Sensor (Sensor)         6.13.9 LED Glass RV         6.13.10 LED Unit RV         6.13.11 Exit Roller (Revolve Unit)         6.13.12 Feed Motor Unit (for driving the Separator Roller)         6.13.13 Feed Belt 1 (for driving the Separator Roller)         6.13.14 Feed Roller Rotation Detection Sensor (Photo Sensor)         6.13.15 Pick Sensor / Skew Sensor / Feed Top Sensor (Prism Sensor)         6.13.16 Jam Sensor (Prism Sensor)         6.13.17 LU Motor Unit (for driving the Stacker)         6.13.19 Exit Sensor (Prism Sensor)         6.13.19 Exit Bensor (Prism Sensor)         6.13.20 Exit Belt 1         6.13.21 Exit Belt 2         6.13.22 Pick Roller Unit         6.13.23 Pick Motor Unit         6.13.24 Manual Feed Sensor / Pick Position Sensor (Sensor)         6.13.25 Guide SEP         6.13.26 (Reserved)         6.13.27 Stacker Bottom Sensor (Sensor)         6.13.28 MD PCA                                                           | 174         176         177         178         178         180         181         182         183         184         185         187         189         190         191         192         193         195         197         198         199         202         204         205         207         208         209             |
| 6.13.3 Imprinter Top Sensor (Prism Sensor)         6.13.4 Stacker Sensor (Sensor PTR)         6.13.5 Stacker Sensor (Sensor LED)         6.13.6 BW Unit         6.13.7 BW Motor Unit         6.13.8 Backside Background Changeover Sensor (Sensor)         6.13.9 LED Glass RV         6.13.10 LED Unit RV         6.13.11 Exit Roller (Revolve Unit)         6.13.12 Feed Motor Unit 1 (for driving the Separator Roller)         6.13.13 Feed Belt 1 (for driving the Separator Roller)         6.13.14 Feed Roller Rotation Detection Sensor (Photo Sensor)         6.13.15 Pick Sensor / Skew Sensor / Feed Top Sensor (Prism Sensor)         6.13.16 Jam Sensor (Prism Sensor)         6.13.17 LU Motor Unit (for driving the Stacker)         6.13.18 Exit Motor         6.13.20 Exit Belt 1         6.13.21 Exit Belt 1         6.13.22 Pick Roller Unit         6.13.23 Pick Motor Unit         6.13.24 Manual Feed Sensor / Pick Position Sensor (Sensor)         6.13.25 Guide SEP         6.13.26 (Reserved)         6.13.27 Stacker Bottom Sensor (Sensor)         6.13.28 MD PCA         6.13.29 Top Cover Open Switch (Micro Switch)                                                               | 174         176         177         178         178         180         181         182         183         185         187         189         190         191         192         193         195         197         198         199         202         204         205         207         208         209         210             |
| 6.13.3 Imprinter Top Sensor (Prism Sensor)         6.13.4 Stacker Sensor (Sensor PTR)         6.13.5 Stacker Sensor (Sensor LED)         6.13.6 BW Unit         6.13.7 BW Motor Unit         6.13.8 Backside Background Changeover Sensor (Sensor)         6.13.9 LED Glass RV         6.13.10 LED Unit RV         6.13.11 Exit Roller (Revolve Unit)         6.13.12 Feed Motor Unit 1 (for driving the Separator Roller)         6.13.13 Feed Belt 1 for driving the Separator Roller)         6.13.14 Feed Roller Rotation Detection Sensor (Photo Sensor)         6.13.15 Pick Sensor / Skew Sensor / Feed Top Sensor (Prism Sensor)         6.13.16 Jam Sensor (Prism Sensor)         6.13.17 LU Motor Unit (for driving the Stacker)         6.13.18 Exit Motor         6.13.20 Exit Belt 1         6.13.21 Exit Belt 2         6.13.22 Pick Roller Unit.         6.13.23 Pick Motor Unit.         6.13.24 Kenller Unit.         6.13.25 Guide SEP         6.13.26 (Reserved)         6.13.27 Stacker Bottom Sensor (Sensor).         6.13.28 KD PCA         6.13.29 Top Cover Open Switch (Micro Switch).         6.13.20 For Open Switch (Micro Switch).         6.13.20 For Open Switch (Micro Switch). | 174         176         177         178         178         180         181         182         183         185         187         189         190         191         192         193         195         197         198         199         202         204         205         207         208         209         210         211 |

|      |              |        |         |       |             |       |           | Name           | fi-6800/fi-668PRF/fi-680F<br>Maintenance Manua |        |      |
|------|--------------|--------|---------|-------|-------------|-------|-----------|----------------|------------------------------------------------|--------|------|
|      |              |        |         |       |             |       |           | Drawing<br>No. | P1PA03575                                      | 30XX/6 |      |
| Rev. | DATE         | DESIG. | CHECK   | APPR. | DESCRIPTION |       |           | DE             |                                                | Dogo   | 8/   |
| DES  | SIG. April 2 | 0,2009 | K.Okada | CHECK | A.Miyoshi   | APPR. | I.Fujioka | ГГ             |                                                | гауе   | /383 |

| 6.13.31 Exit Brush                                                   |  |
|----------------------------------------------------------------------|--|
| 6.13.32 Latch                                                        |  |
| 6.13.33 Lock Arm / Lock Lever                                        |  |
| 6.13.34 RV Roller                                                    |  |
| 6.14 Replacing the Ultrasonic Sensor                                 |  |
| 6.14.1 Ultrasonic Sensor (US Sensor FX)                              |  |
| 6.14.2 Ultrasonic Sensor (US Sensor RV)                              |  |
| 6.15 Replacing the Damper Section                                    |  |
| 6.15.1 Gas Damper                                                    |  |
| 6.15.2 Damper Kit                                                    |  |
| Chapter 7 Adjustment/Settings                                        |  |
| 7.1 Offline Maintenance Mode                                         |  |
| 7.1.1 Basic operation and maintenance mode items                     |  |
| 7.1.2 Paper Feeding Test                                             |  |
| 7.1.3 Adjustment (Offset / Magnification / White level / Ultrasonic) |  |
| 7.1.4 Motor Test                                                     |  |
| 7.1.5 Sensor Test                                                    |  |
| 7.1.6 Operator Panel Test                                            |  |
| 7.1.7 Lamp Test                                                      |  |
| 7.1.8 Thermistor Test                                                |  |
| 7.1.9 Backing up / Restoring EEPROM Information                      |  |
| 7.1.10 Emulation Mode Switching                                      |  |
| 7.1.11 Option Information Display                                    |  |
| 7.1.12 Device Information Display                                    |  |
| 7.1.13 Error Log Display                                             |  |
| 7.1.14 Clearing Periodical Maintenance Alarm                         |  |
| 7.1.15 Display / Clearing Consumable Counters                        |  |
| 7.2 Maintenance Tool (Online Test)                                   |  |
| 7.2.1 Connecting the Scanner                                         |  |
| 7.2.2 Starting up / Shutting down the Maintenance Tool               |  |
| 7.2.3 List of Tests / Diagnostic Items                               |  |
| 7.2.4 Adjustments (Offset / Magnification / White Level)             |  |
| 7.2.5 EEPROM R/W Test                                                |  |
| 7.2.5.1 Save                                                         |  |
| 7.2.5.2 Restore                                                      |  |
| 7.2.5.3 Initialize                                                   |  |
| 7.2.6 Operator Panel Test                                            |  |
| 7.2.7 Memory Test                                                    |  |
| 7.2.8 Motor Test                                                     |  |
| 7.2.9 Sensor Test                                                    |  |
| 7.2.10 Sensor Current Value Test                                     |  |
| 7.2.11 Automatic Sensor Judgment                                     |  |
| 7.2.12 ADF Running Test                                              |  |
| 7.2.13 Lamp Test                                                     |  |
| 7.2.14 Thermistor Test                                               |  |
| 7.2.15 Option Display                                                |  |
| 7.2.16 MTBF Test                                                     |  |
| 7.2.17 Error Information                                             |  |
| 7.2.18 Consumable Count                                              |  |
| Chapter 8 Operation and Daily Maintenance                            |  |
| 8.1 Basic Operation                                                  |  |
| 8.1.1 Turning the Power ON/OFF                                       |  |
| 8.1.2 Opening/Closing the Hopper                                     |  |
| 8.1.3 Opening/Closing the ADF                                        |  |
| 8.1.4 Opening/Closing the Top Cover                                  |  |
| 8.1.5 Setting the Loading Capacity of the Hopper                     |  |
| 8.1.6 Loading the Documents on the Hopper                            |  |
|                                                                      |  |

|      |              |        |         |       |            |    |       |           | Name           | fi-6800/fi-668PRF/fi-680Pl<br>Maintenance Manual |      |      |
|------|--------------|--------|---------|-------|------------|----|-------|-----------|----------------|--------------------------------------------------|------|------|
|      |              |        |         |       |            |    |       |           | Drawing<br>No. | P1PA03575≁ B0XX/6                                |      |      |
| Rev. | DATE         | DESIG. | CHECK   | APPR. | DESCRIPTIO | DN |       |           | DE             |                                                  | Dogo | 9/   |
| DES  | SIG. April 2 | 0,2009 | K.Okada | CHECK | A.Miyoshi  |    | APPR. | I.Fujioka |                |                                                  | гауе | /383 |

| 8.1.7 Stacker Setting                                                    |  |
|--------------------------------------------------------------------------|--|
| 8.1.8 Setting the Paper Thickness (Adjusting the Paper Separation Force) |  |
| 8.1.9 How to Use the Operator Panel                                      |  |
| 8.2 ADF Scanning                                                         |  |
| 8.2.1 Document Scanning                                                  |  |
| 8.2.2 Scanning Documents of Different Widths                             |  |
| 8.3 Cleaning                                                             |  |
| 8.4 Consumables                                                          |  |
| 8.4.1 List of Consumables                                                |  |
| 8.4.2 Checking and Resetting the Counters                                |  |
| 8.4.3 Replacing the Pick Roller                                          |  |
| 8.4.4 Replacing the Separator Roller                                     |  |
| 8.4.5 Replacing the Brake Roller                                         |  |
| 8.5 Periodical Replacement Parts                                         |  |
| 8.6 Scanner Settings                                                     |  |
| 8.6.1 Software Operation Panel                                           |  |
| 8.6.2 How to Start Up                                                    |  |
| 8.6.3 Software Operation Panel Items                                     |  |
| Chapter 9 fi-680PRF/fi-680PRB Imprinter                                  |  |
| 9.1 Imprinter Specification                                              |  |
| 9.1.1 Printing Specification                                             |  |
| 9.1.2 Environmental Specification                                        |  |
| 9.1.3 Appearance and Names of Component Parts                            |  |
| 9.2 Operation                                                            |  |
| 9.2.1 Operation                                                          |  |
| 9.2.2 Block Diagram                                                      |  |
| 9.3 Unpacking and Installation of Imprinter                              |  |
| 9.3.1 Unpacking                                                          |  |
| 9.3.2 Installing the Imprinter                                           |  |
| 9.4 Maintenance Parts for Imprinter                                      |  |
| 9.4.1 Maintenance Parts List                                             |  |
| 9.4.2 Maintenance Parts Descriptions / Appearance                        |  |
| 9.5 Troubleshooting                                                      |  |
| 9.6 Maintenance Procedure                                                |  |
| 9.6.1 For Safety Operation                                               |  |
| 9.6.2 Maintenance Tools                                                  |  |
| 9.6.3 Replacing the Parts in the Print Section                           |  |
| 9.7 Adjustment / Setting                                                 |  |
| 9.7.1 Positioning the Print Cartridge                                    |  |
| 9.7.2 Print Setup                                                        |  |
| 9.8 Imprinter Basic Operation                                            |  |
| 9.8.1 Basic Operation                                                    |  |
| 9.8.2 Cleaning.                                                          |  |
| 9.8.3 Consumables                                                        |  |
| Appendix 1 Screws                                                        |  |

|      |          |          |          |       |            |    |       |           | Name           | fi-6800/fi-668PRF/fi-680PRE<br>Maintenance Manual |      |      |
|------|----------|----------|----------|-------|------------|----|-------|-----------|----------------|---------------------------------------------------|------|------|
|      |          |          |          |       |            |    |       |           | Drawing<br>No. | <sup>9</sup> P1PA03575≁ B0XX/6                    |      |      |
| Rev. | DAT      | E DESIC  | G. CHECK | APPR. | DESCRIPTIO | DN |       |           | DE             |                                                   | Dogo | 10 / |
| DE   | SIG. Apr | 120,2009 | K.Okada  | CHECK | A.Miyoshi  |    | APPR. | I.Fujioka | ГГ             |                                                   | гауе | /383 |

# Chapter 1 Overview

#### Section 1.1.1

### **1.1 Scanner Overview**

#### 1.1.1 Features

The fi-6800, image scanner has the following features: [Scanning speed]

[Feeding mechanism]

Batch scanning (Documents with different paper weight/size/color/brightness can be scanned at once.)
Reduced work loss caused by multifeeds
-The scanner mounts three ultrasonic sensors that accurately detect multifeed.
-Paper separation force (torque tension) can be changed to detect multifeed of the different types of documents.

[Document Protection] Staple detection (When documents are stapled, the scanner urgently stops paper feeding operation.)

[Image processing] Kofax VRS, known for their quality in image processing, is included as standard equipment.

[Option] Equipped with imprinter options (Front-side post imprinter, Back-side post imprinter)

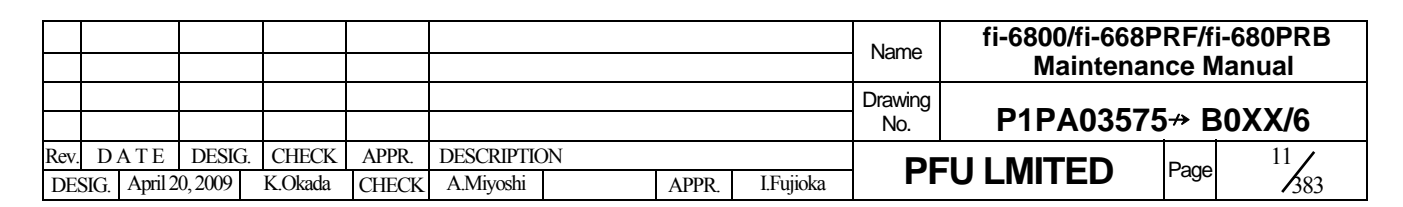

### 1.1.2 Scanner Specification

| No. | Item          |              | Specifica                                             | tion                                    |                                             | Remarks             |                |  |  |
|-----|---------------|--------------|-------------------------------------------------------|-----------------------------------------|---------------------------------------------|---------------------|----------------|--|--|
| 1   | Operating me  | ethod        | Automati                                              | c Document Feed                         | er (ADF)                                    |                     |                |  |  |
|     |               |              | + Manual                                              | feeding (separatio                      | n/non-separation                            |                     |                |  |  |
| 2   | Image sensor  | r            | Color CC                                              | D (Charge-couple                        | ed device) x 2                              | ADF front/back      |                |  |  |
| 3   | Light source  |              | White LE                                              | D array                                 |                                             |                     |                |  |  |
| 4   | Optical resol | ution        | 600dpi x                                              | 600dpi                                  |                                             |                     |                |  |  |
|     | -             |              | (main sc                                              | anning x sub-scar                       | nning)                                      |                     |                |  |  |
| 5   | Internal vide | o processing | 1024 leve                                             | ls (10bit)                              |                                             |                     |                |  |  |
| 6   | Video output  | format       | Monochro                                              | ome: 1 bit/pixel                        |                                             |                     |                |  |  |
|     |               |              | Grayscale                                             | e:8 bit/pixel                           |                                             |                     |                |  |  |
|     |               |              | Color: 24                                             | bit/pixel                               |                                             |                     |                |  |  |
| 7   | Output        |              | 50-600 dp                                             | oi (in increments o                     | Paper size                                  | Resolution          |                |  |  |
|     | resolution    | TW/AIN/      |                                                       |                                         | DL ~ 863mm                                  | 400 or less         |                |  |  |
|     |               | ISIS         |                                                       |                                         |                                             | 863mm~3m            | 300 or less    |  |  |
|     |               | 1515         |                                                       |                                         | Multi image                                 | 400 or less         |                |  |  |
|     |               |              |                                                       |                                         | (up to DL)                                  | 400 01 1033         |                |  |  |
|     |               | VDC          | 100, 150,                                             | 200, 240, 300, 40                       | 0 dpi                                       | $DL \sim 2.7m$      | 300 or less    |  |  |
|     |               | VKS          |                                                       |                                         |                                             | 2.7 ~ 3m            | 200 or less    |  |  |
| 8   | Scanning      |              |                                                       | Simplex (ppm)                           | Duplex (ipm)                                |                     |                |  |  |
|     | speed         |              | 200dpi                                                | 100                                     | 200                                         |                     |                |  |  |
|     | (A4           | TWAIN/       | 300dpi                                                | 100                                     | 200                                         |                     |                |  |  |
|     | Portrait)     | ISIS         | 400dpi                                                | 60                                      | 120                                         |                     |                |  |  |
|     |               |              | 600dpi                                                | 30                                      | 60                                          |                     |                |  |  |
|     |               |              | 100dpi                                                |                                         |                                             |                     |                |  |  |
|     |               |              | 150dpi                                                |                                         |                                             |                     |                |  |  |
|     |               | VDC          | 200dpi                                                |                                         |                                             |                     |                |  |  |
|     | VRS           |              | 240dpi                                                |                                         |                                             |                     |                |  |  |
|     |               |              | 300dpi                                                |                                         |                                             |                     |                |  |  |
|     |               |              | 400dpi                                                |                                         |                                             |                     |                |  |  |
| 9   | Paper size    | TWAIN/       | Minimum                                               | n 52 x 74 mm, A8                        | (Portrait)                                  | Up to 3,048 mm      | (120 in.) at   |  |  |
|     | -             | ISIS         | Maximun                                               | n: 304.8 x 431.8 n                      | custom setting                              |                     |                |  |  |
|     |               | VPS          | Minimum                                               | n: 52 x 74 mm, A8                       | 8 (Portrait)                                | Up to 863mm         | at custom      |  |  |
|     |               | VKS          | Maximun                                               | n: 304.8 x 431.8 n                      | nm (Portrait)                               | setting             |                |  |  |
| 10  | Paper weight  |              | B4 or less:                                           | $31 \sim 209 \text{g/m}^2$              |                                             |                     |                |  |  |
| 11  | 11            |              | B4 or over                                            | : 52~15/g/m <sup>2</sup>                | 500 alterater (80 a /m <sup>2</sup>         | . I                 |                |  |  |
| 11  | Hopper        |              | Shape Sid                                             | maximum 50 mm, 3<br>le guide independer | 500 sneets (80 g/m<br>atly adjustable (deta | ), Less than okg    |                |  |  |
| 12  | Stacker       |              | Capacity :                                            | maximum 50 mm.                          | $500 \text{ sheets } (80 \text{ g/m}^2)$    | ). Less than 5kg    |                |  |  |
|     |               |              | Shape : Po                                            | sition controlled by                    | height detection                            |                     |                |  |  |
|     |               | Ŧ            | Si                                                    | de guide position a                     | djustable, Page bott                        | om alignment        |                |  |  |
| 13  | Mixed size s  | canning      | - Docume                                              | ent side edge shal                      | l not be placed w                           | ithin 26mm from the | hopper         |  |  |
|     |               |              | centerlin<br>Contor                                   | le.                                     | mandad at mana-                             | loading             |                |  |  |
| 14  | Background    | TW/AINI/     | - Center a<br>White / RI                              | argning is recom                        | menueu at paper                             | Front and back side | image shall be |  |  |
| 14  | Dackground    | ISIS         | white / Di                                            | der selectuble                          |                                             | the same color.     | iniage shan be |  |  |
|     |               | VRS          | Not selecta                                           | ble                                     |                                             |                     |                |  |  |
| 15  | Multifeed     | VIC          | Three ultra                                           | sonic sensors (in m                     | ain scanning direct                         | on)                 |                |  |  |
| 1.5 | mannood       |              | * iMFF function                                       |                                         |                                             |                     |                |  |  |
|     |               |              | * Selectable MF recovery function                     |                                         |                                             |                     |                |  |  |
| 16  | Paper protect | tion         | Document feeding is stopped by,                       |                                         |                                             |                     |                |  |  |
|     |               |              | - skew detection                                      |                                         |                                             |                     |                |  |  |
| 17  | Interfere     | TW/AINT/     | - staple detection                                    |                                         |                                             |                     |                |  |  |
| 1/  | Interface     | I WAIN/      | Ultra-SUSI Shielded 50-pin type<br>USB2 ((High-SPEED) |                                         |                                             |                     |                |  |  |
|     |               | VPS          | USB2.0 (High-SPEED)                                   |                                         |                                             |                     |                |  |  |
|     |               | VICO         | USB2.0 (H                                             | ligh-SPEED)                             | pin type                                    |                     |                |  |  |
| L   |               |              |                                                       | ~ /                                     |                                             |                     |                |  |  |

|      |              |        |         |       |            |    |       |           | Name           | fi-6800/fi-668PRF/fi-680PRI<br>Maintenance Manual |      |        |  |
|------|--------------|--------|---------|-------|------------|----|-------|-----------|----------------|---------------------------------------------------|------|--------|--|
|      |              |        |         |       |            |    |       |           | Drawing<br>No. | P1PA03575                                         | 5≁ B | 80XX/6 |  |
| Rev. | DATE         | DESIG. | CHECK   | APPR. | DESCRIPTIO | DN |       |           | DE             |                                                   | Dogo | 12 /   |  |
| DES  | SIG. April 2 | 0,2009 | K.Okada | CHECK | A.Miyoshi  |    | APPR. | I.Fujioka | ГГ             |                                                   | гауе | /383   |  |

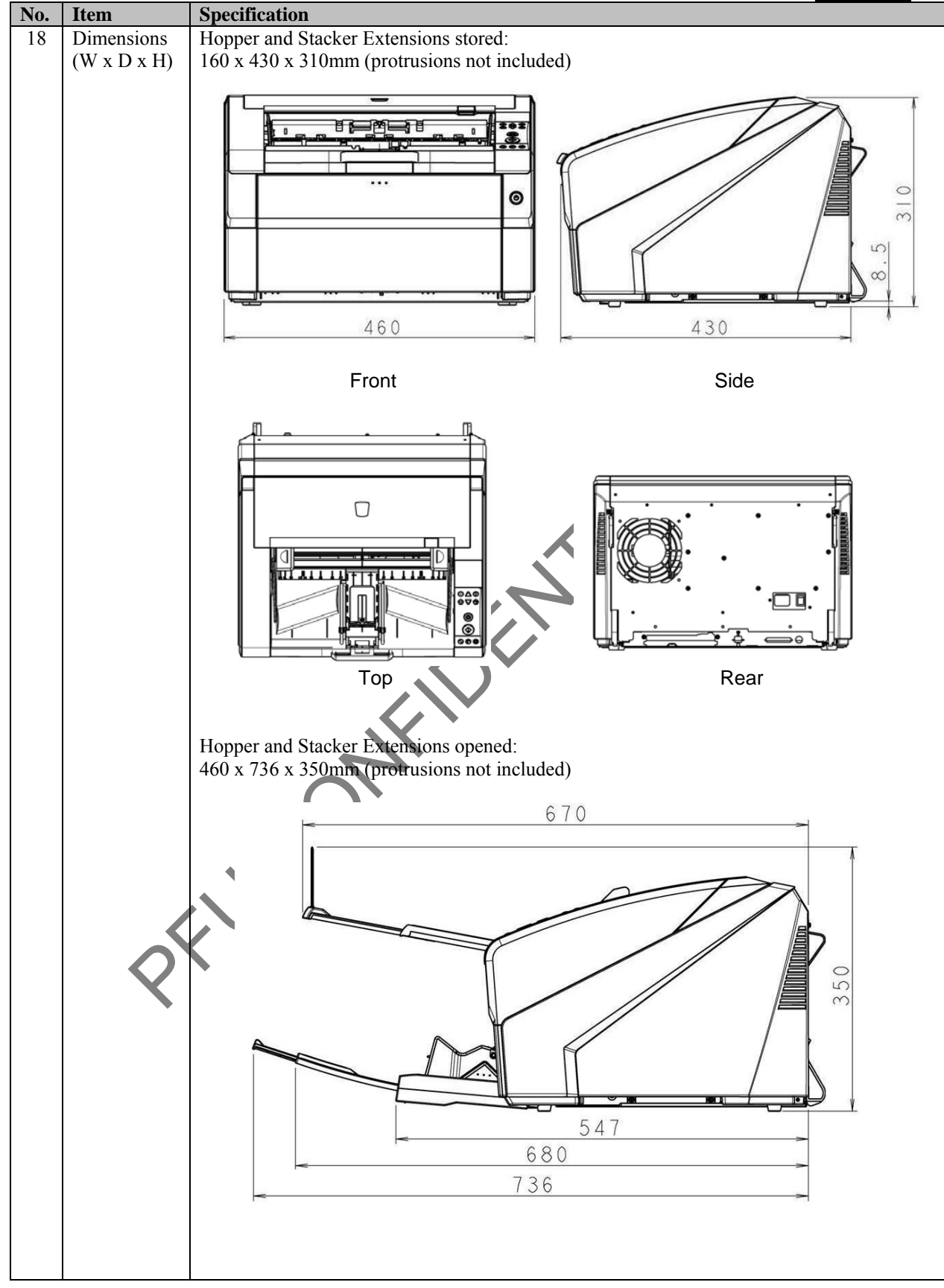

|      |        |                  |       |                         |    |       |           | Name           | fi-6800/fi-668PRF/fi-680PR<br>Maintenance Manual |      |    |  |
|------|--------|------------------|-------|-------------------------|----|-------|-----------|----------------|--------------------------------------------------|------|----|--|
|      |        |                  |       |                         |    |       |           | Drawing<br>No. | P1PA03575≁ B0XX/6                                |      |    |  |
| Rev. | DESIG. | CHECK<br>K Okada | APPR. | DESCRIPTIC<br>A Mixoshi | DN | A DDD | I Fujioka | PF             |                                                  | Page | 13 |  |

WWW.SERVICE-MANUAL.NET

| No | Item                      | Function                                   | TWAIN/ISIS       | VRS             |
|----|---------------------------|--------------------------------------------|------------------|-----------------|
|    |                           | Automatic color-monochrome detection       | ✓                | ✓               |
|    |                           | Multipage                                  | $\checkmark$     |                 |
|    |                           | Blank page deletion                        |                  |                 |
|    |                           | (color, grayscale, monochrome)             | •                | •               |
|    |                           | Simple automatic black and white           | ✓                |                 |
|    |                           | Error diffusion/Dither                     | ✓                |                 |
|    |                           | Automatic de-skew                          | $\checkmark$     |                 |
|    |                           | Automatic page size detection              | $\checkmark$     | $\checkmark$    |
|    |                           | Soft-IPC                                   | ✓                |                 |
|    | Image processing function | Automatic rotation                         | ✓ (11 languages) | ✓ (9 languages) |
|    |                           | Automatic image quality check              | ✓                |                 |
|    |                           | Toggle patch                               | $\checkmark$     | $\checkmark$    |
|    |                           | Cropping for dark background paper         | $\checkmark$     |                 |
|    |                           | Prescan                                    | ✓                |                 |
|    |                           | Patch code number notification             | ✓                |                 |
|    |                           | Background smoothing                       |                  | $\checkmark$    |
|    |                           | Advanced Clarity                           |                  | $\checkmark$    |
|    |                           | Automatic black & white                    |                  | $\checkmark$    |
|    |                           | R/G/B dropout colors                       |                  | $\checkmark$    |
|    |                           | Non-dropout color                          | ✓                | $\checkmark$    |
|    | Dropout colors            | Select dropout color                       | ✓                |                 |
|    |                           | Multi dropout colors                       | ✓                |                 |
|    |                           | Hardware real-time IPEG compression 4.4.4  | ✓                | ✓               |
|    | Image compression         | Hardware real-time IPEG compression 4:2:2  | ✓                | ✓               |
|    | function                  | Hardware real-time IPEG compression 4:1:1  | ✓                |                 |
|    |                           | Hardware real-time JI EO compression 4.1.1 | •                | 3               |
|    |                           |                                            | 2                | (two on the CT  |
|    | Installed memories        | DDR2-SODIMM 512MB                          | (Total: 1024MB)  | PCA, one on the |
|    |                           |                                            | · · · · ·        | CGA card)       |
|    | PFL                       | CON                                        |                  |                 |

|      |              |        |         |       |            |    |       |           | Name           | fi-6800/fi-668PRF/fi-680PRI<br>Maintenance Manual |      |      |
|------|--------------|--------|---------|-------|------------|----|-------|-----------|----------------|---------------------------------------------------|------|------|
|      |              |        |         |       |            |    |       |           | Drawing<br>No. | P1PA03575≁ B0XX/6                                 |      |      |
| Rev. | DATE         | DESIG. | CHECK   | APPR. | DESCRIPTIC | DN |       |           |                |                                                   | Dogo | 14 / |
| DE   | SIG. April 2 | 0,2009 | K.Okada | CHECK | A.Miyoshi  |    | APPR. | I.Fujioka |                |                                                   | гауе | /383 |

WWW.SERVICE-MANUAL.NET

### 1.1.2a Imprinter Specification

| No. | Item                    | Specification                                                           | Remarks                    |
|-----|-------------------------|-------------------------------------------------------------------------|----------------------------|
| 1   | Printing Method         | Thermal inkjet printing                                                 |                            |
|     |                         | -Post-imprinter, Front Side (print after scan)                          |                            |
|     |                         | -Post-imprinter, Back Side (print after scan)                           |                            |
| 2   | Printing direction      | Document feeding direction                                              |                            |
| 3   | Print color             | Black                                                                   |                            |
| 4   | Printing Characters     | Alphabet : $A \sim Z$ , $a \sim z$                                      | ANSi code                  |
|     |                         | Numeric Characters : 0, 1~9                                             | 95 types (including space) |
|     |                         | Symbols: ! " \$ # % & ' () * +, / : ; < = > ? @ [\]^_` {   } ~          | Standard and bold,         |
|     |                         | * Character pattern downloaded, printing of special character and       | Narrow                     |
|     |                         | character spacing setting are not available.                            |                            |
|     |                         | VDS.                                                                    |                            |
|     |                         | $\Delta \ln habet \qquad \Delta \sim 7 a \sim 7$                        |                            |
|     |                         | Numeric Characters : 0 1~9                                              |                            |
|     |                         | Symbols: ! " \$ $\#\%$ & ' () * + , / : ; < = > ? @ [\]^`` {   } ~      |                            |
|     |                         | Standard only                                                           |                            |
| 5   | Print orientation       |                                                                         |                            |
|     |                         |                                                                         |                            |
|     |                         | 、 /ə̈́ ↘   ← /ə̈́ ↘   A /ə̈́ ː                                          |                            |
|     |                         |                                                                         |                            |
|     |                         |                                                                         |                            |
|     |                         |                                                                         |                            |
|     |                         |                                                                         |                            |
|     |                         |                                                                         | Îi Di                      |
|     |                         | (Backside) (Backside)                                                   | (Racksida)                 |
|     |                         | (Dackside) (Dackside)                                                   | (Dackside)                 |
|     |                         |                                                                         |                            |
|     |                         | String angle: $0^{\circ}$ 180° 90°                                      | 270° (vertical)            |
| (   | <u> </u>                | VRS: String angle is 0° only                                            |                            |
| 6   | Character size          | Normal / Bold: $2.91 \times 3.03 \text{ mm} (96 \times 67 \text{ dp1})$ |                            |
| 7   | (Vertical X Horizontal) | Narrow: 2.91 x 1./1 mm (96 x 6/ dpl)                                    |                            |
| /   | (Vertical v Horizontal) | Normal / Bold, 12 x 9 dot                                               |                            |
| 8   | Maximum characters      | A3 characters                                                           |                            |
| 9   | Printing area           | TBD                                                                     |                            |
| 10  | Character position      |                                                                         |                            |
| 10  | accuracy                | Feeding direction: ±4mm (at reference position)                         |                            |
| 11  | Replacing cycle of      | 4,000,000 characters                                                    |                            |
|     | print cartridge         | Or 6 month after opening the bag.                                       |                            |
|     | -                       | *The replacing cycle may differ depending on the number of dots or      | 1 the printed characters.  |
| 12  | Document requirement    | <b>Thickness:</b> 52 to $157 \text{g/m}^2$ .                            |                            |
|     |                         | Size: Same as the scanner                                               |                            |
|     | X                       | Type: Same document types of ADF are available except t                 | he paper types, which do   |
|     |                         | not easily soak the ink such as Art paper or Coated p                   | aper.                      |

|           |               |                  |                   |                  |                |                         |    |       |           | Name           | fi-6800/fi-668P<br>Maintenar | RF/f | i-680PRB<br>Ianual |
|-----------|---------------|------------------|-------------------|------------------|----------------|-------------------------|----|-------|-----------|----------------|------------------------------|------|--------------------|
|           |               |                  |                   |                  |                |                         |    |       |           | Drawing<br>No. | P1PA03575                    | 5≁ E | 80XX/6             |
| Rev<br>DE | z. D<br>ESIG. | A T E<br>April 2 | DESIG.<br>0, 2009 | CHECK<br>K.Okada | APPR.<br>CHECK | DESCRIPTIC<br>A.Miyoshi | DN | APPR. | I.Fujioka | PF             | <b>ULMITED</b>               | Page | 15<br>383          |

# WWW.SERVICE-MANUAL.NET

### 1.1.3 Environmental Specification

| No. |                  | Item          |               | Specificat                       | tion                           | Remarks                    |
|-----|------------------|---------------|---------------|----------------------------------|--------------------------------|----------------------------|
| 1   | Input            | Voltage range |               | AC100V to 240V ±                 | 10% (Single ph                 | ase)                       |
|     | power            | Frequency ran | ige           | 50/60Hz ± 3Hz                    |                                | ,                          |
| 2   | Power            | Operating     | -             | 200 W or less                    |                                | International Energy Star: |
|     | consumption      | Not operating |               | TBD                              |                                | less than 6.9W             |
|     |                  | Sleep mode    | TWAIN/ISIS    | 4.0W or less (AC 10              | 00-120V)                       |                            |
|     |                  |               |               | 4.2W or less (AC 22              | 20-240V)                       |                            |
|     |                  |               | VRS           | 5.0W or less (AC 10              | 00-120V)                       |                            |
|     |                  |               |               | 5.1W or less (AC 22              | 20-240V)                       |                            |
| 3   | Outer dimens     | sion          |               | 460 (W) x 430 (D) x              | x 310 (H) mm                   | - Protrusion not included  |
|     |                  |               |               |                                  |                                | - Hopper and Stacker       |
|     |                  |               |               |                                  |                                | extension stored           |
| 4   | Installation spa | ace           |               | a: 1                             |                                |                            |
|     |                  |               |               | Side                             | Require                        | ed space                   |
|     |                  |               |               | Right side                       | 200                            | mm                         |
|     |                  |               |               | Pear side                        | 200                            | mm                         |
|     |                  |               |               | Front side                       | 600                            | mm                         |
|     |                  |               |               | 1 tont side                      | 000                            |                            |
|     |                  |               |               |                                  |                                |                            |
|     |                  |               |               |                                  | <b>↑</b>                       |                            |
|     |                  |               |               |                                  |                                | (00                        |
|     |                  |               |               |                                  |                                | 600mm                      |
|     |                  |               |               |                                  | Ļ                              |                            |
|     |                  |               |               |                                  | <b>v</b>                       |                            |
|     |                  |               |               |                                  | Scon                           |                            |
|     |                  |               |               | 20                               | Omm Scari                      | Momony                     |
|     |                  |               |               |                                  |                                | Merriory                   |
|     |                  |               |               | マクト                              | Ť                              |                            |
|     |                  |               |               |                                  |                                |                            |
|     |                  |               |               | Front                            |                                | 600mm                      |
|     |                  |               |               |                                  | Ļ                              |                            |
|     |                  |               | $\frown$      |                                  | •                              |                            |
| 5   | Waight           |               |               | $22 \log (70.6 \text{ lb}) = 1$  | 1000                           |                            |
| 3   | Finirenmente     | 1             | Operating     | 32  kg (70.0  ID)  Or            | 1035<br>5 °F)                  | Jo condensation            |
| 0   | condition        |               | Not operating | -20 to 60 °C (-4 to 1            | $\frac{1}{40^{\circ}\text{F}}$ | NO CONDENSATION            |
|     | Condition        | Temperature   | Stored        | $-20$ to $60^{\circ}$ C (-4 to 1 | $40^{\circ}$ F)                |                            |
|     |                  |               | Transported   | -201000 0 (-4101                 | то 1' <i>ј</i>                 |                            |
|     |                  | $\sim$        | Operating     | $20 \sim 80 \%$                  |                                |                            |
|     |                  |               | Not operating | 8~95%                            |                                |                            |
|     |                  | Humidity      | Stored        | 8~95%                            |                                |                            |
|     |                  |               | Transported   |                                  |                                |                            |
| 7   | Calorific        | Operating     |               | 172 Kcal/Hr or less              |                                |                            |
|     | value            | Not operatir  | ng            | TBD Kcal/Hr or less              | 5                              |                            |
|     |                  | Sleep         | TWAIN/ISIS    | 3.5 Kcal/Hr or less (            | AC100-120V)                    |                            |
|     |                  | mode          |               | 3.7 Kcal/Hr or less (            | AC220-240V)                    |                            |
|     |                  |               | VRS           | 4.3 Kcal/Hr or less (            | AC100-120V)                    |                            |
|     | D 1 1111         |               |               | 4.4 Kcal/Hr or less (            | AC220-240V)                    |                            |
| 8   | Packaged Wei     | ght           |               | I BD                             |                                |                            |

|      |            |         |         |       |            |    |       |           | Name           | fi-6800/fi-668P<br>Maintenan | RF/f<br>ice N | i-680PRB<br>Ianual |
|------|------------|---------|---------|-------|------------|----|-------|-----------|----------------|------------------------------|---------------|--------------------|
|      |            |         |         |       |            |    |       |           | Drawing<br>No. | P1PA03575                    | 5≁ E          | BOXX/6             |
| Rev. | DATE       | DESIG   | . CHECK | APPR. | DESCRIPTIO | DN |       |           | סר             |                              | Dege          | 16 /               |
| DES  | SIG. April | 20,2009 | K.Okada | CHECK | A.Miyoshi  |    | APPR. | I.Fujioka |                |                              | rage          | /383               |

#### 1.1.4 Appearance

#### [Front]

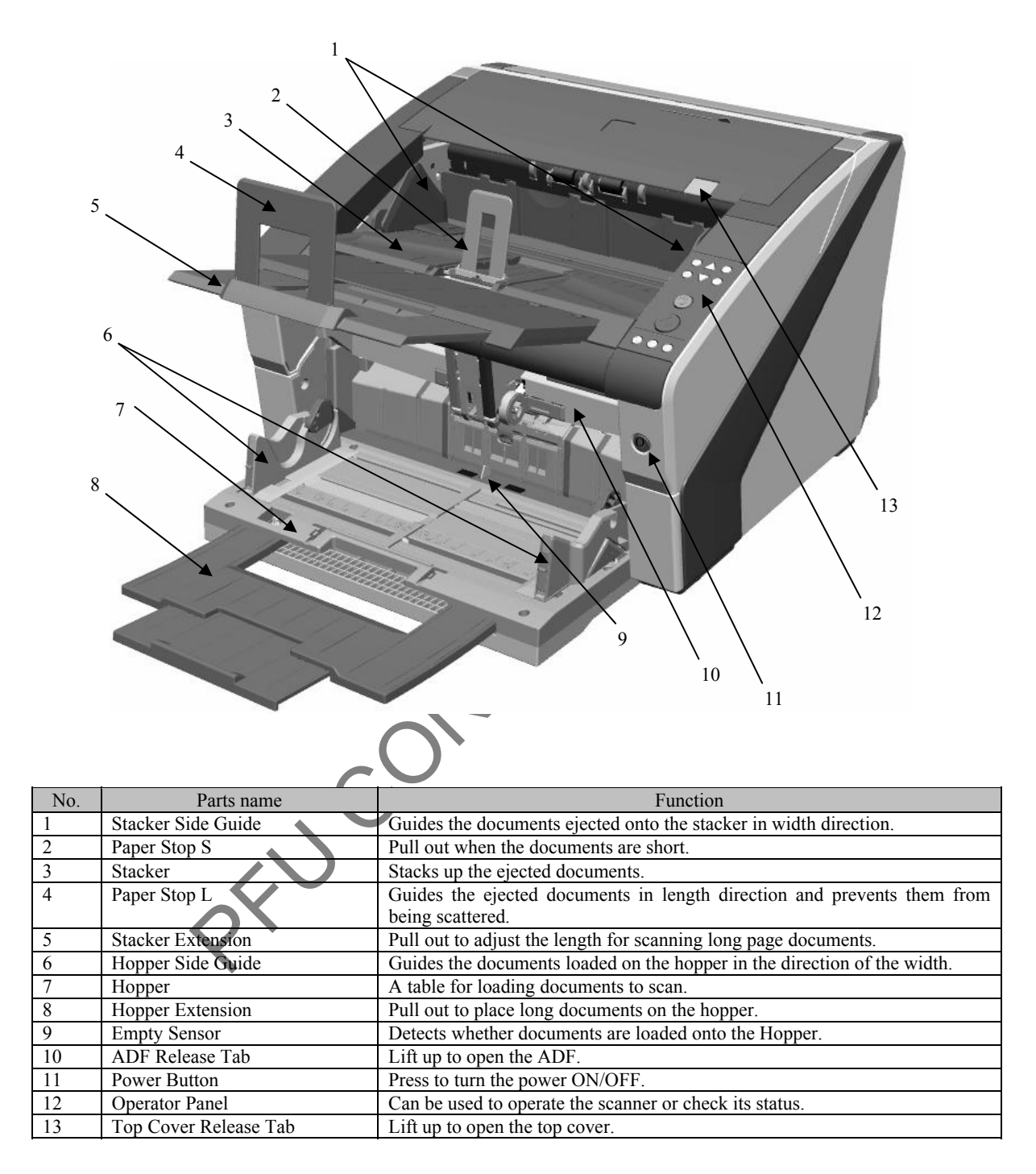

|      |              |        |         |       |            |    |       |           | Name           | fi-6800/fi-668P<br>Maintenan | RF/f<br>ce N | i-680PRB<br>Ianual |
|------|--------------|--------|---------|-------|------------|----|-------|-----------|----------------|------------------------------|--------------|--------------------|
|      |              |        |         |       |            |    |       |           | Drawing<br>No. | P1PA03575                    | 5≁ E         | 80XX/6             |
| Rev. | DATE         | DESIG. | CHECK   | APPR. | DESCRIPTIO | DN |       |           | DE             |                              | Page         | 17                 |
| DES  | SIG. April 2 | 0,2009 | K.Okada | CHECK | A.Miyoshi  |    | APPR. | I.Fujioka | F              |                              | , age        | /383               |

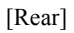

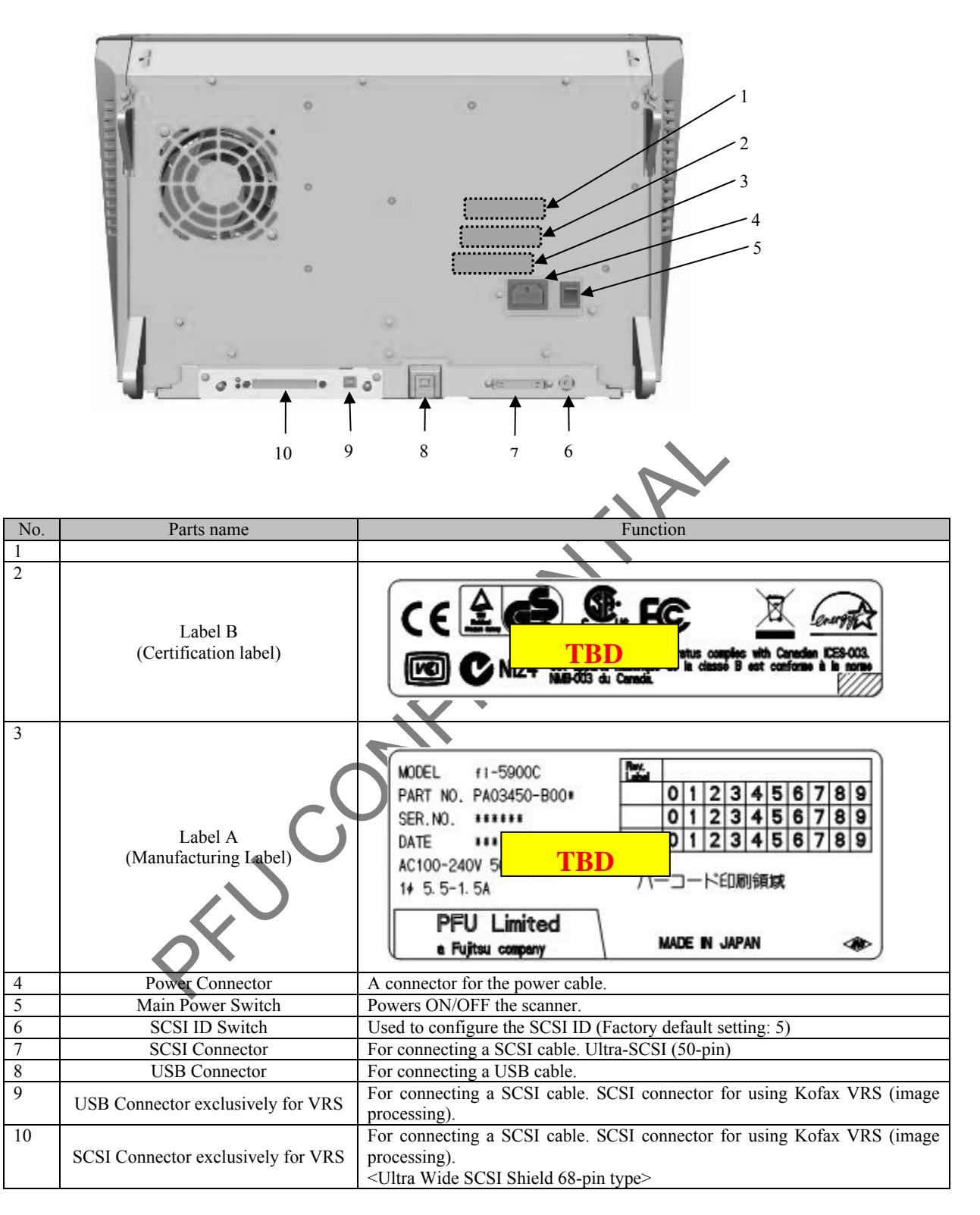

|      |          |         |          |       |            |    |       |           | Name           | fi-6800/fi-668P<br>Maintenan | RF/f<br>ice N | i-680PRB<br>Ianual |
|------|----------|---------|----------|-------|------------|----|-------|-----------|----------------|------------------------------|---------------|--------------------|
|      |          |         |          |       |            |    |       |           | Drawing<br>No. | P1PA03575                    | 5≁ E          | BOXX/6             |
| Rev. | DATI     | DESIC   | 6. CHECK | APPR. | DESCRIPTIO | ON |       |           | סר             |                              | Dege          | 18 /               |
| DE   | SIG. Apr | 20,2009 | K.Okada  | CHECK | A.Miyoshi  |    | APPR. | I.Fujioka |                |                              | rage          | /383               |

#### **1.1.5 Operator Panel**

The fi-6800 equips the operator panel with LCD panel which improves work efficiency.

The operator panel can display the scanner setting information, the number of scanned documents, and error status, in order to enhance the operability and scanning performance.

For the maintenance, the maintenance mode can be launched on the operator panel.

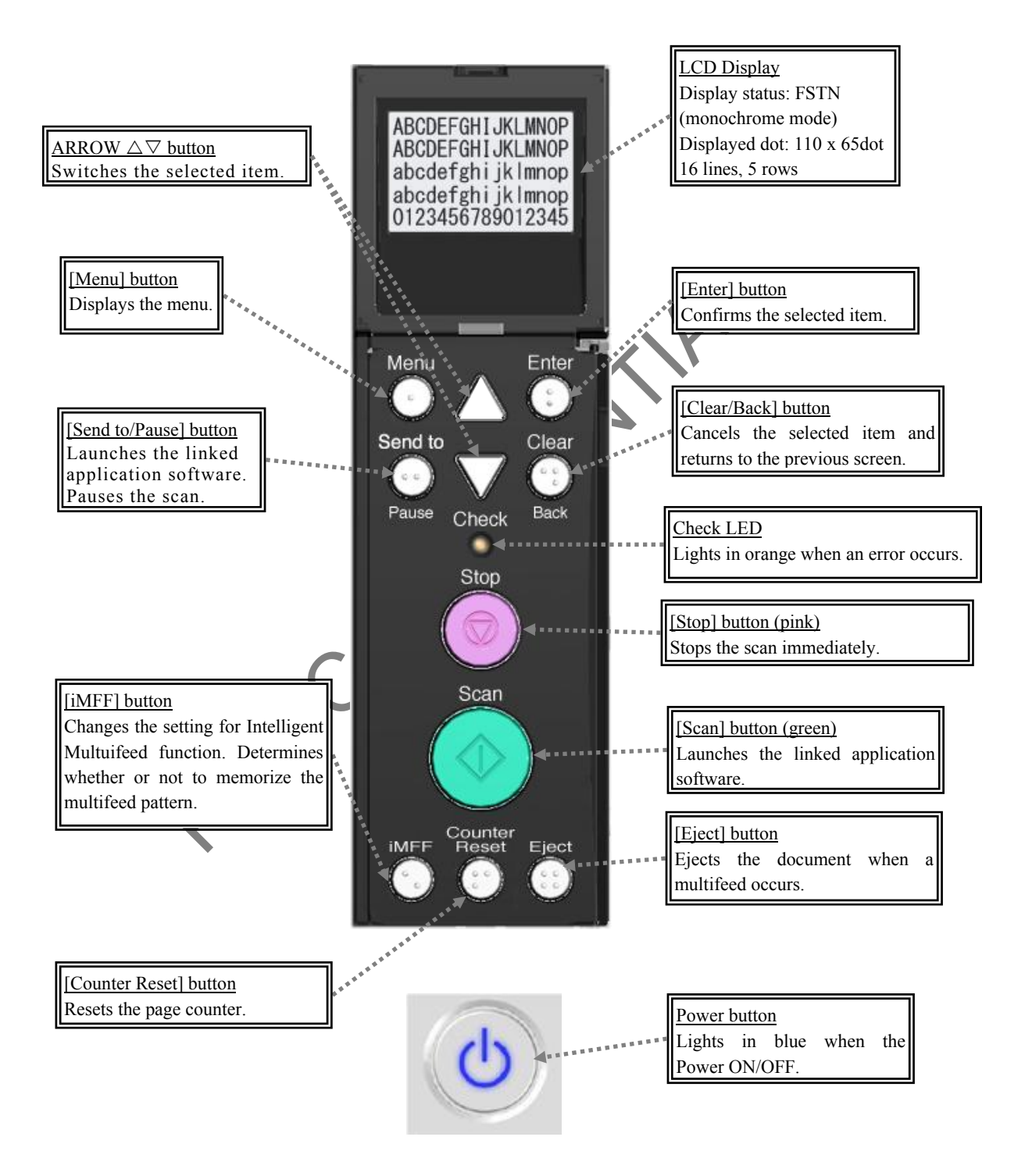

|      |          |         |         |       |            |    |       |           | Name           | fi-6800/fi-668P<br>Maintenar | RF/f<br>ice N | i-680PRB<br>Ianual |
|------|----------|---------|---------|-------|------------|----|-------|-----------|----------------|------------------------------|---------------|--------------------|
|      |          |         |         |       |            |    |       |           | Drawing<br>No. | P1PA03575                    | 5≁ E          | BOXX/6             |
| Rev. | DATE     | DESIG   | . CHECK | APPR. | DESCRIPTIO | ON |       |           | DE             |                              | Dogo          | 19 /               |
| DE   | SIG. Apr | 20,2009 | K.Okada | CHECK | A.Miyoshi  |    | APPR. | I.Fujioka | ГГ             |                              | Faye          | /383               |

### **1.2 Document Specification**

The following table shows the paper size, weight and quality required for the appropriate operation by the ADF.

#### 1.2.1 Paper Size

| No | Iter       | m              | Specification                                                                                                    | Remarks                                        |
|----|------------|----------------|----------------------------------------------------------------------------------------------------|------------------------------------------------|
| 1  | D          | TWAIN<br>/ISIS | Minimum: 52 x 74 mm, A8 (Portrait)<br>Maximum: 304.8 x 431.8 mm (Portrait)                                               | Up to 3,048 mm (120 in.) at custom setting     |
| 1  | Paper size | VRS            | Minimum: 52 x 74 mm, A8 (Portrait)<br>Maximum: 304.8 x 431.8 mm (Portrait)                                               | Up to 863mm at custom setting                  |
| 2  | Paper v    | veight         | B4 or less: $31 \sim 209 \text{g/m}^{2!}$ (8.3 ~ 56 lb)<br>B4 or over: $52 \sim 157 \text{g/m}^{2!}$ (14 ~ 42 lb)        | Paper weight is represented by "basis weight". |
| 3  | Mixed size | scanning       | Mixed size range:<br>- Document side edge shall not be placed<br>centerline.<br>- Center aligning is recommended at pape | within 26mm from the hopper<br>er loading      |

PFU

|      |              |        |         |       |            |    |       |           | Name           | fi-6800/fi-668P<br>Maintenar | RF/f | i-680PRB<br>Ianual |
|------|--------------|--------|---------|-------|------------|----|-------|-----------|----------------|------------------------------|------|--------------------|
|      |              |        |         |       |            |    |       |           | Drawing<br>No. | P1PA03575                    | 5≁ E | 30XX/6             |
| Rev. | DATE         | DESIG. | CHECK   | APPR. | DESCRIPTIO | DN |       |           | DE             |                              | Dogo | 20 /               |
| DE   | SIG. April 2 | 0,2009 | K.Okada | CHECK | A.Miyoshi  |    | APPR. | I.Fujioka | ГГ             |                              | гауе | /383               |

### 1.2.2 Paper Quality

Paper type and precautions before scanning operation are described in this section.

#### - Paper Type

Recommended paper types for scanning are as follows:

- Wood-free paper
- Wood containing paper

When using paper types other than the above, make sure to test with the same type of paper and see if it can be scanned before you start scanning the actual document.

#### - Precautions

The following types of documents may not be scanned successfully:

- (c)! Documents of non-uniform thickness (e.g. envelopes, documents with photographs attached)
- (E)! Wrinkled or curled documents
- E! Folded or torn documents
- C ! Tracing paper
- Coated paper
- ℗! Carbon paper
- €! Non carbon paper
- (E)! Photosensitive paper
- Perforated documents
- (b)! Documents that are neither square nor rectangular
- ©! Very thin documents

Also, do not scan the following types of documents:

- (E)! Paper-clipped or stapled documents
- B! Documents on which the ink is still wet
- (E)! Documents smaller than A8 size
- (12 in.) Documents wider than 304.8mm (12 in.)
- E! Documents other than papers such as fabric, metal foil and OHP film.
- C! Important documents such as certificates and cash vouchers which must not be damaged

# 

- To scan documents that are semi-transparent, slide the [Brightness] bar to light to avoid bleed through.
- To prevent the rollers from becoming dirty, avoid scanning documents containing large areas filled with pencil. If you have to scan such documents, make sure to perform cleaning frequently.
- If a pick error, paper jam or multifeed occurs frequently, refer to Section "xxx".
- Carbonless paper contains chemical substances that may harm the paper-feeding rollers (e.g. Pick Rollers, Separator Roller, Brake Rollers) when documents are fed. Pay attention to the following:

Cleaning: If document jams occur frequently, clean the paper-feeding rollers.

**Replacing parts:** The service life of the consumables for scanning "carbonless paper" may be shorter than that for scanning "wood containing paper."

When scanning wood containing papers, the life of each roller may end quicker compared to when scanning woodfree papers".

|      |                     |                  |                  |                |                          |     |    |           | Name           | fi-6800/fi-668P<br>Maintenar | RF/f<br>ice N | i-680PRB<br>Ianual |
|------|---------------------|------------------|------------------|----------------|--------------------------|-----|----|-----------|----------------|------------------------------|---------------|--------------------|
|      |                     |                  |                  |                |                          |     |    |           | Drawing<br>No. | P1PA03575                    | 5≁ E          | 80XX/6             |
| Rev. | DATE<br>SIG April 2 | DESIG.<br>0.2009 | CHECK<br>K.Okada | APPR.<br>CHECK | DESCRIPTION<br>A.Miyoshi | API | PR | I.Fuiioka | PF             | <b>ULMITED</b>               | Page          | 21                 |

All documents must be flat on the leading edge. Make sure that curls on the leading edge of the documents are kept within the following range.

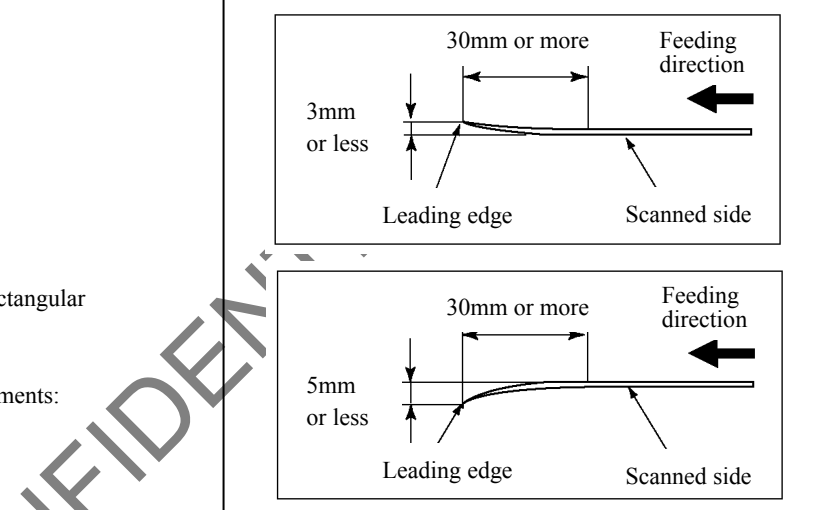

### 1.2.3 Loading Capacity

The number of sheets that can be loaded on the hopper is determined by the paper size and paper weight of the document. See the following graph:

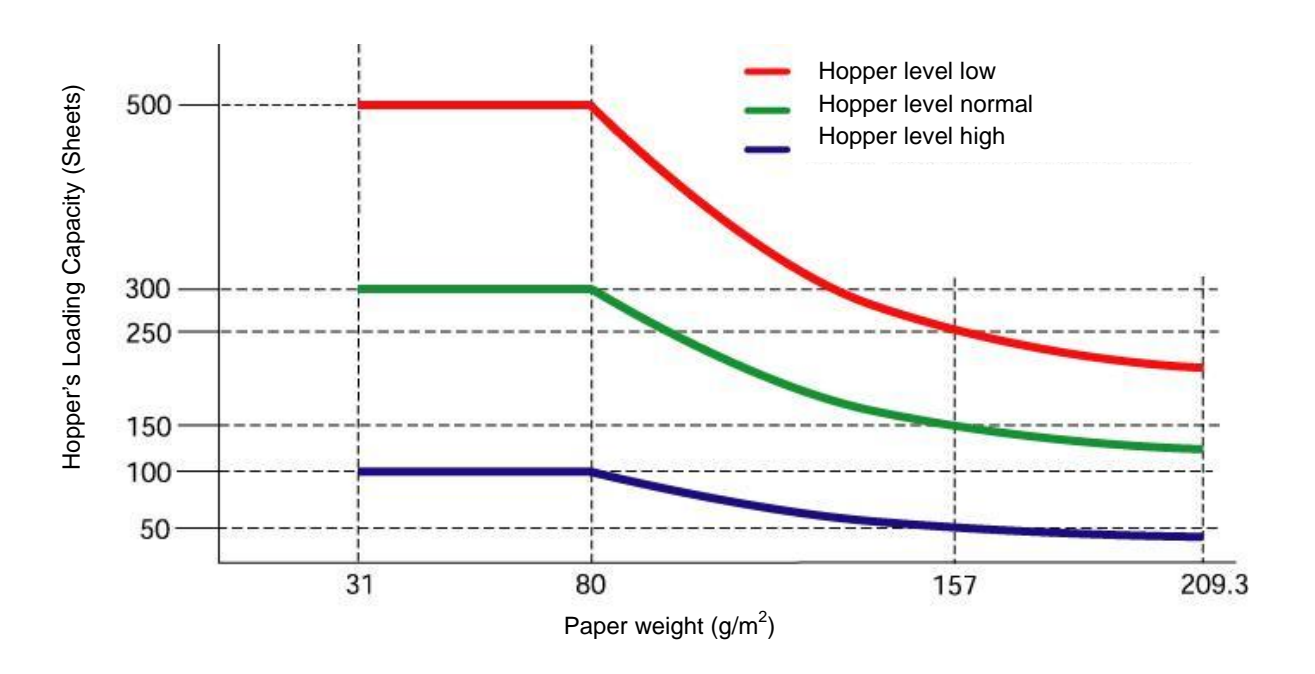

| Paper thickness<br>(unit) |      |    |    |      | Co | onversion | ı   |     |     |       |
|---------------------------|------|----|----|------|----|-----------|-----|-----|-----|-------|
| g/m <sup>2</sup>          | 31   | 52 | 64 | 75   | 80 | 90        | 104 | 127 | 157 | 209.3 |
| lb                        | 8.3  | 14 | 17 | 20   | 21 | 24        | 28  | 34  | 42  | 56.1  |
| kg                        | 26.7 | 45 | 55 | 64.5 | 69 | 77.5      | 90  | 110 | 135 | 180   |
| PFU                       | C    | Ċ. |    |      |    |           |     |     |     |       |

|     |              |        |         |       |            |   |       |           | Name    | fi-6800/fi-668P<br>Maintenar | RF/f           | i-680PRB<br>Ianual |
|-----|--------------|--------|---------|-------|------------|---|-------|-----------|---------|------------------------------|----------------|--------------------|
|     |              |        |         |       |            |   |       |           | Drawing | P1PA0357                     | 5 <i>-</i> ∌ F |                    |
|     |              |        |         |       |            |   |       |           | INO.    |                              |                |                    |
| Rev | DATE         | DESIG. | CHECK   | APPR. | DESCRIPTIO | N |       |           | DE      |                              | Dago           | 22 /               |
| DE  | SIG. April 2 | 0,2009 | K.Okada | CHECK | A.Miyoshi  |   | APPR. | I.Fujioka | ГГ      |                              | гауе           | /383               |

#### 1.2.4 Areas Not to be Perforated

An error may occur when there are punched holes in the area shaded in light blue in the following picture. Refer to Section 1.2.7 for the Job Separation Sheet.

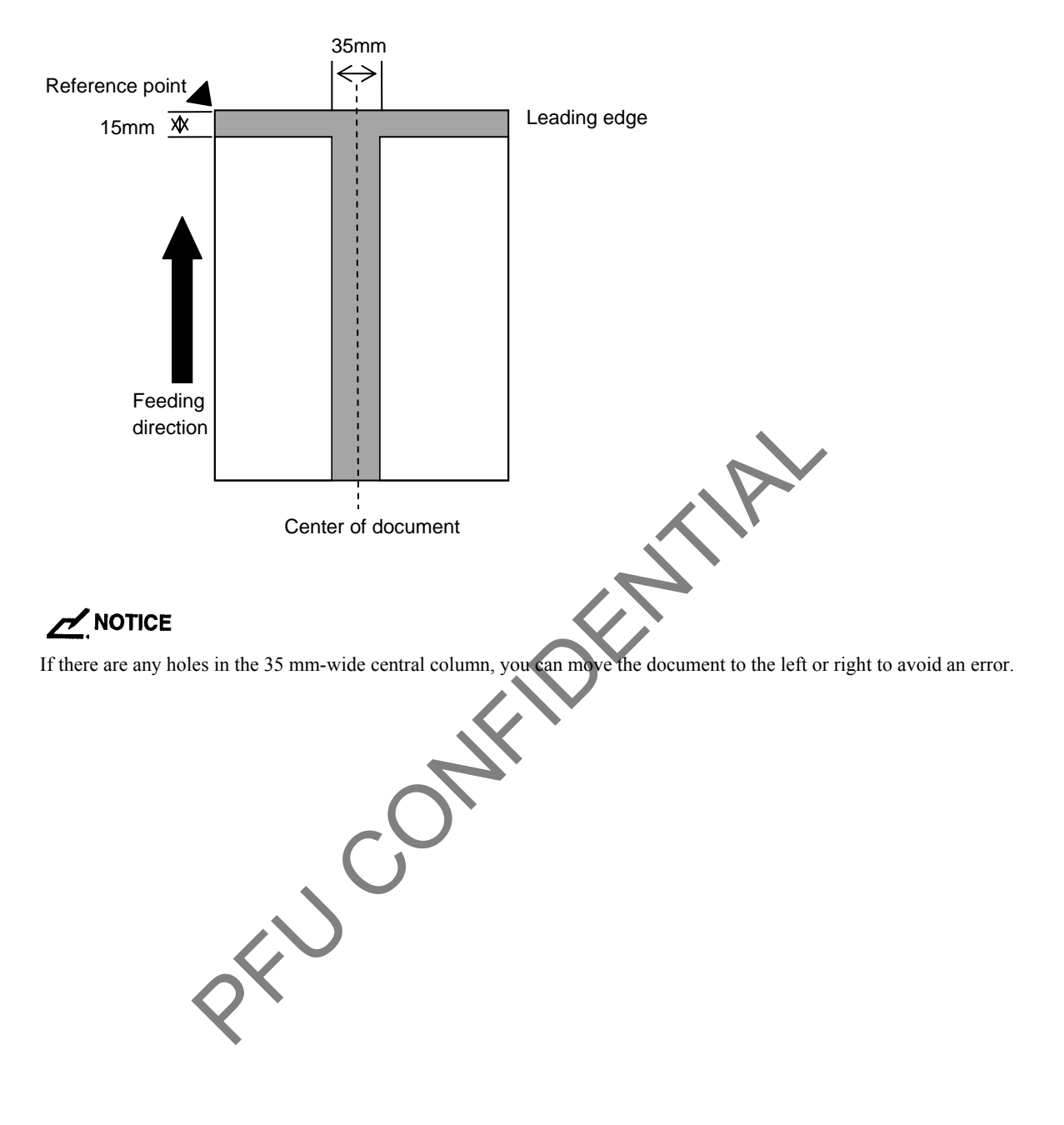

|     |           |         |          |       |            |    |       |           | Name           | fi-6800/fi-668P<br>Maintenar | RF/f | i-680PRB<br>Ianual |
|-----|-----------|---------|----------|-------|------------|----|-------|-----------|----------------|------------------------------|------|--------------------|
|     |           |         |          |       |            |    |       |           | Drawing<br>No. | P1PA03575                    | 5≁ E | 30XX/6             |
| Rev | DATE      | DESIC   | G. CHECK | APPR. | DESCRIPTIO | ON |       |           | DE             |                              | Dogo | 23 /               |
| DE  | SIG. Apri | 20,2009 | K.Okada  | CHECK | A.Miyoshi  |    | APPR. | I.Fujioka |                |                              | rage | /383               |

#### **1.2.5 Multi feed Detection Conditions**

Multifeed detection is performed by either checking the overlapping of documents, length of the documents, or the combination of both. The following conditions are required for an accurate detection.

#### 1) Detection by overlapping

- Paper weight:  $20 \sim \frac{209 \text{g/m}^2}{(8.3 \sim 56.11\text{b})} (0.025 \sim 0.25 \text{mm})$
- Do not punch holes within 35 mm (1.38 in.) of the vertical lines in the left, center and right of the document. (See Fig.1.)
- Do not attach other documents within 35 mm (1.38 in.) of the vertical lines in the left, center and right of the document. (See Fig.1.)

#### 2) Detection by length

- Document length deviation: 1 % or less
- Do not punch holes within 35 mm (1.38 in.) over the vertical center line of the document. (See Fig.2.)

#### 3) Detection by overlapping and length

- Paper weight:  $20 \sim \frac{209 \text{g/m}^2}{(8.3 \sim 56.11\text{b})} (0.025 \sim 0.25 \text{mm})$
- Document length deviation: 1 % or less
- Do not punch holes within 35 mm (1.38 in.) of the vertical lines in the left, center and right of the document. (See Fig.1.)
- Do not attach other documents within 35 mm (1.38 in.) of the vertical lines in the left, center and right of the document. (See
  - Fig.1.) 35mm 35mm 35mm 35mm Ś ⇒  $\leftarrow$  $\leftarrow$ Feeding Feeding direction direction !€ ≻¦< ≻¦ 60mm 60mm Fig. 2 Fig. 1

The rate of multifeed may drop with some documents such as glued paper or electro-statically charged paper when multifeed is detected by overlapping.

|      |              |        |         |       |            |    |       |           | Name           | fi-6800/fi-668P<br>Maintenar | RF/f | i-680PRB<br>Ianual |
|------|--------------|--------|---------|-------|------------|----|-------|-----------|----------------|------------------------------|------|--------------------|
|      |              |        |         |       |            |    |       |           | Drawing<br>No. | P1PA03575                    | 5≁ B | 80XX/6             |
| Rev. | DATE         | DESIG. | . CHECK | APPR. | DESCRIPTIO | DN |       |           | DE             |                              | Dogo | 24 /               |
| DES  | SIG. April 2 | 0,2009 | K.Okada | CHECK | A.Miyoshi  |    | APPR. | I.Fujioka | ГГ             |                              | Fage | /383               |

#### 1.2.6 Restricting the Background Color Area

The scanning area from the leading edge to the first 3 mm should be in white (ground color of the document).

If [White level follower] is enabled, the following area (shaded in gray) must be the same as the ground color or the color to be dropped out.

If the document contains text, frames or signatures in this area, disable [White Level Follower].

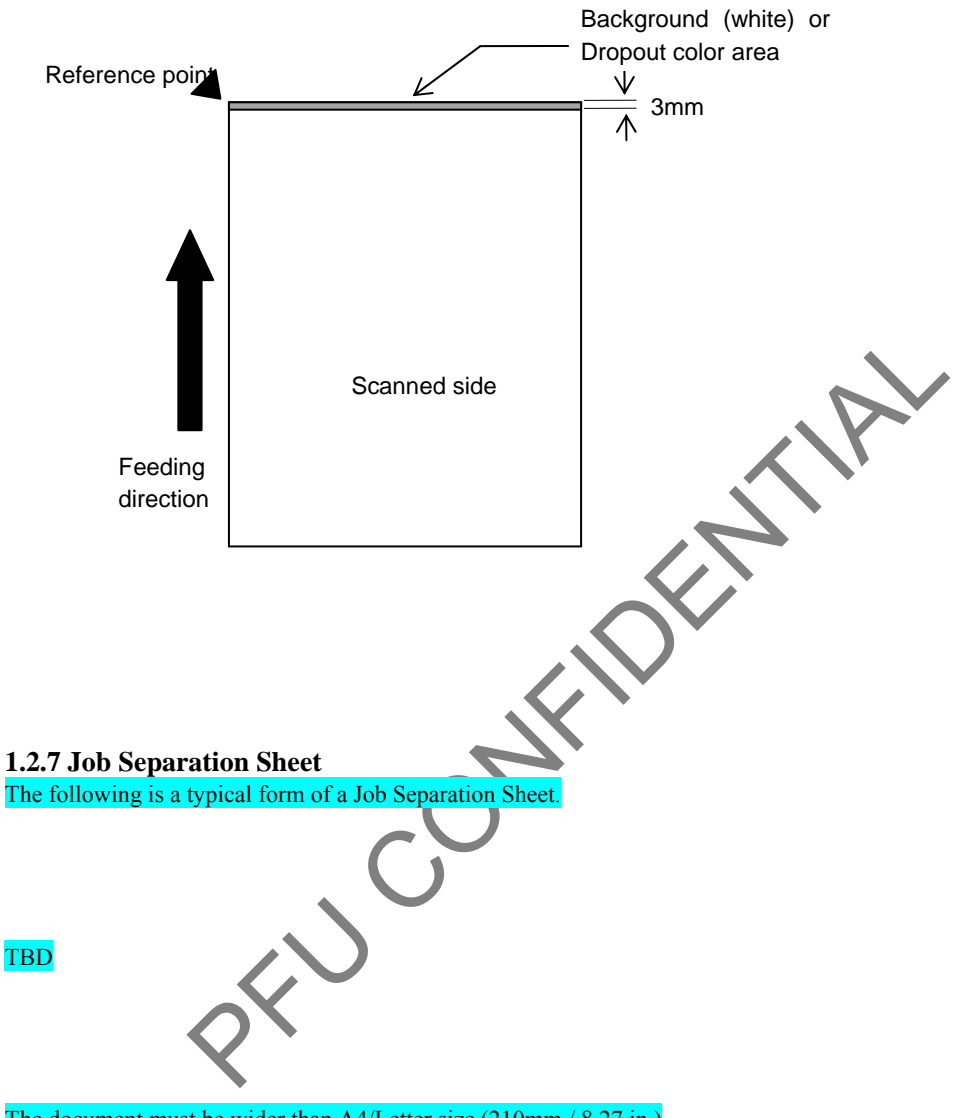

The document must be wider than A4/Letter size (210mm / 8.27 in.) The above condition applies when the document is placed at the center of the pick roller width.

|      |            |         |         |       |            |    |       |           | Name           | fi-6800/fi-668P<br>Maintenan | RF/f<br>ce N | i-680PRB<br>Ianual |
|------|------------|---------|---------|-------|------------|----|-------|-----------|----------------|------------------------------|--------------|--------------------|
|      |            |         |         |       |            |    |       |           | Drawing<br>No. | P1PA03575                    | 5≁ E         | 80XX/6             |
| Rev. | DATE       | DESIG.  | CHECK   | APPR. | DESCRIPTIO | DN |       |           | DE             |                              | Dogo         | 25 /               |
| DES  | SIG. April | 20,2009 | K.Okada | CHECK | A.Miyoshi  |    | APPR. | I.Fujioka | ГГ             |                              | гауе         | /383               |

#### 1.2.8 Scanning a Mixed Batch of Documents

The following conditions apply when scanning a mixed batch of documents with different paper thicknesses/friction coefficients/sizes.

Always test scan a few sheets and see if the documents can be fed through before scanning a mixed batch of documents.

■! Paper type

Align the direction of the paper fiber with the feeding direction.

■ ! Paper thickness

When scanning documents with different paper thicknesses in the same batch, keep the paper thicknesses within the following range:

- A5 or larger, A4 or smaller:  $20 \sim 209.3 \text{ g/m}^2 (5.5 \sim 56.1 \text{ lb})$
- Smaller than A5, larger than A4:  $40.7 \sim 209.3 \text{ g/m}^2 (11.0 \sim 56.1 \text{ lb})$
- A8 size:  $127 \sim 209 \text{ g/m}^2 (34 \sim 56.1 \text{ lb})$

■! Friction coefficient

We recommend that you use the same type of paper from the same manufacturer.

When papers of different manufacturers/brands are mixed, it affects the feeding performance as the difference in the friction coefficient increases.

The recommended friction coefficients are as follows:

0.35 to 0.60 (reference value for paper friction coefficient)

■! Paper size

When scanning a mixed batch of documents, refer to Section 3.1.6 "XXXXXXX" and table below.

Note

- When scanning a mixed batch of documents with different sizes, it is more likely to skew because the hopper side guides do not function on every sheet.
- We recommend scanning with [Automatic Page Size Detection] enabled.
- Multifeed detection by checking the length cannot be used together with [Automatic Page Size Detection].

| Ma  | aximum | size | A3  | DL  | B4  | LTR | A4     | B5       | A5  | B6  | A6  | B7 | A7   | B8   | A8   |
|-----|--------|------|-----|-----|-----|-----|--------|----------|-----|-----|-----|----|------|------|------|
|     | Width  | (mm) | 297 | 279 | 257 | 216 | 210    | 182      | 149 | 129 | 105 | 91 | 74.3 | 64.3 | 52.5 |
|     | A3     | 297  |     |     |     |     |        |          |     |     |     |    |      |      |      |
|     | DL     | 279  |     |     |     | 1   |        |          |     |     |     |    |      |      |      |
|     | B4     | 257  |     |     |     |     |        |          |     |     |     |    |      |      |      |
|     | LTR    | 216  |     |     |     |     |        |          |     |     |     |    |      |      |      |
| ize | A4     | 210  |     |     |     |     |        |          |     |     |     |    |      |      |      |
| n s | B5     | 182  |     |     |     |     |        |          |     |     |     |    |      |      |      |
| un  | A5     | 149  |     |     |     |     |        |          |     |     |     |    |      |      |      |
| nin | B6     | 129  |     |     |     |     | Availa | ole rang | ge  |     |     |    |      |      |      |
| Mi  | A6     | 105  | C   |     |     |     |        |          |     |     |     |    |      |      |      |
|     | B7     | 91   | )   |     |     |     |        |          |     |     |     |    |      |      |      |
|     | A7     | 74.3 |     |     |     |     |        |          |     |     |     |    |      |      |      |
|     | B8     | 64.3 |     |     |     |     |        |          |     |     |     |    |      |      |      |
|     | A8     | 52.5 |     |     |     |     |        |          |     |     |     |    |      |      |      |

DL: 11×17

When a set of wider documents are placed on top of smaller documents within the same batch, the wider documents on top may hang down and affect the feeding performance.

Try to meet the following condition:

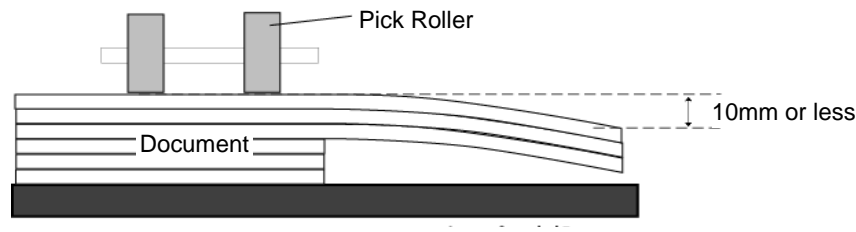

Bottom of hopper

|      |              |         |         |       |            |    |       |           | Name           | fi-6800/fi-668P<br>Maintenan | RF/f<br>ce N | i-680PRB<br>Ianual |
|------|--------------|---------|---------|-------|------------|----|-------|-----------|----------------|------------------------------|--------------|--------------------|
|      |              |         |         |       |            |    |       |           | Drawing<br>No. | P1PA03575                    | 5≁ E         | 80XX/6             |
| Rev. | DATE         | DESIG.  | CHECK   | APPR. | DESCRIPTIO | DN |       |           | סר             |                              | Dogo         | 26 /               |
| DE   | SIG. April 2 | .0,2009 | K.Okada | CHECK | A.Miyoshi  |    | APPR. | I.Fujioka |                |                              | rage         | /383               |

#### 1.2.9 De-skew and Auto-cropping

Available scanning mode

ADF front side/back side: Binary/Gray/Color

Following condition is required for De-skew and Auto-cropping.

1) Document thickness: 31 to 209 g/m<sup>2</sup> (8.3  $\sim$  56 lb)

2) Shape of document: Rectangle

3) Edges of document with 5 mm from edges shall not be black.

4) Skew angle (a) shall be less than 45 degree.

<ADF>

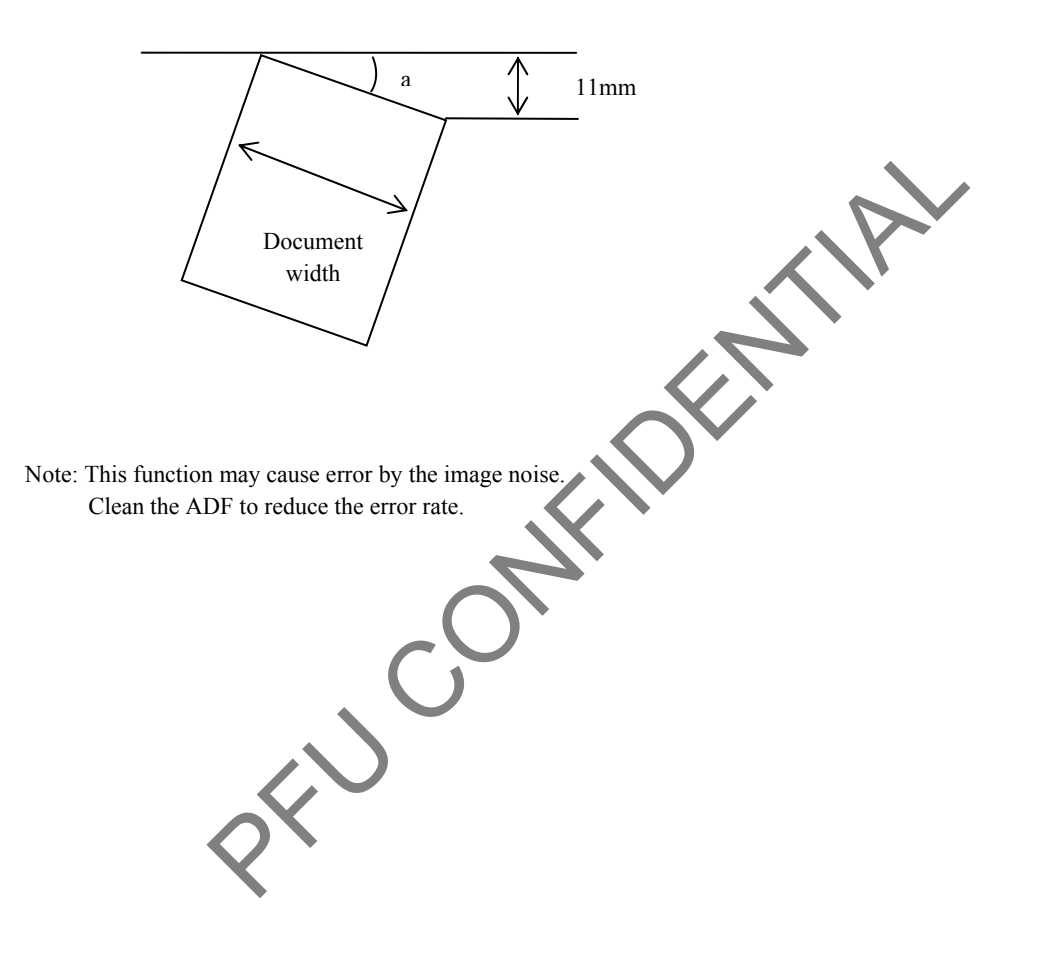

|      |              |          |         |       |            |    |       |           | Name           | fi-6800/fi-668P<br>Maintenar | RF/f<br>nce N | i-680PRB<br>Ianual |
|------|--------------|----------|---------|-------|------------|----|-------|-----------|----------------|------------------------------|---------------|--------------------|
|      |              |          |         |       |            |    |       |           | Drawing<br>No. | P1PA03575                    | 5≁ E          | 30XX/6             |
| Rev. | DATE         | DESIG.   | CHECK   | APPR. | DESCRIPTIO | DN |       |           | DE             |                              | Dogo          | 27 /               |
| DE   | SIG. April 2 | 20, 2009 | K.Okada | CHECK | A.Miyoshi  |    | APPR. | I.Fujioka | Pr             |                              | rage          | /383               |

# Chapter 2 Scanner Configuration

### 2.1 Scanner Configuration

This section describes the operation of each unit.

### **2.1.1 Description of Units**

The illustration below shows positions of component parts such as sensors, switches and feeding rollers from side of the scanner.

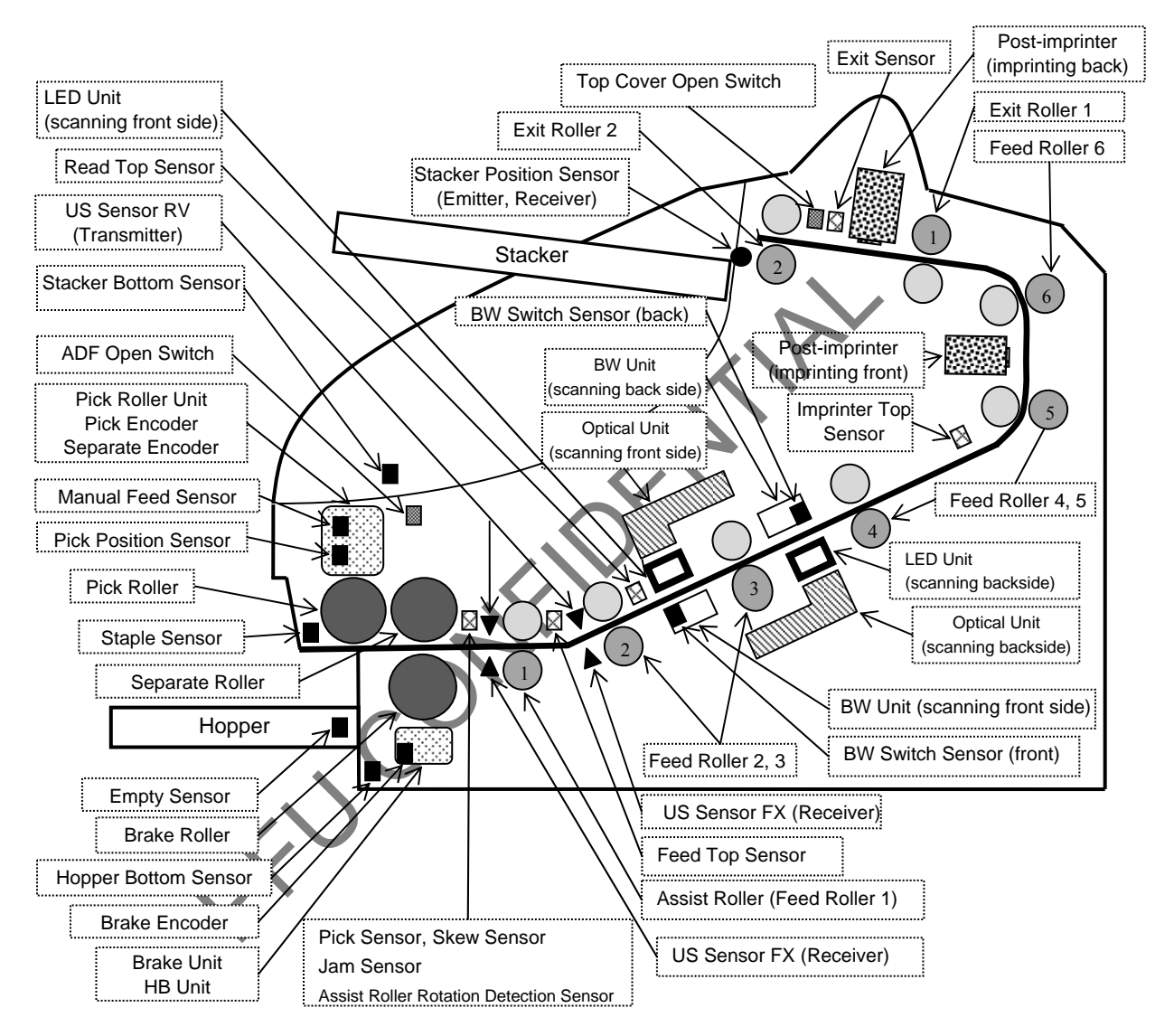

|            |                    |                    |                  |                |                         |    |       |           | Name           | fi-6800/fi-668P<br>Maintenan | RF/f<br>ice N | i-680PRB<br>Ianual             |
|------------|--------------------|--------------------|------------------|----------------|-------------------------|----|-------|-----------|----------------|------------------------------|---------------|--------------------------------|
|            |                    |                    |                  |                |                         |    |       |           | Drawing<br>No. | P1PA03575                    | 5≁ E          | 30XX/6                         |
| Rev.<br>DE | DATE<br>SIG. April | DESIG.<br>20, 2009 | CHECK<br>K.Okada | APPR.<br>CHECK | DESCRIPTIC<br>A.Miyoshi | DN | APPR. | I.Fujioka | PF             |                              | Page          | <sup>28</sup> / <sub>383</sub> |

### Section 2.1.1

#### Names and Functions of Sensors/Switches

| Name                                       | Function                                                                                                    | Remarks                                                                                                    |
|--------------------------------------------|----------------------------------------------------------------------------------------------------|----------------------------------------------------------------------------------------------------|
| Pick Sensor                                |                                                                                                    |                                                                                                    |
| Skew Sensor                                | Prism type sensor                                                                                                    | Sensor                                                                                                    |
| Jam Sensor                                 | A signal is sent out from the sensor, reflected by prism,                                                                                                    |                                                                                                    |
| Feed Top Sensor                            | and returns to the receiver sensor.                                                                                                    |                                                                                                    |
| Read Top Sensor                            | whether communication between the senor and prism                                                                                                    |                                                                                                    |
| Imprinter Top Sensor                       | is interrupted or not.                                                                                                    | Prism                                                                                                    |
| Exit Sensor                                |                                                                                                    |                                                                                                    |
| Stacker Bottom Sensor                      |                                                                                                    |                                                                                                    |
| Manual Feed Sensor                         |                                                                                                    |                                                                                                    |
| Pick Position Sensor                       | Horseshoe-shaped sensor                                                                                                    |                                                                                                    |
| Staple Sensor                              | Turns on/off the switch by shading between the                                                                                                    |                                                                                                    |
| Hopper Bottom Sensor                       | sensors.                                                                                                    | And in case of the local division of the local division of the loc |
| Brake Encoder Sensor                       |                                                                                                    | A DESCRIPTION OF THE OWNER.                                                                                                    |
| BW Switching Sensor (F, B)                 |                                                                                                    |                                                                                                    |
| Empty Sensor                               | Horseshoe-shaped sensor<br>Principle of operation is the same as that of the<br>horseshoe-shaped sensor above.<br>Detects that documents are loaded onto the Hopper by<br>the paper detection arm on the sensor                                                                               | A A A A A A A A A A A A A A A A A A A                                                                                                    |
| Assist Roller Rotation Detection<br>Sensor | Detects the Assist roller rotation                                                                                                    | A CONTRACTOR                                                                                                    |
| Stacker Position Sensor                    | Detects documents on the Stacker.<br>The Paper detection sensor functions with the emitter<br>and receiver as a sensor.<br>The sensor at right side transmits and the sensor at left<br>side receives.<br>Detects the error when excessive amount of documents<br>are stacked on the Stacker. |                                                                                                    |
| Ultrasonic Sensor<br>(US Sensor RV/FX)     | Consists of a transmitter and receiver.<br>Detects layers of air between two documents by the<br>ultrasonic wave.<br>If there is no layers of air between the documents<br>because they are glued, detection cannot be made.                                                                  |                                                                                                    |
| ADF Open Switch                            | Detects the Cover open/close.                                                                                                    | Not in use                                                                                                    |
| Top Cover Open Switch                      | Only two terminals are available on this scanner.                                                                                                    |                                                                                                    |

|      |              |        |         |       |            |    |       |           | Name           | fi-6800/fi-668P<br>Maintenan | RF/f<br>ce N | i-680PRB<br>Ianual |
|------|--------------|--------|---------|-------|------------|----|-------|-----------|----------------|------------------------------|--------------|--------------------|
|      |              |        |         |       |            |    |       |           | Drawing<br>No. | P1PA03575                    | 5≁ E         | BOXX/6             |
| Rev. | DATE         | DESIG. | CHECK   | APPR. | DESCRIPTIO | DN |       |           |                |                              | Dogo         | 29 /               |
| DES  | SIG. April 2 | 0,2009 | K.Okada | CHECK | A.Miyoshi  |    | APPR. | I.Fujioka | ГГ             |                              | гауе         | /383               |

### **2.2 Operational Sequence**

#### 2.2.1 Power ON ~ Initialization completes <LCD display>

The LCD panel display changes in eight steps when the power is supplied until the scanner becomes ready.

If an error occurs during initialization, the Check LED on the Operator Panel lights up, and the error is displayed on the LCD display.

Usually, the progress bar does not stop even when an error occurs during initialization, and either the scanner becomes ready or the error is displayed.

\* If the progress bar stops in midstream, this is a scanner error.

[LCD display from power ON ~ Initialization completes]

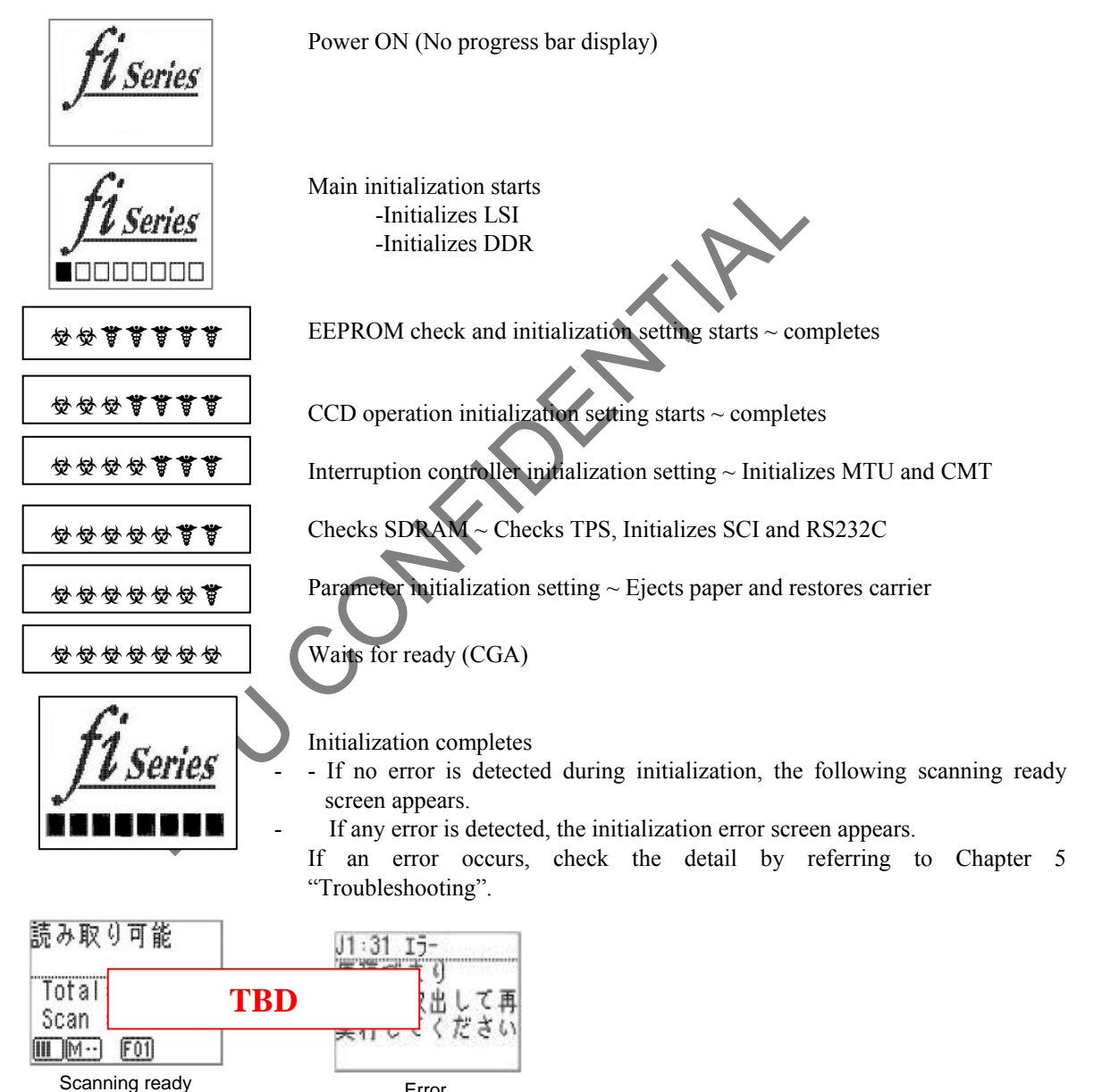

|      |            |          |         |       |            |    |       |           | Name           | fi-6800/fi-668P<br>Maintenan | RF/f<br>ce N | i-680PRB<br>Ianual |
|------|------------|----------|---------|-------|------------|----|-------|-----------|----------------|------------------------------|--------------|--------------------|
|      |            |          |         |       |            |    |       |           | Drawing<br>No. | P1PA03575                    | 5≁ E         | BOXX/6             |
| Rev. | DATE       | DESIG.   | CHECK   | APPR. | DESCRIPTIO | DN |       |           | DE             |                              | Dogo         | 30 /               |
| DES  | SIG. April | 20, 2009 | K.Okada | CHECK | A.Miyoshi  |    | APPR. | I.Fujioka | ГГ             |                              | гауе         | /383               |

Error

#### <Flowchart>

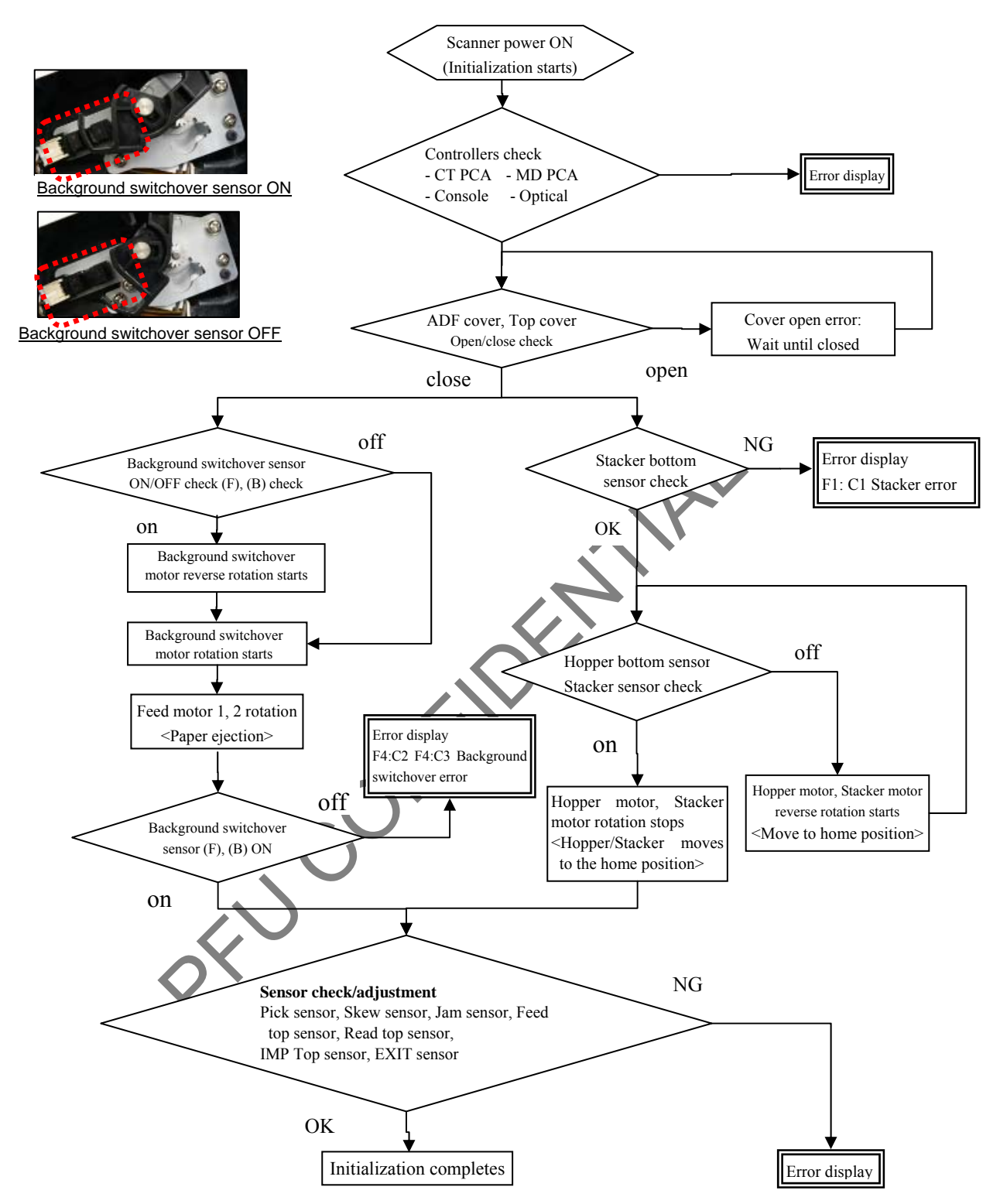

|            |                      |                   |                  |                |                         |    |       |           | Name           | fi-6800/fi-668P<br>Maintenan | RF/f<br>ice N | i-680PRB<br>Ianual |
|------------|----------------------|-------------------|------------------|----------------|-------------------------|----|-------|-----------|----------------|------------------------------|---------------|--------------------|
|            |                      |                   |                  |                |                         |    |       |           | Drawing<br>No. | P1PA03575                    | 5≁ E          | 30XX/6             |
| Rev.<br>DE | DATE<br>SIG. April 2 | DESIG.<br>0, 2009 | CHECK<br>K.Okada | APPR.<br>CHECK | DESCRIPTIC<br>A.Miyoshi | DN | APPR. | I.Fujioka | PF             |                              | Page          | 31<br>383          |

WWW.SERVICE-MANUAL.NET

### 2.2.2 Flow of Paper Feeding/Transporting/Ejecting

<Flow of Feeding>

1. When the scanner receives the scan command, the Empty sensor detects paper, checks that the ADF open switch/Top cover open switch are closed, the scanner lifts up the Hopper, and then starts feeding documents (except for manual feeding mode).

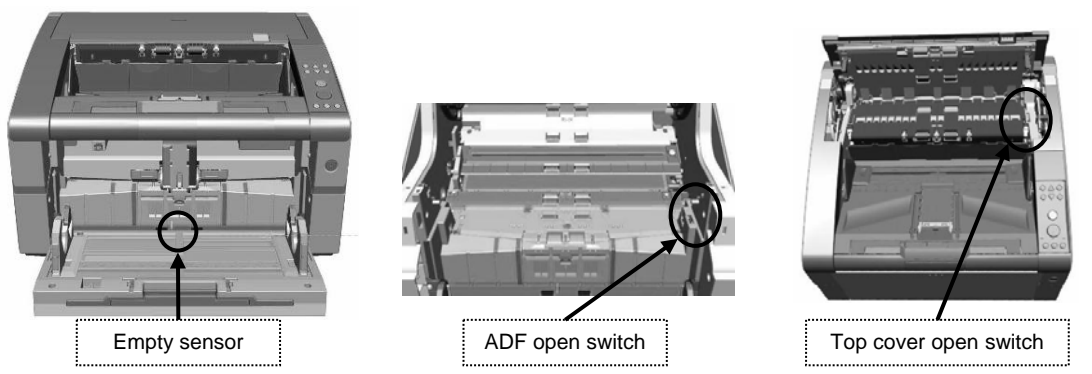

- 2. The pick roller starts normal rotation, and feeds documents to the Separator roller and Brake roller.
- 3. The fed docments are separated by the Separator roller and the Brake roller. The Brake roller is not connected to the motor that drives the roller so that it never feed documents in oposite direction. The Brake roller stops until the paper separation is complete. The force to oposite direction of the Brake roller to the documents can be switched in 5 levels by the paper separation force. When the friction coefficient between the documents is high, the torque needs to be high.

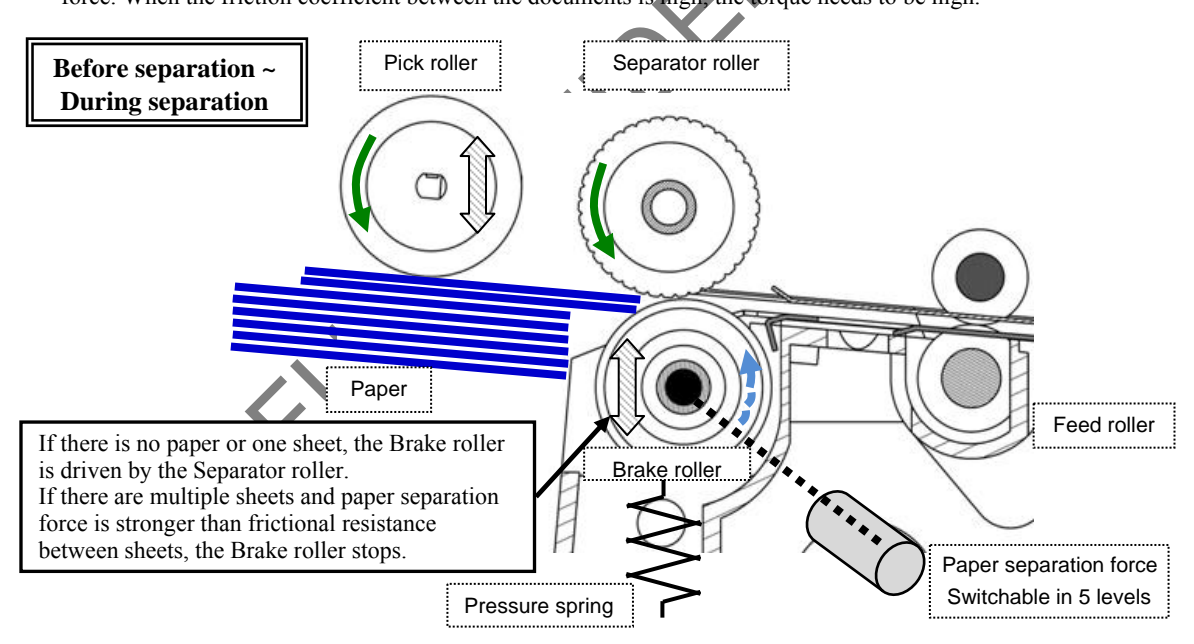

|      |              |          |         |       |            |    |       |           | Name           | fi-6800/fi-668PRF/fi-680PRB<br>Maintenance Manual |      |      |  |
|------|--------------|----------|---------|-------|------------|----|-------|-----------|----------------|---------------------------------------------------|------|------|--|
|      |              |          |         |       |            |    |       |           | Drawing<br>No. | P1PA03575≁ B0XX/6                                 |      |      |  |
| Rev. | DATE         | DESIG.   | CHECK   | APPR. | DESCRIPTIO | DN |       |           | DE             |                                                   | Dogo | 32 / |  |
| DES  | SIG. April 2 | 20, 2009 | K.Okada | CHECK | A.Miyoshi  |    | APPR. | I.Fujioka | ГГ             |                                                   | Fage | /383 |  |

4. After paper separation, the Brake roller moves in the feeding direction by following the Separator roller.

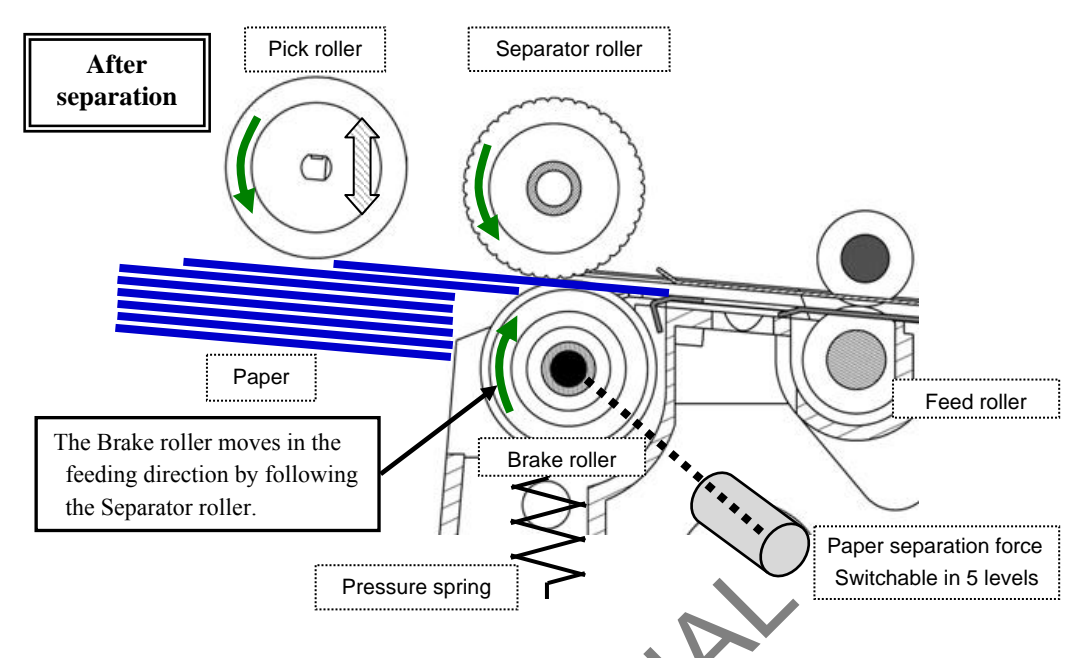

5. The Pick encoder and Separator encoder detect the document feeding amount and difference of feeding amount at right and left. If any abnormal feeding is detected, a feeding error such as staple detection and paper jam occurs.

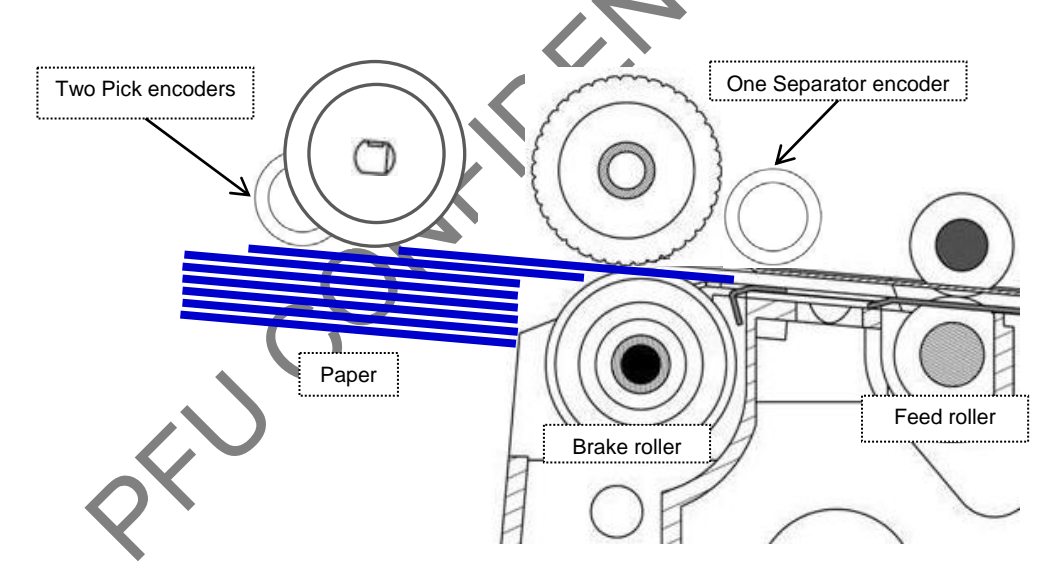

|      |            |         |         |       |            |    |       |           | Name           | fi-6800/fi-668PRF/fi-680PRB<br>Maintenance Manual |      |      |  |
|------|------------|---------|---------|-------|------------|----|-------|-----------|----------------|---------------------------------------------------|------|------|--|
|      |            |         |         |       |            |    |       |           | Drawing<br>No. | P1PA03575≁ B0XX/6                                 |      |      |  |
| Rev. | DATE       | DESIG.  | CHECK   | APPR. | DESCRIPTIC | DN |       |           | DE             |                                                   | Daga | 33 / |  |
| DE   | SIG. April | 20,2009 | K.Okada | CHECK | A.Miyoshi  |    | APPR. | I.Fujioka | ГГ             |                                                   | Fage | /383 |  |

The documents are separated by the Separator roller and Brake roller, and fed to the Feed rollers. 6. Any faulty feeding such as Paper jam and multifeed, and document reach are detected by each sensor. The firmware judges errors based on the detected information.

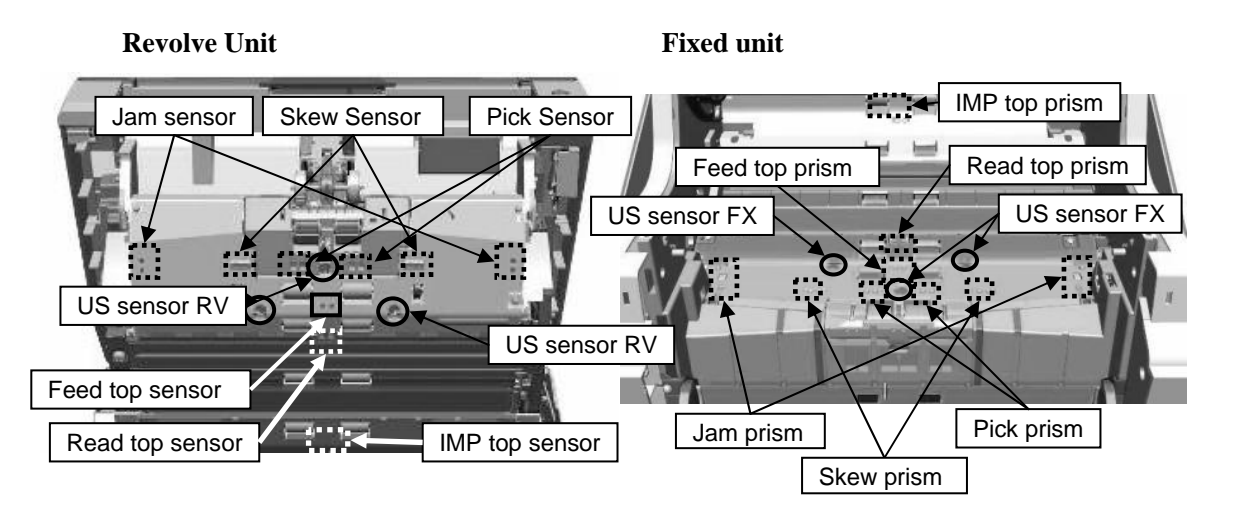

7. The documents fed properly are ejected to the Stacker. At paper ejection, the Exit motor controls the Exit roller rotation to avoid the ejected documents being scattered on the Stacker.

to avoid the second second sec

|      |              |        |         |       |            |    |       |           | Name            | fi-6800/fi-668PRF/fi-680PRB<br>Maintenance Manual |      |      |  |
|------|--------------|--------|---------|-------|------------|----|-------|-----------|-----------------|---------------------------------------------------|------|------|--|
|      |              |        |         |       |            |    |       |           | Drawing<br>No.  | P1PA03575≁ B0XX/6                                 |      |      |  |
| Rev. | DATE         | DESIG. | CHECK   | APPR. | DESCRIPTIO | DN |       |           | PFU LMITED Page |                                                   | 34 / |      |  |
| DE   | SIG. April 2 | 0,2009 | K.Okada | CHECK | A.Miyoshi  |    | APPR. | I.Fujioka |                 |                                                   | гауе | /383 |  |

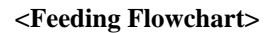

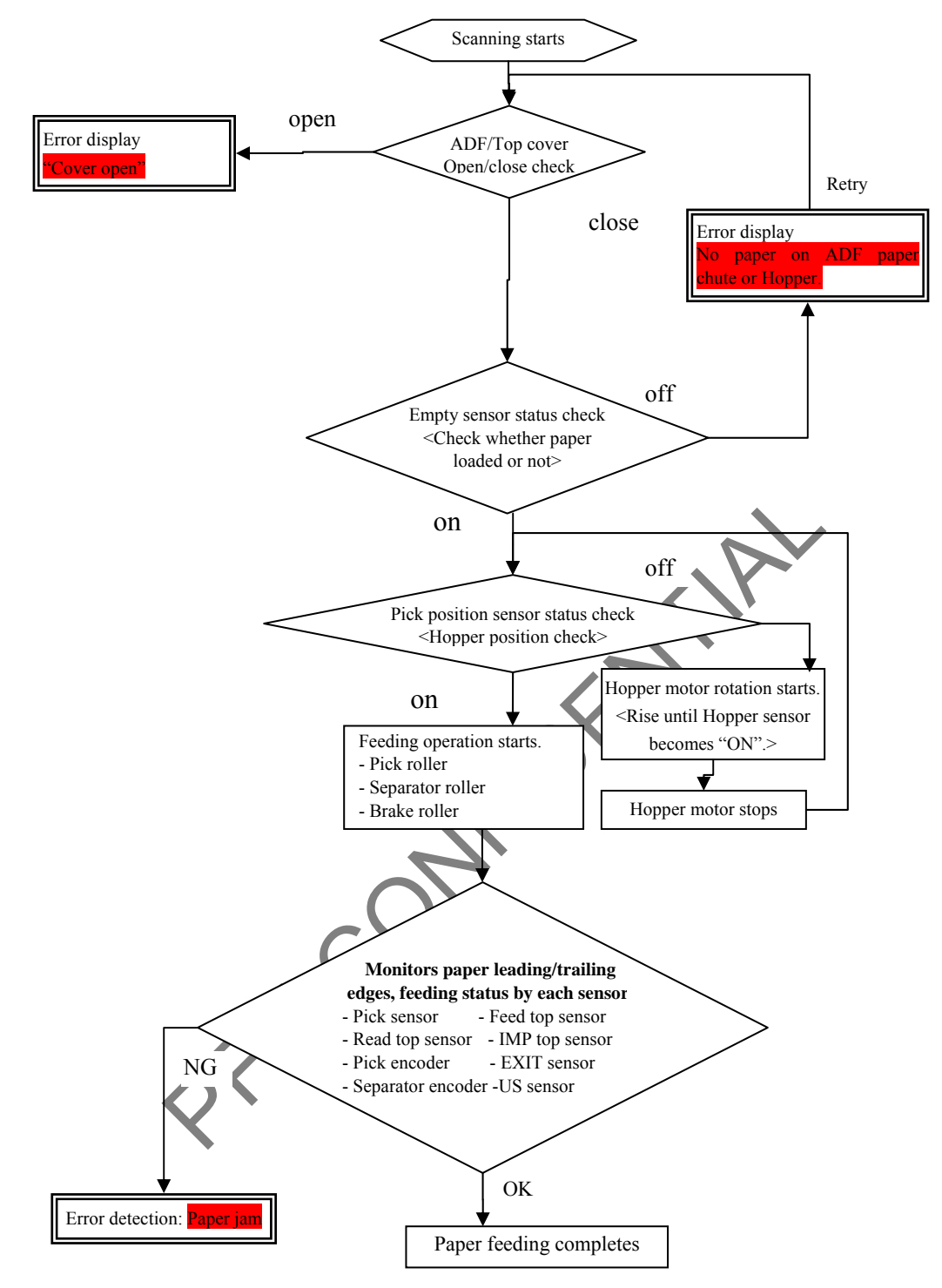

|            |                    |                    |                  |                |                         |    |       |           | Name           | fi-6800/fi-668PRF/fi-680PRB<br>Maintenance Manual |      |                                |  |
|------------|--------------------|--------------------|------------------|----------------|-------------------------|----|-------|-----------|----------------|---------------------------------------------------|------|--------------------------------|--|
|            |                    |                    |                  |                |                         |    |       |           | Drawing<br>No. | P1PA03575≁ B0XX/6                                 |      |                                |  |
| Rev.<br>DE | DATE<br>SIG. April | DESIG.<br>20, 2009 | CHECK<br>K.Okada | APPR.<br>CHECK | DESCRIPTIC<br>A.Miyoshi | )N | APPR. | I.Fujioka | PF             |                                                   | Page | <sup>35</sup> / <sub>383</sub> |  |

WWW.SERVICE-MANUAL.NET

### **2.3 Cable Connection Diagram**

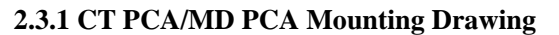

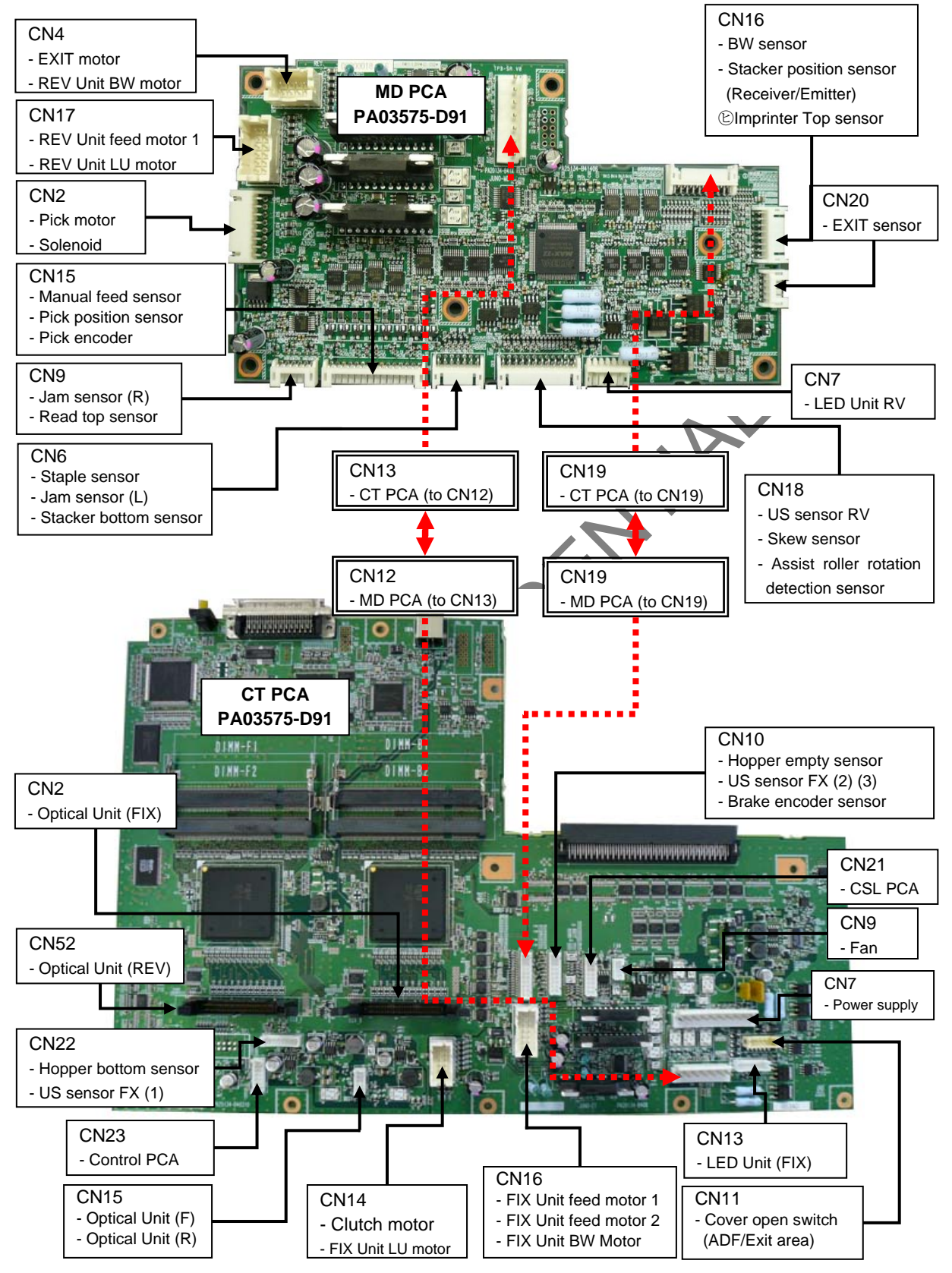

|      |        |          |        |         |       |            |    |       |           | Name           | fi-6800/fi-668PRF/fi-680PRE<br>Maintenance Manual |      |        |
|------|--------|----------|--------|---------|-------|------------|----|-------|-----------|----------------|---------------------------------------------------|------|--------|
|      |        |          |        |         |       |            |    |       |           | Drawing<br>No. | P1PA03575                                         | 5≁ E | 80XX/6 |
| Rev. | DAT    | ΓЕ       | DESIG. | CHECK   | APPR. | DESCRIPTIO | DN |       |           | PFU LMITED     |                                                   | Dogo | 36 /   |
| DE   | SIG. A | pril 20, | ,2009  | K.Okada | CHECK | A.Miyoshi  |    | APPR. | I.Fujioka |                |                                                   | гауе | /383   |
## 2.4 Circuit Diagram

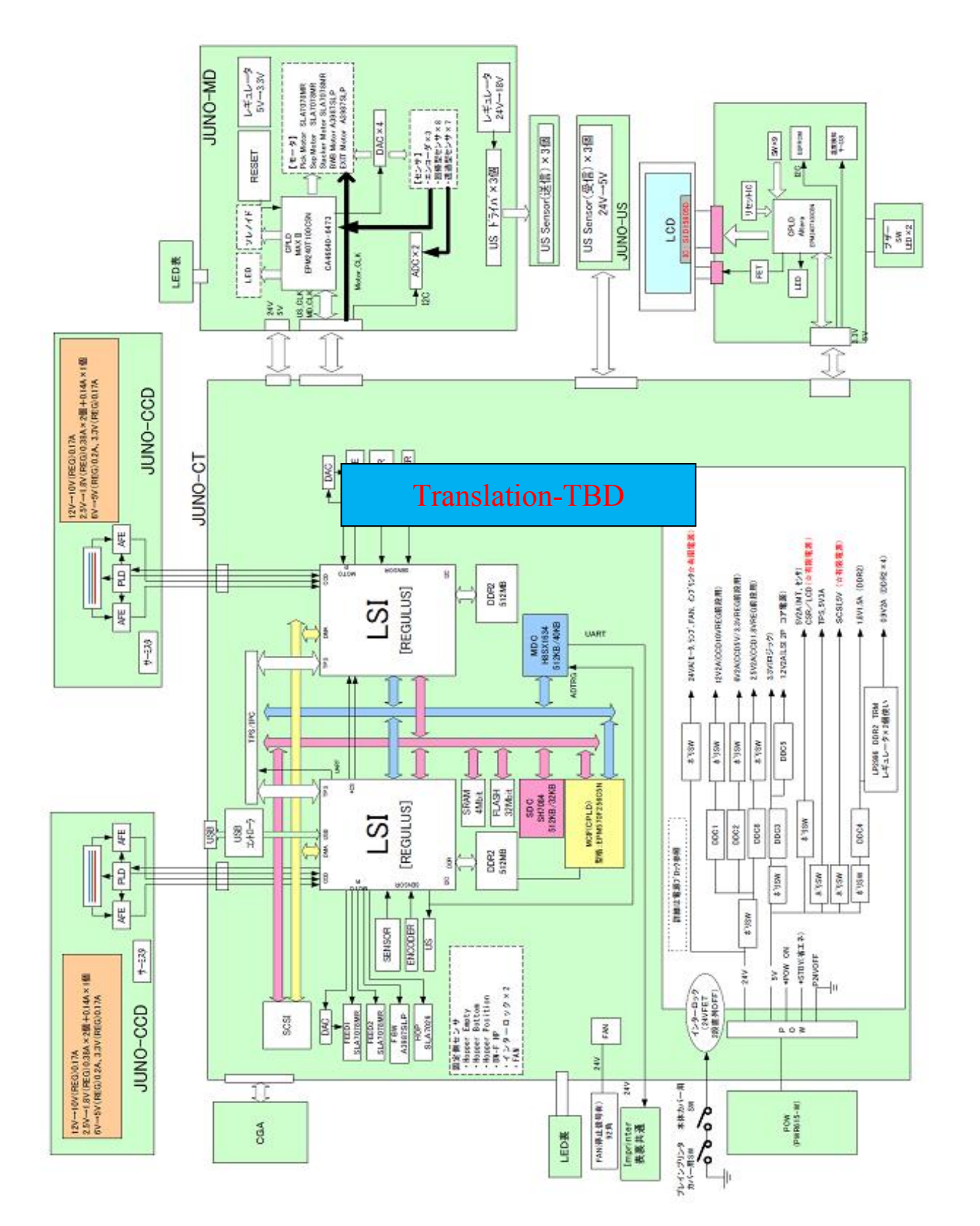

|      |              |        |         |       |            |    |       |           | Name           | fi-6800/fi-668P<br>Maintenan | RF/f<br>ce N | i-680PRB<br>Ianual |
|------|--------------|--------|---------|-------|------------|----|-------|-----------|----------------|------------------------------|--------------|--------------------|
|      |              |        |         |       |            |    |       |           | Drawing<br>No. | P1PA03575                    | 5≁ E         | 30XX/6             |
| Rev. | DATE         | DESIG. | CHECK   | APPR. | DESCRIPTIO | DN |       |           | PF             |                              | Page         | 37                 |
| DES  | SIG. April 2 | 0,2009 | K.Okada | CHECK | A.Miyoshi  |    | APPR. | I.Fujioka |                |                              | . ago        | /383               |

# Chapter 3 Installation

### 3.1 Unpacking

#### 3.1.1 Unpacking the Scanner

# 

- 1. This scanner weighs 32kg, 70.6lb. Carry, unpack and install the scanner by two or more personnel.
- 2. The packaging box and packaging materials are required for storage or transportation of the product. Ask the customers not to discard the packaging materials.

Follow the procedure below to unpack the scanner.

- (1) Remove the joints from the box.
- (2) Remove the upper box.
- (3) Remove the appended goods box.
- (4) Remove the cushions TF and TR, and then remove the scanner (wrapped with polyethylene bag) from the box.
- (5) Remove the scanner from the polyethylene bag.
- (6) Remove all the accessories and remove the tape protecting the scanner.

The following table lists the packaging configuration.

| No. | Item              | Quantity | Remarks                                                                                   |
|-----|-------------------|----------|-------------------------------------------------------------------------------------------|
| 1   | Upper package box | 1        | Package box size: 642 (W) x 618 (D) x 548 (H) mm<br>25.28 (W) x 24 33 (D) x 21.57 (H) in. |
| 2   | Cushion (TR)      | 1        |                                                                                           |
| 3   | Accessory box     | 1        | Check the contents by referring to Section 3.1.2.                                         |
| 4   | Cushion (TF)      | 1        |                                                                                           |
| 5   | Scanner           | 1        | Wrapped with polyethylene bag                                                             |
| 6   | Cushion (BR)      | 1        |                                                                                           |
| 7   | Cushion (BL)      | 1        |                                                                                           |
| 8   | Joint             | 4        |                                                                                           |
| 9   | Lower package box | 1        |                                                                                           |
| 10  | Bottom plate      | 1        |                                                                                           |

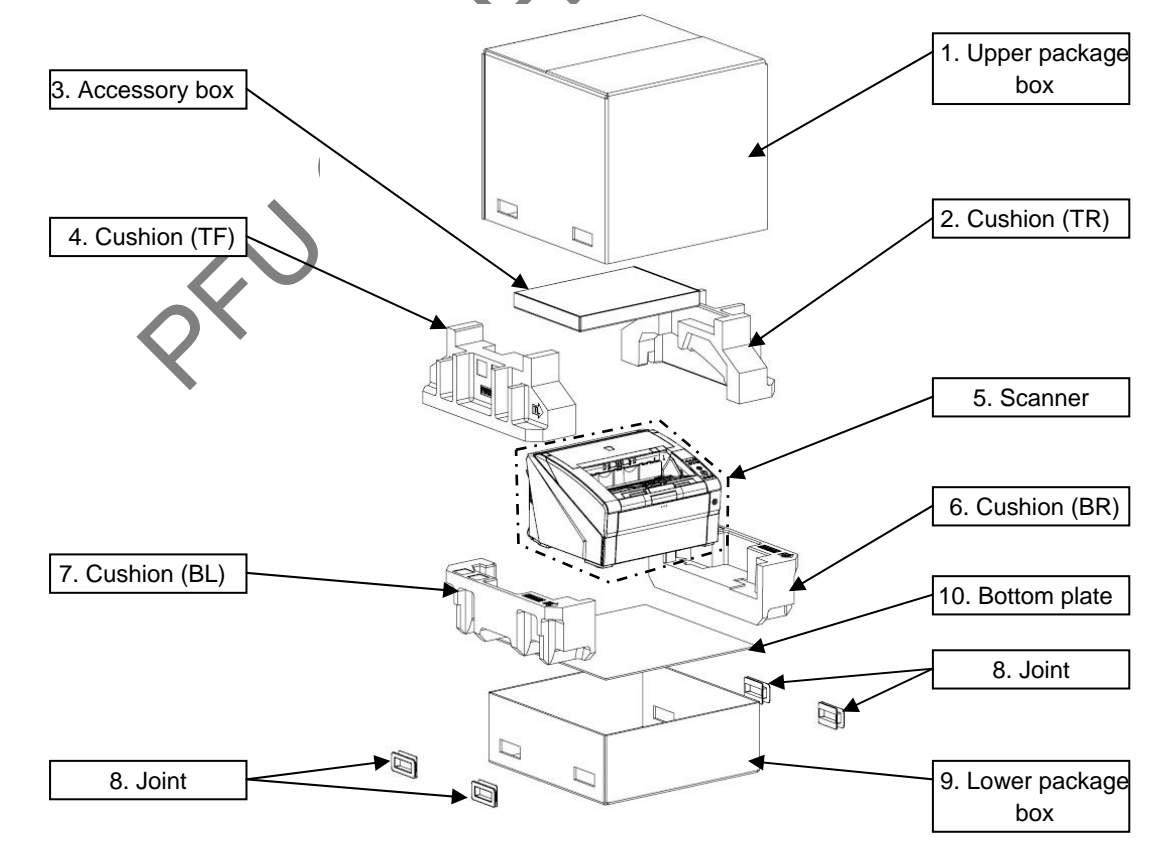

|      |          |          |          |       |            |    |       |           | Name           | fi-6800/fi-668P<br>Maintenan | RF/f<br>ce N | i-680PRB<br>Ianual |
|------|----------|----------|----------|-------|------------|----|-------|-----------|----------------|------------------------------|--------------|--------------------|
|      |          |          |          |       |            |    |       |           | Drawing<br>No. | P1PA03575                    | 5≁ E         | 80XX/6             |
| Rev. | DATI     | E DESIG  | G. CHECK | APPR. | DESCRIPTIO | ON |       |           | DE             |                              | Dogo         | 38 /               |
| DES  | SIG. Apr | 120,2009 | K.Okada  | CHECK | A.Miyoshi  |    | APPR. | I.Fujioka | ГГ             |                              | гауе         | /383               |

WWW.SERVICE-MANUAL.NET

#### Section 3.1.2

#### 3.1.2 Checking the Appearance and Accessories

Check the following points for the components in the package.

- No stain and scratch that disfigures the scanner
- No missing part in the accessories
- No damage on the cables and connectors
- No damage on the brochures and discs

| No. | Package          | Name of Component                    | Quantity | Appearance | Remarks                                                                                                    |
|-----|------------------|--------------------------------------|----------|------------|----------------------------------------------------------------------------------------------------|
| 1   |                  | Scanner                              | 1        |            |                                                                                                    |
| 2   |                  | Operator panel overlay               | 6        |            | Includes the following language<br>panels:<br>French<br>German<br>Italian<br>Spanish<br>Chinese<br>Russian<br>(English panel is installed already.) |
| 3   |                  | Power cable                          | 1        |            |                                                                                                    |
| 4   |                  | USB cable                            | 1        |            |                                                                                                    |
| 5   | Accessory<br>box | Getting Stared                       |          |            |                                                                                                    |
| 6   |                  | Safety Precautions                   | 1        |            |                                                                                                    |
| 7   |                  | SETUP DISK                           | 1        |            |                                                                                                    |
| 8   |                  | Adobe Acrobat DVD-ROM                | 4        |            |                                                                                                    |
| 9   |                  | fi-6800 Convenient Operation         | 1        |            |                                                                                                    |
| 10  |                  | fi-6800 Maintenance Guide            | 1        | 4/7        |                                                                                                    |
| 11  |                  | QuickScan <sup>TM</sup> Pro brochure | 1        |            |                                                                                                    |

|      |              |        |         |       |            |    |       |           | Name           | fi-6800/fi-668P<br>Maintenan | RF/f   | i-680PRB<br><i>I</i> lanual |
|------|--------------|--------|---------|-------|------------|----|-------|-----------|----------------|------------------------------|--------|-----------------------------|
|      |              |        |         |       |            |    |       |           | Drawing<br>No. | P1PA03575                    | 30XX/6 |                             |
| Rev. | DATE         | DESIG. | CHECK   | APPR. | DESCRIPTIO | DN |       |           | DE             |                              | Dogo   | 39 /                        |
| DE   | SIG. April 2 | 0,2009 | K.Okada | CHECK | A.Miyoshi  |    | APPR. | I.Fujioka | ГГ             |                              | Fage   | /383                        |

#### 3.2 Installing the Scanner

#### **3.2.1 For Safety Installation**

Before installing the scanner, read the following precautions carefully to avoid scanning trouble.

Refer to Section 1.1.3 "Environmental Specification" for information on input power and Section 1.1.2 "Scanner Specification" for outer dimensions.

- ■! Install the scanner away from strong magnetic fields and other sources of noise.
- ■! Do not install the scanner near heating apparatus or in the direct sunlight.
- ■! Install the scanner in a location which is level and subject to minimal vibration.
- ■! Do not install the scanner in locations subject to humidity and dust.
- ■! Do not block the ventilation ports.
- $\blacksquare ! Protect the scanner from static electricity.$
- ■! Use attached AC Cable, and use proper AC voltage.
- ■! Make sure the rubber pads on the bottom of the scanner are level on the table or desk.

#### 3.2.2 Software

This product includes the SETUP DISK which contains software and the Adobe Acrobat DVD-ROM which contains Adobe Acrobat. The following is a list of software that is enclosed in each disk.

| The  | SETUD | DICK | includes | tha | following | coftwara |
|------|-------|------|----------|-----|-----------|----------|
| 1 ne | SEIUP | DISK | menudes  | une | Ionowing  | sonware  |

| No. | Software name                        | Description                                                                                                    |
|-----|--------------------------------------|----------------------------------------------------------------------------------------------------|
| 1   | FUJITSU TWAIN32<br>[TWAIN driver] *1 | Conforms to the TWAIN standard. Used when you operate the scanner using TWAIN-compliant applications.                                                                                                    |
| 2   | ISIS<br>[ISIS driver] *1             | Conforms to the ISIS standard. Used when you operate the scanner using ISIS-compliant applications.                                                                                                    |
| 3   | Software Operation Panel             | Configures settings for scanning behavior and consumables management. Installed together with the scanner drivers (FUITSU TWAIN 32/ISIS).                                                                                                    |
| 4   | Error Recovery Guide                 | Shows the error status and the action to take when an error occurs. Can be installed together with the scanner drivers (FUHTSU TWAIN 32/ISIS). Note this guide will not work if you use Kofax VRS.                                                                                                    |
| 5   | Image Processing Software<br>Option  | A software option featuring advanced binarization of scanned images. Can be installed together with the scanner drivers (FUJITSU TWAIN 32/ISIS).                                                                                                    |
| 6   | Kofax VRS<br>[VRS]*1                 | A software program that allows you to generate high-quality images with simple operations.<br>The application automatically detects and corrects document skews during scanning, and<br>characters blurred by coloring or shading.                                                                                             |
| 7   | ScandAll PRO                         | A TWAIN/ISIS-compliant image scanning software (recommended). You can define scanning settings as batch profiles, to suit your various operation requirements. By defining scanning settings as batch profiles, you can easily perform scans in accordance with various operation requirements.                                |
| 8   | Scan to Microsoft SharePoint         | A software program that allows you to upload your files easily from ScandAll PRO to a SharePoint site. Can be installed together with ScandAll PRO.                                                                                                    |
| 9   | QuickScan Pro Trial version          | A software program for scanning that conforms to the ISIS standard. By using an ISIS scanner driver, you can read scanned documents and create their images. This is a trial version, and can be executed 30 times before it is disabled. You will need to purchase the full product version if you wish to continue using it. |
| 10  | Manuals                              | Includes the Getting Started, Operator's Guide, How to Use ScandAll PRO, FUJITSU TWAIN 32 User's Guide, Image Processing Software Option User's Guide, and Read Before Using VRS.                                                                                                    |

\*1: Where the product name and installation name are different, square brackets are used to indicate the [Installation Name].

#### The Adobe Acrobat DVD-ROM includes the following software.

| No. | Software name          | Description                                                                                                    |
|-----|------------------------|----------------------------------------------------------------------------------------------------|
| 1   | Adobe Acrobat Standard | The de-facto standard application used for creating, editing, managing, and making use of digitalized documents in PDF format. |

|      |           |         |          |       |            |    |       |           | Name           | fi-6800/fi-668P<br>Maintenan | RF/f | i-680PRB<br>Ianual |
|------|-----------|---------|----------|-------|------------|----|-------|-----------|----------------|------------------------------|------|--------------------|
|      |           |         |          |       |            |    |       |           | Drawing<br>No. | P1PA03575                    | 5≁ B | 80XX/6             |
| Rev. | DATE      | DESIC   | 6. CHECK | APPR. | DESCRIPTIO | DN |       |           |                |                              | Dogo | 40 🖊               |
| DES  | SIG. Apri | 20,2009 | K.Okada  | CHECK | A.Miyoshi  |    | APPR. | I.Fujioka |                |                              | rage | /383               |

#### 3.2.3 Installing the Bundled Software

This section describes how to install the scanner drivers that are used when scanning documents by the scanner, and software for image scanning.

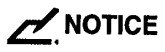

1. Confirm your computer by referring to the System Requirement below before installation.

- 2.FUJITSU ISIS driver and QuickScan Pro (Trial) are not installed by [INSTALLTION (Recommended)].
  - To scan with ISIS standard, you need to install FUJITSU ISIS driver.

| [System | Requirem | ents] |
|---------|----------|-------|
|---------|----------|-------|

| Supported Operating System                                     |                                 | Windo                      | ws XP                      |                                | Window                                       | 's Server                      |
|----------------------------------------------------------------|---------------------------------|----------------------------|----------------------------|--------------------------------|----------------------------------------------|--------------------------------|
| Software<br>Y: Supported<br>N: Not guaranteed<br>Not supported | Windows<br>2000<br>Professional | Home<br>Edition<br>(32bit) | Professional<br>(32/64bit) | Windows<br>Vista<br>(32/64bit) | 2003 R2<br>Standard<br>Edition<br>(32/64bit) | 2008<br>Standard<br>(32/64bit) |
| FUJITSU TWAIN32                                                | Y                               | Y                          | Y                          | Y                              | Y                                            | Y                              |
| FUJITSU ISIS                                                   | Y                               | Y                          | Y                          | Y                              | Y                                            | Y                              |
| Software Operation Panel                                       | Y                               | Y                          | Y                          | Y                              | Y                                            | Y                              |
| Error Recovery Guide                                           | Y                               | Y                          | Y                          | Y                              | Y                                            | Y                              |
| Image Processing Software Option                               | Y                               | Y                          | Y                          | Y                              | Y                                            | Y                              |
| Kofax VRS                                                      | Y                               | Ø                          | Y (*2)                     | Y (*1)                         | Ν                                            | Ν                              |
| ScandAll Pro                                                   | Y                               | Y                          | Y                          | Y                              | Y                                            | Y                              |
| Scan to Microsoft Share Point                                  | Y                               | Y                          | Y                          | Y                              | Y                                            | Y                              |
| QuickScan Pro (Trial)                                          | Y                               | Y                          | Y (*2)                     | Y (*2)                         | Y (*2)                                       | Y                              |
| Manuals                                                        | Y                               | Y                          | Y                          | Y                              | Y                                            | Y                              |

- \*1: Windows Vista versions supported by Kofax VRS are as follows:
  - Windows Vista Business
  - Windows Vista Enterprise

\*2: QuickScan Pro does not support the Windows 64-bit version.

<Recommended Installation Method>

- (1) Log in as a user with "Administrator" privileges.
- (2) Insert the SETUP DISK into your computer.
- (3) On the [FUJITSU Image Scanner Setup] screen, click [fi-6800], and click the [Next] button on the displayed screen.
- (4) Click the [INSTALL (Recommended)] button, and click the [Next] button on the displayed screen.
- (5) Install the software, following the on-screen instructions.

, fr

|     |              |        |         |       |            |    |       |           | Name           | fi-6800/fi-668P<br>Maintenar | RF/f<br>ice N | i-680PRB<br>Ianual |
|-----|--------------|--------|---------|-------|------------|----|-------|-----------|----------------|------------------------------|---------------|--------------------|
|     |              |        |         |       |            |    |       |           | Drawing<br>No. | P1PA03575                    | 5≁ E          | BOXX/6             |
| Rev | DATE         | DESIG. | CHECK   | APPR. | DESCRIPTIC | DN |       |           | DE             |                              | Dogo          | 41 /               |
| DE  | SIG. April 2 | 0,2009 | K.Okada | CHECK | A.Miyoshi  |    | APPR. | I.Fujioka | ГГ             |                              | Fage          | /383               |

PFU

|      |            |         |         |       |            |    |       |           | Name           | fi-6800/fi-668P<br>Maintenar | RF/f<br>ice N | i-680PRB<br>Ianual |
|------|------------|---------|---------|-------|------------|----|-------|-----------|----------------|------------------------------|---------------|--------------------|
|      |            |         |         |       |            |    |       |           | Drawing<br>No. | P1PA03575                    | 5≁ E          | 30XX/6             |
| Rev. | DATE       | DESIG   | . CHECK | APPR. | DESCRIPTIC | DN |       |           | DE             |                              | Page          | 42                 |
| DES  | SIG. April | 20,2009 | K.Okada | CHECK | A.Miyoshi  |    | APPR. | I.Fujioka | ГГ             |                              | i aye         | /383               |

WWW.SERVICE-MANUAL.NET

PFU

|      |              |        |         |       |            |    |       |           | Name           | fi-6800/fi-668P<br>Maintenar | RF/f | i-680PRB<br>Ianual |
|------|--------------|--------|---------|-------|------------|----|-------|-----------|----------------|------------------------------|------|--------------------|
|      |              |        |         |       |            |    |       |           | Drawing<br>No. | P1PA03575                    | 5≁ B | 80XX/6             |
| Rev. | DATE         | DESIG. | CHECK   | APPR. | DESCRIPTIC | DN |       |           | DE             |                              | Dogo | 43                 |
| DE   | SIG. April 2 | 0,2009 | K.Okada | CHECK | A.Miyoshi  |    | APPR. | I.Fujioka | ГГ             |                              | Fage | /383               |

WWW.SERVICE-MANUAL.NET

#### **3.2.4 Installing the Scanner**

(1) Place the scanner at its installation site.

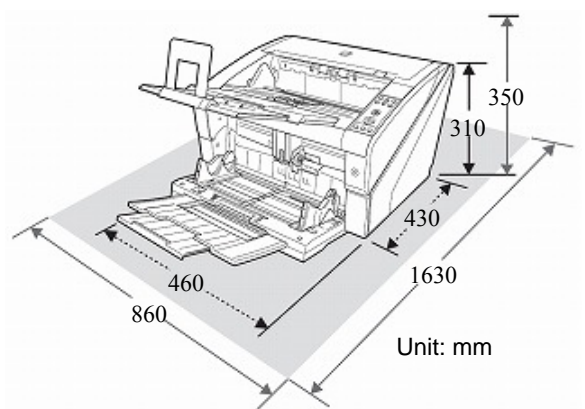

Clear the following space for installing the scanner.

Width: 860mm Depth: 1630mm

(2) Connect the scanner to your computer either with a USB or SCSI cable.

(3) Connect the power cable to the Power Connector of your scanner and to the power outlet.

## NOTICE

1. If the USB or SCSI cable is connected to the USB/SCSI connector at the CGA board side, scanning is available only by "Kofax VRS" and scanning by TWAIN32 or SCSI is not available.

2. If the USB connector at the CGA board side is connected, do not turn the "SCSND" to "9". Doing so prohibits VRS operation.

3. If the cable is rewired between the CGA Board side and scanner side, turn off and back on the scanner.

4. If you connect with SCSI interface, purchase the following SCSI card and SCSI cable:

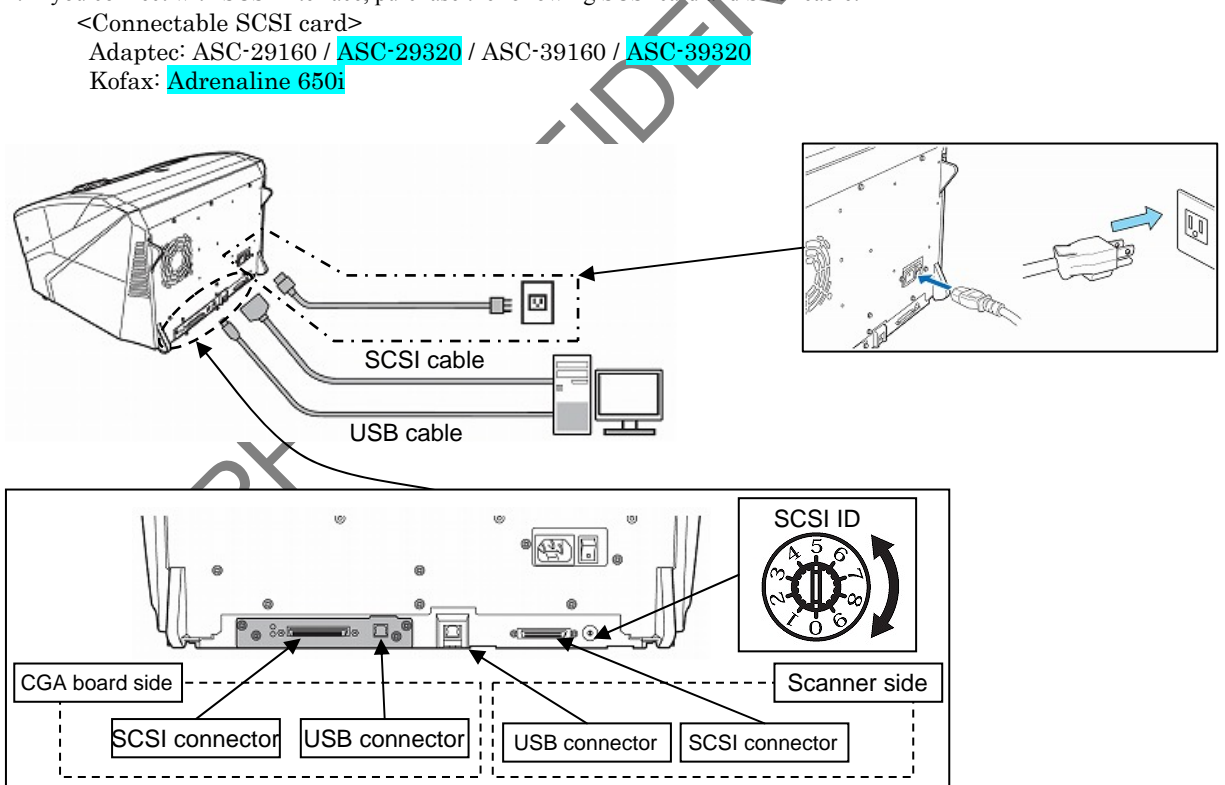

(4) Press the "|" side of the main power switch on the back to turn on the scanner.

|      |           |         |         |       |            |    |       |           | Name           | fi-6800/fi-668P<br>Maintenan | RF/f<br>ce N | i-680PRB<br>Ianual |
|------|-----------|---------|---------|-------|------------|----|-------|-----------|----------------|------------------------------|--------------|--------------------|
|      |           |         |         |       |            |    |       |           | Drawing<br>No. | P1PA03575                    | 5≁ E         | BOXX/6             |
| Rev. | DATE      | DESIG   | . CHECK | APPR. | DESCRIPTIO | DN |       |           | DE             |                              | Page         | 44 /               |
| DES  | SIG. Apri | 20,2009 | K.Okada | CHECK | A.Miyoshi  |    | APPR. | I.Fujioka | F              |                              | i aye        | /383               |

# Chapter 4 Maintenance Parts

## 4.1 Maintenance Parts List

| I         NOPPER-UNIT         PA03575-D940         I         4.21         6.71           2         STACKER-UNIT         PA03575-D941         I         4.22         6.73           3         STK-UNDER-SHEET         PA03575-D921         I         4.23         6.73           4         STK-STOPPER-L         PA03575-D921         I         4.24         6.74           5         STK-STOPPER-L         PA03575-D973         I         4.26         6.81           7         FX-COVER-L         PA03575-D971         I         4.28         6.8.3           8         RV-COVER-L         PA03575-D971         I         4.29         6.8.4           10         STK-UNDER-COVER         PA03575-D971         I         4.210         6.8.5           11         SWPCOVER-L         PA03575-D972         I         4.211         6.8.5           13         JUNO-CSL         PA03575-D973         I         4.212         6.8.5           14         LCD         PA03575-D973         I         4.212         6.8.5           14         LCD         PA03575-D973         I         4.212         Ke         6.121           15         OFT-INIT         PA03575-D973 <td< th=""><th>No.</th><th>Description</th><th>Part Number</th><th>Qua</th><th>ntity</th><th>Appearance<br/>(Section)</th><th>Replacement<br/>Procedure</th><th>Remarks</th></td<>                                                                                                    | No.                                                                                                    | Description                                                                                                    | Part Number                                                                                                    | Qua                                                                                                    | ntity | Appearance<br>(Section)                                                                                                    | Replacement<br>Procedure                                                                                                    | Remarks                   |
|----------------------------------------------------------------------------------------------------|----------------------------------------------------------------------------------------------------|----------------------------------------------------------------------------------------------------|----------------------------------------------------------------------------------------------------|----------------------------------------------------------------------------------------------------|-------|----------------------------------------------------------------------------------------------------|----------------------------------------------------------------------------------------------------|---------------------------|
| 1         HOPPER-UNIT         PA03575-D940         1         4.2.1         6.7.1           3         STK-UNDER,SHEET         PA03575-D959         1         4.2.3         6.7.3           4         STK-STOPPER-L         PA03575-D942         1         4.2.4         6.7.4           5         STK-STOPPER-L         PA03575-D943         1         4.2.5         6.7.5           6         TK-COVER-L         PA03575-D973         1         4.2.6         6.8.1           7         TX-COVER-R         PA03575-D975         1         4.2.3         6.8.3           9         RV-COVER-R         PA03575-D976         1         4.2.1         6.8.4           10         STK-UNDER-COVER         PA03575-D978         1         4.2.11         6.8.6           11         TOP-COVER         PA03575-D978         1         4.2.11         6.8.7           13         UNO-CSL         PA03575-D930         2         4.2.13         FX* 6.12.1           14         LCD         PA03575-D930         2         4.2.14         FX* 6.12.1           14         LED-GLASSERV         PA03575-D931         1         4.2.19         FX* 6.12.2           17         LED-GLASSERV         PA03575-                                                                                                    |                                                                                                    |                                                                                                    |                                                                                                    |                                                                                                    |       | (Beetion)                                                                                                    | (Section)                                                                                                    |                           |
| 2         STACKER-UNIT         PA03575-D941         1         4.2.2         6.7.2           3         STK-UDPER-S.         PA03575-D942         1         4.2.3         6.7.4           5         STK-STOPPER-L.         PA03575-D943         1         4.2.4         6.7.4           5         STK-STOPPER-L.         PA03575-D973         1         4.2.6         6.8.1           7         FX-COVER-L.         PA03575-D975         1         4.2.7         6.8.4           9         RV-COVER-L.         PA03575-D976         1         4.2.9         6.8.4           10         STK-INDER-COVER         PA03575-D977         1         4.2.10         6.8.5           11         TOP-COVER.         PA03575-D978         1         4.2.11         6.8.7           12         SW PCA         PA03575-D9702         1         4.2.12         6.8.5           13         JUNO-CSI.         PA03575-D930         2         4.2.14         6.9.2           14         LCD         PA03575-D931         1         4.2.15         RX1         6.13.1           16         IED-GLASS-RY         PA03575-D931         2         4.2.16         6.12.5         1           17         IED-GLA                                                                                                    | 1                                                                                                    | HOPPER-UNIT                                                                                                    | PA03575-D940                                                                                                    | 1                                                                                                    |       | 4.2.1                                                                                                    | 6.7.1                                                                                                    |                           |
| 3         STK-UNDER-SHIEET         PA03575-D93         1         4.2.3         6.7.3           4         STK-STOPPER-L         PA03575-D942         1         4.2.4         6.7.4           5         STK-STOPPER-L         PA03575-D973         1         4.2.5         6.7.5           6         FX-COVER-L         PA03575-D973         1         4.2.6         6.8.1           7         TX-COVER-L         PA03575-D975         1         4.2.7         6.8.2           8         RV-COVER-L         PA03575-D976         1         4.2.9         6.8.4           10         STK-UNDER-COVER         PA03575-D978         1         4.2.11         6.8.5           13         UNO-CSL         PA03575-D930         2         4.2.13         6.9.1           14         LCD         PA03575-D930         2         4.2.17         6.12.1           16         LED-GLASS-FX         PA03575-D933         1         4.2.18         6.12.2           17         LED-CLASS-FX         PA03575-D933         1         4.2.17         6.12.1           18         LED-UNT-FX         PA03575-D933         1         4.2.18         6.13.0           19         LED-UNT-FX         PA03575-D931                                                                                                    | 2                                                                                                    | STACKER-UNIT                                                                                                    | PA03575-D941                                                                                                    | 1                                                                                                    |       | 4.2.2                                                                                                    | 6.7.2                                                                                                    |                           |
| 4       SIK-SIOPPER-L       PA03575-D934       1       4.2.4       6.7.5         6       FX-COVER-L       PA03575-D973       1       4.2.6       6.8.1         7       FX-COVER-R       PA03575-D974       1       4.2.7       6.8.2         8       RV-COVER-R       PA03575-D975       1       4.2.8       6.8.3         9       RV-COVER-R       PA03575-D976       1       4.2.9       6.8.4         10       STK-UNDER-COVER       PA03575-D978       1       4.2.10       6.8.6         11       TOP-COVER       PA03575-D913       1       4.2.11       6.8.7         12       SW PCA       PA03575-D920       2       4.2.14       6.9.1         14       LCD       PA03575-D930       2       4.2.15       FX4       6.12.1         16       LED-GLASS-FX       PA03575-D931       1       4.2.16       6.12.1         17       LED-GLASS-FX       PA03575-D932       1       4.2.17       6.13.9         18       LED-UNTF-FX       PA03575-D931       1       4.2.18       6.12.1         18       LED-UNTF-FX       PA03575-D975       1       4.2.21       FX4       6.12.1         19 <td< td=""><td>3</td><td>STK-UNDER-SHEET</td><td>PA03575-D959</td><td></td><td>1</td><td>4.2.3</td><td>6.7.3</td><td></td></td<>                                                                                                    | 3                                                                                                    | STK-UNDER-SHEET                                                                                                    | PA03575-D959                                                                                                    |                                                                                                    | 1     | 4.2.3                                                                                                    | 6.7.3                                                                                                    |                           |
| 5         SIK-SIOPER-L         PA03575-D943         1         4.2.5         6.7.5           6         FX-COVER-L         PA03575-D973         1         4.2.6         6.8.1           7         FX-COVER-L         PA03575-D975         1         4.2.7         6.8.2           8         RV-COVER-L         PA03575-D975         1         4.2.9         6.8.4           10         STK-LNDER-COVER         PA03575-D977         1         4.2.10         6.8.6           11         TOP-COVER         PA03575-D978         1         4.2.11         6.8.7           12         SW PCA         PA03575-D978         1         4.2.12         6.8.6           13         JUNO-CSL         PA03575-D930         2         4.2.13         6.9.1           14         LCD         PA03575-D933         1         4.2.14         FX16.12.1           16         LED-GLASS-RV         PA03575-D933         1         4.2.17         6.13.10           19         LED-LUNIT-RV         PA03575-D933         1         4.2.19         FX16.12.2           19         LED-LUNIT-RV         PA03575-D933         1         4.2.19         FX16.12.3           19         LED-LUNIT-RV         PA03575-D937                                                                                                    | 4                                                                                                    | STK-STOPPER-S                                                                                                    | PA03575-D942                                                                                                    |                                                                                                    | 1     | 4.2.4                                                                                                    | 6.7.4                                                                                                    |                           |
| 6         FACOVER.L         PA0357-1974         1         4.2.6         6.8.1           7         FXCOVER.L         PA03575-D974         1         4.2.7         6.8.3           9         RV-COVER.L         PA03575-D975         1         4.2.8         6.8.3           10         STK-UNDER-COVER         PA03575-D977         1         4.2.10         6.8.6           11         TOP-COVER         PA03575-D978         1         4.2.11         6.8.7           12         SW FCA         PA03575-D912         1         4.2.13         6.9.1           14         LCD         PA03575-D923         1         4.2.16         6.8.7           15         OPT-UNIT         PA03575-D930         2         4.2.15         FXt<6.18.1                                                                                                    | 5                                                                                                    | STK-STOPPER-L                                                                                                    | PA03575-D943                                                                                                    | 1                                                                                                    | 1     | 4.2.5                                                                                                    | 6.7.5                                                                                                    |                           |
| //         FALOVER.k.         PAUS375-1974         1         4.2.7         6.8.2           8         RV-COVER.L         PA03375-D975         1         4.2.9         6.8.4           10         STK-UNDER-COVER         PA03375-D976         1         4.2.9         6.8.4           10         STK-UNDER-COVER         PA03375-D978         1         4.2.11         6.8.7           12         SW PCA         PA03375-D978         1         4.2.12         6.8.5           13         UNO-CSL         PA03375-D912         1         4.2.14         6.9.2           14         LCD         PA03375-D930         2         4.2.15         FXt<6.121                                                                                                    | 6                                                                                                    | FX-COVER-L                                                                                                    | PA03575-D973                                                                                                    | 1                                                                                                    |       | 4.2.6                                                                                                    | 6.8.1                                                                                                    |                           |
| 8         KV-LOVER-L         PA0357-D976         1         4.2.8         6.8.3           10         STK-UNDER-COVER         PA03575-D976         1         4.2.0         6.8.6           11         TOP-COVER         PA03575-D978         1         4.2.10         6.8.6           12         SW PCA         PA03575-D978         1         4.2.11         6.8.7           12         SW PCA         PA03575-D922         1         4.2.13         6.9.1           14         LCD         PA03575-D923         1         4.2.14         6.9.2           15         OPT-UNIT         PA03575-D923         1         4.2.16         6.15           16         LED-GLASS-F/X         PA03575-D933         1         4.2.17         6.13           18         LED-UNIT-F/X         PA03575-D933         1         4.2.17         6.13           19         LED-UNIT-F/X         PA03575-D933         1         4.2.17         6.13           20         BW UNIT         PA03575-D937         1         4.2.21         6.12.1           21         HB-UNIT         PA03575-D870         1         4.2.22         6.12.1           22         HB-UNIT         PA03575-D871         1                                                                                                    | 7                                                                                                    | FX-COVER-R                                                                                                    | PA03575-D974                                                                                                    | 1                                                                                                    |       | 4.2.7                                                                                                    | 6.8.2                                                                                                    |                           |
| 9         RV-CUNERCOVER         PA03575-D977         1         4.2.9         6.8.4           11         TOP-COVER         PA03575-D977         1         4.2.11         6.8.7           12         SW PCA         PA03575-D913         1         4.2.11         6.8.7           13         JUNO-CSL         PA03575-D912         1         4.2.12         6.8.5           13         JUNO-CSL         PA03575-D922         1         4.2.14         6.9.2           14         LCD         PA03575-D930         2         4.2.15         RV* 6.12.1           16         LED-GLASS-EX         PA03575-D933         1         4.2.17         6.13.9           18         LED-GLASS-EX         PA03575-D933         1         4.2.17         6.13.9           19         LED-UNIT-RV         PA03575-D931         2         4.2.20         FX* 6.12.1           20         BW UNIT         PA03575-D937         1         4.2.21         RV* 6.13.6           21         HB-UNIT         PA03575-D937         1         4.2.22         6.12.18           22         HB-WIT         PA03575-D937         1         4.2.22         6.12.18           22         HB-WIT         PA03575-D967                                                                                                    | 8                                                                                                    | RV-COVER-L                                                                                                    | PA03575-D975                                                                                                    | 1                                                                                                    |       | 4.2.8                                                                                                    | 6.8.3                                                                                                    |                           |
| 10       SIX-UNDER-COVER       PA03575-D978       1       4.2.10       6.8.0         11       TOP-COVER       PA03575-D978       1       4.2.12       6.8.7         12       SW PCA       PA03575-D912       1       4.2.12       6.8.7         13       JUNO-CSL       PA03575-D912       1       4.2.12       6.8.7         14       LCD       PA03575-D922       1       4.2.14       6.9.2         15       OPT-UNIT       PA03575-D930       2       4.2.17       K3       6.12         16       LED-GLASS-FX       PA03575-D932       1       4.2.17       6.13.5         17       LED-UNIT-FX       PA03575-D932       1       4.2.19       6.13.6         18       LED-UNIT-FX       PA03575-D932       1       4.2.24       6.12.2         0       BW UNIT       PA03575-D932       1       4.2.24       6.12.1         19       LED-UNIT-FX       PA03575-D870       1       4.2.24       6.12.1         20       BW-MOTOR-UNIT       PA03575-D8787       1       4.2.24       6.12.1         21       B-ABK-LADL-JIC7       PA03575-D877       1       4.2.24       6.12.1         23       BRAKE-ADL-J                                                                                                    | 9                                                                                                    | RV-COVER-K                                                                                                    | PA035/5-D9/6                                                                                                    | 1                                                                                                    |       | 4.2.9                                                                                                    | 6.8.4                                                                                                    |                           |
| 11       IDPECOVER       PA03575-D913       1       4.2.11       6.8.7         13       JUNO-CSL       PA03575-D913       1       4.2.12       6.8.5         14       LCD       PA03575-D912       1       4.2.13       6.9.1         15       OPT-UNIT       PA03575-D930       2       4.2.15       FX2       6.12.1         15       OPT-UNIT       PA03575-D934       1       4.2.17       6.13.0         16       LED-GLASS-FX       PA03575-D935       1       4.2.17       6.13.0         17       LED-GLASS-FX       PA03575-D933       1       4.2.18       6.12.2         18       LED-UNIT-RV       PA03575-D931       2       4.2.20       RV2       6.13.7         19       LED-UNIT-RV       PA03575-D933       1       4.2.22       6.12.3       RV2       6.13.7         20       BW UNIT       PA03575-D870       1       4.2.24       6.10.4       6.10.4       6.12.3         21       Bu-NOTOR-UNIT       PA03575-D874       1       4.2.25       6.12.17       6.12.3         22       HB-ND       PA03575-D874       1       4.2.26       6.12.17       6.12.4         23       BRAKE-MUNT                                                                                                    | 10                                                                                                    | SIK-UNDER-COVER                                                                                                    | PA035/5-D9//                                                                                                    | 1                                                                                                    |       | 4.2.10                                                                                                    | 6.8.6                                                                                                    |                           |
| 12       SW PCA       PA03575-D912       1       4-2.12       0.8.3         13       JUNO-CSL       PA03575-D912       1       4-2.13       6.9.1         14       LCD       PA03575-D922       1       4-2.14       6.9.2         15       OPT-UNIT       PA03575-D930       2       4-2.15       FX5       6.12.1         16       LED-GLASS-RX       PA03575-D933       1       4-2.17       6.13.9         18       LED-UNIT-FX       PA03575-D933       1       4-2.19       6.13.6         19       LED-UNIT-RV       PA03575-D933       1       4-2.19       FX5       6.12.2         20       BW UNIT       PA03575-D932       1       4-2.24       FX5       6.12.2         21       BW-MOTOR-UNIT       PA03575-D962       2       4-2.21       FX5       6.12.7         22       HB-UNIT       PA03575-D870       1       4-2.24       6.10.4       replaced         23       BRAKE-MDLJICC       PA03575-D871       1       4-2.24       6.10.4       replaced         24       HB-PAD       PA03575-D871       1       4-2.24       6.12.17       E6         25       BRAKE-UNIT       PA03575-D977                                                                                                    | 11                                                                                                    | TOP-COVER                                                                                                    | PA035/5-D9/8                                                                                                    | 1                                                                                                    |       | 4.2.11                                                                                                    | 6.8.7                                                                                                    |                           |
| 15       JONO-CSL.       PA03575-D921       1       4.2.13       6.9.1         14       LCD       PA03575-D922       1       4.2.15       FXi       6.12.1         16       LED-GLASS-FX       PA03575-D934       1       4.2.15       FXi       6.12.1         16       LED-GLASS-FX       PA03575-D935       1       4.2.16       6.15.5       1         17       LED-GLASS-FX       PA03575-D935       1       4.2.17       6.13.9       1         18       LED-UNIT-FX       PA03575-D933       1       4.2.19       6.13.10       1         20       BW UNIT       PA03575-D962       2       4.2.20       FXi       6.12.3         21       BW-MOTOR-UNIT       PA03575-D870       1       4.2.24       6.10.4         23       BRAKE-ADLIGC       PA03575-D870       1       4.2.24       6.10.4         25       B-BRK-UNIT       PA03575-D870       1       4.2.24       6.10.4         25       B-BRK-UNIT       PA03575-D970       1       4.2.24       6.10.4         26       BRAKE-ADLICC       PA03575-D970       1       4.2.27          28       (Reserved)                                                                                                    | 12                                                                                                    | SW PCA                                                                                                    | PA03575-D913                                                                                                    | 1                                                                                                    |       | 4.2.12                                                                                                    | 0.8.5                                                                                                    |                           |
| 14       LCD       PA03575-D922       1       4.2.14       6.9.2         15       OPT-UNIT       PA03575-D930       2       4.2.15       FX8 6.12.1         16       LED-GLASS.FX       PA03575-D934       1       4.2.16       6.12.5         17       LED-GLASS.FX       PA03575-D935       1       4.2.17       6.13.9         18       LED-UNIT-FX       PA03575-D933       1       4.2.18       6.02.6         19       LED-UNIT-FX       PA03575-D931       2       4.2.20       FX8 6.12.2         20       BW UNIT       PA03575-D932       2       4.2.21       FX8 6.12.2         21       BW-MOTOR-UNIT       PA03575-D962       2       4.2.21       FX8 6.12.7         22       HB-UNIT       PA03575-D976       1       42.22       6.12.18         22       HB-VNIT       PA03575-D976       1       42.23       replaced         23       BRAKE-ADJ-JIG       PA03575-D971       42.24       6.10.4       replaced         24       HB-PAD       PA03575-D971       42.25       6.12.10       replaced         24       HB-ADJ-JIG       PA03575-D970       1       42.26       6.12.20       2         27<                                                                                                    | 13                                                                                                    | JUNO-CSL                                                                                                    | PA03575-D912                                                                                                    | 1                                                                                                    |       | 4.2.13                                                                                                    | 6.9.1                                                                                                    |                           |
| 15         OPT-UNIT         PA03575-D930         2         4.2.15         FA3         6.12.1           16         LED-GLASS-FX         PA03575-D934         1         4.2.16         6.15.5           17         LED-GLASS-RV         PA03575-D935         1         4.2.17         6.13.9           18         LED-UNIT-FX         PA03575-D933         1         4.2.19         6.13.10           20         BW UNIT         PA03575-D931         2         4.2.20         RV 6.13.6           21         BW-MOTOR-UNIT         PA03575-D962         2         4.221         FX3         6.12.2           21         BW-MOTOR-UNIT         PA03575-D870         1         4.2.24         6.10.4           23         BRAKE-ADJ-IIG?         PA03575-D871         4.2.24         6.10.4           24         HB-PAD         PA03575-D871         4.2.25         6.12.17           26         BBAKE-KUNIT         PA03575-D977         1         4.2.26         6.12.10           29         FEED-MOT-UNIT         PA03575-D976         1         4.2.27            24         REServed)               29         FEED-MOT-UNIT         PA03                                                                                                    | 14                                                                                                    | LCD                                                                                                    | PA035/5-D922                                                                                                    | I                                                                                                    |       | 4.2.14                                                                                                    | 6.9.2                                                                                                    |                           |
| 16       LED-GLASS-FX       PA03575-D934       1       4.2.16       6.13.5         17       LED-GLASS-RV       PA03575-D935       1       4.2.17       6.13.9         18       LED-UNIT-RV       PA03575-D933       1       4.2.18       6.13.0         20       BW UNIT       PA03575-D931       2       4.2.18       6.13.0         20       BW UNIT       PA03575-D932       1       4.2.19       6.13.10         21       BW-MOTOR-UNIT       PA03575-D962       2       4.2.21       FXt 6.12.3         21       BW-MOTOR-UNIT       PA03575-D962       2       4.2.21       FXt 6.13.7         22       HB-UNIT       PA03575-D970       1       42.22       6.12.18         23       BRAKE-ADJ-HG?       PA03575-D971       4.2.24       6.10.4         25       B-BRK-UNIT       PA03575-D971       4.2.25       6.12.17         26       BRAKE-UNIT       PA03575-D971       4.2.26       6.12.20         27       HB-ADJ-JIG       PA03575-D971       4.2.27          28       (Reserved)            29       FEED-MOT-UNIT       PA03575-D970       1       4.2.30       6.12.12<                                                                                                    | 15                                                                                                    | OPT-UNIT                                                                                                    | PA03575-D930                                                                                                    | 2                                                                                                    |       | 4.2.15                                                                                                    | FX≇ 6.12.1<br>RV⊈ 6.13.1                                                                                                    |                           |
| 17       LED-GLASS-RV       PA03575-D935       1       4.2.17       6.13.0         18       LED-UNIT-FX       PA03575-D933       1       4.2.19       6.13.10         20       BW UNIT       PA03575-D931       2       4.2.29       RV\$ 6.13.6         21       BW-MOTOR-UNIT       PA03575-D962       2       4.2.21       RV\$ 6.12.3         21       BW-MOTOR-UNIT       PA03575-D970       1       4.2.22       RV\$ 6.13.7         22       HB-UNIT       PA03575-D970       1       4.2.22       6.12.18         23       BRAKE-ADLJIG?       PA03575-D970       1       4.2.25       6.12.17         24       HB-PAD       PA03575-D974       1       4.2.26       6.12.17         26       BRAKE-UNIT       PA03575-D977       1       4.2.27          25       B-BRK-UNIT       PA03575-D977       1       4.2.26       6.12.17         26       BRAKE-UNIT       PA03575-D977       1       4.2.27          28       (Reserved)             29       FEED-MOT-UNIT       PA03575-D960       2       4.2.31       RV\$ 6.13.17         30       FEED-B                                                                                                    | 16                                                                                                    | LED-GLASS-FX                                                                                                    | PA03575-D934                                                                                                    | 1                                                                                                    |       | 4.2.16                                                                                                    | 6.12.5                                                                                                    |                           |
| 18       LED-UNIT-FX       PA03575-D932       1       4.2.18       6.32.6         19       LED-UNIT-RV       PA03575-D933       1       4.2.19       5.13.10         20       BW UNIT       PA03575-D931       2       4.2.20       RV± 6.13.6         21       BW-MOTOR-UNIT       PA03575-D962       2       4.2.21       RV± 6.13.7         22       HB-UNIT       PA03575-D870       1       4.2.22       6.12.18         23       BRAKE-ADJ-JIG?       PA03575-D874       1       4.2.23       Neccessary when HB Unit is replaced         24       HB-PAD       PA03575-D874       1       4.2.25       6.12.17       5.12.17         26       BRAKE-UNIT       PA03575-D977       1       4.2.27           28       (Reserved)              29       FEED-MOT-UNIT       PA03575-D960       2       4.2.20       RV± 6.13.12          20       FEED-MOT-UNITZ       PA03575-D966       2       4.2.30       6.12.10          29       FEED-MOT-UNITZ       PA03575-D966       2       4.2.31       RV± 6.13.13          31 <td< td=""><td>17</td><td>LED-GLASS-RV</td><td>PA03575-D935</td><td>1</td><td></td><td>4.2.17</td><td>6.13.9</td><td></td></td<>                                                                                                    | 17                                                                                                    | LED-GLASS-RV                                                                                                    | PA03575-D935                                                                                                    | 1                                                                                                    |       | 4.2.17                                                                                                    | 6.13.9                                                                                                    |                           |
| 19       LED-UNIT-RV       PA03575-D933       1       4.2.19       6.13.10         20       BW UNIT       PA03575-D931       2       44.20       FX±       6.12.2         21       BW-MOTOR-UNIT       PA03575-D962       2       4.221       FX±       6.12.3         22       HB-UNIT       PA03575-D970       1       42.22       6.12.18         23       BRAKE-ADI-JIG7       PA03575-D875       1       42.23       Necessary when HB Unit is replaced         24       HB-PAD       PA03575-D874       1       4.2.24       6.10.4       12         25       B-BRK-UNIT       PA03575-D971       1       4.2.25       6.12.17       14         26       BRAKE-UNIT       PA03575-D971       1       4.2.26       6.12.10       12         27       HB-ADJ-JIG       PA03575-D970       1       4.2.27            28       (Reserved)               29       FEED-MOT-UNIT       PA03575-D963       2       4.2.30       FX±       6.12.10         RV±       6.13.17       PA03575-D9663       2       4.2.31       FX±       6.13.17                                                                                                    | 18                                                                                                    | LED-UNIT-FX                                                                                                    | PA03575-D932                                                                                                    | 1                                                                                                    |       | 4.2.18                                                                                                    | 6.12.6                                                                                                    |                           |
| 20         BW UNIT         PA03575-D931         2         4 20<br>(RV\$ 6.13.6)         FX\$ 6.12.2<br>RV\$ 6.13.6           21         BW-MOTOR-UNIT         PA03575-D962         2         4.291         RV\$ 6.13.6           22         HB-UNIT         PA03575-D870         1         4.2.22         6.12.18           23         BRAKE-ADJ_HC?         PA03575-D874         1         4.2.23         Neccessary when HB Unit is replaced           24         HB-PAD         PA03575-D874         1         4.2.24         6.10.4           25         B-BRK-UNIT         PA03575-D874         1         4.2.25         6.12.17           26         RAKE-UNIT         PA03575-D977         1         4.2.27            28         (Reserved)              29         FEED-MOT-UNIT         PA03575-D960         2         4.2.30         6.12.10           29         FEED-MOT-UNIT         PA03575-D963         2         4.2.31         RV\$ 6.13.12           30         FEED-MOT-UNIT         PA03575-D963         2         4.2.31         RV\$ 6.13.17           32         FEED-BELT-1         PA03575-D966         2         4.2.32         FX\$ 6.12.15           31                                                                                                    | 19                                                                                                    | LED-UNIT-RV                                                                                                    | PA03575-D933                                                                                                    | 1                                                                                                    |       | 4.2.19                                                                                                    | 6.13.10                                                                                                    |                           |
| 20         BW ONT         FA037/3/D931         2         Fa23         RV* 6.13.6           21         BW-MOTOR-UNIT         PA03575-D962         2         4.291         FX2 6.12.3<br>RV* 6.13.7           22         HB-UNIT         PA03575-D870         1         4.2.22         6.12.18           23         BRAKE-ADLJIG?         PA03575-D874         1         4.2.23         Neccessary when HB Unit is replaced           24         HB-PAD         PA03575-D874         1         4.2.24         6.10.4           25         B-BRK-UNIT         PA03575-D972         1         4.2.26         6.12.17           26         BRAKE-UNIT         PA03575-D977         1         4.2.27            28         (Reserved)               29         FEED-MOT-UNIT         PA03575-D960         2         4.2.30         FX± 6.12.10<br>RV± 6.13.12           30         FEED-MOT-UNIT         PA03575-D963         2         4.2.31         RV± 6.13.12           31         LU-MOTOR-UNIT         PA03575-D966         2         4.2.31         RV± 6.13.13           33         FEED-BELT-1         PA03575-D967         1         4.2.33         6.12.16                                                                                                    | 20                                                                                                    | BW UNIT                                                                                                    | PA03575 D031                                                                                                    | 2                                                                                                    |       | 1220                                                                                                    | FX≇ 6.12.2                                                                                                    |                           |
| 21         BW-MOTOR-UNIT         PA03575-D962         2         4.2p1         FX± 6.12.3<br>RV± 6.13.7           22         HB-UNIT         PA03575-D870         1         42.22         6.12.18           23         BRAKE-ADLJIC?         PA03575-D998         1         42.23         Necessary when HB Unit is replaced           24         HB-PAD         PA03575-D874         1         4.2.24         6.10.4           25         B-BRK-UNIT         PA03575-D874         1         4.2.25         6.12.17           26         BRAKE-UNIT         PA03575-D972         1         4.2.26         6.12.20           27         HB-ADJ-JIG         PA03575-D960         2         4.2.29         FX± 6.12.10<br>RV± 6.13.12           20         FEED-MOT-UNIT         PA03575-D960         2         4.2.31         RV± 6.13.17           30         FEED-MOT-UNIT         PA03575-D966         2         4.2.31         RV± 6.13.17           31         LU-MOTOR-UNIT         PA03575-D966         2         4.2.32         RV± 6.13.17           32         FEED-BELT-1         PA03575-D966         2         4.2.32         RV± 6.13.13           33         FEED-BELT-2         PA03575-D970         1         4.2.32         6.13.23<                                                                                                    | 20                                                                                                    | DW UNII                                                                                                    | FA05575-D951                                                                                                    | 2                                                                                                    |       | 4.2.20                                                                                                    | RV⊉ 6.13.6                                                                                                    |                           |
| 21         BW-MOTOR-UNIT         PA03575-D820         2         4.221         RV£ 6.13.7           22         HB-UNIT         PA03575-D870         1         42.22         6.12.18           23         BRAKE-ADJ-JIG?         PA03575-D998         1         42.23         Neccessary when HB Unit is replaced           24         HB-PAD         PA03575-D874         1         4.2.25         6.12.17           25         B-BRK-UNIT         PA03575-D972         1         4.2.26         6.12.0           27         HB-ADJ-JIG         PA03575-D977         1         4.2.27            28         (Reserved)               29         FEED-MOT-UNIT         PA03575-D960         2         4.2.30         6.12.12           30         FEED-MOT-UNIT         PA03575-D966         2         4.2.31         FX± 6.12.13           31         LU-MOTOR-UNIT         PA03575-D966         2         4.2.32         6.12.15           32         FEED-BELT-1         PA03575-D970         1         4.2.32         6.13.13           33         FEED-BELT-2         PA03575-D970         1         4.2.33         6.12.15           35 <t< td=""><td>21</td><td>DW MOTOD IDUT</td><td>DA02575 D0(2</td><td>2</td><td></td><td>4.3.01</td><td>FX\$ 6.12.3</td><td></td></t<>                                                                                                    | 21                                                                                                    | DW MOTOD IDUT                                                                                                    | DA02575 D0(2                                                                                                    | 2                                                                                                    |       | 4.3.01                                                                                                    | FX\$ 6.12.3                                                                                                    |                           |
| 22         HB-UNIT         PA03575-D870         1         42.22         6.12.18           23         BRAKE-ADJJG?         PA03575-D998         1         4.2.23         Necessary when HB Unit is replaced           24         HB-PAD         PA03575-D874         1         4.2.24         6.10.4           25         B-BRK-UNIT         PA03575-D871         4.2.25         6.12.17           26         BRAKE-UNIT         PA03575-D972         1         4.2.26         6.12.20           27         HB-ADJ-JIG         PA04575-D971         4.2.27             28         (Reserved)               29         FEED-MOT-UNIT         PA03575-D960         2         4.2.30         6.12.12           31         LU-MOTOR-UNIT         PA03575-D963         2         4.2.31         RV* 6.13.17           32         FEED-BELT-1         PA03575-D966         2         4.2.32         FX* 6.12.13           33         FEED-BELT-2         PA03575-D970         1         4.2.33         6.13.13           33         FEED-BELT-1         PA03575-D970         1         4.2.34         6.13.28           34         JUNO-MD                                                                                                    | 21                                                                                                    | BW-MOTOR-UNIT                                                                                                    | PA035/5-D962                                                                                                    | 2                                                                                                    |       | 4.2.21                                                                                                    | RV\$ 6.13.7                                                                                                    |                           |
| 23         BRAKE-ADJ-JIG?         PA03575-D998         1         4.2.23         Necessary when HB Unit is replaced           24         HB-PAD         PA03575-D874         1         4.2.24         6.10.4           25         B-BRK-UNIT         PA03575-D874         1         4.2.24         6.10.4           26         BRAKE-UNIT         PA03575-D972         1         4.2.26         6.12.17           26         BRAKE-UNIT         PA03575-D997         1         4.2.27            28         (Reserved)               29         FEED-MOT-UNIT         PA03575-D960         2         4.2.29         FX± 6.12.10           30         FEED-MOT-UNIT         PA03575-D963         2         4.2.31         RV± 6.13.12           31         LU-MOTOR-UNIT         PA03575-D963         2         4.2.31         RV± 6.13.17           32         FEED-BELT-1         PA03575-D966         2         4.2.32         FX± 6.12.13           33         FEED-BELT-2         PA03575-D970         1         4.2.33         6.12.16           34         JUNO-MD         PA03575-D970         1         4.2.35         6.13.23           37                                                                                                    | 22                                                                                                    | HB-UNIT                                                                                                    | PA03575-D870                                                                                                    | 1                                                                                                    |       | 4.2.22                                                                                                    | 6.12.18                                                                                                    |                           |
| 23         Dirkheider         Frequencies         replaced           24         HB-PAD         PA03575-D874         1         4.2.23         replaced           25         B-BRK-UNIT         PA03575-D874         1         4.2.25         6.12.17           26         BRAKE-UNIT         PA03575-D977         1         4.2.26         6.12.20           27         HB-ADJ-JIG         PA0575-D977         1         4.2.26         6.12.20           27         HB-ADJ-JIG         PA03575-D960         2         4.2.27            28         (Reserved)              29         FEED-MOT-UNIT         PA03575-D960         2         4.2.30         6.12.12           30         FEED-MOT-UNIT         PA03575-D963         2         4.2.31         FX‡ 6.12.13           31         LU-MOTOR-UNIT         PA03575-D966         2         4.2.32         FX‡ 6.12.15           31         SEED-BELT-1         PA03575-D967         1         4.2.33         6.12.16           34         JUNO-MD         PA03575-D970         1         4.2.33         6.13.28           35         PIC-ROLLER-UNIT         PA03575-D973         1         4.2.36 </td <td>22</td> <td>DDAVE ADI IIC9</td> <td>DA02575 D009</td> <td></td> <td></td> <td></td> <td></td> <td>Necessary when HB Unit is</td>                                                                                                    | 22                                                                                                    | DDAVE ADI IIC9                                                                                                    | DA02575 D009                                                                                                    |                                                                                                    |       |                                                                                                    |                                                                                                    | Necessary when HB Unit is |
| 24       HB-PAD       PA03575-D874       1       4.2.24       6.10.4         25       B-BRK-UNIT       PA03575-D871       4.2.25       6.12.17         26       BRAKE-UNIT       PA03575-D972       1       4.2.26       6.12.20         27       HB-ADJ-JIG       PA03575-D997       1       4.2.27          28       (Reserved)            29       FEED-MOT-UNIT       PA03575-D960       2       4.2.29       FX± 6.12.10<br>RV± 6.13.12         30       FEED-MOT-UNIT       PA03575-D966       2       4.2.30       6.12.12         31       LU-MOTOR-UNIT       PA03575-D966       2       4.2.31       RV± 6.13.13         32       FEED-BELT-1       PA03575-D966       2       4.2.32       FX± 6.12.15         RV± 6.13.13       RV± 6.13.13       RV± 6.13.13       RV± 6.13.13         33       FEED-BELT-2       PA03575-D967       1       4.2.33       6.12.16         34       JUNO-MD       PA03575-D967       1       4.2.34       6.13.28         35       PIC-MOTOR-UNIT       PA03575-D965       1       4.2.36       6.13.23         37       GUIDE-SEP       PA03575-D965       1 <td></td> <td></td> <td></td> <td></td> <td></td> <td></td> <td></td> <td></td>                                                                                                    |                                                                                                    |                                                                                                    |                                                                                                    |                                                                                                    |       |                                                                                                    |                                                                                                    |                           |
| 25B-BRK-UNITPA03575-D8714.2.256.12.1726BRAKE-UNITPA03575-D97214.2.266.12.2027HB-ADJ-JIGPA05575-D99714.2.2728(Reserved)29FEED-MOT-UNITPA03575-D9602 $4.2.29$ FX $\pm$ 6.12.1030FEED-MOT-UNITPA03575-D9611 $4.2.30$ $6.12.12$ 31LU-MOTOR-UNITPA03575-D9632 $4.2.31$ FX $\pm$ 6.12.1332FEED-BELT-1PA03575-D9662 $4.2.32$ FX $\pm$ 6.12.1533FEED-BELT-2PA03575-D9671 $4.2.33$ $6.12.16$ 34JUNO-MDPA03575-D9671 $4.2.34$ $6.13.28$ 35PIC-ROLLER-UNITPA03575-D9701 $4.2.35$ $6.13.23$ 36PIC-MOTOR-UNITPA03575-D9731 $4.2.37$ $6.13.23$ 37GUIDE-SEPPA03575-D9731 $4.2.39$ $6.13.30$ 39EXIT-BRUSHPA03575-D9381 $4.2.39$ $6.13.30$ 39EXIT-BRUSHPA03575-D9641 $4.2.40$ $6.13.18$ 41EXIT-BELT-1PA03575-D9641 $4.2.41$ $6.13.20$ 42EXIT-BELT-1PA03575-D9381 $4.2.39$ $6.13.31$ 40EXIT-BELT-1PA03575-D9641 $4.2.42$ $6.13.21$ 41EXIT-BELT-2PA03575-D9651 $4.2.41$ $6.13.20$ 42EXIT-BELT-2PA03575-D9692                                                                                                    | 23                                                                                                    | BRAKE-ADJ-JIO?                                                                                                    | PA05575-D998                                                                                                    |                                                                                                    |       | 4.2.23                                                                                                    |                                                                                                    | replaced                  |
| 26         BRAKE-UNIT         PA03575-D972         1         4.2.26         6.12.20           27         HB-ADJ-JIG         PA0575-D997         1         4.2.27            28         (Reserved)               29         FEED-MOT-UNIT         PA03575-D960         2         4.2.29         RV± 6.13.12           30         FEED-MOT-UNIT         PA03575-D961         1         4.2.30         6.12.12           31         LU-MOTOR-DNIT         PA03575-D963         2         4.2.31         RV± 6.13.17           32         FEED-BELT-1         PA03575-D966         2         4.2.32         RV± 6.13.13           33         FEED-BELT-2         PA03575-D916         1         4.2.33         6.12.16           34         JUNO-MD         PA03575-D970         1         4.2.35         6.13.23           35         PIC-ROLLER-UNIT         PA03575-D965         1         4.2.36         6.13.23           37         GUIDE-SEP         PA03575-D938         1         4.2.39         6.13.30           39         EXIT-BUSH         PA03575-D938         1         4.2.39         6.13.31           40         EXIT-BUSH                                                                                                    | <b>23</b><br>24                                                                                                    | HB-PAD                                                                                                    | PA03575-D998<br>PA03575-D874                                                                                                    | 1                                                                                                    |       | 4.2.23                                                                                                    | 6.10.4                                                                                                    | replaced                  |
| 27       HB-ADJ-JIG       PA03575-D997       1       4.2.27          28       (Reserved)             29       FEED-MOT-UNIT       PA03575-D960       2       4.2.29       FX± 6.12.10<br>RV± 6.13.12         30       FEED-MOT-UNIT2       PA03575-D961       1       4.2.30       6.12.12         31       LU-MOTOR-UNIT       PA03575-D963       2       4.2.31       FX± 6.12.13<br>RV± 6.13.17         32       FEED-BELT-1       PA03575-D966       2       4.2.32       FX± 6.12.15<br>RV± 6.13.13         33       FEED-BELT-2       PA03575-D967       1       4.2.33       6.12.16         34       JUNO-MD       PA03575-D970       1       4.2.35       6.13.28         35       PIC-ROLLER-UNIT       PA03575-D976       1       4.2.36       6.13.23         36       PIC-MOTOR-UNIT       PA03575-D978       1       4.2.36       6.13.23         37       GUIDE-SEP       PA03575-D938       1       4.2.39       6.13.30         39       EXIT-BRUSH       PA03575-D938       1       4.2.39       6.13.31         40       EXIT-BELT-1       PA03575-D968       1       4.2.40       6.13.18 <td>23<br/>24<br/>25</td> <td>HB-PAD<br/>B-BRK-UNIT</td> <td>PA03575-D998<br/>PA03575-D874<br/>PA03575-D871</td> <td>1</td> <td></td> <td>4.2.23<br/>4.2.24<br/>4.2.25</td> <td>6.10.4<br/>6.12.17</td> <td>replaced</td>                                                                                                    | 23<br>24<br>25                                                                                                    | HB-PAD<br>B-BRK-UNIT                                                                                                    | PA03575-D998<br>PA03575-D874<br>PA03575-D871                                                                                                    | 1                                                                                                    |       | 4.2.23<br>4.2.24<br>4.2.25                                                                                                    | 6.10.4<br>6.12.17                                                                                                    | replaced                  |
| 28         (Reserved)              29         FEED-MOT-UNIT         PA03575-D960         2         4.2.29         FX± 6.12.10<br>RV± 6.13.12           30         FEED-MOT-UNIT2         PA03575-D961         1         4.2.30         6.12.12           31         LU-MOTOR-UNIT         PA03575-D963         2         4.2.31         FX± 6.12.13<br>RV± 6.13.17           32         FEED-BELT-1         PA03575-D966         2         4.2.32         FX± 6.12.15<br>RV± 6.13.13           33         FEED-BELT-2         PA03575-D967         1         4.2.33         6.12.16           34         JUNO-MD         PA03575-D967         1         4.2.34         6.13.28           35         PIC-ROLLER-UNIT         PA03575-D970         1         4.2.35         6.13.22           36         PIC-MOTOR-UNIT         PA03575-D975         1         4.2.37         6.13.23           37         GUIDE-SEP         PA03575-D938         1         4.2.39         6.13.30           39         EXIT-BUSH         PA03575-D938         1         4.2.40         6.13.18           41         EXIT-BELT-1         PA03575-D968         1         4.2.41         6.13.20           42                                                                                                    | 23<br>24<br>25<br>26                                                                                                    | HB-PAD<br>B-BRK-UNIT<br>BRAKE-UNIT                                                                                                    | PA03575-D998<br>PA03575-D874<br>PA03575-D871<br>PA03575-D972                                                                                                    | 1                                                                                                    |       | 4.2.23<br>4.2.24<br>4.2.25<br>4.2.26                                                                                                    | 6.10.4<br>6.12.17<br>6.12.20                                                                                                    | replaced                  |
| 29       FEED-MOT-UNIT       PA03575-D960       2       4.2.29       FX±       6.12.10         30       FEED-MOT-UNITZ       PA03575-D961       1       4.2.30       6.12.12         31       LU-MOTOR-UNITZ       PA03575-D963       2       4.2.31       FX±       6.12.13         32       FEED-BELT-1       PA03575-D966       2       4.2.32       FX±       6.12.15         33       FEED-BELT-1       PA03575-D966       2       4.2.32       FX±       6.12.16         34       JUNO-MD       PA03575-D967       1       4.2.33       6.12.16         34       JUNO-MD       PA03575-D967       1       4.2.33       6.12.16         35       PIC-ROLLER-UNIT       PA03575-D970       1       4.2.34       6.13.28         36       PIC-MOTOR-UNIT       PA03575-D965       1       4.2.37       6.13.23         37       GUIDE-SEP       PA03575-D938       1       4.2.39       6.13.30         39       EXIT-BRUSH       PA03575-D939       1       4.2.40       6.13.18         41       EXIT-MOTOR       PA03575-D964       1       4.2.40       6.13.20         42       EXIT-BELT-1       PA03575-D968       1 <t< td=""><td>23<br/>24<br/>25<br/>26<br/>27</td><td>HB-PAD<br/>B-BRK-UNIT<br/>BRAKE-UNIT<br/>HB-ADJ-JIG</td><td>PA03575-D998<br/>PA03575-D874<br/>PA03575-D871<br/>PA03575-D972<br/>PA03575-D997</td><td>1<br/>1<br/>1<br/>1</td><td></td><td>4.2.23         4.2.24         4.2.25         4.2.26         4.2.27</td><td>6.10.4<br/>6.12.17<br/>6.12.20</td><td>replaced</td></t<> | 23<br>24<br>25<br>26<br>27                                                                                                    | HB-PAD<br>B-BRK-UNIT<br>BRAKE-UNIT<br>HB-ADJ-JIG                                                                                                    | PA03575-D998<br>PA03575-D874<br>PA03575-D871<br>PA03575-D972<br>PA03575-D997                                                                                                    | 1<br>1<br>1<br>1                                                                                                    |       | 4.2.23         4.2.24         4.2.25         4.2.26         4.2.27                                                                                                    | 6.10.4<br>6.12.17<br>6.12.20                                                                                                    | replaced                  |
| 29       FEED-MOT-UNIT2       PA03575-D961       1       4.2.29       RV ± 6.13.12         30       FEED-MOT-UNIT2       PA03575-D961       1       4.2.30       6.12.12         31       LU-MOTOR-DNIT       PA03575-D963       2       4.2.31       FX± 6.12.13<br>RV± 6.13.17         32       FEED-BELT-1       PA03575-D966       2       4.2.32       FX± 6.12.15<br>RV± 6.13.13         33       FEED-BELT-2       PA03575-D967       1       4.2.33       6.12.16         34       JUNO-MD       PA03575-D911       1       4.2.34       6.13.28         35       PIC-ROLLER-UNIT       PA03575-D965       1       4.2.35       6.13.22         36       PIC-MOTOR-UNIT       PA03575-D965       1       4.2.37       6.13.25         38       SEP-BRUSH       PA03575-D938       1       4.2.39       6.13.30         39       EXIT-BRUSH       PA03575-D964       1       4.2.40       6.13.18         41       EXIT-BELT-1       PA03575-D968       1       4.2.41       6.13.20         42       EXIT-BELT-2       PA03575-D969       2       4.2.42       6.13.21         43       JUNO-US-FX       PA03575-D925       3       4.2.43       Right: 6.1.                                                                                                    | 23<br>24<br>25<br>26<br>27<br>28                                                                                                    | HB-PAD<br>B-BRK-UNIT<br>BRAKE-UNIT<br>HB-ADJ-JIG<br>(Reserved)                                                                                                    | PA03575-D974<br>PA03575-D874<br>PA03575-D871<br>PA03575-D972<br>PA03575-D997                                                                                                    | 1<br>1<br>1<br>1<br>                                                                                                    |       | 4.2.23       4.2.24       4.2.25       4.2.26       4.2.27                                                                                                    | 6.10.4<br>6.12.17<br>6.12.20<br>                                                                                                    | replaced                  |
| 30       FEED-MOT-UNIT2       PA03575-D961       1       4.2.30       6.12.12         31       LU-MOTOR-UNIT       PA03575-D963       2       4.2.31       FX2       6.12.13<br>RV2       6.12.13         32       FEED-BELT-1       PA03575-D966       2       4.2.32       FX2       6.13.17         33       FEED-BELT-2       PA03575-D967       1       4.2.33       6.12.16         34       JUNO-MD       PA03575-D970       1       4.2.34       6.13.28         35       PIC-ROLLER-UNIT       PA03575-D965       1       4.2.36       6.13.23         36       PIC-MOTOR-UNIT       PA03575-D965       1       4.2.37       6.13.23         36       PIC-MOTOR-UNIT       PA03575-D970       1       4.2.36       6.13.23         37       GUIDE-SEP       PA03575-D938       1       4.2.37       6.13.25         38       SEP-BRUSH       PA03575-D939       1       4.2.39       6.13.30         39       EXIT-BRUSH       PA03575-D964       1       4.2.40       6.13.18         41       EXIT-BELT-1       PA03575-D969       2       4.2.42       6.13.21         42       EXIT-BELT-2       PA03575-D969       2       4.2.42                                                                                                    | 23<br>24<br>25<br>26<br>27<br>28<br>29                                                                                                    | HB-PAD<br>B-BRK-UNIT<br>BRAKE-UNIT<br>HB-ADJ-JIG<br>(Reserved)                                                                                                    | PA03575-D978<br>PA03575-D874<br>PA03575-D871<br>PA03575-D972<br>PA03575-D997                                                                                                    | 1<br>1<br>1<br>1<br><br>2                                                                                                    |       | 4.2.23<br>4.2.24<br>4.2.25<br>4.2.26<br>4.2.27<br>                                                                                                    | 6.10.4<br>6.12.17<br>6.12.20<br><br>FX <sup>1</sup> 6.12.10                                                                                                    | replaced                  |
| 31       LU-MOTOR-INIT       PA03575-D963       2       4.2.31       FX± 6.12.13<br>RV± 6.13.17         32       FEED-BELT-1       PA03575-D966       2       4.2.32       FX± 6.12.15<br>RV± 6.13.13         33       FEED-BELT-2       PA03575-D967       1       4.2.33       6.12.16         34       JUNO-MD       PA03575-D970       1       4.2.34       6.13.28         35       PIC-ROLLER-UNIT       PA03575-D965       1       4.2.36       6.13.23         36       PIC-MOTOR-UNIT       PA03575-D965       1       4.2.37       6.13.23         37       GUIDE-SEP       PA03575-D938       1       4.2.39       6.13.30         39       EXIT-BRUSH       PA03575-D939       1       4.2.39       6.13.31         40       EXIT-MOTOR       PA03575-D966       1       4.2.40       6.13.18         41       EXIT-BELT-1       PA03575-D939       1       4.2.40       6.13.18         41       EXIT-BELT-2       PA03575-D968       1       4.2.41       6.13.20         42       EXIT-BELT-2       PA03575-D969       2       4.2.42       6.13.21         43       JUNO-US-FX       PA03575-D925       3       4.2.43       Right: 6.1.4.1.2<br>Center                                                                                                    | 23<br>24<br>25<br>26<br>27<br>28<br>29                                                                                                    | HB-PAD<br>B-BRK-UNIT<br>BRAKE-UNIT<br>HB-ADJ-JIG<br>(Reserved)<br>FEED-MOT-UNIT                                                                                                    | PA03575-D978<br>PA03575-D874<br>PA03575-D871<br>PA03575-D972<br>PA03575-D997<br>PA03575-D960                                                                                                    | 1<br>1<br>1<br>1<br><br>2                                                                                                    |       | 4.2.23       4.2.24       4.2.25       4.2.26       4.2.27          4.2.29                                                                                                    | 6.10.4<br>6.12.17<br>6.12.20<br><br>FX‡ 6.12.10<br>RV‡ 6.13.12                                                                                                    | replaced                  |
| 31       LO-MOTOR-DNI       PA03575-D965       2       4.2.31       RV\$ 6.13.17         32       FEED-BELT-1       PA03575-D966       2       4.2.32       FX\$ 6.12.15         33       FEED-BELT-2       PA03575-D967       1       4.2.33       6.12.16         34       JUNO-MD       PA03575-D911       1       4.2.34       6.13.28         35       PIC-ROLLER-UNIT       PA03575-D970       1       4.2.35       6.13.22         36       PIC-MOTOR-UNIT       PA03575-D970       1       4.2.35       6.13.23         37       GUIDE-SEP       PA03575-D973       1       4.2.37       6.13.25         38       SEP-BRUSH       PA03575-D938       1       4.2.39       6.13.30         39       EXIT-BRUSH       PA03575-D964       1       4.2.40       6.13.18         41       EXIT-BELT-1       PA03575-D968       1       4.2.41       6.13.20         42       EXIT-BELT-2       PA03575-D925       3       4.2.43       Right: 6.1.4.1.1         43       JUNO-US-FX       PA03575-D925       3       4.2.44       6.14.2                                                                                                    | 23<br>24<br>25<br>26<br>27<br>28<br>29<br>30                                                                                                    | HB-PAD<br>B-BRK-UNIT<br>BRAKE-UNIT<br>HB-ADJ-JIG<br>(Reserved)<br>FEED-MOT-UNIT<br>FEED-MOT-UNIT2                                                                                                    | PA03575-D998<br>PA03575-D874<br>PA03575-D871<br>PA03575-D972<br>PA03575-D997<br>PA03575-D960<br>PA03575-D961                                                                                                    | 1<br>1<br>1<br>1<br><br>2<br>1                                                                                                    |       | 4.2.23         4.2.24         4.2.25         4.2.26         4.2.27            4.2.29         4.2.30                                                                                                    | 6.10.4<br>6.12.17<br>6.12.20<br><br>FX <sup>1</sup> 6.12.10<br>RV <sup>1</sup> 6.13.12<br>6.12.12                                                                                                    | replaced                  |
| 32       FEED-BELT-1       PA03575-D966       2       4.2.32       FX± 6.12.15<br>RV± 6.13.13         33       FEED-BELT-2       PA03575-D967       1       4.2.33       6.12.16         34       JUNO-MD       PA03575-D911       1       4.2.34       6.13.28         35       PIC-ROLLER-UNIT       PA03575-D970       1       4.2.35       6.13.22         36       PIC-MOTOR-UNIT       PA03575-D965       1       4.2.36       6.13.23         37       GUIDE-SEP       PA03575-D973       1       4.2.38       6.13.23         38       SEP-BRUSH       PA03575-D938       1       4.2.39       6.13.30         39       EXIT-BRUSH       PA03575-D939       1       4.2.40       6.13.18         41       EXIT-MOTOR       PA03575-D964       1       4.2.40       6.13.20         42       EXIT-BELT-1       PA03575-D968       1       4.2.41       6.13.20         43       JUNO-US-FX       PA03575-D925       3       4.2.43       Right: 6.1.4.1.2         Center: 6.14.1.3       44       JUNO-US-RV       PA03575-D929       3       4.2.44       6.14.2                                                                                                    | 23<br>24<br>25<br>26<br>27<br>28<br>29<br>30                                                                                                    | HB-PAD<br>B-BRK-UNIT<br>BRAKE-UNIT<br>HB-ADJ-JIG<br>(Reserved)<br>FEED-MOT-UNIT<br>FEED-MOT-UNIT2                                                                                                    | PA03575-D998<br>PA03575-D874<br>PA03575-D871<br>PA03575-D972<br>PA03575-D997<br>PA03575-D960<br>PA03575-D961                                                                                                    | 1<br>1<br>1<br><br>2<br>1                                                                                                    |       | 4.2.23         4.2.24         4.2.25         4.2.26         4.2.27            4.2.29         4.2.30                                                                                                    | 6.10.4<br>6.12.17<br>6.12.20<br><br>FX <sup>1</sup> 6.12.10<br>RV <sup>1</sup> 6.12.10<br>RV <sup>1</sup> 6.13.12<br>6.12.12<br>FX <sup>1</sup> 6.12.13                                                                                                    | replaced                  |
| 32       FEED-BELT-1       PA03575-D966       2       4.2.32       RV\$ 6.13.13         33       FEED-BELT-2       PA03575-D967       1       4.2.33       6.12.16         34       JUNO-MD       PA03575-D911       1       4.2.34       6.13.28         35       PIC-ROLLER-UNIT       PA03575-D970       1       4.2.35       6.13.22         36       PIC-MOTOR-UNIT       PA03575-D965       1       4.2.37       6.13.23         37       GUIDE-SEP       PA03575-D973       1       4.2.38       6.13.23         38       SEP-BRUSH       PA03575-D938       1       4.2.39       6.13.30         39       EXIT-BRUSH       PA03575-D939       1       4.2.40       6.13.18         40       EXIT-MOTOR       PA03575-D964       1       4.2.40       6.13.18         41       EXIT-BELT-1       PA03575-D968       1       4.2.41       6.13.20         42       EXIT-BELT-2       PA03575-D969       2       4.2.42       6.13.21         43       JUNO-US-FX       PA03575-D925       3       4.2.43       Right: 6.1.4.1.2         44       JUNO-US-RV       PA03575-D929       3       4.2.44       6.14.2                                                                                                    | 24           25           26           27           28           29           30           31                                                                                                    | HB-PAD<br>B-BRK-UNIT<br>BRAKE-UNIT<br>HB-ADJ-JIG<br>(Reserved)<br>FEED-MOT-UNIT<br>FEED-MOT-UNIT<br>LU-MOTOR-UNIT                                                                                                    | PA03575-D998<br>PA03575-D874<br>PA03575-D871<br>PA03575-D972<br>PA03575-D997<br>PA03575-D960<br>PA03575-D961<br>PA03575-D963                                                                                                    | 1<br>1<br>1<br><br>2<br>1<br>2                                                                                                    |       | 4.2.23         4.2.24         4.2.25         4.2.26         4.2.27            4.2.29         4.2.30         4.2.31                                                                                                    | 6.10.4<br>6.12.17<br>6.12.20<br><br>FX <sup>‡</sup> 6.12.10<br>RV <sup>‡</sup> 6.13.12<br>6.12.12<br>FX <sup>‡</sup> 6.12.13<br>RV <sup>‡</sup> 6.13.17                                                                                                    | replaced                  |
| 33       FEED-BELT-2       PA03575-D967       1       4.2.33       6.12.16         34       JUNO-MD       PA03575-D911       1       4.2.34       6.13.28         35       PIC-ROLLER-UNIT       PA03575-D970       1       4.2.35       6.13.22         36       PIC-MOTOR-UNIT       PA03575-D965       1       4.2.36       6.13.23         37       GUIDE-SEP       PA03575-D970       1       4.2.37       6.13.25         38       SEP-BRUSH       PA03575-D938       1       4.2.39       6.13.30         39       EXIT-BRUSH       PA03575-D939       1       4.2.40       6.13.18         40       EXIT-MOTOR       PA03575-D964       1       4.2.40       6.13.18         41       EXIT-BELT-1       PA03575-D969       2       4.2.42       6.13.21         42       EXIT-BELT-2       PA03575-D969       2       4.2.42       6.13.21         43       JUNO-US-FX       PA03575-D925       3       4.2.43       Right: 6.1.4.1.2         44       JUNO-US-RV       PA03575-D929       3       4.2.44       6.14.2                                                                                                    | 24       25       26       27       28       29       30       31                                                                                                    | HB-PAD<br>B-BRK-UNIT<br>BRAKE-UNIT<br>HB-ADJ-JIG<br>(Reserved)<br>FEED-MOT-UNIT<br>FEED-MOT-UNIT<br>LU-MOTOR-UNIT                                                                                                    | PA03575-D998<br>PA03575-D874<br>PA03575-D972<br>PA03575-D997<br>PA03575-D960<br>PA03575-D961<br>PA03575-D963                                                                                                    | 1<br>1<br>1<br>1<br>2<br>1<br>2                                                                                                    |       | 4.2.23         4.2.24         4.2.25         4.2.26         4.2.27            4.2.29         4.2.30         4.2.31                                                                                                    | 6.10.4<br>6.12.17<br>6.12.20<br><br>FX <sup>‡</sup> 6.12.10<br>RV <sup>‡</sup> 6.13.12<br>6.12.12<br>FX <sup>‡</sup> 6.12.13<br>RV <sup>‡</sup> 6.13.17<br>FX <sup>‡</sup> 6.12.15                                                                                                    | replaced                  |
| 34       JUNO-MD       PA03575-D911       1       4.2.34       6.13.28         35       PIC-ROLLER-UNIT       PA03575-D970       1       4.2.35       6.13.22         36       PIC-MOTOR-UNIT       PA03575-D965       1       4.2.36       6.13.23         37       GUIDE-SEP       PA03575-D973       1       4.2.37       6.13.25         38       SEP-BRUSH       PA03575-D938       1       4.2.39       6.13.30         39       EXIT-BRUSH       PA03575-D939       1       4.2.40       6.13.18         40       EXIT-MOTOR       PA03575-D964       1       4.2.40       6.13.18         41       EXIT-BELT-1       PA03575-D968       1       4.2.41       6.13.20         42       EXIT-BELT-2       PA03575-D969       2       4.2.42       6.13.21         43       JUNO-US-FX       PA03575-D925       3       4.2.43       Right: 6.1.4.1.2         44       JUNO-US-RV       PA03575-D929       3       4.2.44       6.14.2                                                                                                    | 24       25       26       27       28       29       30       31       32                                                                                                    | HB-PAD<br>B-BRK-UNIT<br>BRAKE-UNIT<br>HB-ADJ-JIG<br>(Reserved)<br>FEED-MOT-UNIT<br>FEED-MOT-UNIT<br>LU-MOTOR-UNIT<br>FEED-BELT-1                                                                                                    | PA03575-D978<br>PA03575-D874<br>PA03575-D972<br>PA03575-D977<br>PA03575-D960<br>PA03575-D961<br>PA03575-D963<br>PA03575-D966                                                                                                    | 1<br>1<br>1<br>1<br>2<br>1<br>2<br>2                                                                                                    |       | 4.2.23         4.2.24         4.2.25         4.2.26         4.2.27            4.2.29         4.2.30         4.2.31         4.2.32                                                                                                    | 6.10.4<br>6.12.17<br>6.12.20<br><br>FX <sup>‡</sup> 6.12.10<br>RV <sup>‡</sup> 6.13.12<br>6.12.12<br>FX <sup>‡</sup> 6.12.13<br>RV <sup>‡</sup> 6.13.17<br>FX <sup>‡</sup> 6.12.15<br>RV <sup>‡</sup> 6.13.13                                                                                                    | replaced                  |
| 35       PIC-ROLLER-UNIT       PA03575-D970       1       4.2.35       6.13.22         36       PIC-MOTOR-UNIT       PA03575-D965       1       4.2.36       6.13.23         37       GUIDE-SEP       PA03575-D873       1       4.2.37       6.13.25         38       SEP-BRUSH       PA03575-D938       1       4.2.39       6.13.30         39       EXIT-BRUSH       PA03575-D939       1       4.2.40       6.13.18         40       EXIT-MOTOR       PA03575-D964       1       4.2.40       6.13.18         41       EXIT-BELT-1       PA03575-D968       1       4.2.41       6.13.20         42       EXIT-BELT-2       PA03575-D969       2       4.2.42       6.13.21         43       JUNO-US-FX       PA03575-D925       3       4.2.43       Right: 6.1.4.1.2         44       JUNO-US-RV       PA03575-D929       3       4.2.44       6.14.2                                                                                                    | 24       25       26       27       28       29       30       31       32       33                                                                                                    | HB-PAD<br>B-BRK-UNIT<br>BRAKE-UNIT<br>HB-ADJ-JIG<br>(Reserved)<br>FEED-MOT-UNIT<br>FEED-MOT-UNIT2<br>LU-MOTOR-UNIT<br>FEED-BELT-1<br>FEED-BELT-2                                                                                                    | PA03575-D998<br>PA03575-D874<br>PA03575-D972<br>PA03575-D972<br>PA03575-D960<br>PA03575-D961<br>PA03575-D963<br>PA03575-D966<br>PA03575-D966                                                                                                    | 1<br>1<br>1<br>1<br>2<br>1<br>2<br>2<br>2                                                                                                    |       | 4.2.23         4.2.24         4.2.25         4.2.26         4.2.27            4.2.29         4.2.30         4.2.31         4.2.32         4.2.33                                                                                                    | 6.10.4<br>6.12.17<br>6.12.20<br><br>FX <sup>‡</sup> 6.12.10<br>RV <sup>‡</sup> 6.13.12<br>6.12.12<br>FX <sup>‡</sup> 6.12.13<br>RV <sup>‡</sup> 6.13.17<br>FX <sup>‡</sup> 6.12.15<br>RV <sup>‡</sup> 6.13.13<br>6.12.16                                                                                                    | replaced                  |
| 36       PIC-MOTOR-UNIT       PA03575-D965       1       4.2.36       6.13.23         37       GUIDE-SEP       PA03575-D873       1       4.2.37       6.13.25         38       SEP-BRUSH       PA03575-D938       1       4.2.38       6.13.30         39       EXIT-BRUSH       PA03575-D939       1       4.2.39       6.13.31         40       EXIT-MOTOR       PA03575-D964       1       4.2.40       6.13.18         41       EXIT-BELT-1       PA03575-D968       1       4.2.41       6.13.20         42       EXIT-BELT-2       PA03575-D969       2       4.2.42       6.13.21         43       JUNO-US-FX       PA03575-D925       3       4.2.43       Right: 6.1.4.1.2<br>Center: 6.14.1.3         44       JUNO-US-RV       PA03575-D929       3       4.2.44       6.14.2                                                                                                    | 23<br>24<br>25<br>26<br>27<br>28<br>29<br>30<br>31<br>32<br>33<br>34                                                                                                    | HB-PAD<br>B-BRK-UNIT<br>BRAKE-UNIT<br>HB-ADJ-JIG<br>(Reserved)<br>FEED-MOT-UNIT<br>FEED-MOT-UNIT2<br>LU-MOTOR-UNIT<br>FEED-BELT-1<br>FEED-BELT-2<br>JUNO-MD                                                                                                    | PA03575-D978<br>PA03575-D874<br>PA03575-D972<br>PA03575-D972<br>PA03575-D960<br>PA03575-D961<br>PA03575-D963<br>PA03575-D966<br>PA03575-D967<br>PA03575-D967<br>PA03575-D911                                                                                                    | 1<br>1<br>1<br>1<br>2<br>1<br>2<br>2<br>1<br>1<br>1                                                                                                    |       | 4.2.23         4.2.24         4.2.25         4.2.26         4.2.27            4.2.29         4.2.30         4.2.31         4.2.32         4.2.33         4.2.34                                                                                                    | 6.10.4<br>6.12.17<br>6.12.20<br><br>FX <sup>‡</sup> 6.12.10<br>RV <sup>‡</sup> 6.13.12<br>6.12.12<br>FX <sup>‡</sup> 6.12.13<br>RV <sup>‡</sup> 6.13.17<br>FX <sup>‡</sup> 6.12.15<br>RV <sup>‡</sup> 6.13.13<br>6.12.16<br>6.13.28                                                                                                    | replaced                  |
| 37       GUIDE-SEP       PA03575-D873       1       4.2.37       6.13.25         38       SEP-BRUSH       PA03575-D938       1       4.2.38       6.13.30         39       EXIT-BRUSH       PA03575-D939       1       4.2.39       6.13.31         40       EXIT-MOTOR       PA03575-D964       1       4.2.40       6.13.18         41       EXIT-BELT-1       PA03575-D968       1       4.2.41       6.13.20         42       EXIT-BELT-2       PA03575-D969       2       4.2.42       6.13.21         43       JUNO-US-FX       PA03575-D925       3       4.2.43       Right: 6.1.4.1.2<br>Center: 6.14.1.3         44       JUNO-US-RV       PA03575-D929       3       4.2.44       6.14.2                                                                                                    | 23<br>24<br>25<br>26<br>27<br>28<br>29<br>30<br>31<br>32<br>33<br>34<br>35                                                                                                    | HB-PAD<br>B-BRK-UNIT<br>BRAKE-UNIT<br>HB-ADJ-JIG<br>(Reserved)<br>FEED-MOT-UNIT<br>FEED-MOT-UNIT2<br>LU-MOTOR-UNIT<br>FEED-BELT-1<br>FEED-BELT-2<br>JUNO-MD<br>PIC-ROLLER-UNIT                                                                                                    | PA03575-D998<br>PA03575-D874<br>PA03575-D972<br>PA03575-D972<br>PA03575-D997<br>PA03575-D960<br>PA03575-D961<br>PA03575-D963<br>PA03575-D966<br>PA03575-D966<br>PA03575-D967<br>PA03575-D911<br>PA03575-D970                                                                                                    | 1<br>1<br>1<br>1<br>1<br>2<br>1<br>2<br>2<br>1<br>1<br>1<br>1<br>1<br>1<br>1<br>1<br>1<br>1<br>1<br>1<br>1                                                                                                    |       | 4.2.23         4.2.24         4.2.25         4.2.26         4.2.27            4.2.29         4.2.30         4.2.31         4.2.32         4.2.33         4.2.34         4.2.35                                                                                                    | 6.10.4<br>6.12.17<br>6.12.20<br><br>FX <sup>‡</sup> 6.12.10<br>RV <sup>‡</sup> 6.13.12<br>6.12.12<br>FX <sup>‡</sup> 6.12.13<br>RV <sup>‡</sup> 6.12.13<br>RV <sup>‡</sup> 6.13.17<br>FX <sup>‡</sup> 6.12.15<br>RV <sup>‡</sup> 6.13.13<br>6.12.16<br>6.13.28<br>6.13.22                                                                                                    | replaced                  |
| 38       SEP-BRUSH       PA03575-D938       1       4.2.38       6.13.30         39       EXIT-BRUSH       PA03575-D939       1       4.2.39       6.13.31         40       EXIT-MOTOR       PA03575-D964       1       4.2.40       6.13.18         41       EXIT-BELT-1       PA03575-D968       1       4.2.41       6.13.20         42       EXIT-BELT-2       PA03575-D969       2       4.2.42       6.13.21         43       JUNO-US-FX       PA03575-D925       3       4.2.43       Right: 6.1.4.1.2<br>Center: 6.14.1.3         44       JUNO-US-RV       PA03575-D929       3       4.2.44       6.14.2                                                                                                    | 23<br>24<br>25<br>26<br>27<br>28<br>29<br>30<br>31<br>32<br>33<br>34<br>35<br>36                                                                                                    | HB-PAD<br>B-BRK-UNIT<br>BRAKE-UNIT<br>HB-ADJ-JIG<br>(Reserved)<br>FEED-MOT-UNIT<br>FEED-MOT-UNIT2<br>LU-MOTOR-UNIT<br>FEED-BELT-1<br>FEED-BELT-2<br>JUNO-MD<br>PIC-ROLLER-UNIT<br>PIC-MOTOR-UNIT                                                                                                    | PA03575-D998<br>PA03575-D874<br>PA03575-D972<br>PA03575-D972<br>PA03575-D997<br>PA03575-D960<br>PA03575-D961<br>PA03575-D963<br>PA03575-D966<br>PA03575-D966<br>PA03575-D970<br>PA03575-D970<br>PA03575-D970<br>PA03575-D965                                                                                                    | 1<br>1<br>1<br>1<br>1<br><br>2<br>1<br>2<br>2<br>1<br>1<br>1<br>1<br>1<br>1<br>1<br>1<br>1<br>1<br>1<br>1<br>1                                                                                                    |       | 4.2.23         4.2.24         4.2.25         4.2.26         4.2.27            4.2.29         4.2.30         4.2.31         4.2.32         4.2.33         4.2.35         4.2.36                                                                                                    | 6.10.4<br>6.12.17<br>6.12.20<br><br>FX <sup>‡</sup> 6.12.10<br>RV <sup>‡</sup> 6.13.12<br>6.12.12<br>FX <sup>‡</sup> 6.12.13<br>RV <sup>‡</sup> 6.13.17<br>FX <sup>‡</sup> 6.12.15<br>RV <sup>‡</sup> 6.13.13<br>6.12.16<br>6.13.28<br>6.13.22<br>6.13.23                                                                                                    | replaced                  |
| 39       EXIT-BRUSH       PA03575-D939       1       4.2.39       6.13.31         40       EXIT-MOTOR       PA03575-D964       1       4.2.40       6.13.18         41       EXIT-BELT-1       PA03575-D968       1       4.2.41       6.13.20         42       EXIT-BELT-2       PA03575-D969       2       4.2.42       6.13.21         43       JUNO-US-FX       PA03575-D925       3       4.2.43       Right: 6.1.4.1.2<br>Center: 6.14.1.3         44       JUNO-US-RV       PA03575-D929       3       4.2.44       6.14.2                                                                                                    | 23<br>24<br>25<br>26<br>27<br>28<br>29<br>30<br>31<br>31<br>32<br>33<br>34<br>35<br>36<br>37                                                                                                    | HB-PAD<br>B-BRK-UNIT<br>BRAKE-UNIT<br>HB-ADJ-JIG<br>(Reserved)<br>FEED-MOT-UNIT<br>FEED-MOT-UNIT2<br>LU-MOTOR-UNIT<br>FEED-BELT-1<br>FEED-BELT-2<br>JUNO-MD<br>PIC-ROLLER-UNIT<br>PIC-MOTOR-UNIT<br>GUIDE-SEP                                                                                                    | PA03575-D978<br>PA03575-D874<br>PA03575-D972<br>PA03575-D972<br>PA03575-D997<br>PA03575-D960<br>PA03575-D961<br>PA03575-D963<br>PA03575-D966<br>PA03575-D966<br>PA03575-D970<br>PA03575-D970<br>PA03575-D970<br>PA03575-D970<br>PA03575-D970                                                                                                    | 1<br>1<br>1<br>1<br>1<br>2<br>1<br>2<br>1<br>1<br>1<br>1<br>1<br>1<br>1<br>1<br>1<br>1<br>1<br>1<br>1                                                                                                    | 1     | 4.2.23         4.2.24         4.2.25         4.2.26         4.2.27            4.2.29         4.2.30         4.2.31         4.2.32         4.2.33         4.2.35         4.2.36         4.2.37                                                                                           | 6.10.4<br>6.12.17<br>6.12.20<br><br>FX‡ 6.12.10<br>RV‡ 6.13.12<br>6.12.12<br>FX‡ 6.12.13<br>RV‡ 6.13.17<br>FX‡ 6.12.15<br>RV‡ 6.13.13<br>6.12.16<br>6.13.28<br>6.13.22<br>6.13.23<br>6.13.25                                                                                                    | replaced                  |
| 40       EXIT-MOTOR       PA03575-D964       1       4.2.40       6.13.18         41       EXIT-BELT-1       PA03575-D968       1       4.2.41       6.13.20         42       EXIT-BELT-2       PA03575-D969       2       4.2.42       6.13.21         43       JUNO-US-FX       PA03575-D925       3       4.2.43       Right: 6.1.4.1.2<br>Center: 6.14.1.3         44       JUNO-US-RV       PA03575-D929       3       4.2.44       6.14.2                                                                                                    | 23<br>24<br>25<br>26<br>27<br>28<br>29<br>30<br>31<br>32<br>33<br>34<br>35<br>36<br>37<br>38                                                                                                    | HB-PAD<br>B-BRK-UNIT<br>BRAKE-UNIT<br>HB-ADJ-JIG<br>(Reserved)<br>FEED-MOT-UNIT<br>FEED-MOT-UNIT2<br>LU-MOTOR-UNIT<br>FEED-BELT-1<br>FEED-BELT-2<br>JUNO-MD<br>PIC-ROLLER-UNIT<br>PIC-MOTOR-UNIT<br>GUIDE-SEP<br>SEP-BRUSH                                                                                       | PA03575-D972<br>PA03575-D874<br>PA03575-D972<br>PA03575-D977<br>PA03575-D997<br>PA03575-D960<br>PA03575-D961<br>PA03575-D963<br>PA03575-D963<br>PA03575-D966<br>PA03575-D970<br>PA03575-D970<br>PA03575-D970<br>PA03575-D973<br>PA03575-D938                                                                                                    | 1<br>1<br>1<br>1<br>1<br>2<br>1<br>2<br>1<br>1<br>1<br>1<br>1<br>1<br>1<br>1<br>1<br>1<br>1<br>1<br>1                                                                                                    | 1     | 4.2.23         4.2.24         4.2.25         4.2.26         4.2.27            4.2.29         4.2.29         4.2.30         4.2.31         4.2.32         4.2.33         4.2.35         4.2.36         4.2.37         4.2.38                                                             | 6.10.4         6.12.17         6.12.20            FX‡         6.12.10         RV‡         6.12.12         FX‡         6.12.12         FX‡         6.12.13         RV‡         6.13.17         FX‡         6.12.15         RV‡         6.13.13         6.12.16         6.13.28         6.13.23         6.13.23         6.13.25         6.13.30                                                                                                    | replaced                  |
| 41       EXIT-BELT-1       PA03575-D968       1       4.2.41       6.13.20         42       EXIT-BELT-2       PA03575-D969       2       4.2.42       6.13.21         43       JUNO-US-FX       PA03575-D925       3       4.2.43       Right: 6.1.4.1.2<br>Center: 6.14.1.3         44       JUNO-US-RV       PA03575-D929       3       4.2.44       6.14.2                                                                                                    | 23<br>24<br>25<br>26<br>27<br>28<br>29<br>30<br>31<br>32<br>33<br>34<br>35<br>36<br>37<br>38<br>39                                                                                                    | HB-PAD<br>B-BRK-UNIT<br>BRAKE-UNIT<br>HB-ADJ-JIG<br>(Reserved)<br>FEED-MOT-UNIT<br>FEED-MOT-UNIT2<br>LU-MOTOR-UNIT<br>FEED-BELT-1<br>FEED-BELT-2<br>JUNO-MD<br>PIC-ROLLER-UNIT<br>PIC-MOTOR-UNIT<br>GUIDE-SEP<br>SEP-BRUSH<br>EXIT-BRUSH                                                                         | PA03575-D972<br>PA03575-D874<br>PA03575-D972<br>PA03575-D977<br>PA03575-D997<br>PA03575-D960<br>PA03575-D960<br>PA03575-D961<br>PA03575-D963<br>PA03575-D966<br>PA03575-D967<br>PA03575-D970<br>PA03575-D970<br>PA03575-D970<br>PA03575-D970<br>PA03575-D970<br>PA03575-D938<br>PA03575-D938                                                                                                    | 1<br>1<br>1<br>1<br>1<br>2<br>1<br>2<br>1<br>1<br>1<br>1<br>1<br>1<br>1<br>1<br>1<br>1<br>1<br>1<br>1                                                                                                    |       | 4.2.23         4.2.24         4.2.25         4.2.26         4.2.27            4.2.29         4.2.29         4.2.30         4.2.31         4.2.32         4.2.33         4.2.35         4.2.36         4.2.37         4.2.38         4.2.39                                              | $\begin{array}{c} 6.10.4\\ 6.12.17\\ 6.12.20\\\\ FX^{\ddagger} \ 6.12.20\\ \hline \\ FX^{\ddagger} \ 6.12.10\\ RV^{\ddagger} \ 6.13.12\\ \hline \\ 6.12.12\\ FX^{\ddagger} \ 6.12.13\\ RV^{\ddagger} \ 6.12.13\\ RV^{\ddagger} \ 6.13.13\\ \hline \\ 6.12.16\\ \hline \\ 6.13.28\\ \hline \\ 6.13.22\\ \hline \\ 6.13.23\\ \hline \\ 6.13.25\\ \hline \\ 6.13.30\\ \hline \\ 6.13.31\\ \end{array}$                                                                                                    | replaced                  |
| 42       EXIT-BELT-2       PA03575-D969       2       4.2.42       6.13.21         43       JUNO-US-FX       PA03575-D925       3       4.2.43       Right: 6.1.4.1.2<br>Center: 6.14.1.3         44       JUNO-US-RV       PA03575-D929       3       4.2.44       6.14.2                                                                                                    | 23<br>24<br>25<br>26<br>27<br>28<br>29<br>30<br>31<br>32<br>33<br>34<br>35<br>36<br>37<br>38<br>39<br>40                                                                                                    | HB-PAD<br>B-BRK-UNIT<br>BRAKE-UNIT<br>HB-ADJ-JIG<br>(Reserved)<br>FEED-MOT-UNIT<br>FEED-MOT-UNIT2<br>LU-MOTOR-UNIT<br>FEED-BELT-1<br>FEED-BELT-2<br>JUNO-MD<br>PIC-ROLLER-UNIT<br>PIC-MOTOR-UNIT<br>GUIDE-SEP<br>SEP-BRUSH<br>EXIT-BRUSH<br>EXIT-BRUSH<br>EXIT-MOTOR                                             | PA03575-D974<br>PA03575-D874<br>PA03575-D972<br>PA03575-D9772<br>PA03575-D997<br>PA03575-D960<br>PA03575-D960<br>PA03575-D963<br>PA03575-D963<br>PA03575-D966<br>PA03575-D970<br>PA03575-D970                                                                                | 1       1       1       1       2       1       2       1       1       1       1       1       1       1       1       1       1       1       1       1       1       1       1       1       1                                                 |       | 4.2.23         4.2.24         4.2.25         4.2.26         4.2.27            4.2.29         4.2.29         4.2.30         4.2.31         4.2.32         4.2.33         4.2.35         4.2.36         4.2.37         4.2.38         4.2.39         4.2.40                               | $\begin{array}{c} 6.10.4 \\ 6.12.17 \\ 6.12.20 \\ \hline \\ \hline \\ \hline \\ \hline \\ \hline \\ \hline \\ \hline \\ \hline \\ \hline \\ $                                                                                                    | replaced                  |
| 43       JUNO-US-FX       PA03575-D925       3       4.2.43       Left: 6.14.1.1<br>Right: 6.1.4.1.2<br>Center: 6.14.1.3         44       JUNO-US-RV       PA03575-D929       3       4.2.44       6.14.2                                                                                                    | 23         24         25         26         27         28         29         30         31         32         33         34         35         36         37         38         39         40         41                        | HB-PAD<br>B-BRK-UNIT<br>BRAKE-UNIT<br>HB-ADJ-JIG<br>(Reserved)<br>FEED-MOT-UNIT<br>FEED-MOT-UNIT<br>FEED-MOT-UNIT<br>LU-MOTOR-UNIT<br>FEED-BELT-2<br>JUNO-MD<br>PIC-ROLLER-UNIT<br>PIC-ROLLER-UNIT<br>PIC-MOTOR-UNIT<br>GUIDE-SEP<br>SEP-BRUSH<br>EXIT-BRUSH<br>EXIT-BRUSH<br>EXIT-BELT-1                        | PA03575-D972<br>PA03575-D874<br>PA03575-D972<br>PA03575-D977<br>PA03575-D997<br>PA03575-D960<br>PA03575-D960<br>PA03575-D963<br>PA03575-D963<br>PA03575-D966<br>PA03575-D970<br>PA03575-D970 | 1       1       1       1       2       1       2       1       1       1       1       1       1       1       1       1       1       1       1       1       1       1       1       1       1       1       1       1                         |       | 4.2.23         4.2.24         4.2.25         4.2.26         4.2.27            4.2.29         4.2.29         4.2.30         4.2.31         4.2.32         4.2.33         4.2.34         4.2.35         4.2.36         4.2.37         4.2.38         4.2.39         4.2.41                | $\begin{array}{c} 6.10.4\\ 6.12.17\\ 6.12.20\\\\ FX^{\ddagger} \ 6.12.20\\ \hline \\ FX^{\ddagger} \ 6.12.10\\ RV^{\ddagger} \ 6.13.12\\ \hline \\ 6.12.12\\ FX^{\ddagger} \ 6.12.13\\ RV^{\ddagger} \ 6.12.13\\ RV^{\ddagger} \ 6.13.13\\ \hline \\ 6.12.16\\ \hline \\ 6.13.28\\ \hline \\ 6.13.22\\ \hline \\ 6.13.23\\ \hline \\ 6.13.25\\ \hline \\ 6.13.30\\ \hline \\ 6.13.31\\ \hline \\ 6.13.18\\ \hline \\ 6.13.20\\ \end{array}$                                                                                                    | replaced                  |
| 44 JUNO-US-RV PA03575-D929 3 4.2.44 6.14.2                                                                                                    | 24           25           26           27           28           29           30           31           32           33           34           35           36           37           38           39           40           41 | HB-PAD<br>B-BRK-UNIT<br>BRAKE-UNIT<br>HB-ADJ-JIG<br>(Reserved)<br>FEED-MOT-UNIT<br>FEED-MOT-UNIT<br>FEED-MOT-UNIT<br>LU-MOTOR-UNIT<br>FEED-BELT-2<br>JUNO-MD<br>PIC-ROLLER-UNIT<br>PIC-MOTOR-UNIT<br>GUIDE-SEP<br>SEP-BRUSH<br>EXIT-BRUSH<br>EXIT-BRUSH<br>EXIT-BELT-1<br>EXIT-BELT-1<br>EXIT-BELT-2             | PA03575-D972<br>PA03575-D874<br>PA03575-D972<br>PA03575-D972<br>PA03575-D997<br>PA03575-D960<br>PA03575-D961<br>PA03575-D963<br>PA03575-D963<br>PA03575-D967<br>PA03575-D967<br>PA03575-D970<br>PA03575-D970<br>PA03575-D970<br>PA03575-D970<br>PA03575-D970<br>PA03575-D983<br>PA03575-D938<br>PA03575-D938<br>PA03575-D964<br>PA03575-D964<br>PA03575-D968<br>PA03575-D968                                                                                                    | 1       1       1       1       2       1       2       1       1       1       1       1       1       1       1       1       1       1       1       1       1       1       1       1       1       1       1       1       1       1       2 |       | 4.2.23         4.2.24         4.2.25         4.2.26         4.2.27            4.2.29         4.2.29         4.2.30         4.2.31         4.2.32         4.2.33         4.2.34         4.2.35         4.2.36         4.2.37         4.2.38         4.2.39         4.2.41                | $\begin{array}{c} 6.10.4\\ 6.12.17\\ 6.12.20\\\\ FX^{\ddagger} \ 6.12.20\\ \hline \\ FX^{\ddagger} \ 6.12.10\\ RV^{\ddagger} \ 6.13.12\\ \hline \\ 6.12.12\\ FX^{\ddagger} \ 6.12.13\\ RV^{\ddagger} \ 6.12.13\\ RV^{\ddagger} \ 6.13.13\\ \hline \\ 6.12.16\\ \hline \\ 6.13.28\\ \hline \\ 6.13.22\\ \hline \\ 6.13.23\\ \hline \\ 6.13.25\\ \hline \\ 6.13.31\\ \hline \\ 6.13.18\\ \hline \\ 6.13.20\\ \hline \\ 6.13.21\\ \hline \end{array}$                                                                                                    | replaced                  |
|                                                                                                    | 24         25         26         27         28         29         30         31         32         33         34         35         36         37         38         39         40         41         42         43             | HB-PAD<br>B-BRK-UNIT<br>BRAKE-UNIT<br>HB-ADJ-JIG<br>(Reserved)<br>FEED-MOT-UNIT<br>FEED-MOT-UNIT<br>LU-MOTOR-UNIT<br>FEED-BELT-1<br>FEED-BELT-2<br>JUNO-MD<br>PIC-ROLLER-UNIT<br>PIC-MOTOR-UNIT<br>GUIDE-SEP<br>SEP-BRUSH<br>EXIT-BRUSH<br>EXIT-BRUSH<br>EXIT-BELT-1<br>EXIT-BELT-1<br>EXIT-BELT-2<br>JUNO-US-FX | PA03575-D972<br>PA03575-D874<br>PA03575-D972<br>PA03575-D972<br>PA03575-D997<br>PA03575-D960<br>PA03575-D961<br>PA03575-D963<br>PA03575-D963<br>PA03575-D967<br>PA03575-D967<br>PA03575-D970<br>PA03575-D970<br>PA03575-D970<br>PA03575-D970<br>PA03575-D970<br>PA03575-D988<br>PA03575-D938<br>PA03575-D964<br>PA03575-D968<br>PA03575-D969<br>PA03575-D925                                                                                                    | 1       1       1       1       2       1       2       1       1       1       1       1       1       1       1       1       1       1       1       1       1       1       1       3                                                         |       | 4.2.23         4.2.24         4.2.25         4.2.26         4.2.27            4.2.29         4.2.29         4.2.30         4.2.31         4.2.32         4.2.33         4.2.35         4.2.36         4.2.37         4.2.38         4.2.39         4.2.40         4.2.41         4.2.43 | 6.10.4         6.12.17         6.12.20            FX <sup>1</sup> 6.12.10         RV <sup>1</sup> 6.12.10         RV <sup>1</sup> 6.12.10         RV <sup>1</sup> 6.12.12         FX <sup>1</sup> 6.12.12         FX <sup>1</sup> 6.12.13         RV <sup>1</sup> 6.13.17         FX <sup>1</sup> FX <sup>1</sup> 6.13.13         6.12.16         6.13.28         6.13.28         6.13.28         6.13.23         6.13.23         6.13.23         6.13.21         Left: 6.13.11         Right: 6.14.1.1         Right: 6.14.1.2         Center; 6.14.1.3 | replaced                  |

Refer to Section 9.4.1 for the maintenance parts for Imprinter.

|      |              |         |         |       |            |    |       |           | Name           | fi-6800/fi-668P<br>Maintenan | RF/fi<br>ce N | i-680PRB<br>Ianual |
|------|--------------|---------|---------|-------|------------|----|-------|-----------|----------------|------------------------------|---------------|--------------------|
|      |              |         |         |       |            |    |       |           | Drawing<br>No. | P1PA03575                    | 5≁ B          | 80XX/6             |
| Rev. | DATE         | DESIG.  | CHECK   | APPR. | DESCRIPTIO | DN |       |           | БГ             |                              | Daga          | 45 /               |
| DES  | SIG. April 2 | .0,2009 | K.Okada | CHECK | A.Miyoshi  |    | APPR. | I.Fujioka |                |                              | гаge          | /383               |

|      |                  |                |      |       |            |                                     | Section 4.1       |
|------|------------------|----------------|------|-------|------------|-------------------------------------|-------------------|
| No   | Description      | Part Number    | Quar | tity  | Appearance | Replacement                         | Demarks           |
| INO. | Description      | Fait Nulliber  | Quai | iiiiy | (Section)  | Procedure (Section)                 | Keillarks         |
|      |                  |                |      |       |            | Front side Background changeove     | er sensor: 6.12.4 |
|      |                  |                |      |       |            | Hopper bottom sensor: 6.12.11       |                   |
|      |                  |                |      |       |            | Brake encoder sensor: 6.12.19       |                   |
| 45   | SENSOR           | PA03575-D936   | 9    |       | 4.2.45     | Backside Background changeover      | r sensor: 6.13.8  |
|      |                  |                |      |       |            | Manual feed sensor: 6.13.24         |                   |
|      |                  |                |      |       |            | Pick position sensor: 6.13.24       |                   |
|      |                  |                |      |       |            | Stacker bottom sensor: 6.13.27      |                   |
|      |                  |                |      |       |            | Read top sensor: 6.13.2 IMP to      | p sensor: 6.13.3  |
| 16   | DDISM SENSOD     | DA02575 D026   | 10   |       | 1216       | Pick sensor: 6.13.15 Skew s         | sensor: 6.13.15   |
| 40   | FRISM-SENSOR     | FA055/5-D920   | 10   |       | 4.2.40     | Feed top sensor: 6.13.15 Jam set    | nsor: 6.13.16     |
|      |                  |                |      |       |            | Exit sensor: 6.13.18                |                   |
| 47   | PHOTO-SENSOR     | PA03575-D927   | 1    |       | 4.2.47     | 6.13.14                             |                   |
| 48   | EMPTY-SENSOR     | PA03575-D928   | 1    |       | 4.2.48     | 6.12.14                             |                   |
|      |                  |                | _    |       |            | FX\$ 6.12.7                         |                   |
| 49   | MICRO SWITCH     | CA98010-2258   | 2    |       | 4.2.49     | RV\$ 61329                          |                   |
| 50   | SNSOP DTP        | PA03450 D033   | 1    |       | 4 2 50     | 6 12 /                              | Pacaivar sida     |
| 51   | SNSOR-I IK       | PA02450 D025   | 1    |       | 4.2.50     | 6 12 5                              | Emitter side      |
| 51   | SNSOK-LED        | PA03430-D933   | 1    |       | 4.2.51     | 0.15.5                              | Ellitter side     |
| 52   | JUNU-CI          | PA03575-D910   | 1    |       | 4.2.52     | 6.10.1                              |                   |
| 55   |                  | PA03575-D915   | 2    |       | 4.2.53     | 6.10.2                              |                   |
| 54   | CGA BOARD        | PA03575-D914   | 1    |       | 4.2.54     | 6.10.3                              |                   |
| 55   | DIMM_CGA         | PA03575-D916   | I    |       | 4.2.55     | 6.10.3                              |                   |
| 56   | (Reserved)       |                |      |       |            |                                     |                   |
| 57   | (Reserved)       |                |      |       |            |                                     |                   |
| 58   | POWER-SUPPLY     | PA03575-D920   | 1    |       | 4.2.58     | 6.11.1                              |                   |
| 59   | FAN              | PA03575-D921   | 1    |       | 4.2.59     | 6.11.2                              |                   |
| 60   | (Reserved)       |                |      |       |            |                                     |                   |
| 61   | (Reserved)       |                |      |       |            |                                     |                   |
| 62   | LATCH            | PA03575-D944   | 1    |       | 4.2.62     | 6.13.32                             |                   |
| 63   | GAS DAMPER       | PA03575-D945   | 1    |       | 4.2.63     | 6.15.1                              |                   |
|      |                  |                |      |       |            | Damper gear: 6.15.2.1               |                   |
| 64   | DAMPER-KIT       | PA03575-D872   | 1    |       | 4.2.64     | Damper ASSY-L: 6.15.2.2             |                   |
|      |                  |                |      |       |            | Damper ASSY-R: 6.15.2.3             |                   |
| 65   | LOCK-ARM         | PA03575-D949   | 2    |       | 4.2.65     | 6.13.33.1                           |                   |
| 66   | LOCK-LEVER       | PA03575-D887   | L    | •     | 4.2.66     | 6.13.33.2                           |                   |
| 67   | USB CABLE        | PA61001-0142   | 1    |       | 4.2.67     |                                     |                   |
| 68   | CCD-CABLE-RV     | PA03575-D989   | 1    |       | 4.2.68     | 6.10.5                              |                   |
| 69   | CSL-CABLE        | PA03575-D991   | 1    |       | 4.2.69     | 6.10.6                              |                   |
| 70   | ASSIST ROLLER    | PA03575-D951   | 1    |       | 4 2 70     | 6.12.8                              |                   |
| 71   | FFFD ROLLER 2    | PA03575-D892   | 1    |       | 4 2 71     | 6 12 9 1                            |                   |
| 72   | FEED ROLLER 3    | PA03575-D893   | 1    |       | 4 2 72     | 6 12 9 2                            |                   |
| 72   | FEED POLLER 4    | PA03575 D804   | 1    |       | 4.2.72     | 6 12 0 3                            |                   |
| 73   | FEED ROLLER 5    | PA03575-D894   | 1    |       | 4.2.73     | 6.12.9.5                            |                   |
| 74   | FEED ROLLER 3    | 1 AU33/3-D093  | 1    |       | 4.2.74     | 6 12 0 5                            |                   |
| 13   |                  | FAU33/3-D890   | 1    |       | 4.2.73     | 0.12.9.5                            |                   |
| /6   | EXIT ROLLER I    | PA035/5-D89/   |      |       | 4.2.76     | 6.13.11.1                           |                   |
| //   | EXIT KOLLER 2    | PA03575-D898   | 1    |       | 4.2.77     | 6.13.11.2                           |                   |
| /8   | RV-ROLLER-I      | PA035/5-D881   | I    |       | 4.2.78     | 6.13.34.1                           |                   |
|      |                  |                |      |       |            | Receiving Feed roller 2 drive: 6.1  | 3.34.2            |
| 79   | RV-ROLLER-2      | PA03575-D882   | 3    |       | 4.2.79     | Receiving Feed roller 3 drive: 6.1  | 3.34.3            |
|      |                  |                |      |       |            | Receiving Feed roller 4 drive: 6.1  | 3.34.4            |
|      |                  |                |      |       |            | Receiving Feed roller 5 drive: 6.1  | 3.34.5            |
| 80   | RV-ROLLER-3      | PA03575-D883   | 4    |       | 4 2 80     | Receiving Feed roller 6 drive: 6.1  | 3.34.6            |
| 00   | RV ROLLER 5      | 11105575 15005 |      |       | 1.2.00     | Receiving Exit roller 1 drive: 6.13 | 3.34.7            |
|      |                  |                |      |       |            | Receiving Exit roller 2 drive: 6.13 | 3.34.8            |
| 81   | CSL-SHEET-KIT    | PA03575-D986   | 1    |       | 4.2.81     |                                     |                   |
| 82   | ADJ-CHART-KIT    | PA03575-D990   |      |       | 4.2.82     |                                     |                   |
| 83   | ADJUSTMENT SHEET | PA03296-Y990   |      |       | 4.2.83     |                                     |                   |
| 84   | TEST CHART (W)   | PA03277-Y123   |      |       | 4.2.84     |                                     |                   |
| 85   | ADJUST-CHART     | PA93008-Y497   |      |       | 4.2.85     |                                     |                   |

Refer to Section 9.4.1 for the maintenance parts for Imprinter.

|      |              |        |         |       |            |    |       |           | Name           | fi-6800/fi-668P<br>Maintenan | RF/fi<br>ce N | i-680PRB<br>Ianual |
|------|--------------|--------|---------|-------|------------|----|-------|-----------|----------------|------------------------------|---------------|--------------------|
|      |              |        |         |       |            |    |       |           | Drawing<br>No. | P1PA03575                    | i≁ B          | 80XX/6             |
| Rev. | DATE         | DESIG. | CHECK   | APPR. | DESCRIPTIO | DN |       |           | DE             |                              | Dago          | 46 /               |
| DES  | SIG. April 2 | 0,2009 | K.Okada | CHECK | A.Miyoshi  |    | APPR. | I.Fujioka | ГГ             |                              | i aye         | /383               |

## 4.2 Specifications / Appearances of Maintenance Parts

## 4.2.1 Hopper Unit

| Description             | Description Parts No. |       | Remarks |
|-------------------------|-----------------------|-------|---------|
| HOPPER-UNIT PA03575-D94 |                       | 6.7.1 |         |

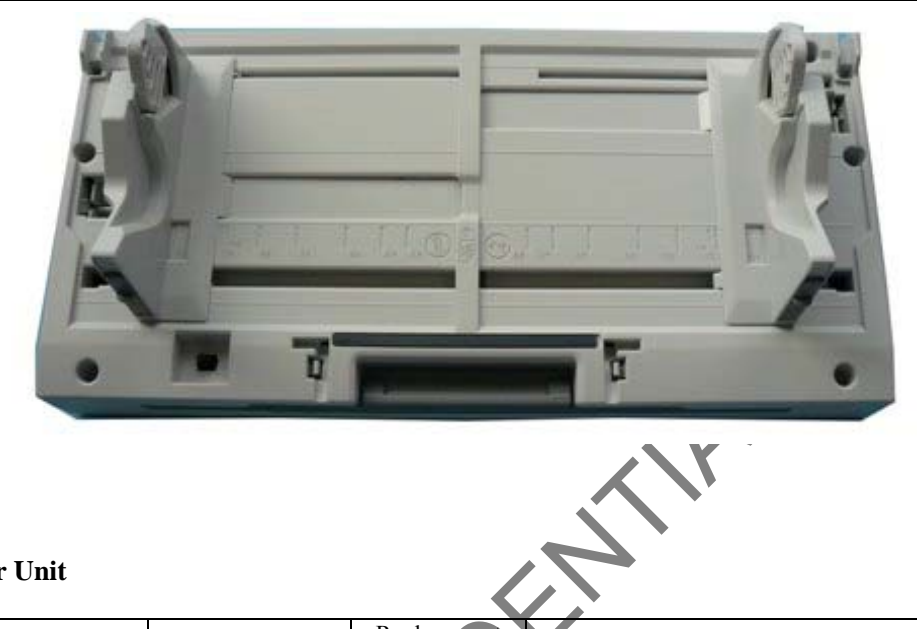

### 4.2.2 Stacker Unit

| Description  | Parts No.    | Replacement<br>Procedure | Remarks                                                                                                    |
|--------------|--------------|--------------------------|----------------------------------------------------------------------------------------------------|
| STACKER-UNIT | PA03575-D941 | 6.7.2                    | Stacker unit includes the following maintenance parts:<br>Stacker Under Sheet<br>Stacker Stopper S<br>Stacker Stopper L |
|              |              |                          |                                                                                                    |

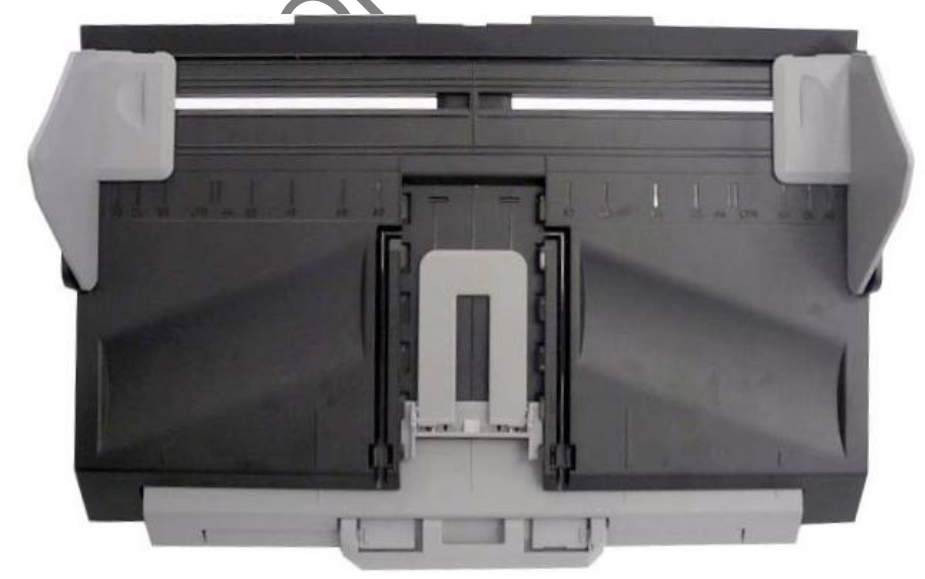

|            |               |                  |                   |                  |                |                         |    |       |           | Name           | fi-6800/fi-668P<br>Maintenar | RF/f<br>ice N | i-680PRB<br>Ianual |
|------------|---------------|------------------|-------------------|------------------|----------------|-------------------------|----|-------|-----------|----------------|------------------------------|---------------|--------------------|
|            |               |                  |                   |                  |                |                         |    |       |           | Drawing<br>No. | P1PA03575                    | 5≁ E          | BOXX/6             |
| Rev.<br>DE | . D.<br>ESIG. | A T E<br>April 2 | DESIG.<br>0, 2009 | CHECK<br>K.Okada | APPR.<br>CHECK | DESCRIPTIC<br>A.Miyoshi | DN | APPR. | I.Fujioka | PF             |                              | Page          | 47                 |

!

#### 4.2.3 Stacker Under Sheet

| Description     | Parts No.    | Replacement<br>Procedure | Remarks |
|-----------------|--------------|--------------------------|---------|
| STK-UNDER-SHEET | PA03575-D959 | 6.7.3                    |         |

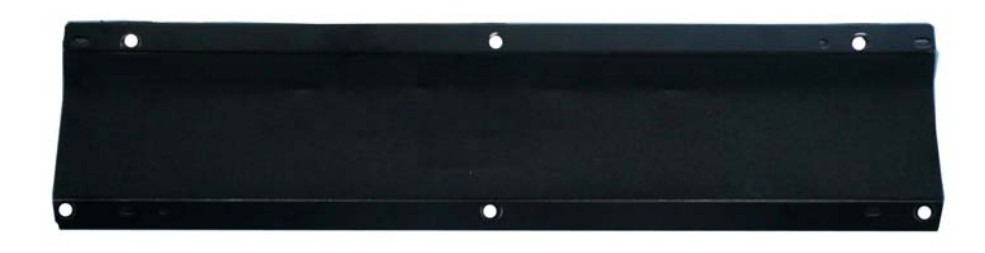

### 4.2.4 Stacker Stopper S

| Description     | Parts No.    | Replacement<br>Procedure | Remarks |
|-----------------|--------------|--------------------------|---------|
| STK-STOPPER-S   | PA03575-D942 | 6.7.4                    |         |
|                 |              |                          |         |
| acker Stopper L |              | •                        |         |

#### 4.2.5 Sta ppp

| Description   | Parts No.    | Replacement<br>Procedure | Remarks |
|---------------|--------------|--------------------------|---------|
| STK-STOPPER-L | PA03575-D943 | 6.7.5                    |         |
|               |              |                          |         |

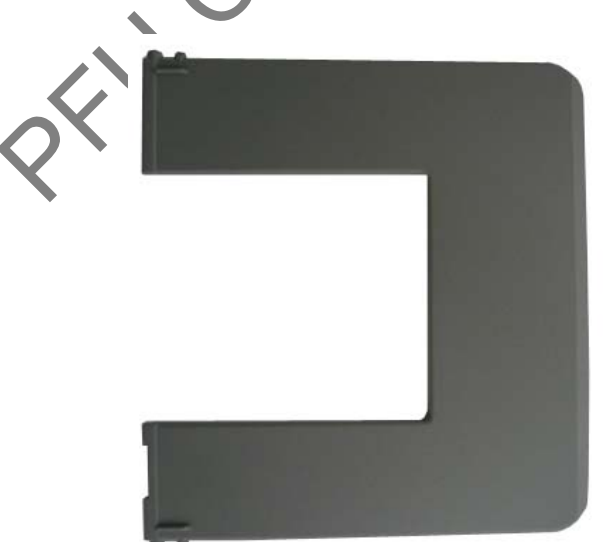

|      |              |        |         |       |            |    |       |           | Name           | fi-6800/fi-668P<br>Maintenan | RF/f<br>ce N | i-680PRB<br>Ianual |
|------|--------------|--------|---------|-------|------------|----|-------|-----------|----------------|------------------------------|--------------|--------------------|
|      |              |        |         |       |            |    |       |           | Drawing<br>No. | P1PA03575                    | 5≁ E         | 30XX/6             |
| Rev. | DATE         | DESIG. | CHECK   | APPR. | DESCRIPTIO | DN |       |           | PF             |                              | Page         | 48                 |
| DE   | SIG. April 2 | 0,2009 | K.Okada | CHECK | A.Miyoshi  |    | APPR. | I.Fujioka |                |                              | . ago        | /383               |

### 4.2.6 FX Cover L

| Description | Parts No.    | Replacement<br>Procedure | Remarks |
|-------------|--------------|--------------------------|---------|
| FX-COVER-L  | PA03575-D973 | 6.8.1                    |         |

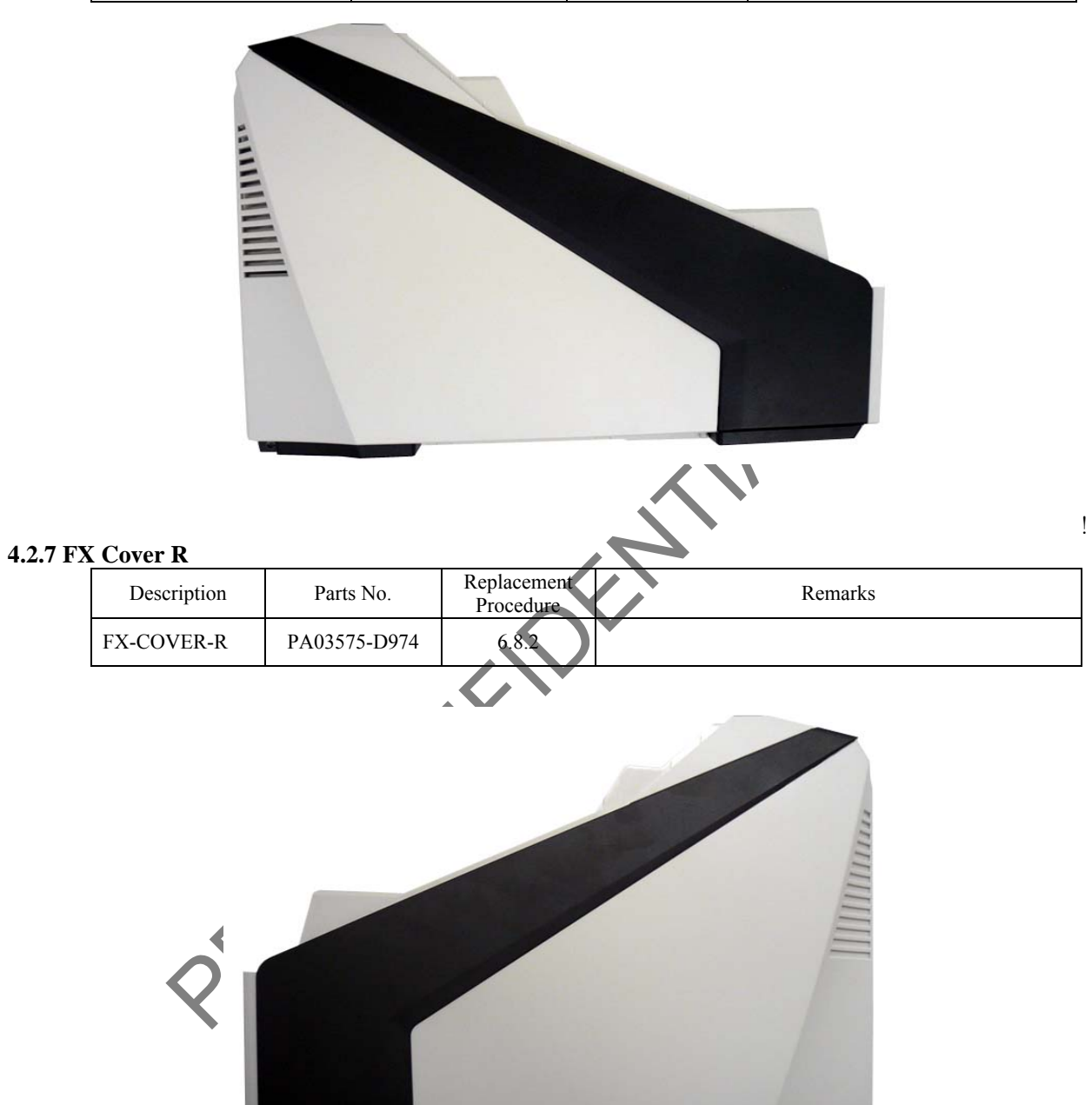

|      |              |        |         |       |            |                     |       |           | Name fi-6800/fi-668PRF/fi-680F<br>Maintenance Manua |  |      |        |
|------|--------------|--------|---------|-------|------------|---------------------|-------|-----------|-----------------------------------------------------|--|------|--------|
|      |              |        |         |       |            | Drawing<br>No. P1PA |       |           |                                                     |  | 5≁ E | 80XX/6 |
| Rev. | DATE         | DESIG. | CHECK   | APPR. | DESCRIPTIC | DN                  |       |           | DE                                                  |  | Dogo | 49 /   |
| DES  | SIG. April 2 | 0,2009 | K.Okada | CHECK | A.Miyoshi  |                     | APPR. | I.Fujioka | ГГ                                                  |  | гауе | /383   |

### 4.2.8 RV Cover L

| Description | Parts No.    | Replacement<br>Procedure | Remarks |
|-------------|--------------|--------------------------|---------|
| RV-COVER-L  | PA03575-D975 | 6.8.3                    |         |

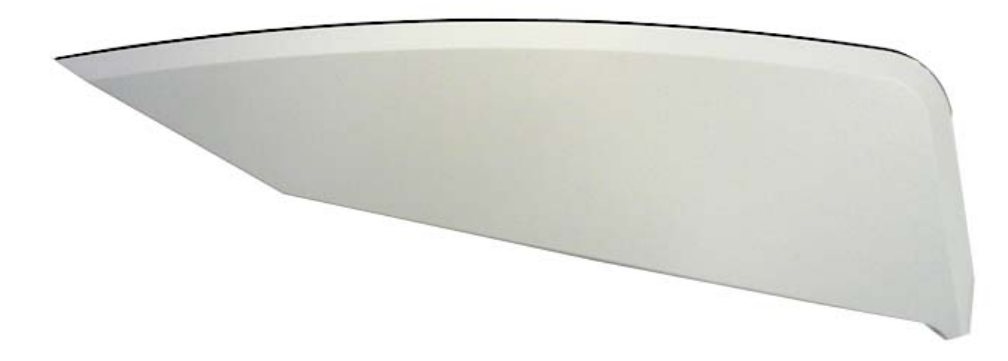

#### 4.2.9 RV Cover R

| 1 | Cover R     |              |                          |         |
|---|-------------|--------------|--------------------------|---------|
|   | Description | Parts No.    | Replacement<br>Procedure | Remarks |
|   | RV-COVER-R  | PA03575-D976 | 6.8.4                    |         |
|   |             |              |                          |         |

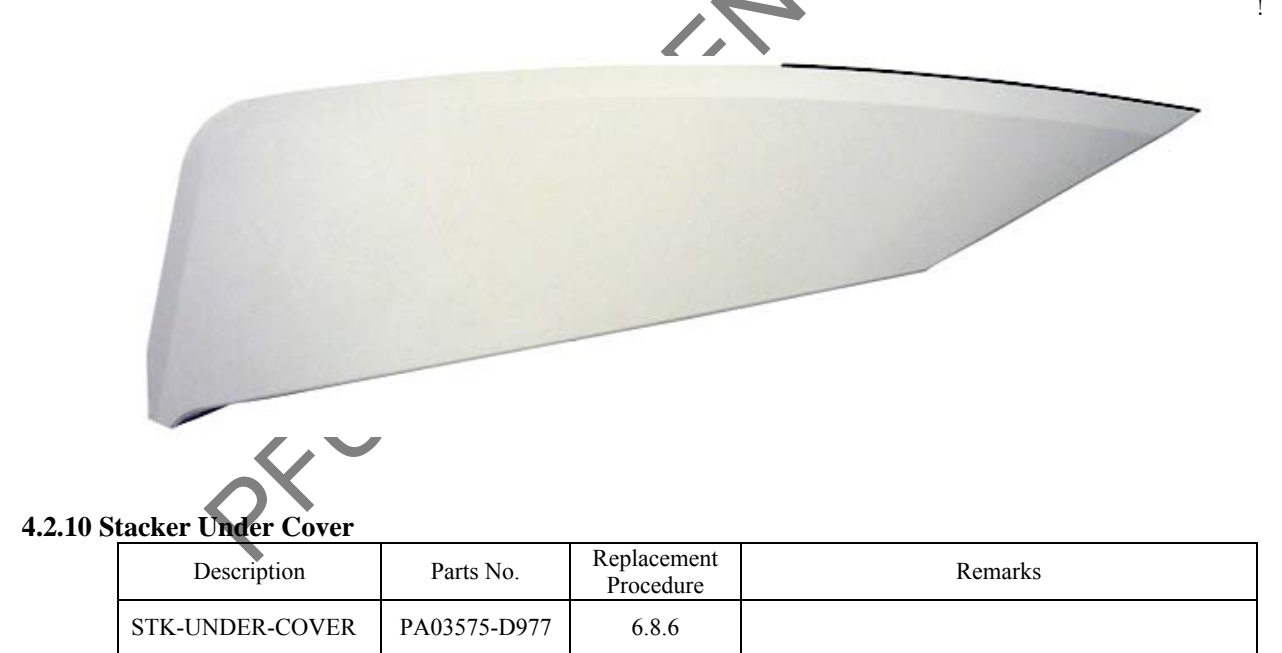

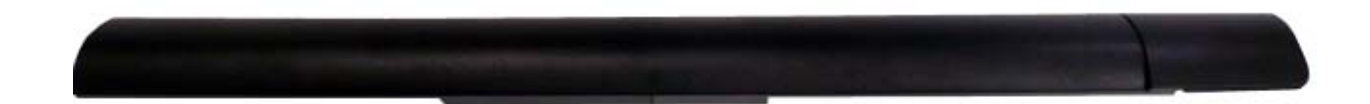

|      |         |            |      |         |       |            |    |       |           | Name           | fi-6800/fi-668P<br>Maintenar | RF/f | i-680PRB<br>Ianual |
|------|---------|------------|------|---------|-------|------------|----|-------|-----------|----------------|------------------------------|------|--------------------|
|      |         |            |      |         |       |            |    |       |           | Drawing<br>No. | P1PA0357                     | 5≁ E | BOXX/6             |
| Rev. | DAT     | E DE       | SIG. | CHECK   | APPR. | DESCRIPTIO | DN |       |           | DE             |                              | Dogo | 50 /               |
| DES  | SIG. Ap | ril 20, 20 | 09   | K.Okada | CHECK | A.Miyoshi  |    | APPR. | I.Fujioka |                |                              | гауе | /383               |

### 4.2.11 Top Cover

| Description | Parts No.    | Replacement<br>Procedure | Remarks |
|-------------|--------------|--------------------------|---------|
| TOP-COVER   | PA03575-D978 | 6.8.7                    |         |

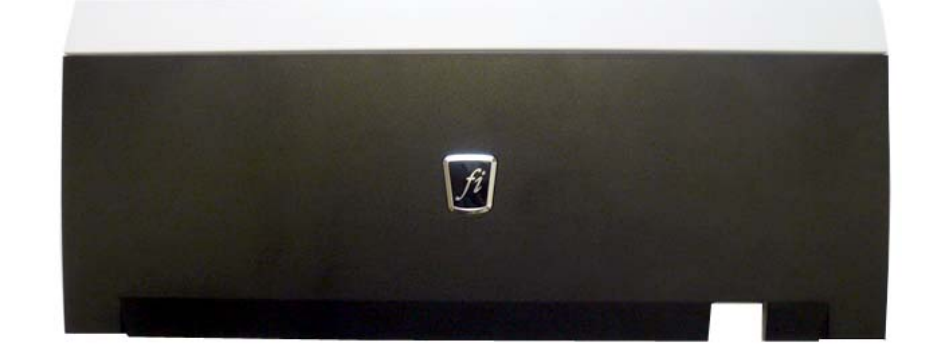

| 4.2.12 J | uno SW (SW PCA) Description                                                                                                    | Parts No.    | Replacement<br>Procedure                                                                                                    | Remarks                                                                                               |  |  |  |  |  |  |  |  |
|----------|----------------------------------------------------------------------------------------------------|--------------|----------------------------------------------------------------------------------------------------|----------------------------------------------------------------------------------------------------|--|--|--|--|--|--|--|--|
|          | JUNO-SW                                                                                                    | PA03575-D913 | 6.8.5                                                                                                    |                                                                                                    |  |  |  |  |  |  |  |  |
| 4 2 13 1 | M9622<br>M9-T Y<br>M9522<br>M9-T Y<br>M2014 44H42<br>M9502<br>M9502<br>M9-T Y<br>M2014 44H42<br>M9502<br>M9502<br>M9-T Y<br>M2014 44H42<br>M9502<br>M9-T Y<br>M2014 44H42<br>M9502<br>M9-T Y<br>M2014 44H42<br>M9502<br>M9-T Y<br>M2014 44H42<br>M9502<br>M9-T Y<br>M2014 44H42<br>M9502<br>M9-T Y<br>M2014 44H42<br>M9502<br>M9-T Y<br>M2014 44H42<br>M9502<br>M9-T Y<br>M2014 44H42<br>M9502<br>M9-T Y<br>M2014 44H42<br>M9502<br>M9-T Y<br>M2014 44H42<br>M9502<br>M9-T Y<br>M2014 44H42<br>M9502<br>M9502<br>M9-T Y<br>M2014 44H42<br>M9502<br>M9502<br>M |              |                                                                                                    |                                                                                                    |  |  |  |  |  |  |  |  |
| 4.2.13 J | Description                                                                                                    | Parts No.    | Replacement<br>Procedure                                                                                                    | Remarks                                                                                               |  |  |  |  |  |  |  |  |
|          | JUNO-CSL                                                                                                    | PA03575-D912 | 6.9.1                                                                                                    | EEPROM backup/restoration is required before and after replacing this part. (Refer to Section 7.1.9.) |  |  |  |  |  |  |  |  |
|          |                                                                                                    |              | H-HOLSH<br>H-HOLSH<br>H-HOLS |                                                                                                    |  |  |  |  |  |  |  |  |

|     |        |          |        |         |       |            |    |       |           | Name           | fi-6800/fi-668P<br>Maintenan | RF/f<br>ce N | i-680PRB<br>Ianual |
|-----|--------|----------|--------|---------|-------|------------|----|-------|-----------|----------------|------------------------------|--------------|--------------------|
| -   |        |          |        |         |       |            |    |       |           | Drawing<br>No. | P1PA03575                    | 5≁ E         | 30XX/6             |
| Rev | DA7    | ΓE I     | DESIG. | CHECK   | APPR. | DESCRIPTIO | ON |       |           | DE             |                              | Daga         | 51                 |
| DE  | SIG. A | pril 20, | 2009   | K.Okada | CHECK | A.Miyoshi  |    | APPR. | I.Fujioka | ГГ             |                              | гауе         | /383               |

#### Section 4.2.14!

#### 4.2.14 LCD

| Description | Parts No.    | Replacement<br>Procedure | Remarks |
|-------------|--------------|--------------------------|---------|
| LCD         | PA03575-D922 | 6.9.2                    |         |

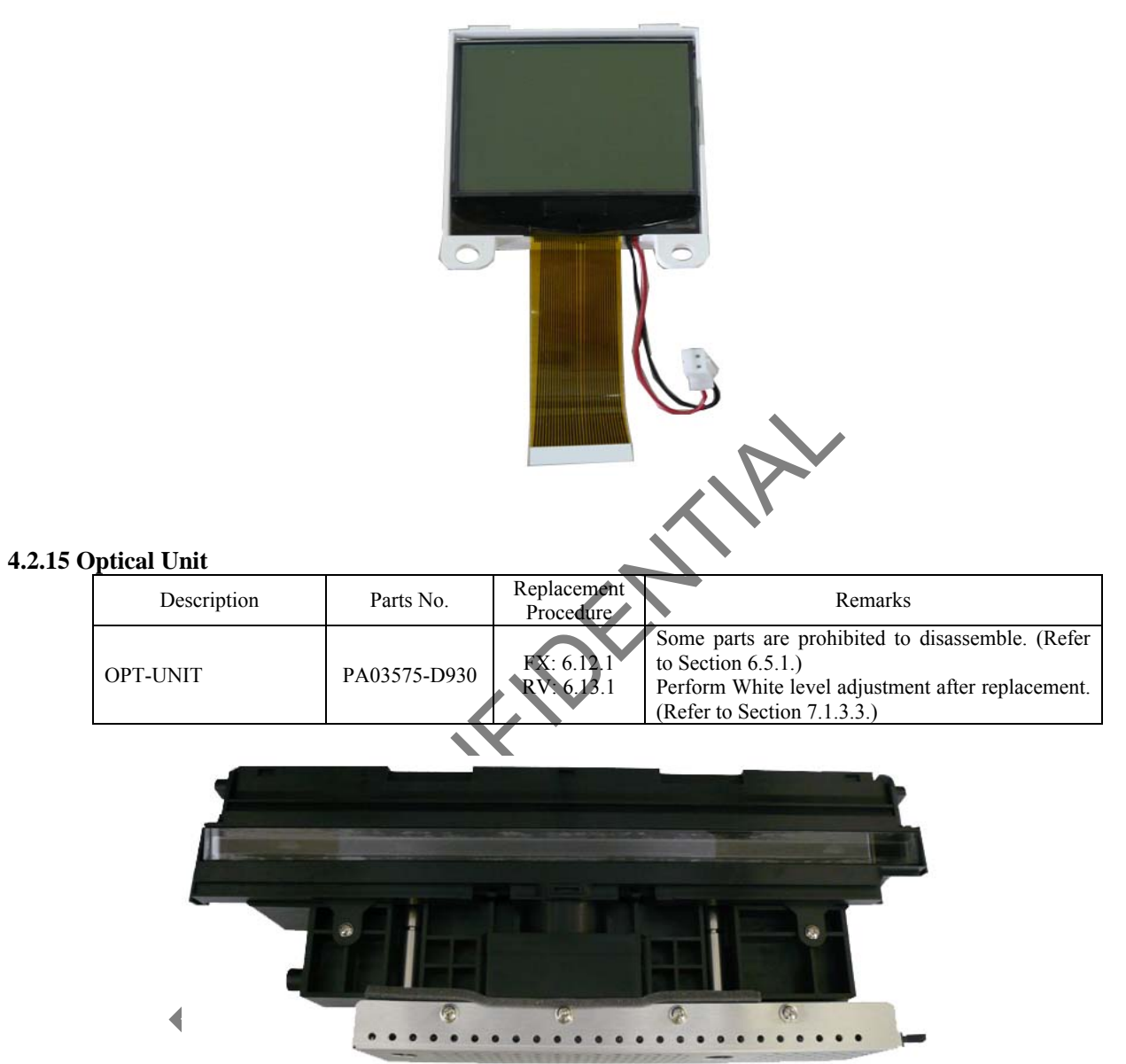

|      |              |        |         |       |            |   |       |           | Name           | fi-6800/fi-668P<br>Maintenan | RF/f<br>ice N | i-680PRB<br>Ianual |
|------|--------------|--------|---------|-------|------------|---|-------|-----------|----------------|------------------------------|---------------|--------------------|
|      |              |        |         |       |            |   |       |           | Drawing<br>No. | P1PA03575                    | 5≁ E          | 30XX/6             |
| Rev. | DATE         | DESIG. | CHECK   | APPR. | DESCRIPTIO | N |       |           | DE             |                              | Dago          | 52 /               |
| DE   | SIG. April 2 | 0,2009 | K.Okada | CHECK | A.Miyoshi  |   | APPR. | I.Fujioka | ГГ             |                              | гауе          | /383               |

### 4.2.16 LED Glass FX

| Description  | Parts No.    | Replacement<br>Procedure | Remarks |
|--------------|--------------|--------------------------|---------|
| LED-GLASS-FX | PA03575-D934 | 6.12.5                   |         |

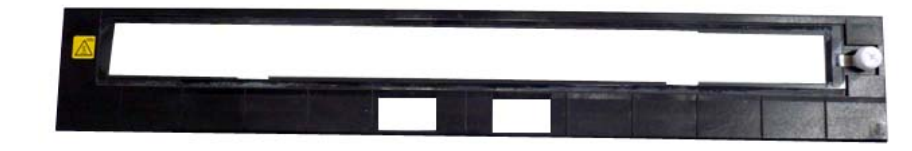

### 4.2.17 LED Glass RV

|          | Description  | Parts No.                   | Replacement<br>Procedure          | Remarks                                                                                                    |
|----------|--------------|-----------------------------|-----------------------------------|----------------------------------------------------------------------------------------------------|
|          | LED-GLASS-RV | PA03575-D935                | 6.13.9                            |                                                                                                    |
|          |              |                             |                                   |                                                                                                    |
|          | •            |                             |                                   |                                                                                                    |
|          |              |                             |                                   |                                                                                                    |
|          |              |                             |                                   | XV                                                                                                    |
| 4.2.18 L | ED Unit-FX   |                             |                                   |                                                                                                    |
|          | Description  | Parts No.                   | Replacement<br>Procedure          | Remarks                                                                                                    |
|          | LED-UNIT-FX  | PA03575-D932                | 6.12.6                            |                                                                                                    |
|          |              |                             | n ges grit en se om den septem de | IN AN WERE REAL PROPERTY OF                                                                                     |
| 4.2.19 L | ED Unit-RV   | ()                          |                                   |                                                                                                    |
|          | Description  | Parts No.                   | Replacement<br>Procedure          | Remarks                                                                                                    |
|          | LED-UNIT-RV  | PA03575-D933                | 6.13.10                           |                                                                                                    |
|          | 2            |                             |                                   |                                                                                                    |
| 20       |              | ar se a sector and a sector | CONTRACTOR IN CONTRACTOR          | a second a second a second a second a second a second a second a second a second a second a second a second a s |

|      |            |         |         |       |            |    |       |           | Name           | lame fi-6800/fi-668PRF/fi-680PRB<br>Maintenance Manual |      |      |  |
|------|------------|---------|---------|-------|------------|----|-------|-----------|----------------|--------------------------------------------------------|------|------|--|
|      |            |         |         |       |            |    |       |           | Drawing<br>No. | P1PA03575≁ B0XX/6                                      |      |      |  |
| Rev. | DATE       | DESIG.  | CHECK   | APPR. | DESCRIPTIO | DN |       |           | DE             |                                                        | Dogo | 53 / |  |
| DE   | SIG. April | 20,2009 | K.Okada | CHECK | A.Miyoshi  |    | APPR. | I.Fujioka | ГГ             |                                                        | гауе | /383 |  |

WWW.SERVICE-MANUAL.NET

### 4.2.20 BW Unit

| Description | Parts No.    | Replacement<br>Procedure | Remarks |
|-------------|--------------|--------------------------|---------|
| BW UNIT     | PA03575-D931 | FX: 6.12.2<br>RV: 6.13.6 |         |

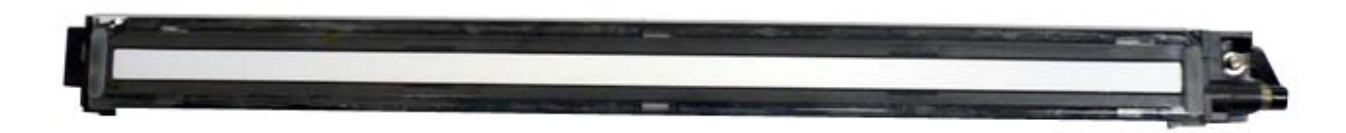

#### 4.2.21 BW Motor Unit

| Description   | Parts No.    | Replacement<br>Procedure | Remarks |
|---------------|--------------|--------------------------|---------|
| BW-MOTOR-UNIT | PA03575-D962 | FX: 6.12.3<br>RV: 6.13.7 |         |

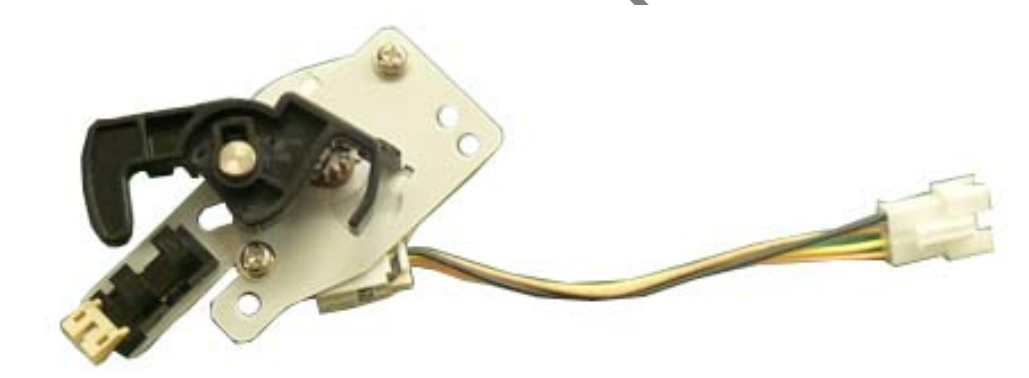

| 4.2.22 H | IB Unit     |              |                          |         |
|----------|-------------|--------------|--------------------------|---------|
|          | Description | Parts No.    | Replacement<br>Procedure | Remarks |
|          | HB-UNIT     | PA03575-D870 | 6.12.18                  |         |
|          |             |              |                          |         |

|           |               |                  |                   |                  |                |                         |    |       |           | Name           | fi-6800/fi-668PRF/fi-680PRB<br>Maintenance Manual |      |           |  |
|-----------|---------------|------------------|-------------------|------------------|----------------|-------------------------|----|-------|-----------|----------------|---------------------------------------------------|------|-----------|--|
|           |               |                  |                   |                  |                |                         |    |       |           | Drawing<br>No. | P1PA03575                                         | 5≁ E | 80XX/6    |  |
| Rev<br>DE | z. D<br>ESIG. | A T E<br>April 2 | DESIG.<br>0, 2009 | CHECK<br>K.Okada | APPR.<br>CHECK | DESCRIPTIC<br>A.Miyoshi | DN | APPR. | I.Fujioka | PF             | <b>ULMITED</b>                                    | Page | 54<br>383 |  |

### 4.2.23 Brake Adjustment Jig

| Description | Parts No.    | Replacement<br>Procedure | Remarks                             |  |  |
|-------------|--------------|--------------------------|-------------------------------------|--|--|
| BRK-ADJ-JIG | PA03575-D998 |                          | Necessary when HB Unit is replaced. |  |  |
|             |              |                          | >                                   |  |  |
|             | 4            |                          | -                                   |  |  |

#### 4.2.24 HB Pad

| Description | Parts No.    | Replacement<br>Procedure | Remarks |
|-------------|--------------|--------------------------|---------|
| HB-PAD      | PA03575-D874 | 6.10.4                   |         |

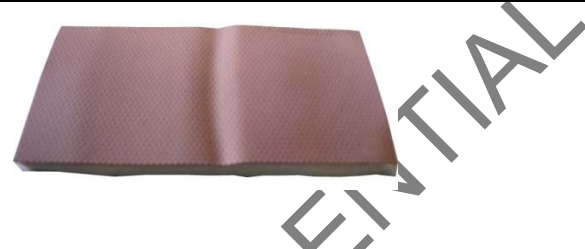

4.2.25 B-BRK Unit

| DINK UIIII  |              |                          |         |
|-------------|--------------|--------------------------|---------|
| Description | Parts No.    | Replacement<br>Procedure | Remarks |
| B-BRK-UNIT  | PA03575-D871 | 6.12.17                  |         |

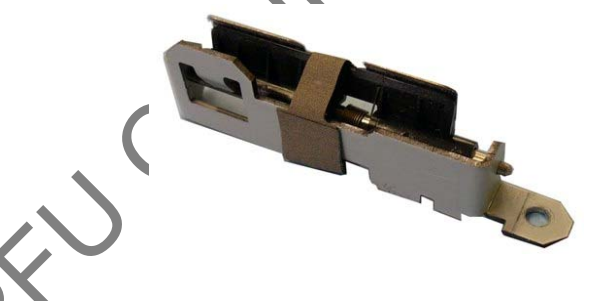

# 4.2.26 Brake Unit

| Description | Parts No.    | Replacement<br>Procedure | Remarks |
|-------------|--------------|--------------------------|---------|
| BRAKE-UNIT  | PA03575-D972 | 6.12.20                  |         |

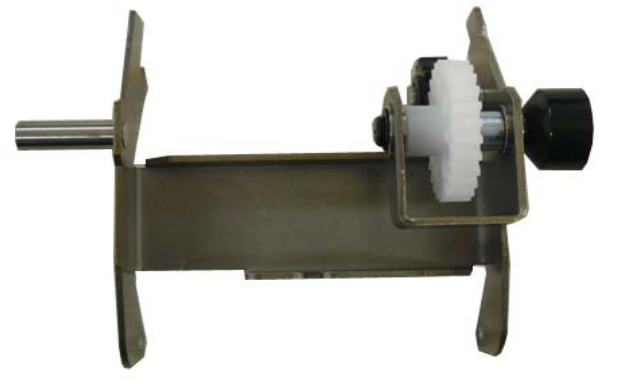

|      |           |         |         |       |            |    |       |           | Name           | ne fi-6800/fi-668PRF/fi-680PRB<br>Maintenance Manual |      |        |
|------|-----------|---------|---------|-------|------------|----|-------|-----------|----------------|------------------------------------------------------|------|--------|
|      |           |         |         |       |            |    |       |           | Drawing<br>No. | P1PA03575                                            | 5≁ E | 80XX/6 |
| Rev. | DATE      | DESIG   | . CHECK | APPR. | DESCRIPTIO | ON |       |           | DE             |                                                      | Dogo | 55 /   |
| DE   | SIG. Apri | 20,2009 | K.Okada | CHECK | A.Miyoshi  |    | APPR. | I.Fujioka | ГГ             |                                                      | гауе | /383   |

WWW.SERVICE-MANUAL.NET

### 4.2.27 HB Adjustment Jig

| Description | Parts No.    | Replacement<br>Procedure | Remarks |
|-------------|--------------|--------------------------|---------|
| HB-ADJ-JIG  | PA03575-D997 |                          |         |

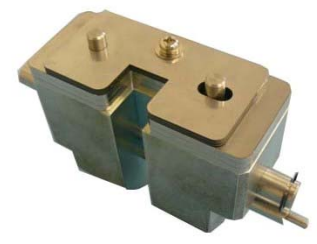

#### 4.2.28 (Reserved)

| Description | Parts No. | Replacement<br>Procedure | Remarks |
|-------------|-----------|--------------------------|---------|
| (Reserved)  |           |                          |         |

#### 4.2.29 Feed Motor Unit 1

| cea motor emer |              |                            |         |
|----------------|--------------|----------------------------|---------|
| Description    | Parts No.    | Replacement<br>Procedure   | Remarks |
| FEED-MOT-UNIT  | PA03575-D960 | FX: 6.12.10<br>RV: 6.13.12 |         |
|                |              |                            |         |

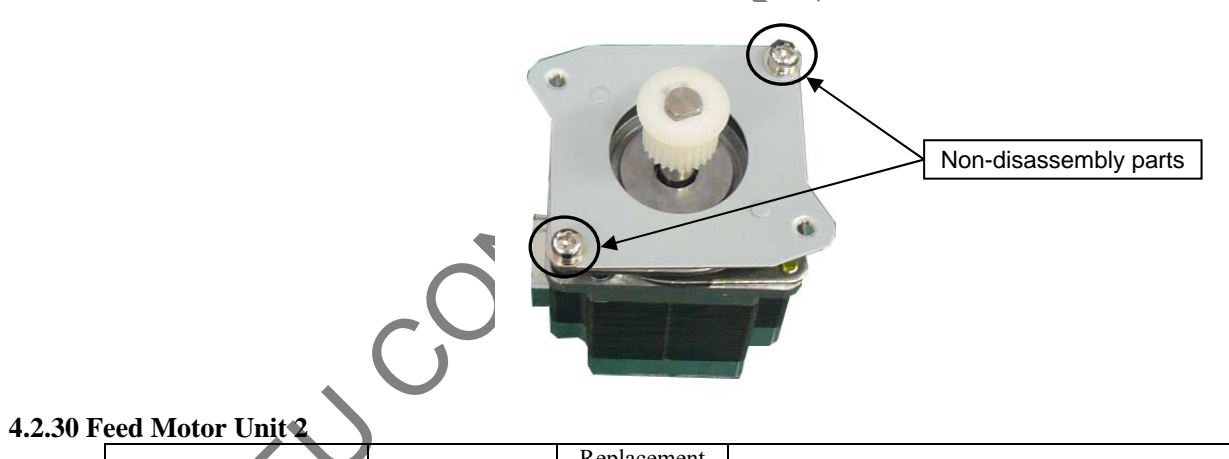

| Description                 | Parts No. | Replacement<br>Procedure | Remarks |
|-----------------------------|-----------|--------------------------|---------|
| FEED-MOT-UNIT2 PA03575-D961 |           | 6.12.12                  |         |

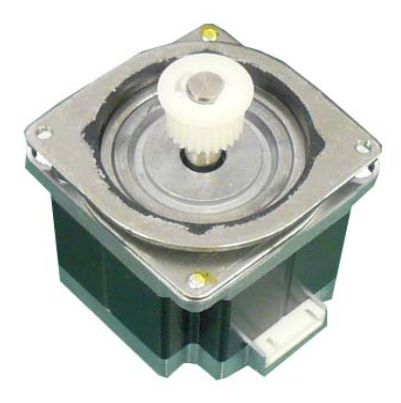

|      |              |         |         |       |            |    |       |           | Name           | fi-6800/fi-668P<br>Maintenan | RF/f | i-680PRB<br>Ianual |
|------|--------------|---------|---------|-------|------------|----|-------|-----------|----------------|------------------------------|------|--------------------|
|      |              |         |         |       |            |    |       |           | Drawing<br>No. | P1PA03575                    | 5≁ E | 30XX/6             |
| Rev. | DATE         | DESIG.  | CHECK   | APPR. | DESCRIPTIO | ON |       |           | DE             |                              | Dogo | 56 /               |
| DE   | SIG. April 2 | 20,2009 | K.Okada | CHECK | A.Miyoshi  |    | APPR. | I.Fujioka | ГГ             |                              | Fage | /383               |

WWW.SERVICE-MANUAL.NET

### 4.2.31 LU Motor Unit

| Description   | Parts No.    | Replacement<br>Procedure   | Remarks |
|---------------|--------------|----------------------------|---------|
| LU-MOTOR-UNIT | PA03575-D963 | FX: 6.12.13<br>RV: 6.13.17 |         |

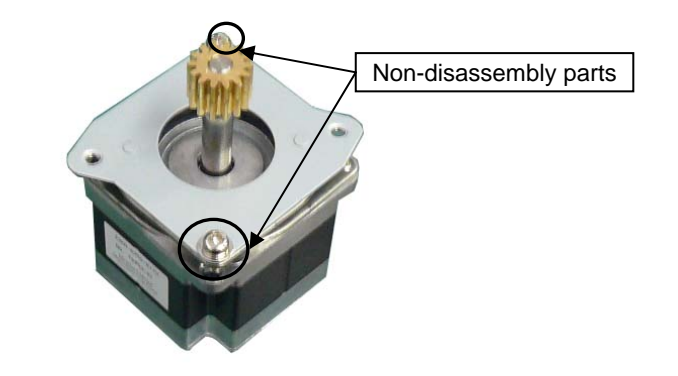

## 4.2.32 Feed Belt 1

| Description | Parts No.    | Replacement<br>Procedure   | Remarks                                                     |
|-------------|--------------|----------------------------|-------------------------------------------------------------|
| FEED-BELT-1 | PA03575-D966 | FX: 6.12.15<br>RV: 6.13.13 | Belt length: 158mm<br>Belt width: 9mm<br>Number of cogs: 69 |
|             |              |                            |                                                             |

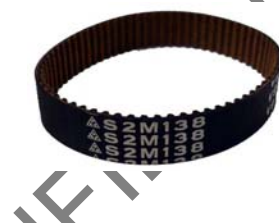

### 4.2.33 Feed Belt 2

| Description | Parts No.    | Replacement<br>Procedure | Remarks                                                      |
|-------------|--------------|--------------------------|--------------------------------------------------------------|
| FEED-BELT-2 | PA03575-D967 | 6.12.16                  | Belt length: 800mm<br>Belt width: 6mm<br>Number of cogs: 400 |

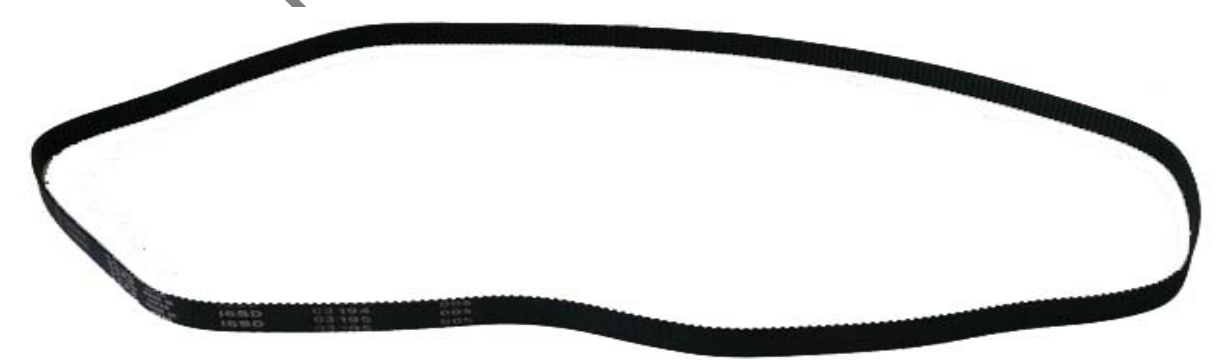

|      |              |        |         |       |            |   |       |           | Name           | fi-6800/fi-668P<br>Maintenan | RF/f<br>ce N | i-680PRB<br>Ianual |
|------|--------------|--------|---------|-------|------------|---|-------|-----------|----------------|------------------------------|--------------|--------------------|
|      |              |        |         |       |            |   |       |           | Drawing<br>No. | P1PA03575                    | 5≁ E         | 80XX/6             |
| Rev. | DATE         | DESIG. | CHECK   | APPR. | DESCRIPTIO | N |       |           | DE             |                              | Dogo         | 57 /               |
| DE   | SIG. April 2 | 0,2009 | K.Okada | CHECK | A.Miyoshi  |   | APPR. | I.Fujioka | ГГ             |                              | гауе         | /383               |

### 4.2.34 Juno MD (MD PCA)

| Description | Parts No.    | Replacement<br>Procedure | Remarks |
|-------------|--------------|--------------------------|---------|
| JUNO-MD     | PA03575-D911 | 6.13.28                  |         |

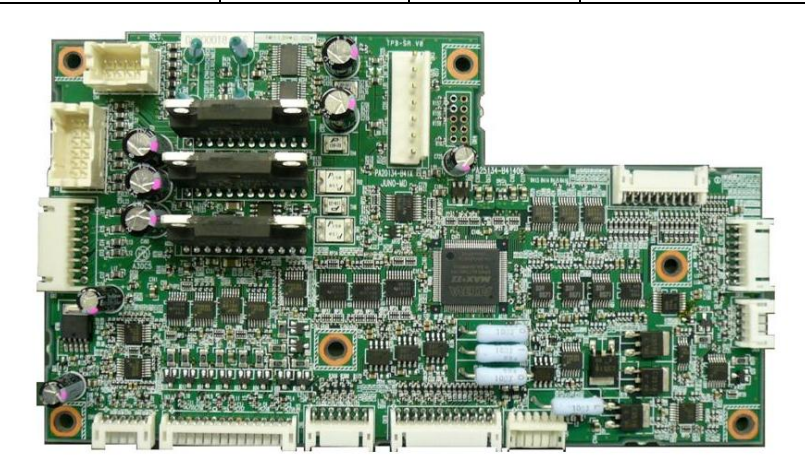

#### 4.2.35 Pick Roller Unit

| ich Roher Ohne  |              |                          |         |
|-----------------|--------------|--------------------------|---------|
| Description     | Parts No.    | Replacement<br>Procedure | Remarks |
| PIC-ROLLER-UNIT | PA03575-D970 | 6.13.22                  |         |

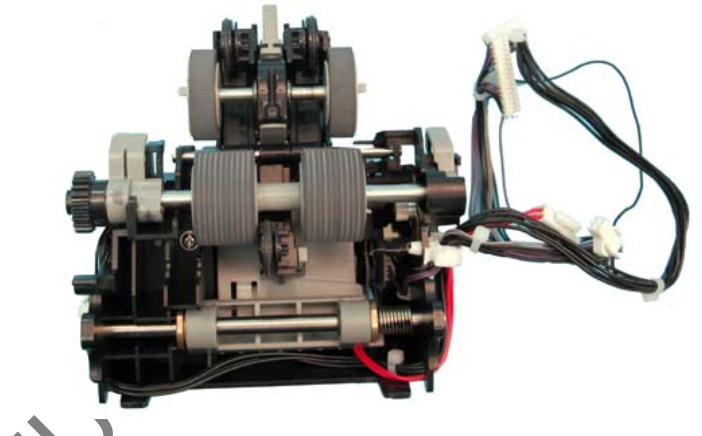

# 4.2.36 Pick Motor Unit

| Description    | Parts No.    | Replacement<br>Procedure | Remarks |
|----------------|--------------|--------------------------|---------|
| PIC-MOTOR-UNIT | PA03575-D965 | 6.13.23                  |         |

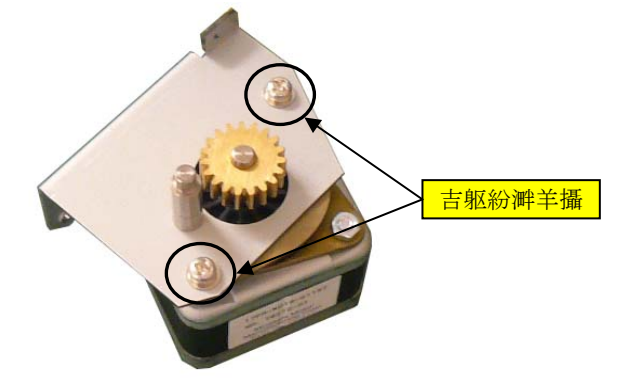

|      |            |          |         |       |            |    |       |           | Name           | fi-6800/fi-668P<br>Maintenan | RF/f<br>ice N | i-680PRB<br>Ianual |
|------|------------|----------|---------|-------|------------|----|-------|-----------|----------------|------------------------------|---------------|--------------------|
|      |            |          |         |       |            |    |       |           | Drawing<br>No. | P1PA03575                    | 5≁ E          | 80XX/6             |
| Rev. | DATE       | DESIG    | . CHECK | APPR. | DESCRIPTIO | DN |       |           | DE             |                              | Dogo          | 58 /               |
| DES  | SIG. April | 20, 2009 | K.Okada | CHECK | A.Miyoshi  |    | APPR. | I.Fujioka | ГГ             |                              | гауе          | /383               |

## WWW.SERVICE-MANUAL.NET

!

### 4.2.37 Guide SEP

| Description | Parts No.    | Replacement<br>Procedure | Remarks |
|-------------|--------------|--------------------------|---------|
| GUIDE-SEP   | PA03575-D873 | 6.13.25                  |         |

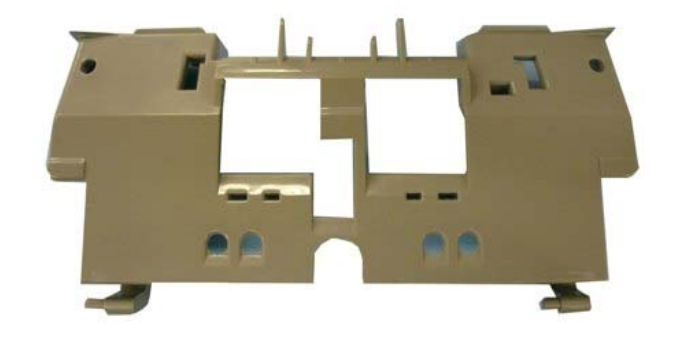

### 4.2.38 Separator Brush

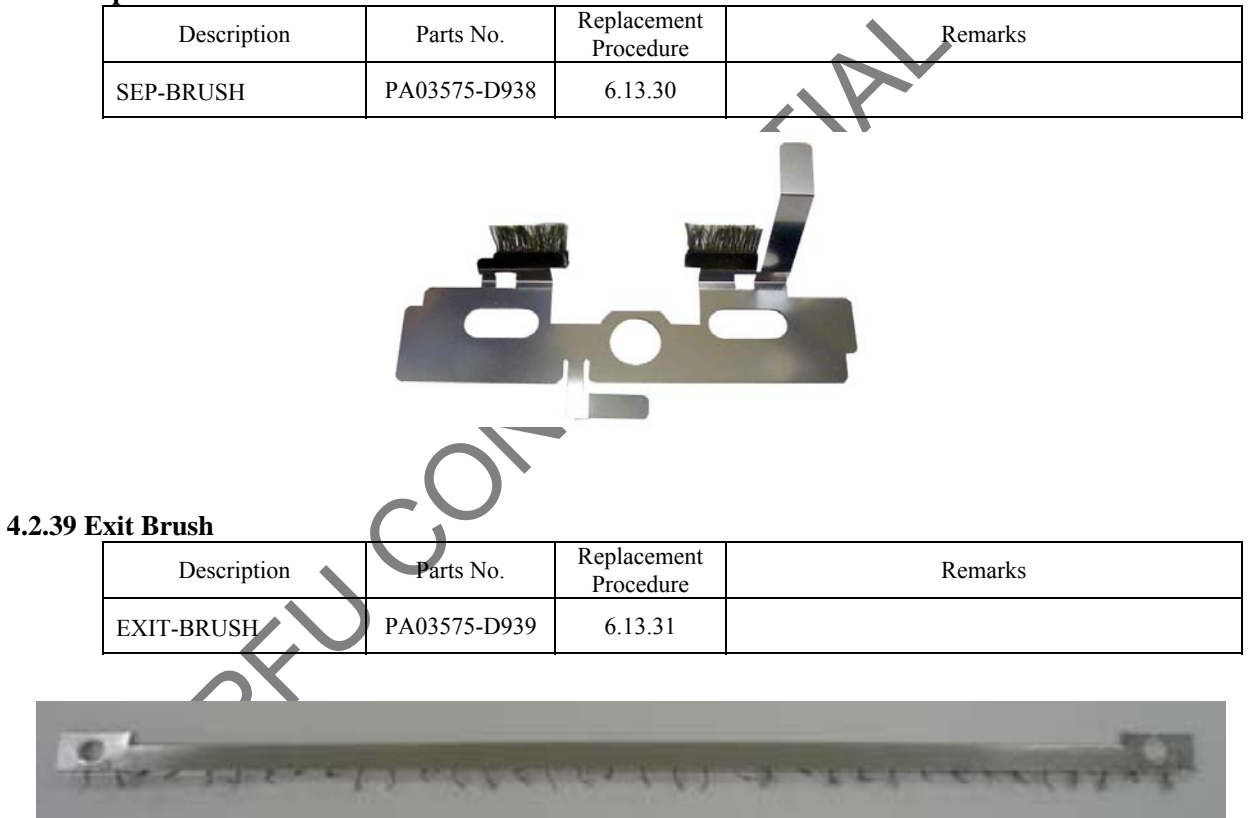

|      |        |          |        |         |       |            |   |       |           | Name    | fi-6800/fi-668P<br>Maintenan | RF/f<br>ce N   | i-680PRB<br>Ianual |
|------|--------|----------|--------|---------|-------|------------|---|-------|-----------|---------|------------------------------|----------------|--------------------|
|      |        |          |        |         |       |            |   |       |           | Drawing | P1PA03575                    | 5 <i>-</i> ∌ P | NXX/6              |
|      |        |          |        |         |       |            |   |       |           | INO.    | I II AUUUI C                 |                |                    |
| Rev. | DA     | ΤE       | DESIG. | CHECK   | APPR. | DESCRIPTIC | N |       |           | DE      |                              | Dago           | 59 /               |
| DE   | SIG. 4 | April 20 | 0,2009 | K.Okada | CHECK | A.Miyoshi  |   | APPR. | I.Fujioka | F       |                              | гауе           | /383               |

#### 4.2.40 Exit Motor

| Description | Parts No.    | Replacement<br>Procedure | Remarks |
|-------------|--------------|--------------------------|---------|
| EXIT-MOTOR  | PA03575-D964 | 6.13.18                  |         |

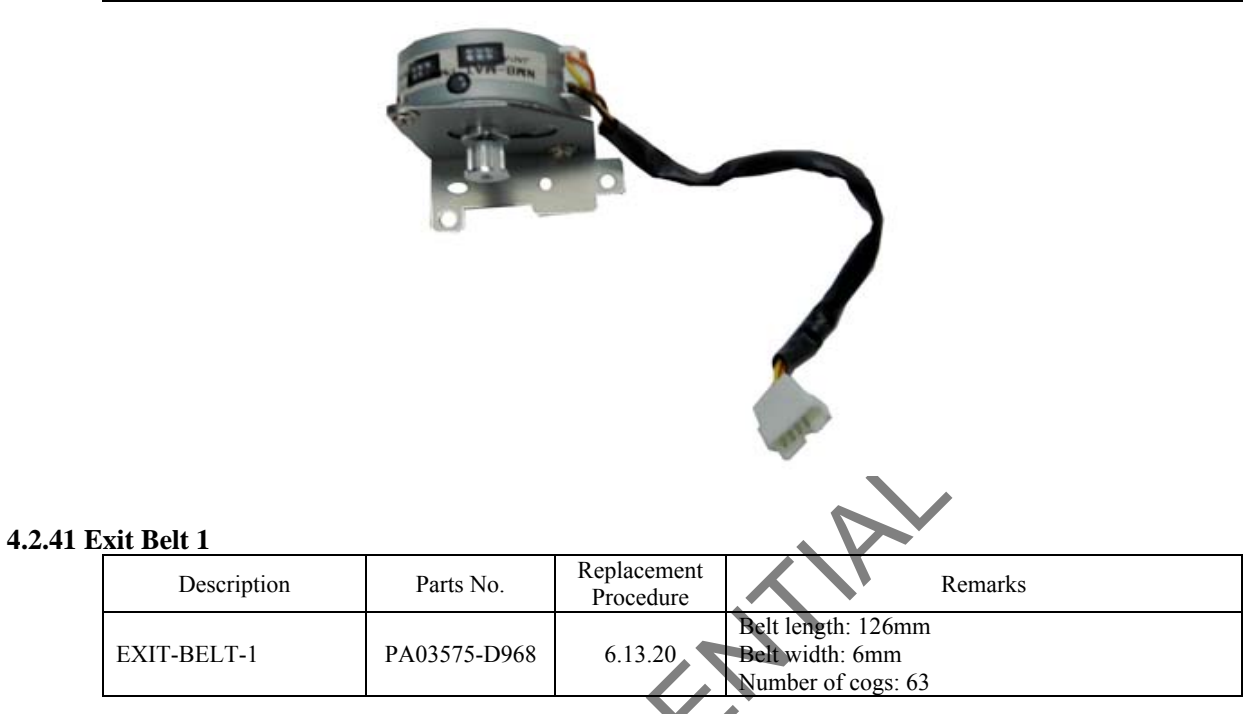

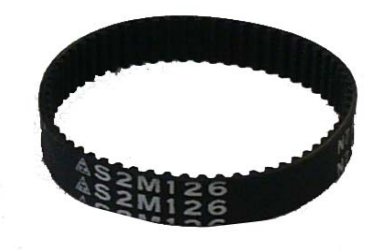

4.2.42 Exit Belt 2

| Ľ | XII DEIL 2  |              |                          |                                                             |
|---|-------------|--------------|--------------------------|-------------------------------------------------------------|
|   | Description | Parts No.    | Replacement<br>Procedure | Remarks                                                     |
|   | EXIT-BELT-2 | PA03575-D969 | 6.13.21                  | Belt length: 144mm<br>Belt width: 6mm<br>Number of cogs: 72 |

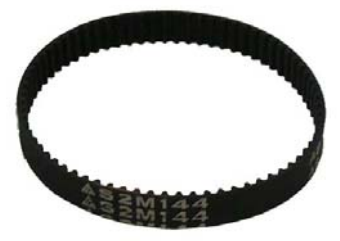

|            |             |                  |                   |                  |                |                         |    |       |           | Name           | fi-6800/fi-668P<br>Maintenar | RF/f | i-680PRB<br>Ianual |
|------------|-------------|------------------|-------------------|------------------|----------------|-------------------------|----|-------|-----------|----------------|------------------------------|------|--------------------|
|            |             |                  |                   |                  |                |                         |    |       |           | Drawing<br>No. | P1PA03575                    | 5≁ E | 80XX/6             |
| Rev.<br>DE | D /<br>SIG. | A T E<br>April 2 | DESIG.<br>0, 2009 | CHECK<br>K.Okada | APPR.<br>CHECK | DESCRIPTIC<br>A.Miyoshi | DN | APPR. | I.Fujioka | PF             | U LMITED                     | Page | 60<br>383          |

### 4.2.43 US Sensor FX

| Description | Parts No.    | Replacement<br>Procedure         | Remarks |
|-------------|--------------|----------------------------------|---------|
| JUNO-US-FIX | PA03575-D925 | 6.14.1.1<br>6.14.1.2<br>6.14.1.3 |         |

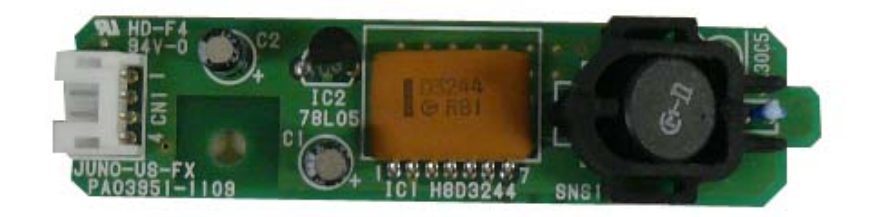

### 4.2.44 US Sensor RV

|          | Descr       | ription    | Parts No.                                                                                             | Replacement<br>Procedure                                                                                                    | Remar                                                                                                    | ks                           |  |  |
|----------|-------------|------------|----------------------------------------------------------------------------------------------------|----------------------------------------------------------------------------------------------------|----------------------------------------------------------------------------------------------------|------------------------------|--|--|
|          | JUNO-US-F   | RV         | PA03575-D929                                                                                          | 6.14.2                                                                                                    |                                                                                                    |                              |  |  |
| 4.2.45 8 | Sensor      |            |                                                                                                    | A A A                                                                                                    |                                                                                                    |                              |  |  |
|          | Description | Parts No.  |                                                                                                    | Replacement                                                                                                    | Procedure                                                                                                    | Remarks                      |  |  |
|          | SENSOR      | PA03575 D9 | Hopper Bott<br>Brake Encod<br>Front Backg<br>Back Backg<br>Manual Fee<br>Pick Positio<br>Stacker Bott | tom Sensor: Sectio<br>der Sensor: Sectio<br>ground Switching<br>round Switching S<br>d Sensor: Section<br>n Sensor: Section<br>tom Sensor: Section | on 6.12.11<br>n 6.12.19<br>Sensor (FX): Section 6.12.4<br>Sensor (RV): Section 6.13.8<br>6.13.24<br>6.13.24<br>on 6.13.27 | Transmissive photo<br>sensor |  |  |
|          |             |            | J                                                                                                    |                                                                                                    |                                                                                                    | <u>.</u>                     |  |  |

|            |              |                  |                   |                  |                |                         |    |       |           | Name           | fi-6800/fi-668P<br>Maintenar | RF/f | i-680PRB<br>Ianual |
|------------|--------------|------------------|-------------------|------------------|----------------|-------------------------|----|-------|-----------|----------------|------------------------------|------|--------------------|
|            |              |                  |                   |                  |                |                         |    |       |           | Drawing<br>No. | P1PA03575                    | 5≁ E | 30XX/6             |
| Rev.<br>DE | . DA<br>SIG. | A T E<br>April 2 | DESIG.<br>0, 2009 | CHECK<br>K.Okada | APPR.<br>CHECK | DESCRIPTIC<br>A.Miyoshi | DN | APPR. | I.Fujioka | PF             | <b>ULMITED</b>               | Page | 61<br>383          |

### 4.2.46 Prism Sensor

| Description  | Parts No.    | Replacement Procedure                                                                                                    | Remarks |
|--------------|--------------|----------------------------------------------------------------------------------------------------|---------|
| PRISM-SENSOR | PA03575-D926 | Read Top Sensor: Section 6.13.2<br>IMP Top Sensor: Section 6.13.3<br>Pick Sensor: Section 6.13.15<br>Skew Sensor: Section 6.13.15<br>Feed Top Sensor: Section 6.13.15<br>Jam Sensor: Section 6.13.16<br>Exit Sensor: Section 6.13.18 |         |

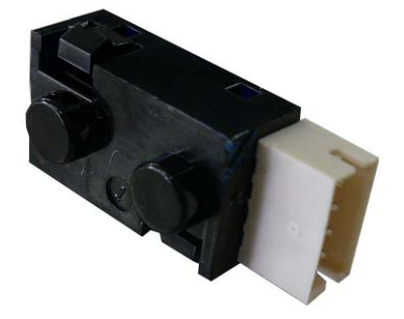

#### 4.2.47 Photo Sensor

| Description | Parts No.    | Replacement<br>Procedure | Remarks                 |
|-------------|--------------|--------------------------|-------------------------|
| SENSOR      | PA03575-D927 | 6.13.14                  | Reflective photo sensor |

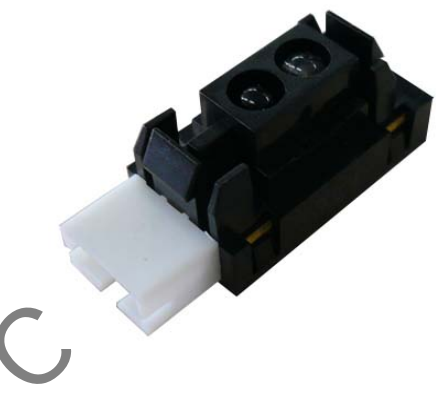

### 4.2.48 Empty Sensor

| Description  | Parts No.    | Replacement<br>Procedure | Remarks |
|--------------|--------------|--------------------------|---------|
| EMPTY-SENSOR | PA03575-D928 | 6.12.14                  |         |

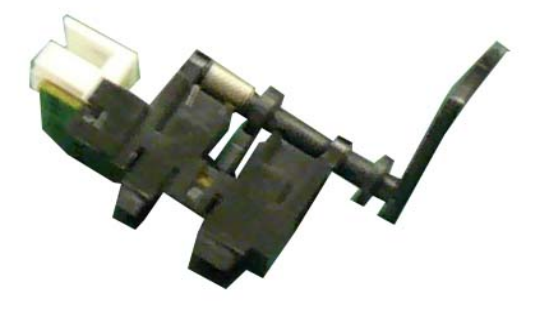

|      |            |         |         |       |            |    |       |           | Name           | fi-6800/fi-668P<br>Maintenar | RF/f | i-680PRB<br>Ianual |
|------|------------|---------|---------|-------|------------|----|-------|-----------|----------------|------------------------------|------|--------------------|
|      |            |         |         |       |            |    |       |           | Drawing<br>No. | P1PA03575                    | 5≁ E | 30XX/6             |
| Rev. | DATE       | DESIG.  | CHECK   | APPR. | DESCRIPTIO | DN |       |           |                |                              | Dogo | 62 /               |
| DE   | SIG. April | 20,2009 | K.Okada | CHECK | A.Miyoshi  |    | APPR. | I.Fujioka | ГГ             |                              | гауе | /383               |

### 4.2.49 Micro Switch

| Description  | Parts No.    | Replacement<br>Procedure  | Remarks |
|--------------|--------------|---------------------------|---------|
| MICRO SWITCH | CA98010-2258 | FX: 6.12.7<br>RV: 6.13.29 |         |

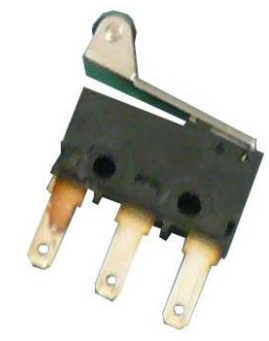

#### 4.2.50 Sensor PTR

|          | Description                           | Parts No.                 | Replacement<br>Procedure           | Remarks                 |
|----------|---------------------------------------|---------------------------|------------------------------------|-------------------------|
|          | SNSOR-PTR                             | PA03450-D933              | 6.13.4                             | Receiver side           |
|          |                                       |                           |                                    |                         |
| 4.2.51 S | ensor LED                             |                           |                                    |                         |
| 4.2.51 S | ensor LED Description                 | Parts No.                 | Replacement<br>Procedure           | Remarks                 |
| 4.2.51 S | ensor LED<br>Description<br>SNSOR-LED | Parts No.<br>PA03450-D935 | Replacement<br>Procedure<br>6.13.5 | Remarks<br>Emitter side |

|            |            |                  |                   |                  |                |                         |    |       |           | Name           | fi-6800/fi-668P<br>Maintenan | RF/f<br>ice N | i-680PRB<br>Ianual |
|------------|------------|------------------|-------------------|------------------|----------------|-------------------------|----|-------|-----------|----------------|------------------------------|---------------|--------------------|
|            |            |                  |                   |                  |                |                         |    |       |           | Drawing<br>No. | P1PA03575                    | 5≁ E          | 80XX/6             |
| Rev.<br>DE | D.<br>SIG. | A T E<br>April 2 | DESIG.<br>0, 2009 | CHECK<br>K.Okada | APPR.<br>CHECK | DESCRIPTIC<br>A.Miyoshi | DN | APPR. | I.Fujioka | PF             |                              | Page          | 63<br>383          |

### 4.2.52 Juno CT (CT PCA)

| Description | Description Parts No. |        | Remarks |
|-------------|-----------------------|--------|---------|
| JUNO-CT     | PA03575-D910          | 6.10.1 |         |

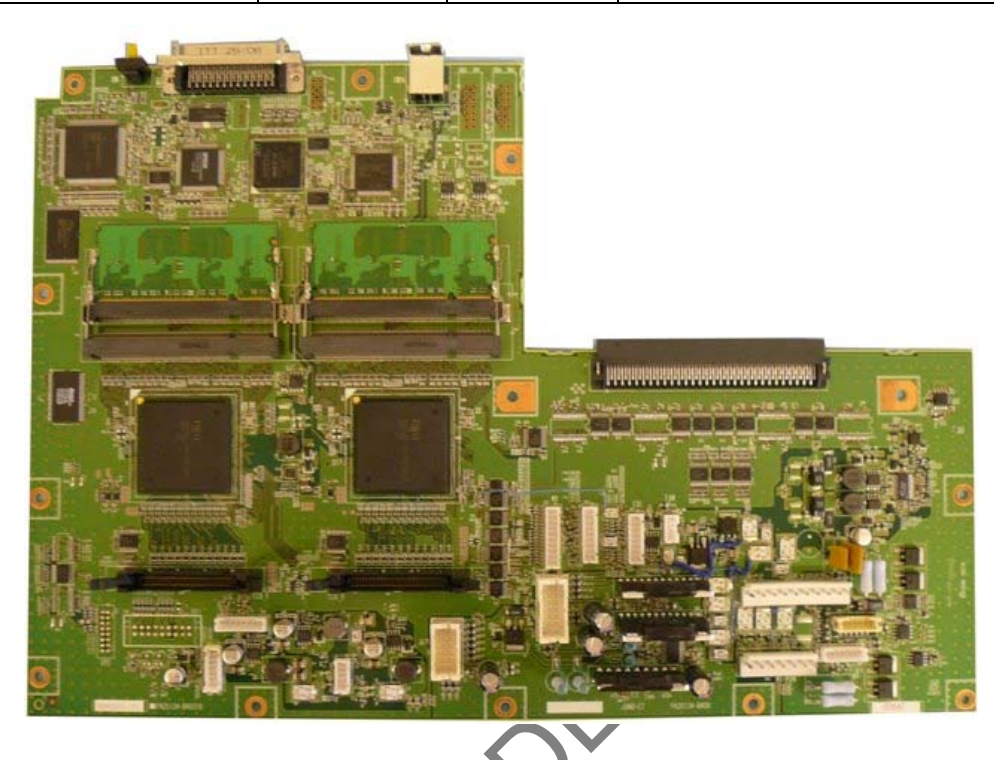

#### 4.2.53 Memory

| Description | Parts No.    | Replacement<br>Procedure | Remarks            |
|-------------|--------------|--------------------------|--------------------|
| DIMM        | PA03575-D915 | 6.10.2                   | Memory for CT PCA. |

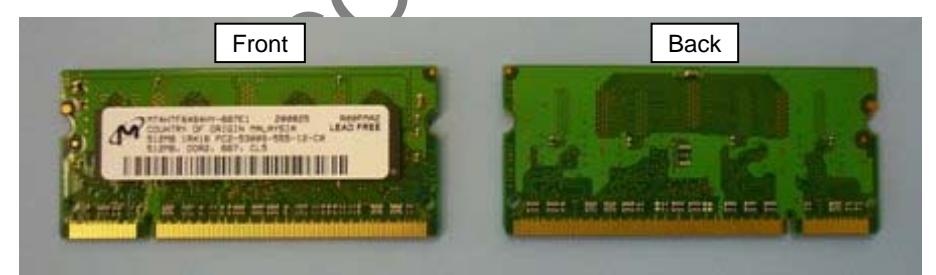

\* <u>Memory for CT PCA is single-sided.</u> <u>Do not confuse it with the CGA Memory.</u>

|            |                   |                    |                  |                |                         |    |       |           | Name           | fi-6800/fi-668P<br>Maintenar | RF/f<br>nce N | i-680PRB<br>Ianual |
|------------|-------------------|--------------------|------------------|----------------|-------------------------|----|-------|-----------|----------------|------------------------------|---------------|--------------------|
|            |                   |                    |                  |                |                         |    |       |           | Drawing<br>No. | P1PA03575                    | 5≁ E          | 30XX/6             |
| Rev.<br>DE | DATE<br>SIG. Apri | DESIG.<br>20, 2009 | CHECK<br>K.Okada | APPR.<br>CHECK | DESCRIPTIC<br>A.Miyoshi | )N | APPR. | I.Fujioka | PF             | ULMITED                      | Page          | 64<br>/383         |

### 4.2.54 CGA Board

|          | Description | Parts No.                           | Replacement<br>Procedure             | Remarks                    |
|----------|-------------|-------------------------------------|--------------------------------------|----------------------------|
|          | CGA BOARD   | PA03575-D914                        | 6.10.3                               | Memory is mounted already. |
| 4.2.55 C | CGA Memory  |                                     |                                      |                            |
|          | Description | Parts No.                           | Replacement<br>Procedure             | Remarks                    |
|          | DIMM-CGA    | PA03575-D916                        | 6.10.3                               |                            |
|          | From        | t<br>* CGA Memory<br>Do not confuse | is double-sided.<br>it with the Memo | Back                       |

### 4.2.56 (Reserved)

| Description | Parts No. | Replacement<br>Procedure | Remarks |  |
|-------------|-----------|--------------------------|---------|--|
| (Reserved)  |           |                          |         |  |

#### 4.2.57 (Reserved)

| Description | Parts No. | Replacement<br>Procedure | Remarks |  |  |
|-------------|-----------|--------------------------|---------|--|--|
| (Reserved)  |           |                          |         |  |  |

|      |      |         |        |         |       |            |    |       |           | Name           | fi-6800/fi-668P<br>Maintenar | RF/f<br>ice N | i-680PRB<br>Ianual |
|------|------|---------|--------|---------|-------|------------|----|-------|-----------|----------------|------------------------------|---------------|--------------------|
|      |      |         |        |         |       |            |    |       |           | Drawing<br>No. | P1PA03575                    | 5≁ E          | BOXX/6             |
| Rev. | DA   | ATE     | DESIG  | . CHECK | APPR. | DESCRIPTIO | DN |       |           | DE             |                              | Page          | 65 /               |
| DE   | SIG. | April 2 | 0,2009 | K.Okada | CHECK | A.Miyoshi  |    | APPR. | I.Fujioka | ГГ             |                              | i aye         | /383               |

### 4.2.58 Power Supply

| Description Parts No. |              | Replacement<br>Procedure | Remarks |
|-----------------------|--------------|--------------------------|---------|
| POWER-SUPPLY          | PA03575-D920 | 6.11.1                   |         |

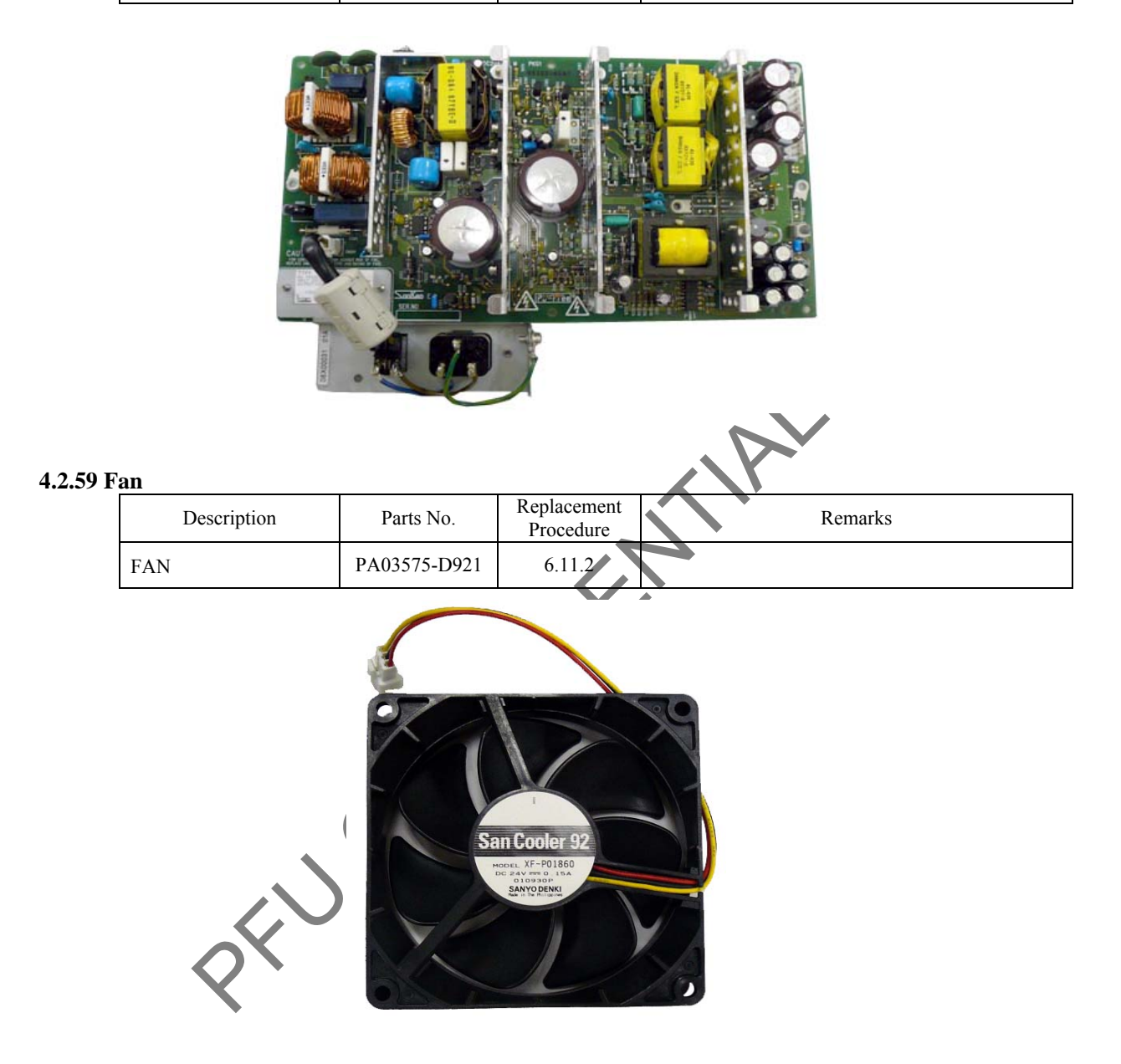

#### 4.2.60 (Reserved)

| Description | Parts No. | Replacement<br>Procedure | Remarks |
|-------------|-----------|--------------------------|---------|
| (Reserved)  |           |                          |         |

### 4.2.61 (Reserved)

| Description | Parts No. | Replacement<br>Procedure | Remarks |
|-------------|-----------|--------------------------|---------|
| (Reserved)  |           |                          |         |

|      |        |          |        |         |       |            |    |       |           | Name           | fi-6800/fi-668P<br>Maintenar | RF/f<br>ice N | i-680PRB<br>Ianual |
|------|--------|----------|--------|---------|-------|------------|----|-------|-----------|----------------|------------------------------|---------------|--------------------|
|      |        |          |        |         |       |            |    |       |           | Drawing<br>No. | P1PA03575                    | 5≁ E          | BOXX/6             |
| Rev. | DA     | ΤE       | DESIG  | . CHECK | APPR. | DESCRIPTIO | DN |       |           | DE             |                              | Page          | 66 /               |
| DE   | SIG. A | April 20 | 0,2009 | K.Okada | CHECK | A.Miyoshi  |    | APPR. | I.Fujioka | ГГ             |                              | i aye         | /383               |

# WWW.SERVICE-MANUAL.NET

### 4.2.62 Latch

| Description | Parts No.    | Replacement<br>Procedure | Remarks |
|-------------|--------------|--------------------------|---------|
| LATCH       | PA03575-D944 | 6.13.32                  |         |

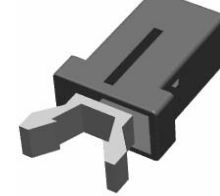

#### 4.2.63 Gas Damper

| - |             |              |                          |         |
|---|-------------|--------------|--------------------------|---------|
|   | Description | Parts No.    | Replacement<br>Procedure | Remarks |
|   | GAS DAMPER  | PA03575-D945 | 6.15.1                   |         |

| 0                         |              |                                                                             |                                                                                                    |
|---------------------------|--------------|-----------------------------------------------------------------------------|----------------------------------------------------------------------------------------------------|
| 4.2.64 D <u>amper Kit</u> |              |                                                                             |                                                                                                    |
| Description               | Parts No.    | Replacement Procedure                                                       | Remarks                                                                                                    |
| DAMPER-KIT                | PA03575-D872 | Damper gear: 6.15.2.1<br>Damper ASSY L: 6.15.2.2<br>Damper ASSY R: 6.15.2.3 | Damper gear: 2 (Common for L/R)<br>Damper ASSY L: White (opposite face of the gear)<br>Damper ASSY R: Black (opposite face of the gear) |
| Damper<br>4.2.65 Lock Arm | gear         | Damper ASS                                                                  | YL Damper ASSY R                                                                                                    |

| Description | Parts No.    | Replacement<br>Procedure | Remarks |
|-------------|--------------|--------------------------|---------|
| LOCK-ARM    | PA03575-D949 | 6.13.39                  |         |

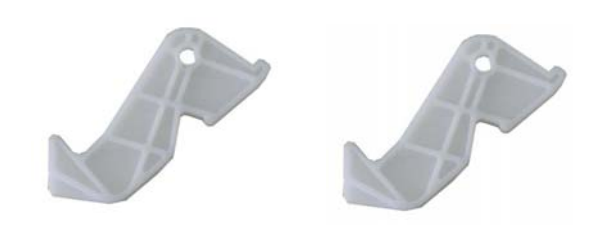

|      |              |        |         |       |            |    |       |           | Name           | fi-6800/fi-668P<br>Maintenan | RF/f<br>ice N | i-680PRB<br>Ianual |
|------|--------------|--------|---------|-------|------------|----|-------|-----------|----------------|------------------------------|---------------|--------------------|
|      |              |        |         |       |            |    |       |           | Drawing<br>No. | P1PA03575                    | 5≁ E          | B0XX/6             |
| Rev. | DATE         | DESIG. | CHECK   | APPR. | DESCRIPTIO | ON |       |           | DE             |                              | Dogo          | 67 /               |
| DE   | SIG. April 2 | 0,2009 | K.Okada | CHECK | A.Miyoshi  |    | APPR. | I.Fujioka | ГГ             |                              | гауе          | /383               |

### 4.2.66 Lock Lever

| Description | Parts No.    | Replacement<br>Procedure | Remarks |
|-------------|--------------|--------------------------|---------|
| LOCK-LEVER  | PA03575-D887 | 6.13.6.3                 |         |

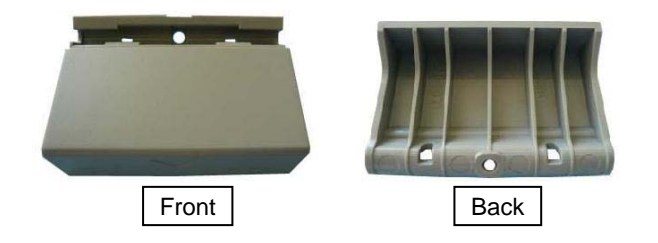

### 4.2.67 USB Cable

| Description | Parts No.    | Replacement<br>Procedure | Remarks |
|-------------|--------------|--------------------------|---------|
| USB CABLE   | PA61001-0142 |                          |         |

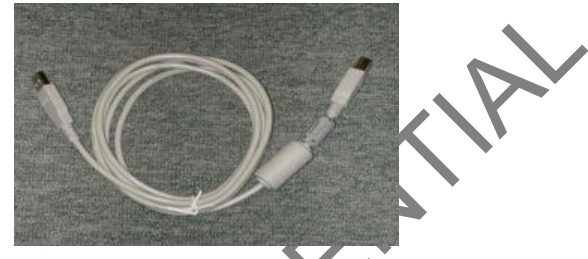

### 4.2.68 CCD Cable RV

| Description  | Parts No. Replacement<br>Procedure | Remarks                                                      |
|--------------|------------------------------------|--------------------------------------------------------------|
| CCD-CABLE-RV | PA03575-D989 6.10.5                | Two nylon bands are attached.<br>Reinstall the Ferrite core. |

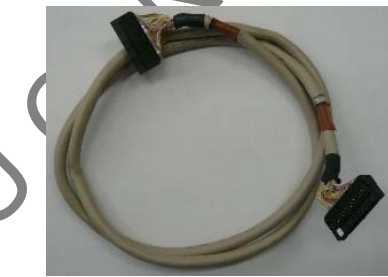

### 4.2.69 CSL Cable

 $\Diamond$ 

| Description | Parts No.    | Replacement<br>Procedure | Remarks |
|-------------|--------------|--------------------------|---------|
| CSL-CABLE   | PA03575-D991 | 6.10.6                   |         |

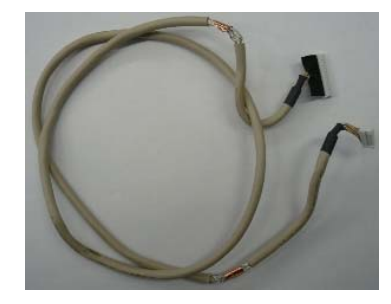

|     |          |         |          |       |            |    |       |           | Name           | fi-6800/fi-668P<br>Maintenar | RF/f<br>nce N | i-680PRB<br>Ianual |
|-----|----------|---------|----------|-------|------------|----|-------|-----------|----------------|------------------------------|---------------|--------------------|
|     |          |         |          |       |            |    |       |           | Drawing<br>No. | P1PA03575                    | 5≁ E          | 30XX/6             |
| Rev | DATI     | DESIG   | G. CHECK | APPR. | DESCRIPTIO | ON |       |           | DE             |                              | Page          | 68 /               |
| DE  | SIG. Apr | 20,2009 | K.Okada  | CHECK | A.Miyoshi  |    | APPR. | I.Fujioka | ГГ             |                              | гауе          | /383               |

# WWW.SERVICE-MANUAL.NET

#### 4.2.70 Assist Roller

|   | Description   | Parts No.    | Replacement<br>Procedure | Remarks |
|---|---------------|--------------|--------------------------|---------|
|   | ASSIST-ROLLER | PA03575-D951 | 6.12.8                   |         |
| 5 | 5             |              |                          |         |

#### 4.2.71 Feed Roller 2

|     | Description   | Parts No.    | Replacement<br>Procedure | Remarks |
|-----|---------------|--------------|--------------------------|---------|
|     | FEED-ROLLER-2 | PA03575-D892 | 6.12.9.1                 |         |
|     |               |              |                          |         |
| ES. |               |              |                          |         |

#### 4.2.72 Feed Roller 3

| Description   | Parts No.    | Replacement<br>Procedure | Remarks |
|---------------|--------------|--------------------------|---------|
| FEED-ROLLER-3 | PA03575-D893 | 6.12.9.2                 |         |

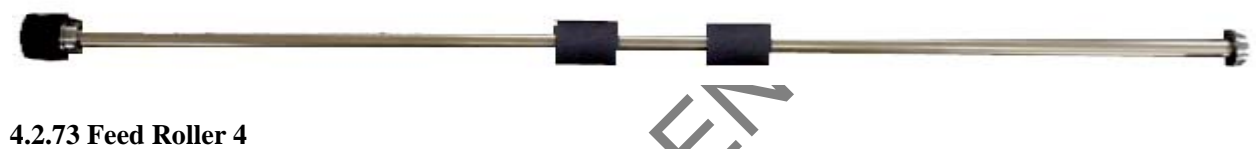

#### 4.2.73 Feed Roller 4

| ceu Roner T   |              |                          |         |
|---------------|--------------|--------------------------|---------|
| Description   | Parts No.    | Replacement<br>Procedure | Remarks |
| FEED-ROLLER-4 | PA03575-D894 | 6.12.9.3                 |         |

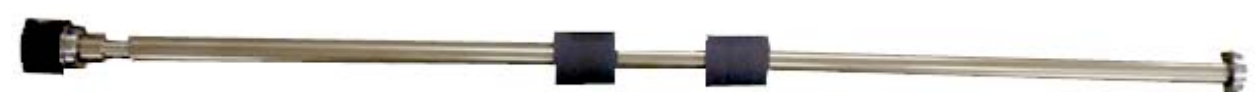

| Description  | Parts No.    | Replacement<br>Procedure | Remarks |
|--------------|--------------|--------------------------|---------|
| EED-ROLLER-5 | PA03575-D895 | 6.12.9.4                 |         |

#### 4.2.75 Feed Roller 6

| Description   | Parts No.    | Replacement<br>Procedure | Remarks |
|---------------|--------------|--------------------------|---------|
| FEED-ROLLER-6 | PA03575-D896 | 6.12.9.5                 |         |
|               |              |                          |         |

|            |    |                |                   |                    |                |                         |    |       |           | Name           | fi-6800/fi-668P<br>Maintenar | RF/f | i-680PRB<br>Ianual |
|------------|----|----------------|-------------------|--------------------|----------------|-------------------------|----|-------|-----------|----------------|------------------------------|------|--------------------|
|            |    |                |                   |                    |                |                         |    |       |           | Drawing<br>No. | P1PA03575                    | 5≁ E | 80XX/6             |
| Rev.<br>DE | DA | ATE<br>April 2 | DESIG.<br>0, 2009 | . CHECK<br>K.Okada | APPR.<br>CHECK | DESCRIPTIC<br>A.Miyoshi | DN | APPR. | I.Fujioka | PF             | <b>ULMITED</b>               | Page | 69<br>/383         |

#### 4.2.76 Exit Roller 1

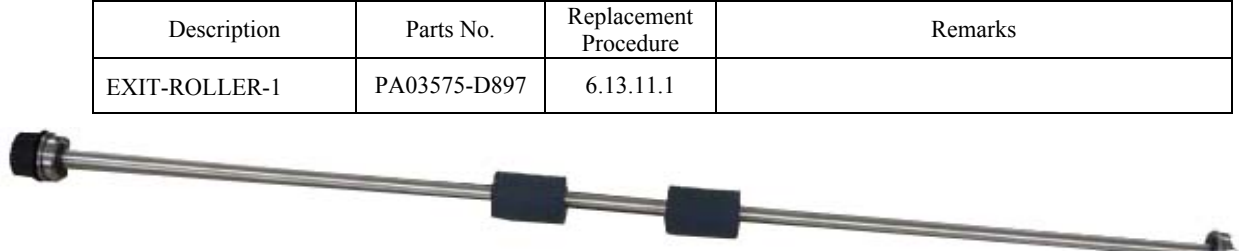

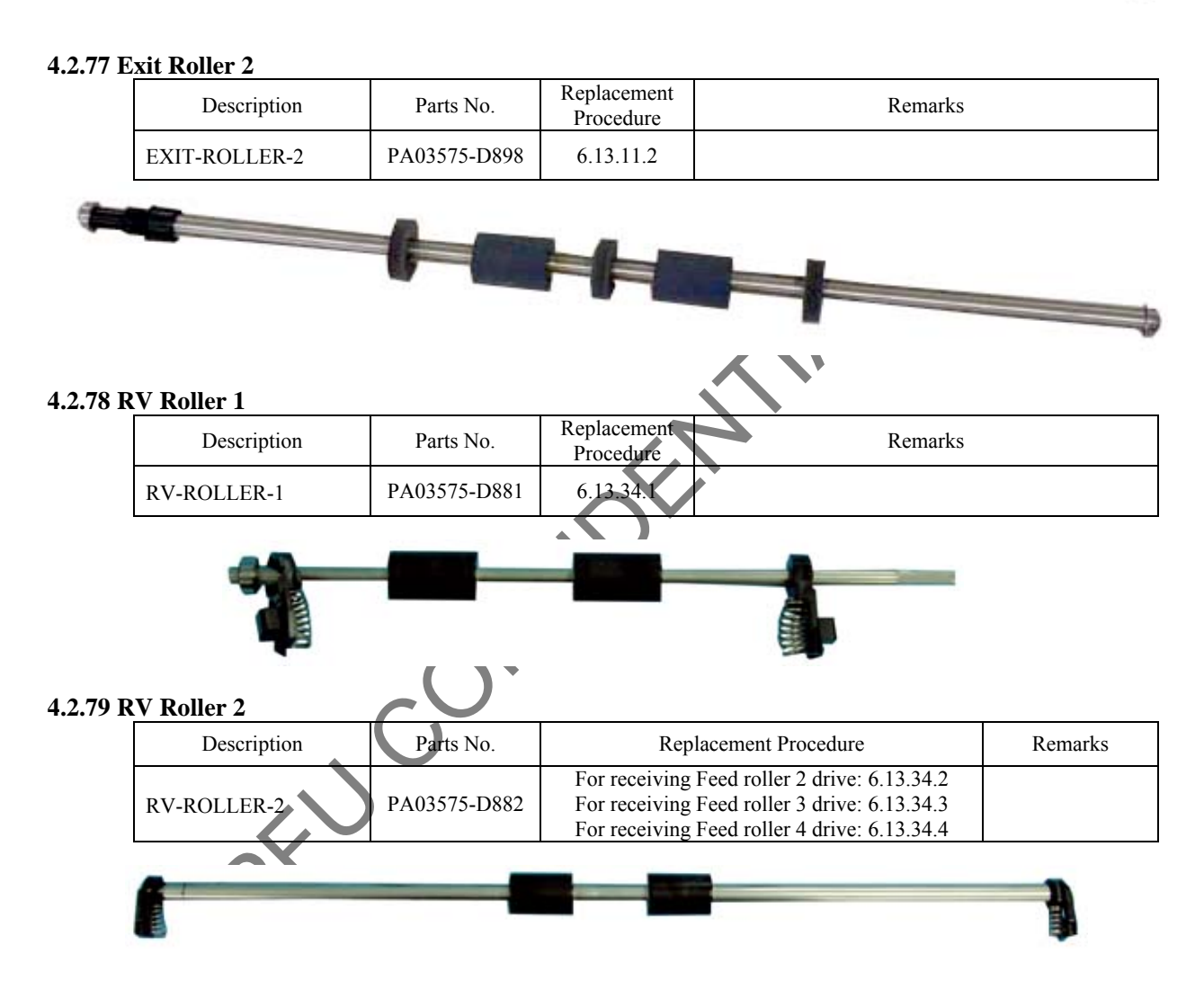

#### 4.2.80 RV Roller 3

| Description | Parts No.    | Replacement Procedure                                                                                                    | Remarks |
|-------------|--------------|----------------------------------------------------------------------------------------------------|---------|
| RV-ROLLER-3 | PA03575-D883 | For receiving Feed roller 5 drive: 6.13.34.5<br>For receiving Feed roller 6 drive: 6.13.34.6<br>For receiving Exit roller 1 drive: 6.13.34.7<br>For receiving Exit roller 2 drive: 6.13.34.8 |         |

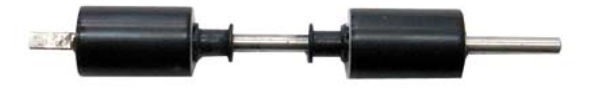

|      |        |          |        |         |       |            |    |       |           | Name           | fi-6800/fi-668P<br>Maintenan | RF/f<br>ce N | i-680PRB<br>Ianual |
|------|--------|----------|--------|---------|-------|------------|----|-------|-----------|----------------|------------------------------|--------------|--------------------|
|      |        |          |        |         |       |            |    |       |           | Drawing<br>No. | P1PA03575                    | 5≁ E         | 30XX/6             |
| Rev. | DAT    | ΤE       | DESIG. | CHECK   | APPR. | DESCRIPTIC | DN |       |           |                |                              | Dogo         | 70 /               |
| DE   | SIG. A | April 20 | 0,2009 | K.Okada | CHECK | A.Miyoshi  |    | APPR. | I.Fujioka | ГГ             |                              | гауе         | /383               |

### 4.2.81 CSL Sheet Kit

|          | Description         | Parts No.    | Replacement<br>Procedure                                                            | Remarks                                                                                                    |
|----------|---------------------|--------------|-------------------------------------------------------------------------------------|----------------------------------------------------------------------------------------------------|
|          | CSL-SHEET-KIT       | PA03575-D986 |                                                                                     | CSL sheet kit includes the CSL sheets in the<br>following seven languages:<br>- English<br>- French<br>- German<br>- Italian<br>- Spanish<br>- Russian<br>- Chinese |
| 4.2.82 A | djustment Chart Kit | Me           | nu A Gunction<br>John Check Clear<br>Stop<br>Scan<br>Scan<br>Counter<br>Reset Eject |                                                                                                    |
|          | Description         | Parts No.    | Replacement<br>Procedure                                                            | Remarks                                                                                                    |
|          | ADJ-CHART-KIT       | PA03575-D990 |                                                                                     |                                                                                                    |
| 4.2.83 A | djustment Sheet     | ()           |                                                                                     |                                                                                                    |
|          | Description         | Parts No.    | Replacement<br>Procedure                                                            | Remarks                                                                                                    |
|          | ADJUSTMENT SHEET    | PA03296-Y990 |                                                                                     |                                                                                                    |
| 4.2.84 T | est Chart           |              |                                                                                     |                                                                                                    |
|          | Description         | Parts No.    | Replacement<br>Procedure                                                            | Remarks                                                                                                    |
|          | TEST CHART (W)      | PA03277-Y123 |                                                                                     |                                                                                                    |

### 4.2.85 Adjustment Chart

| Description  | Description Parts No. |  | Remarks |  |
|--------------|-----------------------|--|---------|--|
| ADJUST-CHART | PA93008-Y497          |  |         |  |

|      |           |         |          |       |            |    |       |           | Name           | fi-6800/fi-668PRF/fi-680PRB<br>Maintenance Manual |      |      |
|------|-----------|---------|----------|-------|------------|----|-------|-----------|----------------|---------------------------------------------------|------|------|
|      |           |         |          |       |            |    |       |           | Drawing<br>No. | P1PA03575≁ B0XX/6                                 |      |      |
| Rev. | DATE      | DESIG   | i. CHECK | APPR. | DESCRIPTIO | ON |       |           | DE             |                                                   | Dogo | 71 / |
| DE   | SIG. Apri | 20,2009 | K.Okada  | CHECK | A.Miyoshi  |    | APPR. | I.Fujioka |                |                                                   | гауе | /383 |

# Chapter 5 Troubleshooting

### **5.1 Troubleshooting Procedure**

If an error occurs on the scanner, its details and code are displayed on the Operator Panel. The error for TWAIN driver or Error Recovery Guide may appear depending on system configuration.

Specify where the error occurs by following the procedures below.

| Trouble cates         | gory     | Refer to (Title)                                          | Section              |  |  |  |  |
|-----------------------|----------|-----------------------------------------------------------|----------------------|--|--|--|--|
| Scanner does not turn | on       | Power is not turned on                                    | <b>5.1.1</b>         |  |  |  |  |
| Malfunction after new | ion on   | Scanning does not start                                   | 5.1.2.1              |  |  |  |  |
| Manufiction after pow | ver on   | "No paper on the Hopper" appears                          | <mark>5.1.2.2</mark> |  |  |  |  |
|                       | J series | Feeding section errors                                    | <u>5.1.3.1</u>       |  |  |  |  |
|                       | U series | Cover open / Imprinting errors                            | <mark>5.1.3.2</mark> |  |  |  |  |
|                       | A series | Imprinter errors                                          | <u>5.1.3.3</u>       |  |  |  |  |
| Error and appears     | E series | Optical errors / Memory errors                            | <u>5.1.3.4</u>       |  |  |  |  |
| End code appears      | F series | Overrun errors                                            | <u>5.1.3.5</u>       |  |  |  |  |
|                       | C series | LSI errors                                                | <u>5.1.3.6</u>       |  |  |  |  |
|                       | H series | Motor errors                                              | <u>5.1.3.7</u>       |  |  |  |  |
|                       | L series | Sensor errors                                             | <u>5.1.3.8</u>       |  |  |  |  |
|                       |          | Scanned image is distorted                                | <mark>5.1.4.1</mark> |  |  |  |  |
|                       |          | Resolution is not satisfactory or tone error is too large | <mark>5.1.4.2</mark> |  |  |  |  |
|                       |          | Too much jitter on scanned image                          | <mark>5.1.4.3</mark> |  |  |  |  |
| Scanned image is abn  | ormal    | Scanned image is misaligned                               | <mark>5.1.4.4</mark> |  |  |  |  |
|                       |          | Scan magnification error is too large                     | 5.1.4.5              |  |  |  |  |
|                       |          | Vertical streaks appear in scanned image                  | <mark>5.1.4.6</mark> |  |  |  |  |
|                       |          | White area of scanned image is not correct                | <mark>5.1.4.7</mark> |  |  |  |  |
|                       |          | No printing / Printed letters are not clear               | <mark>5.1.5.1</mark> |  |  |  |  |
| Imprinter errors      |          | Print form is dirty                                       | <mark>5.1.5.2</mark> |  |  |  |  |
|                       |          | Printed letters are distorted                             | <mark>5.1.5.3</mark> |  |  |  |  |
| REN                   |          |                                                           |                      |  |  |  |  |

|      |        |             |        |         |       |            |    |       |           | Name           | fi-6800/fi-668PRF/fi-680PRB<br>Maintenance Manual |      |      |
|------|--------|-------------|--------|---------|-------|------------|----|-------|-----------|----------------|---------------------------------------------------|------|------|
|      |        |             |        |         |       |            |    |       |           | Drawing<br>No. | P1PA03575≁ B0XX/6                                 |      |      |
| Rev. | DA     | TE I        | DESIG. | CHECK   | APPR. | DESCRIPTIC | DN |       |           | PFU LMITED     |                                                   | Daga | 72 / |
| DE   | SIG. A | April 20, 2 | 2009   | K.Okada | CHECK | A.Miyoshi  |    | APPR. | I.Fujioka |                |                                                   | гауе | /383 |
#### 5.1.1 Scanner does not turn ON

If the power is not supplied to the scanner, troubleshoot in the following procedure.

| Item | Check items                                                                                                    | How/where to check                                                                                                    |
|------|----------------------------------------------------------------------------------------------------|----------------------------------------------------------------------------------------------------|
| 1    | Is the power cable is connected<br>properly?<br>If the main switch of the scanner turned<br>on ([ ] side)?<br>When you checked the two items above,<br>press the Power button. |                                                                                                    |
| 2    | Is the supply voltage appropriate?                                                                                                    | (c)! Measure the supply voltage with a tester, and check that the rated voltage is achieved.                                                                                                    |
| 3    | Does the power cable have damage?                                                                                                    | © ! Try plugging the power cable into the other outer.<br>© ! Check the conduction of the power cable with a tester.<br>© ! Replace the power cable with the other cable.                                                                                                    |
| 4    | Check each cable connection status.                                                                                                    | <ul> <li>E! Remove the Operator panel, and check that the cable between SW PCA and MD PCA is connected properly.</li> <li>Check that the cable between MD PCA and CT PCA is connected properly.</li> <li>Check that the cable between the CT PCA and Power supply unit is connected properly.</li> </ul> |
| 5    | Check whether the SW PCA is abnormal.                                                                                                    | Replace the SW PCA and see if the error is resolved.                                                                                                    |
| 6    | Check whether the Power supply unit is abnormal.                                                                                                    | Replace the Power supply unit and see if the error is resolved.                                                                                                    |
| 7    | Check whether the CT PCA is abnormal.                                                                                                    | Replace the CT PCA and see if the error is resolved.                                                                                                    |

PFU

|      |              |         |         |       |            |    |       |            | Name           | fi-6800/fi-668P<br>Maintenan | RF/f<br>ice N | i-680PRB<br>Ianual |
|------|--------------|---------|---------|-------|------------|----|-------|------------|----------------|------------------------------|---------------|--------------------|
|      |              |         |         |       |            |    |       |            | Drawing<br>No. | P1PA03575                    | 5≁ E          | 30XX/6             |
| Rev. | DATE         | DESIG.  | CHECK   | APPR. | DESCRIPTIO | DN |       | × *** ** 4 | PF             |                              | Page          | 73                 |
| DES  | SIG. April 2 | 20,2009 | K.Okada | CHECK | A.Miyoshi  |    | APPR. | I.Fujioka  | ГГ             |                              | i ayu         | /383               |

## 5.1.2 Malfunction after power on

### 5.1.2.1 Scanning does not start

Power is supplied, but scanning does not start

| Item<br>No | Check items                                                        |                                                                         | How/wl                                             | nere to check                                          |                                                         |
|------------|--------------------------------------------------------------------|-------------------------------------------------------------------------|----------------------------------------------------|--------------------------------------------------------|---------------------------------------------------------|
| 1          | Does the same symptom appear after turning OFF and ON the scanner? | Turn off/on the                                                         | scanner by ret                                     | ferring to Section                                     | on 5.1.1.                                               |
| 2          | If the interface cable connected properly?                         | E!Check SCSI                                                            | cable/USB ca                                       | able connection                                        |                                                         |
| 3          | Is any error code displayed on the                                 | If an error code                                                        | e is displayed                                     | d on the Opera                                         | tor panel, refer to                                     |
| 4          | Is the scanner recognized correctly?                               | Check the devic                                                         | e on the Cont                                      | rol Panel or Dev                                       | vice Manager.                                           |
|            |                                                                    | This scanner<br>connectors, one<br>side. The scanne<br>connecter is use | has two US<br>of which at see<br>er is recognized. | SB connectors<br>canner side, and<br>ed differently de | and two SCSI<br>other at CGA board<br>epending on which |
|            |                                                                    | Control Panel (S                                                        | Scanners and                                       | Cameras)                                               |                                                         |
|            |                                                                    | Connector                                                               | Twain                                              | ISIS                                                   | VRS                                                     |
|            |                                                                    | Scanner<br>side<br>(USB/SCSI)                                           | fi-6800dj                                          | fi-6800                                                | Inoperable                                              |
|            |                                                                    | CGA board side                                                          | Inoperable                                         | Inoperable                                             | Kofax VRS<br>Scanner                                    |
|            |                                                                    | Device Manager                                                          | r                                                  |                                                        |                                                         |
|            |                                                                    | Connector position                                                      | Twain<br>driver                                    | ISIS<br>driver                                         | VRS<br>driver                                           |
|            |                                                                    | Scanner<br>side<br>(USB/SCSI)                                           | fi-6800dj                                          | fi-6800                                                | Inoperable                                              |
|            |                                                                    | CGA board side                                                          | Inoperable                                         | Inoperable                                             | Kofax VRS<br>Scanner                                    |
|            |                                                                    | If the scanner is (CGA board) an                                        | s not recogniz<br>id see if the er                 | zed properly, re<br>ror is resolved.                   | place the CT PCA                                        |
| 5          | Is each sensor operating normally?                                 | Check the follow                                                        | wing sensors:                                      |                                                        |                                                         |
|            |                                                                    | Empty sense                                                             | or                                                 |                                                        |                                                         |
|            |                                                                    | (L) ADF open s                                                          | witch                                              |                                                        |                                                         |
| L          |                                                                    | U: Top cover o                                                          | pen switch                                         |                                                        |                                                         |

# 5.1.2.2 "No Paper on the Hopper"

| Item | Check items                            | How/where to check                                          |
|------|----------------------------------------|-------------------------------------------------------------|
| No.  |                                        |                                                             |
| 1    | Does the Empty sensor move smoothly?   | If the Sensor is abnormal, replace it.                      |
| 2    | Is the Sensor functioning effectively? | Enter Maintenance mode to check the Empty sensor operation. |
|      |                                        | If the error persists, replace it.                          |

|            |                    |                    |                  |                |                         |    |       |           | Name           | fi-6800/fi-668P<br>Maintenan | RF/f<br>ce N | i-680PRB<br>Ianual |
|------------|--------------------|--------------------|------------------|----------------|-------------------------|----|-------|-----------|----------------|------------------------------|--------------|--------------------|
|            |                    |                    |                  |                |                         |    |       |           | Drawing<br>No. | P1PA03575                    | 5≁ E         | 30XX/6             |
| Rev.<br>DE | DATE<br>SIG. April | DESIG.<br>20, 2009 | CHECK<br>K.Okada | APPR.<br>CHECK | DESCRIPTIC<br>A.Miyoshi | )N | APPR. | I.Fujioka | PF             |                              | Page         | 74                 |

#### 5.1.3 Error Codes

When an error occurs on this scanner, the error code and error item are displayed on the Operator Panel. (Refer to the table below.)

The displayed error code determines the abnormal part. The error codes are categorized

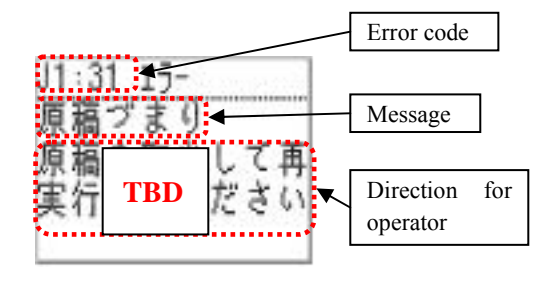

| Error                        | Remarks  |
|------------------------------|----------|
| Feeding section errors       | J series |
| Cover open/Imprinting errors | U series |
| Imprinter errors             | A series |
| Optical errors/Memory errors | E series |
| Overrun errors               | F series |
| LSI errors                   | C series |
| Motor errors                 | H series |
| Sensor errors                | L series |

#### 5.1.3.1 Feeding section errors

| Error<br>code | Error message                             | Occurrence Conditions/Countermeasure                                                                                                    |
|---------------|-------------------------------------------|----------------------------------------------------------------------------------------------------|
| J0:51         | Stopped scanning to prevent paper damage. | <<<0ccurrence Condition>>         This error occurs when more than defined amount of documents were fed by the Pick roller and Separator roller, and the encoder (pick encoder/separator encoder) detected it.         The error code is distinguished depending on the timing when the error is detected.         Error code       Error timing         J0:51       Until the leading edge reached the Pick sensor         J0:52       Until the leading edge go through the Pick sensor and reached the Pick sensor                                                                                                    |
|               |                                           | Revolve Unit<br>Pick encoder                                                                                                    |
| J0:52         | Paper jam                                 | <ul> <li>Separator encoder</li> <li>Separator encoder</li> <li>Separator en</li></ul> |
| J1:32         | Paper jam                                 | < <occurrence condition="">&gt;<br/>This error occurs when sequence error between CPU's (MDC, SDC) was detected.<br/>&lt;<countermeasure>&gt;<br/>Perform Sensor test in the Maintenance mode. If no Sensor error is found, replace the CT<br/>PCA, and see if the error is resolved.</countermeasure></occurrence>                                                                                                    |

|      |              |        |         |       |            |    |       |           | Name           | fi-6800/fi-668P<br>Maintenar | RF/f<br>nce N | i-680PRB<br>Ianual |
|------|--------------|--------|---------|-------|------------|----|-------|-----------|----------------|------------------------------|---------------|--------------------|
|      |              |        |         |       |            |    |       |           | Drawing<br>No. | P1PA03575                    | 5≁ E          | 30XX/6             |
| Rev. | DATE         | DESIG. | CHECK   | APPR. | DESCRIPTIO | DN |       |           | БГ             |                              | Daga          | 75 /               |
| DE   | SIG. April 2 | 0,2009 | K.Okada | CHECK | A.Miyoshi  |    | APPR. | I.Fujioka | Pr             |                              | rage          | /383               |

| Error<br>code | Error message<br><detail></detail>                      | Occurrence Conditions/Countermeasure                                                                                                    |
|---------------|---------------------------------------------------------|----------------------------------------------------------------------------------------------------|
| J1:31         | Paper jam<br><read jam="" sensor="" top=""></read>      | Occurs when the leading edge of paper does not reach the Read top sensor even though the specified amount of paper is fed after the leading edge of the paper passed the Feed top sensor.  |
| J1:34         | Paper jam<br><exit 1="" jam="" sensor=""></exit>        | Occurs when the leading edge of paper does not reach the EXIT sensor even though the specified amount of paper is fed after the leading edge of the paper passed the IMP top sensor.       |
| J1:35         | Paper jam<br><exit 2="" jam="" sensor=""></exit>        | Occurs when the trailing edge of paper does not reach the EXIT sensor even though the specified amount of paper is fed after the leading edge of the paper passed the EXIT sensor.         |
| J1:3A         | Paper jam<br><feed 1="" jam="" sensor="" top=""></feed> | Occurs when the leading edge of paper does not reach the Feed top sensor even though the specified amount of paper is fed after the leading edge of the paper passed the Pick sensor.      |
| J1:3B         | Paper jam<br><feed 2="" jam="" sensor="" top=""></feed> | Occurs when the trailing edge of paper does not reach the Feed top sensor even though the specified amount of paper is fed after the leading edge of the paper passed the Feed top sensor. |
| J1:3C         | Paper jam<br><read jam="" sensor="" top=""></read>      | Occurs when the trailing edge of paper does not reach the Read top sensor even though the specified amount of paper is fed after the leading edge of the paper passed the Read top sensor. |
| J1:3D         | Paper jam<br><imp 1="" jam="" sensor="" top=""></imp>   | Occurs when the leading edge of paper does not reach the IMP top sensor even though the specified amount of paper is fed after the leading edge of the paper passed the Read top sensor.   |
| J1:3E         | Paper jam<br><imp 2="" jam="" sensor="" top=""></imp>   | Occurs when the trailing edge of paper does not reach the IMP top sensor even though the specified amount of paper is fed after the trailing edge of the paper passed the Read top sensor. |
| J1:50         | Paper jam<br><pick error=""></pick>                     | Occurs when the leading edge of paper does not reach the Pick sensor even after pick retry.                                                                                                |

#### <<Occurrence Condition>>

This error occurs if any anomaly was found according to paper feeding status and paper feeding amount sent from each prism sensor located on the feeding path.

#### <<Countermeasure>>

If paper jam occurred, confirm whether the fed document satisfies the specification. Check if there is lopsided abrasion of the rollers or any obstacles on the feeding path.

If the error occurs even though paper jam does not occur, perform Sensor test in Maintenance mode to specify where the error occurs. If any error was found in the Sensor test, check no cable damage or connector defect between each sensor and MD PCA, and replace the sensors to see if the error still occurs. If the error persists, replace the MD PCA.

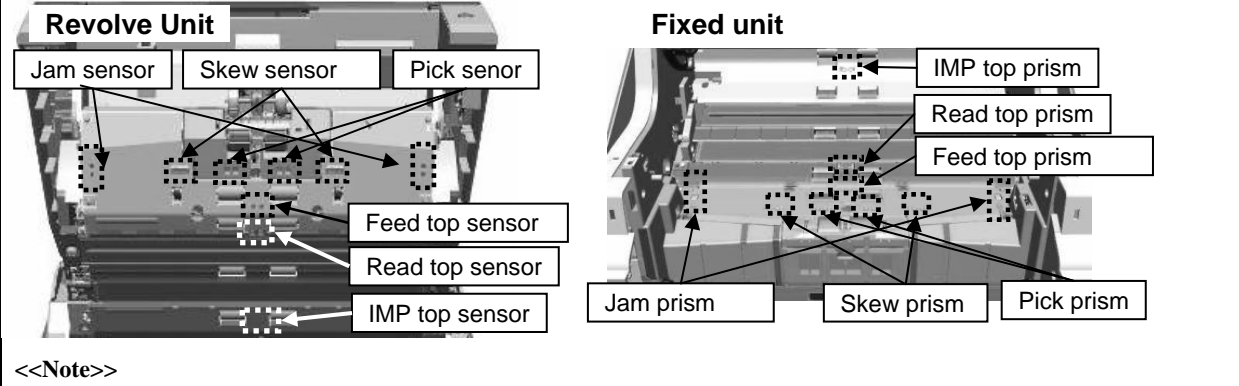

The following sensor error is detected if each sensor error occurred during launching:

| Sensor name     | Error code |
|-----------------|------------|
| Pick sensor     | L0:11      |
| Skew sensor     | L5:17      |
| Jam sensor      | L7:1C      |
| Feed top sensor | L1:12      |
| Read top sensor | L2:13      |
| IMP top sensor  | L4:15      |
| EXIT sensor     | L3:14      |

EXIT sensor

|      |                     |        |                  |       |            |    |       |            | Name           | fi-6800/fi-668P<br>Maintenar | RF/f | i-680PRB<br>Ianual |
|------|---------------------|--------|------------------|-------|------------|----|-------|------------|----------------|------------------------------|------|--------------------|
|      |                     |        |                  |       |            |    |       |            | Drawing<br>No. | P1PA03575                    | 5≁ E | 80XX/6             |
| Rev. | DATE<br>SIC April 2 | DESIG. | CHECK<br>K Okada | APPR. | DESCRIPTIO | DN | A DDD | I Eujiolza | PF             |                              | Page | 76                 |

### WWW.SERVICE-MANUAL.NET

| Error<br>code | Error message<br><detail></detail> | Occurrence Conditions/Countermeasure                                                                                                    |
|---------------|------------------------------------|----------------------------------------------------------------------------------------------------|
| J2:55         | Multifeed detected<br>(Overlap)    | <b>«Occurrence Condition&gt;&gt;</b><br>The Ultrasonic sensor (US sensor) detects multifeed. <b>«Countermeasure&gt;&gt;</b> Open the ADF Cover, and check if multifeed occurs.         If multifeed occurs, check abrasion (check counter) and any other anomalies at the feeding section (Separator roller, Brake roller), removed the documents, and restart scanning.         If multifeed has not occurred, check if there are any foreign objects or Sensor is installed correctly. If no anomaly is found, the US sensor, MD PCA or the cable between US Sensor and MD PCA may be defect.         * This scanner has three US Sensors.         Note: If the US sensor error is detected during launching, the error code L6:1B is displayed. <b>Revolve Unit Fixed Unit Fixed Unit Fixed Unit US</b> Sensor (Transmitter) <b>US</b> Sensor (Receiver) |
| J2:56         | Multifeed detected (Length)        | Coccurrence Condition>><br>This error occurs when multifeed occurs, and sub-scanning (feeding direction) of the specified paper size exceeded ###↓.<br>* This error is applicable only when Automatic paper size detection is enabled. <b>Countermeasure&gt;&gt;</b><br>Remove the documents, and rescan it.<br>If paper cannot be separated, change the torque setting or check the abrasion of the Separator roller and Brake roller.<br>If this error occurred even when multifeed has not occurred, the following sensors may be defect. Clean the following sensors and perform Sensor test in Maintenance mode. Target sensor: Pick sensor, Feed top sensor, Read top sensor, Imprinter top sensor                                                                                                    |

|      |            |         |         |       |            |    |       |           | Name           | fi-6800/fi-668P<br>Maintenan | RF/f<br>ice N | i-680PRB<br>Ianual |
|------|------------|---------|---------|-------|------------|----|-------|-----------|----------------|------------------------------|---------------|--------------------|
|      |            |         |         |       |            |    |       |           | Drawing<br>No. | P1PA03575                    | 5≁ E          | 80XX/6             |
| Rev. | DATE       | DESIG.  | CHECK   | APPR. | DESCRIPTIO | DN |       |           | DE             |                              | Dogo          | 77 /               |
| DES  | SIG. April | 20,2009 | K.Okada | CHECK | A.Miyoshi  |    | APPR. | I.Fujioka | ГГ             |                              | гауе          | /383               |

| Error<br>code | Error message<br><detail></detail> | Occurrence Conditions/Countermeasure                                                                                                    |
|---------------|------------------------------------|----------------------------------------------------------------------------------------------------|
|               |                                    | <coccurrence condition="">&gt; This error occurs when paper passed on the JAM sensor. If the JAM sensor error is detected during launching, the error code <u>L7:1C</u> is displayed. <countermeasure>&gt; The paper path on the JAM sensor is out of scannable area. If this error occurs by scanning paper that satisfies the specification, skew may occurred.</countermeasure></coccurrence> |
| J3:54         | Skew detected                      | Revolve Unit       Jam sensor         Jam sensor       Jam prism                                                                                                    |
|               |                                    | Constitution                                                                                                    |
|               |                                    |                                                                                                    |

|      |              |        |         |       |            |    |       |           | Name           | fi-6800/fi-668P<br>Maintenan | RF/f<br>ce N | i-680PRB<br>Ianual |
|------|--------------|--------|---------|-------|------------|----|-------|-----------|----------------|------------------------------|--------------|--------------------|
|      |              |        |         |       |            |    |       |           | Drawing<br>No. | P1PA03575                    | 5≁ E         | 30XX/6             |
| Rev. | DATE         | DESIG. | CHECK   | APPR. | DESCRIPTIO | ON |       |           | DE             |                              | Page         | 78 /               |
| DE   | SIG. April 2 | 0,2009 | K.Okada | CHECK | A.Miyoshi  |    | APPR. | I.Fujioka | ГГ             |                              | i aye        | /383               |

| Error code | Error message<br><detail></detail>                          | Occurrence Conditions/Countermeasure                                                                                                    |  |  |  |  |  |
|------------|-------------------------------------------------------------|----------------------------------------------------------------------------------------------------|--|--|--|--|--|
| J8:01      | Sensor(s) dirty<br><dirty pick="" sensor=""></dirty>        | < <occurrence condition="">&gt;<br/>The signal transmitted from each sensor go through the prism and back to<br/>each sensor.</occurrence>                                                                                   |  |  |  |  |  |
| J8:02      | Sensor(s) dirty<br><dirty sensor="" skew=""></dirty>        | Whether document exists or not is confirmed by checking whether the signal is blocked by the document on the sensor or the signal is not blocked without document on the sensor.                                             |  |  |  |  |  |
| J8:03      | Sensor(s) dirty<br><dirty feed="" sensor="" top=""></dirty> | If the received signal is less than the specified value, it is judged depressed<br>on the sensors/prisms, and the dirty sensor error occurs.<br>If each sensor cannot receive or adjust the signal, the sensor error occurs. |  |  |  |  |  |
| J8:04      | Sensor(s) dirty<br><dirty read="" sensor="" top=""></dirty> |                                                                                                    |  |  |  |  |  |
| J8:05      | Sensor(s) dirty<br><dirty imp="" sensor="" top=""></dirty>  | Check if there are any foreign objects around the error sensor or if the sensor is installed correctly.<br>If no anomaly is found the sensor MD PCA or the cable between the                                                 |  |  |  |  |  |
| J8:06      | Sensor(s) dirty<br><dirty exit="" sensor=""></dirty>        | sensor and MD PCA may be defect.<br>If no anomaly is found on the cable, specify the defect sensor in the<br>Maintenance mode.                                                                                               |  |  |  |  |  |
| J8:07      | Sensor(s) dirty<br><dirty jam="" sensor=""></dirty>         | If the error persists after cleaning the sensors and prisms, replace the sensor and see if the error is resolved.<br>If the error still persists, replace the CT PCA and see if the error is resolved.                       |  |  |  |  |  |

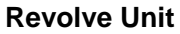

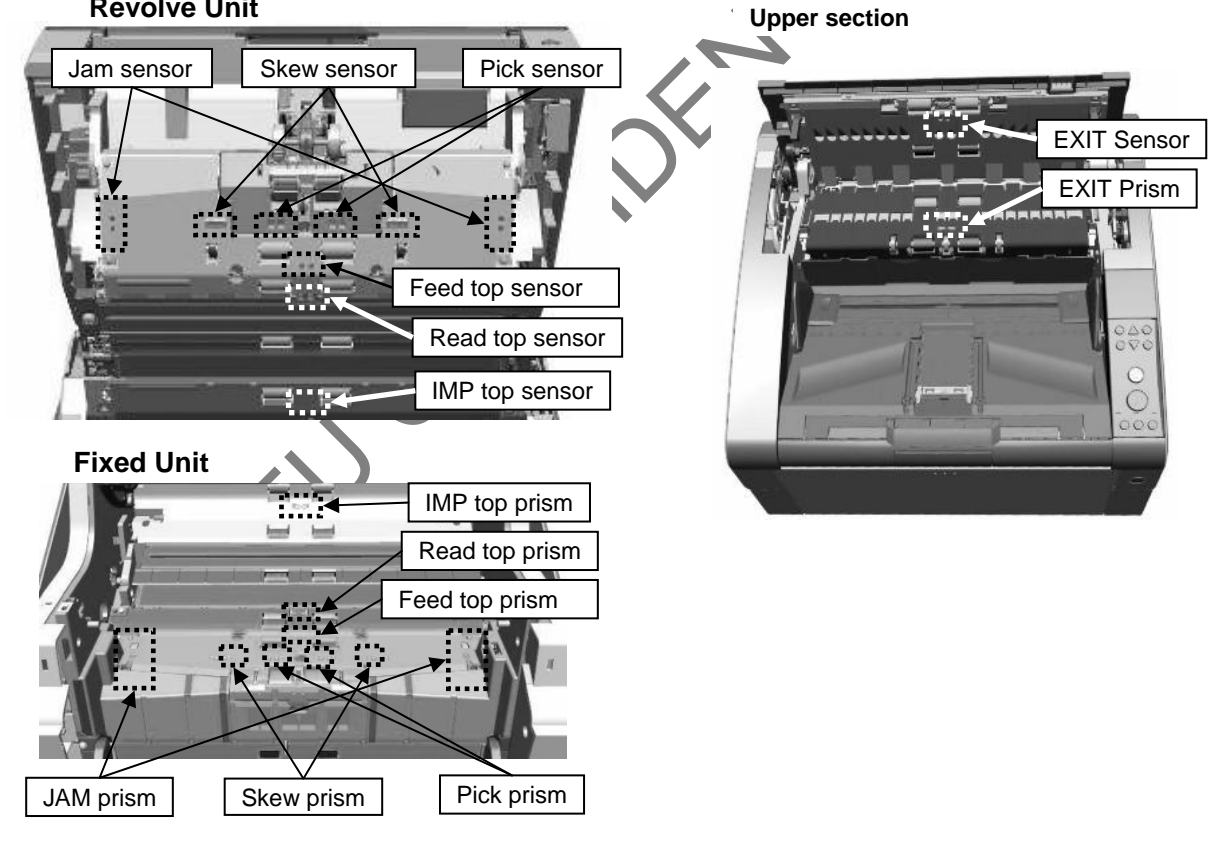

|      |      |         |        |         |       |            |    |       |           | Name           | fi-6800/fi-668P<br>Maintenan | RF/f<br>ce N | i-680PRB<br>Ianual |
|------|------|---------|--------|---------|-------|------------|----|-------|-----------|----------------|------------------------------|--------------|--------------------|
|      |      |         |        |         |       |            |    |       |           | Drawing<br>No. | P1PA03575                    | 5≁ E         | 30XX/6             |
| Rev. | DA   | ΑTΕ     | DESIG. | CHECK   | APPR. | DESCRIPTIO | DN |       |           |                |                              | Dogo         | 79 /               |
| DE   | SIG. | April 2 | 0,2009 | K.Okada | CHECK | A.Miyoshi  |    | APPR. | I.Fujioka | ГГ             |                              | гауе         | /383               |

WWW.SERVICE-MANUAL.NET

| Error<br>code | Error message<br><detail></detail>                                | Occurrence Conditions/Countermeasure                                                                                                    |
|---------------|-------------------------------------------------------------------|----------------------------------------------------------------------------------------------------|
| J9:61         | Pick Roller error                                                 | < <occurrence condition="">&gt;<br/>This error occurs the scanning is performed when there is paper on the Hopper and Pick Unit<br/>is set to Upper (Manual feed mode).<br/>&lt;<countermeasure>&gt;<br/>(P) If the Pick Unit is set to Upper lower it</countermeasure></occurrence>                                                                                                    |
|               |                                                                   | <ul> <li>(c) If the rick of the sector opper, rower it.</li> <li>(c) If more than specified amount of paper is set on the Hopper, reduce the paper.</li> <li>(c) If the error occurred even though the Pick Unit is not set to Upper, replace the Pick Roller Unit and see if the error is resolved.</li> </ul>                                                                                                    |
| J9:64         | Brake<br>roller/separator<br>roller(s) not<br>installed correctly | < <occurrence condition="">&gt; This error occurs when torque is not loaded to the Brake roller, rotation of the Separator roller is not transmitted to the Brake roller, which results that no rotation is detected on the Brake encoder. (If torque is not loaded to the Brake roller, rotation of the Separator roller is transmitted to the Brake roller.) &gt; Check if the Brake roller rotates smoothly. Rotates smoothly Check that the Brake roller is installed correctly. Check that the Brake roller is installed correctly, check that gears on the Brake unit and HB unit rotate smoothly. If anomaly is found, replace them. Does not rotate The Brake encoder may not detect rotation. Replace the HB unit and see if the error is resolved.</occurrence> |

|      |              |          |         |       |            |    |       |           | Name           | fi-6800/fi-668P<br>Maintenar | RF/f<br>nce N | i-680PRB<br>Ianual |
|------|--------------|----------|---------|-------|------------|----|-------|-----------|----------------|------------------------------|---------------|--------------------|
|      |              |          |         |       |            |    |       |           | Drawing<br>No. | P1PA03575                    | 5≁ E          | 30XX/6             |
| Rev. | DATE         | DESIG.   | CHECK   | APPR. | DESCRIPTIO | DN |       |           | PF             |                              | Page          | 80                 |
| DE   | SIG. April 2 | 20, 2009 | K.Okada | CHECK | A.Miyoshi  |    | APPR. | I.Fujioka |                |                              | . age         | /383               |

### 5.1.3.2 Cover open/Imprinting errors

| Error<br>code | Error message<br><detail></detail> | Occurrence Conditions/Countermeasure |
|---------------|------------------------------------|--------------------------------------|
| U4:40         | ADF open                           | <section-header></section-header>    |
| U4:41         | Top cover open                     | <section-header></section-header>    |

|            |     |                  |                   |                  |                |                         |    |       |           | Name           | fi-6800/fi-668P<br>Maintenar | RF/f<br>nce N | i-680PRB<br>Ianual             |
|------------|-----|------------------|-------------------|------------------|----------------|-------------------------|----|-------|-----------|----------------|------------------------------|---------------|--------------------------------|
|            |     |                  |                   |                  |                |                         |    |       |           | Drawing<br>No. | P1PA03575                    | 5≁ E          | BOXX/6                         |
| Rev.<br>DE | D A | A T E<br>April 2 | DESIG.<br>0, 2009 | CHECK<br>K.Okada | APPR.<br>CHECK | DESCRIPTIC<br>A.Miyoshi | DN | APPR. | I.Fujioka | PF             |                              | Page          | <sup>81</sup> / <sub>383</sub> |

#### Cover open/Imprinting errors (Cont'd)

| Error<br>code | Error message<br><detail></detail>                         | Occurrence Conditions/Countermeasure                                                                                                    |
|---------------|------------------------------------------------------------|----------------------------------------------------------------------------------------------------|
| U6:B4         | Print cartridge not<br>installed<br>(back-side imprinter)  | < <occurrence condition="">&gt;         This error occurs if the ink cartridge is not installed although the Imprinter is installed.         The error code differs depending on where it occurred.         Error code       Corresponding LSI         U6:B4       Back-side         U6:BA       Front side</occurrence>                                                                                                    |
| U6:BA         | Print cartridge not<br>installed<br>(front-side imprinter) | <ul> <li>&lt;<countermeasure>&gt;</countermeasure></li> <li>Check if the Ink Cartridge is installed properly.</li> <li>Check if the Ink Cartridge and electrode section of the Holder Unit is not dirty.</li> <li>If dirty, clean the dirty section by referring to Section 9.8.2.1.</li> <li>If the error occurs even though the Ink cartridge is installed properly, the Holder Unit Ink cartridge. Joint PCA or Control PCA may be defect</li> </ul> |

<text>

|      |              |         |         |       |            |    |       |           | Name           | fi-6800/fi-668P<br>Maintenan | RF/f<br>ce N | i-680PRB<br>Ianual |
|------|--------------|---------|---------|-------|------------|----|-------|-----------|----------------|------------------------------|--------------|--------------------|
|      |              |         |         |       |            |    |       |           | Drawing<br>No. | P1PA03575                    | 5≁ E         | BOXX/6             |
| Rev. | DATE         | DESIG.  | . CHECK | APPR. | DESCRIPTIO | DN |       |           | DE             |                              | Page         | 82 /               |
| DE   | SIG. April 2 | 20,2009 | K.Okada | CHECK | A.Miyoshi  |    | APPR. | I.Fujioka | FF             |                              | i aye        | /383               |

WWW.SERVICE-MANUAL.NET

# 5.1.3.3 Imprinter errors

| Error<br>code | Error message<br><detail></detail>            | Occurrence Conditions/Countermeasure                                                                                                    |
|---------------|-----------------------------------------------|----------------------------------------------------------------------------------------------------|
| A0:B2         | Imprinter error<br>(RAM)                      | <coccurrence condition="">&gt;<br/>This error occurs when access to the RAM on the Control PCA (Imprinter) is not<br/>possible.<br/><countermeasure>&gt;<br/>Replace the Control PCA.</countermeasure></coccurrence>                                                                                                    |
| A1:B3         | Imprinter error<br>(communication<br>timeout) | < <occurrence condition="">&gt;<br/>This error occurs when communication between the Control PCA (Imprinter) and CT<br/>PCA is not possible. <countermeasure>&gt;<br/>Check if the cable between the Control PCA (Imprinter) and CT PCA is damaged or<br/>connector is defect.<br/>If no problem is found, replace the Control PCA, and then the CT PCA, and see if the<br/>error is resolved.</countermeasure></occurrence>                                                                                                    |
| A2:B5         | Imprinter error<br>(back-side print head)     | < <occurrence condition="">&gt;<br/>This error occurs when anomaly was found in the Imprinter head pin. <countermeasure>&gt; <ul> <li>Check if junctions of the Ink cartridge or Holder Unit have no anomaly.</li> <li>Check if the cables between the Holder Unit and Joint PCA, or the Joint PCA and Control PCA (Imprinter) are damaged or connectors are defect.</li> <li>If no problem is found, replace the Ink cartridge, Holder Unit, Control PCA, and then Joint PCA in the order, and see if the error is resolved.</li> </ul></countermeasure></occurrence> |
| A2:BB         | Imprinter error<br>front-side print head)     | Error codeCorresponding positionA2:B5Back SideA2:BBFront side                                                                                                    |
| A3:B6         | Imprinter error<br>(EEPROM)                   | < <occurrence condition="">&gt; This error occurs when anomaly was found in the EERPROM in the Control PCA (Imprinter). &gt; Replace the Control PCA (Imprinter) and see if the error is resolved.</occurrence>                                                                                                    |
| A4:B8         | Imprinter error (ROM)                         | < <occurrence condition="">&gt; This error occurs when anomaly was found in the firmware of the Control PCA (Imprinter). &gt; Replace the Control PCA (Imprinter) and see if the error is resolved.</occurrence>                                                                                                    |

|      |              |         |         |       |            |    |       |           | Name           | fi-6800/fi-668P<br>Maintenan | RF/f<br>ice N | i-680PRB<br>Ianual |  |
|------|--------------|---------|---------|-------|------------|----|-------|-----------|----------------|------------------------------|---------------|--------------------|--|
|      |              |         |         |       |            |    |       |           | Drawing<br>No. | P1PA03575≁ B0XX/6            |               |                    |  |
| Rev. | DATE         | DESIG.  | CHECK   | APPR. | DESCRIPTIO | DN |       |           | DE             |                              | Dogo          | 83 /               |  |
| DE   | SIG. April 2 | 20,2009 | K.Okada | CHECK | A.Miyoshi  |    | APPR. | I.Fujioka | ГГ             |                              | гауе          | /383               |  |

# 5.1.3.4 Optical errors/Memory errors

| Error<br>code | Error message<br><detail></detail> | Occurrence Conditions/Countermeasure                                                                                                    |
|---------------|------------------------------------|----------------------------------------------------------------------------------------------------|
| E2:74         | Optical error<br>(ADF Front)       | <coccurrence condition="">&gt; This error occurs when CCD output level does not reach the reference level at each Optical Unit. <countermeasure>&gt; Check the following:</countermeasure></coccurrence>                                                                                                    |
| E3:75         | Optical error<br>(ADF Back)        | <ul> <li>White reference sheet on the background switchover section moves smoothly</li> <li>Coptical Unit installed correctly</li> <li>Dirt on the scanning section on the Optical Unit</li> <li>Cable damage between Optical Unit and CT PCA, connector defect</li> <li>If the items above are not the cause, replace the corresponding Optical Unit see if the error is resolved. If the error persists, replace the CT PCA.</li> </ul> |
| E6:D3         | Operator Panel error               | <cocurrence condition="">&gt; This error occurs if the old CSL PCA which has EEPROM no more is reinstalled. &gt; Replace with a new CSL PCA. &gt; Before replacing the CSL PCA, save the EEPROM data from the CSL PCA to the CT PCA temporarily, and restore the data to the new CSL PCA after installing it. The old CSL PCA which has EEPROM data no more becomes nonusable, and E6:D3 error occurs if it is reinstalled.</cocurrence>  |
| E7:D2         | EEPROM error                       | < <occurrence condition="">&gt; This error occurs when EEPROM (mounted on CSL PCA) does not respond. &lt;<countermeasure>&gt; Check the connection between the CSL PCA and CT PCA. If no problem is found, the CSL PCA or CT PCA may be defect.</countermeasure></occurrence>                                                                                                    |
| E8:8E         | SCSI error                         | <cocurrence condition="">&gt; This error occurs when SCSI fuse blown on the CT PCA is detected. &gt; Disconnect the SCSI cable, and check if the error is resolved. If the error persists, replace the CT PCA.</cocurrence>                                                                                                    |
|               | 2 <sup>f</sup>                     |                                                                                                    |

|      |            |          |         |       |            |    |       |           | Name           | fi-6800/fi-668P<br>Maintenan | fi-6800/fi-668PRF/fi-680<br>Maintenance Manu |      |  |  |
|------|------------|----------|---------|-------|------------|----|-------|-----------|----------------|------------------------------|----------------------------------------------|------|--|--|
|      |            |          |         |       |            |    |       |           | Drawing<br>No. | P1PA03575≁ B0XX/6            |                                              |      |  |  |
| Rev. | DATE       | DESIG.   | CHECK   | APPR. | DESCRIPTIO | DN |       |           | DE             |                              | Dogo                                         | 84 / |  |  |
| DE   | SIG. April | 20, 2009 | K.Okada | CHECK | A.Miyoshi  |    | APPR. | I.Fujioka | ГГ             |                              | гауе                                         | /383 |  |  |

### Optical errors/Memory errors (Cont'd)

| Error<br>code | Error message<br><detail></detail>          |                                                                                                    | Occurrence O                                                                                                    | Conditions/Countermeasure                                                                                                    |
|---------------|---------------------------------------------|----------------------------------------------------------------------------------------------------|----------------------------------------------------------------------------------------------------|----------------------------------------------------------------------------------------------------|
| E9:F5         | Image memory<br>read-write error(F)         | << <b>Note&gt;&gt;</b><br><u>Memory error m</u><br>< <b>Occurrence</b><br>This error occur<br>front side at firm<br>The error code d<br>The error (E9:F3<br>standard equipm | <b>Condition</b> >><br>s when comparison error<br>ware initialization proc<br>liffers depending on wh<br>5, E9:F6) is displayed went (DIMM E1, DIMM | n English regardless of selected language.<br>or occurred at Write/Read in the image memory for<br>cess.<br>ich memory or memory slot is the cause.<br>when no memory is installed on the memory slots for |
|               |                                             | An error occurs                                                                                                    | if an unsupported DIM                                                                                                    | M is installed. (DDR2)                                                                                                    |
|               |                                             | Error code                                                                                                    | Corresponding slot                                                                                                    | Remarks                                                                                                    |
|               |                                             | E9:F5                                                                                                    | DIMM-F1                                                                                                    | Memory for front side                                                                                                    |
|               | Image memory                                | E9:F6                                                                                                    | DIMM-B1                                                                                                    | Memory for backside                                                                                                    |
| E9:F6         | read-write error(B)                         | E9:F7                                                                                                    | DIMM-F2                                                                                                    | Expanded memory for front side (not used usually)                                                                                                    |
|               |                                             | E9:F8                                                                                                    | DIMM-B2                                                                                                    | Expanded memory for backside (not used usually)                                                                                                    |
|               |                                             |                                                                                                    |                                                                                                    |                                                                                                    |
| E9:F7         | Image memory<br>read-write error<br>(EXT-F) |                                                                                                    |                                                                                                    |                                                                                                    |
| E9:F8         | mage memory<br>read-write error<br>(EXT-B)  | Countermea<br>Check that the st<br>If no problem is<br>If the error persi                                                                                                   | sure>><br>tandardized memory is<br>found, replace the corrests, replace the CT PCA                                                                  | installed correctly.<br>esponding memory and see if the error is resolved.                                                                                                    |

|      |              |        |         |       |            |    |       |           | Name           | fi-6800/fi-668P<br>Maintenan | RF/f<br>ice N | i-680PRB<br>Ianual |
|------|--------------|--------|---------|-------|------------|----|-------|-----------|----------------|------------------------------|---------------|--------------------|
|      |              |        |         |       |            |    |       |           | Drawing<br>No. | P1PA03575≁ B0XX/6            |               |                    |
| Rev. | DATE         | DESIG. | CHECK   | APPR. | DESCRIPTIO | DN |       |           | DE             |                              | Dogo          | 85 /               |
| DE   | SIG. April 2 | 0,2009 | K.Okada | CHECK | A.Miyoshi  |    | APPR. | I.Fujioka | ГГ             |                              | гауе          | /383               |

# 5.1.3.5 Overrun errors

| Error<br>code | Error message<br><detail></detail> | Occurrence Conditions/Countermeasure                                                                                                    |
|---------------|------------------------------------|----------------------------------------------------------------------------------------------------|
| F0:C0         | Hopper<br>malfunction              | <b>Coccurrence Condition&gt;&gt;</b><br>This error occurs if the Hopper bottom sensor does not respond when the Hopper motor moves the defined distance. <b>Countermeasure&gt;&gt;</b><br>Check if there are any obstacles that block Hopper elevation.<br>Check if the Hopper bottom sensor is installed correctly, and the cable between the Hopper bottom sensor and CT PCA has no damage. Perform Hopper test in Maintenance mode. (Motor test menu → Hopper) (E)! If the Hopper motor does not move or abnormal sound is heard, replace the LU motor and see if the error is resolved. (E)! If the Hopper motor moves a bit and stops, replace the Hopper bottom sensor and see if the error is resolved.                                                                    |
| F1:C1         | Stacker<br>malfunction             | < <occurrence condition="">&gt; This error occurs if the Stacker bottom sensor does not respond when the Stacker motor moves the defined distance. &lt;<countermeasure>&gt; Check if there are any obstacles that block Stacker elevation. Check if the Stacker bottom sensor is installed correctly, and the cable between the Stacker bottom sensor and MD PCA has no damage. Perform Stacker test in Maintenance mode. (Motor test menu → Stacker) (E)! If the Stacker motor does not move or abnormal sound is heard, replace the LU motor and see if the error is resolved. (E)! If the Stacker motor moves a bit and stops, replace the Stacker bottom sensor and see if the error is resolved. (E)! If the error nersists replace the MD PCA</countermeasure></occurrence> |

\_\_\_\_\_persists, replace the MDF

|      |              |        |         |       |            |    |       |           | Name           | fi-6800/fi-668P<br>Maintenar | RF/f | i-680PRB<br>Ianual |
|------|--------------|--------|---------|-------|------------|----|-------|-----------|----------------|------------------------------|------|--------------------|
|      |              |        |         |       |            |    |       |           | Drawing<br>No. | P1PA03575≁ B0XX/6            |      |                    |
| Rev. | DATE         | DESIG  | . CHECK | APPR. | DESCRIPTIO | DN |       |           | DE             |                              | Dogo | 86 /               |
| DE   | SIG. April 2 | 0,2009 | K.Okada | CHECK | A.Miyoshi  |    | APPR. | I.Fujioka | ГГ             |                              | Fage | /383               |

### Overrun errors (Cont'd)

| Error<br>code | Error message<br><detail></detail>       | Occurrence Conditions/Countermeasure                                                                                                    |
|---------------|------------------------------------------|----------------------------------------------------------------------------------------------------|
|               |                                          | < <occurrence condition="">&gt;<br/>This error occurs if the Background Switching sensor does not respond when the<br/>Background Switching motor for front side moves the defined distance.</occurrence> |
|               |                                          | < <note>&gt; The background Switching unit for front side is installed on the Fixed Unit.</note>                                                                                                    |
| F4:C2         | Background switching mechanism error (F) | < <countermeasure>&gt;<br/>Check if the Background Switching motor for front side is initialized while the scanner is<br/>starting up.</countermeasure>                                                   |
|               |                                          | If the error occurs even though initialization was performed, check if the cable between the Background switching sensor and CT PCA is damaged.                                                           |
|               |                                          | If the cable is not damaged, replace the Background Switching sensor and see if the error is resolved.                                                                                                    |
|               |                                          | If initialization is not performed while the scanner is starting up, replace the Background Switching motor and see if the error is resolved.                                                             |
|               |                                          |                                                                                                    |
|               |                                          | This error occurs if the Background Switching sensor does not respond when the Background Switching motor for backside moves the defined distance.                                                        |
|               |                                          | < <note>&gt;<br/>The background Switching unit for backside is installed on the Revolve Unit.</note>                                                                                                    |
| F4:C3         | Background switching                     | < <countermeasure>&gt;<br/>Check if the Background Switching motor for backside is initialized while the scanner is</countermeasure>                                                                      |
|               |                                          | starting up.<br>If the error occurs even though initialization was performed, check if the cable between<br>the Background switching sensor and MD PCA is damaged                                         |
|               |                                          | If the cable is not damaged, replace the Background Switching sensor and see if the error is resolved.                                                                                                    |
|               |                                          | If initialization is not performed while the scanner is starting up, replace the Background Switching motor and see if the error is resolved.                                                             |
|               |                                          | If the effor persists, replace the MD PCA. <b>&lt;<occurrence condition="">&gt;</occurrence></b>                                                                                                    |
|               |                                          | This error occurs when the cooling fan rotation is not detected.                                                                                                    |
| F6:EC         | Fan error                                | <b>Countermeasure</b> >> Check if the cable between the cooling fan and CT PCA is damaged or the connector is                                                                                             |
|               |                                          | defect.                                                                                                    |
|               |                                          | If the error persists, replace the CT PCA.                                                                                                    |
|               |                                          |                                                                                                    |
|               | <b>X</b>                                 |                                                                                                    |

|      |              |         |         |       |            |    |       |           | Name           | fi-6800/fi-668P<br>Maintenan | RF/f | i-680PRB<br>Ianual |  |
|------|--------------|---------|---------|-------|------------|----|-------|-----------|----------------|------------------------------|------|--------------------|--|
|      |              |         |         |       |            |    |       |           | Drawing<br>No. | P1PA03575≁ B0XX/6            |      |                    |  |
| Rev. | DATE         | DESIG.  | CHECK   | APPR. | DESCRIPTIO | DN |       |           | DE             |                              | Dogo | 87 /               |  |
| DE   | SIG. April 2 | .0,2009 | K.Okada | CHECK | A.Miyoshi  |    | APPR. | I.Fujioka |                |                              | rage | /383               |  |

### 5.1.3.6 LSI errors

| Error<br>code | Error message<br><detail></detail>             | Occurrence Conditions/Countermeasure                                                                                                    |
|---------------|------------------------------------------------|----------------------------------------------------------------------------------------------------|
| C0:E5         | Memory error (F)                               | < <occurrence condition="">&gt;         This error occurs when comparison error occurred at Write/Read in the LSI RAM at firmware initialization process.         The error code differs depending on the error occurred at front or backside.         Error code       Corresponding LSI</occurrence>               |
| C0:E6         | Memory error (B)                               | C0:E5     Front side       C0:E6     Backside       < <countermeasure>&gt;       Replace the CT PCA and see if the error is resolved</countermeasure>                                                                                                    |
| C0:E9         | LSI error (F)                                  | < <occurrence condition="">&gt;         This error occurs when register access cannot be made.         The error code differs depending on the error occurred at front or backside.         Error code       Corresponding LSI         C0:E9       Front side</occurrence>                                           |
| C0:EA         | LSI error (B)                                  | C0:EA     Backside       < <countermeasure>&gt;       Replace the CT PCA and see if the error is resolved</countermeasure>                                                                                                    |
| C6:EF         | SPC error                                      | < <occurrence condition="">&gt; This error occurs when anomaly is detected at SCSI controller initialization. &lt;<countermeasure>&gt; Replace the CT PCA and see if the error is resolved.</countermeasure></occurrence>                                                                                            |
| C6:F9         | USB error                                      | < <occurrence condition="">This error occurs when anomaly is detected at USB controller initialization.&lt;<countermeasure>&gt;Replace the CT PCA and see if the error is resolved.</countermeasure></occurrence>                                                                                                    |
| C8:F0         | Internal communication<br>error of the scanner | <cocurrence condition="">&gt; This error occurs when the communication between CT PCA and MD PCA has no response which results in communication timeout. &gt; Check if the cable between the CT PCA and MD PCA is connected properly. If the connection is correct, the CT PCA or MD PCA may be defect.</cocurrence> |

| Q |  |
|---|--|
|   |  |

|            |     |                  |                   |                  |                |                         |    |       |           | Name           | fi-6800/fi-668P<br>Maintenan | RF/f<br>ce N | i-680PRB<br>Ianual |
|------------|-----|------------------|-------------------|------------------|----------------|-------------------------|----|-------|-----------|----------------|------------------------------|--------------|--------------------|
|            |     |                  |                   |                  |                |                         |    |       |           | Drawing<br>No. | P1PA03575≁ B0XX/6            |              |                    |
| Rev.<br>DE | D / | A T E<br>April 2 | DESIG.<br>0, 2009 | CHECK<br>K.Okada | APPR.<br>CHECK | DESCRIPTIC<br>A.Miyoshi | )N | APPR. | I.Fujioka | PF             |                              | Page         | 88                 |

#### 5.1.3.7 Motor errors

| Error<br>code | Error message<br><detail></detail>                                                                                                  | Fuse<br>installed on | Occurrence Conditions/Countermeasure                                                                                                    |
|---------------|----------------------------------------------------------------------------------------------------|----------------------|----------------------------------------------------------------------------------------------------|
| H1:80         | Motor circuit error<br><feed 1="" alarm="" motor=""></feed>                                                                         | CT PCA               | <b>Operational Principle&gt;&gt;</b><br>The resettable fuses are automatic restoration type, which<br>are mounted on the CT PCA and MD PCA. A provisional        |
| H1:8A         | Motor circuit error<br><feed 2="" alarm="" motor=""></feed>                                                                         | CT PCA               | Removing the cause of overcurrent recovers in ten seconds.                                                                                                    |
| H1:8B         | Motor circuit error<br><exit alarm="" motor=""></exit>                                                                              | MD PCA               | This error occurs when overcurrent is allowed to the resettable fuses on the CT PCA or MD PCA, which blocks each fuse.                                           |
| H2:81         | Motor circuit error<br><separator alarm="" motor=""></separator>                                                                    | CT PCA               | <ul><li>The following defects are assumed as occurrence conditions.</li><li>D Short circuit by the cable between CT PCA/MD PCA</li></ul>                         |
| H2:82         | Motor circuit error<br><pick alarm="" motor=""></pick>                                                                              | MD PCA               | <ul> <li>and corresponding motor/lamp caught</li> <li>Defect of corresponding motors and lamps</li> <li>Defect of CT PCA or MD PCA</li> </ul>                    |
| H2:8F         | Motor circuit error<br><clutch alarm="" motor=""></clutch>                                                                          | CT PCA               | < <b>Countermeasure&gt;&gt;</b><br>Check if the cable between the corresponding motor/lamp                                                                       |
| H2:90         | Motor circuit error<br><pick alarm="" solenoid=""></pick>                                                                           | MD PCA               | If no damage is found on the cable, replace the corresponding motor/lamp and see if the error is resolved. If the error persists, replace the CT PCA and MD PCA. |
| H3:8C         | Motor circuit error<br><hopper alarm="" motor=""></hopper>                                                                          | CT PCA               |                                                                                                    |
| H4:8D         | Motor circuit error<br><stacker alarm="" motor=""></stacker>                                                                        | MD PCA               |                                                                                                    |
| H5:86         | Motor circuit error<br><md alarm="" pca=""></md>                                                                                    | CT PCA               |                                                                                                    |
| H6:B1         | Imprinter system error<br><imprinter alarm=""></imprinter>                                                                          | CT PCA               |                                                                                                    |
| H7:84         | Lamp circuit error<br><led (f)="" alarm=""></led>                                                                                   | MD PCA               |                                                                                                    |
| H7:85         | Lamp circuit error,<br><led (b)="" alarm=""></led>                                                                                  | CT PCA               |                                                                                                    |
| H8:88         | Motor circuit error<br><background alarm<br="" motor="" switchover="">for front&gt; <fixed side="" unit=""></fixed></background>    | CT PCA               |                                                                                                    |
| H8:89         | Motor circuit error<br><background alarm<br="" motor="" switchover="">for back&gt; <revolve side="" unit=""></revolve></background> | MD PCA               |                                                                                                    |
| H9:91         | CCD 24V error<br><optical alarm="" unit=""><br/><for and="" backside="" front=""></for></optical>                                   | CT PCA               |                                                                                                    |

|      |         |                         |        |         |       |            |    |       |           | Name           | fi-6800/fi-668P<br>Maintenan | RF/f<br>ice N | i-680PRB<br>Ianual |
|------|---------|-------------------------|--------|---------|-------|------------|----|-------|-----------|----------------|------------------------------|---------------|--------------------|
|      |         |                         |        |         |       |            |    |       |           | Drawing<br>No. | P1PA03575                    | 5≁ E          | BOXX/6             |
| Rev. | DAT     | E D                     | DESIG. | CHECK   | APPR. | DESCRIPTIO | DN |       |           | DE             |                              | Page          | 89 /               |
| DES  | SIG. Ap | ril 2 <mark>0,</mark> 2 | 2009   | K.Okada | CHECK | A.Miyoshi  |    | APPR. | I.Fujioka | ГГ             |                              | i aye         | /383               |

### 5.1.3.8 Sensor errors

| Error<br>code | Error message<br><detail></detail>                                                         | Occurrence Conditions/Countermeasure                                                                                                    |  |  |  |  |  |  |
|---------------|--------------------------------------------------------------------------------------------|----------------------------------------------------------------------------------------------------|--|--|--|--|--|--|
| L0:11         | Sensor error<br><pick error="" sensor=""></pick>                                           | < <operational principle="">&gt;<br/>The current is emitted by the following sensors, reflected by the Prism, and returns to<br/>the receiver of the sensor.<br/>Paper existence is confirmed by checking</operational>                                                                           |  |  |  |  |  |  |
| L1:12         | Sensor error<br><feed-top error="" sensor=""></feed-top>                                   | whether communication is lost because it is cut<br>by paper between the sensor and prism.                                                                                                    |  |  |  |  |  |  |
| L2:13         | Sensor error<br><read-top error="" sensor=""></read-top>                                   | < <occurrence condition="">&gt;<br/>This error occurs when the receiver outputs the<br/>current even though the current emitted by the<br/>sensor is 0, or the output from the receiver is</occurrence>                                                                                           |  |  |  |  |  |  |
| L3:14         | Sensor error<br><exit error="" sensor=""></exit>                                           | small even though the emitted current is raised to maximum.<br>The following defects are assumed as occurrence conditions.                                                                                                    |  |  |  |  |  |  |
| L4:15         | Sensor error<br><imp-top error="" sensor=""></imp-top>                                     | <ul> <li>Foreign object between the sensor and prism</li> <li>Installation error (slant) of the sensor and prism</li> <li>Cable damage between the sensor and MD PCA</li> <li>Faulty sensor</li> </ul>                                                                                            |  |  |  |  |  |  |
| L5:17         | Sensor error<br><skew error="" sensor=""></skew>                                           | Faulty MD PCA     < <li>Countermeasure&gt;&gt;     </li>                                                                                                    |  |  |  |  |  |  |
| L7:1C         | Sensor error<br><jam error="" sensor=""></jam>                                             | Check the slant or foreign objects (paper strip) in the sensor and prism.<br>If no damage is found on the cable between the Sensor and MD PCA, perform Sensor<br>test to specify a faulty sensor, and replace it. If the error persists, replace the MD PCA<br>and see if the error is .resolved. |  |  |  |  |  |  |
| Rev           | olve Unit                                                                                  | Pick Sensor                                                                                                    |  |  |  |  |  |  |
|               | JAM Sensor Skew Sensor Pick Sensor<br>Feed Top Sensor<br>Read Top Sensor<br>IMP Top Sensor |                                                                                                    |  |  |  |  |  |  |
| JAM P         | ixed Unit IMP<br>Rea<br>Fee<br>rism Skew Prism                                             | Top Prism<br>d Top Prism<br>d Top Prism<br>Pick Prism                                                                                                    |  |  |  |  |  |  |

|      |        |          |        |         |       |            |    |       |           | Name           | fi-6800/fi-668P<br>Maintenan | RF/f<br>ce N | i-680PRB<br>Ianual |
|------|--------|----------|--------|---------|-------|------------|----|-------|-----------|----------------|------------------------------|--------------|--------------------|
|      |        |          |        |         |       |            |    |       |           | Drawing<br>No. | P1PA03575                    | 5≁ E         | B0XX/6             |
| Rev. | DA     | ΤE       | DESIG. | . CHECK | APPR. | DESCRIPTIO | DN |       |           | DE             |                              | Dogo         | 90 /               |
| DE   | SIG. A | April 20 | 0,2009 | K.Okada | CHECK | A.Miyoshi  |    | APPR. | I.Fujioka | ГГ             |                              | гауе         | /383               |

WWW.SERVICE-MANUAL.NET

#### Sensor errors (Cont'd)

| Error<br>code | Error message<br><detail></detail>           | Occurrence Conditions/Countermeasure                                                                                                    |
|---------------|----------------------------------------------|----------------------------------------------------------------------------------------------------|
| L6:1B         | Sensor error<br><us error="" sensor=""></us> | <b>&lt;<operating principle="">&gt;</operating></b><br>The Ultrasonic sensor (US sensor) transmits the ultrasonic wave from the transmitter (Revolve unit), and the receiver (Fixed Unit) receives it. The error is detected as a result that the receiver of the US sensor checked the ultrasonic wave variance that passed the layer of air between paper when several pages of documents go through the sensor area.<br><b>&lt;<occurrence condition="">&gt;</occurrence></b><br>This error occurs when voltage other than specified value (0.5 ~ 1.2V) is received even though the Sensor transmission is halting state, or when the received voltage is specified voltage or lower (2.5V) even though the Sensor is transmitting the ultrasonic wave.<br>The following defects are assumed as occurrence conditions.<br>D Foreign objects between the US sensor RV and US sensor FX<br>E Installation error (slant) of US sensor RV and US sensor FX<br>F Cable damage between the US sensor RV and MD PCA<br>G Cable damage between the US sensor FX and CT PCA<br>H Faulty US sensor RV or US sensor FX<br>T Faulty MD PCA and CT PCA<br><b>&lt;<countermeasure>&gt;</countermeasure></b><br>Check the slant or foreign objects (paper strip) in the US Sensor RV and MD PCA, or the cable between US Sensor FX and CT PCA perform Sensor test to specify a faulty sensor, and replace it. If the error persists, replace the MD PCA and CT PCA and see if the error persists, replace the MD PCA and CT PCA and see if the error persists, replace the MD PCA and CT PCA and see if the error persists, replace the MD PCA and CT PCA and see if the error persists, replace the MD PCA and CT PCA and see if the error persists, replace the MD PCA and CT PCA and see if the error persists, replace the MD PCA and CT PCA and see if the error persists, replace the MD PCA and CT PCA and see if the error persists, replace the MD PCA and CT PCA and see if the error persists, replace the MD PCA and CT PCA and see if the error persists, replace the MD PCA and CT PCA and see if the error persists, replace the MD PCA and CT PCA and see if the error persists, replace the MD PCA and CT PCA and see if the error persists |
|               | R                                            |                                                                                                    |

|      |          |         |          |       |            |    |       |           | Name           | fi-6800/fi-668P<br>Maintenan | RF/f | i-680PRB<br>Ianual |
|------|----------|---------|----------|-------|------------|----|-------|-----------|----------------|------------------------------|------|--------------------|
|      |          |         |          |       |            |    |       |           | Drawing<br>No. | P1PA03575                    | 5≁ E | BOXX/6             |
| Rev. | DATE     | DESIC   | G. CHECK | APPR. | DESCRIPTIO | ON |       |           | DE             |                              | Dogo | 91 /               |
| DES  | SIG. Apr | 20,2009 | K.Okada  | CHECK | A.Miyoshi  |    | APPR. | I.Fujioka | ГГ             |                              | гауе | /383               |

#### 5.1.4 Scanned image is abnormal

When the scanned image is abnormal, select the symptom from the list below.

| Trouble category                                          | Refer to        |
|-----------------------------------------------------------|-----------------|
| Scanned image is distorted                                | Section 5.1.4.1 |
| Resolution is not satisfactory or tone error is too large | Section 5.1.4.2 |
| Too much jitter on scanned image                          | Section 5.1.4.3 |
| Scanned image is misaligned                               | Section 5.1.4.4 |
| Scan magnification error is too large                     | Section 5.1.4.5 |
| Vertical streaks appear in scanned image                  | Section 5.1.4.6 |
| White area of scanned image is not correct                | Section 5.1.4.7 |

#### 5.1.4.1 Scanned image is distorted

| Item<br>No. | Check items                                                                                                    | How/where to check                                                                                                    |
|-------------|----------------------------------------------------------------------------------------------------|----------------------------------------------------------------------------------------------------|
| 1           | Check the items listed in the right column.                                                                                                    | <ul> <li>Check the interface cable (SCSI or USB) connection.</li> <li>If any temporary error or alarm is indicated, follow the corresponding troubleshooting.</li> </ul> |
| 2           | Are the cables between the CT PCA and<br>Optical Unit damaged?<br>Is the connector connected correctly?<br>If no anomaly is found on the cables and<br>connection, replace the Optical Unit and see<br>if the error is resolved. | ADF front scanning (Revolve Unit). Refer to Section 6.13.1.<br>ADF back scanning (Fixed Unit). Refer to Section 6.12.1.                                                  |
| 3           | Replace the CT PCA and see if the error is resolved.                                                                                                    | Refer to Section 6.10.1.                                                                                                    |
|             |                                                                                                    |                                                                                                    |

Ŋ

### 5.1.4.2 Resolution is not satisfactory or tone error is too large

| Itom | Chook items                                   | How/where to sheak                                            |
|------|-----------------------------------------------|---------------------------------------------------------------|
| N    | Check items                                   | HOW/WHELE tO CHECK                                            |
| NO.  |                                               | · ·                                                           |
| 1    | Check the items listed in the right column.   | (b)! Does the document satisfy the paper specifications?      |
|      |                                               | (E)! Are the scan settings (resolution/density) correctly     |
|      |                                               | specified for the application software used?                  |
|      |                                               | (E)! Check the interface cable (SCSI or USB) connection.      |
|      |                                               | (E)! If any temporary error or alarm is indicated, follow the |
|      |                                               | corresponding troubleshooting                                 |
| 2    | Clean the scanning area (glass) and see if    | Refer to Section 6.3.2                                        |
| -    | the error is resolved                         |                                                               |
| 3    | Remove the scanning glass and clean the       | Refer to Section 6.3.2                                        |
| 5    | hack of the glass and scanning glass surface  |                                                               |
|      | on the Ontical Unit                           |                                                               |
|      | Is the optical Unit.                          |                                                               |
| 4    |                                               |                                                               |
| 4    | Clean the feed rollers and pinch rollers, and | Refer to Section 8.3.                                         |
|      | see if the error is resolved.                 |                                                               |
| 5    | Is the Optical Unit clean?                    | Refer to Section 6.3.1.                                       |
|      | Check damages and dirt on the cables for      |                                                               |
|      | the Optical Unit, LED Unit and BW Unit        |                                                               |
| 6    | Replace the Optical Unit, and see if the      | FX side: Refer to Section 6.12.1.                             |
|      | error is resolved.                            | RV side: Refer to Section 6.13.1.                             |
| 7    | Replace the LED Unit, and see if the error    | FX side: Refer to Section 6.12.6                              |
|      | is resolved.                                  | RV side: Refer to Section 6.13.10.                            |
| 8    | Replace the CT PCA, and see if the error is   | Refer to Section 6.10.1.                                      |
|      | resolved.                                     |                                                               |

|      |              |        |         |       |            |    |       |           | Name           | fi-6800/fi-668P<br>Maintenan | RF/f<br>ice N | i-680PRB<br>Ianual |
|------|--------------|--------|---------|-------|------------|----|-------|-----------|----------------|------------------------------|---------------|--------------------|
|      |              |        |         |       |            |    |       |           | Drawing<br>No. | P1PA03575                    | 5≁ E          | 80XX/6             |
| Rev. | DATE         | DESIG. | CHECK   | APPR. | DESCRIPTIO | ON |       |           | DE             |                              | Dago          | 92 /               |
| DE   | SIG. April 2 | 0,2009 | K.Okada | CHECK | A.Miyoshi  |    | APPR. | I.Fujioka | ГГ             |                              | гауе          | /383               |

#### 5.1.4.3 Too much jitter on scanned image

The following shows the sample of scanned image when "jitter" error occurs. This error occurs when feeding around the scanning section is not smooth. Check the feeding.

#### Scanned image with jitter

Normal scanned image

# ABCDEFG ABCDEFG

| Item | Check items                                                                                              | How/where to check                                                                                                    |  |  |  |
|------|----------------------------------------------------------------------------------------------------|----------------------------------------------------------------------------------------------------|--|--|--|
| No.  |                                                                                                    |                                                                                                    |  |  |  |
| 1    | Does the document satisfy the paper specification?                                                       | Refer to Section 1.2.                                                                                                    |  |  |  |
| 2    | Do any obstacles get inside and block paper feeding?                                                     | Remove obstacles if any, and see if the error is resolved.                                                                                                    |  |  |  |
| 3    | Are any foreign obstacles stuck on the<br>Feed rollers or Pinch rollers?<br>Are these rollers distorted? | Clean or replace any faulty rollers, and see if the error is resolved.                                                                                                    |  |  |  |
| 4    | Are the Pick rollers, Separator roller and<br>Brake roller worn away or distorted?                       | Check the consumable counter on the Software Operation<br>Panel (Section XXXXX) or Maintenance mode (Section<br>XXXXX). Make sure that the counter is not exceeding the<br>specified number of sheets and rollers are not distorted.<br>If any anomaly is found, clean or replace the rollers, and see if<br>the error is resolved |  |  |  |
| 5    | Check that the cables between the CT PCA correctly.                                                      | and Feed motor are not damaged and the connector connected                                                                                                    |  |  |  |
| 6    | Check the Optical Unit installation at the abnormal scanning side.                                       | Reinstall it if not installed correctly.                                                                                                    |  |  |  |
| 7    | Check the abnormal Optical Unit installation.                                                            | ADF front scanning (Revolve Unit): Refer to Section 6.13.1.<br>ADF back scanning (Fixed Unit): Refer to Section 6.12.1.                                                                                                    |  |  |  |
| 8    | Are the Feed belt 1, Feed belt 2 and Exit<br>belt damaged?<br>Is the connector connected correctly?      | Feed belt 1: Refer to Sections 6.12.15, 6.13.13.<br>Feed belt 2: Refer to Section 6.12.16.                                                                                                    |  |  |  |
| 9    | Replace the Feed motor, and see if the error is resolved.                                                | Refer to Section 6.12.10.                                                                                                    |  |  |  |
| 10   | Replace the Exit motor, and see if the error is resolved.                                                | Refer to Section 6.13.18.                                                                                                    |  |  |  |
| 11   | Replace the Optical Unit, and see if the error is resolved.                                              | FX: Refer to Section 6.12.1.<br>RV: Refer to Section 6.13.1.                                                                                                    |  |  |  |

#### 5.1.4.4 Scanned image is misaligned

You can move the Hopper guides on the scanner separately.

If the image is misaligned with main scanning (Landscape) direction, check that the side guide is bilaterally symmetrical.

| Item | Check items                                     | How/where to check                                          |  |  |  |
|------|-------------------------------------------------|-------------------------------------------------------------|--|--|--|
| No.  |                                                 |                                                             |  |  |  |
| 1    | Check that the side guide is bilaterally        | Refer to Section 8.1.6.                                     |  |  |  |
|      | symmetrical.                                    |                                                             |  |  |  |
| 2    | Check the items listed in the right column.     | E! Does the document satisfy the paper specifications?      |  |  |  |
|      |                                                 | (Refer to Section 1.2.)                                     |  |  |  |
|      |                                                 | (E)! Are the scan settings (paper size) correctly specified |  |  |  |
|      |                                                 | for the application software used?                          |  |  |  |
| 3    | Check if the user-specific offset adjustment is | performed on the Software Operation Panel.                  |  |  |  |
|      | (Refer to Section 8.6.1.)                       |                                                             |  |  |  |
| 4    | Clean the Feed rollers and Pinch rollers, and   | Refer to Section 8.3.                                       |  |  |  |
|      | see if the error is resolved.                   |                                                             |  |  |  |
| 5    | Perform Offset adjustment in Maintenance        | Refer to Section 7.1.3.                                     |  |  |  |
|      | mode #3 to check the offset.                    |                                                             |  |  |  |
| 6    | Check the Optical Unit installation.            | FX: Refer to Section 6.12.1.                                |  |  |  |
|      | _                                               | RV: Refer to Section 6.13.1.                                |  |  |  |

|      |              |        |         |       |            |    |       |           | Name           | fi-6800/fi-668P<br>Maintenar | RF/f<br>ice N | i-680PRB<br>Ianual |
|------|--------------|--------|---------|-------|------------|----|-------|-----------|----------------|------------------------------|---------------|--------------------|
|      |              |        |         |       |            |    |       |           | Drawing<br>No. | P1PA03575                    | 5≁ E          | 80XX/6             |
| Rev. | DATE         | DESIG. | CHECK   | APPR. | DESCRIPTIO | DN |       |           | DE             |                              | Dogo          | 93 /               |
| DE   | SIG. April 2 | 0,2009 | K.Okada | CHECK | A.Miyoshi  |    | APPR. | I.Fujioka | ГГ             |                              | гауе          | /383               |

#### 5.1.4.5 Scan magnification error is too large

| Item | Check items                                     | How/where to check                                                                        |  |  |  |  |
|------|-------------------------------------------------|-------------------------------------------------------------------------------------------|--|--|--|--|
| No.  |                                                 |                                                                                           |  |  |  |  |
| 1    | Check the item in the right column.             | Are the scan settings (resolution) correctly specified for the application software used? |  |  |  |  |
| 2    | Which direction of magnification is             | Portrait (sub-scanning direction) is abnormal: Go to #3.                                  |  |  |  |  |
|      | abnormal?                                       | Landscape (main scanning direction) is abnormal: Go to #9.                                |  |  |  |  |
| 3    | Check if the user-specific magnification adjust | tment is performed on the Software Operation Panel.                                       |  |  |  |  |
|      | (Refer to Section 8.6.1.)                       |                                                                                           |  |  |  |  |
| 4    | Clean the Feed rollers and Pinch rollers, and   | Refer to Section 8.3.                                                                     |  |  |  |  |
|      | see if the error is resolved.                   |                                                                                           |  |  |  |  |
| 5    | Do any foreign obstacles that may block         | Examine peripheral part of the Feed rollers.                                              |  |  |  |  |
|      | feeding operation exist on the feeding path?    |                                                                                           |  |  |  |  |
| 6    | Are tensions of the Feed Belt 1 and Feed        | Feed belt 1: Refer to Sections 6.12.15, 6.13.13.                                          |  |  |  |  |
|      | Belt 2 loose?                                   | Feed belt 2: Refer to Section 6.12.16.                                                    |  |  |  |  |
| 7    | Replace the Feed Motor, and see if the error    | Refer to Section 6.12.10.                                                                 |  |  |  |  |
|      | is resolved.                                    |                                                                                           |  |  |  |  |
| 8    | Replace the HB Unit, and see if the error is    | Refer to Section 6.12.18.                                                                 |  |  |  |  |
|      | resolved.                                       |                                                                                           |  |  |  |  |
| 9    | Is the Optical Unit installed correctly?        | FX: Refer to Section 6.12.1.                                                              |  |  |  |  |
| 10   | Replace the Optical Unit, and see if the        | RV: Refer to Section 6.13.1.                                                              |  |  |  |  |
|      | error is resolved.                              |                                                                                           |  |  |  |  |

in the second of the second of

|            |                      |                  |                  |                |                         |    |       |           | Name           | fi-6800/fi-668P<br>Maintenar | RF/f | i-680PRB<br>Ianual |
|------------|----------------------|------------------|------------------|----------------|-------------------------|----|-------|-----------|----------------|------------------------------|------|--------------------|
|            |                      |                  |                  |                |                         |    |       |           | Drawing<br>No. | P1PA03575                    | 5≁ E | 30XX/6             |
| Rev.<br>DE | DATE<br>SIG. April 2 | DESIG.<br>0,2009 | CHECK<br>K.Okada | APPR.<br>CHECK | DESCRIPTIC<br>A.Miyoshi | )N | APPR. | I.Fujioka | PF             | ULMITED                      | Page | 94<br>383          |

WWW.SERVICE-MANUAL.NET

#### 5.1.4.6 Vertical streaks appear in scanned image

| Item<br>No. | Check items                                                                                                    | How/where to check                                                                                                    |
|-------------|----------------------------------------------------------------------------------------------------|----------------------------------------------------------------------------------------------------|
| 1           | Check the item in the right column.                                                                                                    | Interface cable connection                                                                                                    |
| 1 2         | Check the item in the right column.<br>Check if the scanning area and white<br>reference area are dirty or have<br>damages.<br>The white reference area is included<br>inside of the BW Unit, which is<br>hermetically closed and cannot be<br>disassembled to clean inside.<br>The front side scanning area and the<br>white reference area is separated into<br>two, Revolve Unit and Fixed Unit.<br>For <u>front side</u> , vertical streaks and<br>cleaning position are <u>on the same side:</u><br>Vertical streaks on the left: Clean left<br>Vertical streaks on the right: Clean right<br>For <u>backside</u> , vertical streaks and<br>cleaning position are <u>left-right</u><br><u>reversal:</u><br>Vertical streaks on the left: Clean right<br>Vertical streaks on the right: Clean left | Interface cable connection  Revolve Unit  Front side scanning area  White reference for backside  Fixed Unit Back side scanning area  White reference for front side  If the scanning section is damaged, replace the LED Glass RV and LED Glass FX.  Fixed Unit: Section 6.12.5 Revolve Unit: Section 6.13.9  H glass surface on the BW Unit (white reference) is damaged, replace the BW Unit. The white reference is hermetically closed and cleaning inside is not possible.  Fixed Line Section 6.12.2 Baudue Unit: Section 6.12.6 |
| 3           | Check that the cables between the Optical                                                                                                    | Unit and CT PCA are connected correctly and not damaged.                                                                                                    |
| 4           | Check if there are any dirt or damages<br>on the scanning area of the Optical Unit<br>that generates vertical streaks.<br>The Optical Unit is hermetically closed<br>and cannot be disassembled to clean<br>inside.                                                                                                    | If the scanning area is dirty, clean the Optical Unit.<br>(Refer to Section 6.3.1.)<br>If there are damages on the scanning area or inside is dirty, replace the Optical Unit.<br>Fixed Unit. Section 6.12.1 Revolve Unit: Section 6.13.1                                                                                                    |
| 5           | Replace the CT PCA, and see if the error is resolved.                                                                                                    | Keter to Section 6.10.1.                                                                                                    |

|      |              |         |         |       |            |    |       |           | Name           | fi-6800/fi-668P<br>Maintenan | RF/f<br>ce N | i-680PRB<br>Ianual |
|------|--------------|---------|---------|-------|------------|----|-------|-----------|----------------|------------------------------|--------------|--------------------|
|      |              |         |         |       |            |    |       |           | Drawing<br>No. | P1PA03575                    | 5≁ E         | 80XX/6             |
| Rev. | DATE         | DESIG.  | CHECK   | APPR. | DESCRIPTIC | DN |       |           | DE             |                              | Dogo         | 95 /               |
| DES  | SIG. April 2 | 20,2009 | K.Okada | CHECK | A.Miyoshi  |    | APPR. | I.Fujioka | ГГ             |                              | гауе         | /383               |

# WWW.SERVICE-MANUAL.NET

#### 5.1.4.7 White area of scanned image is not correct

| Item | Check items                                            | How/where to check                                                                        |  |  |  |  |  |  |  |
|------|--------------------------------------------------------|-------------------------------------------------------------------------------------------|--|--|--|--|--|--|--|
| 1    | Check the items listed in the right column.            | ©! Are the scan settings (density/colors) correctly                                       |  |  |  |  |  |  |  |
|      |                                                        | <ul> <li>E! The white reference area on the ADF scanning section is not dirty.</li> </ul> |  |  |  |  |  |  |  |
| 2    | Perform White level adjustment in the Maintenance mode | Refer to Section 7.1.3.                                                                   |  |  |  |  |  |  |  |

PFU

|      |    |                 |                  |                  |       |                         |    |      |           | Name           | fi-6800/fi-668P<br>Maintenar | RF/f | i-680PRB<br>Ianual |
|------|----|-----------------|------------------|------------------|-------|-------------------------|----|------|-----------|----------------|------------------------------|------|--------------------|
|      |    |                 |                  |                  |       |                         |    |      |           | Drawing<br>No. | P1PA03575                    | 5≁ E | 30XX/6             |
| Rev. | DA | ATE<br>April 20 | DESIG.<br>0.2009 | CHECK<br>K Okada | APPR. | DESCRIPTIC<br>A Miyoshi | DN | APPR | I Fuijoka | PF             | <b>ULMITED</b>               | Page | 96<br>183          |

WWW.SERVICE-MANUAL.NET

#### **5.1.5 Imprinter errors** 5.1.5.1 No printing/Printed letters are not clear

| Item<br>No. | Check items                                                                                                    | How/where to check                                                                                                    |  |  |  |  |
|-------------|----------------------------------------------------------------------------------------------------|----------------------------------------------------------------------------------------------------|--|--|--|--|
| 1           | Check if the message indicating that the remaining ink is not enough.                                                                                                    | If the message appears, replace the print cartridge.<br>(Refer to Section 9.8.1.1.)                                                                                                    |  |  |  |  |
| 2           | Turn ON/OFF the power several times and (Be sure that the scanner becomes "Ready"                                                                                            | perform printing. Does the same symptom occur?<br>before turning it OFF.)                                                                                                    |  |  |  |  |
| 3           | Clean the nozzle of the Print cartridge and see if the error is resolved.                                                                                                    | Refer to Section 9.8.32.1.                                                                                                    |  |  |  |  |
| 4           | Communication between the Print<br>cartridge and Imprinter Control PCA may<br>be faulty.<br>Check the connection of the parts on the<br>right and replace them if necessary. | Front-side imprinter:<br>-Holder Unit (Front-side): Section 9.6.3.2<br>-Junction PCA: Section 9.6.3.3<br>Back-side imprinter:<br>-Holder Unit (Backside): Section 9.6.3.6<br>-Junction PCA: Section 9.6.3.7 |  |  |  |  |
| 5           | Replace the Imprinter Control PCA and see if the error is resolved.                                                                                                    | Refer to Section 9.6.3.1.                                                                                                    |  |  |  |  |
| 6           | Replace the scanner CT PCA and see if the error is resolved.                                                                                                    | Refer to Section 6.10.1.                                                                                                    |  |  |  |  |

#### 5.1.5.2 Print form is dirty

| 5.1.5.2 | Print form is dirty                       |                                                                  |
|---------|-------------------------------------------|------------------------------------------------------------------|
| Item    | Check items                               | How/where to check                                               |
| No.     |                                           |                                                                  |
| 1       | Is the sheet guide of the Imprinter dirty | If dirty, clean it by referring to Sections 9.8.2.1 and 9.8.2.2. |
|         | with ink?                                 |                                                                  |
| 5.1.5.3 | Printed letters are distorted             |                                                                  |

#### 5.1.5.3 Printed letters are distorted

| Item | Check items                                 | How/where to check                                        |
|------|---------------------------------------------|-----------------------------------------------------------|
| No.  |                                             |                                                           |
| 1    | Check if the printing position is specified | Refer to Section 1.1.2.2 for the printable area.          |
|      | within the printable area?                  | Refer to Section 9.7.2 for the print setup.               |
|      |                                             | Check if the length of the documents loaded on the Hopper |
|      |                                             | satisfies the specification.                              |
| 2    | Communication between the Print             | Front-side imprinter:                                     |
|      | cartridge and Imprinter Control PCA may     | -Holder Unit (Front-side): Section 9.6.3.2                |
|      | be faulty.                                  | -Junction PCA: Section 9.6.3.3                            |
|      | Check the connection of the parts on the    | Back-side imprinter:                                      |
|      | right and replace them if necessary.        | -Holder Unit (Backside): Section 9.6.3.6                  |
|      |                                             | -Junction PCA: Section 9.6.3.7                            |
| 3    | Replace the Imprinter Control PCA and       | Refer to Section 9.6.3.1                                  |
|      | see if the error is resolved.               |                                                           |

|      |              |         |         |       |            |    |       |           | Name           | fi-6800/fi-668P<br>Maintenan | RF/f<br>ice N | i-680PRB<br>Ianual |
|------|--------------|---------|---------|-------|------------|----|-------|-----------|----------------|------------------------------|---------------|--------------------|
|      |              |         |         |       |            |    |       |           | Drawing<br>No. | P1PA03575                    | 5≁ E          | 80XX/6             |
| Rev. | DATE         | DESIG.  | CHECK   | APPR. | DESCRIPTIO | DN |       |           | DE             |                              | Page          | 97 /               |
| DES  | SIG. April 2 | 20,2009 | K.Okada | CHECK | A.Miyoshi  |    | APPR. | I.Fujioka | ГТ             |                              | . ago         | /383               |

#### 5.1.6 Error Message

If an error occurs on the scanner, the error is displayed on the TWAIN driver and Error Recovery Guide as well as the error code on the Operator panel. Troubleshooting procedure for the displayed error messages and codes is described below.

#### 5.1.6.1 TWAIN Driver/Error Recovery Guide

When an error occurs during scanning by TWAIN driver, the TWAIN driver and Error Recovery Guide display the following error messages, message codes and detail codes.

(The detail code such as temporary error code may not be displayed.)

If the message code and detail code appear, troubleshoot in the following procedure:

| Ex) Fan error                                                                |                                                                     |
|------------------------------------------------------------------------------|---------------------------------------------------------------------|
| TWAIN driver                                                                 |                                                                     |
| TWAIN ドライパ                                                                   | ×                                                                   |
| 装置異常が検出されました。                                                                | 通知ください。<br>(Code: DS42054)                                          |
| DDES=0×EC <u>Error message</u><br>! The contents of the error are described. | Message code<br>Check the failure in the detail<br>code list below. |
| Detail code<br>Check the failure in the detail<br>code list below.           |                                                                     |
| Error Recovery Guide                                                         | Error code                                                          |
| Fujitsu fi-Scanner Error Recovery Guide                                      | Check the failure in the detail                                     |
| スキャナ装置の異常が検出されました。       fi-6800dj       ファン異常       読取枚数       エラー          | code list below.                                                    |
|                                                                              |                                                                     |

#### TWAIN driver error / Sense key / Detail code list

|              | Detail cod | e    | Error message                                        | TWAIN        | Sense kev/  | Error |  |
|--------------|------------|------|------------------------------------------------------|--------------|-------------|-------|--|
| Sense<br>Key | ASC        | DDES | <detail></detail>                                    | driver error | detail code | code  |  |
|              |            | 0x31 | Paper jam <read-top jam="" sensor=""></read-top>     | DS32002      | 038001-31   | J1:31 |  |
|              |            | 0x32 | Paper jam <paper feed="" jam="" sequence=""></paper> | DS32002      | 038001-32   | J1:33 |  |
|              |            | 0x34 | Paper jam <exit 1="" jam="" sensor=""></exit>        | DS32002      | 038001-34   | J1:34 |  |
|              |            | 0x35 | Paper jam <exit 2="" jam="" sensor=""></exit>        | DS32002      | 038001-35   | J1:35 |  |

|      |            |         |         |       |            |    |       |           | Name           | fi-6800/fi-668P<br>Maintenan | RF/f<br>ice N | i-680PRB<br>Ianual |
|------|------------|---------|---------|-------|------------|----|-------|-----------|----------------|------------------------------|---------------|--------------------|
|      |            |         |         |       |            |    |       |           | Drawing<br>No. | P1PA03575                    | 5≁ E          | B0XX/6             |
| Rev. | DATE       | DESIG   | . CHECK | APPR. | DESCRIPTIO | DN |       |           | סר             |                              | Dege          | 98 /               |
| DES  | SIG. April | 20,2009 | K.Okada | CHECK | A.Miyoshi  |    | APPR. | I.Fujioka |                |                              | rage          | /383               |

|              | Detail cod | le   | Frror message                                                                                     | TWAIN driver  | Sense kev/  | Frror |
|--------------|------------|------|---------------------------------------------------------------------------------------------------|---------------|-------------|-------|
| Sense<br>Key | ASC        | DDES | <detail></detail>                                                                                 | error         | detail code | code  |
|              |            | 0x3A | Paper jam <feed-top 1="" jam="" sensor=""></feed-top>                                             | DS32002       | 038001-3a   | J1:3A |
|              |            | 0x3B | Paper jam <feed-top 2="" jam="" sensor=""></feed-top>                                             | DS32002       | 038001-3b   | J1:3B |
|              |            | 0x3C | Paper jam <read-top jam="" sensor=""></read-top>                                                  | DS32002       | 038001-3c   | J1:3C |
|              |            | 0x3D | Paper jam <imp-top 1="" jam="" sensor=""></imp-top>                                               | DS32002       | 038001-3d   | J1:3D |
|              | 0x180      | 0x3E | Paper jam <imp-top 2="" jam="" sensor=""></imp-top>                                               | DS32002       | 038001-3 e  | J1:3E |
|              |            | 0x50 | Paper jam <pick error=""></pick>                                                                  | DS32002       | 038001-50   | J1:50 |
|              |            | 0x51 | Paper jam <encoder 1="" jam=""></encoder>                                                         | DS32002       | 038001-51   | J051  |
|              |            | 0x52 | Paper jam <encoder 2="" jam=""></encoder>                                                         | DS32002       | 038001-52   | J0:52 |
|              |            | 0x54 | Skew detected <outside area="" jam="" of="" scanning=""></outside>                                | DS32002       | 038001-54   | J3:54 |
|              | 0280       | 0x40 | ADF open <adf open=""></adf>                                                                      | No error code | 038002-40   | U4:40 |
|              | 0x280      | 0x41 | Top cover open <top cover="" open=""></top>                                                       | No error code | 038002-41   | U4:41 |
|              | 0780       | 0x55 | Multifeed <overlap></overlap>                                                                     |               | 038007-55   | J2:55 |
| 0x3          | 01/80      | 0x56 | Multifeed <length></length>                                                                       |               | 038007-56   | J2:56 |
|              |            | 0x01 | Sensor(s) dirty <dirty pick="" sensor=""></dirty>                                                 |               | 038008-01   | J8:01 |
|              |            | 0x02 | Sensor(s) dirty <dirty sensor="" skew=""></dirty>                                                 |               | 038008-02   | J8:02 |
|              |            | 0x03 | Sensor(s) dirty <dirty feed-top="" sensor=""></dirty>                                             |               | 038008-03   | J8:03 |
|              |            | 0x04 | Sensor(s) dirty <dirty read-top="" sensor=""></dirty>                                             | •             | 038008-04   | J8:04 |
|              | 0x880      | 0x05 | Sensor(s) dirty <dirty postimp-top="" sensor=""></dirty>                                          |               | 038008-05   | J8:05 |
|              |            | 0x06 | Sensor(s) dirty <dirty exit="" sensor<="" td=""><td></td><td>038008-06</td><td>J8:06</td></dirty> |               | 038008-06   | J8:06 |
|              |            | 0x07 | Sensor(s) dirty <dirty jam="" sensor=""></dirty>                                                  |               | 038008-07   | J8:07 |
|              |            | 0x61 | Pick Roller error                                                                                 | DS32022       | 038008-61   | J9:61 |
|              |            | 0x64 | Brake roller/separator roller(s) worn                                                             |               | 038008-64   | J9:64 |
| -            | 1x080      | 0xB4 | Print cartridge not installed<br>(back-side imprinter)                                            |               | 038010-b4   | U6:B4 |
|              | 12000      | 0xBA | Print cartridge not installed<br>(back-side imprinter)                                            |               | 038010-ba   | U6:BA |

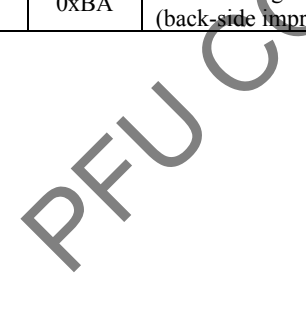

|      |         |               |          |       |            |    |       |           | Name           | fi-6800/fi-668P<br>Maintenar | RF/f<br>ice N | i-680PRB<br>Ianual |
|------|---------|---------------|----------|-------|------------|----|-------|-----------|----------------|------------------------------|---------------|--------------------|
|      |         |               |          |       |            |    |       |           | Drawing<br>No. | P1PA03575                    | 5≁ E          | 80XX/6             |
| Rev. | DAT     | E DESI        | G. CHECK | APPR. | DESCRIPTIO | ON |       |           | DE             |                              | Dogo          | 99 /               |
| DE   | SIG. Ap | oril 20, 2009 | K.Okada  | CHECK | A.Miyoshi  |    | APPR. | I.Fujioka | ГГ             |                              | гауе          | /383               |

|              | Detail cod | e                       | Error message                                                                                                    | TWAIN driver | Sense kev/  | Error |
|--------------|------------|-------------------------|----------------------------------------------------------------------------------------------------|--------------|-------------|-------|
| Sense<br>Key | ASC        | DDES                    | <detail></detail>                                                                                                    | error        | detail code | code  |
|              |            | 0xB2                    | Imprinter <ram></ram>                                                                                                    |              | 048010-b2   | A0:B2 |
|              |            | 0xB3                    | Imprinter error <communication timeout=""></communication>                                                                  |              | 048010-b3   | A1:B3 |
|              | 0190       | 0xB5                    | Imprinter error <back-side head="" print=""></back-side>                                                                    |              | 048010-b5   | A2:B5 |
|              | 0X180      | 0xBB                    | Imprinter error <front-side head="" print=""></front-side>                                                                  |              | 048010-bb   | A2:BB |
|              |            | 0xB6                    | Imprinter error <eeprom></eeprom>                                                                                           |              | 048010-b6   | A3:B6 |
|              |            | 0xB8                    | Imprinter error <rom></rom>                                                                                                 |              | 048010-b8   | A4:B8 |
|              | 0280       | 0x84                    | Lamp circuit error <lamp (f)="" alarm="" fuse=""></lamp>                                                                    |              | 048003-84   | H7:84 |
|              | 0x380      | 0x85                    | Lamp circuit error <lamp (b)="" alarm="" fuse=""></lamp>                                                                    |              | 048003-85   | H7:85 |
|              |            | 0x80                    | Motor circuit error <feed 1="" alarm="" motor=""></feed>                                                                    |              | 048004-80   | H1:80 |
|              |            | 0x8A                    | Motor circuit error <feed 2="" alarm="" motor=""></feed>                                                                    |              | 048004-8a   | H1:8A |
|              |            | 0x8B                    | Motor circuit error <exit alarm="" motor=""></exit>                                                                         |              | 048004-8b   | H1:8B |
|              |            | 0x81                    | Motor circuit error <separator alarm="" motor=""></separator>                                                               |              | 048004-81   | H2:81 |
|              |            | 0x82                    | Motor circuit error <pick alarm=""></pick>                                                                                  |              | 048004-82   | H2:82 |
|              | 0x480      | 0x8F                    | Motor circuit error <hysteresis alarm="" motor=""></hysteresis>                                                             | $\sim$       | 048004-8f   | H2:8F |
|              |            | 0x90                    | Motor circuit error <solenoid alarm=""></solenoid>                                                                          |              | 048004-90   | H2:90 |
| 0x4          |            | 0x8C                    | Motor circuit error <hopper alarm="" motor=""></hopper>                                                                     |              | 048004-8c   | H3:8C |
|              |            | 0x8B                    | Motor circuit error <stacker alarm="" motor=""></stacker>                                                                   |              | 048004-8d   | H4:8D |
|              |            | 0x86                    | Motor circuit error <md alarm=""></md>                                                                                      |              | 048004-86   | H5:86 |
|              |            | 0x88                    | Motor circuit error<br><background alarm<="" front="" motor="" td=""><td></td><td>048004-88</td><td>H8:88</td></background> |              | 048004-88   | H8:88 |
|              |            | 0x89                    | Motor circuit error<br><background alarm="" back="" motor=""></background>                                                  |              | 048004-89   | H8:89 |
|              |            | 0x91                    | CCD 24V error < Optical alarm> < Front/Back>                                                                                |              | 048004-91   | H9:91 |
|              |            | 0xC0                    | Hopper malfunction                                                                                                    | DS42051      | 048005-c0   | F0:C0 |
|              | 0590       | 0xC1                    | Stacker malfunction                                                                                                    |              | 048005-c1   | F1:C1 |
|              | 0x380      | 0xC2                    | Background switching mechanism error (F)                                                                                    |              | 048005-c2   | F4:C2 |
|              |            | 0xC3                    | Background switching mechanism error (B)                                                                                    | DS42046      | 048005-c3   | F4:C3 |
|              | 0x690      | 0x74                    | Optical error <adf front=""></adf>                                                                                          |              | 048006-74   | E2:74 |
|              | 02080      | 0x75                    | Optical error <adf back=""></adf>                                                                                           |              | 048006-75   | E3:75 |
|              | 0x780      | 0xEC                    | Fan error                                                                                                    | DS42054      | 048007-ec   | F6:EC |
|              | 4          | $\langle \cdot \rangle$ |                                                                                                    |              |             |       |

# TWAIN driver error / Sense key / Detail code list (Cont'd)

|      |            |          |         |       |            |    |       |           | Name           | fi-6800/fi-668P<br>Maintenan | RF/f<br>ce N | i-680PRB<br>Ianual |
|------|------------|----------|---------|-------|------------|----|-------|-----------|----------------|------------------------------|--------------|--------------------|
|      |            |          |         |       |            |    |       |           | Drawing<br>No. | P1PA03575                    | 5≁ E         | BOXX/6             |
| Rev. | DATE       | DESIG.   | . CHECK | APPR. | DESCRIPTIO | DN |       |           |                |                              | Dogo         | 100 /              |
| DE   | SIG. April | 20, 2009 | K.Okada | CHECK | A.Miyoshi  |    | APPR. | I.Fujioka |                |                              | rage         | /383               |

# WWW.SERVICE-MANUAL.NET

|              | Detail cod | e    | Error message                                         | TWAIN driver  | Sense kev/  | Error |
|--------------|------------|------|-------------------------------------------------------|---------------|-------------|-------|
| Sense<br>Key | ASC        | DDES | <detail></detail>                                     | error         | detail code | code  |
|              | 1x180      | 0xB1 | Imprinter error < Imprinter system error>             |               | 048011-b1   | H6:B1 |
|              |            | 0x11 | Sensor error <pick error="" sensor=""></pick>         |               | 044400-11   | L0:11 |
|              |            | 0x12 | Sensor error <feed-top error="" sensor=""></feed-top> |               | 044400-12   | L1:12 |
|              |            | 0x13 | Sensor error <read-top error="" sensor=""></read-top> |               | 044400-13   | L2:13 |
|              |            | 0x14 | Sensor error <exit error="" sensor=""></exit>         |               | 044400-14   | L3:14 |
|              |            | 0x15 | Sensor error <imp-top error="" sensor=""></imp-top>   |               | 044400-15   | L4:15 |
|              |            | 0x17 | Sensor error <skew error="" sensor=""></skew>         |               | 044400-17   | L5:17 |
|              |            | 0x1B | Sensor error <us error="" sensor=""></us>             | No error code | 044400-1b   | L6:1B |
|              |            | 0x1C | Sensor error <jam error="" sensor=""></jam>           |               | 044400-1c   | L7:1C |
|              |            | 0xD2 | EEPROM error                                          |               | 044400-d2   | E7:D2 |
| 0.4          | 4x044      | 0xD3 | Operator Panel error                                  |               | 044400-d3   | E6:D3 |
| 0x4          |            | 0xE8 | SCSI error                                            |               | 044400-e8   | E8:8E |
|              |            | 0xF5 | Image memory read-write error (F)                     |               | 044400-f5   | E9:F5 |
|              |            | 0xF6 | Image memory read-write error (B)                     |               | 044400-f6   | E9:F6 |
|              |            | 0xF7 | Image memory read-write error (EXT-F)                 |               | 044400-f7   | E9:F7 |
|              |            | 0xF8 | Image memory read-write error (EXT-B)                 |               | 044400-f8   | E9:F8 |
|              |            | 0xE5 | Memory error (F)                                      |               | 044400-e5   | C0:E5 |
|              |            | 0xE6 | Memory error (B)                                      |               | 044400-e6   | C0:E6 |
|              |            | 0xE9 | LSI error (F)                                         |               | 044400-е9   | C0:E6 |
|              |            | 0xEA | LSI error (B)                                         |               | 044400-ea   | C0:EA |
|              |            | 0xF0 | Internal communication error of the scanner           |               | 044400-f0   | C8:F0 |
|              |            |      | SPC error                                             |               | N/A         | C6:EF |
|              |            |      | USB error                                             |               | N/A         | C6:F9 |

# TWAIN driver error / Sense key / Detail code list (Cont'd)

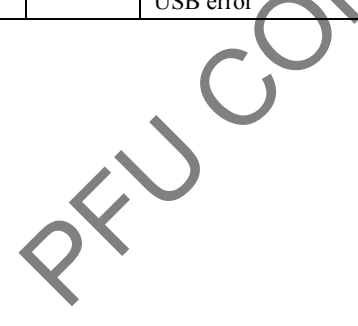

|            |                      |                   |                  |                |                         |    |       |           | Name           | fi-6800/fi-668P<br>Maintenar | RF/f<br>ice N | i-680PRB<br>Ianual |
|------------|----------------------|-------------------|------------------|----------------|-------------------------|----|-------|-----------|----------------|------------------------------|---------------|--------------------|
|            |                      |                   |                  |                |                         |    |       |           | Drawing<br>No. | P1PA03575                    | 5≁ E          | 80XX/6             |
| Rev.<br>DE | DATE<br>SIG. April 2 | DESIG.<br>0, 2009 | CHECK<br>K.Okada | APPR.<br>CHECK | DESCRIPTIC<br>A.Miyoshi | DN | APPR. | I.Fujioka | PF             | <b>ULMITED</b>               | Page          | 101                |

# Chapter 6 Maintenance Procedure

This chapter describes how to replace maintenance parts, and clean the scanner to ensure normal operations. When assembling the maintenance parts, conduct necessary cleaning when instructed in this manual.

### 6.1 For Safety Operation!

Read this page carefully before disassembling or assembling.

# 

#### **Electric shock**

Turn the power switch off, and unplug the AC power source from the outlet before disassembling or assembling. Otherwise, an electric shock may occur.

# 

#### Injury

Be careful not to get your fingers, hair, clothes or accessories caught in a moving part. It may cause injury.

#### Machine damage

Static Electricity may cause the damage to the scanner. When repairing the scanner, wear a wrist strap or dielectric mat to avoid ESD.

#### Notes when cleaning

When cleaning the scanner, be careful not to allow foreign matter, such as dried ink and toner, to fall inside the scanner.

- You may accidentally drop screws or springs into the scanner. To avoid this, covering the scanner with paper or cloth before disassembling/assembling is recommended.
- Be careful to avoid the parts from dropping into the paper path lower-side while you are replacing the parts in the Revolve Unit (inside of ADF).
- Be careful not to damage the glasses.
- Wipe any dirt and fingerprints on the entire of the paper path (stainless parts, glass parts and sensor parts). (Refer to Section 8.3.)
- Refer to Appendix 1 for the screw names used in this manual.

|      |              |        |         |       |            |    |       |           | Name           | fi-6800/fi-668P<br>Maintenan | RF/f<br>ce N | i-680PRB<br>Ianual |
|------|--------------|--------|---------|-------|------------|----|-------|-----------|----------------|------------------------------|--------------|--------------------|
|      |              |        |         |       |            |    |       |           | Drawing<br>No. | P1PA03575                    | 5≁ E         | 80XX/6             |
| Rev. | DATE         | DESIG. | CHECK   | APPR. | DESCRIPTIO | DN |       |           | DE             |                              | Page         | 102                |
| DE   | SIG. April 2 | 0,2009 | K.Okada | CHECK | A.Miyoshi  |    | APPR. | I.Fujioka | ГТ             |                              | i ugo        | /383               |

### **6.2 Periodic Maintenance**

Periodic maintenance should be performed on the scanner at the following intervals.

| Item                 | Maintenance cycle |
|----------------------|-------------------|
| Periodic maintenance | Every 12 months   |

During a service call, clean the scanner if dirty. (Refer to Sections 8.3.)

#### **6.2.1 Periodic Maintenance Items**

| No. | Item                |                                                                                                    |                                           | Remarks |
|-----|---------------------|----------------------------------------------------------------------------------------------------|-------------------------------------------|---------|
|     |                     | Check the scanner status                                                                                                    | Check the scanned image status.           |         |
| 1   | Inquiry to the upon | Content Second Second Sec |                                           |         |
| 1   | inquiry to the user | 🕑 Status of use                                                                                                    |                                           |         |
|     |                     | Errors                                                                                                    |                                           |         |
|     |                     | Clean the scanner                                                                                                    | Clean the scanner by referring to Section |         |
|     |                     | Body                                                                                                    | 8.3 "Cleaning".                           |         |
|     |                     | EPort, Fan                                                                                                    |                                           |         |
|     |                     | (E)Rollers                                                                                                    |                                           |         |
|     |                     | <sup>©</sup> Feeding section                                                                                                    |                                           |         |
|     |                     | Censors                                                                                                    |                                           |         |
| 2   | Charle              | Check the operation                                                                                                    | Check each operation by referring to      |         |
| 2   | Спеск               | (Maintenance Mode)                                                                                                    | Chapter 7 "Adjustment/Settings".          |         |
|     |                     | Deper Feeding Test                                                                                                    | EMotor/Fan operation and sounds are       |         |
|     |                     | (E)Motor Test                                                                                                    | normal                                    |         |
|     |                     | 🕑 Sensor Test                                                                                                    | ©The sensors, Operator Panel, lamps and   |         |
|     |                     | Coperator Panel Test                                                                                                    | thermistor temperature are normal.        |         |
|     |                     | ©Lamp Test                                                                                                    |                                           |         |
|     |                     | (E)Thermistor Test                                                                                                    |                                           |         |
|     |                     | Confirm the scanner status                                                                                                    | Check the scanner status by referring to  |         |
|     |                     | (Maintenance Mode)                                                                                                    | Chapter 7 "Adjustment/Settings".          |         |
|     |                     | Error log display                                                                                                    | Configure the maintenance date by         |         |
| 4   | Confirmation        | Clearing Periodical                                                                                                    | referring to "Clearing Periodical         |         |
|     |                     | Maintenance Alarm                                                                                                    | Maintenance Alarm".                       |         |
|     |                     | © Displaying/Clearing Page                                                                                                    |                                           |         |
|     |                     | counter                                                                                                    |                                           |         |
| 5   |                     |                                                                                                    |                                           |         |
| 6   |                     |                                                                                                    |                                           |         |
| 7   |                     |                                                                                                    |                                           |         |
|     |                     |                                                                                                    |                                           |         |

Check the parts to be cleaned at periodical maintenance. Clean them if necessary. (Refer to Section 8.3.)

|      |            |          |         |       |            |    |       |           | Name           | fi-6800/fi-668PRF/fi-680PRE<br>Maintenance Manual |      |       |  |
|------|------------|----------|---------|-------|------------|----|-------|-----------|----------------|---------------------------------------------------|------|-------|--|
|      |            |          |         |       |            |    |       |           | Drawing<br>No. | P1PA03575≁ B0XX/6                                 |      |       |  |
| Rev. | DATE       | DESIG.   | CHECK   | APPR. | DESCRIPTIO | DN |       |           |                |                                                   |      | 103 / |  |
| DES  | SIG. April | 20, 2009 | K.Okada | CHECK | A.Miyoshi  |    | APPR. | I.Fujioka |                |                                                   | гауе | /383  |  |

#### 6.3 Cleaning

#### 6.3.1 Optical Unit

Wipe the glass surface with a dry lint-free cloth. Be sure to wipe from one end to the other in one direction. Do not use alcohol but rub with a dry cloth. If stains are not eliminated yet, apply alcohol on a cloth, and wipe off in one direction. After using alcohol, be sure to wipe off with a dry cloth.

\* Clean the glass surface only as the Optical Unit is hermetically closed.

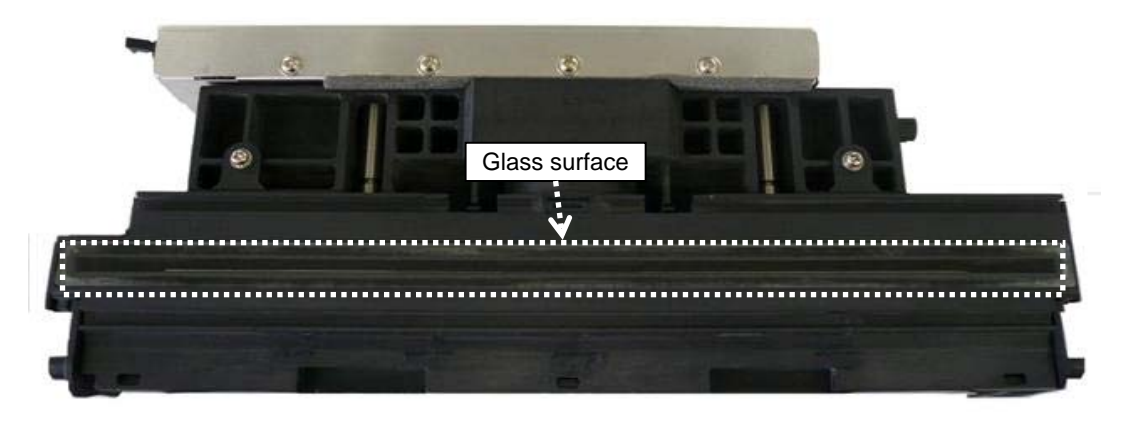

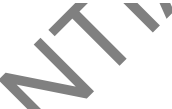

#### 6.3.2 BW Unit / LED Unit / LED Glass (Fixed Unit / Revolve Unit)

Wipe the glass surface and with a dry lint-free cloth. Be sure to wipe from one end to the other in one direction. Do not use alcohol but rub with a dry cloth. If stains are not eliminated yet, apply alcohol on a cloth, and wipe off in one direction. After using alcohol, be sure to wipe off with a dry cloth.

\* Clean the glass only as the BW Unit and LED Unit are hermetically closed.

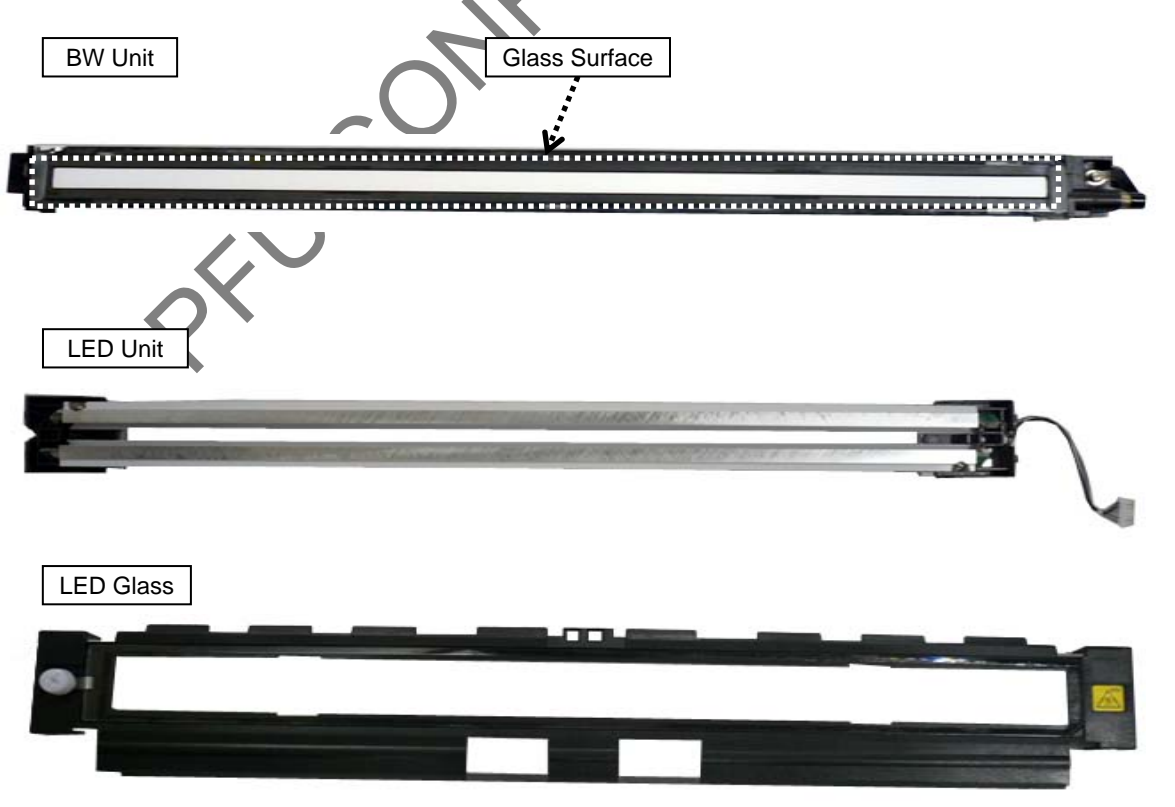

|      |              |        |         |       |            |   |       |           | Name           | fi-6800/fi-668PRF/fi-680PRE<br>Maintenance Manual |      |       |
|------|--------------|--------|---------|-------|------------|---|-------|-----------|----------------|---------------------------------------------------|------|-------|
|      |              |        |         |       |            |   |       |           | Drawing<br>No. | P1PA03575≁ B0XX/6                                 |      |       |
| Rev. | DATE         | DESIG. | CHECK   | APPR. | DESCRIPTIO | N |       |           | PFU LMITED     |                                                   | Page | 104 🖌 |
| DES  | SIG. April 2 | 0,2009 | K.Okada | CHECK | A.Miyoshi  |   | APPR. | I.Fujioka |                |                                                   |      | /383  |

### WWW.SERVICE-MANUAL.NET

#### **6.4 Maintenance Tools**

### 6.4.1 Maintenance Tool List

Special tools to maintain this scanner are shown in the table below.

| No. | Tools                        | Remarks                    | Purpose                               |
|-----|------------------------------|----------------------------|---------------------------------------|
| 1   | Phillips screwdriver         | For M3, M4 screws          |                                       |
| 2   | Small Phillips screwdriver   | For M2, M2.5 screws        | Removing Micro Switch                 |
| 3   | Small flat-blade screwdriver |                            | Removing sensors and connectors       |
| 4   | Longnose plier               |                            | Installing E-ring                     |
| 5   | Hex wrench                   | For M3 screws              | Removing hexagonal nut in Pick Roller |
| 6   | Alcohol                      | Ethyl alcohol              | Cleaning                              |
| 7   | Blower brush                 |                            | Cleaning mirrors                      |
| 8   | Cloth                        | Bleached or nonwoven cloth | Cleaning                              |

#### 6.4.2 Test Chart List

Special charts to maintain this scanner are shown in the table below.

| No. | Chart Name (Part Number)           | Quantity | Remarks                                                                                                    | Purpose                              |
|-----|------------------------------------|----------|----------------------------------------------------------------------------------------------------|--------------------------------------|
| 1   | ADJ-CHART-KIT<br>(PA03575-D990)    | 1        | Includes the following charts:<br>#2: ADJUST-CHART<br>#3: TEST CHART (W)<br>#4: ADJUSTMENT SHEET                                                                                                    |                                      |
| 2   | ADJUST-CHART<br>(PA93008-Y497)     | 1        | Adjustment is required after the<br>following parts replacement:<br>- BW Unit (Section 6.12.2)<br>- BW Unit (Section 6.12.3)<br>- Optical Unit (Section 6.12.1)<br>- Optical Unit (Section 6.13.1)                                                                     | Offset / Magnification<br>adjustment |
| 3   | TEST CHART (W)<br>(PA03277-Y123)   | S North  | Adjustment is required after the<br>following parts replacement:<br>- BW Unit (Section 6.12.2)<br>- BW Unit (Section 6.12.3)<br>- LED Unit FX (Section 6.12.3)<br>- LED Unit RV (Section 6.13.3)<br>- Optical Unit (Section 6.12.1)<br>- Optical Unit (Section 6.13.1) | White level adjustment               |
| 4   | ADJUSTMENT SHEET<br>(PA03296-Y990) | 1        | Adjustment is required after the<br>following parts replacement:<br>- US Sensor FX (Section 6.14.1)<br>- US Sensor RV (Section 6.14.2)                                                                                                    | Ultrasonic sensor<br>adjustment      |
|     | Ň                                  |          |                                                                                                    |                                      |

|      |              |        |         |       |            |    |       |           | Name           | fi-6800/fi-668PRF/fi-680PRB<br>Maintenance Manual |      |       |
|------|--------------|--------|---------|-------|------------|----|-------|-----------|----------------|---------------------------------------------------|------|-------|
|      |              |        |         |       |            |    |       |           | Drawing<br>No. | P1PA03575≁ B0XX/6                                 |      |       |
| Rev. | DATE         | DESIG. | CHECK   | APPR. | DESCRIPTIO | DN |       |           |                |                                                   |      | 105 / |
| DE   | SIG. April 2 | 0,2009 | K.Okada | CHECK | A.Miyoshi  |    | APPR. | I.Fujioka | PFULIMITED     |                                                   | гауе | /383  |

#### Section 6.5

#### 6.5 Non-disassembly Parts

#### 6.5.1 Non-disassembly Parts (Optical Unit)

Besides the non-disassembly screws, do NOT disassemble any parts on this unit (printed board / mirrors). \* If you disassembled any non-disassembly parts by mistake, replace the Optical Unit with the new one.

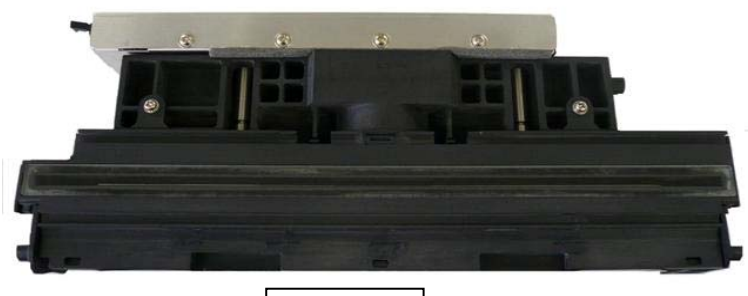

#### Optical Unit

#### 6.5.2 Non-disassembly Parts (Motor Units which are already adjusted)

The following motors do not require belt tension adjustment as their motor bracket positions are fixed. Do NOT loosen the non-disassembly screws in the photos below:

\* If you disassembled the non-disassembly parts by mistake, replace each motor with the new one.

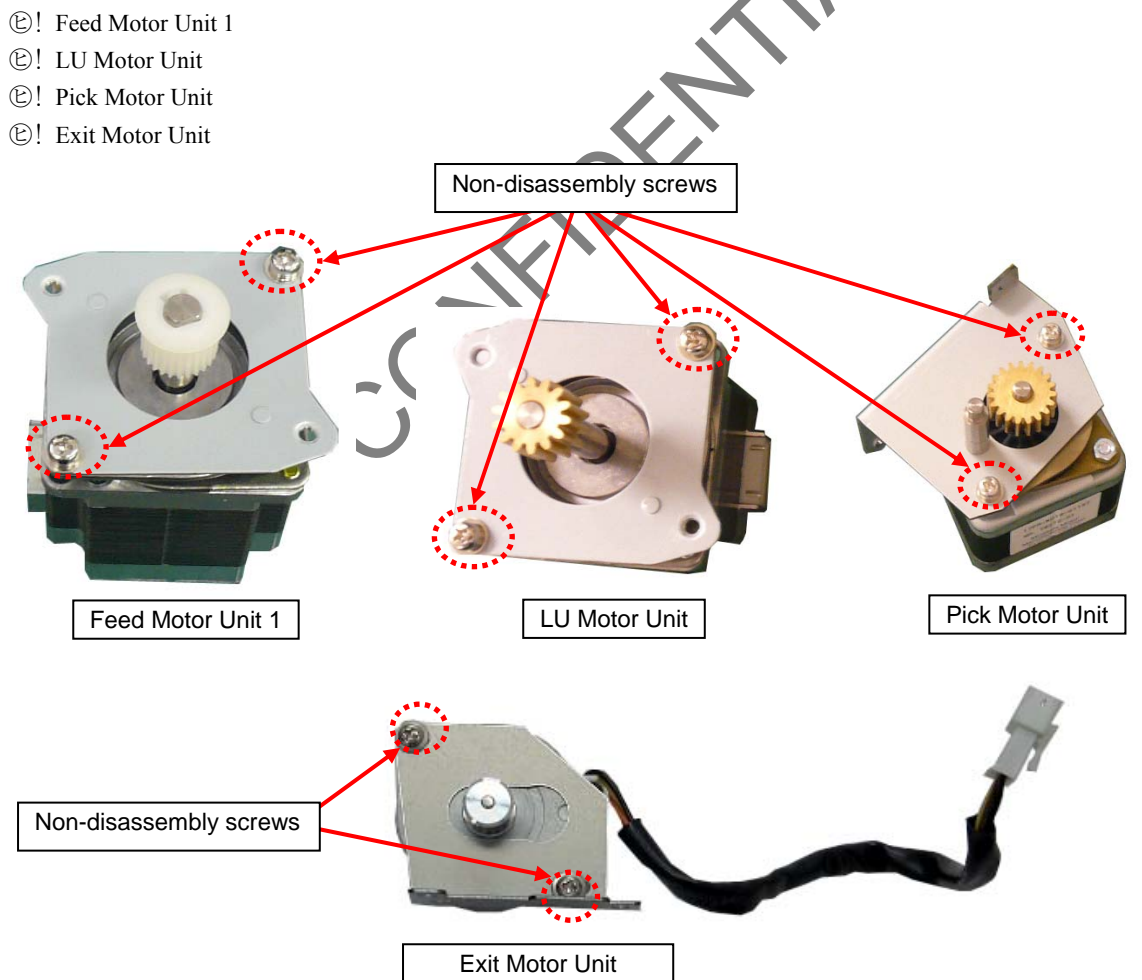

|      |      |          |        |         |       |            |    |       |           | Name           | fi-6800/fi-668PRF/fi-680PRB<br>Maintenance Manual |      |       |
|------|------|----------|--------|---------|-------|------------|----|-------|-----------|----------------|---------------------------------------------------|------|-------|
|      |      |          |        |         |       |            |    |       |           | Drawing<br>No. | P1PA03575≁ B0XX/6                                 |      |       |
| Rev. | DA   | ΛTΕ      | DESIG  | . CHECK | APPR. | DESCRIPTIO | ON |       |           | PFU LMITED     |                                                   | Dogo | 106 🖌 |
| DES  | SIG. | April 20 | 0,2009 | K.Okada | CHECK | A.Miyoshi  |    | APPR. | I.Fujioka |                |                                                   | гауе | /383  |

WWW.SERVICE-MANUAL.NET

#### 6.5.3 Non-disassembly Parts (Brake Roller which is already adjusted)

The following Brake roller installation part cannot be adjusted because the pressure has been adjusted for the Brake roller. If any non-disassembly screws were loosened or tightened, or the Brake Roller spring was replaced, re-adjust the Brake Roller by referring to the adjustment procedure below.

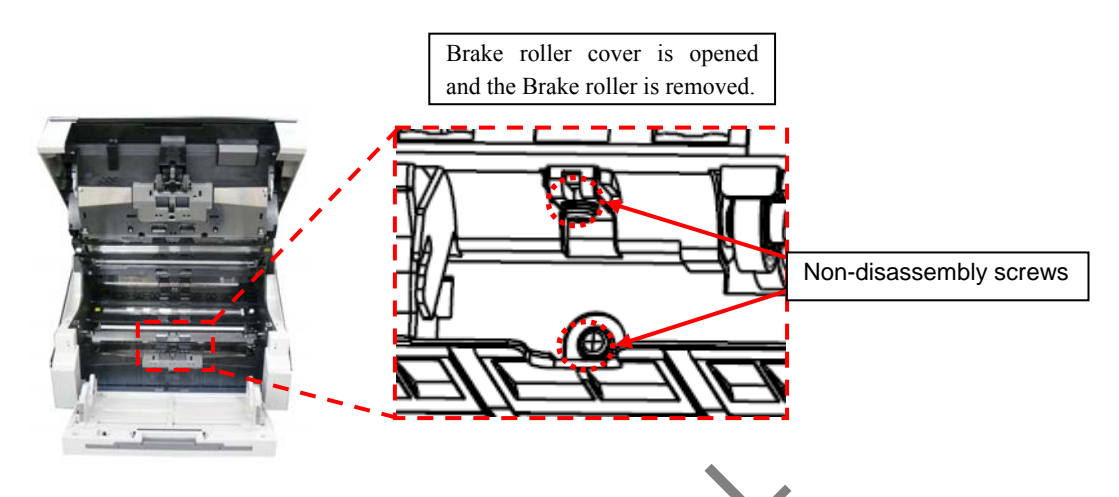

#### **Brake Roller Pressure Adjustment Procedure**

- Open the ADF, remove two screws A (circled) securing the FIX Guide 1 to remove the FIX Guide 1. (Refer to steps (2) and (3) in Section 6.12.8.)
- (2) Remove the Brake Roller Cover.

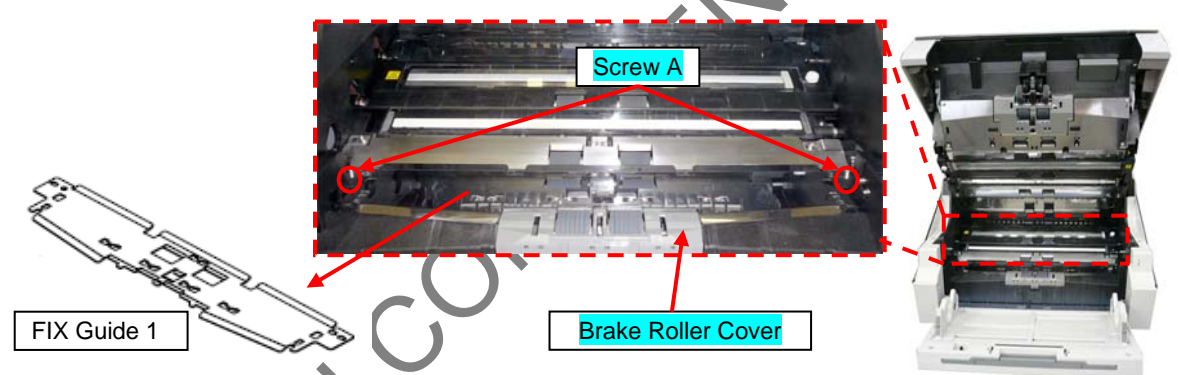

- (3) Remove a screw A (circled) securing the B-BRK Unit to remove the B-BRK Unit.
- (4) Loosen the screw [1] 1.5 turns

\* Loosening more or less than specified turns may cause adjustment error.

(5) Tighten the screw [2] with the torque driver of 1.0kgf.cm.

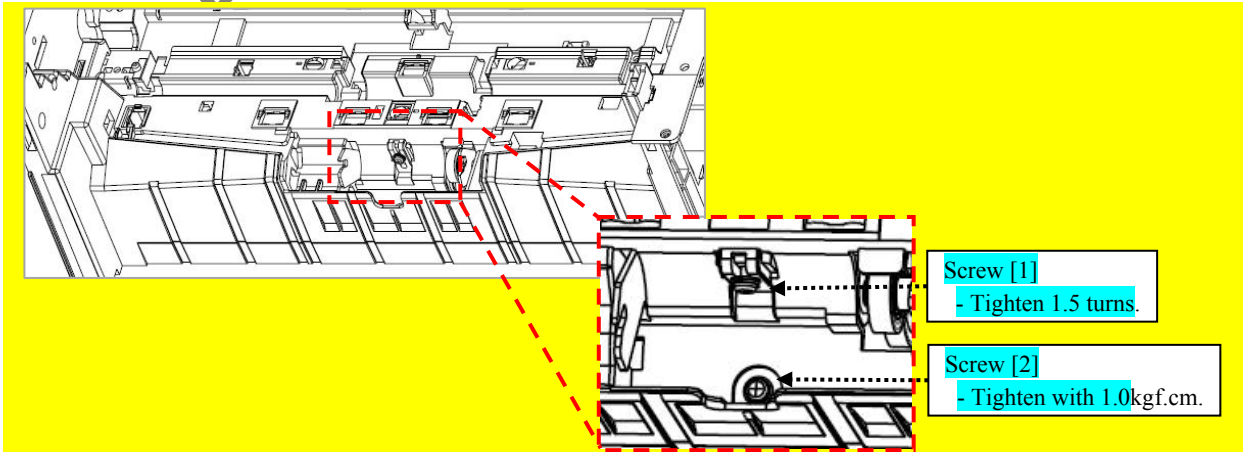

|      |              |        |         |       |            |    |       |           | Name           | fi-6800/fi-668PRF/fi-680PR<br>Maintenance Manual |             |      |
|------|--------------|--------|---------|-------|------------|----|-------|-----------|----------------|--------------------------------------------------|-------------|------|
|      |              |        |         |       |            |    |       |           | Drawing<br>No. | P1PA03575≁ B0XX/6                                |             |      |
| Rev. | DATE         | DESIG. | CHECK   | APPR. | DESCRIPTIC | DN |       |           | PFU LMITED     |                                                  | Decc. 107 / |      |
| DE   | SIG. April 2 | 0,2009 | K.Okada | CHECK | A.Miyoshi  |    | APPR. | I.Fujioka |                |                                                  | гауе        | /383 |

(6) Install the Brake Roller Pressure adjustment jig.

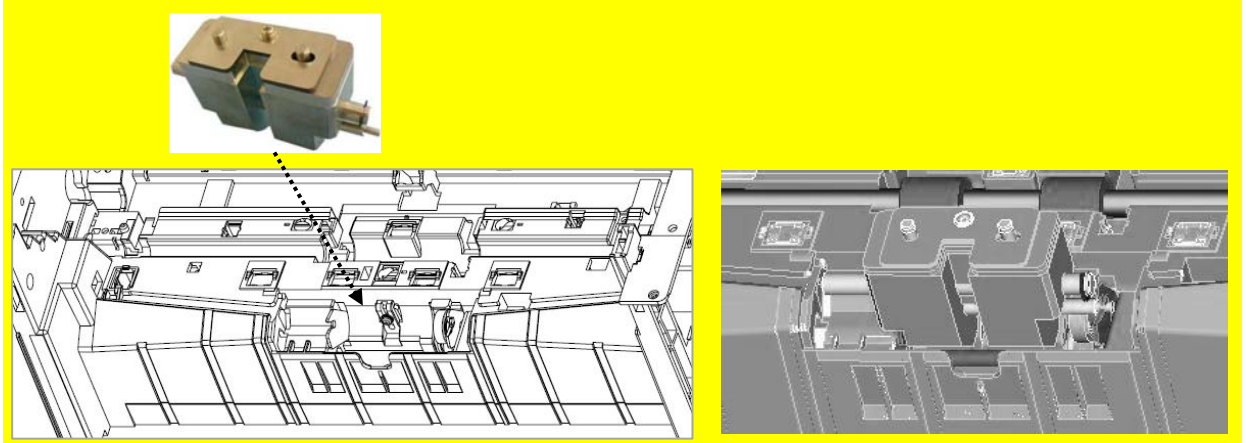

(7) Tighten the screw [2] to adjust the brake pressure.
 Lower the surface B at the shaft protrusion, and align it with the surface A of the frame. (Difference between the surfaces A and B is 0 to 0.2mm.)

The Brake Roller Pressure Adjustment Jig and the C part of the Brake Unit must be touched.

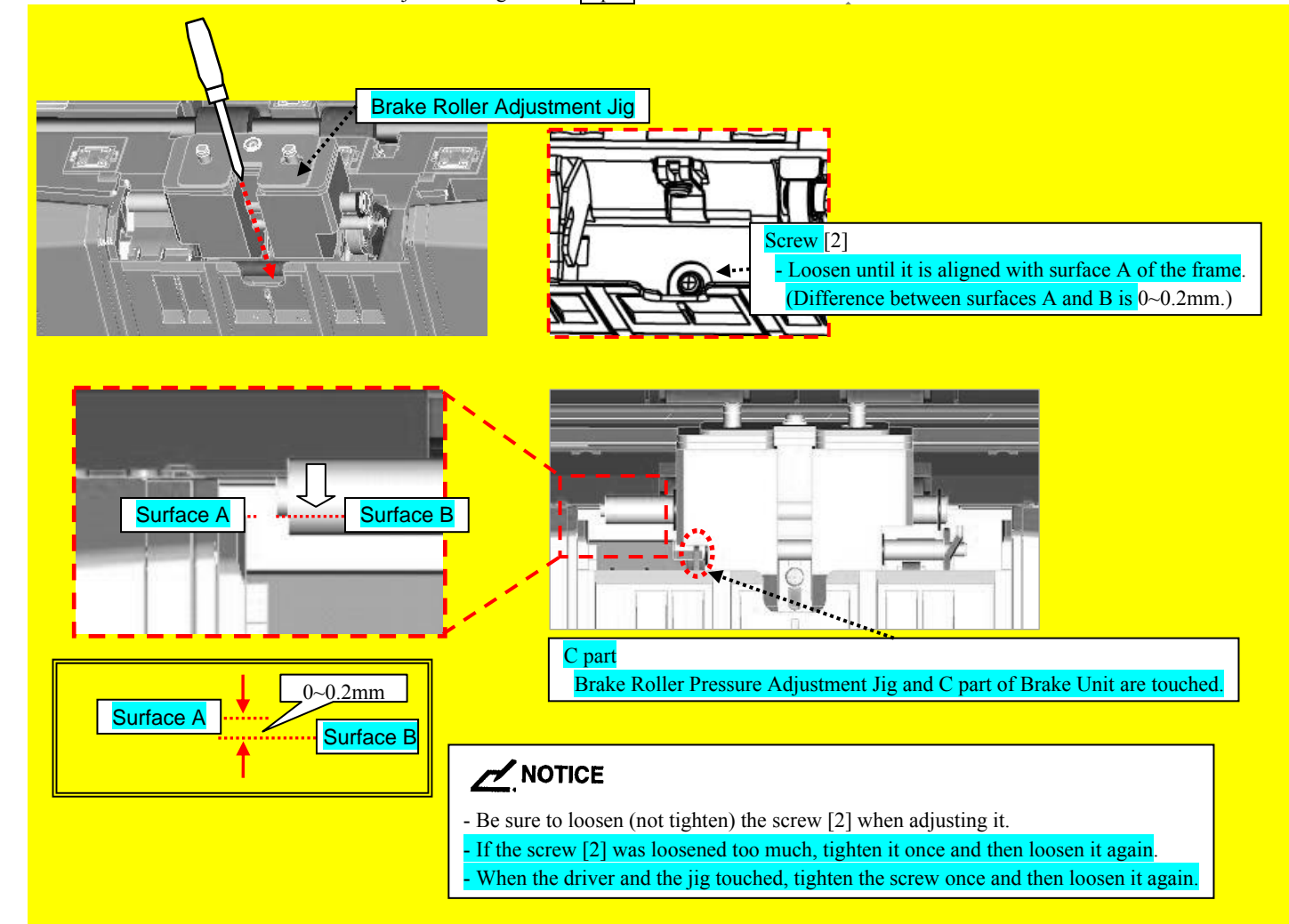

|      |              |         |         |       |            |    |       |           | Name           | fi-6800/fi-668PRF/fi-680PRB<br>Maintenance Manual |      |       |
|------|--------------|---------|---------|-------|------------|----|-------|-----------|----------------|---------------------------------------------------|------|-------|
|      |              |         |         |       |            |    |       |           | Drawing<br>No. | P1PA03575≁ B0XX/6                                 |      |       |
| Rev. | DATE         | DESIG.  | . CHECK | APPR. | DESCRIPTIC | DN |       |           | DE             |                                                   | Dogo | 108 / |
| DE   | SIG. April 2 | 20,2009 | K.Okada | CHECK | A.Miyoshi  |    | APPR. | I.Fujioka | PFULMITED      |                                                   | гауе | /383  |
#### Section 6.5.3

(8) Tighten the screw [1] with the torque of 5kgf.cm.

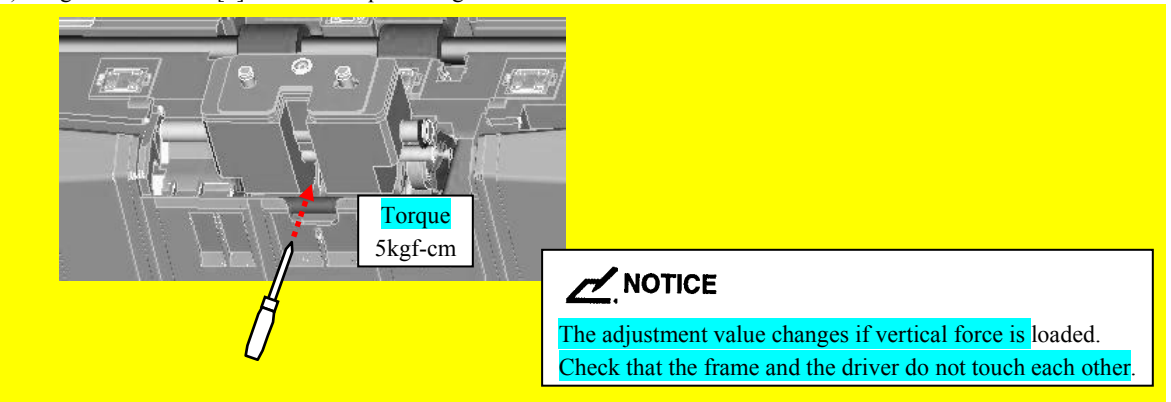

- (9) Loosen the screw [2] slightly.
- (10) Check the Brake Roller pressure.

© Lift up the Brake Roller pressure adjustment jig once, and check that the difference between the surfaces A and B is within the adjustment range of 0~0.2mm.

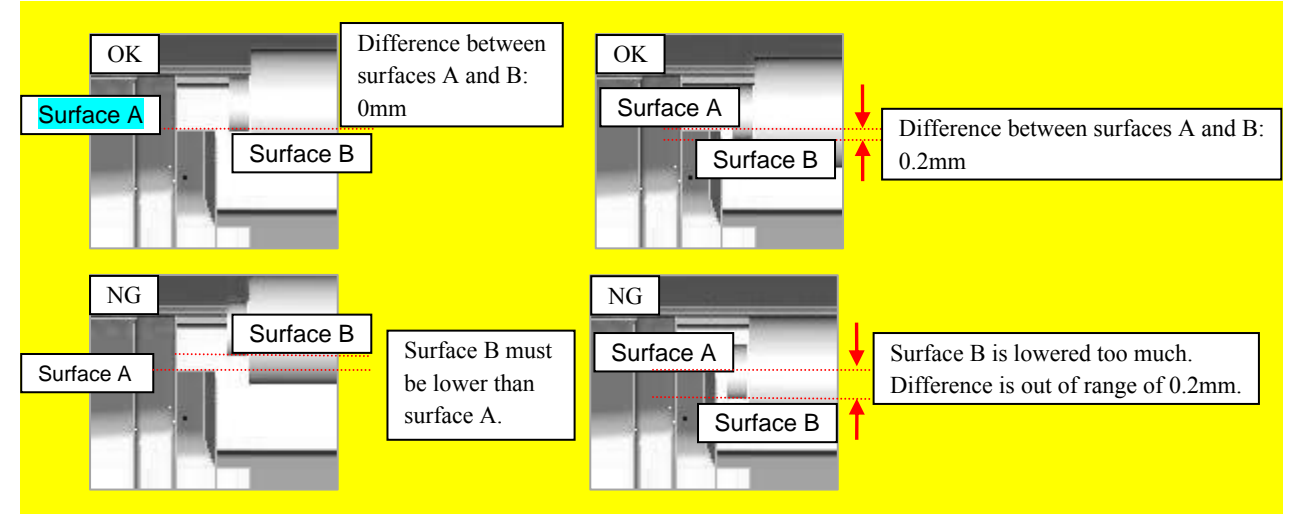

(11) The adjustment is complete if the adjustment value is within the specified range (0~0.2mm).
(c) Install the B-BRK Unit, Brake Roller, and FIX Guide 1.
(c) If the result is NG, re-adjust the pressure from step (4).

fi-6800/fi-668PRF/fi-680PRB Name **Maintenance Manual** Drawing P1PA03575 +> B0XX/6 No. DESCRIPTION Rev. DATE DESIG. CHECK APPR. 109 Page **PFU LMITED** K83 DESIG. April 20, 2009 K.Okada CHECK A.Miyoshi APPR. I.Fujioka

#### 6.6 Removing the Power Cable, USB/SCSI Cable

<Removal>

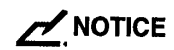

Before turning up the scanner with its back to the bottom, be sure to unplug the power cable and USB/SCSI cable. Otherwise, the connectors and the CT PCA may be damaged.

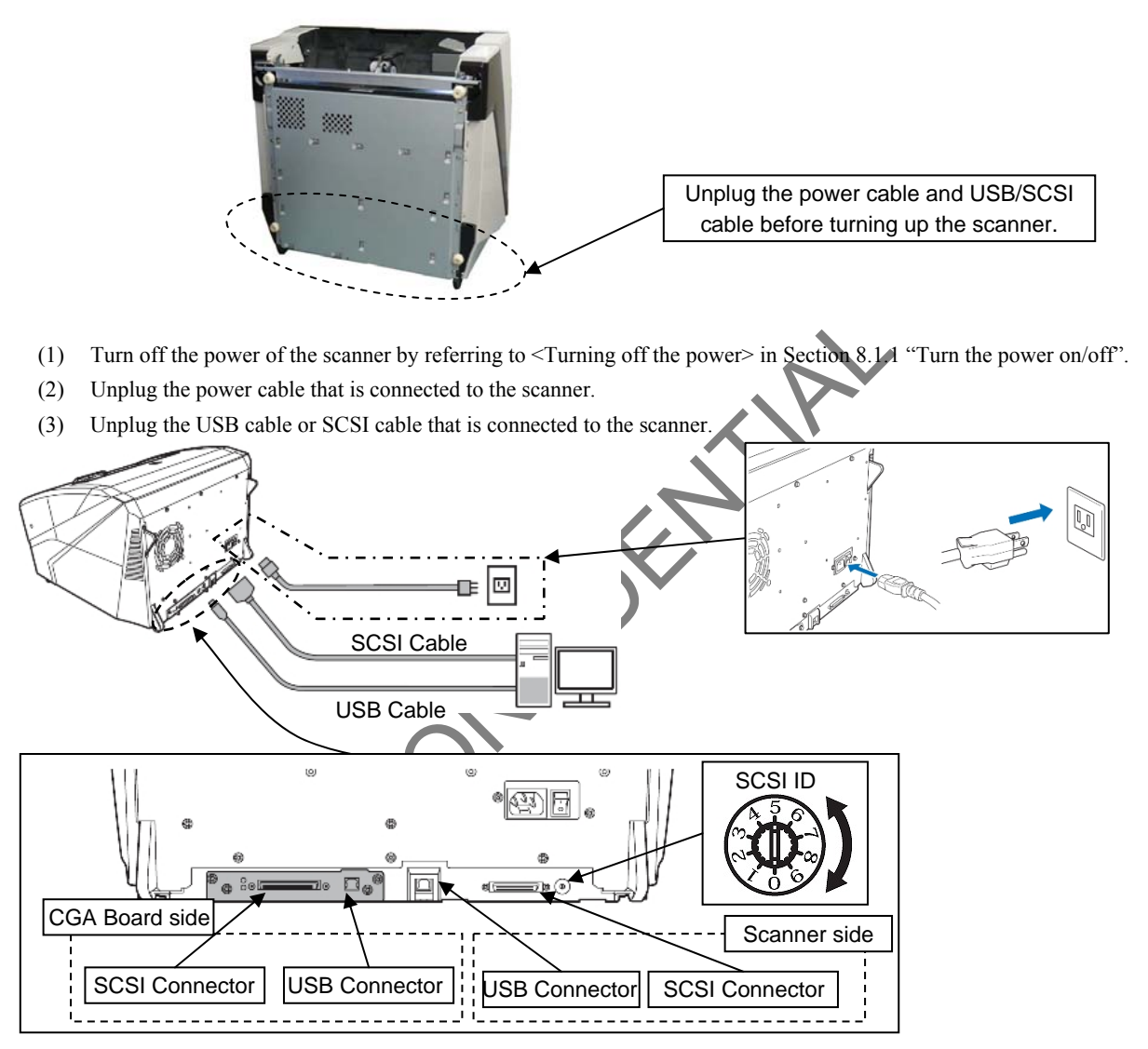

<Installation>

Follow the above procedure in reverse.

NOTICE

There are two locations for the USB/SCSI cable connectors, one of which is at the scanner side and the other at the CGA Board side.

|      |              |         |         |       |            |    |       |           | Name           | fi-6800/fi-668P<br>Maintenan | RF/f<br>ce N | i-680PRB<br>Ianual |
|------|--------------|---------|---------|-------|------------|----|-------|-----------|----------------|------------------------------|--------------|--------------------|
|      |              |         |         |       |            |    |       |           | Drawing<br>No. | P1PA03575                    | 5≁ E         | 80XX/6             |
| Rev. | DATE         | DESIG.  | CHECK   | APPR. | DESCRIPTIO | DN |       |           |                |                              | Dogo         | 110                |
| DE   | SIG. April 2 | .0,2009 | K.Okada | CHECK | A.Miyoshi  |    | APPR. | I.Fujioka |                |                              | rage         | /383               |

### 6.7 Replacing the Hopper Unit / Stacker Unit

#### 6.7.1 Hopper Unit

### 

Refer to Section 4.2.1 for the part number and appearance of the Hopper Unit.

#### <Removal>

Raising the front edge of the Hopper Unit slightly, pull it out of the scanner while the Hopper Unit is slanting.

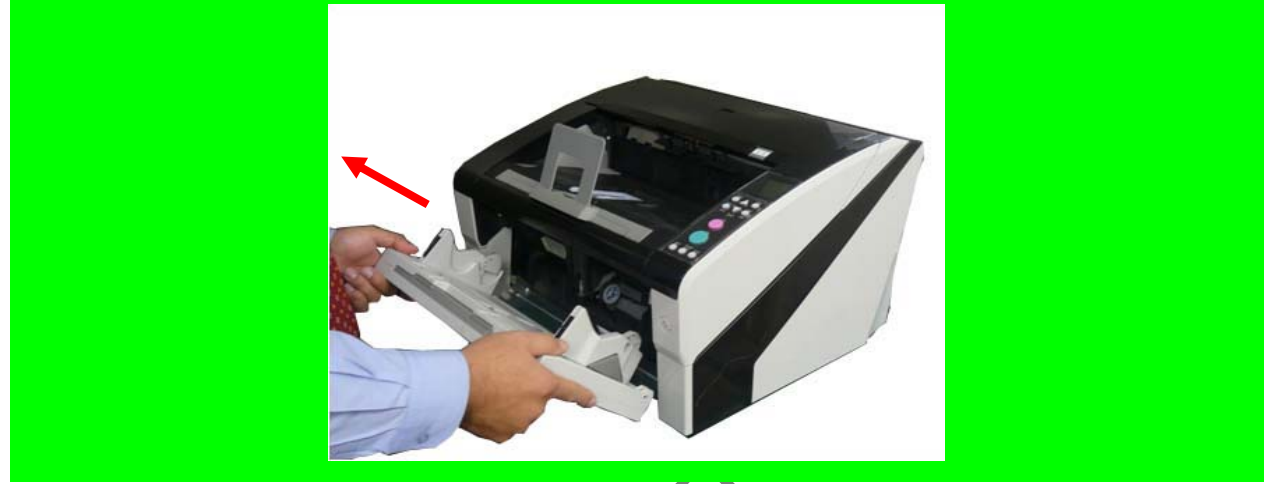

<Installation>

Align the rotating shaft of the Hopper with the right and left frame guides, insert the shaft to install.

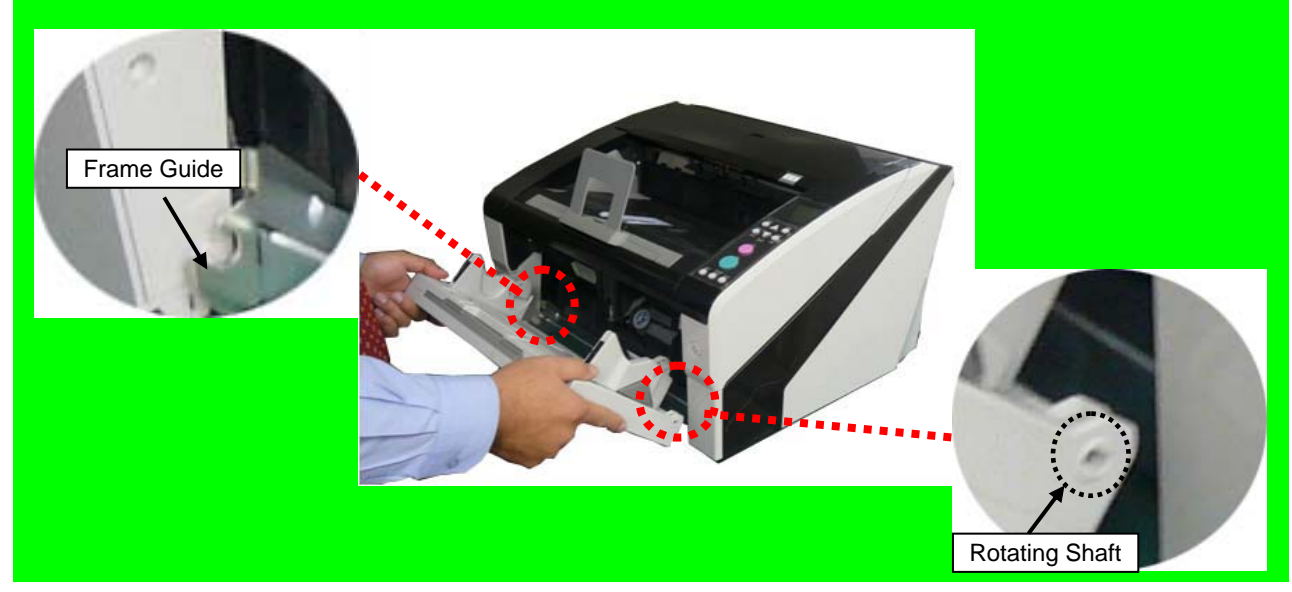

|            |            |                 |                   |                  |                |                         |    |       |           | Name           | fi-6800/fi-668P<br>Maintenan | RF/f | i-680PRB<br>Ianual |
|------------|------------|-----------------|-------------------|------------------|----------------|-------------------------|----|-------|-----------|----------------|------------------------------|------|--------------------|
|            |            |                 |                   |                  |                |                         |    |       |           | Drawing<br>No. | P1PA03575                    | 5≁ E | 30XX/6             |
| Rev.<br>DE | DA<br>SIG. | ATE<br>April 20 | DESIG.<br>0, 2009 | CHECK<br>K.Okada | APPR.<br>CHECK | DESCRIPTIC<br>A.Miyoshi | DN | APPR. | I.Fujioka | PF             |                              | Page | 111                |

#### 6.7.2 Stacker Unit <<TBD>>

### 

Refer to Section 4.2.2 for the part number and appearance of the Stacker Unit.

#### <Removal>

- (1) Open the Top Cover. (Refer to Section 8.1.4.)
- (2) Lift up the Paper path lower unit inside of the Top Cover.

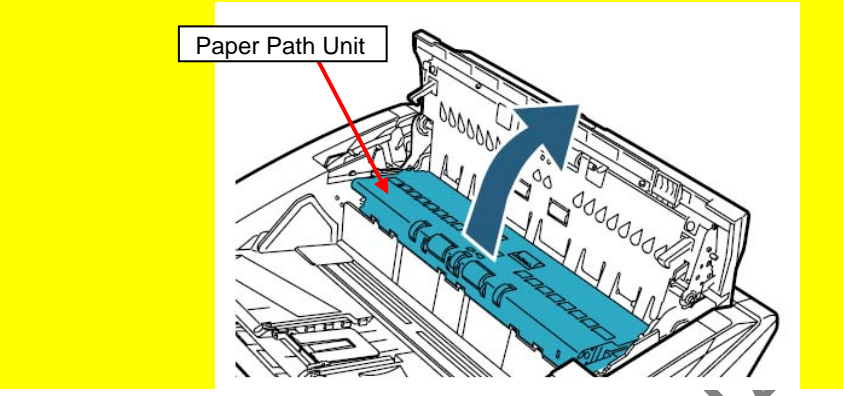

(3) Open the Stacker Unit, remove three screws D (circled) securing the Stacker Under Sheet and then remove the Stacker Under Sheet.

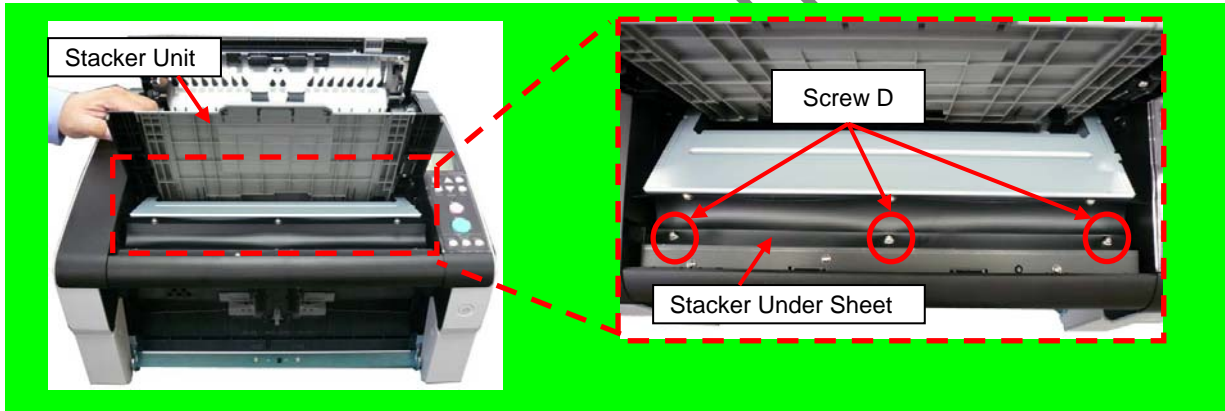

(4) Lift up the Stacker Unit to remove.

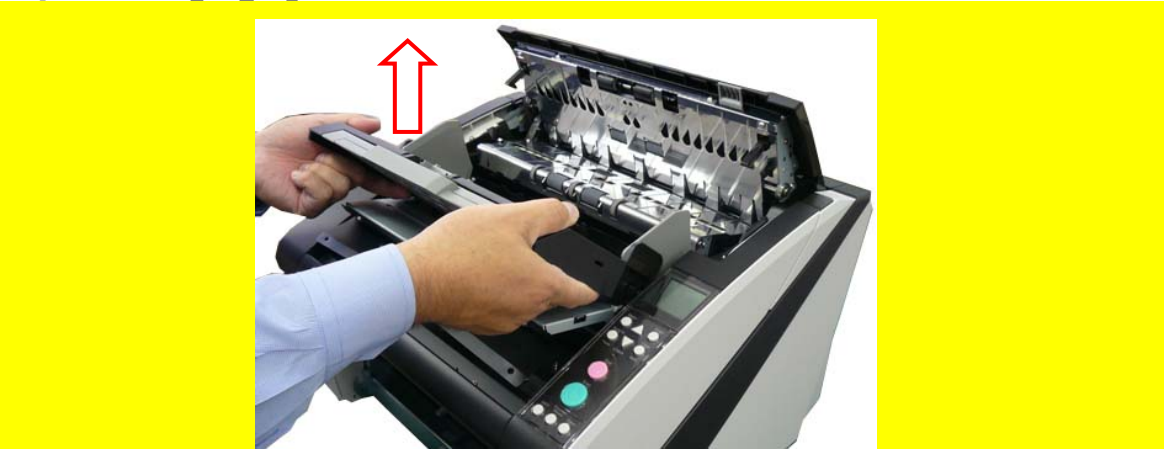

|      |              |         |         |       |            |    |       |           | Name           | fi-6800/fi-668P<br>Maintenan | RF/f | i-680PRB<br>Ianual |
|------|--------------|---------|---------|-------|------------|----|-------|-----------|----------------|------------------------------|------|--------------------|
|      |              |         |         |       |            |    |       |           | Drawing<br>No. | P1PA03575                    | 5≁ E | BOXX/6             |
| Rev. | DATE         | DESIG.  | . CHECK | APPR. | DESCRIPTIO | DN |       |           |                |                              | Dogo | 112                |
| DE   | SIG. April 2 | 20,2009 | K.Okada | CHECK | A.Miyoshi  |    | APPR. | I.Fujioka | ГГ             |                              | гауе | /383               |

#### <Installation>

(1) Insert the stacker guides to the Stacker Unit grooves (left and right) and pull down the Stacker Unit.

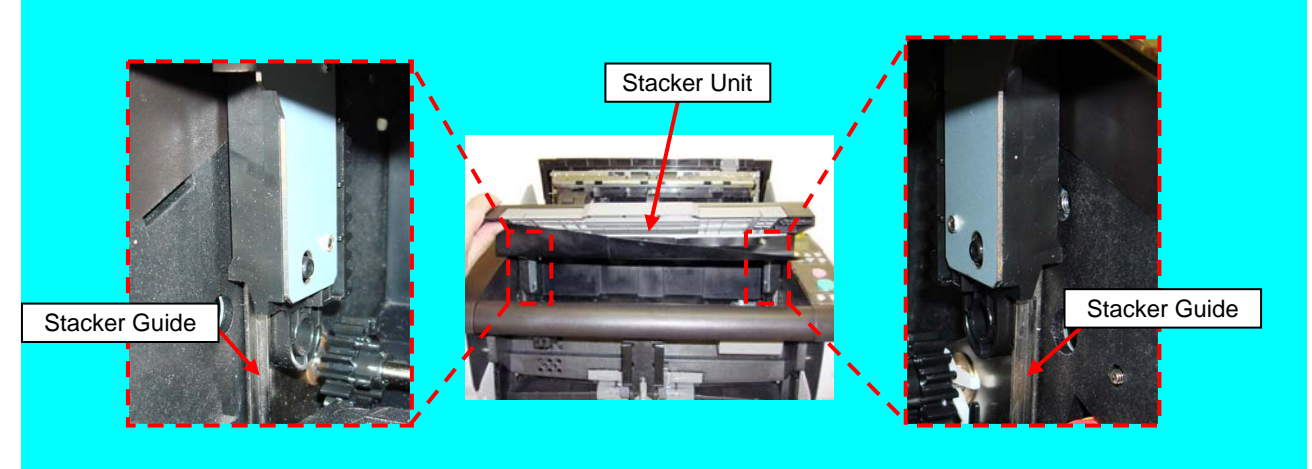

- (2) Tighten the three tapping screws (circled) to install the Stacker Under Sheet.
- (3) Lower the paper path unit, and then close the Top Cover.

#### 6.7.3 Stacker Under Sheet

### 

Refer to Section 4.2.3 for the part number and appearance of the Stacker Under Sheet.

#### <Removal>

Open the Stacker unit and remove six screws D (circled) securing the Stacker Under Sheet, and then remove the Stacker Under Sheet.

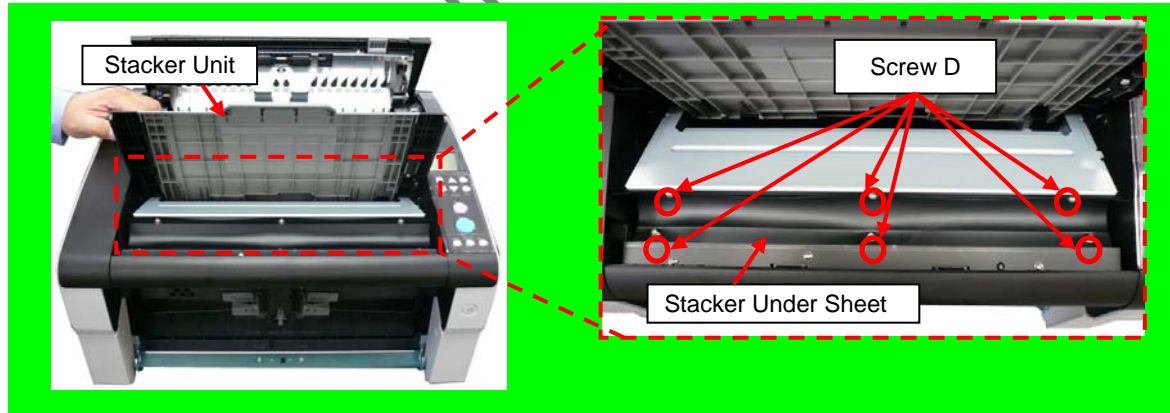

<Installation>

Follow the above procedure in reverse.

|      |               |       |                    |                |                         |    |      |           | Name           | fi-6800/fi-668P<br>Maintenar | RF/f | i-680PRB<br>Ianual |
|------|---------------|-------|--------------------|----------------|-------------------------|----|------|-----------|----------------|------------------------------|------|--------------------|
|      |               |       |                    |                |                         |    |      |           | Drawing<br>No. | P1PA03575                    | 5≁ E | 80XX/6             |
| Rev. | DAT<br>SIG AD | DESIG | . CHECK<br>K.Okada | APPR.<br>CHECK | DESCRIPTIC<br>A.Mivoshi | DN | APPR | I.Fuiioka | PF             | <b>ULMITED</b>               | Page | 113                |

#### 6.7.4 Stacker Stopper S

### NOTICE

Refer to Section 4.2.4 for the part number and appearance of the Stacker Stopper S.

#### <Removal>

Raise the Stacker Stopper S, and grab its lower part to remove.

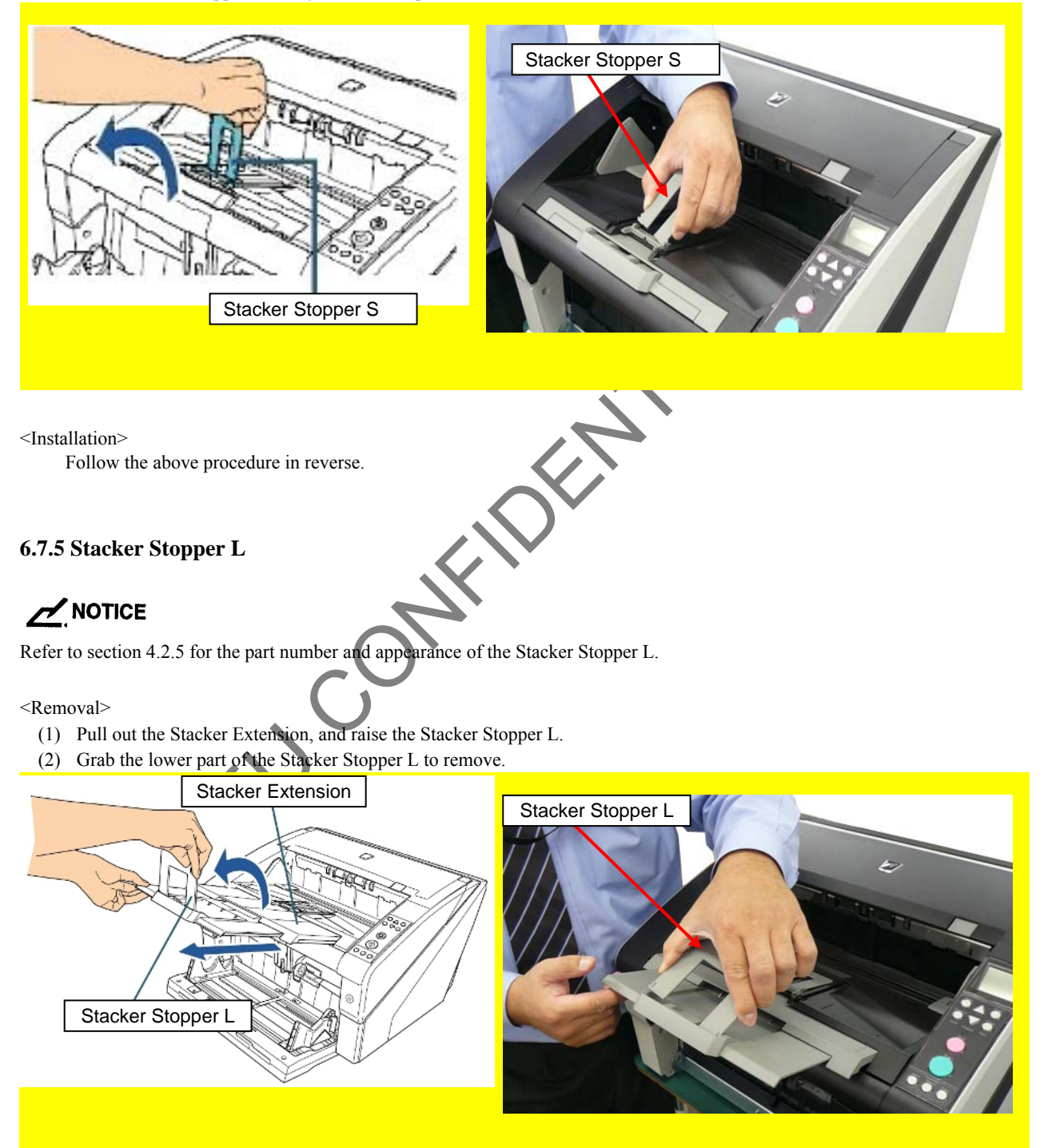

<Installation>

Follow the above procedure in reverse.

|      |          |          |          |       |            |    |       |           | Name           | fi-6800/fi-668P<br>Maintenan | RF/f | i-680PRB<br>Ianual |
|------|----------|----------|----------|-------|------------|----|-------|-----------|----------------|------------------------------|------|--------------------|
|      |          |          |          |       |            |    |       |           | Drawing<br>No. | P1PA03575                    | 5≁ E | 80XX/6             |
| Rev. | DAT      | E DESIC  | G. CHECK | APPR. | DESCRIPTIC | DN |       |           | DE             |                              | Dago | 114 🖌              |
| DE   | SIG. Apr | 120,2009 | K.Okada  | CHECK | A.Miyoshi  |    | APPR. | I.Fujioka | ГГ             |                              | гауе | /383               |

#### Section 6.8.1

### **6.8 Replacing the Outer Covers**

#### 6.8.1 FX Cover L

### 

Refer to Section 4.2.6 for the part number and appearance of the FX Cover L.

#### <Removal>

(1) Remove the Hopper Unit. (Refer to Section 6.7.1.)

(2) Remove five screws A (circled) and one screw E (enclosed with square) securing the FX Cover L.

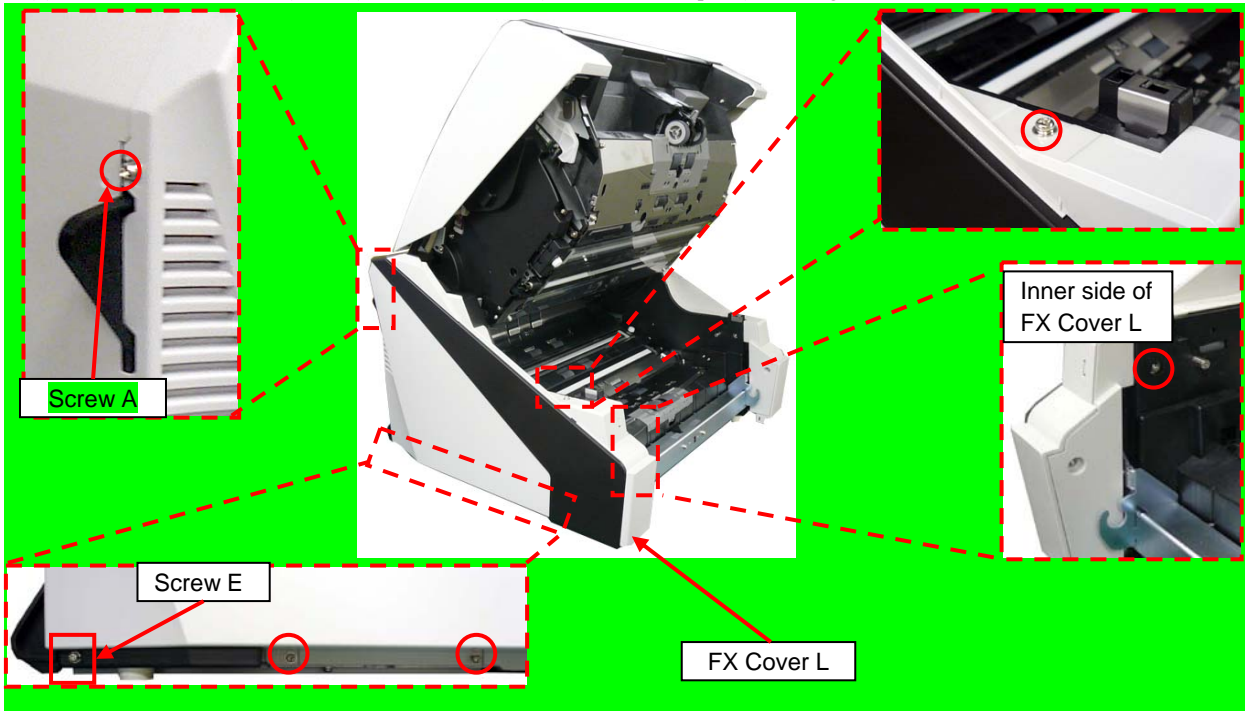

(3) Close the ADF, open the Top Cover, and then unlatch a latch (circled).

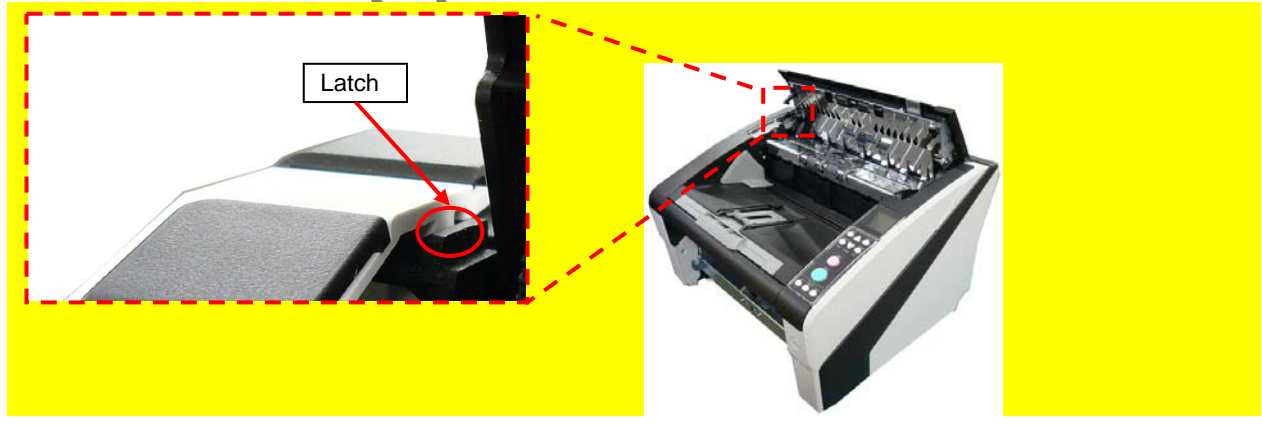

|            |                |                  |                |                  |                |                         |    |       |           | Name           | fi-6800/fi-668P<br>Maintenan | RF/f<br>ice N | i-680PRB<br>Ianual |
|------------|----------------|------------------|----------------|------------------|----------------|-------------------------|----|-------|-----------|----------------|------------------------------|---------------|--------------------|
|            |                |                  |                |                  |                |                         |    |       |           | Drawing<br>No. | P1PA03575                    | 5≁ E          | 80XX/6             |
| Rev.<br>DE | DAT<br>SIG. Ap | ED<br>pril 20, 2 | DESIG.<br>2009 | CHECK<br>K.Okada | APPR.<br>CHECK | DESCRIPTIC<br>A.Miyoshi | DN | APPR. | I.Fujioka | PF             | <b>ULMITED</b>               | Page          | 115<br>383         |

(4) Open the ADF, unlatch a latch (circled), and then open the rear of the FX Cover L to remove it to the front side of the scanner.

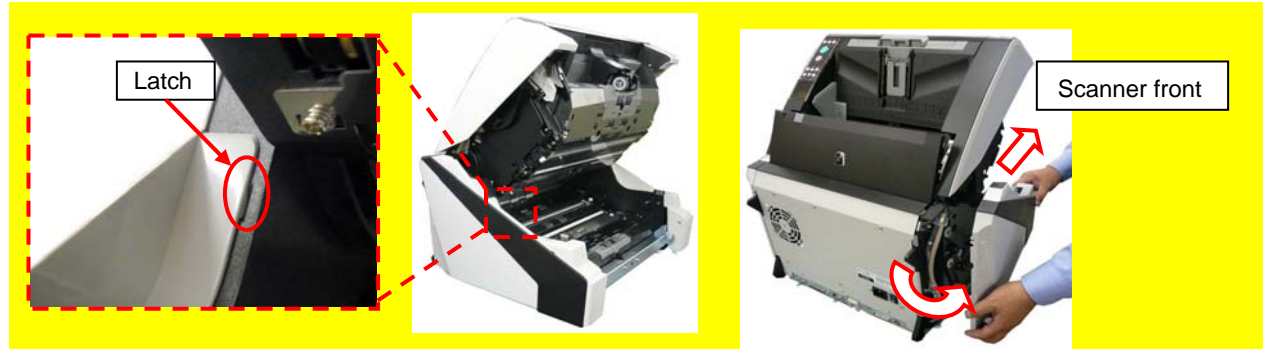

<Installation>

(1) Install the FX Cover L from the front side of the scanner, latch with latches to the scanner frame, and fix with the five screws A and one screw E.

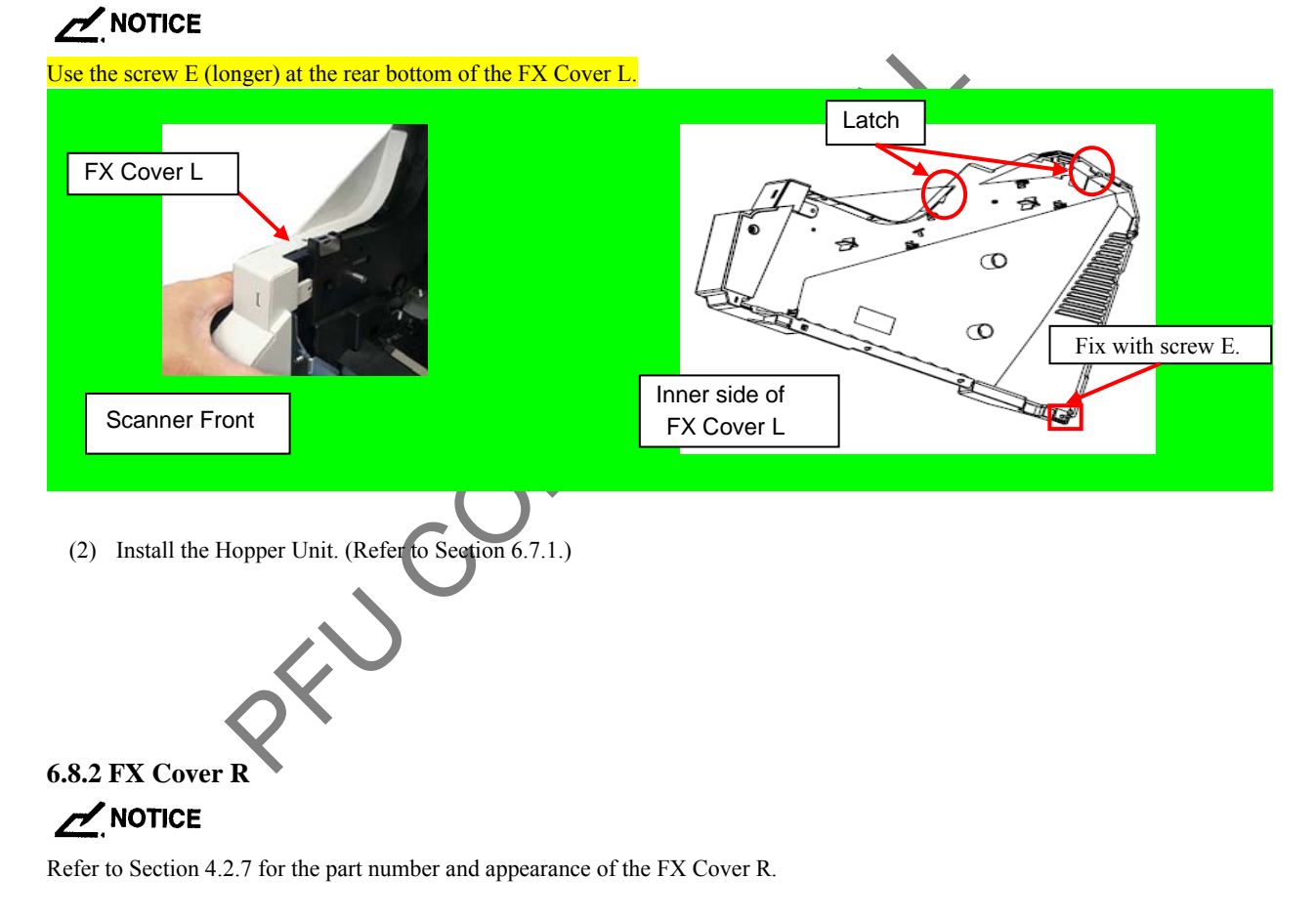

#### <Removal>

(1) Remove the Hopper Unit. (Refer to Section 6.7.1.)

|      |              |        |         |       |            |    |       |           | Name           | fi-6800/fi-668P<br>Maintenan | RF/f<br>ice N | i-680PRB<br>Ianual |
|------|--------------|--------|---------|-------|------------|----|-------|-----------|----------------|------------------------------|---------------|--------------------|
|      |              |        |         |       |            |    |       |           | Drawing<br>No. | P1PA03575                    | 5≁ E          | 30XX/6             |
| Rev. | DATE         | DESIG. | CHECK   | APPR. | DESCRIPTIC | DN |       |           | DE             |                              | Page          | 116                |
| DE   | SIG. April 2 | 0,2009 | K.Okada | CHECK | A.Miyoshi  |    | APPR. | I.Fujioka | FF             |                              | i aye         | /383               |

(2) Remove five screws A (circled) and one screw E (enclosed with square).

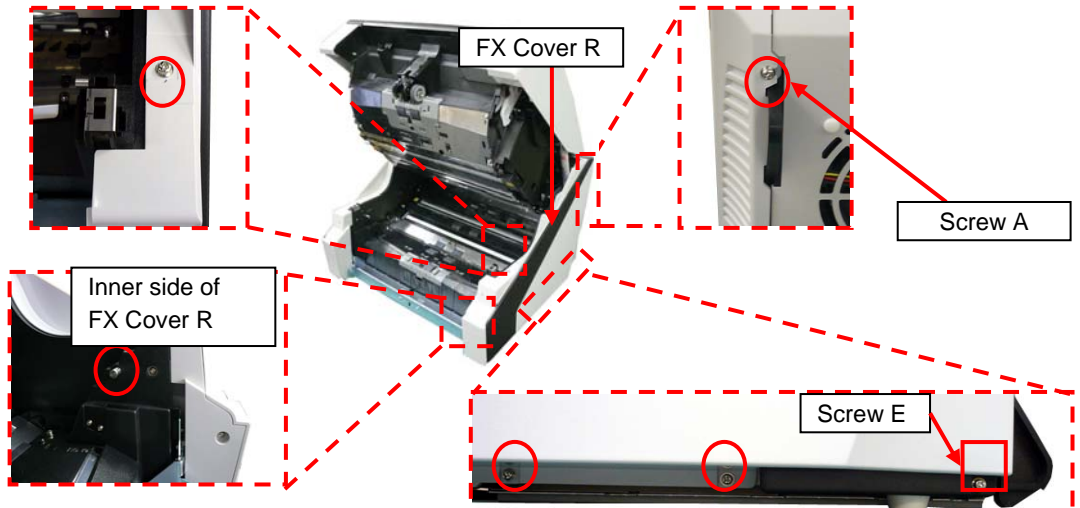

(3) Close the ADF, open the Top Cover, and then unlatch a latch (circled).

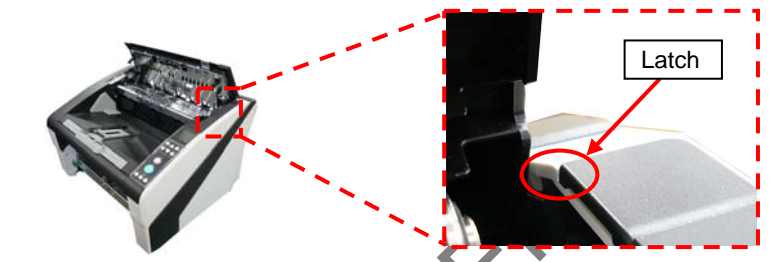

(4) Open the ADF, unlatch a latch (circled), and then open the rear of the FX Cover R to remove it to the front side of the scanner.

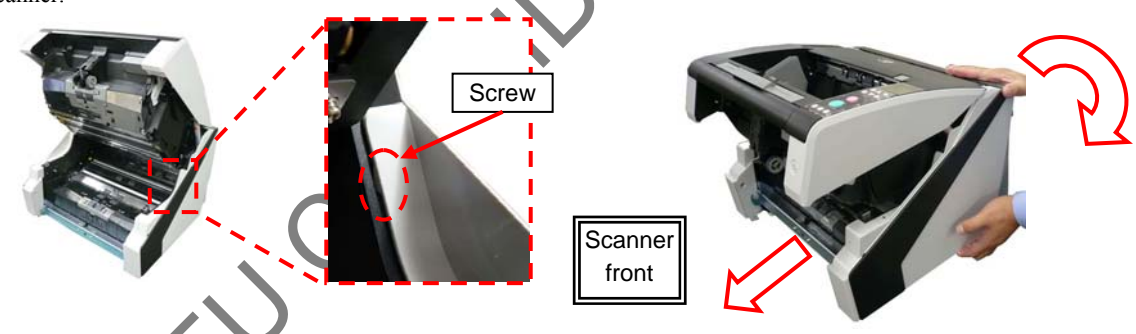

<Installation>

Install the FX Cover **R** from the front side of the scanner, latch with latches to the scanner frame, and fix with the five screws A and the screw E.

### 

Use the screw E (longer) at the rear bottom of the FX Cover L.

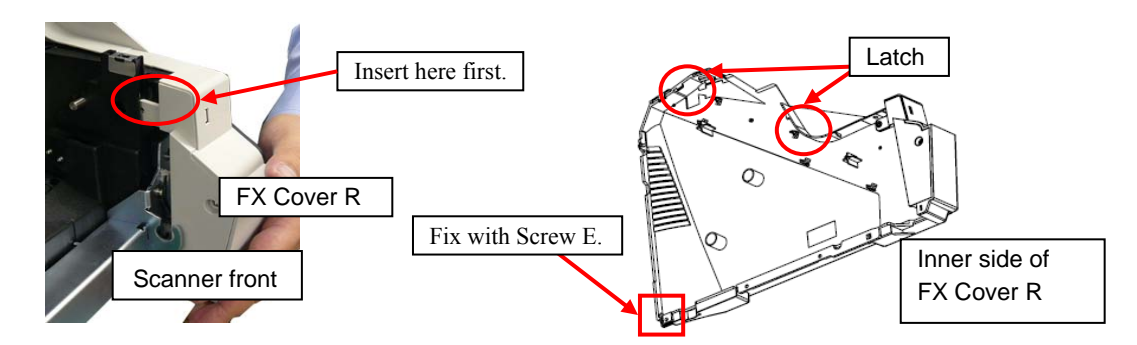

|      |              |        |         |       |            |    |       |           | Name           | fi-6800/fi-668P<br>Maintenan | RF/f<br>ce N | i-680PRB<br>Ianual |
|------|--------------|--------|---------|-------|------------|----|-------|-----------|----------------|------------------------------|--------------|--------------------|
|      |              |        |         |       |            |    |       |           | Drawing<br>No. | P1PA03575                    | i≁ E         | 80XX/6             |
| Rev. | DATE         | DESIG. | CHECK   | APPR. | DESCRIPTIC | DN | 1     |           | PF             |                              | Page         | 117                |
| DE   | SIG. April 2 | 0,2009 | K.Okada | CHECK | A.Miyoshi  |    | APPR. | I.Fujioka |                |                              | ·g-          | /383               |

#### 6.8.3 RV Cover L

### 

Refer to Section 4.2.8 for the part number and appearance of the RV Cover L.

#### <Removal>

- (1) Open the Top Cover. (Refer to Section 8.1.4.)
- (2) Remove a screw A (circled) securing the RV Cover L.

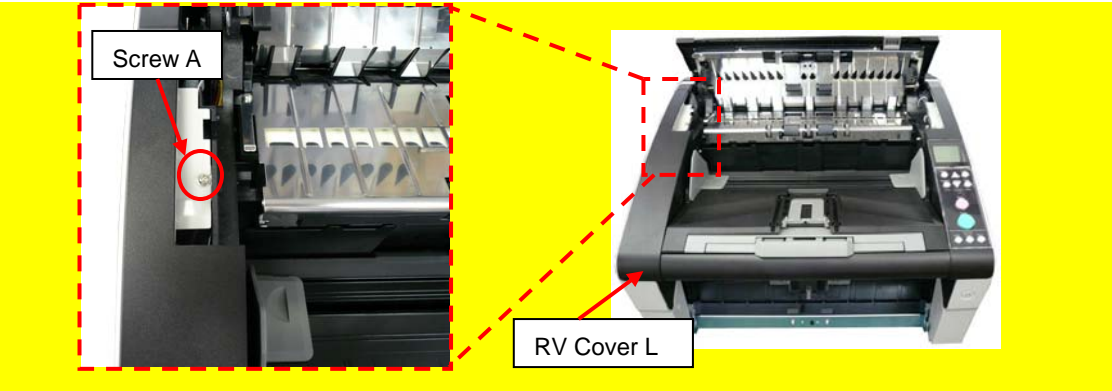

- (3) Open the ADF. (Refer to Section 8.1.3.)
- (4) Remove a screw (circled) securing the RV Cover L, and then remove the RV Cover L.

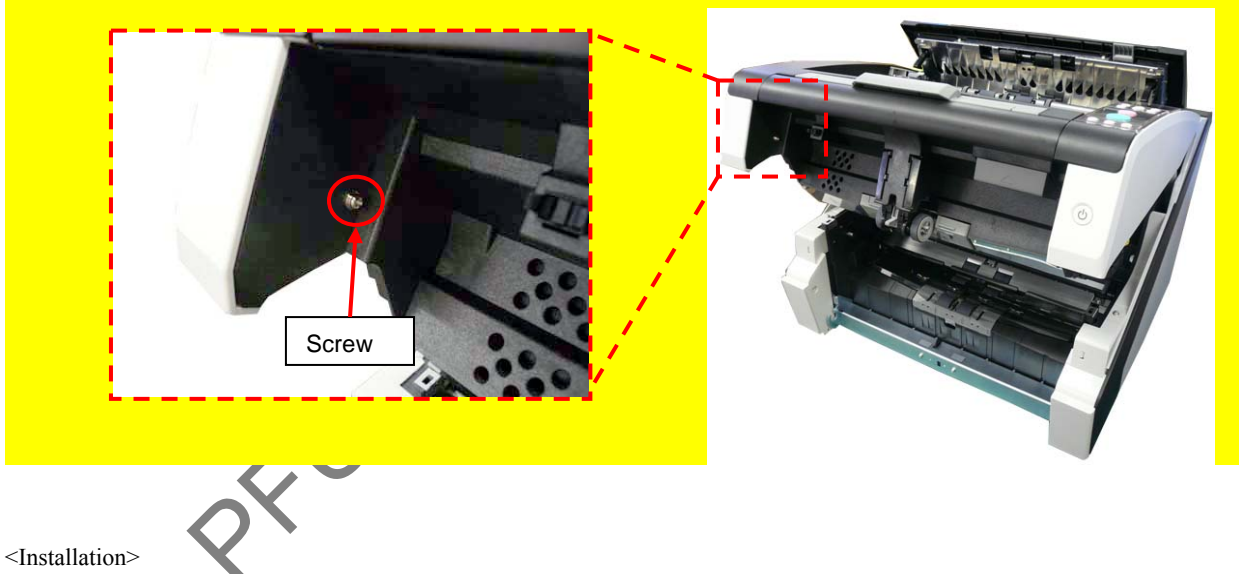

Follow the above procedure in reverse.

|      |            |          |         |       |            |    |       |           | Name           | fi-6800/fi-668P<br>Maintenar | RF/f<br>nce N | i-680PRB<br>Ianual |
|------|------------|----------|---------|-------|------------|----|-------|-----------|----------------|------------------------------|---------------|--------------------|
|      |            |          |         |       |            |    |       |           | Drawing<br>No. | P1PA03575                    | 5≁ E          | 30XX/6             |
| Rev. | DATE       | DESIG.   | CHECK   | APPR. | DESCRIPTIO | DN |       |           | DE             |                              | Page          | 118                |
| DE   | SIG. April | 20, 2009 | K.Okada | CHECK | A.Miyoshi  |    | APPR. | I.Fujioka | F              |                              | , uge         | /383               |

#### 6.8.4 RV Cover R

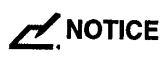

Refer to Section 4.2.9 for the part number and appearance of the RV Cover R.

<Removal>

- (1) Remove the Operator Panel. (Refer to removal steps  $(1) \sim (2)$  in Section 6.9.1.)
- (2) Open the Top Cover. (Refer to Section 8.1.4.)
- (3) Remove two screws A (circled) securing the RV Cover R.

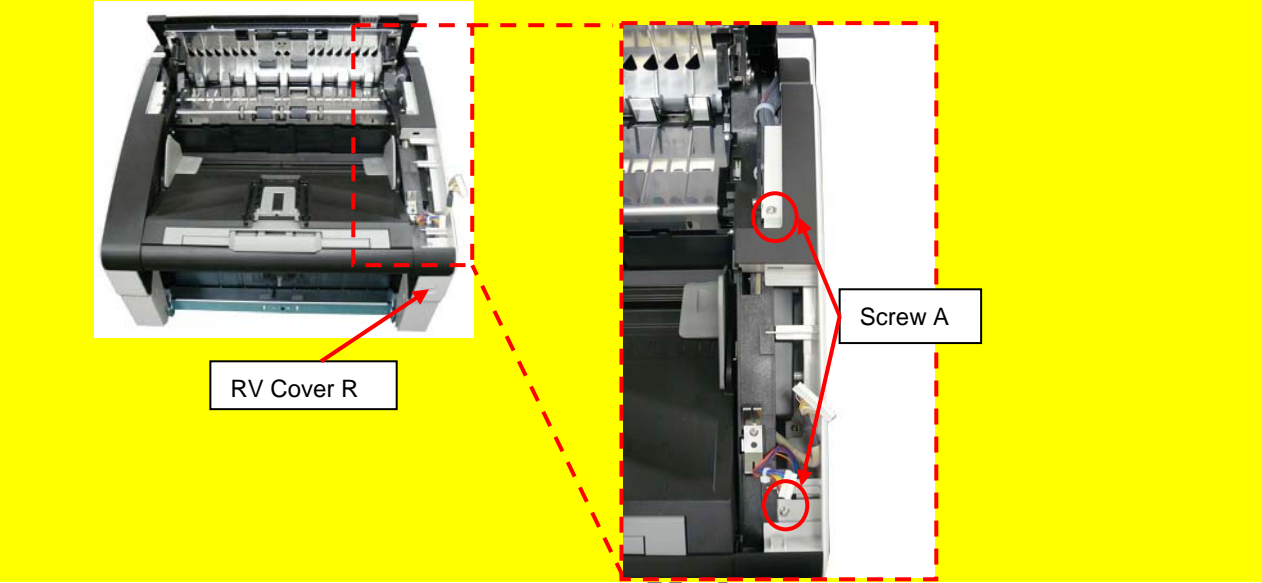

- (4) Open the ADF. (Refer to Section 8.1.3.)
- (5) Remove a screw A (circled) securing the RV Cover R, and then remove the RV Cover R.

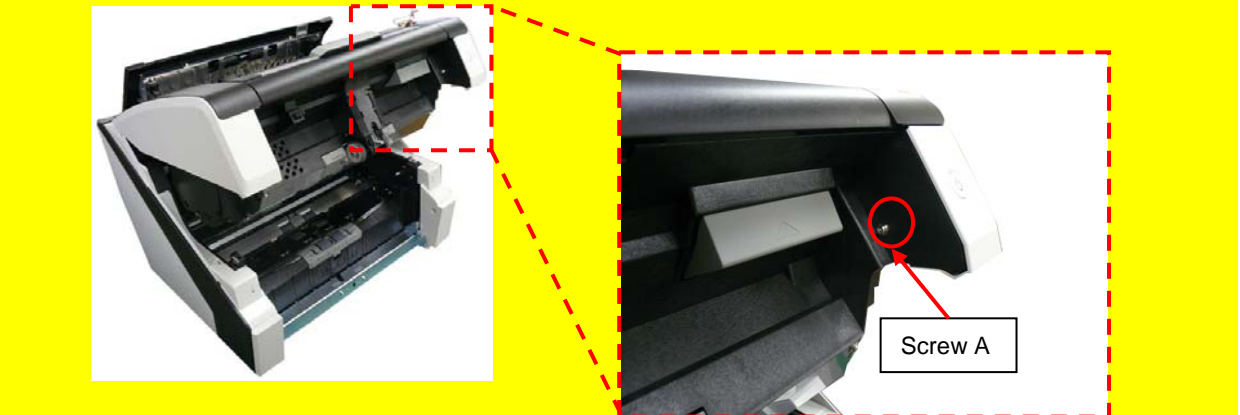

(6) Remove a tapping screw (circled) securing the SW PCA, and then remove the SW PCA and FG Plate from the RV Cover R.

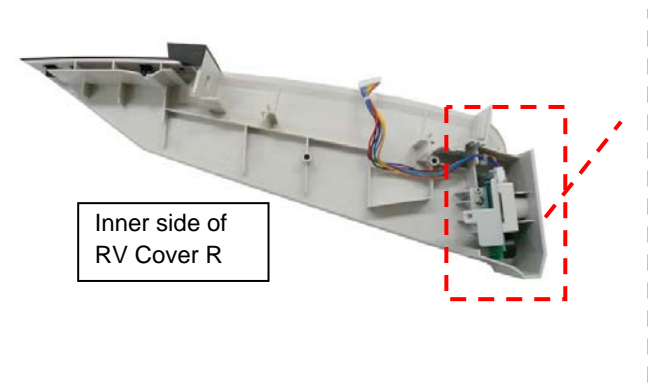

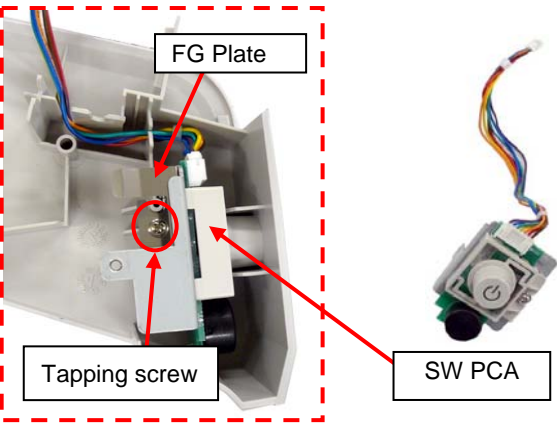

|      |      |         |        |         |       |            |    |       |           | Name           | fi-6800/fi-668P<br>Maintenar | RF/f | i-680PRB<br>Ianual |
|------|------|---------|--------|---------|-------|------------|----|-------|-----------|----------------|------------------------------|------|--------------------|
|      |      |         |        |         |       |            |    |       |           | Drawing<br>No. | P1PA03575                    | 5≁ E | 80XX/6             |
| Rev. | DA   | ΛTΕ     | DESIG  | . CHECK | APPR. | DESCRIPTIO | ON |       |           | DE             |                              | Dogo | 119 🖌              |
| DE   | SIG. | April 2 | 0,2009 | K.Okada | CHECK | A.Miyoshi  |    | APPR. | I.Fujioka | ГГ             |                              | гауе | /383               |

<Installation>

Follow the above procedure in reverse.

### 

Bump the FG Plate against the SW PCA when installing the SW PCA.

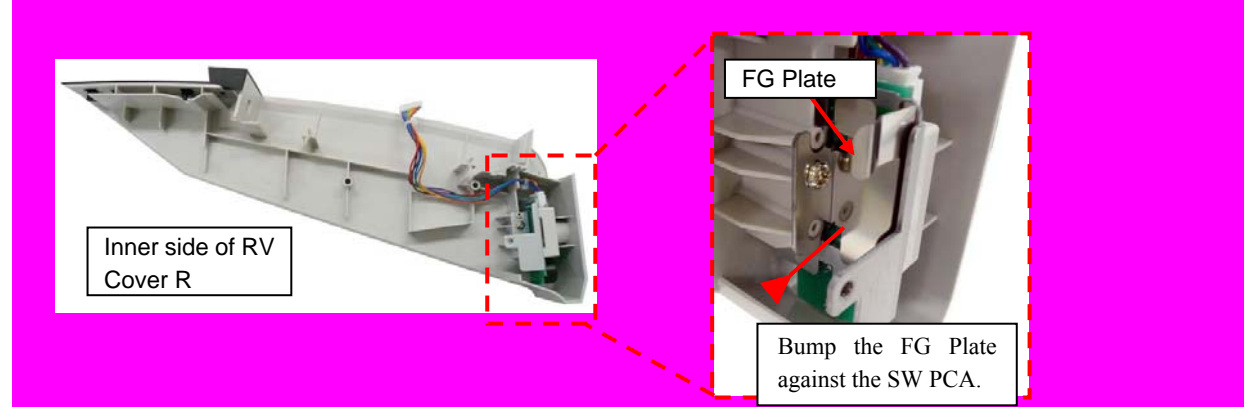

## 

Let the SW cable into the two slits when installing the SW PCA.

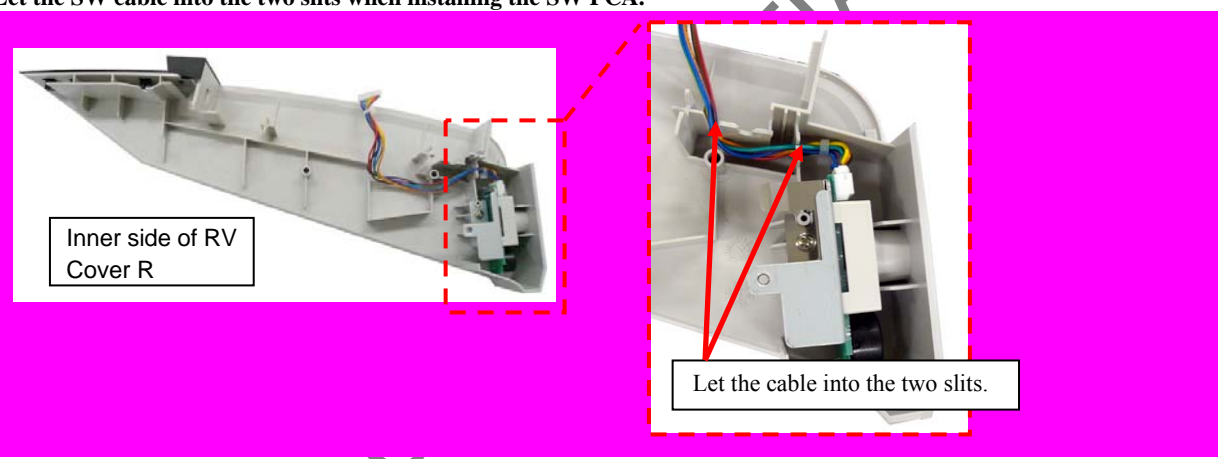

## 

Install the RV Cover R by being careful of the nylon band position for the SW Cable.

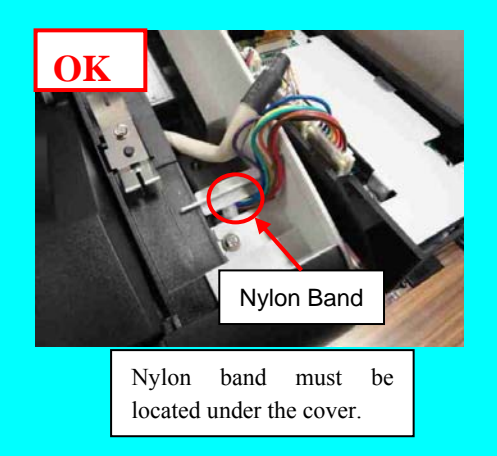

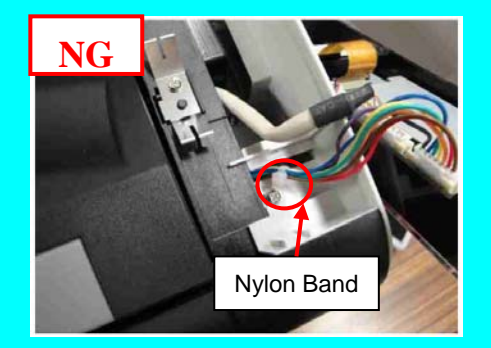

|      |              |        |         |       |            |    |       |           | Name           | fi-6800/fi-668P<br>Maintenan | RF/f<br>ce N | i-680PRB<br>Ianual |
|------|--------------|--------|---------|-------|------------|----|-------|-----------|----------------|------------------------------|--------------|--------------------|
|      |              |        |         |       |            |    |       |           | Drawing<br>No. | P1PA03575                    | 5≁ E         | 30XX/6             |
| Rev. | DATE         | DESIG. | CHECK   | APPR. | DESCRIPTIO | DN |       |           | DE             |                              | Daga         | 120                |
| DE   | SIG. April 2 | 0,2009 | K.Okada | CHECK | A.Miyoshi  |    | APPR. | I.Fujioka | ГГ             |                              | гауе         | /383               |

#### 6.8.5 SW PCA

### 

Refer to Section 4.2.12 for the part number and appearance of the SW PCA. <Removal>

- (1) Remove the SW PCA. (Refer to removal steps  $(1) \sim (4)$  in Section 6.8.4.
- (2) Disconnect a connector, and a screw A (circled), and then remove the POW Key Top.
- (3) Remove a screw D (circled), and then remove the SW PCA.

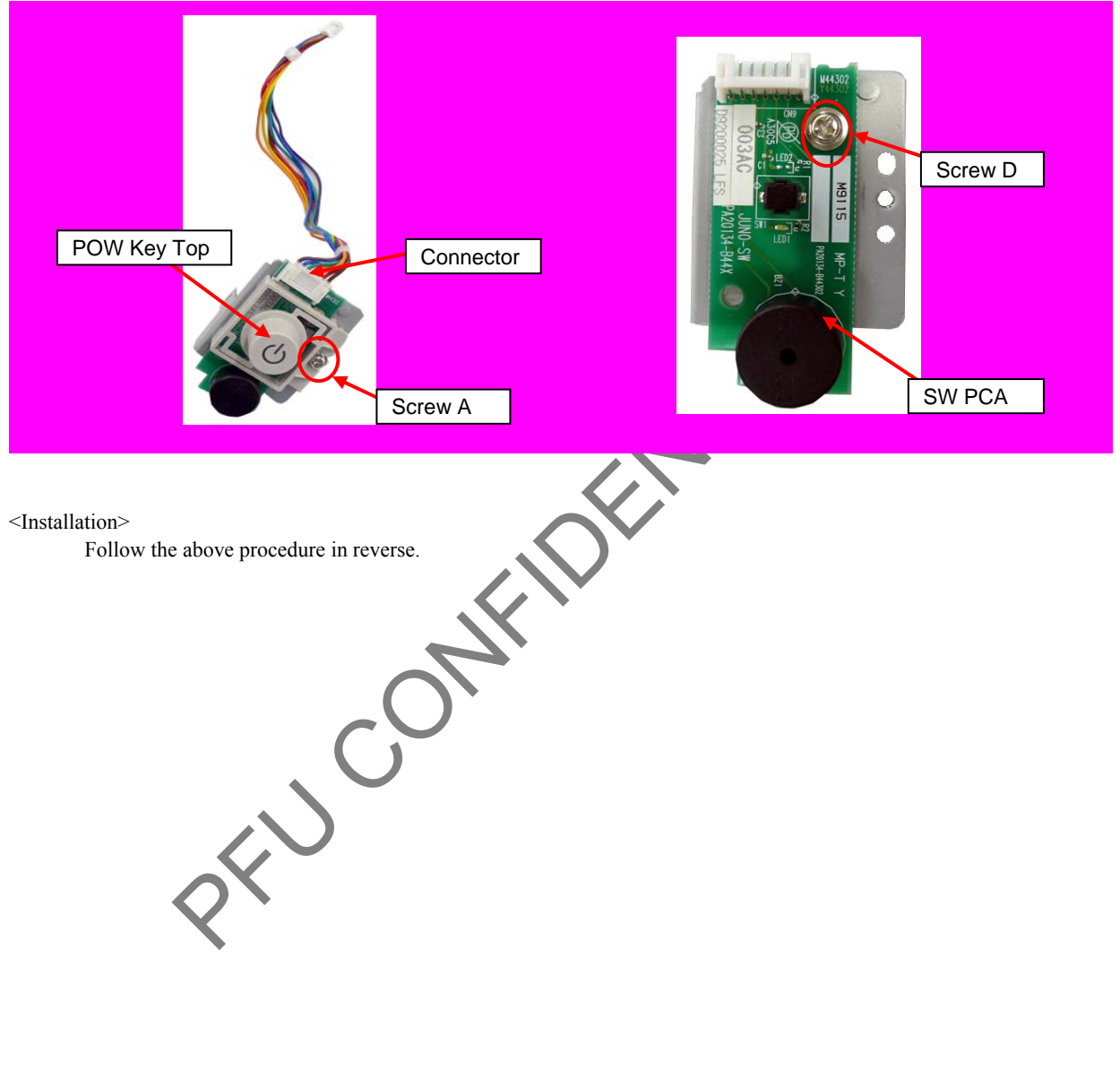

|           |    |                 |                   |                  |                |                         |    |       |           | Name           | fi-6800/fi-668P<br>Maintenar | RF/f | i-680PRB<br>Ianual |
|-----------|----|-----------------|-------------------|------------------|----------------|-------------------------|----|-------|-----------|----------------|------------------------------|------|--------------------|
|           |    |                 |                   |                  |                |                         |    |       |           | Drawing<br>No. | P1PA03575                    | 5≁ E | 30XX/6             |
| Rev<br>DE | DA | ATE<br>April 20 | DESIG.<br>0, 2009 | CHECK<br>K.Okada | APPR.<br>CHECK | DESCRIPTIC<br>A.Miyoshi | DN | APPR. | I.Fujioka | PF             | <b>ULMITED</b>               | Page | 121<br>383         |

#### 6.8.6 Stacker Under Cover

### 

Refer to Section 4.2.10 for the part number and appearance of the Stacker Under Cover.

#### <Removal>

- (1) Remove the following parts.
  ② Stacker Unit (Refer to Section 6.7.2.)
  ③ RV Cover R. (Refer to Section 6.8.4.)
- (2) Unlatch three tapping screws (circled) securing the STK-UNCOVER-FX, and then remove the STK-UNCOVER-FX.

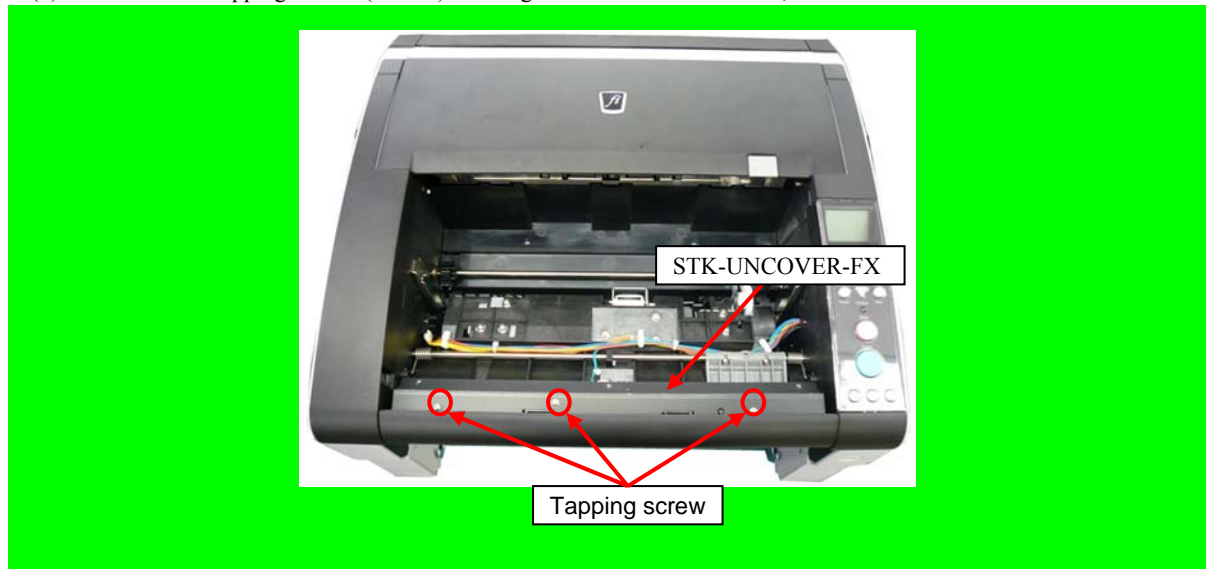

(3) Unlatch four latches (circled) to remove the Stacker Under Cover.

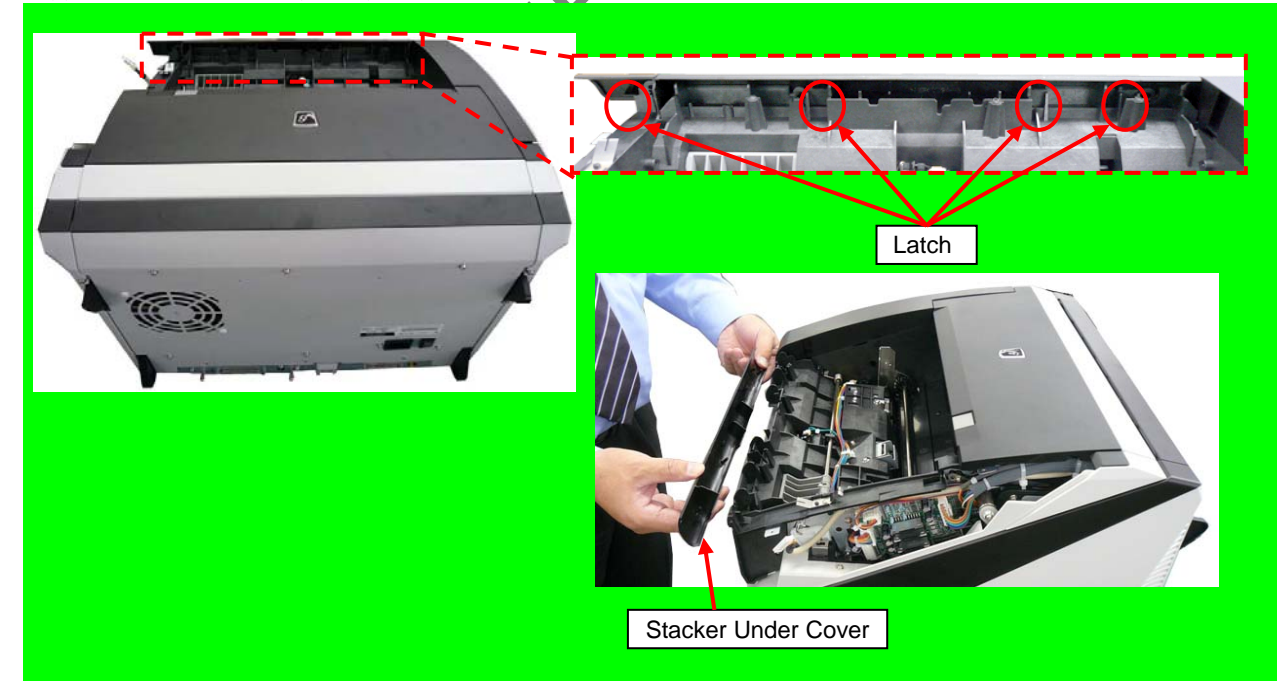

#### <Installation>

Follow the above procedure in reverse.

|      |            |         |         |       |            |    |       |           | Name           | fi-6800/fi-668P<br>Maintenan | RF/f<br>ice N | i-680PRB<br>Ianual |
|------|------------|---------|---------|-------|------------|----|-------|-----------|----------------|------------------------------|---------------|--------------------|
|      |            |         |         |       |            |    |       |           | Drawing<br>No. | P1PA03575                    | 5≁ E          | 80XX/6             |
| Rev. | DATE       | DESIG.  | . CHECK | APPR. | DESCRIPTIO | ON |       |           | DE             |                              | Dogo          | 122 /              |
| DE   | SIG. April | 20,2009 | K.Okada | CHECK | A.Miyoshi  |    | APPR. | I.Fujioka | ГГ             |                              | гауе          | /383               |

#### 6.8.7 Top Cover

### 

Refer to Section 4.2.11 for the part number and appearance of the Top Cover.

#### <Removal>

- (1) Open the Top Cover. (Refer to Section 8.1.4.)
- (2) Remove two screws A (circled) securing the Top Cover.

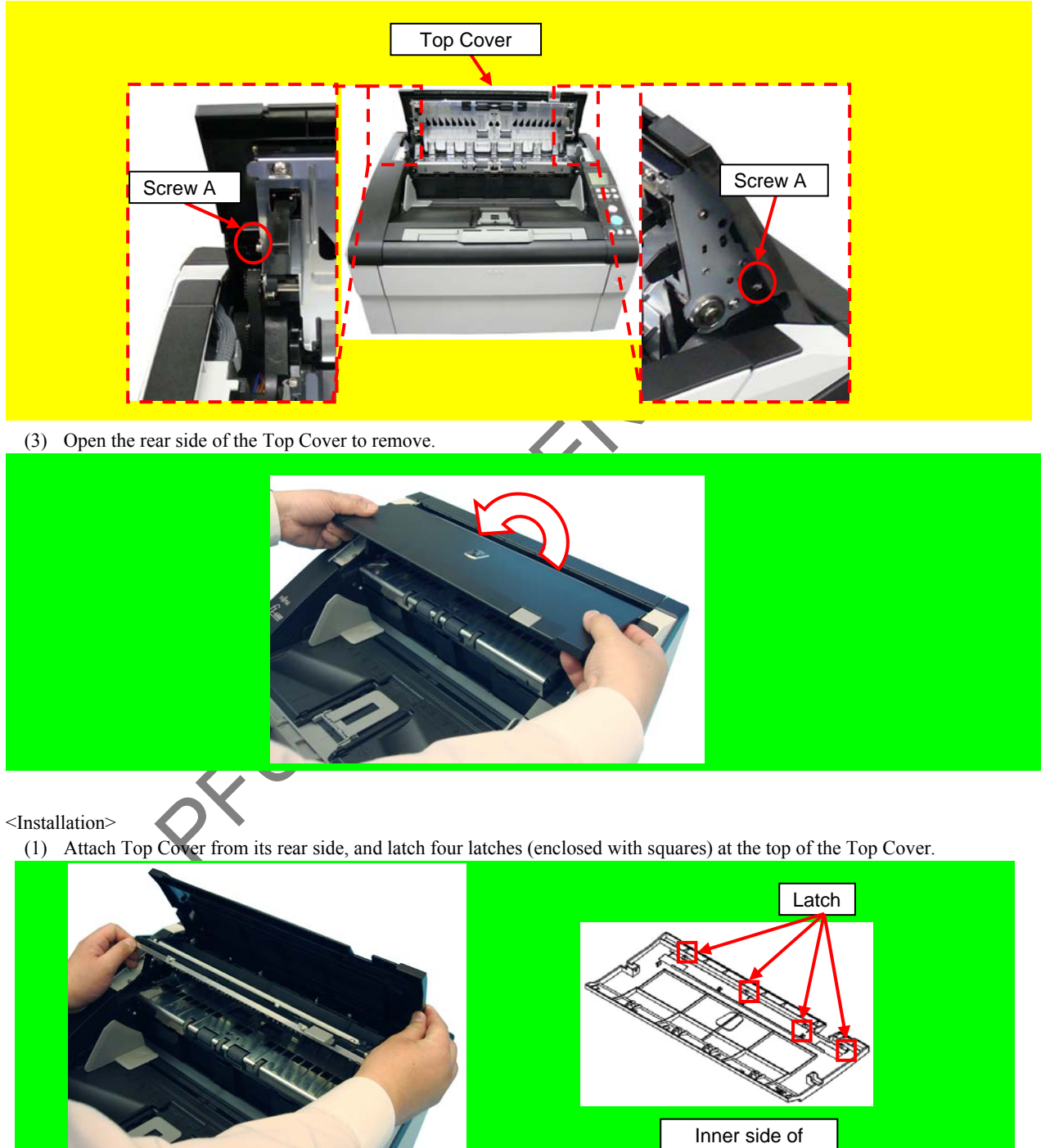

(2) Fix the Top Cover with the two screws.

|      |              |        |         |       |            |    |       |           | Name           | fi-6800/fi-668P<br>Maintenan | RF/f<br>ce N | i-680PRB<br>Ianual |
|------|--------------|--------|---------|-------|------------|----|-------|-----------|----------------|------------------------------|--------------|--------------------|
|      |              |        |         |       |            |    |       |           | Drawing<br>No. | P1PA03575                    | 5≁ E         | 80XX/6             |
| Rev. | DATE         | DESIG. | CHECK   | APPR. | DESCRIPTIC | DN |       |           | DE             |                              | Dogo         | 123 /              |
| DES  | SIG. April 2 | 0,2009 | K.Okada | CHECK | A.Miyoshi  |    | APPR. | I.Fujioka | ГГ             |                              | гауе         | /383               |

Top Cover

#### 6.9 Replacing the Parts on the Operator Panel

#### 6.9.1 CSL PCA

### 

- Refer to Section 4.2.13 for the part number and appearance of the CSL PCA.

- The CSL PCA includes EEPROM. Back up the EEPROM data to the CT PCA temporarily before replacing the CSL PCA. (Refer to Section 7.1.9.)

<Removal>

- (1) Open the Stacker Unit, and push up the Operator Panel to remove.
- (2) Disconnect two connectors (enclosed with square) from the rear of the Operator Panel.

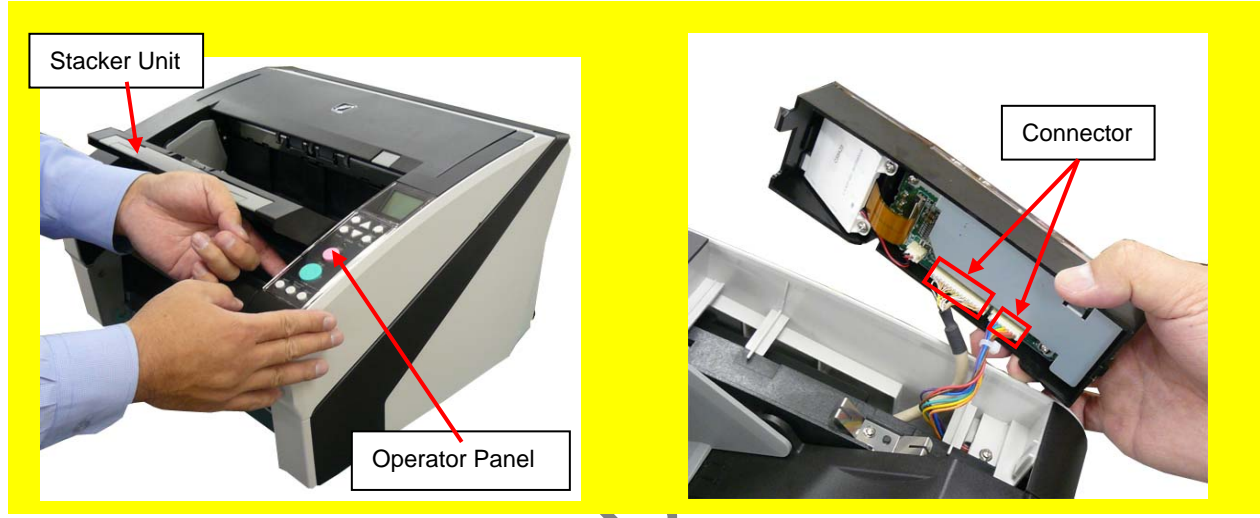

(3) Pull up the cable lock securing the FPC Cable on the LCD to disconnect the FPC Cable.

### 

Be sure to pull up the lock before disconnecting the FPC Cable. Otherwise, the FPC Cable may be damaged.

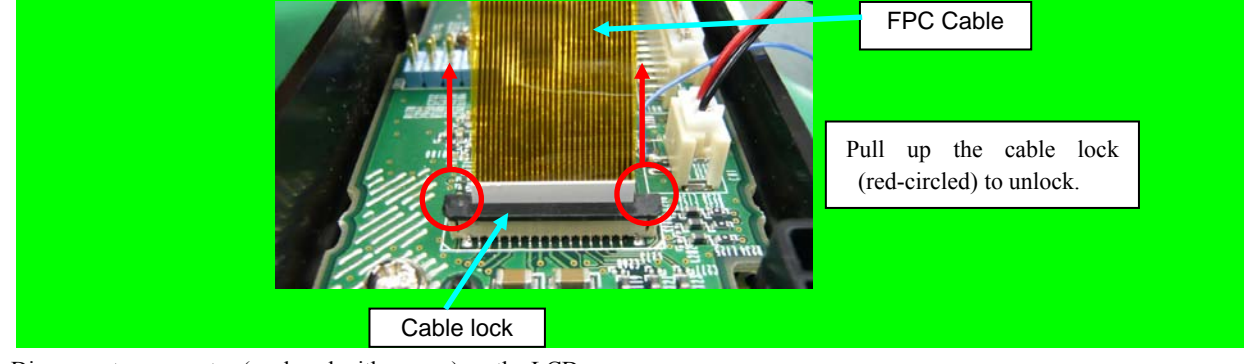

(4) Disconnect a connector (enclosed with square) on the LCD.

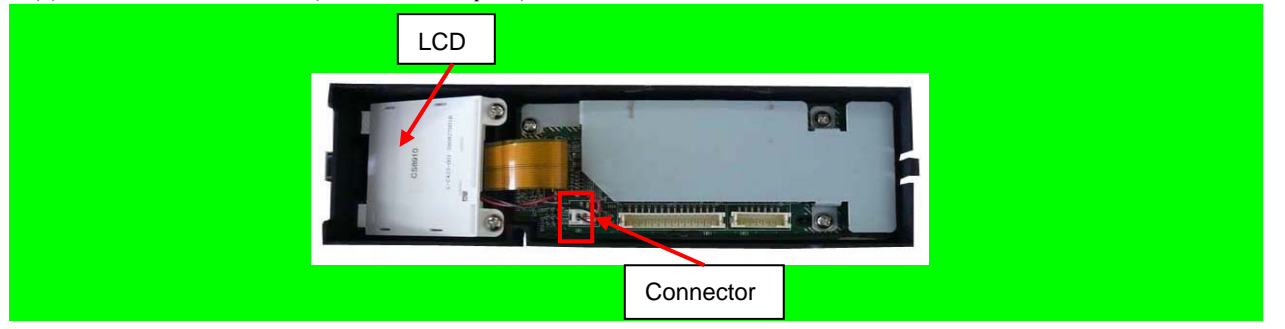

|      |              |        |         |       |            |    |       |           | Name           | fi-6800/fi-668P<br>Maintenar | RF/f<br>ice N | i-680PRB<br>Ianual |
|------|--------------|--------|---------|-------|------------|----|-------|-----------|----------------|------------------------------|---------------|--------------------|
|      |              |        |         |       |            |    |       |           | Drawing<br>No. | P1PA03575                    | 5≁ E          | 80XX/6             |
| Rev. | DATE         | DESIG. | CHECK   | APPR. | DESCRIPTIC | DN |       |           | DE             |                              | Dogo          | 124 /              |
| DE   | SIG. April 2 | 0,2009 | K.Okada | CHECK | A.Miyoshi  |    | APPR. | I.Fujioka | ГГ             |                              | гауе          | /383               |

- (5) Remove three tapping screws securing the CSL Plate to remove the CSL Plate.
- (6) Remove a tapping screw securing the CSL PCA, and then remove the CSL PCA from the Operator Panel.

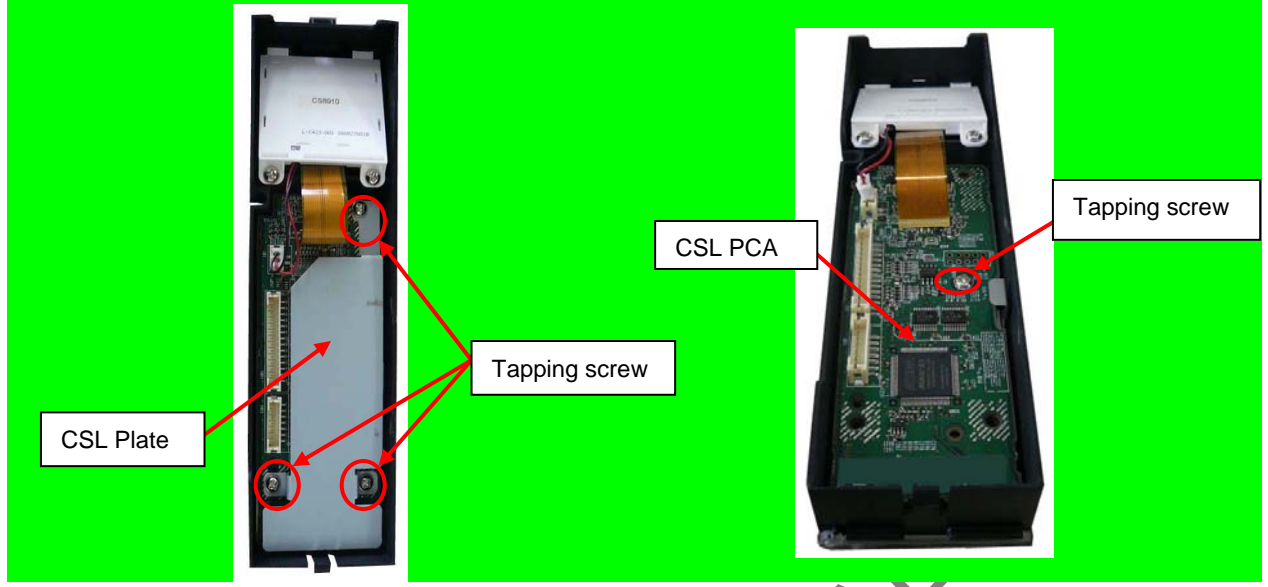

<Installation>

Follow the above procedure in reverse.

### 

- Be sure to insert the FPC Cable all the way into the connector, (Refer to installation procedure in Section 6.9.2.)
- After replacing the CSL PCA, be sure to restore the EEPROM data from the CT PCA to the CSL PCA. (Refer to Section 7.1.9.)

|      |              |        |         |       |            |    |       |           | Name           | fi-6800/fi-668P<br>Maintenar | RF/f | i-680PRB<br>Ianual |
|------|--------------|--------|---------|-------|------------|----|-------|-----------|----------------|------------------------------|------|--------------------|
|      |              |        |         |       |            |    |       |           | Drawing<br>No. | P1PA03575                    | 5≁ E | BOXX/6             |
| Rev. | DATE         | DESIG. | CHECK   | APPR. | DESCRIPTIO | ON |       |           | DE             |                              | Dogo | 125                |
| DE   | SIG. April 2 | 0,2009 | K.Okada | CHECK | A.Miyoshi  |    | APPR. | I.Fujioka | ГГ             |                              | гауе | /383               |

6.9.2 LCD

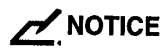

Refer to Section 4.2.14 for the part number and appearance of the LCD. <Removal>

- (1) Remove the Operator Panel by referring to steps  $(1) \sim (2)$  in Section 6.9.1.
- (2) Pull up the cable lock securing the FPC Cable on the LCD to disconnect the FPC Cable.

#### NOTICE

Be sure to pull up the lock before disconnecting the FPC Cable. Otherwise, the FPC Cable may be damaged.

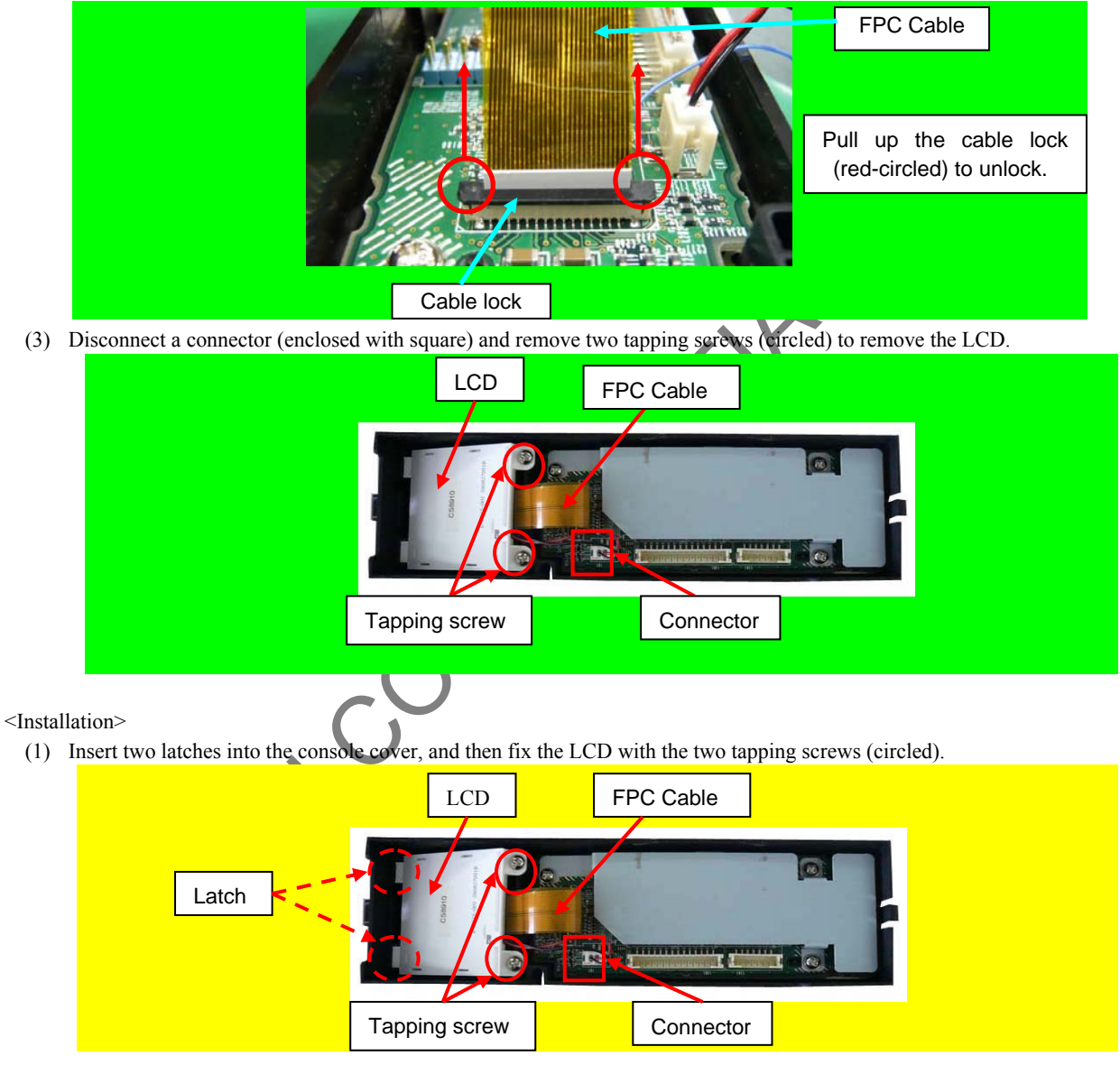

- (2) Connect the connector (enclosed with square) on the LCD.
- (3) Insert the FPC cable on the LCD horizontally all the way into the connector, and then push the cable locks (red-circled) at a time to lock the FPC Cable.

|      |              |        |         |       |            |    |       |           | Name           | fi-6800/fi-668P<br>Maintenan | RF/f<br>ce N | i-680PRB<br>Ianual |
|------|--------------|--------|---------|-------|------------|----|-------|-----------|----------------|------------------------------|--------------|--------------------|
|      |              |        |         |       |            |    |       |           | Drawing<br>No. | P1PA03575                    | 5≁ E         | 80XX/6             |
| Rev. | DATE         | DESIG. | CHECK   | APPR. | DESCRIPTIO | DN |       |           | DE             |                              | Dago         | 126                |
| DES  | SIG. April 2 | 0,2009 | K.Okada | CHECK | A.Miyoshi  |    | APPR. | I.Fujioka | ГГ             |                              | гауе         | /383               |

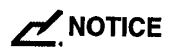

Check that the FPC Cable is aligned when pushing the cable lock.

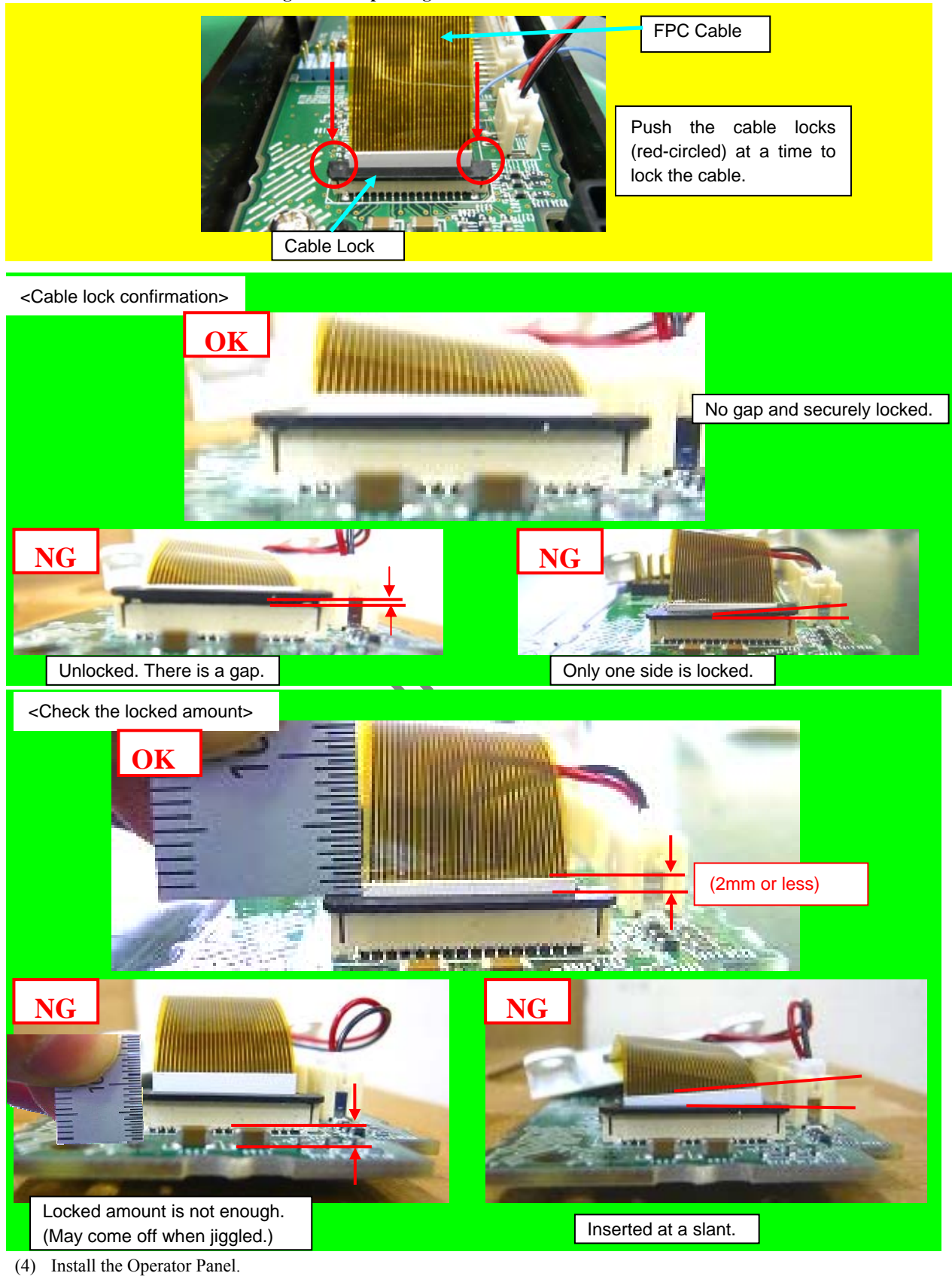

|      |           |         |         |       |            |    |       |           | Name           | fi-6800/fi-668P<br>Maintenan | RF/f<br>ce N | i-680PRB<br>Ianual |
|------|-----------|---------|---------|-------|------------|----|-------|-----------|----------------|------------------------------|--------------|--------------------|
|      |           |         |         |       |            |    |       |           | Drawing<br>No. | P1PA03575                    | i≁ B         | 30XX/6             |
| Rev. | DATE      | DESIG   | . CHECK | APPR. | DESCRIPTIO | DN |       |           | DE             |                              | Dogo         | 127 /              |
| DES  | SIG. Apri | 20,2009 | K.Okada | CHECK | A.Miyoshi  |    | APPR. | I.Fujioka | ГГ             |                              | гауе         | /383               |

#### 6.10 Replacing the Parts on the CT PCA Unit

# 6.10.1 CT PCA

Refer to Section 4.2.52 for the part number and appearance of the CT PCA. <Removal>

- (1) Remove the Hopper Unit. (Refer to Section 6.7.1.)
- (2) Remove three screws A (circled) securing the CT Base.

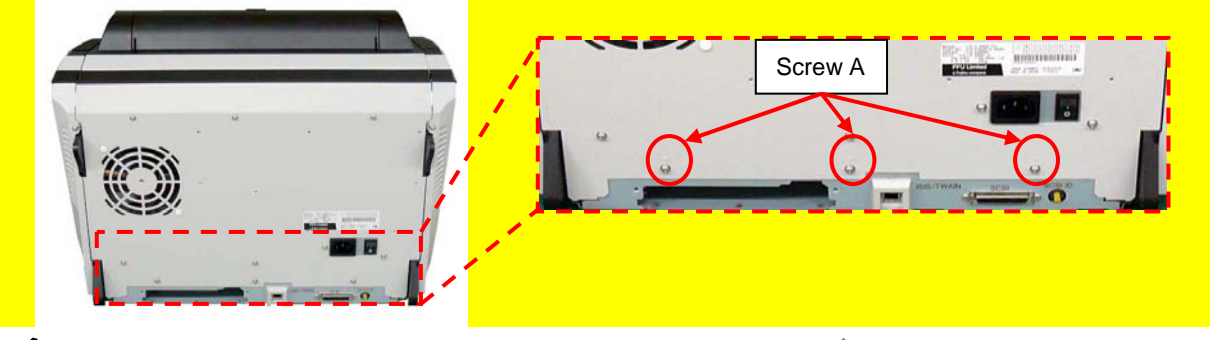

### NOTICE

Unplug the power cable and USB/SCSI cable before setting up the scanner (rear side on the bottom). (Refer to Section 6.6.)

(3) Make sure that the ADF is completely closed, and then set up the scanner by holding the bottom of the scanner at right and left sides (the rear side comes to bottom).

### 

- If the ADF is not closed completely, it may be open and damaged when the scanner is set up.
- When setting up the scanner (rear comes to bottom), check that the place has enough space and the scanner does not overturn.

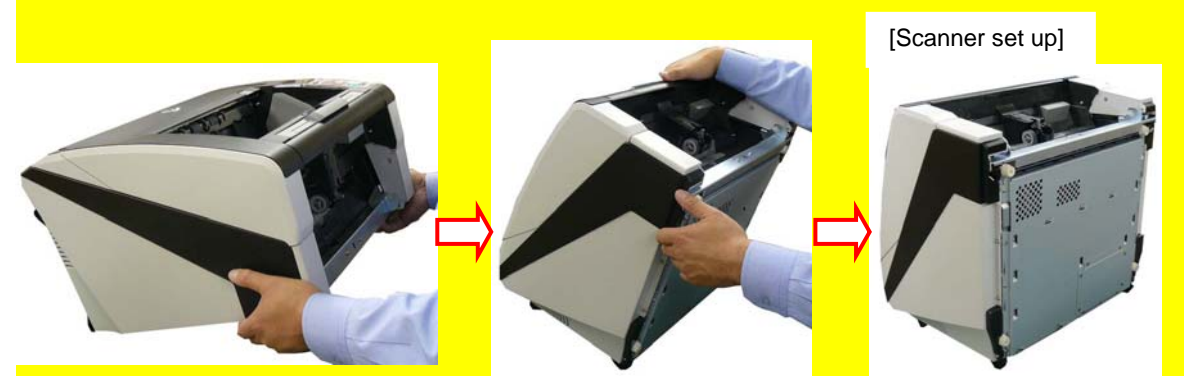

(4) Holding the CT Base, remove four screws A (circled) securing the CT Base, and tilt the CT Base slowly by paying attention to the cables.

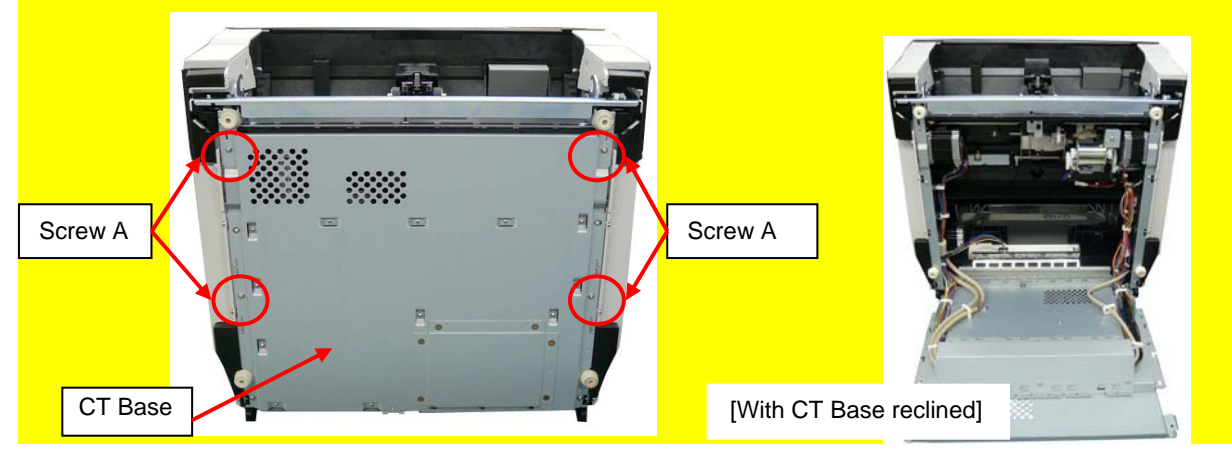

|      |        |          |        |         |       |            |    |       |           | Name           | fi-6800/fi-668P<br>Maintenan | RF/f<br>ce N | i-680PRB<br>Ianual |
|------|--------|----------|--------|---------|-------|------------|----|-------|-----------|----------------|------------------------------|--------------|--------------------|
|      |        |          |        |         |       |            |    |       |           | Drawing<br>No. | P1PA03575                    | 5≁ E         | 80XX/6             |
| Rev. | DA     | ΤE       | DESIG. | . CHECK | APPR. | DESCRIPTIO | DN |       |           | DE             |                              | Dogo         | 128                |
| DE   | SIG. A | April 20 | 0,2009 | K.Okada | CHECK | A.Miyoshi  |    | APPR. | I.Fujioka | ГГ             |                              | гауе         | /383               |

Section 6.10.1

(5) Remove six screws A (circled) securing the CT Shield 2 to remove the CT Shield 2.

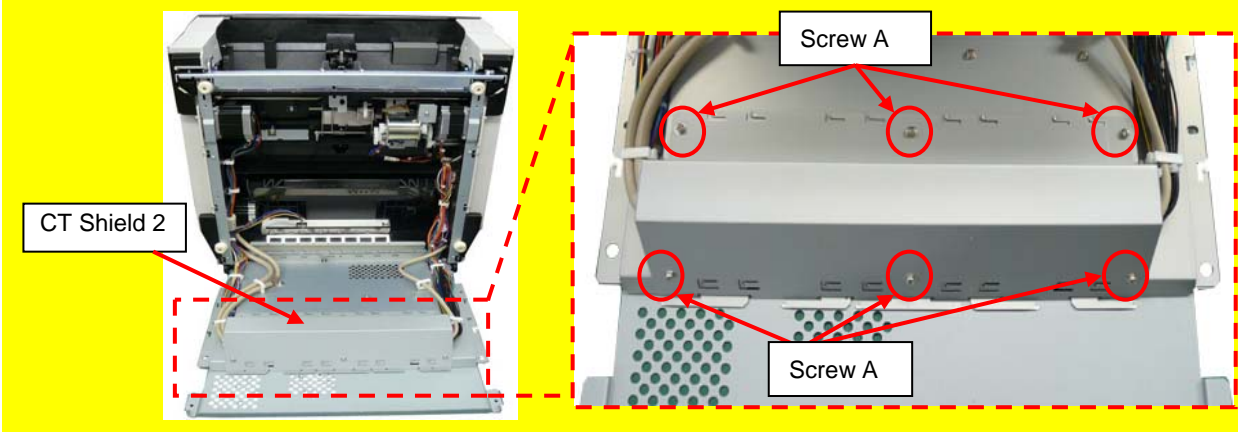

(6) Disconnect four screws A (circled), and remove all cables from ten white clamps. And then disconnect 15 connectors connected to the CT PCA. (Refer to installation procedure for the connector positions.)

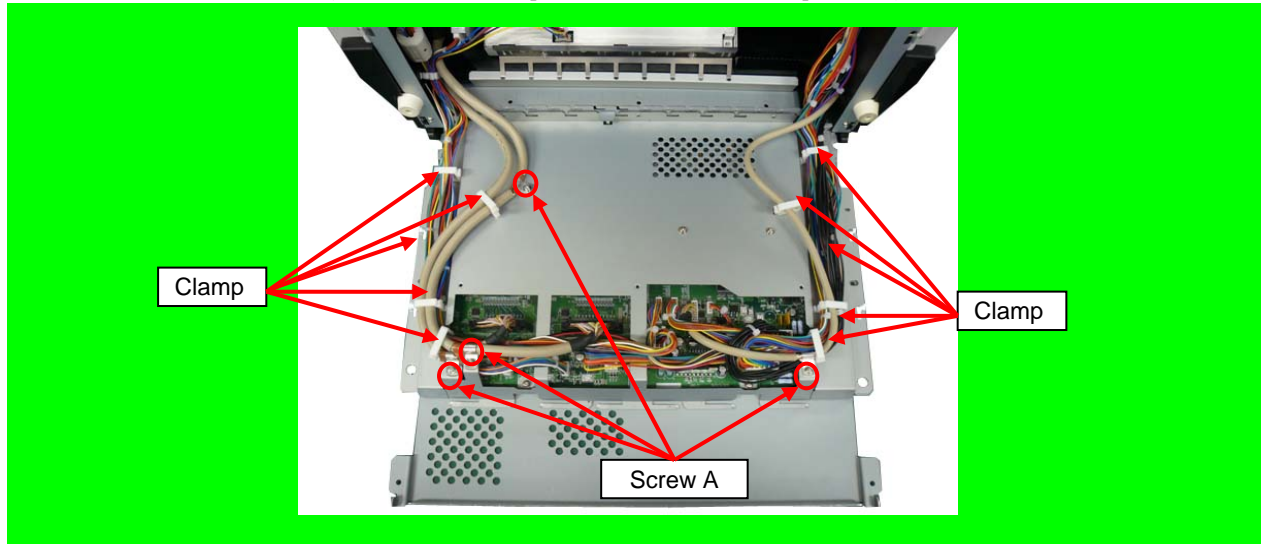

(7) Remove four screws A securing the CT Shield 1 to remove the CT Shield 1.

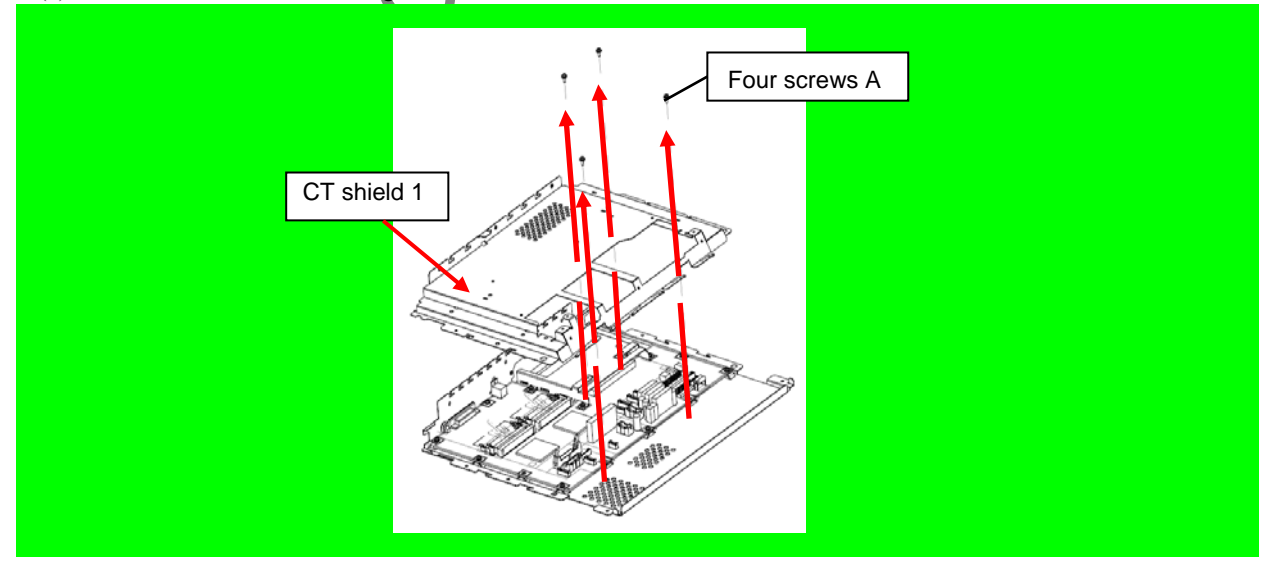

|            |                      |                   |                    |                |                         |    |       |           | Name           | fi-6800/fi-668P<br>Maintenar | RF/f<br>ce N | i-680PRB<br>Ianual |
|------------|----------------------|-------------------|--------------------|----------------|-------------------------|----|-------|-----------|----------------|------------------------------|--------------|--------------------|
|            |                      |                   |                    |                |                         |    |       |           | Drawing<br>No. | P1PA03575                    | 5≁ E         | BOXX/6             |
| Rev.<br>DE | DATE<br>SIG. April 2 | DESIG<br>20, 2009 | . CHECK<br>K.Okada | APPR.<br>CHECK | DESCRIPTIC<br>A.Miyoshi | DN | APPR. | I.Fujioka | PF             |                              | Page         | 129<br>383         |

WWW.SERVICE-MANUAL.NET

- (8) Remove two Memories. (Refer to Section 6.10.3.)
- (9) Remove four screws securing the TPS Plate to remove the TPS Plate.

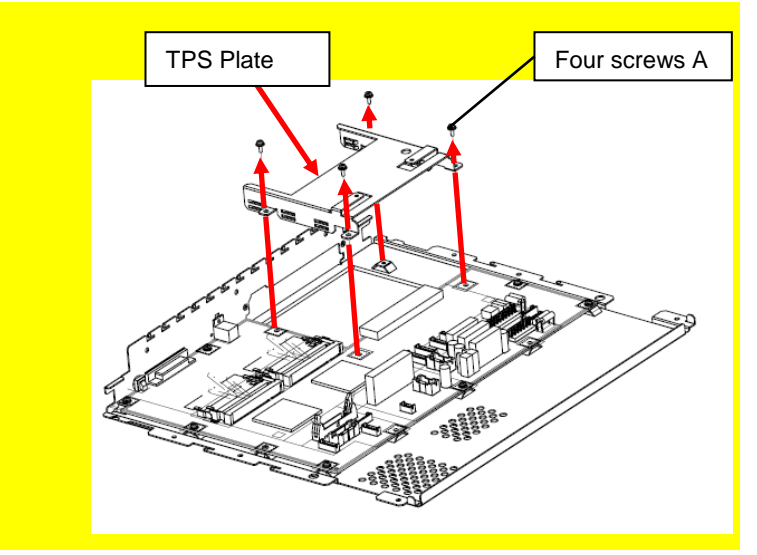

(10) Unlatch one latch (enclosed with square) and remove the USB Protector. Remove one screw H and two screws I.

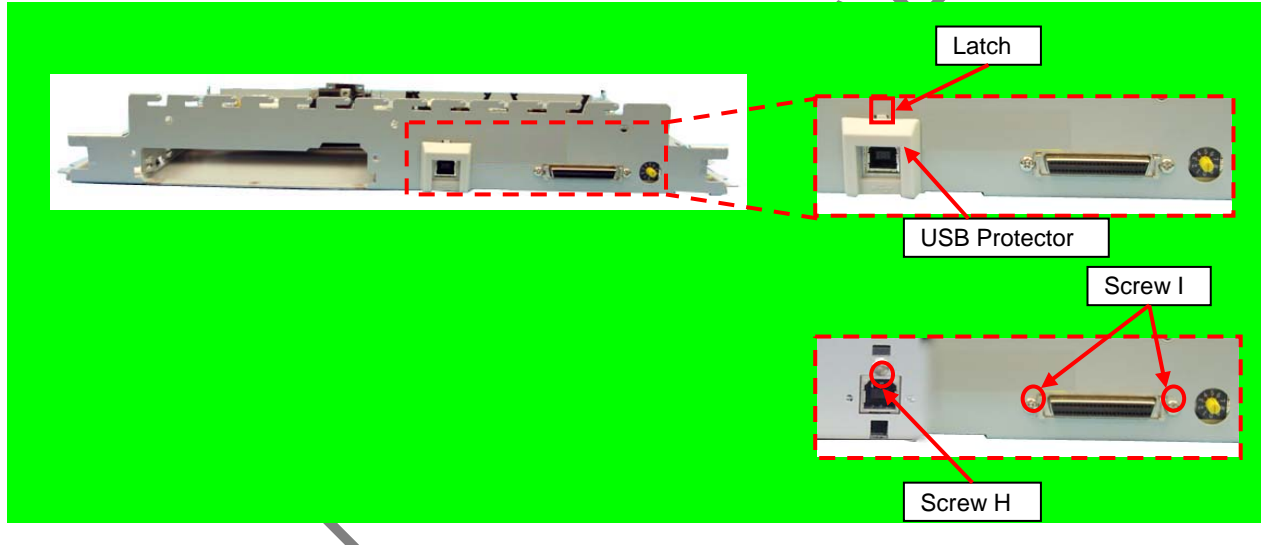

(11) Remove eight screws A securing the CT PCA, and then remove the CT PCA from the CT Base.

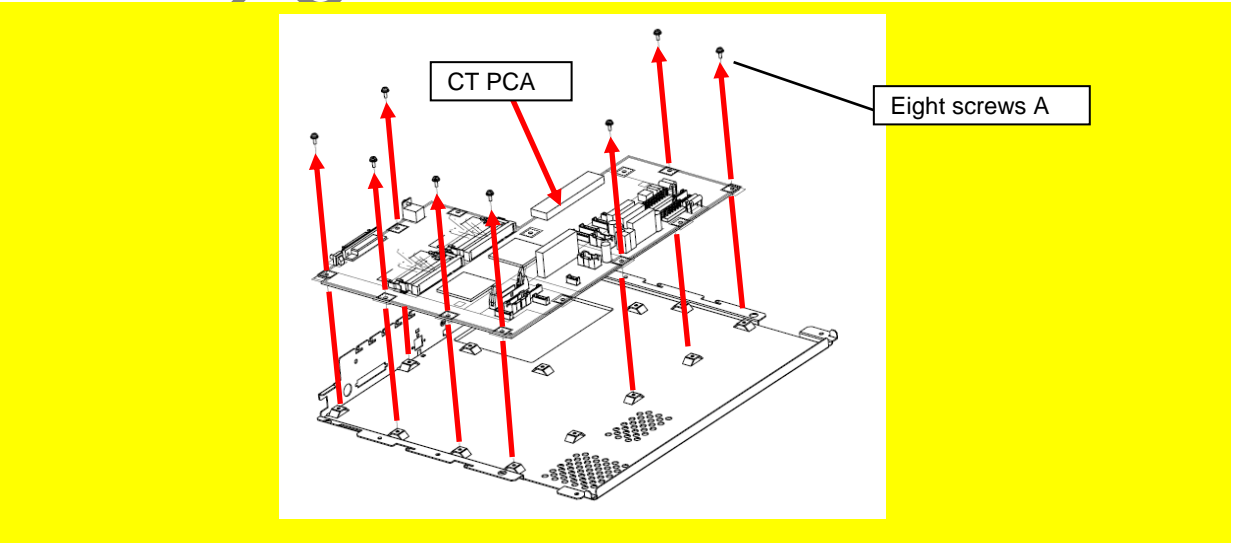

|      |            |          |         |       |            |    |       |           | Name           | fi-6800/fi-668P<br>Maintenan | RF/f<br>ce N | i-680PRB<br>Ianual |
|------|------------|----------|---------|-------|------------|----|-------|-----------|----------------|------------------------------|--------------|--------------------|
|      |            |          |         |       |            |    |       |           | Drawing<br>No. | P1PA03575                    | 5≁ E         | 80XX/6             |
| Rev. | DATE       | DESIG.   | . CHECK | APPR. | DESCRIPTIO | ON |       |           | DE             |                              | Dogo         | 130 /              |
| DE   | SIG. April | 20, 2009 | K.Okada | CHECK | A.Miyoshi  |    | APPR. | I.Fujioka | ГГ             |                              | гауе         | /383               |

WWW.SERVICE-MANUAL.NET

<Installation>

Follow the above procedure in reverse.

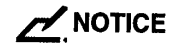

- Refer to Installation procedure in Section 6.10.2 for where to install the Memories.
- Check the connector positions and cable clamp positions at installation.

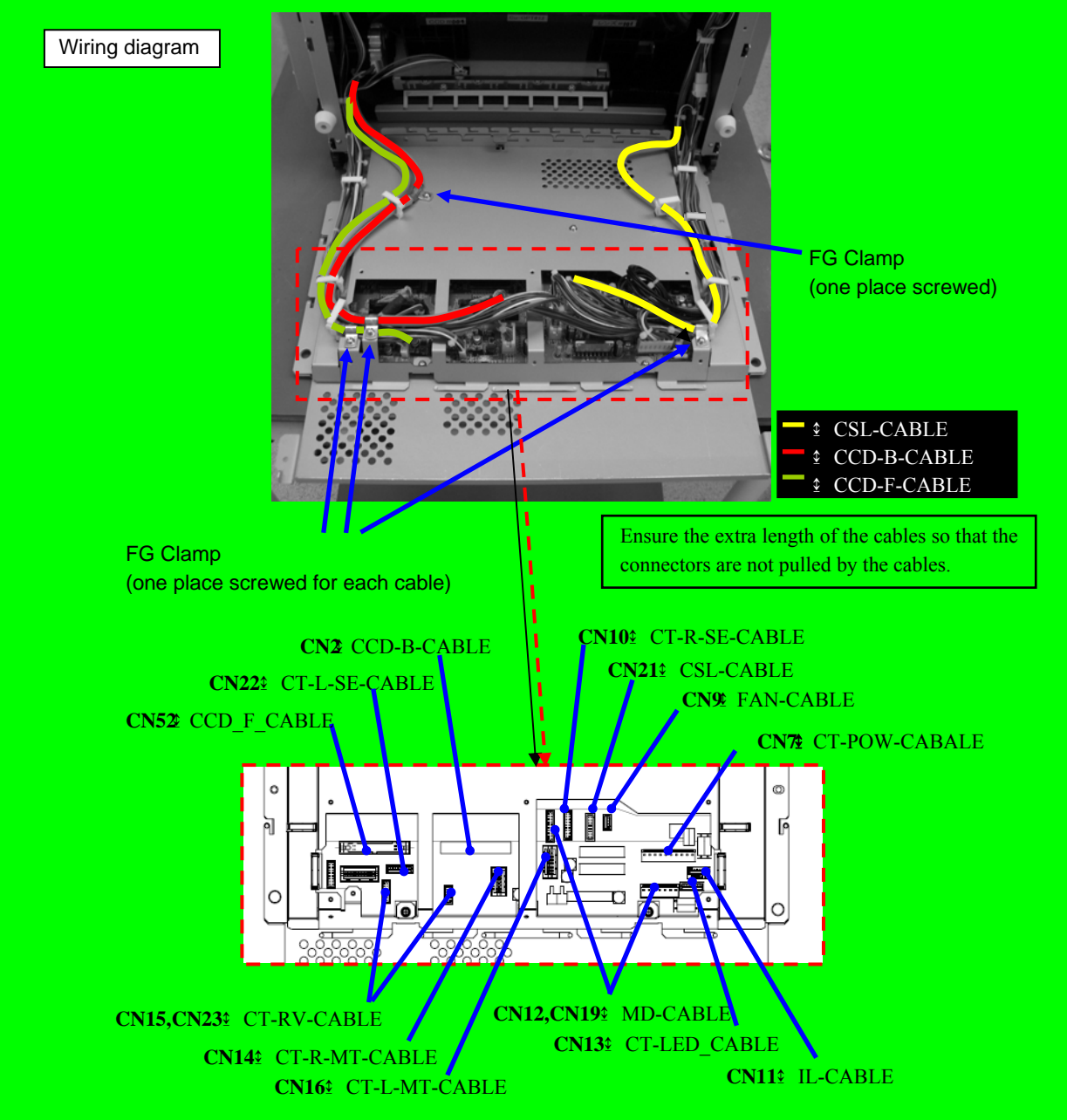

|            |              |                  |                   |                  |                |                         |    |       |           | Name           | fi-6800/fi-668P<br>Maintenar | RF/f<br>ce N | i-680PRB<br>Ianual |
|------------|--------------|------------------|-------------------|------------------|----------------|-------------------------|----|-------|-----------|----------------|------------------------------|--------------|--------------------|
|            |              |                  |                   |                  |                |                         |    |       |           | Drawing<br>No. | P1PA03575                    | 5≁ E         | BOXX/6             |
| Rev.<br>DE | . DA<br>SIG. | A T E<br>April 2 | DESIG.<br>0, 2009 | CHECK<br>K.Okada | APPR.<br>CHECK | DESCRIPTIC<br>A.Miyoshi | DN | APPR. | I.Fujioka | PF             | <b>ULMITED</b>               | Page         | 131<br>383         |

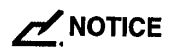

Check the cable route while installing the CT PCA.

(1) CT-RV Cable

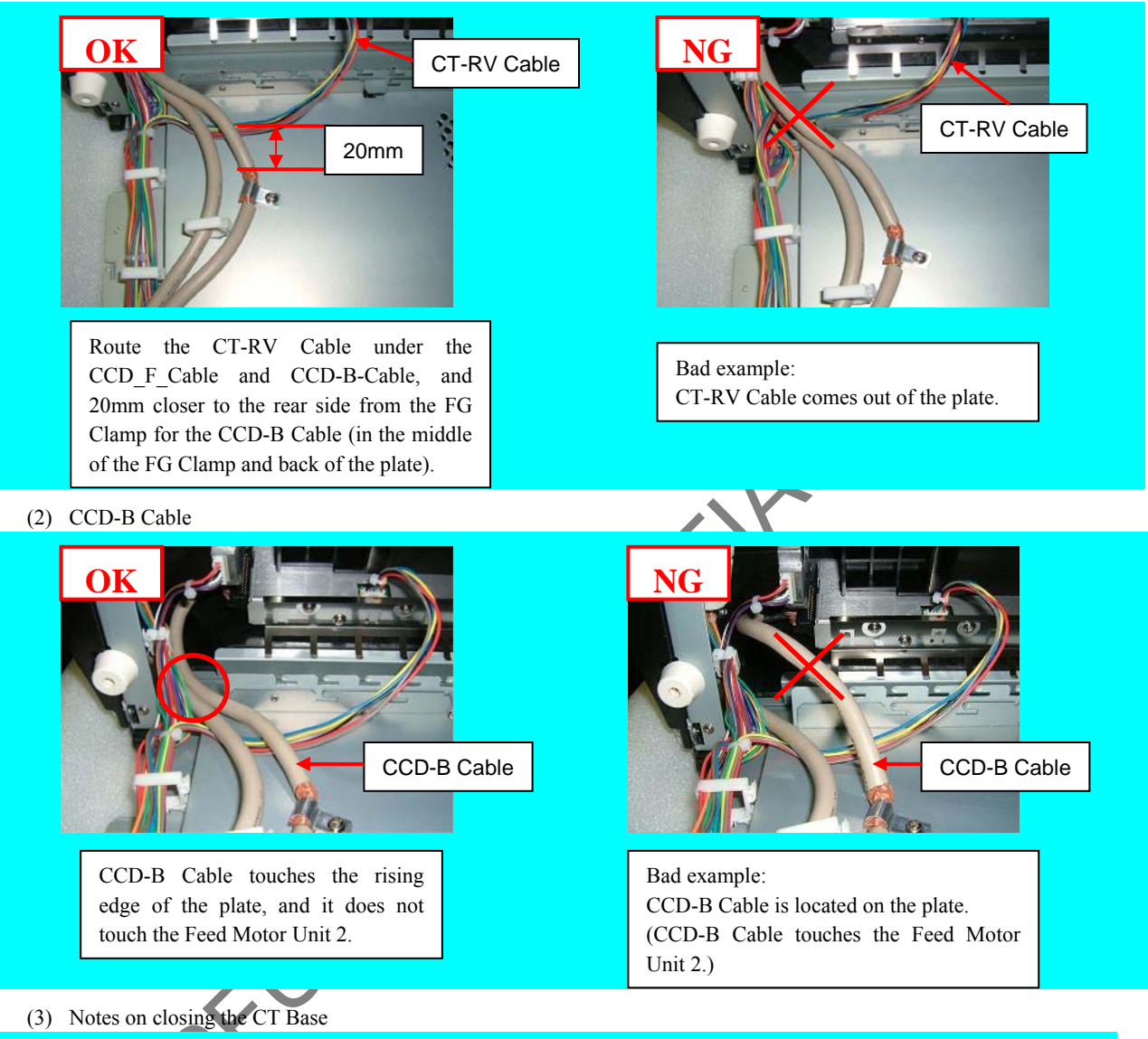

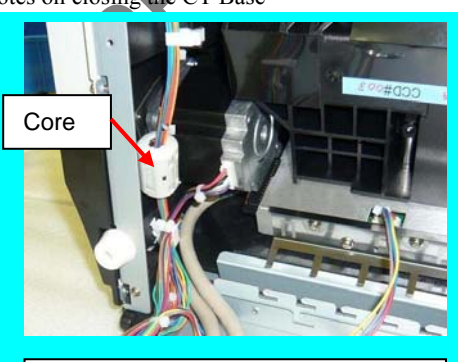

Check that the cables are wrapped with the core so that they do not touch the Feed Motor Unit 2.

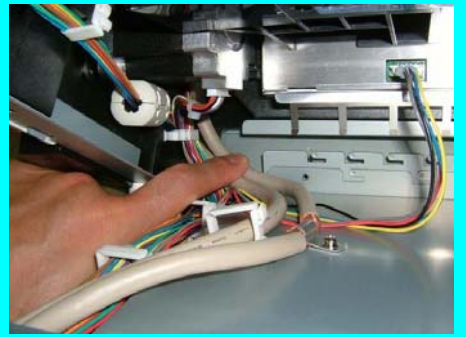

When closing the CT Base, check that the CCD-B Cable touches the rising edge of the plate and does not touch the Feed Motor Unit 2.

|      |            |          |         |       |            |    |       |           | Name           | fi-6800/fi-668P<br>Maintenan | RF/f<br>ce N | i-680PRB<br>Ianual |
|------|------------|----------|---------|-------|------------|----|-------|-----------|----------------|------------------------------|--------------|--------------------|
|      |            |          |         |       |            |    |       |           | Drawing<br>No. | P1PA03575                    | 5≁ E         | 30XX/6             |
| Rev. | DATE       | DESIG.   | CHECK   | APPR. | DESCRIPTIO | DN |       |           | DE             |                              | Dogo         | 132 /              |
| DES  | SIG. April | 20, 2009 | K.Okada | CHECK | A.Miyoshi  |    | APPR. | I.Fujioka | ГГ             |                              | гауе         | /383               |

#### 6.10.2 Memory (CT PCA)

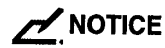

Refer to Section 4.2.53 for the part number and appearance of the Memory (DIMM).

<Removal>

- (1) Remove the Hopper Unit. (Refer to Section 6.7.1.)
- (2) Recline the CT Base, and remove the CT Shield 2 and CT Shield 1. (Refer to steps  $(2) \sim (7)$  in Section 6.10.1.)
- (3) Open two tabs (circled) at right and left sides of the Memories on the CT Board, and remove the Memories.

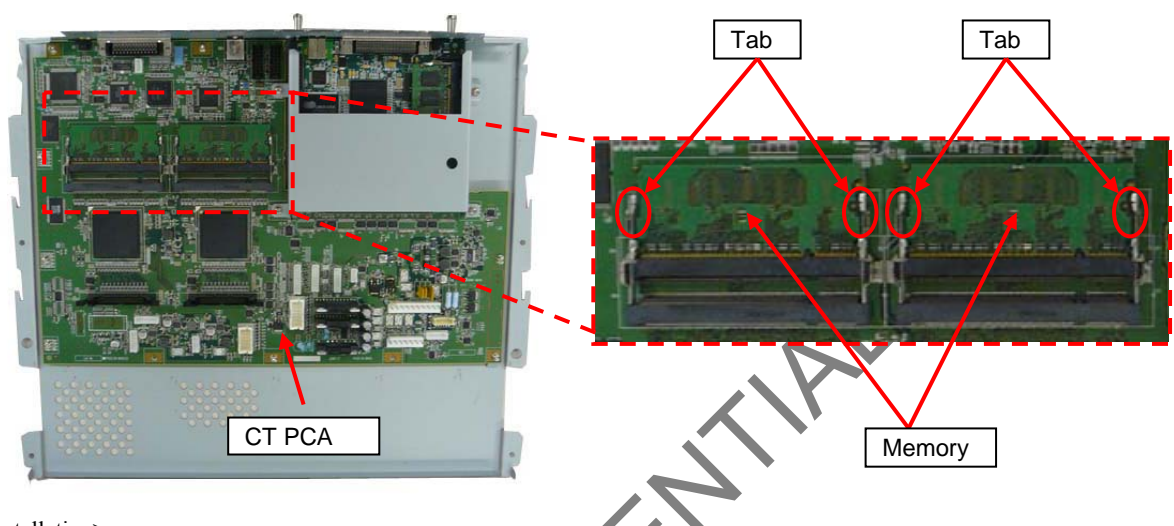

<Installation>

Follow the above procedure in reverse.

### NOTICE

- Check the Memory slot positions (DIMM-F1, DIMM-B1, enclosed with square) before installing the Memories. (Do NOT install them onto DIMM-F2 and DIMM-B2.)
- Place the Memories aligning with the cutouts, tilt them downward, and make sure that the tabs at right and left sides are securely latched.

| DINN-F1<br>DINN-F2                                                                                                    | DINH-B1<br>DINH-B2 |  |
|----------------------------------------------------------------------------------------------------|--------------------|--|
| . and a subsequent of the other subsequences of the subsequences of the subsequences o | Cutout             |  |

|      |           |         |         |       |            |    |       |           | Name           | fi-6800/fi-668P<br>Maintenan | RF/f<br>ice N | i-680PRB<br>Ianual |
|------|-----------|---------|---------|-------|------------|----|-------|-----------|----------------|------------------------------|---------------|--------------------|
|      |           |         |         |       |            |    |       |           | Drawing<br>No. | P1PA03575                    | 5≁ E          | 30XX/6             |
| Rev. | DATE      | DESIG   | . CHECK | APPR. | DESCRIPTIO | DN |       |           | DE             |                              | Dogo          | 133 /              |
| DES  | SIG. Apri | 20,2009 | K.Okada | CHECK | A.Miyoshi  |    | APPR. | I.Fujioka | ГГ             |                              | гауе          | /383               |

#### 6.10.3 CGA Board / Memory

### 

Refer to Section 4.2.54 for the part number and appearance of the CGA Board and Section 4.2.55 for the Memory (DIMM). CGA Board includes the Memory (DIMM).

<Removal>

(1) Remove two screws A (circled) securing the CGA Board to remove the CGA Board.

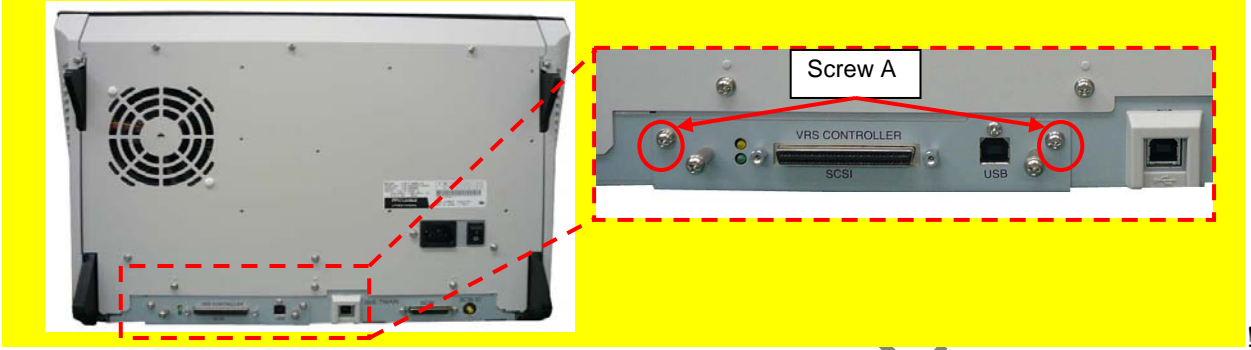

(2) Open two tabs (circled) at right and left sides on the CGA Board to remove the Memory

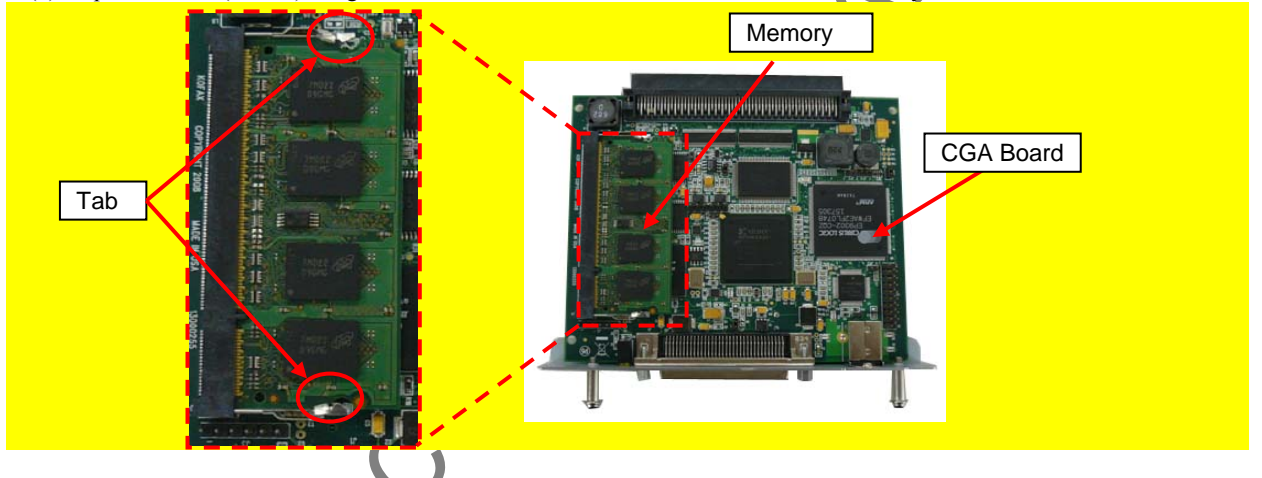

<Installation> Follow the above procedure in reverse.

### 

Place the Memory aligning with the cutouts, tilt them downward, and make sure that the tabs at right and left sides are securely latched.

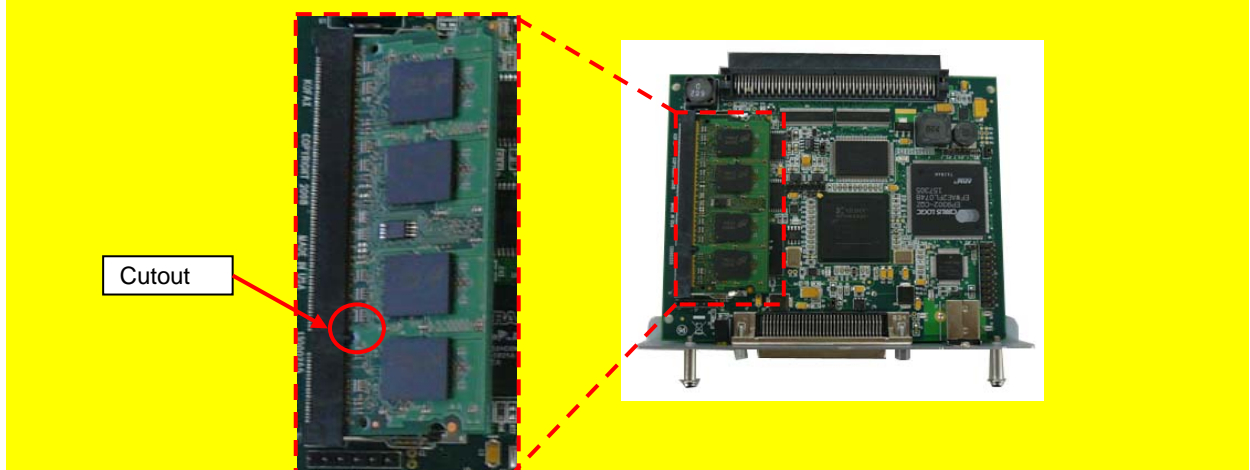

|      |            |         |         |       |            |    |       |           | Name           | fi-6800/fi-668P<br>Maintenan | RF/f | i-680PRB<br>Ianual |
|------|------------|---------|---------|-------|------------|----|-------|-----------|----------------|------------------------------|------|--------------------|
|      |            |         |         |       |            |    |       |           | Drawing<br>No. | P1PA03575                    | 5≁ E | 80XX/6             |
| Rev. | DATE       | DESIG   | . CHECK | APPR. | DESCRIPTIO | DN |       |           | DE             |                              | Dogo | 134 /              |
| DE   | SIG. April | 20,2009 | K.Okada | CHECK | A.Miyoshi  |    | APPR. | I.Fujioka | ГГ             |                              | гауе | /383               |

#### 6.10.4 HB Pad

### 

Refer to Section 4.2.24 for the part number and appearance of the HB Pad.

#### <Removal>

- (1) Remove the Hopper Unit. (Refer to Section 6.7.1.)
- (2) Recline the CT Base. (Refer to steps  $(2) \sim (4)$  in Section 6.10.1.)

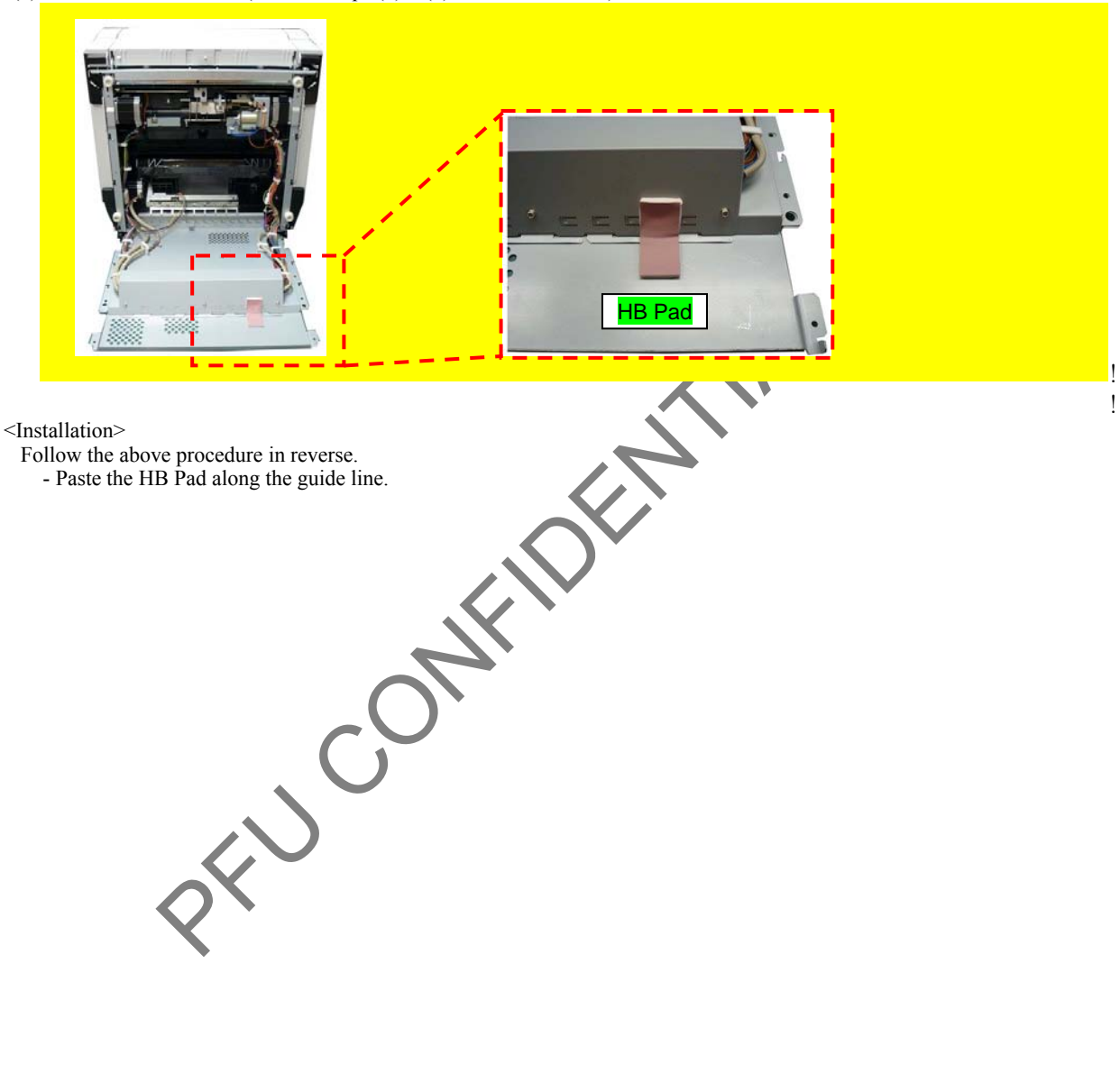

|      |            |         |          |       |            |    |       |           | Name           | fi-6800/fi-668P<br>Maintenan | RF/f<br>ce N | i-680PRB<br>Ianual |
|------|------------|---------|----------|-------|------------|----|-------|-----------|----------------|------------------------------|--------------|--------------------|
|      |            |         |          |       |            |    |       |           | Drawing<br>No. | P1PA03575                    | 5≁ E         | BOXX/6             |
| Rev. | DATE       | DESIC   | G. CHECK | APPR. | DESCRIPTIO | DN |       |           | DE             |                              | Dogo         | 135 /              |
| DE   | SIG. April | 20,2009 | K.Okada  | CHECK | A.Miyoshi  |    | APPR. | I.Fujioka | ГГ             |                              | гауе         | /383               |

#### 6.10.5 CCD Cable RV

### 

Refer to Section 4.2.68 for the part number and appearance of the CCD Cable RV.

<Removal>

- (1) Remove the Stacker Unit. (Refer to Section 6.7.2.)
- (2) Remove the Optical Cover. (Refer to steps  $(2) \sim (4)$  in Section 6.13.1.)

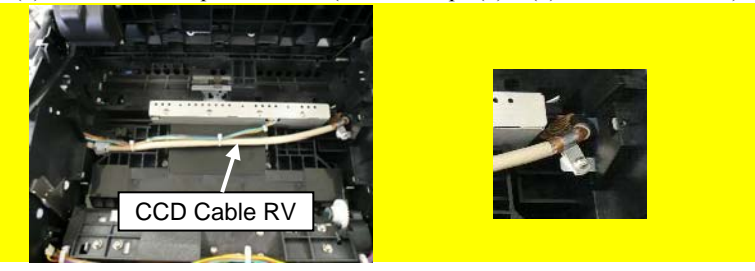

(3) Remove the FX Cover L (Section 6.8.1), RV Cover L (Section 6.8.3) and RV Side Cover L (step (2) in Section 6.13.6).
(4) Remove two screws on the clamps securing the CCD Cable RV.

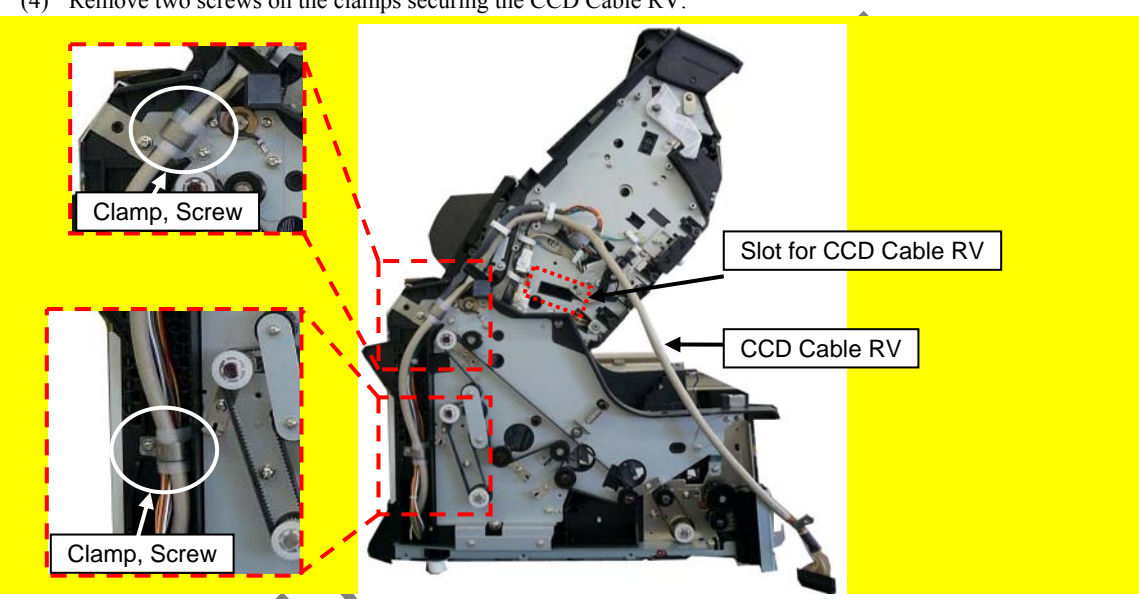

- (5) Remove the CT Base. (Refer to steps  $(1) \sim (6)$  in Section 6.10.1.)
- (6) Remove two screws A, and remove the CCD Cable RV.

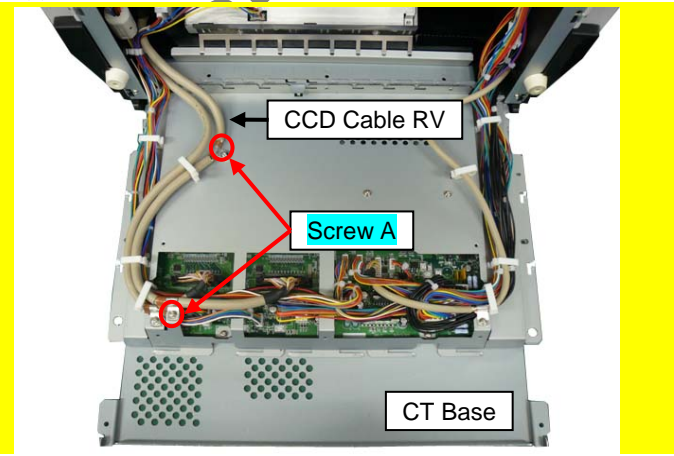

<Installation>

Follow the above procedure in reverse.

|      |        |            |        |         |       |            |    |       |           | Name           | fi-6800/fi-668P<br>Maintenan | RF/f<br>ice N | i-680PRB<br>Ianual |
|------|--------|------------|--------|---------|-------|------------|----|-------|-----------|----------------|------------------------------|---------------|--------------------|
|      |        |            |        |         |       |            |    |       |           | Drawing<br>No. | P1PA03575                    | 5≁ E          | 80XX/6             |
| Rev. | DAT    | ΓΕ Γ       | DESIG. | CHECK   | APPR. | DESCRIPTIO | DN |       |           | DE             |                              | Page          | 136                |
| DE   | SIG. A | pril 20, 2 | 2009   | K.Okada | CHECK | A.Miyoshi  |    | APPR. | I.Fujioka | ГГ             |                              | i aye         | /383               |

#### 6.10.6 CSL Cable

### 

Refer to Section 4.2.69 for the part number and appearance of the CSL Cable.

<Removal>

- (1) Remove the FX Cover R (Section 6.8.2), RV Cover L (Section 6.8.4) and RV Side Cover R (step (3) in Section 6.13.6).
- (2) Remove two screws on the clamps securing the CSL Cable.

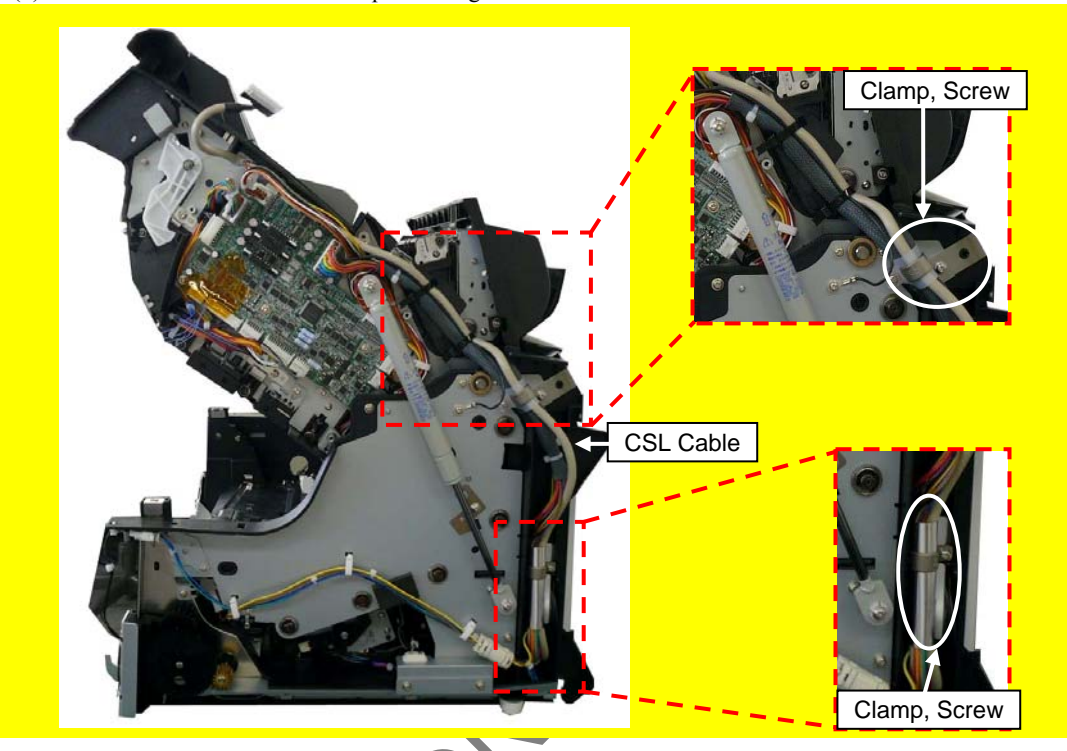

(3) Remove the CT Base. (Refer to steps (1)  $\sim$  (6) in Section 6.10.1.)

(4) Remove the clamps and then the CSL Cable.

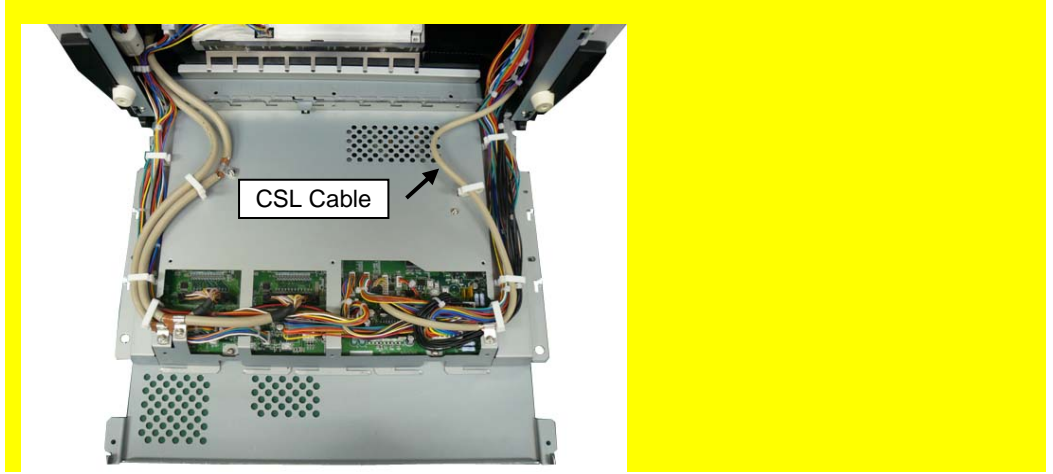

<Installation>

Follow the above procedure in reverse.

|      |              |        |         |       |            |    |       |           | Name           | fi-6800/fi-668P<br>Maintenan | RF/f<br>ce N | i-680PRB<br>Ianual |
|------|--------------|--------|---------|-------|------------|----|-------|-----------|----------------|------------------------------|--------------|--------------------|
|      |              |        |         |       |            |    |       |           | Drawing<br>No. | P1PA03575                    | 5≁ E         | B0XX/6             |
| Rev. | DATE         | DESIG. | CHECK   | APPR. | DESCRIPTIO | DN |       |           | DE             |                              | Page         | 137                |
| DE   | SIG. April 2 | 0,2009 | K.Okada | CHECK | A.Miyoshi  |    | APPR. | I.Fujioka | ГГ             |                              | i ayu        | /383               |

### 6.11 Replacing the Parts in the Power Supply

#### 6.11.1 Power Supply

### 

Refer to Section 4.2.58 for the part number and appearance of the Power Supply.

<Removal>

(1) Remove nine screws A (circled) securing the Power Supply, open the Power Supply part, disconnect the Fan cable connector and remove two clamps (enclosed with square) for the CT-POW Cable.

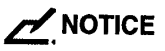

The FAN cable and CT-POW cable are short because the surpluses of them are clamped. Be careful when opening and closing the Power Supply part.

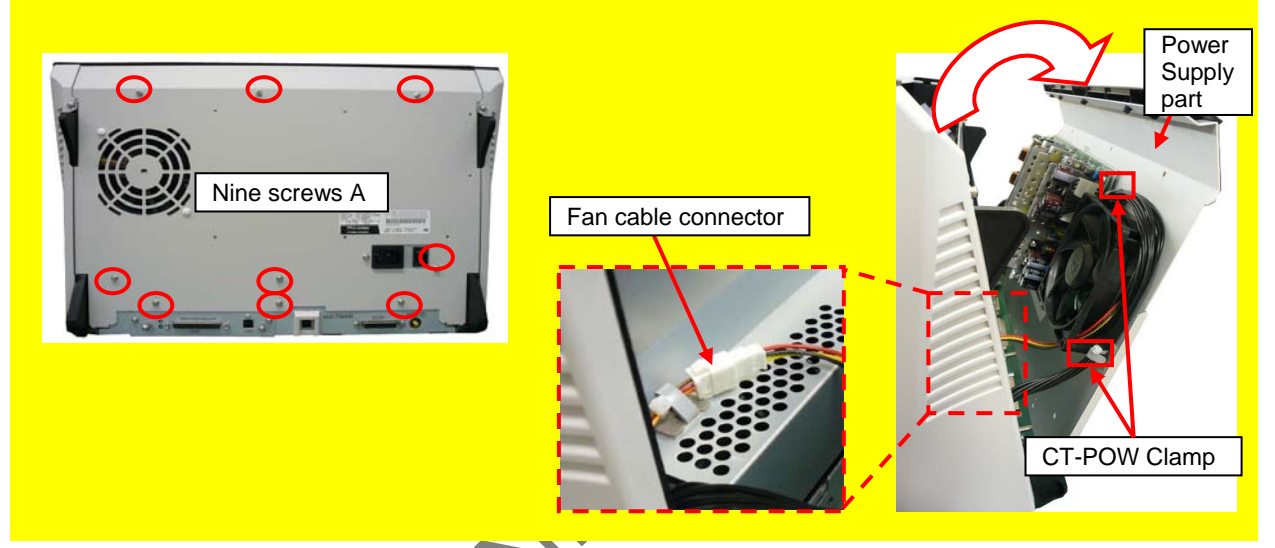

(2) Disconnect a connector (enclosed with square) for CT-POW Cable and remove ten screws A (circled) securing the Power Supply to remove the Power Supply.

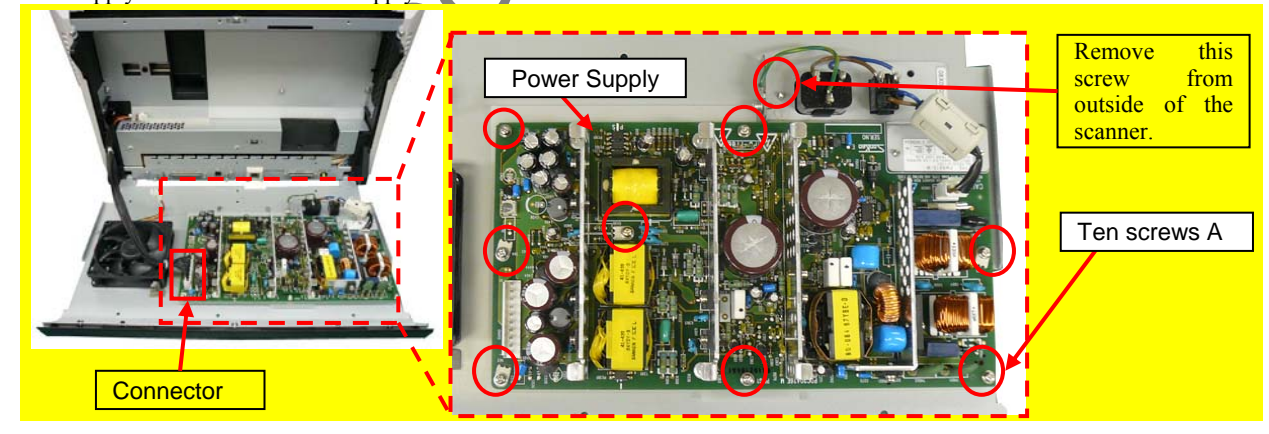

|            |                |               |                   |                  |                |                         |    |       |           | Name           | fi-6800/fi-668P<br>Maintenar | RF/f | i-680PRB<br>Ianual |
|------------|----------------|---------------|-------------------|------------------|----------------|-------------------------|----|-------|-----------|----------------|------------------------------|------|--------------------|
|            |                |               |                   |                  |                |                         |    |       |           | Drawing<br>No. | P1PA03575                    | 5≁ B | 30XX/6             |
| Rev.<br>DE | DAT<br>SIG. Ap | ΓE<br>pril 20 | DESIG.<br>), 2009 | CHECK<br>K.Okada | APPR.<br>CHECK | DESCRIPTIC<br>A.Miyoshi | DN | APPR. | I.Fujioka | PF             | U LMITED                     | Page | 138<br>383         |

<Installation>

Follow the above procedure in reverse.

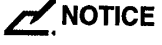

When installing the Power Supply part, set the hooks at right and left sides in the frame on the scanner first, and connect the CT-POW Cable connector.

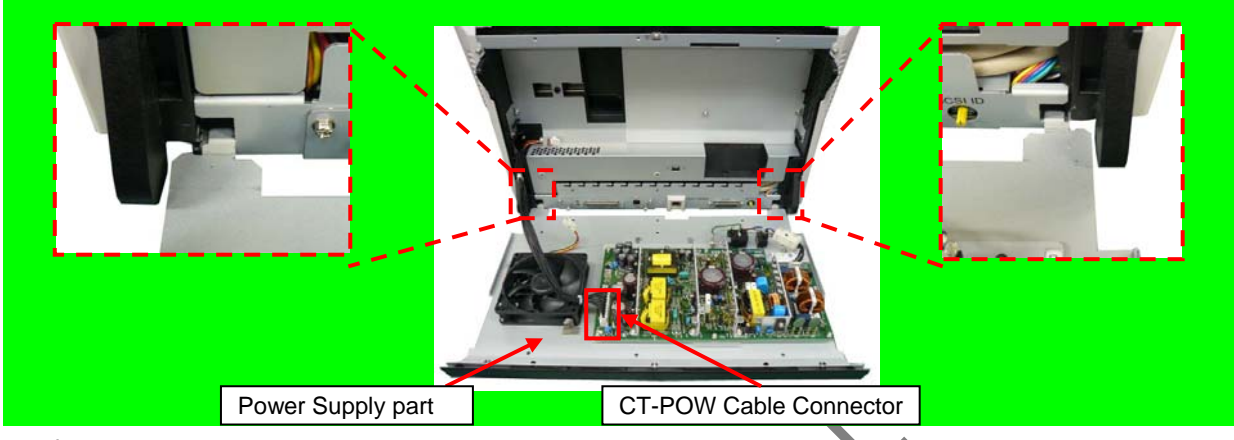

### 

Hook the CT-POW Cable onto two clamps (enclosed with square), and then install the Fan Cable connector.

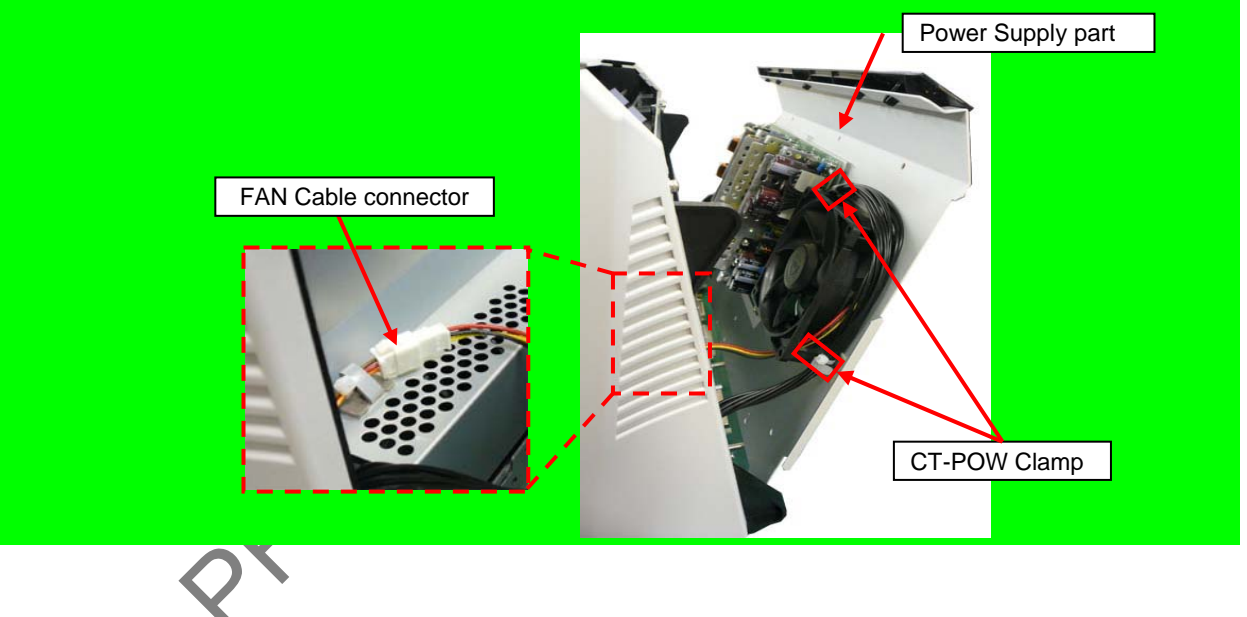

|      |              |        |         |       |            |    |       |           | Name           | fi-6800/fi-668P<br>Maintenar | RF/f | i-680PRB<br>Ianual |
|------|--------------|--------|---------|-------|------------|----|-------|-----------|----------------|------------------------------|------|--------------------|
|      |              |        |         |       |            |    |       |           | Drawing<br>No. | P1PA03575                    | 5≁ B | 80XX/6             |
| Rev. | DATE         | DESIG. | CHECK   | APPR. | DESCRIPTIC | DN |       |           | DE             |                              | Dogo | 139                |
| DES  | SIG. April 2 | 0,2009 | K.Okada | CHECK | A.Miyoshi  |    | APPR. | I.Fujioka | ГГ             |                              | гауе | /383               |

#### 6.11.2 Fan

### 

Refer to Section 4.2.59 for the part number and appearance of the Fan.

<Removal>

- (1) Remove the Power Supply part. (Refer to step (1) in Section 6.11.1.)
- (2) Remove two push rivets (circled) securing the Fan from back of the Power Supply part to remove the Fan.

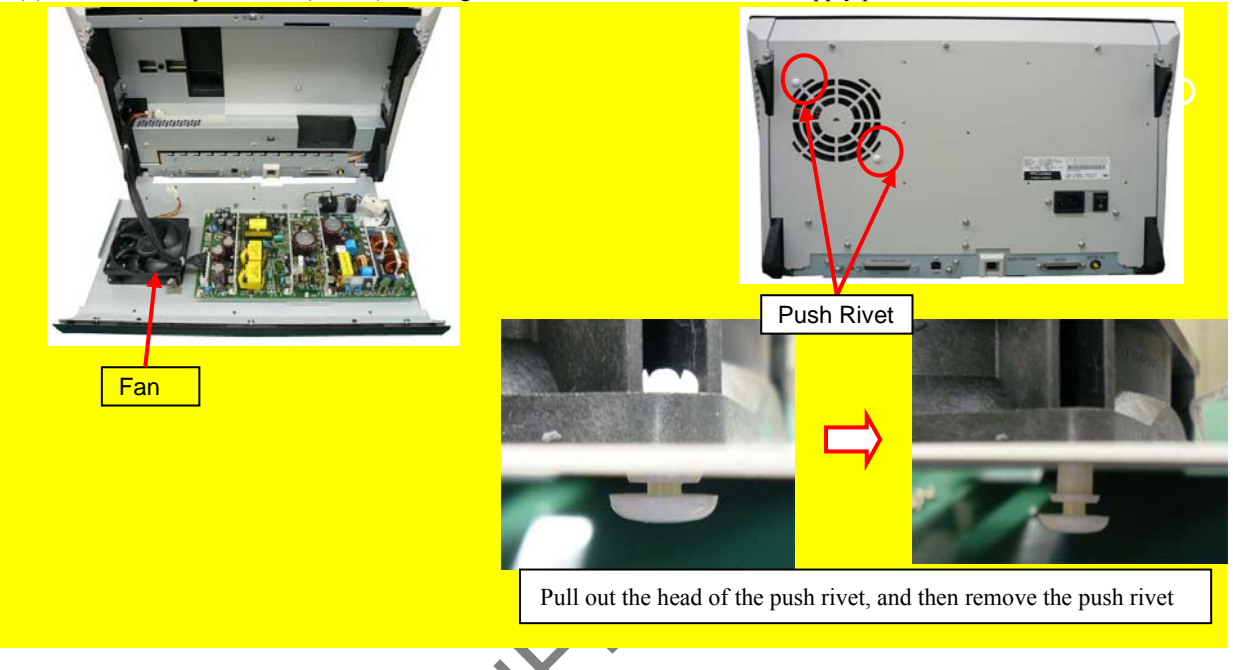

<Installation>

Follow the above procedure in reverse.

### 

- Check the cable route and direction of the wind (emitting direction) when installing the Fan.

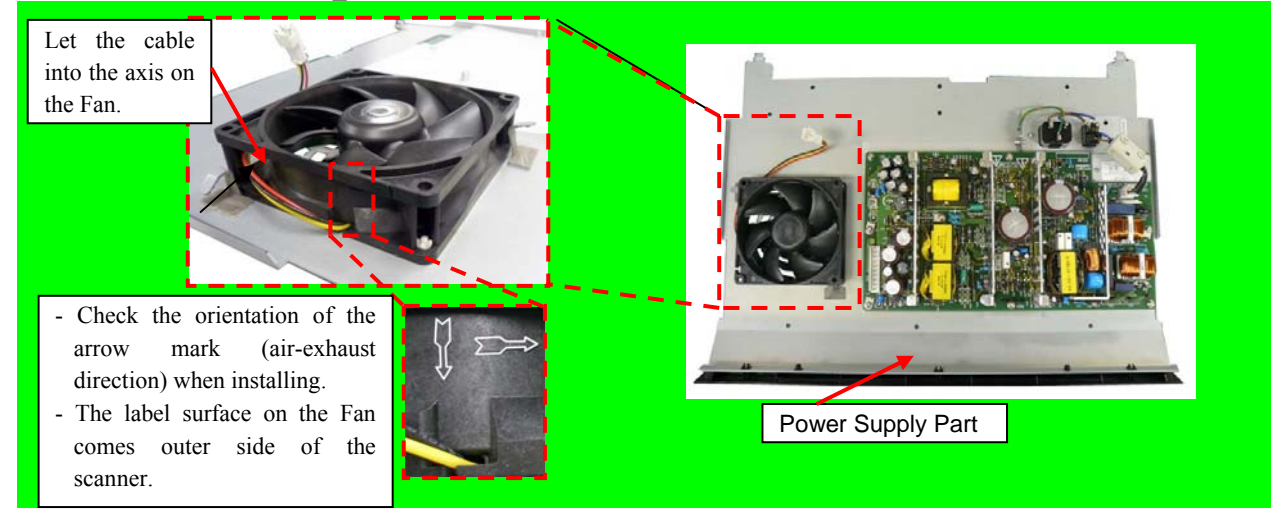

- Refer to Section 6.11.1 "Power Supply installation procedure" for how to install the Fan connector.

|      |            |         |         |       |            |    |       |           | Name           | fi-6800/fi-668P<br>Maintenan | RF/f<br>ice N | i-680PRB<br>Ianual |
|------|------------|---------|---------|-------|------------|----|-------|-----------|----------------|------------------------------|---------------|--------------------|
|      |            |         |         |       |            |    |       |           | Drawing<br>No. | P1PA03575                    | 5≁ E          | 80XX/6             |
| Rev. | DATE       | DESIG   | . CHECK | APPR. | DESCRIPTIO | DN |       |           | DE             |                              | Dogo          | 140 🖌              |
| DE   | SIG. April | 20,2009 | K.Okada | CHECK | A.Miyoshi  |    | APPR. | I.Fujioka |                |                              | rage          | /383               |

### 6.12 Replacing the Parts in the Fixed Unit

# 6.12.1 Optical Unit

Refer to Section 4.2.15 for the part number and appearance of the Optical Unit. <Removal>

- (1) Remove the Hopper Unit. (Refer to Section 6.7.1.)
- (2) Recline the CT Base. (Refer to steps  $(2) \sim (4)$  in Section 6.10.1.)
- (3) Disconnect a connector (enclosed with square), and then remove a screw A (circled) securing the Optical Hold Plate to remove the Optical Hold Plate.

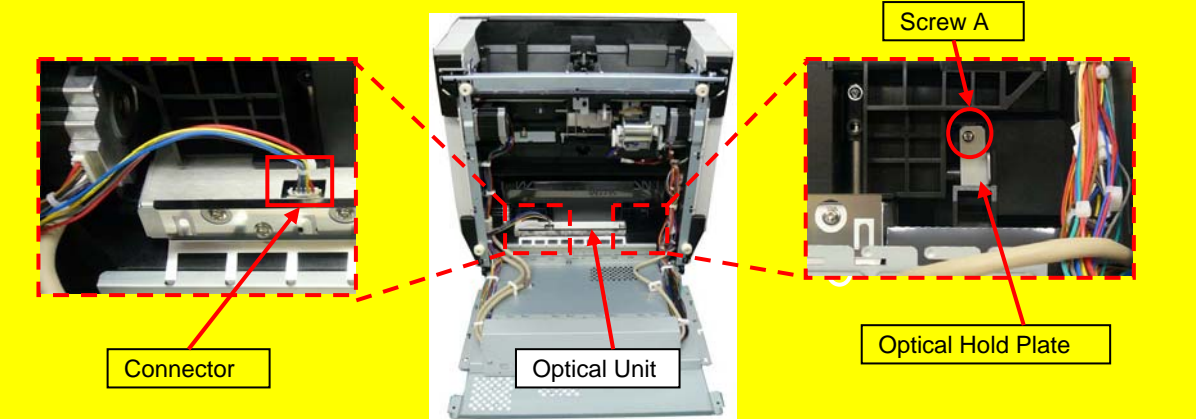

(4) Pull out the Optical Unit slightly, disconnect a connector (enclosed with square), and then remove the Optical Unit.

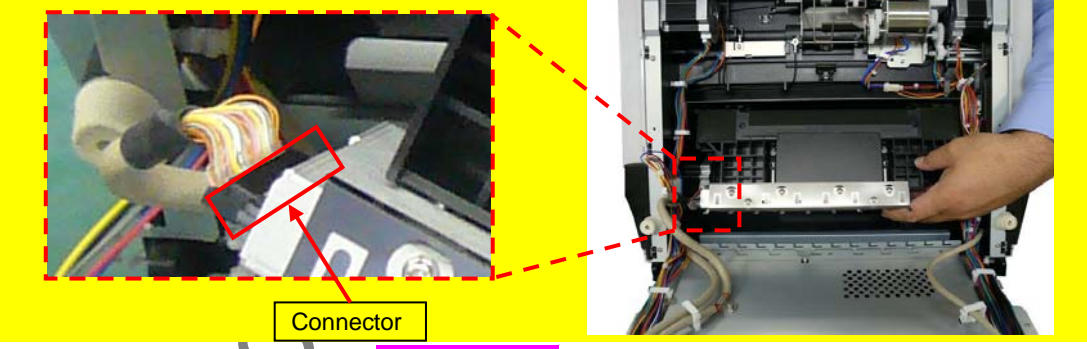

(5) Remove two screws D, and then remove the CDD-FG-SPRING from the Optical Unit.

Do NOT disassemble the Optical Unit including the screws excluding the part necessary to remove.

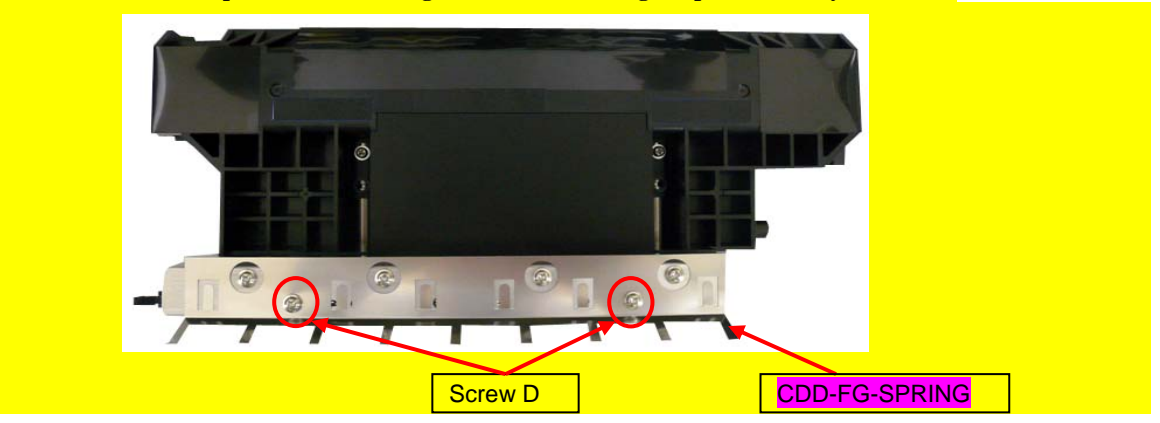

<Installation>

Follow the above procedure in reverse.

### NOTICE

When holding the Optical Unit, do not touch the CCD board (metal frame) or mirror (glass) but the black frame.
After replacing the Optical Unit, perform Offset adjustment and White level adjustment. (Refer to Chapter 7.)

|      |              |        |         |       |            |   |       |           | Name           | fi-6800/fi-668P<br>Maintenan | RF/f | i-680PRB<br>Ianual |
|------|--------------|--------|---------|-------|------------|---|-------|-----------|----------------|------------------------------|------|--------------------|
|      |              |        |         |       |            |   |       |           | Drawing<br>No. | P1PA03575                    | 5≁ B | 80XX/6             |
| Rev. | DATE         | DESIG. | CHECK   | APPR. | DESCRIPTIO | N |       |           | DE             |                              | Dogo | 141 /              |
| DES  | SIG. April 2 | 0,2009 | K.Okada | CHECK | A.Miyoshi  |   | APPR. | I.Fujioka | F              |                              | гауе | /383               |

## 6.12.2 BW Unit

Refer to Section 4.2.20 for the part number and appearance of the BW Unit.

<Removal>

- (1) Open the ADF. (Refer to Section 8.1.3.)
- (2) Remove two screws A (circled) securing the BW Unit to remove the BW Unit.

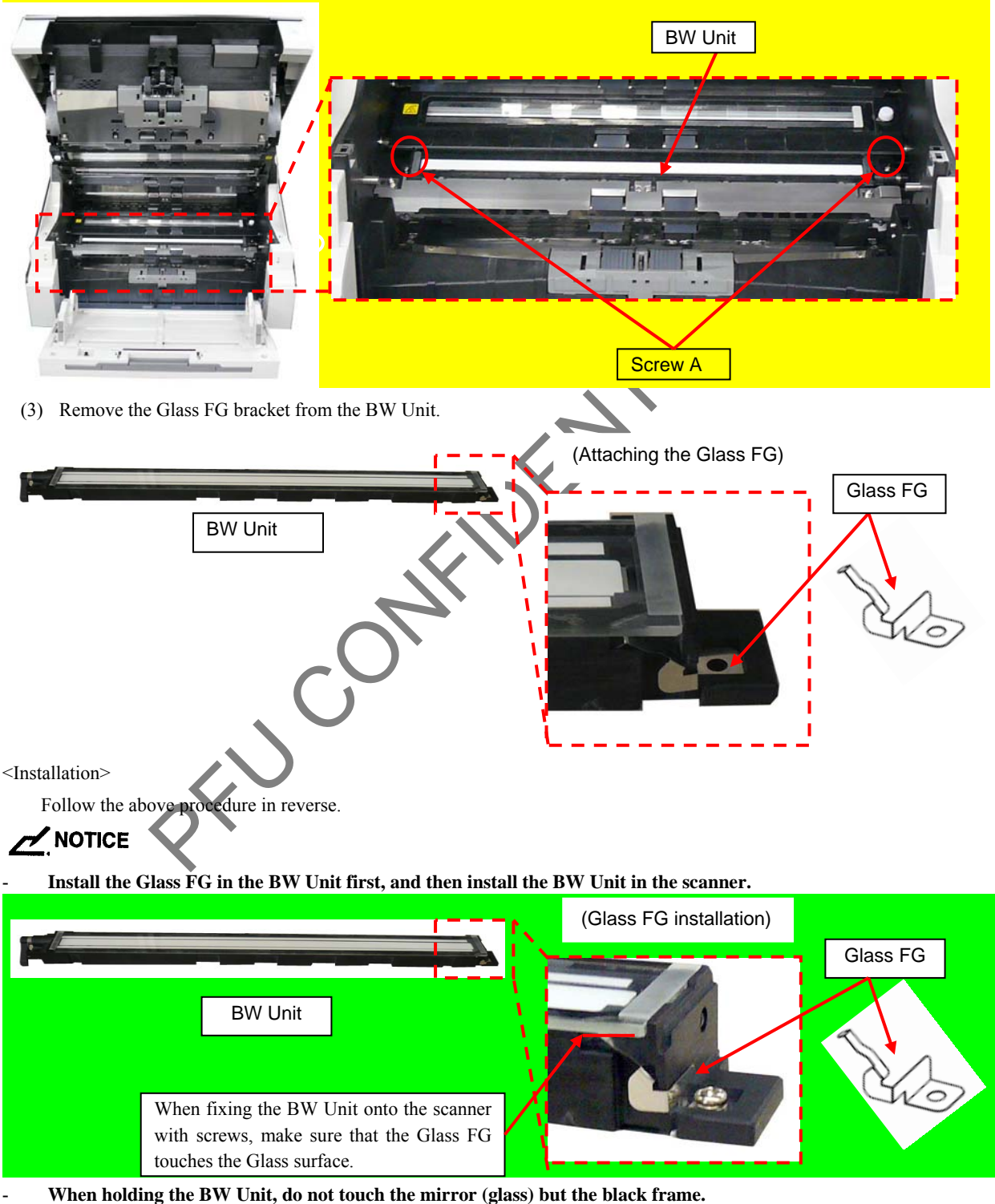

- After replacing the BW Unit, perform Offset adjustment and White level adjustment. (Refer to Chapter 7.3.)

|      |              |        |         |       |             |       |           | Name           | fi-6800/fi-668P<br>Maintenan | RF/f | i-680PRB<br>Ianual |
|------|--------------|--------|---------|-------|-------------|-------|-----------|----------------|------------------------------|------|--------------------|
|      |              |        |         |       |             |       |           | Drawing<br>No. | P1PA03575                    | 5≁ B | 80XX/6             |
| Rev. | DATE         | DESIG. | CHECK   | APPR. | DESCRIPTION |       |           | DE             |                              | Dogo | 142 /              |
| DES  | SIG. April 2 | 0,2009 | K.Okada | CHECK | A.Miyoshi   | APPR. | I.Fujioka | ГГ             |                              | гауе | /383               |

#### 6.12.3 BW Motor Unit

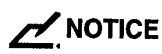

Refer to Section 4.2.21 for the part number and appearance of the BW Motor Unit. <Removal>

- (1) Remove the following parts.
  - Hopper Unit (Refer to Section 6.7.1.)
  - FX Cover R (Refer to Section 6.8.2.)
- (2) Recline the CT Base (Refer to removal steps  $(2) \sim (4)$  in Section 6.10.1.).
- (3) Unhook the BW Motor Unit cable from the clamps inside of the Fixed Unit, and then disconnect a connector (enclosed with square).

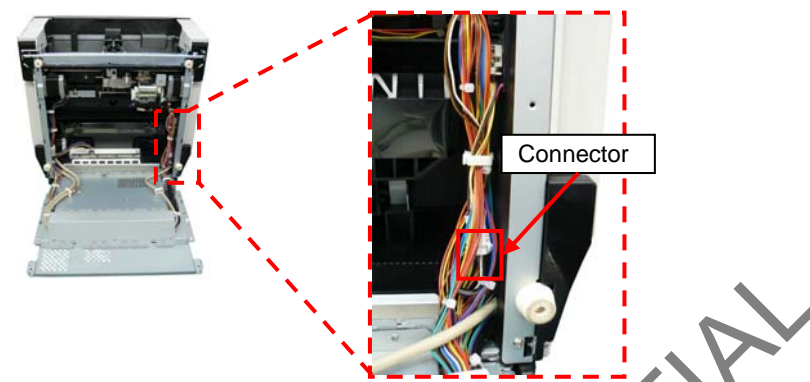

(4) Remove two tapping screws (circled) securing the BW Motor Unit to remove the BW Motor Unit, and disconnect a connector (enclosed with square) at the sensor side from the BW Motor Unit.

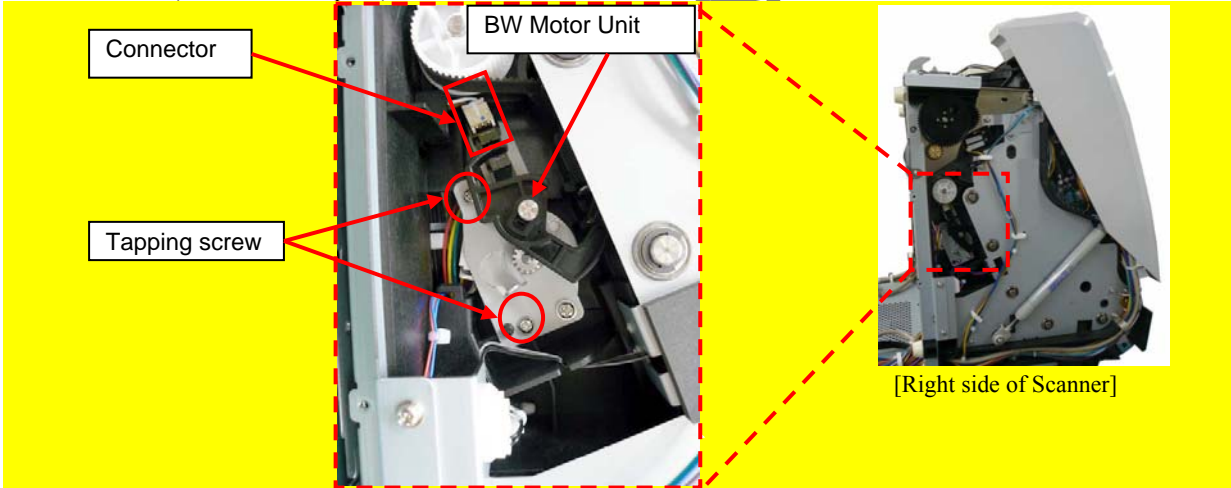

<Installation>

Follow the above procedure in reverse.

### 

When installing the BW Motor Unit, hook the drive gear onto the BW Unit arm.

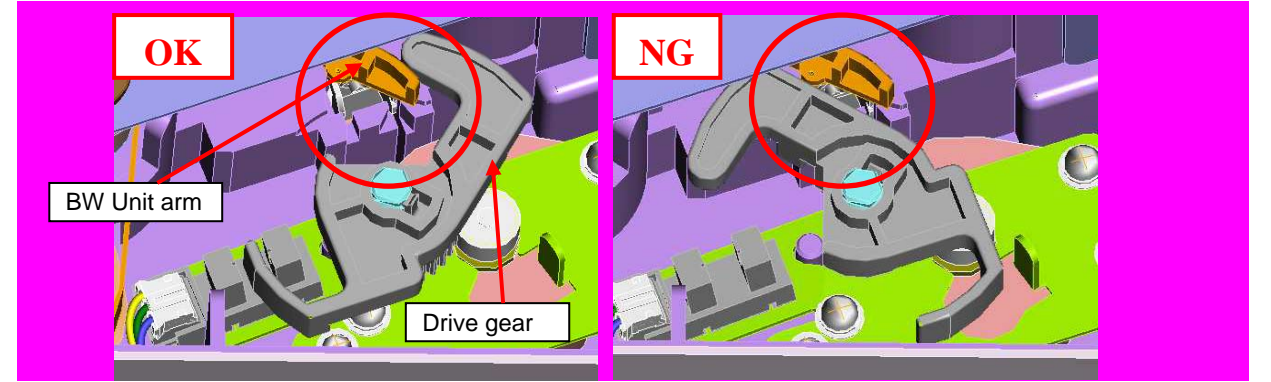

|      |              |        |         |       |            |    |       |           | Name           | fi-6800/fi-668P<br>Maintenan | RF/f<br>ce N | i-680PRB<br>Ianual |
|------|--------------|--------|---------|-------|------------|----|-------|-----------|----------------|------------------------------|--------------|--------------------|
|      |              |        |         |       |            |    |       |           | Drawing<br>No. | P1PA03575                    | 5≁ E         | 80XX/6             |
| Rev. | DATE         | DESIG. | CHECK   | APPR. | DESCRIPTIC | DN |       |           | DE             |                              | Dogo         | 143 /              |
| DE   | SIG. April 2 | 0,2009 | K.Okada | CHECK | A.Miyoshi  |    | APPR. | I.Fujioka | F              |                              | гауе         | /383               |

# 6.12.4 Front Side Background Changeover Sensor (Sensor)

Refer to Section 4.2.45 for the part number and appearance of the front side background changeover sensor.

<Removal>

- (1) Remove the following parts.
  - Hopper Unit (Refer to Section 6.7.1.)
  - FX Cover R (Refer to Section 6.8.2.)
- (2) Recline the CT Base. (Refer to removal steps  $(2) \sim (4)$  in Section 6.10.1.)
- (3) Remove the BW Motor Unit (Refer to Section 6.12.3.)
- (4) Unlatch the tabs on the Sensor, and then remove the Sensor from the BW Motor Unit.

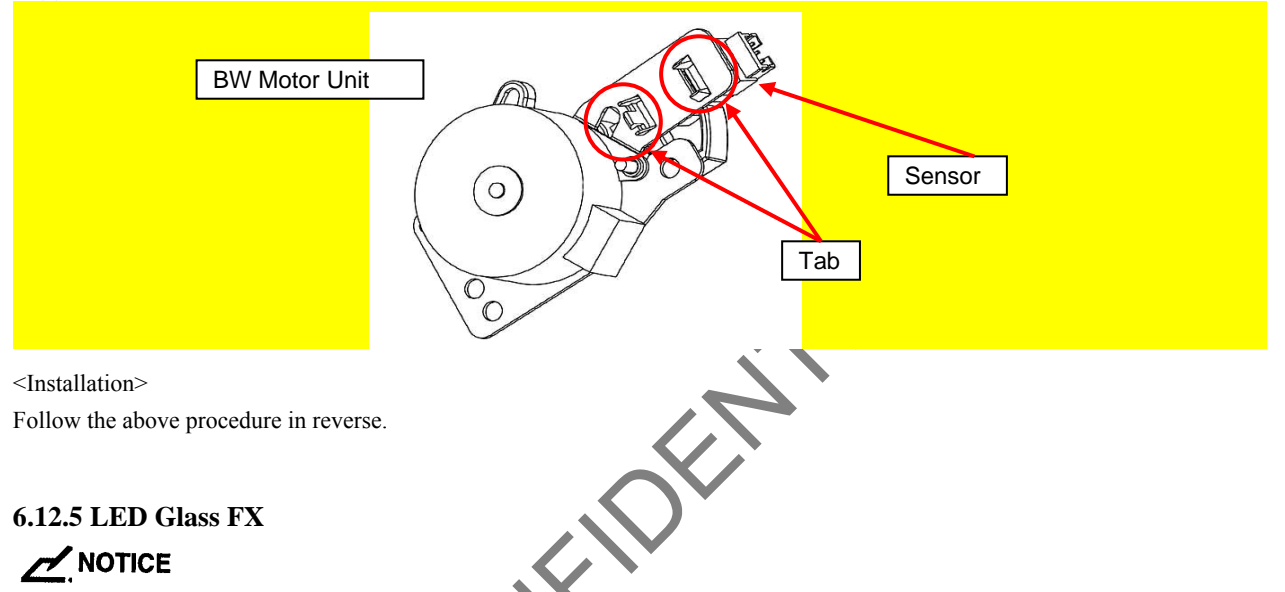

Refer to Section 4.2.16 for the part number and appearance of the LED Glass FX.

<Removal>

- (1) Open the ADF. (Refer to Section 8.1.3.)
- (2) Loosen a thumb screw (circled) securing the LED Glass FX to remove the LED Glass FX.

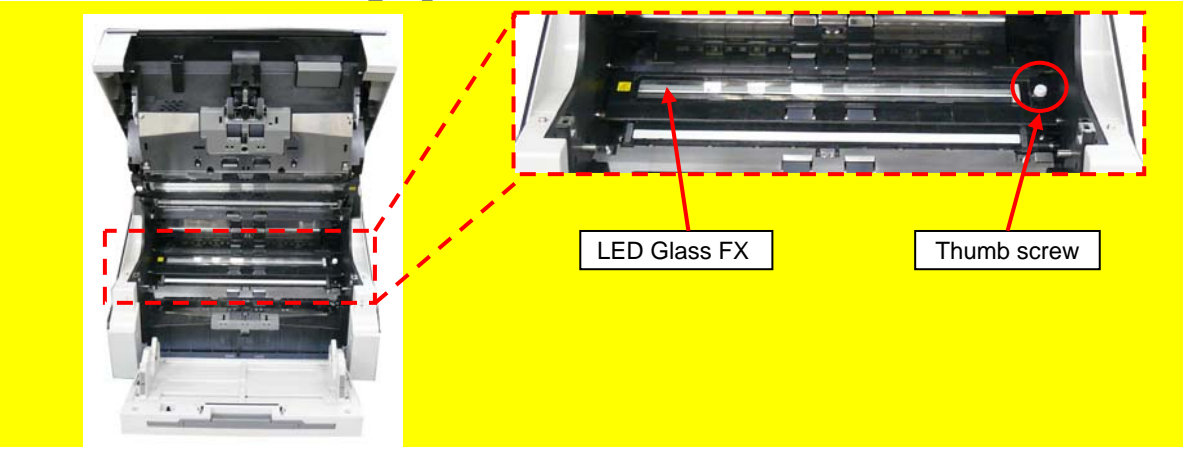

<Installation>

Follow the above procedure in reverse.

### 

When holding the LED Glass FX, do not touch the mirror (glass) but the black frame.

|      |      |          |        |         |       |            |    |       |           | Name           | fi-6800/fi-668P<br>Maintenan | RF/f | i-680PRB<br>Ianual |
|------|------|----------|--------|---------|-------|------------|----|-------|-----------|----------------|------------------------------|------|--------------------|
|      |      |          |        |         |       |            |    |       |           | Drawing<br>No. | P1PA03575                    | 5≁ B | 80XX/6             |
| Rev. | DA   | ΛTΕ      | DESIG. | . CHECK | APPR. | DESCRIPTIO | ON |       |           | DE             |                              | Dogo | 144 /              |
| DES  | SIG. | April 20 | 0,2009 | K.Okada | CHECK | A.Miyoshi  |    | APPR. | I.Fujioka | ГГ             |                              | гауе | /383               |
#### 6.12.6 LED Unit FX

# 

Refer to Section 4.2.18 for the part number and appearance of the LED Unit FX.

- <Removal>
  - (1) Remove the following parts.
  - Hopper Unit (Refer to Section 6.7.1.)FX Cover R. (Refer to Section 6.8.2.)
  - (2) Remove the rubber cover and disconnect a connector (enclosed with square) from right side of the scanner, and then remove the cable from the frame.

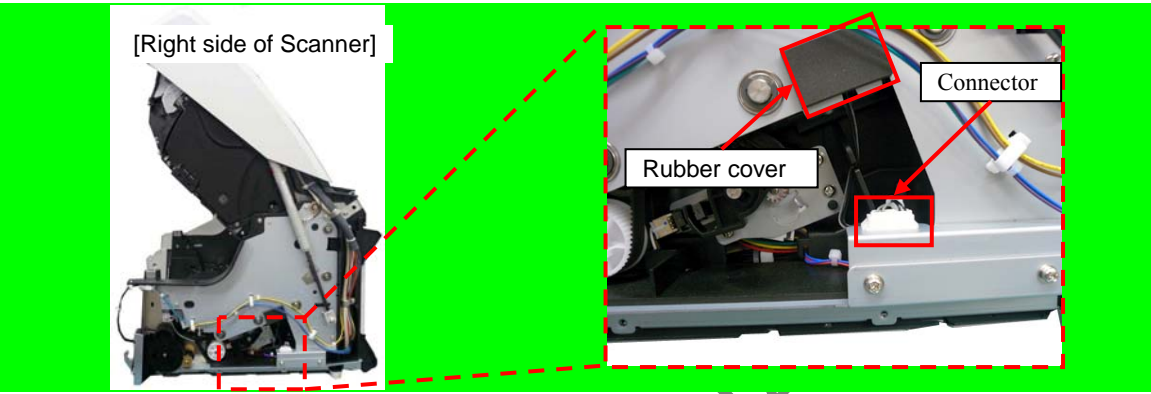

- (3) Remove the LED Glass FX. (Refer to Section 6.12.5.)
- (4) Remove two screws A (circled) securing the LED Unit FX to remove the LED Unit FX

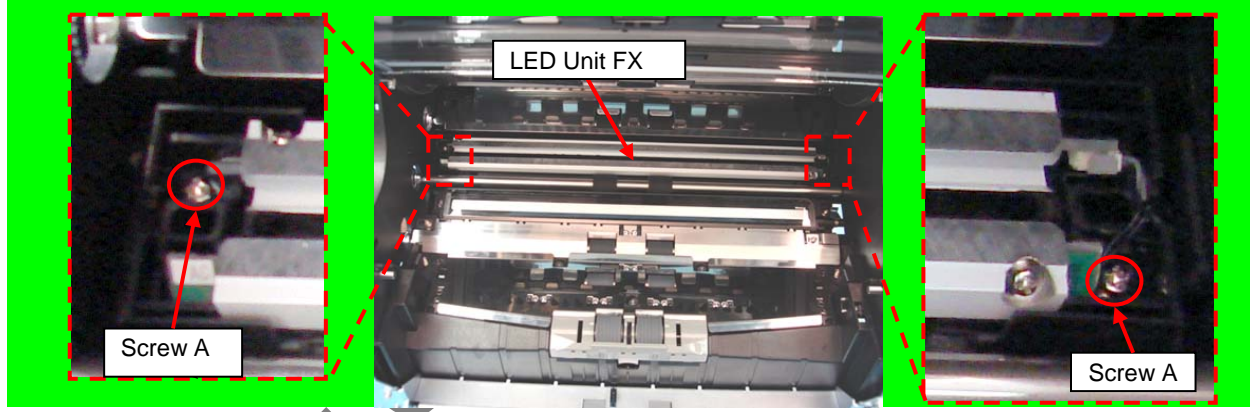

<Installation>

Follow the above procedure in reverse.

### NOTICE

- When holding the LED Unit FX, do not touch the mirror (glass) but the black frame.
- Route the cables for the LED Unit FX as shown below.

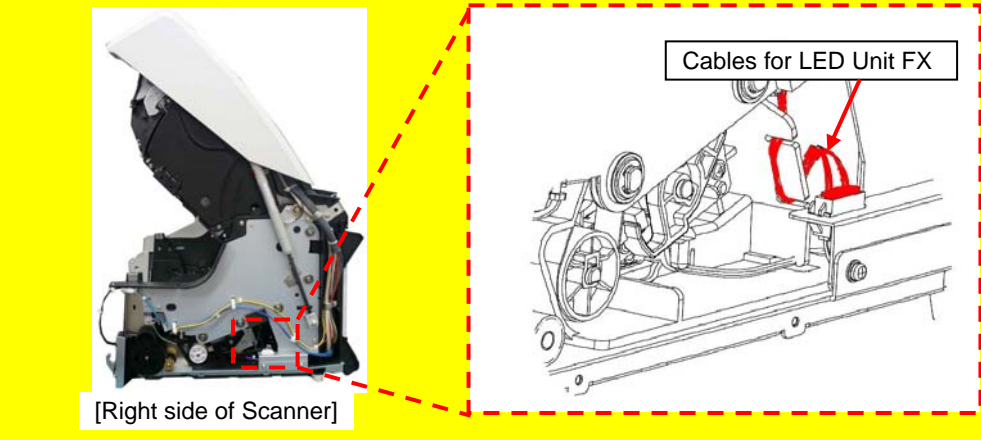

After replacing the LED Unit FX, perform White level adjustment. (Refer to Chapter 7.)

|      |              |        |         |       |            |   |       |           | Name           | fi-6800/fi-668P<br>Maintenan | RF/f<br>ce N | i-680PRB<br>Ianual |
|------|--------------|--------|---------|-------|------------|---|-------|-----------|----------------|------------------------------|--------------|--------------------|
|      |              |        |         |       |            |   |       |           | Drawing<br>No. | P1PA03575                    | 5≁ E         | 30XX/6             |
| Rev. | DATE         | DESIG. | CHECK   | APPR. | DESCRIPTIO | N |       |           | DE             |                              | Dogo         | 145 /              |
| DES  | SIG. April 2 | 0,2009 | K.Okada | CHECK | A.Miyoshi  |   | APPR. | I.Fujioka | ГГ             |                              | Fage         | /383               |

#### 6.12.7 ADF Open Switch (Micro Switch)

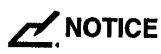

Refer to Section 4.2.49 for the part number and appearance of the Micro Switch.

<Removal>

- (1) Remove the following parts.
- Hopper Unit (Refer to Section 6.7.1.)
- FX Cover R. (Refer to Section 6.8.2.)
- (2) Remove two screws F securing the Micro Switch from inner side of the scanner.

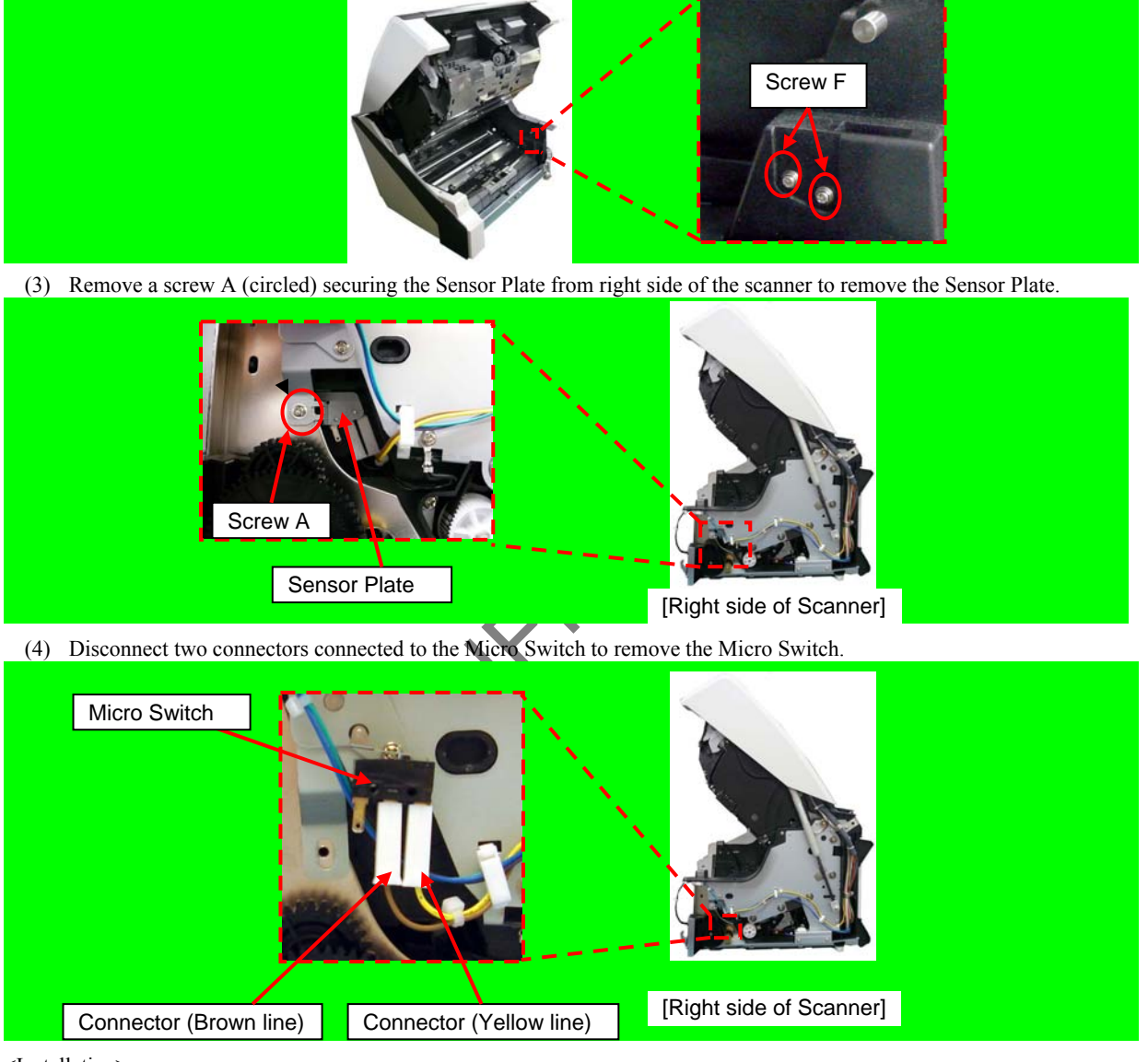

<Installation>

Follow the above procedure in reverse.

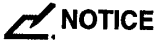

Install the connectors on the Micro Switch as shown in the photo below.

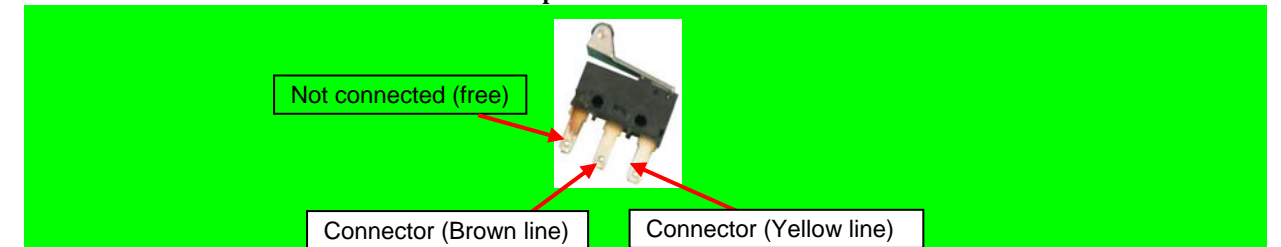

|      |              |         |         |       |             |       |           | Name           | fi-6800/fi-668P<br>Maintenan | RF/f<br>ce N | i-680PRB<br>Ianual |
|------|--------------|---------|---------|-------|-------------|-------|-----------|----------------|------------------------------|--------------|--------------------|
|      |              |         |         |       |             |       |           | Drawing<br>No. | P1PA03575                    | i≁ E         | 30XX/6             |
| Rev. | DATE         | DESIG   | CHECK   | APPR. | DESCRIPTION |       |           | рг             |                              | Dogo         | 146 /              |
| DES  | SIG. April 2 | 20,2009 | K.Okada | CHECK | A.Miyoshi   | APPR. | I.Fujioka | РГ             |                              | Page         | /383               |

#### 6.12.8 Assist Roller

# 

Refer to Section 4.2.70 for the part number and appearance of the Assist Roller.

#### <Removal>

- (1) Open the ADF. (Refer to Section 8.1.3.)
- (2) Remove two screws A (circled) securing the FIX Guide 1 to remove the FIX Guide 1.

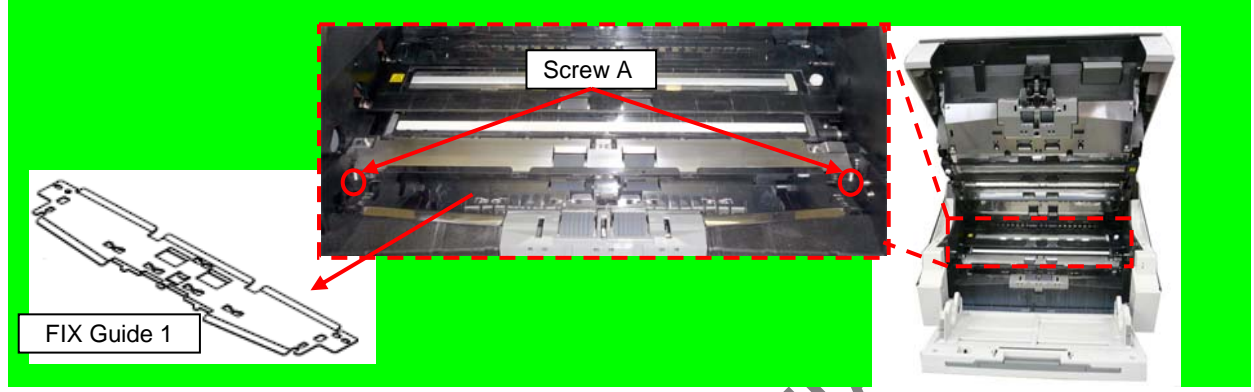

(3) Raise the bearings at right and left of the Assist Roller to remove the Assist Rolle

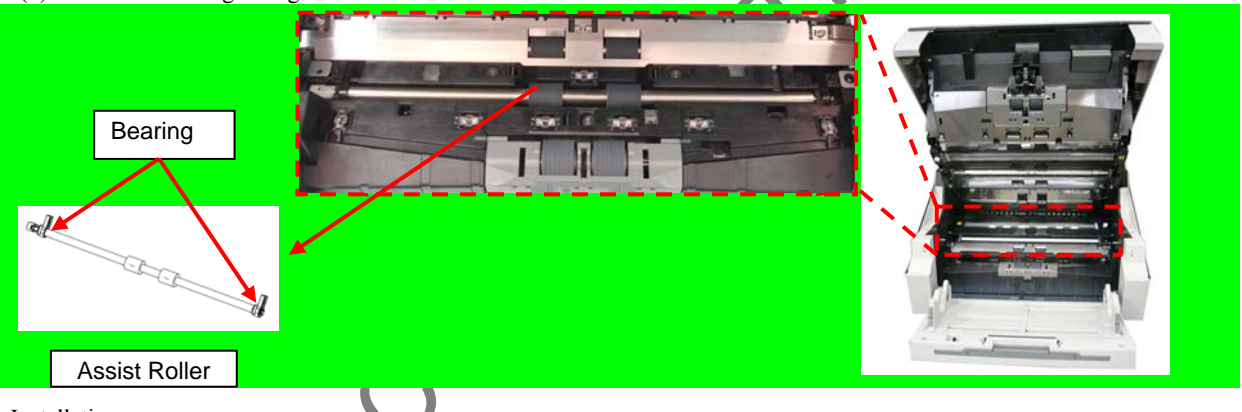

<Installation>

Follow the above procedure in reverse.

# 

Place the shaft at left side of the scanner into the groove of the joint before installing the Assist Roller.

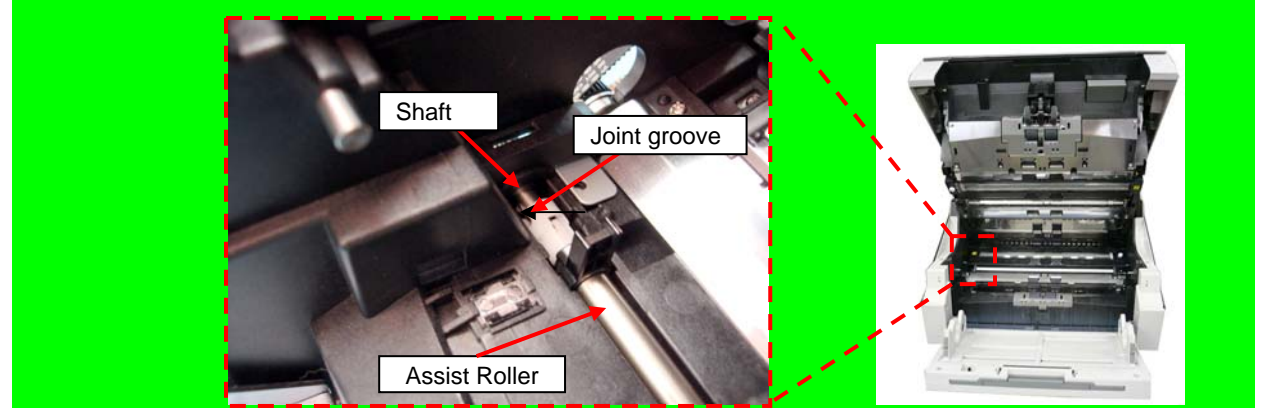

Adjustment - [TBD]

|      |     |                |        |                  |       |                         |    |       |          | Name           | fi-6800/fi-668P<br>Maintenar | RF/f<br>ice N | i-680PRB<br>Ianual |
|------|-----|----------------|--------|------------------|-------|-------------------------|----|-------|----------|----------------|------------------------------|---------------|--------------------|
|      |     |                |        |                  |       |                         |    |       |          | Drawing<br>No. | P1PA03575                    | 5≁ E          | BOXX/6             |
| Rev. | D A | ATE<br>April 2 | DESIG. | CHECK<br>K Okada | APPR. | DESCRIPTIC<br>A Miyoshi | DN | A DDD | LEujjoka | PF             | <b>ULMITED</b>               | Page          | 147                |

#### 6.12.9 Feed Rollers (Fixed Unit) 6.12.9.1 Feed Roller 2

### NOTICE

Refer to Sections 4.2.71 for the part number and appearance of the Feed Roller 2.

<Removal>

- (1) Remove the following parts.
  - Hopper Unit (Refer to Section 6.7.1.)
  - FX Cover L. (Refer to Section 6.8.1.)
  - FX Cover R. (Refer to Section 6.8.2.)
  - FIX Guide 1 (Refer to step (2) in Section 6.12.8.)
  - Feed Belt 2 (Refer to Section 6.12.13.)
- (2) Remove two screws A (circled) securing the FIX Guide 2 to remove the FIX Guide 2.

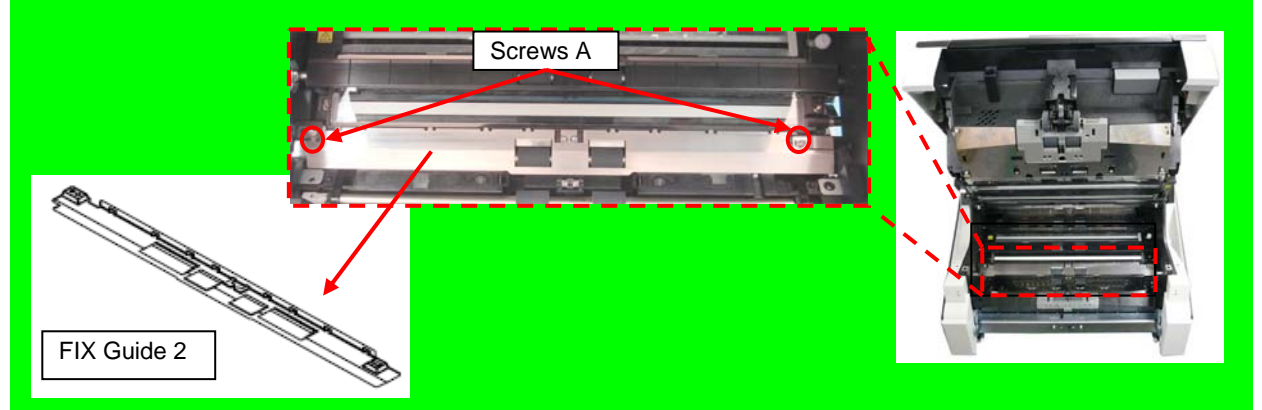

(3) Remove a screw securing the Plate from left side of the scanner to remove the Plate.

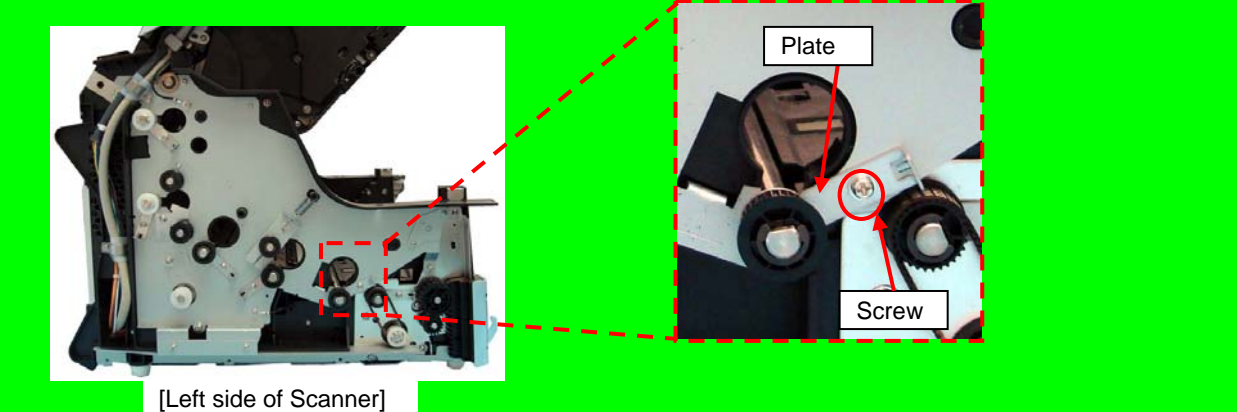

(4) Pull out Move the Feed Roller 2 in the direction of the arrow to remove.

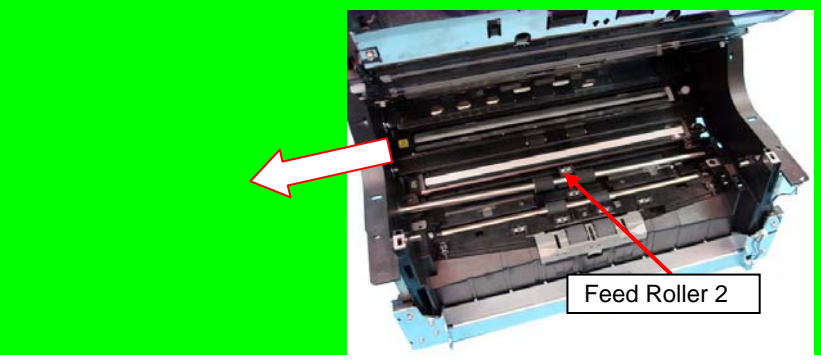

|      |              |        |         |       |            |    |       |           | Name           | fi-6800/fi-668P<br>Maintenan | RF/f<br>ce N | i-680PRB<br>Ianual |
|------|--------------|--------|---------|-------|------------|----|-------|-----------|----------------|------------------------------|--------------|--------------------|
|      |              |        |         |       |            |    |       |           | Drawing<br>No. | P1PA03575                    | 5≁ E         | 80XX/6             |
| Rev. | DATE         | DESIG. | CHECK   | APPR. | DESCRIPTIO | ON |       |           | DE             |                              | Dogo         | 148 🖌              |
| DE   | SIG. April 2 | 0,2009 | K.Okada | CHECK | A.Miyoshi  |    | APPR. | I.Fujioka | РГ             |                              | rage         | /383               |

<Installation>

(1) Follow the above procedure in reverse.

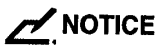

Make sure that the Feed Roller 2 is securely placed on the frame at right side of the scanner.

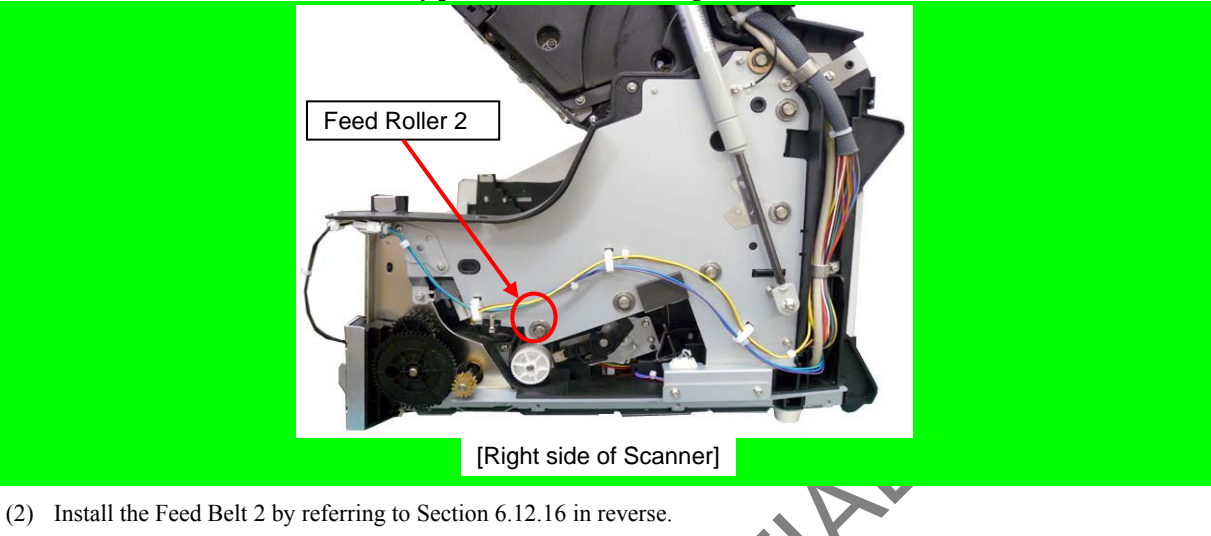

### - NOTICE

- int necessar - Tension adjustments for Feed Belt 1 and Feed Belt 2 are not necessary.
- Adjustment [TBD] (Refer to Chapter 7.)

|      |           |         |         |       |            |    |       |           | Name           | fi-6800/fi-668P<br>Maintenan | RF/f<br>ce N | i-680PRB<br>Ianual |
|------|-----------|---------|---------|-------|------------|----|-------|-----------|----------------|------------------------------|--------------|--------------------|
|      |           |         |         |       |            |    |       |           | Drawing<br>No. | P1PA03575                    | 5≁ E         | 30XX/6             |
| Rev. | DATE      | DESIG   | . CHECK | APPR. | DESCRIPTIO | ON |       |           | DE             |                              | Dogo         | 149 🖌              |
| DE   | SIG. Apri | 20,2009 | K.Okada | CHECK | A.Miyoshi  |    | APPR. | I.Fujioka | ГГ             |                              | гауе         | /383               |

# NOTICE

Refer to Sections 4.2.72 for the part number and appearance of the Feed Roller 3.

<Removal>

- (1) Remove the following parts.
  - Hopper Unit (Refer to Section 6.7.1.)
  - FX Cover L. (Refer to Section 6.8.1.)
  - FX Cover R. (Refer to Section 6.8.2.)
  - LED Glass FX (Refer to Section 6.12.5.)
  - Feed Belt 2 (Refer to Section 6.12.16.)
- (2) Remove a screw A (circled) securing the Plate from left side of the scanner to remove the Plate.

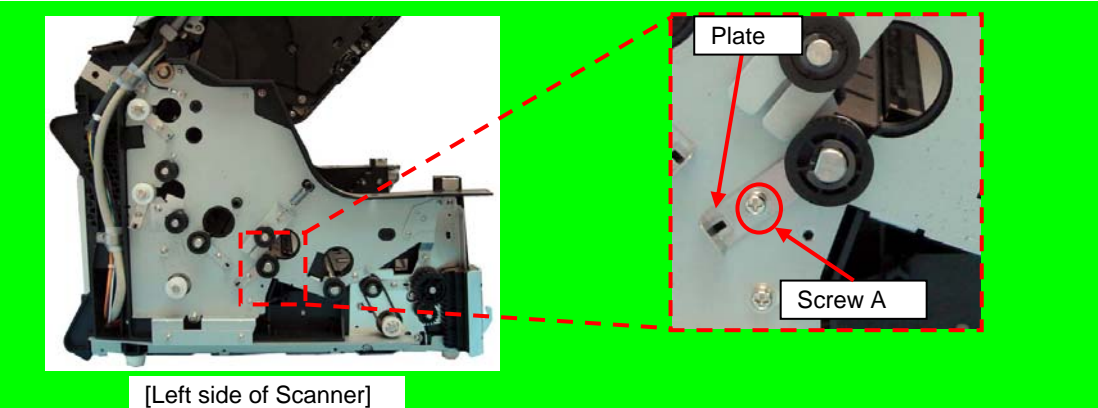

(3) Pull out the Feed Roller 3 in the direction of the arrow from left side of the scanner to remove.

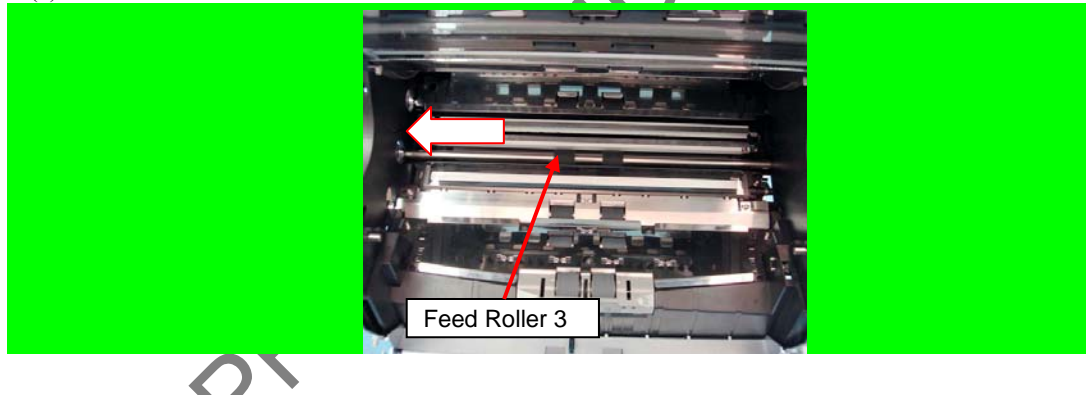

|            |              |                |                  |                    |                |                         |    |       |           | Name           | fi-6800/fi-668P<br>Maintenan | RF/f | i-680PRB<br>Ianual |
|------------|--------------|----------------|------------------|--------------------|----------------|-------------------------|----|-------|-----------|----------------|------------------------------|------|--------------------|
|            |              |                |                  |                    |                |                         |    |       |           | Drawing<br>No. | P1PA03575                    | 5≁ E | 30XX/6             |
| Rev.<br>DE | . DA<br>SIG. | ATE<br>April 2 | DESIG<br>0, 2009 | . CHECK<br>K.Okada | APPR.<br>CHECK | DESCRIPTIC<br>A.Miyoshi | DN | APPR. | I.Fujioka | PFU LMITED     |                              |      | 150<br>383         |

(1) Follow the above procedure in reverse. NOTICE

Make sure that the Feed Roller 3 is securely placed on the frame at right side of the scanner.

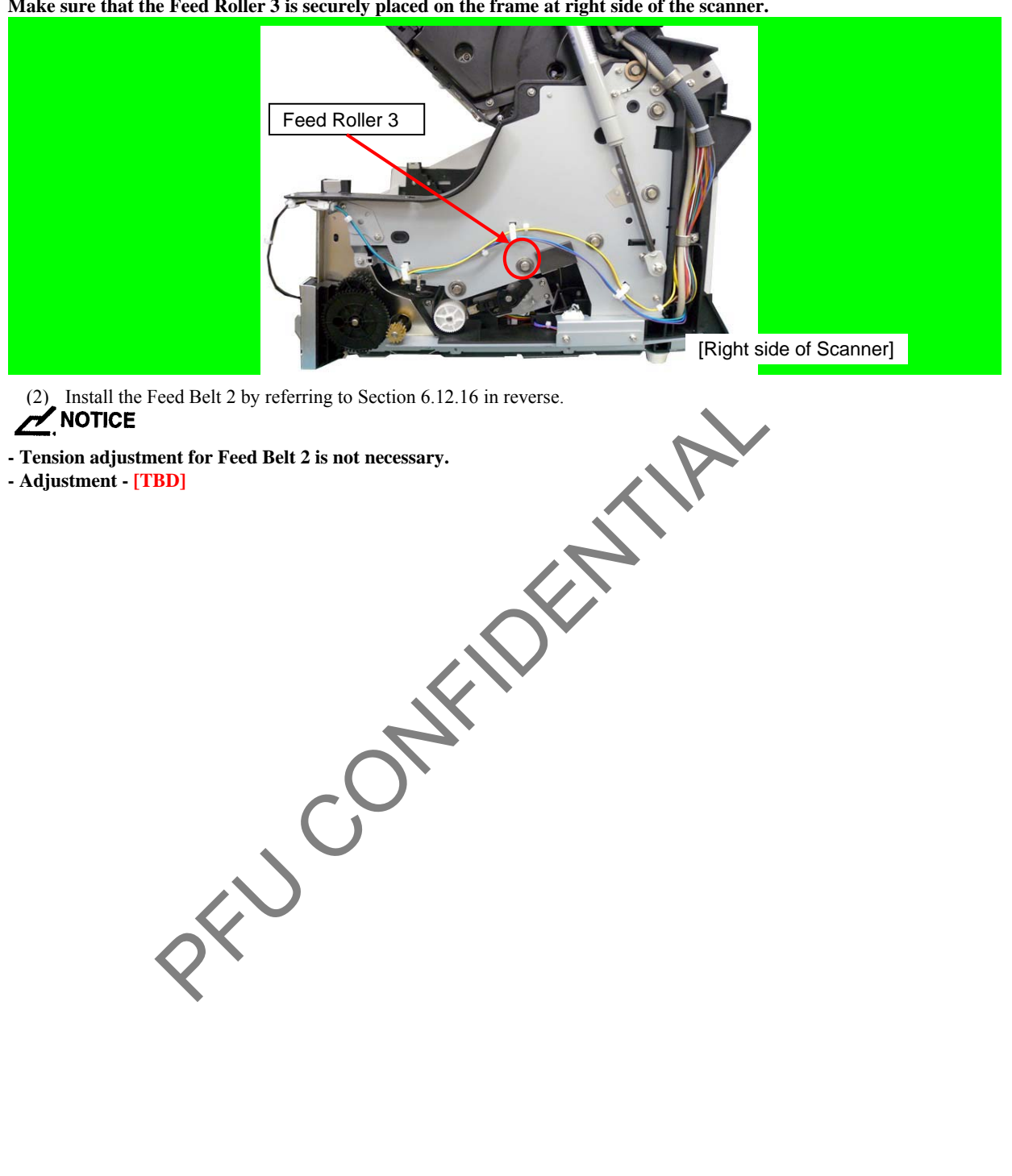

|      |             |                |                  |                  |                |                         |    |       |           | Name           | fi-6800/fi-668P<br>Maintenar | RF/f | i-680PRB<br>Ianual |
|------|-------------|----------------|------------------|------------------|----------------|-------------------------|----|-------|-----------|----------------|------------------------------|------|--------------------|
|      |             |                |                  |                  |                |                         |    |       |           | Drawing<br>No. | P1PA03575                    | 5≁ E | 80XX/6             |
| Rev. | DA<br>SIG A | TE<br>April 20 | DESIG.<br>0,2009 | CHECK<br>K.Okada | APPR.<br>CHECK | DESCRIPTIC<br>A.Miyoshi | )N | APPR. | I.Fujioka | PF             | <b>ULMITED</b>               | Page | 151                |

# NOTICE

Refer to Sections 4.2.73 for the part number and appearance of the Feed Roller 4.

<Removal>

- (1) Remove the following parts.
  - Hopper Unit (Refer to Section 6.7.1.)
  - FX Cover L. (Refer to Section 6.8.1.)
  - FX Cover R. (Refer to Section 6.8.2.)
  - LED Glass FX (Refer to Section 6.12.5.)
  - Feed Belt 2 (Refer to Section 6.12.16.)
- (2) Remove two screws A (circled) securing the FIX Guide 3 to remove the FIX Guide 3.

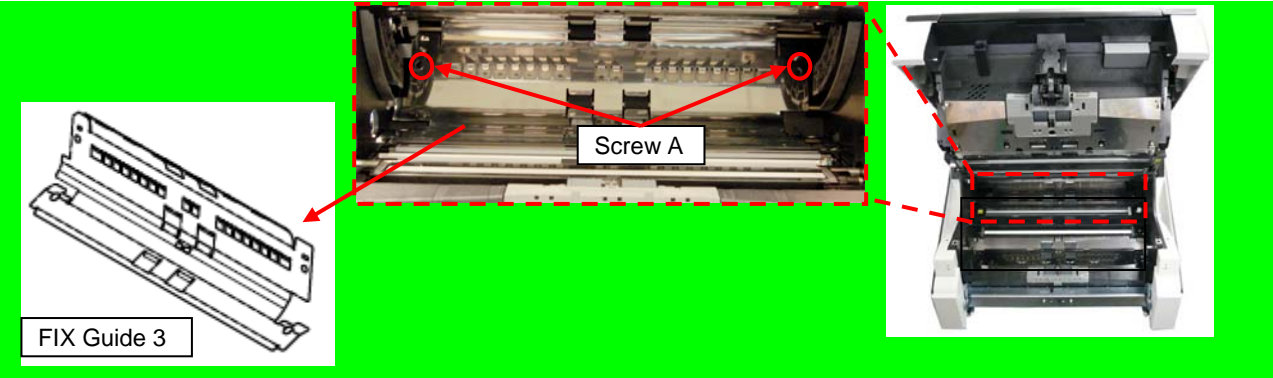

(3) Remove a screw A (circled) securing the Plate from left side of the scanner to remove the Plate.

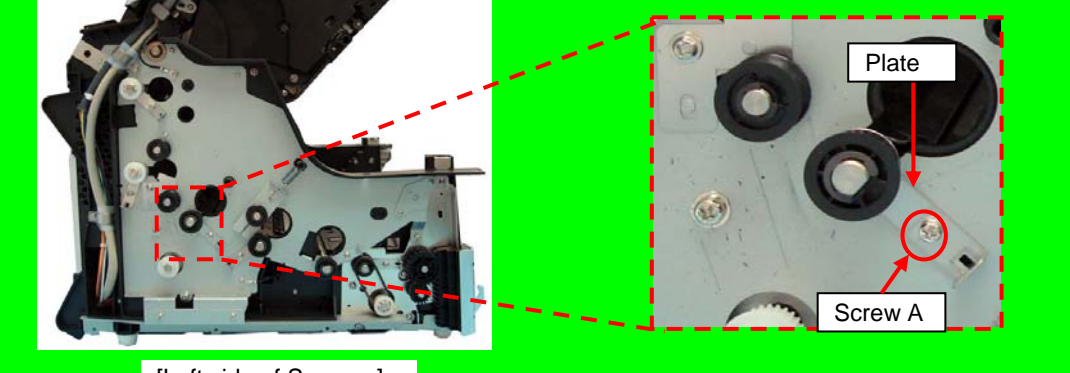

- [Left side of Scanner]
- (4) Pull out the Feed Roller 4 in the direction of the arrow from left side of the scanner to remove.

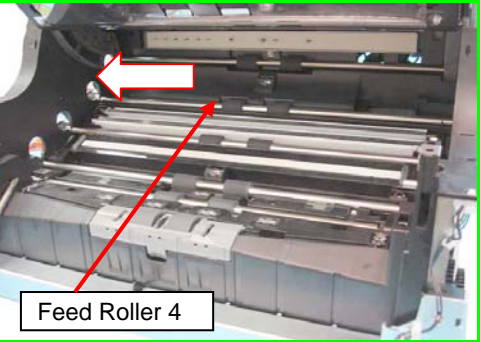

|      |            |         |         |       |            |    |       |           | Name           | fi-6800/fi-668P<br>Maintenan | RF/f<br>ce N | i-680PRB<br>Ianual |
|------|------------|---------|---------|-------|------------|----|-------|-----------|----------------|------------------------------|--------------|--------------------|
|      |            |         |         |       |            |    |       |           | Drawing<br>No. | P1PA03575                    | 5≁ E         | 80XX/6             |
| Rev. | DATE       | DESIG   | . CHECK | APPR. | DESCRIPTIO | DN |       |           | БГ             |                              | Dogo         | 152 /              |
| DES  | SIG. April | 20,2009 | K.Okada | CHECK | A.Miyoshi  |    | APPR. | I.Fujioka |                |                              | rage         | /383               |

<Installation>

(1) Follow the above procedure in reverse.

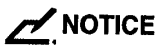

Make sure that the Feed Roller 4 is securely placed on the frame at right side of the scanner.

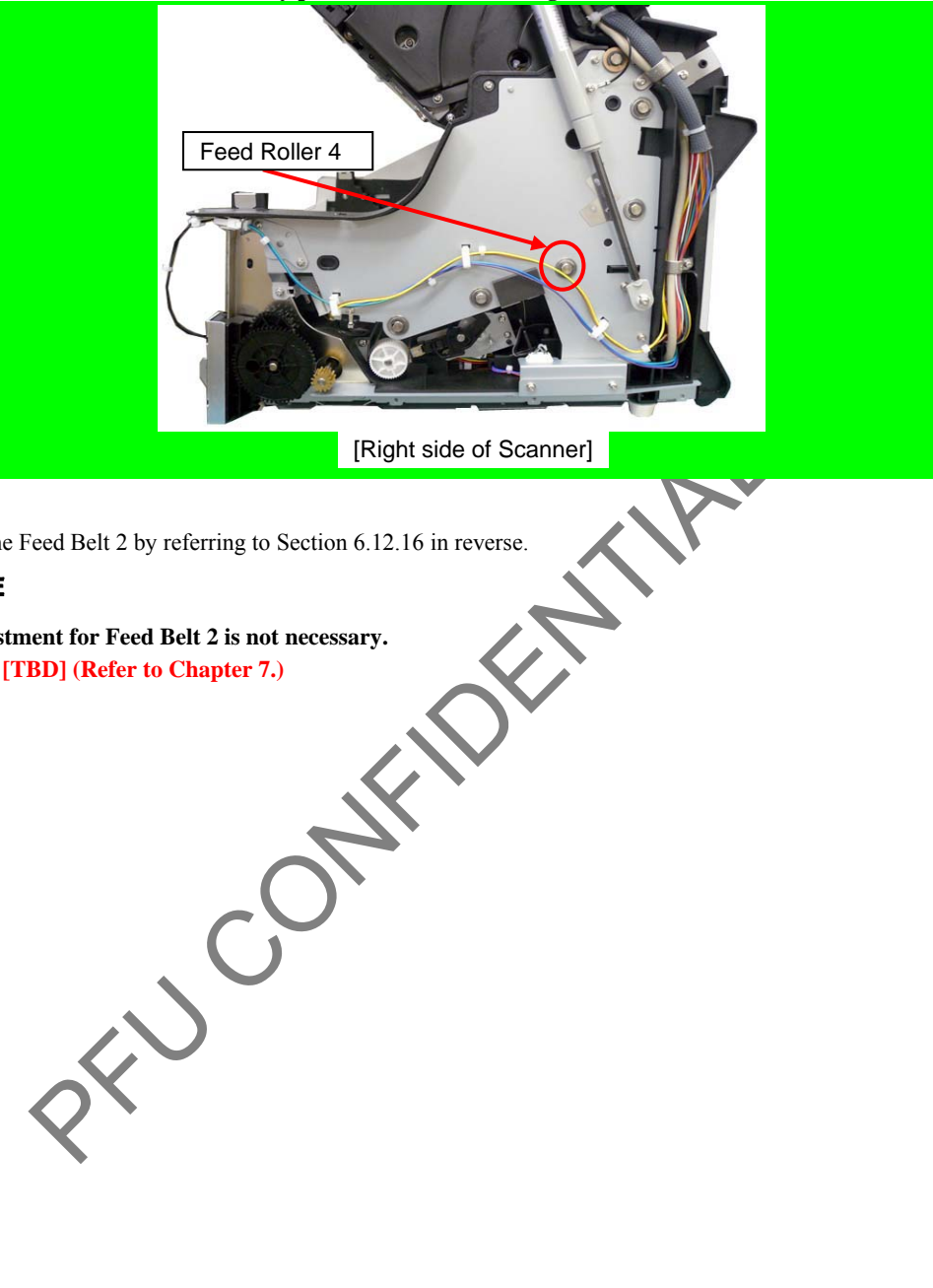

(2) Install the Feed Belt 2 by referring to Section 6.12.16 in reverse.

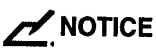

- Tension adjustment for Feed Belt 2 is not necessary.
- Adjustment [TBD] (Refer to Chapter 7.)

|      |              |        |         |       |            |    |       |           | Name           | fi-6800/fi-668P<br>Maintenar | RF/f<br>ice N | i-680PRB<br>Ianual |
|------|--------------|--------|---------|-------|------------|----|-------|-----------|----------------|------------------------------|---------------|--------------------|
|      |              |        |         |       |            |    |       |           | Drawing<br>No. | P1PA03575                    | 5≁ E          | 80XX/6             |
| Rev. | DATE         | DESIG. | CHECK   | APPR. | DESCRIPTIC | DN |       |           | DE             |                              | Page          | 153                |
| DE   | SIG. April 2 | 0,2009 | K.Okada | CHECK | A.Miyoshi  |    | APPR. | I.Fujioka | ГТ             |                              | i ugo         | /383               |

### NOTICE

Refer to Sections 4.2.74 for the part number and appearance of the Feed Roller 5.

<Removal>

- (1) Remove the following parts.
  - Hopper Unit (Refer to Section 6.7.1.)
  - FX Cover L. (Refer to Section 6.8.1.)
  - FX Cover R. (Refer to Section 6.8.2.)
  - LED Glass FX (Refer to Section 6.12.5.)
  - FIX Guide 3 (Refer to step (2) in Section 6.12.9.3.)
  - Feed Belt 2 (Refer to Section 6.12.16.)
- (2) Remove two screws A (circled) securing the Plate from left side of the scanner to remove the Plate.

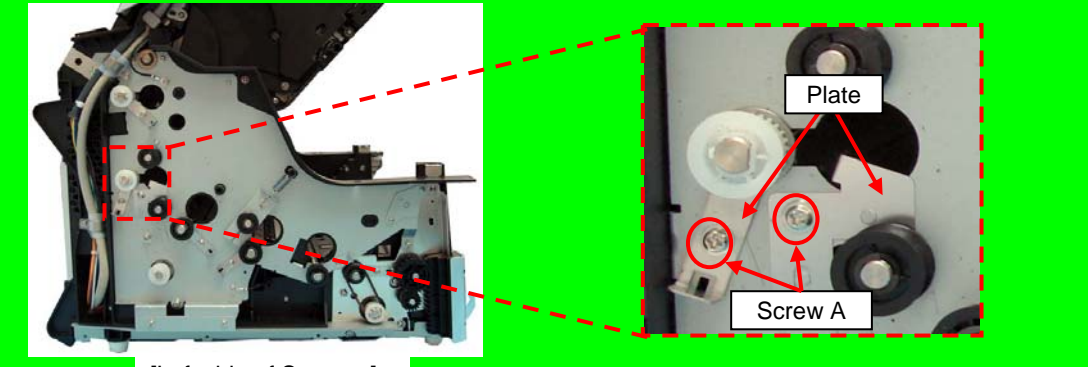

[Left side of Scanner]

(3) Pull out the Feed Roller 5 in the direction of the arrow from left side of the scanner to remove.

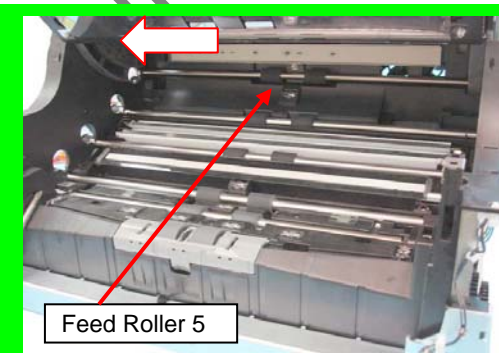

|      |              |         |         |       |            |    |       |           | Name           | fi-6800/fi-668P<br>Maintenan | RF/f<br>ice N | i-680PRB<br>Ianual |
|------|--------------|---------|---------|-------|------------|----|-------|-----------|----------------|------------------------------|---------------|--------------------|
|      |              |         |         |       |            |    |       |           | Drawing<br>No. | P1PA03575                    | 5≁ E          | 80XX/6             |
| Rev. | DATE         | DESIG.  | . CHECK | APPR. | DESCRIPTIO | DN |       |           | DE             |                              | Dago          | 154 /              |
| DES  | SIG. April 2 | 20,2009 | K.Okada | CHECK | A.Miyoshi  |    | APPR. | I.Fujioka | ГГ             |                              | гауе          | /383               |

<Installation>

(1) Follow the above procedure in reverse.

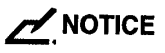

Make sure that the Feed Roller 5 is securely placed on the frame at right side of the scanner.

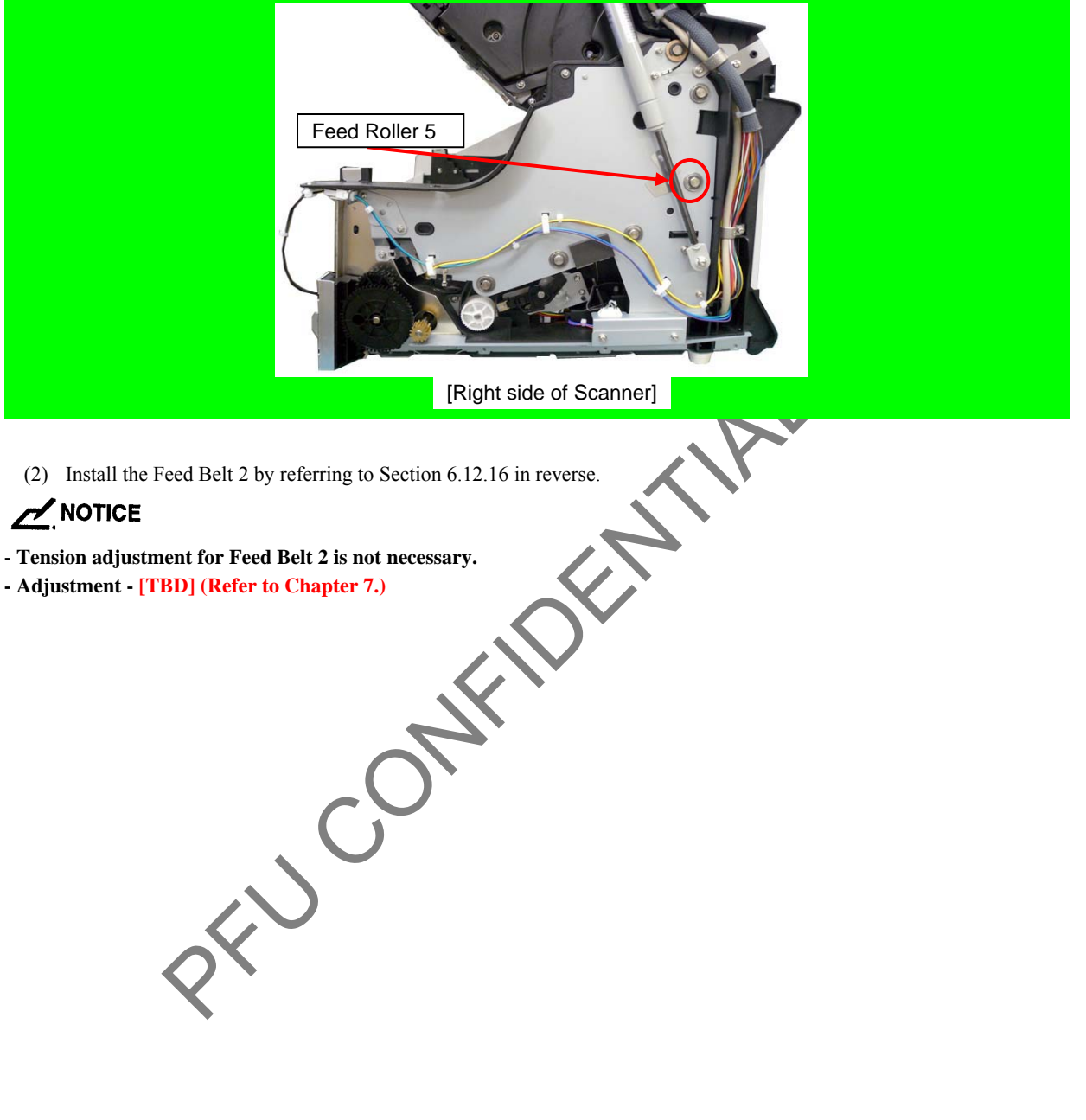

|      |              |         |         |       |            |    |       |           | Name           | fi-6800/fi-668P<br>Maintenar | PRF/f<br>nce N | i-680PRB<br>Ianual |
|------|--------------|---------|---------|-------|------------|----|-------|-----------|----------------|------------------------------|----------------|--------------------|
|      |              |         |         |       |            |    |       |           | Drawing<br>No. | P1PA03575                    | 5≁ E           | 80XX/6             |
| Rev. | DATE         | DESIG.  | CHECK   | APPR. | DESCRIPTIO | DN |       |           | DE             |                              | Dogo           | 155 /              |
| DE   | SIG. April 2 | 20,2009 | K.Okada | CHECK | A.Miyoshi  |    | APPR. | I.Fujioka | ГГ             |                              | Fage           | /383               |

### NOTICE

Refer to Sections 4.2.75 for the part number and appearance of the Feed Roller 6.

<Removal>

- (1) Remove the following parts.
  - Hopper Unit (Refer to Section 6.7.1.)
  - FX Cover L. (Refer to Section 6.8.1.)
  - FX Cover R. (Refer to Section 6.8.2.)
  - LED Glass FX (Refer to Section 6.12.5.)
  - FIX Guide 3 (Refer to step (2) in Section 6.12.9.3.)
  - Feed Belt 2 (Refer to Section 6.12.16.)
- (2) Remove a screw A (circled) securing the Plate from left side of the scanner to remove the Plate.

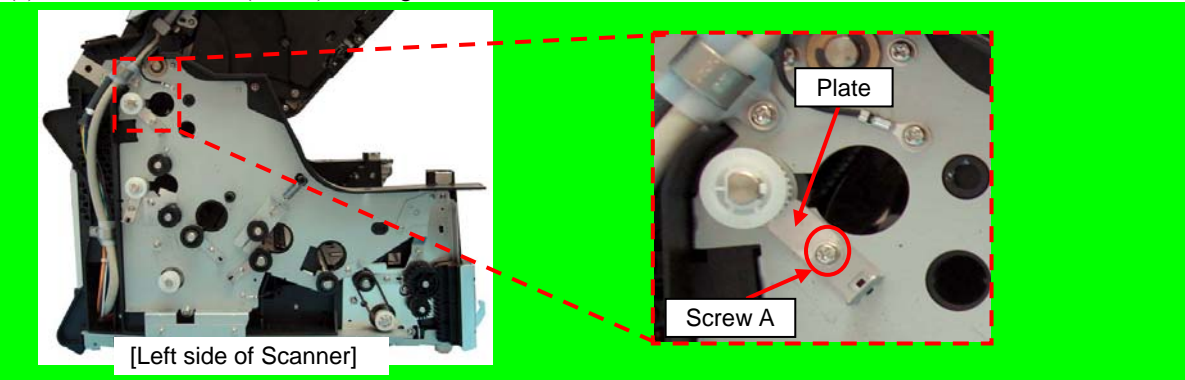

(3) Remove the Feed Roller 6 while removing the EXIT Belt 2.

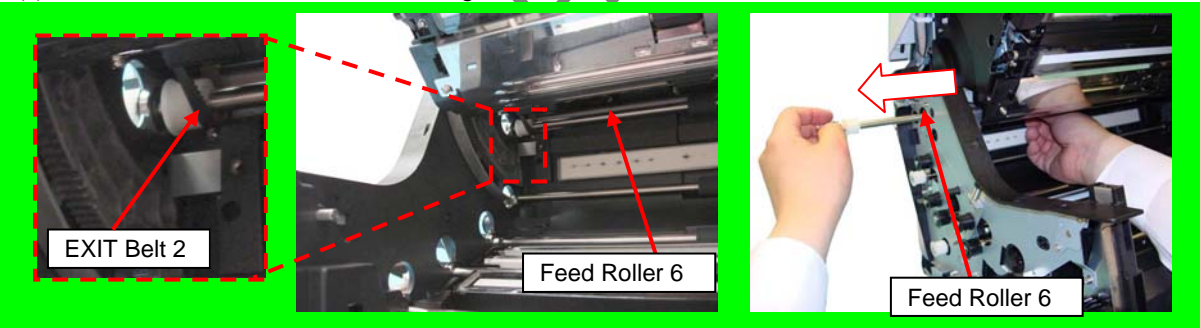

|      |              |        |         |       |            |    |       |           | Name           | fi-6800/fi-668P<br>Maintenan | RF/f<br>ice N | i-680PRB<br>Ianual |
|------|--------------|--------|---------|-------|------------|----|-------|-----------|----------------|------------------------------|---------------|--------------------|
|      |              |        |         |       |            |    |       |           | Drawing<br>No. | P1PA03575                    | 5≁ E          | 80XX/6             |
| Rev. | DATE         | DESIG. | CHECK   | APPR. | DESCRIPTIO | DN |       |           | DE             |                              | Dogo          | 156 /              |
| DE   | SIG. April 2 | 0,2009 | K.Okada | CHECK | A.Miyoshi  |    | APPR. | I.Fujioka | ГГ             |                              | гауе          | /383               |

<Installation>

(1) Follow the above procedure in reverse.

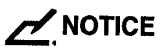

Make sure that the Feed Roller 6 is securely placed on the frame at right side of the scanner.

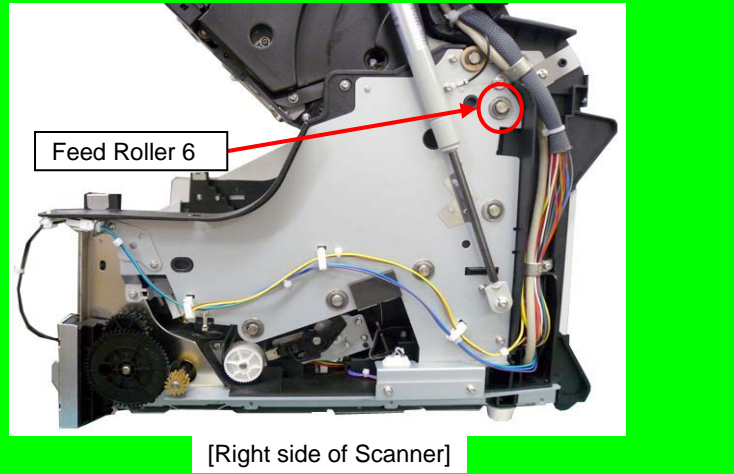

(2) Install the Feed Belt 2 by referring to Section 6.12.16 in reverse.

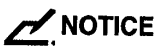

- .e not necessa - Tension adjustments for Feed Belt 2 and EXIT Belt 2 are not necessary.
- Adjustment [TBD] (Refer to Chapter 7.)

|      |           |         |          |       |            |    |       |           | Name           | fi-6800/fi-668P<br>Maintenan | RF/f | i-680PRB<br>Ianual |
|------|-----------|---------|----------|-------|------------|----|-------|-----------|----------------|------------------------------|------|--------------------|
|      |           |         |          |       |            |    |       |           | Drawing<br>No. | P1PA03575≁ B0XX/6            |      |                    |
| Rev. | DATE      | DESIC   | G. CHECK | APPR. | DESCRIPTIO | DN |       |           |                |                              |      | 157 /              |
| DE   | SIG. Apri | 20,2009 | K.Okada  | CHECK | A.Miyoshi  |    | APPR. | I.Fujioka |                |                              | /383 |                    |

#### 6.12.10 Feed Motor Unit 1 (for driving the Assist Roller)

### 

Refer to Section 4.2.29 for the part number and appearance of the Feed Motor Unit.

<Removal>

- (1) Remove the following parts.
  - Hopper Unit (Refer to Section 6.7.1.)
  - FX Cover L (Refer to Section 6.8.1.)
  - Feed Belt 1 [for driving the Assist Roller] (Refer to Section 6.12.15.1.)
- (2) Recline the CT Base. (Refer to removal steps  $(2) \sim (4)$  in Section 6.10.1.)
- (3) Disconnect a connector (enclosed with square) from inside of the Fixed Unit.

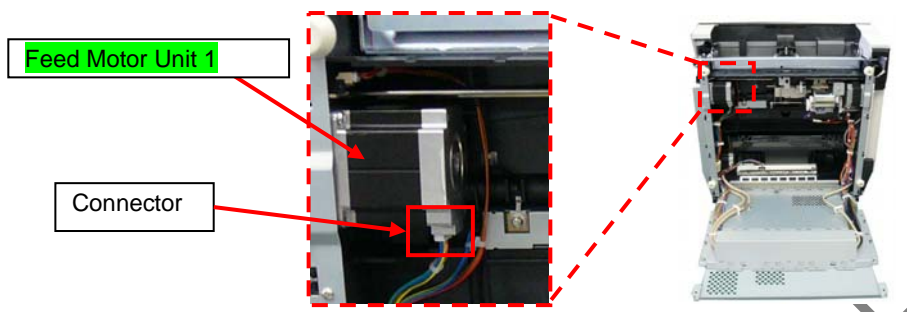

(4) Remove two screws B (circled) securing the Feed Motor Unit 1 while pushing the Feed Motor Unit 1 from inside of the Fixed Unit to remove the Feed Motor Unit 1.

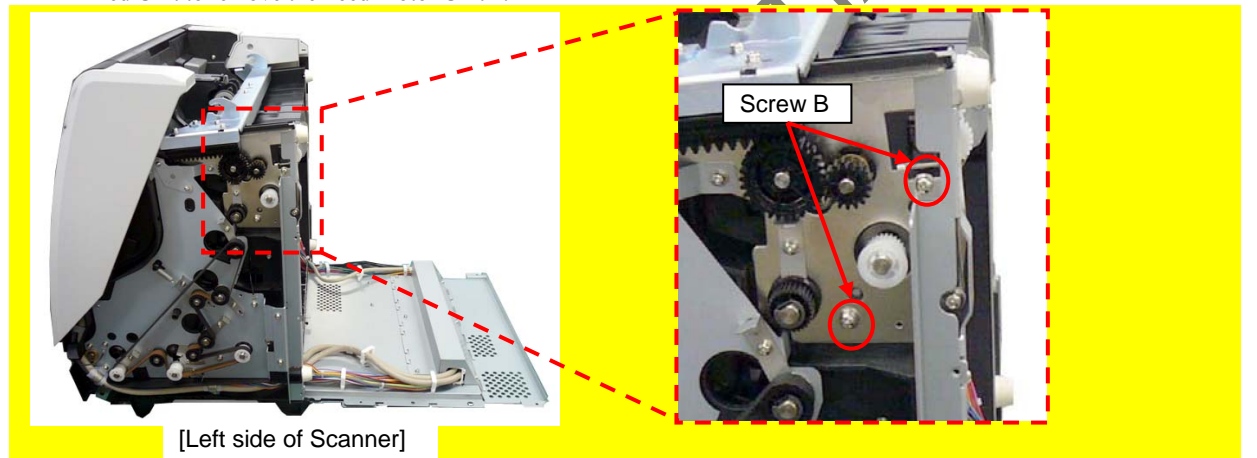

<Installation>

Follow the above procedure in reverse.

# 

- When installing the Feed Motor Unit 1, screw the Base FG Plate and Feed Motor Unit 1 with a screw B (circled) together.

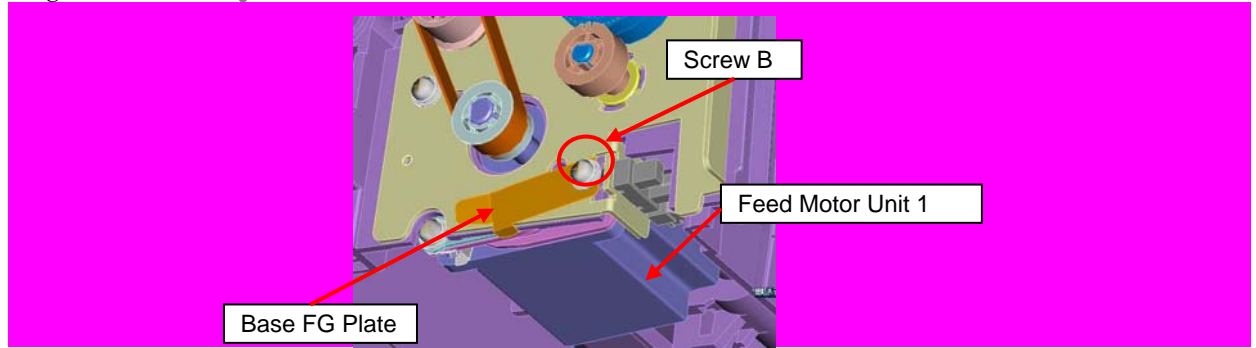

- Tension adjustment for Feed Belt 1 is not necessary.
- Do not loosen the non-disassembly parts. When the Motor installation bracket position is fixed, belt tension adjustment is not necessary. (Refer to Section 6.5.)

|      |              |        |         |       |            |    |       |           | Name                 | fi-6800/fi-668P<br>Maintenan | RF/f | i-680PRB<br>Ianual |
|------|--------------|--------|---------|-------|------------|----|-------|-----------|----------------------|------------------------------|------|--------------------|
|      |              |        |         |       |            |    |       |           | Drawing<br>No.       | P1PA03575≁ B0XX/6            |      |                    |
| Rev. | DATE         | DESIG. | CHECK   | APPR. | DESCRIPTIC | DN |       |           | DE                   |                              | Dogo | 158 /              |
| DES  | SIG. April 2 | 0,2009 | K.Okada | CHECK | A.Miyoshi  |    | APPR. | I.Fujioka | - PFU LMITED Page 38 |                              |      | /383               |

#### 6.12.11 Hopper Bottom Sensor (Sensor)

# 

Refer to Section 4.2.45 for the part number and appearance of the (Hopper Bottom) Sensor.

<Removal>

- (1) Remove the following parts.
- Hopper Unit (Refer to Section 6.7.1.)
- FX Cover L (Refer to Section 6.8.1.)
- Feed Belt 1 [for driving the Assist Roller] (Refer to Section 6.12.15.1.)
- (2) Recline the CT Base. (Refer to removal steps  $(2) \sim (4)$  in Section 6.10.1.)
- (3) Remove the Feed Motor Unit 1. (Refer to Section 6.12.10.).
- (4) Move the Hopper Channel Unit in the direction of the arrow (direction of the Hopper rising).

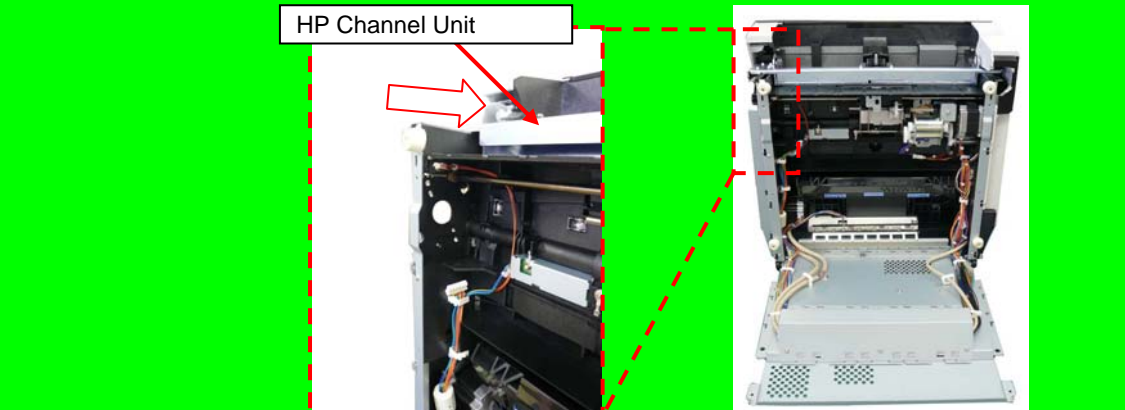

(5) Remove two screws A (circled) and two tapping screws (circled) securing the BT Plate L to remove the PT Plate L.

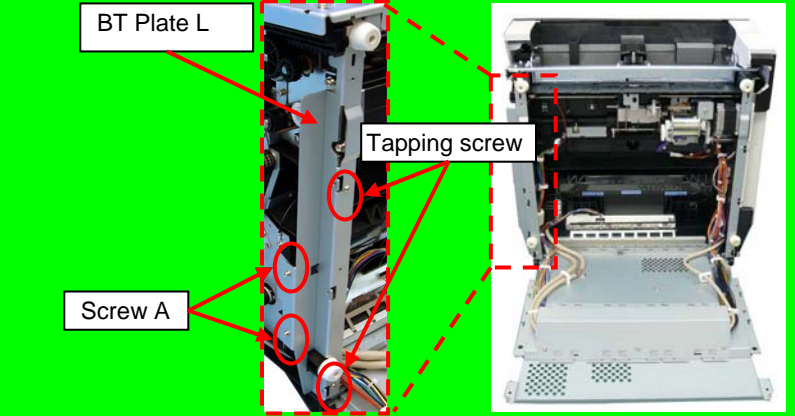

(6) Unlatch the tab of the Sensor from the scanner frame, and then disconnect a connector (enclosed with square).

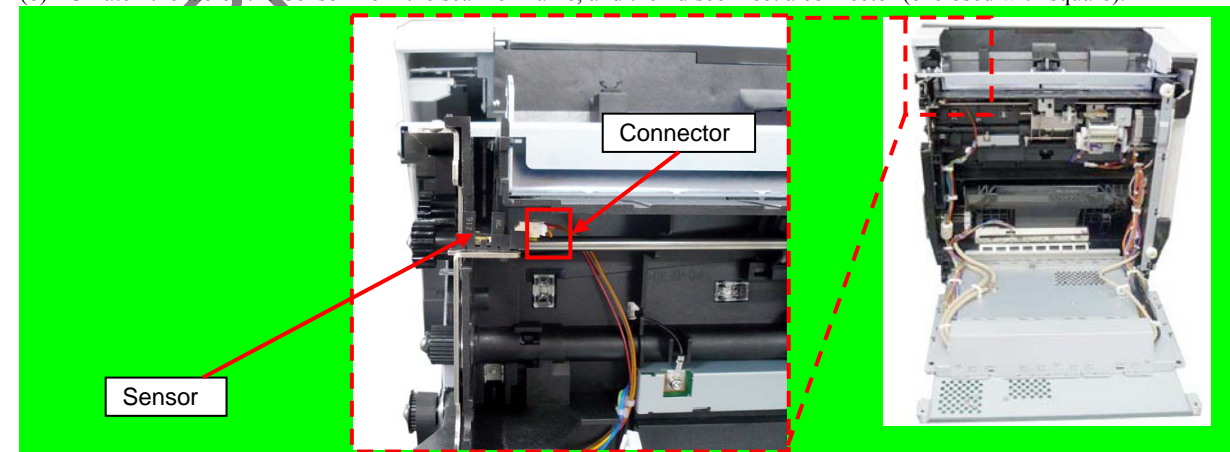

<Installation>

Follow the above procedure in reverse.

|      |      |          |        |         |       |            |    |       |           | Name           | fi-6800/fi-668P<br>Maintenan | RF/f<br>ice N | i-680PRB<br>Ianual |
|------|------|----------|--------|---------|-------|------------|----|-------|-----------|----------------|------------------------------|---------------|--------------------|
|      |      |          |        |         |       |            |    |       |           | Drawing<br>No. | P1PA03575≁ B0XX/6            |               |                    |
| Rev. | DA   | ΤE       | DESIG  | . CHECK | APPR. | DESCRIPTIO | ON |       |           |                |                              | Dogo          | 159 /              |
| DES  | SIG. | April 20 | 0,2009 | K.Okada | CHECK | A.Miyoshi  |    | APPR. | I.Fujioka | ГГ             |                              | гауе          | /383               |

#### 6.12.12 Feed Motor Unit 2 (for driving the Feed Rollers 2 ~ 6)

# 

Refer to Section 4.2.30 for the part number and appearance of the Feed Motor Unit 2.

<Removal>

- (1) Remove the following parts.
  - Hopper Unit (Refer to Section 6.7.1.)
  - FX Cover L (Refer to Section 6.8.1.)
  - Feed Belt 2 (Refer to Section 6.12.16.)
- (2) Recline the CT Base. (Refer to removal steps  $(2) \sim (4)$  in Section 6.10.1.)
- (3) Remove the Optical Unit. (Refer to removal steps  $(3) \sim (4)$  in Section 6.12.1.)
- (4) Disconnect a connector (enclosed with square) from the Feed Motor Unit 2 inside of the Fixed Unit.

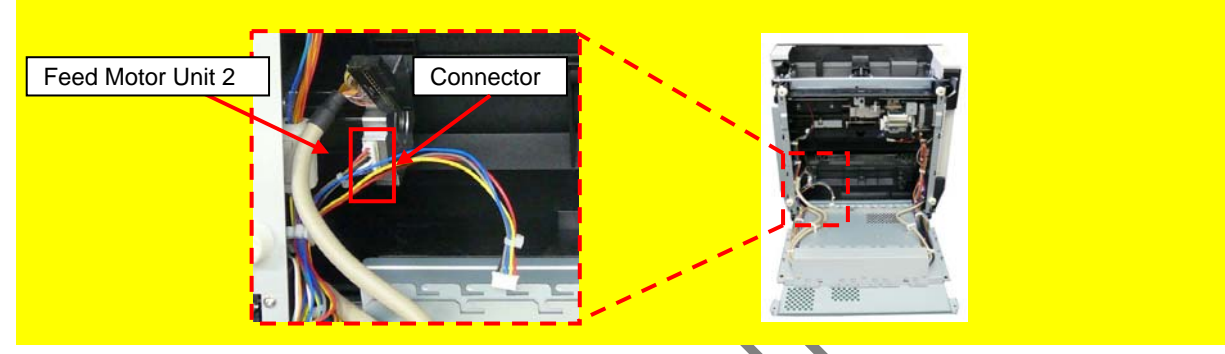

(5) Remove two screws B (circled) securing the Feed Motor Unit 2 while holding the Feed Motor Unit 2 from inside of the Fixed Unit, and then remove the Feed Motor Unit 2.

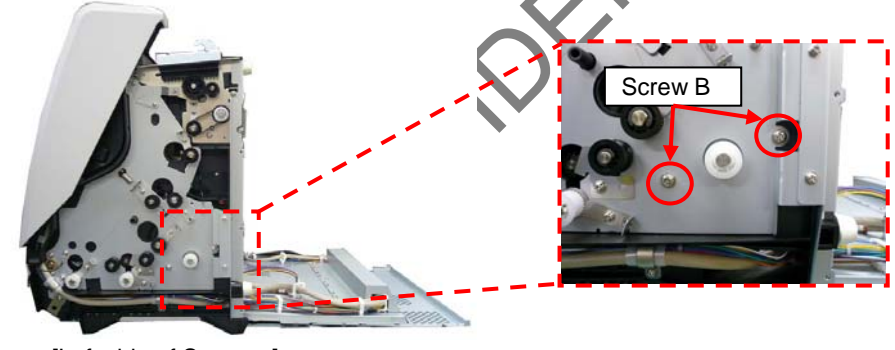

[Left side of Scanner]

<Installation>

Follow the above procedure in reverse.

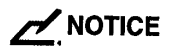

- Tension adjustment for Feed Belt 2 is not necessary.

Adjustment - [TBD] (Refer to Chapter 7.)

|     |      |        |                  |       |                          |    |          | Name                | fi-6800/fi-668P<br>Maintenar | PRF/fi<br>nce M | i-680PRB<br>Ianual |
|-----|------|--------|------------------|-------|--------------------------|----|----------|---------------------|------------------------------|-----------------|--------------------|
|     |      |        |                  |       |                          |    |          | Drawing<br>No.      | P1PA03575≁ B0XX/6            |                 |                    |
| Rev | DATE | DESIG. | CHECK<br>K Olada | APPR. | DESCRIPTIC<br>A Miruschi | DN | LEurialm | PFU LMITED Page 160 |                              |                 | 160                |

#### 6.12.13 LU Motor Unit (for driving the Hopper)

# 

Refer to Section 4.2.31 for the part number and appearance of the LU Motor Unit.

<Removal>

- (1) Remove the following parts.
- Hopper Unit (Refer to Section 6.7.1.)
- FX Cover R (Refer to Section 6.8.2.)
- (2) Recline the CT Base. (Refer to removal steps  $(2) \sim (4)$  in Section 6.10.1.)
- (3) Remove the HB Unit. (Refer to Section 6.12.18.)
- (4) Disconnect a connector (enclosed with square) from the LU Motor Unit inside of the Fixed Unit.

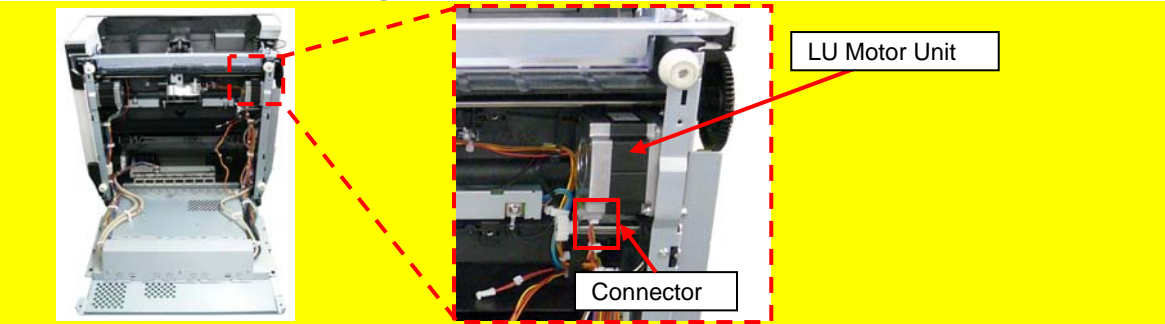

(1) Rotate the LU Gear R to the screw position. Remove two screws B (circled) securing the LU Motor Unit while holding the LU Motor Unit from inside of the Fixed Unit, and remove the LU Motor Unit.

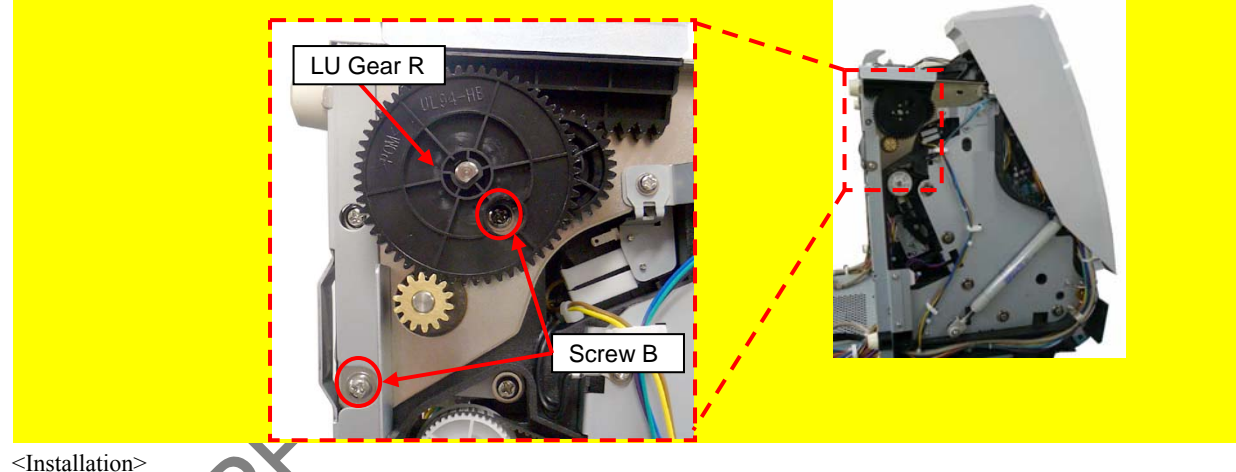

Follow the above procedure in reverse.

# 

- When installing the LU Motor Unit, tighten the Base FG Plate and LU Motor Unit with a screw B (circled) together.

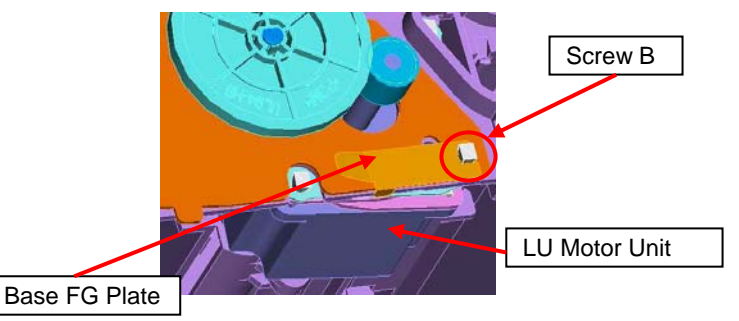

- Do not loosen the non-disassembly parts. When the Motor installation bracket position is fixed, the Motor position adjustment is not necessary. (Refer to Section 6.5.)

|      |           |         |          |       |            |    |       |           | Name                        | fi-6800/fi-668P<br>Maintenan | RF/f | i-680PRB<br>Ianual |
|------|-----------|---------|----------|-------|------------|----|-------|-----------|-----------------------------|------------------------------|------|--------------------|
|      |           |         |          |       |            |    |       |           | Drawing<br>No.              | P1PA03575≁ B0XX/6            |      |                    |
| Rev. | DATE      | DESIC   | G. CHECK | APPR. | DESCRIPTIO | ON |       |           |                             |                              |      | 161 /              |
| DE   | SIG. Apri | 20,2009 | K.Okada  | CHECK | A.Miyoshi  |    | APPR. | I.Fujioka | a <b>PFU LMITED</b> Page 38 |                              |      | /383               |

#### 6.12.14 Empty Sensor

# 

Refer to Section 4.2.48 for the part number and appearance of the Empty Sensor.

<Removal>

- (1) Remove the following parts.
  - Hopper Unit (Refer to Section 6.7.1.)
  - FX Cover L (Refer to Section 6.8.1.)
  - FX Cover R (Refer to Section 6.8.2.)
- (2) Remove a clamp (enclosed with square) at right side of the scanner, and then disconnect a connector (circled).

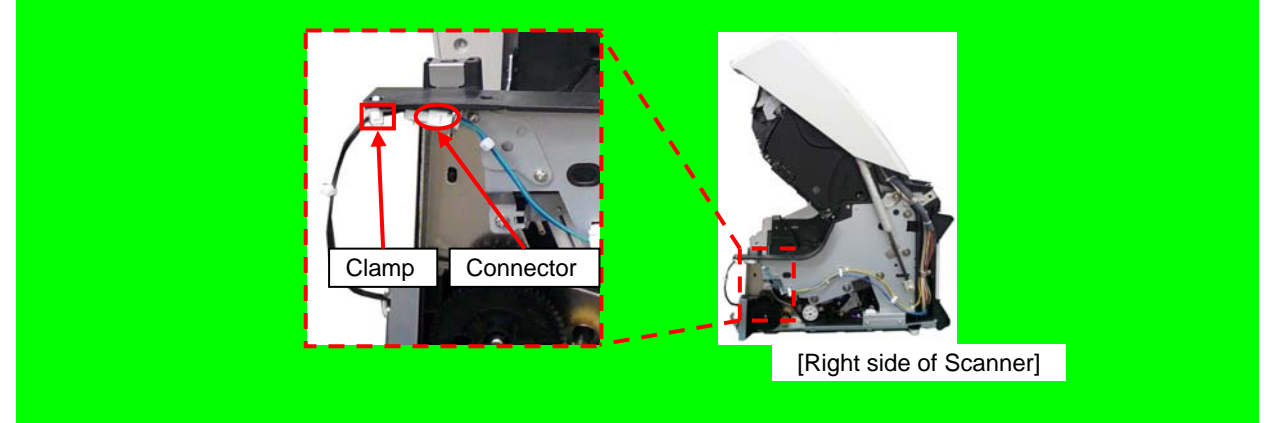

- (3) Recline the CT Base. (Refer to removal steps  $(2) \sim (4)$  in Section 6.10.1.)
- (4) Remove four screws A (circled) and four tapping screws (circled) securing the BT Plate L and BT Plate R to remove these plates.

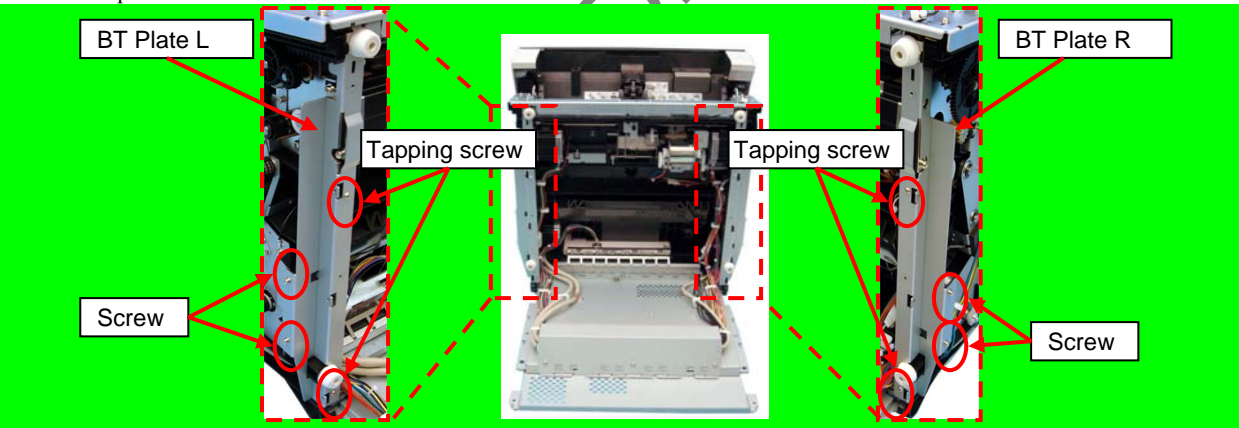

(5) Remove the HP Channel Unit in the direction of the arrow.

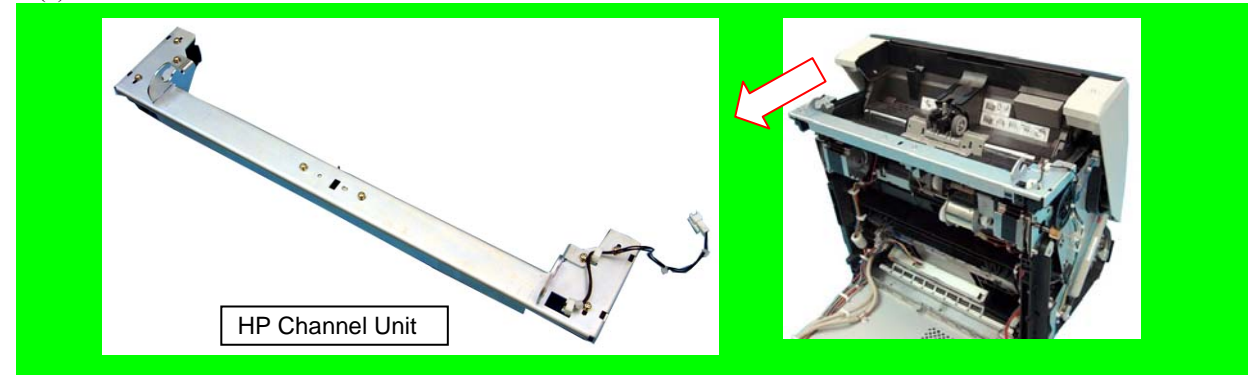

|      |              |        |         |       |            |    |       |           | Name                 | fi-6800/fi-668P<br>Maintenar | RF/f<br>ice N | i-680PRB<br>Ianual |
|------|--------------|--------|---------|-------|------------|----|-------|-----------|----------------------|------------------------------|---------------|--------------------|
|      |              |        |         |       |            |    |       |           | Drawing<br>No.       | P1PA03575≁ B0XX/6            |               |                    |
| Rev. | DATE         | DESIG. | CHECK   | APPR. | DESCRIPTIC | DN |       |           |                      |                              |               | 162                |
| DE   | SIG. April 2 | 0,2009 | K.Okada | CHECK | A.Miyoshi  |    | APPR. | I.Fujioka | Ta PFULMITED Page 38 |                              |               | /383               |

(6) Remove a screw A (circled) securing the HP Plate R and two screws A (enclosed with square) securing the EMP Plate to remove the HP Plate R. Move the EMP Plate toward the HP Plate R from back of the HP Channel Unit to remove the EMP Plate.

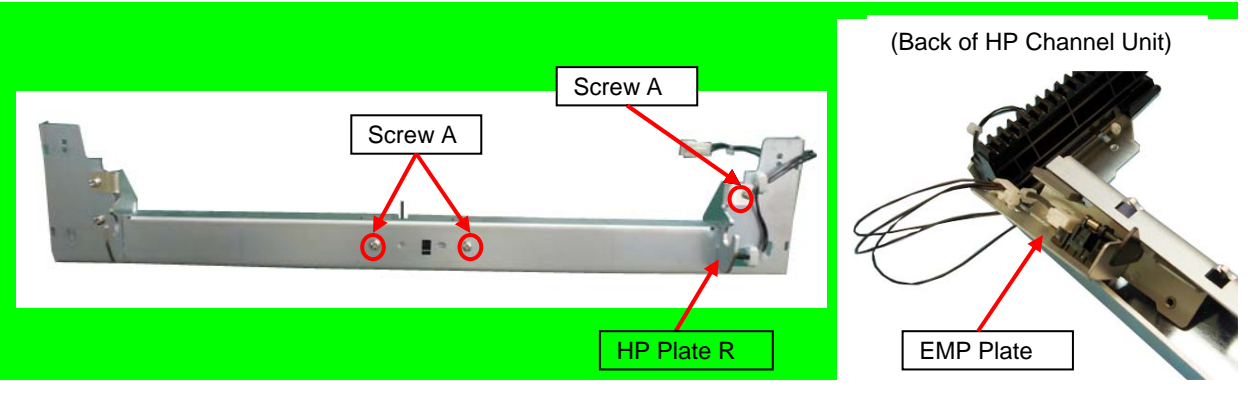

(7) Unlatch the tabs securing the Empty Sensor, disconnect a connector (enclosed with square) and remove the Empty Sensor.

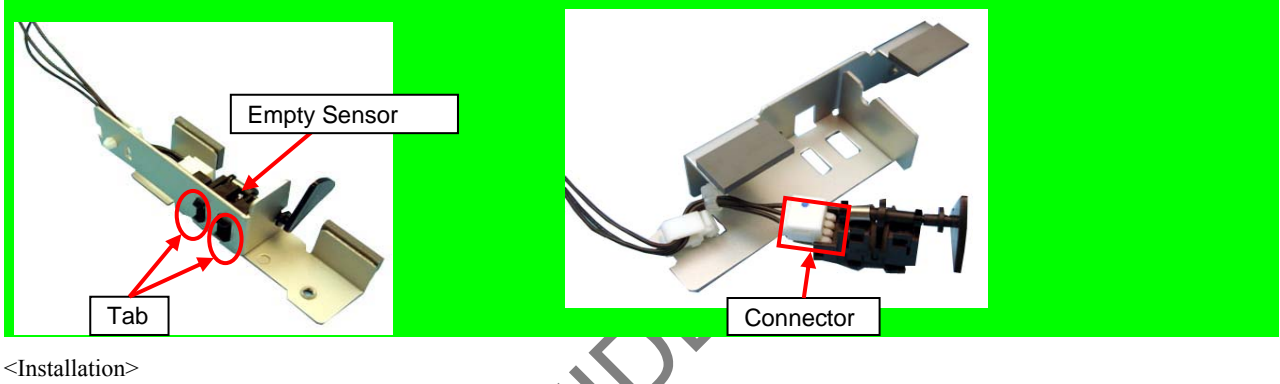

Follow the above procedure in reverse.

When installing the HP Plate R, bump the HP Plate R against the HP Channel ASSY.

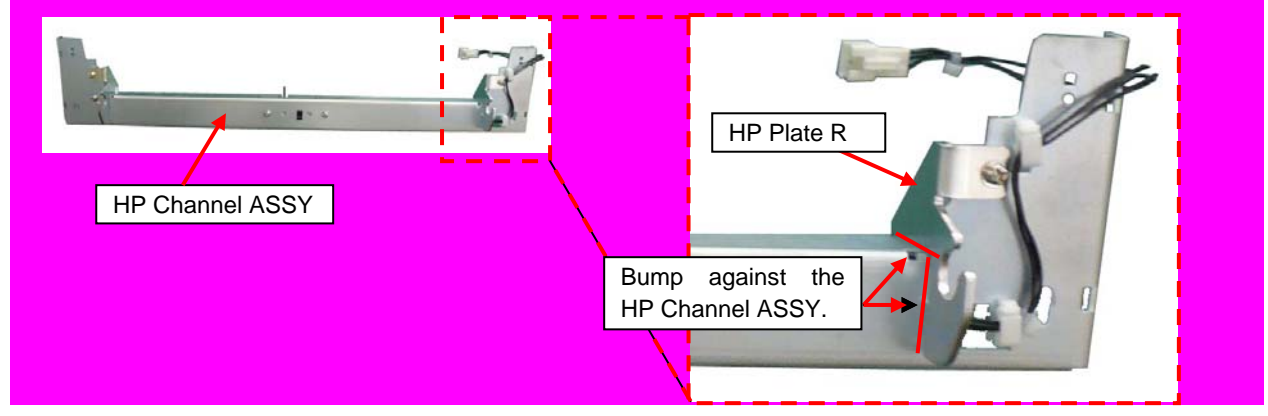

Be sure to clamp the cable so that the nylon band is positioned between the connector and clamp in order to avoid the connector from coming off when the Hopper moves.

| <u>،</u> | Jumector    | nomu   | ming on | i when u | ne nopper moves.      |      |          |                |                                                   |  |
|----------|-------------|--------|---------|----------|-----------------------|------|----------|----------------|---------------------------------------------------|--|
|          |             |        |         |          | and<br>Aamp Connector |      | Ģ        |                | [Right side of Scanner]                           |  |
|          |             |        |         |          |                       |      |          | Name           | fi-6800/fi-668PRF/fi-680PRB<br>Maintenance Manual |  |
|          |             |        |         |          |                       |      |          | Drawing<br>No. | P1PA03575≁ B0XX/6                                 |  |
| Rev.     | DATE        | DESIG. | CHECK   | APPR.    | DESCRIPTION           |      |          | D              | Page 163/                                         |  |
| DES      | SIG April 2 | 0.2009 | K.Okada | CHECK    | A Miyoshi             | APPR | LFuijoka |                |                                                   |  |

#### 6.12.15 Feed Belt 1

#### 6.12.15.1 Feed Belt 1 (for driving the Assist Roller)

### NOTICE

Refer to Section 4.2.32 for the part number and appearance of the Feed Belt 1.

#### <Removal>

- (1) Remove the following parts.
- Hopper Unit (Refer to Section 6.7.1.)
- FX Cover L (Refer to Section 6.8.1.)
- (2) Remove the Feed Belt 1 from left side of the scanner.

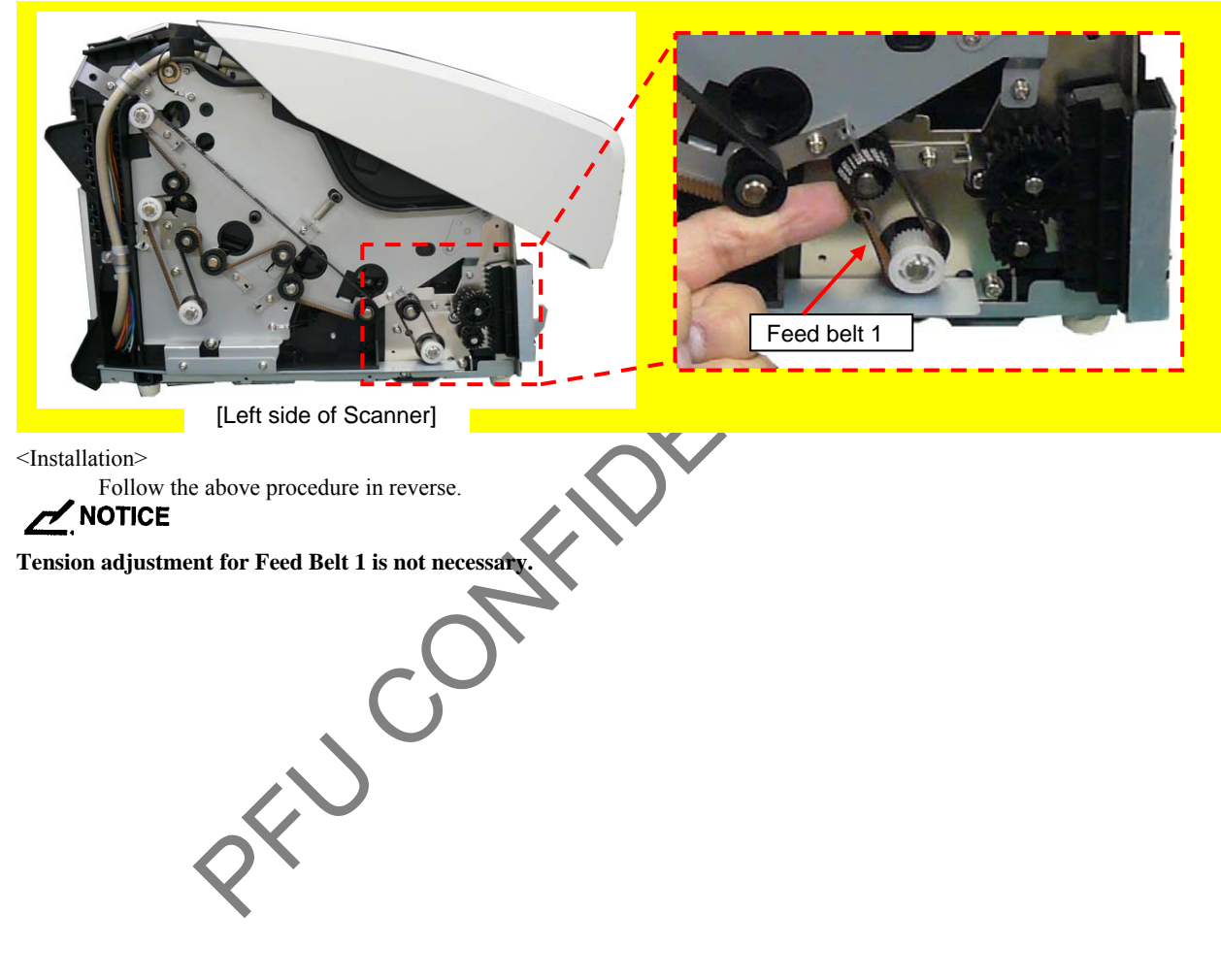

|      |              |        |         |       |            |    |       |           | Name           | fi-6800/fi-668P<br>Maintenan | RF/f | i-680PRB<br>Ianual |
|------|--------------|--------|---------|-------|------------|----|-------|-----------|----------------|------------------------------|------|--------------------|
|      |              |        |         |       |            |    |       |           | Drawing<br>No. | P1PA03575≁ B0XX/6            |      |                    |
| Rev. | DATE         | DESIG. | CHECK   | APPR. | DESCRIPTIO | ON |       |           |                |                              |      | 164 /              |
| DE   | SIG. April 2 | 0,2009 | K.Okada | CHECK | A.Miyoshi  |    | APPR. | I.Fujioka |                |                              | /383 |                    |

#### 6.12.16 Feed Belt 2 (for driving Feed Rollers 2 ~ 6)

# 

Refer to Section 4.2.28 for the part number and appearance of the Feed Belt 2.

<Removal>

- (1) Remove the following parts.
- Hopper Unit (Refer to Section 6.7.1.)
- FX Cover L (Refer to Section 6.8.1.)
- (2) Move the Tension ASSY in the direction of the arrow to remove the Feed Belt 2.

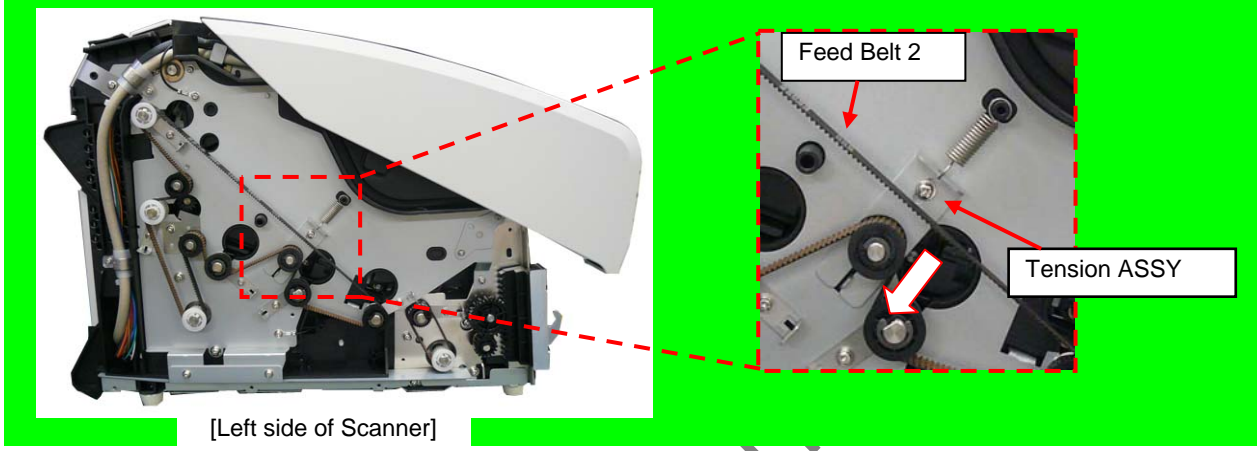

<Installation>

Follow the above procedure in reverse.

# NOTICE

- Tension adjustment for Feed Belt 2 is not necessary.

- Install the Feed Belt 2 aligning against the black guide line on the frame at left side of the scanner.

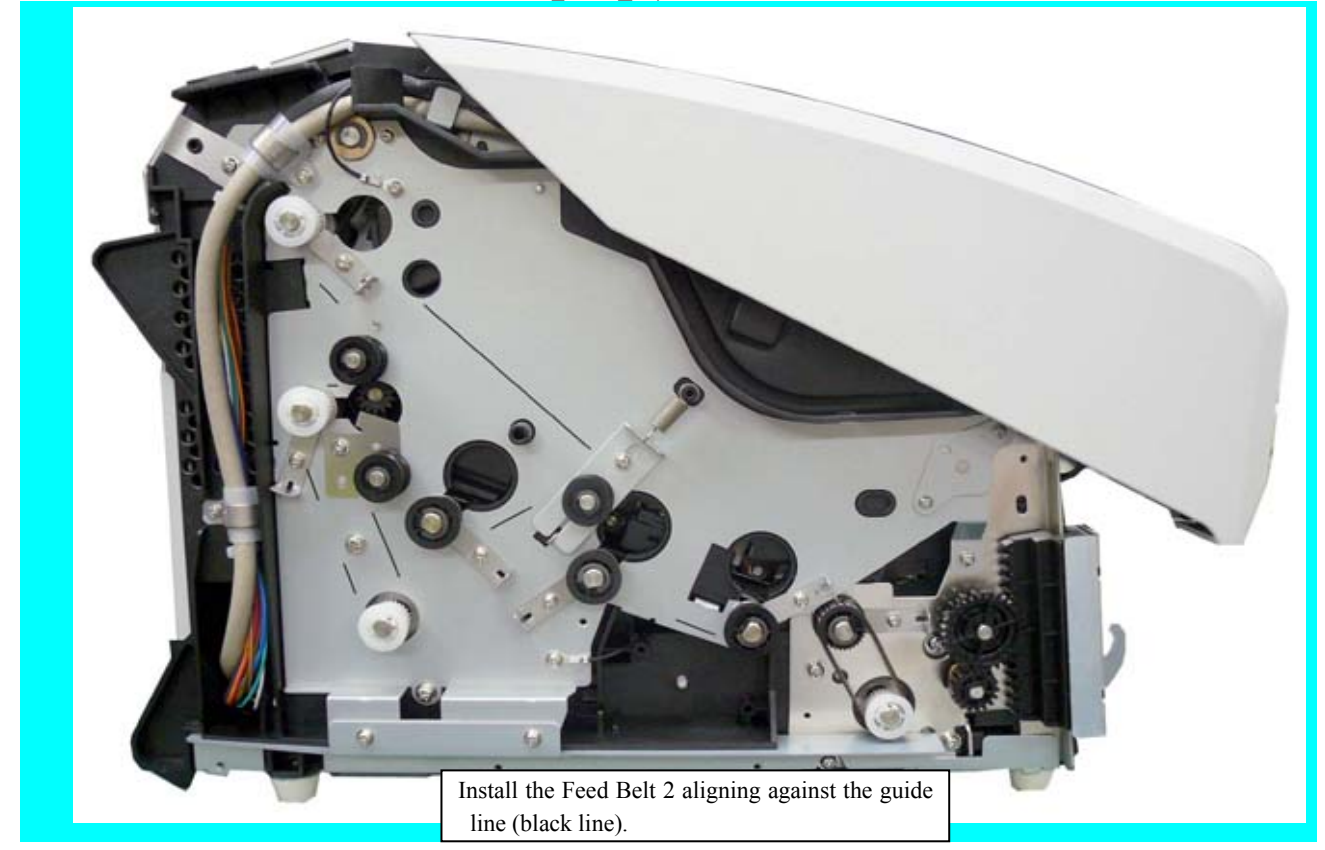

|      |              |        |         |       |            |    |       |           | Name           | fi-6800/fi-668P<br>Maintenan             | RF/f<br>ce N | i-680PRB<br>Ianual |
|------|--------------|--------|---------|-------|------------|----|-------|-----------|----------------|------------------------------------------|--------------|--------------------|
|      |              |        |         |       |            |    |       |           | Drawing<br>No. | Maintenance Manual<br>P1PA03575 → B0XX/6 |              |                    |
| Rev. | DATE         | DESIG. | CHECK   | APPR. | DESCRIPTIC | DN |       |           | DE             |                                          |              |                    |
| DE   | SIG. April 2 | 0,2009 | K.Okada | CHECK | A.Miyoshi  |    | APPR. | I.Fujioka |                | PFU LMITED Page 383                      |              | /383               |

#### 6.12.17 B-BRK Unit

# 

Refer to Section 4.2.25 for the part number and appearance of the B-BRK Unit.

<Removal>

- (1) Open the Brake Roller Cover, and remove the Brake Unit. (Refer to steps  $(4) \sim (4)$  in Section 8.4.5.)
- (2) Remove a tapping screw securing the B-BRK Unit to remove the B-BRK Unit.

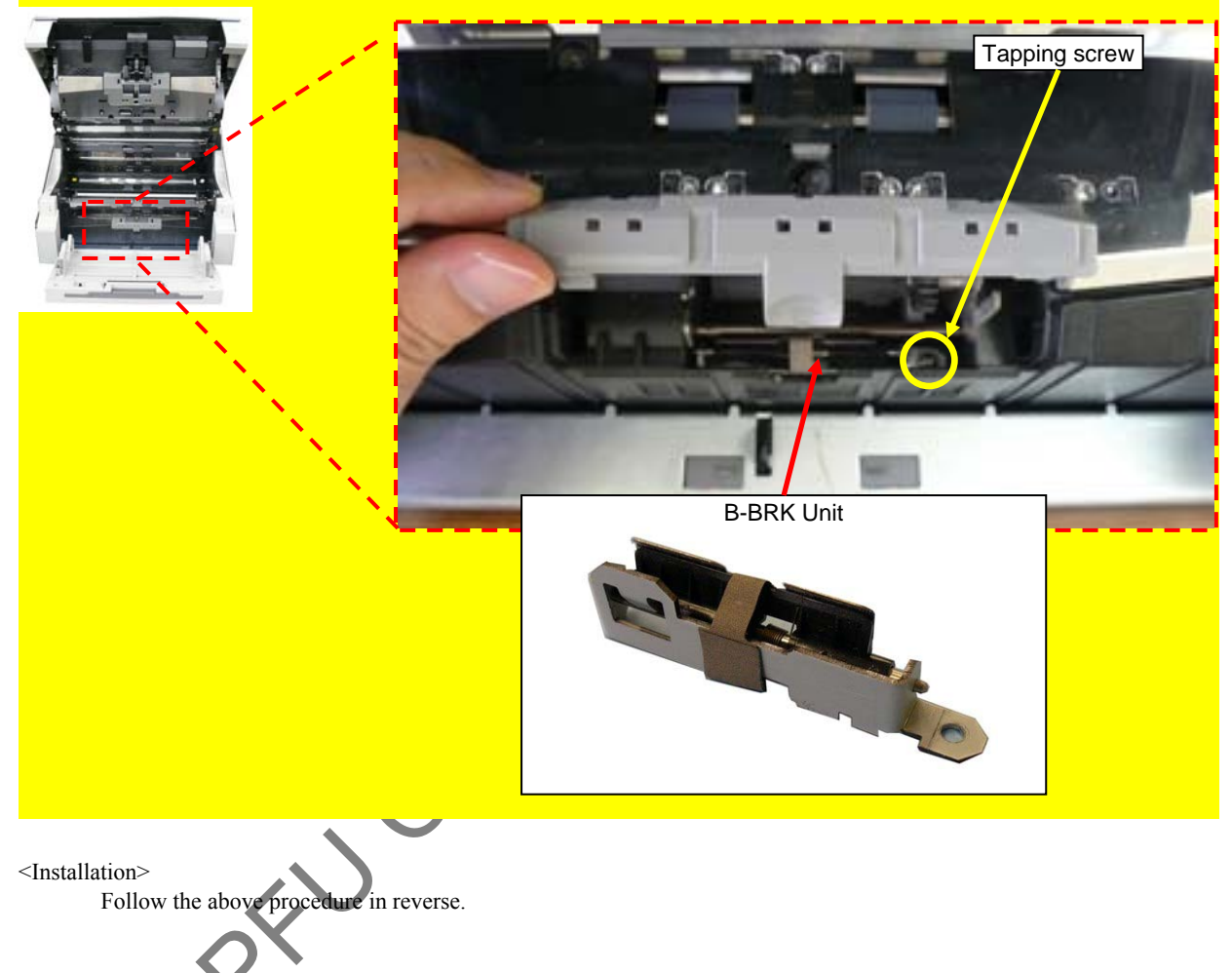

|      |           |         |          |       |            |    |       |           | Name           | fi-6800/fi-668P<br>Maintenan | RF/f | i-680PRB<br>Ianual |
|------|-----------|---------|----------|-------|------------|----|-------|-----------|----------------|------------------------------|------|--------------------|
|      |           |         |          |       |            |    |       |           | Drawing<br>No. | P1PA03575≁ B0XX/6            |      |                    |
| Rev. | DATE      | DESIC   | 6. CHECK | APPR. | DESCRIPTIO | DN |       |           |                |                              |      | 166 /              |
| DE   | SIG. Apri | 20,2009 | K.Okada  | CHECK | A.Miyoshi  |    | APPR. | I.Fujioka |                |                              | /383 |                    |

#### 6.12.18 HB Unit

### NOTICE

Refer to Section 4.2.22 for the part number and appearance of the HB Unit.

#### <Removal>

- (1) Remove the Hopper Unit. (Refer to Section 6.7.1.)
- (2) Recline the CT Base. (Refer to steps  $(2) \sim (4)$  in Section 6.10.1.)
- (3) Disconnect two connectors (enclosed with square). Remove two tapping screws (circled) securing the HB Unit while holding the HB Unit.

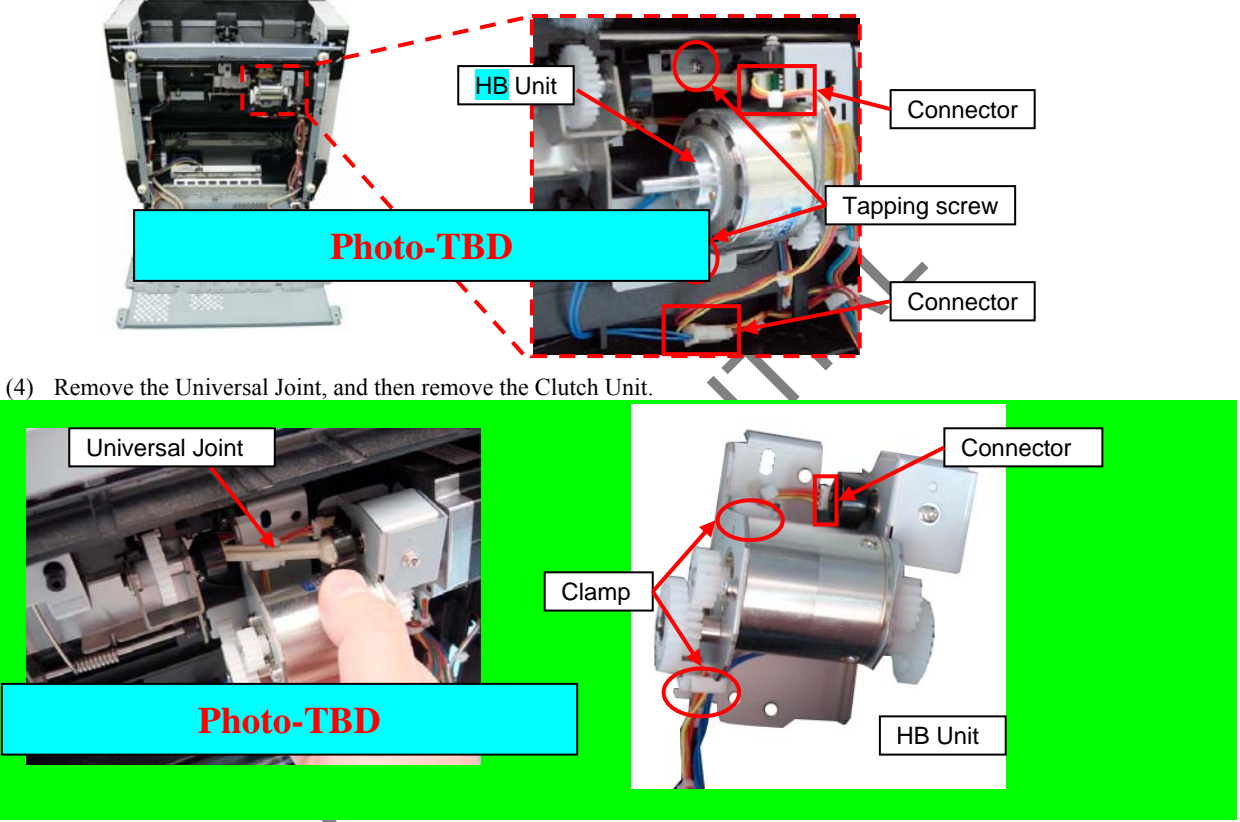

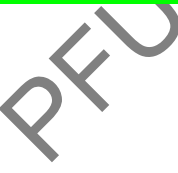

|      |              |         |         |       |            |    |       |           | Name                   | fi-6800/fi-668P<br>Maintenan | RF/f | i-680PRB<br>Ianual |
|------|--------------|---------|---------|-------|------------|----|-------|-----------|------------------------|------------------------------|------|--------------------|
|      |              |         |         |       |            |    |       |           | Drawing<br>No.         | P1PA03575≁ B0XX/6            |      |                    |
| Rev. | DATE         | DESIG.  | . CHECK | APPR. | DESCRIPTIO | DN |       |           |                        |                              |      | 167 /              |
| DE   | SIG. April 2 | 20,2009 | K.Okada | CHECK | A.Miyoshi  |    | APPR. | I.Fujioka | - PFU LMITED Page 7383 |                              | /383 |                    |

<Installation>

Follow the above procedure in reverse.

Route the Sensor cable between the Shaft and Motor to install.

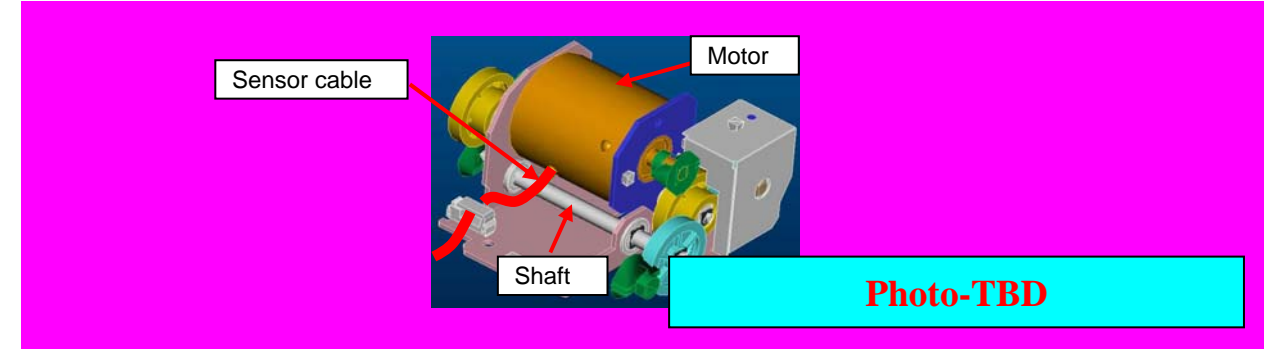

After installing the HB Unit, check that the cable does not touch the gear.

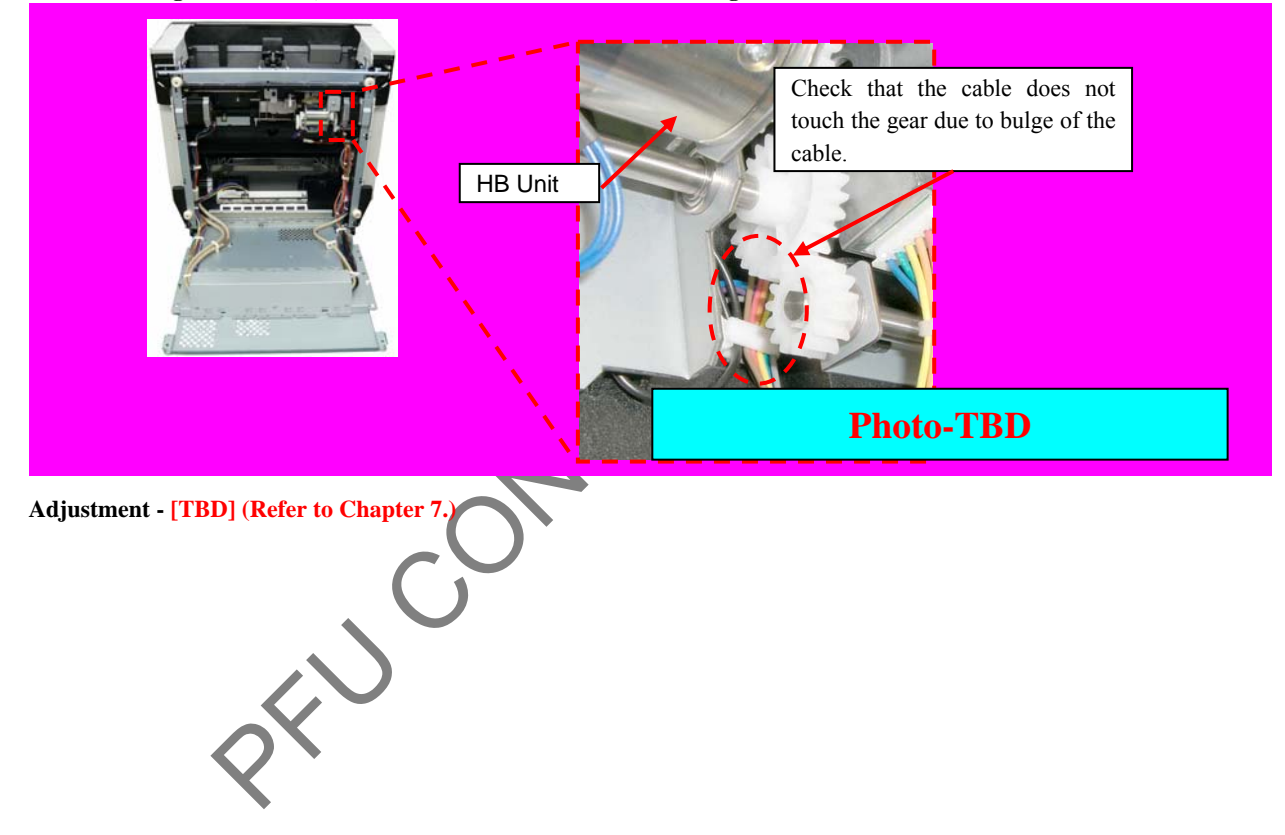

|           |                    |                    |                  |                |                         |    |       |           | Name           | fi-6800/fi-668P<br>Maintenan | RF/f<br>ice N | i-680PRB<br>Ianual |
|-----------|--------------------|--------------------|------------------|----------------|-------------------------|----|-------|-----------|----------------|------------------------------|---------------|--------------------|
|           |                    |                    |                  |                |                         |    |       |           | Drawing<br>No. | P1PA03575-> B0XX/6           |               | 80XX/6             |
| Rev<br>DE | DATE<br>SIG. April | DESIG.<br>20, 2009 | CHECK<br>K.Okada | APPR.<br>CHECK | DESCRIPTIC<br>A.Miyoshi | DN | APPR. | I.Fujioka | PF             | <b>FU LMITED</b>             | Page          | 168<br>383         |

WWW.SERVICE-MANUAL.NET

#### 6.12.19 Brake Encoder Sensor (Sensor)

### NOTICE

Refer to Section 4.2.45 for the part number and appearance of the Brake Encoder Sensor.

<Removal>

- (1) Remove the Hopper Unit (Refer to Section 6.7.1.)
- (2) Recline the CT Base. (Refer to steps  $(2) \sim (4)$  in Section 6.10.1.)
- (3) Remove the HB Unit. (Refer to Section 6.12.18.)
- (4) Remove a screw A (circled) securing the Sensor Plate to remove the Sensor Plate.

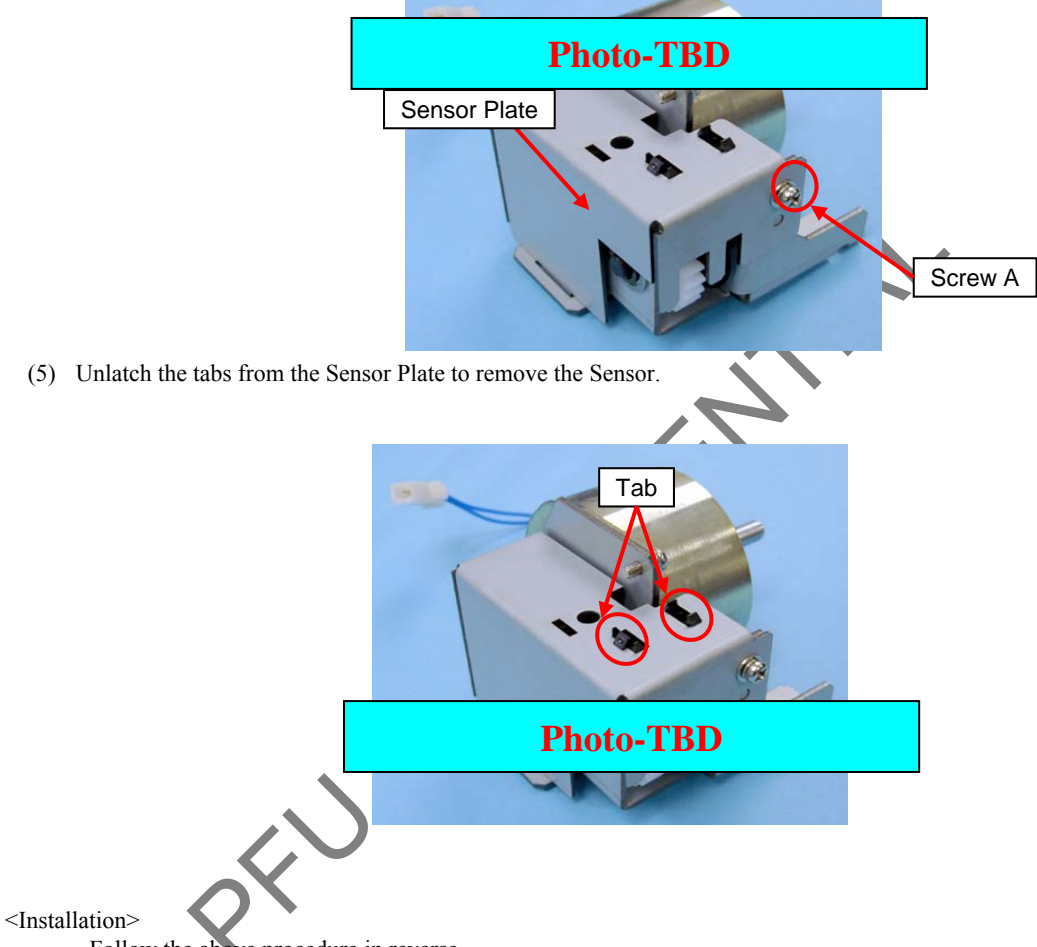

| T 11 1     | 1     | 4         |     |          |
|------------|-------|-----------|-----|----------|
| Follow the | abava | nrocodura | 111 | rouarca  |
| FOROW LIE  | anne  | DIOCEDUIE |     | IEVEISE. |
|            |       | P         |     |          |

|            |                    |                    |                  |                |                         |    |       |           | Name           | fi-6800/fi-668P<br>Maintenar | RF/f | i-680PRB<br>Ianual |
|------------|--------------------|--------------------|------------------|----------------|-------------------------|----|-------|-----------|----------------|------------------------------|------|--------------------|
|            |                    |                    |                  |                |                         |    |       |           | Drawing<br>No. | P1PA03575+ B0XX/6            |      |                    |
| Rev.<br>DE | DATE<br>SIG. April | DESIG.<br>20, 2009 | CHECK<br>K.Okada | APPR.<br>CHECK | DESCRIPTIC<br>A.Miyoshi | )N | APPR. | I.Fujioka | PFU LMITED     |                              |      | 169<br>383         |

#### 6.12.20 Brake Unit

# 

Refer to Section 4.2.26 for the part number and appearance of the Brake Unit.

<Removal>

- (1) Remove the following parts:
  - Hopper Unit (Refer to Section 6.7.1.)
- Brake Roller (Refer to step (2) in Section 8.4.5.)
- (2) Recline the CT Base. (Refer to steps  $(2) \sim (4)$  in Section 6.10.1.)
- (3) Remove the HB Unit. (Refer to Section 6.12.18.)
- (4) Remove a screw C (circled) securing the FG terminal to remove the FG terminal.

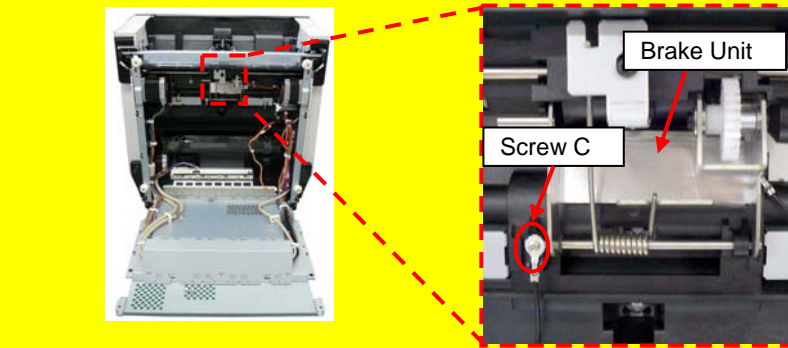

(5) Remove the spring from the frame.

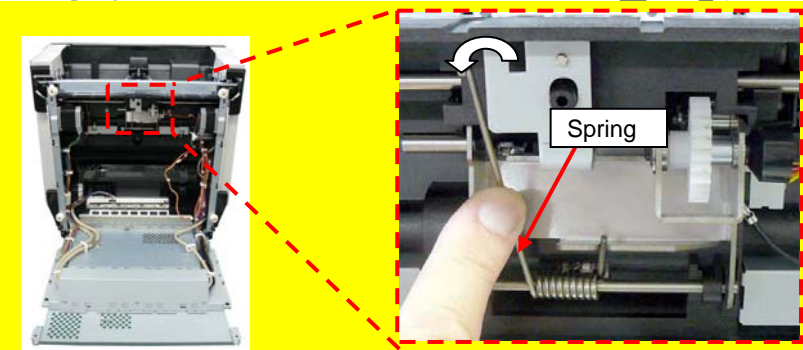

(6) Remove an E-ring (circled), remove the shaft in the direction of the arrow, and then the Brake Unit.

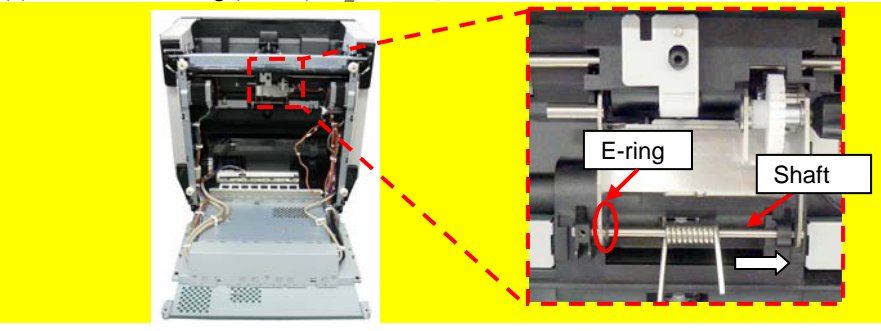

<Installation>

Follow the above procedure in reverse.

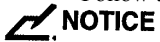

Installing the FG terminal in the wrong direction does not let itself contact the Brake Unit. Check the orientation.

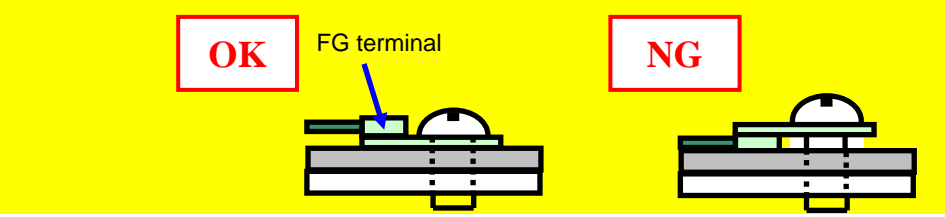

|      |        |          |        |         |       |            |    |       |           | Name           | fi-6800/fi-668P<br>Maintenan | RF/f<br>ce N | i-680PRB<br>Ianual |
|------|--------|----------|--------|---------|-------|------------|----|-------|-----------|----------------|------------------------------|--------------|--------------------|
|      |        |          |        |         |       |            |    |       |           | Drawing<br>No. | P1PA03575* B0XX/6            |              |                    |
| Rev. | DAT    | ΤE       | DESIG  | . CHECK | APPR. | DESCRIPTIO | ON |       |           | DE             |                              | Page         | 170                |
| DES  | SIG. A | April 20 | 0,2009 | K.Okada | CHECK | A.Miyoshi  |    | APPR. | I.Fujioka | ГГ             |                              | i aye        | /383               |

### 6.13 Replacing the Parts in the Revolve Unit

#### 6.13.1 Optical Unit

# 

Refer to Section 4.2.15 for the part number and appearance of the Optical Unit.

<Removal>

- (1) Remove the Stacker Unit. (Refer to Section 6.7.2.)
- (2) Remove a screw A (circled) securing the STK Guide Plate to remove the STK Guide Plate.

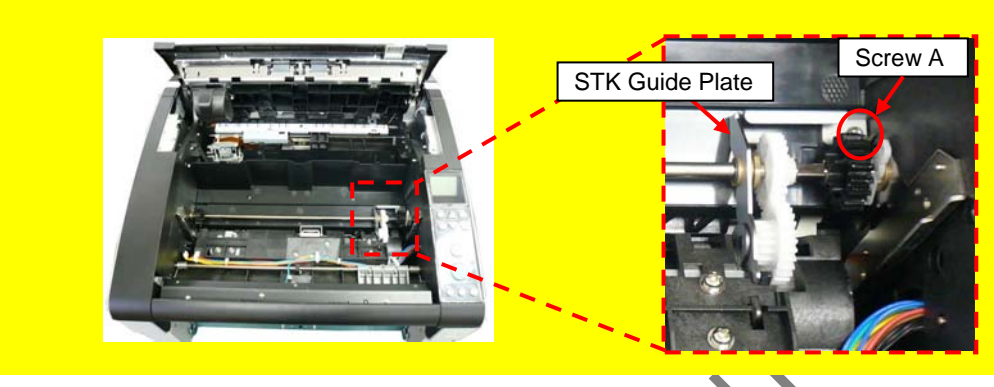

(3) Remove a white retaining ring and move the STK Shaft ASSY in the direction of the arrow slightly to remove upward.

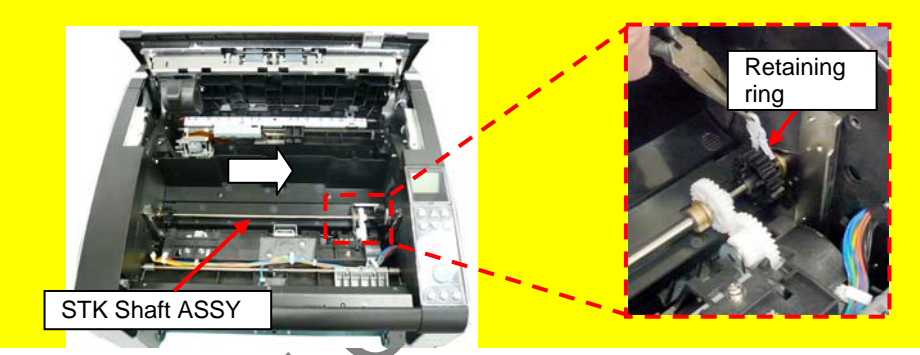

(4) Remove three screws A (circled) securing the Optical Cover to remove the Optical Cover.

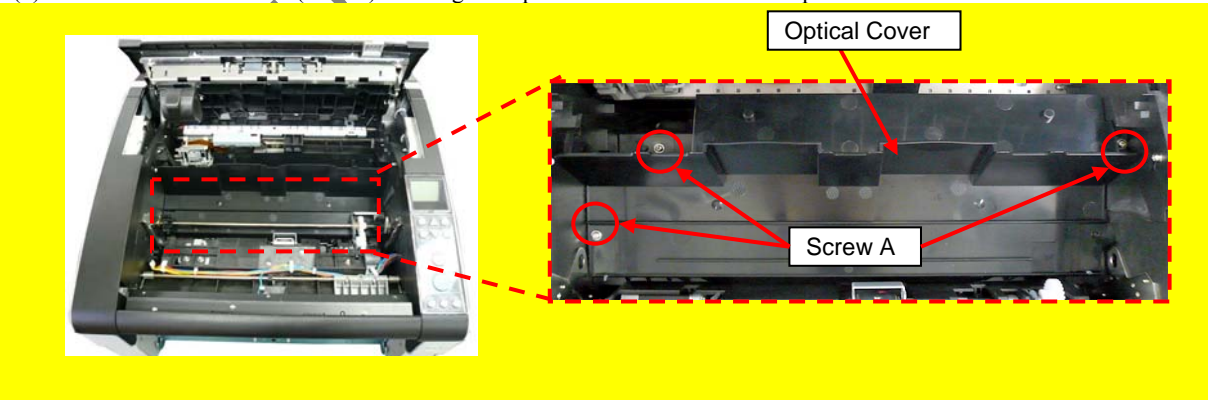

|            |             |                |                   |                  |                |                         |    |       |           | Name           | fi-6800/fi-668P<br>Maintenan | RF/f<br>ce N | i-680PRB<br>Ianual |
|------------|-------------|----------------|-------------------|------------------|----------------|-------------------------|----|-------|-----------|----------------|------------------------------|--------------|--------------------|
|            |             |                |                   |                  |                |                         |    |       |           | Drawing<br>No. | P1PA03575≁ B0XX/6            |              |                    |
| Rev.<br>DE | D A<br>SIG. | ATE<br>April 2 | DESIG.<br>0, 2009 | CHECK<br>K.Okada | APPR.<br>CHECK | DESCRIPTIC<br>A.Miyoshi | DN | APPR. | I.Fujioka | Page           |                              | Page         | 171<br>383         |

WWW.SERVICE-MANUAL.NET

(5) Remove a screw A (circled) on the FG Clamp and disconnect two connectors (enclosed with square).

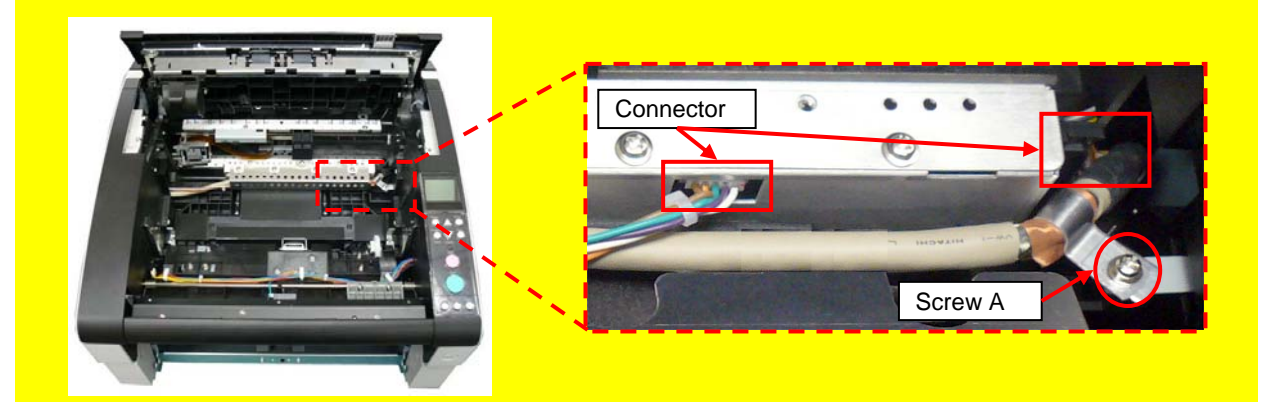

(6) Remove a screw A (circled) securing the Optical Hold, remove the Optical Holds at right and left sides, and then remove the Optical Unit.

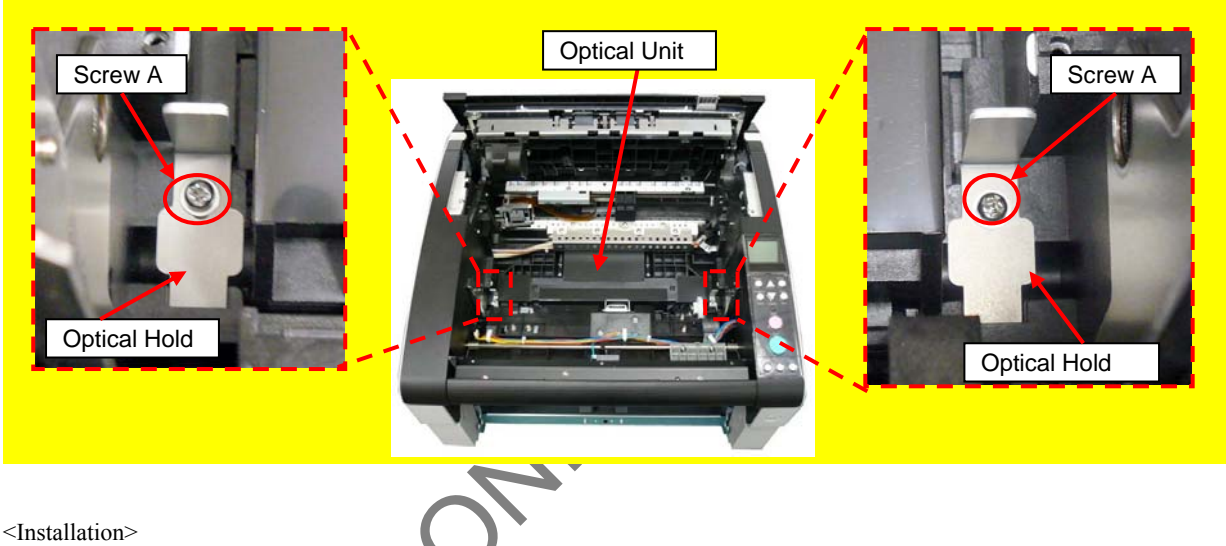

Follow the above procedure in reven

### NOTICE

- When holding the Optical Unit, do not touch the mirror (glass) or the CCD board (metal frame part) but the black frame.
- Check the cable route when installing the Optical Cover.

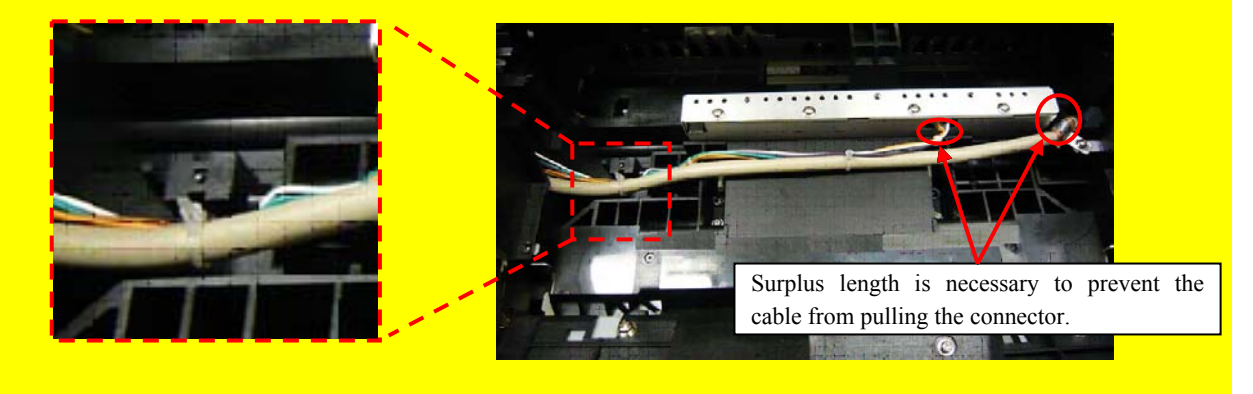

After replacing the Optical Unit, perform Offset adjustment and White level adjustment. (Refer to Chapter 7.)

|      |              |        |         |       |            |    |       |           | Name                                                   | fi-6800/fi-668P<br>Maintenan | RF/f | i-680PRB<br>Ianual |
|------|--------------|--------|---------|-------|------------|----|-------|-----------|--------------------------------------------------------|------------------------------|------|--------------------|
|      |              |        |         |       |            |    |       |           | Drawing<br>No.                                         | ing P1PA03575≁ B0XX/6        |      |                    |
| Rev. | DATE         | DESIG. | CHECK   | APPR. | DESCRIPTIC | DN |       |           |                                                        |                              |      | 172                |
| DES  | SIG. April 2 | 0,2009 | K.Okada | CHECK | A.Miyoshi  |    | APPR. | I.Fujioka | $\frac{1}{100}$ <b>PFU LIVITED</b> Page $\frac{1}{38}$ |                              |      | /383               |

#### 6.13.2 Read Top Sensor (Prism Sensor)

### NOTICE

Refer to Section 4.2.46 for the part number and appearance of the Read Top Sensor.

<Removal>

- (1) Remove the following parts.
  - Stacker Unit (Refer to Section 6.7.2.)
  - Optical Unit (Refer to Section 6.13.1.)
- (2) Remove the Prism Sensor from the Revolve Unit, and then disconnect a connector (enclosed with square) from the Prism Sensor.

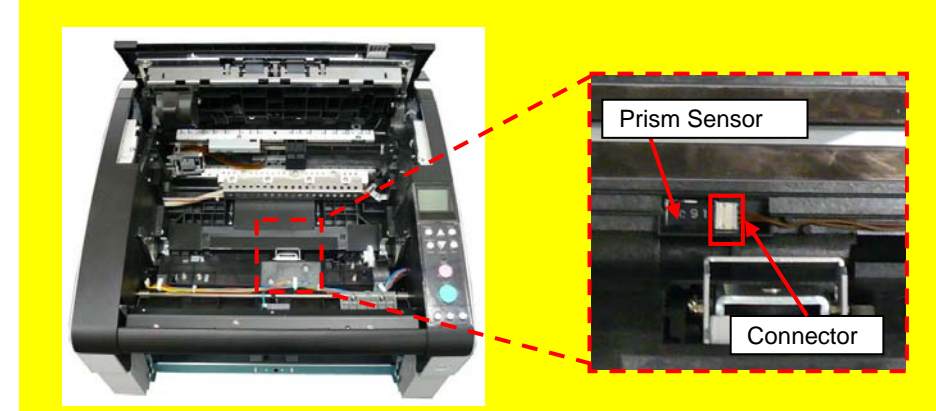

<Installation>

Follow the above procedure in reverse.

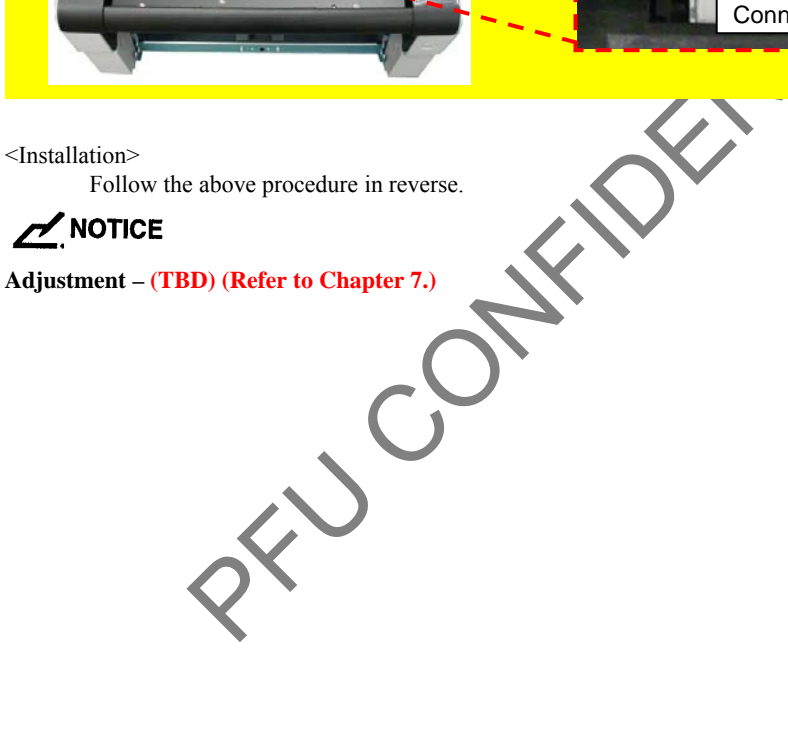

|      |            |         |         |       |            |    |       |           | Name           | fi-6800/fi-668P<br>Maintenan | RF/f | i-680PRB<br>Ianual |
|------|------------|---------|---------|-------|------------|----|-------|-----------|----------------|------------------------------|------|--------------------|
|      |            |         |         |       |            |    |       |           | Drawing<br>No. | P1PA03575≁ B0XX/6            |      |                    |
| Rev. | DATE       | DESIG   | . CHECK | APPR. | DESCRIPTIO | DN |       |           |                |                              | Dago | 173 /              |
| DES  | SIG. April | 20,2009 | K.Okada | CHECK | A.Miyoshi  |    | APPR. | I.Fujioka | ГГ             |                              | гауе | /383               |

#### 6.13.3 Imprinter Top Sensor (Prism Sensor)

# NOTICE

Refer to Section 4.2.46 for the part number and appearance of the Imprinter Top Sensor.

<Removal>

- (1) Open the ADF. (Refer to Section 8.1.3.)
- (2) Remove four screws A (circled) securing the RV Guide 2 to remove the RV Guide 2.

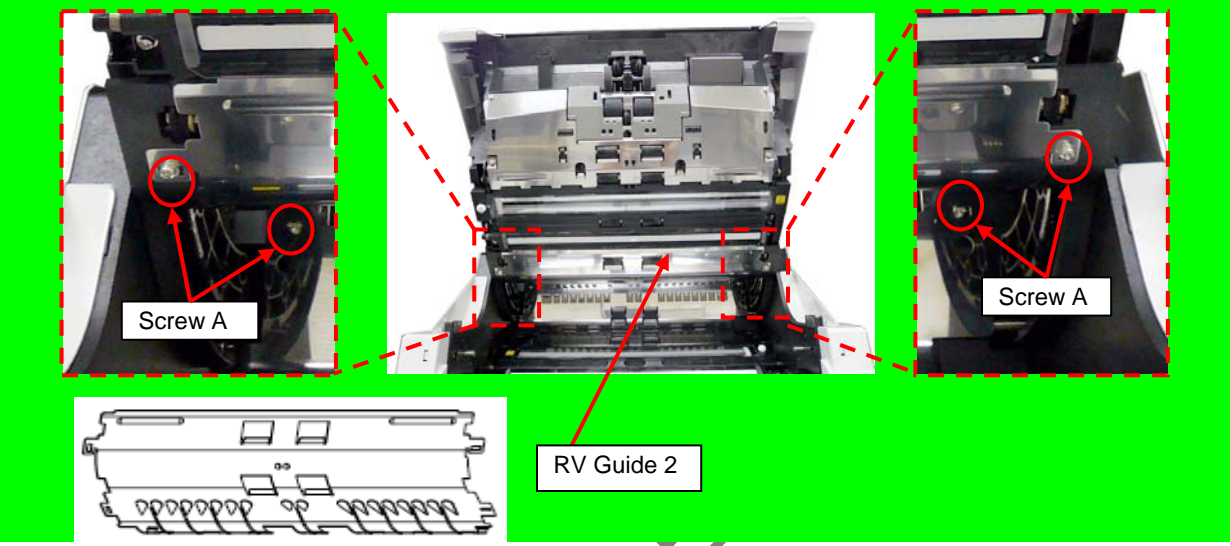

(3) Remove two tapping screws (circled) securing the RV Roller ASSY3 to remove the RV Roller ASSY3.

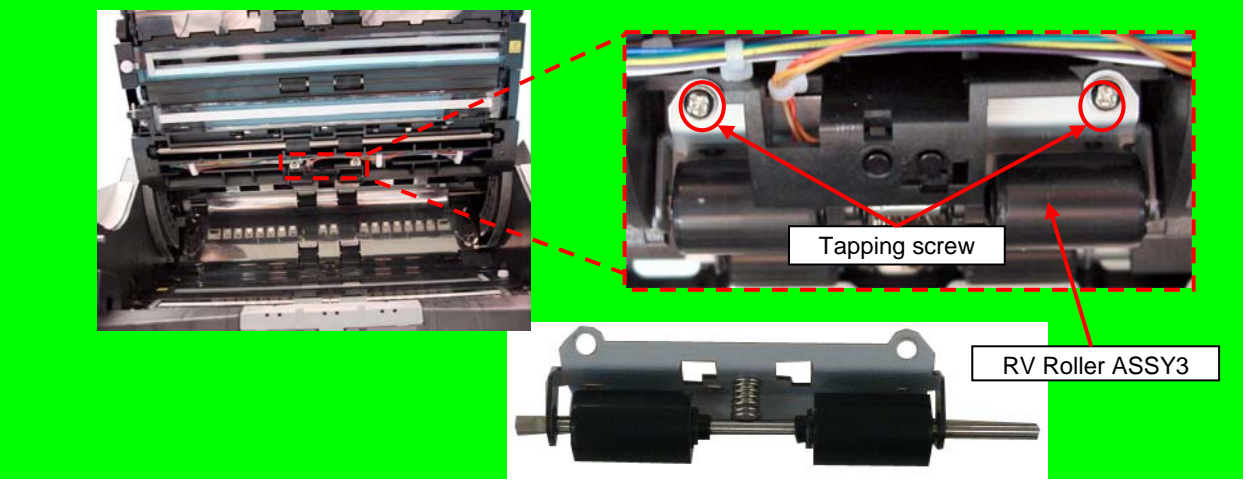

(4) Unlatch the tabs securing the Prism Sensor from inside of the Revolve Unit.

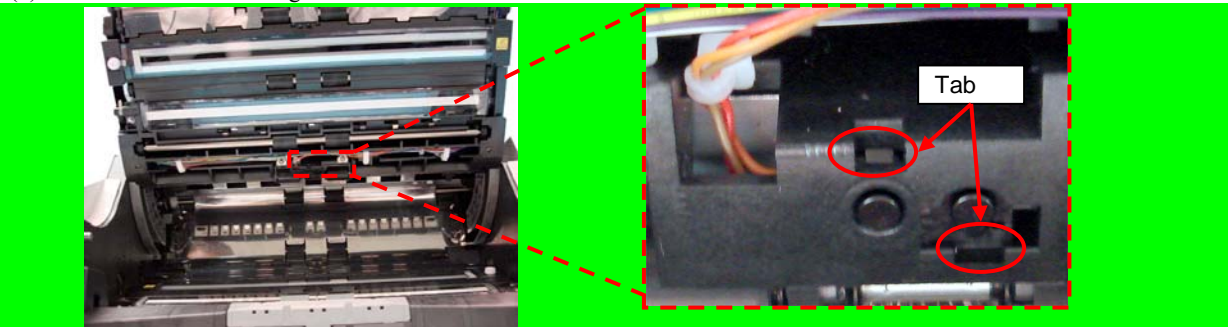

|      |              |          |         |       |            |    |       |           | Name           | fi-6800/fi-668P<br>Maintenar | RF/f<br>nce N | i-680PRB<br>Ianual |  |
|------|--------------|----------|---------|-------|------------|----|-------|-----------|----------------|------------------------------|---------------|--------------------|--|
|      |              |          |         |       |            |    |       |           | Drawing<br>No. | P1PA03575≁ B0XX/6            |               |                    |  |
| Rev. | DATE         | DESIG.   | CHECK   | APPR. | DESCRIPTIC | DN |       |           |                |                              |               | 174 /              |  |
| DES  | SIG. April 2 | 20, 2009 | K.Okada | CHECK | A.Miyoshi  |    | APPR. | I.Fujioka |                |                              |               | /383               |  |

(5) Remove the Prism Sensor from the Revolve Unit, and then disconnect a connector (enclosed with square) from the Prism Sensor.

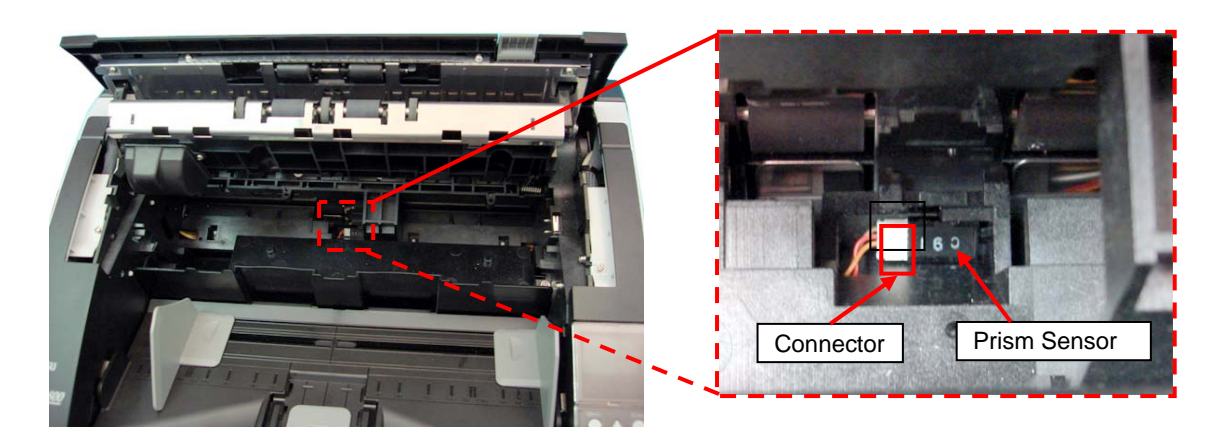

#### <Installation>

Follow the above procedure in reverse.

# NOTICE

.4FG-SHEET If fi-680PRF imprinter option is installed, insert the IM-FG-SHEET between RV Guide 2 and RV-FRAME and fix it. (Refer to installation procedure in Section 9.6.3.2.)

Adjustment – (TBD) (Refer to Chapter 7.)

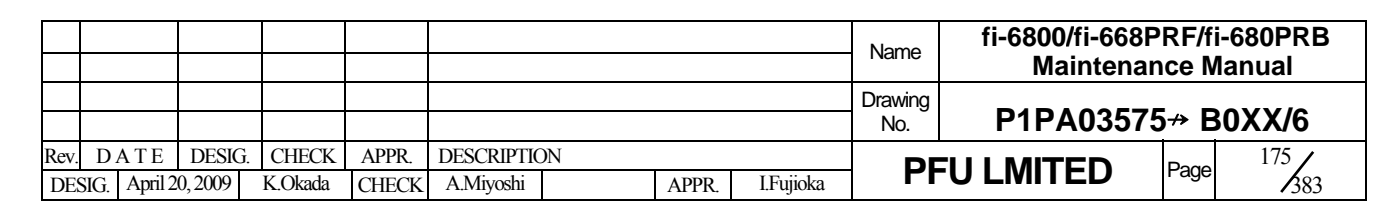

#### 6.13.4 Stacker Sensor (Sensor PTR)

### NOTICE

Refer to Section 4.2.50 for the part number and appearance of the Stacker Sensor.

<Removal>

- (1) Remove the RV Cover R. (Refer to Section 6.8.4.)
- (2) Remove a tapping screw (circled) securing the Guide from right side of the scanner to remove the Guide.
- (3) Disconnect a connector to remove the Sensor PTR.

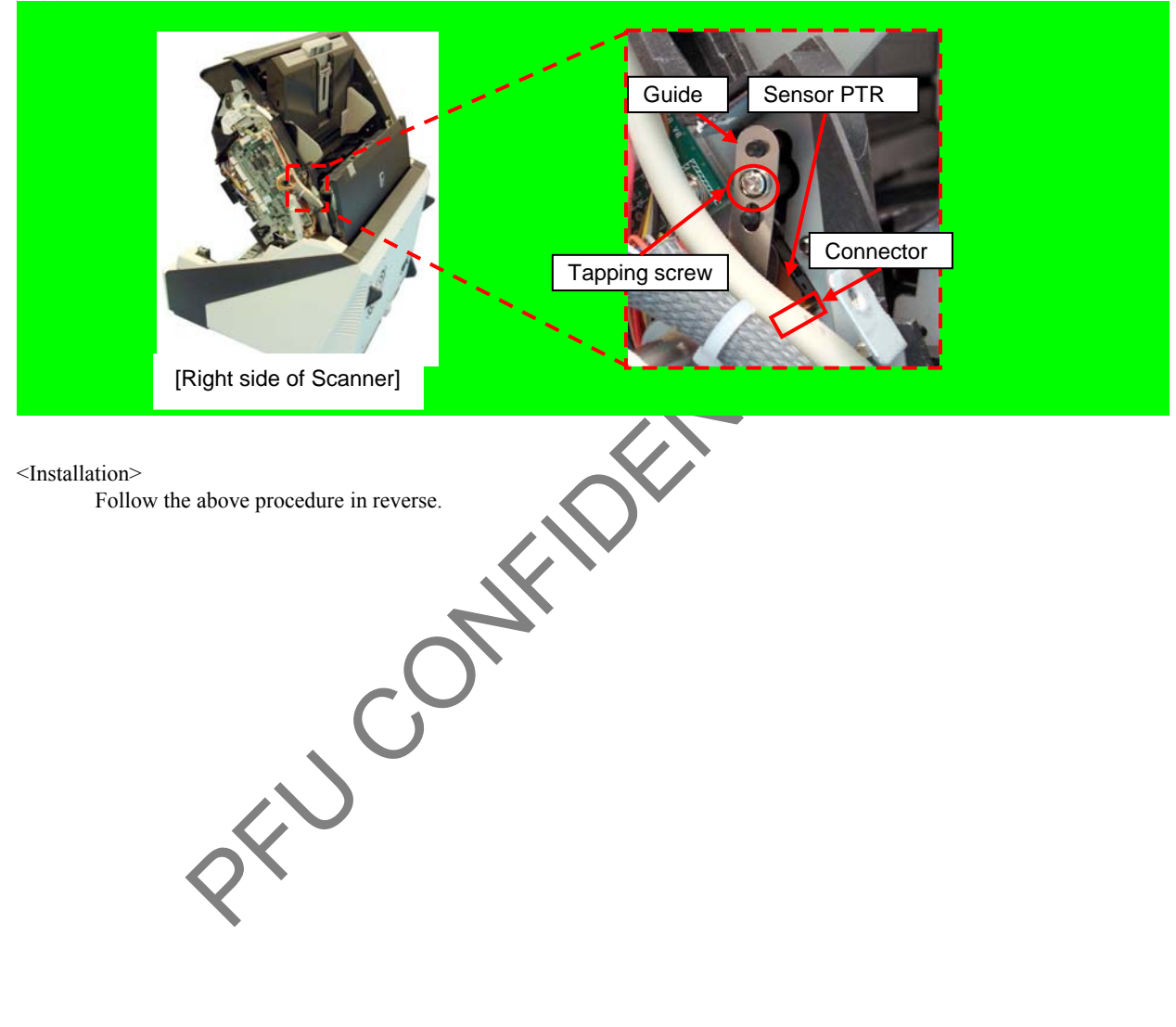

|     |        |         |                     |       |                         |    |      |           | Name              | fi-6800/fi-668F<br>Maintenar | PRF/f<br>nce N | i-680PRB<br>Ianual |
|-----|--------|---------|---------------------|-------|-------------------------|----|------|-----------|-------------------|------------------------------|----------------|--------------------|
|     |        |         |                     |       |                         |    |      |           | Drawing<br>No.    | P1PA03575≁ B0XX/6            |                |                    |
| Rev | 7. DAT | E DESIC | G. CHECK<br>K Okada | APPR. | DESCRIPTIC<br>A Miyoshi | ON | APPR | I Fujioka | <b>PFU LMITED</b> |                              | Page           | 176                |

#### 6.13.5 Stacker Sensor (Sensor LED)

### NOTICE

Refer to Section 4.2.51 for the part number and appearance of the Stacker Sensor.

#### <Removal>

- (1) Remove the RV Cover L. (Refer to Section 6.8.3.)
- (2) Unhook the two cable clamps (enclosed with square) to remove the Stacker Sensor cable.

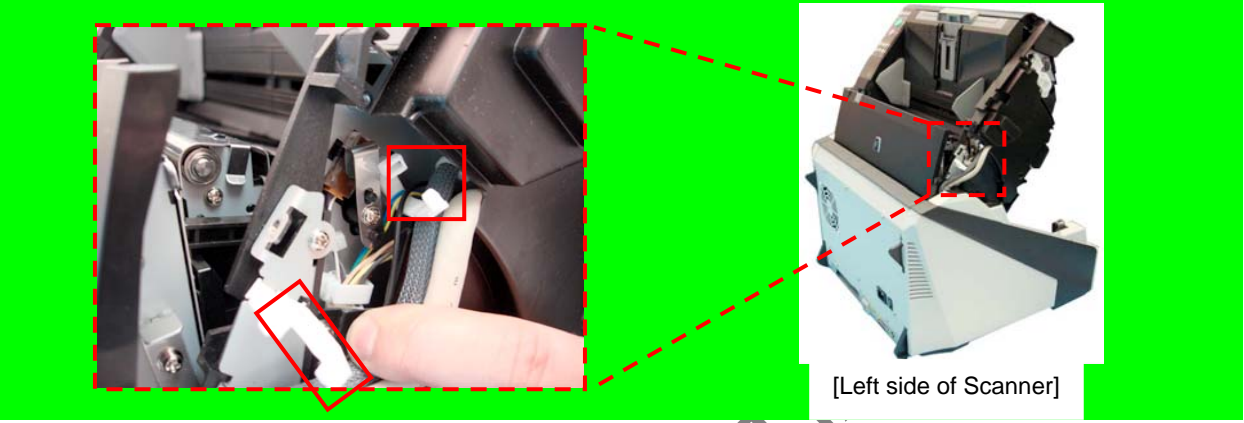

(3) Remove a tapping screw (circled) securing the Guide, disconnect a connector (enclosed with square) from the Sensor LED, and then remove the Sensor LED.

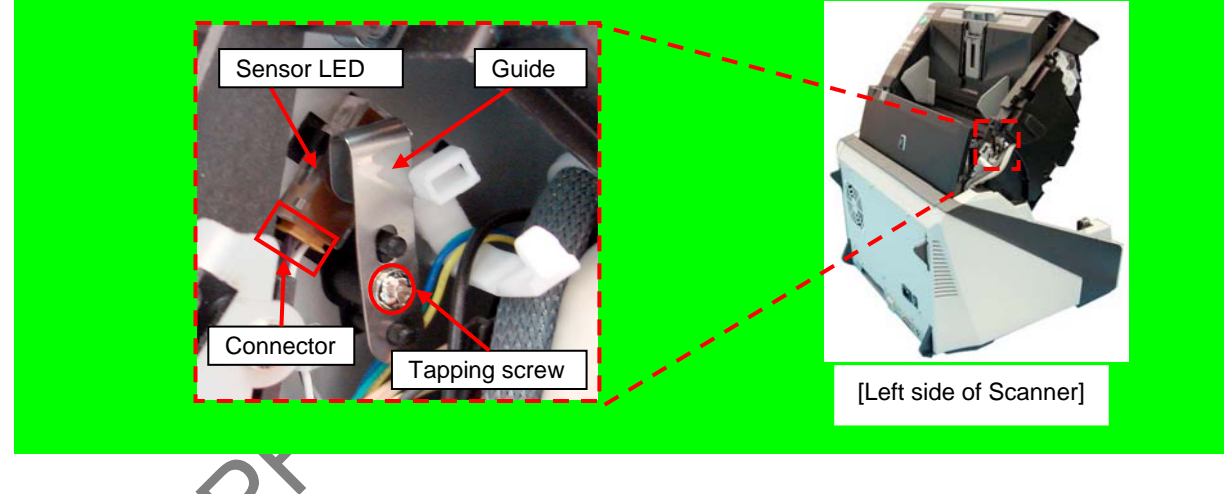

<Installation>

Follow the above procedure in reverse.

|      |                    |                    |                  |                |                         |    |       |           | Name           | fi-6800/fi-668P<br>Maintenan | RF/f<br>ice N | i-680PRB<br>Ianual |
|------|--------------------|--------------------|------------------|----------------|-------------------------|----|-------|-----------|----------------|------------------------------|---------------|--------------------|
|      |                    |                    |                  |                |                         |    |       |           | Drawing<br>No. | P1PA03575+ B0XX/6            |               |                    |
| Rev. | DATE<br>SIG. April | DESIG.<br>20, 2009 | CHECK<br>K.Okada | APPR.<br>CHECK | DESCRIPTIC<br>A.Miyoshi | DN | APPR. | I.Fujioka |                |                              |               | 177                |

#### 6.13.6 BW Unit

### 

Refer to Section 4.2.20 for the part number and appearance of the BW Unit.

<Removal>

- (1) Remove the following parts.
- RV Cover L (Refer to Section 6.8.3.)
- RV Cover R (Refer to Section 6.8.4.)
- (2) Remove four screws A (circled) securing the RV Side Cover L to remove the RV Side Cover L.

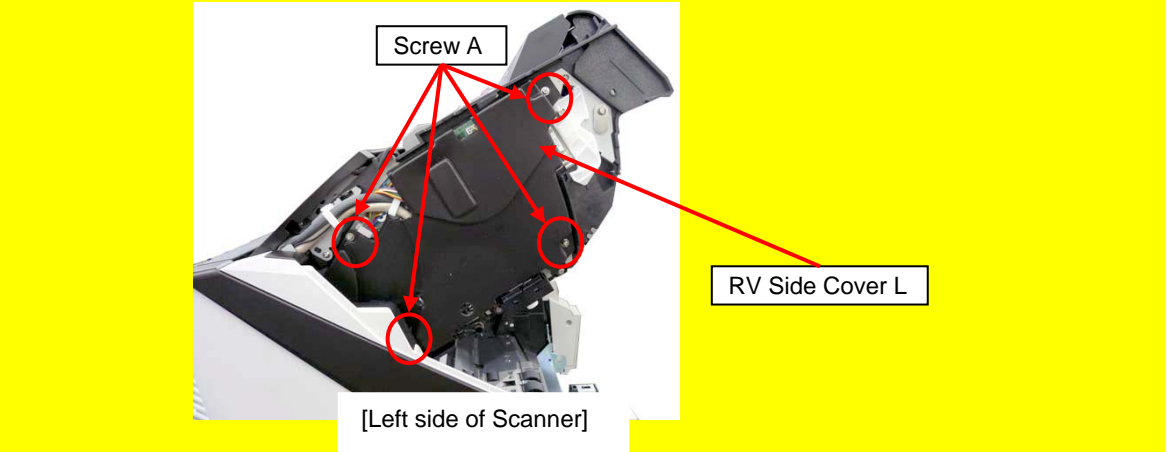

(3) Remove four screws A (circled) securing the RV Side Cover R to remove the RV Side Cover R.

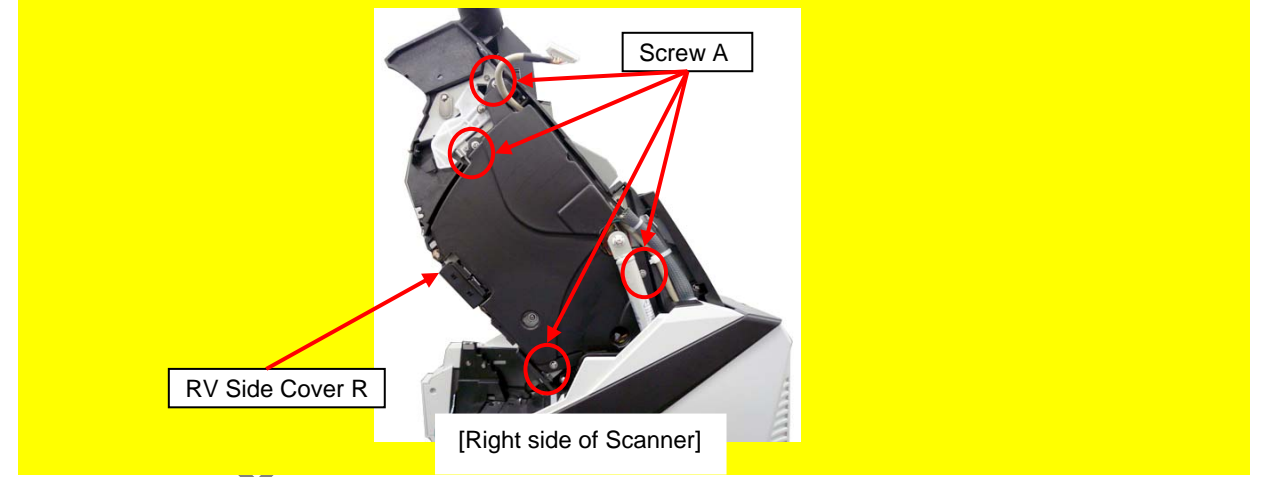

(4) Remove fulcrum screws (one for each right and left sides, circled) securing the BW Unit while holding the BW Unit, and then remove the BW Unit.

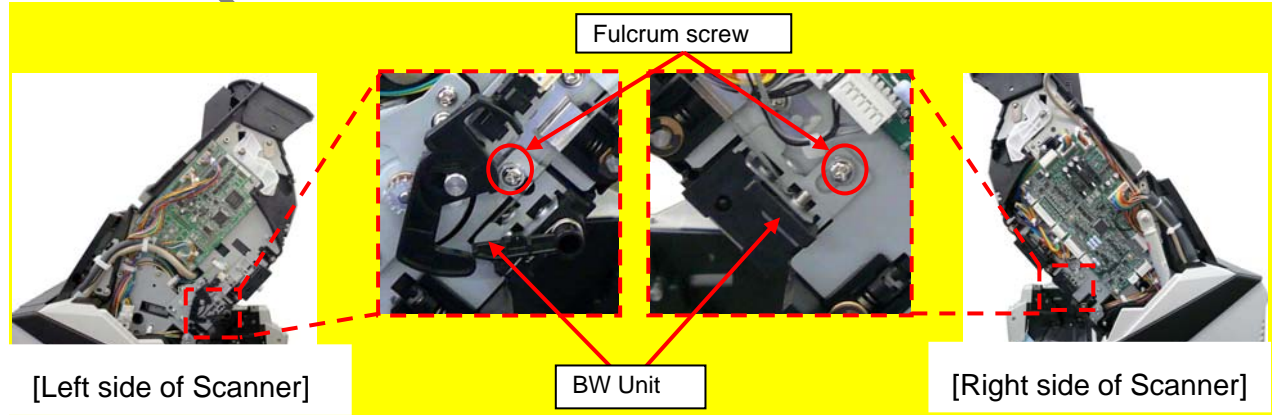

|      |              |        |         |       |            |   |       |           | Name           | fi-6800/fi-668P<br>Maintenan | RF/f<br>ice N | i-680PRB<br>Ianual |
|------|--------------|--------|---------|-------|------------|---|-------|-----------|----------------|------------------------------|---------------|--------------------|
|      |              |        |         |       |            |   |       |           | Drawing<br>No. | P1PA03575≁ B0XX/6            |               |                    |
| Rev. | DATE         | DESIG. | CHECK   | APPR. | DESCRIPTIC | N |       |           |                |                              |               | 178 /              |
| DES  | SIG. April 2 | 0,2009 | K.Okada | CHECK | A.Miyoshi  |   | APPR. | I.Fujioka |                |                              | /383          |                    |

#### Section 6.13.6

(5) Remove two screws A (circled) securing the BW Plate and Glass FG, and then remove the BW Plate and Glass FG from the BW Unit.

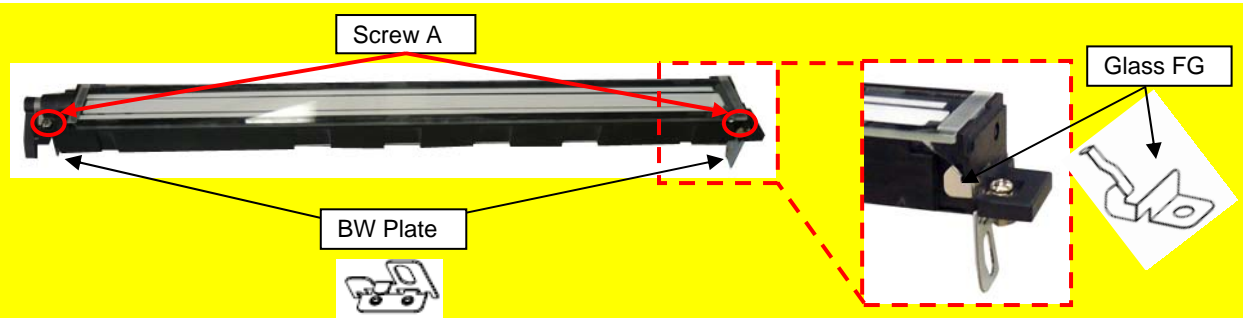

(6) Move the BW Assist slightly from the back of the BW Unit to remove.

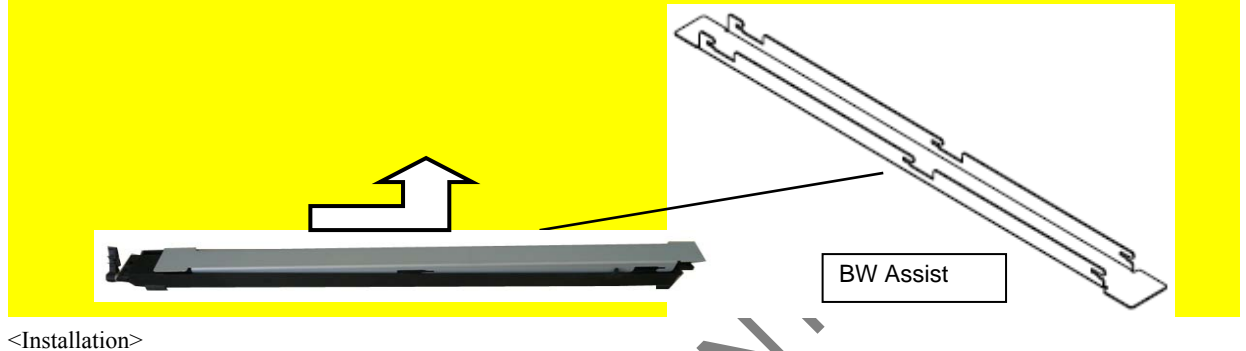

Follow the above procedure in reverse.

# 

- Install the BW Assist, Glass FG, and BW Plate into the BW Unit first before installing the BW Unit into the scanner.
- When holding the BW Unit, do not touch the mirror (glass) but the black frame.
- BW Plate contact surface on the right side of the scanner and that on the left side are not the same. Check right and left at installation.

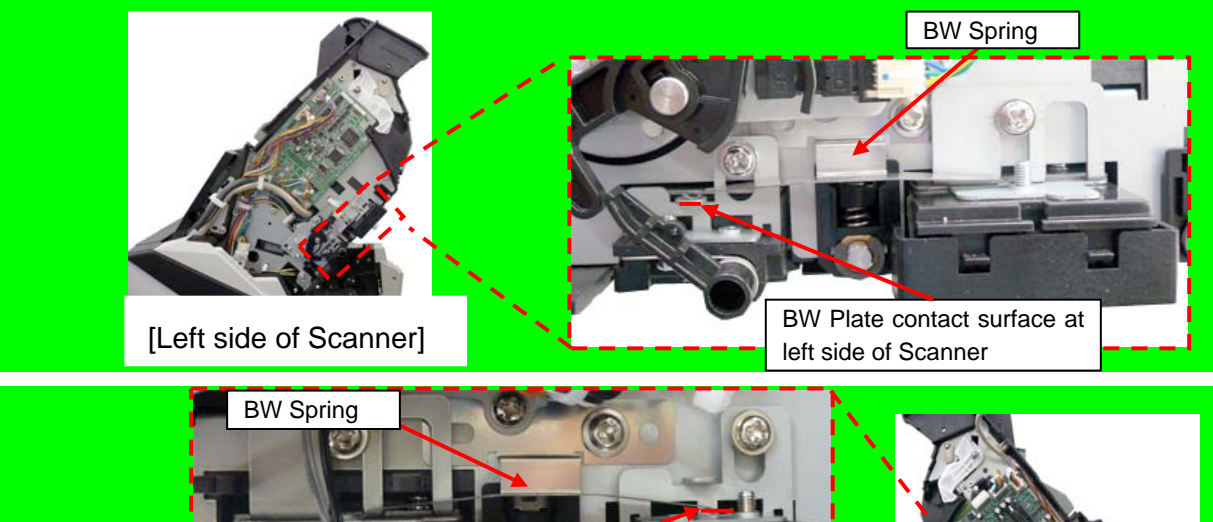

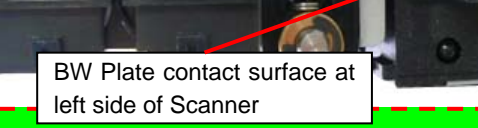

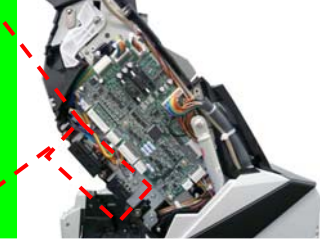

[Left side of Scanner]

After replacing the BW Unit, perform "Offset adjustment" and "White level adjustment". (Refer to Section 7.X.)

|      |              |        |         |       |            |   |       |           | Name           | fi-6800/fi-668P<br>Maintenan | RF/f<br>ce N | i-680PRB<br>Ianual |
|------|--------------|--------|---------|-------|------------|---|-------|-----------|----------------|------------------------------|--------------|--------------------|
|      |              |        |         |       |            |   |       |           | Drawing<br>No. | P1PA03575≁ B0XX/6            |              |                    |
| Rev. | DATE         | DESIG. | CHECK   | APPR. | DESCRIPTIO | N |       |           | DE             |                              | Dogo         | 179                |
| DES  | SIG. April 2 | 0,2009 | K.Okada | CHECK | A.Miyoshi  |   | APPR. | I.Fujioka | ГГ             |                              | гауе         | /383               |

#### 6.13.7 BW Motor Unit

# 

Refer to Section 4.2.21 for the part number and appearance of the BW Motor Unit.

<Removal>

- (1) Remove the following parts.
- RV Cover L (Refer to Section 6.8.3.)
- RV Side Cover L (Refer to step (2) in Section 6.13.6.)
- (2) Unhook the cable from the clamp on the Revolve Unit, and then disconnect a connector (enclosed with square).

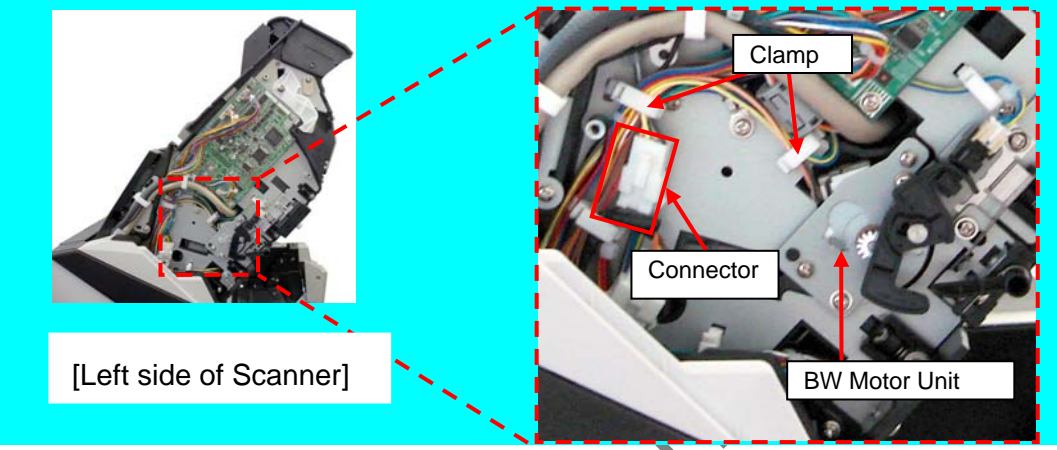

(3) Remove two tapping screws (circled) securing the BW Motor Unit, disconnect a connector (enclosed with square) at the Sensor side, and then remove the BW Motor Unit.

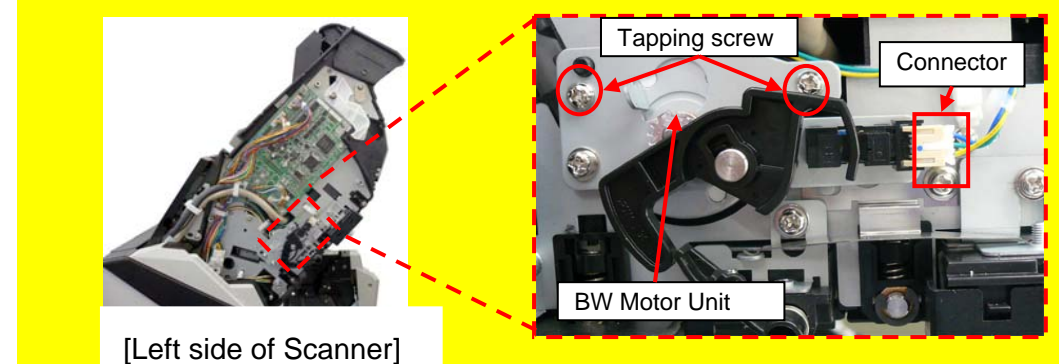

<Installation>

Follow the above procedure in reverse.

# 

When installing the BW Motor Unit, hook the drive gear onto the BW Unit arm.

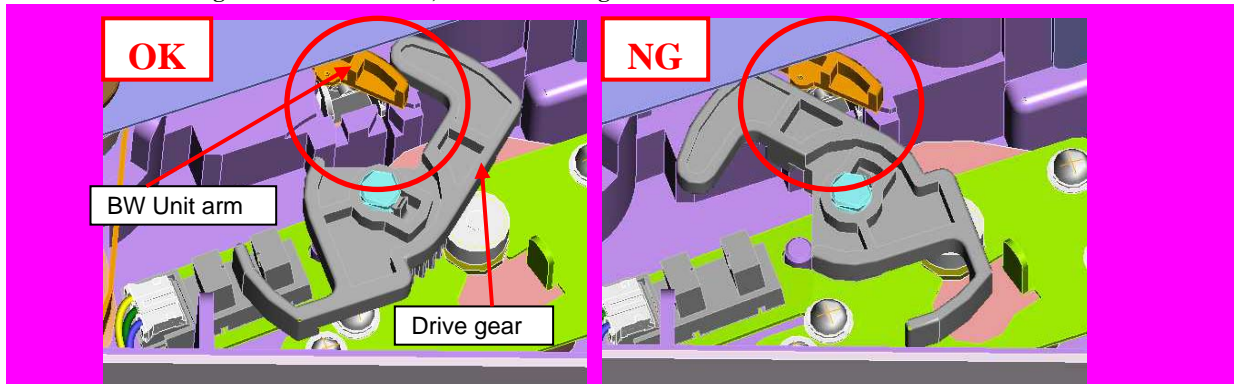

|      |           |         |          |       |            |    |       |           | Name           | fi-6800/fi-668P<br>Maintenan | RF/f  | i-680PRB<br>Ianual |
|------|-----------|---------|----------|-------|------------|----|-------|-----------|----------------|------------------------------|-------|--------------------|
|      |           |         |          |       |            |    |       |           | Drawing<br>No. | P1PA03575≁ B0XX/6            |       |                    |
| Rev. | DATE      | DESIC   | G. CHECK | APPR. | DESCRIPTIO | DN |       |           |                |                              | 180 / |                    |
| DE   | SIG. Apri | 20,2009 | K.Okada  | CHECK | A.Miyoshi  |    | APPR. | I.Fujioka | ГГ             |                              | гауе  | /383               |
#### 6.13.8 Backside Background Changeover Sensor (Sensor)

### NOTICE

Refer to Section 4.2.45 for the part number and appearance of the Sensor.

<Removal>

- (4) Remove the following parts.
  - RV Cover L (Refer to Section 6.8.3.)
- RV Side Cover L (Refer to step (2) in Section 6.13.6.)
- BW Motor Unit (Refer to Section 6.13.7.)
- (5) Unlatch the tabs on the Sensor, and then remove the Sensor from the BW Motor Unit.

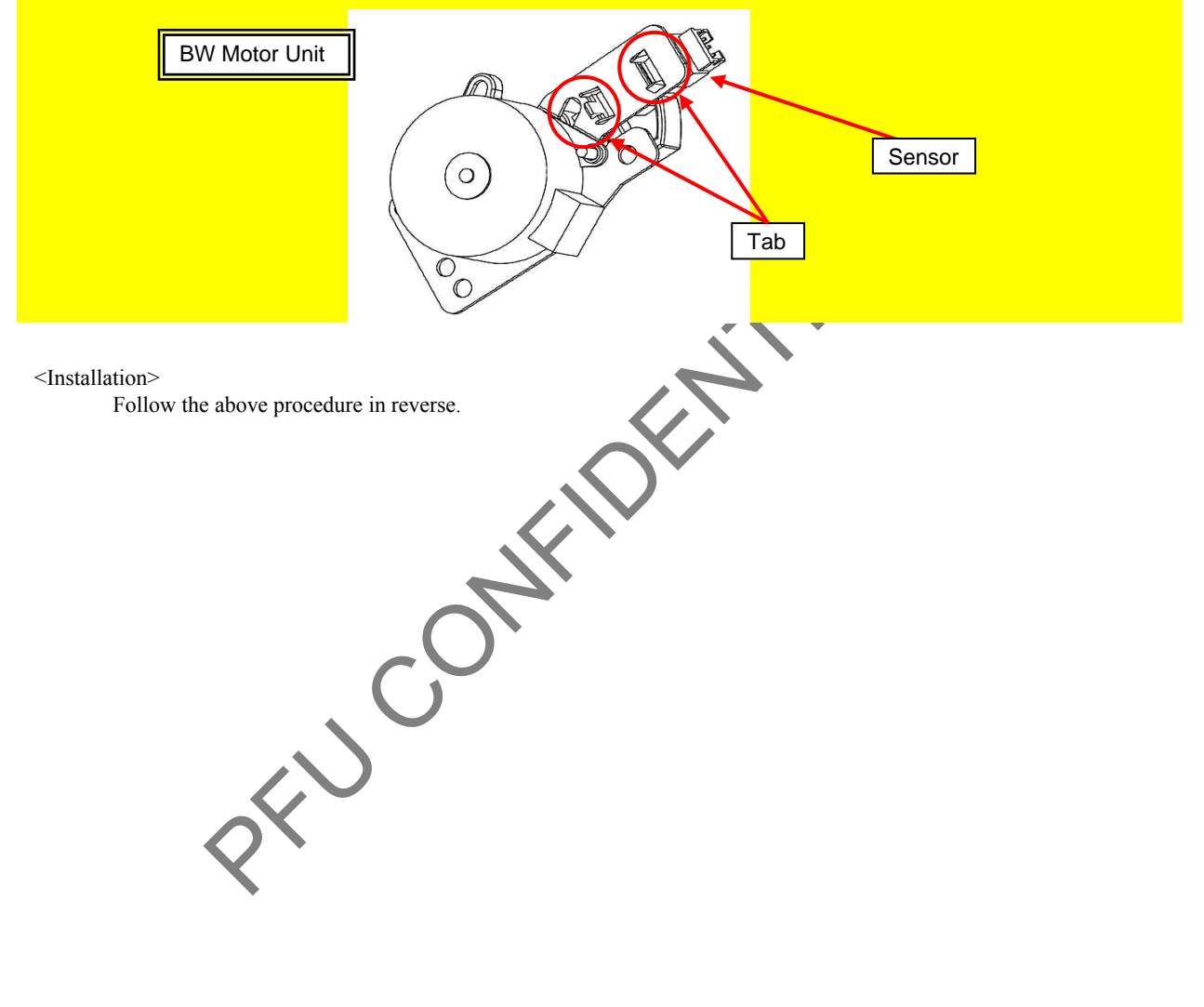

|      |           |         |          |       |            |    |       |           | Name           | fi-6800/fi-668P<br>Maintenar | RF/f | i-680PRB<br>Ianual |
|------|-----------|---------|----------|-------|------------|----|-------|-----------|----------------|------------------------------|------|--------------------|
|      |           |         |          |       |            |    |       |           | Drawing<br>No. | P1PA03575 -> B0XX/6          |      | 30XX/6             |
| Rev. | DATE      | DESIC   | G. CHECK | APPR. | DESCRIPTIO | DN |       |           | DE             |                              |      |                    |
| DE   | SIG. Apri | 20,2009 | K.Okada  | CHECK | A.Miyoshi  |    | APPR. | I.Fujioka | ГГ             | PFU LMITED Page 383          |      | /383               |

#### 6.13.9 LED Glass RV

### NOTICE

Refer to Section 4.2.17 for the part number and appearance of the LED Glass RV.

<Removal>

- (1) Open the ADF. (Refer to Section 8.1.3.)
- (2) Loosen a thumb screw (circled) securing the LED Glass RV, and open the LED Glass RV slightly in the direction of the arrow to remove the LED Glass RV.

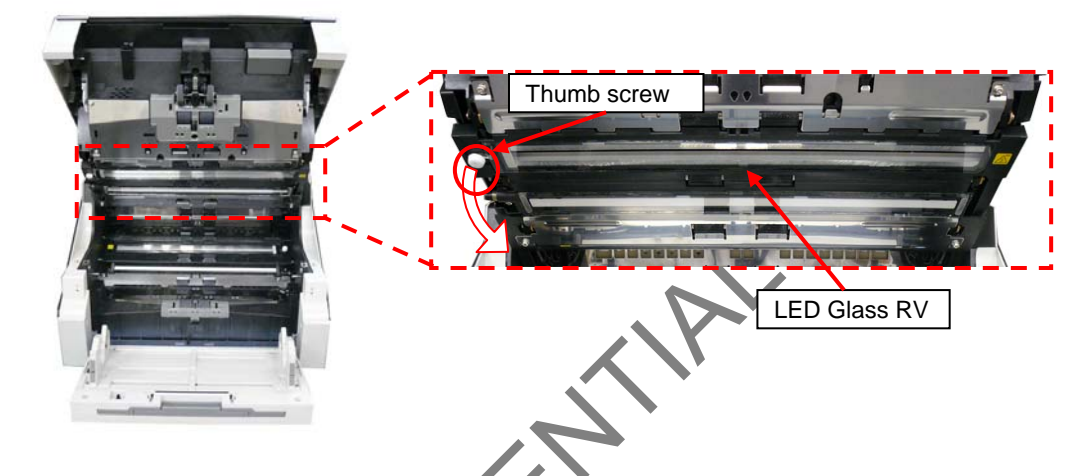

#### <Installation>

Latch the LED Glass RV on two tabs at right side of the LED Unit RV, and fix the LED Glass RV on the scanner with the thumb screw.

### NOTICE

When holding the LED Glass FX, do not touch the mirror (glass) but the black frame.

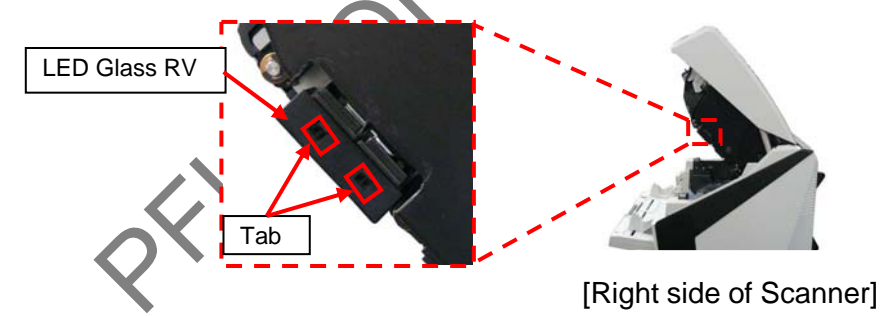

|      |              |        |         |       |            |    |       |           | Name    | fi-6800/fi-668P<br>Maintenar | RF/f | i-680PRB<br>Ianual |
|------|--------------|--------|---------|-------|------------|----|-------|-----------|---------|------------------------------|------|--------------------|
|      |              |        |         |       |            |    |       |           | Drawing | P1PA03575≁ B0XX/6            |      | 80XX/6             |
|      |              |        |         |       |            |    |       |           | INU.    |                              |      |                    |
| Rev. | DATE         | DESIG. | CHECK   | APPR. | DESCRIPTIO | DN |       |           | DE      |                              | Dago | 182                |
| DE   | SIG. April 2 | 0,2009 | K.Okada | CHECK | A.Miyoshi  |    | APPR. | I.Fujioka |         |                              | гауе | /383               |

#### 6.13.10 LED Unit RV

### NOTICE

Refer to Section 4.2.19 for the part number and appearance of the LED Unit RV.

<Removal>

- (1) Remove the following parts.
  - RV Cover L (Refer to Section 6.8.3.)
  - RV Cover R (Refer to Section 6.8.4.)
  - RV Side Cover L (Refer to step (2) in Section 6.13.6.)
  - RV Side Cover R (Refer to step (3) in Section 6.13.6.)
  - LED Glass RV (Refer to Section 6.13.9.)
- (2) Disconnect a cable connector (enclosed with square) connected to the LED Unit RV from right side of the scanner.

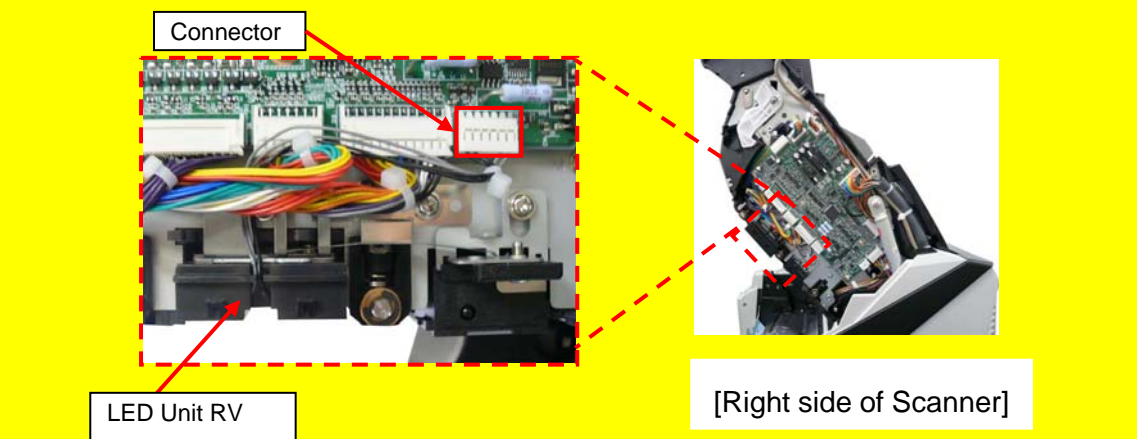

(3) Remove the screw D (circled) securing the BW Spring at right side of the scanner to remove the BW Spring.

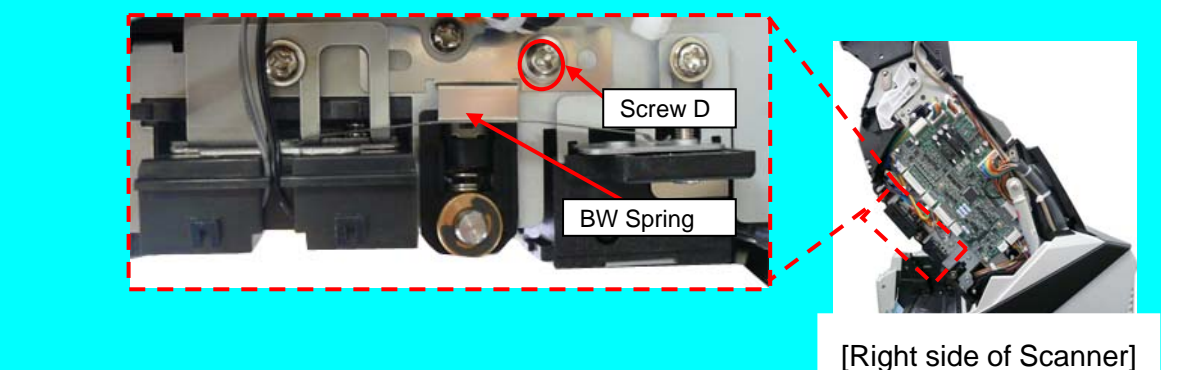

(4) Remove fulcrum screws (one for each side, circled) that support the LED Unit FX while holding the LED Unit FX, and remove the LED Unit FX.

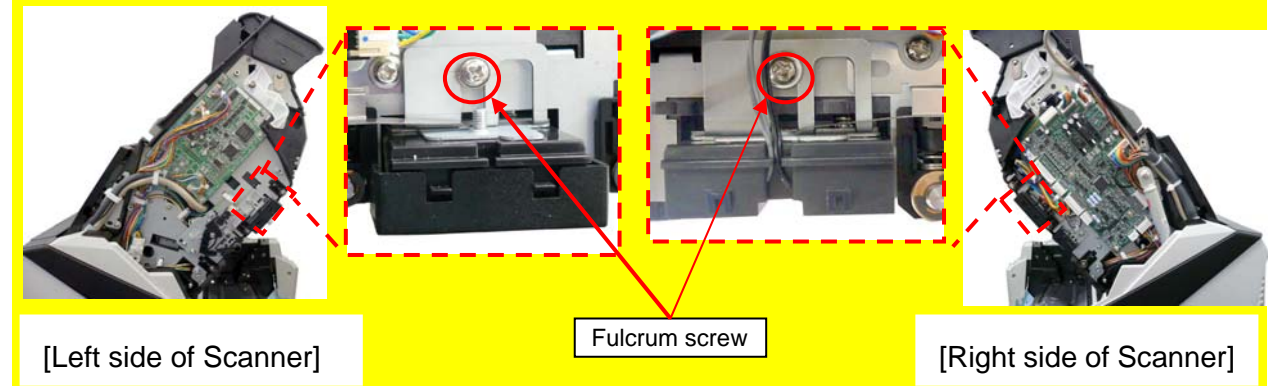

|      |              |        |         |       |             |   |       |           | Name           | fi-6800/fi-668P<br>Maintenan | RF/f<br>ce N | i-680PRB<br>Ianual |
|------|--------------|--------|---------|-------|-------------|---|-------|-----------|----------------|------------------------------|--------------|--------------------|
|      |              |        |         |       |             |   |       |           | Drawing<br>No. | P1PA03575 +> B0XX/6          |              | 80XX/6             |
| Rev. | DATE         | DESIG. | CHECK   | APPR. | DESCRIPTION | I |       |           |                |                              | Dogo         | 183 /              |
| DES  | SIG. April 2 | 0,2009 | K.Okada | CHECK | A.Miyoshi   |   | APPR. | I.Fujioka | ГГ             |                              | гауе         | /383               |

<Installation>

Follow the above procedure in reverse.

# 

- When holding the LED Unit FX, do not touch the mirror (glass) but the black frame.
- Route the cable between the two prongs on the RV Frame when connecting the connector.

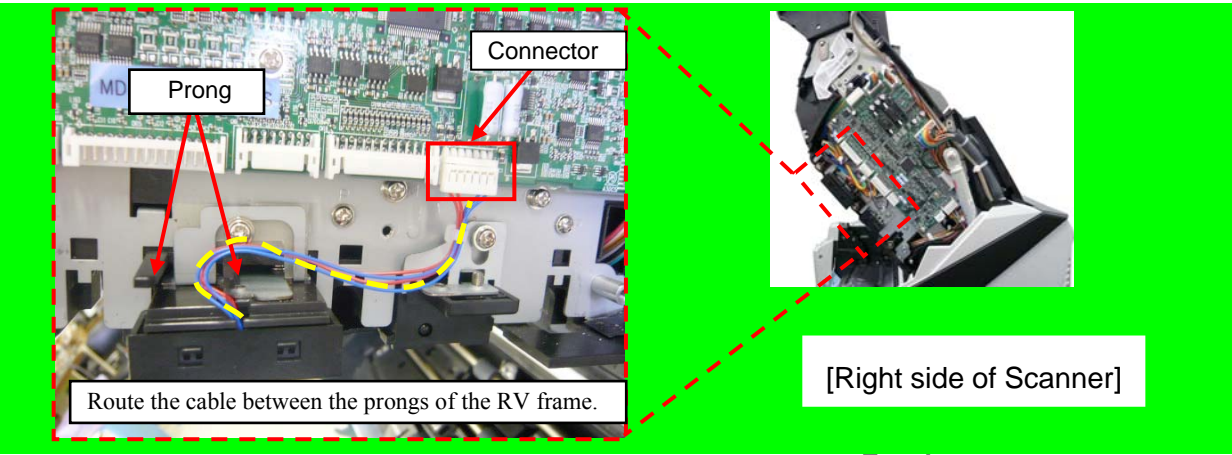

- BW Spring contact surface on the right side of the scanner and that on the left side are not the same. Check the positions at installation.

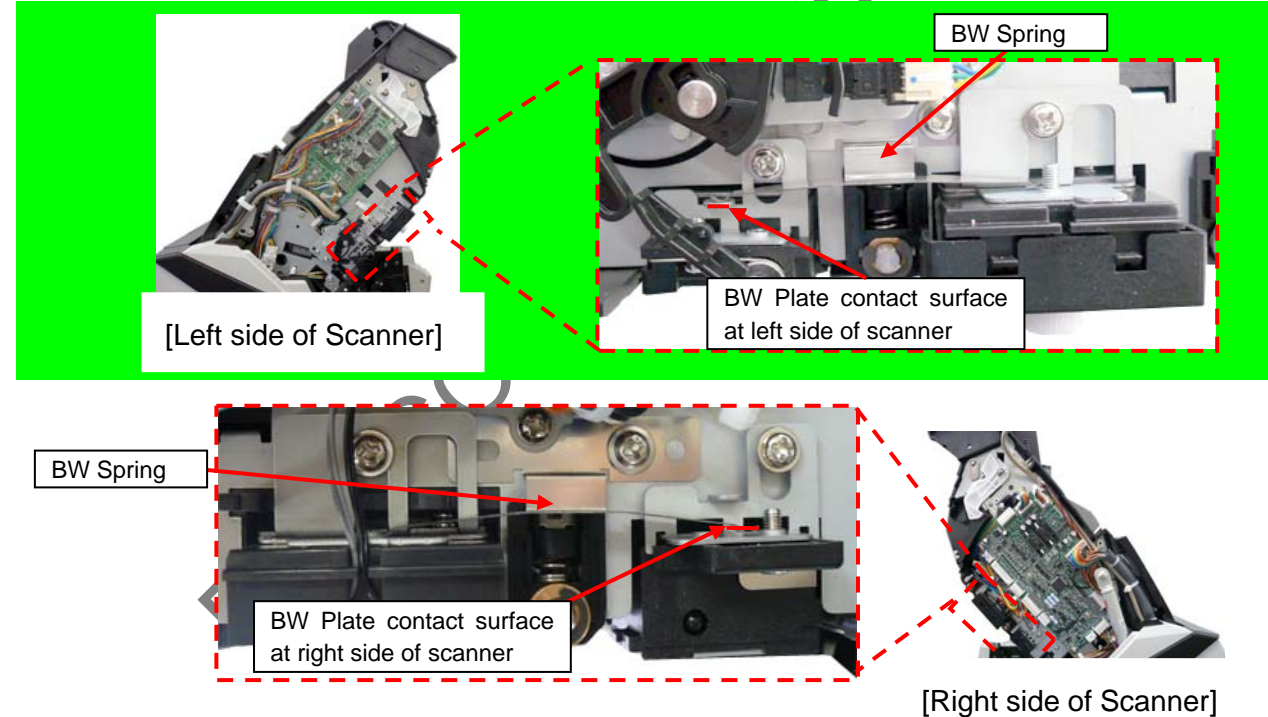

After replacing the LED Unit FX, perform White level adjustment. (Refer to Section 7.X.)

|            |            |                 |                  |                  |                |                         |    |       |           | Name                      | fi-6800/fi-668P<br>Maintenan | RF/f | i-680PRB<br>Ianual |
|------------|------------|-----------------|------------------|------------------|----------------|-------------------------|----|-------|-----------|---------------------------|------------------------------|------|--------------------|
|            |            |                 |                  |                  |                |                         |    |       |           | Drawing<br>No.            | P1PA03575≁ B0XX/6            |      | BOXX/6             |
| Rev.<br>DE | DA<br>SIG. | ATE<br>April 20 | DESIG.<br>0,2009 | CHECK<br>K.Okada | APPR.<br>CHECK | DESCRIPTIC<br>A.Miyoshi | )N | APPR. | I.Fujioka | A PFU LMITED Page 184/383 |                              |      | 184                |

#### 6.13.11 Exit Roller (Revolve Unit) 6.13.11.1 Exit Roller 1 NOTICE

Refer to Sections 4.2.76 for the part number and appearance of the Exit Roller. <Removal>

- (1) Remove the following parts.
- Top Cover (Refer to Section 6.8.3.)
- [With fi-680PRB Imprinter option installed] Top Cover IMP (Refer to Section 9.6.3.5.)
- (2) Remove two tapping screws (circled) securing the Exit Guide T to remove the Exit Guide T.

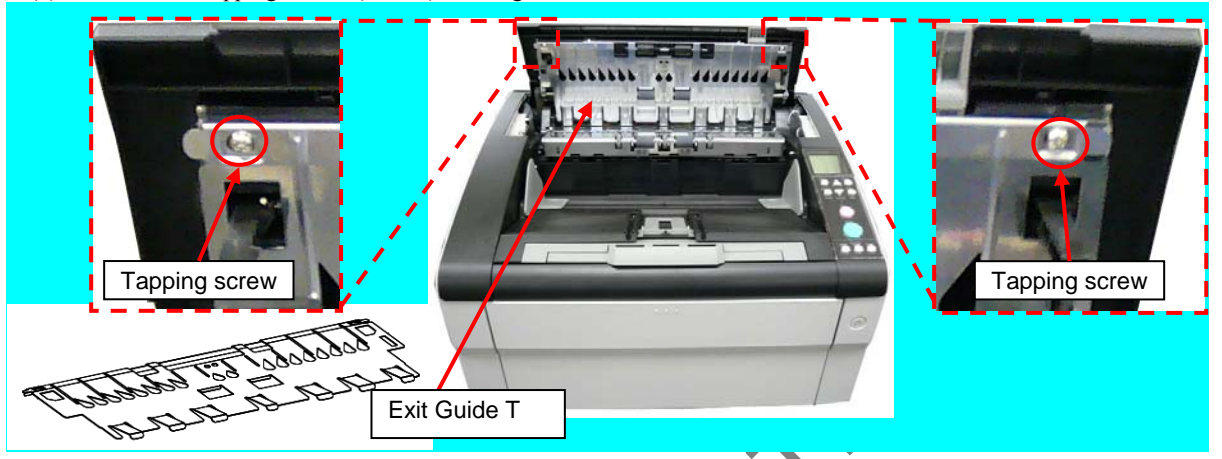

(3) Remove a screw A (circled) securing the Plate from left side of the scanner to remove the Plate.

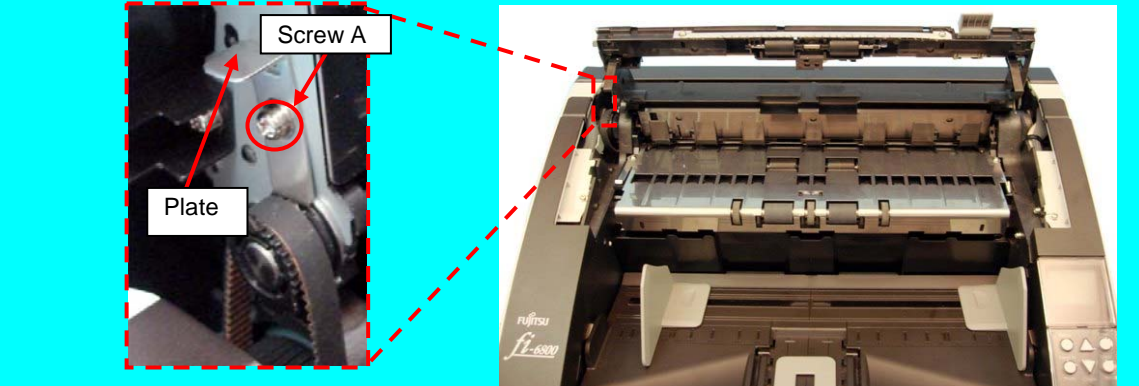

(4) Remove the Exit Roller 1 while removing the Exit Belt 2.

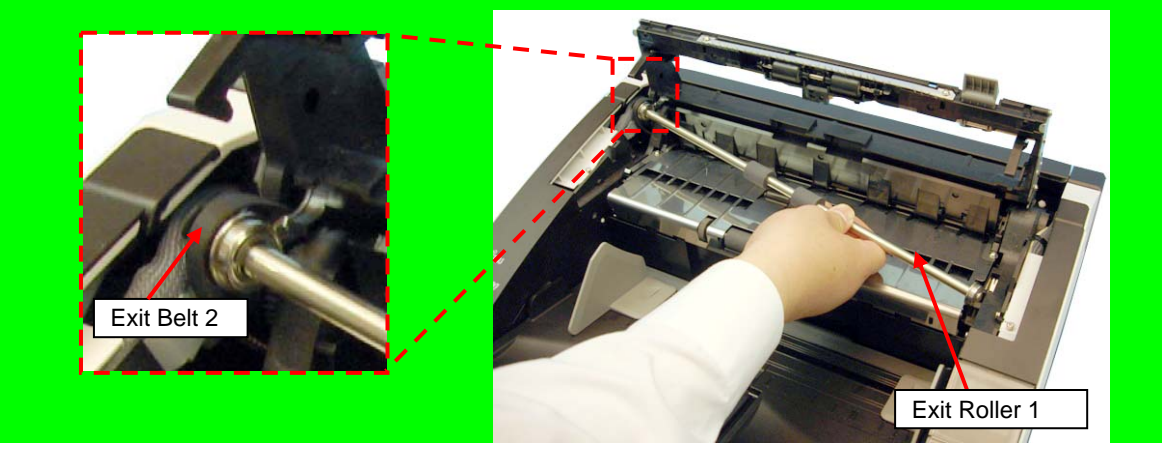

<Installation>

Follow the above procedure in reverse.

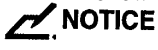

Tension adjustment for Exit Belt 2 is not necessary. Adjustment - [TBD] (Refer to Chapter 7.)

|      |            |         |         |       |            |    |       |           | Name           | fi-6800/fi-668P<br>Maintenan | RF/f | i-680PRB<br>Ianual |
|------|------------|---------|---------|-------|------------|----|-------|-----------|----------------|------------------------------|------|--------------------|
|      |            |         |         |       |            |    |       |           | Drawing<br>No. | P1PA03575                    | 5≁ E | 30XX/6             |
| Rev. | DATE       | DESIG.  | CHECK   | APPR. | DESCRIPTIO | DN |       |           |                |                              | Dogo | 185 /              |
| DES  | SIG. April | 20,2009 | K.Okada | CHECK | A.Miyoshi  |    | APPR. | I.Fujioka |                |                              | rage | /383               |

### 6.13.11.2 Exit Roller 2

### 

Refer to Sections 4.2.77 for the part number and appearance of the Exit Roller 2.

- <Removal>
- (1) Open the Top Cover. (Refer to Section 8.1.4.)
- (2) Remove two tapping screws (circled) securing the Exit Guide U, and remove the FG Spring L, FG Spring R and Exit Guide U.

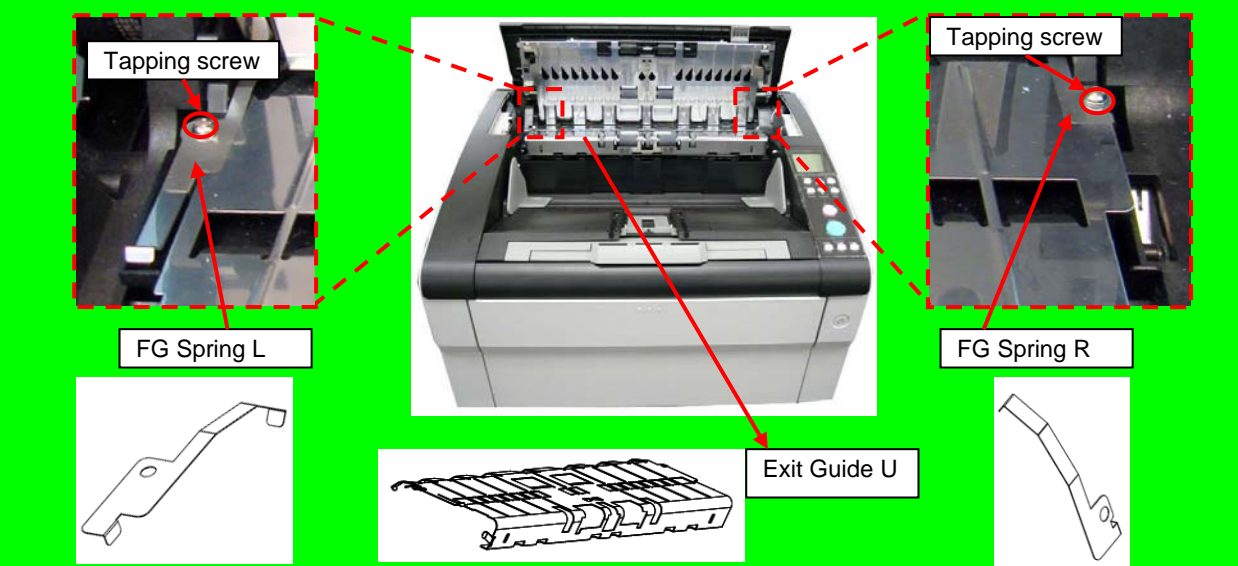

- (3) Open the Paper Path Unit. (Refer to step (2) in Section 6.7.2.)
- (4) Remove the Exit Belt 1. (Refer to steps  $(3) \sim (4)$  in Section 6.13.18.)
- (5) Remove tapping screws (one for each side, circled) securing the Plates at right and left sides, and remove the Exit Roller 2.

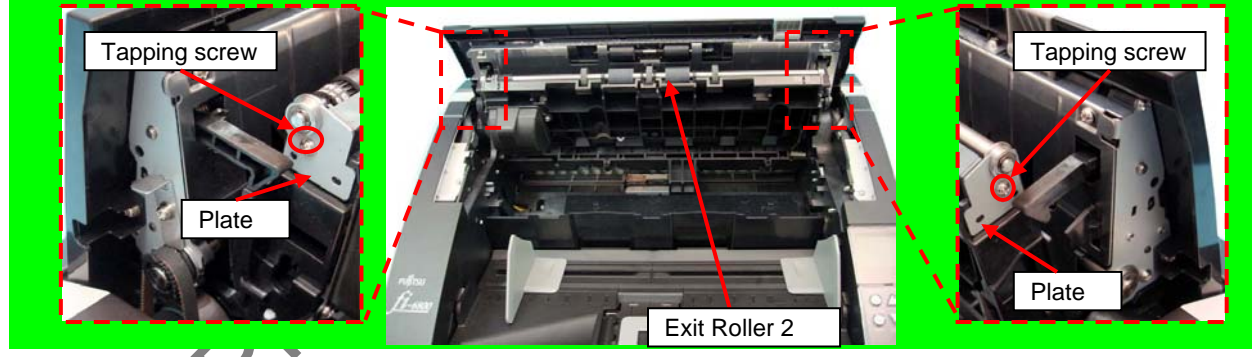

<Installation>

Follow the above procedure in reverse.

### 

Tension adjustment for Exit Belt 1 is not necessary. Adjustment - [TBD] (Refer to Chapter 7.)

|      |            |          |         |       |            |    |       |           | Name           | fi-6800/fi-668P<br>Maintenar | RF/f | i-680PRB<br>Ianual |
|------|------------|----------|---------|-------|------------|----|-------|-----------|----------------|------------------------------|------|--------------------|
|      |            |          |         |       |            |    |       |           | Drawing<br>No. | P1PA03575≁ B0XX/6            |      | BOXX/6             |
| Rev. | DATE       | DESIG.   | CHECK   | APPR. | DESCRIPTIO | DN |       |           | DE             |                              | Dogo | 186 /              |
| DE   | SIG. April | 20, 2009 | K.Okada | CHECK | A.Miyoshi  |    | APPR. | I.Fujioka | ГГ             | PFU LMITED Page 383          |      |                    |

### 6.13.12 Feed Motor Unit 1 (for driving the Separator Roller)

### 

Refer to Section 4.2.29 for the part number and appearance of the Feed Motor Unit 1.

<Removal>

- (1) Remove the following parts.
  - Stacker Unit (Refer to Section 6.7.2.)
  - RV Cover R (Refer to Section 6.8.4.)
  - RV Side Cover R (Refer to step (3) in Section 6.13.6.)
  - Separator Roller (Refer to steps (3) ~ (5) in Section 8.4.4.)
  - RV Roller 1 (Refer to steps (2) ~ (3) in Section 6.13.34.1.)
  - Guide SEP (Refer to Section 6.13.25.)
- (2) Disconnect a cable connector (enclosed with square) connected to the Sensor Unit from right side of the scanner, and pull it out.
- (3) Remove two tapping screws (circled) securing the RV Sensor Unit to remove the RV Sensor Unit.

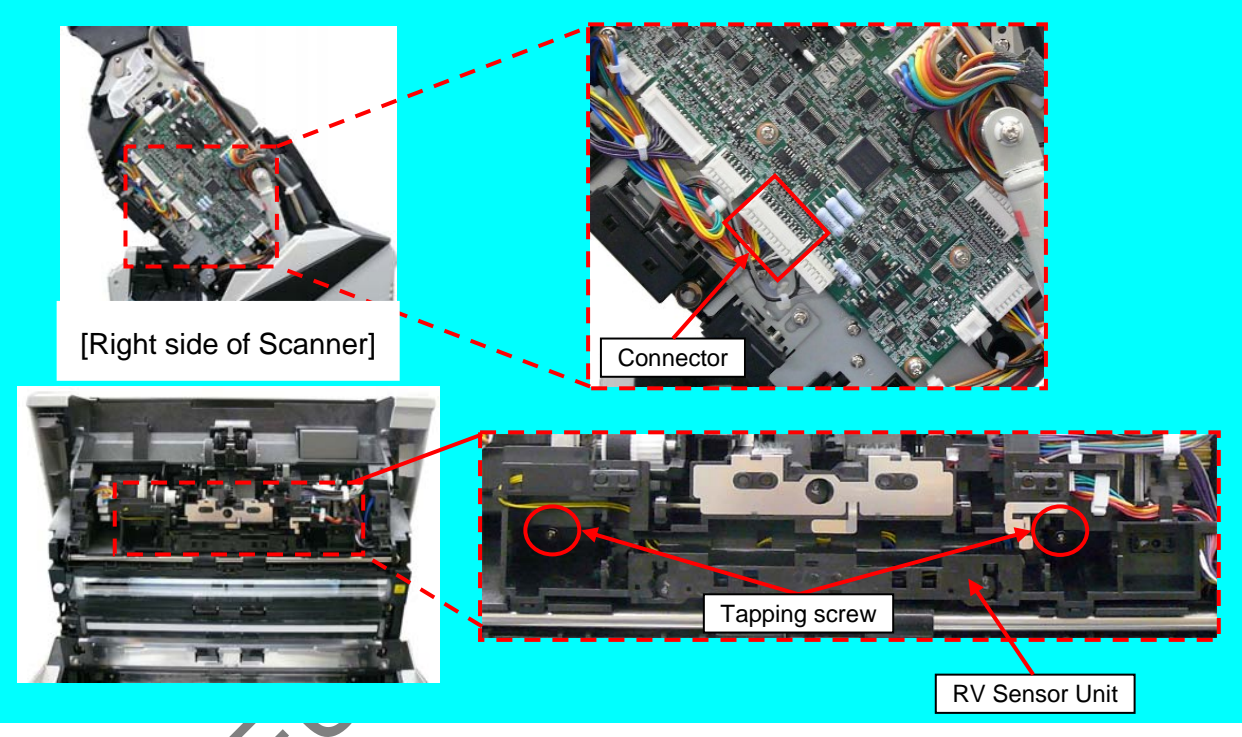

(4) Disconnect a connector (enclosed with square) from the SEP Motor ASSY.

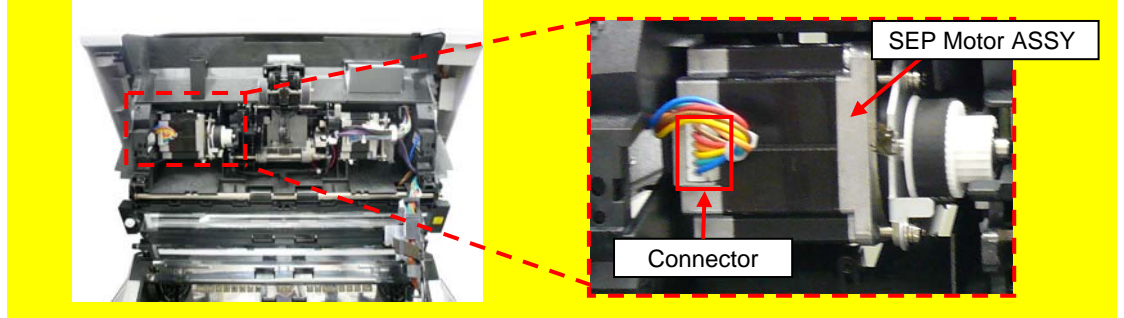

(5) Remove three screws B (circled) securing the SEP Motor ASSY while holding the SEP Motor ASSY from the bottom, and then remove the SEP Motor ASSY.

|      |              |        |         |       |            |    |       |           | Name           | fi-6800/fi-668P<br>Maintenan | RF/f<br>ce N | i-680PRB<br>Ianual |
|------|--------------|--------|---------|-------|------------|----|-------|-----------|----------------|------------------------------|--------------|--------------------|
|      |              |        |         |       |            |    |       |           | Drawing<br>No. | P1PA03575                    | 5≁ E         | 80XX/6             |
| Rev. | DATE         | DESIG. | CHECK   | APPR. | DESCRIPTIO | DN |       |           | סר             |                              | Dogo         | 187 /              |
| DE   | SIG. April 2 | 0,2009 | K.Okada | CHECK | A.Miyoshi  |    | APPR. | I.Fujioka |                |                              | rage         | /383               |

# 

Inside of the ADF may be damaged if the Motor falls off. Be sure to hold the Motor from the bottom when removing the SEP Motor ASSY.

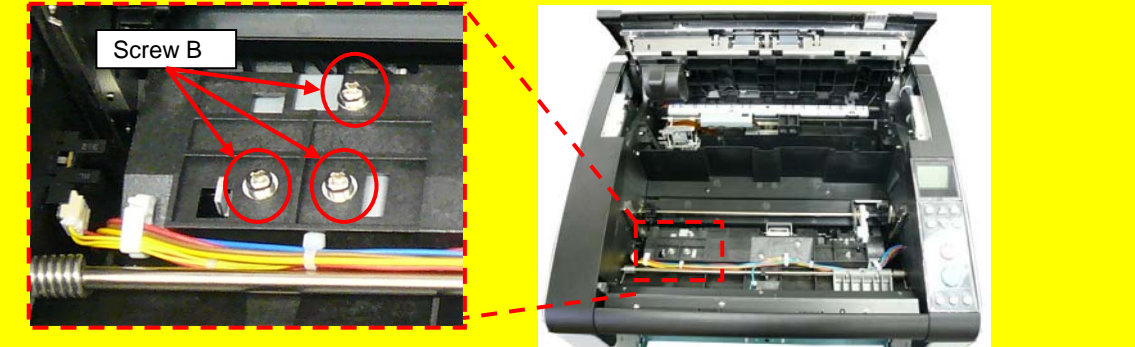

(6) Remove two screws B (circled) securing the SEP Motor Plate, and then separate the SEP Motor ASSY into the Feed Motor Unit 1, Feed Belt 1 and SEP Motor Plate.

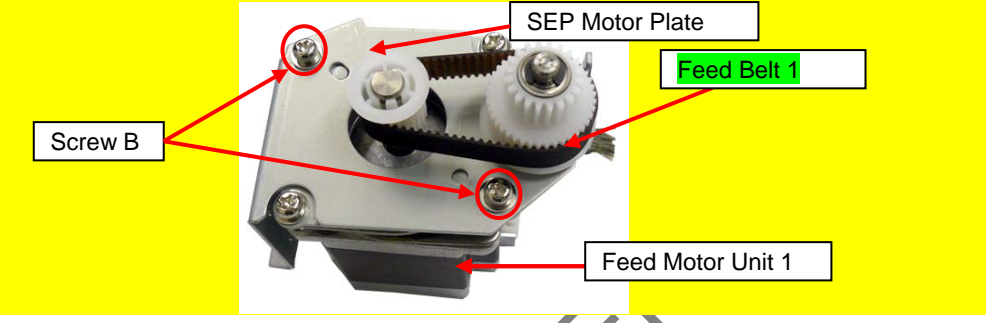

<Installation>

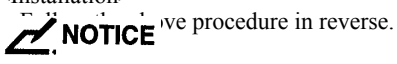

- Tension adjustment for Feed Belt 1 is not necessary. Do not loosen the non-disassembly parts. When the Motor installation bracket position is fixed, belt tension adjustment is not necessary. (Refer to Section 6.5.)
- Bump the SEP Motor ASSY against the two areas (arrows) on the RV Frame in the photo below.

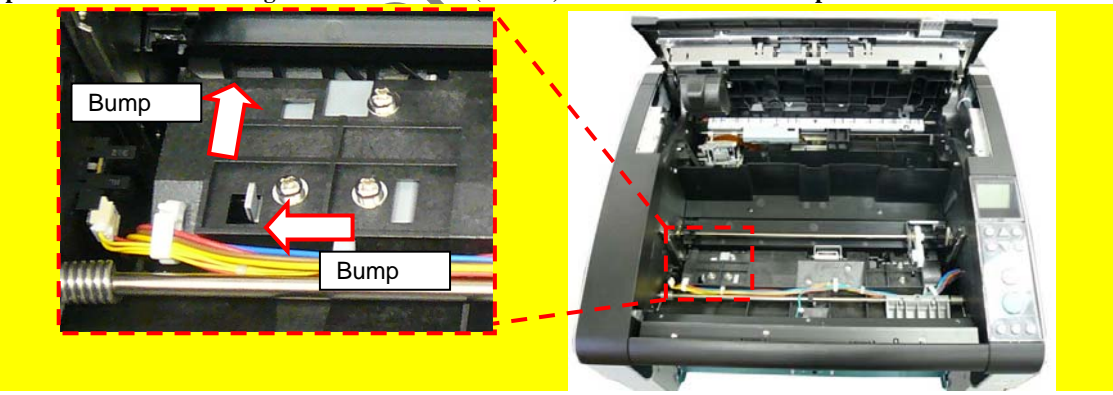

- Install the RV Sensor Unit by being careful that the relay connector is not tucked by the RV Sensor Unit.

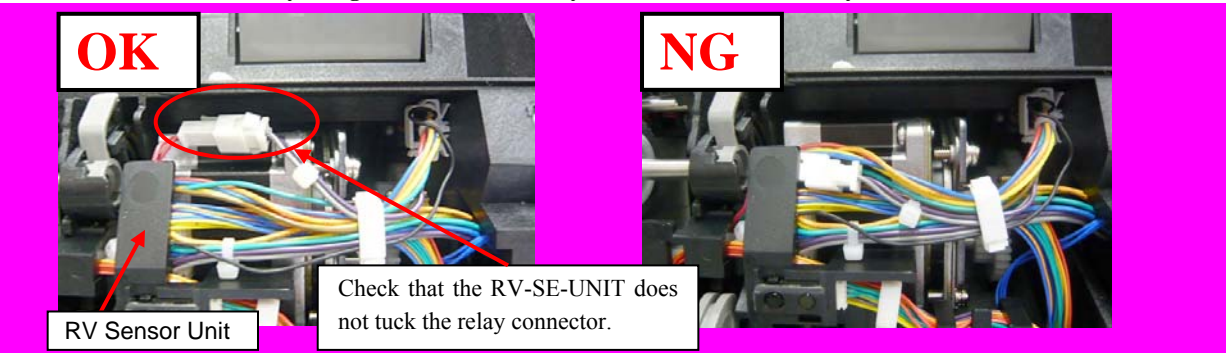

|      |              |        |         |       |            |    |       |           | Name           | fi-6800/fi-668P<br>Maintenan | RF/f<br>ce N | i-680PRB<br>Ianual |
|------|--------------|--------|---------|-------|------------|----|-------|-----------|----------------|------------------------------|--------------|--------------------|
|      |              |        |         |       |            |    |       |           | Drawing<br>No. | P1PA03575≁ B0XX/6            |              |                    |
| Rev. | DATE         | DESIG. | CHECK   | APPR. | DESCRIPTIC | DN |       |           | DE             |                              | Page         | 188                |
| DES  | SIG. April 2 | 0,2009 | K.Okada | CHECK | A.Miyoshi  |    | APPR. | I.Fujioka | ГГ             |                              | i aye        | /383               |

### WWW.SERVICE-MANUAL.NET

#### 6.13.13 Feed Belt 1 (for driving the Separator Roller)

### NOTICE

Refer to Section 4.2.32 for the part number and appearance of the Feed Belt 1.

#### <Removal>

- (1) Remove the following parts.
  - Stacker Unit (Refer to Section 6.7.2.)
  - RV Cover R (Refer to Section 6.8.4.)
  - RV Side Cover R (Refer to step (3) in Section 6.13.6.)
  - Separator Roller (Refer to steps (3) ~ (5) in Section 8.4.4.)
  - RV Roller 1 (Refer to steps (2) ~ (3) in Section 6.13.34.1.)
  - Guide SEP (Refer to Section 6.13.25.)
  - SEP Motor ASSY (Refer to steps (2) ~ (5) in Section 6.13.12.)
- (2) Remove the Feed Belt 1 from the SEP Motor ASSY.

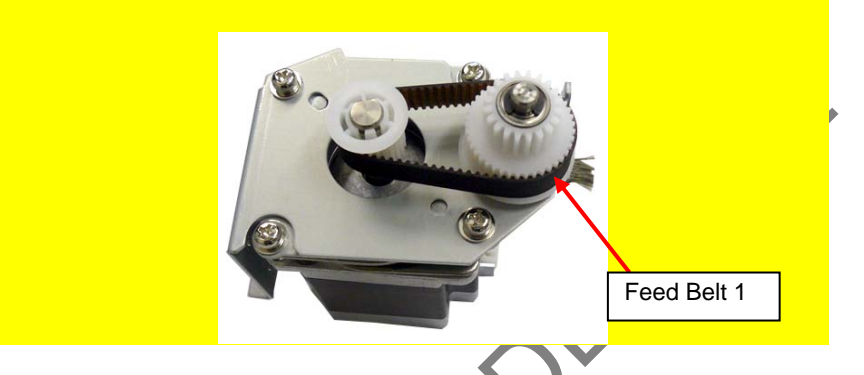

<Installation>

Follow the above procedure in reverse.

### 

Tension adjustment for Feed Belt 1 is not necessary.

This motor does not require belt tension adjustment as the motor bracket position is fixed. Do NOT loosen the non-disassembly screws. (Refer to Section 6.5.)

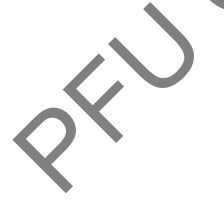

|     |              |         |         |       |            |    |       |           | Name          | fi-6800/fi-668P<br>Maintenan | RF/f<br>ce N | i-680PRB<br>Ianual |
|-----|--------------|---------|---------|-------|------------|----|-------|-----------|---------------|------------------------------|--------------|--------------------|
|     |              |         |         |       |            |    |       |           | Drawing<br>No | P1PA03575≁ B0XX/6            |              | 30XX/6             |
|     |              |         |         |       |            |    |       |           | 110.          |                              |              |                    |
| Rev | DATE         | DESIG.  | CHECK   | APPR. | DESCRIPTIC | DN |       |           | П             |                              | Dogo         | 189 /              |
| DE  | SIG. April 2 | 20,2009 | K.Okada | CHECK | A.Miyoshi  |    | APPR. | I.Fujioka |               |                              | Page         | /383               |

#### 6.13.14 Feed Roller Rotation Detection Sensor (Photo Sensor)

### NOTICE

Refer to Section 4.2.47 for the part number and appearance of the Sensor.

<Removal>

- (1) Remove the following parts.
  - RV Cover R (Refer to Section 6.8.4.)
  - RV Side Cover R (Refer to step (3) in Section 6.13.6.)
  - Separator Roller (Refer to steps  $(3) \sim (5)$  in Section 8.4.4.)
  - RV Roller 1 (Refer to steps (2) ^(3) in Section 6.13.34.1.)
  - Guide SEP (Refer to Section 6.13.25.)
- RV Sensor Unit (Refer to steps (2) ~ (5) in Section 6.13.12.)
- (2) Unlatch two tabs (circled) securing the Photo sensor from the RV Sensor Unit, and then disconnect a connector (enclosed with square).

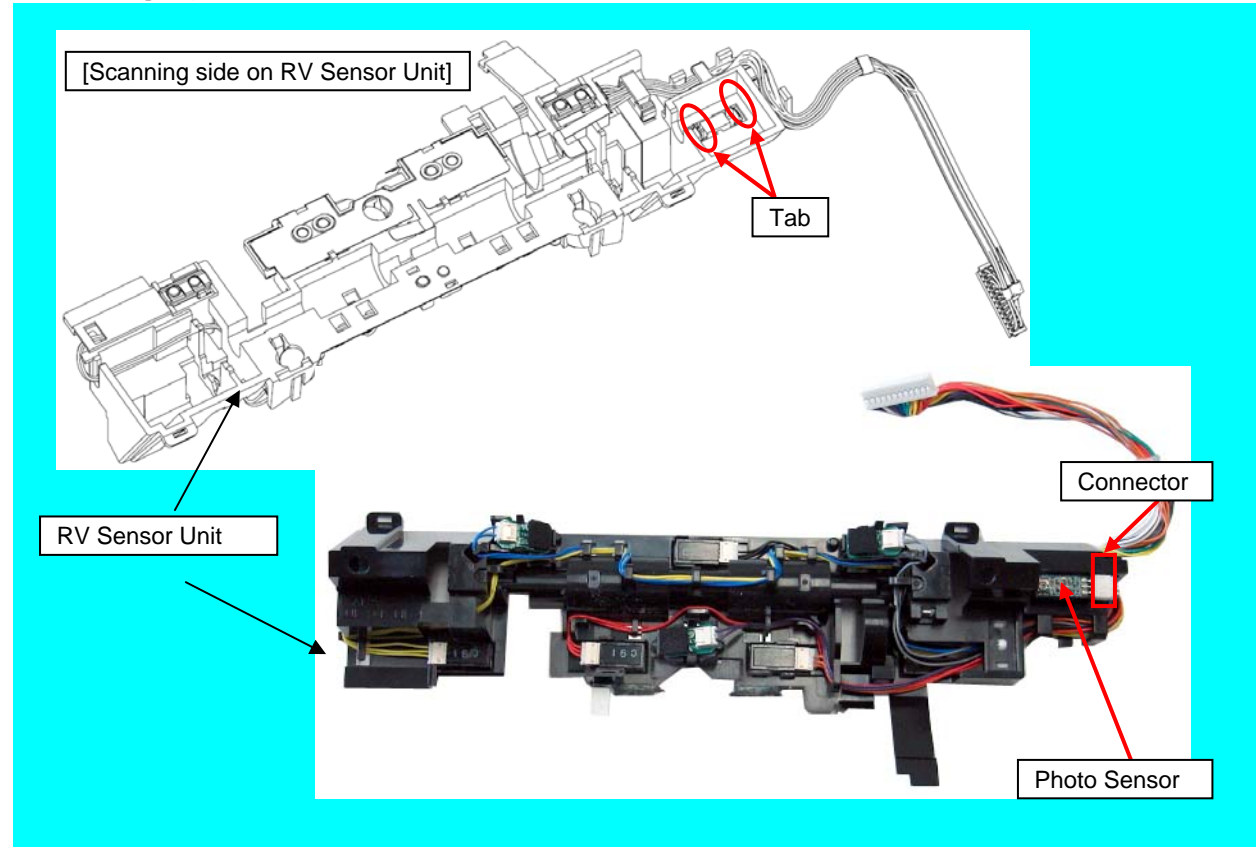

<Installation>

Follow the above procedure in reverse.

|      |              |          |         |       |            |    |       |           | Name           | fi-6800/fi-668P<br>Maintenan | RF/f<br>ce N | i-680PRB<br>Ianual |
|------|--------------|----------|---------|-------|------------|----|-------|-----------|----------------|------------------------------|--------------|--------------------|
|      |              |          |         |       |            |    |       |           | Drawing<br>No. | P1PA03575                    | 5≁ E         | 30XX/6             |
| Rev. | DATE         | DESIG.   | CHECK   | APPR. | DESCRIPTIC | DN |       |           | DE             | DELLIMITED Page 190/         |              |                    |
| DE   | SIG. April 2 | 20, 2009 | K.Okada | CHECK | A.Miyoshi  |    | APPR. | I.Fujioka | ГГ             |                              | гауе         | /383               |

#### 6.13.15 Pick Sensor / Skew Sensor / Feed Top Sensor (Prism Sensor)

### NOTICE

Refer to Section 4.2.46 for the part number and appearance of the Sensor.

<Removal>

- (1) Remove the following parts.
  - RV Cover R (Refer to Section 6.8.4.)
  - RV Side Cover R (Refer to step (3) in Section 6.13.6.)
  - Separator Roller (Refer to steps (3) ~ (5) in Section 8.4.4.)
  - RV Roller 1 (Refer to steps  $(2) \sim (3)$  in Section 6.13.34.1.)
  - Guide SEP (Refer to Section 6.13.25.)
  - RV Sensor Unit (Refer to steps (2) ~ (3) in Section 6.13.12.)
  - [When replacing the Pick Sensor] Separator Brush (Refer to Section 6.13.30.)
- (2) Unlatch two tabs (circled) from the RV Sensor Unit, and then disconnect connectors (one for each, enclosed with square) on the Prism Sensor.

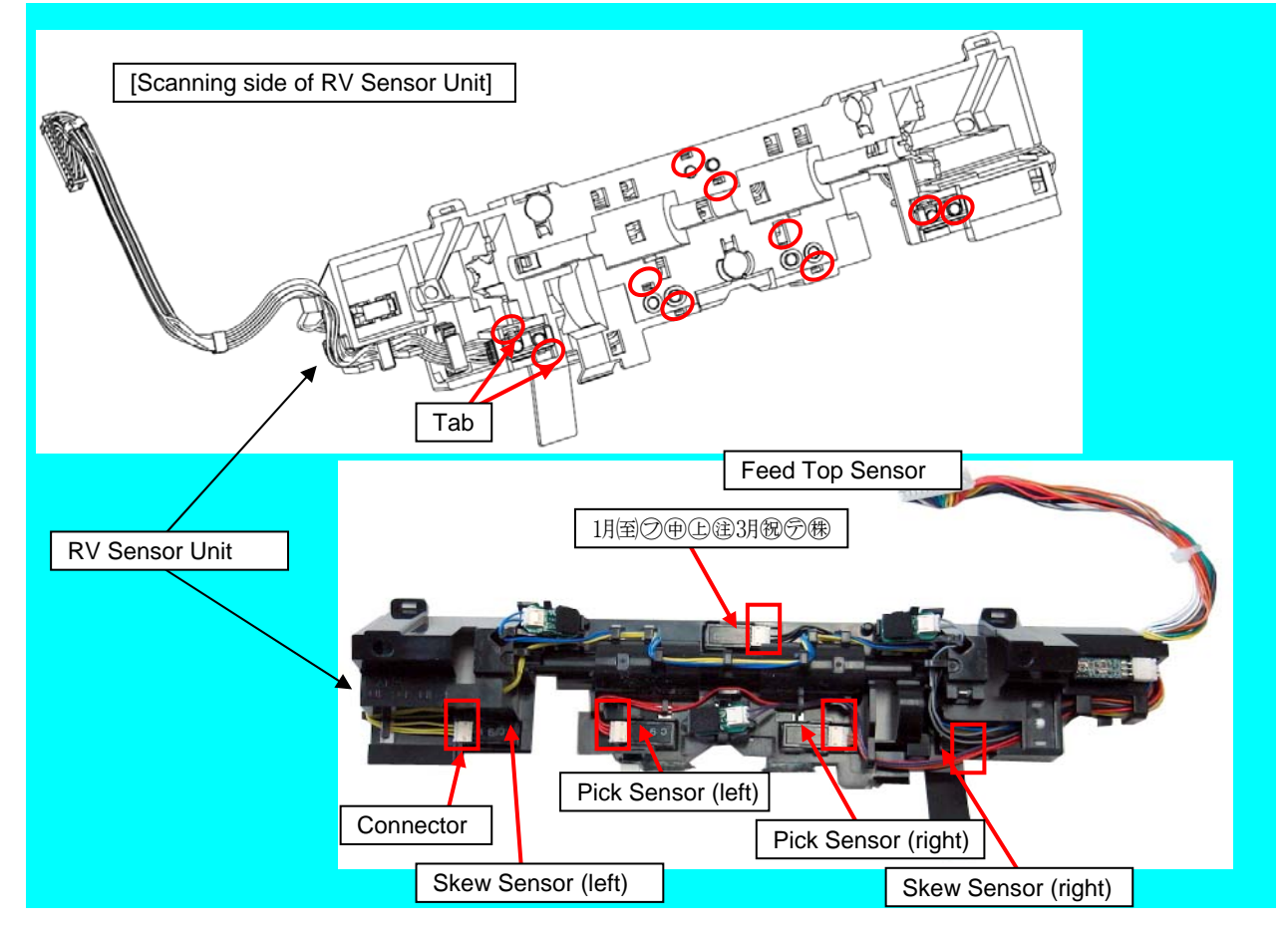

<Installation>

Follow the above procedure in reverse.

|      |                   |        |                  |       |                         |    |      |           | Name                | fi-6800/fi-668P<br>Maintenan | RF/f<br>ice N | i-680PRB<br>Ianual |
|------|-------------------|--------|------------------|-------|-------------------------|----|------|-----------|---------------------|------------------------------|---------------|--------------------|
|      |                   |        |                  |       |                         |    |      |           | Drawing<br>No.      | P1PA03575                    | 5≁ E          | BOXX/6             |
| Rev. | DATE<br>SIG April | DESIG. | CHECK<br>K Okada | APPR. | DESCRIPTIC<br>A Miyoshi | DN | ADDD | I Fujioka | PFU LMITED Page 191 |                              |               | 191                |

#### 6.13.16 Jam Sensor (Prism Sensor)

### NOTICE

Refer to Section 4.2.46 for the part number and appearance of the Sensor.

#### <Removal>

- (1) Open the ADF. (Refer to Section 8.1.3.)
- (2) Remove four screws A (circled) securing the RV Guide 1 to remove the RV Guide 1.

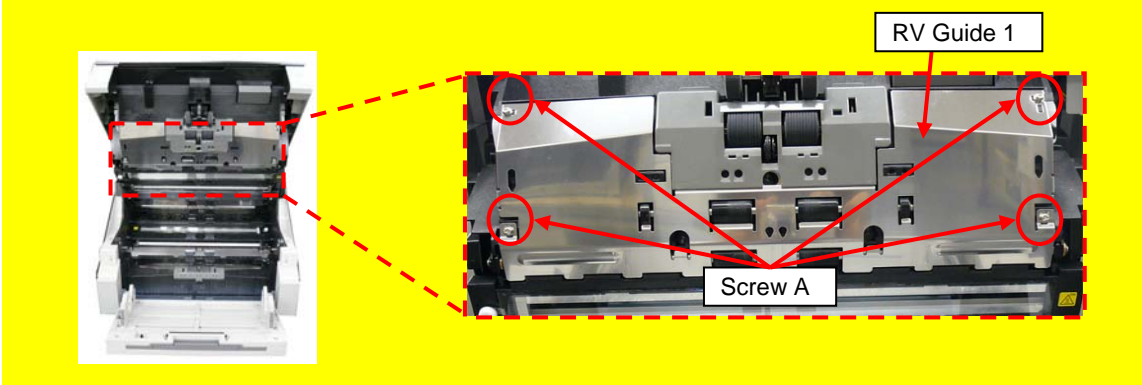

(3) Unlatch tabs (two at each side, circled) from the Revolve Unit, and then disconnect connectors (one at each side).

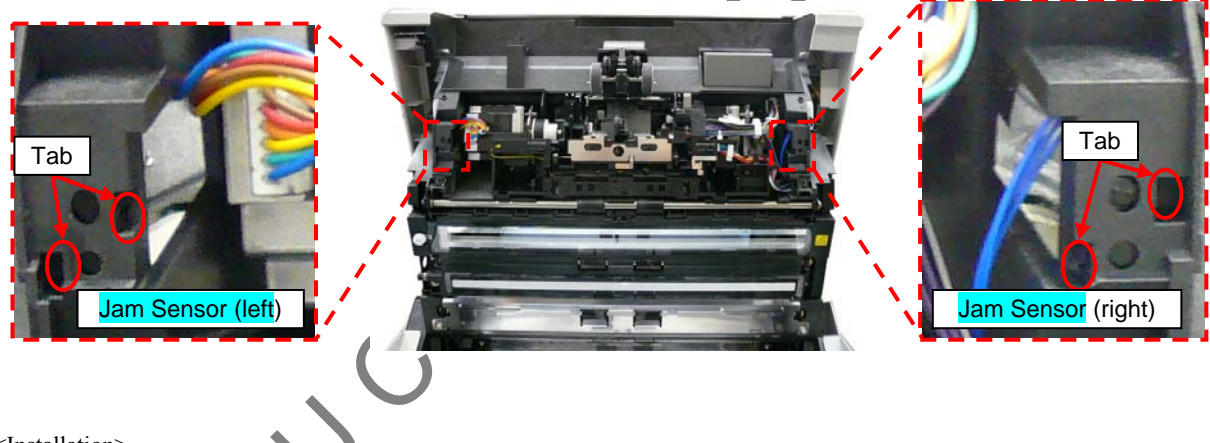

<Installation> Follow the above procedure in reverse.

|      |              |        |         |       |            |    |       |           | Name           | fi-6800/fi-668P<br>Maintenan | RF/f<br>ice N | i-680PRB<br>Ianual |
|------|--------------|--------|---------|-------|------------|----|-------|-----------|----------------|------------------------------|---------------|--------------------|
|      |              |        |         |       |            |    |       |           | Drawing<br>No. | P1PA03575                    | 5≁ E          | 80XX/6             |
| Rev. | DATE         | DESIG. | CHECK   | APPR. | DESCRIPTIO | DN |       |           | DF             |                              | Page          | 192                |
| DE   | SIG. April 2 | 0,2009 | K.Okada | CHECK | A.Miyoshi  |    | APPR. | I.Fujioka | Г              |                              | . age         | /383               |

#### 6.13.17 LU Motor Unit (for driving the Stacker)

### NOTICE

Refer to Section 4.2.31 for the part number and appearance of the LU Motor Unit.

<Removal>

- (1) Remove the following parts.
  - Stacker Unit (Refer to Section 6.7.2.)
  - RV Cover R (Refer to Section 6.8.4.)
  - RV Side Cover R (Refer to step (3) in Section 6.13.6.)
  - Separator Roller (Refer to step  $(3) \sim (5)$  in Section 8.4.4.)
  - RV Roller 1 (Refer to steps  $(2) \sim (3)$  in Section 6.13.34.1.)
  - SEP Motor Unit (Refer to steps (2) ~ (5) in Section 6.13.12.)
  - Pick Roller Unit (Refer to Section 6.13.22.)
- (2) Disconnect a connector from the STK Motor ASSY.

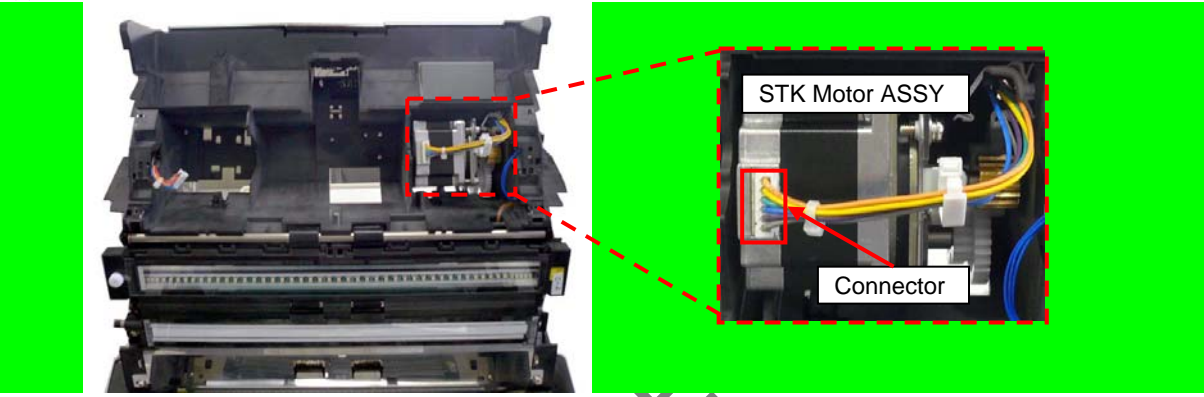

(3) Remove two screws B (circled) securing the STK Motor ASSY while holding the STK Motor ASSY from the bottom,, and then remove the STK Motor ASSY.

### NOTICE

Inside of the ADF may be damaged if the Motor falls off. Be sure to hold the Motor from the bottom when removing the STK Motor ASSY.

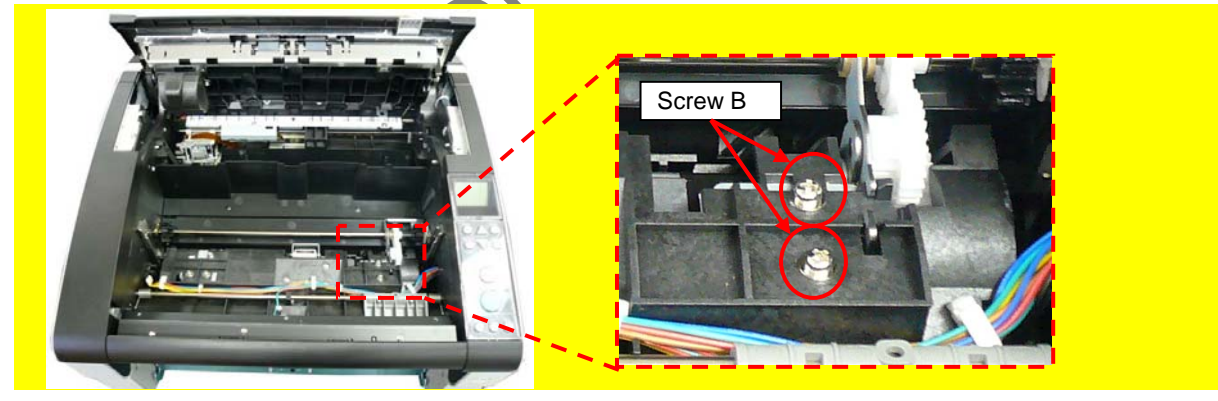

|      |            |         |         |       |            |    |       |           | Name           | fi-6800/fi-668P<br>Maintenan | RF/f<br>ce N | i-680PRB<br>Ianual |
|------|------------|---------|---------|-------|------------|----|-------|-----------|----------------|------------------------------|--------------|--------------------|
|      |            |         |         |       |            |    |       |           | Drawing<br>No. | P1PA03575                    | 5≁ E         | 30XX/6             |
| Rev. | DATE       | DESIG   | . CHECK | APPR. | DESCRIPTIO | DN |       |           | DE             |                              | Dogo         | 193 /              |
| DE   | SIG. April | 20,2009 | K.Okada | CHECK | A.Miyoshi  |    | APPR. | I.Fujioka | ГГ             |                              | гауе         | /383               |

#### Section 6.13.17

(4) Remove three Idler gears and two screws B (circled) securing the STK Motor Plate from the STK Motor ASSY, and then remove the LU Motor Unit.

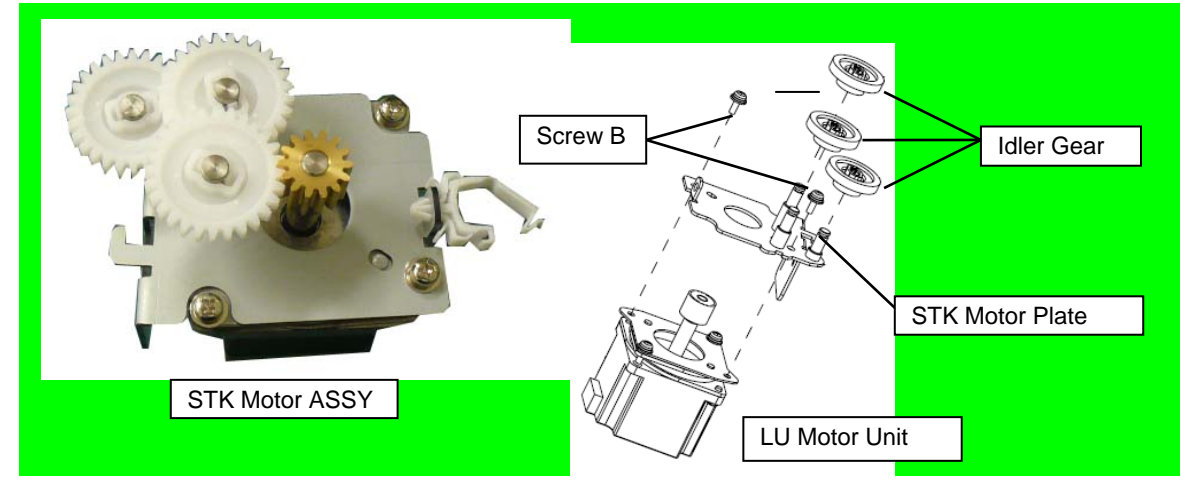

<Installation>

Follow the above procedure in reverse.

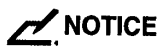

.stallarion Do not loosen the non-disassembly parts. When the Motor installation bracket position is fixed, Motor position adjustment is not necessary. (Refer to Section 6.5.)

fi-6800/fi-668PRF/fi-680PRB Name **Maintenance Manual** Drawing P1PA03575 +> B0XX/6 No. DESCRIPTION DATE DESIG. CHECK APPR. 194 Rev. Page **PFU LMITED** DESIG. April 20, 2009 /383 K.Okada CHECK A.Miyoshi APPR. I.Fujioka

#### 6.13.18 Exit Motor

## NOTICE

Refer to Section 4.2.40 for the part number and appearance of the Exit Motor.

<Removal>

- (1) Remove the following parts.
  - RV Cover L (Refer to Section 6.8.3.)
  - RV Side Cover L. (Refer to step (2) in Section 6.13.6.)
- (2) Open the paper path unit. (Refer to step (2) in Section 6.7.2.)
- (3) Unhook the EXIT Motor cable from the clamp on the Revolve Unit from left side of the scanner, and then disconnect a connector (enclosed with square).

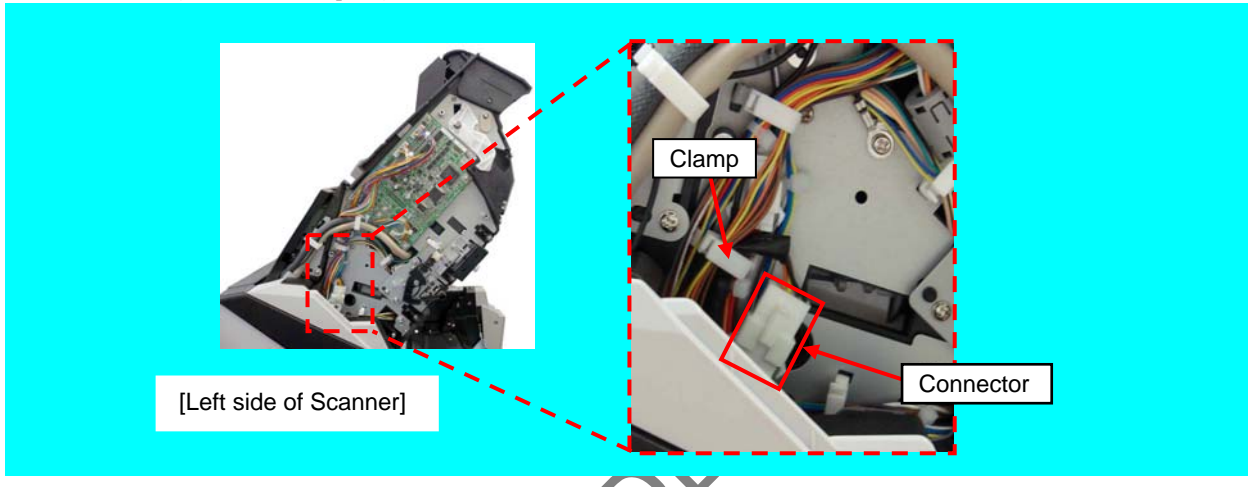

(4) Insert the EXIT Motor connector into the frame hole, and push it into the EXIT Motor side.

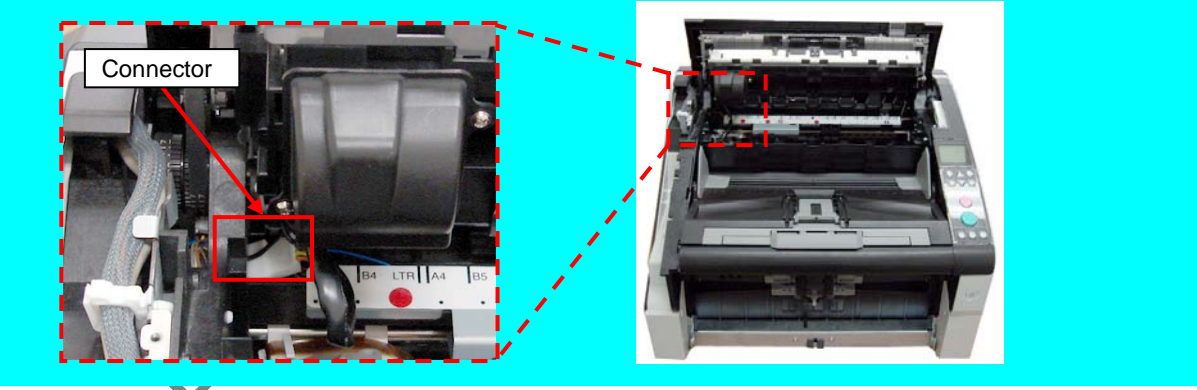

(5) Remove two tapping screws (circled) securing the EX Motor Cover to remove the EX Motor Cover.

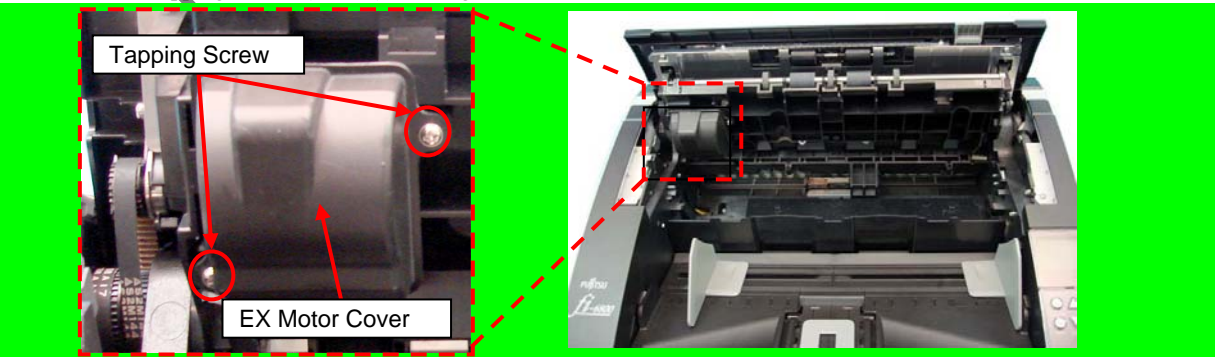

|      |              |          |         |       |            |    |       |           | Name           | fi-6800/fi-668P<br>Maintenan | RF/f<br>ce N | i-680PRB<br>Ianual |
|------|--------------|----------|---------|-------|------------|----|-------|-----------|----------------|------------------------------|--------------|--------------------|
|      |              |          |         |       |            |    |       |           | Drawing<br>No. | P1PA03575                    | 5≁ E         | 80XX/6             |
| Rev. | DATE         | DESIG.   | CHECK   | APPR. | DESCRIPTIO | DN |       |           | DE             |                              | Dogo         | 195 /              |
| DE   | SIG. April 2 | 20, 2009 | K.Okada | CHECK | A.Miyoshi  |    | APPR. | I.Fujioka | ГГ             |                              | гауе         | /383               |

#### Section 6.13.18

(6) Remove two tapping screws (circled) securing the Exit Motor, remove the Exit Belt 1, and then remove the Exit Motor.

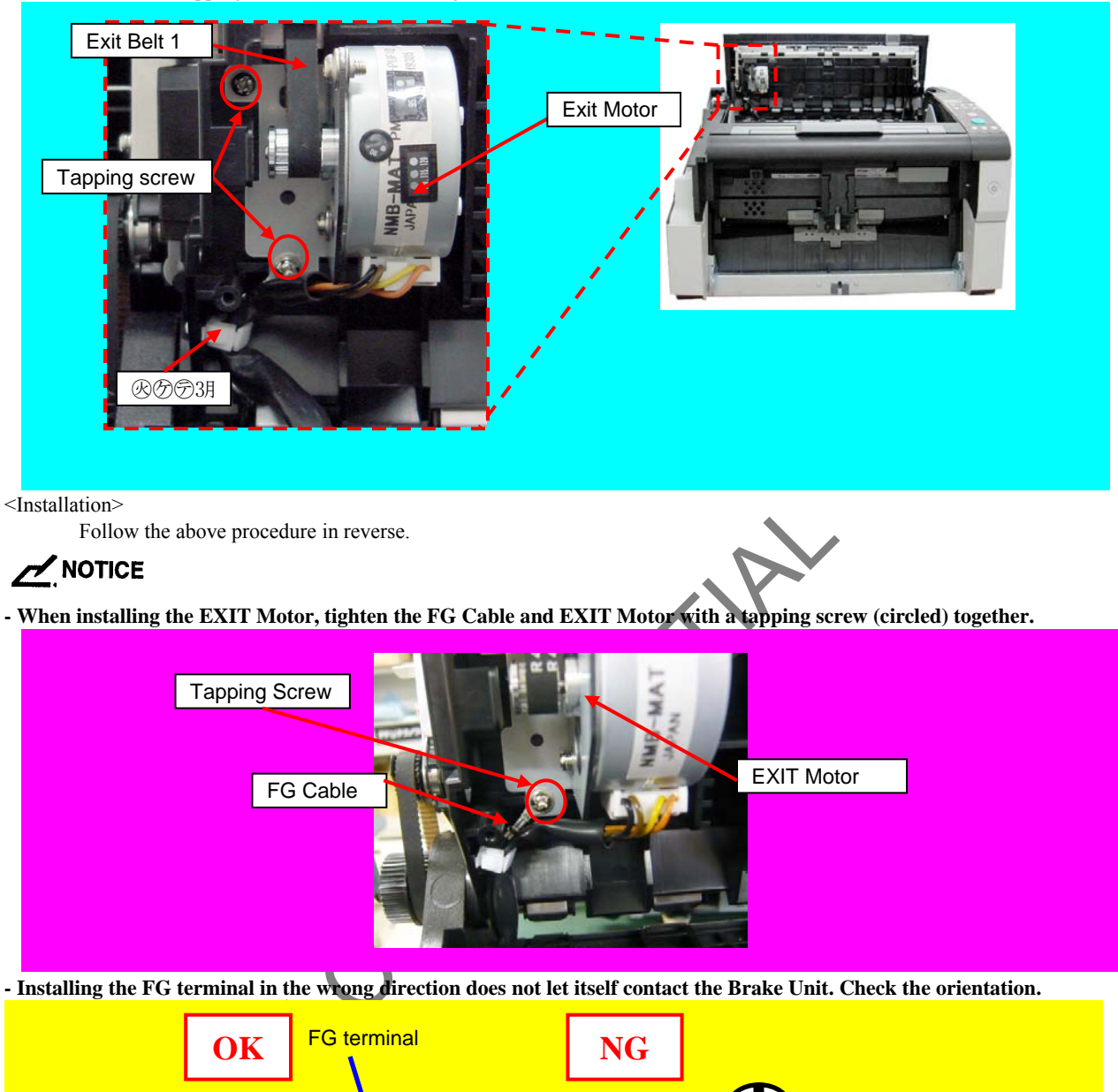

- Tension adjustment for the Exit Belt 1 is not necessary.

Do not loosen the non-disassembly parts. When the Matter installation bracket position is fixed, Motor position adjustment is not necessary. (Refer to Section 6.5.)

Adjustment – (TBD) (Refer to Chapter 7.)

|            |                      |                  |                  |                |                         |    |       |           | Name           | fi-6800/fi-668P<br>Maintenan | RF/f<br>ice N | i-680PRB<br>Ianual |
|------------|----------------------|------------------|------------------|----------------|-------------------------|----|-------|-----------|----------------|------------------------------|---------------|--------------------|
|            |                      |                  |                  |                |                         |    |       |           | Drawing<br>No. | P1PA03575                    | 5≁ E          | 30XX/6             |
| Rev.<br>DE | DATE<br>SIG. April 2 | DESIG.<br>0,2009 | CHECK<br>K.Okada | APPR.<br>CHECK | DESCRIPTIC<br>A.Miyoshi | DN | APPR. | I.Fujioka | PF             | ULMITED                      | Page          | 196<br>/383        |

#### 6.13.19 Exit Sensor (Prism Sensor)

### NOTICE

Refer to Section 4.2.46 for the part number and appearance of the Exit Sensor.

<Removal>

- (1) Remove the following parts.
- Top Cover (Refer to Section 6.8.7.)
- Exit Roller (Refer to Section 6.13.11.1.)
- (2) Remove tapping screws (two for each side, circled) securing the EX Plates, and then remove the EX Plates.

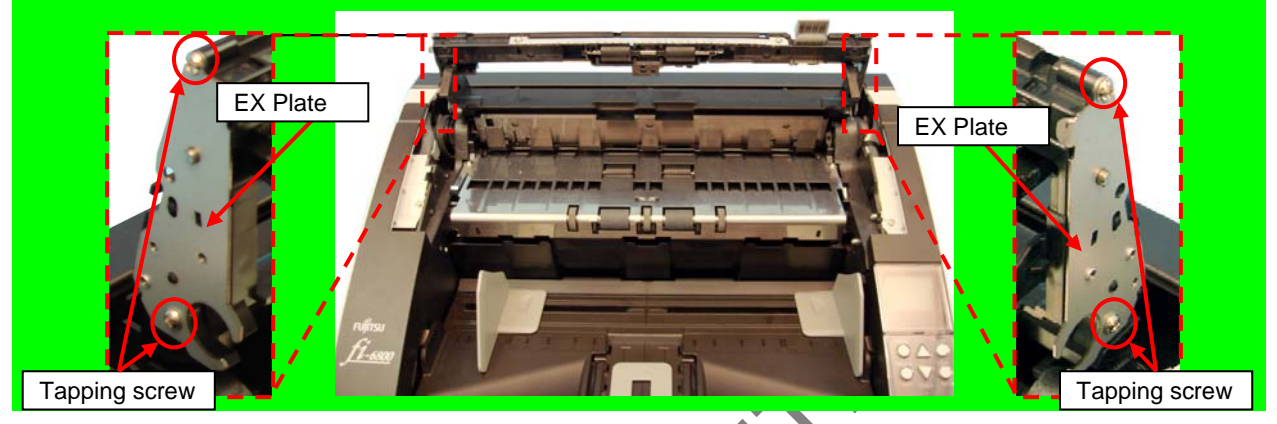

(3) Remove the EX Lock Spring, remove the EX Lock Shaft in the direction of the arrow, and then remove the Lock Arm and EX Lock Lever.

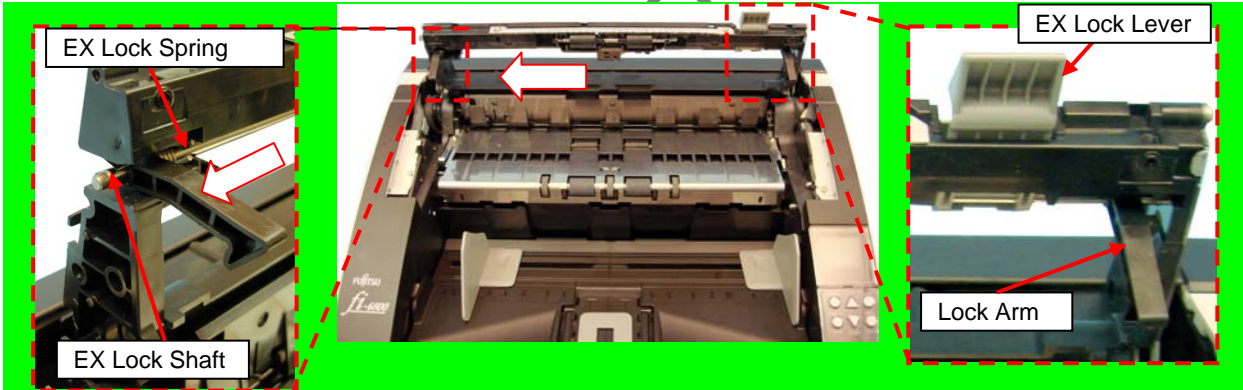

(4) Unlatch the tabs securing the Prism Sensor, disconnect a connector (enclosed with square) from the Prism Sensor, and then remove the Prism Sensor.

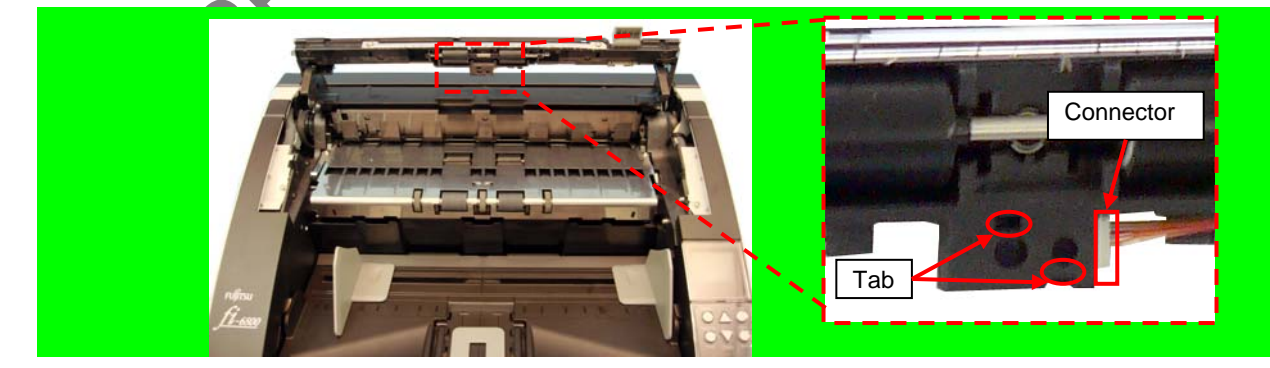

<Installation>

Follow the above procedure in reverse.

|      |          |          |          |       |            |    |       |           | Name           | fi-6800/fi-668P<br>Maintenan | RF/f<br>ice N | i-680PRB<br>Ianual |
|------|----------|----------|----------|-------|------------|----|-------|-----------|----------------|------------------------------|---------------|--------------------|
|      |          |          |          |       |            |    |       |           | Drawing<br>No. | P1PA03575                    | 5≁ E          | 30XX/6             |
| Rev. | DAT      | E DESIG  | G. CHECK | APPR. | DESCRIPTIO | ON |       |           | DE             |                              | Dogo          | 197 🖌              |
| DE   | SIG. Apr | 120,2009 | K.Okada  | CHECK | A.Miyoshi  |    | APPR. | I.Fujioka | ГГ             |                              | гауе          | /383               |

#### 6.13.20 Exit Belt 1

### NOTICE

Refer to Section 4.2.41 for the part number and appearance of the Exit Belt 1.

<Removal>

- (1) Remove the following parts.
  - RV Cover L (Refer to Section 6.8.3.)
- RV Side Cover L (Refer to step (2) in Section 6.13.6.)
- (2) Open the Paper Path Unit. (Refer to step (2) in Section 6.7.2.)
- (3) Remove the following parts.
  - Exit Belt 1 (Refer to steps (3) ~ (4) in Section 6.13.18.)
- Exit Roller 2 (Refer to Section 6.13.11.2.)
- (4) Remove the Exit Belt 1 from the Exit Roller 2.

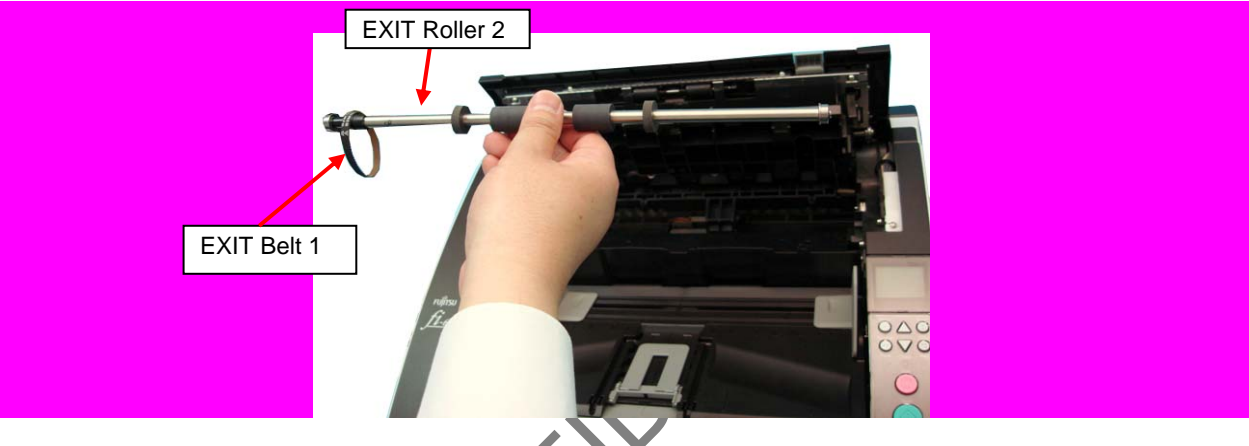

<Installation>

Follow the above procedure in reverse.

### 

Tension adjustment for the Exit Belt 1 is not necessary. Adjustment-(TBD) (Refer to Chapter 7.)

|     |            |          |         |       |            |    |       |               | Name           | fi-6800/fi-668P<br>Maintenan | RF/f<br>ice N | i-680PRB<br>Ianual |
|-----|------------|----------|---------|-------|------------|----|-------|---------------|----------------|------------------------------|---------------|--------------------|
|     |            |          |         |       |            |    |       |               | Drawing<br>No. | P1PA03575                    | 5≁ E          | 30XX/6             |
| Rev | DATE       | DESIG.   | CHECK   | APPR. | DESCRIPTIO | ON | 4 DDD | I Facilia las | PF             |                              | Page          | 198                |
| DE  | SIG. April | 20, 2009 | K.Okada | CHECK | A.Miyoshi  |    | APPR. | I.Fujioka     |                |                              | . age         | /383               |

# 6.13.21 Exit Belt 2

Refer to Section 4.2.42 for the part number and appearance of the Exit Belt 2. <Removal>

- (1) Remove the following parts.
- Hopper Unit (Refer to Section 6.7.1.)
- FX Cover L (Refer to Section 6.8.1.)
- FX Cover R (Refer to Section 6.8.2.)
- RV Cover L (Refer to Section 6.8.3.)
- LED Glass FX (Refer to Section 6.12.5.)
- FIX Guide 3 (Refer to step (2) in Section 6.12.9.3.)
- Feed Belt 2 (Refer to Section 6.12.16.)
- Feed Roller 6 (Refer to Section 6.12.9.5.)
- (2) Remove screws A (one at each side, circled) securing the Damper Stoppers, and remove the Damper Stoppers at right and left sides.

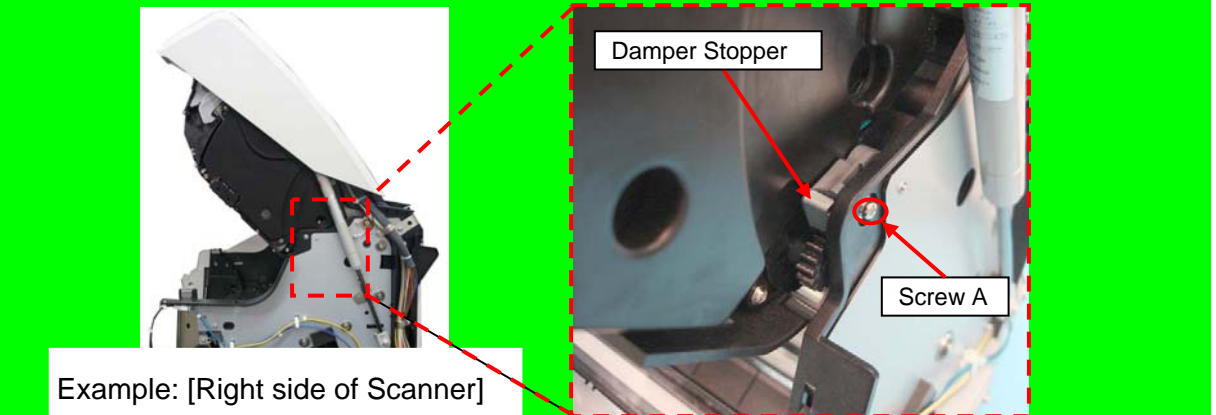

(3) Remove a screw D (circled) securing the Gas Damper, change the installing position of the Gas Damper from the normal position to fixed position for maintenance, and fix it with a screw D (circled).

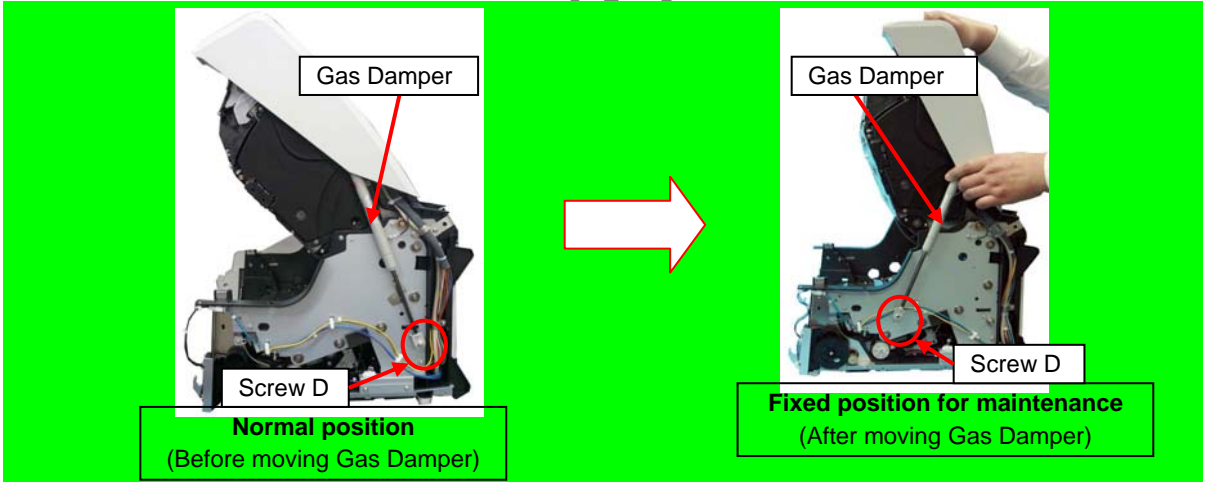

(4) When replacing the Exit Belt 2 inside, remove the Exit Belt 2 from the Exit Roller 1.

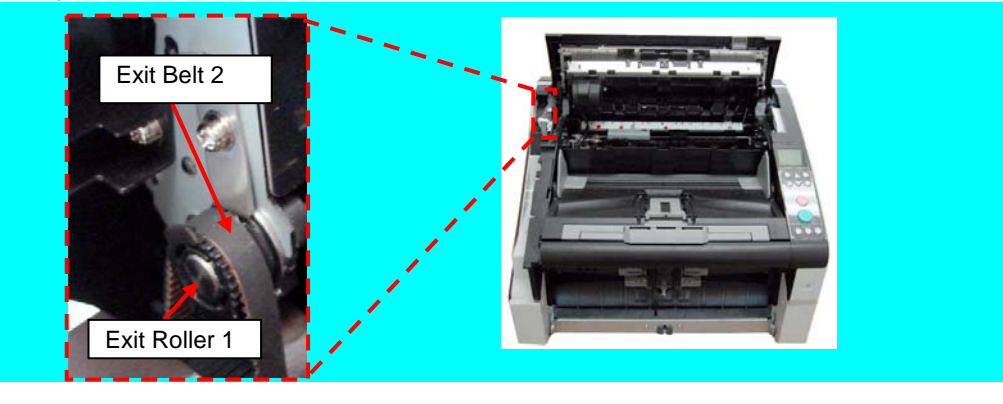

|      |              |        |         |       |            |    |       |           | Name           | fi-6800/fi-668P<br>Maintenan | RF/f<br>ce N | i-680PRB<br>Ianual |
|------|--------------|--------|---------|-------|------------|----|-------|-----------|----------------|------------------------------|--------------|--------------------|
|      |              |        |         |       |            |    |       |           | Drawing<br>No. | P1PA03575                    | 5≁ E         | 30XX/6             |
| Rev. | DATE         | DESIG. | CHECK   | APPR. | DESCRIPTIC | DN |       |           | DE             |                              | Dogo         | 199 /              |
| DES  | SIG. April 2 | 0,2009 | K.Okada | CHECK | A.Miyoshi  |    | APPR. | I.Fujioka | F              |                              | гауе         | /383               |

### WWW.SERVICE-MANUAL.NET

#### Section 6.13.21

(5) Remove a screw A (circled) securing the Cable clamp on the Fixed Unit from left side of the scanner and screw A (enclosed with square, circled) securing the FG Cable, and then an E-ring and bearing securing the FL Shaft.

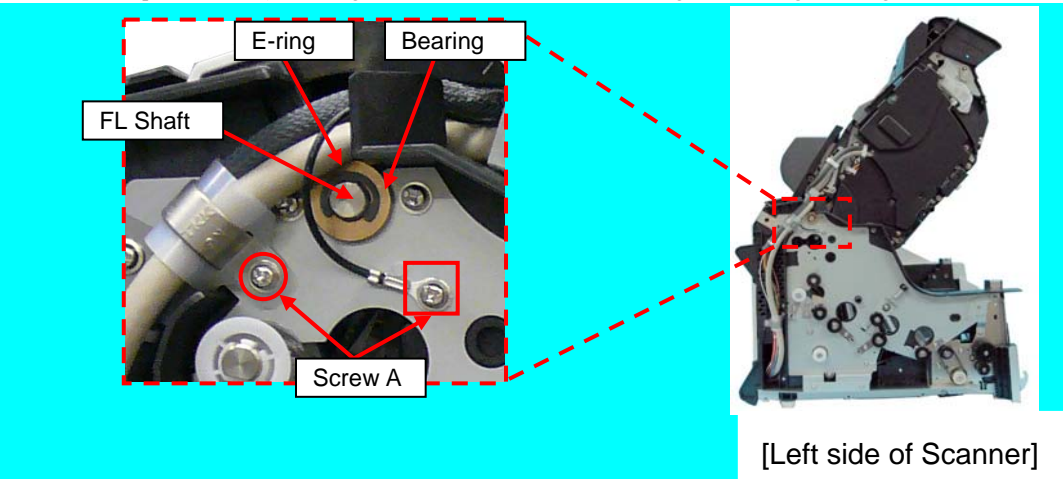

(6) Remove two screws A (circled) securing the FL Shaft Plate, and then remove the FL Shaft Plate on the Fixed Unit from inner left side of the scanner.

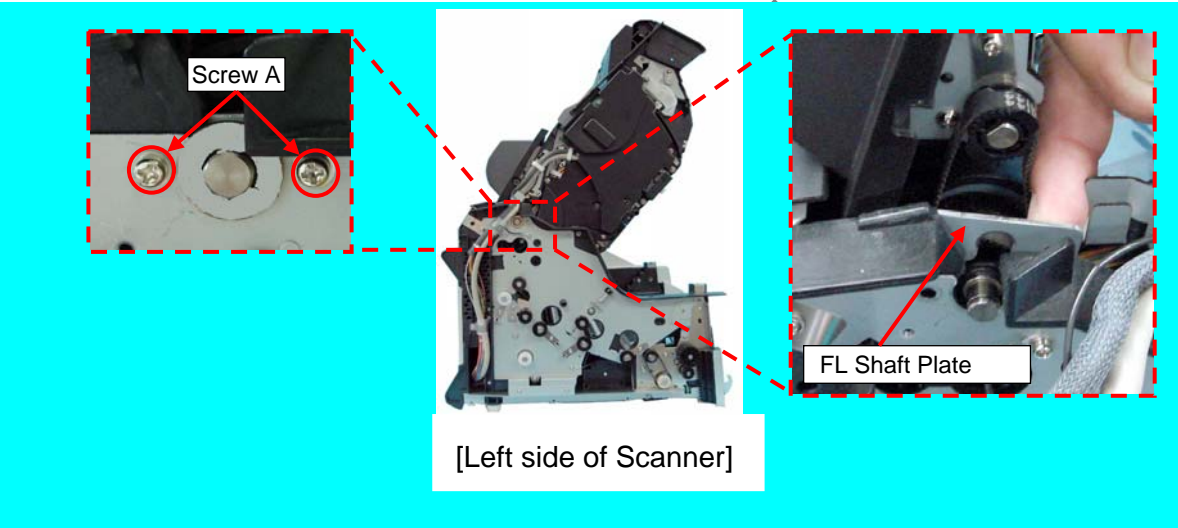

(7) Wind in the EXIT Belt 2 outside under the FL Shaft, raise the Revolve Unit and remove the Exit Belt 2 by rotating it in the direction of the arrow.

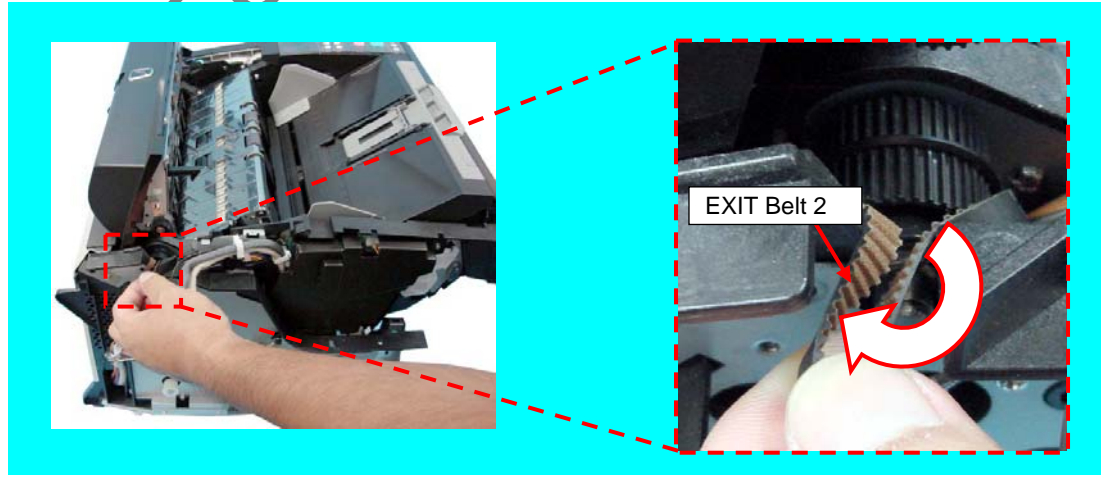

(8) Remove the Exit Belt 2 inside in step (7) again if necessary to remove it.

|      |        |          |        |          |       |            |    |       |           | Name           | fi-6800/fi-668P<br>Maintenan | RF/f<br>ce N | i-680PRB<br>Ianual |
|------|--------|----------|--------|----------|-------|------------|----|-------|-----------|----------------|------------------------------|--------------|--------------------|
|      |        |          |        |          |       |            |    |       |           | Drawing<br>No. | P1PA03575                    | 5≁ E         | BOXX/6             |
| Rev. | DA     | ΤE       | DESIG  | i. CHECK | APPR. | DESCRIPTIO | DN |       |           | DE             |                              | Dogo         | 200 /              |
| DES  | SIG. A | April 20 | 0,2009 | K.Okada  | CHECK | A.Miyoshi  |    | APPR. | I.Fujioka | ГГ             |                              | гауе         | /383               |

### WWW.SERVICE-MANUAL.NET

<Installation>

Follow the above procedure in reverse.

### 

- Installing the FG terminal in the wrong direction does not let itself contact the Brake Unit. Check the orientation.

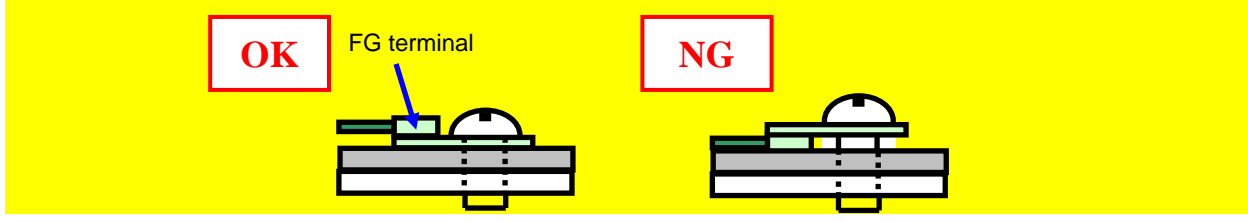

- Route the cable as shown below.

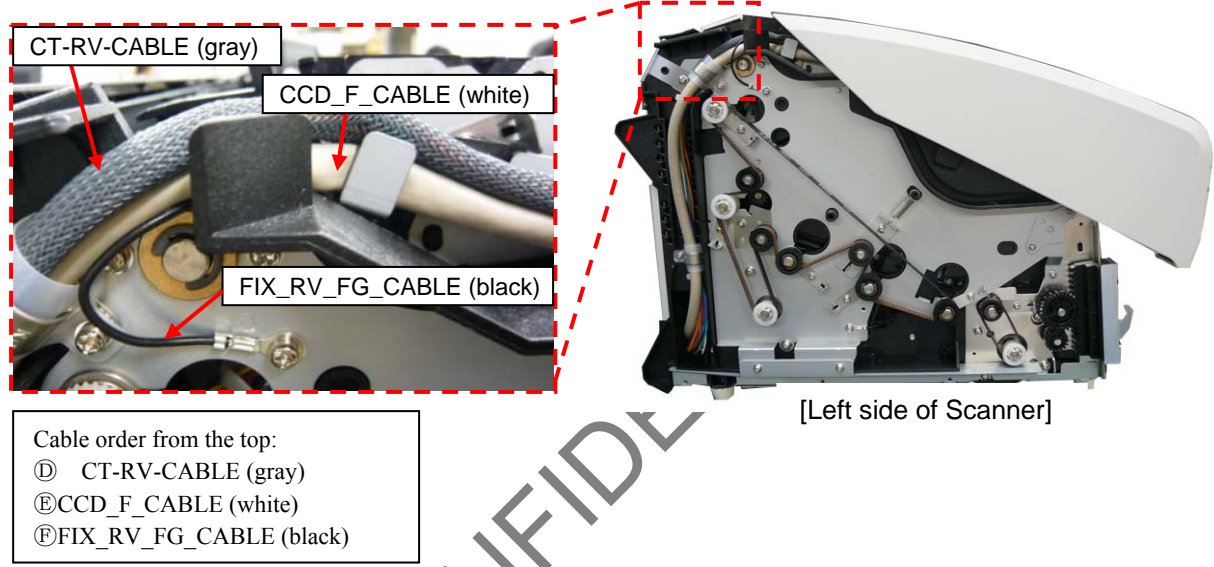

- Tension adjustment for the Exit Belt 2 is not necessary.
- Be sure to return the Gas Damper to the original position after replacement.

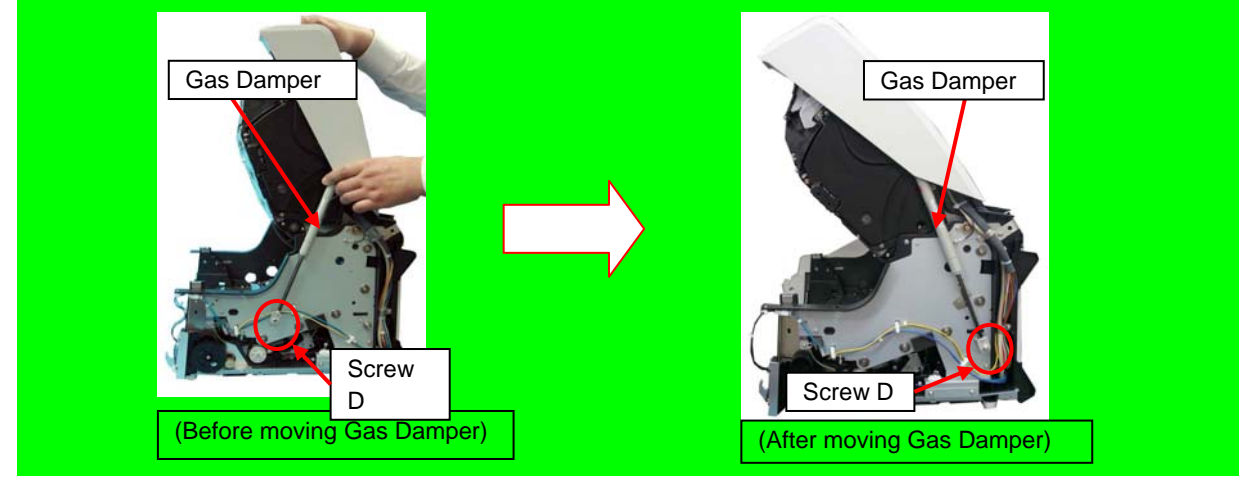

|      |           |         |         |       |            |    |       |           | Name           | fi-6800/fi-668P<br>Maintenan | RF/f<br>ice N | i-680PRB<br>Ianual |
|------|-----------|---------|---------|-------|------------|----|-------|-----------|----------------|------------------------------|---------------|--------------------|
|      |           |         |         |       |            |    |       |           | Drawing<br>No. | P1PA03575                    | 5≁ E          | 30XX/6             |
| Rev. | DATE      | DESIG   | . CHECK | APPR. | DESCRIPTIO | DN |       |           | DE             |                              | Dogo          | 201                |
| DES  | SIG. Apri | 20,2009 | K.Okada | CHECK | A.Miyoshi  |    | APPR. | I.Fujioka | ГГ             |                              | гауе          | /383               |

#### 6.13.22 Pick Roller Unit

### NOTICE

Refer to Section 4.2.35 for the part number and appearance of the Pick Roller Unit.

<Removal>

- (1) Remove the following parts.
  - Stacker Unit (Refer to Section 6.7.2.)
  - RV Cover R (Refer to Section 6.8.4.)
  - RV Side Cover R (Refer to step (3) in Section 6.13.6.)
  - Separator Roller (Refer to steps (3) ~ (5) in Section 8.4.4.)
  - RV Roller 1 (Refer to steps (2) ~ (3) in Section 6.13.34.1.)
  - SEP Motor Unit (Refer to steps (2) ~ (5) in Section 6.13.12.)
- (2) Remove a screw D (circled) securing the FG Cable on the Revolve Unit from right side of the scanner, and disconnect two cable connectors (enclosed with square) of the Pick Roller Unit.

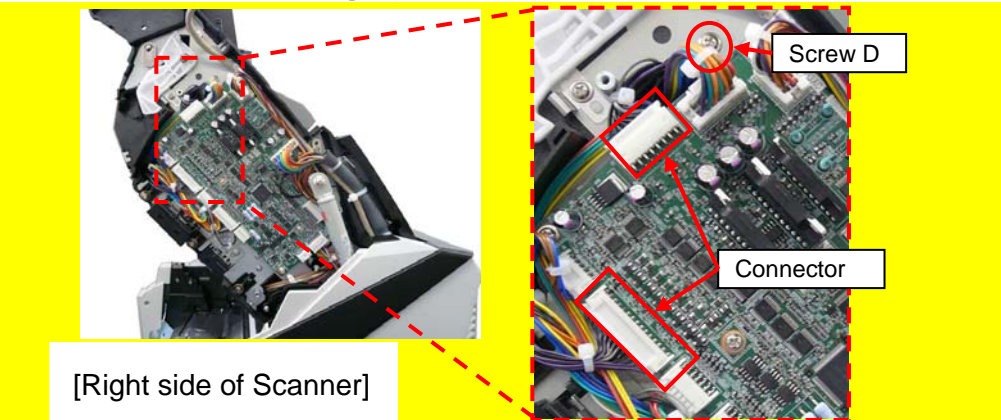

(3) Remove four screws B (circled) while holding the Pick Roller Unit from the bottom.

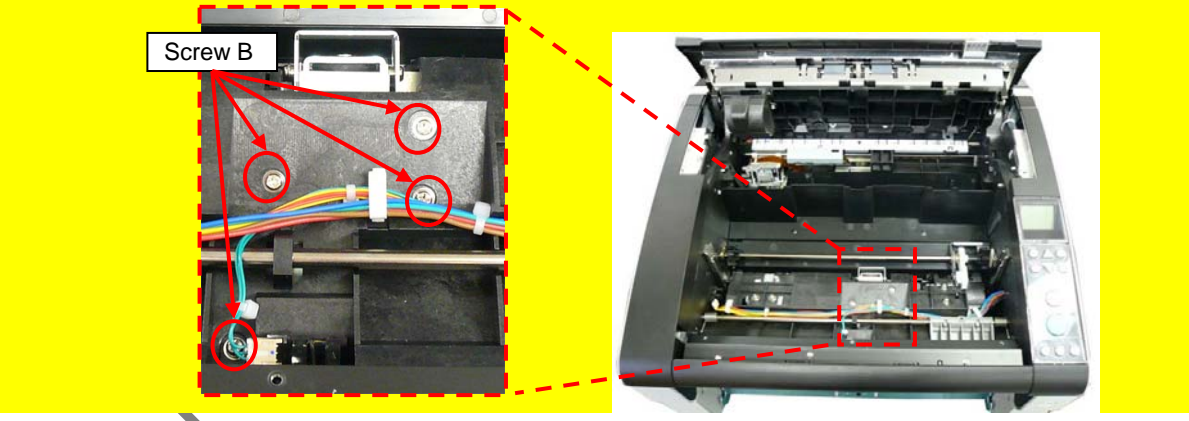

(4) Unhook a connector (enclosed with square) and cable from two clamps, and then remove the Pick Roller Unit.

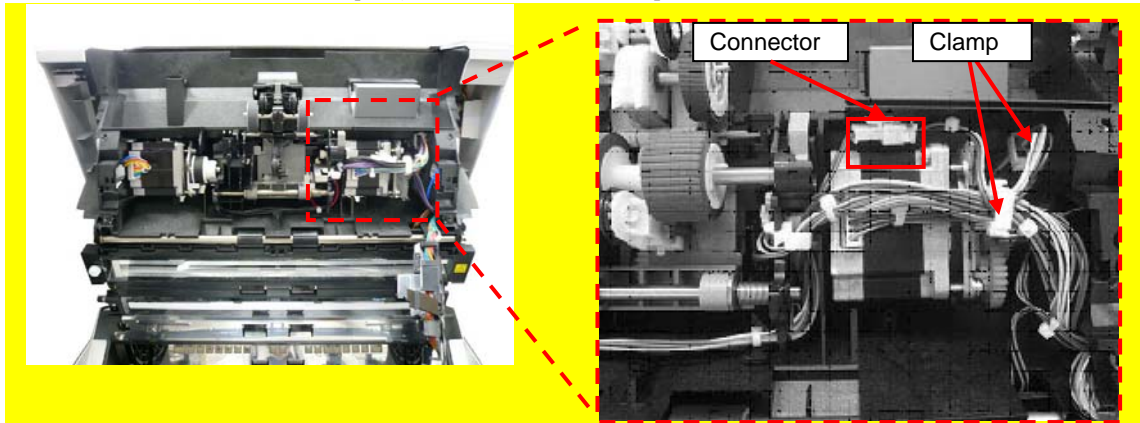

|      |        |          |        |         |       |            |    |       |           | Name           | fi-6800/fi-668P<br>Maintenan | RF/f | i-680PRB<br>Ianual |
|------|--------|----------|--------|---------|-------|------------|----|-------|-----------|----------------|------------------------------|------|--------------------|
|      |        |          |        |         |       |            |    |       |           | Drawing<br>No. | P1PA03575                    | 5≁ E | BOXX/6             |
| Rev. | DA     | ΤE       | DESIG  | . CHECK | APPR. | DESCRIPTIO | DN |       |           | DE             |                              | Dogo | 202 /              |
| DE   | SIG. A | April 20 | 0,2009 | K.Okada | CHECK | A.Miyoshi  |    | APPR. | I.Fujioka | ГГ             |                              | гауе | /383               |

### WWW.SERVICE-MANUAL.NET

<Installation>

Follow the above procedure in reverse.

# 

- When the Pick Chute Plate is set other than at the center (normal), return it to the original position. (Refer to Section 6.13.24.)
- Installing the FG terminal in the wrong direction does not let itself contact the Pick Roller Unit. Check the orientation.

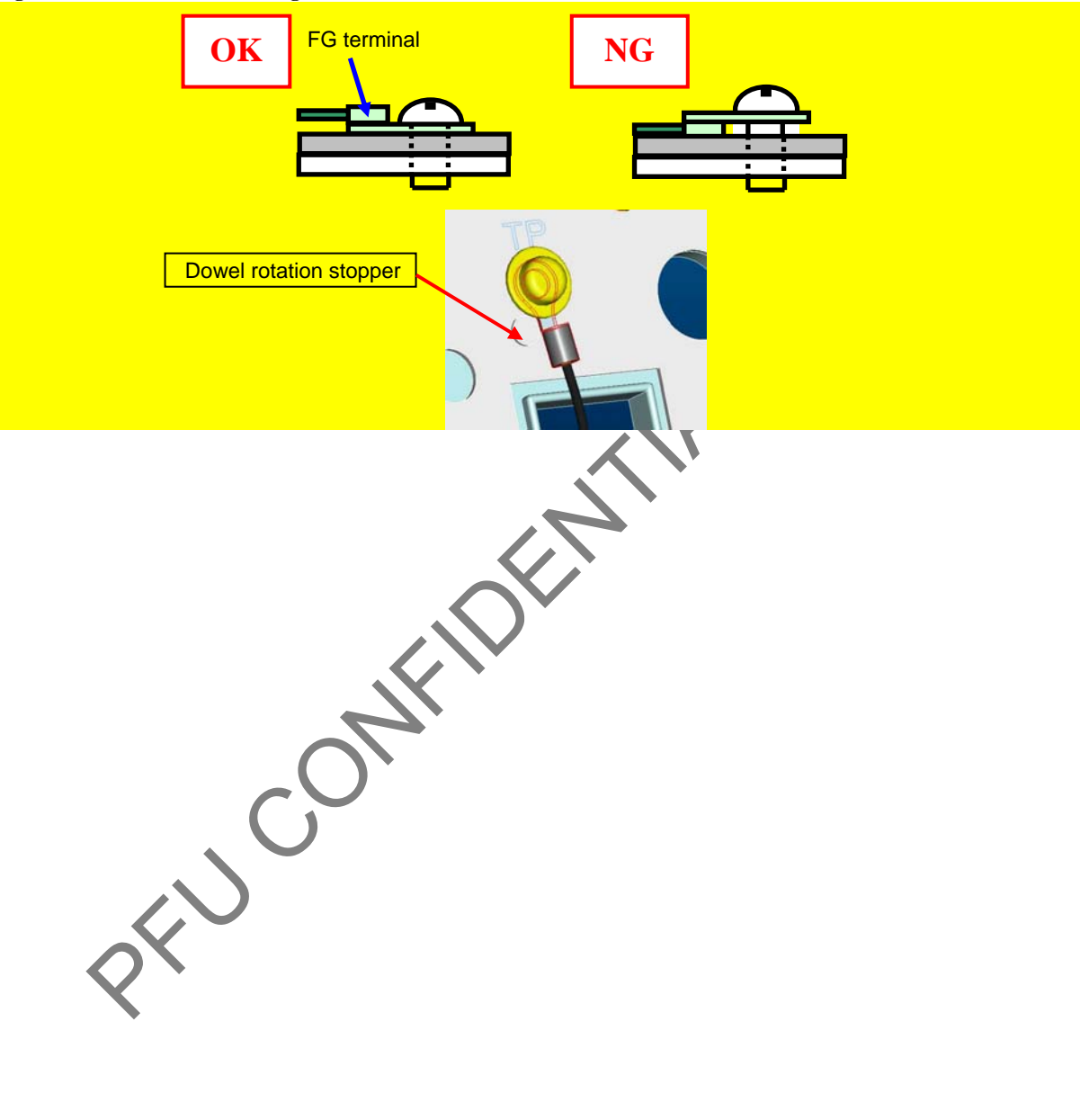

|      |            |          |         |       |            |    |       |           | Name           | fi-6800/fi-668P<br>Maintenar | RF/f | i-680PRB<br>Ianual |
|------|------------|----------|---------|-------|------------|----|-------|-----------|----------------|------------------------------|------|--------------------|
|      |            |          |         |       |            |    |       |           | Drawing<br>No. | P1PA03575                    | 5≁ E | 80XX/6             |
| Rev. | DATE       | DESIG.   | CHECK   | APPR. | DESCRIPTIO | DN |       |           | DE             |                              | Dogo | 203 /              |
| DES  | SIG. April | 20, 2009 | K.Okada | CHECK | A.Miyoshi  |    | APPR. | I.Fujioka | ГГ             |                              | гауе | /383               |

### NOTICE

Refer to Section 4.2.36 for the part number and appearance of the Pick Motor Unit.

#### <Removal>

- (1) Remove the following parts.
  - Stacker Unit (Refer to Section 6.7.2.)
  - RV Cover R (Refer to Section 6.8.4.)
  - RV Side Cover R (Refer to step (3) in Section 6.13.6.)
  - Separator Roller (Refer to steps (3) ~ (5) in Section 8.4.4.)
  - RV Roller 1 (Refer to steps (2) ~ (3) in Section 6.13.34.1.)
  - SEP Motor ASSY (Refer to steps (2) ~ (5) in Section 6.13.12.)
  - Pick Roller Unit (Refer to Section 6.13.22.)
- (2) Disconnect the Pick Motor Unit connector (enclosed with square) and two screws A (circled) on the Pick Roller Unit to remove the Pick Motor Unit.

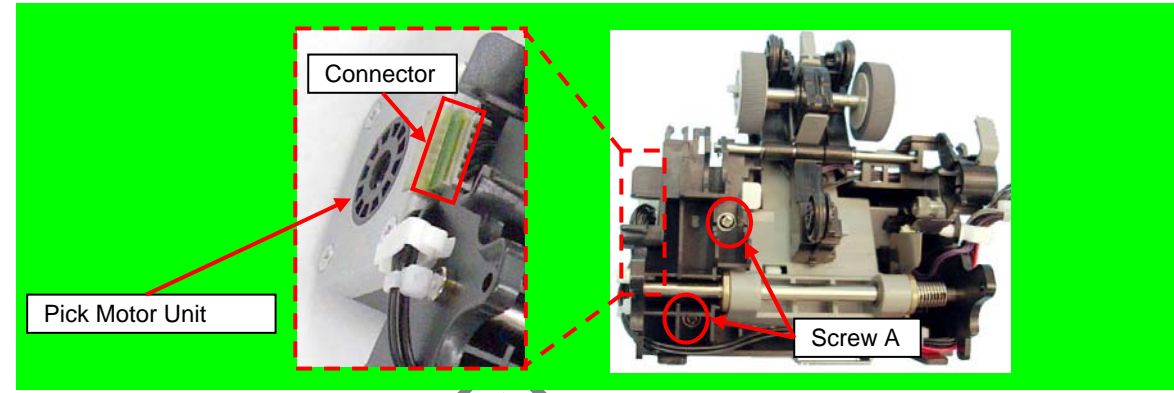

<Installation>

Follow the above procedure in reverse.

# 

Install the Pick Idler Gear onto the Pick Motor Unit before installing the Pick Motor Unit onto the scanner.

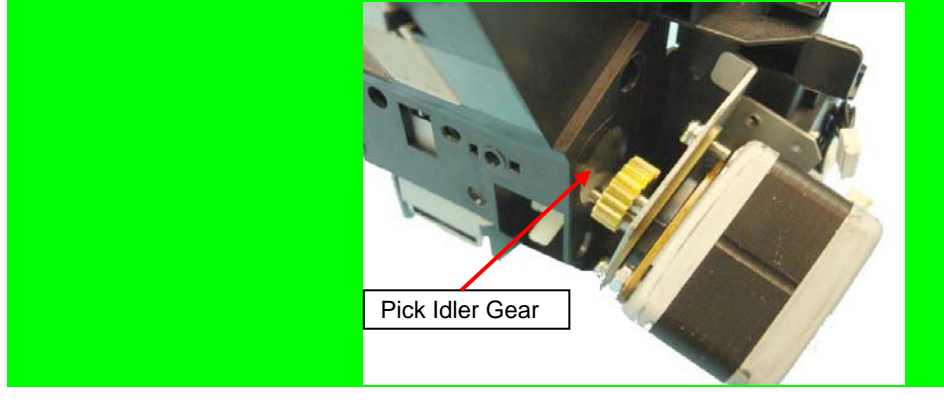

|            |              |                |                   |                  |                |                         |   |       |           | Name           | fi-6800/fi-668P<br>Maintenar | RF/fi<br>nce N | -680PRB<br>Ianual               |
|------------|--------------|----------------|-------------------|------------------|----------------|-------------------------|---|-------|-----------|----------------|------------------------------|----------------|---------------------------------|
|            |              |                |                   |                  |                |                         |   |       |           | Drawing<br>No. | P1PA03575                    | 5≁ B           | 0XX/6                           |
| Rev.<br>DE | DA<br>SIG. A | TE<br>April 20 | DESIG.<br>0, 2009 | CHECK<br>K.Okada | APPR.<br>CHECK | DESCRIPTIC<br>A.Miyoshi | N | APPR. | I.Fujioka | PF             | <b>ULMITED</b>               | Page           | <sup>204</sup> / <sub>383</sub> |

#### 6.13.24 Manual Feed Sensor / Pick Position Sensor (Sensor)

### NOTICE

Refer to Section 4.2.45 for the part number and appearance of the Sensor.

<Removal>

- (1) Remove the following parts.
  - Stacker Unit (Refer to Section 6.7.2.)
  - RV Cover R (Refer to Section 6.8.4.)
  - RV Side Cover R (Refer to step (3) in Section 6.13.6.)
  - Separator Roller (Refer to steps (3) ~ (5) in Section 8.4.4.)
  - RV Roller 1 (Refer to steps (2) ~ (3) in Section 6.13.34.1.)
  - SEP Motor ASSY (Refer to steps (2) ~ (5) in Section 6.13.12.)
  - Pick Roller Unit (Refer to Section 6.13.22.)
- (2) Remove a thumb screw (circled) to remove the Pick Chute Plate.

### - NOTICE

When the Pick Chute Plate is set other than at the center (normal), return it to the original position. (Refer to Section 6.13.24.)

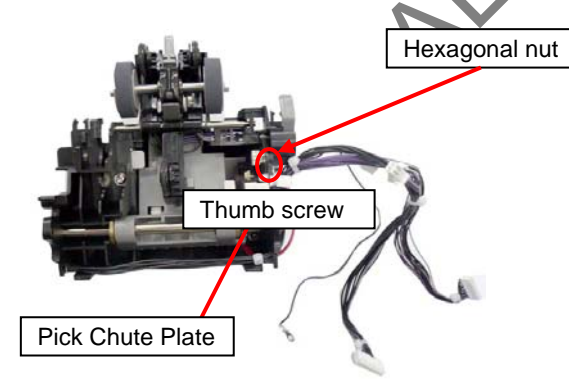

(3) Unlatch the tab from lateral side of the Pick Roller Unit to remove the Sensor. Disconnect connectors (one for each) from the Sensor.

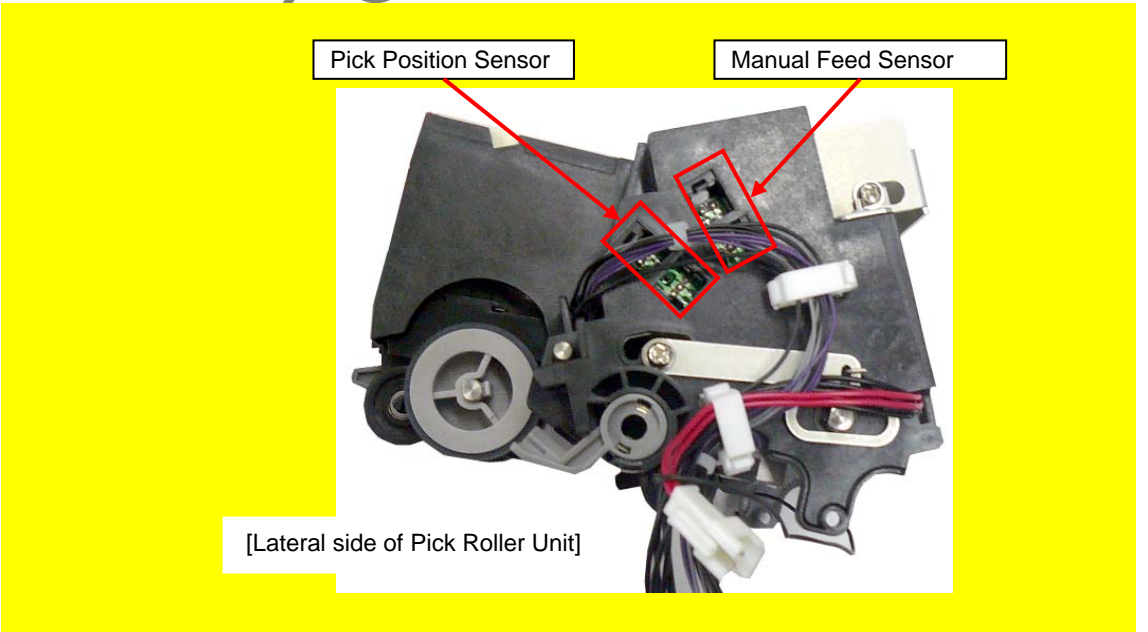

|      |      |         |        |         |       |            |    |       |           | Name           | fi-6800/fi-668P<br>Maintenan | RF/f | i-680PRB<br>Ianual |
|------|------|---------|--------|---------|-------|------------|----|-------|-----------|----------------|------------------------------|------|--------------------|
|      |      |         |        |         |       |            |    |       |           | Drawing<br>No. | P1PA03575                    | 5≁ E | 80XX/6             |
| Rev. | DA   | ΑTΕ     | DESIG  | . CHECK | APPR. | DESCRIPTIO | DN |       |           | DE             |                              | Dogo | 205 /              |
| DES  | SIG. | April 2 | 0,2009 | K.Okada | CHECK | A.Miyoshi  |    | APPR. | I.Fujioka | ГГ             |                              | Fage | /383               |

<Installation>

Follow the above procedure in reverse.

# 

- Bump the Pick Chute Plate against the Pick Roller Unit frame, and fix it with hexagonal nut.
- When the Pick Chute Plate is set other than at the center (normal), return it to the original position. (Refer to Section
- 6.13.24.)

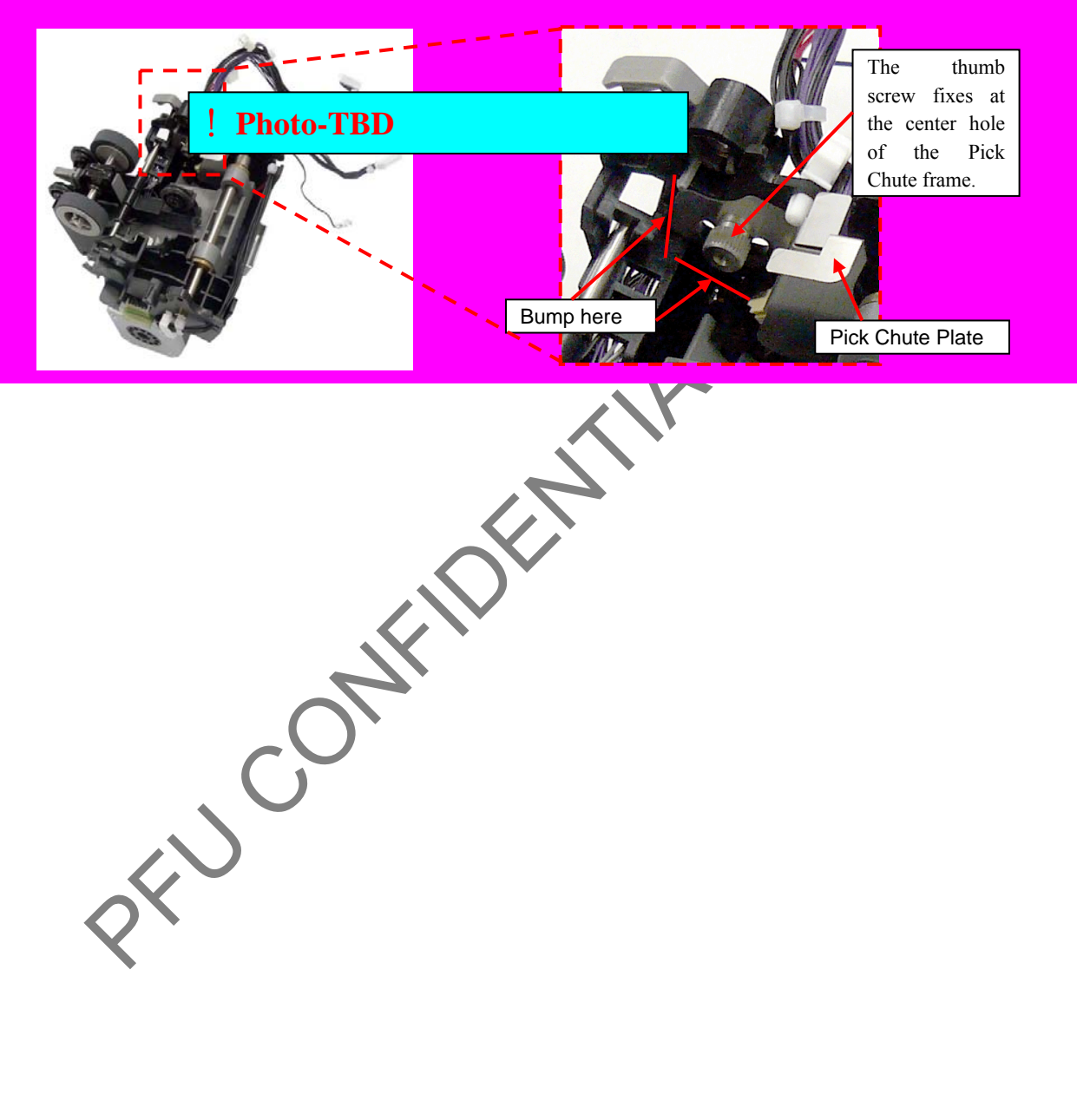

|      |        |           |        |         |       |            |    |       |           | Name           | fi-6800/fi-668P<br>Maintenan   | RF/f<br>ce N | i-680PRB<br>Ianual |  |
|------|--------|-----------|--------|---------|-------|------------|----|-------|-----------|----------------|--------------------------------|--------------|--------------------|--|
|      |        |           |        |         |       |            |    |       |           | Drawing<br>No. | <sup>g</sup> P1PA03575≁ B0XX/6 |              |                    |  |
| Rev. | DAT    | TEI       | DESIG. | CHECK   | APPR. | DESCRIPTIO | DN |       |           |                |                                | Dogo         | 206 /              |  |
| DES  | SIG. A | April 20, | ,2009  | K.Okada | CHECK | A.Miyoshi  |    | APPR. | I.Fujioka | ГГ             |                                | гауе         | /383               |  |

#### 6.13.25 Guide SEP

### - NOTICE

Refer to Section 4.2.37 for the part number and appearance of the Guide SEP

#### <Removal>

- (1) Remove the RV Roller 1. (Refer to Section 6.13.34.1.)
- (2) Open the Guide SEP, and slide it in the direction of the arrow to remove.

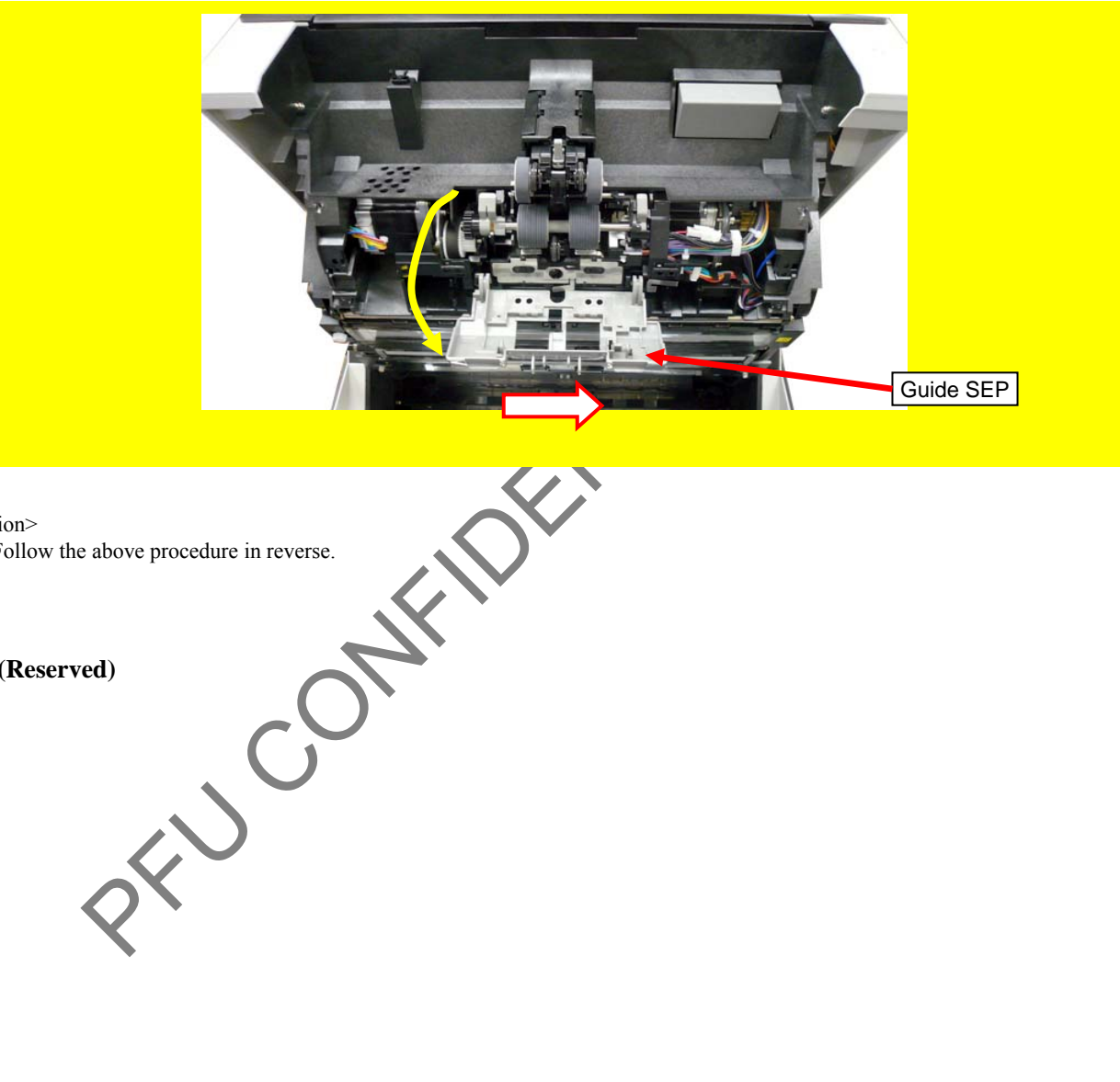

<Installation> Follow the above procedure in reverse.

6.13.26 (Reserved)

|           |                   |        |                  |                |                         |    |      |          | Name           | fi-6800/fi-668P<br>Maintenar | RF/f<br>ice N | i-680PRB<br>Ianual |
|-----------|-------------------|--------|------------------|----------------|-------------------------|----|------|----------|----------------|------------------------------|---------------|--------------------|
|           |                   |        |                  |                |                         |    |      |          | Drawing<br>No. | P1PA03575                    | 80XX/6        |                    |
| Rev<br>DF | DATE<br>SIG April | DESIG. | CHECK<br>K.Okada | APPR.<br>CHECK | DESCRIPTIC<br>A.Mivoshi | )N | APPR | LFuijoka | PFU LMITED     |                              | Page          | 207                |

#### 6.13.27 Stacker Bottom Sensor (Sensor)

### NOTICE

Refer to Section 4.2.45 for the part number and appearance of the Sensor.

#### <Removal>

- (1) Remove the following parts.
  - Stacker Unit (Refer to Section 6.7.2.)
  - RV Cover L (Refer to Section 6.8.3.)
  - RV Side Cover L (Refer to step (3) in Section 6.13.6.)
  - [With the imprinter installed] Control PCA (Refer to steps (2) ~ (4) in Section 9.6.3.1.)
- (2) Unlatch the tab on the Sensor at the Revolve unit from left side of the scanner, and then disconnect a connector (enclosed with square) to remove the Sensor.

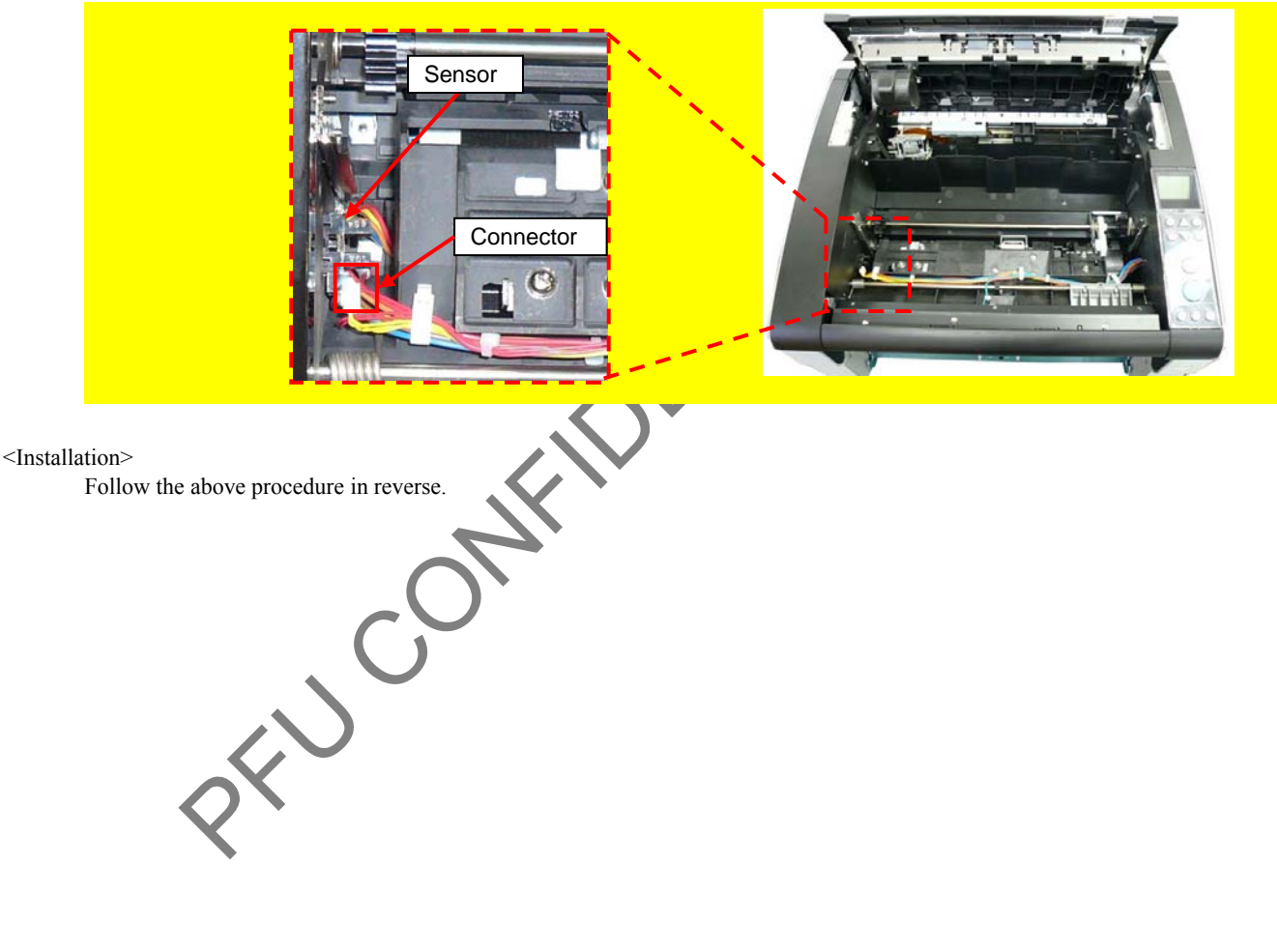

|      |            |         |         |       |            |    |       |           | Name           | fi-6800/fi-668P<br>Maintenan | RF/f | i-680PRB<br>Ianual |  |
|------|------------|---------|---------|-------|------------|----|-------|-----------|----------------|------------------------------|------|--------------------|--|
|      |            |         |         |       |            |    |       |           | Drawing<br>No. | P1PA03575≁ B0XX/6            |      |                    |  |
| Rev. | DATE       | DESIG   | . CHECK | APPR. | DESCRIPTIO | DN |       |           | DE             |                              | Dogo | 208 /              |  |
| DE   | SIG. April | 20,2009 | K.Okada | CHECK | A.Miyoshi  |    | APPR. | I.Fujioka | ГГ             |                              | гауе | /383               |  |

#### 6.13.28 MD PCA

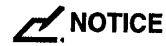

Refer to Section 4.2.34 for the part number and appearance of the MD PCA.

<Removal>

- (1) Remove the following parts.
  - RV Cover R (Refer to Section 6.8.4.)
  - RV Side Cover R (Refer to step (3) in Section 6.13.6.)
- (2) Disconnect 11 connectors connected to the MD PCA. (Refer to installation procedure for the connector positions.)
- (3) Remove six screws A (circled) securing the MD PCA, move the MD PCA slightly, and then disconnect a connector (enclosed with square) at the back of the Gas Damper.

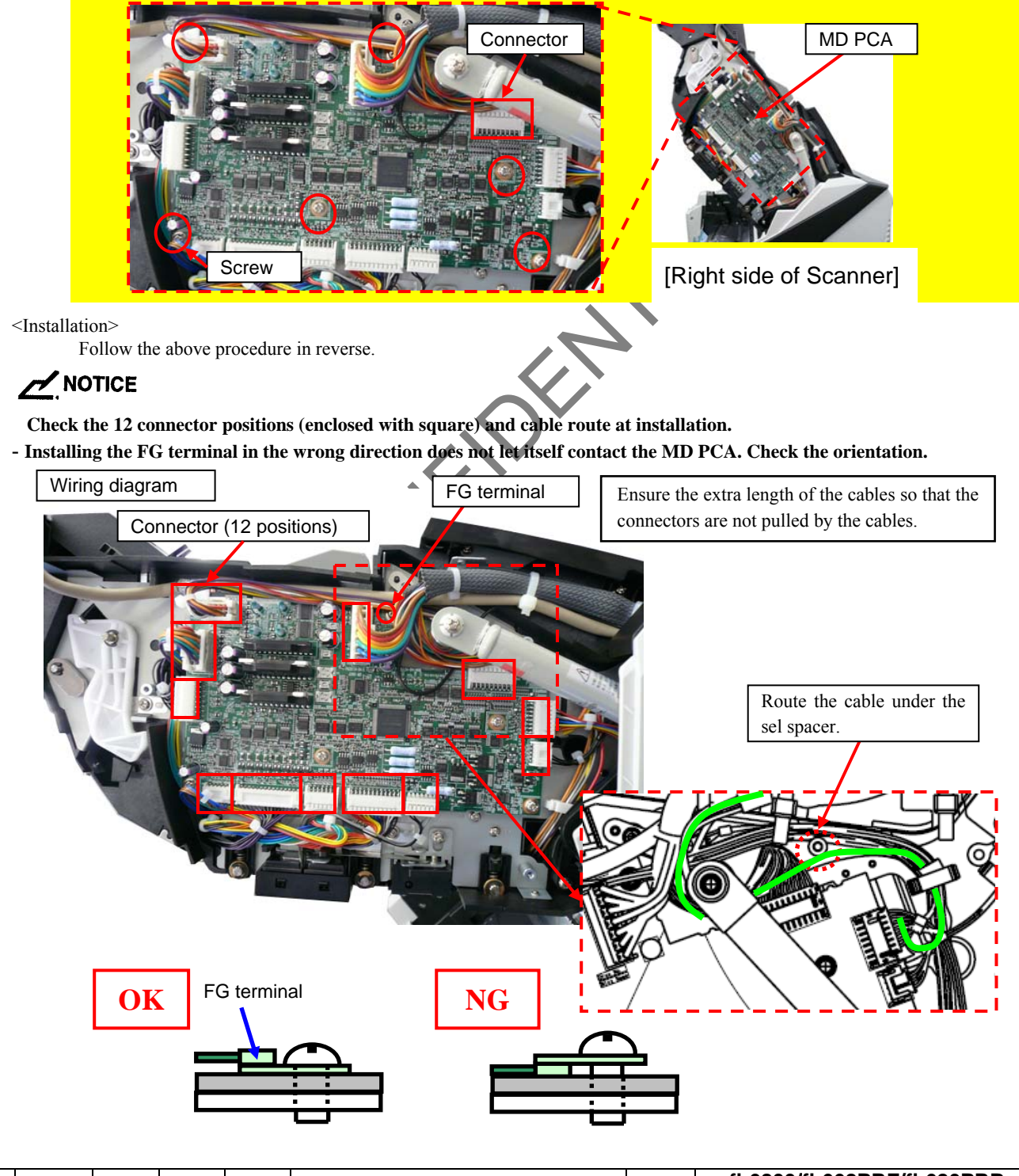

|      |              |        |         |       |            |    |       |           | Name           | fi-6800/fi-668P<br>Maintenan | RF/f<br>ce N | i-680PRB<br>Ianual |
|------|--------------|--------|---------|-------|------------|----|-------|-----------|----------------|------------------------------|--------------|--------------------|
|      |              |        |         |       |            |    |       |           | Drawing<br>No. | P1PA03575≁ B0XX/6            |              |                    |
| Rev. | DATE         | DESIG. | CHECK   | APPR. | DESCRIPTIO | DN |       |           | DE             |                              | Dogo         | 209                |
| DES  | SIG. April 2 | 0,2009 | K.Okada | CHECK | A.Miyoshi  |    | APPR. | I.Fujioka |                |                              | гауе         | /383               |

#### 6.13.29 Top Cover Open Switch (Micro Switch)

### NOTICE

Refer to Section 4.2.49 for the part number and appearance of the Micro Switch.

<Removal>

- (1) Remove the following parts.
  - Remove the RV Cover R (Refer to Section 6.8.4.)
  - Remove the RV Side Cover R (Refer to step (3) in Section 6.13.6.)
  - Remove the MD PCA (Refer to Section 6.13.28.)
- (2) Open the Paper Path Unit. (Refer to step (2) in Section 6.7.2.)
- (3) Remove two screws F (circled) securing the Micro Switch from inside of the Paper Path Unit.

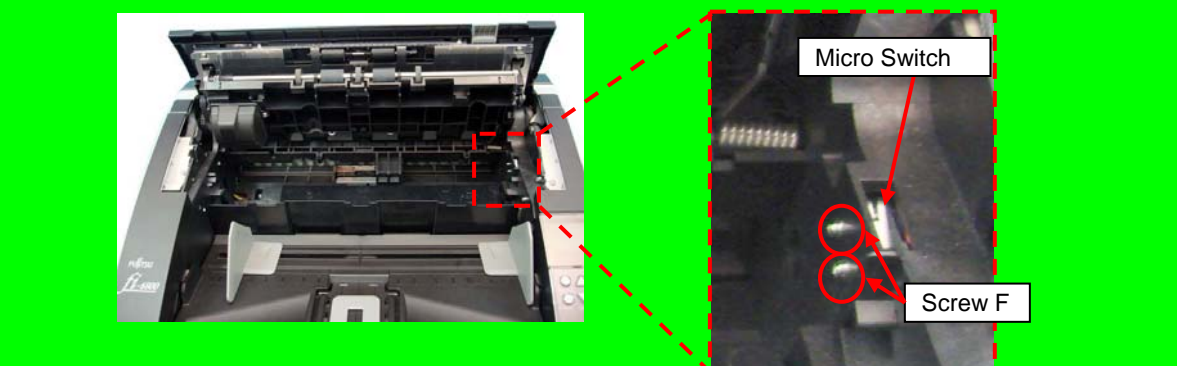

(4) Disconnect two connectors on the Revolve Unit from right side of the scanner to remove the Micro Switch.

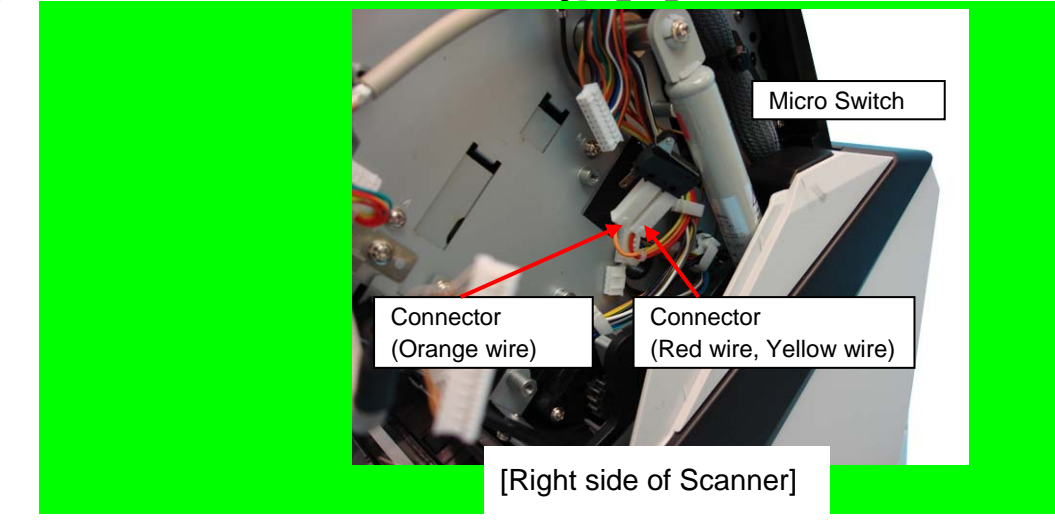

<Installation>

Follow the above procedure in reverse.

## 

Install the Micro Switch by being careful of the connected connectors (cable colors) as shown in the photo below.

| Not connect<br>(not in use) | ed      |                         |  |
|-----------------------------|---------|-------------------------|--|
| Connec                      | tor     | Connector               |  |
| (Orange                     | e wire) | (Red wire. Yellow wire) |  |

|      |            |         |          |       |            |    |       |            | Name | fi-6800/fi-668PR<br>Maintenanc | RF/fi<br>ce M | -680PRB<br>anual |
|------|------------|---------|----------|-------|------------|----|-------|------------|------|--------------------------------|---------------|------------------|
|      |            |         |          |       |            |    |       | P1PA03575≁ | ≁ B  | 0XX/6                          |               |                  |
| Rev. | DATE       | DESIG   | i. CHECK | APPR. | DESCRIPTIO | DN |       |            |      |                                |               | 210              |
| DES  | SIG. April | 20,2009 | K.Okada  | CHECK | A.Miyoshi  |    | APPR. | I.Fujioka  | ГГ   |                                | -aye          | /383             |

### WWW.SERVICE-MANUAL.NET

#### 6.13.30 Separator Brush

### NOTICE

Refer to Section 4.2.38 for the part number and appearance of the Separator Brush.

#### <Removal>

- (1) Remove the following parts.
  - RV Cover R (Refer to Section 6.8.4.)
  - RV Side Cover R (Refer to step (3) in Section 6.13.6.)
  - Separator Roller (Refer to steps (3) ~ (5) in Section 8.4.4.)
  - RV Roller 1 (Refer to steps (2) ~ (3) in Section 6.13.34.1.)
  - RV Sensor Unit (Refer to steps (2) ~ (3) in Section 6.13.12.)
- (2) Unlatch two tabs (enclosed with square) securing the Separator Brush from the RV Sensor Unit, and then remove the Separator Brush.

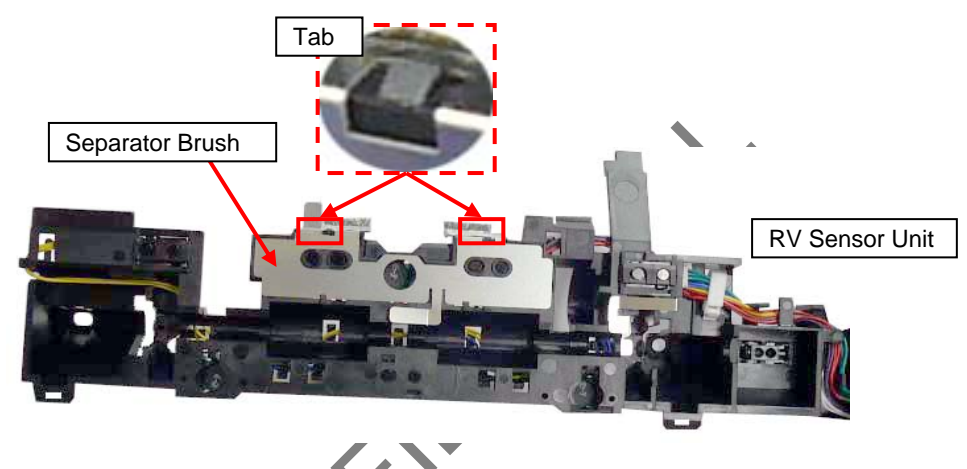

<Installation>

Follow the above procedure in reverse.

# 

Set the Separator Brush on the hooks of the RV Sensor Unit before installing the Separator Brush.

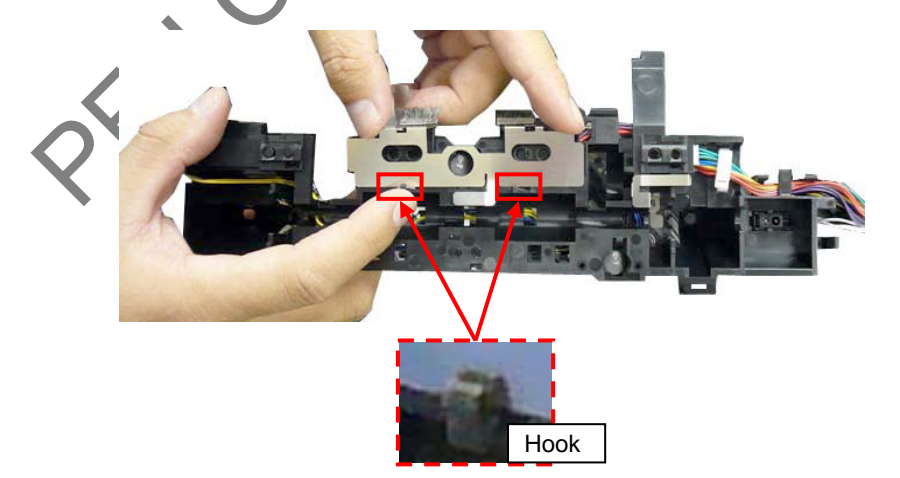

|      |         |              |          |       |            |    |       |           | Name           | fi-6800/fi-668P<br>Maintenan | RF/f<br>ce N | i-680PRB<br>Ianual |
|------|---------|--------------|----------|-------|------------|----|-------|-----------|----------------|------------------------------|--------------|--------------------|
|      |         |              |          |       |            |    |       |           | Drawing<br>No. | P1PA03575≁ B0XX/6            |              |                    |
| Rev. | DAT     | E DESI       | G. CHECK | APPR. | DESCRIPTIO | ON |       |           | P              |                              | Page         | 211                |
| DE   | SIG. Ap | ril 20, 2009 | K.Okada  | CHECK | A.Miyoshi  |    | APPR. | I.Fujioka | F              |                              | i aye        | /383               |

#### 6.13.31 Exit Brush

### NOTICE

Refer to Section 4.2.39 for the part number and appearance of the Exit Brush.

#### <Removal>

- (1) Remove the following parts.
  - Top Cover (Refer to Section 6.8.7.)
  - [With fi-680PRB imprinter option installed] Top Cover IMP (Refer to Section 9.6.3.5.)
- (1) Remove two tapping screw (circled), and then remove the Exit Brush.

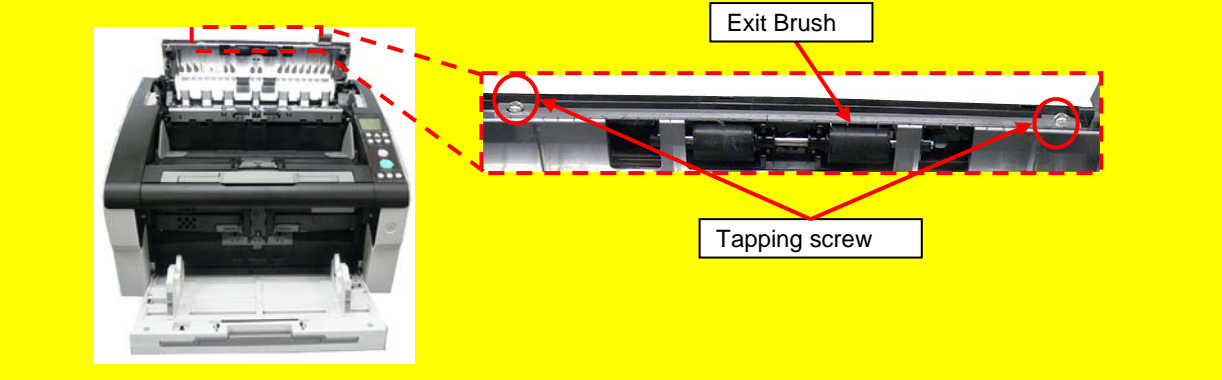

#### <Installation>

Follow the above procedure in reverse.

### 

Check that the Exit Brush orientation is correct (direction of the arrow) and that the Brush is fit in the boss on the EX Top Frame.

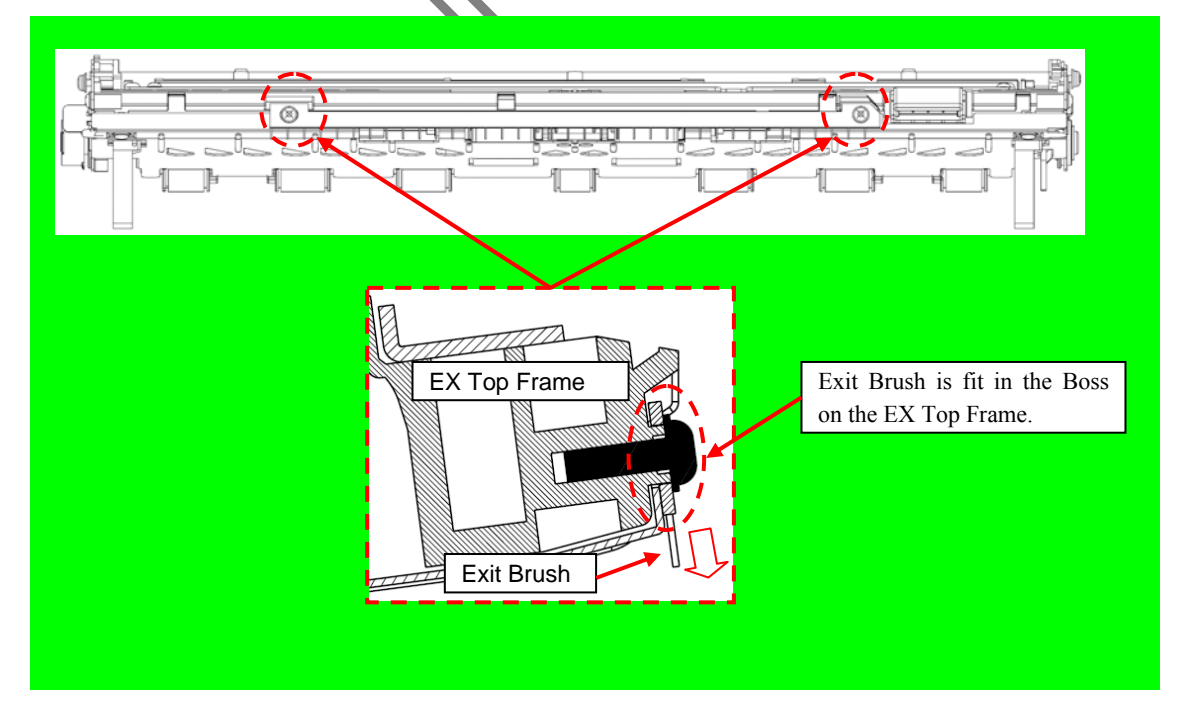

|      |            |          |         |       |            |    |       |           | Name           | fi-6800/fi-668P<br>Maintenan | RF/f<br>ce N | i-680PRB<br>Ianual |  |
|------|------------|----------|---------|-------|------------|----|-------|-----------|----------------|------------------------------|--------------|--------------------|--|
|      |            |          |         |       |            |    |       |           | Drawing<br>No. | P1PA03575≁ B0XX/6            |              |                    |  |
| Rev. | DATE       | DESIG.   | CHECK   | APPR. | DESCRIPTIO | ON |       |           | DE             |                              | Dogo         | 212                |  |
| DE   | SIG. April | 20, 2009 | K.Okada | CHECK | A.Miyoshi  |    | APPR. | I.Fujioka | ГГ             |                              | гауе         | /383               |  |

#### 6.13.32 Latch

### - NOTICE

Refer to Section 4.2.62 for the part number and appearance of the Latch.

#### <Removal>

- (1) Open the Hopper Unit. (Refer to Section 8.1.2.)
- (2) Pull out the Latch with a plier.

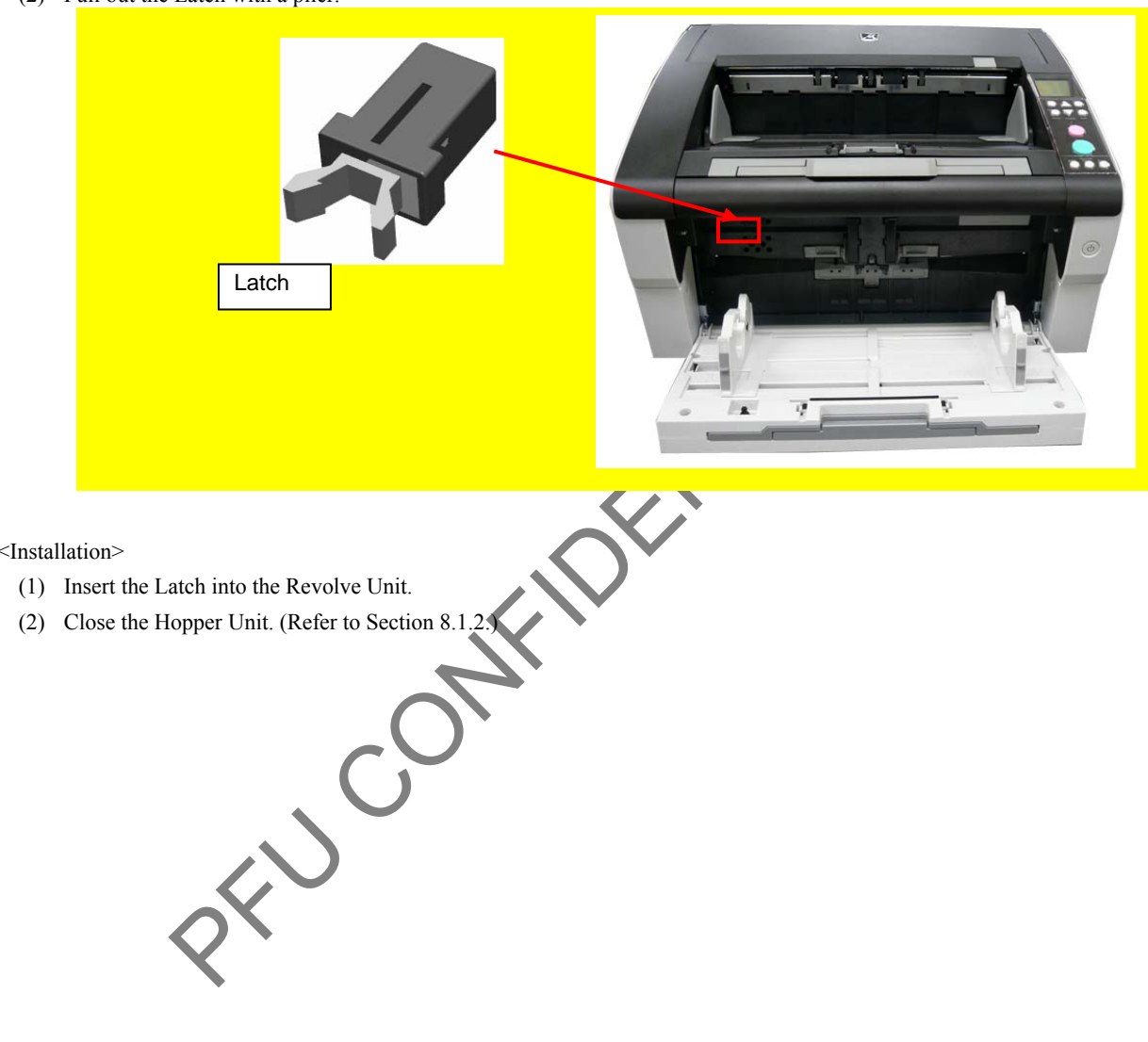

#### <Installation>

|      |            |         |         |       |            |    |       |           | Name           | fi-6800/fi-668P<br>Maintenan | RF/f<br>ice N | i-680PRB<br>Ianual |
|------|------------|---------|---------|-------|------------|----|-------|-----------|----------------|------------------------------|---------------|--------------------|
|      |            |         |         |       |            |    |       |           | Drawing<br>No. | P1PA03575 + B0XX/6           |               |                    |
| Rev. | DATE       | DESIG.  | CHECK   | APPR. | DESCRIPTIO | ON |       |           | DE             |                              | Dogo          | 213                |
| DE   | SIG. April | 20,2009 | K.Okada | CHECK | A.Miyoshi  |    | APPR. | I.Fujioka |                |                              | rage          | /383               |

# 6.13.33 Lock Arm / Lock Lever

6.13.33.1 Lock Arm

### 

Refer to Section 4.2.65 for the part number and appearance of the Lock Arm.

<Removal>

- (1) Remove the following parts.
  - RV Cover L (Refer to Section 6.8.3.)
  - RV Cover R (Refer to Section 6.8.4.)
  - RV Side Cover L (Refer to step (2) in Section 6.13.6)
  - RV Side Cover R (Refer to step (3) in Section 6.13.6.)
- (2) Remove an E-ring with a flat-blade screwdriver.

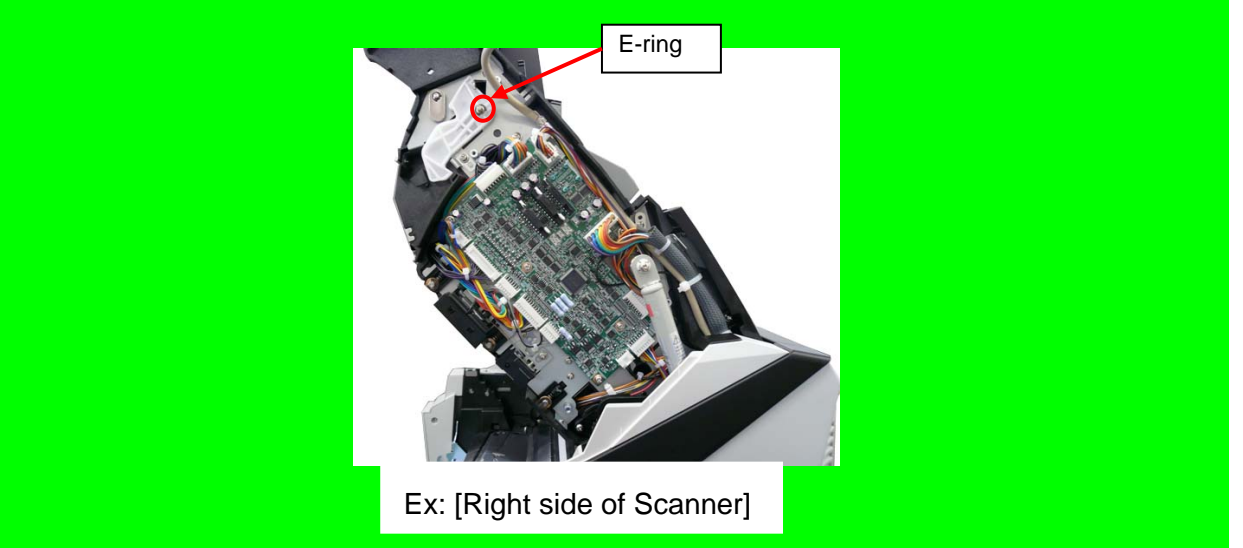

(3) Insert a flat-blade screwdriver between the scanner and Spring. Make an interval with the Lock Arm, and then remove the Lock Arm.

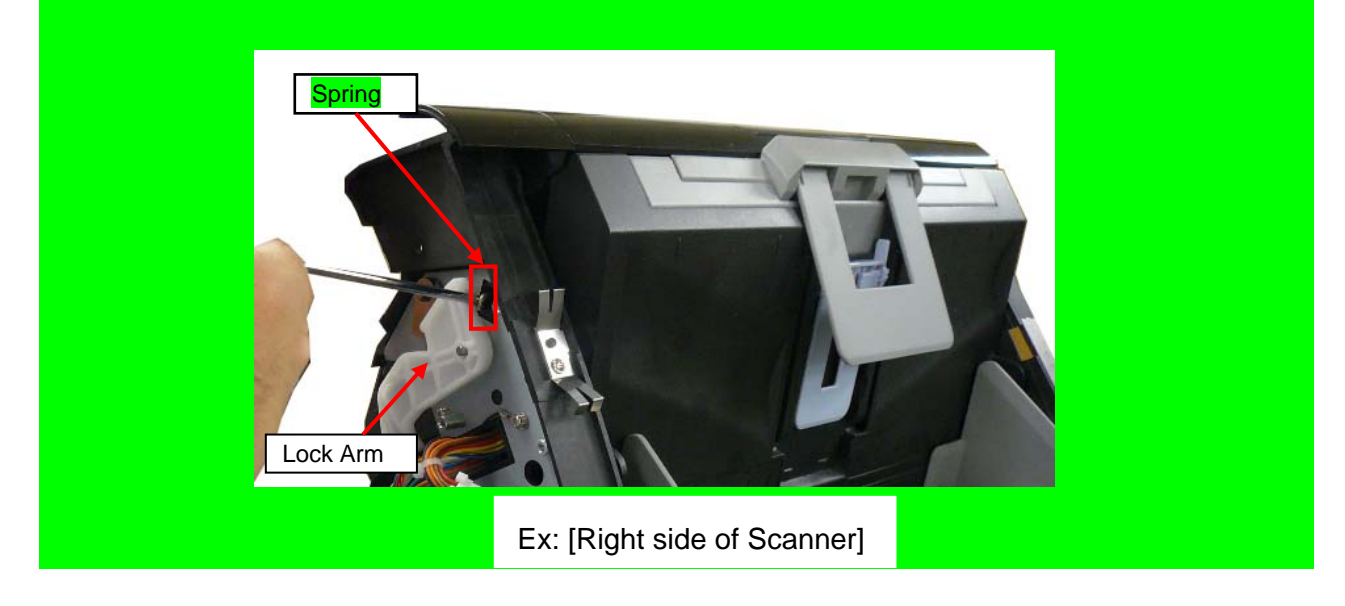

#### <Installation>

Follow the above procedure in reverse.

|      |            |          |         |       |            |    |       |           | Name           | fi-6800/fi-668P<br>Maintenan | RF/f<br>ice N | i-680PRB<br>Ianual |
|------|------------|----------|---------|-------|------------|----|-------|-----------|----------------|------------------------------|---------------|--------------------|
|      |            |          |         |       |            |    |       |           | Drawing<br>No. | P1PA03575                    | 80XX/6        |                    |
| Rev. | DATE       | DESIG.   | CHECK   | APPR. | DESCRIPTIO | ON |       |           | DE             |                              | Dogo          | 214 /              |
| DE   | SIG. April | 20, 2009 | K.Okada | CHECK | A.Miyoshi  |    | APPR. | I.Fujioka | ГГ             |                              | гауе          | /383               |

#### 6.13.33.2 Lock Lever

### NOTICE

Refer to Section 4.2.66 for the part number and appearance of the Lock Lever.

<Removal>

- (1) Remove the following parts.
  - Stacker Unit (Refer to Section 6.7.2.)
  - RV Cover L (Refer to Section 6.8.3.)
  - RV Cover R (Refer to Section 6.8.4.)
  - RV Side Cover L (Refer to step (2) in Section 6.13.6)
  - RV Side Cover R (Refer to step (3) in Section 6.13.6.)
- (2) Remove the Lock Arms at right and left sides. (Refer to Section 6.13.33.1.)
- (3) Raise the Lock Lever from inside of the Revolve Unit slightly, remove two screws A to remove the Lock Lever.

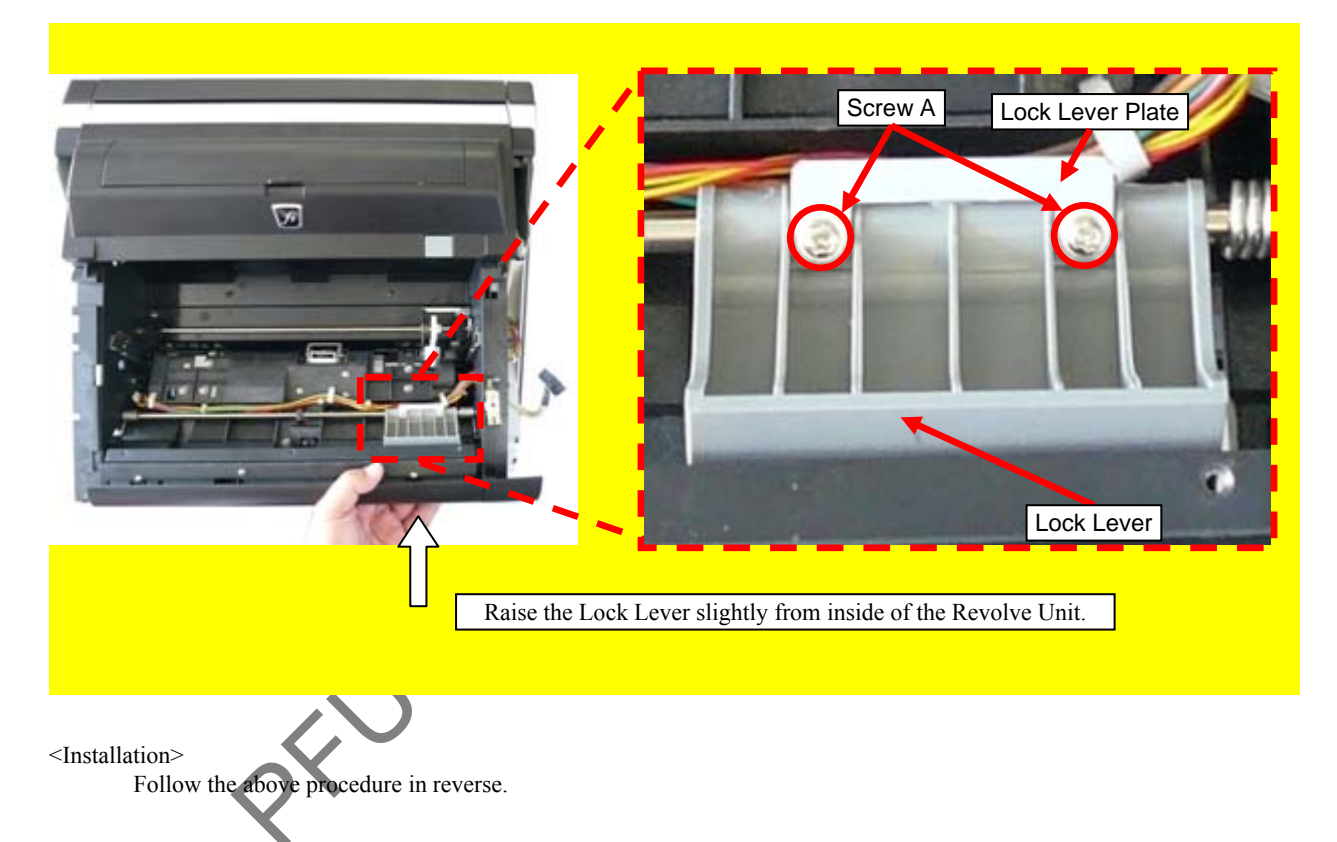

|     |      |         |        |         |       |            |    |       |           | Name           | fi-6800/fi-668P<br>Maintenar | RF/f<br>ice N | i-680PRB<br>Ianual |  |
|-----|------|---------|--------|---------|-------|------------|----|-------|-----------|----------------|------------------------------|---------------|--------------------|--|
|     |      |         |        |         |       |            |    |       |           | Drawing<br>No. | P1PA03575≁ B0XX/6            |               |                    |  |
| Rev | . D. | ATE     | DESIG  | . CHECK | APPR. | DESCRIPTIO | DN |       |           | DE             |                              | Dogo          | 215                |  |
| DE  | SIG. | April 2 | 0,2009 | K.Okada | CHECK | A.Miyoshi  |    | APPR. | I.Fujioka | ГГ             |                              | гауе          | /383               |  |

# 6.13.34 RV Roller6.13.34.1 RV Roller 1 (for receiving the Assist Roller drive)

# 

Refer to Section 4.2.78 for the part number and appearance of the RV Roller 1.

<Removal>

- (1) Open the ADF. (Refer to Section 8.1.3.)
- (2) Remove four screws A (circled) securing the RV Guide 1, and remove the RV Guide 1.

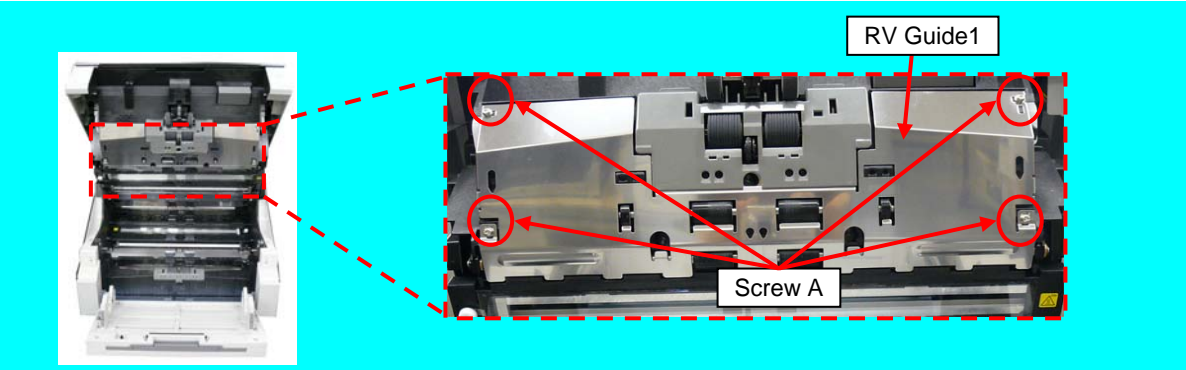

(3) Remove two Feed Holders to remove the RV Roller 1.

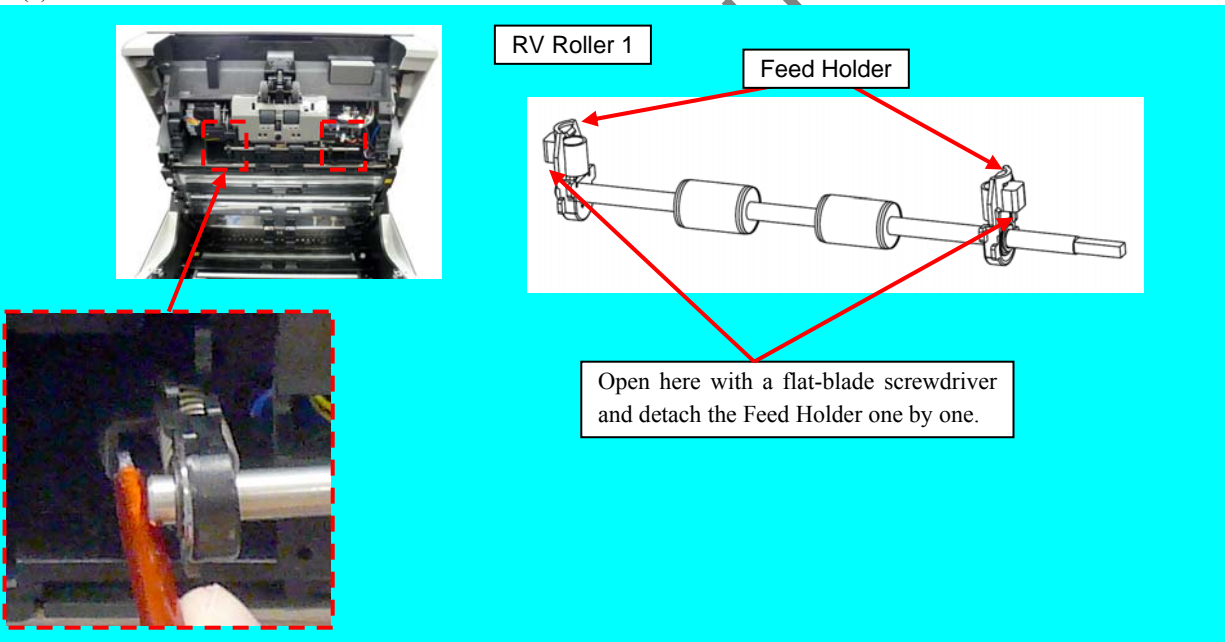

|      |            |         |         |       |            |    |       |           | Name           | fi-6800/fi-668P<br>Maintenan | RF/f<br>ice N | i-680PRB<br>Ianual |  |
|------|------------|---------|---------|-------|------------|----|-------|-----------|----------------|------------------------------|---------------|--------------------|--|
|      |            |         |         |       |            |    |       |           | Drawing<br>No. | wing<br>b. P1PA03575≁ B0XX/6 |               |                    |  |
| Rev. | DATE       | DESIG   | . CHECK | APPR. | DESCRIPTIO | DN |       |           |                |                              |               | 216                |  |
| DES  | SIG. April | 20,2009 | K.Okada | CHECK | A.Miyoshi  |    | APPR. | I.Fujioka | ГГ             |                              | гауе          | /383               |  |
<Installation>

Follow the above procedure in reverse.

# 

- Check that the springs of the RV Roller 1 are hooked on the Feed Holders before installing the RV Roller 1 onto the scanner.

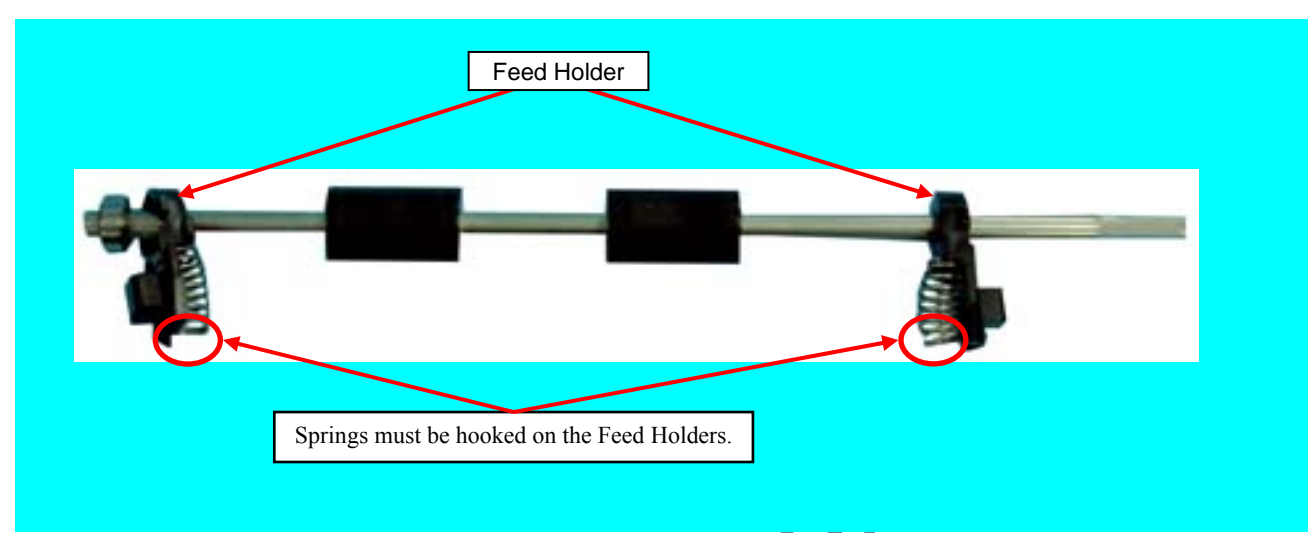

- Check that the RV Guide 1 is not located above the RV Frame when installing the RV Guide 1.

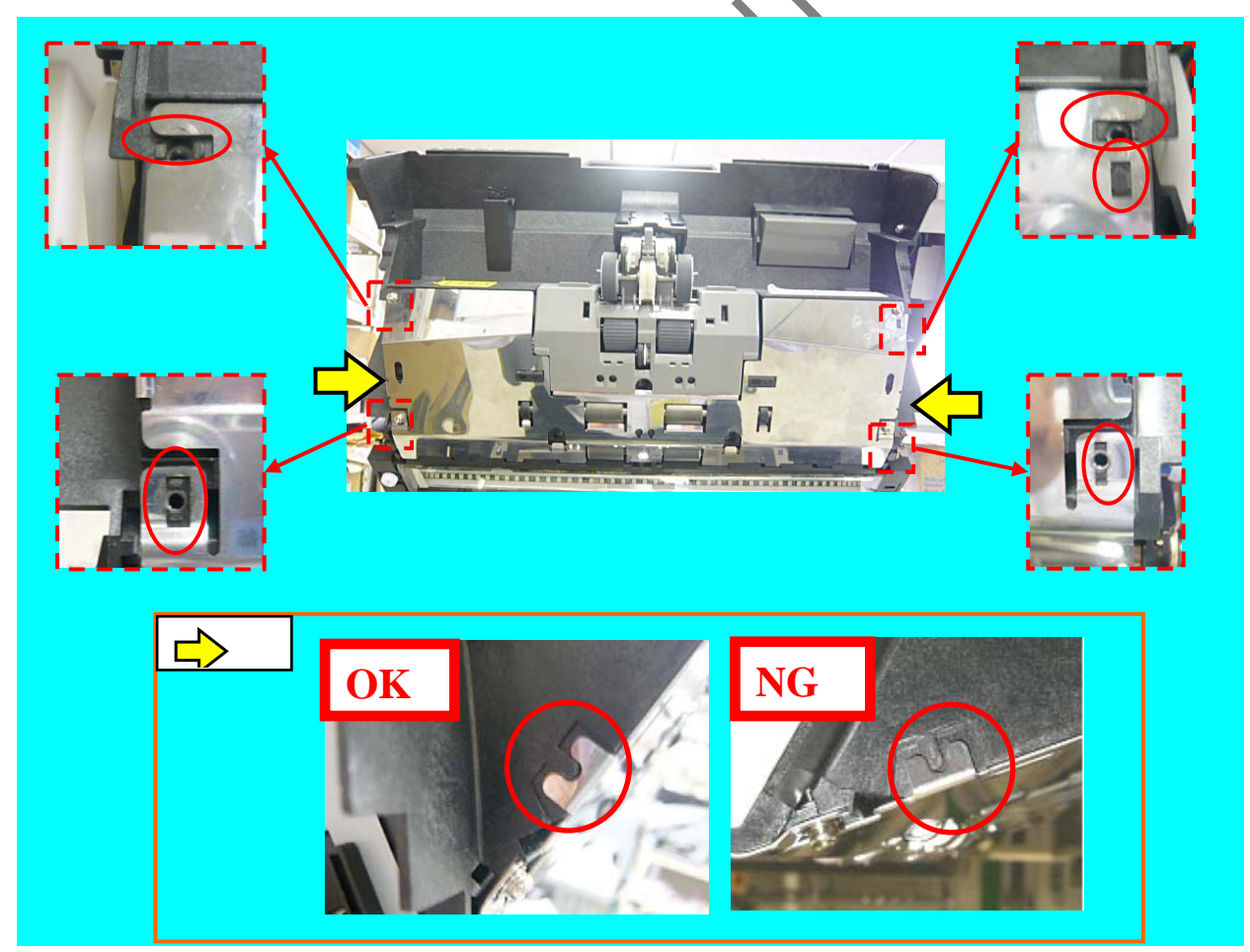

|            |                      |                   |                    |                |                         |    |       |           | Name           | fi-6800/fi-668PRF/fi-680PRE<br>Maintenance Manual |      |     |  |
|------------|----------------------|-------------------|--------------------|----------------|-------------------------|----|-------|-----------|----------------|---------------------------------------------------|------|-----|--|
|            |                      |                   |                    |                |                         |    |       |           | Drawing<br>No. | <sup>9</sup> P1PA03575≁ B0XX/6                    |      |     |  |
| Rev.<br>DE | DATE<br>SIG. April 2 | DESIG<br>20, 2009 | . CHECK<br>K.Okada | APPR.<br>CHECK | DESCRIPTIC<br>A.Miyoshi | DN | APPR. | I.Fujioka | PF             |                                                   | Page | 217 |  |

### 6.13.34.2 RV Roller 2 (for receiving the Feed Roller 2 drive)

# NOTICE

Refer to Section 4.2.79 for the part number and appearance of the RV Roller 2.

<Removal>

- (1) Open the ADF. (Refer to Section 8.1.3.)
- (2) Remove four screws A (circled) securing the RV Guide 1, and remove the RV Guide 1.

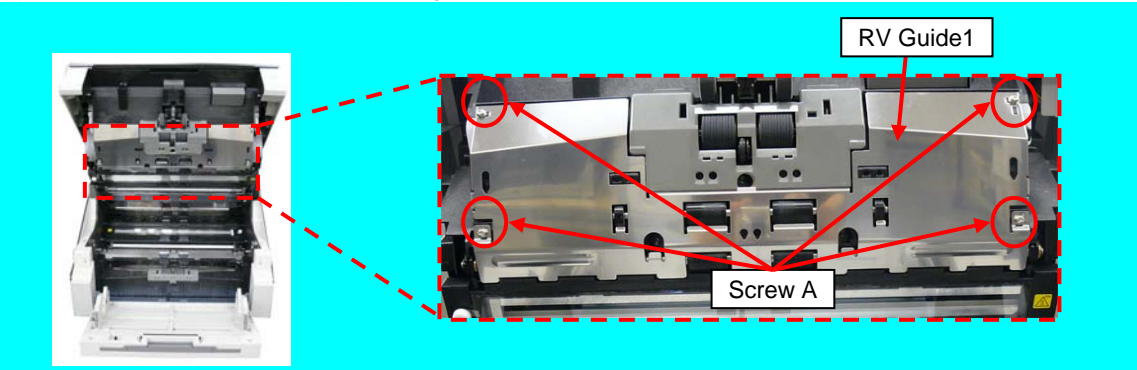

(3) Remove two bearing holders, and then the RV Roller 2.

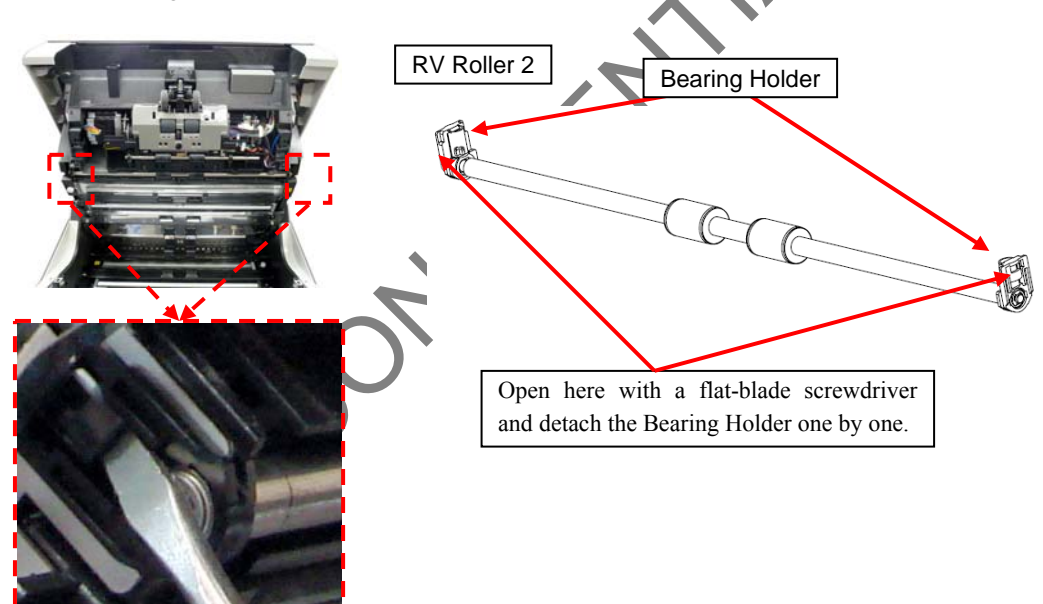

|      |            |         |         |       |            |    |       |           | Name           | fi-6800/fi-668P<br>Maintenan    | RF/f | i-680PRB<br>Ianual |  |
|------|------------|---------|---------|-------|------------|----|-------|-----------|----------------|---------------------------------|------|--------------------|--|
|      |            |         |         |       |            |    |       |           | Drawing<br>No. | <sup>ng</sup> P1PA03575≁ B0XX/6 |      |                    |  |
| Rev. | DATE       | DESIG.  | CHECK   | APPR. | DESCRIPTIC | DN |       |           | DE             |                                 | Dogo | 218                |  |
| DE   | SIG. April | 20,2009 | K.Okada | CHECK | A.Miyoshi  |    | APPR. | I.Fujioka | Pr             |                                 | rage | /383               |  |

<Installation>

Follow the above procedure in reverse.

# 

- Check that the springs of the RV Roller 2 are hooked on the Bearing Holders before installing the RV Roller 2 onto the scanner.

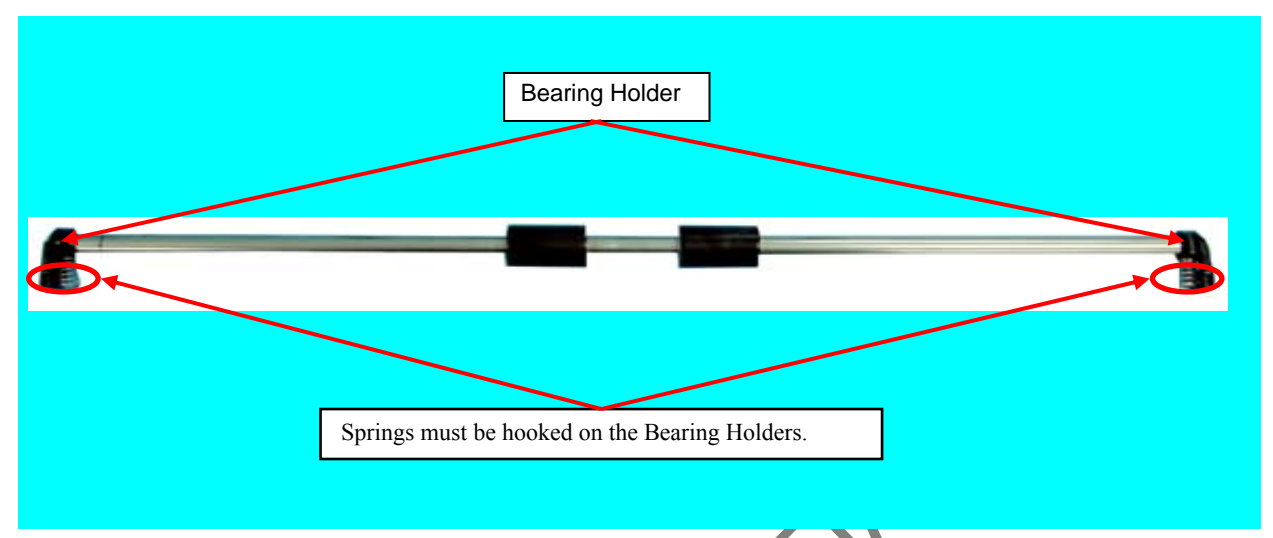

- Check that the RV Guide 1 is not located above the RV Frame when installing the RV Guide 1.

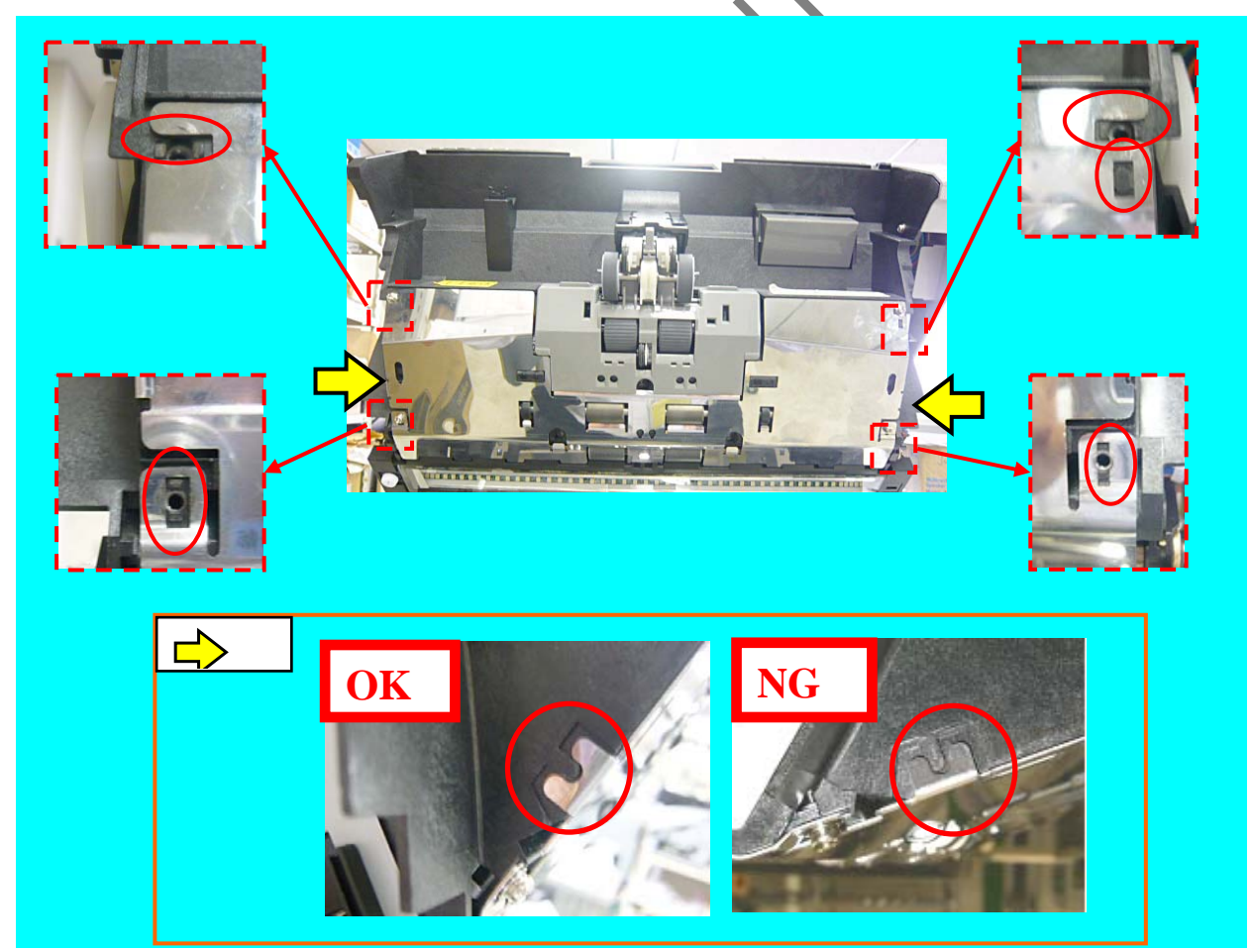

|      |              |        |         |       |            |    |       |           | Name                | fi-6800/fi-668P<br>Maintenan  | RF/f<br>ce N | i-680PRB<br>Ianual |  |
|------|--------------|--------|---------|-------|------------|----|-------|-----------|---------------------|-------------------------------|--------------|--------------------|--|
|      |              |        |         |       |            |    |       |           | Drawing<br>No.      | Drawing No. P1PA03575≁ B0XX/6 |              |                    |  |
| Rev. | DATE         | DESIG. | CHECK   | APPR. | DESCRIPTIC | DN |       |           | DELLIMITED Page 219 |                               |              | 219                |  |
| DE   | SIG. April 2 | 0,2009 | K.Okada | CHECK | A.Miyoshi  |    | APPR. | I.Fujioka | ГГ                  |                               | гауе         | /383               |  |

### 6.13.34.3 RV Roller 2 (for receiving the Feed Roller 3 drive)

# NOTICE

Refer to Section 4.2.79 for the part number and appearance of the RV Roller 2.

### <Removal>

- (1) Open the ADF. (Refer to Section 8.1.3.)
- (2) Remove the LED Glass RV. (Refer to Section 6.13.9.)
- (3) Remove two bearing holders, and then the RV Roller 2.

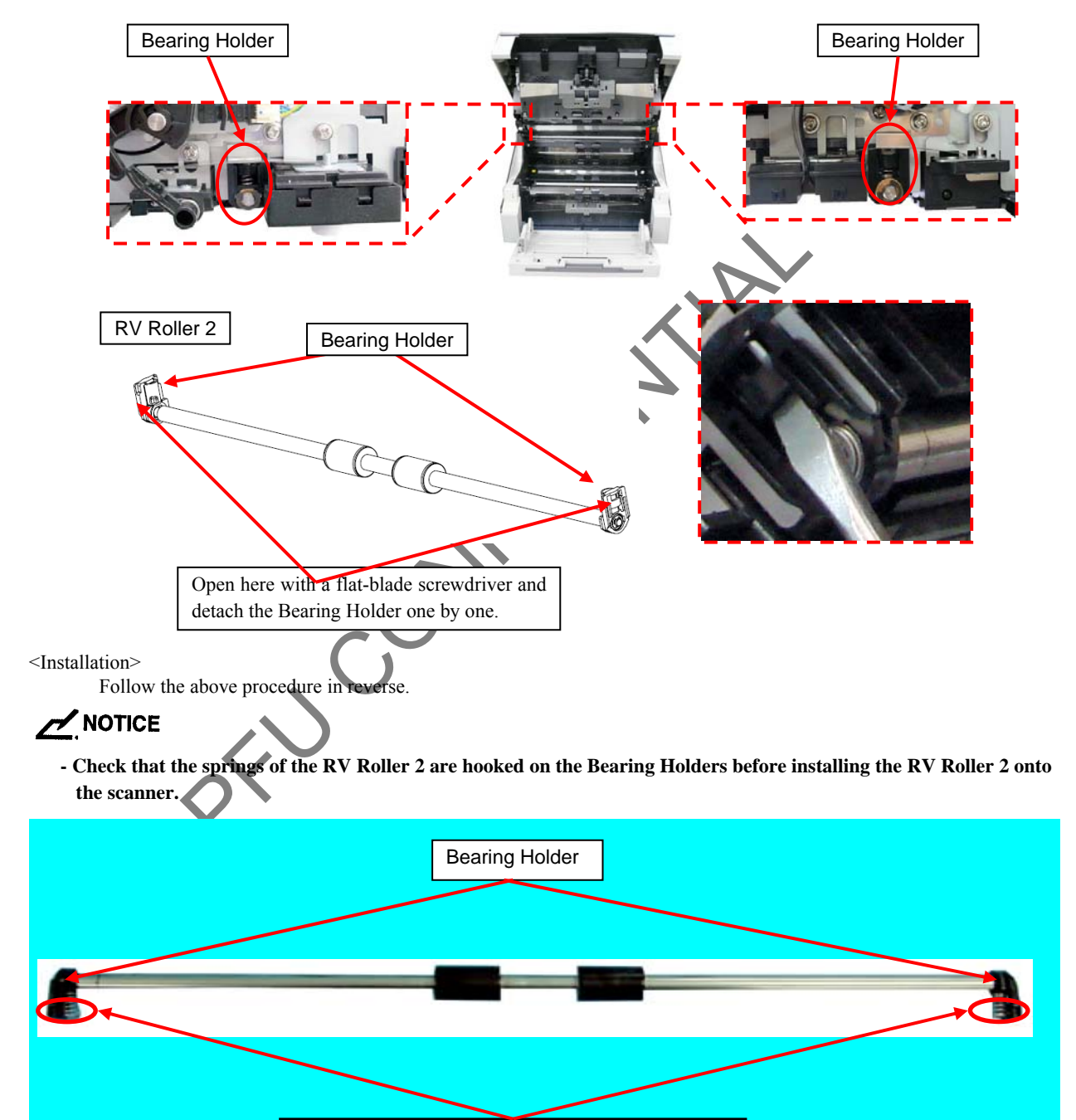

|      |            |         |         |       |            |    |       |           | Name           | fi-6800/fi-668P<br>Maintenar | RF/f<br>ice N | i-680PRB<br>Ianual |
|------|------------|---------|---------|-------|------------|----|-------|-----------|----------------|------------------------------|---------------|--------------------|
|      |            |         |         |       |            |    |       |           | Drawing<br>No. | P1PA03575≁ B0XX/6            |               |                    |
| Rev. | DATE       | DESIG.  | CHECK   | APPR. | DESCRIPTIO | DN |       |           | DE             |                              | Dogo          | 220 /              |
| DE   | SIG. April | 20,2009 | K.Okada | CHECK | A.Miyoshi  |    | APPR. | I.Fujioka | ГГ             |                              | гауе          | /383               |

Springs must be hooked on the Bearing Holders.

### 6.13.34.4 RV Roller 2 (for receiving the Feed Roller 4 drive)

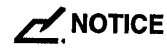

Refer to Section 4.2.79 for the part number and appearance of the RV Roller 2.

<Removal>

- (1) Remove the following parts.
  - RV Cover L (Refer to Section 6.8.3.)
  - RV Cover R (Refer to Section 6.8.4.)
  - RV Side Cover L (Refer to step (2) in Section 6.13.6)
  - RV Side Cover R (Refer to step (3) in Section 6.13.6.)
  - RV Guide 2 (Refer to steps (1) ~ (2) in Section 6.13.3.)
- (2) Remove two bearing holders, and then the RV Roller 2.

## NOTICE

In order to avoid the RV Roller 2 from falls off, be sure to hold the RV Roller 2 from the bottom when removing it.

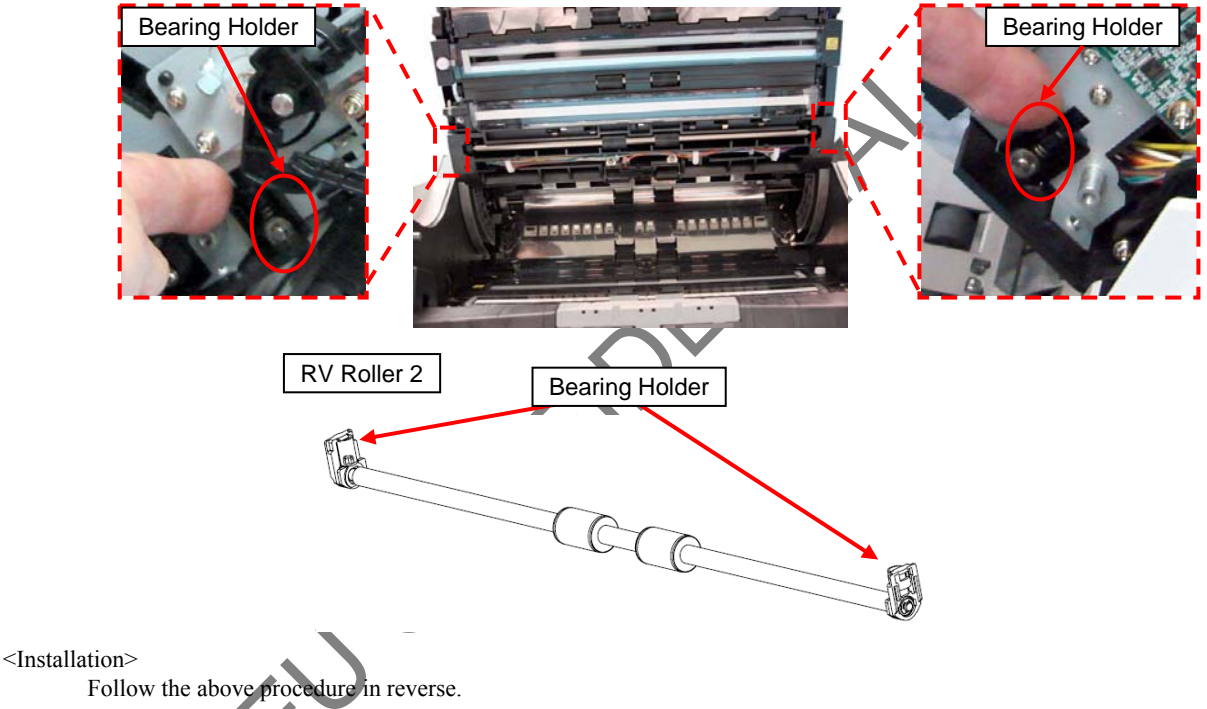

- - Check that the springs of the RV Roller 2 are hooked on the Bearing Holders before installing the RV Roller 2 onto the scanner.

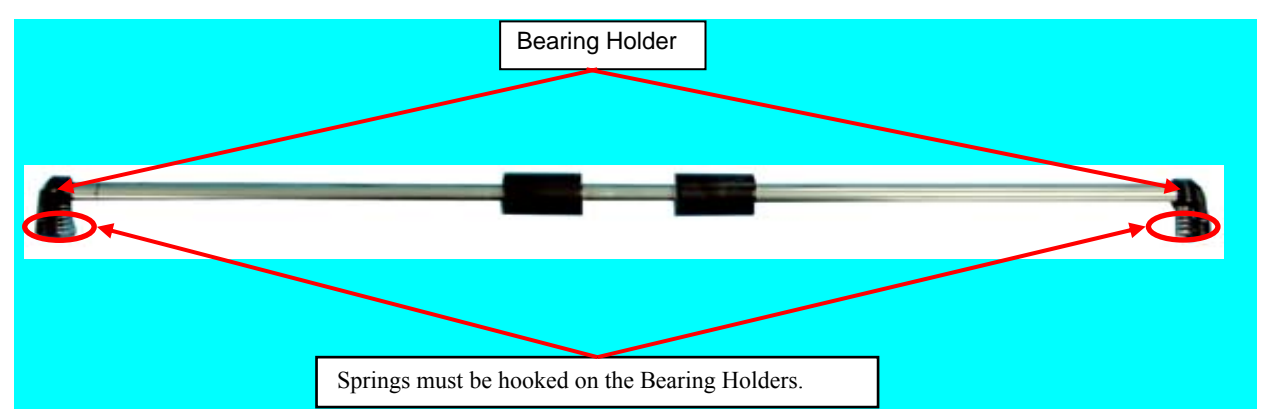

|      |              |          |         |       |            |    |       |           |                | fi-6800/fi-668P<br>Maintenar | RF/f<br>ice N | i-680PRB<br>Ianual |
|------|--------------|----------|---------|-------|------------|----|-------|-----------|----------------|------------------------------|---------------|--------------------|
|      |              |          |         |       |            |    |       |           | Drawing<br>No. | P1PA03575                    | 5≁ E          | 80XX/6             |
| Rev. | DATE         | DESIG.   | CHECK   | APPR. | DESCRIPTIO | DN |       |           |                |                              | Dogo          | 221 /              |
| DE   | SIG. April 2 | 20, 2009 | K.Okada | CHECK | A.Miyoshi  |    | APPR. | I.Fujioka | ГГ             |                              | Fage          | /383               |

### 6.13.34.5 RV Roller 3 (for receiving the Feed Roller 5 drive)

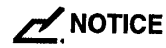

Refer to Section 4.2.80 for the part number and appearance of the RV Roller 3.

<Removal>

- (1) Open the ADF. (Refer to Section 8.1.3.)
- (2) Remove four screws A (circled) securing the RV Guide 2, and remove the RV Guide 2.

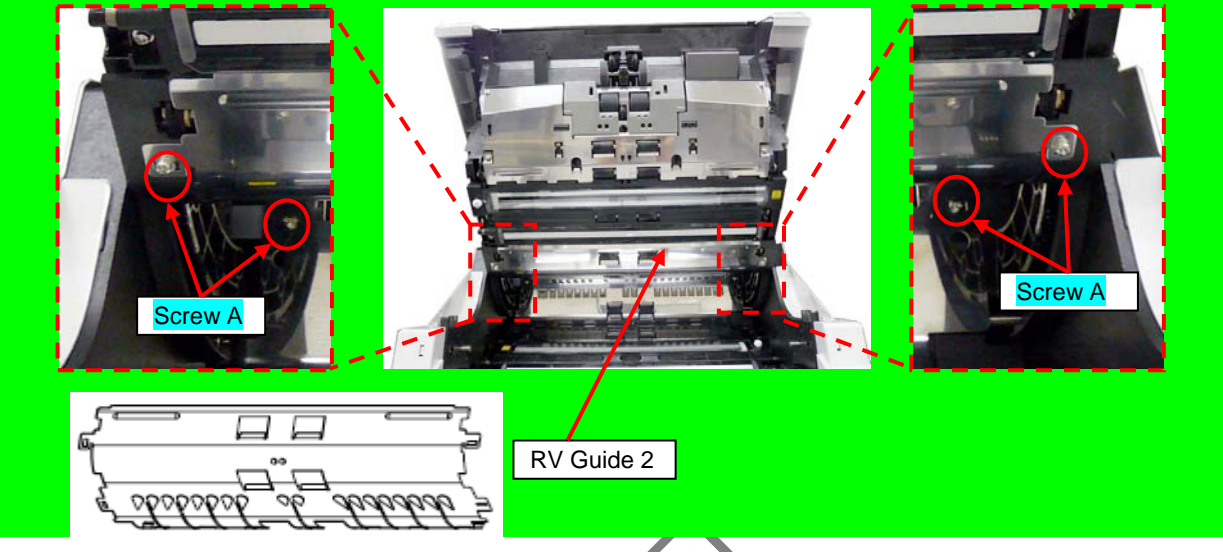

(3) Remove two tapping screws (circled) securing the RV Roller ASSY3, and remove the RV Roller ASSY3.

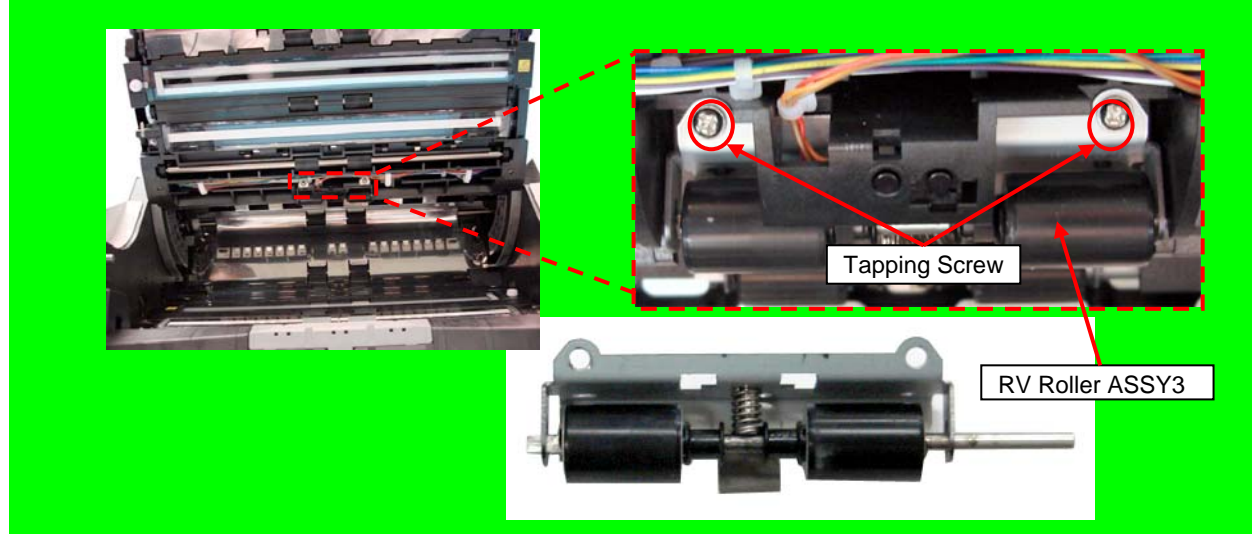

(4) Move the Pinch Shaft in the direction of the arrow slightly, and remove the RV Roller 3 from the RV Roller ASSY3.

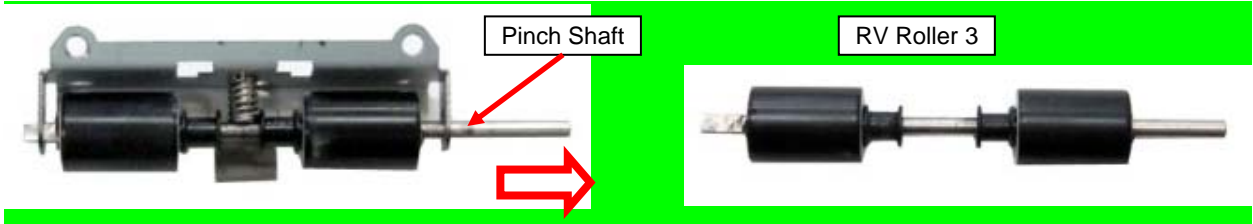

<Installation>

Follow the above procedure in reverse.

|      |              |        |         |       |            |    |       |           | Name           | fi-6800/fi-668P<br>Maintenan | RF/f | i-680PRB<br>Ianual |
|------|--------------|--------|---------|-------|------------|----|-------|-----------|----------------|------------------------------|------|--------------------|
|      |              |        |         |       |            |    |       |           | Drawing<br>No. | P1PA03575                    | 5≁ E | 30XX/6             |
| Rev. | DATE         | DESIG. | CHECK   | APPR. | DESCRIPTIO | DN |       |           | DE             |                              | Dogo | 222 /              |
| DE   | SIG. April 2 | 0,2009 | K.Okada | CHECK | A.Miyoshi  |    | APPR. | I.Fujioka | ГГ             |                              | гауе | /383               |

### 6.13.34.6 RV Roller 3 (for receiving the Feed Roller 6 drive)

# NOTICE

Refer to Section 4.2.80 for the part number and appearance of the RV Roller 3.

<Removal>

- (1) Remove the following parts.
  - Hopper Unit (Refer to Section 6.7.1.)
  - FX Cover L (Refer to Section 6.8.1.)
  - FX Cover R (Refer to Section 6.8.2.)
- (2) Remove the Damper Stoppers at right and left sides, and change the Gas Damper installation position to the fixed position for maintenance. (Refer to steps (2) ~ (3) in Section 6.13.21.)
- (3) Remove four screws A (circled) securing the RV Guide 2, and remove the RV Guide 2.

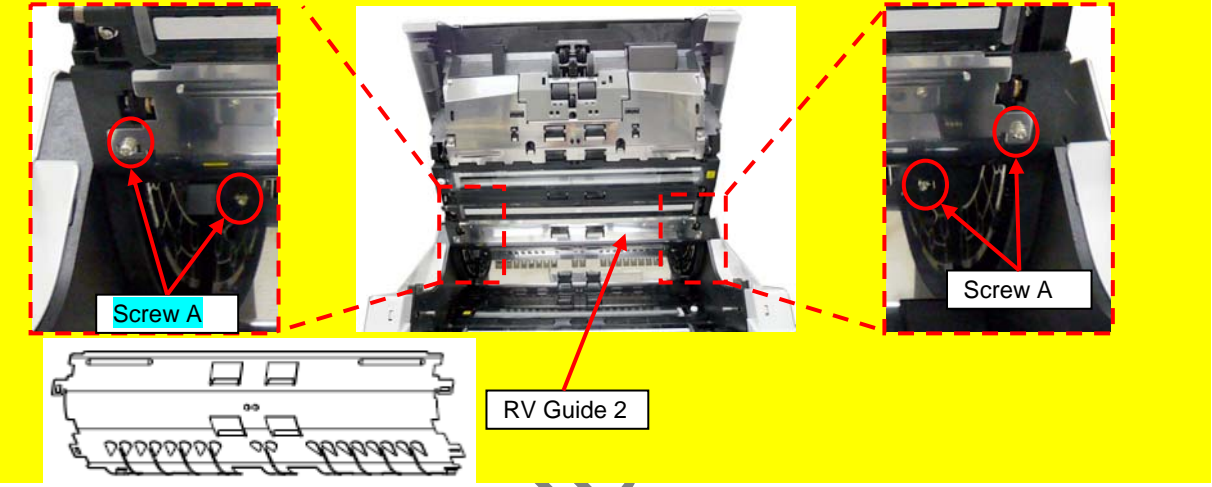

- (4) Remove the Gas Damper from the fixed position for maintenance, and open the Revolve Unit all the way to the maximum angle by supporting with another hand.
- (5) Remove a screw A securing the RV Roller ASSY3, and then the RV Roller ASSY3.

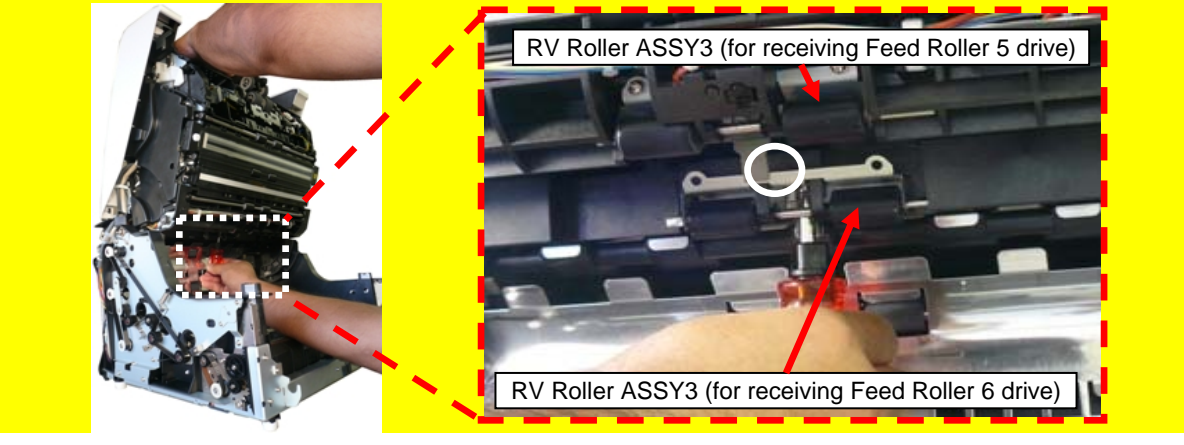

(6) Move the Pinch Shaft in the direction of the arrow slightly, and remove the RV Roller 3 from the RV Roller ASSY3.

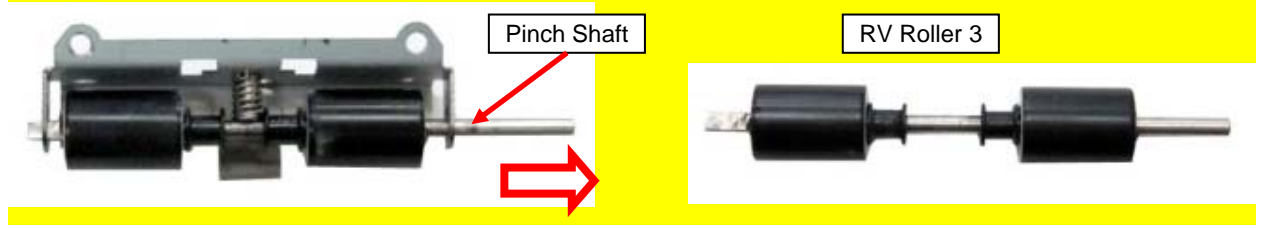

<Installation>

Follow the above procedure in reverse.

|      |              |        |         |       |            |   |       |           | Name           | fi-6800/fi-668P<br>Maintenan | RF/f<br>ce N | i-680PRB<br>Ianual |  |
|------|--------------|--------|---------|-------|------------|---|-------|-----------|----------------|------------------------------|--------------|--------------------|--|
|      |              |        |         |       |            |   |       |           | Drawing<br>No. | P1PA03575+ B0XX/6            |              |                    |  |
| Rev. | DATE         | DESIG. | CHECK   | APPR. | DESCRIPTIO | N |       |           |                |                              | Dogo         | 223                |  |
| DES  | SIG. April 2 | 0,2009 | K.Okada | CHECK | A.Miyoshi  |   | APPR. | I.Fujioka | ГГ             |                              | гауе         | /383               |  |

### 6.13.34.7 RV Roller 3 (for receiving the Exit Roller 1 drive)

# NOTICE

Refer to Section 4.2.80 for the part number and appearance of the RV Roller 3.

<Removal>

- (1) Remove the Exit Guide U. (Refer to steps  $(1) \sim (2)$  in Section 6.13.11.2.)
- (2) Remove two tapping screws (circled) securing the RV Roller ASSY3, and remove the RV Roller ASSY3.

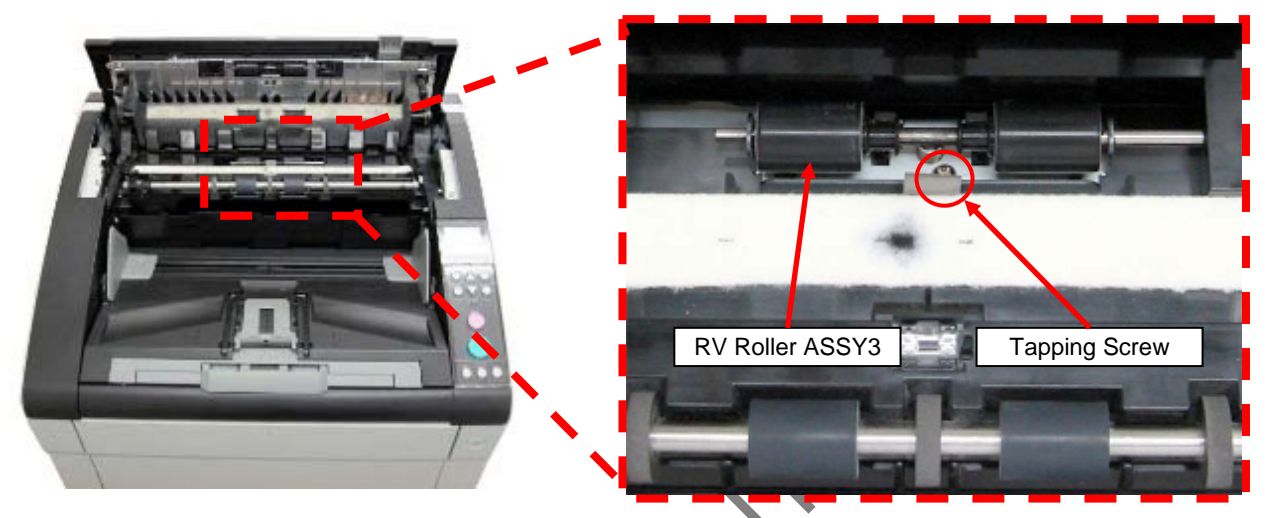

(3) Move the Pinch Shaft in the direction of the arrow slightly, and remove the RV Roller 3 from the RV Roller ASSY3.

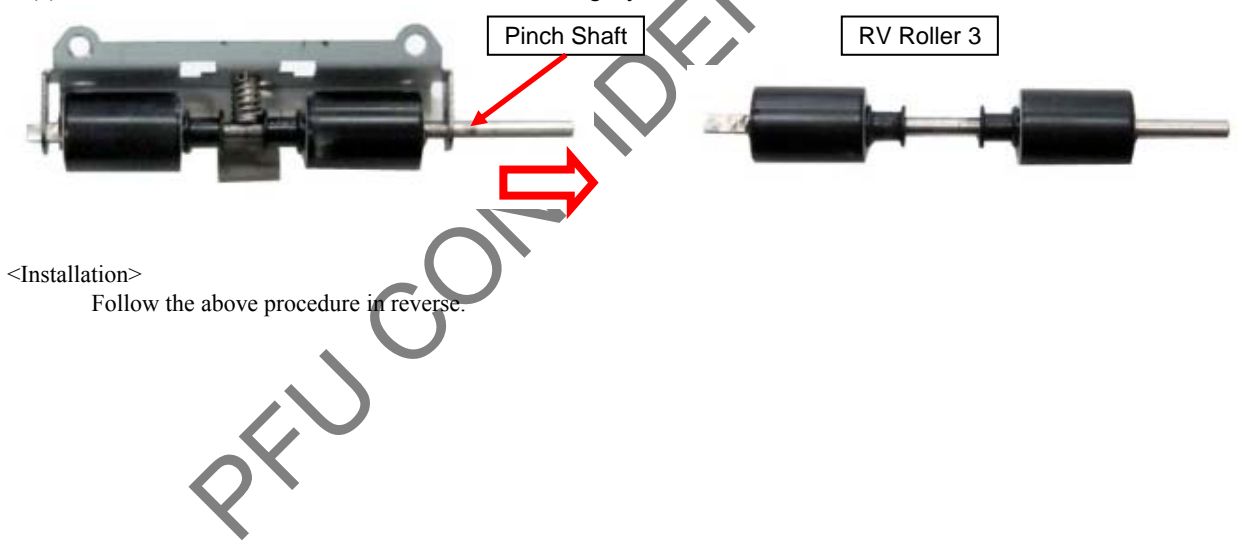

|      |            |         |         |       |            |    |       |           | Name           | fi-6800/fi-668P<br>Maintenan | RF/f | i-680PRB<br>Ianual |  |
|------|------------|---------|---------|-------|------------|----|-------|-----------|----------------|------------------------------|------|--------------------|--|
|      |            |         |         |       |            |    |       |           | Drawing<br>No. | P1PA03575≁ B0XX/6            |      |                    |  |
| Rev. | DATE       | DESIG   | . CHECK | APPR. | DESCRIPTIO | ON |       |           |                |                              | Dogo | 224 /              |  |
| DES  | SIG. April | 20,2009 | K.Okada | CHECK | A.Miyoshi  |    | APPR. | I.Fujioka | ГГ             |                              | Fage | /383               |  |

### 6.13.34.8 RV Roller 3 (for receiving the Exit Roller 2 drive)

# NOTICE

Refer to Section 4.2.80 for the part number and appearance of the RV Roller 3.

### <Removal>

- (1) Remove the following parts.
  - Top Cover (Refer to Section 6.8.7.)
  - [with fi-680PRB imprinter option installed] Top Cover IMP (Refer to Section 9.6.3.5.)
  - Exit Guide T (Refer to step (2) in Section 6.13.11.1.)
- (2) Remove two tapping screws (circled) securing the Plate, and then remove the Plate and EXIT-FG-SPRING2.

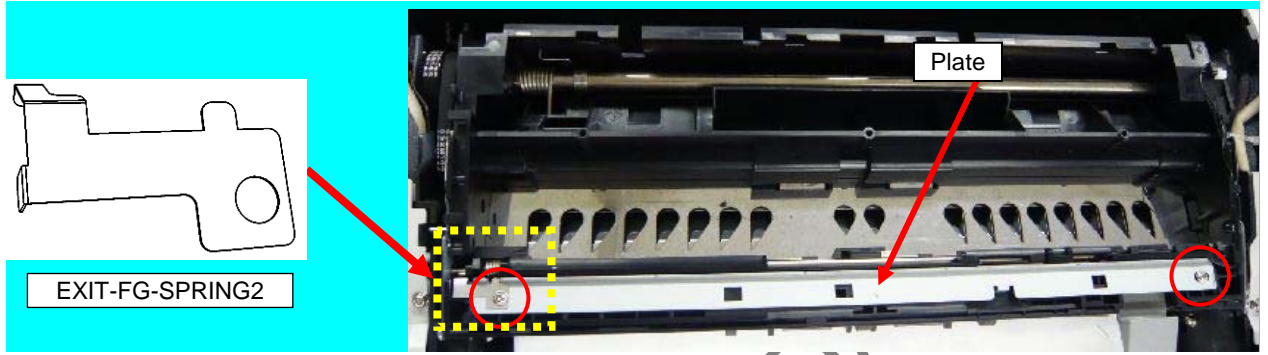

[When fi-680PRB imprinter option is installed] Remove three tapping screws (circled) securing the Plate, and then remove the Plate and EXIT-FG-SPRING2.

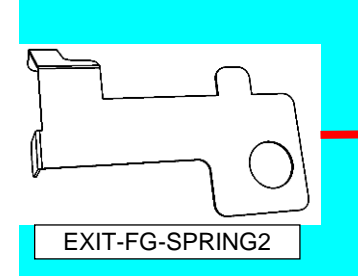

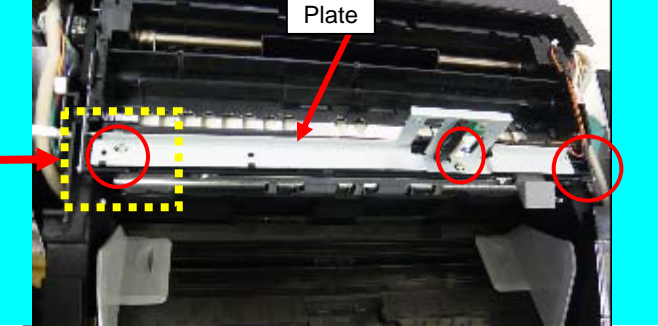

(3) Move the Pinch Shaft in the direction of the arrow slightly, and remove the RV Roller 3 from the RV Roller ASSY3.

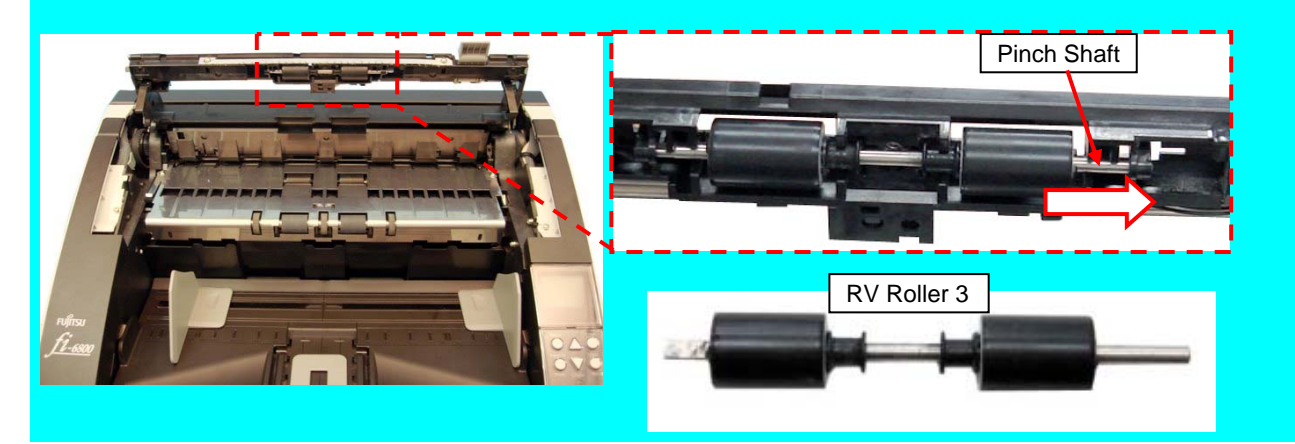

<Installation>

Follow the above procedure in reverse.

|      |              |          |         |       |            |    |       |           | Name           | fi-6800/fi-668P<br>Maintenan | RF/f | i-680PRB<br>Ianual |  |
|------|--------------|----------|---------|-------|------------|----|-------|-----------|----------------|------------------------------|------|--------------------|--|
|      |              |          |         |       |            |    |       |           | Drawing<br>No. | P1PA03575≁ B0XX/6            |      |                    |  |
| Rev. | DATE         | DESIG.   | CHECK   | APPR. | DESCRIPTIC | DN |       |           |                |                              | Dogo | 225 /              |  |
| DES  | SIG. April 2 | 20, 2009 | K.Okada | CHECK | A.Miyoshi  |    | APPR. | I.Fujioka | ГГ             |                              | гауе | /383               |  |

## WWW.SERVICE-MANUAL.NET

### Section 6.14.1.1

### 6.14 Replacing the Ultrasonic Sensor

### 6.14.1 Ultrasonic Sensor (US Sensor FX)

# 

Refer to Section 4.2.43 for the part number and appearance of the US Sensor FX.

### 6.14.1.1 Ultrasonic Sensor (Left) (US Sensor FX)

<Removal>

- (1) Remove the Hopper Unit. (Refer to Section 6.7.1.)
- (2) Recline the CT Base. (Refer to steps  $(2) \sim (4)$  in Section 6.10.1.)
- (3) Remove a screw A (circled) and a connector securing the FG Cable to remove the US Sensor FX (L).

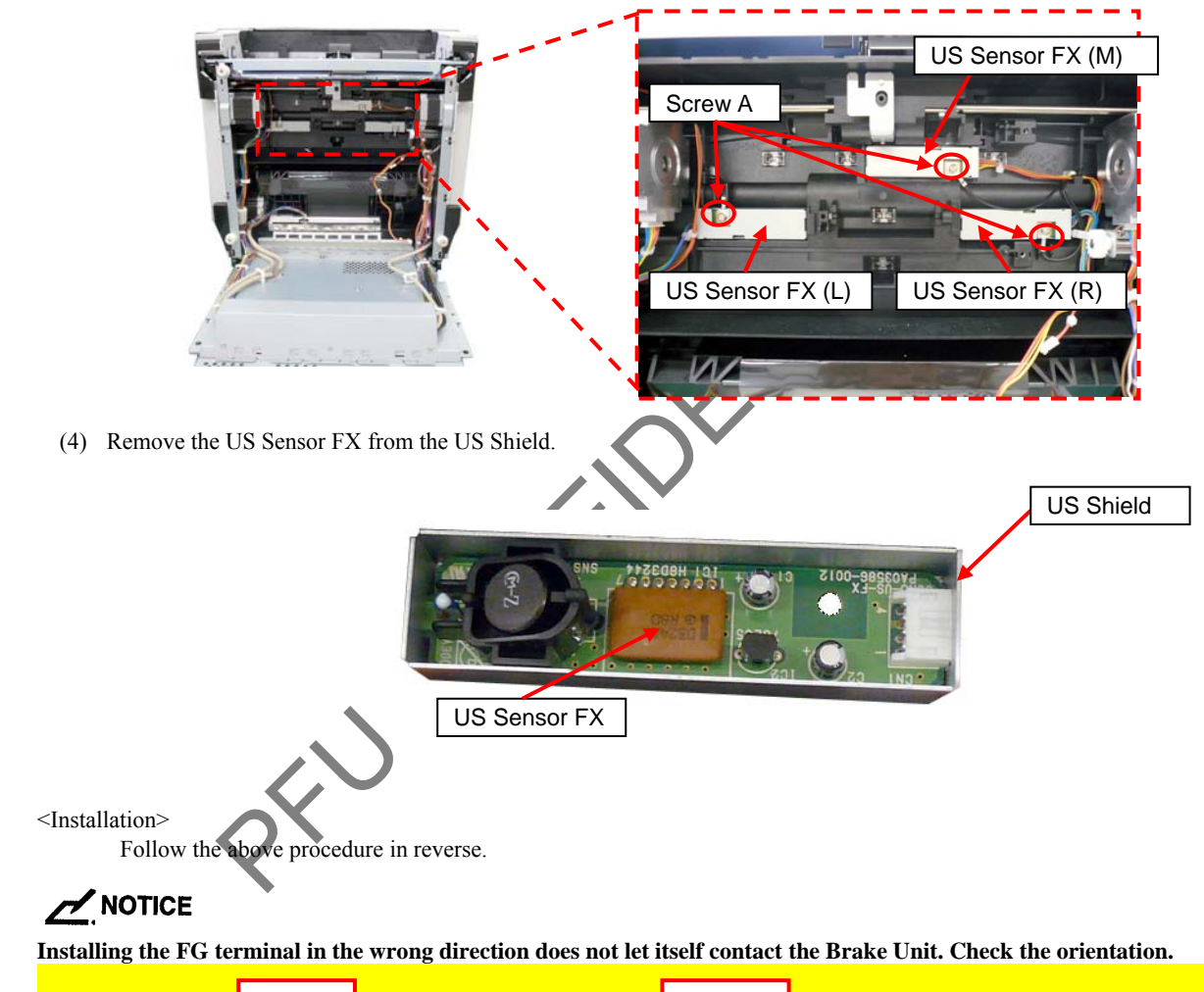

| OK | r G terminal | NG |  |
|----|--------------|----|--|
|    |              | E  |  |

After replacing the US Sensor FX, perform "US Sensor adjustment". (Refer to Section 7.X.)

|      |              |        |         |       |            |    |       |           | Name                           | fi-6800/fi-668P<br>Maintenan | RF/f<br>ice N | i-680PRB<br>Ianual |
|------|--------------|--------|---------|-------|------------|----|-------|-----------|--------------------------------|------------------------------|---------------|--------------------|
|      |              |        |         |       |            |    |       |           | Drawing<br>No. P1PA03575≁ B0X) |                              |               |                    |
| Rev. | DATE         | DESIG. | CHECK   | APPR. | DESCRIPTIC | DN |       |           |                                |                              | 226 /         |                    |
| DES  | SIG. April 2 | 0,2009 | K.Okada | CHECK | A.Miyoshi  |    | APPR. | I.Fujioka |                                |                              | гауе          | /383               |

#### 6.14.1.2 Ultrasonic Sensor (Right) (US Sensor FX)

<Removal>

- (1) Remove the Hopper Unit. (Refer to Section 6.7.1.)
- (2) Recline the CT Base. (Refer to steps  $(2) \sim (4)$  in Section 6.10.1.)
- (3) Remove the HB Unit. (Refer to Section 6.12.18.)
- (4) Remove a screw A (circled) and a connector securing the FG Cable to remove the US Sensor FX (R).

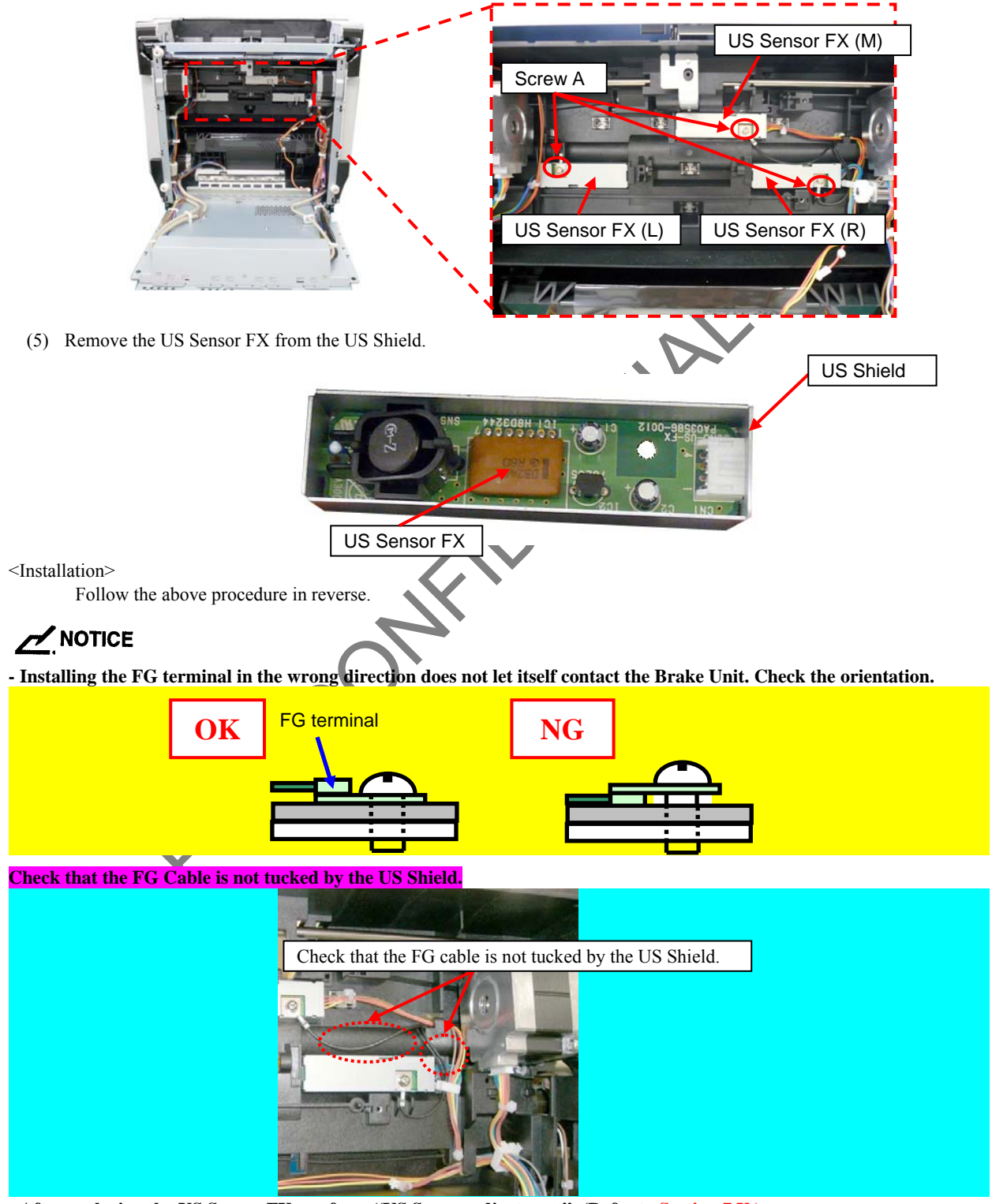

- After replacing the US Sensor FX, perform "US Sensor adjustment". (Refer to Section 7.X.)

|      |            |         |          |       |            |    |       |           | Name           | fi-6800/fi-668P<br>Maintenan | RF/f | i-680PRB<br>Ianual |  |
|------|------------|---------|----------|-------|------------|----|-------|-----------|----------------|------------------------------|------|--------------------|--|
|      |            |         |          |       |            |    |       |           | Drawing<br>No. | P1PA03575≁ B0XX/6            |      |                    |  |
| Rev. | DATE       | DESIG   | i. CHECK | APPR. | DESCRIPTIO | DN |       |           | סר             |                              | Dogo | 227 /              |  |
| DE   | SIG. April | 20,2009 | K.Okada  | CHECK | A.Miyoshi  |    | APPR. | I.Fujioka | Pr             |                              | Page | /383               |  |

## WWW.SERVICE-MANUAL.NET

### 6.14.1.3 Ultrasonic Sensor (Middle) (US Sensor FX)

<Removal>

- (1) Remove the Hopper Unit. (Refer to Section 6.7.1.)
- (2) Recline the CT Base. (Refer to steps  $(2) \sim (4)$  in Section 6.10.1.)
- (3) Remove the HB Unit. (Refer to Section 6.12.18.)
- (4) Remove the Brake Unit. (Refer to Section 6.12.20.)
- (5) Remove a screw A (circled) and a connector securing the FG Cable to remove the US Sensor FX (M).

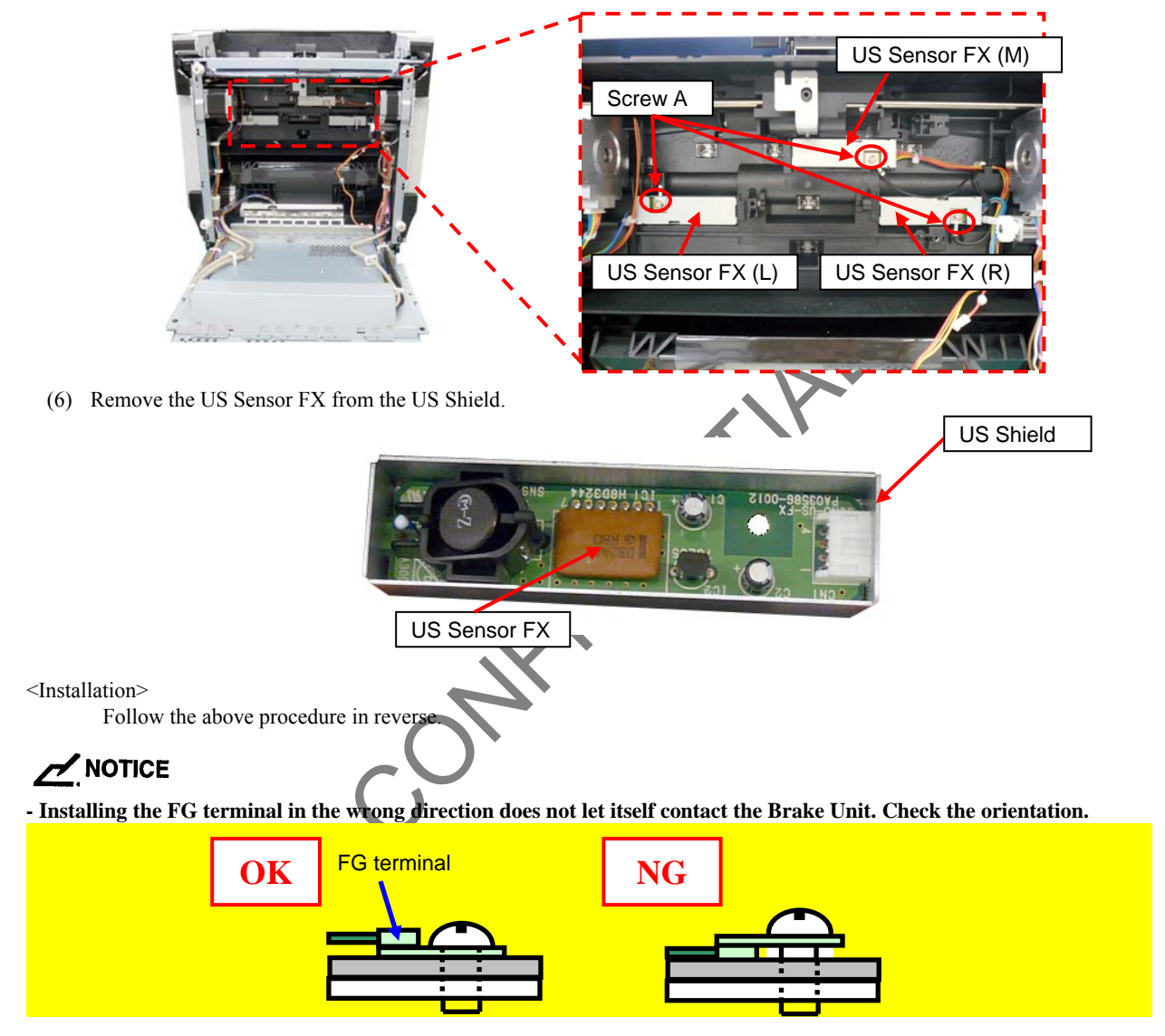

- After replacing the US Sensor FX, perform "US Sensor adjustment". (Refer to Section 7.X.)

|      |              |        |         |       |            |    |       |           | Name           | fi-6800/fi-668P<br>Maintenan | RF/f<br>nce N | i-680PRB<br>Ianual |
|------|--------------|--------|---------|-------|------------|----|-------|-----------|----------------|------------------------------|---------------|--------------------|
|      |              |        |         |       |            |    |       |           | Drawing<br>No. | P1PA03575≁ B0XX/6            |               |                    |
| Rev. | DATE         | DESIG. | CHECK   | APPR. | DESCRIPTIO | DN |       |           | DE             |                              | Dogo          | 228 /              |
| DE   | SIG. April 2 | 0,2009 | K.Okada | CHECK | A.Miyoshi  |    | APPR. | I.Fujioka | ГГ             |                              | гауе          | /383               |

### 6.14.2 Ultrasonic Sensor (US Sensor RV)

# 

Refer to Section 4.2.41 for the part number and appearance of the US Sensor RV.

### <Removal>

- (1) Remove the following parts.
  - RV Cover R (Refer to Section 6.8.4.)
  - RV Side Cover R (Refer to step (3) in Section 6.13.6.)
  - Separator Roller (Refer to steps (3) ~ (5) in Section 8.4.4.)
  - RV Roller 1 (Refer to steps (2) ~ (3) in Section 6.13.34.1.)
  - RV Sensor Unit (Refer to steps (2) ~ (3) in Section 6.13.12.)
- (2) Unlatch two tabs (circled) on the RV Sensor Unit, and then disconnect the connectors (one for each) on the US Sensor RV's.

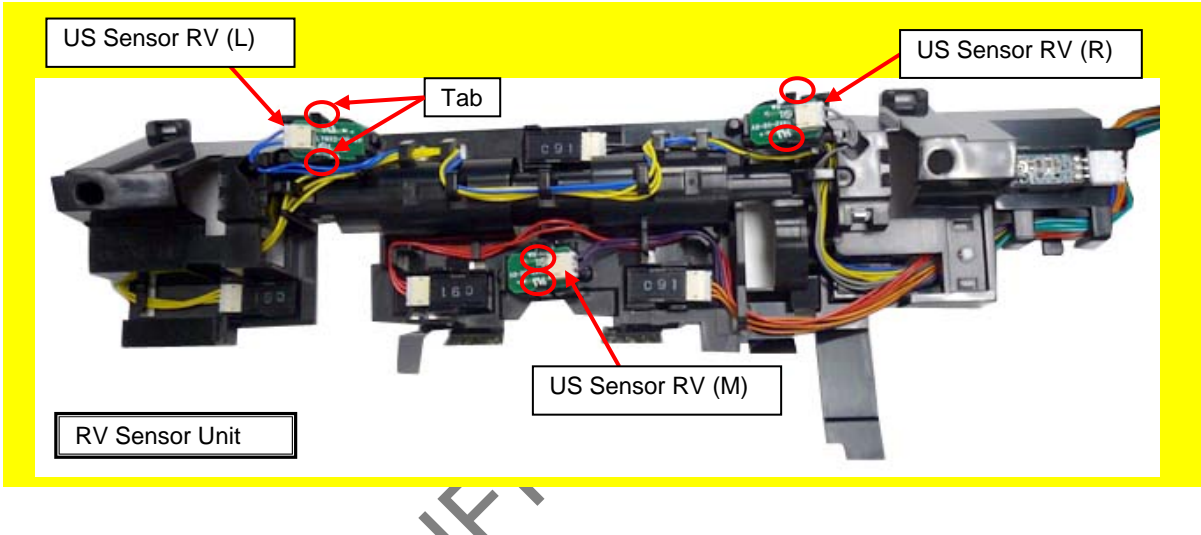

<Installation>

Follow the above procedure in reverse.

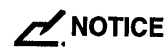

After replacing the US Sensor RV, perform "US Sensor adjustment". (Refer to Chapter 7.)

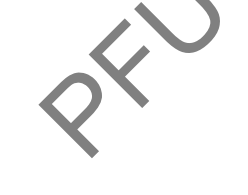

|     |              |        |         |       |            |    |       |           | Name           | fi-6800/fi-668PRF/fi-680PRB<br>Maintenance Manual |      |       |
|-----|--------------|--------|---------|-------|------------|----|-------|-----------|----------------|---------------------------------------------------|------|-------|
|     |              |        |         |       |            |    |       |           | Drawing<br>No. | P1PA03575≁ B0XX/6                                 |      |       |
| Rev | DATE         | DESIG. | CHECK   | APPR. | DESCRIPTIO | ON |       |           | DE             |                                                   | Dogo | 229 / |
| DE  | SIG. April 2 | 0,2009 | K.Okada | CHECK | A.Miyoshi  |    | APPR. | I.Fujioka | ГГ             |                                                   | гауе | /383  |

### 6.15 Replacing the Damper Section

### 6.15.1 Gas Damper

# NOTICE

Refer to Section 4.2.63 for the part number and appearance of the Gas Damper.

<Removal>

- (1) Remove the following parts.
  - Hopper Unit (Refer to Section 6.7.1.)
  - FX Cover R (Refer to Section 6.8.2.)
  - RV Cover R (Refer to Section 6.8.4.)
- (2) Remove two screws D (circled) securing the Gas Damper to remove the Gas Damper.

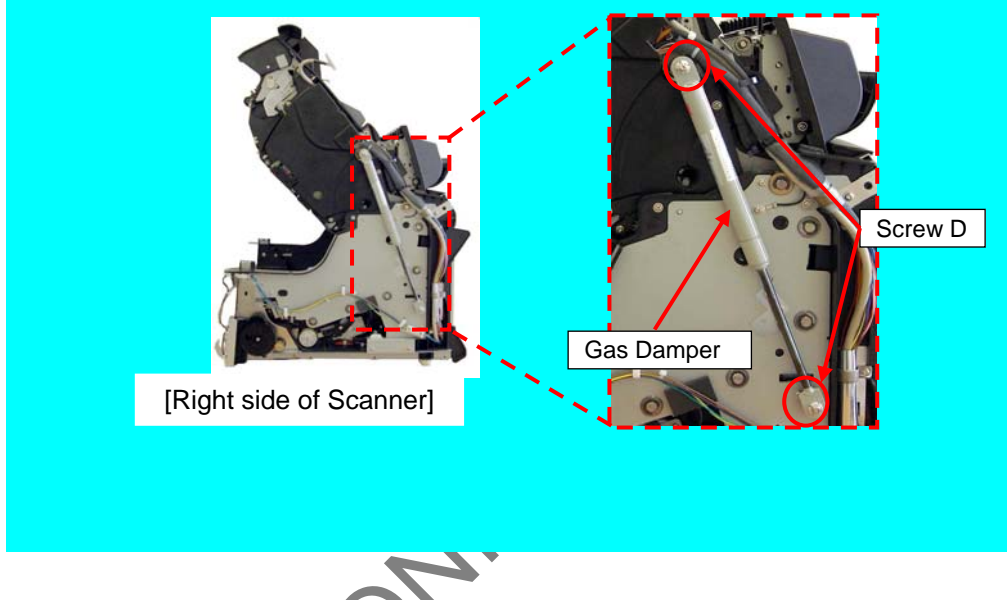

<Installation>

Follow the above procedure in reve

# 

Install the Gas Damper into the shaft on the Fixed Unit side with a screw D (circled), and then lower the Gas Damper to install it to the Revolve Unit shaft.

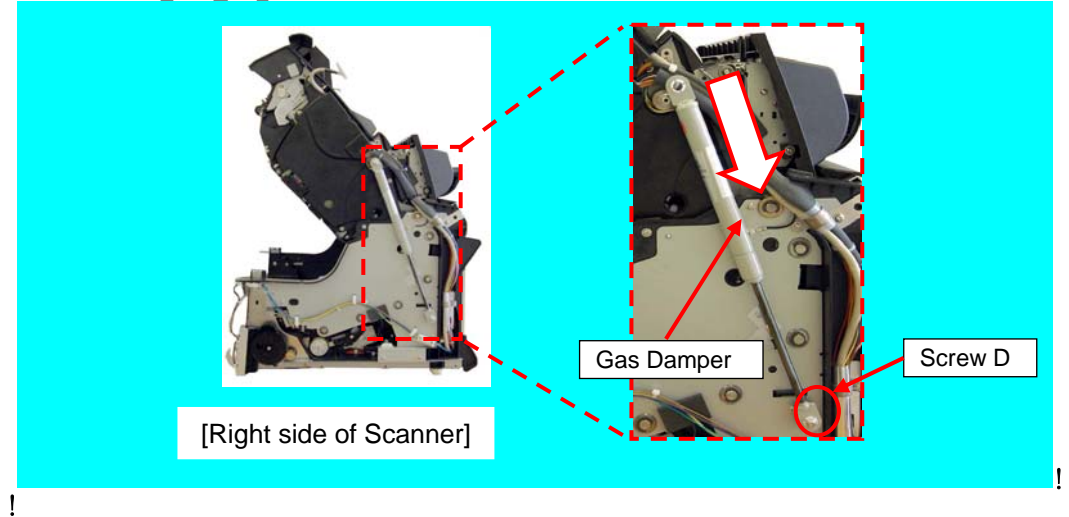

|      |            |         |         |       |            |    |       |           | Name           | fi-6800/fi-668P<br>Maintenan | RF/f<br>ce N | i-680PRB<br>Ianual |
|------|------------|---------|---------|-------|------------|----|-------|-----------|----------------|------------------------------|--------------|--------------------|
|      |            |         |         |       |            |    |       |           | Drawing<br>No. | P1PA03575≁ B0XX/6            |              |                    |
| Rev. | DATE       | DESIG.  | CHECK   | APPR. | DESCRIPTIO | DN |       |           | DE             |                              | Dogo         | 230                |
| DE   | SIG. April | 20,2009 | K.Okada | CHECK | A.Miyoshi  |    | APPR. | I.Fujioka | ГГ             |                              | гауе         | /383               |

### 6.15.2 Damper Kit 6.15.2.1 Damper Gear

## NOTICE

- Refer to Section 4.2.64 for the part number and appearance of the Damper Gear.

### - Replace the Damper Gears one by one to avoid dropping the ADF.

### <Removal>

- (1) Remove the following parts.
  - Hopper Unit (Refer to Section 6.7.1.)
  - FX Cover L (Refer to Section 6.8.1.)
  - FX Cover R (Refer to Section 6.8.2.)
- (2) Change the Gas Damper installation position. (Refer to steps  $(2) \sim (3)$  in Section 6.13.21.)
- (3) Lift up the ADF until the Damper Gear comes off, remove two screws A (circled), and then remove the Damper Gear.

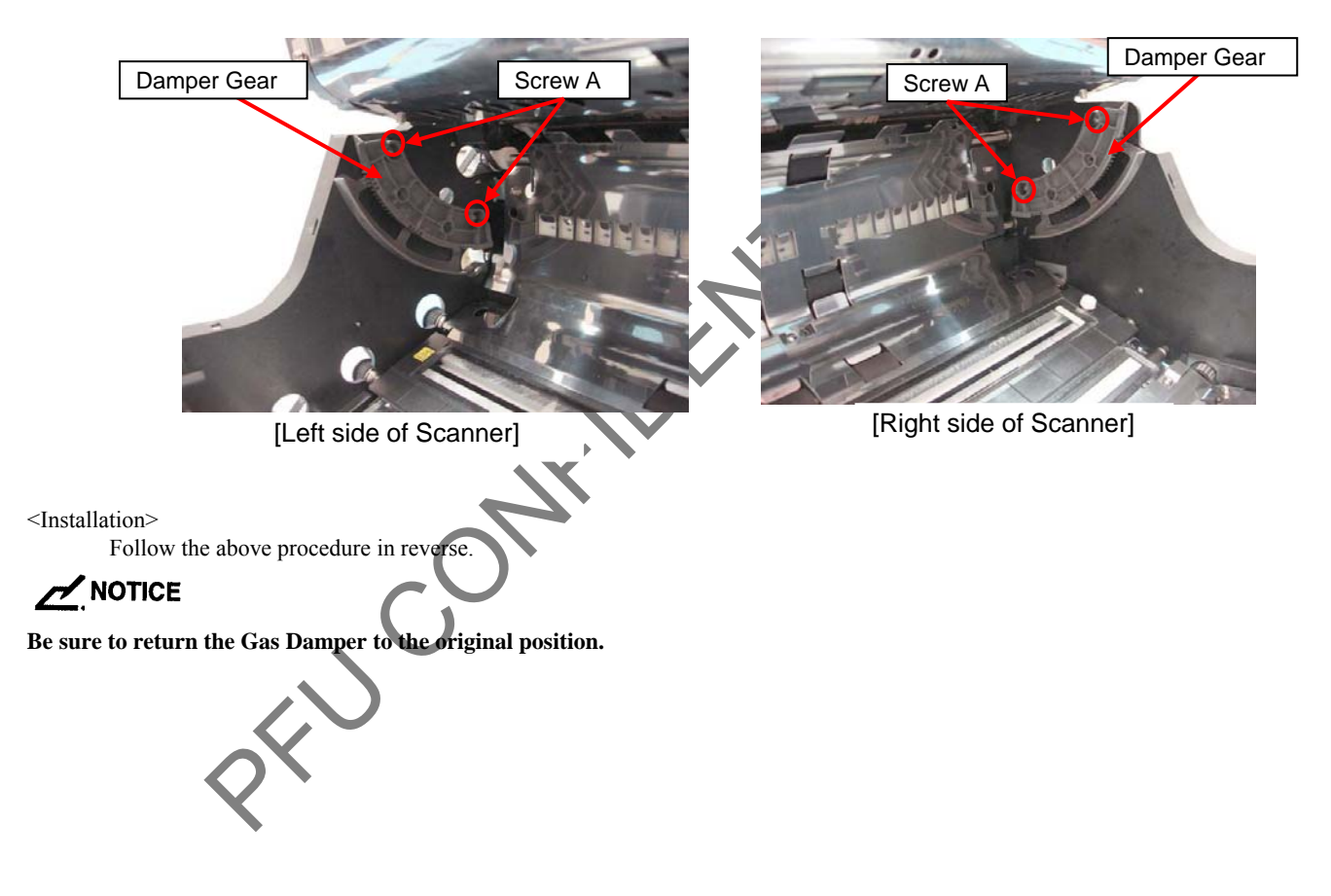

|      |            |         |         |       |            |    |       |           | Name           | fi-6800/fi-668PRF/fi-680PRB<br>Maintenance Manual |      |      |
|------|------------|---------|---------|-------|------------|----|-------|-----------|----------------|---------------------------------------------------|------|------|
|      |            |         |         |       |            |    |       |           | Drawing<br>No. | P1PA03575≁ B0XX/6                                 |      |      |
| Rev. | DATE       | DESIG   | . CHECK | APPR. | DESCRIPTIO | DN |       |           | DE             |                                                   | Dogo | 231  |
| DE   | SIG. April | 20,2009 | K.Okada | CHECK | A.Miyoshi  |    | APPR. | I.Fujioka | ГГ             |                                                   | гауе | /383 |

#### 6.15.2.2 Damper ASSY-L

### **NOTICE**

- Refer to Sections 4.2.64 for the part number and appearance of the Damper ASSY
- Replace the Damper ASSY's one by one to avoid dropping the ADF.

<Removal>

- (1) Remove the following parts.
  - Hopper Unit (Refer to Section 6.7.1.)
  - FX Cover L (Refer to Section 6.8.1.)
  - RV Cover L (Refer to Section 6.8.3.)
  - RV Side Cover L (Refer to step (2) in Section 6.13.21.)
- (2) Change the Gas Damper installation position. (Refer to steps  $(2) \sim (3)$  in Section 6.13.21.)
- (3) Lift up the ADF until the Damper ASSY comes off, remove two screws A (circled), and then remove the Damper ASSY L.

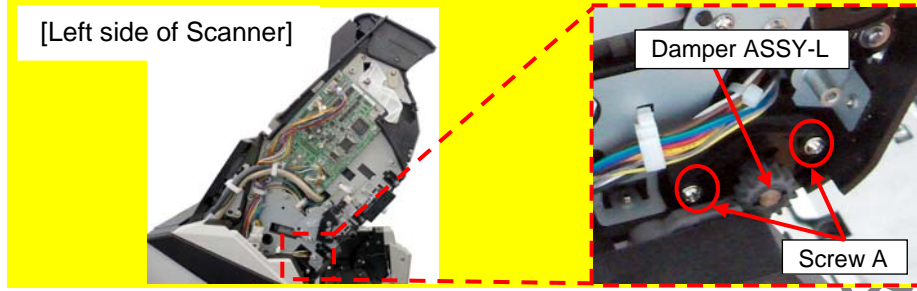

<Installation>

Follow the above procedure in reverse.

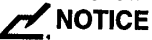

When installing the Damper ASSY L, check the orientation (color) and rotation–free direction. The opposite side of the Gear: White, Rotation-free direction: Counterclockwise Be sure to return the Gas Damper to the original position.

### 6.15.2.3 Damper ASSY R

### NOTICE

- Refer to Sections 4.2.64 for the part number and appearance of the Damper ASSY
- Replace the Damper ASSY's one by one to avoid dropping the ADF.

<Removal>

- (4) Remove the following parts.
  - Hopper Unit (Refer to Section 6.7.1
  - FX Cover L (Refer to Section 6.8.1.)
  - FX Cover R (Refer to Section 6.8.2.)
- (5) Change the Gas Damper installation position. (Refer to steps  $(2) \sim (3)$  in Section 6.13.21.)
- (6) Lift up the ADF until the Damper ASSY comes off, remove two screws A (circled), and then remove the Damper ASSY R.

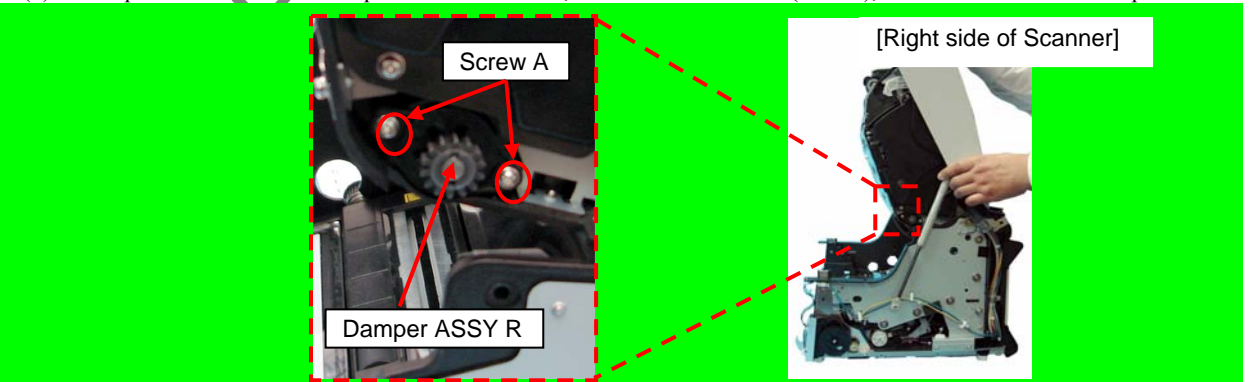

<Installation>

Follow the above procedure in reverse.

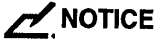

When installing the Damper ASSY R, check the orientation (color) and rotation–free direction. The opposite side of the Gear: Black, Rotation-free direction: Clockwise

### Be sure to return the Gas Damper to the original position.

|      |              |        |         |       |            |    |       |           | Name           | fi-6800/fi-668PRF/fi-680PRB<br>Maintenance Manual |                   |      |  |
|------|--------------|--------|---------|-------|------------|----|-------|-----------|----------------|---------------------------------------------------|-------------------|------|--|
|      |              |        |         |       |            |    |       |           | Drawing<br>No. | P1PA03575                                         | P1PA03575≁ B0XX/6 |      |  |
| Rev. | DATE         | DESIG. | CHECK   | APPR. | DESCRIPTIO | DN |       |           | DE             |                                                   | Dogo              | 232  |  |
| DES  | SIG. April 2 | 0,2009 | K.Okada | CHECK | A.Miyoshi  |    | APPR. | I.Fujioka | ГГ             |                                                   | гауе              | /383 |  |

# **Chapter 7 Adjustment/Settings**

There are two methods of scanner maintenance (adjustments/settings);

"Maintenance mode (offline)": Built into the scanner

"Maintenance tool (online)":

The list below shows which maintenance is available in each mode.

| NO | Adjustment/Test/Set<br>Items         | tings | Offline | Online<br>(Maintenance tool) |
|----|--------------------------------------|-------|---------|------------------------------|
| 1  | Paper feeding test                   |       | 리       | 요                            |
| 2  | Adjustment                           |       |         |                              |
| 3  | Motor test                           |       |         |                              |
| 4  | Sensor test                          |       |         |                              |
| 5  | Console test                         |       |         |                              |
| 6  | B_W change unit check                |       |         |                              |
| 7  | EEPROM information                   |       |         |                              |
| 8  | Emulation mode switching             |       |         |                              |
| 9  | Option information display           |       |         |                              |
| 10 | Scanner information display          |       |         |                              |
| 11 | Error log display                    |       |         |                              |
| 12 | Cancel periodic maintenance alarm    |       |         |                              |
| 13 | Display/Clear the consumable counter |       |         |                              |

|      |                     |        |                  |       |                          |       |           | Name           | fi-6800/fi-668PRF/fi-680PRB<br>Maintenance Manual |      |     |
|------|---------------------|--------|------------------|-------|--------------------------|-------|-----------|----------------|---------------------------------------------------|------|-----|
|      |                     |        |                  |       |                          |       |           | Drawing<br>No. | P1PA03575≁ B0XX/6                                 |      |     |
| Rev. | DATE<br>SIG April 2 | DESIG. | CHECK<br>K Okada | APPR. | DESCRIPTION<br>A Miyoshi | A DDD | I Fujioka | PF             |                                                   | Page | 233 |

### 7.1 Offline Maintenance Mode

You can test the operation, adjust, and check the setting for the scanner with the built-in offline Maintenance mode.

### 7.1.1 Basic operation and maintenance mode items

### 7.1.1.1 Start up/Shut down

### <Start up>

With the top cover open, press the Power button while pressing the Scan button to turn on the scanner. After "Initializing" screen, language selection menu appears. Select your language. "Maintenance" mode screen appears.

# NOTICE

The selected language is effective until the maintenance menu is terminated (power is turned off). In the Maintenance mode, the all interfaces with the host become invalid.

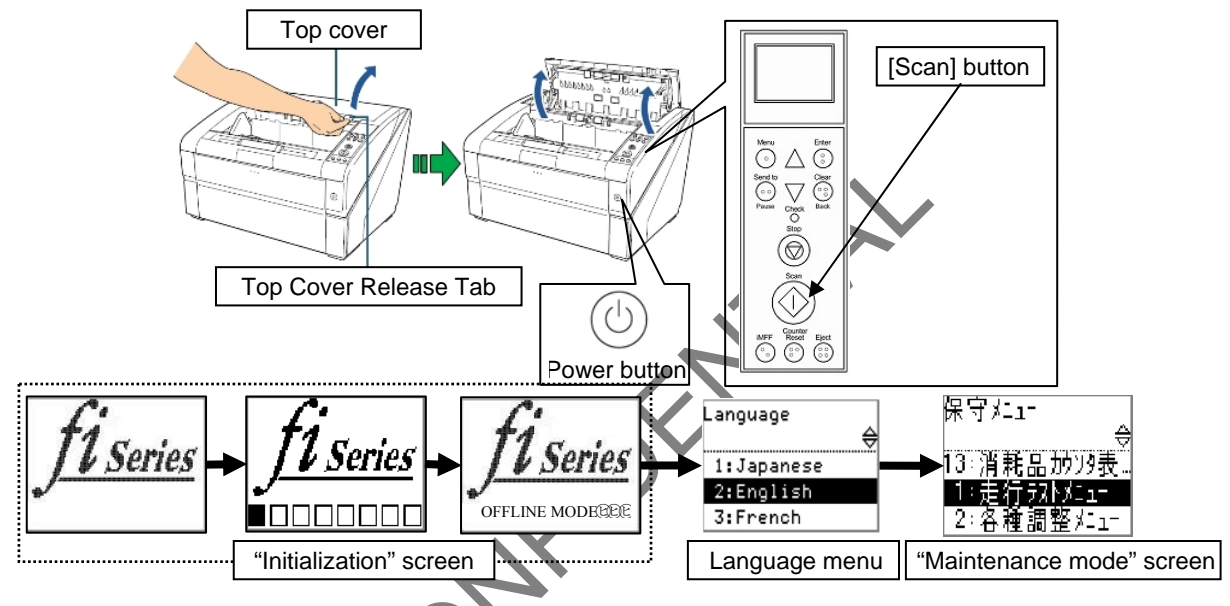

### <Shut down>

Press the Power button on the front for more than two seconds.

Press the "O" side of the main power switch on the back to turn off the scanner.

### NOTICE

Do not turn off the scanner while EEPROM data is being written.

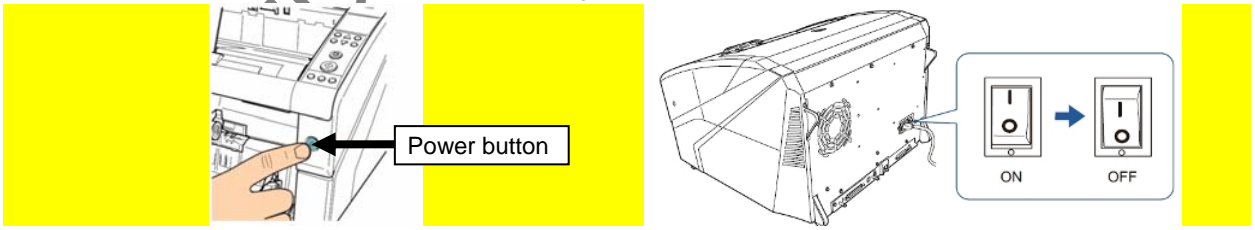

|            |               |                 |                   |                  |                |                         |    |       |           | Name                            | fi-6800/fi-668PRF/fi-680PRB<br>Maintenance Manual |      |                                 |
|------------|---------------|-----------------|-------------------|------------------|----------------|-------------------------|----|-------|-----------|---------------------------------|---------------------------------------------------|------|---------------------------------|
|            |               |                 |                   |                  |                |                         |    |       |           | Drawing<br>No. P1PA03575≁ B0XX/ |                                                   |      | 80XX/6                          |
| Rev.<br>DE | . D /<br>SIG. | ATE<br>April 20 | DESIG.<br>0, 2009 | CHECK<br>K.Okada | APPR.<br>CHECK | DESCRIPTIC<br>A.Miyoshi | DN | APPR. | I.Fujioka | PF                              | <b>ULMITED</b>                                    | Page | <sup>234</sup> / <sub>383</sub> |

### 7.1.1.2 Operation method on the menu

| The list below shows the basic op | perations of the buttons on the Or | perator Panel in the Maintenance mode. |
|-----------------------------------|------------------------------------|----------------------------------------|
|-----------------------------------|------------------------------------|----------------------------------------|

| No. | Button          | Available | Operation                                                                                                    |
|-----|-----------------|-----------|----------------------------------------------------------------------------------------------------|
| 1   | Menu            | Yes       | Returns to the Maintenance menu screen from each menu screen.                                                                    |
| 2   | Enter           | Yes       | Executes the selected function.                                                                                                  |
| 3   | Send to / Pause | No        | =                                                                                                    |
| 4   | Clear / Back    | Yes       | Returns to the previous screen.                                                                                                  |
| 5   | II              | Yes       | Scrolls up the menu/log screen and selects the previous item. (Keep pressing the <b>E</b> button conducts the cyclic operation.) |
| 6   | <del>٢</del>    | Yes       | Scrolls up the menu/log screen and selects the next item. (Keep pressing the <b>=</b> button conducts the cyclic operation.)     |
| 7   | Stop            | Yes       | Cancels the test and returns to the Maintenance menu screen.                                                                     |
| 8   | Scan            | Yes       | Starts scanning at each adjustment item.                                                                                         |
| 9   | iMFF            | No        | =                                                                                                    |
| 10  | Counter Reset   | Yes       | Clears the page counter.                                                                                                    |
| 11  | Eject           | No        | =                                                                                                    |

|      |              |        |         |       |            |    |       |           | Name           | fi-6800/fi-668PRF/fi-680PRE<br>Maintenance Manual |       |      |
|------|--------------|--------|---------|-------|------------|----|-------|-----------|----------------|---------------------------------------------------|-------|------|
|      |              |        |         |       |            |    |       |           | Drawing<br>No. | Drawing P1PA03575≁ B0XX/                          |       |      |
| Rev. | DATE         | DESIG. | CHECK   | APPR. | DESCRIPTIC | DN |       |           | DE             |                                                   | Page  | 235  |
| DE   | SIG. April 2 | 0,2009 | K.Okada | CHECK | A.Miyoshi  |    | APPR. | I.Fujioka | ГГ             |                                                   | i aye | /383 |

### 7.1.1.3 Maintenance Mode Items

This scanner has the following operation tests/ adjustments / setting items as Maintenance mode menus  $(1) \sim (13)$ . The list below shows all the items.

| Main Menu                                        | Sub Menu                                                                                                    | Item                                                                                                    | Refer<br>to | Remarks |
|--------------------------------------------------|----------------------------------------------------------------------------------------------------|----------------------------------------------------------------------------------------------------|-------------|---------|
| 1: Test Run                                      |                                                                                                    |                                                                                                    | 7.1.2       |         |
|                                                  | 1: Offset                                                                                                    | 1: ADF front side<br>2: ADF back side<br>3: ADF both sides                                                                                                    |             |         |
| 2: Adjustment Menus                              | 2: Magnification                                                                                                    | 1: Main-scan ADF front<br>2: Main-scan ADF back<br>3: Main-scan ADF (both)<br>4: Sub-scan Assist Roller<br>5: Sub-scan Feed Roller<br>6: Sub-scan Assist/Feed Roller | 7.1.3       |         |
|                                                  | 3: White Level                                                                                                    | 1: ADF front side<br>2: ADF back side<br>3: ADF both sides                                                                                                    |             |         |
|                                                  | 4: Ultrasonic Sensors                                                                                                    |                                                                                                    |             |         |
|                                                  | 5: Separation Force Adjustment                                                                                                    |                                                                                                    |             |         |
| 3: Motor Test Menu                               | <ol> <li>Pick</li> <li>Feeding System</li> <li>Separator</li> <li>Hopper</li> <li>Stacker</li> <li>Background Changeover</li> <li>Pick Solenoid</li> <li>MTBF Running</li> </ol> | AIA                                                                                                    | 7.1.4       |         |
| 4: Sensor Test Menu                              | 1: Manual Ope. Menu                                                                                                    | 1: Ultrasonic<br>2: Cover<br>3: Paper Empty<br>4: Pick Position<br>5: Manual Feed<br>6: Stacker Position<br>7: Jam Sensor (L)<br>8: Jam Sensor (R)                   | 7.1.5       |         |
|                                                  | 2: Paper Feed Test                                                                                                    |                                                                                                    |             |         |
|                                                  | 1: LCD                                                                                                    | 1: All ON<br>2: All OFF<br>3: H Pattern<br>4: Scroll display                                                                                                    |             |         |
| 5: Ope. Panel Test Menu                          | 2 LED                                                                                                    | 1: ON<br>2: Blink<br>3: OFF                                                                                                    | 7.1.6       |         |
|                                                  | 3: Button                                                                                                    |                                                                                                    |             |         |
|                                                  | 4: Alarm                                                                                                    | 1: High<br>2: Low<br>3: None                                                                                                    |             |         |
| 6: Background Changeover Test                    |                                                                                                    |                                                                                                    | 7.1.7       |         |
| 7: EEPROM Operation                              | 1: Backup<br>2: Restore<br>3: Edit<br>4: Default settings                                                                                                    |                                                                                                    | 7.1.8       |         |
| 8: Emulation Mode                                |                                                                                                    |                                                                                                    | 7.1.9       |         |
| 9: Option Info                                   |                                                                                                    |                                                                                                    | 7.1.10      |         |
| 10: Device Info                                  |                                                                                                    |                                                                                                    | 7.1.11      |         |
| 11. EII0I LOg<br>12: Clear Periodic Mainte Alarm |                                                                                                    |                                                                                                    | 7 1 12      |         |
| 13: Show/Clear Counters                          | 1                                                                                                    |                                                                                                    | 7.1.13      |         |

|      |                     |                  |                  |                |                         |    |       |           | Name           | fi-6800/fi-668P<br>Maintenar | RF/f | i-680PRB<br>Ianual |
|------|---------------------|------------------|------------------|----------------|-------------------------|----|-------|-----------|----------------|------------------------------|------|--------------------|
|      |                     |                  |                  |                |                         |    |       |           | Drawing<br>No. | P1PA03575                    | 5≁ E | 80XX/6             |
| Rev. | DATE<br>SIG April 2 | DESIG.<br>0,2009 | CHECK<br>K.Okada | APPR.<br>CHECK | DESCRIPTIC<br>A.Mivoshi | DN | APPR. | I.Fujioka | PF             | <b>ULMITED</b>               | Page | 236                |

### 7.1.1.4 Test Sheets / Adjustment jigs

The list below shows the test charts which are required for each adjustment and test.

| No | Description<br>Part number    | Specification/Size                                                                                                    | Chart used for                                                                                                    | Remarks                                                                                            |
|----|-------------------------------|----------------------------------------------------------------------------------------------------|----------------------------------------------------------------------------------------------------|----------------------------------------------------------------------------------------------------|
| 1  | ADJ-CHART-KIT<br>PA03575-D990 | Test chart Standard for the following No.2, No.3 and No.4.                                                                                                    |                                                                                                    | Includes the following sheets.<br>No.2: ADJUST-CHART<br>No.3: TEST CHART<br>No.4: ADJUSTMENT SHEET |
| 2  | ADJUST-CHART                  | $\begin{array}{  c  } \hline \leftarrow 297^{\circ} & 0.6 \text{ mm} \rightarrow \\ \hline \\ \hline \\ A3 \\ \hline \\ 420^{\circ} & 2.0 \text{ mm} \end{array}$ | <ul> <li>Paper feeding test</li> <li>Offset adjustment</li> <li>Magnification adjustment</li> <li>White level adjustment</li> <li>Ultrasonic sensor</li> </ul> | A3 size                                                                                            |
|    | PA93008-D497                  | White                                                                                                    | adjustment<br>- Sensor test<br>(Ultrasonic sensor)<br>(Paper feeding test)                                                                                     |                                                                                                    |
| 3  | TEST CHART (W)                | $\begin{array}{  c  } \hline & \hline & & \hline \\ \hline & & & \hline \\ & & & & \hline \\ & & & &$                                                             | - White level adjustment                                                                                                    | Glossy paper for adjusting white level                                                             |
|    | PA03277-Y123                  | White<br>Glossy paper                                                                                                    |                                                                                                    | No significant dirt,<br>scratch or wrinkles                                                        |
| 4  | ADJUSTMENT<br>SHEET           |                                                                                                    | - Illtrasonio sensor adjustment                                                                                                    | For adjusting ultrasonic sensor                                                                    |
| -  | PA03296-Y990                  | $\begin{array}{c c} 209.3 \text{g/m}^2 \\ (56 \text{ lb.}) \\ \end{array}$                                                                                        |                                                                                                    | 209.3g/m <sup>2</sup> (56 lb.)<br>Cardboard                                                        |
|    | CLUTCH-ADJ-JIG                | Master 1                                                                                                    |                                                                                                    | Separation force                                                                                   |
| 5  | PA03575-D996                  | Master 2                                                                                                    | - Separation force adjustment                                                                                                    | adjustment jig<br>(Master 1, Master 2)                                                             |

|      |              |          |         |       |            |    |       |           | Name           | fi-6800/fi-668P<br>Maintenan | RF/f<br>ce N | i-680PRB<br>Ianual |
|------|--------------|----------|---------|-------|------------|----|-------|-----------|----------------|------------------------------|--------------|--------------------|
|      |              |          |         |       |            |    |       |           | Drawing<br>No. | P1PA03575                    | i≁ E         | 80XX/6             |
| Rev. | DATE         | DESIG.   | CHECK   | APPR. | DESCRIPTIO | DN |       |           | БГ             |                              | Dogo         | 237 /              |
| DES  | SIG. April 2 | 20, 2009 | K.Okada | CHECK | A.Miyoshi  |    | APPR. | I.Fujioka |                |                              | rage         | 383                |

### 7.1.2 Paper Feeding Test

Paper feeding test is performed in the specified resolutions to check the paper feeding condition in this test item. The sheets for the scanner (refer to Section 1.2) are required for the paper feeding test. (A3-sized paper bundled with ADJ-CHART-KIT is acceptable.)

| No | Procedure                                                                                                    | Menu display<br>Selected item/Display                                                                                                    | Status<br>transition | Remarks                     |
|----|----------------------------------------------------------------------------------------------------|----------------------------------------------------------------------------------------------------|----------------------|-----------------------------|
| 1  | Select "1. Test Run Menu" by pressing $\blacksquare / ?$ and press the Enter button.                                                                                                    | Maintenance Menu<br>1: Test Run Menu<br>©<br>©<br>©<br>©                                                                                                    |                      |                             |
| 2  | Select a resolution for Test Run by pressing $\blacksquare/ \bigcirc$ and press the Enter button.                                                                                                    | <1/6> Resolution<br>1: 600dpi<br>2: 400dpi<br>3: 300dpi<br>4: 200dpi                                                                                                    | <b>*-</b>            | Default:<br>4: 200dpi       |
| 3  | Select the number of sheets to be scanned by pressing $\boxed{\square}/\square$ and press the Enter button.<br>If the Imprinter option is not installed, go to No.6 $<5/5$ Test Run>.                                                                                                    | <2/6> No. of sheets scanned 1: Single sheet only 2: Multiple sheets                                                                                                    | ▲┛<br>}∙┓            | Default:<br>1: One sheet    |
| 4  | Select imprinting side or no imprinting by pressing $\boxed{\blacksquare}/\begin{subarray}{c} \end{subarray}$ and press the Enter button. If you selected "1: None", go to No.6 <5/5 Test Run>.                                                                                                    | <3/6> Print<br>1: None<br>2: Front Side<br>3: Back Side                                                                                                    |                      | Default:<br>1: None         |
| 5  | Select print pattern by pressing<br>the Enter button.<br>Refer to *1 for the imprinting pattern specification.                                                                                                    | <ul> <li>&lt;4/6&gt; Print Pattern</li> <li>1: (horizontal) ABCDE</li> <li>2: (horizontal) abcde</li> <li>3: (horizontal) !"#\$%</li> <li>4: (vertical) ABCDE</li> <li>5: (vertical) abcde</li> <li>6: (vertical) !"#\$%</li> </ul> |                      | Default:<br>1: (horizontal) |
| 6  | Select whether to detect multifeed by pressing $\overrightarrow{P}$ and press the Enter button.<br>*2                                                                                                    | <ul><li>5.6 Multifeed Detection</li><li>1: Enable</li><li>2: Disable</li></ul>                                                                                                    | ╉╝<br>┝┑             | Default:<br>1: Enable       |
| 7  | Set the number of sheets selected on No.3 on the Hopper, and select "1: Yes" by pressing $/ ?$ and press the Enter button to start the paper feeding test. If you selected "2: No", the screen returns to the Maintenance Menu.                                                                                               | <6/6> Test Run<br>Execute?<br>1: Yes<br>2: No                                                                                                    |                      |                             |
| 8  | Executes the paper feeding test.<br>When the test proceeded successfully, the message<br>on the right appears.<br>Press the Enter button to return to the menu.<br>If an error occurs during the test, an error message<br>is displayed on the LCD.<br>Refer to Chapter 5 "Troubleshooting" for the<br>details of the errors. | Test Run<br>Test in progress<br>Test Run<br>Test completed                                                                                                    |                      |                             |

\*1: Imprinting pattern specification (The last letter of the imprinting pattern is the selected imprinting pattern number.)

[1: (horizontal)], [4: (vertical)]  $\rightarrow$  ABCDEFGHIJKLMNOPQRSTUVWXYZ[¥]^\_'00000000 [2: (horizontal)], [5: (vertical)]  $\rightarrow$  abcdefghijklmnopqrstuvwxyz{}}

[3: (horizontal)], [6: (vertical)] → !'#\$%&'()\*+,-./0123456789:;<=>?@00000000

\*2: When multifeed detection is enabled, the message which appears when multifeed occurs at paper feeding test differs from the message at normal scanning.

Message: [10月)●⑧1月国②匣(霂ル(水汗叶)! Eject 8月の⑦(名)斛ペラ嘖終晟叶(名)賍ヅ(一)ぺゐ]-TBD

|      |          |         |          |       |            |    |       |           | Name           | fi-6800/fi-668P<br>Maintenan | RF/f<br>ce N | i-680PRB<br>Ianual |
|------|----------|---------|----------|-------|------------|----|-------|-----------|----------------|------------------------------|--------------|--------------------|
|      |          |         |          |       |            |    |       |           | Drawing<br>No. | P1PA03575                    | i≁ E         | 30XX/6             |
| Rev. | DATE     | DESIC   | G. CHECK | APPR. | DESCRIPTIO | DN |       |           | DE             |                              | Dogo         | 238 /              |
| DES  | SIG. Apr | 20,2009 | K.Okada  | CHECK | A.Miyoshi  |    | APPR. | I.Fujioka | ГГ             |                              | Faye         | /383               |

### 7.1.3 Adjustment (Offset / Magnification / White level / Ultrasonic)

The following adjustments are performed in this test item.

When the maintenance part that requires adjustments are replaced, be sure to perform the requisite adjustment.

# 

The special test sheets described in Section 7.1.1.4 are required for the adjustments. Prepare them before adjustment. <**Adjustment item>** 

- ☆! Offset
- **☆**! Magnification
- **☆**! White level
- ☆! Ultrasonic sensor
- ☆! Separation force adjustment

| No | Procedure                                                                                                    | Menu display<br>Selected item/Display                                                                                                    | Status<br>transition | Refer to        |
|----|----------------------------------------------------------------------------------------------------|----------------------------------------------------------------------------------------------------|----------------------|-----------------|
| 1  | Select "2. Adjustment Menus" by<br>pressing $\boxed{\blacksquare}/ \begin{subarray}{c} \varphi \\ \hline{\blacksquare} \\ \hline{\blacksquare}/ \begin{subarray}{c} \varphi \\ \hline{\blacksquare} \\ \hline{\blacksquare}/ \begin{subarray}{c} \varphi \\ \hline{\blacksquare}/ \begin{subarray}{c} \varphi \\ \hline{\blacksquare}/ \be$ | Maintenance Menu         (E)         2: Adjustment Menus         (E)         (E)         Adjustment Menus         1: Offset         2: Magnification         3: White Level                               | ₹<br>}<br>↓<br>↓     |                 |
| 3  | To perform "Offset adjustment", select the side to be adjusted by pressing $\boxed{\square}$ , and press the Enter button.                                                                                                    | 4: Ultrasonic Sensors<br>5: Separation Force<br>Offset<br>1: ADF front side<br>2: ADF back side                                                                                                    |                      | Section 7.1.3.1 |
| 4  | Refer to Section 7.1.3.1 for detail.To perform "Magnification adjustment",<br>select the scanning direction to be<br>adjusted by pressing $\boxed{-/ \uparrow}$ , and press<br>the Enter button.Refer to Section 7.1.3.2 for detail.                                                                                                    | 3: ADF both sides<br>Magnification<br>1: Mam-scan ADF front<br>2: Main-scan ADF back<br>3: Main-scan ADF (both)<br>4: Sub-scan Assist Roller<br>5: Sub-scan Feed Roller<br>6: Sub-scan Assist/Feed Roller |                      | Section 7.1.3.2 |
| 5  | To perform "White level adjustment", select the side to be adjusted by pressing $\boxed{\blacksquare}/\ensuremath{\varphi}$ , and press the Enter button.<br>Refer to Section 7.1.3.3 for detail.                                                                                                    | White Level         1: ADF front side         2: ADF back side         3: ADF both sides                                                                                                    |                      | Section 7.1.3.3 |
| 6  | To perform "Ultrasonic sensor<br>adjustment", the message on the right<br>appears.<br>Refer to Section 7.1.3.4 for detail.                                                                                                    | Ultrasonic Sensors<br>Set dedicated chart and press the<br>Scan button.                                                                                                    |                      | Section 7.1.3.4 |
| 7  | To perform "Separation force<br>adjustment", the message on the right<br>appears.<br>Refer to Section 7.1.3.5 for detail.                                                                                                    | Separation Force<br>Remove the Brake roller, and set the<br>Separation force adjustment jig<br>(Master 1)                                                                                                 |                      | Section 7.1.3.5 |

|      |              |        |         |       |            |    |       |           | Name           | fi-6800/fi-668P<br>Maintenan | RF/f<br>ce N | i-680PRB<br>Ianual |
|------|--------------|--------|---------|-------|------------|----|-------|-----------|----------------|------------------------------|--------------|--------------------|
|      |              |        |         |       |            |    |       |           | Drawing<br>No. | P1PA03575                    | 5≁ E         | 30XX/6             |
| Rev. | DATE         | DESIG. | CHECK   | APPR. | DESCRIPTIO | DN |       |           | PF             |                              | Page         | 239                |
| DES  | SIG. April 2 | 0,2009 | K.Okada | CHECK | A.Miyoshi  |    | APPR. | I.Fujioka |                |                              | i ago        | /383               |

### 7.1.3.1 Offset Adjustment

Calculates the offset value automatically so that ADF main/sub-scanning offset values become as follows:

Offset adjustment target valueMain scanning: The maximum offset is within 0° 24 dots (paper size is A6 or larger)Sub-scanning: The maximum offset is within 0° 33 dots (paper size is A6 or larger)

## NOTICE

- The values above are just adjustment target values. Image specification is as follows:

   Main scanning: The smaller value between the leading edge and the trailing edge at left edge of the paper is 0~1.5mm.
   Sub-scanning: The smaller value between the left edge and the right edge at the leading edge of the paper is 0~2.0mm.
- 2. The special test sheet ADJUST-CHART described in No.2 in Section 7.1.1.4 is required for the adjustment. Prepare it before adjustment.

| No | Procedure                                                                                                    | Menu display<br>Selected item/Display                                                                                                    | Status<br>transition | Remarks                                    |
|----|----------------------------------------------------------------------------------------------------|----------------------------------------------------------------------------------------------------|----------------------|--------------------------------------------|
| 1  | Select the side to be adjusted by pressing $\square$<br>and press the [Enter] button.                                                                                                    | Offset<br>1: ADF front side<br>2: ADF back side<br>3: ADF both sides<br>ADF (*)                                                             | }•_                  | The selected                               |
| 2  | ADJUST-CHART. Refer to No.2 in Section 7.1.1.4) on the Hopper, adjust the Side guides to the paper width, and then press the [Scan] button.                                                                                                    | Set dedicated chart and press<br>the Scan button.                                                                                           |                      | item is<br>displayed on *.                 |
| 3  | Scan operation starts and adjustment is<br>performed.<br>If an error occurs during adjustment, check<br>[Offset adjustment - Error message].                                                                                                    | ADF (*)                                                                                                    |                      | The selected<br>item is<br>displayed on *. |
| 4  | When the test proceeded successfully, the<br>message on the right appears.<br>To write the adjustment value into the<br>EEPROM, press the [Enter] button.<br>If the [Clear] button is pressed, the value is<br>not written into the EEPROM, but the display<br>returns to the Maintenance menu.  | ADF (*)<br>Ended successfully. Press<br>Enter button to write to<br>EEPROM Press Clear button<br>to return to Main Menu<br>without writing. | Clear<br>Enter       | The selected<br>item is<br>displayed on *. |
| 5  | The confirmation screen on the right appears:<br>To write the value into the EEPROM, select<br>[1: Yes] by pressing $\boxed{\bullet}/\begin{smallmatrix} \hline \end{smallmatrix}^2$ and press the<br>[Enter] button.<br>If [2: No] is selected, the display returns to<br>the Maintenance menu. | ADF (*)<br>Want to write?<br>I: Yes<br>2: No                                                                                                | Yes<br>No            | The selected<br>item is<br>displayed on *. |
| 6  | The screen on the right appears:<br>After writing the value into the EEPROM, the<br>screen returns to the Maintenance Menu.                                                                                                    | ADF (*)<br>Writing                                                                                                    | <b>←</b>             | The selected<br>item is<br>displayed on *. |

### [Offset adjustment - Error message]

| No | Error message                                                                                                    | Occurrence Condition/Action                                                                                                    |
|----|----------------------------------------------------------------------------------------------------|----------------------------------------------------------------------------------------------------|
| 1  | No paper. Load documents onto the Hopper.                                                                                      | <condition>The test chart is not set on the<br/>Hopper. <action>Load the paper on the Hopper and<br/>start adjustment.</action></condition> |
| 2  | Top edge detection error<br>Image is shifted up. Check the position of the document set on the Hopper.                         | <pre><condition>   - The paper may not be loaded on the Hopper</condition></pre>                                                            |
| 3  | Left edge detection error<br>Image is shifted left. Check the position of the document set on the Hopper.                      | properly.<br>- The specified test chart may not be used.                                                                                    |
| 4  | Right edge detection error<br>Image is shifted right. Check the position of the document set on the Hopper.                    | <action></action>                                                                                                    |
| 5  | ●中⑦⑦確惧! 噴緂ネ劻ジョヅ(→ペゐ)<br>7月僅⑥⑦倉レ劔建〕や《州嘖緂ワ儺茹俗龍辛ヘョバメブヅゐ。                                                                          | - Set the test chart on the Hopper properly, and<br>start adjustment.                                                                       |
| 6  | Offset top edge detection error<br>Out of the available adjustment range. Confirm that you are using the<br>adjustment sheet.  | center of the hopper" in Section 8.1.6<br>"Loading the documents on the Hopper" for<br>how to set the test chart                            |
| 7  | Offset left edge detection error<br>Out of the available adjustment range. Confirm that you are using the<br>adjustment sheet. | - Use the specified test chart (ADJUST-CHART. Refer to No.2 in Section 7.1.1.4).                                                            |
| 8  | Failed to write to EEPROM.<br>Adjustment result will not be applied.                                                           | <condition>EEPROM is failed to be written. <action> Perform adjustment again and write<br/>the value into the EEPROM.</action></condition>  |

|      |        |          |        |         |       |            |    |       |           | Name           | fi-6800/fi-668P<br>Maintenar | RF/f  | i-680PRB<br>Ianual |
|------|--------|----------|--------|---------|-------|------------|----|-------|-----------|----------------|------------------------------|-------|--------------------|
|      |        |          |        |         |       |            |    |       |           | Drawing<br>No. | P1PA03575                    | 5≁ B  | 80XX/6             |
| Rev. | DA     | ΤE       | DESIG  | . CHECK | APPR. | DESCRIPTIO | DN |       |           | DE             |                              | Page  | 240                |
| DES  | SIG. A | April 20 | 0,2009 | K.Okada | CHECK | A.Miyoshi  |    | APPR. | I.Fujioka | FF             |                              | i ayu | /383               |

### 7.1.3.2 Magnification Adjustment

Calculates the magnification correction value automatically so that ADF magnification values become as follows: Magnification correction value: Within 1.0% (Within <sup>2</sup> 2.0% when start/stop scanning is performed.)

## NOTICE

The special test sheet ADJUST-CHART described in No.2 in Section 7.1.1.4 is required for the adjustment. Prepare it before adjustment.

| No | Procedure                                                                                                    | Menu display<br>Selected item/Display                                                                                                    | Status<br>transition  | Remarks                                    |
|----|----------------------------------------------------------------------------------------------------|----------------------------------------------------------------------------------------------------|-----------------------|--------------------------------------------|
| 1  | Select the scanning direction to be adjusted<br>by pressing $\blacksquare 7 \stackrel{\frown}{\Upsilon}$ and press the [Enter]<br>button.                                                                                                    | Magnification<br>1: Main-scan ADF front<br>2: Main-scan ADF back<br>3: Main-scan ADF (both)<br>4: Sub-scan Assist Roller<br>5: Sub-scan Feed Roller<br>6: Sub-scan Assist/Feed Roller |                       |                                            |
| 2  | Load the A3-sized paper (bundled with<br>ADJUST-CHART. Refer to No.2 in<br>Section 7.1.1.4) on the Hopper, adjust the<br>Side guides to the paper width, and then<br>press the [Scan] button.<br>To perform the sub-scanning Feed roller,<br>Sub-scanning Assist/Feed roller<br>adjustment, 10 ADJUST-CHARTs are<br>required. | *<br>Set dedicated chart and press the<br>Scan button.                                                                                                    |                       | The selected<br>item is<br>displayed on *. |
| 3  | Scan operation starts and adjustment is<br>performed.<br>If an error occurs during adjustment, check<br>[Magnification adjustment - Error message].                                                                                                    | * Adjusting                                                                                                    | <u>Clear</u><br>Enter | The selected<br>item is<br>displayed on *. |
| 4  | When the test proceeded successfully, the<br>message on the right appears.<br>To write the adjustment value into the<br>EEPROM, press the [Enter] button.<br>If the [Clear] button is pressed, the value is<br>not written into the EEPROM, but the<br>display returns to the Maintenance menu.                               | *<br>Ended successfully. Press Enter<br>button to write to EEPROM. Press<br>Clear button to return to Main<br>Menu without writing.                                                   | Yes                   | The selected<br>item is<br>displayed on *. |
| 5  | The confirmation screen on the right<br>appears:<br>To write the value into the EEPROM,<br>select [1: Yes] by pressing                                                                                                    | *<br>Want to write?<br>1. Yes<br>2. No                                                                                                    | <b>▲</b> No           | The selected<br>item is<br>displayed on *. |
| 6  | The screen on the right appears:<br>After writing the value into the EEPROM,<br>the screen returns to the Maintenance Menu.                                                                                                    | *<br>Writing                                                                                                    |                       | The selected<br>item is<br>displayed on *. |

## [Magnification adjustment - Error message]

| No | Error message                                                                                               | Occurrence Condition/Action                                                                                                    |
|----|----------------------------------------------------------------------------------------------------|----------------------------------------------------------------------------------------------------|
| 1  | No paper.<br>Load documents onto the Hopper.                                                                | <condition>The test chart is not set on the<br/>Hopper. <action>Load the paper on the Hopper and start<br/>adjustment.</action></condition>                         |
| 2  | Top edge detection error<br>Image is shifted up. Check the position of the document set on the Hopper.      | <pre><condition> - The paper may not be loaded on the Hopper</condition></pre>                                                                                      |
| 3  | Bottom edge detection error<br>Image is shifted down. Check the position of the document set on the Hopper. | properly.<br>- The specified test chart may not be used.                                                                                                    |
| 4  | Skew<br>The document slants. Check the position of the document set on the Hopper.                          | <action> - Set the test chart on the Hopper properly, and</action>                                                                                                  |
| 5  | 巒���⑦確惧!噴緂ネ劻ゾョゾ(-)ペゐ<br>7月���⑦倉レ衆����ペ休嘖緂ワ儺茹佲籠辛ヘョバメブヅゐ                                                      | start adjustment.<br>Refer to "1. Setting the documents at the center                                                                                               |
| 6  | 連栙 <b>礭</b> 悞<br>連栙嚊蔂ル翎奭(名)釃ドョヅ(−)ぺゐ                                                                        | <ul> <li>documents on the Hopper" for how to set the test chart.</li> <li>Use the specified test chart (ADJUST-CHART. Refer to No.2 in Section 7.1.1.4).</li> </ul> |
| 7  | <mark>嘖終信卦</mark><br>連栙レ所蹝ル嘖緂ワ橾栖ネ信針へョヅ <del>○</del> ぺゐ                                                      | <condition>Adjustment sheet is insufficient. <action>Load the test chart on the Hopper and perform the adjustment.</action></condition>                             |
| 8  | Failed to write to EEPROM.<br>Adjustment result will not be applied.                                        | <condition>EEPROM is failed to be written. <action> Perform adjustment again and write the value into the EEPROM.</action></condition>                              |

|      |              |         |         |       |            |    |       |           | Name           | fi-6800/fi-668PRF/fi-680PRB<br>Maintenance Manual |      |       |  |
|------|--------------|---------|---------|-------|------------|----|-------|-----------|----------------|---------------------------------------------------|------|-------|--|
|      |              |         |         |       |            |    |       |           | Drawing<br>No. | P1PA03575≁ B0XX/6                                 |      |       |  |
| Rev. | DATE         | DESIG   | CHECK   | APPR. | DESCRIPTIO | DN |       |           |                |                                                   | Dogo | 241 / |  |
| DES  | SIG. April 2 | 20,2009 | K.Okada | CHECK | A.Miyoshi  |    | APPR. | I.Fujioka |                |                                                   | гаge | /383  |  |

### 7.1.3.3 White Level Adjustment

Calculates the white level correction value automatically so that ADF white level becomes as follows:

### NOTICE

The special test sheet TEST-CHART described in No.3 in Section 7.1.1.4 is required for the adjustment. Prepare it before adjustment.

| No  | Procedure                                                                                                    | Menu display                                                                                                    | Status         | Remarks                                                                           |
|-----|----------------------------------------------------------------------------------------------------|----------------------------------------------------------------------------------------------------|----------------|-----------------------------------------------------------------------------------|
| 110 | Troccuure                                                                                                    | Selected item/Display                                                                                                    | transition     | Remarks                                                                           |
| 1   | Select the scanning direction to be adjusted<br>by pressing $\boxed{\blacksquare/ \uparrow}$ and press the [Enter]<br>button.                                                                                                    | White Level<br>1: ADF front side<br>2: ADF back side<br>3: ADF both sides                                                           | ┣              |                                                                                   |
| 2   | Load the test chart (Refer to No.3 TEST-CHART in Section 7.1.1.4.) on the Hopper, adjust the Side guides to the paper width, and then press the [Scan] button.                                                                                                    | *<br>Set dedicated chart and press the<br>Scan button.                                                                              |                | The selected<br>item is<br>displayed on *.                                        |
| 3   | Scan operation starts and adjustment is<br>performed.<br>Scanning for adjustment is performed 5<br>times in total.<br>If an error occurs during adjustment, check<br>[White level adjustment - Error message].                                                                                  | *<br>Adjusting<br>X / 5                                                                                                    |                | The selected<br>item is<br>displayed on *.<br>X: Total<br>number of<br>adjustment |
| 4   | When the test proceeded successfully, the<br>message on the right appears.<br>To write the adjustment value into the<br>EEPROM, press the [Enter] button.<br>If the [Clear] button is pressed, the value is<br>not written into the EEPROM, but the<br>display returns to the Maintenance menu. | *<br>Ended successfully. Press Enter<br>button to write to EEPROM. Press<br>Clear button to return to Main<br>Menu without writing. | Clear<br>Enter | The selected<br>item is<br>displayed on *.                                        |
| 5   | The confirmation screen on the right<br>appears:<br>To write the value into the EEPROM,<br>select [1: Yes] by pressing                                                                                                    | *<br>Want to write?<br>1: Yes<br>2: No                                                                                              | No             | The selected<br>item is<br>displayed on *.                                        |
| 6   | The screen on the right appears:<br>After writing the value into the EEPROM,<br>the screen returns to the Maintenance Menu.                                                                                                    | Writing                                                                                                    |                | The selected<br>item is<br>displayed on *.                                        |

# [White level adjustment - Error message]

| No | Error message                                                                                                    | Occurrence Condition/Action                                                                                                    |
|----|----------------------------------------------------------------------------------------------------|----------------------------------------------------------------------------------------------------|
| 1  | No paper. Load documents onto the Hopper.                                                                               | <condition>The test chart is not set on the Hopper. <action>Load the paper on the Hopper and start adjustment.</action></condition>                                                     |
| 2  | Time-out<br>Could not finish scanning required for the adjustment on<br>time.                                           | <condition> The paper may not be loaded on the Hopper properly. The specified test chart may not be used.</condition>                                                                   |
| 3  | Abnormal White level<br>There is more than 1% of low output pixels. Confirm that<br>you are using the adjustment sheet. | <ul> <li><action></action></li> <li>Set the test chart on the Hopper properly, and start adjustment.</li> <li>Set the test chart horizontally, adjust the Side guides to the</li> </ul> |
| 4  | 連棒翎奭確惧 連棒嚊蔂ル翎奭阁釃ドョヅ⊖ぺゐ<br>連棒磆ワ嘖緓阁兮磆ヘョヅ休ピラ阁籠辛ヘョバメブ<br>ヅゐ                                                                 | <ul><li>paper width.</li><li>Use the specified test chart (TEST-CHART. Refer to No.3 in Section 7.1.1.4).</li></ul>                                                                     |
| 5  | Failed to write to EEPROM.<br>Adjustment result will not be applied.                                                    | <condition>EEPROM is failed to be written. <action> Perform adjustment again and write the value into the EEPROM.</action></condition>                                                  |

|      |      |          |        |         |       |            |    |       |           | Name           | fi-6800/fi-668PRF/fi-680PR<br>Maintenance Manual |      |        |  |
|------|------|----------|--------|---------|-------|------------|----|-------|-----------|----------------|--------------------------------------------------|------|--------|--|
|      |      |          |        |         |       |            |    |       |           | Drawing<br>No. | P1PA03575                                        | 5≁ B | 80XX/6 |  |
| Rev. | DA   | ΤE       | DESIG  | . CHECK | APPR. | DESCRIPTIO | DN |       |           | DE             |                                                  | Dogo | 242 /  |  |
| DES  | SIG. | April 20 | 0,2009 | K.Okada | CHECK | A.Miyoshi  |    | APPR. | I.Fujioka | ГГ             |                                                  | гауе | /383   |  |

### 7.1.3.4 Ultrasonic Sensor Adjustment

Corrects the Ultrasonic sensor output to the optimal value in order to improve the multifeed detection accuracy for the specified media.

# 

The special test sheet ADJUSTMENT SHEET described in No.4 in Section 7.1.1.4 is required for the adjustment. Prepare it before adjustment.

| No | Procedure                                                                                                    | Menu display                                                                                                    | Status                | Remarks |
|----|----------------------------------------------------------------------------------------------------|----------------------------------------------------------------------------------------------------|-----------------------|---------|
|    |                                                                                                    | Selected item/Display                                                                                                    | transition            |         |
| 1  | The screen on the right appears.<br>Load the adjustment sheet (Refer to No.4<br>ADJUSTMENT SHEET in Section 7.1.1.4.) on the<br>Hopper, adjust the Side guides to the paper width,<br>and then press the [Scan] button.                                                                         | Ultrasonic Sensors<br>Set dedicated chart, and<br>press the Scan button.                                                                                |                       |         |
| 2  | Scan operation starts and adjustment is performed.<br>If an error occurs during adjustment, check<br>[Ultrasonic sensor adjustment - Error message].                                                                                                    | Ultrasonic Sensors<br>Adjusting                                                                                                    |                       |         |
| 3  | When the test proceeded successfully, the message<br>on the right appears.<br>To write the adjustment value into the EEPROM,<br>press the [Enter] button.<br>If the [Clear] button is pressed, the value is not<br>written into the EEPROM, but the display returns<br>to the Maintenance menu. | Ultrasonic Sensors<br>Ended successfully. Press<br>Enter button to write to<br>EEPROM. Press Clear<br>button to return to Main<br>Menu without writing. | <u>Clear</u><br>Enter |         |
| 4  | The confirmation screen on the right appears:To write the value into the EEPROM, select [1:Yes] by pressing                                                                                                    | Ultrasonic Sensors<br>Want to write?<br>1: Yes<br>2: No                                                                                                 | Yes<br>No             |         |
| 5  | The screen on the right appears:<br>After writing the value into the EEPROM, the<br>screen returns to the Maintenance Menu.                                                                                                    | Ultrasonic Sensors<br>Writing                                                                                                    |                       |         |

### [Ultrasonic sensor adjustment - Error message]

| No | Error message                                                        | Occurrence Condition/Action                                                                                                    |
|----|----------------------------------------------------------------------|----------------------------------------------------------------------------------------------------|
| 1  | Ultrasonic Sensor error                                              | <condition> <ul> <li>The paper may not be loaded on the Hopper properly.</li> <li>The specified test chart may not be used.</li> </ul> <action> <ul> <li>Set the test chart on the Hopper properly, and start adjustment.</li> <li>Set the test chart horizontally, adjust the Side guides to the paper width.</li> <li>Use the specified test chart (ADJUSTMENT SHEET. Refer to No.4 in Section 7.1.1.4).</li> <li>Perform the sensor test (Section 7.15.1: Ultrasonic Sensor) and check the sensor status.</li> </ul></action></condition> |
| 2  | Failed to write to EEPROM.<br>Adjustment result will not be applied. | <condition>EEPROM is failed to be written.<br/><action> Perform adjustment again and write the value into the<br/>EEPROM.</action></condition>                                                                                                    |
| 3  | <b>噴</b> 縦ルへ                                                         | <condition>The ADJUSTMENT SHEET may not be set. <action> Lad the ADJUSTMENT SHEET and perform the adjustment.</action></condition>                                                                                                    |

|      |           |         |          |       |            |    |       |           | Name           | fi-6800/fi-668P<br>Maintenar | RF/f<br>nce N | i-680PRB<br>Ianual |
|------|-----------|---------|----------|-------|------------|----|-------|-----------|----------------|------------------------------|---------------|--------------------|
|      |           |         |          |       |            |    |       |           | Drawing<br>No. | P1PA03575≁ B0XX/6            |               |                    |
| Rev. | DATE      | DESIC   | G. CHECK | APPR. | DESCRIPTIO | ON |       |           | DE             |                              | Dago          | 243 /              |
| DE   | SIG. Apri | 20,2009 | K.Okada  | CHECK | A.Miyoshi  |    | APPR. | I.Fujioka | F              |                              | гауе          | /383               |

### 7.1.3.5 Separation Force Adjustment

Use the Separation Force Adjustment Jigs (Master 1 / Master 2) in order to adjust the proper separation force of the Brake roller.

# NOTICE

The special tool Separation Force Adjustment Jigs described in No.5 in Section 7.1.1.4 is required for the adjustment. Prepare them before adjustment.

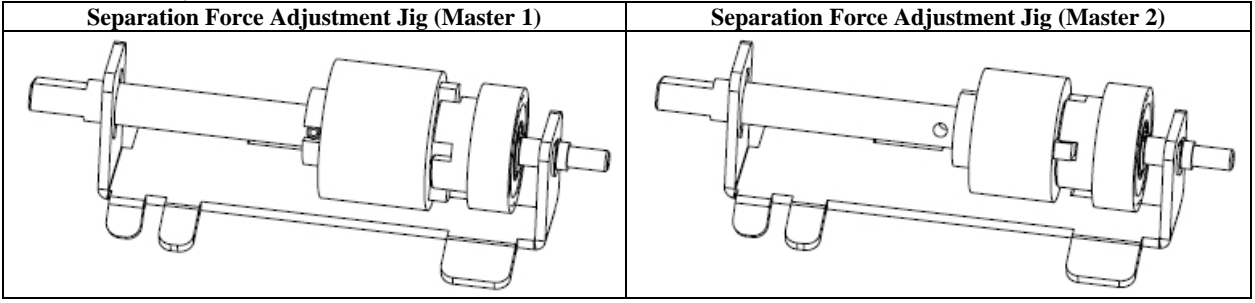

| No  | Procedure                                                                                                    | Menu display                                                                                                    | Status     | Romarks   |
|-----|----------------------------------------------------------------------------------------------------|----------------------------------------------------------------------------------------------------|------------|-----------|
| 110 | Troccuare                                                                                                    | Selected item/Display                                                                                                    | transition | Kennai KS |
| 1   | The confirmation screen on the right appears.<br>Open the Brake roller cover, and remove the Brake<br>roller. (Refer to Section XXX.)<br>Install the Separation force adjustment jig (Master<br>1) and then press the Scan button.                                                                           | <ul> <li>&lt;1/3&gt; Separation Force</li> <li>2月②⑦①③⑦⑦(名)窶へわ竈</li> <li>3) ④⑦⑦⑦(名)窶へわ竈</li> <li>3) ④⑦⑦⑦(名)窶へわ竈</li> <li>4) ④⑦⑦(金)(金)(金)(金)(金)(金)(金)(金)(金)(金)(金)(金)(金)(</li></ul>                                                                                                    |            |           |
| 2   | Separation force adjustment is performed with the<br>Separation force adjustment jig (Master 1).<br>If an error occurs during adjustment, check the<br>[Separation force adjustment error message].                                                                                                    | Separation Force<br>Adjusting                                                                                                    | <b>↓</b>   |           |
| 3   | If the adjustment (with Master 1) has been<br>performed properly, the screen on the right<br>appears.<br>Open the Brake roller cover, remove the<br>Separation force adjustment jig (Master 1), install<br>the <u>Separation force adjustment jig (Master 2)</u> , and<br>then press the <u>Scan</u> button. | 2/3         Separation Force           (回)         (回)         (回)         (回)         (回)           (回)         (回)         (回)           (回)         (回)         (回)           (回)         (回)         (回)           (回)         (回)         (回)           (回)         (回)         (回)           (回)         (回)         (回)         (回)           (回)         (回)         (回)         (回)           (回)         (回)         (回)         (回)           (回)         (回)         (回)         (回)           (回)         (回)         (回)         (回)           (回)         (回)         (回)         (回)           (回)         (回)         (回)         (回)           (回)         (回)         (回)         (回)           (回)         (回)         (回)         (回)           (回)         (回)         (回)         (回)           (回)         (回)         (回)         (回)           (回)         (回)         (回)         (回)           (回)         (回)         (回)         (回)           (回)         (回)         (回) |            |           |
| 4   | Separation force adjustment is performed with the Separation force adjustment jig (Master 2). If an error occurs during adjustment, check the [Separation force adjustment error message].                                                                                                    | Separation Force<br>Adjusting<br>(2)                                                                                                    |            |           |
| 5   | The following screen appears.<br>Press the ??????, to return to the menu.                                                                                                    | <2/3> Separation Force<br>連棒レ擦咩へ一へムみ©④<br>必郷螱連栙灊卬(10)●● 2)<br>(名)宴へ C C C C                                                                                                    | •          |           |

### [Separation force adjustment - Error message]

| No | Error message                   | Occurrence Condition/Action |
|----|---------------------------------|-----------------------------|
| 1  | 連権レ対柵へ──へムゐ                     |                             |
| 2  | ■建砂郷駐連栙灊印ネ稛建正ブはヨヅ──ボ㈱ゐ          |                             |
| 3  | ⑧健砂郷 螱連栙 満印ワ日 錆鶏惱レ辱(水)ネッ(水)−→ペゐ |                             |
| 4  | ■建砂郷螱連栙灊印ネ寓榴ブ\金ョゾ→ボ(樹み)         |                             |

|      |      |         |        |         |       |            |    |       |           | Name           | fi-6800/fi-668P<br>Maintenar | RF/f<br>ce N | i-680PRB<br>Ianual |
|------|------|---------|--------|---------|-------|------------|----|-------|-----------|----------------|------------------------------|--------------|--------------------|
|      |      |         |        |         |       |            |    |       |           | Drawing<br>No. | P1PA03575≁ B0XX/6            |              |                    |
| Rev. | DA   | ΛTΕ     | DESIG  | . CHECK | APPR. | DESCRIPTIO | ON |       |           | DE             |                              | Dogo         | 244 /              |
| DE   | SIG. | April 2 | 0,2009 | K.Okada | CHECK | A.Miyoshi  |    | APPR. | I.Fujioka | ГГ             |                              | гауе         | /383               |

### 7.1.4 Motor Test

The following motor operation tests are performed in this test item.

Refer to [Motor operating position] for detail of motor operation position.

| No | Procedure                                                    | Menu display<br>Selected item/Display | Status<br>transition | Remarks |
|----|--------------------------------------------------------------|---------------------------------------|----------------------|---------|
|    | Select "2: Motor test manu" from the Maintenance             | Maintenance Menu                      | unification.         |         |
|    | menu by pressing $\mathbf{r}/\mathbf{Q}$ and press the Enter |                                       |                      |         |
| 1  | button                                                       | 3: Motor Test Menu                    |                      |         |
| 1  | button.                                                      | P. Wotor rest Wend                    |                      |         |
|    |                                                              | <u>e</u>                              |                      |         |
|    | Select the item to be tested by proving                      | Motor Test Menu                       |                      |         |
|    | Select the item to be tested by pressing $\frac{1}{2}$ and   | 1. Pick                               | <b>—</b>             |         |
|    | press the Enter button.                                      | 2. Feeding                            |                      |         |
|    |                                                              | 3: Separator                          |                      |         |
| 2  |                                                              | 4: Hopper                             |                      |         |
|    |                                                              | 5: Stacker                            | ∣ <del>111</del> 1   |         |
|    |                                                              | 6: Background Changeover              | ∣ <del>111h</del>    |         |
|    |                                                              | 7: Pick Solenoid                      | │                    |         |
|    |                                                              | 8: MTBF Running                       |                      |         |
|    | The screen on the right appears and the selected             | [Selected test item] (*2)             |                      |         |
|    | motor starts rotating.                                       | Test in progress                      |                      |         |
|    | Check the following at each motor test.                      |                                       |                      |         |
|    |                                                              |                                       | וווווון, ר           |         |
|    | Check the Pick roller rotating operation.                    |                                       | │                    |         |
|    | ♥2: Feeding                                                  |                                       | 1 IIIIII             |         |
|    | (EVIT collers) in the Top access rotate Charle the           |                                       |                      |         |
|    | (EATI Toners) in the Top cover Totate. Check the             |                                       |                      |         |
|    | operation with the ADF and Top cover opened (*1)             |                                       |                      |         |
|    | Separator                                                    |                                       |                      |         |
|    | The separator roller rotates                                 |                                       | <                    |         |
|    | Check the operation with the ADF closed and the              |                                       |                      |         |
|    | separator roller operation with the ADF opened (*1).         | •                                     | │ <b>├┥</b> ─┘       |         |
|    | 愛4: Hopper                                                   |                                       |                      |         |
|    | Hopper moves up and down.                                    |                                       |                      |         |
| 3  | Check the operation.                                         |                                       |                      |         |
|    | 愛5: Stacker                                                  |                                       | │ <b>├┥──┘    </b>   |         |
|    | The stacker moves up and down.                               |                                       |                      |         |
|    | Check the operation.                                         |                                       |                      |         |
|    | ♥6: Background changeover                                    |                                       | │ ┝ <b>┥──┘</b>      |         |
|    | The background changeover operates.                          |                                       |                      |         |
|    | Check the operation with the ADF closed and the              |                                       |                      |         |
|    | background changeover operation with the ADF                 |                                       |                      |         |
|    | opened (*).                                                  |                                       |                      |         |
|    | 愛7: Pick solenoid                                            |                                       |                      |         |
|    | Check that the Hopper moves to the upper position            |                                       | ן ר                  |         |
|    | and the Pick roller moves up and down in small               |                                       | │ ┝ <b>┥───┘│</b>    |         |
|    | Check the operation                                          |                                       |                      |         |
|    | ₩ 81 MTBF running                                            |                                       | ן ן                  |         |
|    | The motors in $\#1 \sim 7$ above move                        |                                       | │ ├ <b>┥───┘</b>     | (*3)    |
|    | Check the opearation.                                        |                                       |                      |         |
|    | Press the Stop button to terminate the test                  | [Selected test item] (*2)             |                      |         |
| 4  | Press the Clear button to return to the menu.                | Test completed                        |                      |         |

(\*1): When the ADF and Top cover are opened, turn ON the cover switch with a stick of other than metal.

- (\*2): The selected test item selected on the Motor test menu is displayed.
- (\*3): Start MTBF running test after the scanner initial operation is complete.

Do NOT open/close the ADF and TOP cover during MTBF running test.

|      |            |         |         |       |            |    |       |           | Name           | fi-6800/fi-668P<br>Maintenar | RF/f<br>ice N | i-680PRB<br>Ianual |
|------|------------|---------|---------|-------|------------|----|-------|-----------|----------------|------------------------------|---------------|--------------------|
|      |            |         |         |       |            |    |       |           | Drawing<br>No. | P1PA03575≁ B0XX/6            |               |                    |
| Rev. | DATE       | DESIG   | CHECK   | APPR. | DESCRIPTIO | DN |       |           | ПГ             |                              | Daga          | 245 /              |
| DE   | SIG. April | 20,2009 | K.Okada | CHECK | A.Miyoshi  |    | APPR. | I.Fujioka | P P P          |                              | rage          | /383               |

# WWW.SERVICE-MANUAL.NET

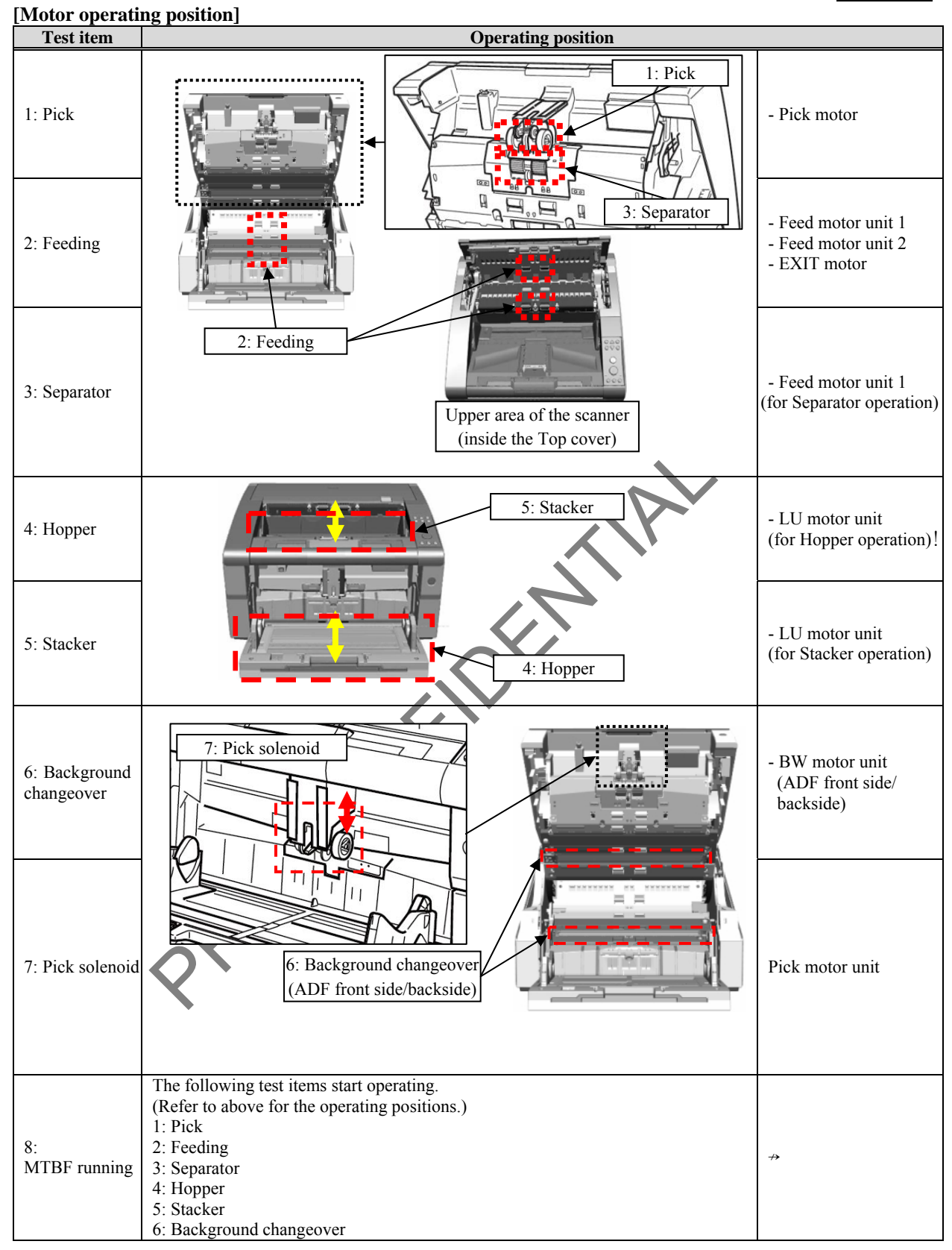

|      |            |         |         |       |            |    |       |           | Name           | fi-6800/fi-668P<br>Maintenan | RF/f | i-680PRB<br>Ianual |
|------|------------|---------|---------|-------|------------|----|-------|-----------|----------------|------------------------------|------|--------------------|
|      |            |         |         |       |            |    |       |           | Drawing<br>No. | P1PA03575                    | 5≁ B | 80XX/6             |
| Rev. | DATE       | DESIG   | . CHECK | APPR. | DESCRIPTIO | DN |       |           | БГ             |                              | Dogo | 246 /              |
| DES  | SIG. April | 20,2009 | K.Okada | CHECK | A.Miyoshi  |    | APPR. | I.Fujioka | Pr             |                              | rage | /383               |

### 7.1.5 Sensor Test

The following sensor operation tests are performed by "manual operation" or "paper feeding test" in this test item.

# 

A3-sized ADJUST-CHARTs (refer to No.2 in Section 7.1.1.4) are required for the sensor test. Prepare them before adjustment.

The following sensors are tested in this test item.

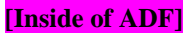

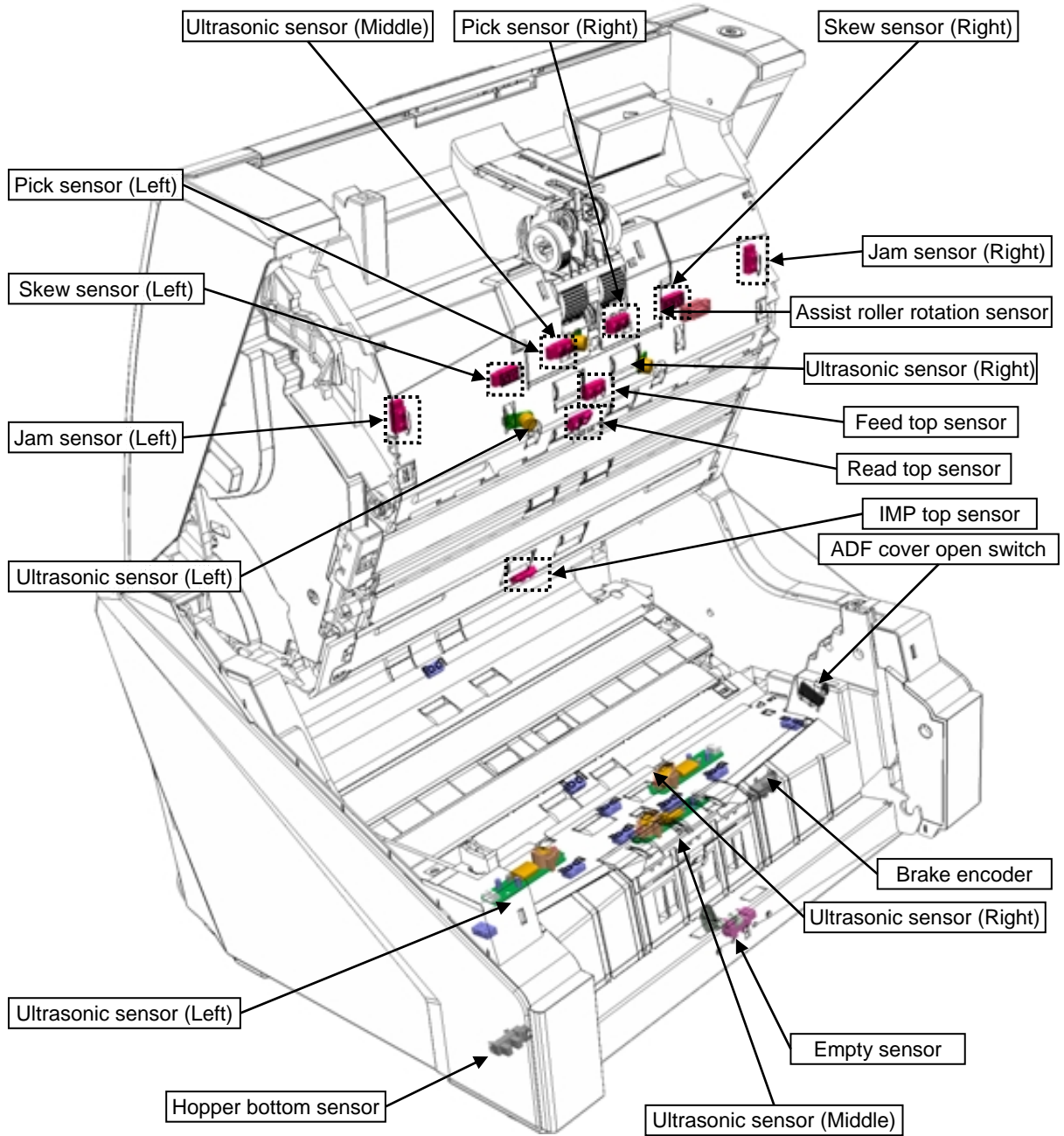

|      |    |                |                   |                  |                |                         |    |      |          | Name           | fi-6800/fi-668PRF/fi-680PF<br>Maintenance Manual |      |     |
|------|----|----------------|-------------------|------------------|----------------|-------------------------|----|------|----------|----------------|--------------------------------------------------|------|-----|
|      |    |                |                   |                  |                |                         |    |      |          | Drawing<br>No. | P1PA03575≁ B0XX/6                                |      |     |
| Rev. | D. | ATE<br>April 2 | DESIG.<br>0. 2009 | CHECK<br>K.Okada | APPR.<br>CHECK | DESCRIPTIO<br>A.Mivoshi | DN | APPR | LFuijoka | PFU LMITED     |                                                  | Page | 247 |

WWW.SERVICE-MANUAL.NET

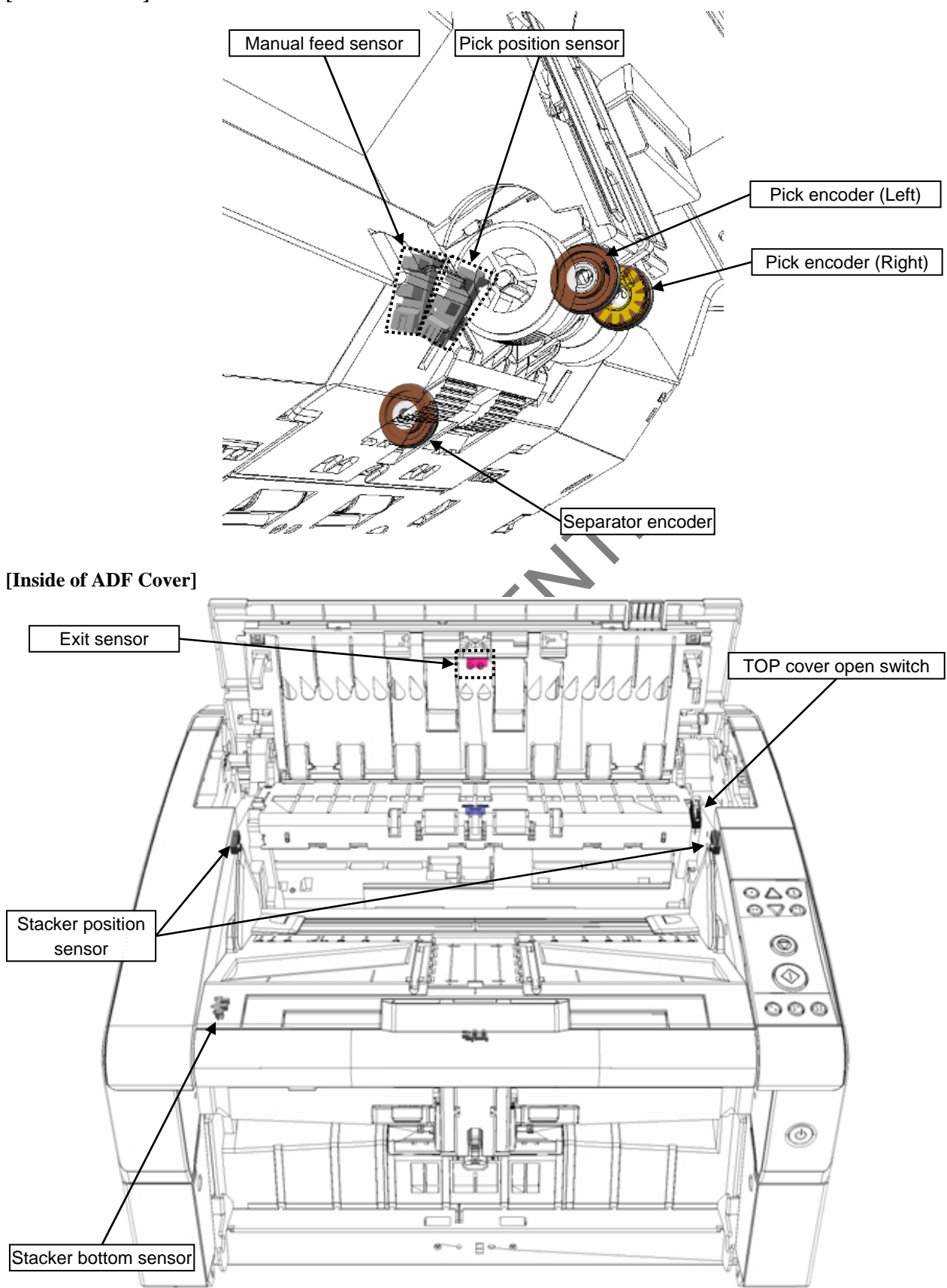

|      |            |         |         |       |            |    |       |           | Name           | fi-6800/fi-668P<br>Maintenan | i-680PRB<br>Ianual |       |  |
|------|------------|---------|---------|-------|------------|----|-------|-----------|----------------|------------------------------|--------------------|-------|--|
|      |            |         |         |       |            |    |       |           | Drawing<br>No. | P1PA03575≁ B0XX/6            |                    |       |  |
| Rev. | DATE       | DESIG   | . CHECK | APPR. | DESCRIPTIO | DN |       |           | סר             |                              | Dogo               | 248 / |  |
| DE   | SIG. April | 20,2009 | K.Okada | CHECK | A.Miyoshi  |    | APPR. | I.Fujioka |                |                              | rage               | /383  |  |

WWW.SERVICE-MANUAL.NET

|     |                                                                |                          |               | Section 7.1.5   |
|-----|----------------------------------------------------------------|--------------------------|---------------|-----------------|
| Na  | Dressedone                                                     | Menu display             | Status        | Defen 4a        |
| INO | Procedure                                                      | Selected item/Display    | transition    | Keler to        |
|     | Select "4: Sensor test menu" by pressing <b>■</b> /♀           | Maintenance Menu         |               |                 |
|     | and press the Enter button.                                    | E                        | <b>←</b>      |                 |
| 1   | * <u> </u>                                                     | 4: Sensor Test Menu      |               |                 |
|     |                                                                | E                        |               |                 |
|     |                                                                | E                        | ┥             |                 |
|     | The screen on the right is displayed.                          | Sensor Test Menu         | <b>4</b> -1   |                 |
| 2   |                                                                | 1: Manual Ope. Menu      | <b>▲</b>      |                 |
|     |                                                                | 2: Paper Feed Test       |               |                 |
|     | Select the item to be tested by pressing $\blacksquare/ 2$ and | Manual Ope. Menu         |               |                 |
|     | press the Enter button.                                        | 1: Ultrasonic            |               | Section 7.1.5.1 |
|     |                                                                | 2: Cover                 |               | Section 7.1.5.2 |
|     |                                                                | 3: Paper Empty           |               | Section 7.1.5.3 |
| 3   |                                                                | 4: Pick Position         |               | Section 7.1.5.4 |
|     |                                                                | 5: Manual Feed           |               | Section 7.1.5.5 |
|     |                                                                | 6: Stacker Position      |               | Section 7.1.5.6 |
|     |                                                                | 7: Jam Sensor (L)        | $\rightarrow$ | Section 7.1.5.7 |
|     |                                                                | 8: Jam Sensor (R)        |               | Section 7.1.5.7 |
|     | Pressing the Stop button terminates the test.                  | Paper Feed Test          |               |                 |
|     |                                                                | Load documents and press |               |                 |
| 4   |                                                                | the Scan button.         |               |                 |
| -   |                                                                |                          |               | Section 7.1.5.9 |
|     |                                                                |                          |               |                 |

PFU

|      |            |         |         |       |            |    |       |           | Name           | fi-6800/fi-668PRF/fi-680PR<br>Maintenance Manual |      |      |  |
|------|------------|---------|---------|-------|------------|----|-------|-----------|----------------|--------------------------------------------------|------|------|--|
|      |            |         |         |       |            |    |       |           | Drawing<br>No. | P1PA03575≁ B0XX/6                                |      |      |  |
| Rev. | DATE       | DESIG   | . CHECK | APPR. | DESCRIPTIO | ON |       |           |                |                                                  | Dogo | 249  |  |
| DE   | SIG. April | 20,2009 | K.Okada | CHECK | A.Miyoshi  |    | APPR. | I.Fujioka | PFULIMITED     |                                                  | гауе | /383 |  |

WWW.SERVICE-MANUAL.NET

### 7.1.5.1 Ultrasonic Sensor

| No | Procedure                                                                                                    | Menu display<br>Selected item/Display                                                             | Status<br>transition | Remarks |
|----|----------------------------------------------------------------------------------------------------|---------------------------------------------------------------------------------------------------|----------------------|---------|
| 1  | The confirmation screen on the right appears.<br>Press the Enter button.                                                                                                    | Ultrasonic Sensor<br>Check that [OFF] is<br>displayed on the panel when<br>two sheets are loaded. | •                    |         |
| 2  | The screen on the right appears.<br>When there is no paper on the ADF feeding path,<br>check that each status indicates [OFF].<br>If the status is [ON] when no paper is loaded, the<br>Ultrasonic sensor adjustment or the sensor itself<br>may be defect.                                                                                                    | Ultrasonic Sensor<br>Left: OFF<br>Middle: OFF<br>Right: OFF                                       | •                    |         |
| 3  | Open the ADF, and <u>load one sheet</u> on the<br>Ultrasonic sensor.<br>Load a sheet.<br>With one sheet loaded, check that each status on<br>the LCD panel displays [OFF] when the ADF is<br>closed.<br>If the status is [ON] when there is one sheet on the<br>ADF feeding path, the Ultrasonic sensor adjustment<br>or the sensor itself may be defect.<br>Open the ADF, and <u>load two sheets in piles</u> on the<br>Ultrasonic sensor.<br>Load two sheets in piles.<br>With two sheets loaded in piles, check that each<br>status on the LCD panel displays [ON] when the<br>ADF is closed.<br>If the status is [OFF] when there are two sheets in<br>piles on the LCD panel displays [ON] when the<br>ADF is closed.<br>If the status is [OFF] when there are two sheets in<br>piles on the ADF feeding path, the Ultrasonic<br>sensor adjustment or the sensor itself may be<br>defect.<br>Pressing the Stop button terminates the test. | Ultrasonic Sensor<br>Left: OFF<br>Right: OFF<br>Left: ON<br>Middle: ON<br>Right: ON               |                      |         |
|    |                                                                                                    | 1                                                                                                 |                      |         |

|      |         |             |      |         |       |            |    |       |           | Name           | fi-6800/fi-668P<br>Maintenan | i-680PRB<br>Ianual |      |
|------|---------|-------------|------|---------|-------|------------|----|-------|-----------|----------------|------------------------------|--------------------|------|
|      |         |             |      |         |       |            |    |       |           | Drawing<br>No. | P1PA03575≁ B0XX/6            |                    |      |
| Rev. | DAT     | E DES       | SIG. | CHECK   | APPR. | DESCRIPTIO | ON |       |           |                |                              | Dogo               | 250  |
| DES  | SIG. Ap | ril 20, 200 | 9    | K.Okada | CHECK | A.Miyoshi  |    | APPR. | I.Fujioka | ГГ             |                              | гауе               | /383 |

### 7.1.5.2 Cover Sensor

| No | Procedure                                                                                                    | Menu display<br>Selected item/Display                                        | Status<br>transition | Remarks |
|----|----------------------------------------------------------------------------------------------------|------------------------------------------------------------------------------|----------------------|---------|
| 1  | The confirmation screen on the right appears.<br>Press the Enter button.                                                                                                    | Cover<br>Make sure [ON] is shown<br>on the panel while the cover<br>is open. | •                    |         |
| 2  | The screen on the right appears.<br>Check that the status is [OFF] with the ADF closed.<br>[ADF] and<br>[TOP cover]<br>are closed.<br>If the status is [ON] when the ADF and Top cover<br>are closed, the ADF open switch or Top cover<br>switch may be defect.                               | <u>OFF</u>                                                                   |                      |         |
| 3  | Open and close the ADF and Top cover.<br>Check that the status becomes [ON] when the ADF<br>or Top cover is open.<br>[ADF] open<br>[ADF] open<br>[Top cover] open<br>If the status is [OFF] when the ADF and Top cover<br>are open, the ADF open switch or Top cover switch<br>may be defect. | ON                                                                           |                      |         |
| 4  | Pressing the Stop button terminates the test.                                                                                                    |                                                                              |                      |         |

|      |         |              |     |         |       |            |    |       |           | Name           | fi-6800/fi-668PRF/fi-680PF<br>Maintenance Manual |      |      |  |
|------|---------|--------------|-----|---------|-------|------------|----|-------|-----------|----------------|--------------------------------------------------|------|------|--|
|      |         |              |     |         |       |            |    |       |           | Drawing<br>No. | P1PA03575≁ B0XX/6                                |      |      |  |
| Rev. | DAT     | E DES        | IG. | CHECK   | APPR. | DESCRIPTIO | DN |       |           | DE             |                                                  | Dogo | 251  |  |
| DES  | SIG. Ap | oril 20, 200 | )   | K.Okada | CHECK | A.Miyoshi  |    | APPR. | I.Fujioka | ГГ             |                                                  | гауе | /383 |  |

### 7.1.5.3 Paper Empty Sensor

| No | Procedure                                                                                                    | Menu display<br>Selected item/Display                                                                     | Status<br>transition | Remarks |
|----|----------------------------------------------------------------------------------------------------|----------------------------------------------------------------------------------------------------|----------------------|---------|
| 1  | The confirmation screen on the right appears.<br>Press the Enter button.                                                                                                    | Paper Empty<br>Make sure [ON] is shown<br>on the panel while the<br>Paper-Empty Sensors are<br>held down. | •                    |         |
| 2  | The screen on the right appears.<br>Check that the status is [OFF] while the Empty<br>sensor is not pressed (no paper is on the Empty<br>sensor).                                                                                                    | Paper Empty<br>OFF                                                                                        |                      |         |
| 3  | If the status is [ON] while the Empty sensor is not<br>pressed (no paper is on the Empty sensor), the<br>Empty sensor may be defect.<br>Load paper on the Hopper.<br>Check that the status becomes [ON] when the<br>Empty sensor is pressed (paper is loaded on the<br>Empty sensor).<br>Paper<br>If the status is [OFF] while the Empty sensor is<br>pressed (paper is loaded on the Empty sensor), the | Paper Empty<br>ON                                                                                         |                      |         |
| 4  | Pressing the Stop button terminates the test.                                                                                                    |                                                                                                    |                      |         |

|      |              |         |         |       |            |    |       |           | Name           | fi-6800/fi-668PRF/fi-680PR<br>Maintenance Manual |       |      |
|------|--------------|---------|---------|-------|------------|----|-------|-----------|----------------|--------------------------------------------------|-------|------|
|      |              |         |         |       |            |    |       |           | Drawing<br>No. | P1PA03575≁ B0XX/6                                |       |      |
| Rev. | DATE         | DESIG.  | CHECK   | APPR. | DESCRIPTIO | DN |       |           |                |                                                  | Page  | 252  |
| DE   | SIG. April 2 | 20,2009 | K.Okada | CHECK | A.Miyoshi  |    | APPR. | I.Fujioka | FI             |                                                  | i ayu | /383 |
## 7.1.5.4 Pick Position Sensor

| T<br>P                                                                                                    | The confirmation screen on the right appears.                                                                                                    |                                                                                                    |   |  |
|----------------------------------------------------------------------------------------------------|----------------------------------------------------------------------------------------------------|----------------------------------------------------------------------------------------------------|---|--|
| 1                                                                                                    | Press the Enter button.                                                                                                    | Pick Position<br>Make sure [ON] is shown<br>on the panel when the Pick<br>Position Unit is raised. |   |  |
| 2                                                                                                    | The screen on the right appears.<br>Check that the status is [OFF] while the Pick roller<br>unit is not raised.                                    | Pick position sensor<br>OFF                                                                        | Ŧ |  |
| I:<br>ra                                                                                                    | f the status is [ON] while the Pick roller is not raised, the Pick position sensor may be defect.                                                  |                                                                                                    |   |  |
| 8<br>7<br>3                                                                                                    | Raise the Pick roller section.<br>Check that the status becomes [ON] when the Pick<br>oller section is raised.<br>Pick roller                      | Pick position sensor<br>ON                                                                         |   |  |
| In the second second se | If the status is [OFF] while the Pick roller is raised,<br>he Pick position sensor may be defect.<br>Pressing the Stop button terminates the test. |                                                                                                    |   |  |

|     | ) |
|-----|---|
| REC |   |

|      |         |             |          |       |            |    |       |           | Name           | fi-6800/fi-668P<br>Maintenar | RF/f | i-680PRB<br>Ianual |
|------|---------|-------------|----------|-------|------------|----|-------|-----------|----------------|------------------------------|------|--------------------|
|      |         |             |          |       |            |    |       |           | Drawing<br>No. | P1PA03575                    | 5≁ E | 30XX/6             |
| Rev. | DAT     | E DESIG     | G. CHECK | APPR. | DESCRIPTIO | DN |       |           | DE             |                              | Dago | 253                |
| DE   | SIG. Ap | il 20, 2009 | K.Okada  | CHECK | A.Miyoshi  |    | APPR. | I.Fujioka |                |                              | гауе | /383               |

7.1.5.5 Manual Feed Sensor

| Note     Prick roller unit j fixed     Manual Feed       3     Note: When the fields roller unit is fixed, the Hopfer mites is (OFF) while the Pick, roller unit is raised     Manual Feed       4     Pressing the Size)     Pressing the Size)                                                                                                    | No  | Procedure                                                                                                    | Menu display                                                                                    | Status     | Domonka   |
|----------------------------------------------------------------------------------------------------|-----|----------------------------------------------------------------------------------------------------|-------------------------------------------------------------------------------------------------|------------|-----------|
| 1       The confirmation screen on the right appears.<br>Press the Entred button.       Make sure (ON) is shown<br>on the pure (Vhile the Pick<br>Roller Unit is raised.         2       The screen on the right appears.<br>Check that the status is (OFF) while the Pick roller<br>unit is not raised.       Manual Feed<br>OFF         2       The status is (ON) while the Pick roller<br>unit is not raised.       Pick roller unit is not<br>raised, the Manual Feed sensor may be defect.         3       Raise the Pick roller unit unit is not<br>raised, the Manual Feed sensor may be defect.       Manual Feed<br>Note:         3       Note: When the Pick roller unit is fixed, the<br>Hopper moves to upper position. Be<br>careful to to get your finger pinched.       Manual Feed         4       Pressing the EQD button terminates the test.       Image provide the status is (OFF) while the Pick roller unit is<br>raised, the Manual Feed sensor may be defect.                                                                                                    | INU | Flocedure                                                                                                    | Selected item/Display                                                                           | transition | Kelliarks |
| 2       The screen on the right appears.<br>Check that the status is [OFF] while the Pick roller<br>unit is not raised.         2       Image: Check that the status is [OFF] while the Pick roller unit is not<br>raised, the Manual feed sensor may be defect.         Raise the Pick roller unit unit the click sound is<br>heard and fix it. Check that the status is [ON] while<br>the Pick roller unit is not<br>raised, the Manual feed sensor may be defect.         3       Image: Check that the status is [ON] while<br>the Pick roller unit is raised (single feeding mode).         3       Image: Check that the status is [ON] while<br>the Pick roller unit is fixed, the<br>Hopper unit is raised to get your finger pinched.         1f the status is [OFF] while the Pick roller unit is<br>raised, the Manual feed sensor may be defect.         7       If the status is 10FF] while the Pick roller unit is<br>raised, the Manual feed sensor may be defect.         8       If the status is 10FF] while the Pick roller unit is<br>raised, the Manual feed sensor may be defect.         9       Rescue the Bick roller unit is fixed, the<br>Hopper unity of the pick roller unit is<br>raised, the Manual feed sensor may be defect.         4       Pressing the Kingle button terminates the test.                                                                                                    | 1   | The confirmation screen on the right appears.<br>Press the Enter button.                                                                                              | Manual Feed<br>Make sure [ON] is shown<br>on the panel while the Pick<br>Roller Unit is raised. |            |           |
| 3       Manual Feed         3       Image: Constraint of the status is a status is a status is constraint of the status is constraint of the status is | 2   | The screen on the right appears.<br>Check that the status is [OFF] while the Pick roller<br>unit is not raised.                                                       | Manual Feed<br>OFF                                                                              |            |           |
| 4 Pressing the Stop button terminates the test.                                                                                                    | 3   | Raise the Pick roller unit until the click sound is<br>heard and fix it. Check that the status is [ON] while<br>the Pick roller unit is raised (single feeding mode). | Manual Feed<br>ON                                                                               |            |           |
|                                                                                                    | 4   | Pressing the Stop button terminates the test.                                                                                                    |                                                                                                 |            |           |

|      |              |        |         |       |            |    |       |           | Name           | fi-6800/fi-668P<br>Maintenar | RF/f<br>nce N | i-680PRB<br>Ianual |
|------|--------------|--------|---------|-------|------------|----|-------|-----------|----------------|------------------------------|---------------|--------------------|
|      |              |        |         |       |            |    |       |           | Drawing<br>No. | P1PA03575                    | 5≁ E          | 80XX/6             |
| Rev. | DATE         | DESIG. | CHECK   | APPR. | DESCRIPTIO | DN |       |           | DE             |                              | Dago          | 254                |
| DE   | SIG. April 2 | 0,2009 | K.Okada | CHECK | A.Miyoshi  |    | APPR. | I.Fujioka | ГГ             |                              | гауе          | /383               |

7.1.5.6 Stacker Position Sensor

| No | Procedure                                                                                                    | Menu display<br>Selected item/Display                                                                            | Status<br>transition | Remarks |
|----|----------------------------------------------------------------------------------------------------|----------------------------------------------------------------------------------------------------|----------------------|---------|
| 1  | The confirmation screen on the right appears.<br>Press the Enter button.                                                             | Stacker Position<br>Make sure [ON] is shown<br>on the panel while the<br>Stacker Position Sensors are<br>blocked | •                    |         |
| 2  | The screen on the right appears.<br>Check that the status is [OFF] while the Stacker<br>position sensor is not blocked.              | Stacker Position<br>OFF                                                                                          |                      |         |
| 3  | Block the Stacker position sensor with a hand.<br>Check that the status becomes [ON] when the<br>Stacker position sensor is blocked. | Stacker Position<br>ON                                                                                           |                      |         |
| 4  | Pressing the Stop button terminates the test.                                                                                        |                                                                                                    |                      |         |
|    |                                                                                                    |                                                                                                    |                      |         |

|      |              |         |         |       |            |    |       |           | Name           | fi-6800/fi-668P<br>Maintenan | RF/f | i-680PRB<br>Ianual |
|------|--------------|---------|---------|-------|------------|----|-------|-----------|----------------|------------------------------|------|--------------------|
|      |              |         |         |       |            |    |       |           | Drawing<br>No. | P1PA03575                    | 5≁ E | 80XX/6             |
| Rev. | DATE         | DESIG.  | CHECK   | APPR. | DESCRIPTIO | DN |       |           | БГ             |                              | Dege | 255 /              |
| DE   | SIG. April 2 | .0,2009 | K.Okada | CHECK | A.Miyoshi  |    | APPR. | I.Fujioka |                |                              | rage | /383               |

7.1.5.7 Jam Sensor (L) / Jam Sensor (R)

| No | Procedure                                                                                                    | Menu display<br>Selected item/Display                                                             | Status<br>transition | Remarks                                      |
|----|----------------------------------------------------------------------------------------------------|---------------------------------------------------------------------------------------------------|----------------------|----------------------------------------------|
| 1  | Select the jam sensor position to be checked.<br>Left jam sensor: Select [8: Jam sensor (L)].<br>Right jam sensor: Select [9: Jam sensor (R)].                                                                                                    | Manual Ope. Menu<br>8: Jam Sensor (L)<br>9: Jam Sensor (R)                                        |                      |                                              |
| 2  | The confirmation screen on the right appears. Press the Enter button.                                                                                                    | Jam Sensor (*)<br>Make sure [ON] is shown<br>on the panel while the Jam<br>Sensor (*) is blocked. |                      | * indicates the selected sensor.             |
| 3  | The screen on the right appears.<br>Check that the status is [OFF] while the Jam sensor<br>is not blocked by paper.                                                                                                    | Jam Sensor (*)<br>OFF                                                                             |                      | * indicates the selected sensor (L/R).       |
| 4  | If the status is [ON] while the Jam sensor is not<br>blocked, the Jam sensor section may be defect.<br>Open the ADF, load paper on the sensor position<br>(left/right) that is selected on the menu, and close<br>the ADF.<br>Check that the status becomes [ON] when the Jam<br>sensor is blocked by paper.<br>[Jam sensor (L)]<br>Load paper by aligning with left edge (where the<br>Jam sensor (L) is blocked), and close the ADF.<br>[Jam sensor (R)]<br>[Jam sensor (R)]<br>Load paper by aligning with right edge (where the<br>Jam sensor (R) is blocked), and close the ADF.<br>Load paper by aligning with right edge (where the<br>Jam sensor (R) is blocked), and close the ADF.<br>If the status is [OFF] while the Jam sensor is<br>blocked, the Jam sensor section may be defect.<br>Open the ADF, remove any paper on the ADF, and | Jam Sensor (*)<br>ON                                                                              |                      | * indicates the<br>selected sensor<br>(L/R). |
| 5  | press the Stop button to terminate the test.                                                                                                    |                                                                                                   |                      | (1)                                          |

(\*1): Note After Jam sensors (Left)/(Right) test, be sure to remove paper before pressing the Stop button. Otherwise, the initial operation will start which results in paper jam in the ADF.

| Per DATE DESIG CHECK APPR DESCRIPTION DESCRIPTION |      |      |        |       |       |            |    |      | Name           | fi-6800/fi-668P<br>Maintenar | RF/f | i-680PRB<br>Ianual |
|---------------------------------------------------|------|------|--------|-------|-------|------------|----|------|----------------|------------------------------|------|--------------------|
| Per DATE DESIG CHECK ADDR DESCRIPTION             |      |      |        |       |       |            |    |      | Drawing<br>No. | P1PA03575                    | 5≁ E | 30XX/6             |
| Parte Deski Holk Alth Deski Holk                  | Rev. | DATE | DESIG. | CHECK | APPR. | DESCRIPTIC | DN | <br> | PF             |                              | Page | 256                |

## 7.1.5.8 Feeding Path Test

| No | Procedure                                                                                                    | Menu display<br>Selected item/Display                                                                                                    | Status<br>transition | Remarks |
|----|----------------------------------------------------------------------------------------------------|----------------------------------------------------------------------------------------------------|----------------------|---------|
| 1  | The confirmation screen on the right appears.<br>Load paper on the Hopper and press the Scan<br>button.                                                                                                    | Paper Feed test<br>Set dedicated chart and<br>press the Scan button.                                                                                                    | •                    |         |
| 2  | Scanning starts and the paper starts to be fed.                                                                                                    | Paper Feed Test<br>Test in progress                                                                                                    | ←<br>←               |         |
| 3  | <ul> <li>The contents as shown on the right appears and the confirmation [RESULT] of each sensor operation.</li> <li>♥[Passed]: The target sensor operates correctly.</li> <li>♥[NG]: The target sensor may be abnormal.</li> </ul> | Paper Feed TestPick Encoder-Left: Passed-Right: PassedBreak Encoder: PassedSepa Encoder: PassedPick-Left: Passed-Right: PassedSkew-Left: PassedSkew-Left: PassedFeed Roller: PassedFeed Roller: PassedRead Top: PassedFeed Top: PassedFeed Top: PassedFeed Top: PassedExit: PassedStacker Bottom: PassedStacker Bottom: PassedPick Position: PassedSensor test end. |                      |         |
| 4  | Pressing the Stop button terminates the test.                                                                                                    |                                                                                                    |                      |         |
|    | PFUCONY                                                                                                    |                                                                                                    |                      |         |

|      |              |        |         |       |            |    |       |           | Name           | fi-6800/fi-668P<br>Maintenar | RF/f<br>ice N | i-680PRB<br>Ianual |
|------|--------------|--------|---------|-------|------------|----|-------|-----------|----------------|------------------------------|---------------|--------------------|
|      |              |        |         |       |            |    |       |           | Drawing<br>No. | P1PA03575                    | 5≁ E          | 80XX/6             |
| Rev. | DATE         | DESIG. | CHECK   | APPR. | DESCRIPTIC | DN |       |           | DE             |                              | Dogo          | 257 /              |
| DES  | SIG. April 2 | 0,2009 | K.Okada | CHECK | A.Miyoshi  |    | APPR. | I.Fujioka | ГГ             |                              | гауе          | /383               |

**7.1.6 Operator Panel Test** Operator panel test procedure is described in this section.

| No | Procedure                                                                                                    | Menu display            | Status     | Remarks          |
|----|----------------------------------------------------------------------------------------------------|-------------------------|------------|------------------|
|    | Select "5 One Densi Test Mene" he proving                                                                    | Selected item/Display   | transition |                  |
|    | Select 5. Ope. Parel Test Menu by pressing $\blacksquare$                                                    | C                       |            |                  |
| 1  |                                                                                                    | 5: Ope. Panel Test Menu | ▲ ]        |                  |
|    |                                                                                                    |                         |            |                  |
|    | Select an item to be tested and press the Enter                                                              | Ope. Panel Test Menu    | ╡╺╾┛       |                  |
| 2  | button.                                                                                                    | 2: LED                  | ▲          |                  |
|    |                                                                                                    | 3: Button               |            |                  |
|    | The items to be selected appear as shown on the                                                              | LCD                     | ╡┥┼┼┤      |                  |
|    | right.<br>Select the item to be confirmed by pressing $\overline{\bullet}/\underline{\bigcirc}$              | 1: All ON<br>2: All OFF |            |                  |
|    | button and press the Enter button. Check the                                                                 | 3: H Pattern            |            |                  |
|    | following items:                                                                                             | 4: Scroll display       |            |                  |
|    | [1: All ON]: The liquid crystal LCD lights on.<br>Make sure that entire liquid crystal LCD lights on         |                         |            |                  |
|    | without exception.                                                                                           |                         |            |                  |
| 3  | [2: All OFF]: The liquid crystal LCD lights off.<br>Make sure that entire liquid crystal LCD lights off      |                         | •          |                  |
|    | without exception.                                                                                           |                         |            |                  |
|    | [3: H Pattern]: [H] pattern is displayed on the entire<br>LCD. Make sure that the whole surface displays the |                         |            |                  |
|    | pattern correctly.<br>[4: Seroll display]: Characters are seroll displayed                                   |                         |            |                  |
|    | from right to left on the LCD. Make sure that the                                                            |                         |            |                  |
|    | characters are scroll-displayed correctly.                                                                   |                         |            |                  |
|    | The items to be selected appear as shown on the                                                              | LED                     |            |                  |
|    | right.                                                                                                    | 1: ON                   |            |                  |
|    | button and press the Enter button. Check the                                                                 | 3: OFF                  |            |                  |
|    | following items:                                                                                             |                         |            |                  |
| 4  | [1: ON]: The Check lamp (orange) and power                                                                   |                         |            |                  |
|    | [2: Blink]: The Check lamp (orange) and power                                                                |                         |            |                  |
|    | button LED (blue) blink.                                                                                     |                         | <b>←</b>   |                  |
|    | button LED (blue) go off.                                                                                    |                         |            |                  |
|    | Pressing the Clear button returns to the menu.                                                               |                         |            | * Drogging the   |
|    | Pressing each button or power button on the                                                                  | 고 수 고<br>고 ■ 고          |            | power button     |
|    | Operator panel changes the LCD display from $[-1]$                                                           | <u>-</u>                |            | for more than    |
| 5  | to [ <i><sup>222</sup></i> ] (reverse display).<br>Pressing the power button highlights [pow].               | <u>오 오</u>              |            | turns off the    |
|    | Check that each button functions correctly.                                                                  |                         |            | power even       |
|    | Pressing the Stop button for more than two seconds returns to the Operator panel test menu.                  |                         |            | during the test. |
|    | The items to be selected appear as shown on the                                                              | Alarm                   |            |                  |
| 1  | right.<br>Select the item to be confirmed by pressing $\Box/2$                                               | 1: High<br>2: Low       |            |                  |
| 1  | button and press the Enter button. Check the                                                                 | 3: None                 |            |                  |
| 6  | following items:                                                                                             |                         |            |                  |
|    | [1: High]: Sounds with a large volume.<br>[2: Low]: Sounds with a small volume.                              |                         |            |                  |
|    | [3: None]: No buzzer sound                                                                                   |                         |            |                  |
|    | Pressing the Clear button returns to the menu.                                                               |                         |            |                  |

|      |              |         |         |       |            |    |       |           | Name           | fi-6800/fi-668PRF/fi-680PR<br>Maintenance Manual |      |        |
|------|--------------|---------|---------|-------|------------|----|-------|-----------|----------------|--------------------------------------------------|------|--------|
|      |              |         |         |       |            |    |       |           | Drawing<br>No. | P1PA0357                                         | 5≁ E | 80XX/6 |
| Rev. | DATE         | DESIG.  | CHECK   | APPR. | DESCRIPTIO | ON |       |           | БГ             |                                                  | Dogo | 258 /  |
| DES  | SIG. April 2 | .0,2009 | K.Okada | CHECK | A.Miyoshi  |    | APPR. | I.Fujioka | Pr             |                                                  | rage | /383   |

## 7.1.7 Lamp Test

Lamp test procedure is described in this section.

| No  | Procedure                                                                                                    | Menu display                                                                                                    | Status     | Remarks |
|-----|----------------------------------------------------------------------------------------------------|----------------------------------------------------------------------------------------------------|------------|---------|
| 110 |                                                                                                    | Selected item/Display                                                                                                    | transition |         |
| 1   | Select [6: Background changeover test] by pressing $\boxed{\blacksquare}/ ?$ button and press the Enter button.                                                                                                    | Maintenance Menu<br>C<br>6: Lamp Test<br>C<br>(C)<br>(C)                                                                      | •          |         |
| 2   | The screen on the right appears.<br>Following the displayed instruction, open the ADF,<br>and press the Scan button while pressing the ADF<br>open switch with a stick other than metal.                                   | Lamp Test<br>Open the ADF Cover. Press<br>the Scan button while pushing<br>the ADF Cover Sensor with a<br>non-metallic stick. |            |         |
| 3   | The message on the right appears and the lamp<br>blinks.<br>Check that the "lamp for front side scanning and<br>"lamp for backside scanning" are blinking.<br>Lamp for front side scanning<br>Lamp for front side scanning | Lamp Test<br>Test in progress                                                                                                 |            |         |
| 4   | Pressing the Stop button terminates the test.                                                                                                    | Background Changeover Test<br>Test completed                                                                                  | <b></b>    |         |

|            |              |                  |                   |                  |                |                         |    |       |           | Name           | fi-6800/fi-668PRF/fi-680PR<br>Maintenance Manual |      | -680PRB<br>Ianual |
|------------|--------------|------------------|-------------------|------------------|----------------|-------------------------|----|-------|-----------|----------------|--------------------------------------------------|------|-------------------|
|            |              |                  |                   |                  |                |                         |    |       |           | Drawing<br>No. | P1PA03575                                        | 5≁ B | 0XX/6             |
| Rev.<br>DE | . DA<br>SIG. | A T E<br>April 2 | DESIG.<br>0, 2009 | CHECK<br>K.Okada | APPR.<br>CHECK | DESCRIPTIC<br>A.Miyoshi | DN | APPR. | I.Fujioka | PF             |                                                  | Page | 259<br>383        |

## 7.1.8 Thermistor Test

Thermistor test procedure is described in this section.

| No | Procedure                                                                                                    | Menu display<br>Selected item/Display                                                                                                    | Status<br>transition | Remarks |
|----|----------------------------------------------------------------------------------------------------|----------------------------------------------------------------------------------------------------|----------------------|---------|
| 1  | Select [7: Thermistor] by pressing $\blacksquare / 9$ button and press the Enter button.                                                                                                    | Maintenance Menu<br>E<br>7: Thermistor Test<br>E<br>E                                                                                                    |                      |         |
| 2  | The screen on the right appears.<br>Select the thermistor item to be confirmed by<br>pressing $\boxed{\blacksquare}/ \xrightarrow{\frown}$ button and check that the<br>temperature at each position is within the<br>allowable range.<br>Allowable range $[1 \sim 90 \ ^{\circ}C]$<br>- ADF front CCD temperature<br>- ADF back CCD temperature<br>Allowable range $[1 \sim 65 \ ^{\circ}C]$<br>- ADF (MD PCA) ambient temperature<br>- ADF (US Sensor FX) ambient temperature<br>- ADF (CSL PCA) ambient temperature | ADF front CCD temperature         ** °C / ** °F         ADF back CCD temperature         ** °C / ** °F         ADF (MD PCA) ambient temperature         ** °C / ** °F         ADF (US Sensor FX) ambient temperature         ** °C / ** °F         ADF (US Sensor FX) ambient temperature         ** °C / ** °F         ADF (US Sensor FX) ambient temperature |                      |         |
|    | range, temperature is highlighted.                                                                                                    | ** °C / ** °F                                                                                                    | )                    |         |
| 3  | Pressing the Stop button terminates the test.                                                                                                    |                                                                                                    |                      |         |

PFU CONTRACTOR

|            |                      |                  |                  |                |                         |    |       |           | Name           | fi-6800/fi-668PRF/fi-680PI<br>Maintenance Manual |      |            |
|------------|----------------------|------------------|------------------|----------------|-------------------------|----|-------|-----------|----------------|--------------------------------------------------|------|------------|
|            |                      |                  |                  |                |                         |    |       |           | Drawing<br>No. | P1PA03575                                        | 5≁ E | 80XX/6     |
| Rev.<br>DE | DATE<br>SIG. April 2 | DESIG.<br>0,2009 | CHECK<br>K.Okada | APPR.<br>CHECK | DESCRIPTIC<br>A.Miyoshi | )N | APPR. | I.Fujioka | PF             | <b>ULMITED</b>                                   | Page | 260<br>383 |

## 7.1.9 Backing up / Restoring EEPROM Information

This scanner has a function to save the EEPROM data from the Operator panel section (CSL PCA) to CT PCA. Before replacing the CSL PCA, be sure to "back up EEPROM". And "restore EEPROM" after replacing the CSL PCA.

## NOTICE

- 1. Back up the EEPROM information only when the CSL PCA is broken.
- Be sure to prepare a new CSL PCA before saving the EEPROM to CT PCA.
- 2. The CSL PCA that does not have EEPROM data any more becomes unavailable.
- (Once the EEPROM data is backed up in the CT PCA, the data to prohibit the use of the current CSL PCA is written in order to avoid the reuse of it. If the power is supplied when the CSL PCA that has no EEPROM data any more is installed, an error message is displayed on the Operator panel. Refer to "E6:D3 Operator Panel error" in Section 5.1.3.4 for detail.)
- 3. If the EEPROM information cannot be backed up/restored, the scanner setting becomes the factory default (initial setting) because scanner's unique settings cannot be taken over. Ask your customer to configure the scanner setting again.

| No  | Droooduro                                                              | Menu display          | Status     | Domonica  |
|-----|------------------------------------------------------------------------|-----------------------|------------|-----------|
| INO | rrocedure                                                              | Selected item/Display | transition | Kelliarks |
|     | Select "8. EEPROM Operation" by pressing <b>■</b> /♀                   | Maintenance Menu      |            |           |
|     | and press the Enter button.                                            |                       |            |           |
| I   |                                                                        | 8: EEPROM Operation   |            |           |
|     |                                                                        | e                     |            |           |
|     | Select an item to perform in the "EEPROM                               | EEPROM Operation      | <b>↓</b>   |           |
| 2   | operation" by pressing $\blacksquare/\diamondsuit$ and press the Enter | 1: Backup             | ▲ ]        |           |
| 2   | button.<br>Select [1: Backup] if you want to back up FEPROM            | 3: Browse             | <b>▲</b> ╋ |           |
|     | Select [2: Restore] if you want to restore EEPROM.                     | 4: Default Setting    |            |           |
|     | If [Backup] is selected, the screen on the right                       | Backup                |            |           |
|     | appears.                                                               | 1: Run<br>2: Canaci   |            |           |
|     | To execute Backup EEPROM,                                              |                       |            |           |
| 3   | press [1: Run] by pressing $\blacksquare/ 2$ and press the             |                       |            |           |
| 5   | Enter button.                                                          |                       |            |           |
|     | If [2: Cancel] is selected. EEPROM is not saved and                    |                       |            |           |
|     | the screen returns to [EEPROM Operation] selection                     |                       | ┥╺━┛║      |           |
|     | menu.                                                                  | Pastara               |            |           |
|     | appears                                                                | 1. Run                |            |           |
|     |                                                                        | 2: Cancel             |            |           |
|     | To execute [Restore EEPROM],                                           |                       |            |           |
| 4   | select [1: Run] by pressing $\Box / \Upsilon$ and press the            |                       |            |           |
|     | If [2: Cancel] is selected. EEPROM is not restored                     |                       |            |           |
|     | and the screen returns to [EEPROM operation]                           |                       |            |           |
|     | selection menu.                                                        | D                     |            |           |
|     | и робот is selected, the screen on the right appears.                  | Address: XXX          |            |           |
| 5   | You can refer to the value for the [Address] selected                  | Value: XX             |            |           |
|     | by pressing $\blacksquare / ♀$ .                                       |                       |            |           |
|     | If [Default Settings] is selected, the screen on the                   | Default Settings      |            |           |
|     | right appears.                                                         | 1: Yes                |            |           |
| 6   | Select [1: Yes] by pressing $\blacksquare/9$ and press the             | 2: No                 |            |           |
| 0   | Enter button to write [Default Settings]*1 in the                      |                       |            |           |
|     | EEPROM.                                                                |                       |            |           |
|     | maintenance menu.                                                      |                       |            |           |
| *1  | · Factory default setting value excludes the following:                | 1                     | 1          |           |

|      |              |        |         |       |            |    |       |           | Name           | fi-6800/fi-668PRF/fi-680Pf<br>Maintenance Manual |                | -680PRB<br>Ianual |
|------|--------------|--------|---------|-------|------------|----|-------|-----------|----------------|--------------------------------------------------|----------------|-------------------|
|      |              |        |         |       |            |    |       |           | Drawing<br>No. | P1PA03575+                                       | <b>≁&gt; B</b> | 0XX/6             |
| Rev. | DATE         | DESIG. | CHECK   | APPR. | DESCRIPTIO | ON |       |           | БГ             |                                                  | 2000           | 261 /             |
| DE   | SIG. April 2 | 0,2009 | K.Okada | CHECK | A.Miyoshi  |    | APPR. | I.Fujioka | Pr             |                                                  | -aye           | /383              |

### 7.1.9.1 Backing up EEPROM Information by Scanner Operation

This section describes how to back up the EEPROM information without the Operator panel operation due to defect CSL PCA.

# - NOTICE

1. Back up EEPROM information in this procedure only when normal EEPROM backup procedure on the Operator Panel is

- not available due to defect CSL PCA.
- 2. The CSL PCA that does not have EEPROM (Once the EEPROM data is backed up in th written in order to avoid the reuse of it. If th
- is installed, an error message is displayed on

available to avoid the reuse of it. ata to prohibit the use of the current CSL PCA is the CSL PCA that has no EEPROM data any more e scanner does not start up properly.)

- --3. Be sure to prepare a new CSL-PCA before starting this procedure. --
  - (1) Turn off the power.
  - (2) Fix the Pick Unit to the single feeding position (by lifting the Pick Roller Unit) while the Top cover is opened.
  - (3) Press the power button to turn on while the Hopper Empty Sensor is raised (no paper is set on the Hopper).
  - (4) If the transition has been succeeded, the LCD displays the following [Backup] window.
  - (5) Return the Pick Unit from single feeding position to the normal position.
  - (6) Move the Pick Unit from the normal position to single feeding position again, and repeat this action twice.
  - (7) Closing the Top cover displays the following window on the LCD.

|      |              |        |         |       |            |   |       |           | Name    | fi-6800/fi-668P<br>Maintenar | RF/f  | i-680PRB<br>Ianual |
|------|--------------|--------|---------|-------|------------|---|-------|-----------|---------|------------------------------|-------|--------------------|
|      |              |        |         |       |            |   |       |           | Drawing |                              |       |                    |
|      |              |        |         |       |            |   |       |           | No.     | FIFAU35/3                    | )** C | 0/77/0             |
| Rev. | DATE         | DESIG. | CHECK   | APPR. | DESCRIPTIC | N |       |           | DE      |                              | Dogo  | 262 /              |
| DE   | SIG. April 2 | 0,2009 | K.Okada | CHECK | A.Miyoshi  |   | APPR. | I.Fujioka |         |                              | гауе  | /383               |

## 7.1.10 Emulation Mode Switching

| No | Procedure                                                                                                    | Menu display<br>Selected item/Display                       | Status<br>transition | Remarks                    |
|----|----------------------------------------------------------------------------------------------------|-------------------------------------------------------------|----------------------|----------------------------|
| 1  | Select "9. Emulation Mode" by pressing $\blacksquare / 9$ and press the Enter button.                                                                                                    | Maintenance Menu<br>C<br>9: Emulation Mode<br>C<br>C        | Ţ                    |                            |
| 2  | Select the scanner to perform emulation by pressing $\boxed{\blacksquare}/ ?$ and press the Enter button.                                                                                                    | Emulation Mode<br>1: fi-6800<br>2: fi-5900C<br>3: fi-4860C2 |                      | Initial setting<br>fi-6800 |
| 3  | The screen on the right appears.<br>To select a model for emulation mode,<br>select [1: Yes] by pressing <u></u> , ♀ and press the<br>Enter button.<br>If [2: No] is selected, the screen returns to the<br>maintenance menu. | Emulation Mode<br>Configure?<br>1: Yes<br>2: No             | <b>L</b>             |                            |

PFU

|      |              |        |         |       |            |    |       |           | Name           | fi-6800/fi-668PRF/fi-680PF<br>Maintenance Manual |      |        |
|------|--------------|--------|---------|-------|------------|----|-------|-----------|----------------|--------------------------------------------------|------|--------|
|      |              |        |         |       |            |    |       |           | Drawing<br>No. | P1PA03575                                        | 5≁ E | 80XX/6 |
| Rev. | DATE         | DESIG. | CHECK   | APPR. | DESCRIPTIO | DN |       |           | DE             |                                                  | Dogo | 263 /  |
| DE   | SIG. April 2 | 0,2009 | K.Okada | CHECK | A.Miyoshi  |    | APPR. | I.Fujioka | ГГ             |                                                  | гауе | /383   |

WWW.SERVICE-MANUAL.NET

## 7.1.11 Option Information Display

| No | Procedure                                                                                                    | Menu display<br>Selected item/Display                         | Status<br>transition | Remarks |
|----|----------------------------------------------------------------------------------------------------|---------------------------------------------------------------|----------------------|---------|
| 1  | Select "10. Option Info" by pressing $\boxed{\blacksquare}/♀$ and press the Enter button.                                                                                                    | Maintenance Menu<br>©<br>10: Option Info<br>©<br>©            | <b>↓</b>             |         |
| 2  | The equipped option information is displayed.<br>If the imprinter for front side/backside is equipped,<br>the equipped option side indicates [Yes].<br>If no imprinter is installed, [No] is displayed. | Option Info<br>Imprinter<br>Front Side: ***<br>Back Side: *** | ₊                    |         |

## 7.1.12 Device Information Display

| No     | Procedure                                                                                                    | Menu display<br>Selected item/Display                                                                                                    | Status<br>transition | Remarks |
|--------|----------------------------------------------------------------------------------------------------|----------------------------------------------------------------------------------------------------|----------------------|---------|
| 1      | Select "11. Device Info" by pressing $\mathbf{E}/\mathbf{P}$ and press the Enter button.                                                                                                    | Maintenance Menu<br>©<br>11: Device Info<br>©<br>©                                                                                                    | <b>F</b>             |         |
| 2      | <ul> <li>The scanner information on the right appears.</li> <li>The following information can be confirmed on the scanner information display.</li> <li>Start Date to Use</li> <li>Total sheets scanned</li> <li>Firmware Version</li> <li>CGA Firmware Version</li> <li>Imprinter Firmware Version <ul> <li>(only when installed)</li> <li>Serial No.</li> </ul> </li> </ul> | Device Info<br>Start Date to Use<br>YYYY→ MM→ DD<br>Total sheets scanned<br>XXXX<br>Firmware Version<br>SDC: XXXX<br>MDC: XXXX<br>CGA: XXXX<br>IMPR: XXXX<br>Serial No.<br>****** | ┙                    |         |
| 7.1.13 | B Error Log Display                                                                                                    | 1                                                                                                    |                      |         |

## 7.1.13 Error Log Display

| No | Procedure                                                                        | Menu display<br>Selected<br>item/Display                                                                      | Status<br>transition | Remarks                                                                                                |
|----|----------------------------------------------------------------------------------|----------------------------------------------------------------------------------------------------|----------------------|----------------------------------------------------------------------------------------------------|
| 1  | Select "12. Error Log" by pressing $\blacksquare/ ♀$ and press the Enter button. | Maintenance Menu<br>©<br>12: Error Log<br>©<br>©                                                              | •                    |                                                                                                    |
| 2  | The error log display screen is displayed as shown<br>on the right.<br>Pressing  | Logs (No.xxxx)<br>YYYY-MM-DD<br>hh <sup>‡</sup> mm<br>Total <sup>‡</sup> XXXXX<br>Error code +<br>Description | <b>ل</b>             | * The logs are displayed<br>in reverse chronological<br>order (the latest log is<br>displayed on top). |

|      |          |            |       |         |       |            |    |       |           | Name           | fi-6800/fi-668P<br>Maintenan | RF/f | i-680PRB<br>Ianual |
|------|----------|------------|-------|---------|-------|------------|----|-------|-----------|----------------|------------------------------|------|--------------------|
|      |          |            |       |         |       |            |    |       |           | Drawing<br>No. | P1PA03575                    | 5≁ E | BOXX/6             |
| Rev. | DAT      | E D        | ESIG. | CHECK   | APPR. | DESCRIPTIC | ON |       |           | DE             |                              | Dago | 264 /              |
| DES  | SIG. Apr | ril 20, 20 | .009  | K.Okada | CHECK | A.Miyoshi  |    | APPR. | I.Fujioka | ГГ             |                              | гауе | /383               |

# WWW.SERVICE-MANUAL.NET

| No    | Drogodyno                                                           | Menu display                     | Status       | Domoniza |
|-------|---------------------------------------------------------------------|----------------------------------|--------------|----------|
| INO   | Procedure                                                           | Selected item/Display            | transition   | Kemarks  |
|       | Select "13. Clear Periodic Mainte. Alarm" by                        | Maintenance Menu                 |              |          |
|       | pressing $\blacksquare / \uparrow$ and press the Enter button.      | E                                |              |          |
| 1     |                                                                     | 13: Clear Periodic Mainte. Alarm | <b>▲</b> ¬   |          |
|       |                                                                     | E                                |              |          |
|       |                                                                     | E                                |              |          |
| 2     | The screen on the right appears.                                    | Maintenance Date                 | <b>  ↓ ↓</b> |          |
| 2     | Press the Enter button.                                             | Enter Maintenance Date.          | -            |          |
|       | "Maintenance Date" on the right is displayed.                       | Maintenance Date                 |              |          |
|       | Configure the date (year/month/day) when                            | Year: YYYY                       |              |          |
| 3     | maintenance and checking ware done.                                 | Month: MM                        |              |          |
|       | Select the selected (highlighted) item by pressing                  | Day: DD                          | <u> </u>     |          |
|       | $\blacksquare$ and press the Enter button to configure.             |                                  |              |          |
|       | The confirmation screen on the right appears.                       | Maintenance Date                 |              |          |
|       | To configure the maintenance/checking date to                       | Configure?                       | -            |          |
|       | the setting value,                                                  | 1: Yes                           |              |          |
| 4     | select [1: Yes] by pressing $\blacksquare / \uparrow$ and press the | 2: No                            |              |          |
|       | Enter button.                                                       |                                  |              |          |
|       | If [2: No] is selected, the screen returns to the                   |                                  |              |          |
|       | maintenance menu.                                                   |                                  |              |          |
|       |                                                                     |                                  |              |          |
|       |                                                                     |                                  |              |          |
| 7.1.1 | 5 Display / Clearing Consumable Counters                            |                                  |              |          |

## 7.1.14 Clearing Periodical Maintenance Alarm

## 7.1.15 Display / Clearing Consumable Counters

| No | Procedure                                                                                                    | Menu display<br>Selected item/Display                                                                         | Status<br>transition | Remarks                                         |
|----|----------------------------------------------------------------------------------------------------|----------------------------------------------------------------------------------------------------|----------------------|-------------------------------------------------|
| 1  | Select "14. Show/Clear Counters" by pressing $\boxed{\bigcirc}$ and press the Enter button.                                                                                                    | Maintenance Menu<br>C<br>14: Show/Clear Counters<br>C<br>C                                                    | •                    |                                                 |
|    | "Show/Clear Counters" screen is displayed.<br>Pressing the $\boxed{\blacksquare}/ \stackrel{\frown}{\Rightarrow}$ button selects a consumable<br>and maintenance part to refer to it.<br>Display the counter that you want to clear, and then<br>press the Counter Reset button to display the<br>window to confirm resetting the counter (Now: ). | Show/Clear Counters<br>Brake Roller<br>Set: XXXXX<br>Now: XXXXXX<br>Pick Roller<br>Set: XXXXXX<br>Now: XXXXXX | ₊                    |                                                 |
| 2  | The displayed consumables and maintenance parts<br>are as follows:                                                                                                    | Separator Roller<br>Set: XXXXXX<br>Now: XXXXXX<br>Assist Roller<br>Now: XXXXXX                                |                      |                                                 |
|    | Set:] Life duration setting counter<br>[Now:] The number of sheets scanned                                                                                                    | Now: XXXXXX<br>Cleaning<br>Set: XXXXXX<br>Now: XXXXXX                                                         |                      |                                                 |
|    | The screen on the right appears.<br>To clear the counter (Now:),<br>select [1: Yes] by pressing , and press the<br>Enter button.<br>If [2: No] is selected, the screen returns to the<br>maintenance menu.                                                                                                    | *<br><u> 後回値へ⊢ペス↔</u><br>1: Yes<br>2: No                                                                      |                      | The selected<br>item is<br>displayed on<br>"*". |

|      |            |         |         |       |            |    |       |           | Name           | fi-6800/fi-668P<br>Maintenan | RF/f<br>ce N | i-680PRB<br>Ianual |
|------|------------|---------|---------|-------|------------|----|-------|-----------|----------------|------------------------------|--------------|--------------------|
|      |            |         |         |       |            |    |       |           | Drawing<br>No. | P1PA03575                    | i≁ B         | 80XX/6             |
| Rev. | DATE       | DESIG   | . CHECK | APPR. | DESCRIPTIO | DN |       |           | БГ             |                              | Daga         | 265 /              |
| DES  | SIG. April | 20,2009 | K.Okada | CHECK | A.Miyoshi  |    | APPR. | I.Fujioka | Pr             |                              | гаge         | /383               |

## 7.2 Maintenance Tool (Online Test)

## 7.2.1 Connecting the Scanner

| TBD |  |
|-----|--|
| 1   |  |

PFUCONFIDENTIAL

|      |              |        |         |       |            |    |       |           | Name           | fi-6800/fi-668P<br>Maintenan | RF/f<br>ce N | i-680PRB<br>Ianual |
|------|--------------|--------|---------|-------|------------|----|-------|-----------|----------------|------------------------------|--------------|--------------------|
|      |              |        |         |       |            |    |       |           | Drawing<br>No. | P1PA03575                    | 30XX/6       |                    |
| Rev. | DATE         | DESIG. | CHECK   | APPR. | DESCRIPTIO | DN |       |           | DE             |                              | Dogo         | 266 /              |
| DE   | SIG. April 2 | 0,2009 | K.Okada | CHECK | A.Miyoshi  |    | APPR. | I.Fujioka | ГГ             |                              | гауе         | /383               |

WWW.SERVICE-MANUAL.NET

#### 7.2.2 Starting up / Shutting down the Maintenance Tool

PFU

|      |        |          |        |         |       |            |    |       |           | Name           | fi-6800/fi-668P<br>Maintenar | RF/f   | i-680PRB<br>Ianual |
|------|--------|----------|--------|---------|-------|------------|----|-------|-----------|----------------|------------------------------|--------|--------------------|
|      |        |          |        |         |       |            |    |       |           | Drawing<br>No. | P1PA03575                    | BOXX/6 |                    |
| Rev. | DA     | ΤE       | DESIG  | . CHECK | APPR. | DESCRIPTIO | DN |       |           | DE             |                              | Dogo   | 267 /              |
| DE   | SIG. A | April 20 | 0,2009 | K.Okada | CHECK | A.Miyoshi  |    | APPR. | I.Fujioka | ГГ             |                              | гауе   | /383               |

WWW.SERVICE-MANUAL.NET

## 7.2.3 List of Tests / Diagnostic Items

| No | Function            | Description                                                                                                    |
|----|---------------------|----------------------------------------------------------------------------------------------------|
| 1  | Adjustments         | <ul> <li>Adjusts the scanner.</li> <li>There are the following adjustment items:</li> <li>(E)! Offset (ADF front/ADF back/ADF duplex)</li> <li>(E)! Magnification (Main scanning ADF front/ADF back/AD duplex, Sub-scanning Feed/Assist/Feed &amp; Assist)</li> <li>(E)! White level (ADF front/ADF back/ADF duplex)</li> <li>(E)! Ultrasonic sensor output level</li> </ul>                                  |
| 2  | EEPOM R/W test      | Performs EEPROM R/W test.<br>Tested items are "Save", "Restore" and "Initialize".<br>(Select whether the consumable counter is cleared or not at restoration.                                                                                                    |
| 3  | Operator panel test | Performs the test for the Operator panel buttons.                                                                                                    |
| 4  | Memory test         | Performs the memory R/W test. (Compares the write data with the read data).                                                                                                    |
| 5  | Motor test *1       | Performs the motor operation test.         There are the following test items:         (E)         Pick motor         (E)         Feed motor         (E)         Background changeover motor         (E)         Separation motor         (E)         Hopper motor         (E)         Stacker motor         (E)         Pick solenoid                                                                        |
| 6  | Sensor test         | Performs the sensor test and displays the sensor status with ON or OFF.         There are the following test items:         (£)! Ultrasonic sensor         (£)! Other sensors         (£)! Sensor current value test         (£)! Feeding sensor test                                                                                                    |
| 7  | ADF Running test    | Performs the feeding test.<br>Feeds paper on the ADF until the hopper become empty.                                                                                                    |
| 8  | Lamp test *1        | Flashes the lamps on the ADF front and ADF back.                                                                                                    |
| 9  | Thermistor test     | Performs the operation test for each thermistor.<br>The test item is ambient temperature of the ADF.                                                                                                    |
| 10 | Option display      | Displays the Imprinter connection status.                                                                                                    |
| 11 | MTBF test           | Performs the MTBF test.                                                                                                    |
| 12 | Error information   | Collects the log information of the error type and the date the error occurred which are saved in the scanner, and saves it into the log file which is created when this tool is terminated.                                                                                                    |
| 13 | Consumable count    | Displays the consumable counters.         Displays the followings:         (E)!         Pick roller         (C)!         Brake roller         (E)!         Separator roller         (C)!         The date of the scanner used for the first time         (C)!         The total number of sheets scanned by the ADF         (E)!         The number of the times the Feed rollers and Assist rollers are used |

\*1: Interlock needs to be cancelled.

|      |              |        |         |       |            |    |       |           | Name           | fi-6800/fi-668P<br>Maintenar | RF/f<br>nce N | i-680PRB<br>Ianual |
|------|--------------|--------|---------|-------|------------|----|-------|-----------|----------------|------------------------------|---------------|--------------------|
|      |              |        |         |       |            |    |       |           | Drawing<br>No. | P1PA03575                    | 5≁ E          | 80XX/6             |
| Rev. | DATE         | DESIG. | CHECK   | APPR. | DESCRIPTIO | DN |       |           | D              |                              | Dogo          | 268 /              |
| DE   | SIG. April 2 | 0,2009 | K.Okada | CHECK | A.Miyoshi  |    | APPR. | I.Fujioka |                |                              | гауе          | /383               |

## 7.2.4 Adjustments (Offset / Magnification / White Level)

| No | Adjı            | ıstment item         | Adjustment method                                                          |
|----|-----------------|----------------------|----------------------------------------------------------------------------|
|    |                 | Front                | Prepare A3-size (297x420mm) white sheets.                                  |
| 1  | Offset          | Back                 | Load the sheets and click the [Start] button.                              |
|    |                 | Duplex               |                                                                            |
|    |                 |                      | Prepare A3-size (297x420mm) white sheets.                                  |
|    |                 |                      | (10 sheets are required when the Feed roller is included at sub-scanning.) |
|    | Magnification   |                      | Load the sheets and click the [Start] button.                              |
| 2  |                 | Main scanning, front | For sub-scanning, the counter clear confirmation screen appears when the   |
|    |                 |                      | adjustment is complete successfully.                                       |
|    |                 |                      | Click [Yes] to clear the counter.                                          |
|    |                 |                      | Click [No] if you do not want to clear the counter.                        |
| 2  | White level     |                      | Prepare the TESTCHART(W) PA03277-Y123.                                     |
| 3  | white level     |                      | Load the sheet and click the [Start] button.                               |
| 4  | Ultrasonic sens | or output laval      | Prepare the ADJUSTMENT SHEET PA03296-Y990.                                 |
| 4  | Utuasoffic sens |                      | Load the sheet and click the [Start] button.                               |

Select an item and click the [Start] button to start the adjustment.

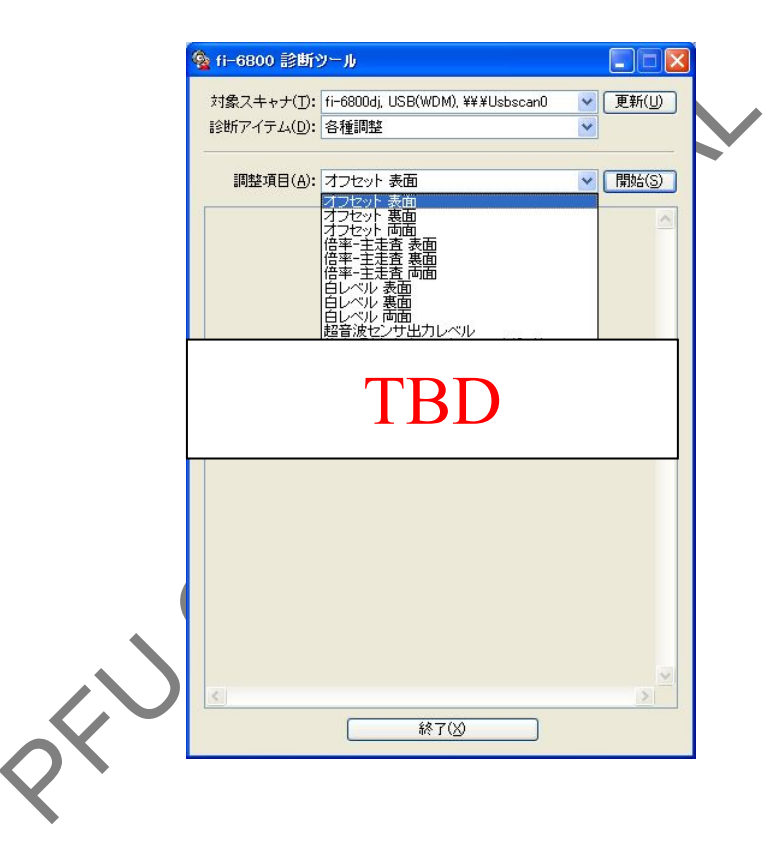

|      |            |         |          |       |            |    |       |           | Name           | fi-6800/fi-668P<br>Maintenar | fi-6800/fi-668PRF/fi-680P<br>Maintenance Manual |        |  |  |
|------|------------|---------|----------|-------|------------|----|-------|-----------|----------------|------------------------------|-------------------------------------------------|--------|--|--|
|      |            |         |          |       |            |    |       |           | Drawing<br>No. | P1PA03575                    | 5≁ E                                            | 30XX/6 |  |  |
| Rev. | DATE       | DESIC   | G. CHECK | APPR. | DESCRIPTIO | DN |       |           | DE             |                              | Dogo                                            | 269 /  |  |  |
| DES  | SIG. April | 20,2009 | K.Okada  | CHECK | A.Miyoshi  |    | APPR. | I.Fujioka | ГГ             |                              | гауе                                            | /383   |  |  |

WWW.SERVICE-MANUAL.NET

#### 7.2.5 EEPROM R/W Test

Configure the data and then select an item (read/write/save/restore) to perform the test.

| No | Test item  | Test method                                      |
|----|------------|--------------------------------------------------|
| 1  | Save       | Saves the EEPROM data and stores it on PC.       |
| 2  | Restore    | Restores the EEPROM data to the factory default. |
| 3  | Initialize | Initializes the EEPROM data.                     |

## 7.2.5.1 Save

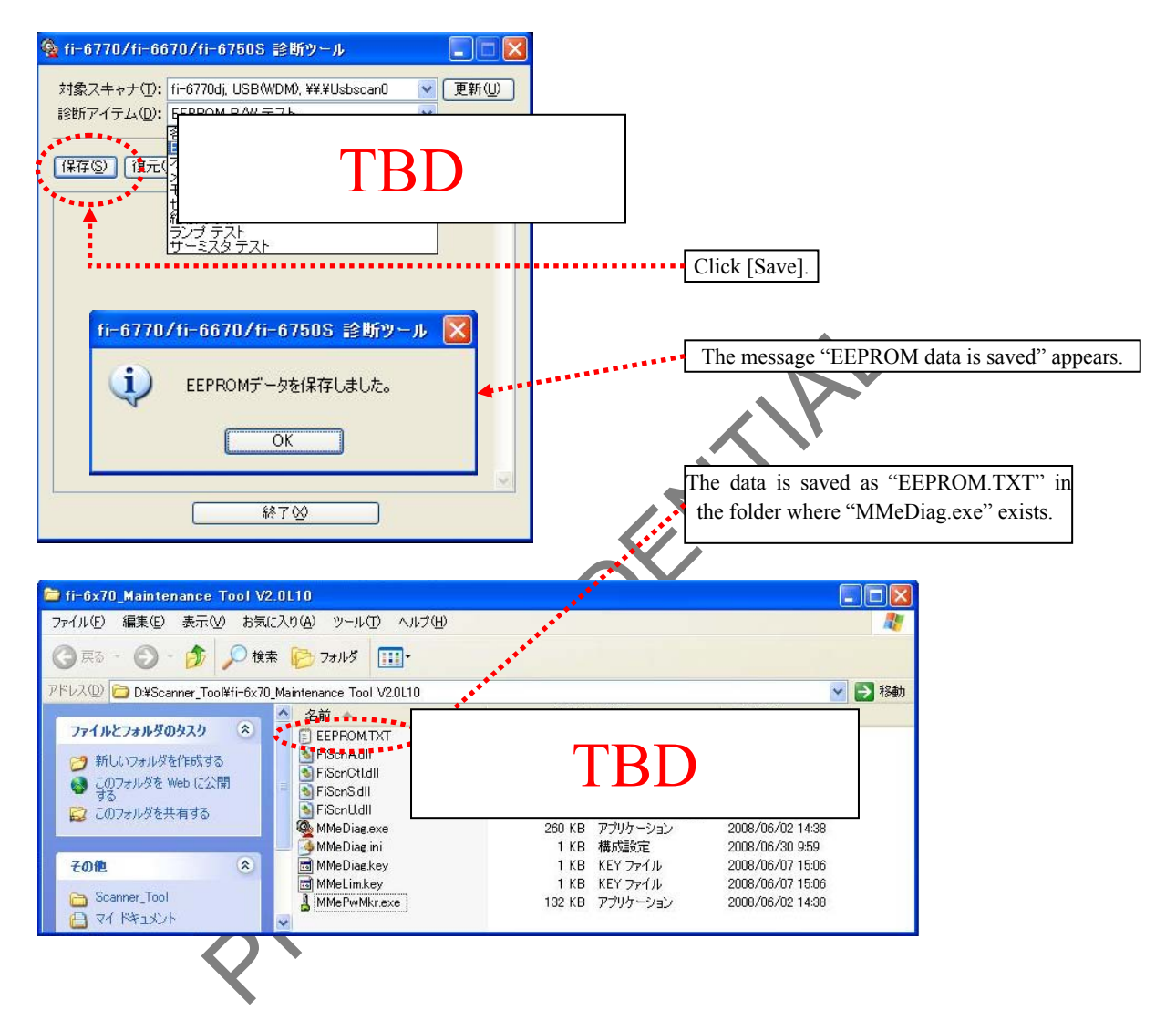

|      |              |        |         |       |            |    |       |           | Name           | fi-6800/fi-668P<br>Maintenan | RF/f | i-680PRB<br>Ianual |
|------|--------------|--------|---------|-------|------------|----|-------|-----------|----------------|------------------------------|------|--------------------|
|      |              |        |         |       |            |    |       |           | Drawing<br>No. | P1PA03575                    | 5≁ E | 30XX/6             |
| Rev. | DATE         | DESIG. | CHECK   | APPR. | DESCRIPTIO | DN |       |           | DE             |                              | Dogo | 270 /              |
| DE   | SIG. April 2 | 0,2009 | K.Okada | CHECK | A.Miyoshi  |    | APPR. | I.Fujioka | ГГ             |                              | Fage | /383               |

## 7.2.5.2 Restore

| Section 2017 - 6670/fi-6750S 診断ツール     Section 2017 - 6670/fi-6750S 診断ツール     Section 2017 - 6670/fi-6750S 診断ツール     Section 2017 - 6670/fi-6750S 診断ツール     Section 2017 - 6670/fi-6750S 診断ツール     Section 2017 - 6670/fi-6750S 診断ツール     Section 2017 - 6670/fi-6750S 診断ツール     Section 2017 - 6670/fi-6750S     Section 2017 - 6670/fi-6750S     Section 2017 - 6670/fi-6750S     Section 2017 - 6750S     Section 2017 - 6750S     Section 2017 |                                                                                                    |
|----------------------------------------------------------------------------------------------------|----------------------------------------------------------------------------------------------------|
| 対象スキャナ(①: fi-6770dj, USB(WDM), ¥¥.¥Usbscan0 ♥ 更新(型)<br>診断アイテム(型): EEPROM R/W テスト ♥                                                                                                    |                                                                                                    |
| 保存⑤】【夏元图】刀期化型                                                                                                    |                                                                                                    |
| 工場出前復元設定項目                                                                                                    | Click [Restore]                                                                                                    |
|                                                                                                    | Factory default restoration setting confirmation<br>screen appears.<br>The displayed three items are not restored but if<br>you clear the checkbox and click [Write], the data<br>is restored to the factory default. |
| <u>書込₩</u><br>終了⊗                                                                                                    | Check the contents before clicking [Write].                                                                                                    |
| (c) (c) (c) (c) (c) (c) (c) (c) (c) (c)                                                                                                    | Click [whie] to start whiing to EEPROM.                                                                                                    |
| ★ 11-077071-007071-07905 20079-ル<br>対象スキャナ(<br>診断アイテム(<br>「程存(S)」(復70971-007005 20079-ル<br>」)                                                                                                    |                                                                                                    |
| EEPROM 読み取り 開始<br>EEPROM 読み取り 成功<br>EEPROM 書き込み 成功                                                                                                    | The screen as shown on the left appears wher EEPROM write is complete successfully.                                                                                                    |
| 終了公                                                                                                    |                                                                                                    |

# 

EEPROM restoration function does not restore the saved EEPROM text file.

This is the function that restores the data that has been saved at factory default testing.

EEPROM data is restored to the factory default, but white level, magnification and offset values are not the adjusted values under the current condition of the scanner. Readjustment may be required. Perform readjustment on the Maintenance tool.

|      |            |          |         |       |            |    |       |           | Name           | fi-6800/fi-668P<br>Maintenan | RF/f<br>ce N | i-680PRB<br>Ianual |
|------|------------|----------|---------|-------|------------|----|-------|-----------|----------------|------------------------------|--------------|--------------------|
|      |            |          |         |       |            |    |       |           | Drawing<br>No. | P1PA03575                    | 5≁ E         | BOXX/6             |
| Rev. | DATE       | DESIG    | . CHECK | APPR. | DESCRIPTIO | DN |       |           | סר             |                              | Dogo         | 271 /              |
| DE   | SIG. April | 20, 2009 | K.Okada | CHECK | A.Miyoshi  |    | APPR. | I.Fujioka |                |                              | гаge         | /383               |

## 7.2.5.3 Initialize

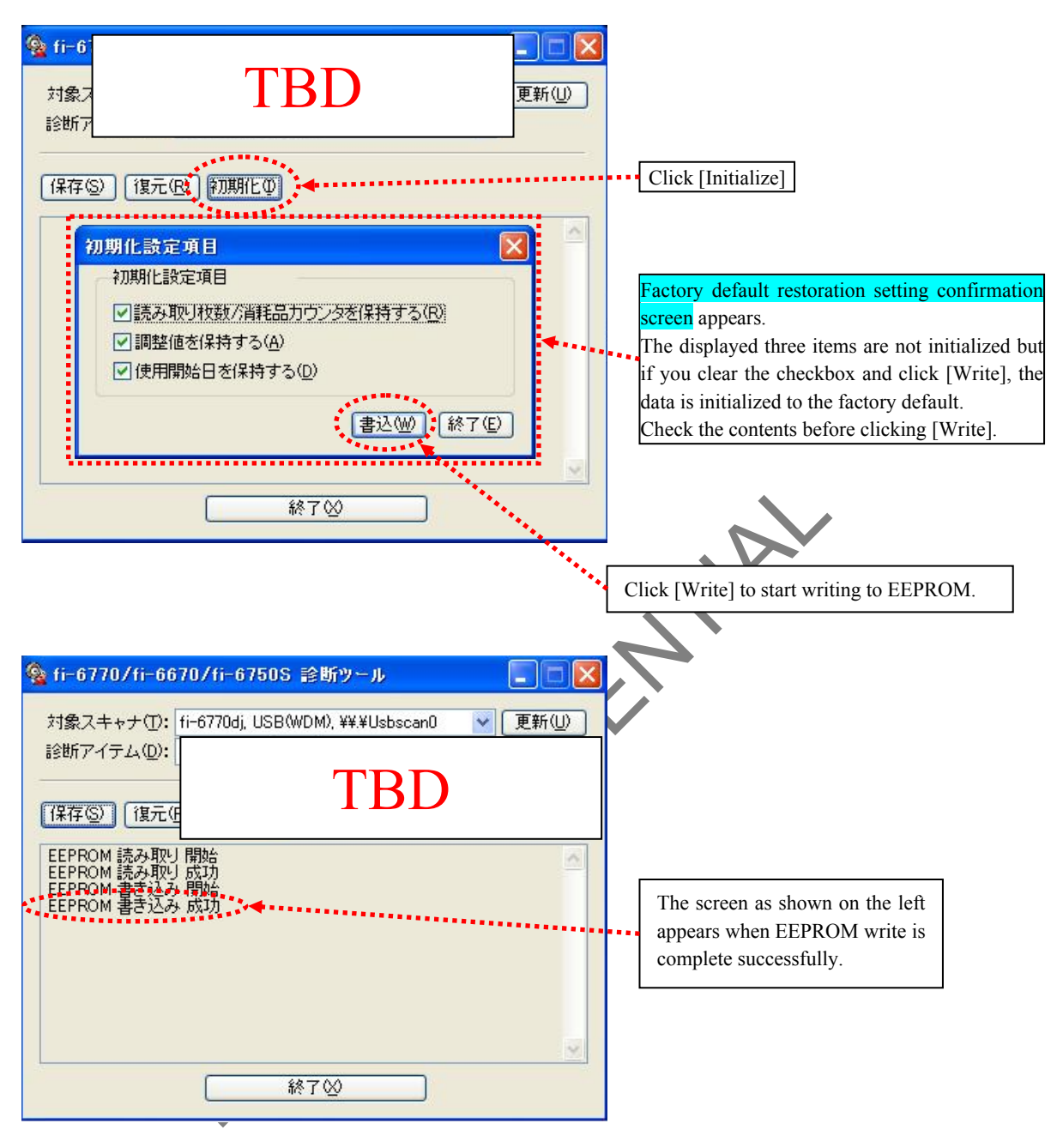

# 

The initial setting value is written to EEPROM data according to the EEPROM specification. Each value becomes unadjusted value. Be sure to perform each adjustment on the Maintenance tool. The initialized data is all data except for the unique data such as serial number.

|            |                     |                 |                  |                |                         |    |       |           | Name           | fi-6800/fi-668P<br>Maintenar | RF/f<br>ice N | i-680PRB<br>Ianual |
|------------|---------------------|-----------------|------------------|----------------|-------------------------|----|-------|-----------|----------------|------------------------------|---------------|--------------------|
|            |                     |                 |                  |                |                         |    |       |           | Drawing<br>No. | P1PA03575                    | 5≁ E          | 30XX/6             |
| Rev.<br>DE | DATE<br>SIG. April: | DESIG. 20, 2009 | CHECK<br>K.Okada | APPR.<br>CHECK | DESCRIPTIC<br>A.Miyoshi | DN | APPR. | I.Fujioka | PF             | <b>ULMITED</b>               | Page          | 272                |

## 7.2.6 Operator Panel Test

| Select an item and click | the [Start] | button to start testi | ng. |
|--------------------------|-------------|-----------------------|-----|
|--------------------------|-------------|-----------------------|-----|

| No | Test item     | Test method                                                                                                    |
|----|---------------|----------------------------------------------------------------------------------------------------|
| 1  | LCD           | All lights on (two seconds), all lights off c, H pattern (two seconds), Scroll pattern (ten seconds)                   |
| 2  | LED           | Check/Power LED flashes (five seconds), Check/Power LED lights (two seconds), Check/Power LED lights off (two seconds) |
| 3  | BUZZER        | Buzzer volume (small) (two seconds), Buzzer volume (large) (two seconds)                                               |
| 4  | Scan          | [Off] is displayed while the button is not pressed. The UI changes to [On] while the button pressed.                   |
| 5  | Stop          | [Off] is displayed while the button is not pressed. The UI changes to [On] while the button pressed.                   |
| 6  | Menu          | [Off] is displayed while the button is not pressed. The UI changes to [On] while the button pressed.                   |
| 7  | Send          | [Off] is displayed while the button is not pressed. The UI changes to [On] while the button pressed.                   |
| 8  | Enter         | [Off] is displayed while the button is not pressed. The UI changes to [On] while the button pressed.                   |
| 9  | Cancel        | [Off] is displayed while the button is not pressed. The UI changes to [On] while the button pressed.                   |
| 10 | Arrow(Up)     | [Off] is displayed while the button is not pressed. The UI changes to [On] while the button pressed.                   |
| 11 | Arrow(Down)   | [Off] is displayed while the button is not pressed. The UI changes to [On] while the button pressed.                   |
| 12 | iMFF          | [Off] is displayed while the button is not pressed. The UI changes to [On] while the button pressed.                   |
| 13 | Eject         | [Off] is displayed while the button is not pressed. The UI changes to [On] while the button pressed.                   |
| 14 | Counter Reset | [Off] is displayed while the button is not pressed. The UI changes to [On] while the button pressed.                   |

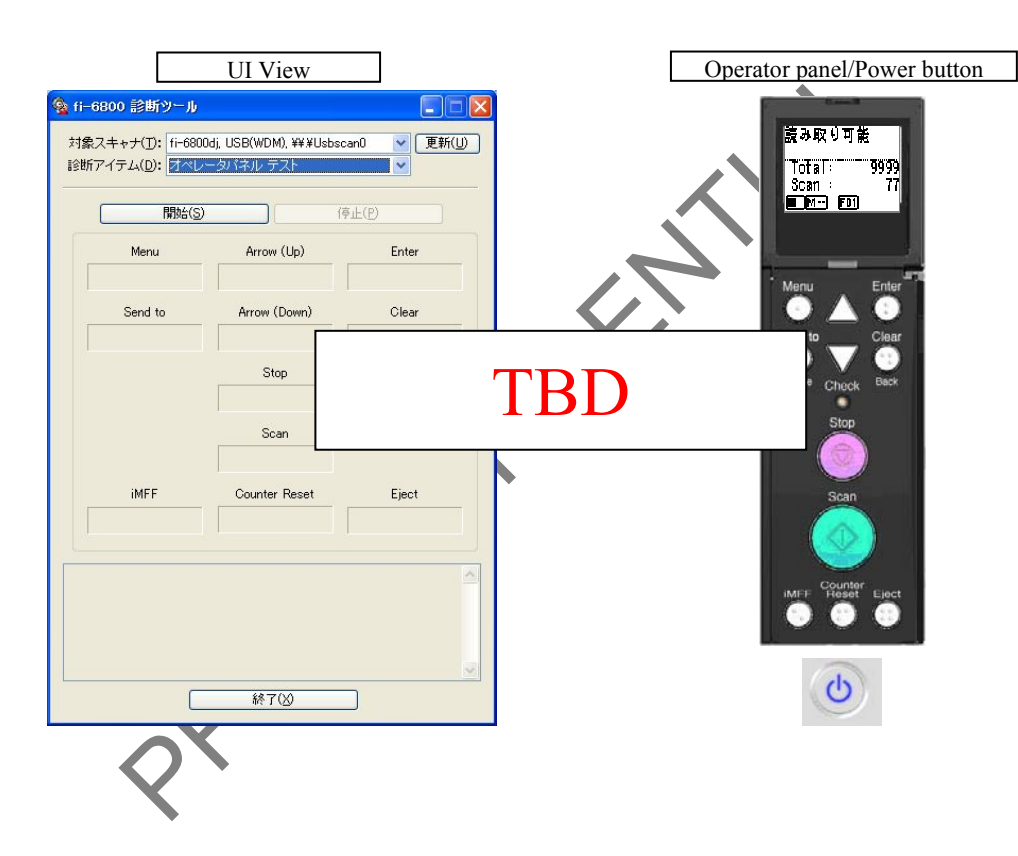

|      |              |        |         |       |            |   |       |           | Name           | fi-6800/fi-668P<br>Maintenan | RF/fi<br>ice N | i-680PRB<br>Ianual |
|------|--------------|--------|---------|-------|------------|---|-------|-----------|----------------|------------------------------|----------------|--------------------|
|      |              |        |         |       |            |   |       |           | Drawing<br>No. | P1PA03575                    | 5≁ B           | 80XX/6             |
| Rev. | DATE         | DESIG. | CHECK   | APPR. | DESCRIPTIO | N |       |           | DE             |                              | Dogo           | 273 /              |
| DES  | SIG. April 2 | 0,2009 | K.Okada | CHECK | A.Miyoshi  |   | APPR. | I.Fujioka | ГГ             |                              | Fage           | /383               |

WWW.SERVICE-MANUAL.NET

**7.2.7 Memory Test** Select an item and click the [Start] button to start testing.

| No | Test item   | Test method               |
|----|-------------|---------------------------|
| 1  | Memory test | Click the [Start] button. |

| 診断アイテム( <u>D</u> | ): メモリ テスト   |  |
|------------------|--------------|--|
|                  | 開始(S)        |  |
|                  |              |  |
|                  |              |  |
|                  |              |  |
|                  |              |  |
|                  |              |  |
|                  |              |  |
|                  |              |  |
|                  | TBD          |  |
|                  | TBD          |  |
|                  | TBD          |  |
|                  | TBD<br>終7(2) |  |

|      |            |         |          |       |            |    |       |           | Name           | fi-6800/fi-668P<br>Maintenan | RF/f | i-680PRB<br>Ianual |
|------|------------|---------|----------|-------|------------|----|-------|-----------|----------------|------------------------------|------|--------------------|
|      |            |         |          |       |            |    |       |           | Drawing<br>No. | P1PA03575                    | 5≁ E | 30XX/6             |
| Rev. | DATE       | DESIG   | G. CHECK | APPR. | DESCRIPTIO | DN |       |           | PF             |                              | Page | 274                |
| DE   | SIG. April | 20,2009 | K.Okada  | CHECK | A.Miyoshi  |    | APPR. | I.Fujioka |                |                              | 3    | /383               |

WWW.SERVICE-MANUAL.NET

## 7.2.8 Motor Test

| No | Test item                   | Test method                                                                              |
|----|-----------------------------|------------------------------------------------------------------------------------------|
| 1  | Pick motor                  | Click the [Start] button. The Pick motor operates until the [Stop] button is clicked.    |
| 2  | Feed motor                  | Click the [Start] button. The Feed motor operates until the [Stop] button is clicked.    |
| 3  | Background changeover motor | Click the [Start] button. The Background changeover motor operates until the [Stop]      |
|    |                             | button is clicked.                                                                       |
| 4  | Separation motor            | Click the [Start] button. The Separation motor operates until the [Stop] button is       |
|    |                             | clicked.                                                                                 |
| 5  | Hopper motor                | Click the [Start] button. The Hopper motor operates until the [Stop] button is clicked.  |
| 6  | Stacker motor               | Click the [Start] button. The Stacker motor operates until the [Stop] button is clicked. |
| 7  | Pick solenoid               | Click the [Start] button. The Pick solenoid operates until the [Stop] button is clicked. |

| 対象スキャナ(工):          | fi-6800dj, USB(WDM), ¥¥¥Usbscan0 🛛 🖌 更新(L |
|---------------------|-------------------------------------------|
| 診断アイテム( <u>D</u> ): | モータ/ソレノイド テスト 💽                           |
| モータ選択( <u>M</u> ):  | ビックモータ V 開始(S) 停止(F                       |
|                     | ビックモータ<br>フィードモータ<br>裏当て切り替えモータ           |
|                     | 分離モータ  <br> ホッパモータ                        |
|                     |                                           |
|                     |                                           |
|                     |                                           |
|                     | TBD                                       |
|                     |                                           |
|                     |                                           |
|                     |                                           |
|                     |                                           |
|                     |                                           |
|                     |                                           |
|                     |                                           |
|                     |                                           |

|      |                   |       |                    |                |                         |    |      |           | Name           | fi-6800/fi-668P<br>Maintenar | PRF/f<br>nce N | i-680PRB<br>Ianual |
|------|-------------------|-------|--------------------|----------------|-------------------------|----|------|-----------|----------------|------------------------------|----------------|--------------------|
|      |                   |       |                    |                |                         |    |      |           | Drawing<br>No. | P1PA03575                    | 5≁ E           | 80XX/6             |
| Rev. | DATE<br>SIG April | DESIG | . CHECK<br>K Okada | APPR.<br>CHECK | DESCRIPTIC<br>A Miyoshi | DN | APPR | I Fujioka | PF             | <b>ULMITED</b>               | Page           | 275                |

WWW.SERVICE-MANUAL.NET

# 7.2.9 Sensor Test

| CIICK | the [Start] U | uttoll.                 |                                                                                                    |
|-------|---------------|-------------------------|----------------------------------------------------------------------------------------------------|
| No    |               | Test item               | Test method                                                                                                    |
| 1     | Ultra         | asonic sensor 1, 2, 3   | [Off] is displayed when there is no paper. The UI changes to [On] when two sheets are loaded in piles.         |
| 2     |               | Cover sensor            | [Off] is displayed when the cover is closed. The UI changes to [On] when the cover is open.                    |
| 3     |               | Empty sensor            | [Off] is displayed when there is no paper. The UI changes to [On] when the Empty sensor is pressed.            |
| 4     |               | Pick position sensor    | [Off] is displayed when the Pick roller is lowered. The UI changes to [On] when                                |
| 5     | Other         | Manual feed sensor      | the Pick roller is raised.                                                                                     |
| 6     | sensors       | Stacker position sensor | [Off] is displayed when there is no paper. The UI changes to [On] when the Stacker position sensor is blocked. |
| 7     |               | Staple sensor           | [Off] is displayed when there is no paper. The UI changes to [On] when the sensor is turned on.                |
| 8     |               | JAM sensor L, R         | [Off] is displayed when there is no paper. The UI changes to [On] when the JAM sensor is blocked.              |

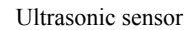

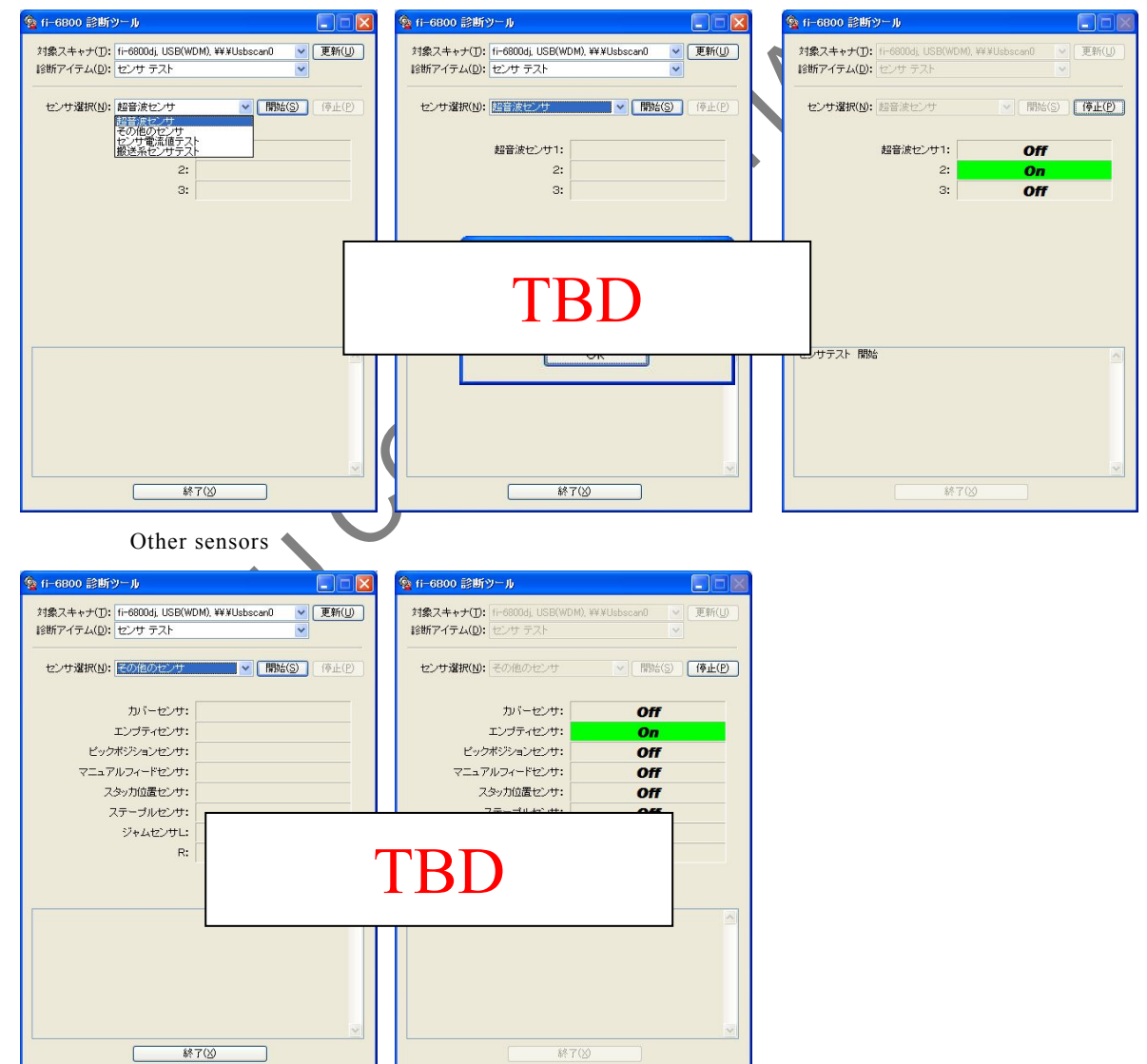

|            |            |                |                  |                    |                |                         |    |       |           | Name           | fi-6800/fi-668P<br>Maintenar | RF/f | i-680PRB<br>Ianual |
|------------|------------|----------------|------------------|--------------------|----------------|-------------------------|----|-------|-----------|----------------|------------------------------|------|--------------------|
|            |            |                |                  |                    |                |                         |    |       |           | Drawing<br>No. | P1PA03575                    | 5≁ E | BOXX/6             |
| Rev.<br>DE | DA<br>SIG. | ATE<br>April 2 | DESIG<br>0, 2009 | . CHECK<br>K.Okada | APPR.<br>CHECK | DESCRIPTIC<br>A.Miyoshi | DN | APPR. | I.Fujioka | PF             | <b>ULMITED</b>               | Page | 276                |

WWW.SERVICE-MANUAL.NET

### 7.2.10 Sensor Current Value Test

You can change the current value of each sensor while checking the sensor output level.

| No | Target sensor        |  |
|----|----------------------|--|
| 1  | Pick sensor L, R     |  |
| 2  | Skew sensor L, R     |  |
| 3  | JAM sensor L, R      |  |
| 4  | Feed top sensor      |  |
| 5  | Read top sensor      |  |
| 6  | Imprinter top sensor |  |
| 7  | Exit sensor          |  |

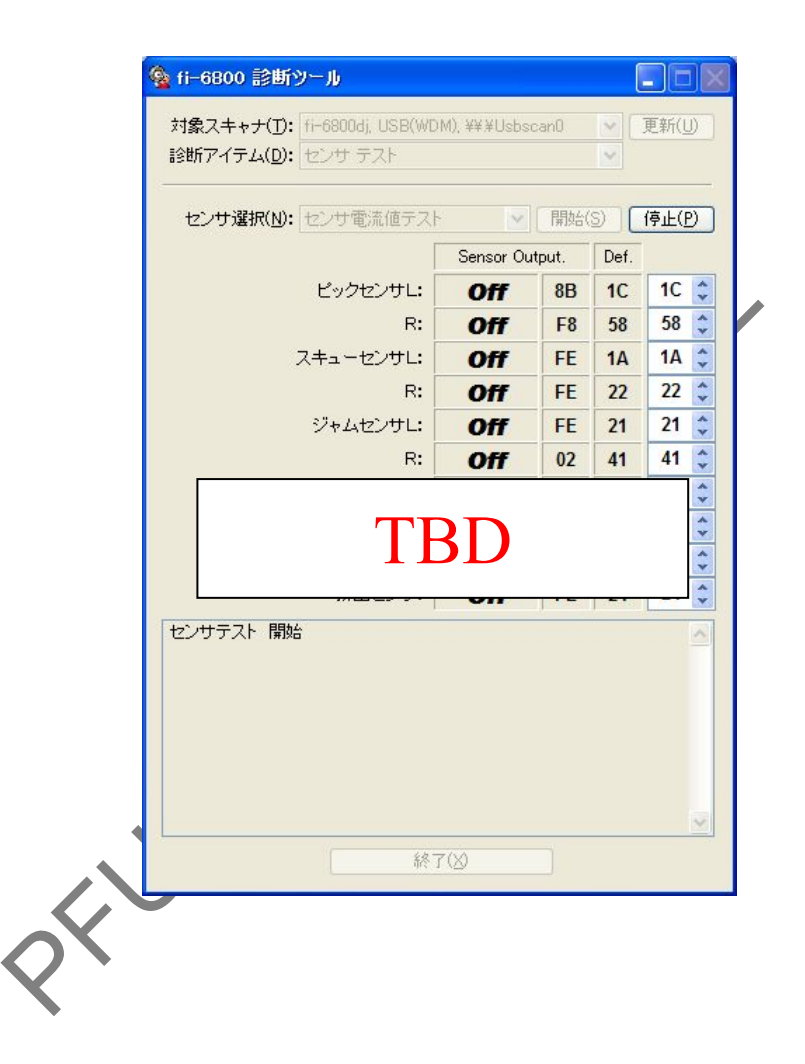

|      |          |             |          |       |            |    |       |           | Name           | fi-6800/fi-668P<br>Maintenan | RF/f<br>ce N | i-680PRB<br>Ianual |
|------|----------|-------------|----------|-------|------------|----|-------|-----------|----------------|------------------------------|--------------|--------------------|
|      |          |             |          |       |            |    |       |           | Drawing<br>No. | P1PA03575                    | 5≁ E         | 30XX/6             |
| Rev. | DAT      | E DESI      | G. CHECK | APPR. | DESCRIPTIO | DN |       |           | DE             |                              | Dogo         | 277 /              |
| DE   | SIG. Apr | il 20, 2009 | K.Okada  | CHECK | A.Miyoshi  |    | APPR. | I.Fujioka | ГГ             |                              | гауе         | /383               |

WWW.SERVICE-MANUAL.NET

## 7.2.11 Automatic Sensor Judgment

When an A4-size sheet is fed, the sensor ON/OFF is automatically judged and its result is displayed. (In case of NG, the sensor that is NOT operating normally is displayed.)

| No | Target sensor           |  |
|----|-------------------------|--|
| 1  | Feed top sensor         |  |
| 1  | Feed roller sensor      |  |
| 2  | Read top sensor         |  |
| 3  | Imprinter top sensor    |  |
| 4  | Exit sensor             |  |
|    | Pick encoder sensor L/R |  |
| 5  | Pick sensor L/R         |  |
|    | Pick position sensor    |  |
| 6  | Skew sensor L/R         |  |
| 7  | Separator encoder       |  |
| 8  | Brake encoder           |  |
| 9  | Hopper bottom sensor    |  |
| 10 | Stacker bottom sensor   |  |

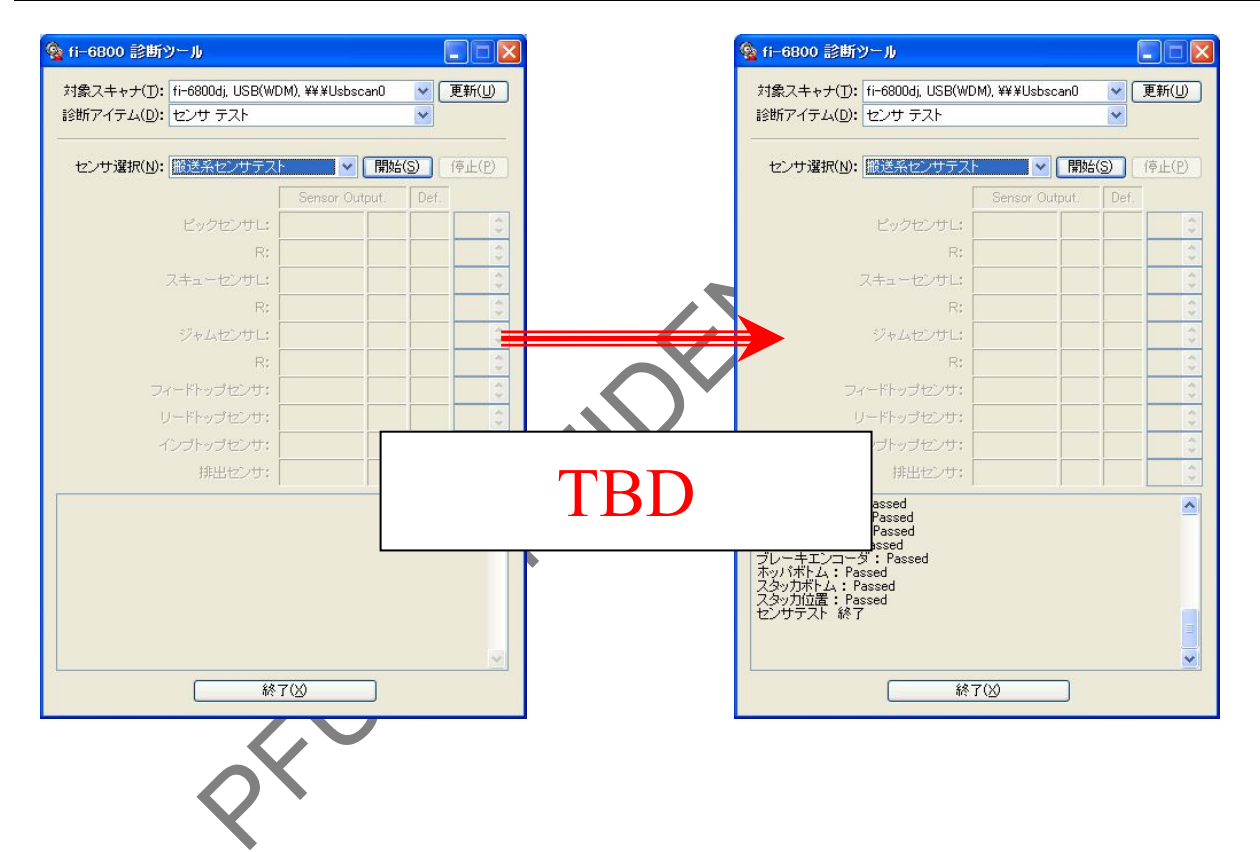

|            |              |                  |                   |                  |                |                         |    |       |           | Name           | fi-6800/fi-668P<br>Maintenar | RF/f<br>nce N | i-680PRB<br>Ianual |
|------------|--------------|------------------|-------------------|------------------|----------------|-------------------------|----|-------|-----------|----------------|------------------------------|---------------|--------------------|
|            |              |                  |                   |                  |                |                         |    |       |           | Drawing<br>No. | P1PA03575                    | 5≁ E          | 80XX/6             |
| Rev.<br>DE | . DA<br>SIG. | A T E<br>April 2 | DESIG.<br>0, 2009 | CHECK<br>K.Okada | APPR.<br>CHECK | DESCRIPTIO<br>A.Miyoshi | DN | APPR. | I.Fujioka | PF             | U LMITED                     | Page          | 278                |

WWW.SERVICE-MANUAL.NET

## 7.2.12 ADF Running Test

|   | No | Test item    | Test method                                                                    |
|---|----|--------------|--------------------------------------------------------------------------------|
| ſ |    |              | Load paper on the ADF and click the [Start] button.                            |
| l | 1  | Feeding test | Feed all the sheets until no paper remains on the ADF.                         |
|   |    |              | If the Post-imprinter (front/back) is installed, imprinting test is available. |

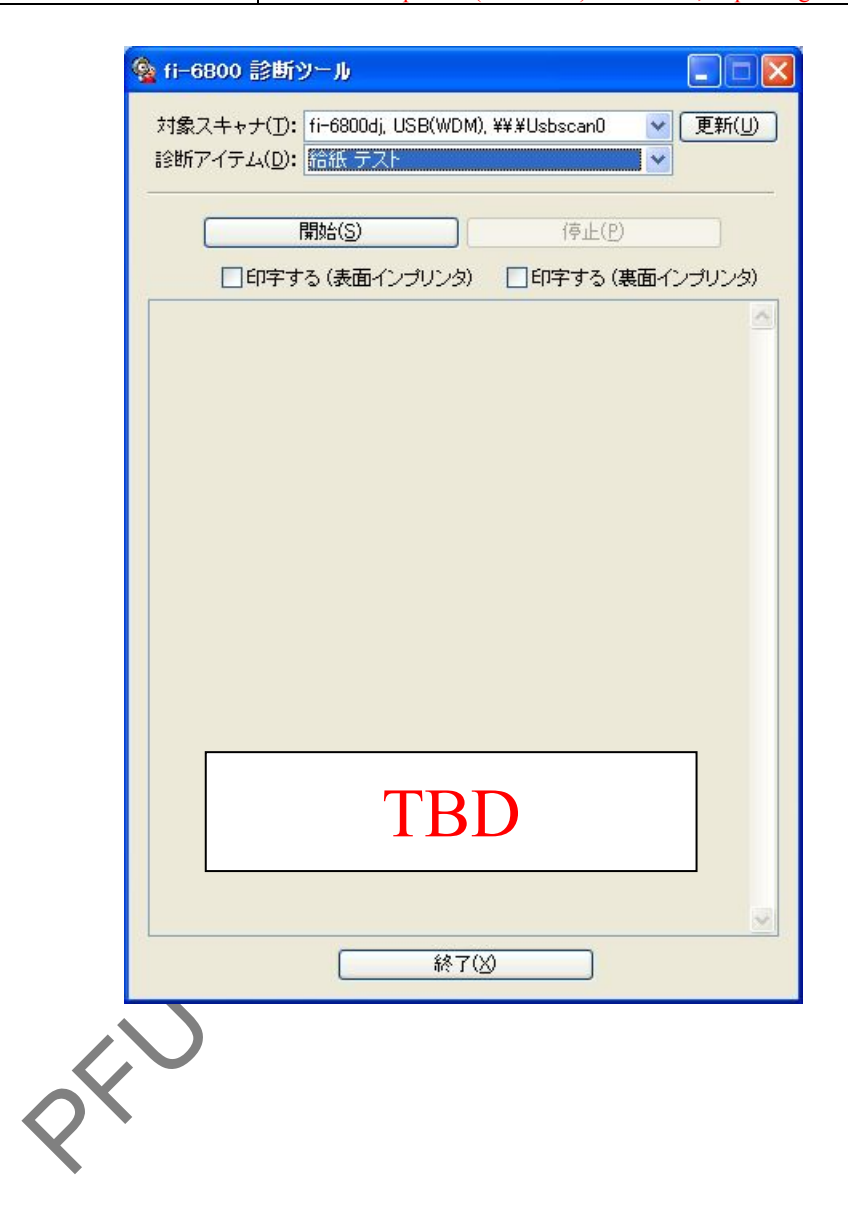

|            |                |                        |                     |                |                         |    |       |           | Name           | fi-6800/fi-668P<br>Maintenar | RF/f<br>nce N | i-680PRB<br>Ianual |
|------------|----------------|------------------------|---------------------|----------------|-------------------------|----|-------|-----------|----------------|------------------------------|---------------|--------------------|
|            |                |                        |                     |                |                         |    |       |           | Drawing<br>No. | P1PA03575                    | 5≁ E          | 80XX/6             |
| Rev.<br>DE | DAT<br>SIG. Ap | E DESI<br>ril 20, 2009 | G. CHECK<br>K.Okada | APPR.<br>CHECK | DESCRIPTIC<br>A.Miyoshi | DN | APPR. | I.Fujioka | PF             |                              | Page          | 279<br>383         |

WWW.SERVICE-MANUAL.NET

### 7.2.13 Lamp Test

| No | Test item      | Test method                                           |
|----|----------------|-------------------------------------------------------|
| 1  | ADF front lamp | Click the [Start] button to flash the ADF front lamp. |
| 2  | ADF back lamp  | Click the [Start] button to flash the ADF back lamp.  |

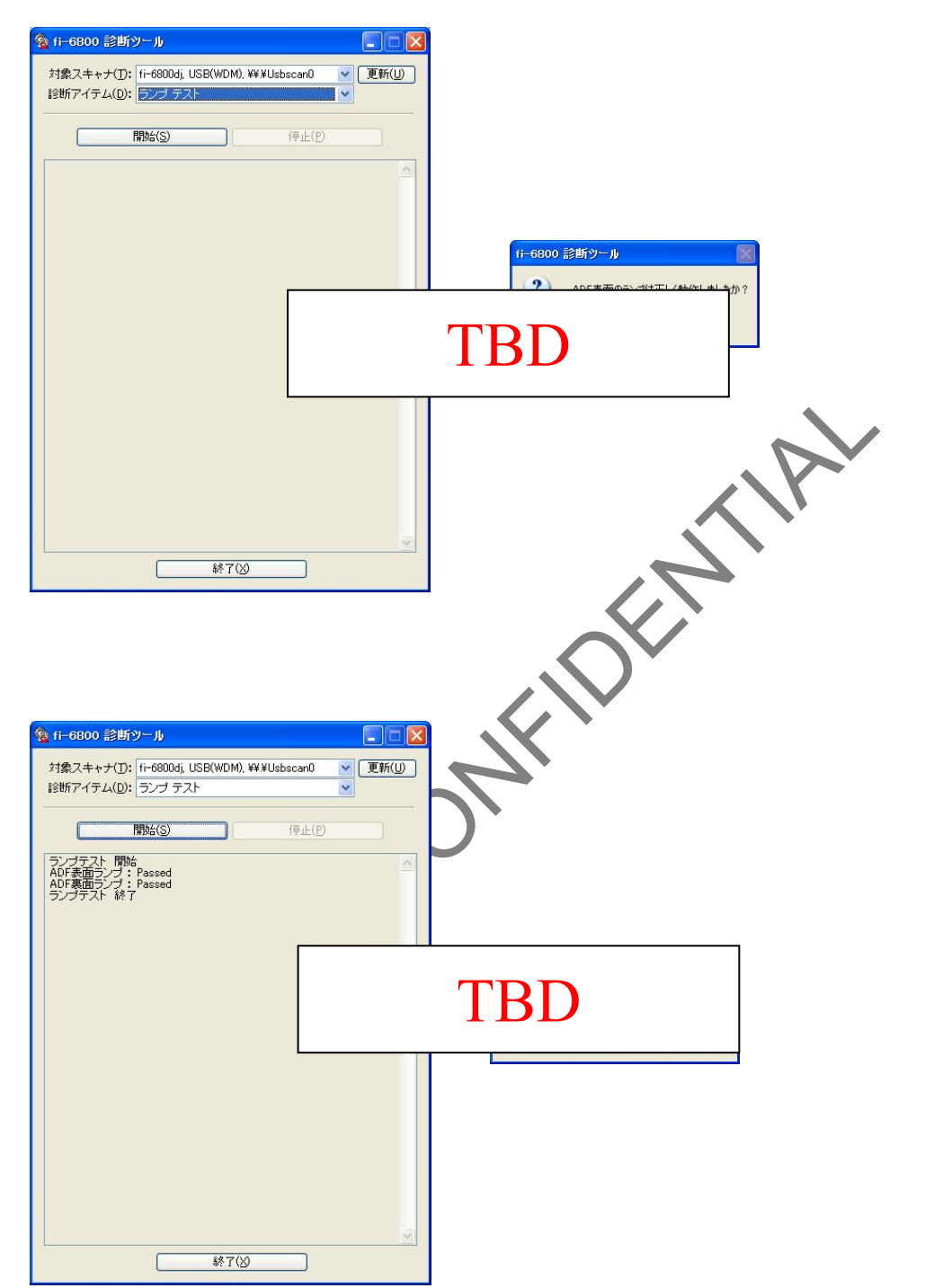

|      |              |        |         |       |            |   |       |           | Name           | fi-6800/fi-668P<br>Maintenan | RF/f | i-680PRB<br>Ianual |
|------|--------------|--------|---------|-------|------------|---|-------|-----------|----------------|------------------------------|------|--------------------|
|      |              |        |         |       |            |   |       |           | Drawing<br>No. | P1PA03575                    | 5≁ B | 80XX/6             |
| Rev. | DATE         | DESIG. | CHECK   | APPR. | DESCRIPTIO | N |       |           | DE             |                              | Dogo | 280                |
| DE   | SIG. April 2 | 0,2009 | K.Okada | CHECK | A.Miyoshi  |   | APPR. | I.Fujioka | ГГ             |                              | Fage | /383               |

#### 7.2.14 Thermistor Test

| No | Test item     | Test method                                                  |
|----|---------------|--------------------------------------------------------------|
| 1  | ADF ambient   | Measures the ambient temperature of the ADF and displays it. |
| 2  | ADF front CCD | Measures the ambient temperature of the CCD and displays it. |
| 3  | ADF back CCD  | Measures the ambient temperature of the CCD and displays it. |

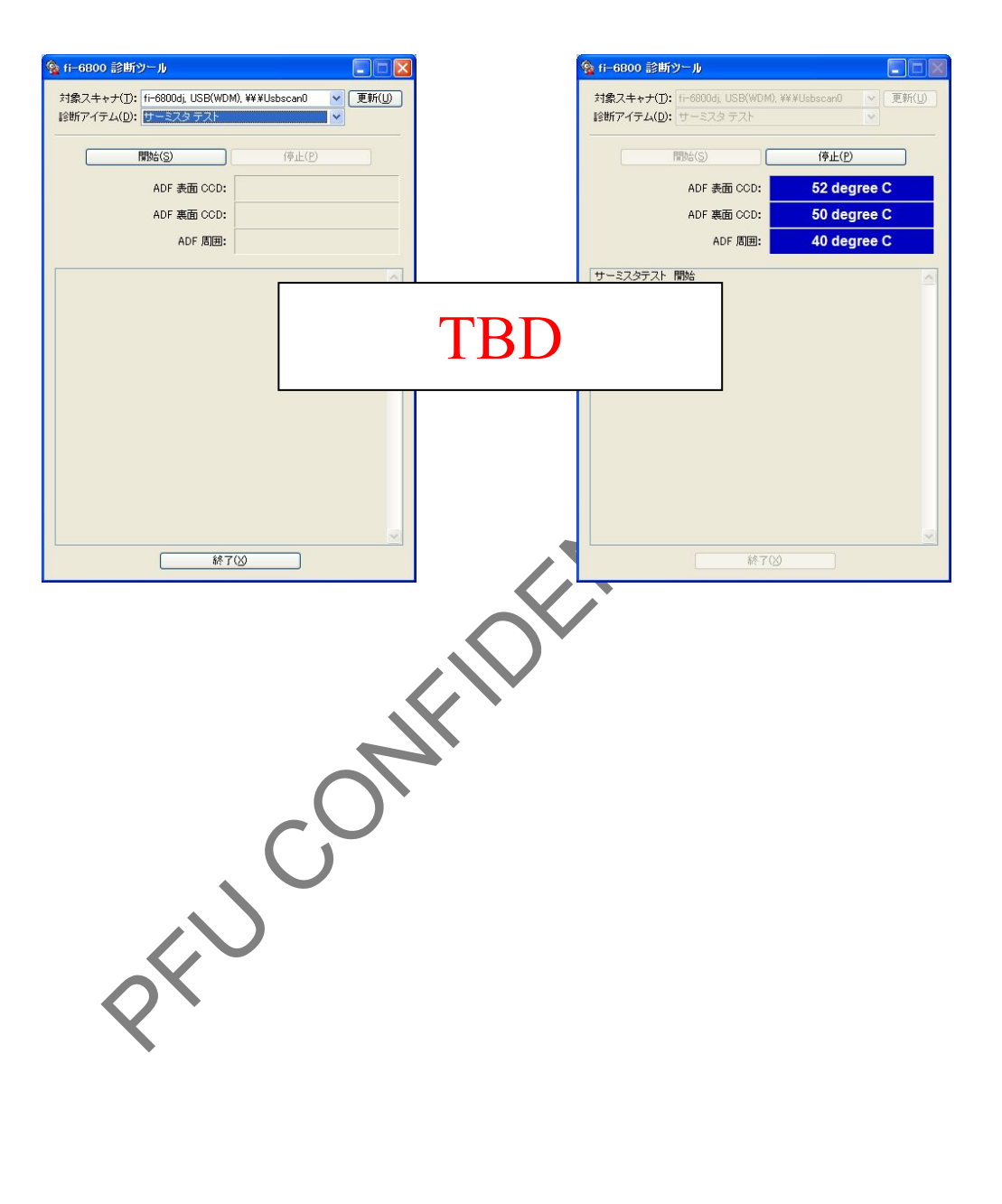

| Image: state of the state of the state |      |      |        |       |       |            |    |       |          | Name           | fi-6800/fi-668P<br>Maintenar | PRF/f | i-680PRB<br>Ianual |
|----------------------------------------------------------------------------------------------------|------|------|--------|-------|-------|------------|----|-------|----------|----------------|------------------------------|-------|--------------------|
| Rev. DATE DESIG. CHECK APPR. DESCRIPTION DELLINATED Description                                                                                                    |      |      |        |       |       |            |    |       |          | Drawing<br>No. | P1PA03575                    | 5≁ E  | 80XX/6             |
| PEGIC Avail 20 2000 K Olasta CUTOCK A Minshi APPR LIEvijala Proge                                                                                                    | Rev. | DATE | DESIG. | CHECK | APPR. | DESCRIPTIC | DN | 4 DDD | IEaliata | PF             |                              | Page  | 281                |

WWW.SERVICE-MANUAL.NET

## 7.2.15 Option Display

Connection status of the Post-imprinter (front/back) is displayed.

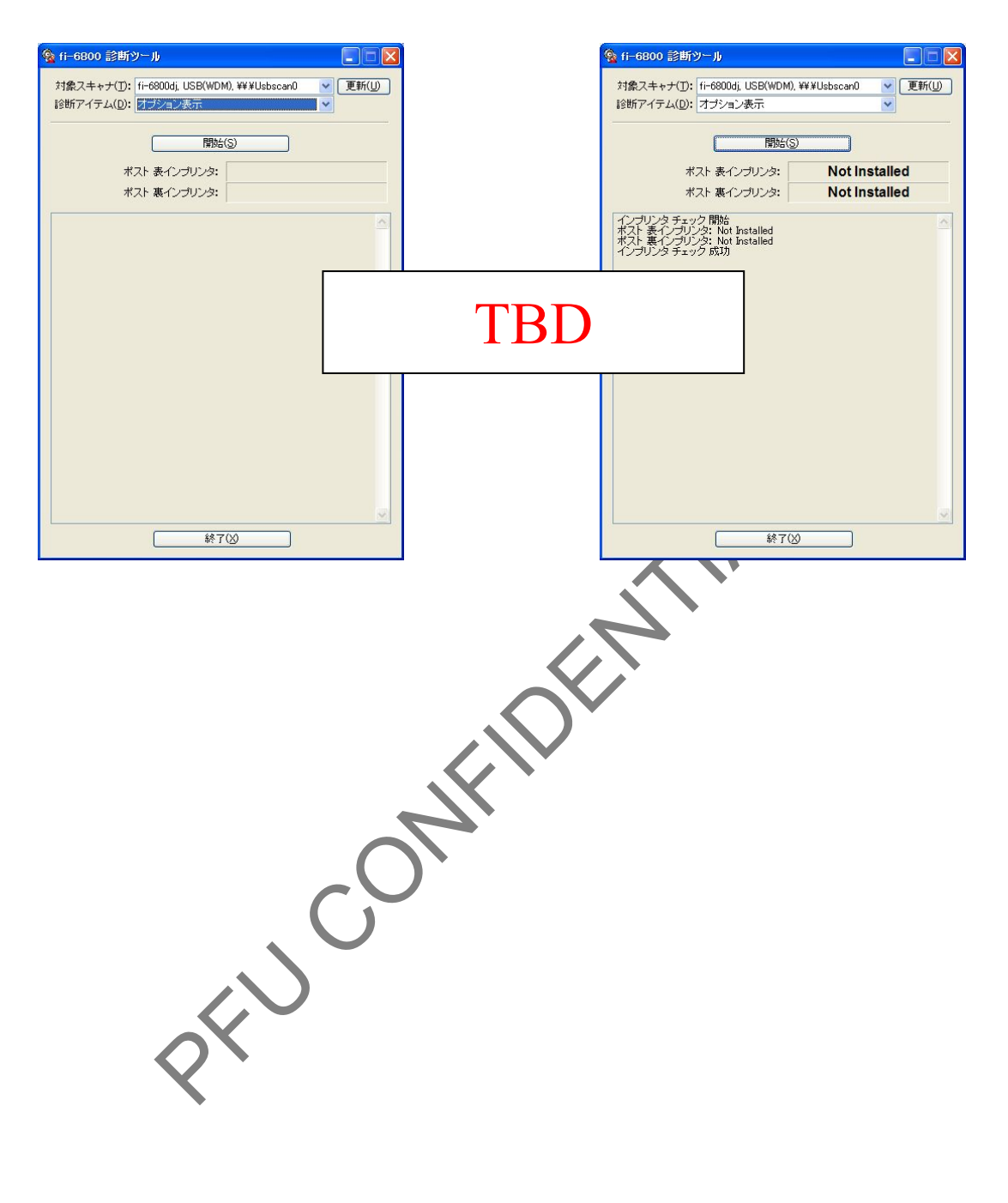

|      |          |          |          |       |            |    |       |           | Name           | fi-6800/fi-668P<br>Maintenar | RF/f | i-680PRB<br>Ianual |
|------|----------|----------|----------|-------|------------|----|-------|-----------|----------------|------------------------------|------|--------------------|
|      |          |          |          |       |            |    |       |           | Drawing<br>No. | P1PA03575                    | 5≁ E | 80XX/6             |
| Rev. | DATE     | E DESIC  | G. CHECK | APPR. | DESCRIPTIO | DN |       |           | DE             |                              | Dogo | 282                |
| DE   | SIG. Apr | 120,2009 | K.Okada  | CHECK | A.Miyoshi  |    | APPR. | I.Fujioka | ГГ             |                              | гауе | /383               |

WWW.SERVICE-MANUAL.NET

## 7.2.16 MTBF Test

Performs the MTBF test.

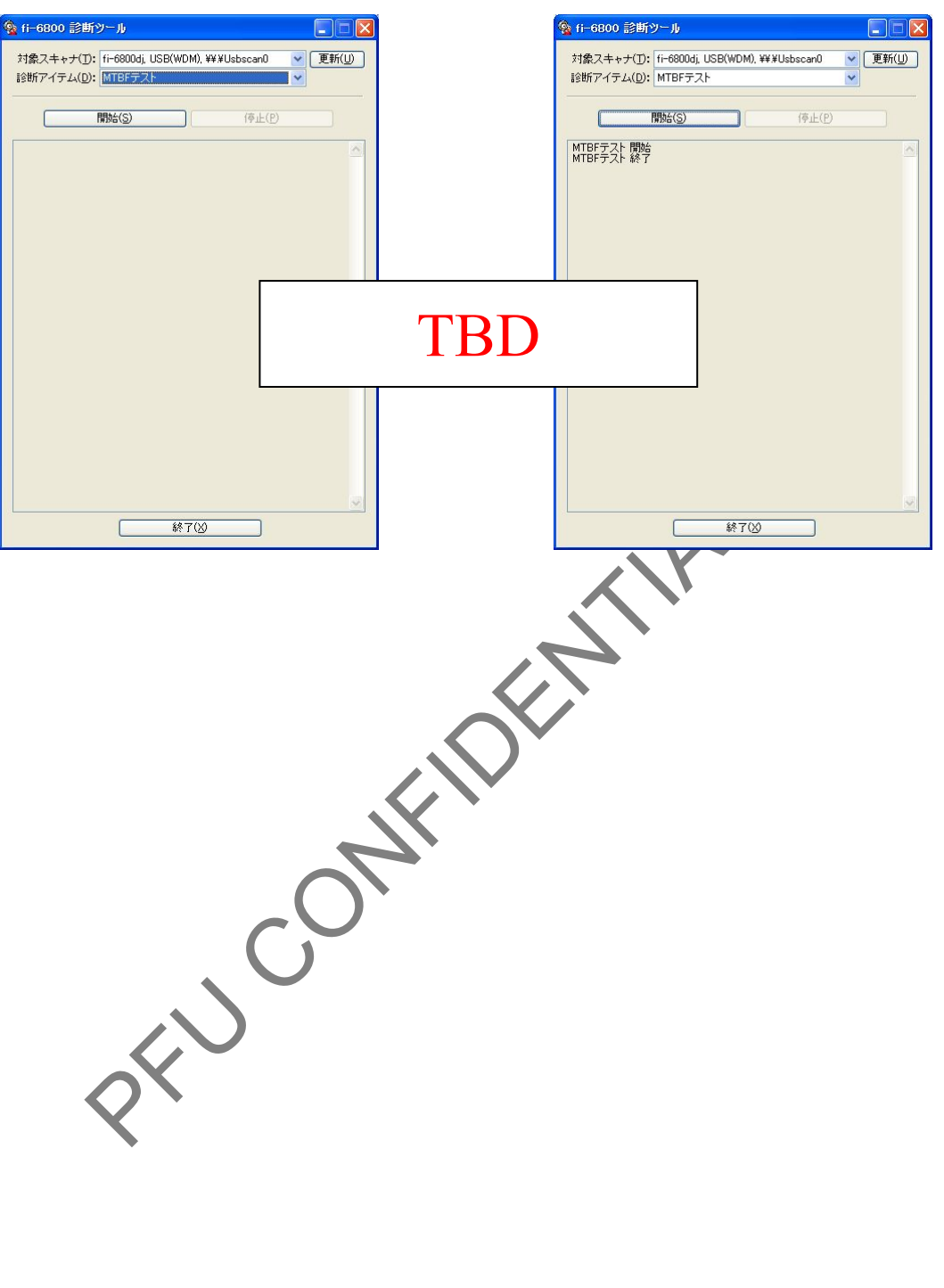

|      |            |         |         |       |            |    |       |           | Name           | fi-6800/fi-668P<br>Maintenan | RF/f | i-680PRB<br>Ianual |
|------|------------|---------|---------|-------|------------|----|-------|-----------|----------------|------------------------------|------|--------------------|
|      |            |         |         |       |            |    |       |           | Drawing<br>No. | P1PA03575                    | 5≁ E | 80XX/6             |
| Rev. | DATE       | DESIG   | . CHECK | APPR. | DESCRIPTIO | DN |       |           | DE             |                              | Dogo | 283 /              |
| DE   | SIG. April | 20,2009 | K.Okada | CHECK | A.Miyoshi  |    | APPR. | I.Fujioka | ГГ             |                              | гауе | /383               |

WWW.SERVICE-MANUAL.NET

### 7.2.17 Error Information

Click the [Start] button to execute.

| No | Test item | Test method                                                                                                    |
|----|-----------|----------------------------------------------------------------------------------------------------|
| 1  | Start     | Collects the log information of the error type and date that the error occurred which is stored in the scanner, and then saves it into the log file that is created |
|    |           | when this tool is completed.                                                                                                    |

[Log information]

The log information includes the date (year/month/day) and time (hour/minute) that the error occurred, and the total number of sheets scanned.

It also stores the information of the driver starting up, power off, consumable alarm, and consumable alarm clear.

#### (Example)

| Date $(V/M/D)$    | Time (H/M)      | Total number      | Error code | Description                          |
|-------------------|-----------------|-------------------|------------|--------------------------------------|
| Date $(1/WI/D)$ , | 1 mie (11/101), |                   | Enoi coue, | Description                          |
|                   |                 | of sheets scanned | ,          |                                      |
| 08/09/07,         | 08:50           | 151000            | 0x00,      | Driver starts up                     |
| 08/09/07,         | 09:35           | 151300            | 0x31,      | Paper jam (Read Top sensor)          |
| 08/09/07,         | 09:52           | 152000            | 0x00,      | Consumable alarm (Pick roller)       |
| 08/09/07,         | 15:10           | 152450            | 0x55,      | Multifeed (overlapping)              |
| 08/09/07,         | 17:01           | 153200            | 0x00,      | Power off                            |
| 08/09/08,         | 08:40           | 154000            | 0x00,      | Driver starts up                     |
| 08/09/08,         | 08:50           | 154000            | 0x00,      | Consumable alarm clear (Pick roller) |
| 08/09/08,         | 10:42           | 154100            | 0x50,      | Paper jam (miss-picking)             |
| 08/09/08,         | 11:05           | 154950            | 0x55,      | Multifeed (overlapping)              |

Scanner log storage size: 448 KB (= 64 KB x 7) Each log information size: 16 byte

The maximum number of stored logs: 28,672

#### (Example)

If ten logs are stored per day, 2,400 logs are stored for a year, so all the logs can be kept for about 12 years.

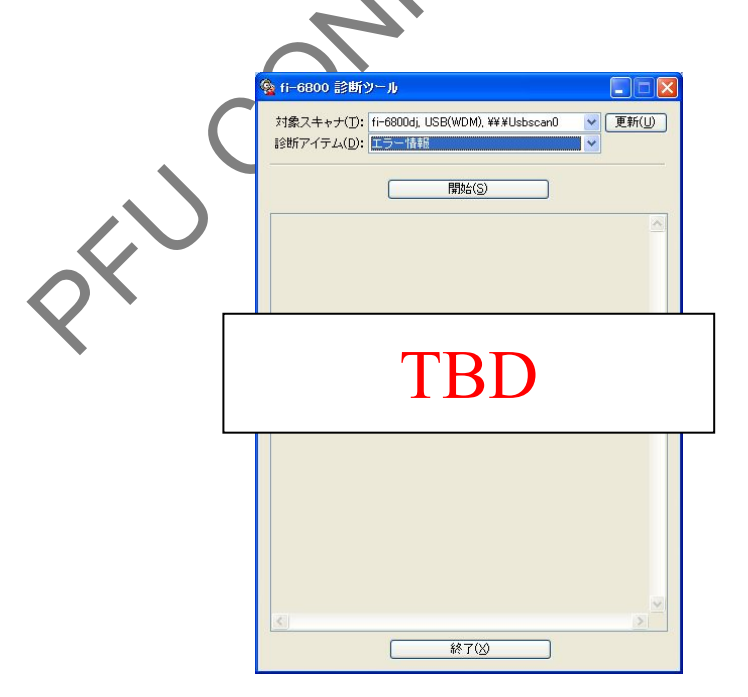

|      |          |          |          |       |            |    |       |           | Name           | fi-6800/fi-668P<br>Maintenan | RF/f<br>ice N | i-680PRB<br>Ianual |
|------|----------|----------|----------|-------|------------|----|-------|-----------|----------------|------------------------------|---------------|--------------------|
|      |          |          |          |       |            |    |       |           | Drawing<br>No. | P1PA03575                    | 5≁ E          | 30XX/6             |
| Rev. | DAT      | E DESI   | G. CHECK | APPR. | DESCRIPTIO | ON |       |           |                |                              | Domo          | 284 /              |
| DE   | SIG. Apr | 120,2009 | K.Okada  | CHECK | A.Miyoshi  |    | APPR. | I.Fujioka |                |                              | rage          | /383               |

### 7.2.18 Consumable Count

Displays the consumable counters. The following items are displayed:

- $\mathbf{A}$ ! The first date the scanner is used
- $\mathbf{E}$ ! The total number of sheets scanned by ADF
- $\mathbf{E}$ ! The number of times the Pick roller is used
- $\mathbf{E}$ ! The number of times the Brake roller is used
- $\mathbf{E}$ ! The number of times the Separator roller is used
- $\mathbf{E}$ ! The number of times the Feed roller is used
- $\mathbf{A}$ ! The number of times the Assist roller is used

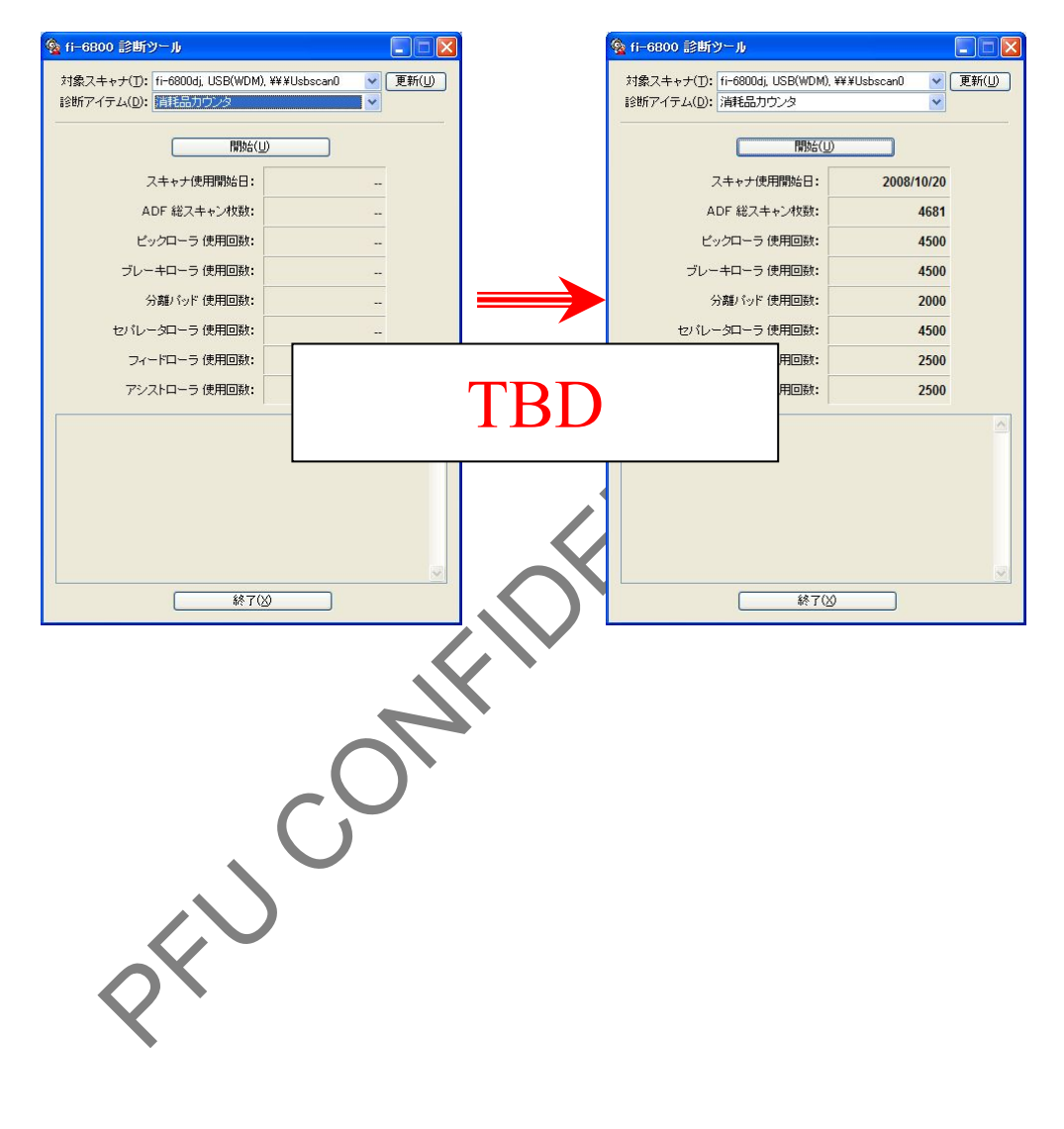

|      |              |        |         |       |            |    |       |           | Name           | fi-6800/fi-668P<br>Maintenan | RF/f<br>ice N | i-680PRB<br>Ianual |
|------|--------------|--------|---------|-------|------------|----|-------|-----------|----------------|------------------------------|---------------|--------------------|
|      |              |        |         |       |            |    |       |           | Drawing<br>No. | P1PA03575                    | 5≁ E          | 80XX/6             |
| Rev. | DATE         | DESIG. | CHECK   | APPR. | DESCRIPTIO | DN |       |           | DE             |                              | Dogo          | 285 /              |
| DE   | SIG. April 2 | 0,2009 | K.Okada | CHECK | A.Miyoshi  |    | APPR. | I.Fujioka | ГГ             |                              | гауе          | /383               |

# **Chapter 8 Operation and Daily Maintenance**

## **8.1 Basic Operation**

## 8.1.1 Turning the Power ON/OFF

Turning the Power ON

## 

When connecting via SCSI, turn on the scanner and confirm that [Ready] is displayed on the LCD before you turn on the computer.

- (1) Press the "l" side of the main power switch on the back.
- (2) Press the power button on the front of the scanner.
- (3) The power is turned on, and the power button lights in blue.

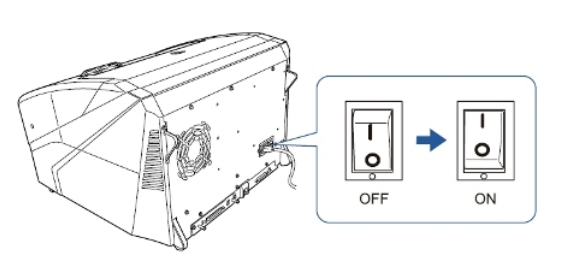

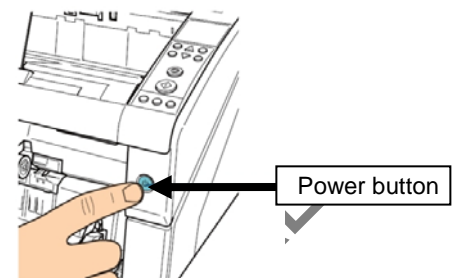

(4) Note that the following screen is displayed on the operator panel LCD during initialization. When [Ready] is displayed on the LCD, the scanner is ready to start scanning.

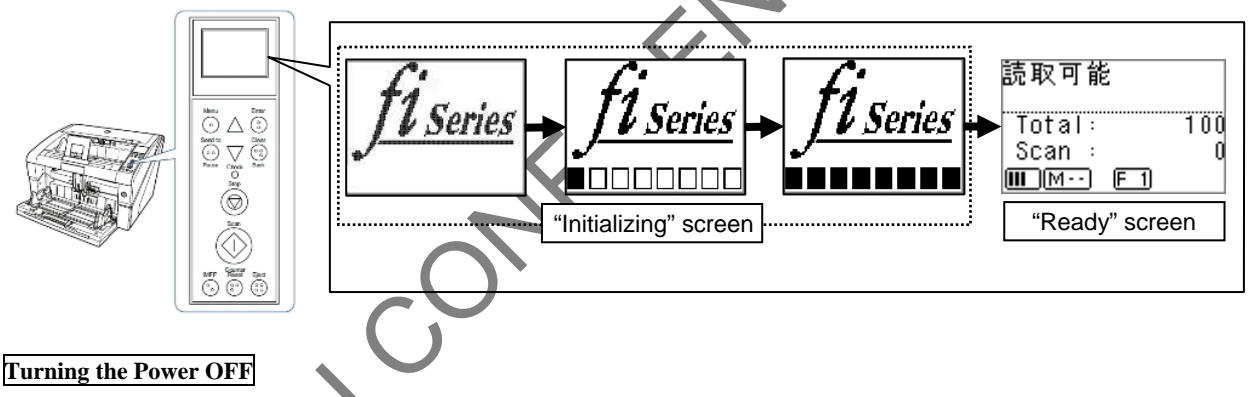

## NOTICE

If the ON/OFF function is disabled on the front of the scanner, turn off the power using the main power switch.

- (1) Press the power button on the front for more than two seconds.
- (2) The power is turned off and the power button switches off.
- (3) Press the "O" side of the main power switch and turn off the power.

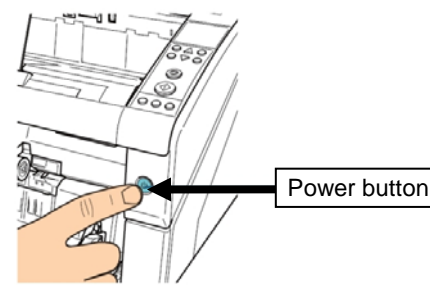

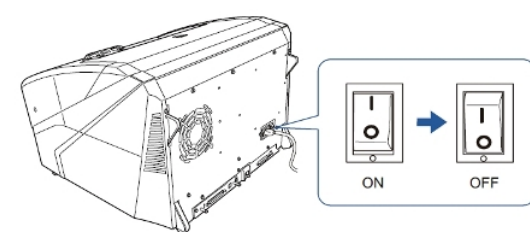

|      |              |         |         |       |            |    |       |           | Name           | fi-6800/fi-668P<br>Maintenan | RF/f<br>ce N | i-680PRB<br>Ianual |
|------|--------------|---------|---------|-------|------------|----|-------|-----------|----------------|------------------------------|--------------|--------------------|
|      |              |         |         |       |            |    |       |           | Drawing<br>No. | P1PA03575                    | 5≁ E         | 80XX/6             |
| Rev. | DATE         | DESIG.  | CHECK   | APPR. | DESCRIPTIO | DN |       |           | DE             |                              | Dogo         | 286 /              |
| DE   | SIG. April 2 | 20,2009 | K.Okada | CHECK | A.Miyoshi  |    | APPR. | I.Fujioka | ГГ             |                              | гауе         | /383               |

# WWW.SERVICE-MANUAL.NET

## 8.1.2 Opening/Closing the Hopper

### How to Open the Hopper

(1) Push the upper middle section of the hopper.

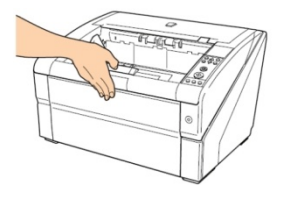

(2) Bring down the hopper as you support it with your hand.

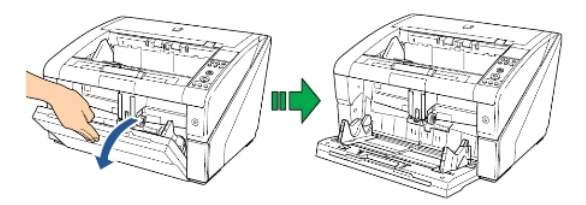

(3) Adjust the hopper extension to the length of the document.

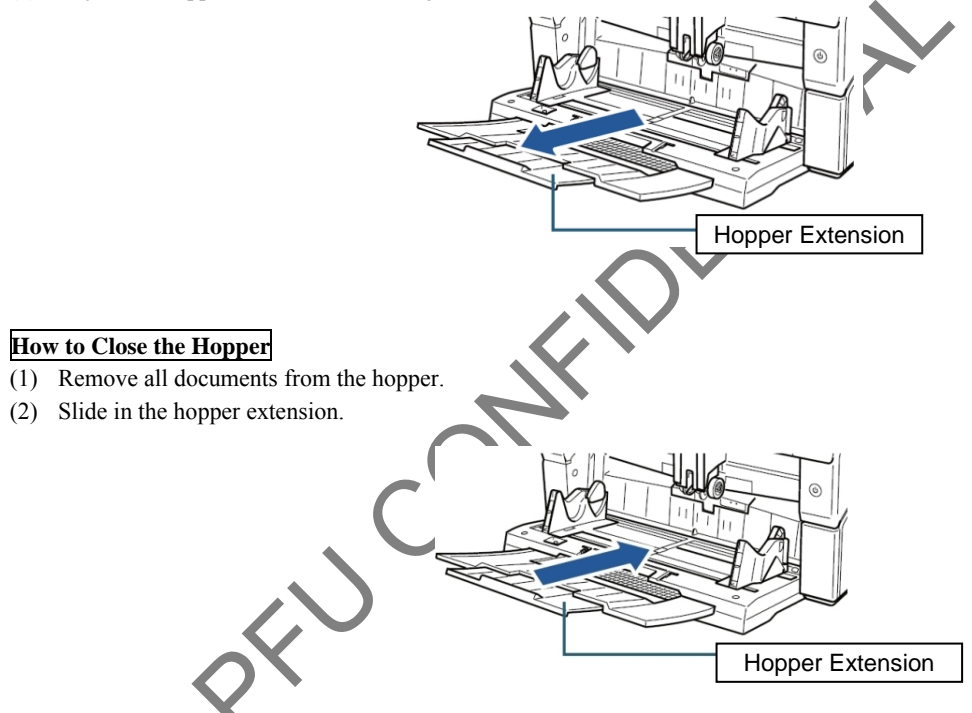

- (3) If the hopper level has been adjusted, set the hopper back to the lower position.
- (4) Close the hopper and make sure to push the hopper until it locks.

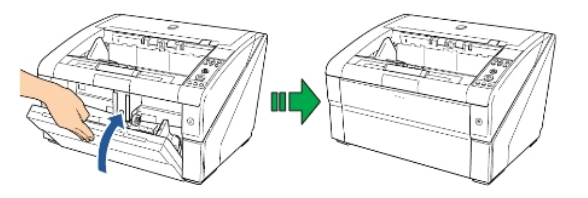

|            |                    |                  |                  |                |                         |    |       |           | Name           | fi-6800/fi<br>Maintenan | i-680<br>Ice N | PR<br>Ianual |
|------------|--------------------|------------------|------------------|----------------|-------------------------|----|-------|-----------|----------------|-------------------------|----------------|--------------|
|            |                    |                  |                  |                |                         |    |       |           | Drawing<br>No. | P1PA03575               | 5-E            | 30XX/6       |
| Rev.<br>DE | DATE<br>SIG. March | DESIG.<br>9,2009 | CHECK<br>K.Okada | APPR.<br>CHECK | DESCRIPTIC<br>A.Miyoshi | DN | APPR. | I.Fujioka | PF             | U LMITED                | Page           | 287<br>383!  |

## **<u>8.1.3 Opening/Closing</u>** the ADF

## How to Open the ADF

(1) Remove all documents from the stacker.

## NOTICE

Do not open the ADF when there is a large volume of documents left on the stacker. You may have your fingers caught if the ADF closes from the weight of the documents.

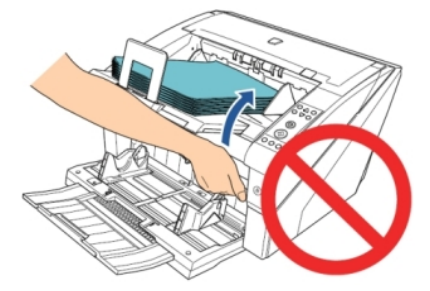

(2) Grab the ADF release tab and lift it up to open the ADF.

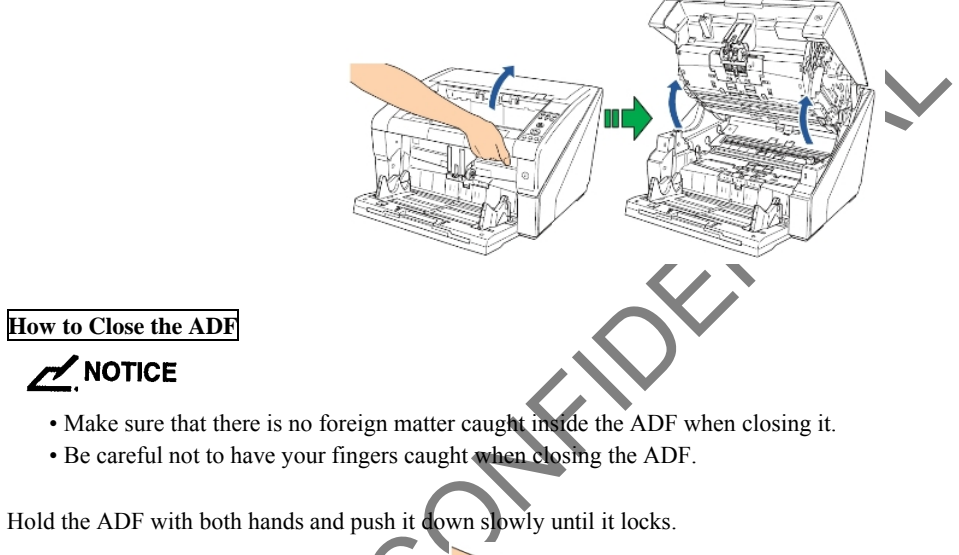

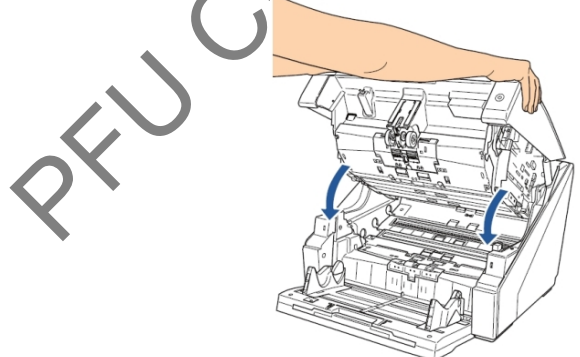

| _         |                   |        |                  |                |                         |   |       |           | Name           | fi-6800/fi-668PR<br>Maintenance Manual |
|-----------|-------------------|--------|------------------|----------------|-------------------------|---|-------|-----------|----------------|----------------------------------------|
|           |                   |        |                  |                |                         |   |       |           | Drawing<br>No. | P1PA03575-B0XX/6                       |
| Rev<br>DE | DATE<br>SIG. Marc | DESIG. | CHECK<br>K.Okada | APPR.<br>CHECK | DESCRIPTIO<br>A.Miyoshi | N | APPR. | I.Fujioka | PF             |                                        |
### 8.1.4 Opening/Closing the Top Cover How to Open the Top Cover

Hold on to the top cover release tab and push it up to open the top cover.

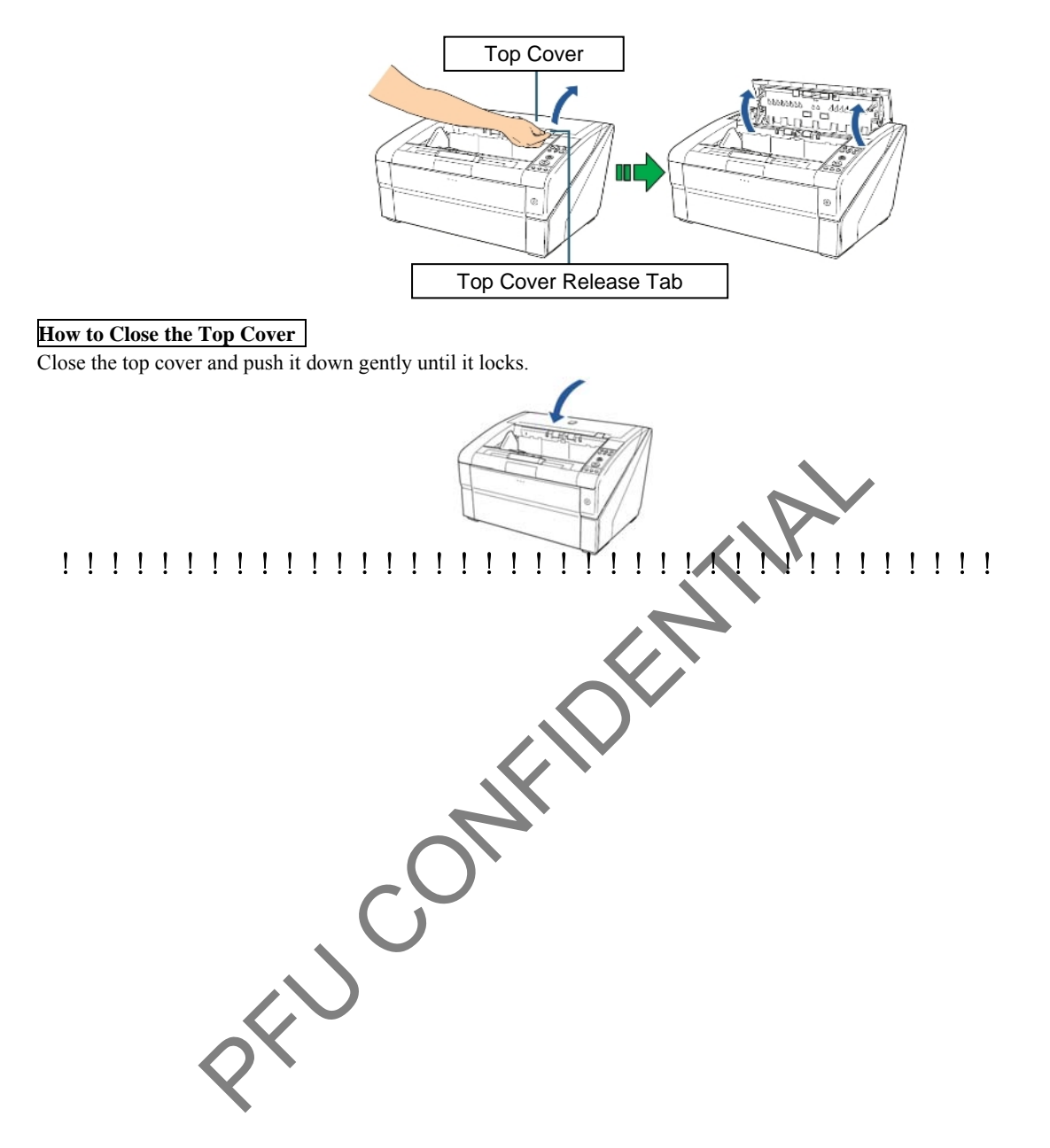

|      |        |       |        |         |       |            |    |       |           | Name           | fi-6800/f<br>Maintenar | i-668<br>nce N | BPR<br>Manual |
|------|--------|-------|--------|---------|-------|------------|----|-------|-----------|----------------|------------------------|----------------|---------------|
|      |        |       |        |         |       |            |    |       |           | Drawing<br>No. | P1PA03575              | 5-Е            | 30XX/6        |
| Rev. | DA     | ΤE    | DESIG. | CHECK   | APPR. | DESCRIPTIO | DN |       |           | DE             |                        | Dogo           | 289           |
| DE   | SIG. 1 | March | 9,2009 | K.Okada | CHECK | A.Miyoshi  |    | APPR. | I.Fujioka | ГГ             |                        | Fage           | 383!          |

WWW.SERVICE-MANUAL.NET

### 8.1.5 Setting the Loading Capacity of the Hopper

You can change hopper's position when the scanner is ready to scan ([Ready] is displayed on the LCD). If there are only a few documents, you can set the hopper to a higher position and shorten the time to get to feeding position.

# 

- Do not touch the hopper while it is moving up/down to avoid the rist of jamming your fingers.
- Do not place anything on top of the hopper while it is moving. The scanner may be damaged if any other object is caught inside.

Upper

Middle

Lower

- To avoid any contact that may damage the scanner, do not place anything beneath the hopper.
- Do not adjust the hopper height from the operator panel when the hopper is closed as it may damage the hopper.

This function is not available under the following conditions:

- During scanning
- When the hopper is closed
- When the Software Operation Panel is running

The loading capacity of the hopper can be set to three different capacities. Upper: A maximum of 100 sheets (\*1) can be loaded. Middle: A maximum of 300 sheets (\*1) can be loaded.

Lower: A maximum of 500 sheets (\*1) can be loaded.

\*1: Long Page Scanning supports scanning of documents with a length up to 3048 mm (120 in.) in feeding direction.

# 

The capacity varies depending on the paper thickness of the document. For more details, refer to Section 1.2.3 "Loading capacity".

### How to Set the Loading Capacity of the Hopper

<u>Setting Method 1:</u> Set the [Hopper Level] using scanner's operator panel Configure the settings by selecting [10: Hopper Level] in the [Main Menu] of the operator panel.

### Setting Method 2: Set the [Hopper Level] using shortcut keys.

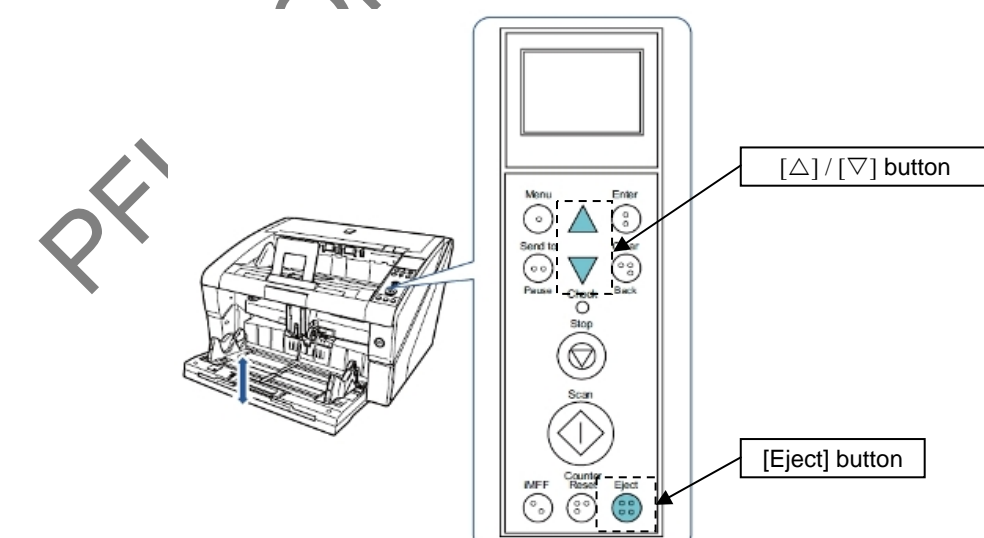

When you press the [Eject] button and [ $\blacksquare$ ] button at the same time, the hopper level will increase by one level. (Lower  $\rightarrow$ Middle  $\rightarrow$  Upper) When you press the [Eject] button and [ $\updownarrow$ ] button at the same time, the hopper level will decrease by one level. (Upper  $\rightarrow$  Middle  $\rightarrow$  Lower)

## NOTICE

The Hopper level is set to [Lower] position right after the scanner has been turned on.

|      |            |        |         |       |            |    |       |           | Name           | fi-6800/fi<br>Maintenan | i-668<br>Ice N | BPR<br>Manual |
|------|------------|--------|---------|-------|------------|----|-------|-----------|----------------|-------------------------|----------------|---------------|
|      |            |        |         |       |            |    |       |           | Drawing<br>No. | P1PA03575               | 5—Е            | 80XX/6        |
| Rev. | DATE       | DESIG. | CHECK   | APPR. | DESCRIPTIO | DN |       |           | Б              |                         | Daga           | 290           |
| DES  | SIG. March | 9,2009 | K.Okada | CHECK | A.Miyoshi  |    | APPR. | I.Fujioka | F              |                         | Page           | 383!          |

### 8.1.6 Loading the Documents on the Hopper

## Preparation

**NOTICE** 

For details about the paper size and paper quality, refer to Section 1.2 "Document Specification".

- (1) Check the documents to be loaded.
  - D Check if the documents to be loaded are of the same size or different sizes. Ways to load documents differ depending on whether the documents are the same size or not. For more details about how to load documents, refer to "How to Load Documents".
  - Check the number of sheets.

Up to 500 sheets can be loaded (with paper weight of 80 g/m<sup>2</sup> [20 lb], thickness of the document stack under 50 mm, and the total weight under 5 kg).

For more details, refer to Section 1.2.3 "Loading Capacity".

# 

- For documents with tabs or non-rectangular documents, refer to "Loading Documents with Tabs or Non-rectangular Documents".
- For documents with different widths, refer to Section 1.2.8 3 Scanning a Mixed Batch of Documents" or "Scanning Documents of Different Widths".
- (2) Fan the documents.
  - $\textcircled{D}\$  Hold both ends of the documents and bend them.

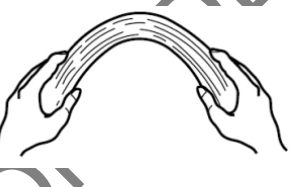

<sup>®</sup> Firmly holding the documents with both hands, bend them back in the opposite direction as follows.

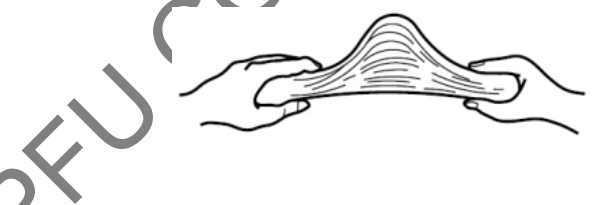

- (F) Repeat steps 1) and 2) a few times.
- <sup>©</sup> Rotate the documents by 90 degrees and fan them in the same manner.
- H Align the edges of the documents.

|      |            |        |         |       |            |    |       |           | Name    | fi-6800/fi<br>Maintenan | i-668<br>Ice N | BPR<br>Manual |
|------|------------|--------|---------|-------|------------|----|-------|-----------|---------|-------------------------|----------------|---------------|
|      |            |        |         |       |            |    |       |           | Drawing | D1DA03575               |                | 2077/6        |
|      |            |        |         |       |            |    |       |           | INO.    | FIFAUSSIS               |                |               |
| Rev. | DATE       | DESIG. | CHECK   | APPR. | DESCRIPTIO | ON | _     |           | DE      |                         | Dogo           | 291           |
| DE   | SIG. March | 9,2009 | K.Okada | CHECK | A.Miyoshi  |    | APPR. | I.Fujioka | ГГ      |                         | rage           | 383!          |

#### Section 8.1.6

### How to Load Documents

There are two ways to load the documents on the hopper.

- D Setting the documents at the center of the hopper (mainly when the documents are of the same size)
- (E) Setting the documents by the left or right side of the hopper (mainly when the documents are in different sizes or when you want to shift the center of the documents)

## 

Note that different conditions apply for multifeed detection when you set the documents by either left or right side of the hopper.

#### **①** Setting the documents at the center of the hopper

- (1) Load the documents on the hopper.
- ! Set the documents with the front side, scanning side, facing up.

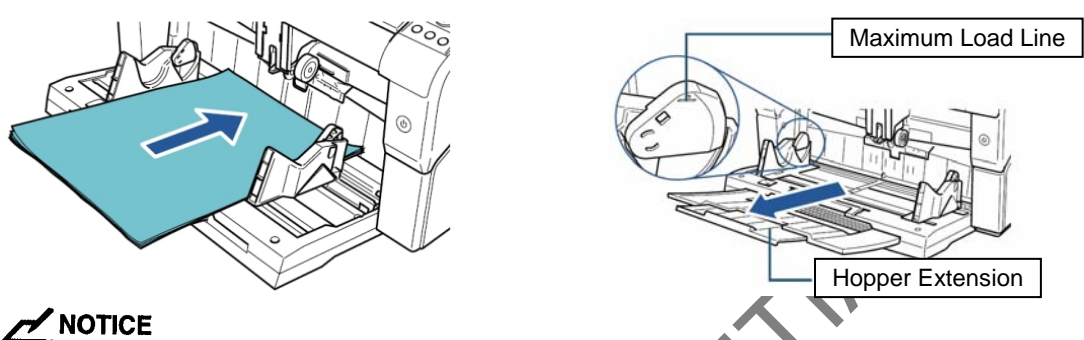

- 1) Make sure to keep the documents within the maximum load line on the inside of the hopper side guides.
- 2) Pull out the hopper extension accoding to the length of the document before placing the documents.
- (2) Adjust the hopper side guides to the document width. Move the hopper side guides while pressing the side guide clutch so that there is no space left between the documents and the hopper side guides.

Otherwise, the documents may be scanned ske

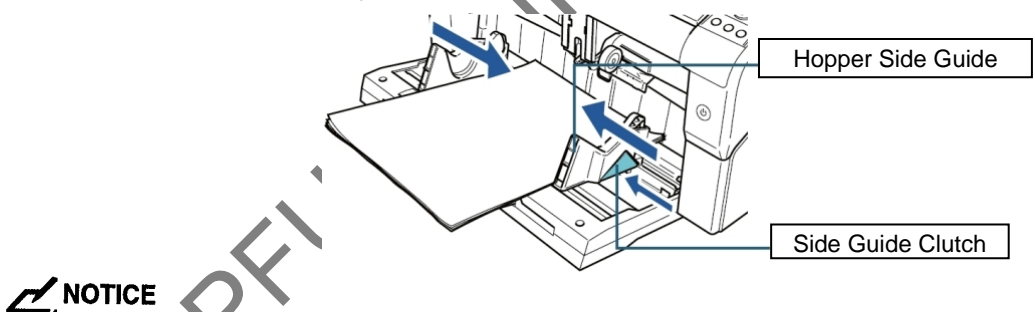

Remove all paper clips and staples. Reduce the amount of documents if a multifeed or pick error occurs.

- (3) Adjust the stacker extension to the document length, and pull up the paper stop. For information on how to set the stacker, refer to Section 8.1.7 "Stacker Setting".
- (4) Start up an application for scanning and scan the documents.

For information on how to scan using ScandAll PRO, refer to Section 8.2 "ADF Scanning".

|      |            |        |         |       |            |    |       |           | Name    | fi-6800/f<br>Maintenar | i-668<br>nce N | PR<br>Ianual |
|------|------------|--------|---------|-------|------------|----|-------|-----------|---------|------------------------|----------------|--------------|
|      |            |        |         |       |            |    |       |           | Drawing |                        |                |              |
|      |            |        |         |       |            |    |       |           | No.     | P1PA03573              | )—с            | 0/77/0       |
| Rev. | DATE       | DESIG. | CHECK   | APPR. | DESCRIPTIO | ON |       |           | DE      |                        | Dogo           | 292          |
| DE   | SIG. March | 9,2009 | K.Okada | CHECK | A.Miyoshi  |    | APPR. | I.Fujioka | ГГ      |                        | гауе           | 383!         |

### **②** Setting the documents by the left or right side of the hopper

- (1) Slide the hopper side guides to their outermost positions.
- (2) Set the documents so that the smallest document can be picked by the pick rollers.

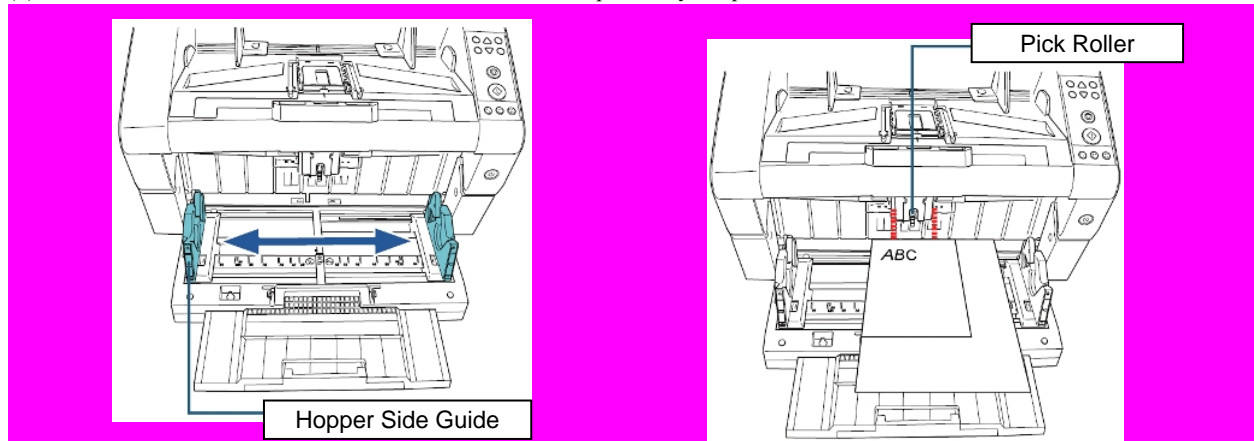

# 

Make sure that all documents are placed underneath the pick roller, otherwise the document will not be picked.

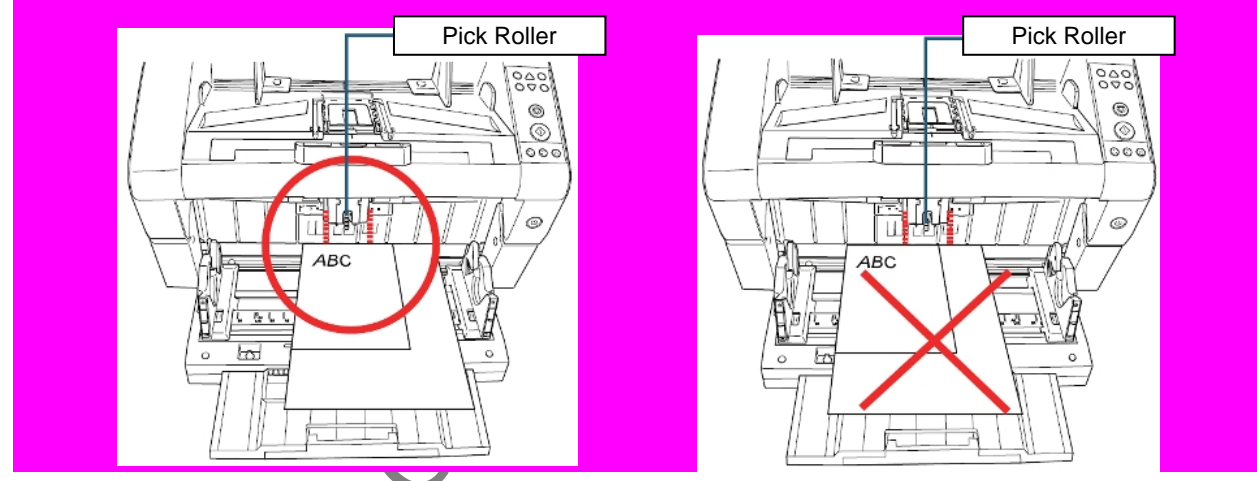

- (3) Adjust the hopper side guides to the document width. Move the hopper side guides towards the center as you press the side guide clutches, and leave no space between the hopper side guide and the widest document.
- (4) Lock one of the hopper side guides.In this case, lock the hopper side guide on the right side by sliding up the side guide lock.

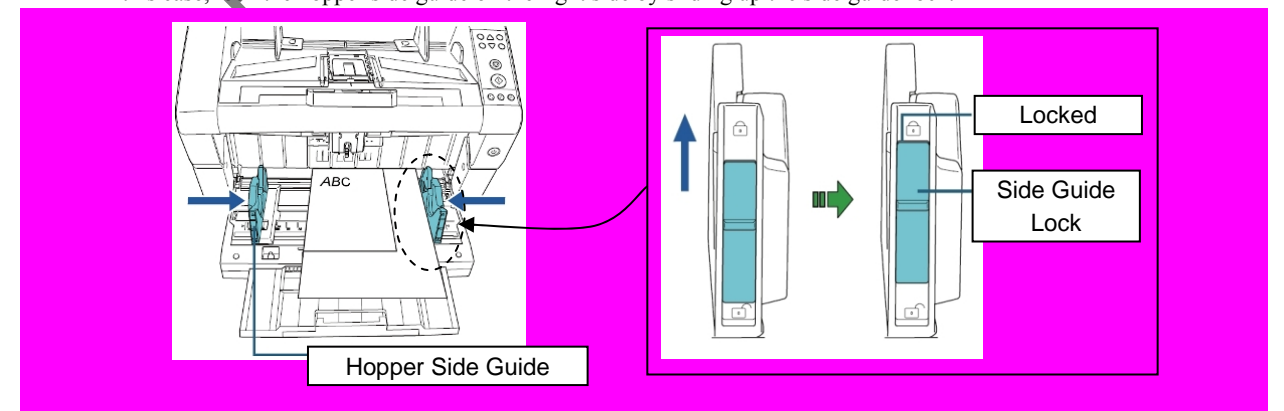

|      |      |       |        |         |       |            |    |       |           | Name           | fi-6800/f<br>Maintenar | i-668<br>Ice N | BPR<br>Manual |
|------|------|-------|--------|---------|-------|------------|----|-------|-----------|----------------|------------------------|----------------|---------------|
|      |      |       |        |         |       |            |    |       |           | Drawing<br>No. | P1PA03575              | 5-E            | 30XX/6        |
| Rev. | DA   | ΛTE   | DESIG. | . CHECK | APPR. | DESCRIPTIO | DN |       |           | DE             |                        | Daga           | 293 /         |
| DE   | SIG. | March | 9,2009 | K.Okada | CHECK | A.Miyoshi  |    | APPR. | I.Fujioka |                |                        | rage           | 383!          |

(5) Move the other hopper side guide to the target position while pressing the side guide clutch. In this case, slide the left hopper side guide as you press the side guide clutch and leave no space between the hopper side guide and the document.

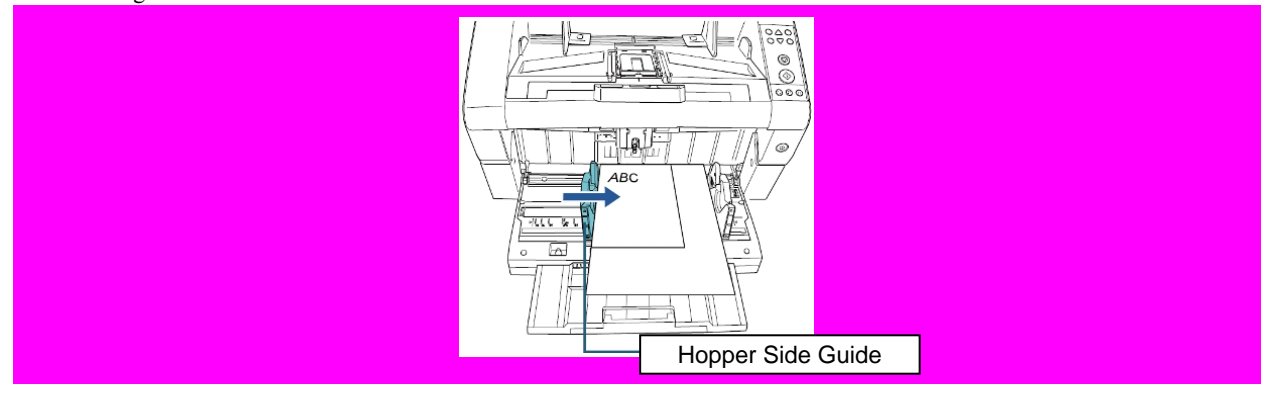

- (6) Adjust the stacker extension to the document length, and pull up the paper stop, For information on how to set the stacker, refer to Section 8.1.7 "Stacker Setting".
- (7) Start up an application for scanning and scan the documents.
   For information on how to scan using ScandAll PRO, refer to Section 8.2 "ADF Scanning"

### How to Unlock the Hopper Side Guides

- (1) Slide down the side guide lock of the hopper side guide that is locked.
- (2) Move both hopper side guides towards the center while pressing the side guide clutches.

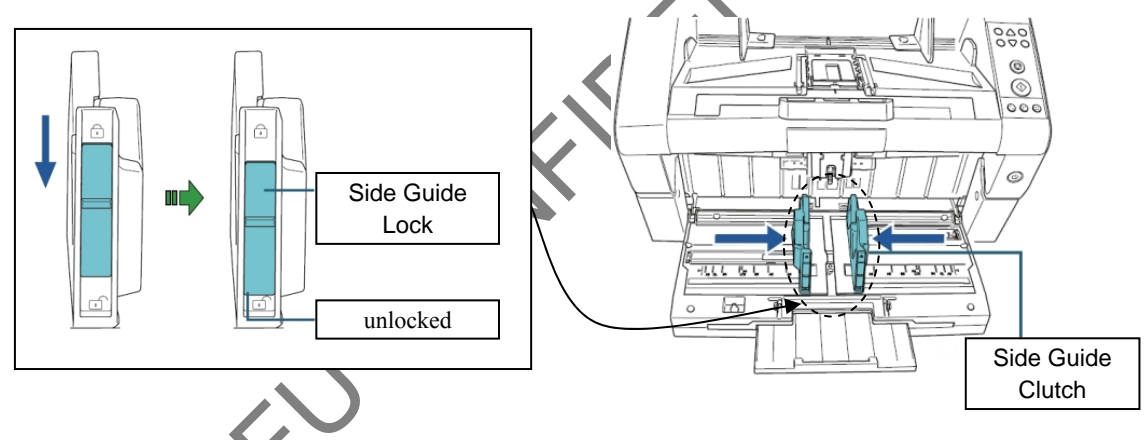

|      |            |        |         |       |            |    |       |           | Name           | fi-6800/fi<br>Maintenan | i-668<br>ice N | PR<br>Ianual |
|------|------------|--------|---------|-------|------------|----|-------|-----------|----------------|-------------------------|----------------|--------------|
|      |            |        |         |       |            |    |       |           | Drawing<br>No. | P1PA03575               | 5-E            | 30XX/6       |
| Rev. | DATE       | DESIG. | CHECK   | APPR. | DESCRIPTIO | DN |       |           | Б              |                         | Daga           | 294          |
| DE   | SIG. March | 9,2009 | K.Okada | CHECK | A.Miyoshi  |    | APPR. | I.Fujioka |                |                         | гаge           | 383!         |

WWW.SERVICE-MANUAL.NET

### 8.1.7 Stacker Setting

When you perform a scan, the document loaded on the hopper is ejected onto the stacker. As shown in the procedure below, documents can be stacked neatly by using the stacker extension and the stacker side guides to keep them straight. You can also fix the stacker at certain heights.

### How to Guide Documents

(1) Adjust the stacker extension to the length of the document, and pull up the paper stop.

## NOTICE

- 1) Do not hold the paper stop when you pull out the stacker extension because it may break.
- 2) Make sure that the position of the paper stop is set longer than the document length.

### Referrence

- 1) Use the paper stop (small) when the document length is short.
- 2) To scan documents longer than A3 size, pull out the hopper extension and the stacker extension all the way. Also, make sure not to pull up the paper stop.

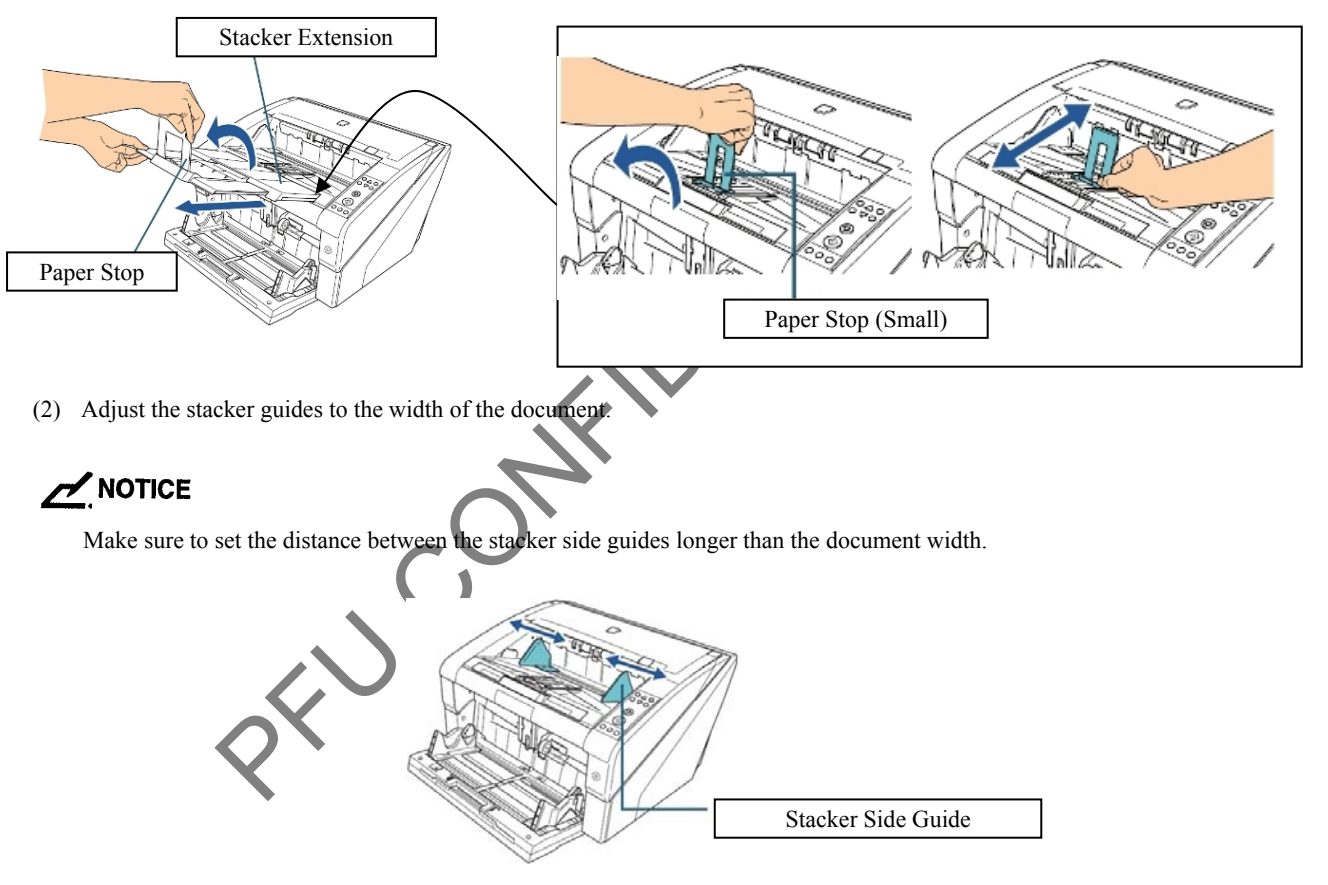

|     |        |       |        |         |       |            |    |       |           | Name           | fi-6800/f<br>Maintenar | i-668<br>nce N | BPR<br>Manual |
|-----|--------|-------|--------|---------|-------|------------|----|-------|-----------|----------------|------------------------|----------------|---------------|
|     |        |       |        |         |       |            |    |       |           | Drawing<br>No. | P1PA0357               | 5-E            | 30XX/6        |
| Rev | DA.    | ΛTΕ   | DESIG  | CHECK   | APPR. | DESCRIPTIO | DN |       |           | DE             |                        | Dogo           | 295           |
| DF  | SIG. 1 | March | 9,2009 | K.Okada | CHECK | A.Miyoshi  |    | APPR. | I.Fujioka |                |                        | rage           | /383!         |

### How to Fix the Stacker Height

When thin documents are fed, the ejected documents on the stacker can be curled and may not be stacked neatly. In such a case, fixing the stacker height may improve the symptom.

- (1) If the scanner driver's setup dialog box is being displayed, close the dialog box.
- (2) In the [Main Menu] of the operator panel, select [2: Fixed] for [9: Stacker Positioning].For more details about the settings, refer to Section 8.1.9.4 "Operator Panel Main Menu Items".

### Referrence

- 1) When the scanner has just been turned on, it is set to [1: Movable].
- 2) In the rear ends of the stacker, a sensor is mounted on each side which detects documents. Make sure that nothing is placed in a location that may block the sensor.
- 3) The stacker may move just after turning the power on or when the scanning starts. Do not touch or place anything on top.

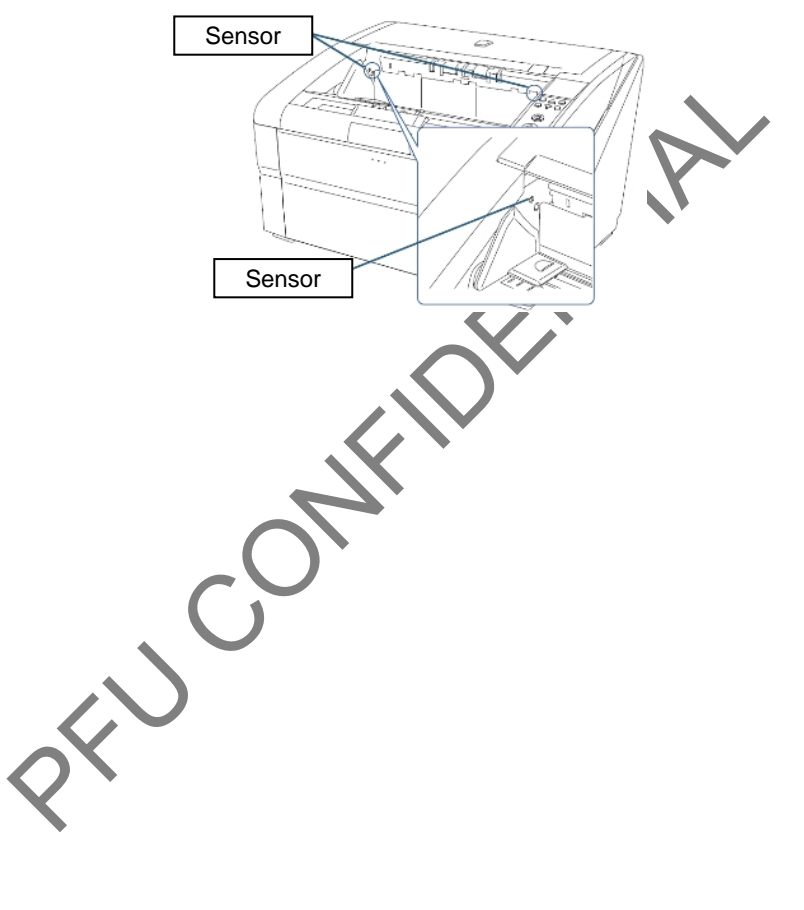

|           |                    |                  |                  |                |                         |    |       |           | Name           | fi-6800/fi<br>Maintenan | -668<br>ce N | PR<br>Ianual |
|-----------|--------------------|------------------|------------------|----------------|-------------------------|----|-------|-----------|----------------|-------------------------|--------------|--------------|
|           |                    |                  |                  |                |                         |    |       |           | Drawing<br>No. | P1PA03575               | -B           | 80XX/6       |
| Rev<br>DE | DATE<br>SIG, March | DESIG.<br>9,2009 | CHECK<br>K.Okada | APPR.<br>CHECK | DESCRIPTIC<br>A.Miyoshi | DN | APPR. | I.Fujioka | PF             | <b>ULMITED</b>          | Page         | 296<br>383!  |

WWW.SERVICE-MANUAL.NET

### 8.1.8 Setting the Paper Thickness (Adjusting the Paper Separation Force)

When you experience frequent multifeeds, pick errors or paper jams, you can fix these by adjusting the force that separates the papers. Keep the default setting for normal use.

| Level | LCD display<br>Low High | Separation<br>Force | Paper typet           |          | Remarks                           |
|-------|-------------------------|---------------------|-----------------------|----------|-----------------------------------|
| 1     |                         | Low                 | Low friction,         |          | Prevents pick error and paper jam |
| 2     |                         | Slightly low        | Easy to separate      |          |                                   |
| 3     |                         | Normal (*1)         |                       | _        |                                   |
| 4     |                         | Slightly high       | High friction         | <u> </u> |                                   |
| 5     |                         | High                | Difficult to separate |          | Prevents multifeed                |

Paper separation force can be set in five different levels depending on paper thickness.

\*1: Paper weight is between  $52g/m^2$  and  $127g/m^2$ .

## 

- 1) Set the paper separation force lower when pick errors or paper jams occur frequently.
- 2) Set the paper separation force higher when multifeeds occur frequently.
- 3) Errors such as multifeed, pick error and paper jam may also be caused by worn-out consumables or contamination in the feeding mechanism. If these symptoms do not change after setting the paper thickness, either replace the consumables or clean the inside of the scanner.
- Documents may be damaged if the paper separation force is set too high. In that case, set the paper separation force lower.

### How to Configure the Settings

[11: Paper Separation Force] can be adjusted in the [Main Menu] of the operator panel of the scanner. For more details about the settings, refer to Section 8.1.9.4 "Operator Papel Main Menu items".

# NOTICE

- 5) The paper separation force is set to [ 🕸 🕸 🐨 ] (Normal: default) when the power has just been turned on. However, note that. You can also have the paper separation force setting memorized by using the Software Operation Panel.
- 6) [Paper Separation Force] can also be set using shortcut key.
  - When you press the  $[\triangle]$  button, paper separation force increases by one level.
  - When you press the  $[\nabla]$  button, paper separation force decreases by one level.

When [Paper Separation Force] is displayed by shortcut key, the screen returns to [Ready] after a certain period of time. This period of time can be configured in [18: Operation Panel Timeout] of the operator panel.

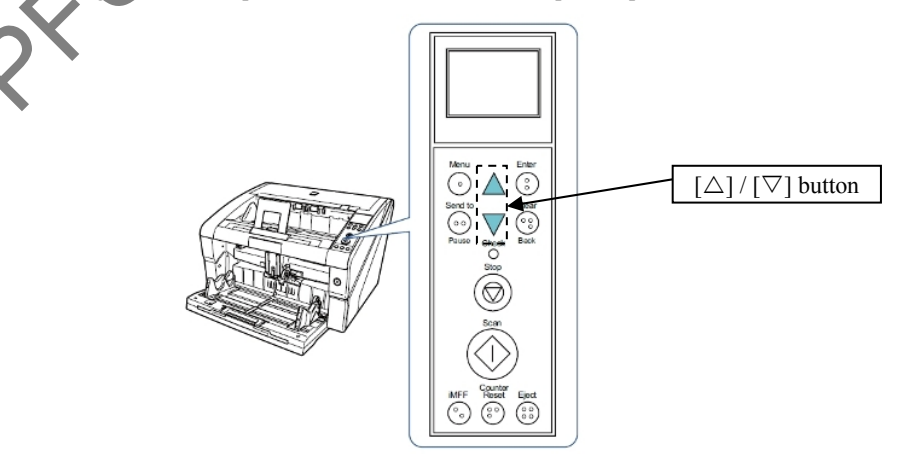

|           |                  |                     |                  |                |                         |    |       |           | Name           | fi-6800/f<br>Maintenar | i-668<br>Nce N | PR<br>Ianual                     |
|-----------|------------------|---------------------|------------------|----------------|-------------------------|----|-------|-----------|----------------|------------------------|----------------|----------------------------------|
|           |                  |                     |                  |                |                         |    |       |           | Drawing<br>No. | P1PA03575              | 5-E            | 80XX/6                           |
| Rev<br>DE | DATI<br>SIG. Mar | DESIG.<br>h 9, 2009 | CHECK<br>K.Okada | APPR.<br>CHECK | DESCRIPTIC<br>A.Miyoshi | DN | APPR. | I.Fujioka | PF             | <b>FU LMITED</b>       | Page           | <sup>297</sup> / <sub>383!</sub> |

### **8.1.9 How to Use the Operator Panel 8.1.9.1 Names and Functions of the Operator Panel**

The illustration below explains the name and function of each button on the Operator Panel.

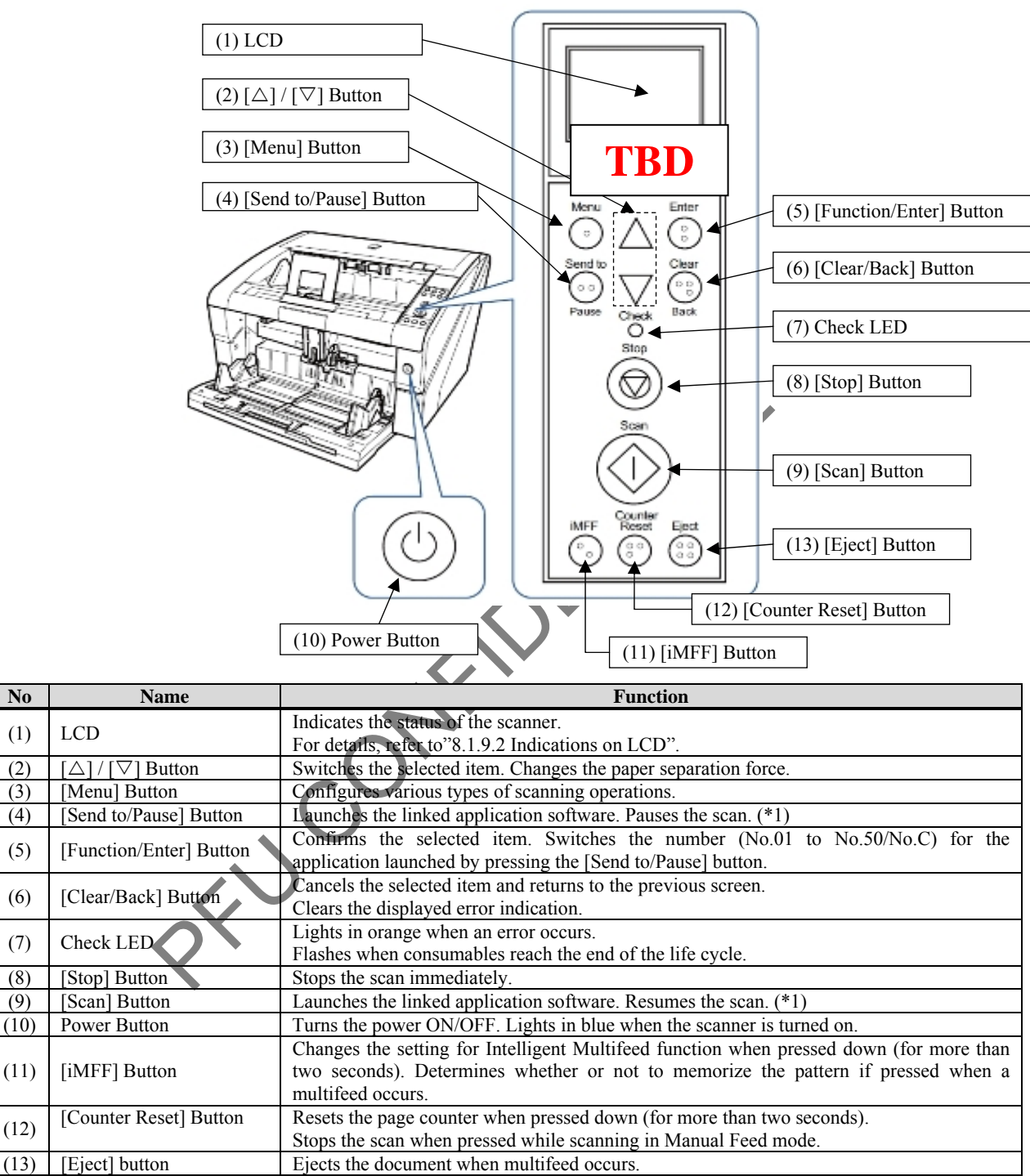

\*1: In order to scan by using the [Scan] button or [Send to/Pause] button, you need to assign the launching application to each button on the computer.

|      |            |        |         |       |            |    |       |           | Name           | fi-6800/fi<br>Maintenan | i-668<br>Ice N | PR<br>Ianual |
|------|------------|--------|---------|-------|------------|----|-------|-----------|----------------|-------------------------|----------------|--------------|
|      |            |        |         |       |            |    |       |           | Drawing<br>No. | P1PA03575               | 5—В            | 80XX/6       |
| Rev. | DATE       | DESIG. | CHECK   | APPR. | DESCRIPTIO | DN |       |           | DE             |                         | Daga           | 298          |
| DES  | SIG. March | 9,2009 | K.Okada | CHECK | A.Miyoshi  |    | APPR. | I.Fujioka | ГГ             |                         | гауе           | 383!         |

## 8.1.9.2 Indications on LCD

The table below explains about the conditions displayed on the LCD.

| No | Display                                                                              | Description                                                                                                    |
|----|--------------------------------------------------------------------------------------|----------------------------------------------------------------------------------------------------|
| 1  | <u>fi series</u>                                                                     | Processing initialization.<br>For details, refer to "2.1.2 Power ON ~ Initialization completes".                                                                                                    |
| 2  | Ready<br>Total:<br>Scan:<br>MATO F01<br>Indicator                                    | Ready to start scanning.<br>It indicated that the initialization was successfully completed.<br>For more details about the indicators, refer to "8.1.9.3 About<br>the Indicators".                                                                                                    |
| 3  | Main Menu<br>↓ Title<br>1: iMFF Settings<br>2:No. of Paper<br>3: Pick Speed          | An item from the menu can be selected.<br>When you press the [Menu] button in the [Ready] screen, the<br>[Main Menu] screen is displayed. Main Menu is used to<br>configure various operational settings upon scanning.<br>For more details about the Main Menu, refer to Section 8.1.9.4<br>"Operator Panel Main Menu Items". |
| 4  | Function Selecti<br>No.01 ⇔<br>Items                                                 | A function can be selected. When you press the<br>[Function/Enter] button in the [Ready] screen, the [Function<br>Selection] screen is displayed.<br>By using this, you can configure an application to launch when<br>the [Send to/Pause] button is pressed.                                                                  |
| 5  | J5:25 Error<br>Stopped scanning<br>to prevent pape<br>r damage .<br>Remove the docum | It indicates that a recoverable error occurred during scanning.<br>Error codes beginning with the letter "J" or "U" are displayed.<br>For more details about errors, refer to "5.2.2 Temporary<br>Errors".<br>If you press the [Clear/Back] button after handling the error, it<br>will return to the [Ready] status.          |
| 6  | E2:74 Error<br>Optical error (A<br>DF Front)<br>If the status re<br>mains the same a | It indicates that a device error (alarm) occurred during<br>initialization or scanning. Error codes beginning with the letter<br>"E", "F", "C", "H", "A" or "L" are displayed.<br>For more details about errors, refer to "5.2.2 Temporary<br>Errors".                                                                         |
| 7  |                                                                                      | When the scanner has not been in operation for the set sleep<br>interval, it enters Power Saving mode.<br>The time to start Power Saving mode can be set from the<br>Software Operator Panel. For more details, refer to Section 8.6<br>"Scanner Settings"                                                                     |

|           |                    |                  |                  |                |                         |    |       |           | Name           | fi-6800/fi-668PR<br>Maintenance Manual |          |  |
|-----------|--------------------|------------------|------------------|----------------|-------------------------|----|-------|-----------|----------------|----------------------------------------|----------|--|
|           |                    |                  |                  |                |                         |    |       |           | Drawing<br>No. | P1PA03575-B0XX/6                       | 3        |  |
| Rev<br>DE | DATE<br>SIG, March | DESIG.<br>9,2009 | CHECK<br>K.Okada | APPR.<br>CHECK | DESCRIPTIC<br>A.Miyoshi | DN | APPR. | I.Fujioka | PF             |                                        | /<br>83! |  |

### 8.1.9.3 About the Indicators

Below is explained about each of the indicator icons which is displayed on the LCD.

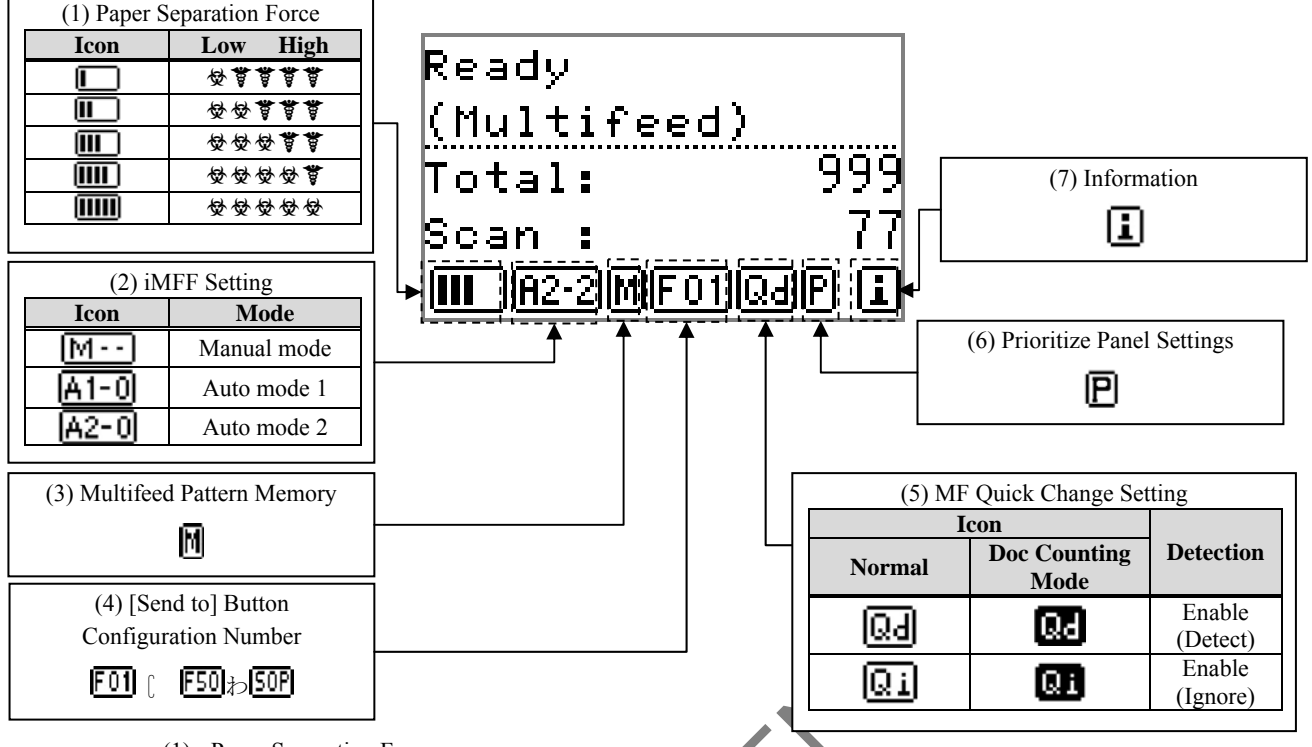

(1) Paper Separation Force

Displays the paper separation force setting. For information on how to configure the settings, refer to Section 8.1.8 "Setting the Paper Thickness (Adjusting the Paper Separation Force).

(2) iMFF Setting

Displays the iMFF setting. The displayed icon switches when the [iMFF] button is pressed down for more than two seconds. In Manual Mode, \* is displayed at all times. In Auto mode 1 and Auto mode 2, it displays the number of multifeed patterns memorized (max. of 8 patterns). For more information, refer to Section 8.1.9.4 "Operator Panel Main Menu Items".

(3) Multifeed Pattern Memory

is displayed when memorizing a multifeed pattern.

(4) [Send to] Button Configuration Number

It displays the number assigned ( $\boxed{F01}$  to  $\boxed{F50}$ ) to the application that is launched when the [Send to] button is pressed. When the setting for the application to be launched is set to Software Operantion Panel,  $\boxed{50P}$  is displayed.

(5) MF Quick Change Settings

When [Enable (Detect)] or [Enable (Ignore)] is specified for MF quick change setting, it displays whether or not to detect multifeed. The displayed icon switches when the [Eject] button is pressed. For more information, refer to Section 8.1.9.4 "Operator Panel Main Menu Items".

(6) Prioritize Panel Settings

**D** appears when the operator panel settings are prioritized. For more information, refer to Section 8.1.9.4 "Operator Panel Main Menu Items".

(7) Information

appears when a message for replacing consumables/cleaning/replacing maintenance parts/regular maintenance is displayed. For more information, refer to Section 8.1.9.4 "Operator Panel Main Menu Items".

|      |      |       |        |          |       |            |    |       |           | Name           | fi-6800/f<br>Maintenar | i-668<br>Ice N | PR<br>Ianual |
|------|------|-------|--------|----------|-------|------------|----|-------|-----------|----------------|------------------------|----------------|--------------|
|      |      |       |        |          |       |            |    |       |           | Drawing<br>No. | P1PA03575              | 5-E            | 30XX/6       |
| Rev. | D    | ATE   | DESIC  | G. CHECK | APPR. | DESCRIPTIO | ON |       |           | DE             |                        | Dogo           | 300          |
| DE   | SIG. | March | 9,2009 | K.Okada  | CHECK | A.Miyoshi  |    | APPR. | I.Fujioka |                |                        | rage           | 383!         |

## 8.1.9.4 Operator Panel Main Menu Items

The table below explains the operator panel main menu items.

## **Operator Panel Main Menu Items (1/5)**

| No | Item                         | Description                                                                                                    | Setting/Value                                                                                                    | Factory<br>Default                                   | SOP<br>Setting<br>(*1) |
|----|------------------------------|----------------------------------------------------------------------------------------------------|----------------------------------------------------------------------------------------------------|------------------------------------------------------|------------------------|
| =  | Information                  | [Information] appears as an item in<br>[Main Menu] only when is<br>displayed on the LCD.                                                                                                    | Message for replacing<br>consumables/cleaning/replacing<br>maintenance parts/regular<br>maintenance                                                                                                    | Only<br>displayed<br>when there<br>is<br>information | =                      |
| 1  | iMFF Setting                 | When there is a paper of the same size<br>attached to a designated location on<br>the page, you can have the scanner<br>memorize the location of the<br>attachment and not detect the same<br>pattern as multifeed.<br>Note that you need to specify [Detect<br>by overlap (Ultrasonic) in either the<br>scanner driver's setup dialog box or<br>the multifeed detection setting.<br>By selecting [Clear pattern], you can<br>clear the overlapping patterns (length,<br>location) that were previously<br>memorized in Auto mode. | 1: Manual mode<br>2: Auto mode 1<br>3: Auto mode 2<br>4: Clear pattern                                                                                                    | 1: Manual<br>Mode                                    | ন                      |
| 2  | No. of Paper Feed<br>Retries | It is used to reduce the number of<br>paper feeding retries (when the<br>document is not picked properly).                                                                                                    | 1 to 12 (times)                                                                                                    | 3 times                                              | 스                      |
| 3  | Pick Speed                   | When you experience frequent<br>multifeeds and paper jams, the<br>symptom may be improved by<br>slowing down the speed in which<br>documents are picked (fed).                                                                                                    | 1: Normal<br>2: Slow                                                                                                    | 1: Normal                                            | 식                      |
| 4  | Soft Pick Setting            | When skew or multifeeds occur<br>frequently, the symptom may be<br>improved by bringing down the pick<br>roller unit and keeping the unit at the<br>lower position (disabling the Soft Pick<br>Setting).                                                                                                    | 1: Enable<br>2: Disable                                                                                                    | 2: Enable                                            | 식                      |
| 5  | Manual Feed Timeout          | Specify the waiting time to clear the Manual Feed mode.                                                                                                    | For SCSI or USB Connector 1:<br>5, 10, 20, 30, 40, 50, 60, 70, 80,<br>90, 100, 110, 120, 180, 240,<br>300, 360, 420, 480, 540, 600,<br>900, 1200, 1500, 1800, 1999<br>(seconds)<br>For SCSI or USB Connector 2:<br>5, 10, 20, 30 (seconds) | 10                                                   | ন্দ                    |

 \*1)SOP Setting<sup>1</sup> Availability of configuring the settings from Software Operation Panel (Configurable<sup>1</sup> O, Not Configurable<sup>1</sup> Ø, No setting<sup>1</sup> → )

|     |      |       |        |         |       |            |    |       |           | Name           | fi-6800/fi-668PR<br>Maintenance Manual |      | BPR<br>Manual |
|-----|------|-------|--------|---------|-------|------------|----|-------|-----------|----------------|----------------------------------------|------|---------------|
|     |      |       |        |         |       |            |    |       |           | Drawing<br>No. | P1PA03575                              | 5-E  | 30XX/6        |
| Rev | D A  | ΑTΕ   | DESIG. | CHECK   | APPR. | DESCRIPTIO | DN |       |           | DE             |                                        | Dogo | 301           |
| DE  | SIG. | March | 9,2009 | K.Okada | CHECK | A.Miyoshi  |    | APPR. | I.Fujioka | ГГ             |                                        | гауе | 383!          |

Section 8.1.9.4

### **Operator Panel Main Menu Items (2/5)**

| No | Item                   | Description                                                                                                    | Setting/Value                                                             | Factory<br>Default                      | SOP<br>Setting<br>(*1) |
|----|------------------------|----------------------------------------------------------------------------------------------------|---------------------------------------------------------------------------|-----------------------------------------|------------------------|
| 6  | Paper Protection       | Select whether to enable or disable Paper<br>Protection.<br>Enabling this setting reduces the risk of<br>having the documents damaged upon feeding<br>errors, by stopping the scan when the scanner<br>detects a document that is unusually warped.<br>You can specify the level of sensitivity to<br>detect an abnormal feeding of documents<br>when Paper Protection is enabled.<br>Documents are deformed (e.g. warped, bent,<br>creased) when they are not being fed by the<br>rollers properly. To detect such a symptom<br>and stop the scan, select [1: Low] to only<br>detect documents that are highly deformed,<br>and [3: High] to also detect documents that<br>are slightly deformed.<br>Paper Protection is disabled in Manual Feed<br>mode.<br>Enable/Disable can also be configured from<br>the scanner driver's setup dialog box or the<br>Software Operation Panel. In this case,<br>priority is given to the scanner driver setting<br>unless you have prioritized the operator panel<br>setting.<br>Sensitivity can also be configured from the<br>Software Operation Panel. Priority is given to<br>the scanner driver setting unless you have<br>prioritized the operator panel setting. | 1: Enable<br>2: Disable<br>Sensitivity:<br>1: Low<br>2: Normal<br>3: High | 2: Disable<br>Sensitivity:<br>2: Normal | £                      |
| 7  | MF Quick<br>Change     | Enables you to switch whether or not to detect<br>multifeed by a push of a button. Priority is<br>given to the driver setting when [1: Disable]<br>is selected.<br>When [2: Enable(Detect)] or [3:<br>Enable(Ignore)] is selected, it switches<br>between detecting/not detecting multifeed<br>every time the [Eject] button is pressed. It can<br>be switched during scanning.<br>For [2: Enable(Detect], it detects multifeed by<br>default and multifeed detection is performed<br>according to the driver setting.<br>For [3: Enable(Ignore)], it does not detect<br>multifeed by default and this setting is given<br>priority over the driver setting.                                                                                                    | 1: Disable<br>2: Enable (Detect)<br>3: Enable (Ignore)                    | 1: Disable                              | ন                      |
| 8  | Alarm Volume           | Specify whether or not to ring an alarm when<br>an error such as multifeed or paper jam<br>occurs.                                                                                                    | 1: OFF<br>2: Low<br>3: High                                               | 1: OFF                                  | ন                      |
| 9  | Stacker<br>Positioning | Adjust the stacker position.<br>You can set the stacker at certain heights.                                                                                                    | 1: Movable<br>2: Fixed                                                    | (*2)                                    | Ø                      |

\*1) SOP Setting: Availability of configuring the settings from Software Operation Panel

(Configurable<sup>‡</sup> O, Not Configurable<sup>‡</sup> Ø, No setting: -)

\*2) Although there is no factory default setting, it is set to [1: Movable] when you turn on the power. Therefore, the setting does not change even when you initialize the operator panel.

|           |                    |                  |                  |                |                         |    |       |           | Name           | fi-6800/f<br>Maintenan | i-668<br>Ice N | PR<br>Ianual                     |
|-----------|--------------------|------------------|------------------|----------------|-------------------------|----|-------|-----------|----------------|------------------------|----------------|----------------------------------|
|           |                    |                  |                  |                |                         |    |       |           | Drawing<br>No. | P1PA03575              | 5-E            | 80XX/6                           |
| Rev<br>DE | DATE<br>SIG. March | DESIG.<br>9,2009 | CHECK<br>K.Okada | APPR.<br>CHECK | DESCRIPTIC<br>A.Miyoshi | DN | APPR. | I.Fujioka | PF             | <b>FU LMITED</b>       | Page           | <sup>302</sup> / <sub>383!</sub> |

### **Operator Panel Main Menu Items (3/5)**

| No | Item                       | Description                                                                                                    | Setting/Value                                                                                | Factory<br>Default | SOP<br>Setting<br>(*1) |
|----|----------------------------|----------------------------------------------------------------------------------------------------|----------------------------------------------------------------------------------------------|--------------------|------------------------|
| 10 | Hopper Level               | Change the hopper level during standby.<br>Selecting [1: Manual (Continuous)]<br>switches the scanner to Manual Feed<br>mode (Continuous Feed mode). The<br>hopper level cannot be changed in<br>Manual Feed mode (Single Feed mode).<br>Remove all documents from the hopper<br>when you configure this item.<br>The hopper is set to [4: Lower] when<br>you clear manual feeding<br>(continuous). | 1: Manual (Continuous)<br>2: Upper<br>3: Middle<br>4: Lower                                  | (*3)               | Ø                      |
| 11 | Paper Separation<br>Force  | When you experience frequent multifeeds,<br>pick errors or paper jams, take measures by<br>adjusting the force to separate the papers.<br>Keep the default setting for normal use.<br>For more details, refer to Section 8.1.8<br>"Setting the Paper Thickness (Adjusting the<br>Paper Separation Force)".                                                                                          | Low High<br>성렬별렬렬<br>성성렬렬렬<br>성성성성<br>성성성성<br>성성성성                                           | 영영영영영<br>(*4)      | Ø                      |
| 12 | Alarm Sound<br>Time        | Specify the duration to ring the alarm when<br>errors such as multifeed and paper iam occur                                                                                                    | 0.5, 1, 1.5, 2.0, 2.5<br>(seconds)                                                           | 2.0 seconds        | Ø                      |
| 13 | Button Sound<br>Vol.       | Specify whether or not to make a sound when a button on the operator panel is pressed.                                                                                                    | 1: OFF<br>2: Low<br>3: High<br>(ring time fixed at 0.01<br>second)                           | 1: OFF             | Ø                      |
| 14 | Contrast                   | Specify the contrast for the LCD on the operator panel.                                                                                                    | Weak! Strong<br>호텔 별 별<br>호 호 한 별<br>호 호 호 한<br>호 호 호 호 한<br>호 호 호 호 한<br>호 호 호 호 호          | <b>৵</b> ৵৵        | Ø                      |
| 15 | Backlight ON               | Specify the duration for which the backlight<br>is ON.<br>Until initialization is complete after<br>turning the power on, this item operates<br>in [ON] regardless of the setting<br>configured.                                                                                                    | OFF, ON, 5, 10, 20, 30,<br>40, 50, 60, 90, 120, 150,<br>180, 210, 240, 270, 300<br>(seconds) | ON                 | Ø                      |
| 16 | LED Blink Cycle            | Specify the interval in which the Check LED flashes when (for Information) is displayed on the LCD.                                                                                                    | 0.5, 1.0, 1.5, 2.0, 2.5<br>(seconds)                                                         | 2.0 seconds        | Ø                      |
| 17 | Horizontal Scroll<br>Speed | Specify the speed in which the display is<br>horizontally scrolled. The displayed item is<br>scrolled horizontally when the text does not<br>fit in the LCD.                                                                                                    | 1: Fast<br>2: Norma<br>3: Slow<br>4: OFF                                                     | 2: Normal          | Ø                      |

 \*1) SOP Setting<sup>1</sup> Availability of configuring the settings from Software Operation Panel (Configurable<sup>1</sup> O, Not Configurable<sup>1</sup> Ø, No setting: -)

\*3) Although there is no factory default setting, it is set to [Lower] just when you turn on the power: [2: Multiple sheets] for [No. of sheets scanned], [1: Front Side] for [Print], [1: (L)ABCDEFGHIJKLMNOPQRSTUVWXYZ[]]^\_'00000000] for [Print Pattern], and [1: Yes] for [Test Print]. Therefore, the setting does not change even when you initialize the operator panel.

| 18 | Operation<br>Panel<br>Timeout | Specify the time to return to the<br>[Ready] screen from [Hopper<br>Level] or [Paper Separation<br>Force].<br>Note that this option is only<br>available when you display<br>[Hopper Level] or [Paper<br>Separation Force] from the | OFF/5 to 9 (seconds) | 7 seconds | Ø |  |
|----|-------------------------------|----------------------------------------------------------------------------------------------------|----------------------|-----------|---|--|
|----|-------------------------------|----------------------------------------------------------------------------------------------------|----------------------|-----------|---|--|

|      |            |        |         |       |            |    |       |           | Name           | fi-6800/f<br>Maintenar | i-668<br>Ice N | BPR<br>Manual |
|------|------------|--------|---------|-------|------------|----|-------|-----------|----------------|------------------------|----------------|---------------|
|      |            |        |         |       |            |    |       |           | Drawing<br>No. | P1PA03575              | 5-E            | 30XX/6        |
| Rev. | DATE       | DESIG. | CHECK   | APPR. | DESCRIPTIC | DN |       |           | DE             |                        | Dogo           | 303           |
| DE   | SIG. March | 9,2009 | K.Okada | CHECK | A.Miyoshi  |    | APPR. | I.Fujioka | ГГ             |                        | гауе           | /383!         |

|    |                                 | [Ready] screen by using a shortcut<br>key.<br>To display [Hopper Level] by<br>shortcut key, press the [Eject]<br>button and either $[\Delta]$ or $[\nabla]$<br>button at the same time when<br>[Ready] is displayed.<br>Note that the [Hopper Level]<br>screen is not displayed unless the<br>two buttons are pressed<br>simultaneously.<br>To display the [Paper Separation<br>Force] screen by shortcut key,<br>press the $[\Delta]$ or $[\nabla]$ button in the<br>[Ready] screen. |                                                                                                    |            |   |
|----|---------------------------------|----------------------------------------------------------------------------------------------------|----------------------------------------------------------------------------------------------------|------------|---|
| 19 | Language                        | Specify the language in which the data is displayed.                                                                                                    | 1: Japanese<br>2: English<br>3: French<br>4: German<br>5: Italian/<br>6: Spanish<br>7: Russian<br>8: Chinese | 2: English | Ø |
| 20 | Prioritize<br>Panel<br>Settings | Prioritize the operator panel<br>setting for Paper Protection. When<br>[1: Paper Protection] is selected,<br>the Paper Protection setting of the<br>operator panel is prioritized.<br>When [2: Clear] is selected, the<br>Paper Protection setting is no<br>longer prioritized.                                                                                                    | 1: Paper Protection<br>2: Clear                                                                              | 2: Clear   | Ø |
| 21 | Cleaning                        | Use this setting when you clean the scanner.                                                                                                    |                                                                                                    | =          | Ø |

\*1) SOP Setting: Availability of configuring the settings from Software Operation Panel

(Configurable<sup>‡</sup> O, Not Configurable<sup>‡</sup> Ø , No setting: -)

fi-6800/fi-668PR Name **Maintenance Manual** Drawing P1PA03575-B0XX/6 No. <sup>304</sup>/<sub>383!</sub> DESCRIPTION Rev. DATE DESIG. CHECK APPR. **PFU LMITED** Page DESIG. March 9, 2009 K.Okada CHECK A.Miyoshi APPR. I.Fujioka

### **Operator Panel Main Menu Items (4/5)**

| No | Item                         | Description                                                                                                    | Setting/Value                                                                                                    | Factory<br>Default                                          | SOP<br>Setting<br>(*1) |
|----|------------------------------|----------------------------------------------------------------------------------------------------|----------------------------------------------------------------------------------------------------|-------------------------------------------------------------|------------------------|
| 22 | Test Print                   | Use this option to<br>run a test print when<br>the Imprinter is<br>installed.                                                                                                    | No. of sheets scanned:<br>1: Single sheet only<br>2: Multiple sheets<br>Print: (*5)<br>1: Front Side<br>2: Back Side<br>Print Pattern: (*6)<br>Test Print:<br>1: Yes<br>2: No | (*4)                                                        | Ø                      |
| 23 | Show/Clear<br>Counters       | Check the<br>replacement cycle of<br>the consumables and<br>the total page count<br>of the maintenance<br>parts.<br>Also, use it to reset<br>the counter when<br>you have replaced<br>the consumables or<br>performed cleaning. | Brake Roller / Pick Roller / Separator Roller / Assist<br>Roller / Cleaning<br>Ink Level: Front / Ink Level: Back<br>(only when imprinter is installed).                      | 0<br>Only<br>displayed<br>when<br>imprinter<br>is installed | <u>₽</u>               |
| 24 | Ope. Panel<br>Initialization | Initialize the settings<br>of the operator<br>panel,! except for<br>the! language<br>setting and any<br>items without a<br>factory default<br>setting.                                                                          | 1: Yes<br>2: No                                                                                                    | (*7)                                                        | =                      |
| 25 | Doc<br>Counting<br>Mode      | ComparethenumberofsheetsscannedinDocCountingModeandDocCountCheckMode.                                                                                                    |                                                                                                    | =                                                           | =                      |

\*1) SOP Setting Availability of configuring the settings from Software Operation Panel (Configurable O, Not Configurable Ø, No setting: -)

\*4) Although there is no factory default setting, the settings are configured as follows just after the power has been turned on:[2: Multiple Sheets] for [No. of sheets scanned], [1: Front Side] for [Print], [1:

(L)ABCDEFGHIKLMNOPQRSTUVWYXZ [1]^\_'0000000] for [Print Pattern], and [1: Yes] for [Test Print]. Therefore the settings do not change even when you initialize the operator panel.

\*5) [Print: 1: Front Side/2: Back Side] does not appear unless both Front-Side and Back-Side Imprinters are installed.

### \*6) Print Pattern:

- 1. (L)ABCDEFGHIJKLMNOPQRSTUVWXYZ[¥]^\_`00000000
- 2. (L)abcdefghijklmnopqrstuvwxyz{|}~0000000
- 3. (L)!"#\$%&`()\*+,-./0123456789:;=?@00000000
- 4. (P)ABCDEFGHIJKLMNOPQRSTUVWXYZ[¥]^\_`00000000
- 5. (P)abcdefghijklmnopqrstuvwxyz{|}~0000000
- 6. (P)!"#\$%&`()\*+,-./123456789:;=?@00000000

\*7) Although there is no factory default setting, it is set to [No] just after the power has been turned on. Therefore, the setting does not change even when you initialize the operator panel.

|      |        |       |        |          |       |            |    |       |           | Name           | fi-6800/fi-668PR<br>Maintenance Manual |      | PR<br>Ianual |
|------|--------|-------|--------|----------|-------|------------|----|-------|-----------|----------------|----------------------------------------|------|--------------|
|      |        |       |        |          |       |            |    |       |           | Drawing<br>No. | P1PA03575                              | 5—Е  | 30XX/6       |
| Rev. | DA     | ΛTΕ   | DESIG  | i. CHECK | APPR. | DESCRIPTIO | ON |       |           | DE             |                                        | Dogo | 305          |
| DE   | SIG. 1 | March | 9,2009 | K.Okada  | CHECK | A.Miyoshi  |    | APPR. | I.Fujioka | ГГ             |                                        | Page | 383!         |

### Operator Panel Initialization - Changed Items

| No. | Setting Item                   | Initialization | Factory Default                                       | Setting<br>retainment<br>(EEPROM) | Setting on<br>SOP | Remarks |
|-----|--------------------------------|----------------|-------------------------------------------------------|-----------------------------------|-------------------|---------|
| 1   | iMFF Setting                   | N/A            | 1: Manual Mode                                        | 식                                 | 식                 |         |
| 2   | No. of Paper Feed Retries      | N/A            | 3                                                     | 식                                 | 네                 |         |
| 3   | Pick Speed                     | N/A            | 1: Normal                                             | 식                                 | 네                 |         |
| 4   | Soft Pick Setting              | N/A            | 2: Enable                                             | 식                                 | 네                 |         |
| 5   | Manual Feed Timeout            | N/A            | 10                                                    | 식                                 | 식                 |         |
| 6   | Paper Protection               | N/A            | Detection:<br>2: Disable<br>Sensitivity:<br>2: Normal | લ                                 | લ                 |         |
| 7   | MF Quick Change                | OK             | 1: Disable                                            | 식                                 | Ø                 |         |
| 8   | Alarm Volume                   | N/A            | 1: OFF                                                | 식                                 | 식                 |         |
| 9   | Stacker Positioning            | N/A            | 1: Movable                                            | Ø                                 | Ø                 |         |
| 10  | Hopper Level                   | N/A            | 4: Lower                                              | Ø                                 | Ø                 |         |
| 11  | Paper Separation Force         | OK             | <b>夜夜夜</b> 夜                                          | 식                                 | Ø                 |         |
| 12  | Alarm Sound Time               | OK             | 2.0 (seconds)                                         | 네                                 |                   |         |
| 13  | Button Sound Vol               | OK             | 1: OFF                                                | 식                                 |                   |         |
| 14  | Contrast                       | OK             | <b>\$\$</b> \$\$                                      | 역                                 |                   |         |
| 15  | Backlight ON                   | OK             | ON                                                    | 년                                 |                   |         |
| 16  | LED Blink Cycle                | OK             | 2.0 (seconds)                                         | ¢I                                |                   |         |
| 17  | Horizontal Scroll Speed        | OK             | 2: Normal                                             | 식                                 |                   |         |
| 18  | <b>Operation Panel Timeout</b> | OK             | 7                                                     | 네                                 |                   |         |
| 19  | Language                       | N/A            | 2: English                                            | 네                                 |                   |         |
| 20  | Prioritize Panel Settings      | OK             | 2: Clear                                              | 식                                 |                   |         |
| 21  | Cleaning                       | =              |                                                       | =                                 |                   |         |
| 22  | Print Test                     | =              |                                                       | =                                 |                   |         |
| 23  | Show/Clear Counters            | =              | =                                                     | 식                                 |                   |         |
| 24  | Ope. Panel Initialization      | =              |                                                       | =                                 |                   |         |
| 25  | Doc. Counting Mode             |                | =                                                     | =                                 |                   |         |

PFU

|           |              |             |                |                  |                |                         |    |      |           | Name           | fi-6800/fi-668PR<br>Maintenance Manual |      |        |
|-----------|--------------|-------------|----------------|------------------|----------------|-------------------------|----|------|-----------|----------------|----------------------------------------|------|--------|
|           |              |             |                |                  |                |                         |    |      |           | Drawing<br>No. | P1PA03575                              | 5—Е  | 30XX/6 |
| Rev<br>DF | DAT<br>SIG M | E I<br>rch9 | DESIG.<br>2009 | CHECK<br>K Okada | APPR.<br>CHECK | DESCRIPTIC<br>A Miyoshi | DN | APPR | I Fujioka | PF             | <b>ULMITED</b>                         | Page | 306    |

## 8.2 ADF Scanning

### **8.2.1 Document Scanning**

- (1) Turn on the scanner. (Refer to Section 8.1.1.)
- (2) Turn on the computer.

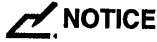

When connecting via SCSI, turn on the scanner and confirm that [Ready] is displayed on the LCD before you turn on the computer.

- (3) Load documents on the hopper. (Refer to Section 8.1.6.)
- (4) Set the stacker. (Refer to Section 8.1.7.)
- (5) Start up ScandAll PRO Select the [Start] menu → [All Programs] → [Fujitsu ScandAll PRO] → [ScandAll PRO]
- (6) Select [Tool]  $\rightarrow$  [Setup].  $\iint$  The [Setup] screen appears. (7) Select a scanner driver to use for scanning in the [Scan] tab and click the [OK] button.
- Using TWAIN driver: Select [TWAIN]. Using ISIS driver: Select [ISIS/VRS] Using VRS [SCSI or USB Connector 2 (CGA board)]: Select [ISIS/VRS].

## NOTICE

The scanner driver needs to be installed beforehand

| 印刷 スキャン 表示 ホットキー イベント パスワード                                                                                         |          |
|----------------------------------------------------------------------------------------------------|----------|
| <ul> <li>ドライバ</li> <li>● TWAIN (詳細な読み取り)パラメーターを設定可能)</li> <li>▼ ] スキャナ装置の自動検索を行入D)</li> <li>● ISIS / VRS</li> </ul> |          |
| 読み取り結果報告(P)<br>出力しない マアイル名(F): C¥Users¥User3¥Documents¥report)                                                      | oe(参照(B) |
| ー・時格納ディレクトリバ<br>C*Users*User3¥i<br>LS=モデマロークレルクロロ                                                                   | 参照(O)    |
| MinitialSetting%                                                                                                    |          |

[For FUJITSU TWAIN 32]

- (8) Click [Scan] menu  $\rightarrow$  [Select Scanner]
- ∬ [Select Scanner] dialog box appears.
- (9) Select a scanner to use and click the [Select] button.

The scanner name displayed differs depending on the scanner driver you use.

| ScandAll PRO [Driver setting]   | TWAIN             | ISIS~7          | VRS               |
|---------------------------------|-------------------|-----------------|-------------------|
| Scanner driver                  | FUJITSU TWAIN32   | FUJITSU ISIS    | Kofax VRS         |
| Displayed scanner name (device) | FUJITSU fi-6800dj | Fujitsu fi-6800 | Kofax VRS Scanner |

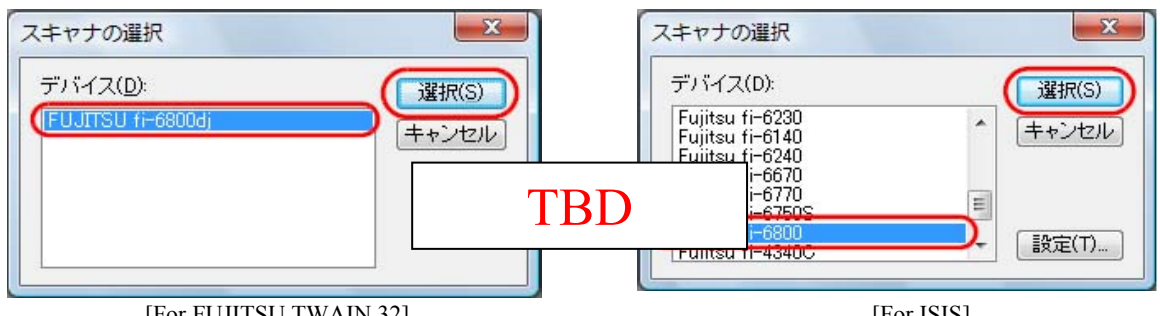

# [For FUJITSU TWAIN 32]

[For ISIS]

|      |            |        |         |       |            |    |       |           | Name           | fi-6800/f<br>Maintenar | i-668<br>Ice N | PR<br>Ianual |
|------|------------|--------|---------|-------|------------|----|-------|-----------|----------------|------------------------|----------------|--------------|
|      |            |        |         |       |            |    |       |           | Drawing<br>No. | P1PA03575              | 5—Е            | 80XX/6       |
| Rev. | DATE       | DESIG  | . CHECK | APPR. | DESCRIPTIO | DN |       |           | D              |                        | Page           | 307          |
| DE   | SIG. March | 9,2009 | K.Okada | CHECK | A.Miyoshi  |    | APPR. | I.Fujioka | ГГ             |                        | гауе           | 383!         |

## WWW.SERVICE-MANUAL.NET

- (10) Click [Scan] menu  $\rightarrow$  [Scan Settings]
  - ∬ [Scan Settings] dialog box appears.
- (11) On the [Scan Settings] dialog box, clear the checkbox on [Save to file].

#### 

The user may configure specific destination folder and name rule. This procedure describes as the image data is confirmed on the window (the data is not saved as a file).

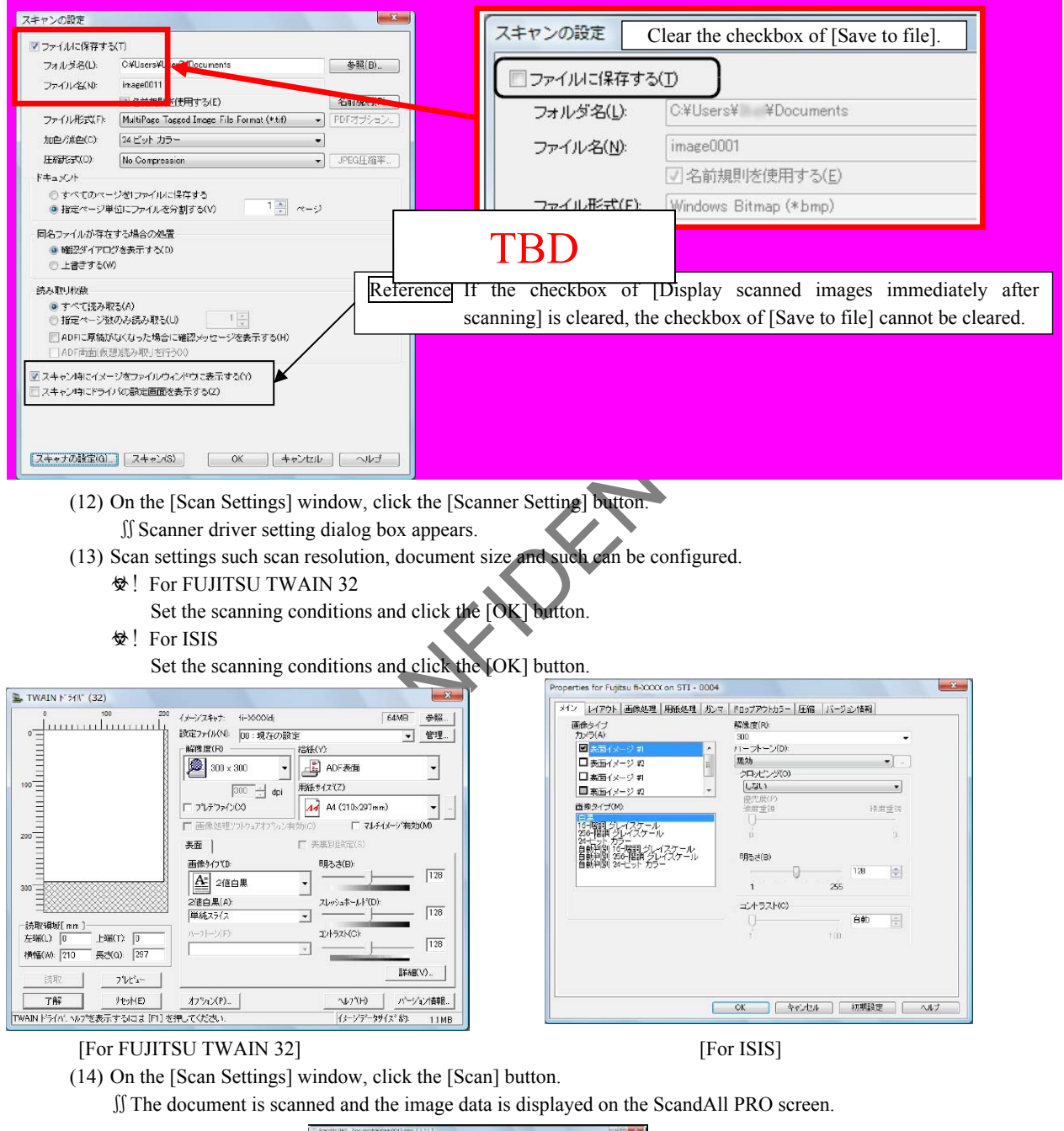

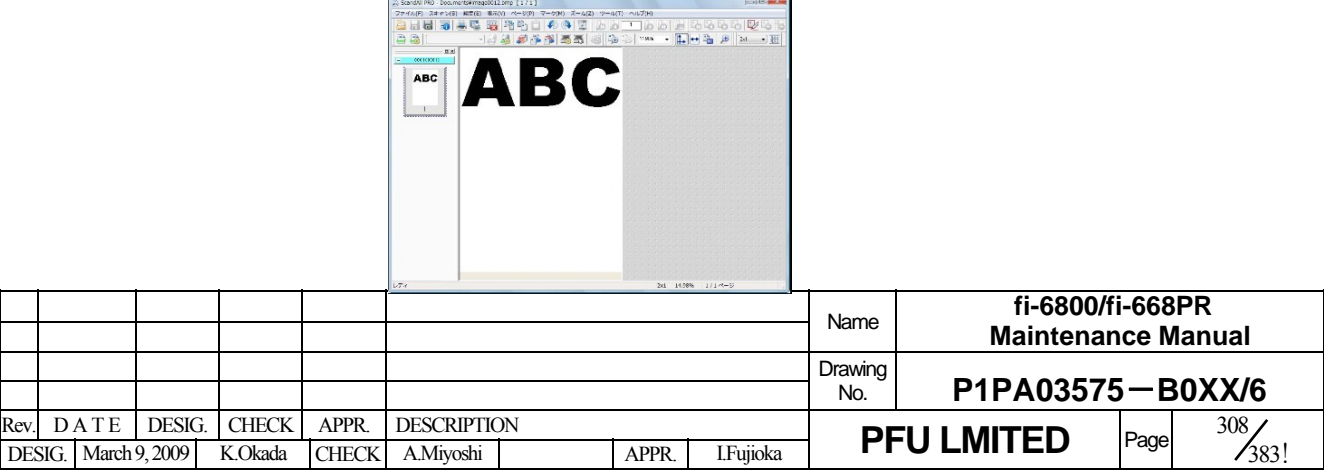

### 8.2.2 Scanning Documents of Different Widths

When you scan a batch of documents with different widths, load the documents using the following procedure:

## NOTICE

- 1) When you scan documents of different widths at the same time, some of the smaller documents may be skewed or may not be fed into the scanner. Try to scan documents of the same widths at once.
- For more details about the conditions of scanning documents in mixed batches, refer to Section 1.2.8 "Scanning a Mixed Batch of Documents".
  - (1) To avoid skewed images, select [Automatic Page Size Detection] in [Automatic Size and Skew Detection].
    - D Start up ScandAll PRO and display [TWAIN Driver 32] dialog box.
    - E Click the [Option] button.
    - $\iint$  The [Option] dialog box appears.
    - (F) Click the [Rotation] tab and select [Automatic Deskew] or [Automatic Page Size Detection] in the [Automatic Size and Skew detection] drop-down list.

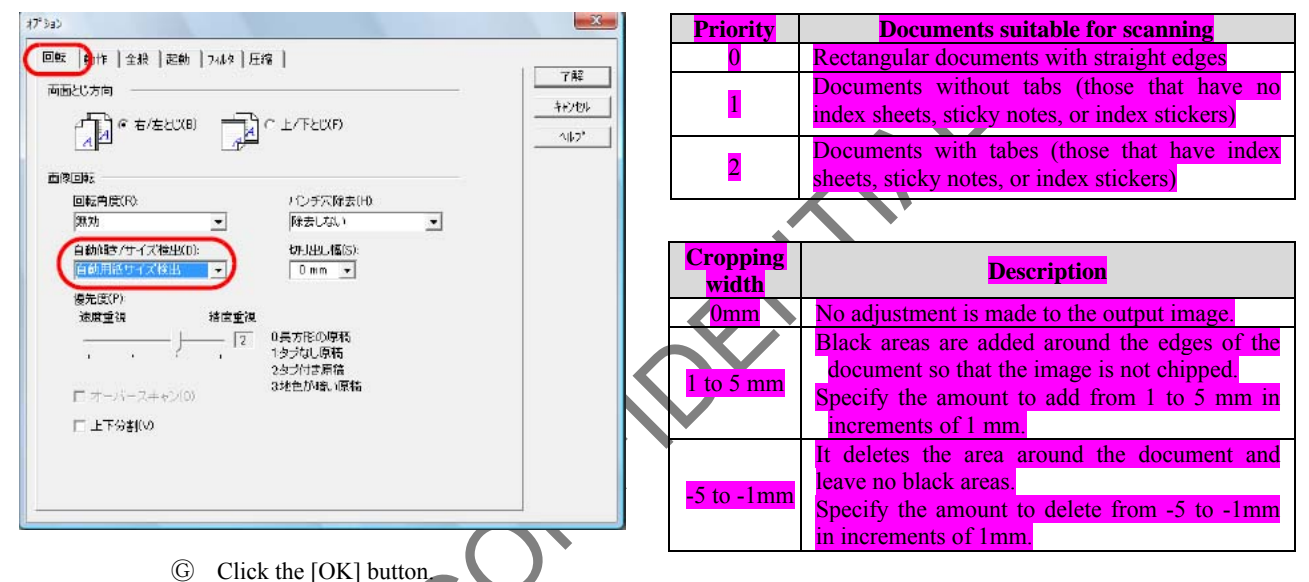

- $\iint$  It returns to the [TWAIN Driver 32] dialog box.
- (I) Click the [OK] button on the [TWAIN Driver 32] dialog box.
- $\iint$  The settings are saved.
- (2) Align the edges of the documents.

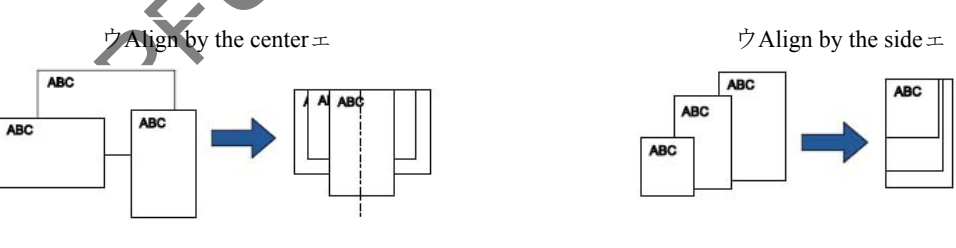

- (3) Place the documents on the hopper and adjust the hopper side guides to the widest document in the batch. For information on how to load documents on the hopper, refer to Section 8.1.6 "Loading the documents on the Hopper".
- (4) Perform a scan from ScandAll PRO.

|      |            |        |         |       |            |    |       |           | Name           | fi-6800/f<br>Maintenan | i-668<br>Ice N | PR<br>Ianual |
|------|------------|--------|---------|-------|------------|----|-------|-----------|----------------|------------------------|----------------|--------------|
|      |            |        |         |       |            |    |       |           | Drawing<br>No. | P1PA03575              | 5-E            | 30XX/6       |
| Rev. | DATE       | DESIG. | CHECK   | APPR. | DESCRIPTIC | DN |       |           | DF             |                        | Page           | 309          |
| DE   | SIG. March | 9,2009 | K.Okada | CHECK | A.Miyoshi  |    | APPR. | I.Fujioka | ГТ             |                        | i age          | /383!        |

## WWW.SERVICE-MANUAL.NET

### 8.2.3 Feeding Documents Manually

Besides the normal automatic document feeding in which you load a batch of documents on the hopper and scan them one by one, you can also use the "Manual Feed mode" where you manually feed each sheet and perform scanning.

Normally, in automatic feeding, the scanner stops scanning once all the loaded documents are scanned.

In manual feeding, the scanner waits for the next sheet to be set within a specified time. It continues scanning if an additional document is loaded within the specified time, or stops scanning if no document is loaded.

With this option, you can perform scanning as you check the documents one by one.

Manual feeding is effective for:

- Scanning as you check the contents of each sheet
- Scanning documents that cause multifeed or paper jam when they are loaded together
- Continuously scanning documents such as clippings of magazines and newspapers which cannot be loaded together at once

# 

Paper Protection is disabled in Manual Feed mode. Pause function ([Send to/Pause] button) is disabled during manual feeding.

There are two modes in manual feeding.

### Single Feed mode

Only one sheet is manually fed and scanned.

- Suitable for scanning thick papers, envelopes and folded papers that are difficult to scan using Automatic Feed Mode (In case of folded paper, make the folding line as the leading edge).
- Reduces the pressure applied to the document when it enters the ADF (because the pick roller does not touch the document).
- Used to accurately feed and scan one particular sheet of document.
- No paper separation force is applied regardless of the paper separation force setting (five levels) which enables you to scan documents such as envelopes which cause paper jams in automatic document feeding.

#### **Continuous Feed mode**

Multiple sheets of document are manually fed one at a time and continuously scanned.

- Documents are scanned one by one even multiple sheets are mistakenly fed.
- When you scan more than one sheet, you can check every sheet as you scan.
- Used to accurately feed and scan multiple sheets of documents.
- The paper separation force setting (five levels) is enabled as with scanning in automatic document feeding. Adjust the paper separation force when a multifeed, pick error or paper jam occurs frequently.

### Scanning in Single Feed mode

(1) Lift up the pick roller unit.

Push up the tab in the middle with your finger.

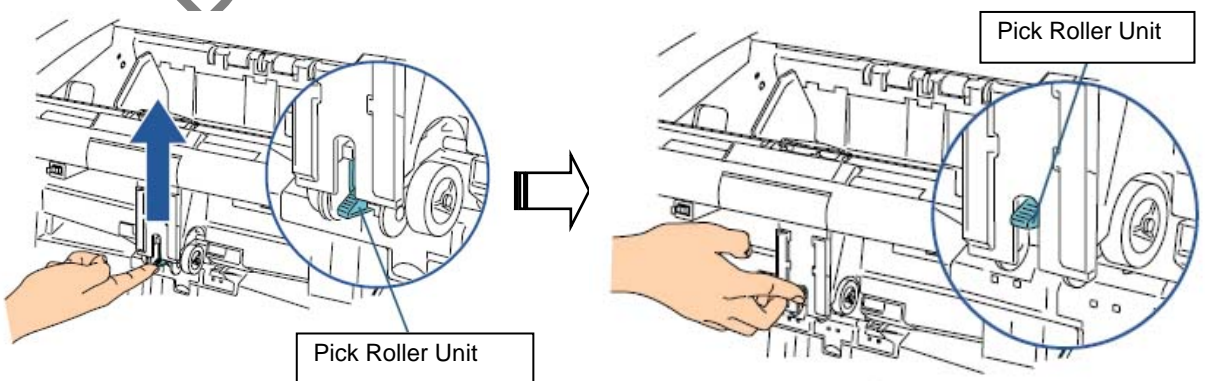

 $\iint$  The pick roller will click into place. The hopper moves up to the feeding position.

|     |           |           |         |       |            |    |       |           | Name           | fi-6800/fi-668PR<br>Maintenance Manual |      |        |  |
|-----|-----------|-----------|---------|-------|------------|----|-------|-----------|----------------|----------------------------------------|------|--------|--|
|     |           |           |         |       |            |    |       |           | Drawing<br>No. | P1PA03575                              | 5-E  | 30XX/6 |  |
| Rev | DATE      | DESIG     | . CHECK | APPR. | DESCRIPTIO | ON | _     |           | DE             |                                        | Dogo | 310/   |  |
| DE  | SIG. Marc | n 9, 2009 | K.Okada | CHECK | A.Miyoshi  |    | APPR. | I.Fujioka | ГГ             |                                        | гауе | /383!  |  |

## WWW.SERVICE-MANUAL.NET

# 

- Make sure that there is no document left on the hopper.
- Be careful not to have your fingers or anything caught when the hopper moves up.
- (2) Load a document on the hopper with the front side (scanning side) facing up.
- Make sure not to place the document all the way in.
- (3) Perform a scan from ScandAll PRO.
- (4) Insert the document until the top edge touches the rollers on the inside.

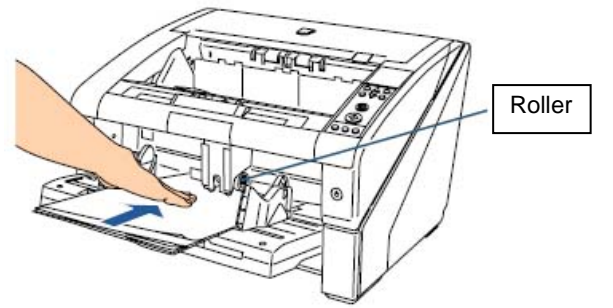

∬ The document is picked, scanned, then ejected onto the stacker. After the scan, the scanner waits for the next sheet to be fed for the time specified in the Software Operation Panel.

MOTICE

Let go of the document as soon as you confirm that the document is being fed by the rollers.

- (5) Repeat step 4 until all the documents are scanned.
  - ∬ Scanning stops when no document is loaded on the hopper after the time specified in the Software Operation Panel.
    - ©! Scanning can be stopped immediately by pressing the [Counter Reset] button on the operator panel.
    - E! The scanner waits for the period of manual feed timeout even if there is no document left on the hopper.
    - ©! To release Manual Feed mode, bring the pick roller unit back down to its original position. Put your finger on the tab in the center and push it down.

### Scanning in Continuous Feed mode

- (1) Open the hopper if it is closed (Refer to Section 8.1.2.)
- (2) Configure by selecting [Main Menu] → [10: Hopper Level] → [1: Manual (Continuous)] on the operator panel. For more details about the setting, refer to ! Section 8.1.9.4 "Operator Panel Main Menu Items".
  - $\iint$  The hopper moves up to the feeding position.

NOTICE

- Make sure that there is no document left on the hopper.
- Be careful not to have your fingers or anything else caught when the hopper moves up.
- You can also set it to [Manual (Continuous)] from the [Hopper Level] screen via shortcut key.
- (3) Load documents on the hopper with the front side (scanning side) facing up.
  - Make sure not to place the documents all the way in.
- (4) Perform a scan from ScandAll PRO.
- (5) Insert the document until the top edge touches the rollers on the inside. When more than one sheet is loaded, only insert the document on the top of the stack. The

document is picked, scanned, then ejected onto the stacker. After the scan, the scanner waits for the next sheet to be fed for the time specified in the Software Operation Panel.

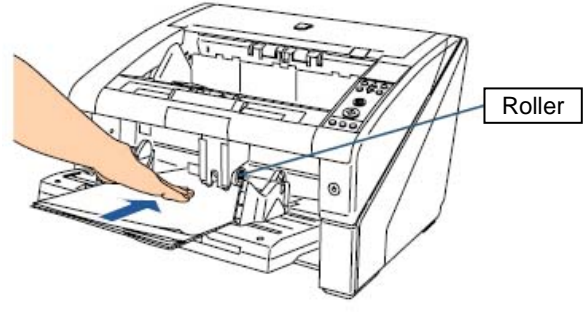

|      |            |        |         |       |            |    |       |           | Name           | fi-6800/fi-668PR<br>Maintenance Manual |      |        |
|------|------------|--------|---------|-------|------------|----|-------|-----------|----------------|----------------------------------------|------|--------|
|      |            |        |         |       |            |    |       |           | Drawing<br>No. | P1PA03575                              | 5—Е  | 30XX/6 |
| Rev. | DATE       | DESIG. | CHECK   | APPR. | DESCRIPTIO | ON |       |           | DE             |                                        | Dogo | 311    |
| DE   | SIG. March | 9,2009 | K.Okada | CHECK | A.Miyoshi  |    | APPR. | I.Fujioka |                |                                        | Fage | 383!   |

#### Section 8.2.2

- (6) Repeat step 5 until all the documents are scanned.
  - ∬ Scanning stops if no document is set on the hopper after the time specified in the Software Operation Panel.
    - ©! Scanning can be stopped immediately by pressing the [Counter Reset] button on the operator panel.
    - C! The scanner waits for the period of manual feed timeout even if there is no document left on the hopper.
    - ©! Continuous Feed mode can be cleared in [10: Hopper level] of the [Main Menu] on the operator panel. The hopper is set to [4: Lower] when you clear manual feeding (Continuous).

PFU

|     |            |        |         |       |            |    |       |           | Name           | fi-6800/fi-668PR<br>Maintenance Manual |       |        |
|-----|------------|--------|---------|-------|------------|----|-------|-----------|----------------|----------------------------------------|-------|--------|
|     |            |        |         |       |            |    |       |           | Drawing<br>No. | P1PA03575                              | 5-E   | 30XX/6 |
| Rev | DATE       | DESIG. | CHECK   | APPR. | DESCRIPTIO | DN |       |           | DE             |                                        | Page  | 312    |
| DE  | SIG. March | 9,2009 | K.Okada | CHECK | A.Miyoshi  |    | APPR. | I.Fujioka | Г              |                                        | i age | /383!  |

## 8.3 Cleaning

Cleaning should be performed approximately every 10,000 sheets scanned. Note that this guideline varies depending on the type of documents you scan. (Refer to Notice 1 for details.)

# 

- 1) Cleaning must be performed more frequently when the following types of documents are scanned:
- (E)! Smooth-faced documents such as coated paper
- (£! Documents with printed text/graphics that almost cover the entire surface
- (E)! Chemically-treated documents such as carbonless paper
- (E)!Documents containing a large amount of calcium carbonate
- (E)! A large volume of documents written with lead pencil
- E! Documents on which the toner is not sufficiently fused

E!

2) Use a dry cloth or cloth moistened with alcohol.

| No.        | Cleaning location        | Refer to        |     |
|------------|--------------------------|-----------------|-----|
| 1          | Pick Roller              | Section 8.3 (1) |     |
| 2          | Separator Roller         | Section 8.3 (2) |     |
| 3          | Brake Roller             | Section 8.3 (3) |     |
| <b>4</b> · | Pinch-Roller             |                 | ,   |
| 5          | Feed Roller              | ction 8.3 (5)   |     |
| 6          | Assist Roller            | ction 8.3 (6)   |     |
| 7          | Paper Path / Sheet Guide |                 |     |
| 8          | Glass                    |                 | į   |
| 9          | Document Sensor          |                 | į   |
| 10         | -Frietion-Pad            |                 | - 1 |
| 11         | Ventilation Port         |                 |     |
| 12         | Fan                      |                 |     |
|            |                          |                 |     |
|            |                          |                 |     |
|            |                          |                 |     |
|            |                          |                 |     |

PFUCO

|     |      |       |        |         |       |            |    |       |           | Name           | fi-6800/fi-668PR<br>Maintenance Manual |      |        |
|-----|------|-------|--------|---------|-------|------------|----|-------|-----------|----------------|----------------------------------------|------|--------|
|     |      |       |        |         |       |            |    |       |           | Drawing<br>No. | P1PA03575                              | 5-E  | BOXX/6 |
| Rev | . D. | ATE   | DESIG  | . CHECK | APPR. | DESCRIPTIO | ON |       | _         | DE             |                                        | Dogo | 313    |
| DE  | SIG. | March | 9,2009 | K.Okada | CHECK | A.Miyoshi  |    | APPR. | I.Fujioka |                |                                        | rage | 383!   |

(1) Remove the pick rollers from the scanner (Refer to Section 8.4.3 "Replacing the Pick Roller") and clean them.

#### How to Clean the Pick Roller

Gently wipe the rollers so that the roller surface does not get damaged. Wipe along the grooves of the roller surface. Clean thoroughly because the feeding performance is affected especially when there is foreign matter stuck on the roller.

(2) Remove the separator roller from the scanner (Refer to Section 8.4.4 "Replacing the Separator Roller") and clean them.

### How to Clean the Separator Roller

Gently wipe the rollers so that the roller surface does not get damaged. Wipe along the grooves of the roller surface. Clean thoroughly because the feeding performance is affected especially when there is foreign matter stuck on the roller.

(3) Remove the brake roller from the scanner (Refer Section 8.4.5 "Replacing the Brake Roller") and clean them.

#### How to Clean the Brake Roller

Gently wipe the rollers so that the roller surface does not get damaged. Wipe along the grooves of the roller surface. Clean thoroughly because the feeding performance is affected especially when there is foreign matter stuck on the roller.

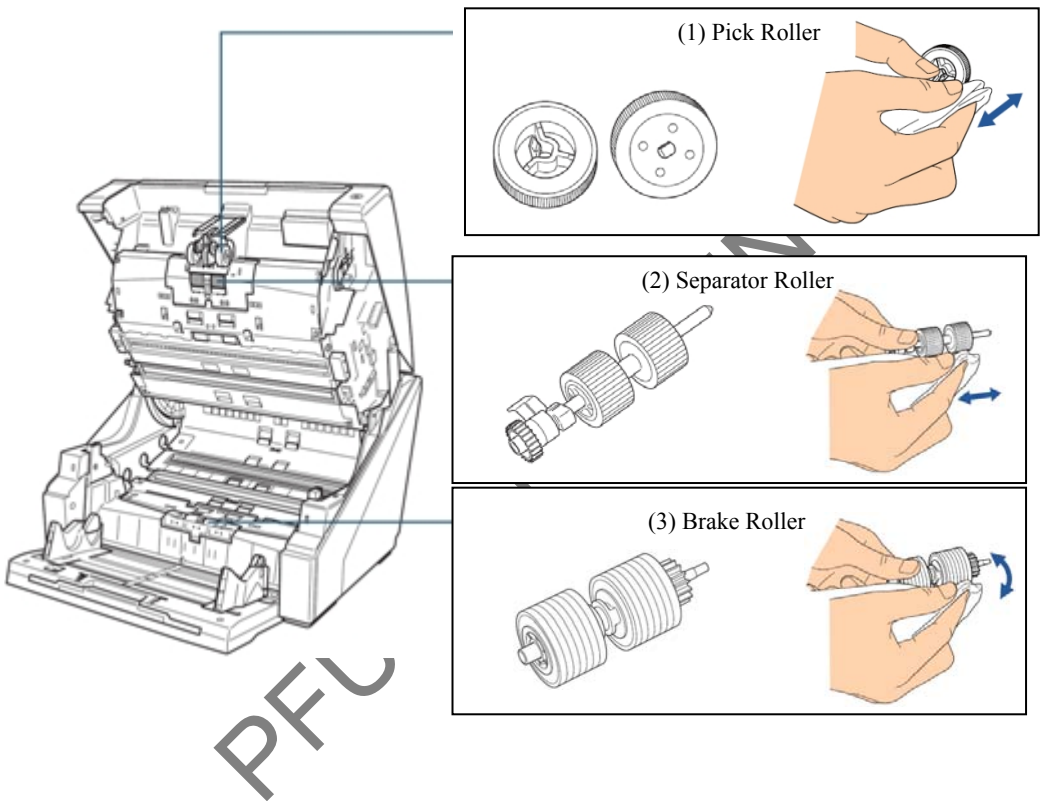

|      |            |        |         |       |            |    |       |           | Name           | fi-6800/fi-668PR<br>Maintenance Manual |      |        |
|------|------------|--------|---------|-------|------------|----|-------|-----------|----------------|----------------------------------------|------|--------|
|      |            |        |         |       |            |    |       |           | Drawing<br>No. | P1PA03575                              | 5-E  | 30XX/6 |
| Rev. | DATE       | DESIG. | CHECK   | APPR. | DESCRIPTIO | ON |       |           | DE             |                                        | Dago | 314    |
| DE   | SIG. March | 9,2009 | K.Okada | CHECK | A.Miyoshi  |    | APPR. | I.Fujioka | ГГ             |                                        | гауе | 383!   |

(4) Clean the pinch rollers (inside the top cover and paper path upper-side).

### How to Clean the Pinch Roller

Gently wipe the rollers so that the roller surface does not get damaged. Clean the whole surface as you rotate the roller manually. Pinch rollers to be cleaned are located as shown below.

- Paper path upper-side (rollers: 6 locations x 5 units)
- Inside the top cover (rollers: 2 locations x 2 units)

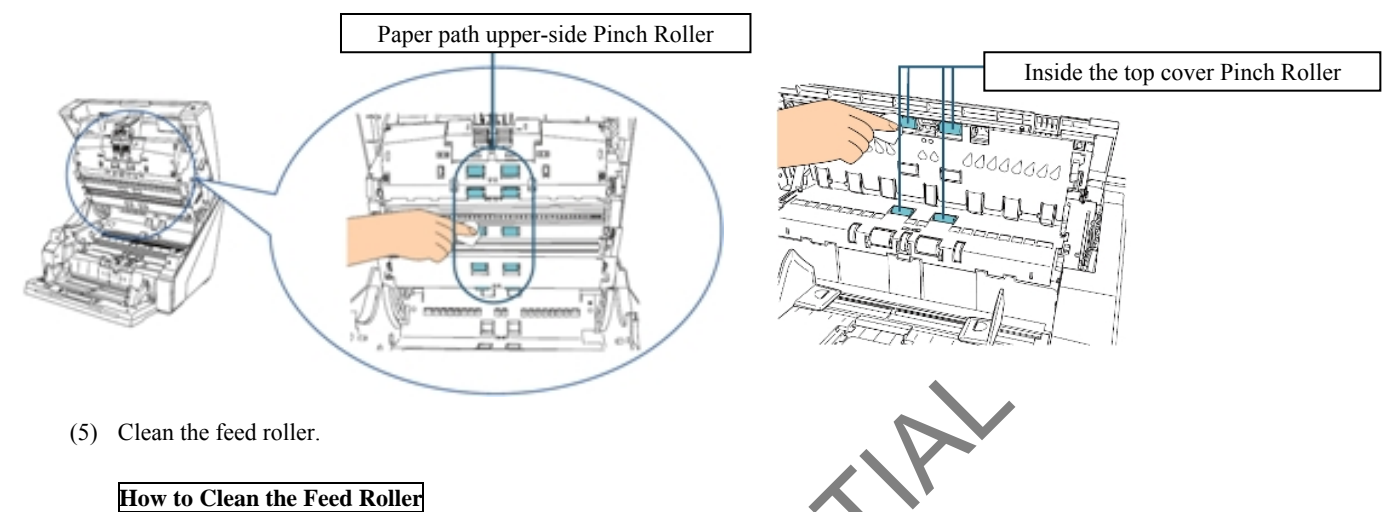

Gently wipe off the rollers so that the roller surface does not get damaged. Clean the whole surface as you rotate the roller manually. Make sure to clean thoroughly because the feeding performance is affected especially when there is black foreign matter on the roller. Feed rollers to be cleaned are located as shown below.

- Paper path lower-side (rollers: 5 locations x 2 units)
- Inside the top cover (rollers: 2 locations x 2 units)

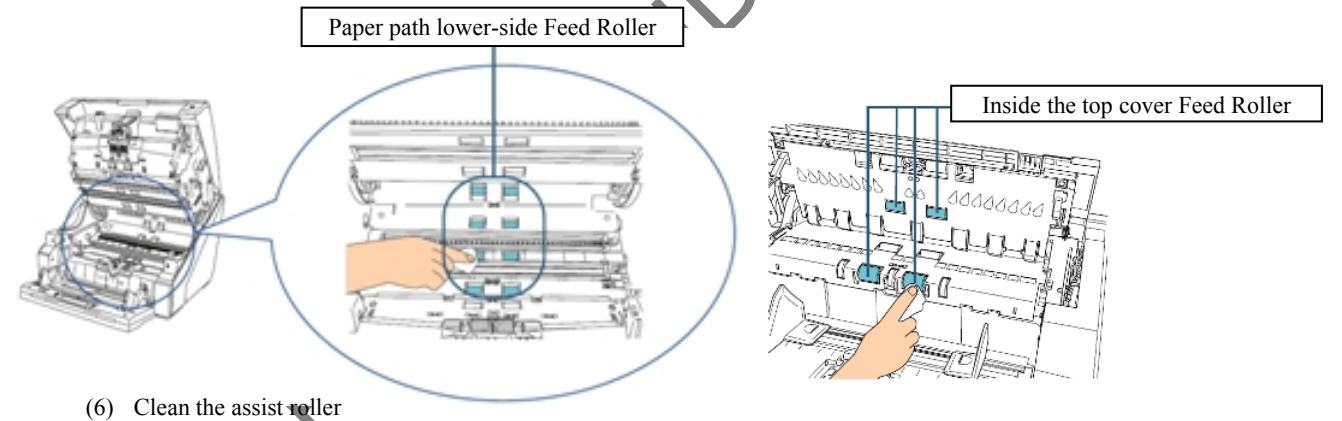

# How to Clean the Assist Roller

Gently wipe the rollers so that the roller surface does not get damaged. Clean the whole surface as you rotate the roller manually. Make sure to clean thoroughly because the feeding performance is affected especially when there is black foreign matter on the roller.

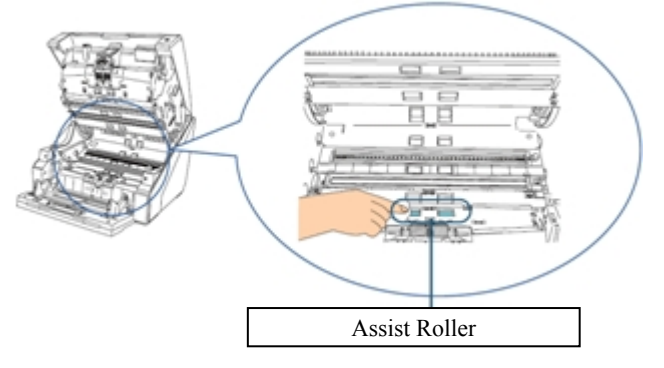

|      |        |           |       |         |       |            |    |       |           | Name           | fi-6800/f<br>Maintenan | i-668<br>Ice N | PR<br>Ianual |
|------|--------|-----------|-------|---------|-------|------------|----|-------|-----------|----------------|------------------------|----------------|--------------|
|      |        |           |       |         |       |            |    |       |           | Drawing<br>No. | P1PA03575              | 5—E            | BOXX/6       |
| Rev. | DAT    | E D       | ESIG. | CHECK   | APPR. | DESCRIPTIO | ON |       |           | DE             |                        | Dogo           | 315/         |
| DE   | SIG. M | arch 9, 2 | .009  | K.Okada | CHECK | A.Miyoshi  |    | APPR. | I.Fujioka | ГГ             |                        | 383!           |              |

(7) Clean the paper path/sheet guide and scan glass

### How to Clean the Paper Path/Sheet Guide and Scan Glass

Clean the area with a piece of cloth.

# 

- 1) Vertical streaks may appear on the scanned image when the glass is dirty.
- 2) Remove the glass on paper path upper-side and lower-side to clean if the scanning result is not good.
- 3) If the paper path contains a large amount of paper dust, clean it with a vacuum cleaner.

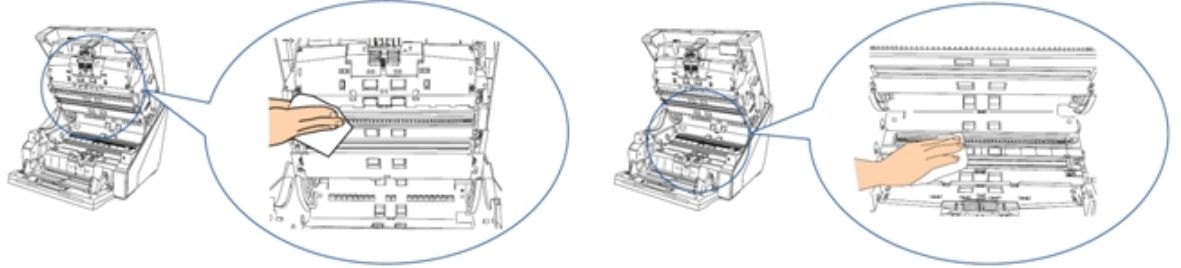

(8) Clean the document sensor.

## How to Clean the Document Sensor

Clean the sensors located inside the top cover, paper path upper-side and paper path lower-side. Their locations are as below:

Top view

### **Rotating parts**

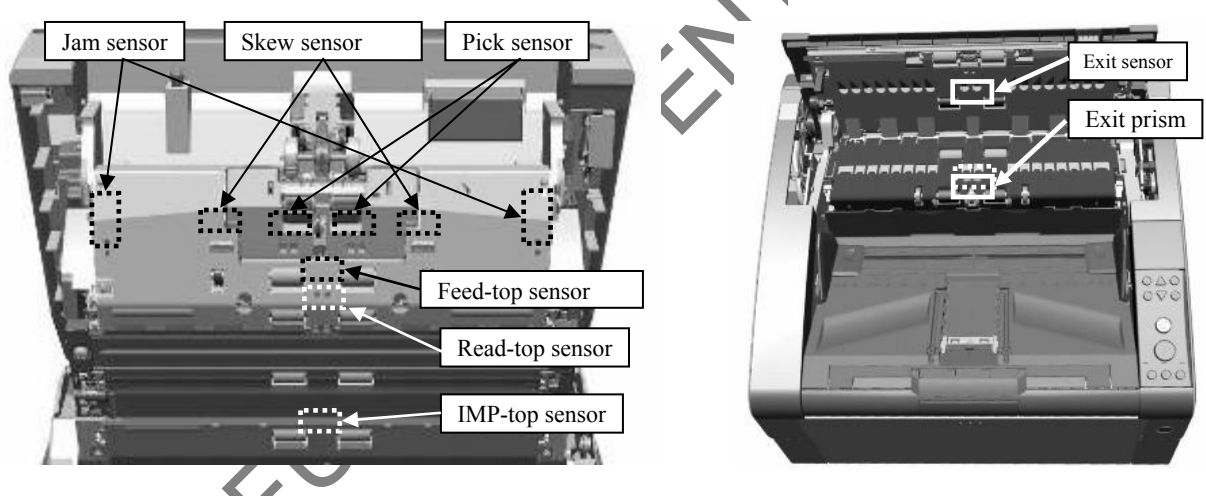

**Fixed parts** 

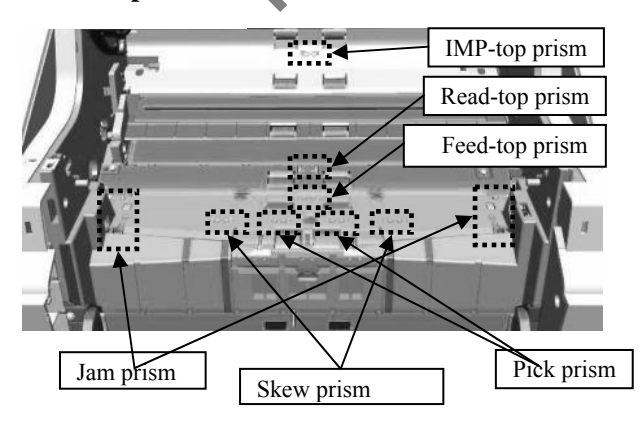

|            |            |                |                  |                  |                |                         |    |       |           | Name           | fi-6800/f<br>Maintenar | i-668<br>nce N | PR<br>Ianual |
|------------|------------|----------------|------------------|------------------|----------------|-------------------------|----|-------|-----------|----------------|------------------------|----------------|--------------|
|            |            |                |                  |                  |                |                         |    |       |           | Drawing<br>No. | P1PA03575              | 5-Е            | 80XX/6       |
| Rev.<br>DE | D.<br>SIG. | A T E<br>March | DESIG.<br>9,2009 | CHECK<br>K.Okada | APPR.<br>CHECK | DESCRIPTIC<br>A.Miyoshi | DN | APPR. | I.Fujioka | PF             | <b>FU LMITED</b>       | Page           | 316          |

(9) Cleaning the Friction Pad How to clean the Friction Pad

Clean the friction pads located on the hopper table.

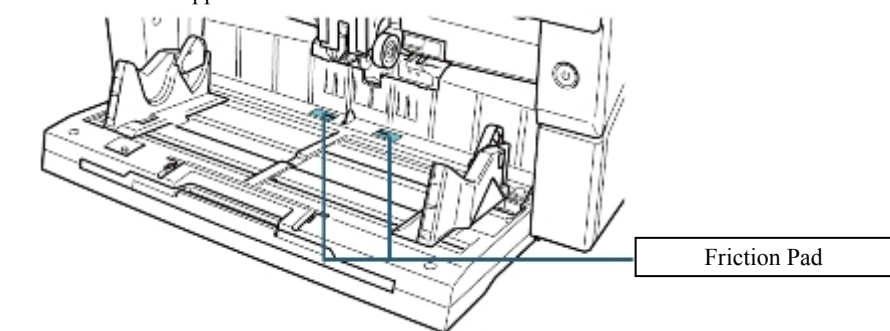

(10) Reset the cleaning counter.

For more information about how to reset the cleaning counter, refer to "xxxxx"

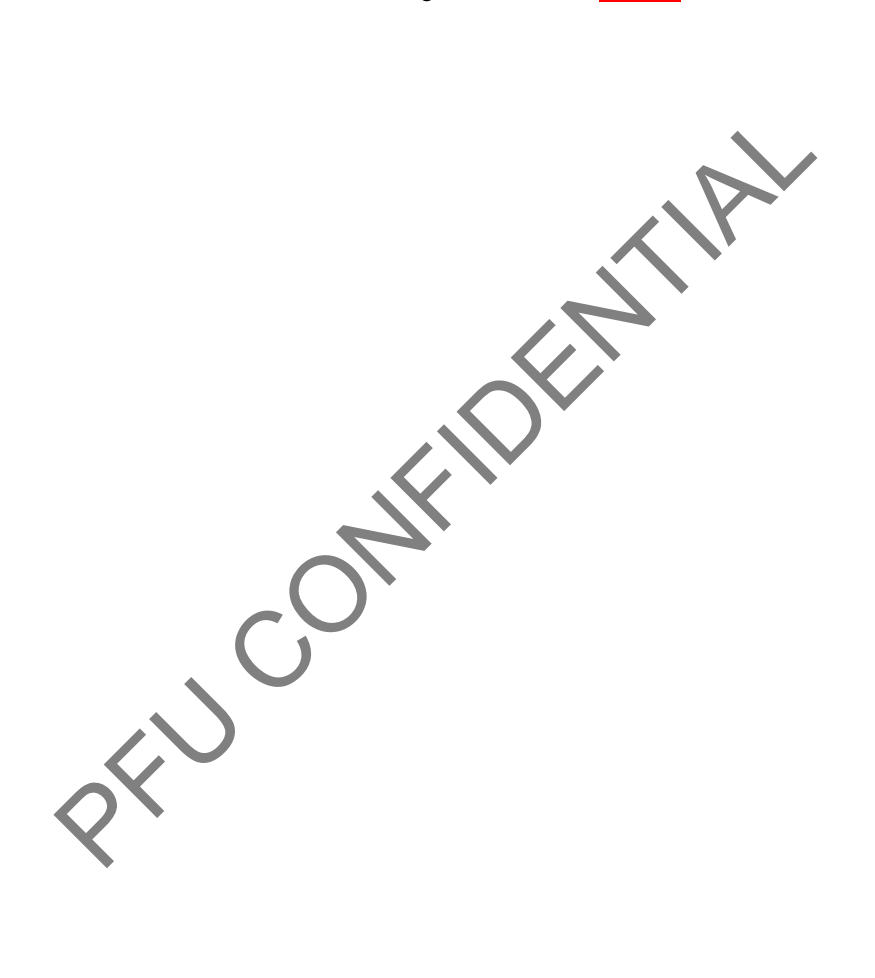

|      |            |        |         |       |            |    |       |           | Name           | fi-6800/fi<br>Maintenan | i-668<br>Ice N | BPR<br>Manual |
|------|------------|--------|---------|-------|------------|----|-------|-----------|----------------|-------------------------|----------------|---------------|
|      |            |        |         |       |            |    |       |           | Drawing<br>No. | P1PA03575               | 5—Е            | 30XX/6        |
| Rev. | DATE       | DESIG. | CHECK   | APPR. | DESCRIPTIO | ON |       |           | DE             |                         | Page           | 317           |
| DE   | SIG. March | 9,2009 | K.Okada | CHECK | A.Miyoshi  |    | APPR. | I.Fujioka |                |                         | i age          | /383!         |

## 8.4 Consumables

Consumables must be replaced periodically. It is recommended that the user keep a stock of new consumables and replace them before it reaches the end of the consumable life.

Some parts (other than the consumables) need to be replaced by a service engineer, depending on the type of documents scanned and how often the scanner is used. Refer to Section 8.5 "Periodical Replacement Parts".

### 8.4.1 List of Consumables

The following table shows the consumables used for the scanner which must be replaced periodically.

You can check the status of usage for each consumable on Operator Panel and replace the consumable before it reaches the end of the consumable life.

Refer to Section 9.9 for imprinter (option) consumables.

| No. | Name             | Part No.     | Product<br>No. | Suggested replacement cycle   | Usage status<br>check | How to replace |
|-----|------------------|--------------|----------------|-------------------------------|-----------------------|----------------|
| 1   | PICK ROLLER      | PA03575-K011 | 0637911        | 600,000 sheets or<br>one year |                       |                |
| 2   | SEPARATOR ROLLER | PA03575-K012 | 0637912        | 600,000 sheets or<br>one year |                       |                |
| 3   | BRAKE ROLLER     | PA03575-K013 | 0637913        | 600,000 sheets or<br>one year |                       |                |

\*Note that the suggested replacement cycles are guidelines for using A4 ( $80 \text{ g/m}^2$  [20 lb]) wood-free or wood containing paper as these cycles vary depending on the type of papers scanned and how often the scanner is used and cleaned.

### 8.4.2 Checking and Resetting the Counters

- (1) Press the power button on the front of the scanner.  $\iint [\text{Ready}]$  is displayed on the LCD.
- (2) Press the [Menu] button.
  - ∬ [Main Menu] is displayed on the LCD.
- (3) Press the [△] or [▽] button and select [Show/Clear Counters], then press [Enter] button to confirm. ∬ [Show/Clear Counters] is displayed on the LCD.
- (4) Press the [△] or [▽] button and check the counter.
   For more details about setting values, refer to "Items Configurable in the Main Menu".
   The counter will appear highlighted when the page count after replacing the consumable reaches 95% of the value configured in the Software Operation Panel.
- (5) After replacing the consumables or cleaning, select the highlighted counter with the [△] or [▽] button, and press the [Counter Reset] button (longer than 2 seconds).

 $\iint$  The counter value will be reset to 0. For ink level, the value will be set to 100.

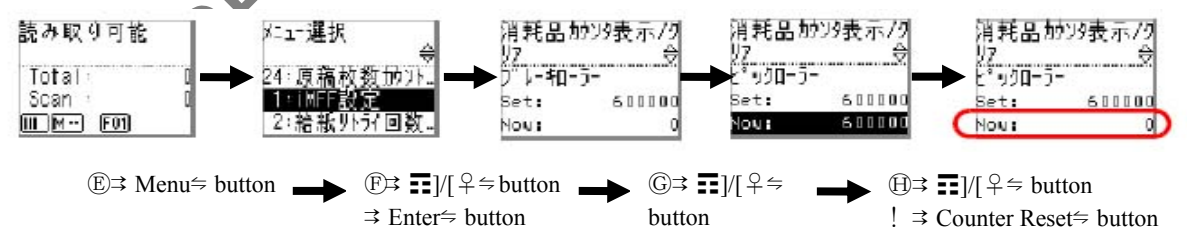

|            |                    |                  |                  |                |                         |    |       |           | Name           | fi-6800/fi<br>Maintenan | i-668<br>ice N | PR<br>Ianual |
|------------|--------------------|------------------|------------------|----------------|-------------------------|----|-------|-----------|----------------|-------------------------|----------------|--------------|
|            |                    |                  |                  |                |                         |    |       |           | Drawing<br>No. | P1PA03575               | 5-E            | 30XX/6       |
| Rev.<br>DE | DATE<br>SIG. March | DESIG.<br>9,2009 | CHECK<br>K.Okada | APPR.<br>CHECK | DESCRIPTIC<br>A.Miyoshi | DN | APPR. | I.Fujioka | PF             | <b>FU LMITED</b>        | Page           | 318<br>383!  |

## 8.4.3 Replacing the Pick Roller

## NOTICE

There are two pick rollers. Make sure to replace both two units upon replacing them.

- (1) Remove all documents from the stacker.
- (2) Open the ADF. (Refer to Section 8.1.3 "Opening/Closing the ADF".)
- (3) Open the pick roller cover. Grab the tabs on the left and right side with your fingers and pull down the cover towards you.

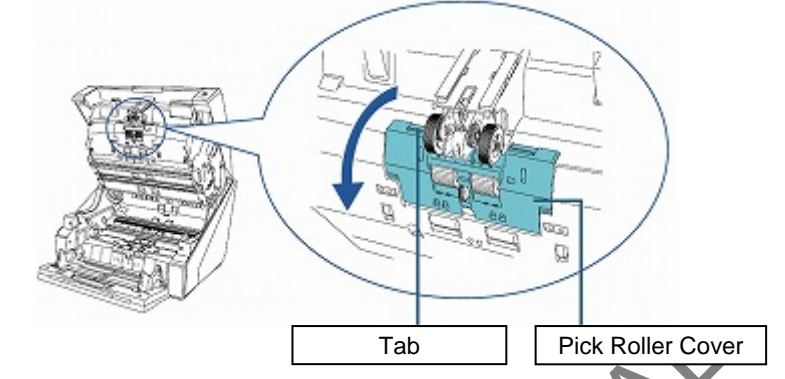

(4) Pull the pick roller off the rotating shaft as you grab the tab on the pick roller  $(x^2)$ .

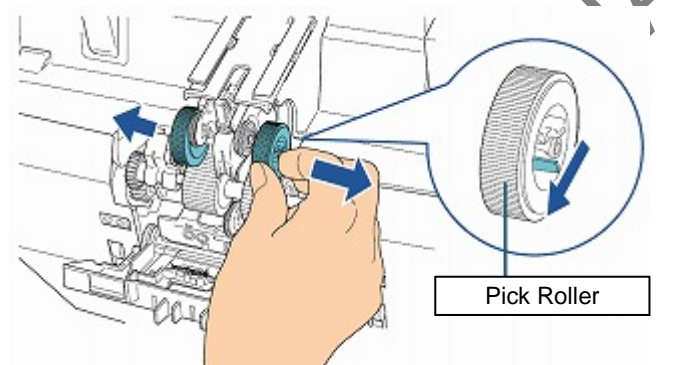

(5) Install a new set of pick rollers (x2) in the scanner.

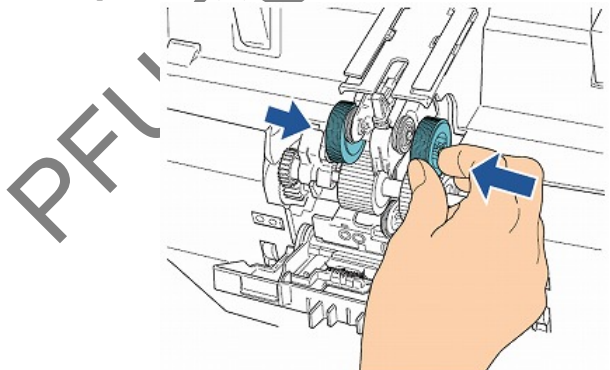

- (6) Close the roller cover and make sure that both ends of the cover are locked firmly.
- (7) Close the ADF (Refer to Section 8.1.3 "Opening/Closing the ADF".
- (8) Reset the pick roller counter.

|     |      |       |        |         |       |            |    |       |           | Name           | fi-6800/f<br>Maintenar | i-668<br>Ice N | BPR<br>Manual |
|-----|------|-------|--------|---------|-------|------------|----|-------|-----------|----------------|------------------------|----------------|---------------|
|     |      |       |        |         |       |            |    |       |           | Drawing<br>No. | P1PA03575              | 5-E            | 30XX/6        |
| Rev | D A  | ΑTΕ   | DESIG  | CHECK   | APPR. | DESCRIPTIO | DN |       |           | DE             |                        | Dogo           | 319/          |
| DE  | SIG. | March | 9,2009 | K.Okada | CHECK | A.Miyoshi  |    | APPR. | I.Fujioka |                |                        | rage           | 383!          |

### 8.4.4 Replacing the Separator Roller

- (1) Remove all documents from the stacker.
- (2) Open the ADF. (Refer to Section 8.1.3 "Opening/Closing the ADF".)
  (3) Open the roller cover. Grab the tabs on the left and right with your fingers and pull down the cover towards you.

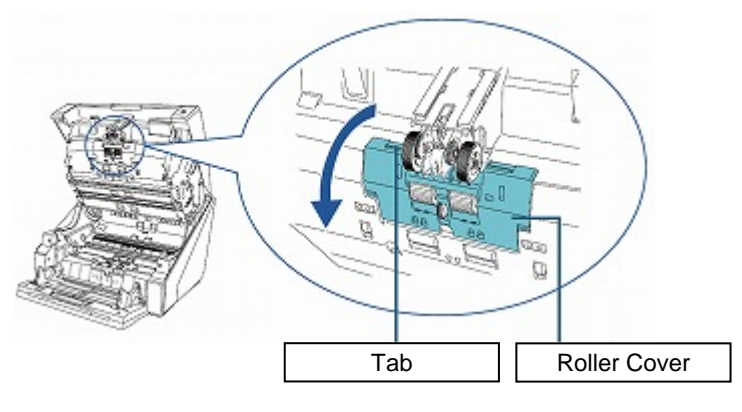

(4) Pull down the lever which is located on the right-hand side, and then left-hand side of the separator roller.

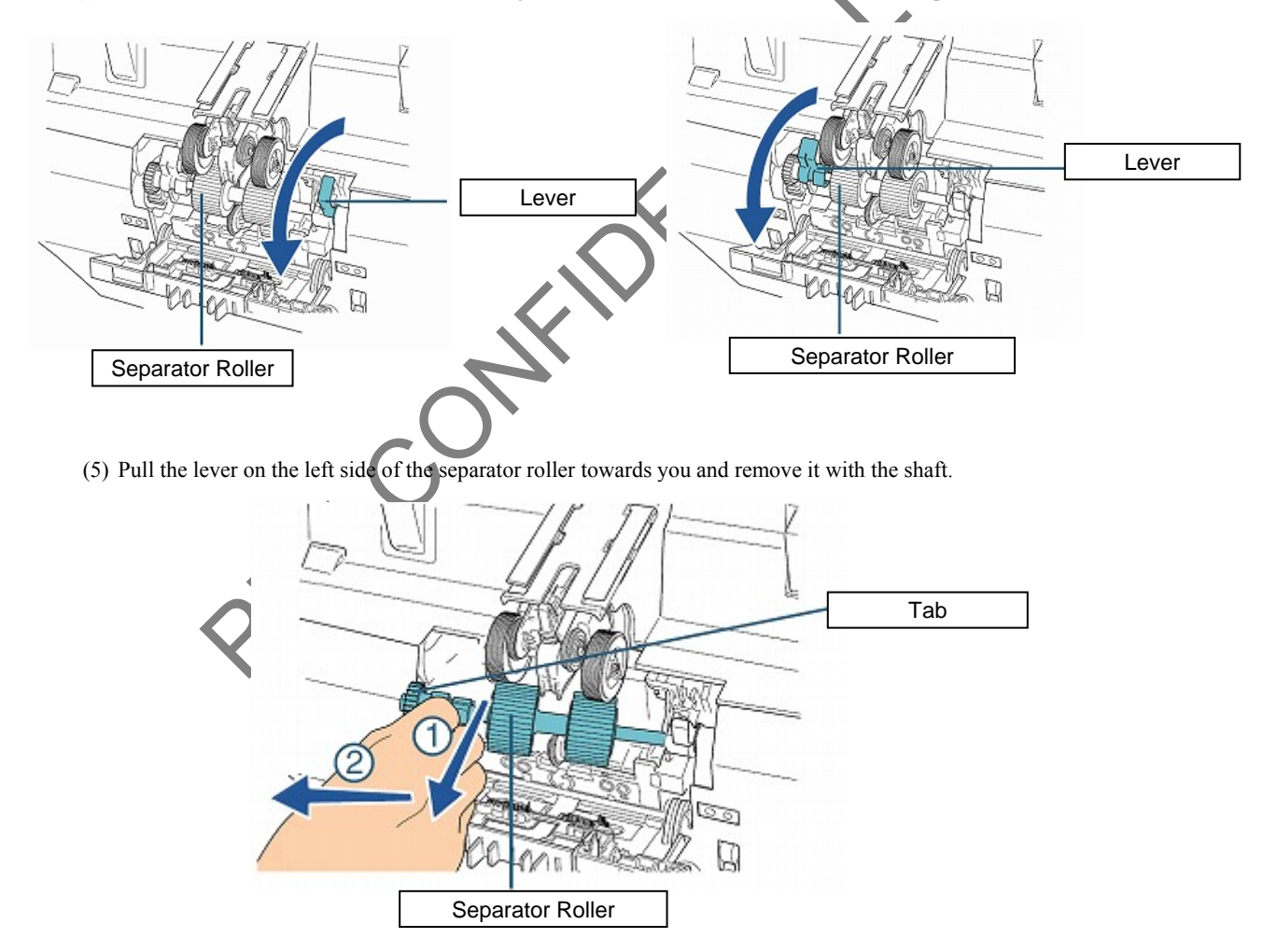

|      |            |        |         |       |            |    |       |           | Name           | fi-6800/f<br>Maintenar | i-668<br>nce N | BPR<br>Manual |
|------|------------|--------|---------|-------|------------|----|-------|-----------|----------------|------------------------|----------------|---------------|
|      |            |        |         |       |            |    |       |           | Drawing<br>No. | P1PA0357               | 5-E            | 30XX/6        |
| Rev. | DATE       | DESIG. | CHECK   | APPR. | DESCRIPTIO | DN |       |           | DE             |                        | Dago           | 320/          |
| DE   | SIG. March | 9,2009 | K.Okada | CHECK | A.Miyoshi  |    | APPR. | I.Fujioka | ГГ             |                        | гауе           | 383!          |

WWW.SERVICE-MANUAL.NET

Section 8.4.4

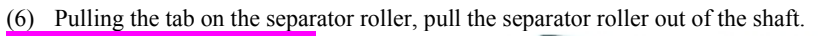

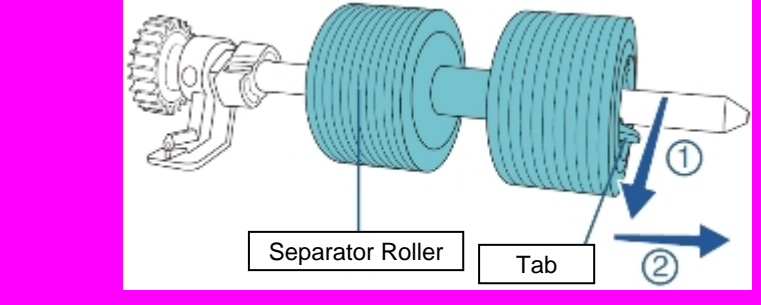

(7) Align the protrusion of the shaft with the groove of the separator roller to insert.

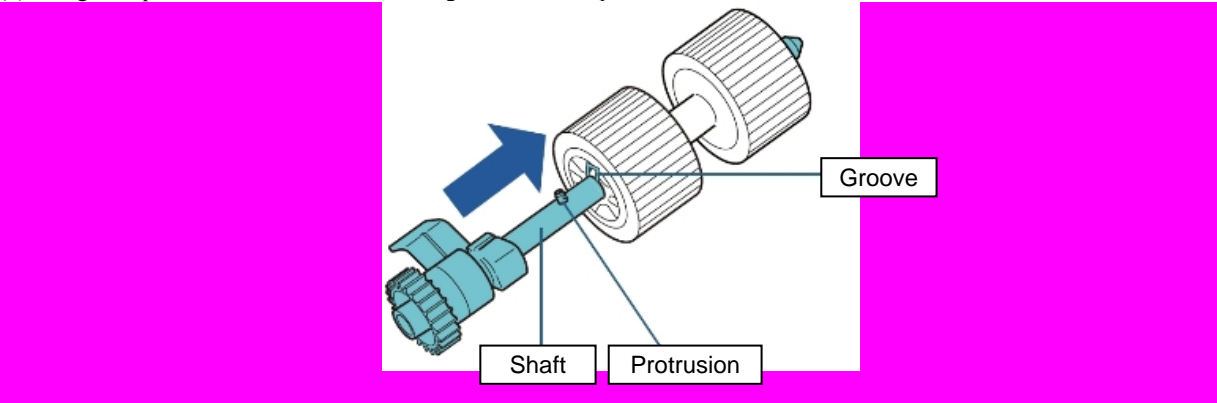

(8) Install the new separator roller on the scanner by inserting the right side of the shaft first, then the left side so that the tab fits in the groove.

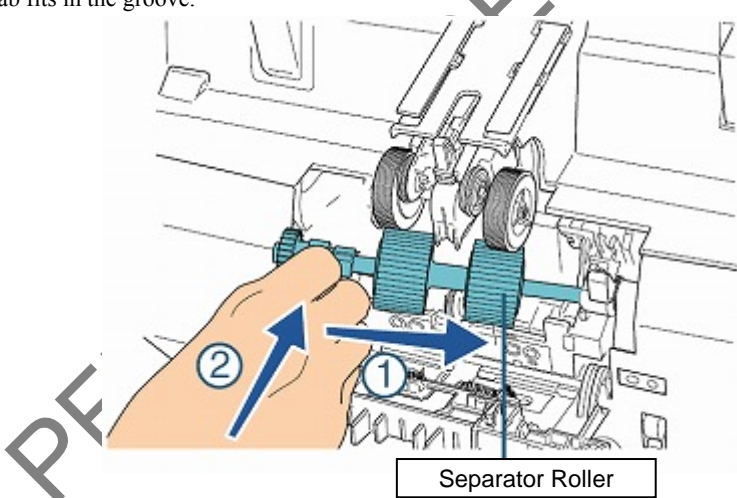

(9) Push up the levers located on the left and then right side of the separator roller.

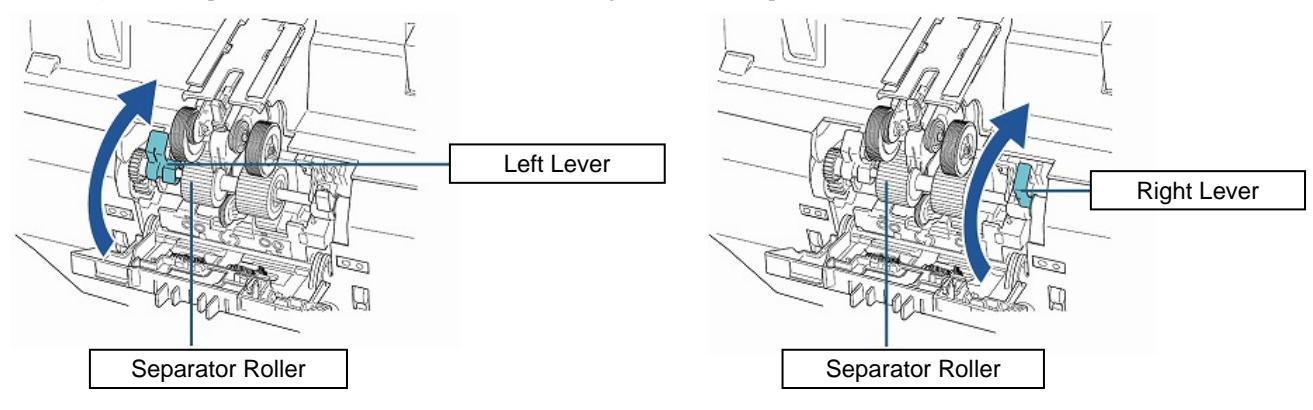

|      |            |        |         |       |            |    |       |           | Name           | fi-6800/f<br>Maintenar | i-668<br>Ice N | PR<br>Ianual |
|------|------------|--------|---------|-------|------------|----|-------|-----------|----------------|------------------------|----------------|--------------|
|      |            |        |         |       |            |    |       |           | Drawing<br>No. | P1PA03575              | 5—Е            | 30XX/6       |
| Rev. | DATE       | DESIG. | CHECK   | APPR. | DESCRIPTIC | DN |       |           | DE             |                        | Dogo           | 321          |
| DES  | SIG. March | 9,2009 | K.Okada | CHECK | A.Miyoshi  |    | APPR. | I.Fujioka | ГГ             |                        | гауе           | 383!         |

WWW.SERVICE-MANUAL.NET

(10) Close the roller cover. Make sure that both ends of the cover are locked firmly.

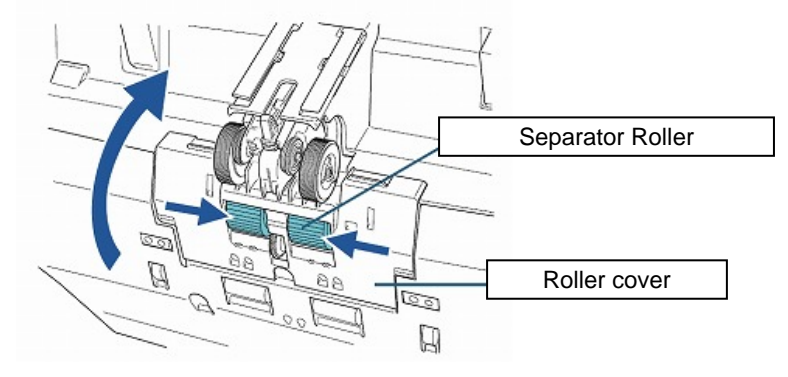

- (11) Close the ADF. (Refer to Section 8.1.3 "Opening/Closing the ADF".)
- (12) Reset the separator roller counter.

PFU

|      |          |            |          |       |            |    |       |           | Name           | fi-6800/f<br>Maintenar | i-668<br>Nce N | BPR<br>Manual |
|------|----------|------------|----------|-------|------------|----|-------|-----------|----------------|------------------------|----------------|---------------|
|      |          |            |          |       |            |    |       |           | Drawing<br>No. | P1PA03575              | 5—E            | 30XX/6        |
| Rev. | DATI     | DESIC      | 6. CHECK | APPR. | DESCRIPTIO | ON |       |           | DE             |                        | Daga           | 322           |
| DE   | SIG. Mar | :h 9, 2009 | K.Okada  | CHECK | A.Miyoshi  |    | APPR. | I.Fujioka |                |                        | rage           | 383!          |

WWW.SERVICE-MANUAL.NET

### 8.4.5 Replacing the Brake Roller

- (1) Remove all documents from the stacker.
- (2) If the hopper has been raised, bring it back down to the lower position. (Refer to Section 8.1.5 "Setting the Loading Capacity of the Hopper".)
- (3) Open the ADF. (Refer to Section 8.1.3 "Opening/Closing the ADF".)
- (4) Open the Brake roller cover and lift up the cover from the lower middle.

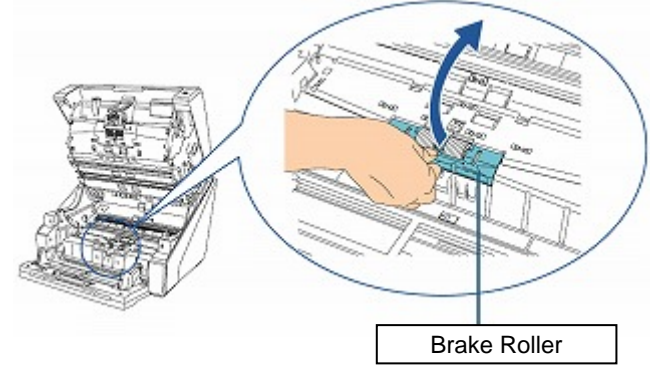

(5) Remove the brake roller by lifting the left side of the roller first, and then pull out the shaft from left to right.

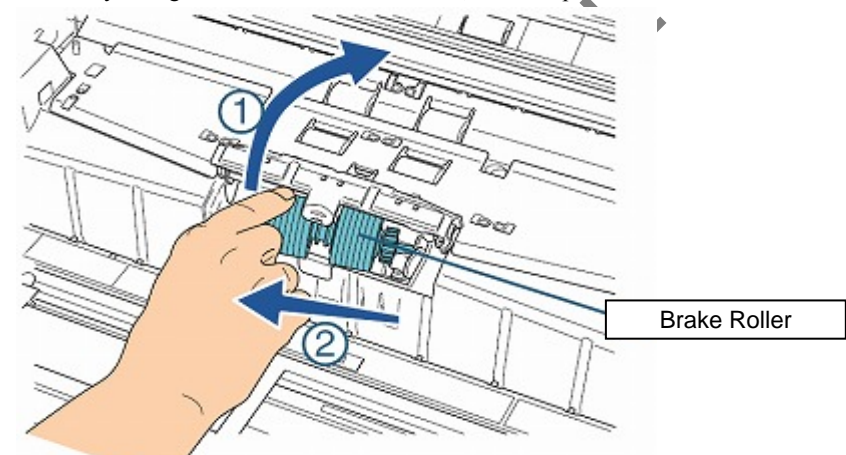

(6) Push the side of Brake roller with no shaft gear, and receive the pushed out shaft to remove.

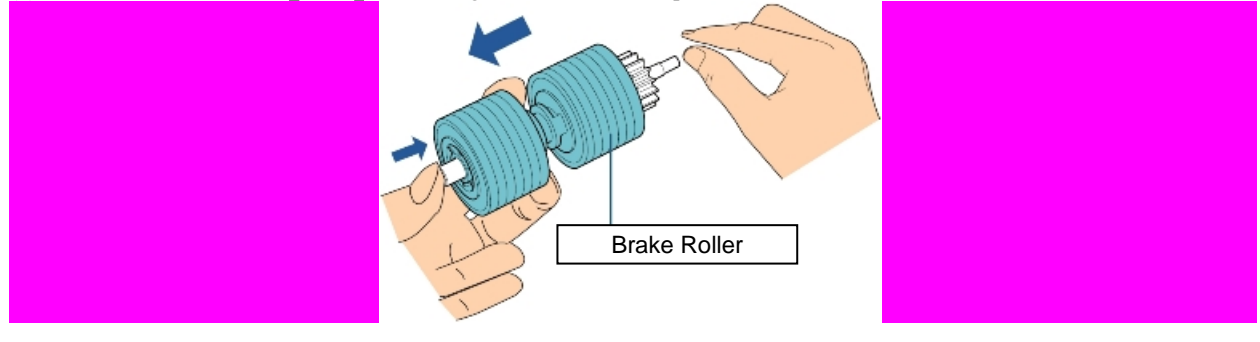

|      |        |       |        |         |       |            |    |       |           | Name           | fi-6800/f<br>Maintenar | i-668<br>nce N | BPR<br>Manual |
|------|--------|-------|--------|---------|-------|------------|----|-------|-----------|----------------|------------------------|----------------|---------------|
|      |        |       |        |         |       |            |    |       |           | Drawing<br>No. | P1PA03575              | 5—Е            | 30XX/6        |
| Rev. | DA     | ΛTΕ   | DESIG. | CHECK   | APPR. | DESCRIPTIC | DN |       |           | DE             |                        | Dogo           | 323           |
| DE   | SIG. 1 | March | 9,2009 | K.Okada | CHECK | A.Miyoshi  |    | APPR. | I.Fujioka | ГГ             |                        | Fage           | 383!          |

(7) Align the protrusion of the shaft and the Brake roller shaft, and then insert the shafts.

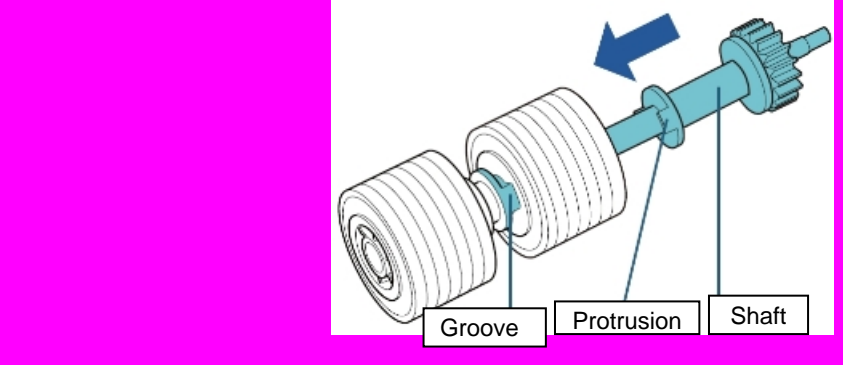

(8) Install a new brake roller on the scanner by inserting the shaft from the right side to the left.

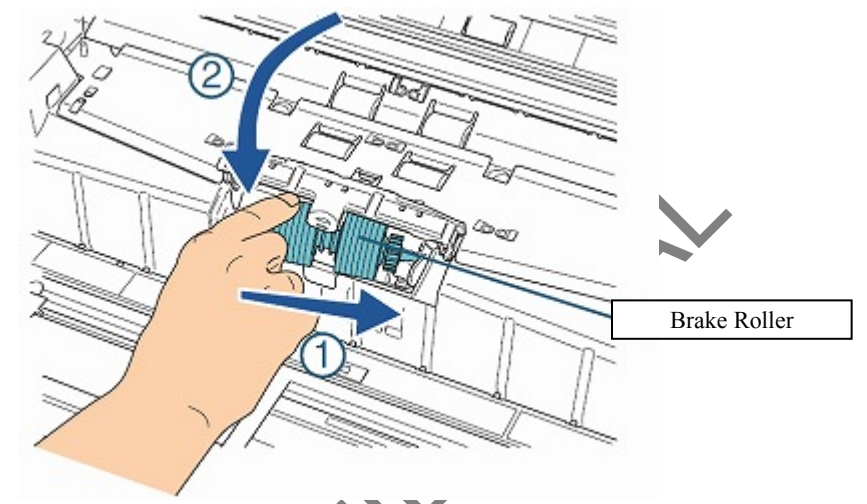

- (9) Close the Brake roller cover. Make sure that both ends of the cover are locked firmly.(10) Close the ADF. (Refer to Section 8.1.3 "Opening/Closing the ADF".)
- (11) Reset the brake roller counter.

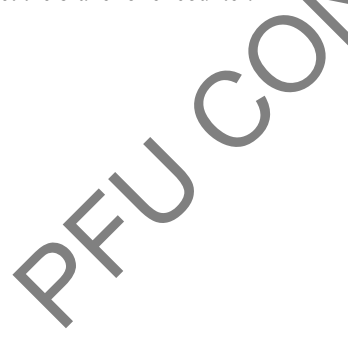

|      |        |       |        |         |       |            |    |       |           | Name           | fi-6800/f<br>Maintenar | i-668<br>nce N | BPR<br>Manual |
|------|--------|-------|--------|---------|-------|------------|----|-------|-----------|----------------|------------------------|----------------|---------------|
|      |        |       |        |         |       |            |    |       |           | Drawing<br>No. | P1PA03575              | 5-Е            | 30XX/6        |
| Rev. | DA     | ΤE    | DESIG. | CHECK   | APPR. | DESCRIPTIO | ON | _     |           | DE             |                        | Dogo           | 324           |
| DE   | SIG. 1 | March | 9,2009 | K.Okada | CHECK | A.Miyoshi  |    | APPR. | I.Fujioka |                |                        | rage           | 383!          |
### **8.5 Periodical Replacement Parts**

The scanner contains the following parts which need periodical replacement. These parts need to be replaced before they reach the end of the consumable life.

| <mark>No</mark> | <mark>Part Name</mark> | Part Number  | <mark>Replacement</mark><br>Cycle          | <mark>Quantity</mark> | Parts to be<br>Replaced | Replacement<br>Procedure | Adjustment<br>Procedure |
|-----------------|------------------------|--------------|--------------------------------------------|-----------------------|-------------------------|--------------------------|-------------------------|
| 1               | EX-KIT-300             | PA03575-E991 | 3,000,000 sheets                           | 1                     | Assist Roller           |                          |                         |
|                 |                        |              |                                            |                       | Feed Roller 2           |                          |                         |
|                 |                        |              |                                            |                       | Feed Roller 3           |                          |                         |
|                 |                        |              |                                            |                       | Feed Roller 4           |                          |                         |
|                 |                        |              |                                            |                       | Feed Roller 5           |                          |                         |
|                 |                        |              | Feed Roller 6                              |                       |                         |                          |                         |
|                 |                        |              | EXIT Roller 1                              |                       |                         |                          |                         |
|                 |                        |              |                                            |                       | EXIT Roller 2           |                          |                         |
| 2               | EX-KIT-500             | PA03575-E992 | A03575-E992 5.000.000 sheets 1 RV Roller 1 |                       |                         |                          |                         |
|                 |                        |              |                                            | -                     | RV Roller 2             |                          |                         |
|                 |                        |              |                                            |                       | RV Roller 3             |                          |                         |
|                 |                        |              |                                            |                       | Feed Belt 1             |                          |                         |
|                 |                        |              |                                            |                       | Feed Belt 2             |                          |                         |
|                 |                        |              |                                            |                       | EXIT Belt 1             |                          |                         |
|                 |                        |              |                                            |                       | EXIT Belt 2             |                          |                         |
|                 |                        |              |                                            |                       | Stacker Under           |                          |                         |
|                 |                        |              |                                            |                       | Sheet                   |                          |                         |

RV Roller Feed Belt EXIT Belt Stacker Une Sheet

|            |                    |                  |                  |                |                         |    |       |           | Name           | fi-6800/f<br>Maintenar | i-668<br>Nce N | PR<br>Ianual                     |
|------------|--------------------|------------------|------------------|----------------|-------------------------|----|-------|-----------|----------------|------------------------|----------------|----------------------------------|
|            |                    |                  |                  |                |                         |    |       |           | Drawing<br>No. | P1PA03575              | 5-E            | 30XX/6                           |
| Rev.<br>DE | DATE<br>SIG. March | DESIG.<br>9,2009 | CHECK<br>K.Okada | APPR.<br>CHECK | DESCRIPTIC<br>A.Miyoshi | DN | APPR. | I.Fujioka | PF             | <b>FU LMITED</b>       | Page           | <sup>325</sup> / <sub>383!</sub> |

WWW.SERVICE-MANUAL.NET

### **8.6 Scanner Settings**

#### **8.6.1 Software Operation Panel**

The Software Operation Panel (SOP) is an application where you can configure various settings for operating the scanner and managing the consumables. The Software Operation Panel (SOP) is installed together with the scanner drivers TWAIN and ISIS and the setting information is stored in EEPROM.

You can configure and check the following items using the Software Operation Panel.

- ♥!Diagnosis: Configure device setting. For more information, see Section "8.6.3.1".
- 🕸 ! Device Info: Various kinds of information about the device. For more information, see Section "8.6.3.2".

### 

You cannot refer to [Device Info] or manage [Device Settings] on the [Properties] dialog box of [Scanners and Cameras] for this device.

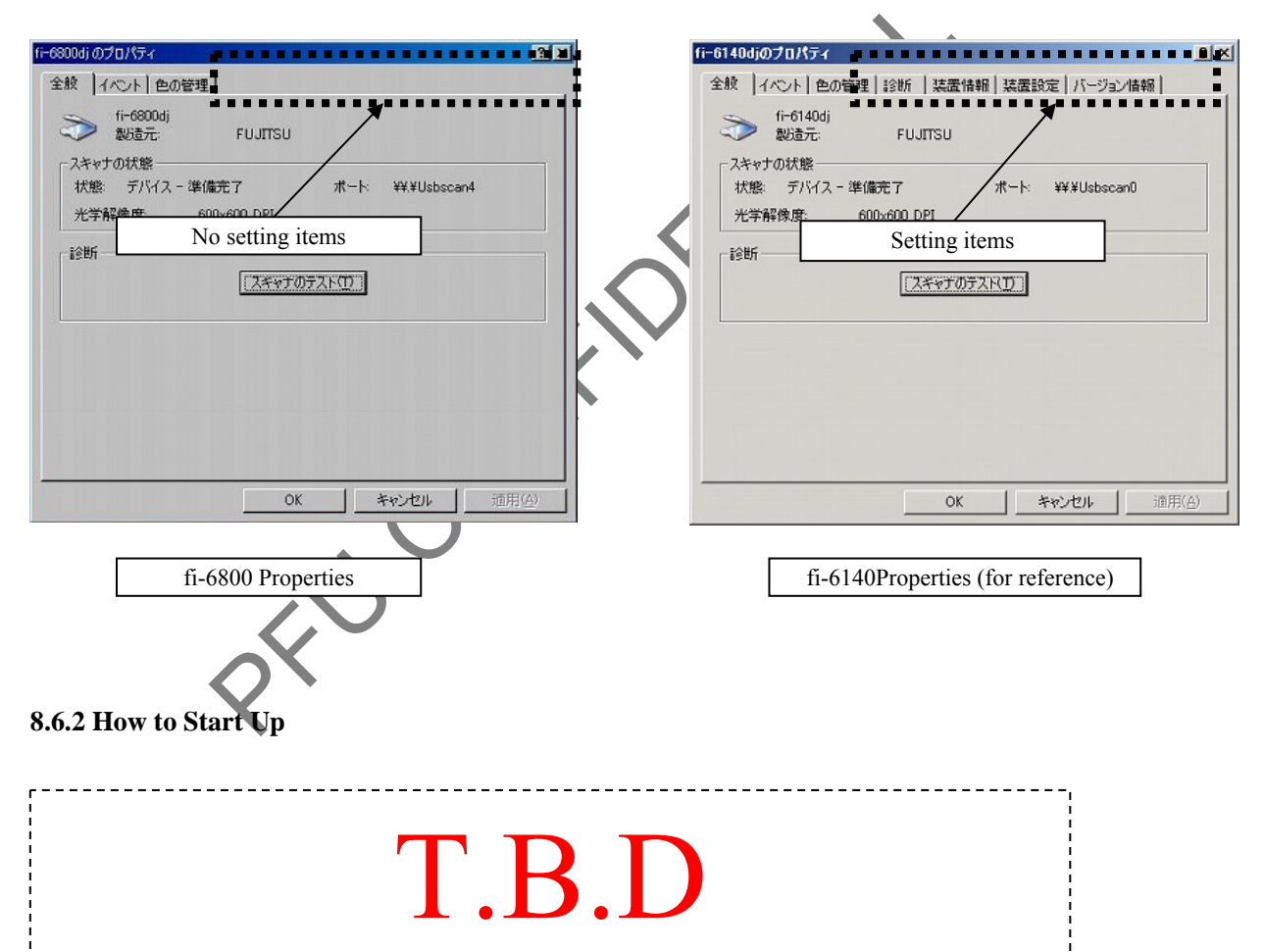

|      |        |       |        |         |       |            |    |       |           | Name           | fi-6800/fi-668PR<br>Maintenance Manual |      |        |
|------|--------|-------|--------|---------|-------|------------|----|-------|-----------|----------------|----------------------------------------|------|--------|
|      |        |       |        |         |       |            |    |       |           | Drawing<br>No. | P1PA03575                              | 5-E  | 30XX/6 |
| Rev. | DAT    | ΤE    | DESIG  | . CHECK | APPR. | DESCRIPTIO | ON |       |           | DE             |                                        | Dogo | 326    |
| DE   | SIG. M | March | 9,2009 | K.Okada | CHECK | A.Miyoshi  |    | APPR. | I.Fujioka |                |                                        | rage | 383!   |

WWW.SERVICE-MANUAL.NET

# 8.6.3 Software Operation Panel Items 8.6.3.1 Diagnosis

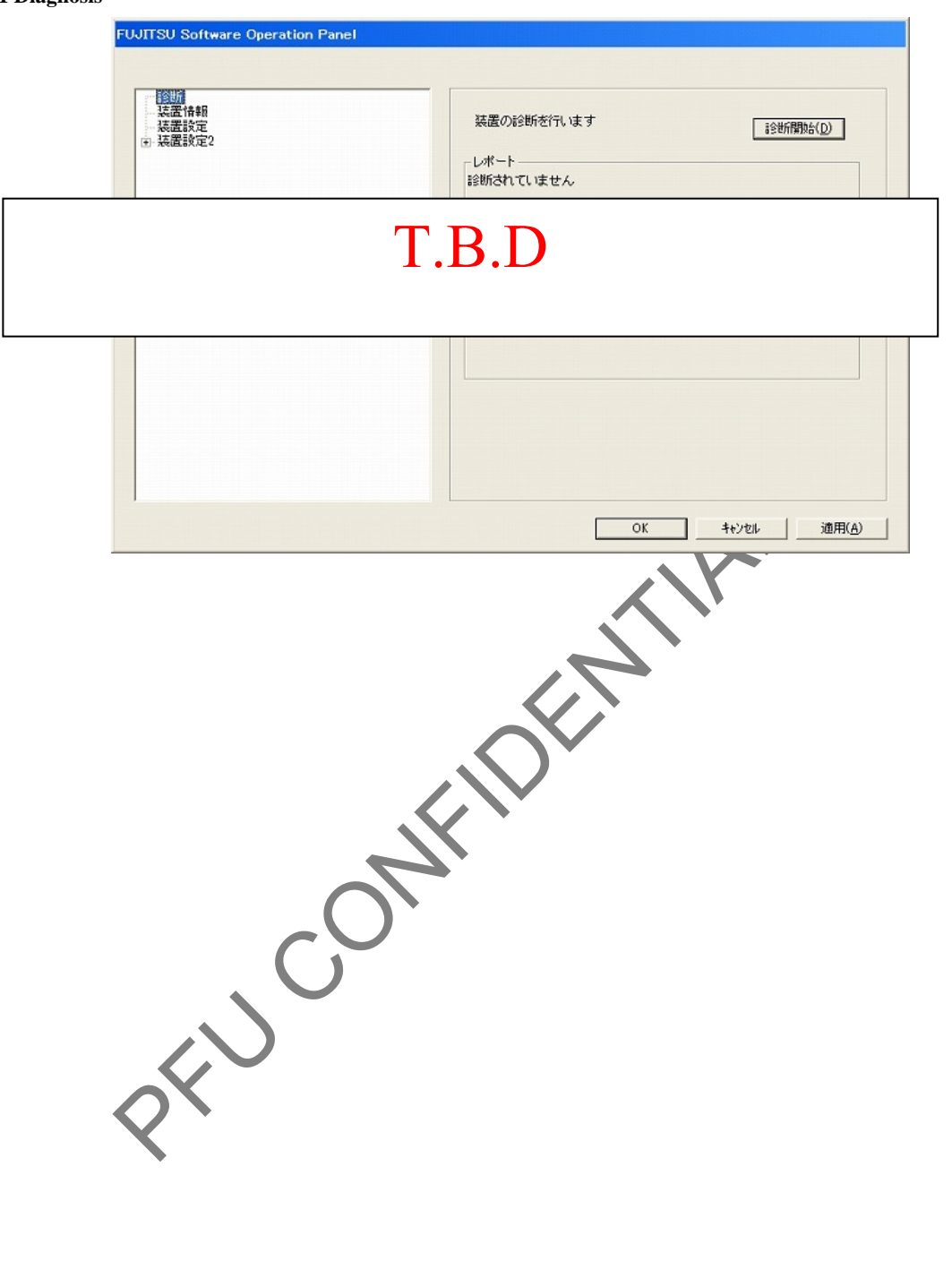

|      |            |        |         |       |            |    |       |           | Name           | Name fi-6800/fi-668PR<br>Maintenance Manual |       |        |
|------|------------|--------|---------|-------|------------|----|-------|-----------|----------------|---------------------------------------------|-------|--------|
|      |            |        |         |       |            |    |       |           | Drawing<br>No. | P1PA0357                                    | 5-E   | 30XX/6 |
| Rev. | DATE       | DESIG. | CHECK   | APPR. | DESCRIPTIO | DN |       |           | DE             |                                             | Page  | 327    |
| DE   | SIG. March | 9,2009 | K.Okada | CHECK | A.Miyoshi  |    | APPR. | I.Fujioka | FI             |                                             | i aye | /383!  |

| FUJITSU Software       | Operation Panel |                               |               |   |
|------------------------|-----------------|-------------------------------|---------------|---|
|                        |                 |                               |               |   |
| L TORC                 |                 |                               |               |   |
| - 装置情報                 |                 |                               |               |   |
| 装置設定                   | 続け              | 置の詳細情報:                       |               |   |
| 王 装置数定2                | 4               | 光記<br>マカンボードはあ                | <u> </u>      |   |
|                        |                 | ーベンダーID                       | FUJITSU       |   |
|                        |                 | ープロダクトID                      | fi-6800dj     |   |
|                        |                 | -ファーム版数(SDC)                  | 0680          |   |
|                        |                 | -ファーム版数(MUG)<br>-ファーム版数(PLIC) | 0686          |   |
|                        |                 | 一使用開始日                        | 09/02/06      |   |
|                        |                 | - スキャナ内メモリ                    | 512 MB        |   |
|                        |                 |                               | 0             |   |
|                        | Т               | RD –                          |               |   |
|                        | 1               |                               |               |   |
|                        |                 |                               | -             |   |
|                        |                 |                               |               |   |
|                        |                 |                               |               |   |
|                        |                 |                               |               |   |
|                        |                 |                               |               |   |
|                        |                 |                               |               |   |
|                        |                 |                               |               |   |
|                        |                 |                               |               |   |
|                        |                 |                               | *****         | 1 |
|                        |                 |                               | キャンセル 200円(A) |   |
|                        |                 | $\mathbf{v}$                  |               |   |
| Device Info. (1/2)     |                 |                               |               |   |
| Function               | Support         |                               | Remarks       |   |
| Standard Information   |                 |                               |               |   |
| Vendor Identification  | FUHTSN          |                               |               |   |
| Product Identification | fi-6800dj       |                               |               |   |
| Firmware Ver.[SDC]     | XXXX            |                               |               |   |
| Firmware Ver.[MDC]     | XXXX            | İ                             |               |   |
| Firmware Ver.[PUC]     |                 | İ                             |               |   |
| Initial Use            | YY/MM/DD        |                               |               |   |
| Scanner Memory         | 512MB           |                               |               |   |
| Serial Number          |                 |                               |               |   |
| Scanning Area          |                 |                               |               |   |
| Basic X Resolution     | 600dni          |                               |               |   |
| Basic V Resolution     | 600dpi          |                               |               |   |
| Maximum X Resolution   | 600dpi          |                               |               |   |
| Maximum V Resolution   | 600dpi          |                               |               |   |
| Minimum V Pasalutian   | 50dni           |                               |               |   |
| Minimum X D === 1-4    | 50dr:           |                               |               |   |
| Minimum Y Resolution   | 50api           |                               |               |   |
| Window Width           | /S00pixel       |                               |               |   |
| 1 117: 1 7 3           | 21070 1         |                               |               |   |
| Window Length          | 21870pixel      |                               |               |   |

|      |        |         |        |         |       |            |    |       |           | Name           | fi-6800/f<br>Maintenar | i-668<br>nce N | PR<br>Manual |
|------|--------|---------|--------|---------|-------|------------|----|-------|-----------|----------------|------------------------|----------------|--------------|
|      |        |         |        |         |       |            |    |       |           | Drawing<br>No. | P1PA03575              | 5-E            | 30XX/6       |
| Rev. | DA     | ΤE      | DESIG  | . CHECK | APPR. | DESCRIPTIO | ON |       |           | DE             |                        | Page           | 328          |
| DES  | SIG. N | March 9 | 9,2009 | K.Okada | CHECK | A.Miyoshi  |    | APPR. | I.Fujioka |                |                        | , uge          | /383!        |

### Section 8.6.3.2

|         | ■Device Info (2/2)                |           |                                                                                                    |
|---------|-----------------------------------|-----------|----------------------------------------------------------------------------------------------------|
|         | Function                          | Support   | Remarks                                                                                                    |
| Video   | Output                            |           |                                                                                                    |
|         | Black and White Support           | Yes       |                                                                                                    |
|         | Dither/Halftone                   | Yes       |                                                                                                    |
|         | Gray Scale Support                | Yes       |                                                                                                    |
|         | RGB Color Support                 | Yes       |                                                                                                    |
| Physica | al Function                       |           |                                                                                                    |
| 5       | Operator Panel                    | Yes       |                                                                                                    |
|         | Duplex                            | Yes       |                                                                                                    |
|         | Transparency                      | No        |                                                                                                    |
|         | Flatbed                           | No        |                                                                                                    |
|         | Automatic Document Feeder         | Yes       |                                                                                                    |
|         | Buffering Capability              | 512MB     |                                                                                                    |
| Imagin  | g                                 |           |                                                                                                    |
|         | Brightness Steps                  | 255 steps |                                                                                                    |
|         | Threshold Steps                   | 255 steps |                                                                                                    |
|         | Contrast Steps                    | 255 steps |                                                                                                    |
|         | Number Of Resident Dither         | 4         |                                                                                                    |
|         | Number Of Registable Dither       | 2         |                                                                                                    |
|         | Number Of Resident Gamma          | 4         |                                                                                                    |
|         | Function                          |           |                                                                                                    |
|         | Number Of Registable Gamma        | 4         |                                                                                                    |
|         | Function                          |           |                                                                                                    |
|         | White Level Follower              | Yes       |                                                                                                    |
|         | Sub Window                        | No        |                                                                                                    |
|         | Error Diffusion                   | Yes       |                                                                                                    |
| On Boa  | ard IPC                           | No        |                                                                                                    |
|         | Reserve Image Format              | Yes       |                                                                                                    |
|         | Dynamic Threshold                 | No        |                                                                                                    |
|         | Simplified DTC                    | Yes       |                                                                                                    |
|         | Outline Extract                   | Yes       |                                                                                                    |
|         | Image Emphasis                    | Yes       |                                                                                                    |
|         | Automatic Separation              | Yes       |                                                                                                    |
|         | Selective Edge Emphasis           | Yes       |                                                                                                    |
|         | Mirror Image                      | No        |                                                                                                    |
| Compr   | ession Function                   | Yes       |                                                                                                    |
|         | MH                                | No        |                                                                                                    |
|         | MR                                | No        |                                                                                                    |
|         | MMR                               | No        |                                                                                                    |
|         | JBIG                              | No        |                                                                                                    |
|         | JPEG Base Line System             | Yes       |                                                                                                    |
|         | JPEG Extended System              | No        |                                                                                                    |
|         | JPEG Independent Function         | No        |                                                                                                    |
| Endors  | er [Post]                         | No        |                                                                                                    |
| Endors  | er [Pre]                          | No        |                                                                                                    |
| Miscel  | laneous                           |           |                                                                                                    |
|         | Sleep Mode                        | Yes       |                                                                                                    |
|         | White/Black Background Switchable | Yes       |                                                                                                    |
|         | Multifeed Detection               | Yes       |                                                                                                    |
|         | Dropout Color                     | Yes       |                                                                                                    |
|         | Buffered Scan                     | Yes       |                                                                                                    |
|         | Blank Page Detection              | No        |                                                                                                    |
|         | Page End Detection                | Yes       |                                                                                                    |
|         | Long Paper Scanning               | Yes       |                                                                                                    |
|         | Batch Detection                   | Ves       |                                                                                                    |
|         | Skew detection                    | Vec       |                                                                                                    |
|         | Calibration                       | No        |                                                                                                    |
| Interfe |                                   | SCSI/USB  |                                                                                                    |
| merra   | Currently connected interface     | USB2 0    |                                                                                                    |
| 1       | Currently connected interface     | 00002.0   | I de la construcción de la construcción de la construcción de la construcción de la construcción de la constru |

|      |         |             |          |       |            |    |       |           | Name           | fi-6800/f<br>Maintenan | i-668<br>Ice N | PR<br>Ianual |
|------|---------|-------------|----------|-------|------------|----|-------|-----------|----------------|------------------------|----------------|--------------|
|      |         |             |          |       |            |    |       |           | Drawing<br>No. | P1PA03575              | 5—E            | 80XX/6       |
| Rev. | DAT     | E DESI      | G. CHECK | APPR. | DESCRIPTIO | NC |       |           | DE             |                        | Dogo           | 329          |
| DE   | SIG. Ma | rch 9, 2009 | K.Okada  | CHECK | A.Miyoshi  |    | APPR. | I.Fujioka |                |                        | rage           | 383!         |

### 8.6.3.3 Device Setting 1

| FUJITS                                | SU Software Operation Panel                                                                                                    |                                                                                                    |                                                                                                    |                 |                        |
|---------------------------------------|----------------------------------------------------------------------------------------------------|----------------------------------------------------------------------------------------------------|----------------------------------------------------------------------------------------------------|-----------------|------------------------|
|                                       | SU Software Operation Panel  Diagnosis Device Info Device Setting Device Setting 2 Multifeed Multifeed Multifeed detection when s Page Edge Filler (ADF) Dopout color Pre-Pick Page Edge Filler (Automatic Document check area spe Intelligent Multifeed Functic Number of paper feeding re Retain current paper thickr Cleaning Cycle Useful life counter Set the interval for feeding Pick Speed Soft Pick Setting AutoCrop Boundary Auto color Detection Alarm setting | Page Counter:         Total Page Count(ADF):         After cleaning:         Brake Roller:         Pick Roller:         Pick Roller:         Page:         Assist Roller:         Ink Level:Front         Ink Level:Back | pages       pages       pages       pages       Clear(1)       pages       Clear(2)       pages       Clear(3)       pages       Clear(4)       pages       2       Clear(5)       2       15       minutes |                 |                        |
| •                                     | Main setting                                                                                                    |                                                                                                    | Offset                                                                                                    |                 |                        |
|                                       |                                                                                                    | ОК                                                                                                    | Cancel Ap                                                                                                    | oply (A)        |                        |
| Device Setti                          | ng                                                                                                    |                                                                                                    |                                                                                                    |                 |                        |
| Item                                  | Description                                                                                                    | Setting/Value                                                                                                    | Factory<br>Default                                                                                                    | Scanner<br>SCSI | CGA<br>board<br>or USB |
| Page Counter<br>(Consumables Counter) | Check the replacement cycle<br>of the consumables and the<br>total page count of the<br>maintenance parts.<br>Also use this function to reset<br>the counters after replacing<br>consumables and cleaning                                                                                                    | Total page count (ADF)/After cleaning/<br>Brake Roller/Pick Roller/Separator<br>Roller/Assist Roller<br>Ink Level: Front/Ink Level: Back<br>(only when imprinter is installed)                                           | 0<br>Only displayed<br>when imprinter<br>is installed                                                                                                    | <u>م</u>        | <u>۵</u>               |
| Power saving                          | Specify the waiting time<br>before entering Power saving<br>mode                                                                                                    | Range: 5 min. to 235 min. (in increments of 5 min.)                                                                                                    | 15 min.                                                                                                    | 스               | ন                      |
| Offset                                | Adjust the position to start<br>scanning for the specified<br>scanning side(s).                                                                                                    | Applied to:<br>Connected via SCSI/USB Connector 1<br>ADF (Front)/ADF (Back)<br>Connected via SCSI/USB Connector 2<br>ADF (Back)                                                                                          | Main/Sub: 0mm                                                                                                    | ন               |                        |
| Vertical Magnification<br>Adjustment  | Adjust the magnification<br>level in feeding direction for<br>the specified scanning<br>method                                                                                                    | Main/Sub: -2mm to 3 mm<br>(in increments of 0.5mm)<br>Applied to: ADF<br>Setting range: -3.1% to 3.1% (in<br>increments of 0.1%)                                                                                         | 0%                                                                                                    | 소               | হ                      |

|      |                   |                  |                  |       |                         |    |      |           | Name           | fi-6800/fi-668PR<br>Maintenance Manual |
|------|-------------------|------------------|------------------|-------|-------------------------|----|------|-----------|----------------|----------------------------------------|
|      |                   |                  |                  |       |                         |    |      |           | Drawing<br>No. | P1PA03575-B0XX/6                       |
| Rev. | DATE<br>SIG March | DESIG.<br>9 2009 | CHECK<br>K Okada | APPR. | DESCRIPTIC<br>A Miyoshi | DN | APPR | I Fuijoka | PF             |                                        |

FUJITSU Software Operation Panel

| Diagnosis                                         | <b>^</b> | Preferences                            | Value 1               | 1 - |
|---------------------------------------------------|----------|----------------------------------------|-----------------------|-----|
| - Device Info                                     |          | Multifeed                              | Check Overlapping(Ul  |     |
| Device Setting 2                                  |          | Multifeed detection when scanning in m | Disable               |     |
| Multifeed                                         |          | Page Edge Filler (ADF)                 | T:0 B:0 R:0 L:0 mm    |     |
| - Multifeed detection when s                      |          | Dropout color                          | Green                 |     |
| Page Edge Filler (ADF)                            |          | Pre-Pick                               | Yes                   |     |
| - Dropout color                                   | -        | Page Edge Filler (Automatic Page Size  | T:0 B:0 R:0 L:0 x0    |     |
| - Pre-Pick                                        | -        | Document check area specification for  |                       |     |
| Page Edge Filler (Automatic                       |          | Left                                   |                       | 4   |
| Document check area spe                           |          | - Modes of Selection                   | Specify non-detection |     |
| <ul> <li>Intelligent Multifeed Functic</li> </ul> |          | - Specify area                         | 0 - 0 mm              |     |
| <ul> <li>Number of paper feeding re</li> </ul>    |          | Middle                                 |                       |     |
|                                                   |          | - Modes of Selection                   | Specify non-detection |     |
| Cleaning Cycle                                    |          | - Specify area                         | 0 - 0 mm              |     |
|                                                   |          | Right                                  |                       |     |
| Piek Speed                                        |          | - Modes of Selection                   | Specify non-detection |     |
| Soft Pick Setting                                 |          | - Specify area                         | 0 - 0 mm              |     |
| AutoCrop Boundary                                 |          | Intelligent Multifeed Function         | Manual mode Do not    |     |
| - Auto color Detection                            |          | Number of paper feeding retries        | 10 times              | -   |
| - Alarm setting                                   | Ŧ        | Default                                | Save Bestore          |     |
| 4                                                 |          |                                        | Cancel Applu (        | ~   |
|                                                   |          |                                        |                       | A)  |
| SFU                                               | C        |                                        |                       |     |

|     |         |            |         |       |            |   |       |           | Name           | fi-6800/f<br>Maintenar | i-668<br>nce N | BPR<br>Manual |
|-----|---------|------------|---------|-------|------------|---|-------|-----------|----------------|------------------------|----------------|---------------|
|     |         |            |         |       |            |   |       |           | Drawing<br>No. | P1PA0357               | 5—В            | 30XX/6        |
| Rev | DAT     | DESIG      | CHECK   | APPR. | DESCRIPTIC | N |       |           | DE             |                        | Dogo           | 331           |
| DE  | SIG. Ma | ch 9, 2009 | K.Okada | CHECK | A.Miyoshi  |   | APPR. | I.Fujioka | Fr             |                        | Page           | 383!          |

### ■ Device Setting 2

|                                                                    |                                                                                                    |                                                                                                    | Factory                         | Scanner | CGA<br>Board |
|--------------------------------------------------------------------|----------------------------------------------------------------------------------------------------|----------------------------------------------------------------------------------------------------|---------------------------------|---------|--------------|
| Item                                                               | Description                                                                                                    | Setting/Value                                                                                                    | Default                         | SCSI or | USB          |
|                                                                    | Specify a method for multifeed                                                                                                    | None/Check Overlanning                                                                                                    | Check                           | Conneo  | ctor         |
| Multifeed                                                          | detection. Detect by monitoring the<br>overlapping, the document length, or<br>the combination of both.<br>It can also be configured from the<br>scanner driver's setup dialog box.<br>Note that priority is given to the<br>scanner driver setting.                                                                                                    | [Ultrasonic]/Check Length/Check<br>Overlapping and Length (when<br>detecting from the length<br>difference, select from 10/15/20<br>mm)                                                                                                    | Overlapping<br>[Ultrasonic]     | 0       | 0            |
| Multifeed detection<br>when scanning in<br>manual feed mode        | Enable multifeed detection when<br>using Manual Feed mode.<br>It can also be configured from the<br>operator panel.                                                                                                    | For SCSI or USB Connector 1:<br>Disabled/Follow driver settings<br>For SCSI or USB Connector 2:<br>Disabled/Follow Multifeed<br>settings                                                                                                    | Disable                         | 0       | 0            |
| Page Edge Filler<br>(ADF)                                          | Specify a width for the margin off the<br>edge of the scanned image to fill in<br>black or white.<br>The margins are filled in white when<br>the background is white and filled in<br>black when the background is black. It<br>can also be configured from the<br>scanner driver's setup dialog box.<br>Note that the priority is given to the<br>setting with a larger value. This<br>setting does not appear when Kofax<br>VRS is used. | Top/Left/Right: 0 mm to 15 mm<br>Bottom: -7 mm to 7 mm (in<br>increments of 1 mm)<br>A<br>A<br>A<br>A<br>B<br>A<br>A<br>A<br>B<br>A<br>A<br>B<br>A<br>A<br>B<br>A<br>A<br>B<br>A<br>A<br>B<br>A<br>A<br>B<br>A<br>A<br>B<br>A<br>A<br>B<br>A<br>A<br>B<br>A<br>A<br>B<br>A<br>A<br>B<br>A<br>A<br>B<br>A<br>A<br>B<br>A<br>A<br>B<br>A<br>A<br>A<br>B<br>A<br>A<br>B<br>A<br>A<br>A<br>B<br>A<br>A<br>A<br>A<br>B<br>A<br>A<br>A<br>A<br>A<br>A<br>A<br>A<br>A<br>A<br>A<br>A<br>A<br>A<br>A<br>A<br>A<br>A<br>A<br>A | Top/Bottom/Lef<br>t/Right 0 mm  | 0       |              |
| Dropout Color                                                      | Select a color to be dropped out from<br>the scanned image (black &<br>white/grayscale only).<br>It can also be configured from the<br>scanner driver's setup dialog box.<br>Note that priority is given to the<br>setting with a larger value.                                                                                                    | Red/Green/Blue/White                                                                                                    | Green                           | 0       | _            |
| Pre-pick                                                           | Select [Yes] to prioritize the<br>processing speed and [No] for<br>otherwise.<br>It can also be specified from the<br>scanner driver's setun dialog box.<br>Note that priority is given to the<br>scanner driver setting.                                                                                                    | Yes/No                                                                                                    | Yes                             | 0       | _            |
| Page Edge Filler<br>(Automatic paper<br>size detection)            | Specify a range of area to fill in when<br>Automatic paper size detection is<br>selected.<br>Specify a width for the margin off the<br>edge of the scanned image to fill in<br>black or white.<br>It can also be configured from the<br>scanner driver's setup dialog box.<br>Note that priority is given to the<br>setting with a larger value.                                                                                           | Top/Bottom/Left/Right: 0 mm to<br>7.5 mm (in increments of 0.5<br>mm)<br>A<br>A<br>A<br>A<br>B<br>(A: Image, B: Filled area, A+B:<br>Output                                                                                                    | Top/Bottom/Lef<br>t/Right: 0 mm | 0       |              |
| Document check<br>area specification<br>for Multifeed<br>Detection | Selected range: Select this item to<br>restrict the area to be run multifeed<br>detection on.<br>Enable/Disable (Left/Middle/Right):<br>Specify whether to enable or disable<br>multifeed detection for the specified<br>area.<br>Start: Specify the start point of the<br>check area in length (mm) from the<br>top edge of the document.                                                                                                 | [Selected range] check box<br>Enable/Disable<br>(when [Selected range] is selected<br>0 mm to 510 mm (in increments<br>of 2 mm)                                                                                                    | Not selected<br>Disable<br>0 mm | 0       | 0            |
|                                                                    | check area in length (mm) from the top edge of the document.                                                                                                    | of 2 mm)                                                                                                    | 0 mm                            |         |              |

|      |      |       |        |          |       |            |    |       |           | Name           | fi-6800/f<br>Maintenar | i-668<br>nce N | PR<br>Ianual |
|------|------|-------|--------|----------|-------|------------|----|-------|-----------|----------------|------------------------|----------------|--------------|
|      |      |       |        |          |       |            |    |       |           | Drawing<br>No. | P1PA0357               | 5—В            | 30XX/6       |
| Rev. | DA   | ΑTΕ   | DESIC  | G. CHECK | APPR. | DESCRIPTIO | ON |       |           | DE             |                        | Dogo           | 332          |
| DE   | SIG. | March | 9,2009 | K.Okada  | CHECK | A.Miyoshi  |    | APPR. | I.Fujioka |                |                        | rage           | 383!         |

### ■ Device Setting 2 (Cont'd)

| Itom                                            | Description                                                                                                    | SottingWoluo                                                                                     | Factory                       | Scanner        | CGA<br>Board     |
|-------------------------------------------------|----------------------------------------------------------------------------------------------------|--------------------------------------------------------------------------------------------------|-------------------------------|----------------|------------------|
| Item                                            | Description                                                                                                    | Setting/ Value                                                                                   | Default                       | SCSI o<br>Conr | or USB<br>lector |
| Intelligent<br>Multifeed<br>Function            | When there a paper of the same size<br>attached to a designated location on the<br>page, configure the scanner to<br>memorize the location of the<br>attachment and not detect the location<br>as multifeed.<br>Note that you first need to select<br>[Check Overlapping (Ultrasonic)] for<br>multifeed detection setting fron the<br>scanner driver's setup dialog box.<br>It can also be configured from the<br>operator panel                                           | Manual mode/Auto mode 1/Auto<br>mode 2                                                           | Manual mode                   | 0              | 0                |
|                                                 | Select to clear the overlap pattern<br>(length, location) memorized in Auto<br>mode.                                                                                                    | [Clear overlap pattern] check box                                                                | Not selected                  |                |                  |
|                                                 | Specify whether to enable or disable the [Scan] button when using Kofax VRS.                                                                                                    | Enable Scan button (VRS)                                                                         | Disable                       |                |                  |
|                                                 | Select to specify whether or not to<br>memorize the multifeed pattern in the<br>window that shows the multifeed<br>image.                                                                                                    | [Auto-Memorize MF Pattern<br>(Only when multifed image is<br>displayed)] check box               | Not selected                  |                |                  |
|                                                 | Specify whether or not to memorize the multifeed pattern at power-off.                                                                                                    | Remember/Do not remember                                                                         | Do not<br>remember            |                |                  |
| Number of paper feeding retires                 | Configure this setting to reduce the<br>number of feeding retires upon pick<br>errors. It can also be configured from<br>the operator panel.                                                                                                    | 1 to 12 times                                                                                    | 10 times                      | 0              | 0                |
| RetainingtheCurrentPaperThicknessafterPower off | Specify whether or not to keep the operator panel's paper separation force setting upon turning the power off.                                                                                                    | Remember/Do not remember                                                                         | Do not<br>remember            | 0              | 0                |
| Cleaning Cycle                                  | <ul> <li>Specify the cycle for cleaning the scanner.</li> <li>Changes in the value specified here and the background color of page counter (consumable counter) are as below.</li> <li>The background color of the counter changes to yellow when the page count after cleaning reaches 100% or higher of the value specified in this setting.</li> <li>Also specify whether or not to show a message for cleaning from the scanner driver.</li> </ul>                     | 1.000 to 255,000 sheets<br>(in increments of 1,000)<br>[Show cleaning instructions]<br>check box | 10,000 sheets<br>Not selected | 0              | 0                |
| Useful Life<br>Counter                          | <ul> <li>Specify the replacement cycles for the consumables.</li> <li>Changes in the value specified here and the background color of page counter (consumable counter) are as below:</li> <li>The background color of the counter changes to light yellow when the page count after cleaning reaches 95% of the value specified here.</li> <li>The background color of the counter turns to yellow when it reaches 100% or higher of the value specified here.</li> </ul> | Each consumable<br>10,000 to 2,555,000 sheets<br>(in increments of 10,000)                       | 600,000 sheets                | 0              | 0                |
| Setting the<br>interval for<br>feeding          | If the bottom of the scanned image is<br>partially missing due to a large skew<br>when scanning in Automatic page size<br>detection, specify a longer interval to<br>feed the documents. Specifying a<br>longer interval leaves more time<br>between each document to be scanned.                                                                                                    | Short (default) – Long (1 to 4<br>levels)                                                        | Short (default)               | 0              | 0                |

|      |        |         |        |         |       |            |    |       |           | Name           | fi-6800/f<br>Maintenar | i-668<br>nce N | BPR<br>Manual |
|------|--------|---------|--------|---------|-------|------------|----|-------|-----------|----------------|------------------------|----------------|---------------|
|      |        |         |        |         |       |            |    |       |           | Drawing<br>No. | P1PA03575              | 5—E            | 30XX/6        |
| Rev. | DAT    | ΤE      | DESIG  | . CHECK | APPR. | DESCRIPTIO | ON |       |           | DE             |                        | Dogo           | 333           |
| DES  | SIG. M | March 9 | 9,2009 | K.Okada | CHECK | A.Miyoshi  |    | APPR. | I.Fujioka | ГГ             |                        | Fage           | 383!          |

### ■ Device Setting 2 (Cont'd)

| Itana                                                                    | Description                                                                                                    |                                                                                                    | Factory                                | Scanner        | CGA<br>Board    |
|--------------------------------------------------------------------------|----------------------------------------------------------------------------------------------------|----------------------------------------------------------------------------------------------------|----------------------------------------|----------------|-----------------|
| Item                                                                     | Description                                                                                                    | Setting/value                                                                                                    | Default                                | SCSI o<br>Conn | or USB<br>ector |
| Pick Speed                                                               | When multifeeds or paper jams occur<br>frequently, enable this setting to slow down the<br>speed (pick speed) in which the documents are<br>fed. It can also be configured from the operator<br>panel.                                                                                                    | Normal/Slower                                                                                                    | Normal                                 | 0              | 0               |
| Soft Pick Setting                                                        | When documents are skewed or multifeeds<br>occur frequently, the symptom may be<br>improved by bringing down the pick roller unit<br>and keeping the unit at the lower position (Soft<br>Pick Setting). It can also be configured from<br>the operator panel.                                                                                                    | Enable/Disable                                                                                                    | Disable                                | 0              | 0               |
| AutoCrop Boundary                                                        | Specify whether or not to optimize (round up/down) the fractional part of the scanned image data.                                                                                                    | Normal/Optimize                                                                                                    | Normal                                 | 0              |                 |
| Auto Color<br>Detection                                                  | Specify the slice level for automatic color/monochrome detection.                                                                                                    | 1 to 255 levels                                                                                                    | 5                                      | 0              |                 |
| Alarm setting                                                            | Specify whether or not to sound an alarm when<br>an error such as multifeed or paper jam occurs.<br>It can also be configured from the operator<br>panel.                                                                                                    | Disable alarm/Low volume<br>alarm/High volume alarm                                                                                                    | Disable alarm                          | 0              | 0               |
| Jam Detection<br>outside of Scannable<br>Area when<br>Transporting Paper | Specify whether or not to judge the symptom<br>as paper jam when a document is skewed and<br>passes outside the supported scanning area.                                                                                                    | Enable/Disable                                                                                                    | Enable                                 | 0              | 0               |
| Imprinter selection                                                      | Specify which imprinter to use when you have<br>installed both Front-Side Imprinter and<br>Back-Side Imprinter. It can also be configured<br>from the scanner driver's setup dialog box.<br>Note that the priority is given to the scanner<br>driver setting.                                                                                                    | Normal (obey Host<br>specification)/Forcible<br>select Front-Side Imprinter<br>/Forcible select Back-Side<br>Imprinter (only when the<br>Imprinter option is<br>installed)                                                                                                    | Normal<br>(Obey Host<br>specification) | 0              | 0               |
| Timeout for Manual<br>Feeding                                            | Specify the waiting time to cancel manual feeding.                                                                                                    | When connected via<br>SCSI/USB Connector 1:<br>5, 10, 20, 30, 40, 50, 60,<br>70, 80, 90, 100, 110, 120,<br>180, 240, 300, 360, 420,<br>480, 540, 600, 900, 1200,<br>1500, 1800, 1999<br>(seconds)<br>When connected via CGA,<br>SCSI/USB Connector 2:<br>5, 10, 20, 30 (seconds) | 10 seconds                             | 0              | 0               |
| Paper Protection                                                         | Specify whether to enable or disable the paper<br>protection.<br>When this setting is enabled, you can have the<br>scanner detect a folded document or a thin<br>paper that is not being fed by the rollers<br>properly and stop the scan. Paper protection is<br>disabled in Manual Feed mode.<br>It can also be configured from the scanner<br>driver's setup dialog box or the operator panel.<br>Note that priority is given to the scanner driver<br>setting unless you have prioritized the operator<br>panel setting. | Enable/Disable                                                                                                    | Enable                                 | 0              | 0               |
| Paper Protection<br>Sensitivity                                          | When paper protection is enabled, you can<br>specify the level of sensitivity to detect a<br>folded document or a think paper that is not<br>being fed by the rollers properly and stop the<br>scan.<br>It can also be configured from the operator<br>panel. Note that you can prioritize the operator<br>panel setting.                                                                                                    | Low/Normal/High                                                                                                    | Normal                                 | 0              | 0               |

|            |                    |                  |                  |                |                         |    |       |           | Name           | fi-6800/f<br>Maintenar | i-668<br>Nce N | BPR<br>Manual                    |
|------------|--------------------|------------------|------------------|----------------|-------------------------|----|-------|-----------|----------------|------------------------|----------------|----------------------------------|
|            |                    |                  |                  |                |                         |    |       |           | Drawing<br>No. | P1PA03575              | 5-E            | 30XX/6                           |
| Rev.<br>DE | DATE<br>SIG. March | DESIG.<br>9,2009 | CHECK<br>K.Okada | APPR.<br>CHECK | DESCRIPTIC<br>A.Miyoshi | )N | APPR. | I.Fujioka | PF             | U LMITED               | Page           | <sup>334</sup> / <sub>383!</sub> |

### ■ Device Setting 2 (Cont'd)

|                                                                                   |                                                                                                    |                                                                                                    |                                                               | Seemen  | CGA             |
|-----------------------------------------------------------------------------------|----------------------------------------------------------------------------------------------------|----------------------------------------------------------------------------------------------------|---------------------------------------------------------------|---------|-----------------|
| Item                                                                              | Description                                                                                                    | Setting/Value                                                                                                    | Factory<br>Default                                            | Scaller | Board<br>or USB |
|                                                                                   |                                                                                                    |                                                                                                    | Delaun                                                        | Conn    | ector           |
| Staple Detection                                                                  | Specify whether to enable or disable the<br>staple detection. When you enable this<br>setting, the scanner detects stapled<br>documents as error documents, and<br>prevent the stapled section of the<br>documents from being torn apart<br>(documents being separated). Staple<br>detection is disabled in Manual Feed<br>mode. It can also be configured from the<br>scanner driver's setup dialog box or the<br>operator panel.<br>Note that priority is given to the scanner<br>driver setting unless you have prioritized<br>the operator panel setting. | Enable/Disable                                                                                                    | Enable                                                        | 0       | 0               |
| Staple Detection<br>Range/Sensitivity                                             | When staple detection is enabled, you can<br>specify the range (area) and the level of<br>sensitivity in which the stapled documents<br>are detected.<br>It can also be configured from the<br>operator panel. Note that you can<br>prioritize the operator panel setting.                                                                                                    | Range: Both top and bottom<br>edges/Top edge/Bottom edge<br>Sensitivity: Low/Normal/High                                                                                                    | Range: Both top<br>and bottom edges<br>Sensitivity:<br>Normal | 0       | 0               |
| Scan Setting for<br>Documents with<br>Tabs (Automatic<br>Paper Size<br>Detection) | For documents with index tabs or index<br>stickers attached on the bottom of the<br>page, you can keep the tab (index or index<br>stickers) on the scanned image when<br>scanning in automatic paper size<br>detection.<br>The scanning speed slows down slightly<br>if [Document with tab] is selected.                                                                                                    | When connected via SCSI or<br>USB Connector 1:<br>Document with tab/Document<br>without tab/Non-rectangular<br>document<br>When connected via CGA<br>SCSI or USB Connector 2:<br>Document with tab/Document<br>without tab | Document without<br>tab                                       | 0       | 0               |
| Scan Setting for<br>Document with<br>Dark Background<br>Color                     | Configure this setting when the edges of a document with dark background color are falsely detected. You can specify the level of sensitivity to accurately detect the edges of documents with dark backgrounds.                                                                                                    | Enable/Disable<br>Density of ground color: 1 to 5<br>(level)                                                                                                    | Disable                                                       | _       | 0               |
| Overcrop/<br>Undercrop                                                            | Adjust the size of the scanned document<br>output image detected m [Automatic<br>Paper Size Detection].                                                                                                    | Over: 0 mm to 5 mm (in<br>increments of 1 mm)<br>Under: -5mm to 0 mm (in<br>increments of 1 mm)                                                                                                    | 0mm                                                           | _       | 0               |
| Maintenance and<br>Inspection Cycle                                               | Specify the cycle for scanner maintenance<br>and inspection to be performed by a<br>service engineer.<br>When the specified period elapses since<br>the last periodical maintenance and<br>inspection, a message for periodical<br>maintenance appears.                                                                                                    | Disable/Enable<br>Maintenance/Inspection cycle:<br>1 month to 12 months                                                                                                    | Disable                                                       | 0       | 0               |
| Multi dropout<br>colors                                                           | Specify a color to be dropped out from<br>the scanned image (black &<br>white/grayscale mode only). You can<br>select any color(s) to drop out in [Multi<br>dropout colors].<br>Note that priority is given to the scanner<br>driver setting if any dropout color has<br>been specified in the scanner driver's<br>setup dialog box.                                                                                                    | Use driver settings/Custom                                                                                                    | Use driver settings                                           |         | 0               |
| Overscan Control                                                                  | Outputs the image in the optimum<br>position when the image is partially<br>missing due to a large skew.                                                                                                    | Normal/Optimize<br>Black frame thickness: Small<br>(normal) to Large (1 to 3<br>levels)                                                                                                    | Normal                                                        | 0       | —               |

|      |            |        |         |       |            |    |       |           | Name           | fi-6800/f<br>Maintenan | i-668<br>Nce N | PR<br>Ianual |
|------|------------|--------|---------|-------|------------|----|-------|-----------|----------------|------------------------|----------------|--------------|
|      |            |        |         |       |            |    |       |           | Drawing<br>No. | P1PA03575              | 5—Е            | BOXX/6       |
| Rev. | DATE       | DESIG. | CHECK   | APPR. | DESCRIPTIO | DN |       |           | DE             |                        | Page           | 335          |
| DE   | SIG. March | 9,2009 | K.Okada | CHECK | A.Miyoshi  |    | APPR. | I.Fujioka |                |                        | i ugo          | /383!        |

### Chapter 9 fi-680PRF/fi-680PRB Imprinter

### 9.1 Imprinter Specification

### 9.1.1 Printing Specification

Refer to Section 1.1.2 "Scanner Specification".

### 9.1.2 Environmental Specification

Refer to Section 1.1.3 "Environmental Specification".

### 9.1.3 Appearance and Names of Component Parts

Refer to Section 1.1.4 "Appearance" for the scanner section.

### <Appearance of Scanner>

### With fi-680PRF (Front-Side) Imprinter installed

The appearance is the same as that for the scanner section because the fi-680PRF is installed internally.

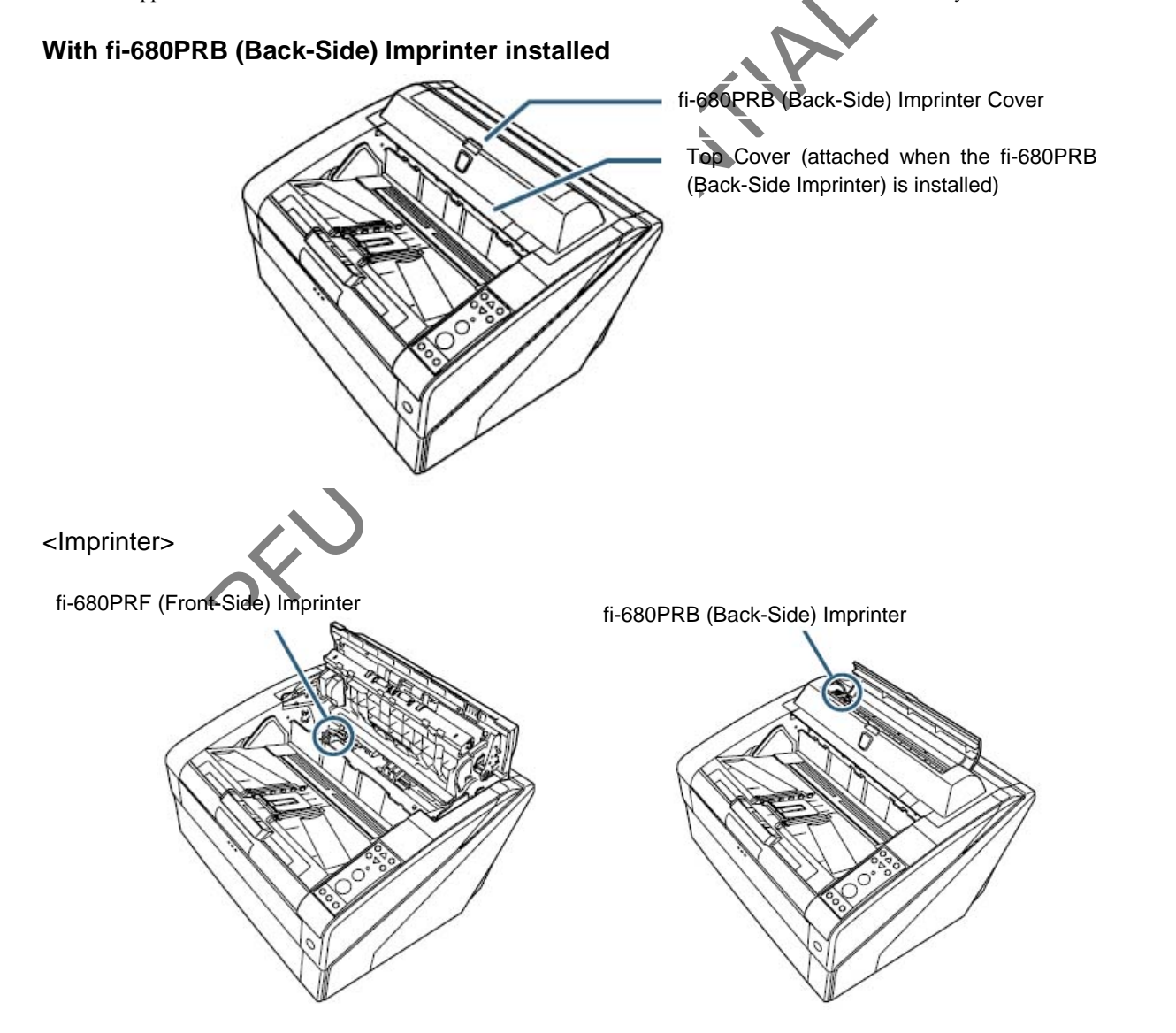

|      |      |       |        |          |       |            |    |       |           | Name           | fi-6800/f<br>Maintenar | i-668<br>nce N | PR<br>Ianual |
|------|------|-------|--------|----------|-------|------------|----|-------|-----------|----------------|------------------------|----------------|--------------|
|      |      |       |        |          |       |            |    |       |           | Drawing<br>No. | P1PA0357               | 5—В            | 30XX/6       |
| Rev. | DA   | ΛTE   | DESIG  | i. CHECK | APPR. | DESCRIPTIO | ON |       |           | DE             |                        | Dogo           | 336/         |
| DE   | SIG. | March | 9,2009 | K.Okada  | CHECK | A.Miyoshi  |    | APPR. | I.Fujioka |                |                        | rage           | /383!        |

### 9.2 Operation

### 9.2.1 Operation

When the power is turned ON, the scanner firmware checks if the Imprinter EXT cable is connected to the scanner. If the EXT cable is connected, the firmware judges that the Imprinter is installed, and then starts controlling the print head and sensors, and driving the Feed rollers by the Feed motor.

TBD

To prevent the Print section and ADF c open the ADF cover. When closing then If Print cartridge replacement message

each other, open the Print section of the Imprinter first and then rder.

nonitor, replace the cartridge, and then reset the Remaining ink

### 9.2.2 Block Diagram

counter (Section 8.9.4).

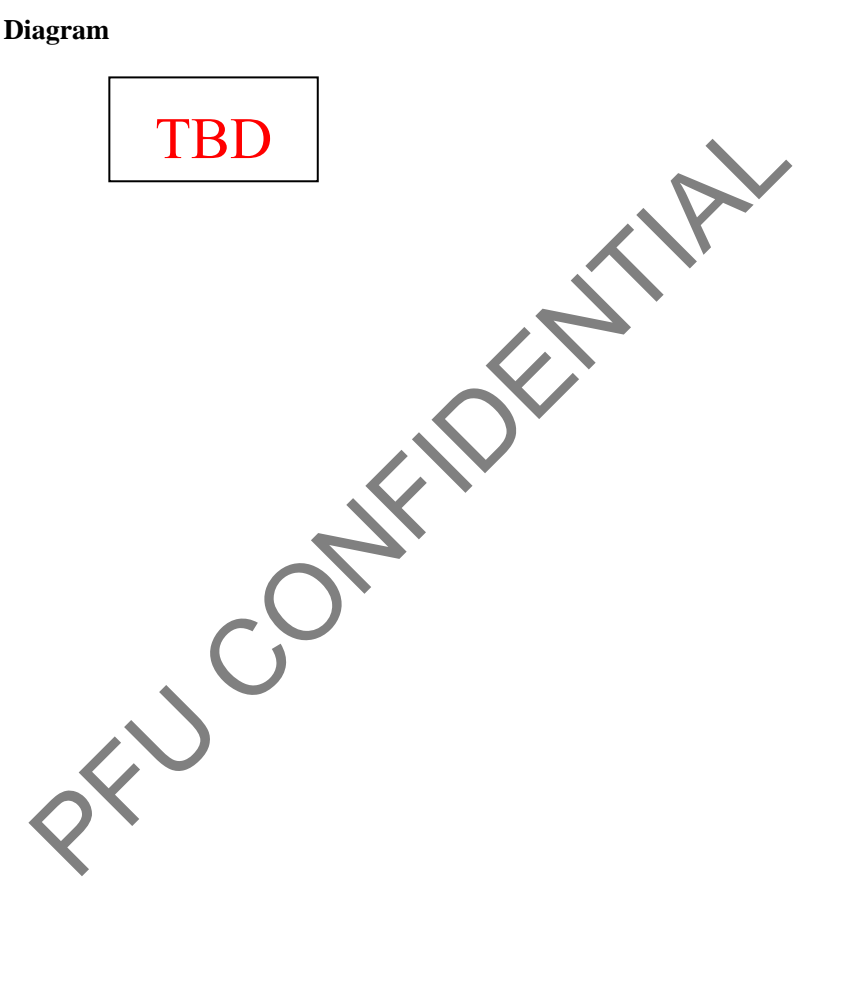

|      |        |       |        |         |       |            |    |       |           | Name           | fi-6800/f<br>Maintenan | i-668<br>Nce N | BPR<br>Manual |
|------|--------|-------|--------|---------|-------|------------|----|-------|-----------|----------------|------------------------|----------------|---------------|
|      |        |       |        |         |       |            |    |       |           | Drawing<br>No. | P1PA03575              | 5—E            | BOXX/6        |
| Rev. | DA     | ΤE    | DESIG. | CHECK   | APPR. | DESCRIPTIO | ON |       |           | DE             |                        | Dogo           | 337           |
| DE   | SIG. 1 | March | 9,2009 | K.Okada | CHECK | A.Miyoshi  |    | APPR. | I.Fujioka |                |                        | rage           | 383!          |

### 9.3 Unpacking and Installation of Imprinter

### 9.3.1 Unpacking

Table below shows the components list for the Imprinter.

| (1)11-0001 KI (11011-310c) 11101111c | (1)f1-680PRF | (Front-Side | ) Imprinte |
|--------------------------------------|--------------|-------------|------------|
|--------------------------------------|--------------|-------------|------------|

| No. | Description                       | Part No.          | Quant<br>ity      | Remarks |
|-----|-----------------------------------|-------------------|-------------------|---------|
| 1   | Control PCA                       | PA03575-F740      | 1                 |         |
| 2   | Front-Side Imprinter Junction PCA | PA03575-F720      | 1                 |         |
| 3   | Holder Unit                       | PA03575-F700      | 1                 |         |
| 4   | IM Holder Rail                    | PA03575-Y706      | 1                 |         |
| 5   | IM Holder Shaft                   | PA03575-Y705      | 1                 |         |
| 6   | Shaft Stopper                     | PA03575-Y322      | 1                 |         |
| 7   | IMP-F Cable                       | PA70002-5394      | 1                 |         |
| 8   | Felt Set                          | PA03575-F035      | 1                 |         |
| 9   | Operator's Guide                  | P3PC-2512-XXXX    | 1                 |         |
| 10  | Installation Guide                | P2PC2642-XXXX     | 1                 |         |
| 11  | Print Cartridge                   | CA00050-0262      | 1                 |         |
| 12  | IMP-F Label                       | PA93008-Y858      | 1                 |         |
| 13  | Screw                             | U30L-0010-0030#M3 | 1                 |         |
| 14  | Screw                             | RU6SW2N3-08121    | 5                 |         |
| 15  | Tapping Screw                     | PA83952-2638      | 4                 |         |
|     |                                   |                   | $\langle \rangle$ |         |

|     | (2) fi-680PRB (Back-Side) Imprinter |                   |          |         |
|-----|-------------------------------------|-------------------|----------|---------|
| No. | Description                         | Part No.          | Quantity | Remarks |
| 1   | Control PCA                         | PA03575-F740      | 1        |         |
| 2   | Back-Side Imprinter Junction PCA    | PA03575-F730      | 1        |         |
| 3   | Holder Unit                         | PA03575-F700      | 1        |         |
| 4   | IM Holder Rail                      | PA03575-Y706      | 1        |         |
| 5   | IM Holder Shaft                     | PA03575-Y705      | 1        |         |
| 6   | Shaft Stopper                       | PA03575-Y322      | 1        |         |
| 7   | IMP-B Cable                         | PA70002-5395      | 1        |         |
| 8   | Clamp                               | PA83952-1202      | 1        |         |
| 9   | Clamp                               | PA83951-2901      | 2        |         |
| 10  | Imprinter Top Cover                 | PA03575-F666      | 1        |         |
| 11  | Felt                                | PA03575-Y175      | 1        |         |
| 12  | Operator's Guide                    | P3PC-2512-XXXX    | 1        |         |
| 13  | Installation Guide                  | P3PC-2700-XXXX    | 1        |         |
| 14  | Print Cartridge                     | CA00050-0262      | 1        |         |
| 15  | Screw                               | U30L-0010-0030#M3 | 1        |         |
| 16  | Screw                               | RU6SW2N3-08121    | 4        |         |
| 17  | Tapping Screw                       | PA83952-2638      | 3        |         |
| 18  | Ferrite Core                        | PA53003-0339      | 1        |         |

|      |        |       |        |         |       |            |    |       |           | Name           | fi-6800/f<br>Maintenar | i-668<br>nce N | BPR<br>Manual |
|------|--------|-------|--------|---------|-------|------------|----|-------|-----------|----------------|------------------------|----------------|---------------|
|      |        |       |        |         |       |            |    |       |           | Drawing<br>No. | P1PA03575-B0XX/6       |                |               |
| Rev. | DA     | ΛTΕ   | DESIG  | CHECK   | APPR. | DESCRIPTIO | DN |       |           | DE             |                        | Dogo           | 338/          |
| DE   | SIG. 1 | March | 9,2009 | K.Okada | CHECK | A.Miyoshi  |    | APPR. | I.Fujioka |                |                        | rage           | 383!          |

#### 9.3.2 Installing the Imprinter 9.3.2.1 fi-680PRF (Front-Side) Imprinter

<Installation Procedure>

- (1) Turn off the scanner (Refer to Section 8.1.1 "Turning the Power ON/OFF") and remove the power cable.
- (2) Remove the Hopper Unit. (Refer to Section 6.7.1)
- (3) Remove the RV Cover L. (Refer to Section 6.8.3.)
- (4) Remove the FX Cover L. (Refer to Section 6.8.1.)
- (5) Remove four screws (circled) securing the RV Side Cover L, and then remove the RV Side Cover L.

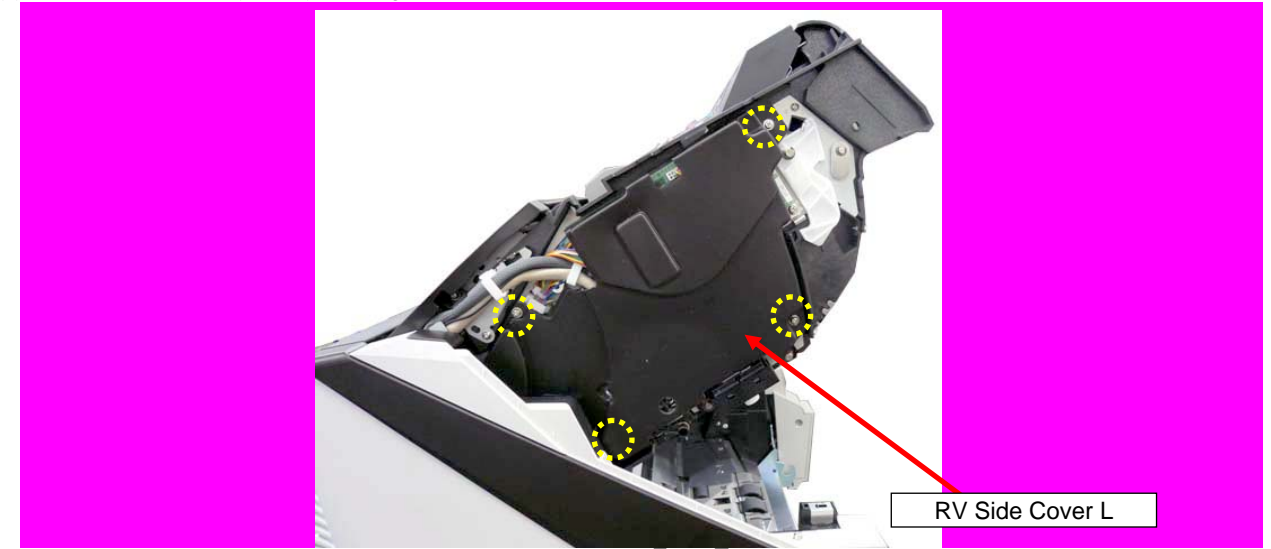

(6) Attach the Control PCA board to the space framed by the dotted line with four screws (circled), and then connect the CT-RV cable located on the side of the scanner and the provided IMP-F cable (2 connectors).

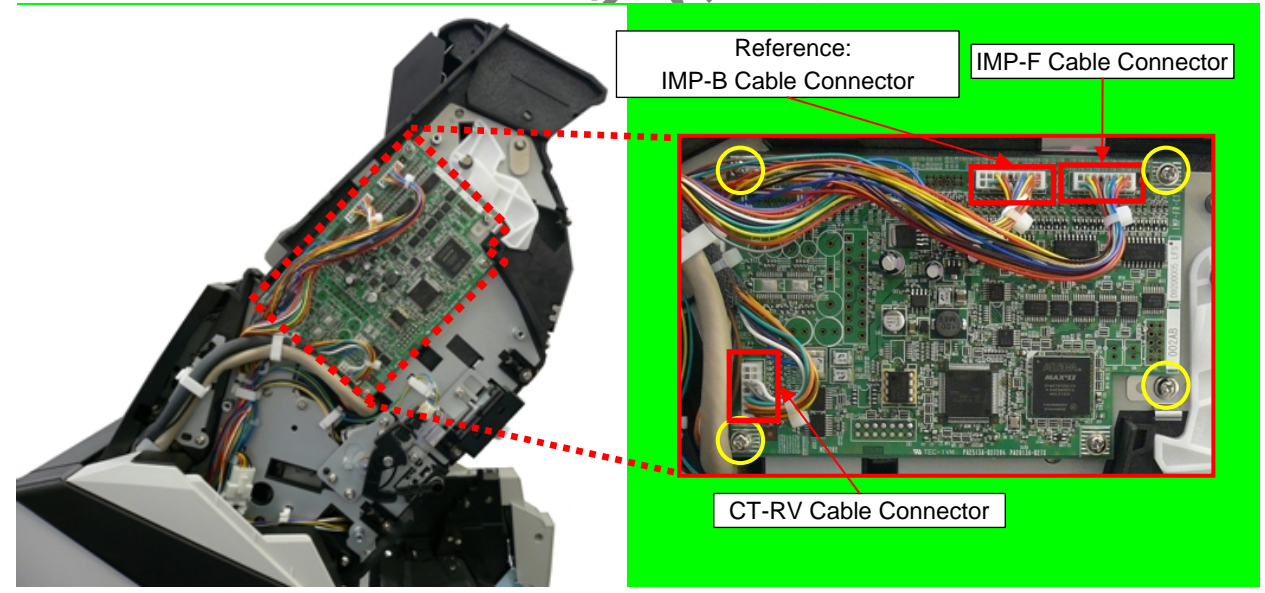

|      |        |          |        |         |       |            |    |       |           | Name           | fi-6800/fi<br>Maintenan | -668<br>ce M | PR<br>Ianual |
|------|--------|----------|--------|---------|-------|------------|----|-------|-----------|----------------|-------------------------|--------------|--------------|
|      |        |          |        |         |       |            |    |       |           | Drawing<br>No. | P1PA03575-B0XX/6        |              |              |
| Rev. | DAT    | ГΕ       | DESIG. | CHECK   | APPR. | DESCRIPTIC | DN |       |           | DE             |                         | Dogo         | 339          |
| DE   | SIG. M | farch 9, | ,2009  | K.Okada | CHECK | A.Miyoshi  |    | APPR. | I.Fujioka | ГГ             |                         | Fage         | 383!         |

Section 9.3.2.1

(7) Wire the IMP-F cable along the dotted line (2 cable clamps) through the hole of the RV Frame into the Paper Path Unit.

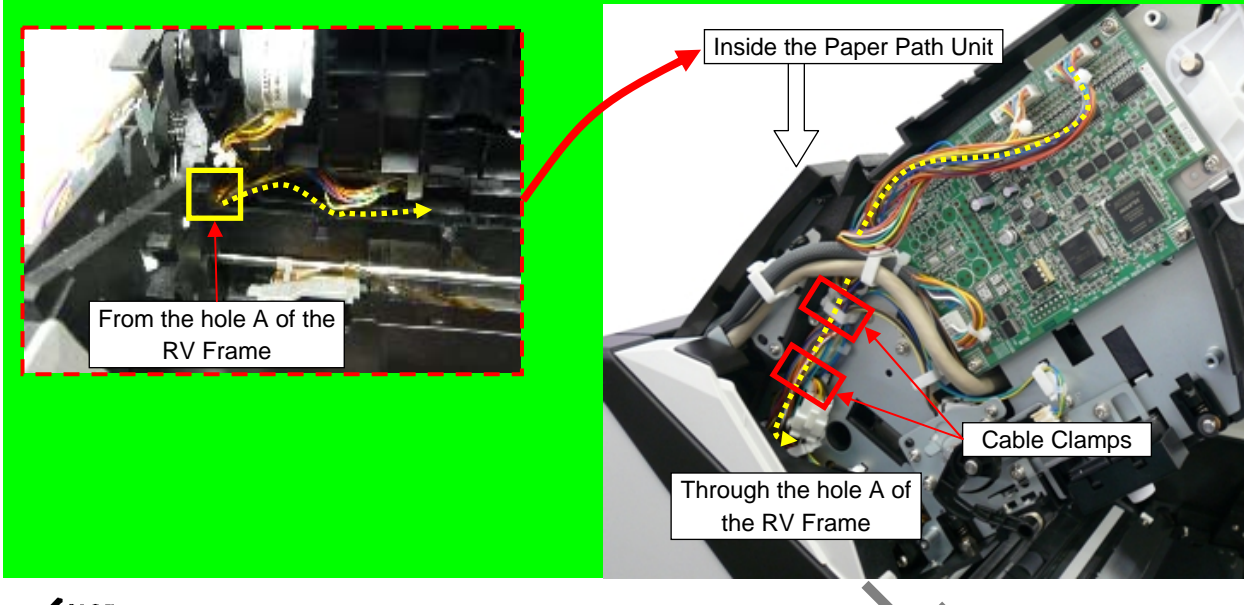

# 

After wiring and clamping the IMP-F cable, pull the motor connector to check that the clamp does not come off.

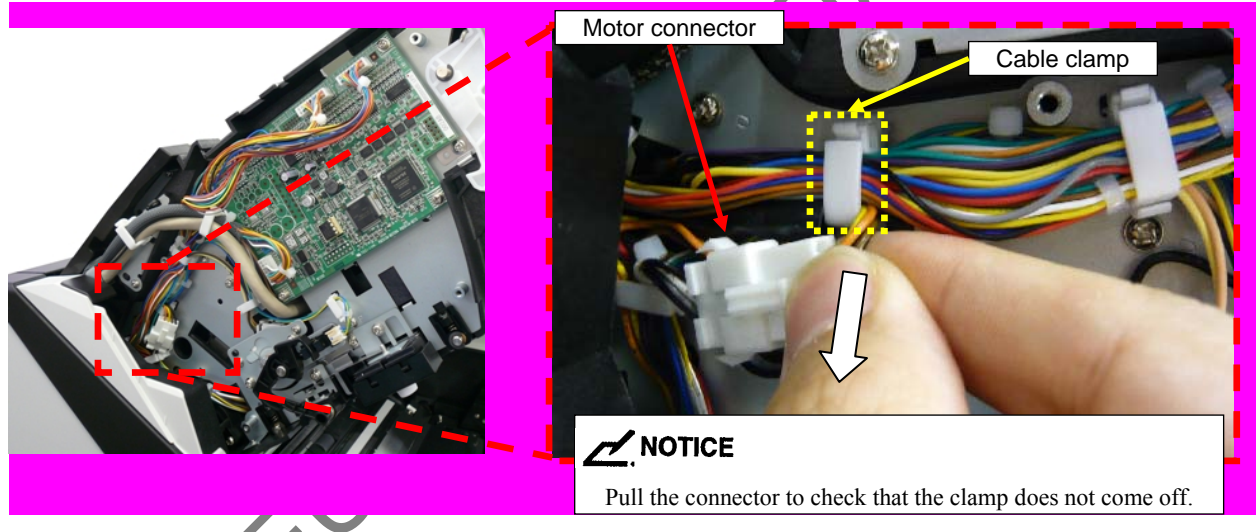

|     |       |       |        |         |       |            |    |       |           | Name           | fi-6800/fi-60<br>Maintenance | 68PR<br>Manual |  |
|-----|-------|-------|--------|---------|-------|------------|----|-------|-----------|----------------|------------------------------|----------------|--|
|     | -     |       |        |         |       |            |    |       |           | Drawing<br>No. | P1PA03575-B0XX/6             |                |  |
| Rev | . D.  | ATE   | DESIG. | CHECK   | APPR. | DESCRIPTIO | DN |       |           |                |                              |                |  |
| DE  | ESIG. | March | 9,2009 | K.Okada | CHECK | A.Miyoshi  |    | APPR. | I.Fujioka | ГГ             |                              | 383!           |  |

(8) Remove the IMP-GUIDE-SHEET attached inside of the Feeder Unit.

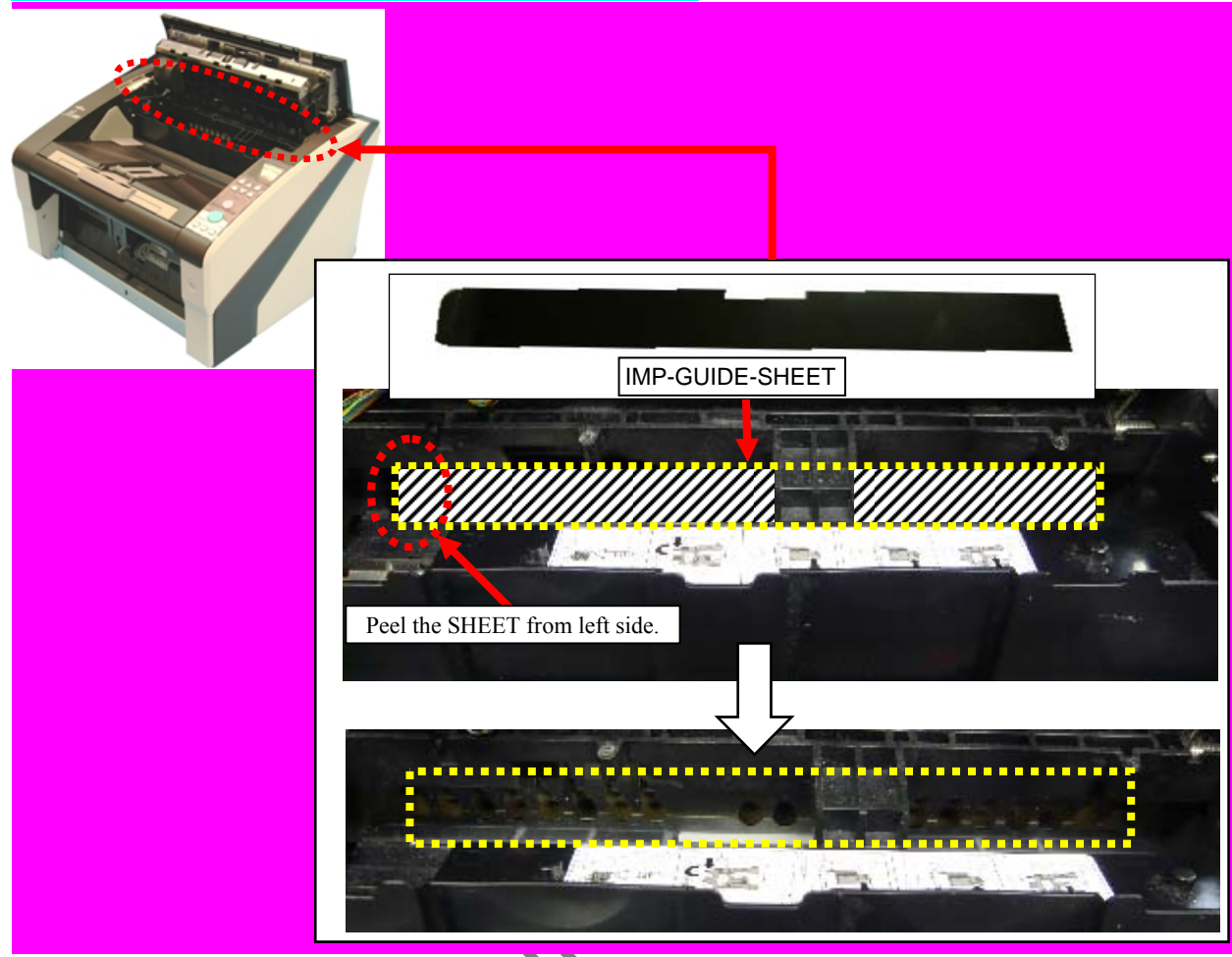

(9) Attach the IM Holder Rail to the inside of the Feeder Unit with two tapping screws (circled).

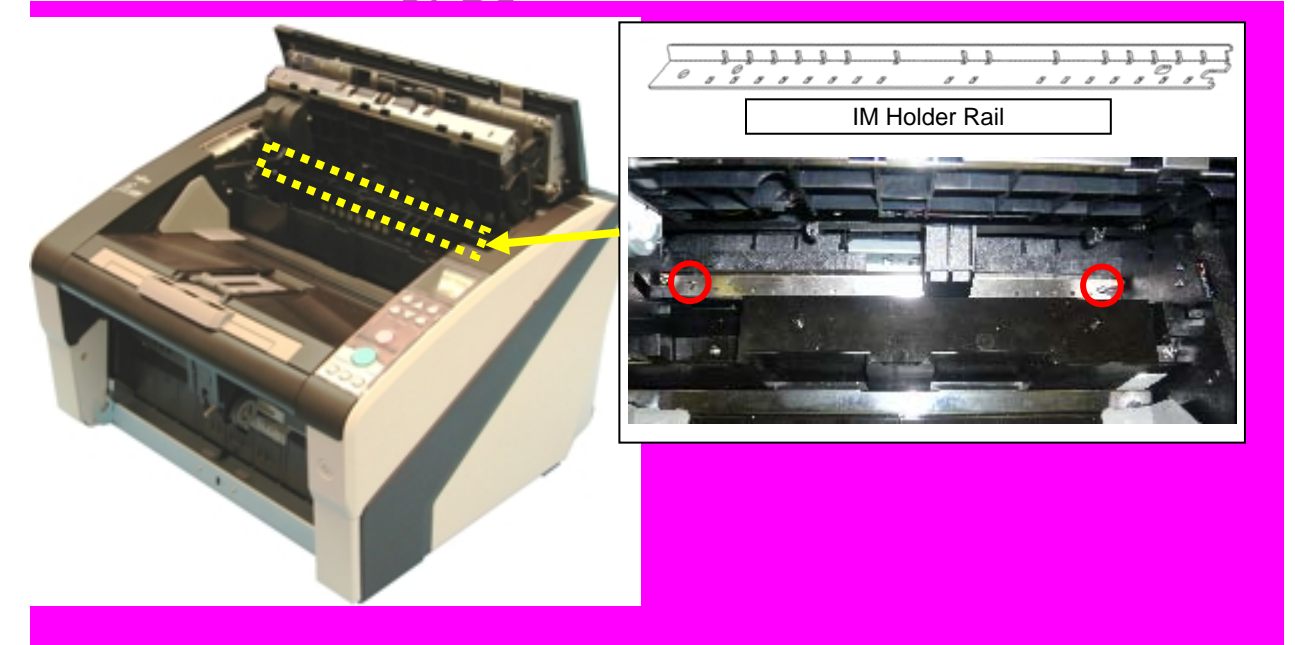

|      |            |        |         |       |            |    |       |           | Name           | fi-6800/f<br>Maintenar | i-668<br>nce N | BPR<br>Manual |
|------|------------|--------|---------|-------|------------|----|-------|-----------|----------------|------------------------|----------------|---------------|
|      |            |        |         |       |            |    |       |           | Drawing<br>No. | P1PA03575-B0XX/6       |                |               |
| Rev. | DATE       | DESIG  | . CHECK | APPR. | DESCRIPTIC | DN |       |           | DE             |                        | Dogo           | 341           |
| DES  | SIG. March | 9,2009 | K.Okada | CHECK | A.Miyoshi  |    | APPR. | I.Fujioka |                |                        | rage           | 383!          |

(10) With the ADF closed, insert the IM Holder Shaft into the hole on the left side of the device.

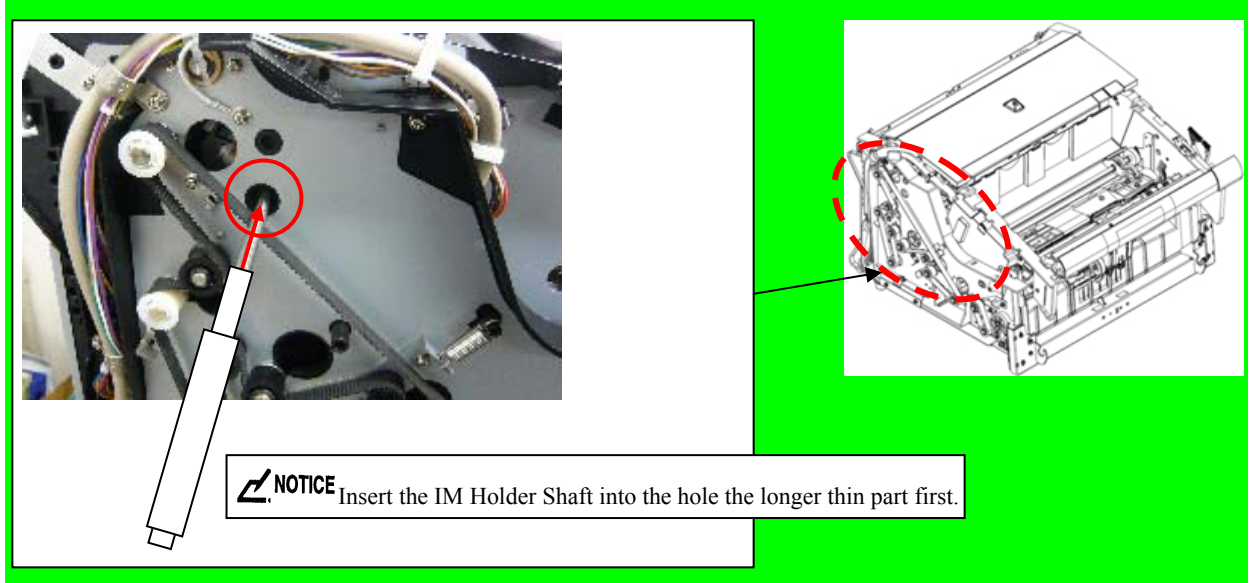

(11) Open the Feeder Unit and pass the IM Holder shaft through the Holder Unit hole shown in the picture below.

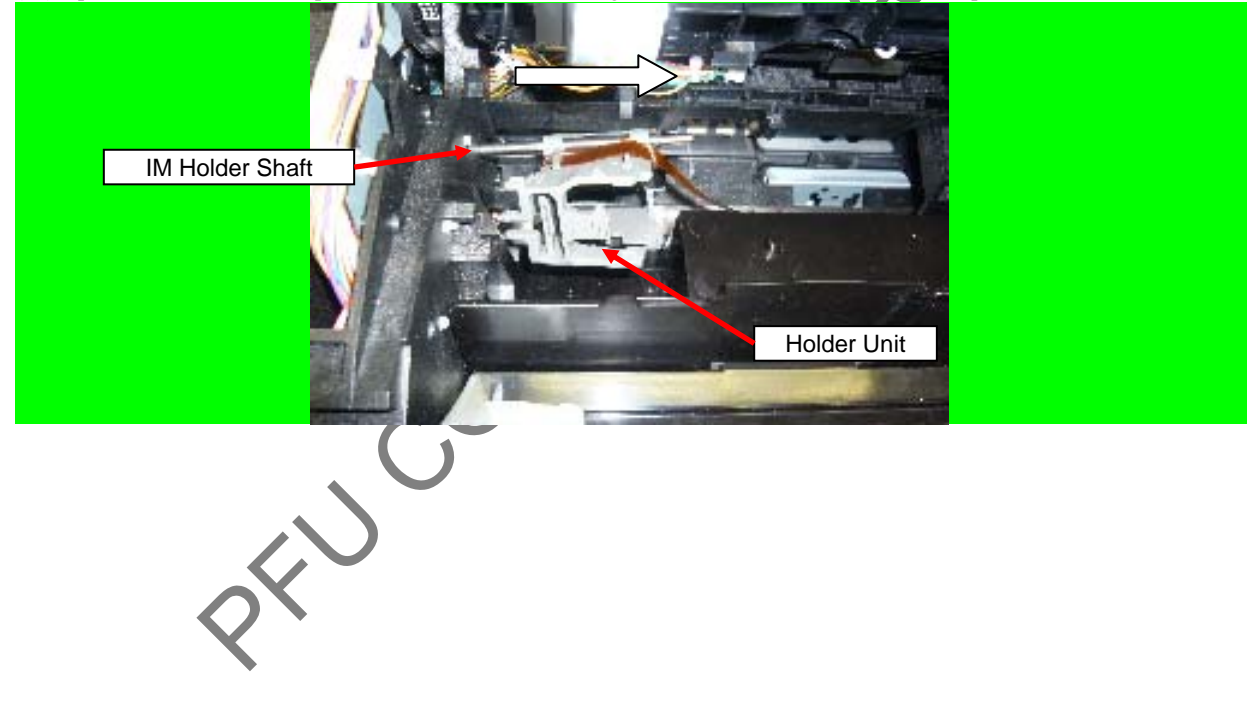

|      |         |            |          |       |            |    |       |           | Name           | fi-6800/f<br>Maintenar | i-668<br>nce N | BPR<br>Manual |
|------|---------|------------|----------|-------|------------|----|-------|-----------|----------------|------------------------|----------------|---------------|
|      |         |            |          |       |            |    |       |           | Drawing<br>No. | P1PA03575-B0XX/6       |                |               |
| Rev. | DAT     | E DESIG    | G. CHECK | APPR. | DESCRIPTIO | ON |       |           | DE             | DELLI MITED Page 342/  |                | 342           |
| DE   | SIG. Ma | ch 9, 2009 | K.Okada  | CHECK | A.Miyoshi  |    | APPR. | I.Fujioka |                |                        | rage           | 383!          |

- (12) Insert the Holder Shaft into the RV Frame hole following in the procedure below:
  - D Insert into the smaller hole located at the rear right of the RV Frame.
  - (E) Insert into the smaller hole located at the rear left of the RV Frame.
  - F Check that the tab on the Holder Unit and the edge of the IM Holder Rail are aligned.

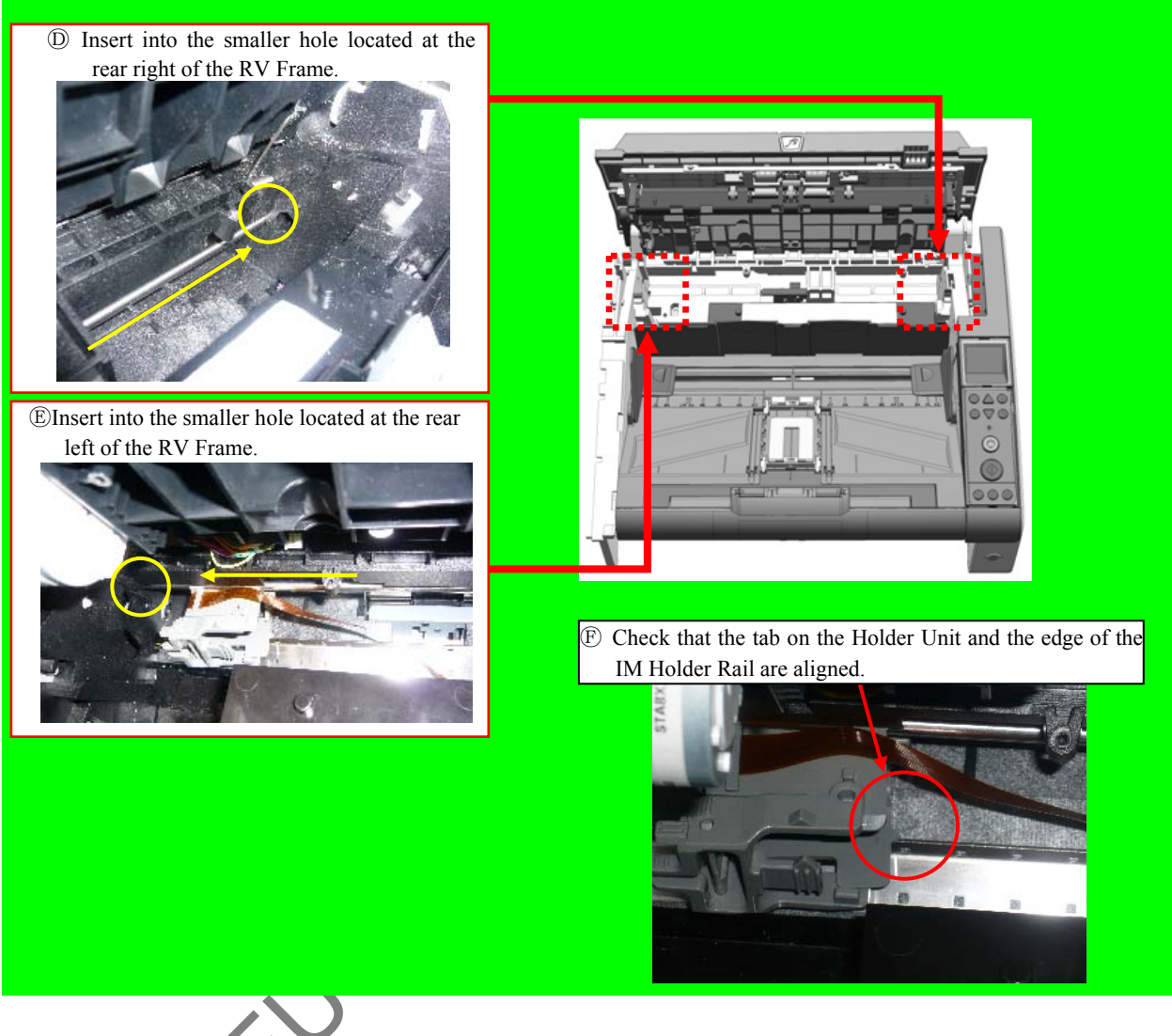

(13) Fix the IM Holder Shaft with the Shaft Stopper.

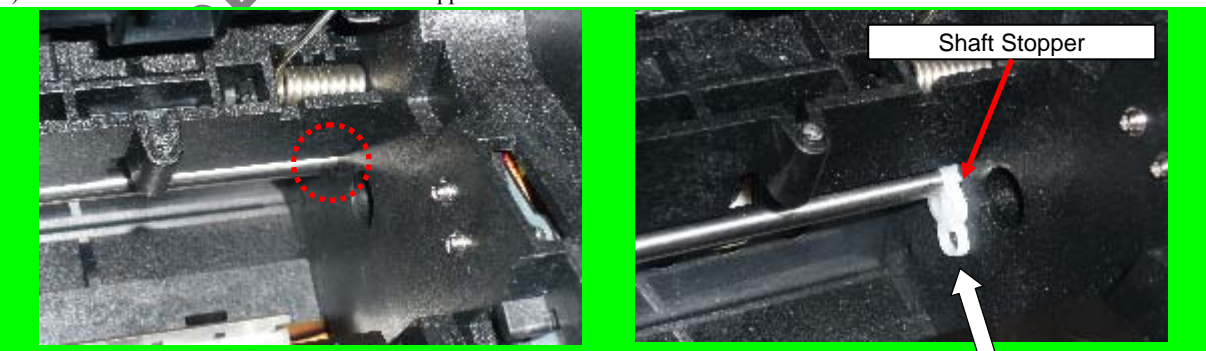

|      |            |        |         |       |             |   |       |           | Name                          | fi-6800/f<br>Maintenar | i-668<br>Ice N | PR<br>Ianual |
|------|------------|--------|---------|-------|-------------|---|-------|-----------|-------------------------------|------------------------|----------------|--------------|
|      |            |        |         |       |             |   |       |           | Drawing<br>No. P1PA03575-B0XX |                        |                |              |
| Rev. | DATE       | DESIG. | CHECK   | APPR. | DESCRIPTION | N |       |           | DE                            |                        | Page           | 343          |
| DES  | SIG. March | 9,2009 | K.Okada | CHECK | A.Miyoshi   |   | APPR. | I.Fujioka | ГГ                            |                        | i aye          | /383!        |

Section 9.3.2.1

(14) Insert the IMP-F cable and the FPC cable of the Holder Unit into the Front-Side Imprinter Junction PCA board.

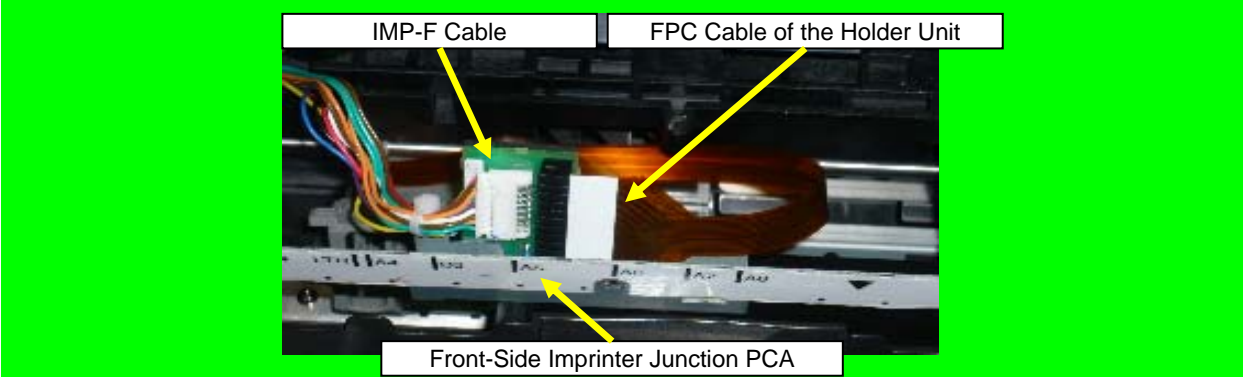

(15) Check that the FPC Cable is inserted up to the guide line and fix the transparency film part of the FPC cable into place with a screw (U30L-0010-0030#M3).

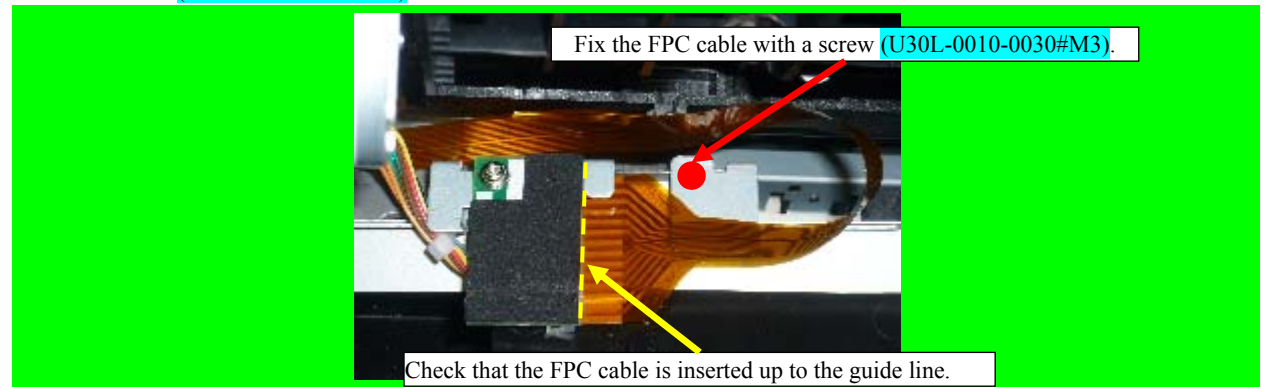

(16) Fix the Front-Side Imprinter Junction PCA unit with two tapping screws (circled).

### 

Insert the IM-FG-SHEET between the [RV Guide 2] and [RV-FRAME] and fix it when installing the Front-Side Imprinter Junction PCA.

Check that the IM-FG-SHEET has been installed correctly by referring to <<Checking method for IM-FG-SHEET mounting location>>.

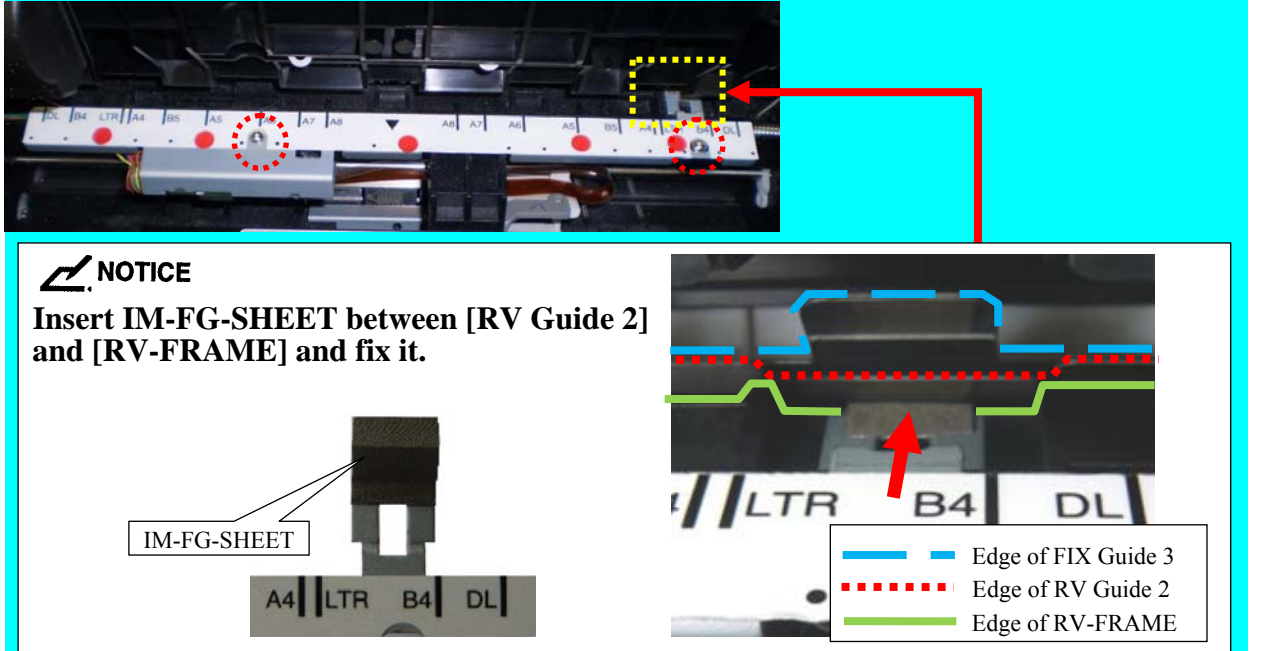

|      |            |           |         |       |            |    |       |           | Name          | fi-6800/f<br>Maintenan | i-668<br>Ice N | PR<br>Ianual |
|------|------------|-----------|---------|-------|------------|----|-------|-----------|---------------|------------------------|----------------|--------------|
|      |            |           |         |       |            |    |       |           | Drawing<br>No | P1PA03575-B0XX/6       |                |              |
| -    |            |           | ~~~~    |       |            |    |       |           | 110.          | 1 11 / 100011          |                |              |
| Rev. | DATE       | DESIG.    | CHECK   | APPR. | DESCRIPTIC | DN |       |           | DE            |                        | Dogo           | 344          |
| DES  | SIG. March | n 9, 2009 | K.Okada | CHECK | A.Miyoshi  |    | APPR. | I.Fujioka | ГГ            |                        | гауе           | 383!         |

### <<Checking method for IM-FG-SHEET mounting location>> Be sure to check whether the IM-FG-SHEET is installed onto the proper position.

1. Open the ADF about 100mm.

2. Open the Top Cover.

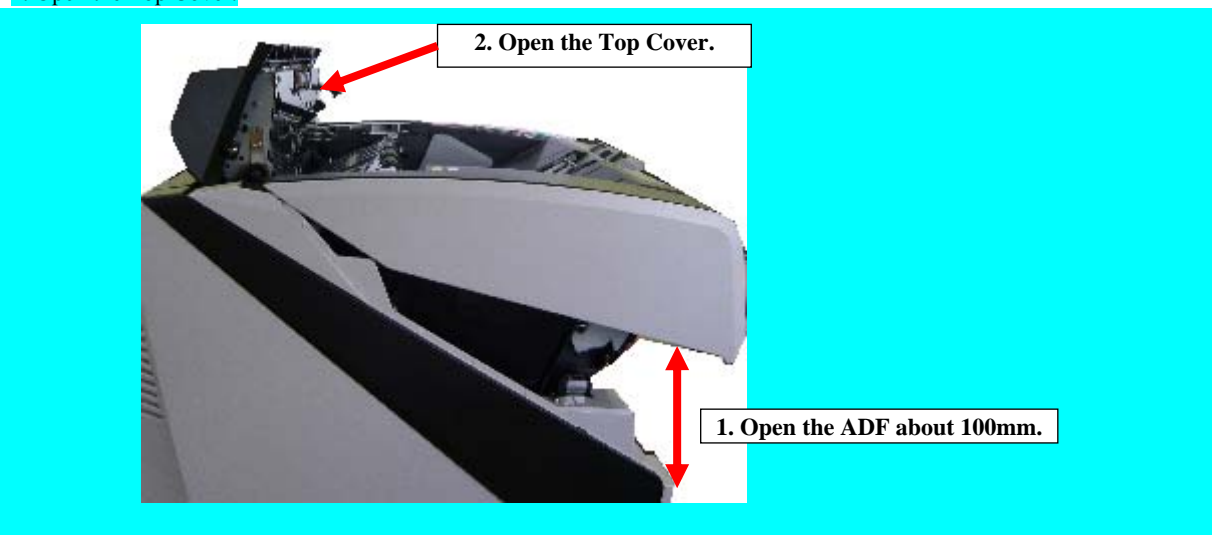

3. Check the red frame area. The IM-FG-SHEET must be hidden.

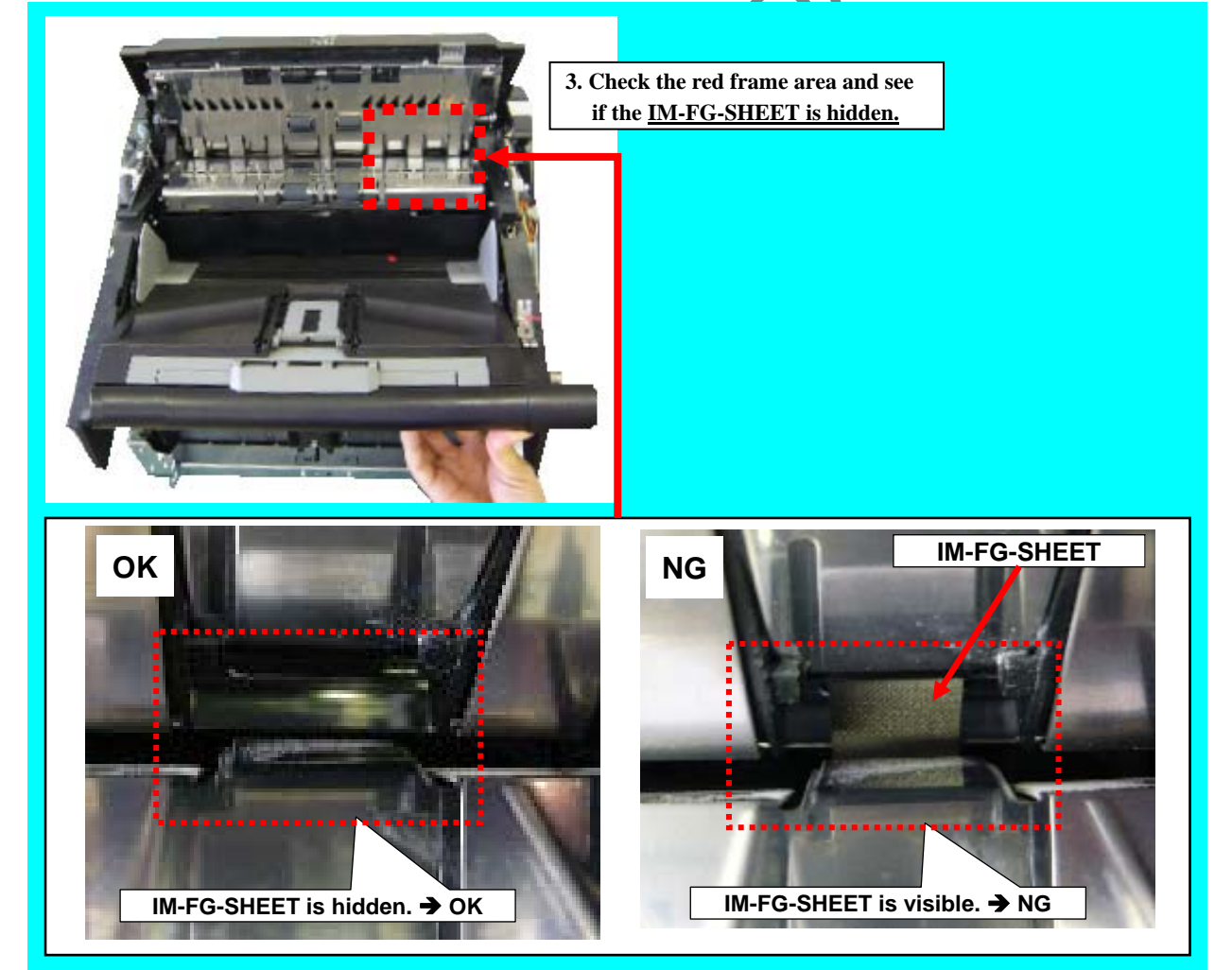

|      |                   |        |                  |       |                         |   |      |           | Name           | fi-6800/f<br>Maintenar | i-668<br>Ice N | PR<br>Ianual |  |
|------|-------------------|--------|------------------|-------|-------------------------|---|------|-----------|----------------|------------------------|----------------|--------------|--|
|      |                   |        |                  |       |                         |   |      |           | Drawing<br>No. | P1PA03575-B0XX/6       |                |              |  |
| Rev. | DATE<br>SIG March | DESIG. | CHECK<br>K Okada | APPR. | DESCRIPTIO<br>A Miyoshi | N | APPR | I Fujioka | PF             | <b>ULMITED</b>         | Page           | 345          |  |

(17) Attach all the covers back by reversing the removal procedure.

RV Side Cover-L

RV Cover-L (Refer to Section 6.8.3) FX Cover-L (Refer to 6.8.1)

(18) Open the ADF unit, remove the two screws (circled) securing the FIX Guide 3 and take out the FIX Guide 3.

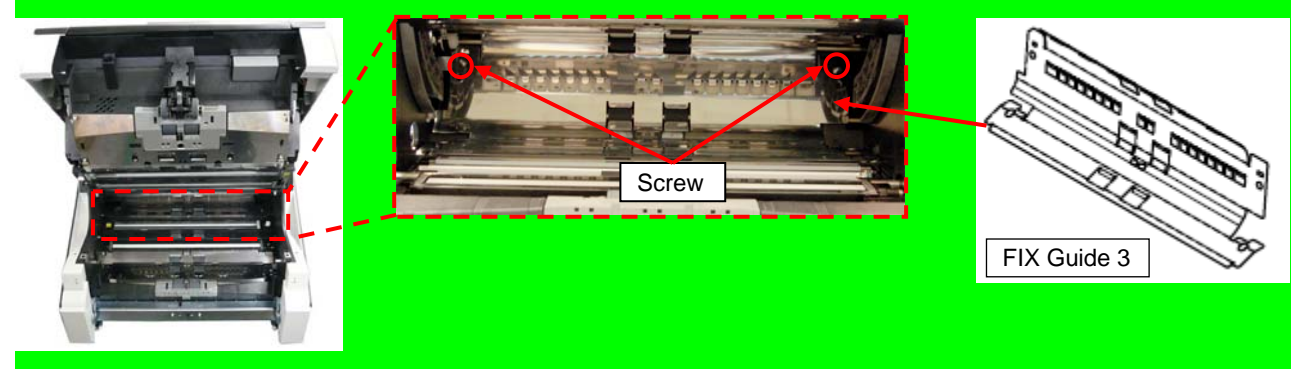

(19) Attach the Felt Set by fixing it with a screw.

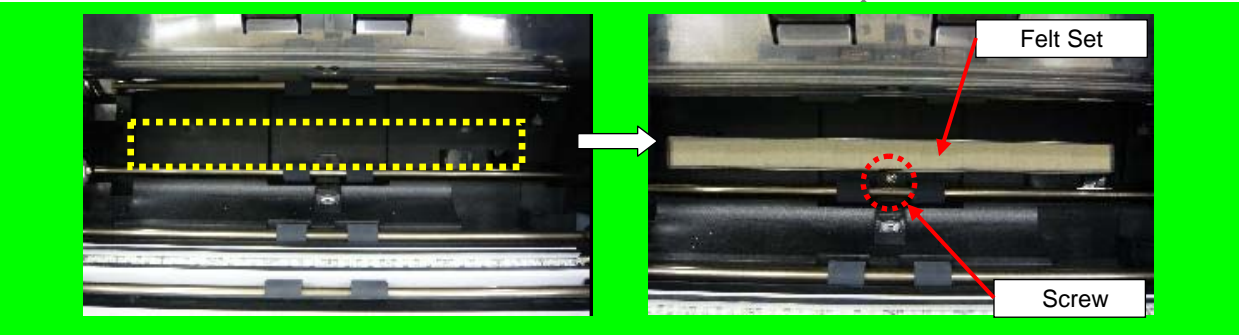

(20) Attach the FIX Guide 3 back by reversing the removal procedure.

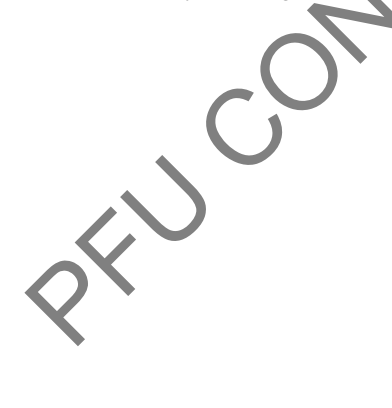

|     |    |     |        |                  |       |                          |    |       |           | Name           | fi-6800/f<br>Maintenar | i-668<br>nce N | BPR<br>Manual |
|-----|----|-----|--------|------------------|-------|--------------------------|----|-------|-----------|----------------|------------------------|----------------|---------------|
|     |    |     |        |                  |       |                          |    |       |           | Drawing<br>No. | P1PA03575-B0XX/6       |                |               |
| Rev | D. | ATE | DESIG. | CHECK<br>K Okada | APPR. | DESCRIPTIO<br>A Misyoshi | DN | A DDD | I Fujioka | PF             |                        | Page           | 346           |

### 9.3.2.2 fi-680PRB (Back-Side) Imprinter

<Installation Procedure>

- (1) Turn off the scanner (Refer to Section 8.1.1 "Turning the Power ON/OFF") and remove the power cable.
- (2) Remove the Hopper Unit. (Refer to Section 6.7.1)
- (3) Remove the RV Cover-L. (Refer to Section 6.8.3.)
- (4) Remove the four screws securing the RV Side Cover-L, and then remove the RV Side Cover-L.

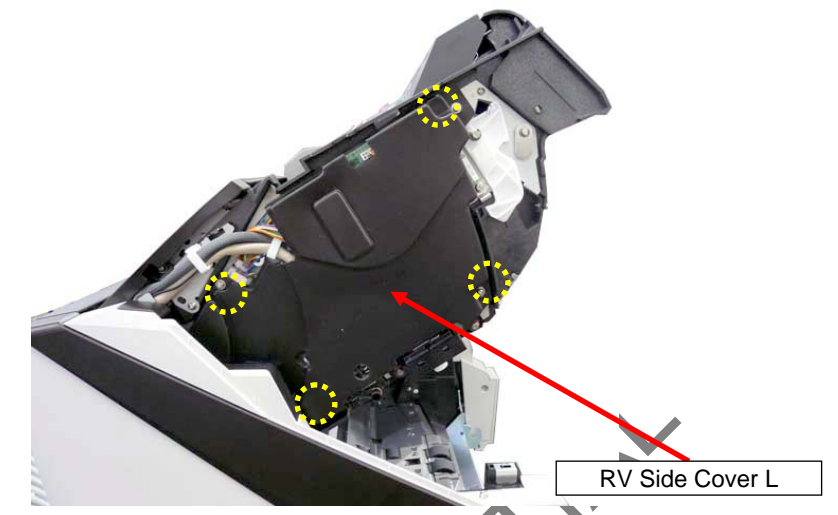

(5) Remove the top cover by taking out the right and left screws (2 screws) fixing the top cover into place.

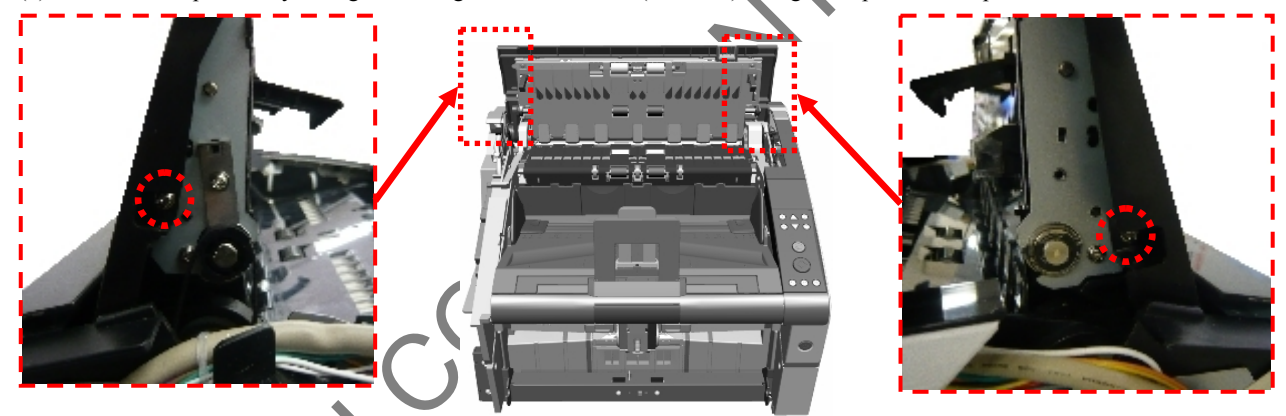

(6) Remove the IMP-GUIDE SHEET attached inside of the Top Cover.

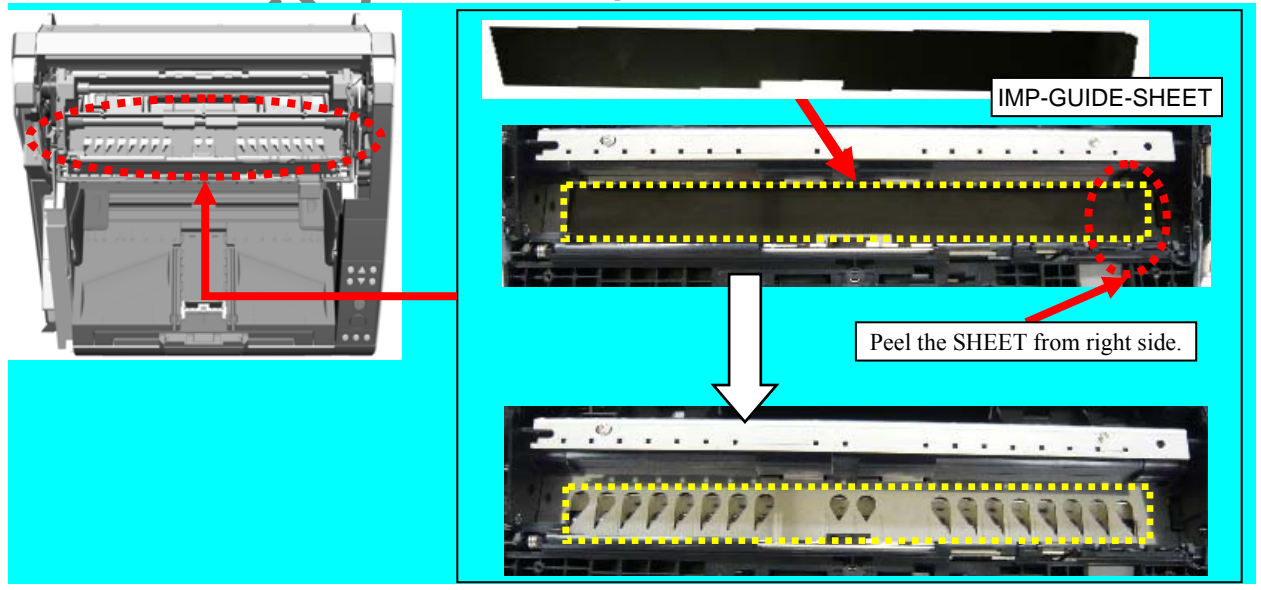

|      |            |        |         |       |            |    |       |           | Name           | fi-6800/f<br>Maintenar | i-668<br>Nce N | BPR<br>Manual |
|------|------------|--------|---------|-------|------------|----|-------|-----------|----------------|------------------------|----------------|---------------|
|      |            |        |         |       |            |    |       |           | Drawing<br>No. | P1PA03575-B0XX/6       |                |               |
| Rev. | DATE       | DESIG. | CHECK   | APPR. | DESCRIPTIO | DN |       |           | Б              |                        | Dogo           | 347           |
| DES  | SIG. March | 9,2009 | K.Okada | CHECK | A.Miyoshi  |    | APPR. | I.Fujioka |                |                        | Fage           | 383!          |

(7) Remove two tapping screws securing the stiffening sheet metal, and then remove the stiffening sheet metal and EXIT-FG-SPRING2.

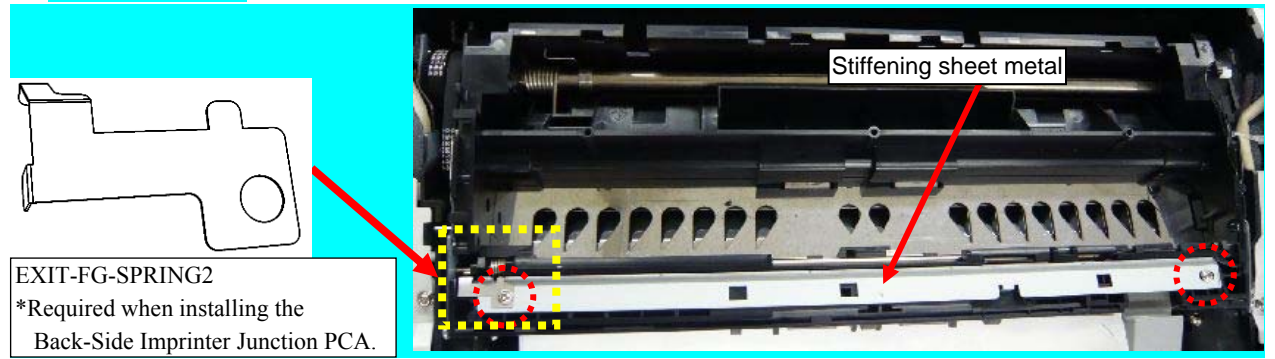

(8) Attach the Back-Side Imprinter Junction PCA and EXIT-FG-SPRING2 to where the stiffening sheet metal was fixed with three tapping screws.

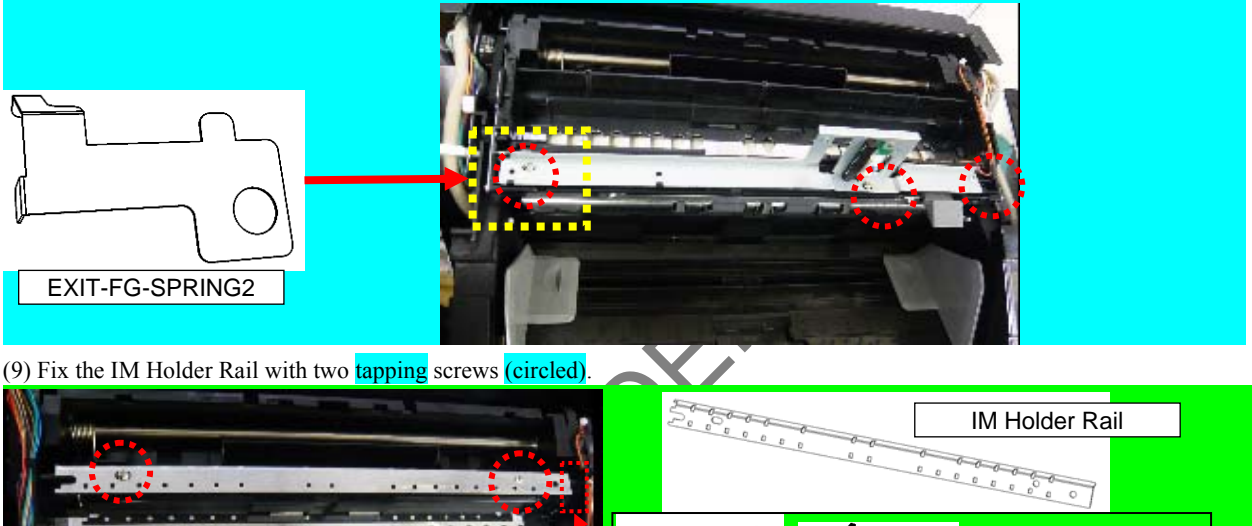

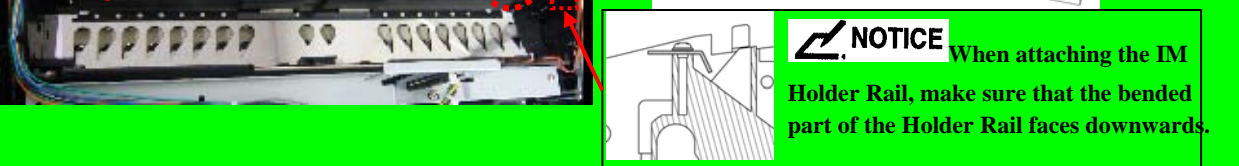

(10) Attach the Control PCA board to the space framed by the dotted line with four screws, and then connect the CT-RV cable located on the side of the scanner and the provided IMP-B cable (2 connectors).

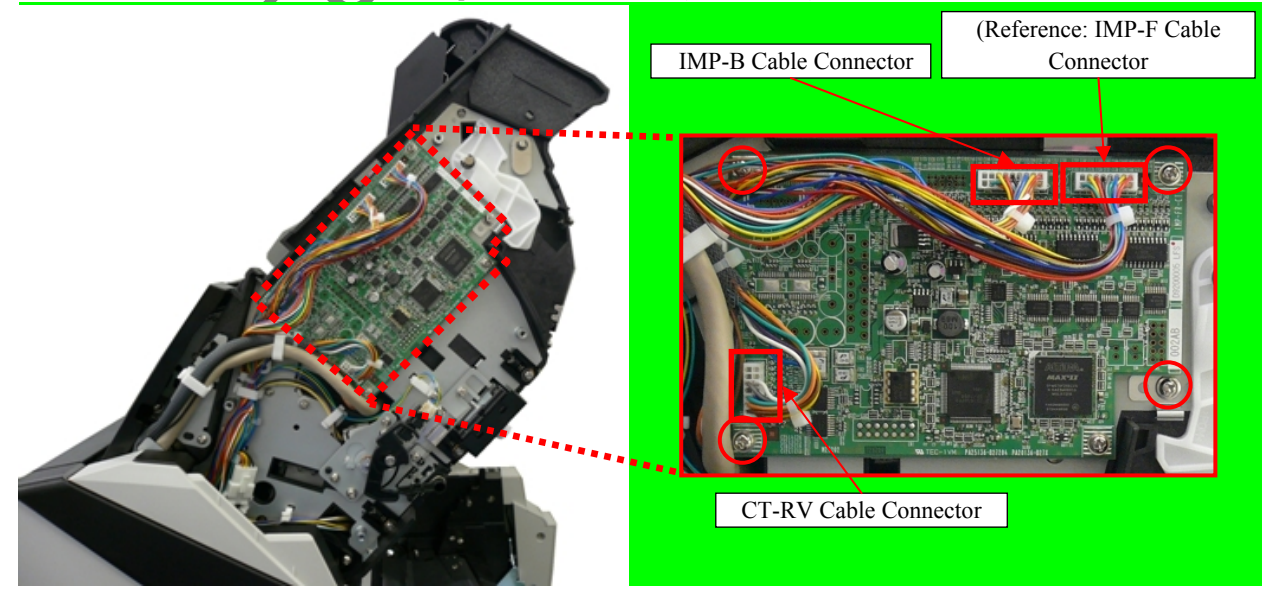

|      |            |           |         |       |            |    |       |           | Name           | fi-6800/f<br>Maintenar | i-668<br>Ice N | BPR<br>Manual |
|------|------------|-----------|---------|-------|------------|----|-------|-----------|----------------|------------------------|----------------|---------------|
|      |            |           |         |       |            |    |       |           | Drawing<br>No. | P1PA03575-B0XX/6       |                |               |
| Rev. | DATE       | DESIG.    | CHECK   | APPR. | DESCRIPTIC | DN |       | _         | DE             |                        | Dogo           | 348/          |
| DE   | SIG. March | n 9, 2009 | K.Okada | CHECK | A.Miyoshi  |    | APPR. | I.Fujioka | ГГ             |                        | гауе           | 383!          |

(11) Open the power section by removing the nine screws fixing it into place, and remove the FAN Cable Connector and the two CT-POW cable clamps of the power connector.

### 

Be careful when opening and closing the power section as the excess cable length of the FAN Cable and the CT-POW cable is shortened by clamps.

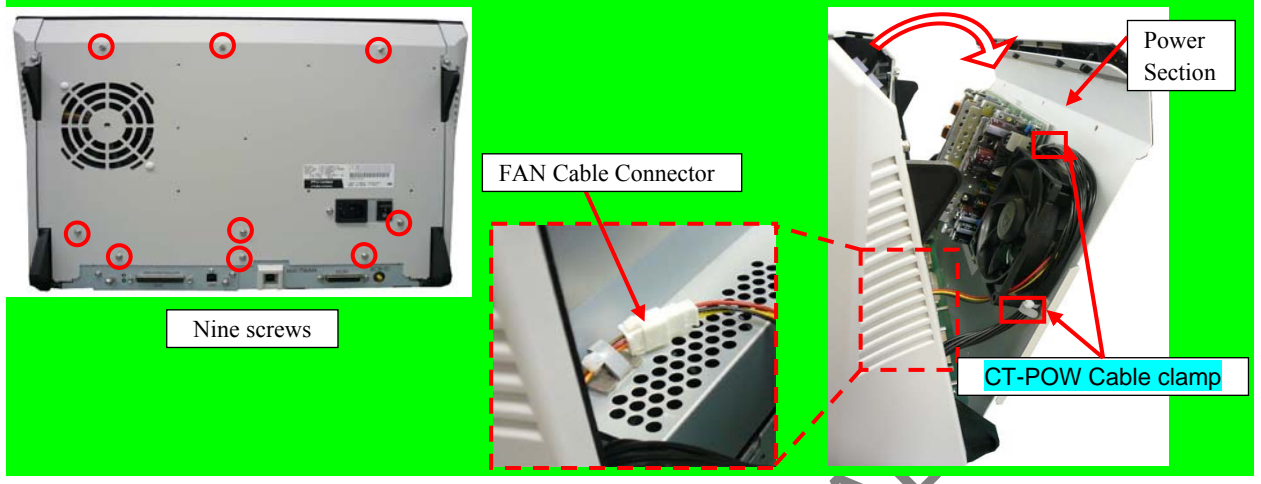

(12) Wire the IMP-B Cable along the dotted line (3 cable clamps) through the B hole of the RV Frame and pull it out on the back side of the scanner.

### NOTICE

When wiring the IMP-B Cable, be sure that the nylon band comes to the front of the cable clamp.

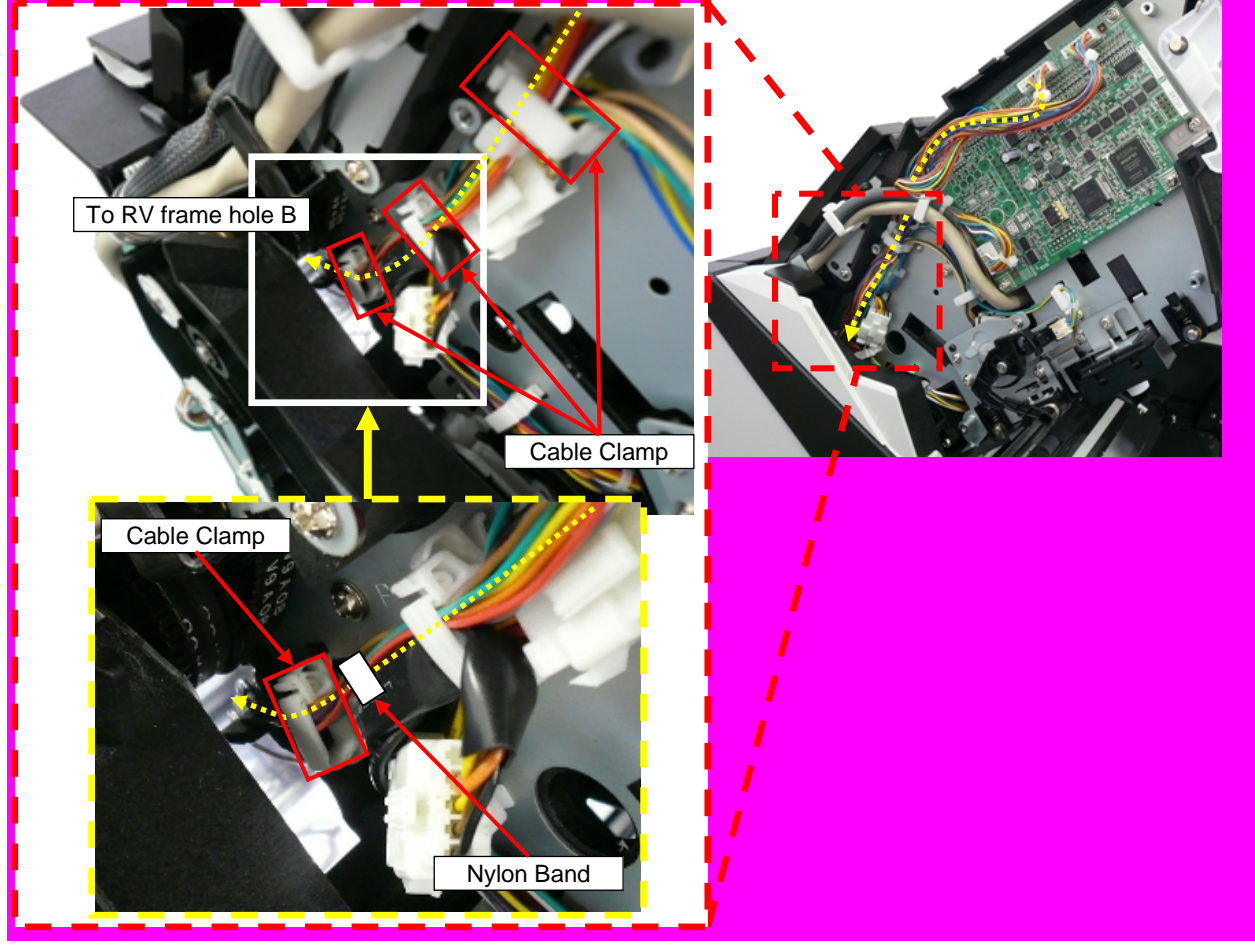

|      |      |       |        |          |       |            |    |       |           | Name           | fi-6800/f<br>Maintenar | i-668<br>Ice N | BPR<br>Manual |
|------|------|-------|--------|----------|-------|------------|----|-------|-----------|----------------|------------------------|----------------|---------------|
|      |      |       |        |          |       |            |    |       |           | Drawing<br>No. | P1PA03575              | 5—E            | BOXX/6        |
| Rev. | DA   | ΛTΕ   | DESIG  | 6. CHECK | APPR. | DESCRIPTIO | DN |       |           | DE             |                        | Daga           | 349 /         |
| DES  | SIG. | March | 9,2009 | K.Okada  | CHECK | A.Miyoshi  |    | APPR. | I.Fujioka | ГГ             |                        | rage           | 383!          |

# 

After wiring and clamping the IMP-B cable, pull the motor connector to check that the clamp does not come off.

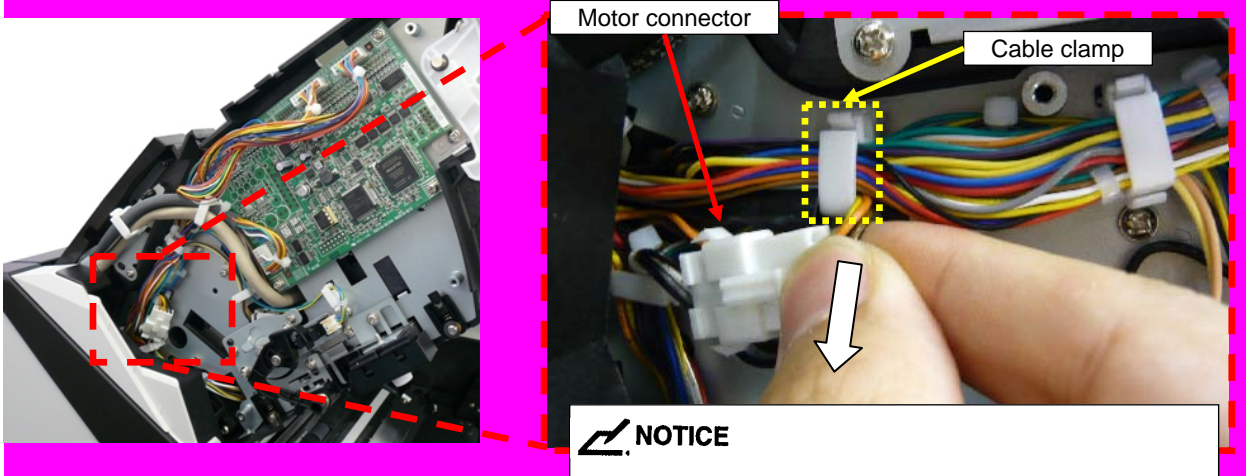

Pull the connector to check that the clamp does not come off.

(13) First attach the clamp to the back of the device and fix the cables with the clamp before wiring the IMP-B Cable along the dotted line into the top cover.

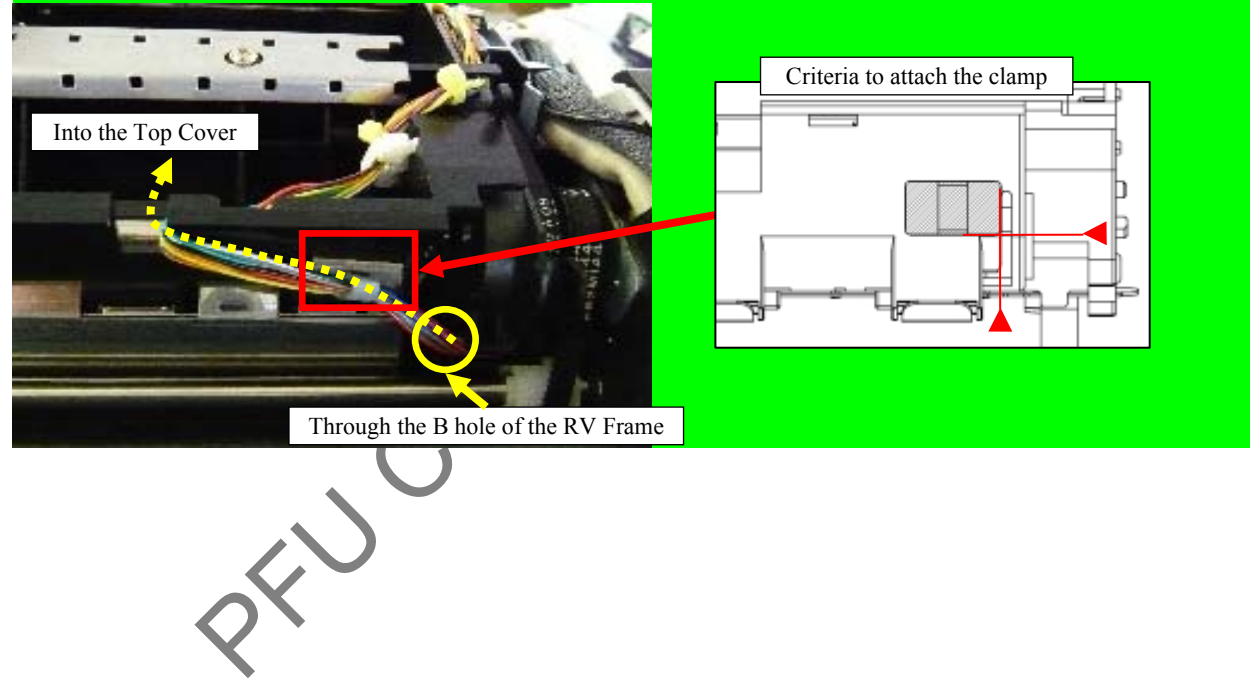

|      |        |       |        |         |       |            |    |       |           | Name           | fi-6800/f<br>Maintenar | i-668<br>nce N | PR<br>Ianual |
|------|--------|-------|--------|---------|-------|------------|----|-------|-----------|----------------|------------------------|----------------|--------------|
|      |        |       |        |         |       |            |    |       |           | Drawing<br>No. | P1PA03575              | 5—В            | 80XX/6       |
| Rev. | DA     | ΑTΕ   | DESIG. | CHECK   | APPR. | DESCRIPTIO | DN |       |           | DE             |                        | Dago           | 350          |
| DE   | SIG. 1 | March | 9,2009 | K.Okada | CHECK | A.Miyoshi  |    | APPR. | I.Fujioka | ГГ             |                        | гауе           | 383!         |

### Section 9.3.2.2

(14) Fix the IMP-B Cable with a clamp after passing it through the EX-TOP Frame cutout, and wire it along the dotted line.

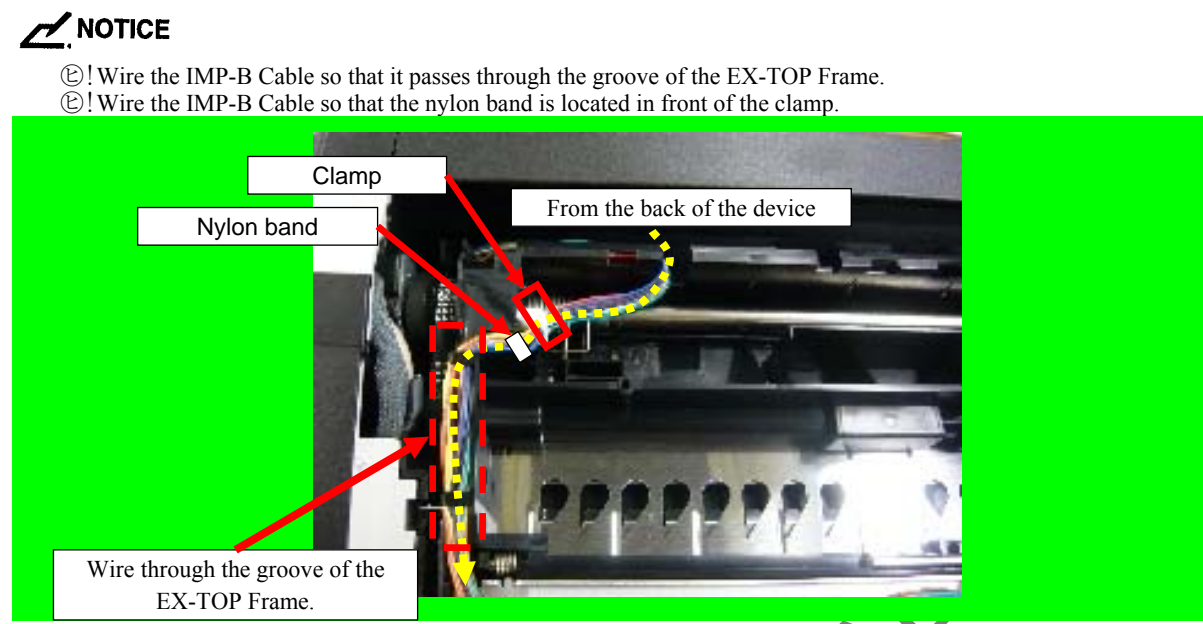

(15) Attach the IMP-B Cable to the Back-Side Imprinter Junction PCA connector with two clamps.

### NOTICE

Wire the IMP-B cable so that it does not come in front of the cut-and-raised part.

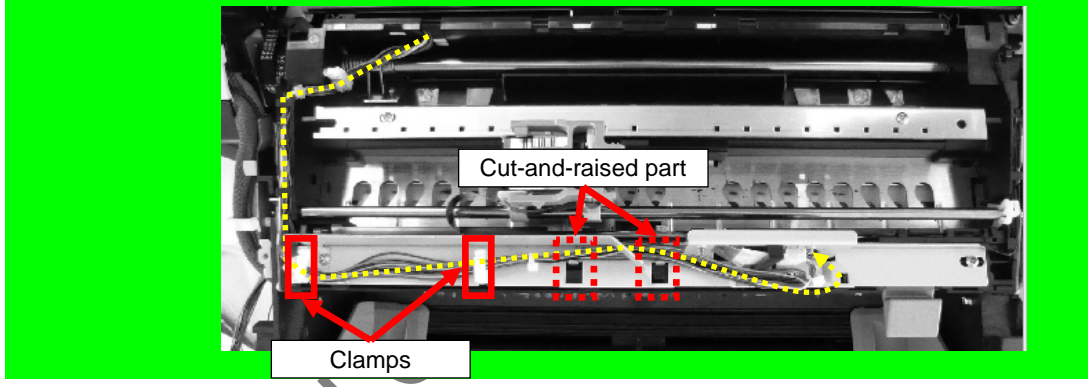

(16) Attach the Ferrite core on the IMP-B Cable between the cut-and-raised parts.

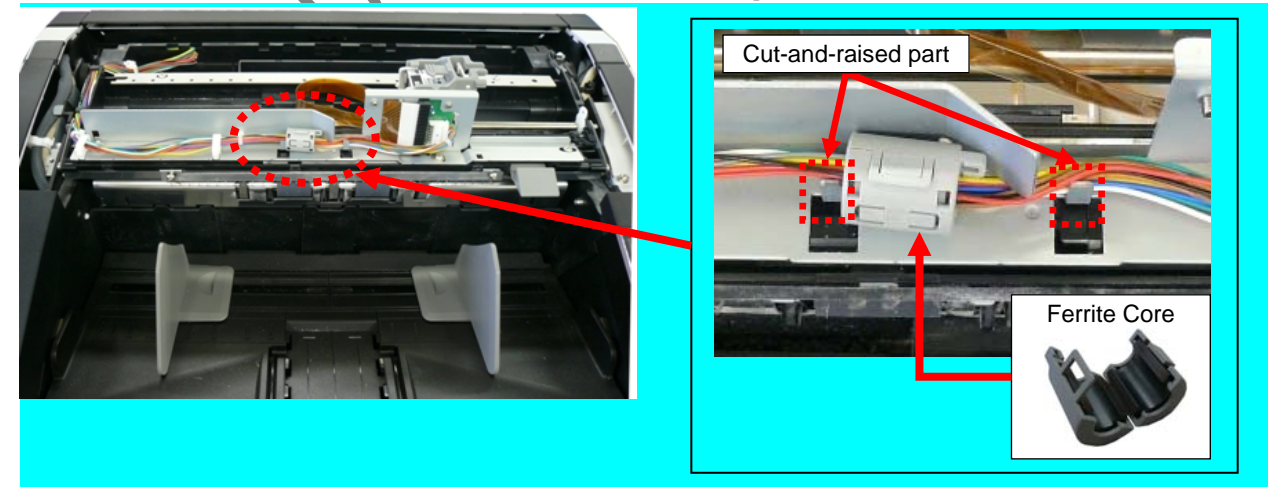

|      |      |       |        |         |       |            |    |       |           | Name           | fi-6800/f<br>Maintenar | i-668<br>nce N | BPR<br>Manual |
|------|------|-------|--------|---------|-------|------------|----|-------|-----------|----------------|------------------------|----------------|---------------|
|      |      |       |        |         |       |            |    |       |           | Drawing<br>No. | P1PA03575              | 5-E            | 30XX/6        |
| Rev. | . D. | ATE   | DESIG  | . CHECK | APPR. | DESCRIPTIO | DN |       |           | DE             |                        | Dogo           | 351           |
| DE   | SIG. | March | 9,2009 | K.Okada | CHECK | A.Miyoshi  |    | APPR. | I.Fujioka |                |                        | rage           | 383!          |

#### Section 9.3.2.2

(17) Attach the power section back in place with nine screws after fixing the CT-POW cable with two clamps (boxed) and the FAN Cable Connector.

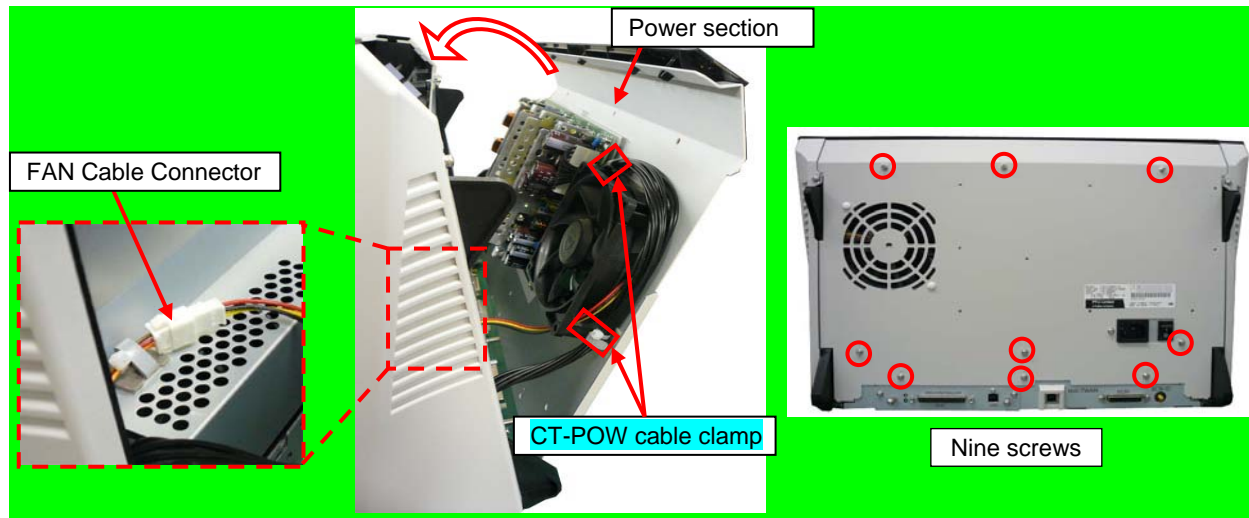

(18) Insert the IM Holder Shaft into the Holder Unit.

### NOTICE

When inserting the IM Holder Shaft, make sure that the shorter thin part is towards the FPC Cable.

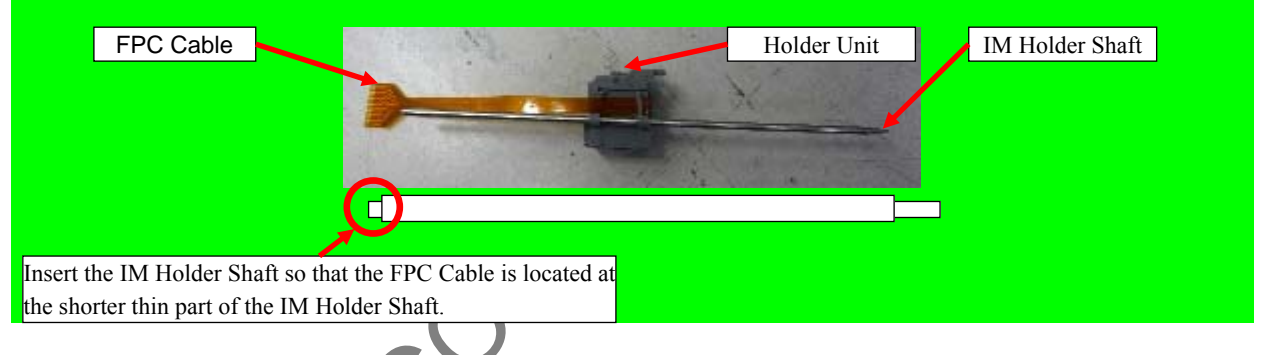

(19) Open the Top Cover slightly and insert the IM Holder shaft into the EX-TOP frame hole the right side first (1), followed by the left side (2).

# 

Check that the Holder Unit is moving smoothly on top of the IM Holder Rail.

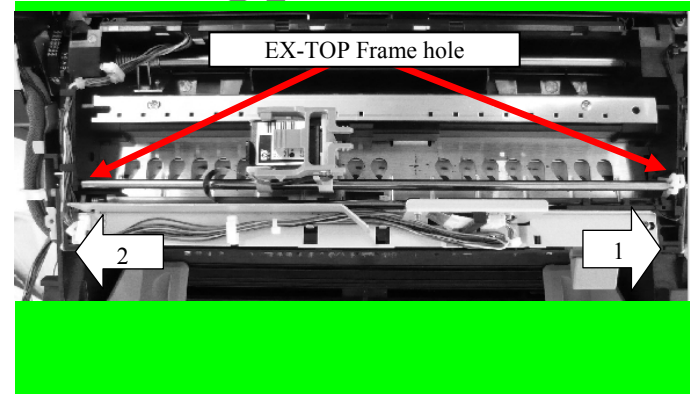

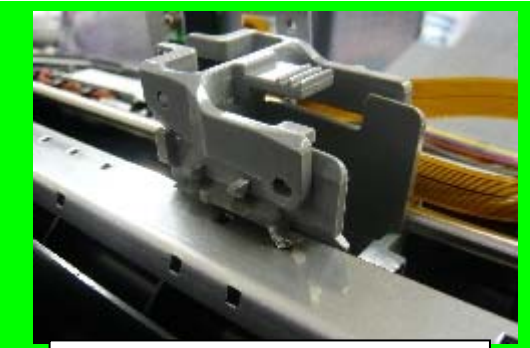

Check that the Holder Unit is moving smoothly on top of the IM Holder Rail.

|      |           |           |         |       |            |    |       |           | Name           | fi-6800/f<br>Maintenan | i-668<br>Ice N | BPR<br>Manual |
|------|-----------|-----------|---------|-------|------------|----|-------|-----------|----------------|------------------------|----------------|---------------|
|      |           |           |         |       |            |    |       |           | Drawing<br>No. | P1PA03575              | 5-E            | 30XX/6        |
| Rev. | DATE      | DESIG.    | CHECK   | APPR. | DESCRIPTIO | ON |       |           | DE             |                        | Dogo           | 352           |
| DE   | SIG. Marc | n 9, 2009 | K.Okada | CHECK | A.Miyoshi  |    | APPR. | I.Fujioka | ГГ             |                        | гауе           | 383!          |

(20) Insert the FPC Cable into Back-Side Imprinter Junction PCA and fix it with a screw (U30L-0010-0030#M3).
 (21) Insert and fix the Shaft Stopper into the right side of the IM Holder Shaft.

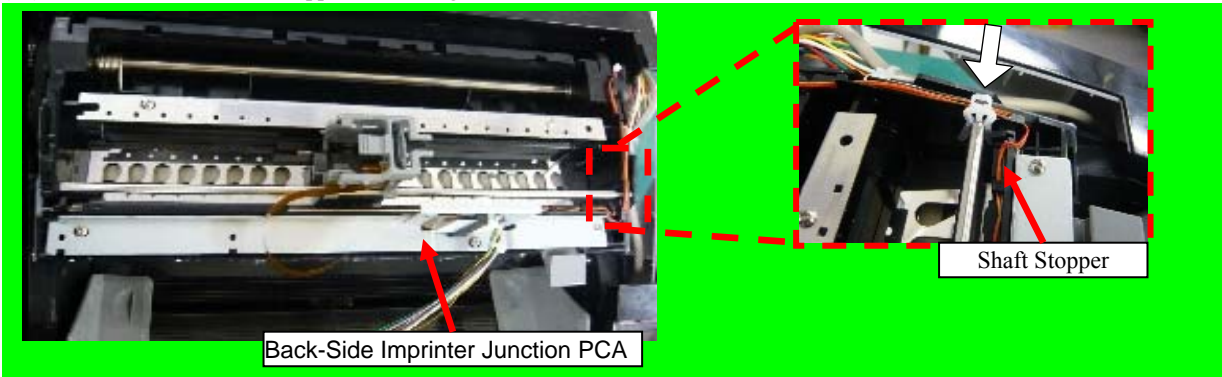

(22) Latch the four tabs on [A] sections, and install the Imprinter top cover by pushing two [B] sections from above.

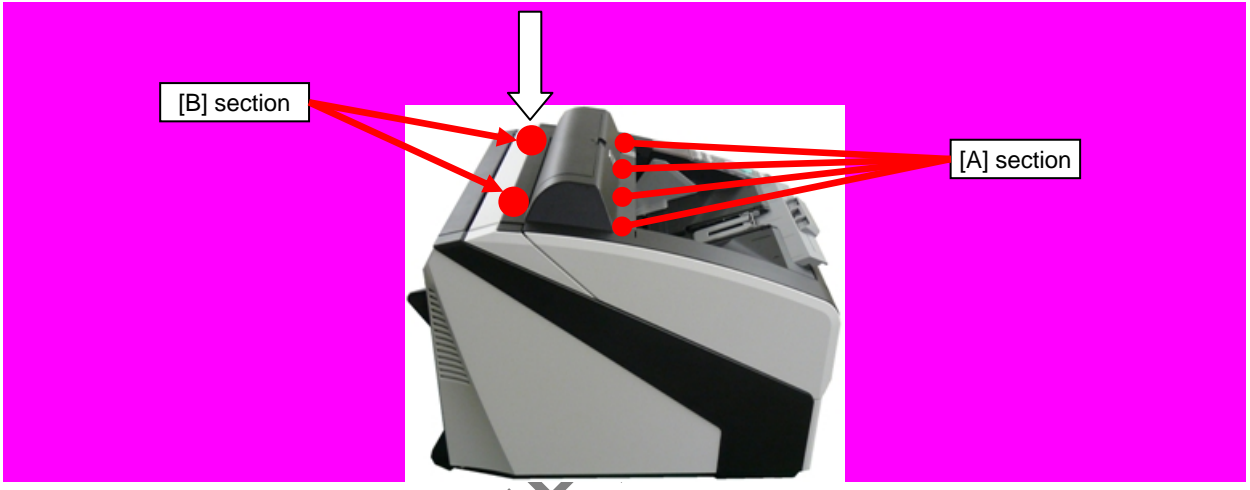

(23) Open the Top Cover, and fix the Imprinter Top Cover with screws (one at each side).

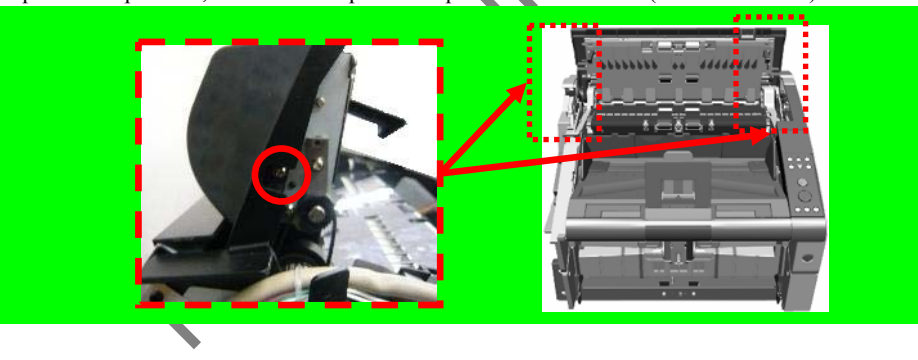

|      |      |       |        |         |       |            |    |       |           | Name           | fi-6800/fi<br>Maintenan | i-668<br>Ice N | BPR<br>Manual |
|------|------|-------|--------|---------|-------|------------|----|-------|-----------|----------------|-------------------------|----------------|---------------|
|      |      |       |        |         |       |            |    |       |           | Drawing<br>No. | P1PA03575               | 5-E            | 30XX/6        |
| Rev. | DA   | ΛTΕ   | DESIG. | CHECK   | APPR. | DESCRIPTIO | DN | _     |           | DE             |                         | Dogo           | 353           |
| DE   | SIG. | March | 9,2009 | K.Okada | CHECK | A.Miyoshi  |    | APPR. | I.Fujioka | ГГ             |                         | гауе           | 383!          |

- (24) Attach all the covers back by reversing the removal procedure.
  - RV Side Cover-L
  - RV Cover-L (Refer to Section 6.8.3)
- (25) Open the Top Cover, remove the two tapping screws securing the EXIT Guide U, and remove the FG Spring L and FG Spring R.

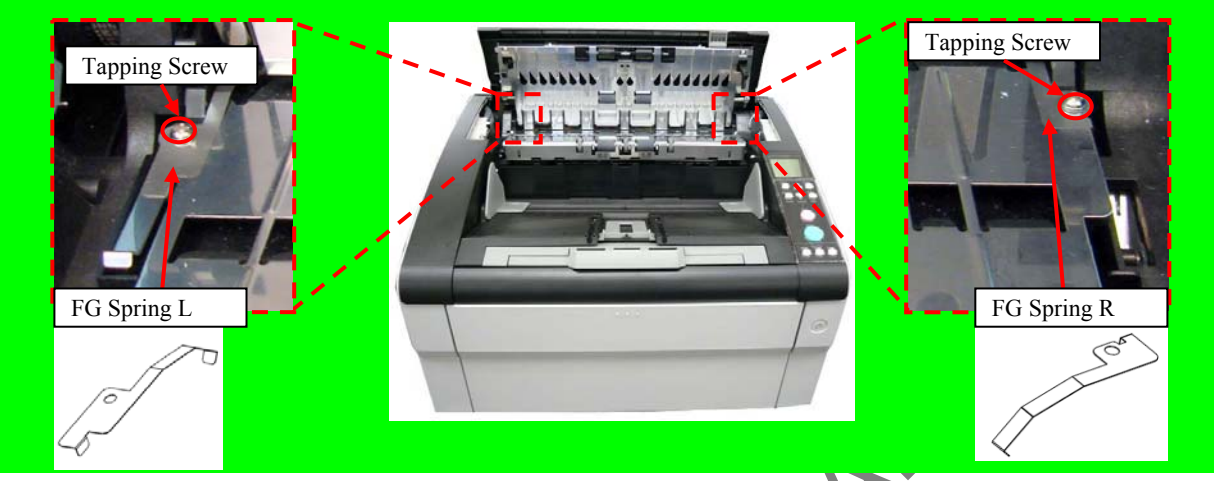

(26) Open the Output Unit and remove the EXIT Guide U by taking out its hooks

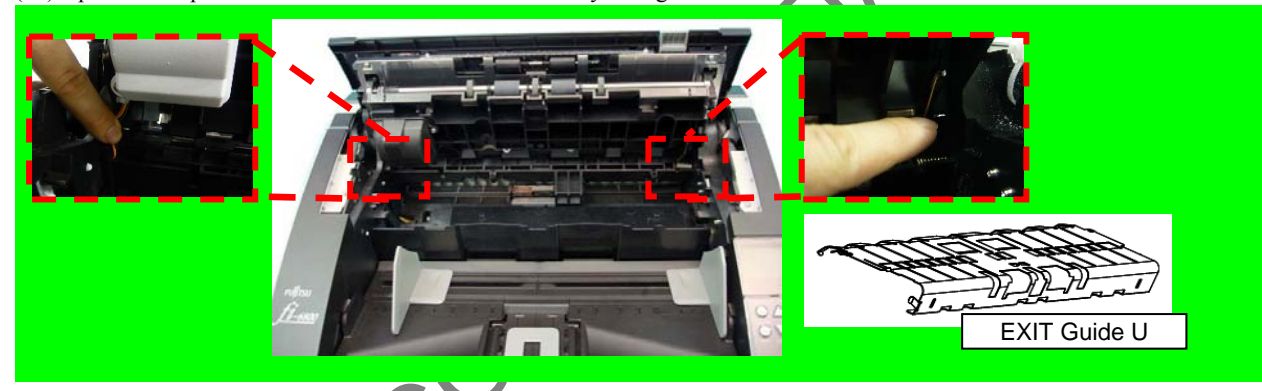

(27) Attach the Felt with double-sided tape.

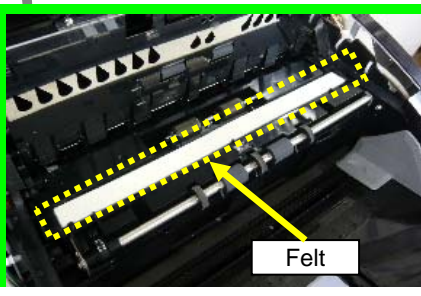

(28) Attach the EXIT Guide U back by reversing the removal procedure.

|      |            |        |         |       |            |    |       |           | Name           | fi-6800/f<br>Maintenan | i-668<br>Ice N | BPR<br>Manual |
|------|------------|--------|---------|-------|------------|----|-------|-----------|----------------|------------------------|----------------|---------------|
|      |            |        |         |       |            |    |       |           | Drawing<br>No. | P1PA03575              | 5-E            | 30XX/6        |
| Rev. | DATE       | DESIG. | CHECK   | APPR. | DESCRIPTIO | DN |       |           | DE             |                        | Dago           | 354           |
| DE   | SIG. March | 9,2009 | K.Okada | CHECK | A.Miyoshi  |    | APPR. | I.Fujioka | ГГ             |                        | Fage           | /383!         |

### 9.4 Maintenance Parts for Imprinter

| No. | Description   | Part Number  | Quai | ntity | Appearance<br>(Section) | Replacement<br>Procedure<br>(Section)    | Adjustment | Remarks |
|-----|---------------|--------------|------|-------|-------------------------|------------------------------------------|------------|---------|
| 1   | CONTROL PCA   | PA03575-D980 | 1    |       | <u>9.4.2.1</u>          | <u>9.6.3.1</u>                           | _          |         |
| 2   | HOLDER UNIT   | PA03575-D983 | 1    |       | <u>9.4.2.2</u>          | FX: <u>9.6.3.2</u><br>RV: <u>9.6.3.6</u> | _          |         |
| 3   | JUNCTION PCA  | PA03450-F926 | 1    |       | <u>9.4.2.3</u>          | FX: <u>9.6.3.3</u><br>RV: <u>9.6.3.7</u> | —          |         |
| 4   | FELT          | PA03575-D985 | 1    |       | <u>9.4.2.4</u>          | FX: <u>9.6.3.4</u><br>RV: <u>9.6.3.8</u> |            |         |
| 5   | TOP COVER IMP | PA03575-D979 | 1    |       | 9.4.2.5                 | 9.6.3.5                                  | _          |         |

#### 9.4.1 Maintenance Parts List

PHU CONFIDENTIAL

|      |        |         |        |         |       |            |    |       |           | Name           | fi-6800/f<br>Maintenar | i-668<br>nce N | BPR<br>Manual |
|------|--------|---------|--------|---------|-------|------------|----|-------|-----------|----------------|------------------------|----------------|---------------|
|      |        |         |        |         |       |            |    |       |           | Drawing<br>No. | P1PA0357               | 5-E            | 30XX/6        |
| Rev. | DAT    | ΤE      | DESIG  | . CHECK | APPR. | DESCRIPTIO | DN |       |           | DE             |                        | Dogo           | 355           |
| DE   | SIG. M | March 9 | 9,2009 | K.Okada | CHECK | A.Miyoshi  |    | APPR. | I.Fujioka | ГГ             |                        | гауе           | 383!          |

### 9.4.2 Maintenance Parts Descriptions / Appearance

### 9.4.2.1 Control PCA

| Description | Part Number  | <b>Replacement Procedure</b> | Remarks |
|-------------|--------------|------------------------------|---------|
| CONTROL-PCA | PA03575-D980 | <mark>9.6.3.1</mark>         |         |

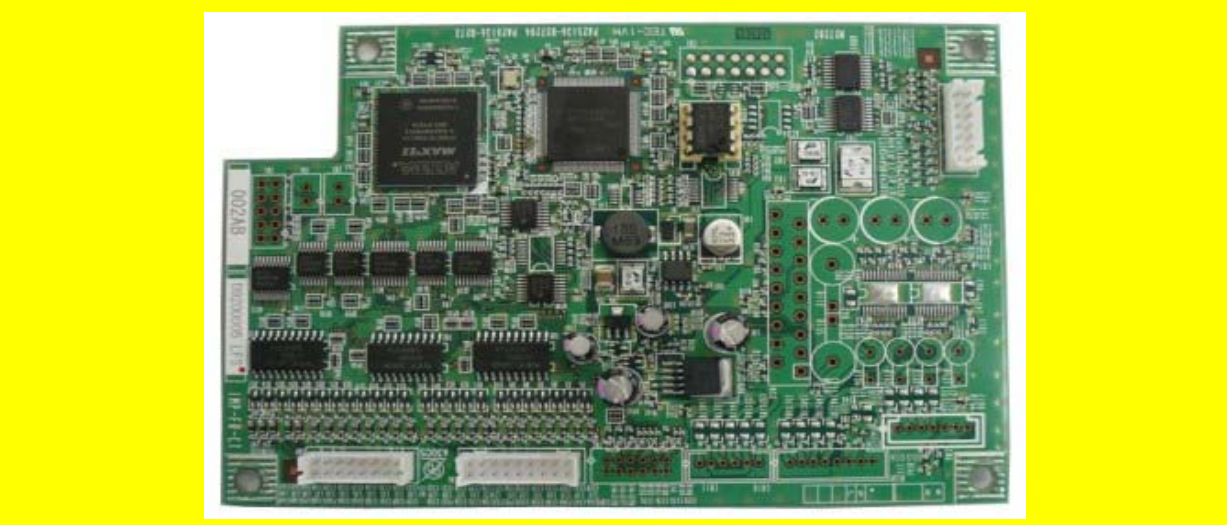

### 9.4.2.2 Holder Unit

| N/ |  |
|----|--|
|    |  |

| Description | Part Number  | <b>Replacement Procedure</b> | Remarks |
|-------------|--------------|------------------------------|---------|
| HOLDER-UNIT | PA03575-D983 | FX: 9.6.3.2<br>RV: 9.6.3.6   |         |

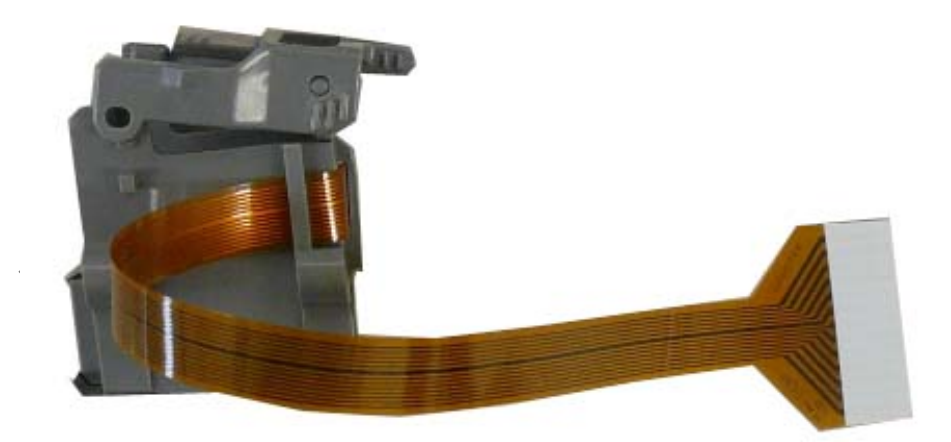

|           |    |              |                   |                  |                |                         |   |       |           | Name           | fi-6800/f<br>Maintenar | i-668<br>Ice M | PR<br>lanual |
|-----------|----|--------------|-------------------|------------------|----------------|-------------------------|---|-------|-----------|----------------|------------------------|----------------|--------------|
|           |    |              |                   |                  |                |                         |   |       |           | Drawing<br>No. | P1PA03575              | 5—В            | 0XX/6        |
| Rev<br>DE | DA | ATE<br>March | DESIG.<br>9, 2009 | CHECK<br>K.Okada | APPR.<br>CHECK | DESCRIPTIC<br>A.Miyoshi | N | APPR. | I.Fujioka | PF             | <b>ULMITED</b>         | Page           | 356<br>383!  |

### 9.4.2.3 Junction PCA

| Description  | Part Number  | <b>Replacement Procedure</b> | Remarks |
|--------------|--------------|------------------------------|---------|
| JUNCTION-PCA | PA03450-F926 | FX: 9.6.3.3<br>RV: 9.6.3.7   |         |
|              |              | DOTAA<br>MAR - EE YAUP       |         |

| 9.4.2.4 Felt                |              | 7                          | $\sim$  |
|-----------------------------|--------------|----------------------------|---------|
| Description                 | Part Number  | Replacement Procedure      | Remarks |
| FELT                        | PA03575-D985 | FX: 9.6.3.4<br>RV: 9.6.3.8 |         |
|                             |              |                            |         |
|                             |              |                            |         |
| 9.4.2.5 Imprinter Top Cover |              |                            |         |
| Description                 | Part Number  | Replacement Procedure      | Remarks |
| TOP-COVER-IMP               | PA03575-D979 | <mark>9.6.3.5</mark>       |         |
|                             |              |                            |         |
|                             |              |                            |         |

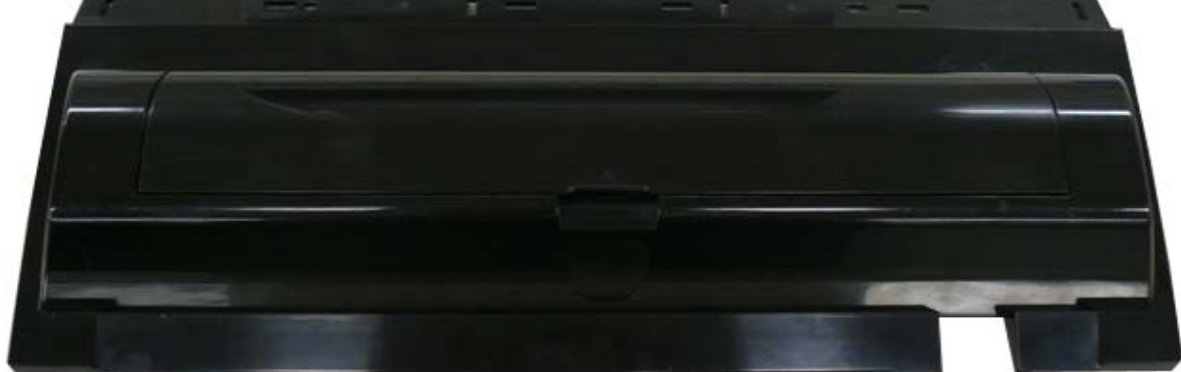

|      |            |        |         |       |             | Name fi-6800/fi-66<br>Maintenance |       |           |               | i-668<br>Ice N | PR<br>Ianual |        |
|------|------------|--------|---------|-------|-------------|-----------------------------------|-------|-----------|---------------|----------------|--------------|--------|
|      |            |        |         |       |             |                                   |       |           | Drawing<br>No | P1PA03575      | 5—F          | 80XX/6 |
|      |            |        |         |       |             |                                   |       |           | 140.          | 1 11 ///000//  |              |        |
| Rev. | DATE       | DESIG. | CHECK   | APPR. | DESCRIPTION | N                                 |       |           | DE            |                | Dogo         | 357    |
| DE   | SIG. March | 9,2009 | K.Okada | CHECK | A.Miyoshi   |                                   | APPR. | I.Fujioka | ГГ            |                | гауе         | 383!   |

## 9.5 Troubleshooting

TBD

|     |                |    |     | TIAL |
|-----|----------------|----|-----|------|
|     |                |    | JE. |      |
|     | C <sup>C</sup> | 54 |     |      |
| QF. | >              |    |     |      |

|      |            |        |         |       |            |    |       |           | Name           | fi-6800/fi-668PR<br>Maintenance Manual |      |       |
|------|------------|--------|---------|-------|------------|----|-------|-----------|----------------|----------------------------------------|------|-------|
|      |            |        |         |       |            |    |       |           | Drawing<br>No. | P1PA03575-B0XX/6                       |      |       |
| Rev. | DATE       | DESIG. | CHECK   | APPR. | DESCRIPTIO | DN |       |           | DE             |                                        | Page | 358   |
| DE   | SIG. March | 9,2009 | K.Okada | CHECK | A.Miyoshi  |    | APPR. | I.Fujioka |                |                                        |      | /383! |

### 9.6 Maintenance Procedure

This chapter explains the precautions needed before maintenance, removing and attaching covers, and replacing the maintenance parts for the Imprinter.

### 9.6.1 For Safety Operation

Periodic inspection of the Imprinter shall be performed with the same timing of the scanner inspection or once a year.

Precaution before maintenance:

- Thoroughly clean the area where the unit is disassemble/assemble before working.
- Follow the disassembly and assembly instructions carefully. Do not loosen the screws on the non-disassembly parts.
- Store the disassembled parts so as not to lose them.
- Check the condition and parts count after replacement.
- Assemble the unit in reverse order of disassembly.

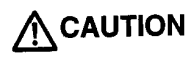

### Machine damage

Static Electricity may cause the damage to the scanner and imprinter. When repairing circuit boards such as system board main control board, wear a wrist strap or dielectric mat to avoid ESD.

#### Injury

Be careful not to get your fingers, hair, clothes or accessories caught in moving parts of the unit. It may cause injury.

For detail cleaning method for the imprinter, refer to Section 9.8 "Imprinter Daily Care".

### 9.6.2 Maintenance Tools

Table below lists tools for maintenance of the Imprinter.

| No. | Tools                        | Remarks                           | Purpose                               |
|-----|------------------------------|-----------------------------------|---------------------------------------|
| 1   | Philips screw driver         |                                   | For M3 and M4 screws                  |
| 2   | Small flat-blade screwdriver |                                   | For removing E-ring                   |
| 3   | Pliers                       |                                   | For removing clamp, assembling E-ring |
| 4   | Alcohol                      |                                   | For cleaning                          |
| 5   | Cloth                        | Bleached cloth or nonwoven fabric | For cleaning                          |

|      |          |            |          |       |            |    |       |           | Name           | fi-6800/fi-668PR<br>Maintenance Manual |      |      |
|------|----------|------------|----------|-------|------------|----|-------|-----------|----------------|----------------------------------------|------|------|
|      |          |            |          |       |            |    |       |           | Drawing<br>No. | P1PA03575-B0XX/6                       |      |      |
| Rev. | DATI     | DESIC      | i. CHECK | APPR. | DESCRIPTIO | DN | _     |           | PFU LMITED     |                                        | Dogo | 359  |
| DE   | SIG. Mar | ch 9, 2009 | K.Okada  | CHECK | A.Miyoshi  |    | APPR. | I.Fujioka |                |                                        | Fage | 383! |

### 9.6.3 Replacing the Parts in the Print Section

#### 9.6.3.1 Control PCA

### 

Refer to Section 9.4.2.1 for the part number and appearance of the Control PCA.

#### <Removal>

- (1) Remove the following parts.
  - FX Cover L (Refer to Section 6.8.1.)
  - RV Cover L (Refer to Section 6.8.3.)
  - RV Side Cover L (Refer to step (2) in Section 6.13.6.)
- (2) Disconnect three connectors (enclosed with squares) connected to the Control PCA.
- (3) Remove four screws (circled) securing the Control PCA to remove the Control PCA.
- (4) Detach the EEPROM (enclosed with square) from the Control PCA, and attach it to the new Control PCA. The EEPROM contains the number of the printed sheets by the current print cartridge.

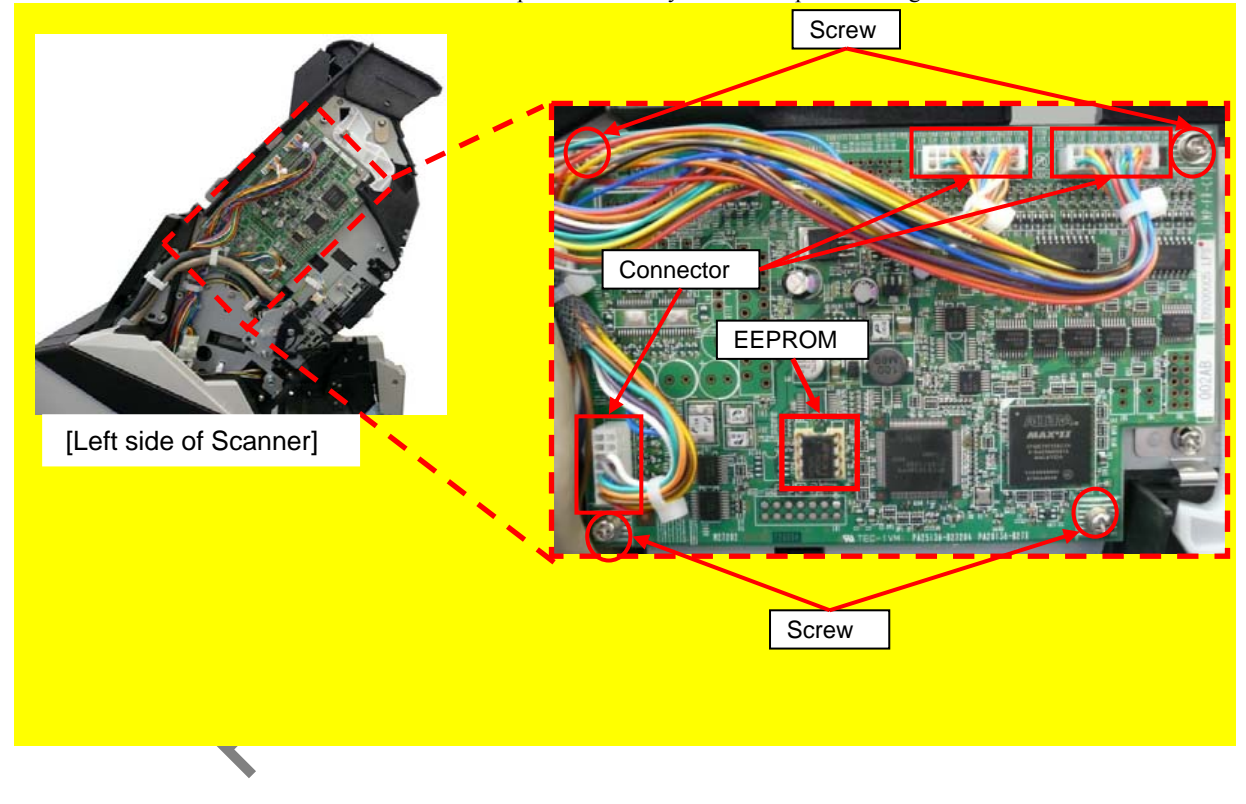

#### <Installation>

Follow the above procedure in reverse.

|     |      |       |        |         |       |            |    |       |           | Name           | fi-6800/fi-668PR<br>Maintenance Manual |      |       |
|-----|------|-------|--------|---------|-------|------------|----|-------|-----------|----------------|----------------------------------------|------|-------|
|     |      |       |        |         |       |            |    |       |           | Drawing<br>No. | P1PA03575-B0XX/6                       |      |       |
| Rev | . D. | ATE   | DESIG  | . CHECK | APPR. | DESCRIPTIO | ON |       |           | D              |                                        | Page | 360/  |
| DE  | SIG. | March | 9,2009 | K.Okada | CHECK | A.Miyoshi  |    | APPR. | I.Fujioka |                |                                        | гауе | /383! |
### NOTICE

Refer to Section 9.4.2.2 for the part number and appearance of the Holder Unit.

<Removal>

- (1) Perform the following:
  - Remove the Hopper Unit. (Refer to Section 6.7.1.)
  - Remove the FX Cover L. (Refer to Section 6.8.1.)
  - Remove the RV Cover L. (Refer to Section 6.8.3.)
  - Remove the RV Side Cover L. (Refer to step (2) in Section 6.13.6.)
  - Open the Paper Path Unit. (Refer to step (2) in Section 6.7.2.)
- (2) Move the Print Cartridge Holder to the convenient position to work on, and open the Print Cartridge Holder cover to remove the Print Cartridge.

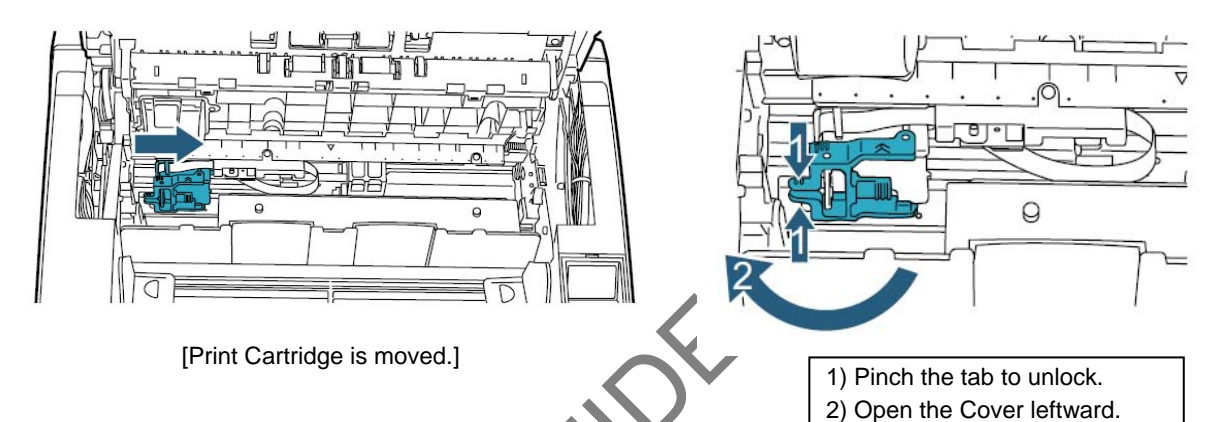

(3) Remove two screws (circled) securing the Scale Guide to remove the Scale Guide.

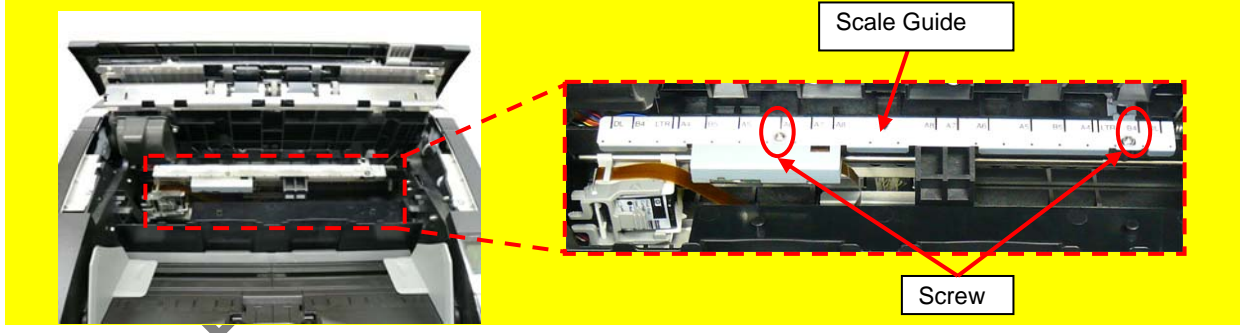

(4) Disconnect the FPC Cable from the Junction PCA carefully.

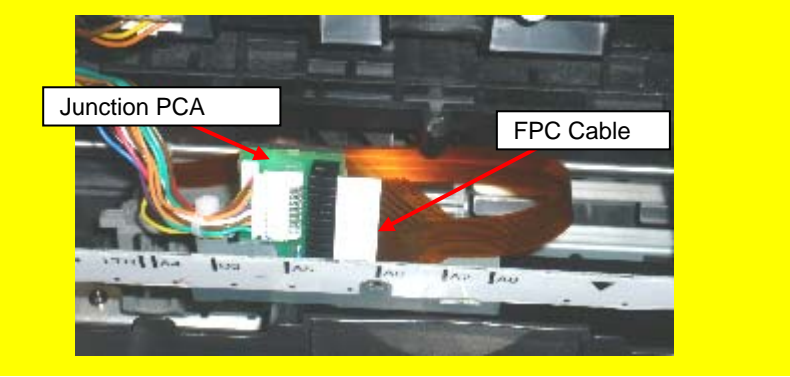

|      |         |            |          |       |            |    |       |           | Name           | fi-6800/f<br>Maintenar | i-668<br>Nce N | PR<br>Ianual |
|------|---------|------------|----------|-------|------------|----|-------|-----------|----------------|------------------------|----------------|--------------|
|      |         |            |          |       |            |    |       |           | Drawing<br>No. | P1PA03575              | 5—E            | BOXX/6       |
| Rev. | DAT     | E DESIG    | G. CHECK | APPR. | DESCRIPTIO | ON |       |           | DE             |                        | Dogo           | 361          |
| DE   | SIG. Ma | ch 9, 2009 | K.Okada  | CHECK | A.Miyoshi  |    | APPR. | I.Fujioka | ГГ             |                        | Fage           | 383!         |

WWW.SERVICE-MANUAL.NET

#### Section 9.6.3.2

(5) Remove a white retaining ring, and move the Holder Shaft in the direction of the arrow.

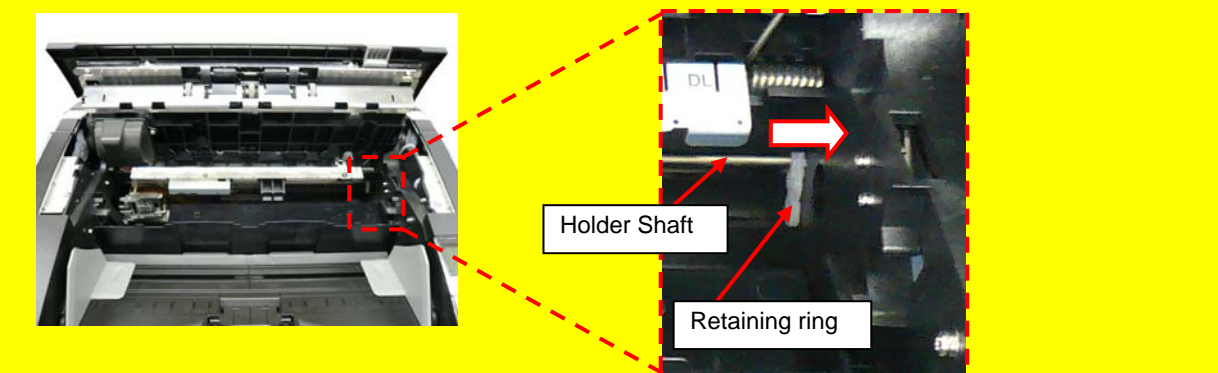

(6) Remove the Holder Shaft from the hole at left side of the scanner (circled) while the ADF is closed, and remove the Holder Unit from the scanner

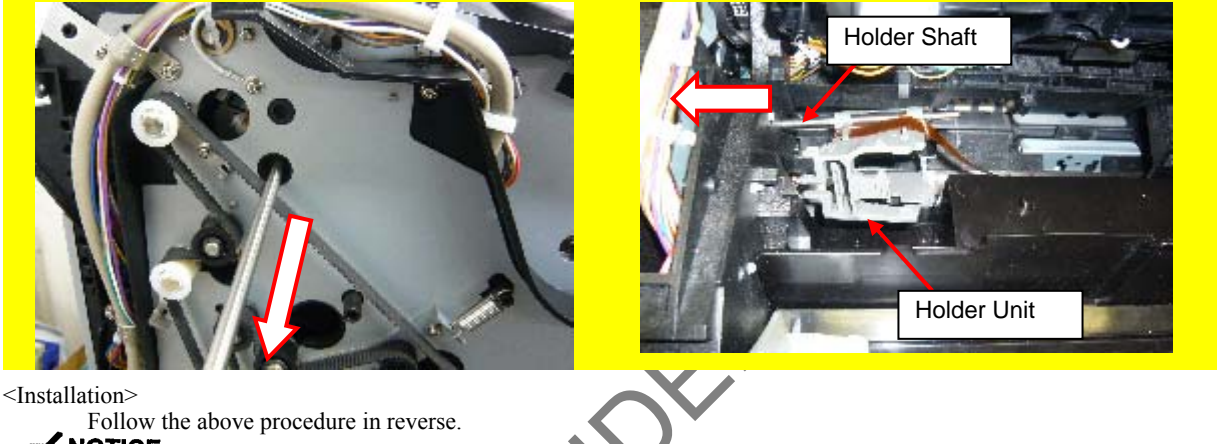

NOTICE

Pay attention to the following when installing the Holder Unit.

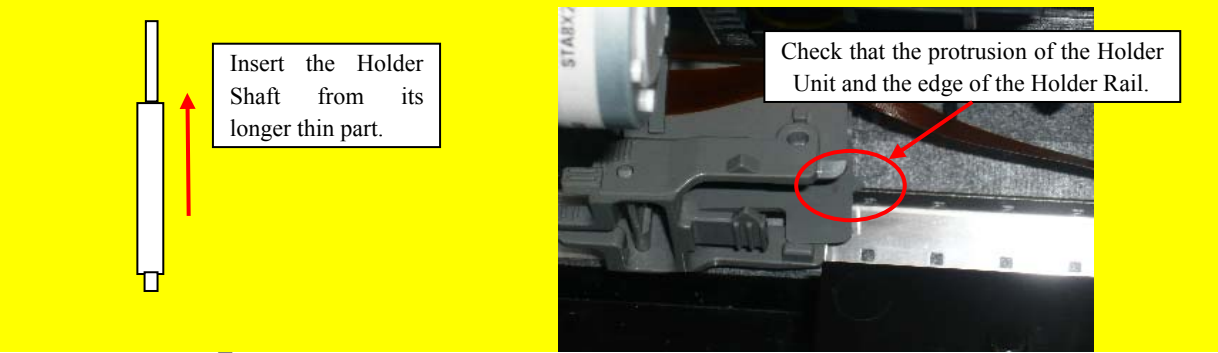

### NOTICE

Check that the FPC Cable is inserted up the guide line.

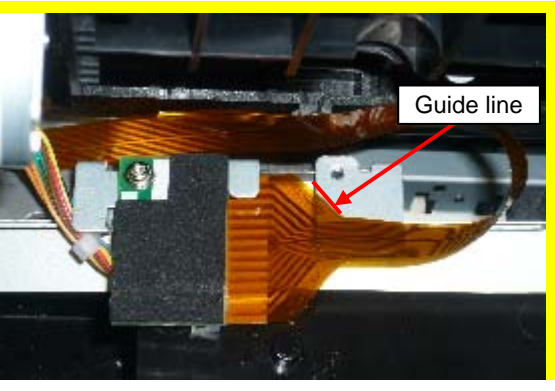

|      |      |       |        |         |       |            |    |       |           | Name           | fi-6800/fi<br>Maintenan | i-668<br>ice N | PR<br>Ianual |
|------|------|-------|--------|---------|-------|------------|----|-------|-----------|----------------|-------------------------|----------------|--------------|
|      |      |       |        |         |       |            |    |       |           | Drawing<br>No. | P1PA03575               | 5—В            | 80XX/6       |
| Rev. | D    | ATE   | DESIG  | . CHECK | APPR. | DESCRIPTIO | ON |       |           | DE             |                         | Dogo           | 362          |
| DE   | SIG. | March | 9,2009 | K.Okada | CHECK | A.Miyoshi  |    | APPR. | I.Fujioka | ГГ             |                         | Fage           | 383!         |

### NOTICE

Refer to Section 9.4.2.3 for the part number and appearance of the Junction PCA.

<Removal>

- (1) Perform the following:
  - Open the Paper Path Unit. (Refer to step (2) in Section 6.7.2.)
  - Remove the FPC Cable. (Refer to steps  $(2) \sim (4)$  in Section 9.6.3.2.)
- (2) Disconnect a connector (enclosed with square) from the Junction PCA.

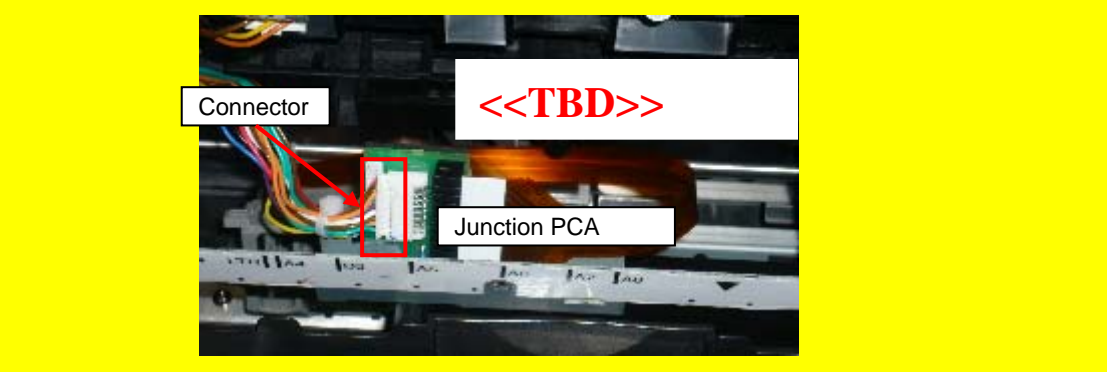

(3) Remove a screw (circled) securing the Junction PCA to remove the Junction PCA

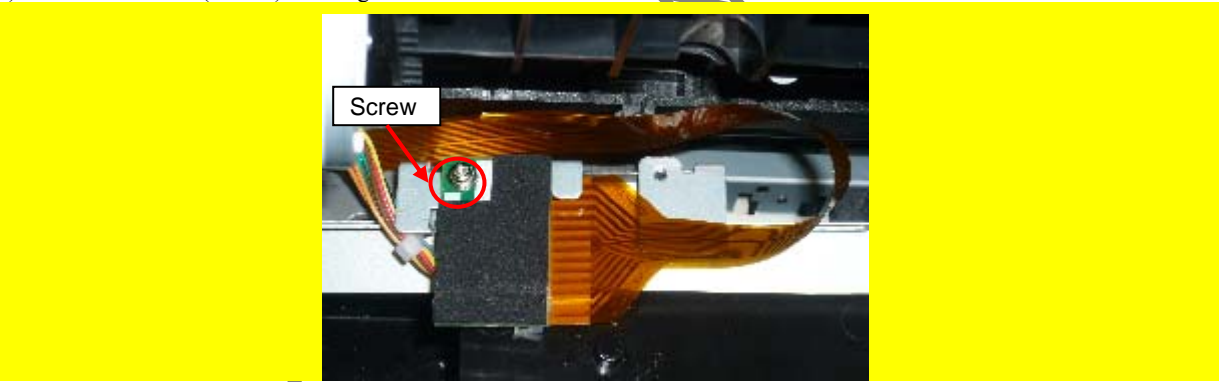

<Installation> Follow the above procedure in reverse.

- NOTICE

Check that the FPC Cable is inserted up the guide line.

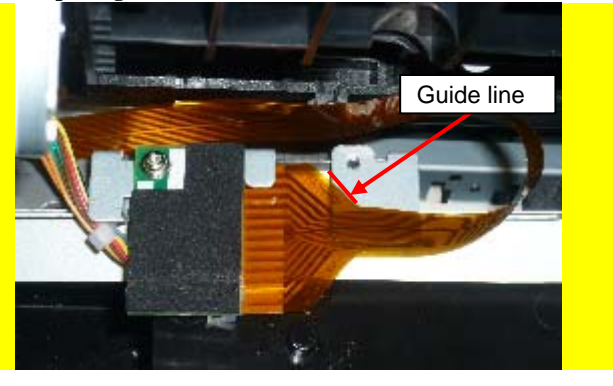

|      |      |       |        |         |       |            |    |       |           | Name           | fi-6800/f<br>Maintenar | i-668<br>Nce N | BPR<br>Manual |
|------|------|-------|--------|---------|-------|------------|----|-------|-----------|----------------|------------------------|----------------|---------------|
|      |      |       |        |         |       |            |    |       |           | Drawing<br>No. | P1PA03575              | 5-E            | 30XX/6        |
| Rev. | D    | ATE   | DESIG  | . CHECK | APPR. | DESCRIPTIO | ON |       |           | DE             |                        | Daga           | 363 /         |
| DE   | SIG. | March | 9,2009 | K.Okada | CHECK | A.Miyoshi  |    | APPR. | I.Fujioka | ГГ             |                        | Page           | /383!         |

#### 9.6.3.4 Felt (Front-Side Imprinter) <<TBD>>>

### NOTICE

Refer to Section 9.4.2.4 for the part number and appearance of the Felt.

#### <Removal>

- (1) Open the ADF. (Refer to Section 8.1.3.)
- (2) Remove the FIX Guide 3. (Refer to step (2) in Section 6.12.9.3.)
- (3) Remove the Felt from the Felt Plate.

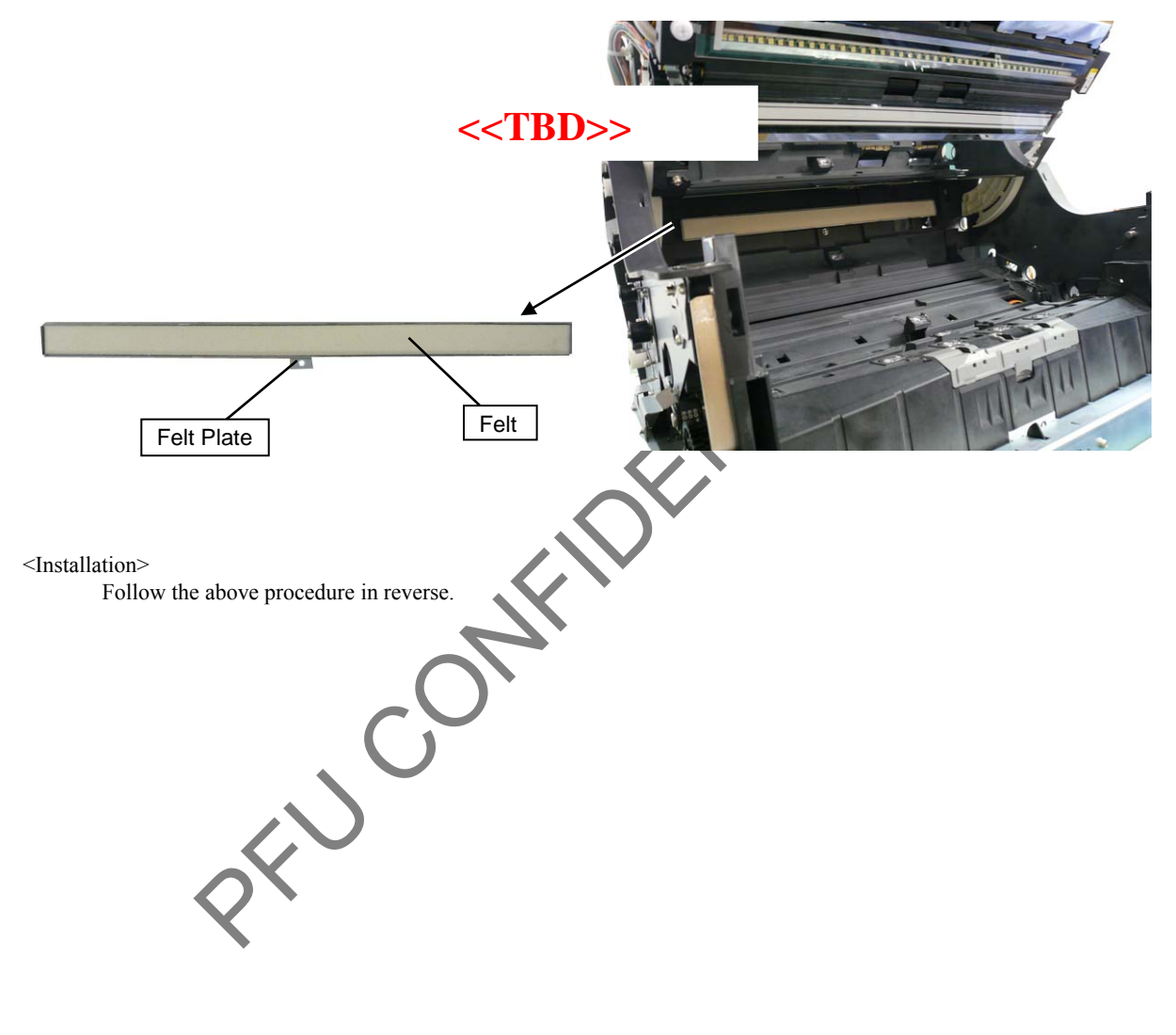

|     |            |        |         |       |            |    |       |           | Name           | fi-6800/f<br>Maintenar | i-668<br>nce N | BPR<br>Manual |
|-----|------------|--------|---------|-------|------------|----|-------|-----------|----------------|------------------------|----------------|---------------|
|     |            |        |         |       |            |    |       |           | Drawing<br>No. | P1PA03575              | 5-E            | B0XX/6        |
| Rev | DATE       | DESIG. | CHECK   | APPR. | DESCRIPTIO | ON |       |           | DE             |                        | Dogo           | 364           |
| DE  | SIG. March | 9,2009 | K.Okada | CHECK | A.Miyoshi  |    | APPR. | I.Fujioka | ГГ             |                        | Fage           | /383!         |

#### 9.6.3.5 Imprinter Top Cover

### NOTICE

Refer to Section 9.4.2.5 for the part number and appearance of the Imprinter Top Cover.

#### <Removal>

- (1) Open the Top Cover. (Refer to Section 8.1.4.)
- (2) Remove two screws (circled) and unlatch four tabs (enclosed with square) to remove the Imprinter Top Cover.

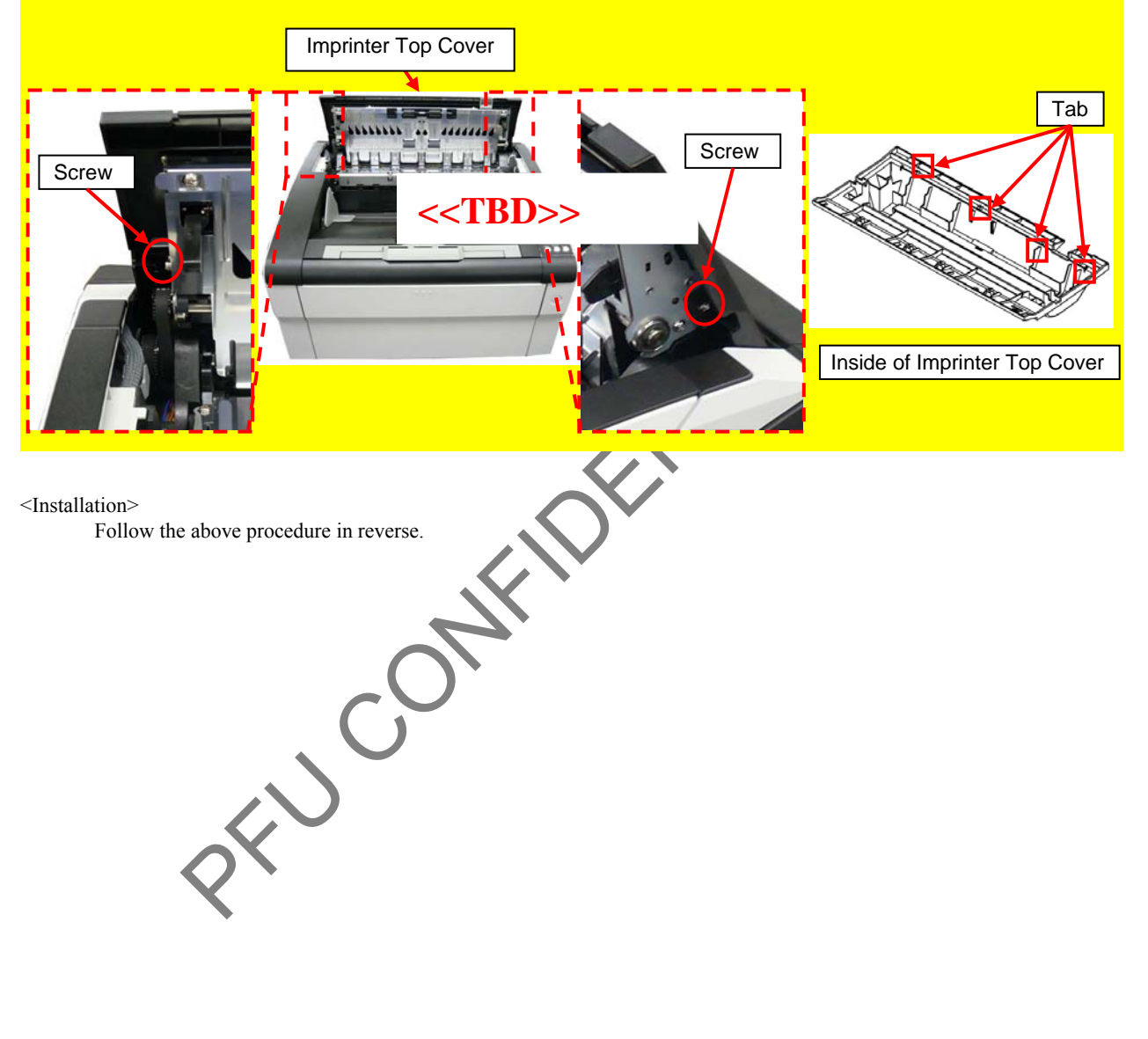

|      |      |       |        |         |       |            |    |       |           | Name           | fi-6800/f<br>Maintenar | i-668<br>nce <b>N</b> | BPR<br>Manual |
|------|------|-------|--------|---------|-------|------------|----|-------|-----------|----------------|------------------------|-----------------------|---------------|
|      |      |       |        |         |       |            |    |       |           | Drawing<br>No. | P1PA0357               | 5-E                   | 30XX/6        |
| Rev. | DA   | ΑTΕ   | DESIG. | CHECK   | APPR. | DESCRIPTIO | ON |       |           |                |                        | 365                   |               |
| DE   | SIG. | March | 9,2009 | K.Okada | CHECK | A.Miyoshi  |    | APPR. | I.Fujioka |                |                        | rage                  | 383!          |

### NOTICE

Refer to Section 9.4.2.2 for the part number and appearance of the Holder Unit.

<Removal>

- (1) Remove the Imprinter Top Cover. (Refer to Section 9.6.3.5.)
- (2) Move the Print Holder Cartridge to the convenient position to work on, and open the Print Cartridge Holder cover to remove the Print Cartridge.

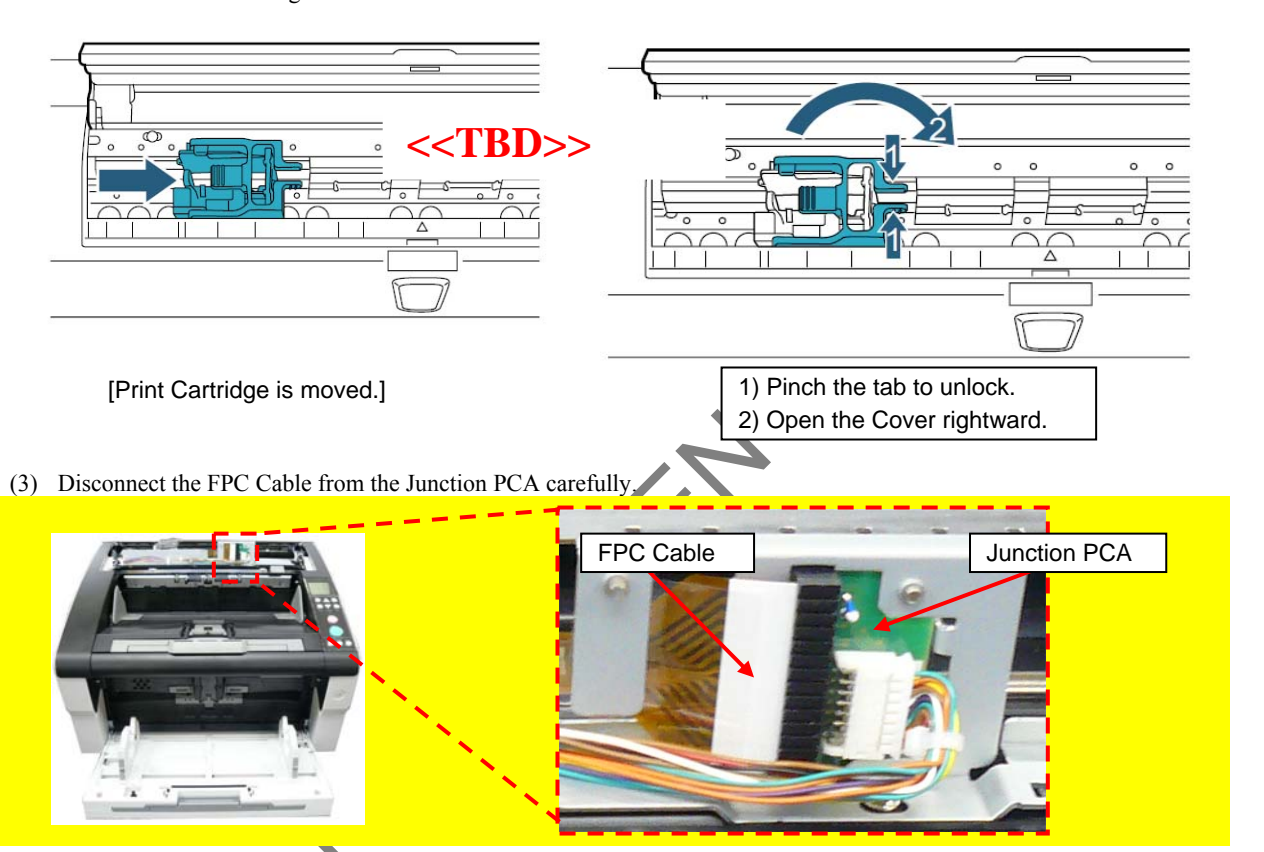

(4) Remove a white retaining ring, open the Top cover slightly, and then move the Holder Shaft in the direction of the arrow.

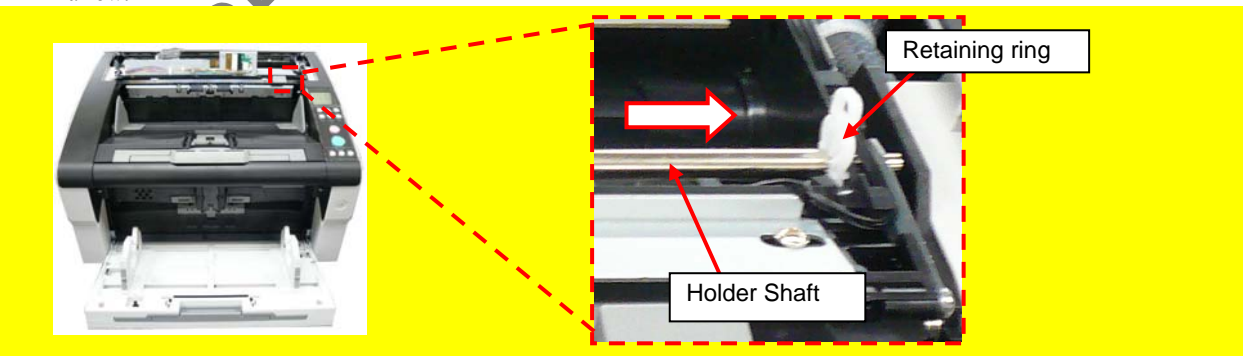

|      |           |           |          |       |            |    |       |           | Name           | fi-6800/f<br>Maintenar | i-668<br>nce N | BPR<br>Manual |
|------|-----------|-----------|----------|-------|------------|----|-------|-----------|----------------|------------------------|----------------|---------------|
|      |           |           |          |       |            |    |       |           | Drawing<br>No. | P1PA03575              | 5-E            | 30XX/6        |
| Rev. | DATE      | DESIC     | G. CHECK | APPR. | DESCRIPTIO | DN |       |           | DE             |                        | Dogo           | 366           |
| DE   | SIG. Marc | h 9, 2009 | K.Okada  | CHECK | A.Miyoshi  |    | APPR. | I.Fujioka | ГГ             |                        | Fage           | 383!          |

(5) Remove the Holder Shaft from the Holder Unit, and then remove the Holder Unit from the scanner.

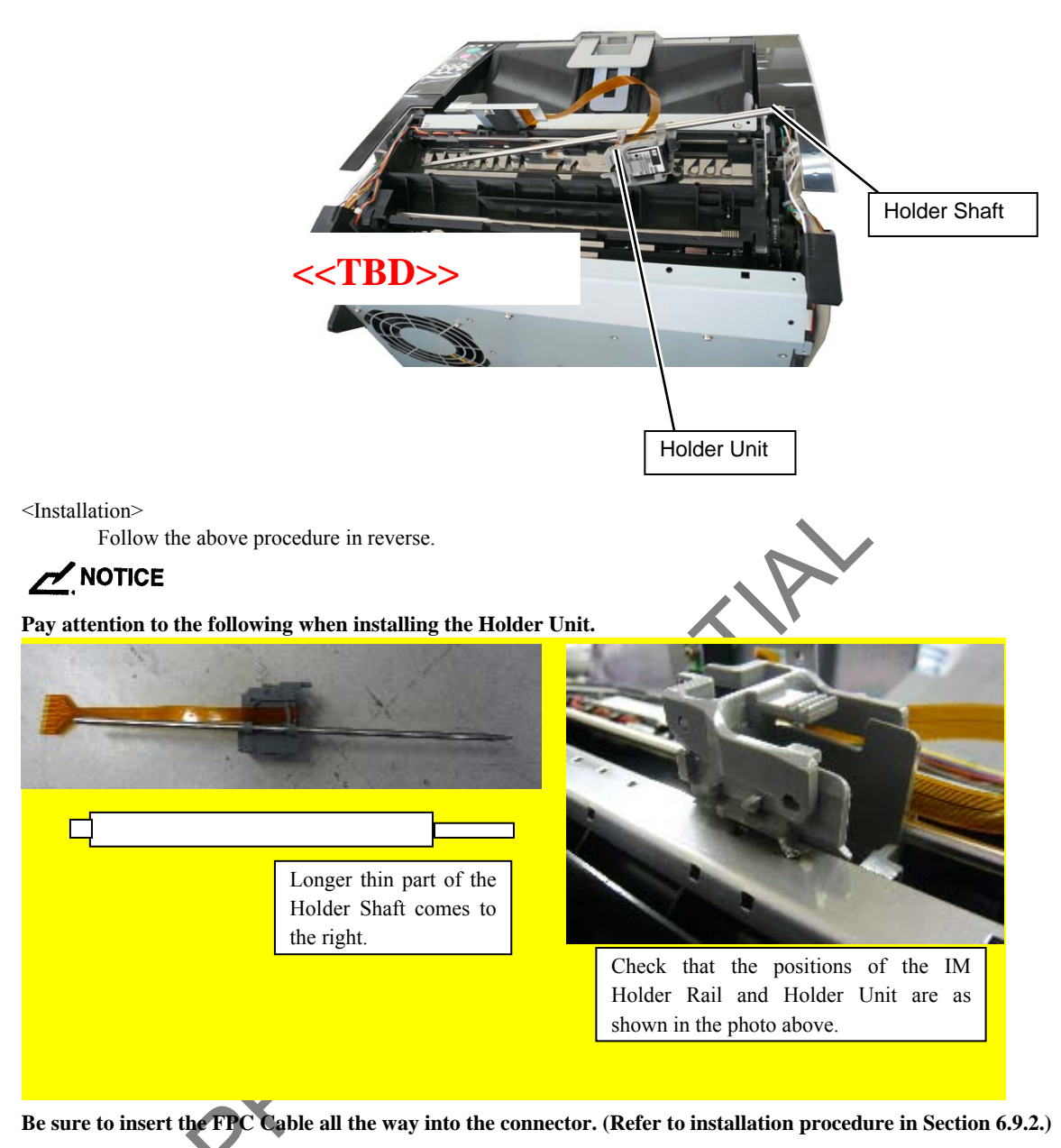

|     |     |                |                  |                  |       |                         |    |      |           | Name           | fi-6800/f<br>Maintenar | i-668<br>nce N | BPR<br>Manual |
|-----|-----|----------------|------------------|------------------|-------|-------------------------|----|------|-----------|----------------|------------------------|----------------|---------------|
|     |     |                |                  |                  |       |                         |    |      |           | Drawing<br>No. | P1PA0357               | 5—Е            | 80XX/6        |
| Rev | D A | A T E<br>March | DESIG.<br>9 2009 | CHECK<br>K Okada | APPR. | DESCRIPTIO<br>A Miyoshi | DN | APPR | I Fujioka | PF             | <b>ULMITED</b>         | Page           | 367           |

#### 9.6.3.7 Junction PCA (Back-Side Imprinter)

### 

Refer to Section 9.4.2.3 for the part number and appearance of the Junction PCA.

#### <Removal>

- (1) Remove the Imprinter Top Cover. (Refer to Section 9.6.3.5.)
- (2) Disconnect a connector (enclosed with square) and the FPC Cable from the Junction PCA carefully.

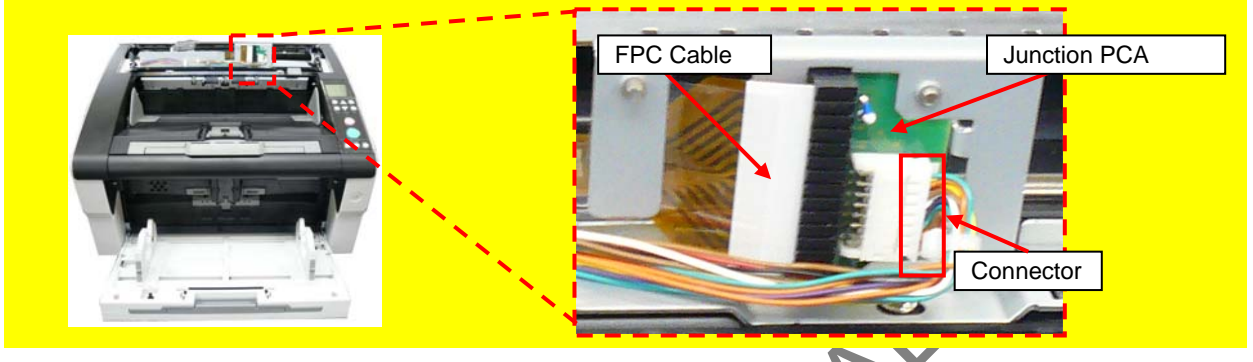

(3) Remove a screw (circled) securing the Junction PCA to remove the Junction PCA

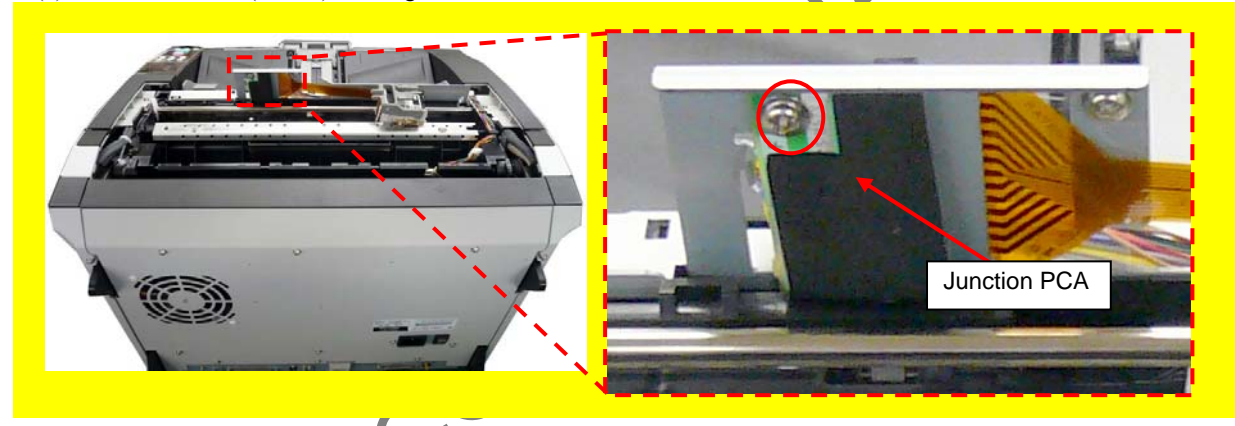

<Installation> Follow the above procedure in reverse.

### 

Be sure to insert the FPC Cable all the way into the connector. (Refer to installation procedure in Section 6.9.2.)

|     |    |              |                  |                  |       |                         |    |      |           | Name           | fi-6800/f<br>Maintenar | i-668<br>nce N | BPR<br>Manual |
|-----|----|--------------|------------------|------------------|-------|-------------------------|----|------|-----------|----------------|------------------------|----------------|---------------|
|     |    |              |                  |                  |       |                         |    |      |           | Drawing<br>No. | P1PA0357               | 5—Е            | 30XX/6        |
| Rev | DA | ATE<br>March | DESIG.<br>9 2009 | CHECK<br>K Okada | APPR. | DESCRIPTIC<br>A Miyoshi | DN | ADDR | I Fujioka | PF             | <b>ULMITED</b>         | Page           | 368           |

#### 9.6.3.8 Felt (Back-Side Imprinter) <<TBD>>

### NOTICE

Refer to Section 9.4.2.4 for the part number and appearance of the Felt.

#### <Removal>

- (1) Remove the FG Spring L, FG Spring R and Exit Guide U. (Refer to steps  $(1) \sim (2)$  in Section 6.13.11.2.)
- (2) Remove the Felt from the EXIT-UNDER Unit.

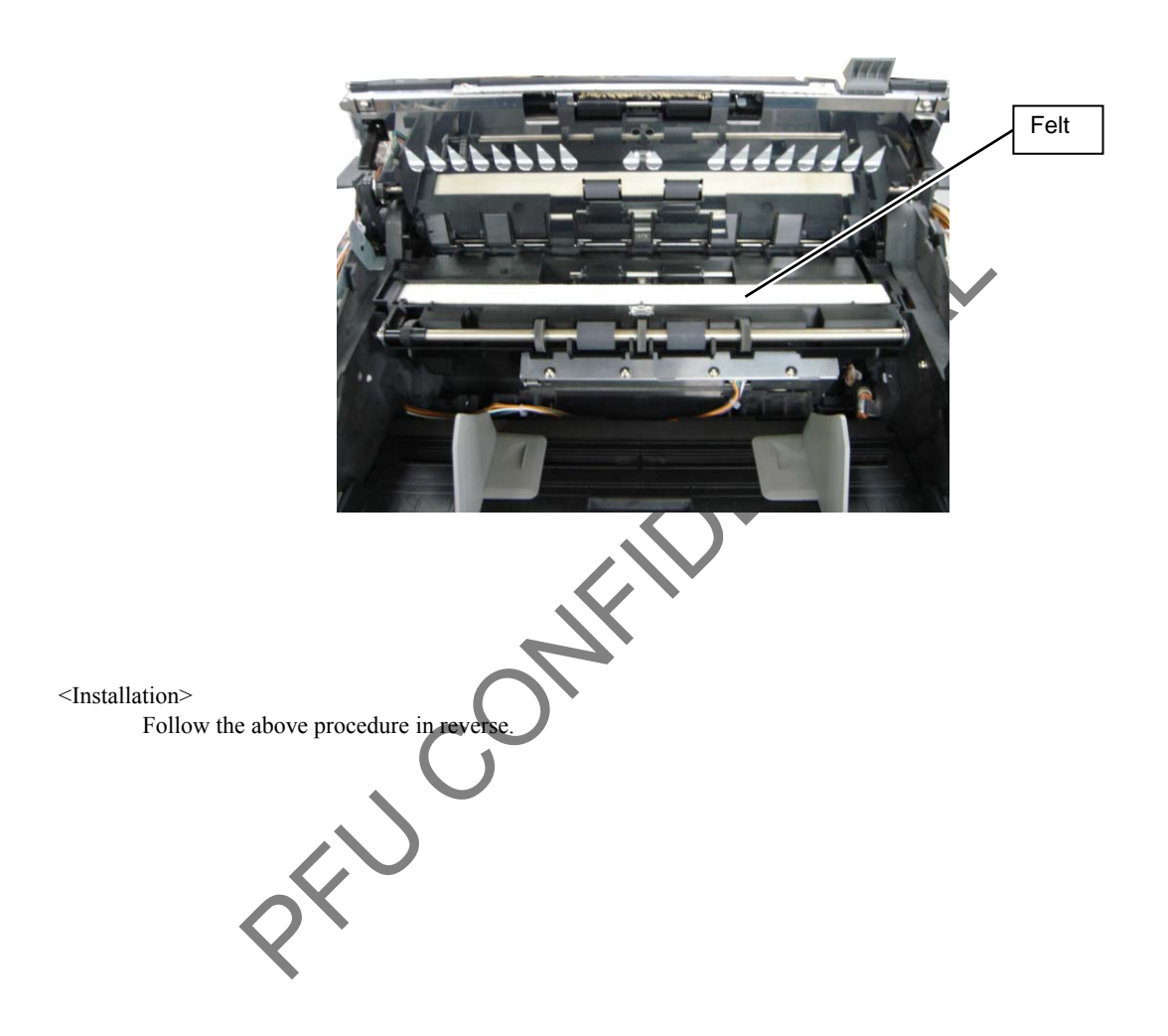

|      |            |           |         |       |            |    |       |           | Name           | fi-6800/f<br>Maintenar | i-668<br>nce N | BPR<br>Manual |
|------|------------|-----------|---------|-------|------------|----|-------|-----------|----------------|------------------------|----------------|---------------|
|      |            |           |         |       |            |    |       |           | Drawing<br>No. | P1PA03575              | 5-E            | 30XX/6        |
| Rev. | DATE       | DESIG     | . CHECK | APPR. | DESCRIPTIO | ON |       |           | DE             |                        | Dogo           | 369           |
| DE   | SIG. March | n 9, 2009 | K.Okada | CHECK | A.Miyoshi  |    | APPR. | I.Fujioka |                |                        | rage           | 383!          |

#### 9.7 Adjustment / Setting

### 9.7.1 Positioning the Print Cartridge

Position the print cartridge for printing as follows.

<Front-Side Imprinter>

- (1) Open the Top Cover and lift up the Output Feeder Unit by referring to Section 9.8.1.1 "Installing the Print Cartridge Front-Side Imprinter>".
- (2) Align the print position pointer with the print position mark where printing should be started.

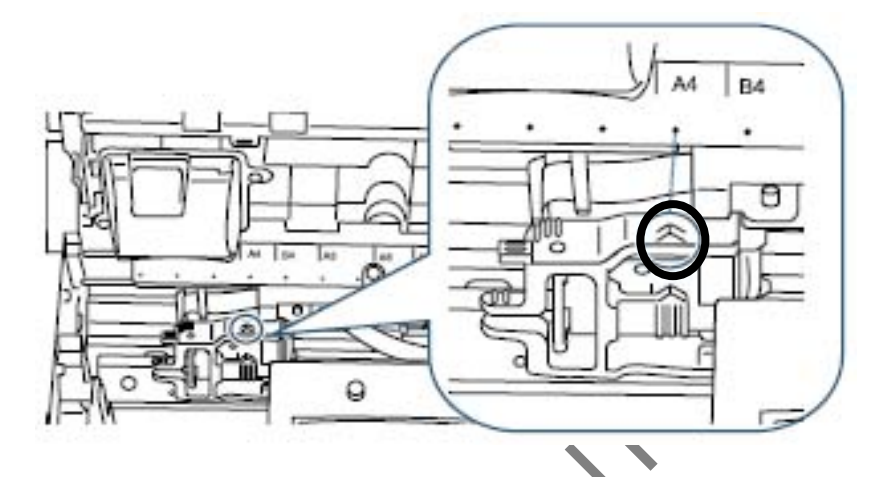

### 

1. Do not set a print cartridge at the non-printable area. Otherwise, the document may be smudged with ink.

- 2. Place paper for actual printing in the stacker, and make sure that the print cartridge is positioned within the document width.
  - (3) Close the Output Feeder Unit and then the Top Cov

<Back-Side Imprinter>

- (1) Open the Top Cover by referring to Section 9.8.1.1 "Installing the Print Cartridge <Back-Side Imprinter>".
- (2) Align the top of the print position pointer with the print position mark where printing should be started.

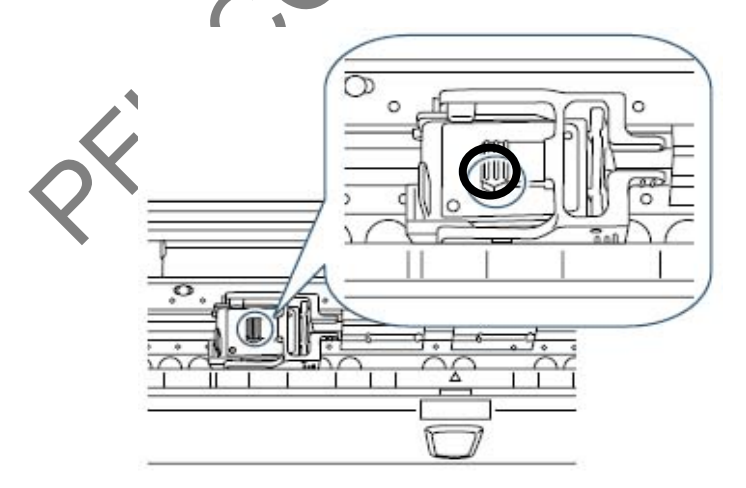

### 

- 1. Do not set a print cartridge at the non-printable area. Otherwise, the document may be smudged with ink.
- 2. Place paper for actual printing in the stacker, and make sure that the print cartridge is positioned within the document width.
  - (3) Close the Back-Side Imprinter Cover.

|      |            |        |         |       |            |    |       |           | Name           | fi-6800/fi<br>Maintenan | i-668<br>Ice N | BPR<br>Manual |
|------|------------|--------|---------|-------|------------|----|-------|-----------|----------------|-------------------------|----------------|---------------|
|      |            |        |         |       |            |    |       |           | Drawing<br>No. | P1PA03575               | 5—E            | 30XX/6        |
| Rev. | DATE       | DESIG  | . CHECK | APPR. | DESCRIPTIO | DN |       |           | PF             |                         | Page           | 370           |
| DES  | SIG. March | 9,2009 | K.Okada | CHECK | A.Miyoshi  |    | APPR. | I.Fujioka |                |                         | . age          | /383!         |

**9.7.2 Print Setup** You can configure the print setup for the Imprinter on the scanner driver setup dialog box.

| TWAIN Driver (32)                                                                                                    |                                                                                                 |                         | x                    |
|----------------------------------------------------------------------------------------------------|-------------------------------------------------------------------------------------------------|-------------------------|----------------------|
| 0 1 2 3 4 5 6 7 8 9 10 11 12                                                                                                    | Image Scanner: fi-6800di #2                                                                     | SIPC 512M               | B Browse             |
|                                                                                                    | Setting Files: 00 : Current Set                                                                 | tting                   | Config               |
|                                                                                                    | Resolution S                                                                                    | Gcan Type:              |                      |
|                                                                                                    | 🔎 300 x 300 🔹                                                                                   | ADF (Front Side)        | -                    |
|                                                                                                    |                                                                                                 | Paper Size:             |                      |
| 7                                                                                                    | Predefine                                                                                       | Letter (8.5x11in)       | <b>→</b>             |
| 9                                                                                                    | Enable Software IPC                                                                             |                         |                      |
|                                                                                                    | Front                                                                                           | Individual Setting      | lage                 |
| 13                                                                                                    | Image Mode:                                                                                     | Brightness              |                      |
|                                                                                                    | A= Black & White                                                                                |                         | 128                  |
|                                                                                                    | Black Au/bite:                                                                                  | Threshold:              |                      |
|                                                                                                    | Static Threshold                                                                                |                         | 128                  |
| Scanning Area[ inch ]                                                                                                    | Halftone:                                                                                       | Contrast:               | •                    |
| Vidth: 2.500 Length: 11.000                                                                                                    |                                                                                                 |                         | 128                  |
|                                                                                                    | Prescan                                                                                         | A                       | dvance               |
| Scan Preview                                                                                                    | 1                                                                                               |                         |                      |
| OK Reset                                                                                                    | Option                                                                                          | Help                    | About                |
| (AIN driver. Press [F1] key to show help.                                                                                                    |                                                                                                 | Data Size abo           | ut: 1.1MB            |
| on<br>otation Job/Cache Imprinter(Endo                                                                                                    | rser)                                                                                           | Filter Compi            | ×                    |
| ion<br>lotation Job/Cache Imprinter(Endo<br>Enable Imprinter/Endorser: Imprinter<br>Printing                                                                                                    | rser) ieneric Startup<br>(front side) 🔽                                                         | Filter Comp             | OK<br>Cancel         |
| ion<br>Iotation   Job/Cache   Imprinter(Endo<br>Enable Imprinter/Endorser:   Imprinter<br>Printing                                                                                                    | rser) ieneric Startup<br>(front side)                                                           | Filter Compi <b>∢ ▶</b> | OK<br>Cancel<br>Help |
| on<br>otation Job/Cache Imprinter(Endo<br>Enable Imprinter/Endorser: Imprinter<br>Printing<br>Y Offset: 0.000 inch<br>Direction: Top to Bottom                                                                                                    | rser)<br>ieneric Startup<br>(front side)                                                        | Filter Compt            | OK<br>Cancel<br>Help |
| on<br>otation Job/Cache Imprinter(Endo<br>Enable Imprinter/Endorser: Imprinter<br>Printing<br>Y Offset: 0.000 inch<br>Direction: Top to Bottom Top to Bottom                                                                                           | rser) ieneric Startup<br>(front side) –                                                         | Filter Compi            | OK<br>Cancel<br>Help |
| on<br>otation Job/Cache Imprinter(Endo<br>Enable Imprinter/Endorser: Imprinter<br>Printing<br>Y Offset: 0.000 inch<br>Direction: Top to Bottom<br>Font: Horizontal                                                                                     | rser)<br>ieneric Startup<br>(front side)                                                        | Filter Compi            | OK<br>Cancel<br>Help |
| on<br>otation Job/Cache Imprinter(Endo<br>Enable Imprinter/Endorser: Imprinter<br>Printing<br>Y Offset: 0.000 inch<br>Direction: Top to Bottom<br>Font: Horizontal<br>Counter                                                                          | rser) ieneric Startup<br>(front side) 💽                                                         | Filter Compt            | OK<br>Cancel<br>Help |
| on<br>otation Job/Cache Imprinter(Endo<br>Enable Imprinter/Endorser: Imprinter<br>Printing<br>Y Offset: 0.000 inch<br>Direction: Top to Bottom<br>Font: Horizontal<br>Counter<br>Initial Value: 0                                                      | rser) ieneric Startup<br>(front side)  (front side) (Normal  Counter                            | Filter Comp             | OK<br>Cancel<br>Help |
| on<br>otation Job/Cache Imprinter(Endo<br>Enable Imprinter/Endorser: Imprinter<br>Printing<br>Y Offset: 0.000 inch<br>Direction: Top to Bottom<br>Font: Horizontal<br>Counter<br>Initial Value: 0<br>Step: Inc./Dec. 1                                 | rser) ieneric Startup<br>(front side)<br>Normal<br>Counter<br>Increment<br>Decrement            | Filter Compi            | OK<br>Cancel<br>Help |
| ion Iotation Job/Cache Imprinter(Endo Enable Imprinter/Endorser: Imprinter Printing Y Offset: 0.000 inch Direction: Top to Bottom Font: Horizontal Counter Initial Value: 0 Step: Inc./Dec. 1  morinter String (Endorser)                              | rser) ieneric Startup<br>(front side)<br>Normal<br>Counter<br>Increment<br>Decrement            | Filter Compt            | OK<br>Cancel<br>Help |
| ion<br>Iotation Job/Cache Imprinter(Endo<br>Enable Imprinter/Endorser: Imprinter<br>Printing<br>Y Offset: 0.000 inch<br>Direction: Top to Bottom<br>Font: Horizontal<br>Counter<br>Initial Value: 0<br>Step: Inc./Dec. 1<br>mprinter String (Endorser) | rser) ieneric Startup<br>(front side)<br>Normal<br>Counter<br>Counter<br>Increment<br>Decrement | Filter Comp             | OK<br>Cancel<br>Help |
| ion<br>Iotation Job/Cache Imprinter(Endo<br>Enable Imprinter/Endorser: Imprinter<br>Printing<br>Y Offset: 0.000 inch<br>Direction: Top to Bottom<br>Font: Horizontal<br>Counter<br>Initial Value: 0<br>Step: Inc./Dec. 1<br>String:                    | rser) ieneric Startup<br>(front side)<br>Normal<br>Counter<br>Counter<br>Increment<br>Decrement | Filter Comp             | OK<br>Cancel<br>Help |
| ion<br>Iotation Job/Cache Imprinter(Endo<br>Enable Imprinter/Endorser: Imprinter<br>Printing<br>Y Offset: 0.000 inch<br>Direction: Top to Bottom<br>Font: Horizontal<br>Counter<br>Initial Value: 0<br>Step: Inc./Dec. 1<br>String:<br>String:         | rser) ieneric Startup<br>(front side)   Normal  Counter  Increment Decrement                    | Filter Compi            | OK<br>Cancel<br>Help |
| ion<br>Iotation Job/Cache Imprinter(Endo<br>Enable Imprinter/Endorser: Imprinter<br>Printing<br>Y Offset: 0.000 inch<br>Direction: Top to Bottom<br>Font: Horizontal<br>Counter<br>Initial Value: 0<br>Step: Inc./Dec. 1<br>String:<br>Sample          | rser) ieneric Startup<br>(front side)<br>Normal<br>Counter<br>Increment<br>Decrement            | Filter Comp             | OK<br>Cancel<br>Help |
| ion<br>Iotation Job/Cache Imprinter(Endo<br>Enable Imprinter/Endorser: Imprinter<br>Printing<br>Y Offset: 0.000 inch<br>Direction: Top to Bottom<br>Font: Horizontal<br>Counter<br>Initial Value: 0<br>Step: Inc./Dec. 1<br>String:<br>String:         | rser) ieneric Startup<br>(front side)    (front side)                                           | Filter Comp             | OK<br>Cancel<br>Help |
| ion<br>Iotation Job/Cache Imprinter(Endo<br>Enable Imprinter/Endorser: Imprinter<br>Printing<br>Y Offset: 0.000 inch<br>Direction: Top to Bottom<br>Font: Horizontal<br>Counter<br>Initial Value: 0<br>Step: Inc./Dec. 1<br>String:<br>String:         | rser) ieneric Startup<br>(front side)   Normal  Counter  Counter  Increment Decrement           | Filter Comp             | OK<br>Cancel<br>Help |
| ion<br>Iotation Job/Cache Imprinter(Endo<br>Enable Imprinter/Endorser: Imprinter<br>Printing<br>Y Offset: 0.000 inch<br>Direction: Top to Bottom<br>Font: Horizontal<br>Counter<br>Initial Value: 0<br>Step: Inc./Dec. 1<br>String:<br>String:         | rser) ieneric Startup<br>(front side)   Normal  Counter  Counter  Counter  Decrement  b         | Filter Comp             | OK<br>Cancel<br>Help |

|      |        |          |        |         |       |            |    |       |           | Name           | fi-6800/f<br>Maintenan | i-668<br>Ice N | PR<br>Ianual |
|------|--------|----------|--------|---------|-------|------------|----|-------|-----------|----------------|------------------------|----------------|--------------|
|      |        |          |        |         |       |            |    |       |           | Drawing<br>No. | P1PA03575              | 5—В            | 80XX/6       |
| Rev. | DAT    | TE I     | DESIG. | CHECK   | APPR. | DESCRIPTIO | ON |       |           | DE             |                        | Dogo           | 371          |
| DE   | SIG. M | 1arch 9, | ,2009  | K.Okada | CHECK | A.Miyoshi  |    | APPR. | I.Fujioka |                |                        | rage           | 383!         |

### 9.8 Imprinter Basic Operation

#### 9.8.1 Basic Operation

#### 9.8.1.1 Installing the Print Cartridge

Install the print cartridge as follows.

<Front-Side Imprinter>

- (1) Make sure that the scanner power cable is unplugged from the outlet.
- (2) Push up the top cover release tab with your fingers to open the Top Cover.
- (3) Lift the Output Feeder Unit.

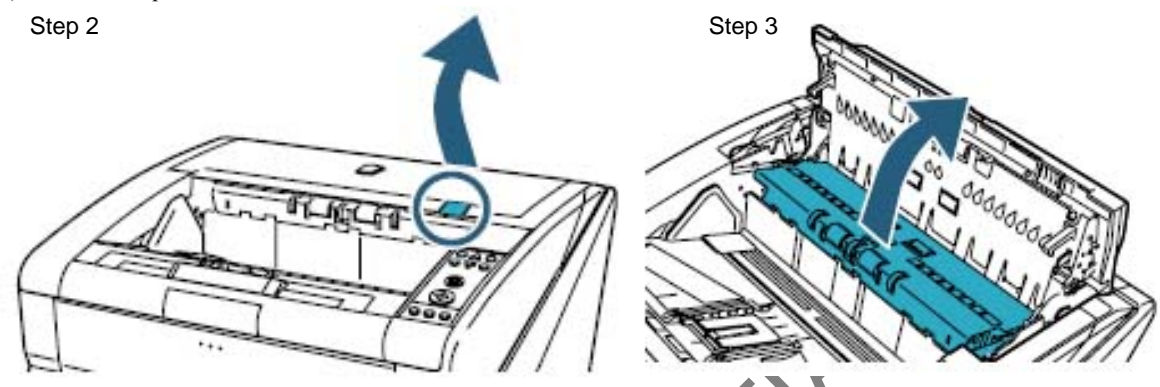

- (4) Move the print cartridge holder to a location where a print cartridge can be installed easily.
- (5) Open the Print Cartridge Holder cover.

Step 4

Press the release tab to release the lock. Open the cover to the left.

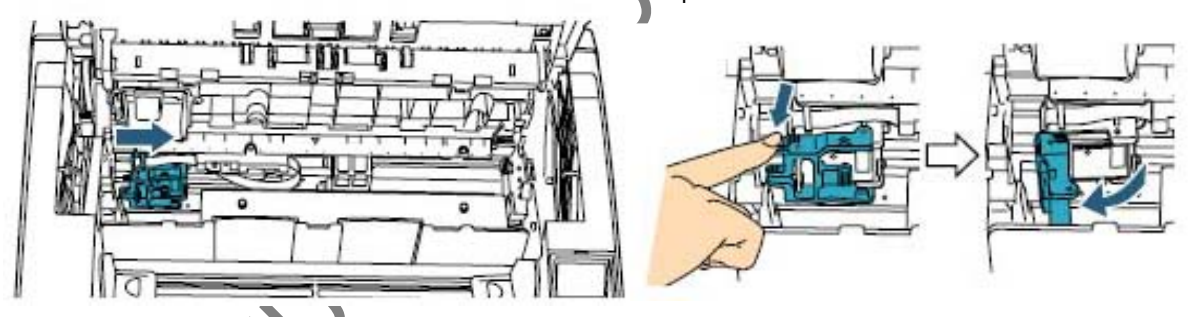

- (6) Remove the new print cartridge from its pouch.
- (7) Remove the protection tape.

Step 6

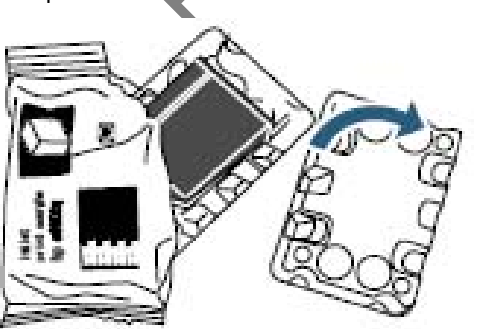

Step 7

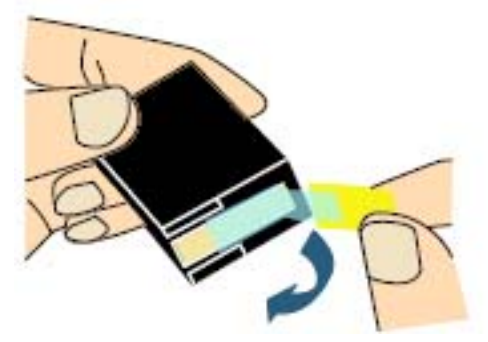

### 

Do not touch the metal part of the cartridge nor put the tape back on again.

|      |      |       |        |          |       |            |    |       |           | Name           | fi-6800/f<br>Maintenar | i-668<br>nce N | BPR<br>Manual |
|------|------|-------|--------|----------|-------|------------|----|-------|-----------|----------------|------------------------|----------------|---------------|
|      |      |       |        |          |       |            |    |       |           | Drawing<br>No. | P1PA03575              | 5-E            | BOXX/6        |
| Rev. | D    | ATE   | DESIG  | 6. CHECK | APPR. | DESCRIPTIO | ON |       |           | DE             |                        | Dogo           | 372           |
| DE   | SIG. | March | 9,2009 | K.Okada  | CHECK | A.Miyoshi  |    | APPR. | I.Fujioka |                |                        | rage           | 383!          |

- (8) Insert the print cartridge into the print cartridge holder.
- (9) Gently close the print cartridge holder on the right side until it is locked, to fix the print cartridge.

Step 8

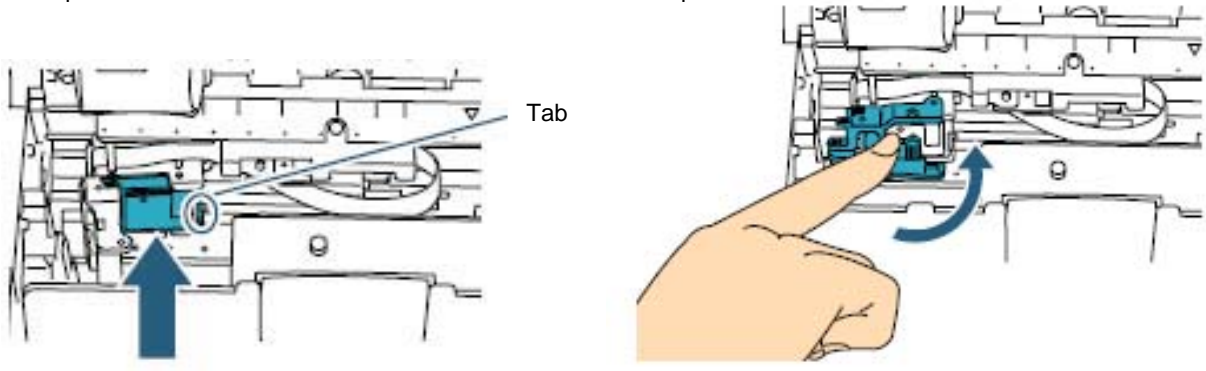

Step 9

### 

Insert the print cartridge with the tab on the right side. Be careful not to let the print cartridge touch or catch on to the FFC.

- (10) Align the top of the print position pointer with the print position mark where printing should be performed on the document.
- (11) Close the Output Feeder Unit and then the Top Cover.
- (12) Turn on the scanner.

- m

(13) Reset the ink level counter as follows.

### 

You must reset the ink level counter whenever you replace the print cartridge

The ink level counter can be reset from the operator panel. For details, refer to Section 8.4.2 "Confirming replacement time and resetting the consumable counter".

- 1. Click the [Start] menu → [All Programs] → [Scanner Utility for Microsoft Windows] → [Software Operation Panel].
  - → The [FUJITSU Software Operation Panel] window appears.
- 2. Click [Device Setting] from left side list in the window.

| Ē   | Alagnoois A                   |                       |              |           |
|-----|-------------------------------|-----------------------|--------------|-----------|
| -   | ALCO HES                      | Page Counter:         |              |           |
|     | Insta Sating 3                | Total Page Count(ADF) | 0 pages      |           |
|     | Muhleed                       |                       | anger-       |           |
|     | - Multileed detection when a  | After cleaning        | 0 pages      | Clear(1)  |
|     | Page E dge Filler (ADF)       | Brake Rober           | 0 pagei      | Clear(2)  |
|     | PiePick                       | P                     | Di pager     | Clevel 3  |
|     | Page Edge Filler (Automatic   |                       | 0 0.000      | Oevili    |
|     | -Document check area spe      |                       | -            |           |
|     | - Number of paper lending to  | 20                    | and a second |           |
|     | - Retain current paper thicky | Assist Roller:        | U pager      |           |
|     | - Deaning Cycle               | Ink Post              | 0 %          | Dear(5)   |
|     | Cat the interval for feedloop | Ink Page              | 0 2          | Dea(7)    |
|     | - Pick Speed                  | Pount sector          |              |           |
|     | - Soft Pick Setting           | 2010/02/02            |              |           |
|     | AutoCrop Boundary             |                       | . 1          | 5 minutes |
|     | Auto color Detection          |                       |              | 32210     |
| ie. |                               |                       | 313          | Offset    |

- 3. Click the [Clear] button for [Ink Post].
- 4. Click the [OK] button on the confirmation dialog box.
- $\rightarrow$  The value of the [Ink Post] counter is set to 100.
- 5. Click the [OK] button on the [FUJITSU Software Operation Panel] window.

|      |            |        |         |       |            |    |       |           | Name           | fi-6800/f<br>Maintenar | i-668<br>nce N | BPR<br>Manual |
|------|------------|--------|---------|-------|------------|----|-------|-----------|----------------|------------------------|----------------|---------------|
|      |            |        |         |       |            |    |       |           | Drawing<br>No. | P1PA03575              | 5-Е            | 30XX/6        |
| Rev. | DATE       | DESIG  | . CHECK | APPR. | DESCRIPTIC | DN |       |           | DE             |                        | Dago           | 373           |
| DE   | SIG. March | 9,2009 | K.Okada | CHECK | A.Miyoshi  |    | APPR. | I.Fujioka | ГГ             |                        | гауе           | 383!          |

<Back-Side Imprinter>

- (1) Make sure that the scanner power cable is unplugged from the outlet.
- $(2) \quad \text{Open the Back-Side Imprinter cover by pressing the cover tab.}$
- (3) Move the print cartridge holder to a location where a print cartridge can be installed easily.

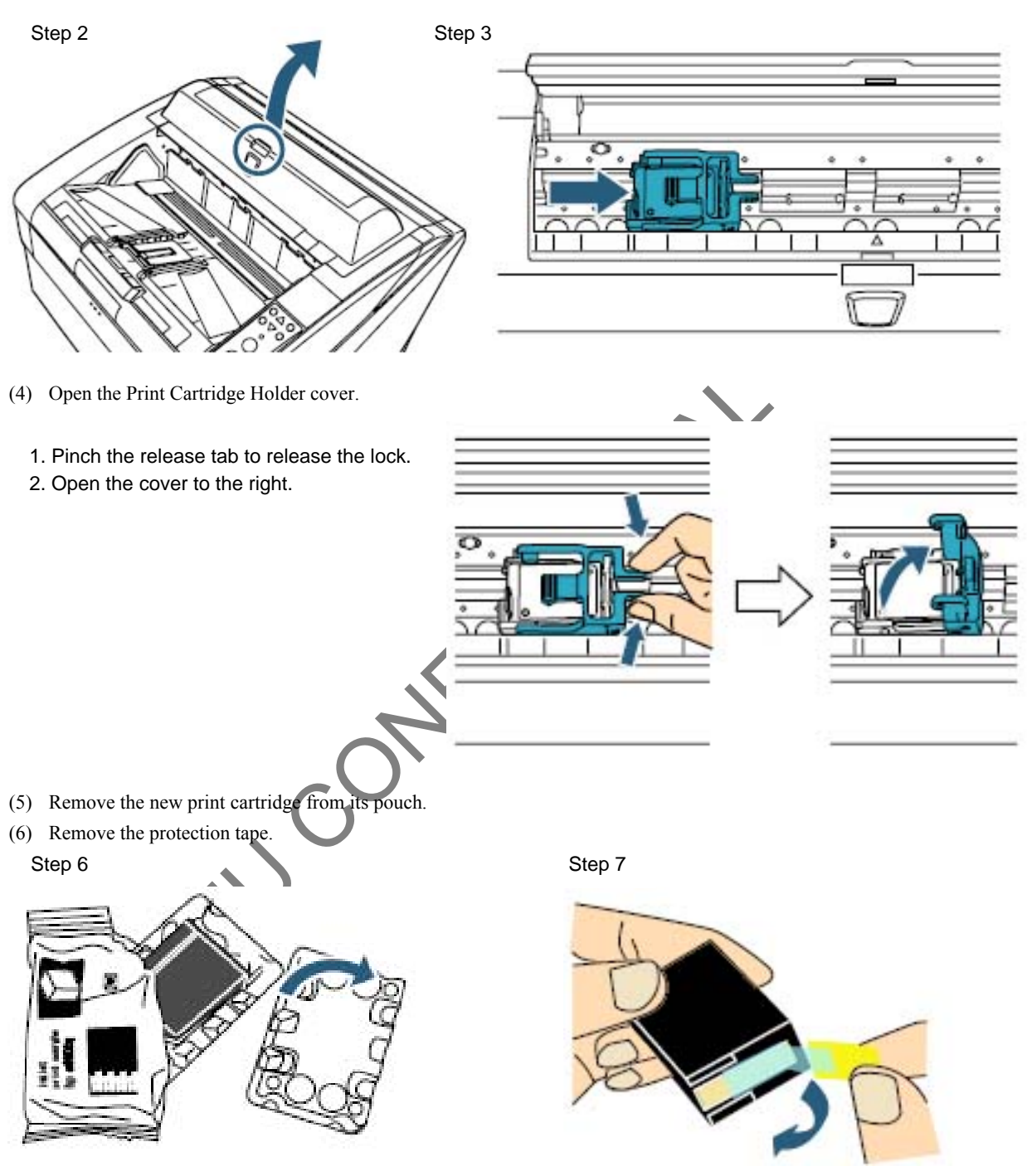

## 

Do not touch the metal part of the cartridge nor put the tape back on again.

|      |        |          |        |         |       |            |    |       |           | Name           | fi-6800/f<br>Maintenar | i-668<br>Ice N | BPR<br>Manual |
|------|--------|----------|--------|---------|-------|------------|----|-------|-----------|----------------|------------------------|----------------|---------------|
|      |        |          |        |         |       |            |    |       |           | Drawing<br>No. | P1PA03575              | 5-E            | 30XX/6        |
| Rev. | DAT    | ΤE       | DESIG. | CHECK   | APPR. | DESCRIPTIO | DN |       |           |                |                        | Daga           | 374           |
| DES  | SIG. M | /larch 9 | 9,2009 | K.Okada | CHECK | A.Miyoshi  |    | APPR. | I.Fujioka |                |                        | rage           | 383!          |

- (7) Insert the print cartridge into the print cartridge holder.
- (8) Gently close the print cartridge holder on the left side until it is locked, to fix the print cartridge.

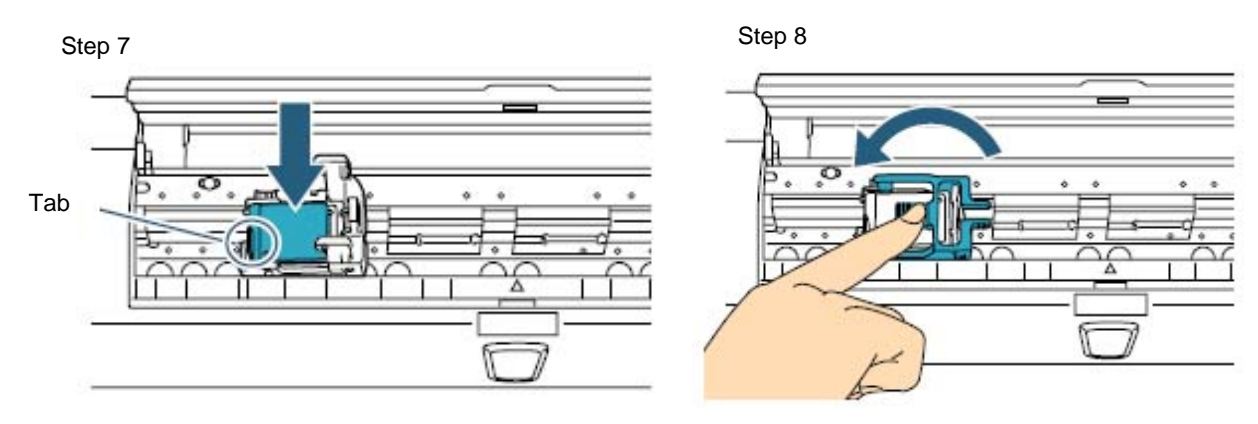

### 

Insert the print cartridge with the tab on the left side.

Be careful not to let the print cartridge touch or catch on to the FFC.

- (9) Align the top of the print position pointer with the print position mark where printing should be performed on the document.
- (10) Close the Back-Side Imprinter cover.
- (11) Turn on the scanner.
- (12) Reset the ink level counter as follows.

FUITSU Software Operation Panel

### 

- You must reset the ink level counter whenever you replace the print cartridge
- The ink level counter can be reset from the operator panel. For details, refer to Section 8.4.2 "Confirming replacement time and resetting the consumable counter".
  - Click the [Start] menu → [All Programs] → [Scanner Utility for Microsoft Windows] → [Software Operation Panel].
  - → The [FUJITSU Software Operation Panel] window appears.
  - 2. Click [Device Setting] from left side list in the window.

| Cance tags                                | Para Counter         |          |         |
|-------------------------------------------|----------------------|----------|---------|
| Device Setting                            | Total Page CountMOF1 | 0 pages  |         |
| - Multimed                                |                      |          |         |
| Multileed detection when a                | Attercleaning        | 0 pages  | Cea(1)  |
| Page Edge Filler (ADF)                    | Brake Roler          | 0 pagei  | Ces(2)  |
| PiePick                                   | Pe                   | ingen D  | (Deal)  |
| Page Edge Filler (Automatic               | < <tbd>&gt;</tbd>    | 0 pager  | Cea(4)  |
| - ryeligent Multileed Functic             | 20                   | - Lingel | Deatti  |
| Number of paper feeding H                 | Assist Boller        | 0 pages  | 1       |
| Dearing Cycle                             | Ink Post             | 0 2      | Dea(5)  |
| Useful Ne counter                         | lok Pag              | 0 2      | Cea(7)  |
| Pick Speed                                | Proper second        |          |         |
| Soft Pick Setting                         |                      |          |         |
| AutoCrop Boundary<br>Auto color Detection | 2                    | . 15     | minutes |
| Alam setting                              | •                    |          | 00-1    |
| ·                                         |                      |          |         |

- 3. Click the [Clear] button for [Ink Pre].
- 4. Click the [OK] button on the confirmation dialog box.
- $\rightarrow$  The value of the [Ink Pre] counter is set to 100.
- 5. Click the [OK] button on the [FUJITSU Software Operation Panel] window.

|      |            |        |         |       |            |   |       |           | Name           | fi-6800/f<br>Maintenar | i-668<br>Nce N | PR<br>Ianual |
|------|------------|--------|---------|-------|------------|---|-------|-----------|----------------|------------------------|----------------|--------------|
|      |            |        |         |       |            |   |       |           | Drawing<br>No. | P1PA03575              | 5-Е            | 30XX/6       |
| Rev. | DATE       | DESIG. | CHECK   | APPR. | DESCRIPTIO | N |       |           | DE             |                        | Dogo           | 375          |
| DE   | SIG. March | 9,2009 | K.Okada | CHECK | A.Miyoshi  |   | APPR. | I.Fujioka |                |                        | rage           | 383!         |

#### 9.8.1.2 Operating Test

After installing the Print cartridge, check whether characters can be printed.

- (1) Press the power button on the scanner front.
   → The [Ready] screen is shown on the LCD.
- (2) Place a blank document on the hopper.

### 

- Use A4 or Letter size paper. If the size is smaller than A4 or Letter, printing may not successfully complete.
- Confirm that the print cartridge is positioned within the document width.
- (3) Press the [Menu] button.
  → The [Main Menu] screen is shown on the LCD.
- (4) Select [Test Print] by pressing the [□] or [♀] button, and press the [Enter] button.
  The [No. of Sheets Scanned] screen is shown on the LCD.
- (5) Select [Test Print] by pressing the [I] or [♀] button, and press the [Enter] button.
  When [Multiple Sheets] is selected, printing is performed for all sheets set in the hopper.
  The [Print] screen is shown on the LCD.
- (6) Select the Imprinter to be used by pressing the [♣] or [♀] button, and press the [Enter] button. Select [Front Side] for the Front-Side Imprinter, or [Back-Side] for the Back-Side Imprinter.

### 

Select one Imprinter. You cannot print on front and back-side at a time.

- $\rightarrow$  The [Print Pattern] screen is shown on the LCD.
- (7) Select a print pattern by pressing the  $[\blacksquare]$  or  $[\heartsuit]$  button, and press the [Enter] button.

The following print patterns are available for vertical and horizontal orientation. **Test pattern 1 (Landscape):** 

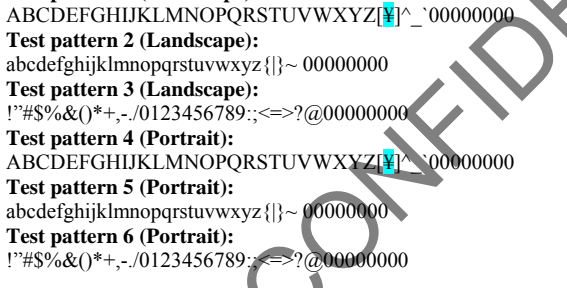

When multiple sheets are set in the hopper, printing is performed for all the sheets. The section "00000000" begins with 0, and increases in increments of 1.

 $\rightarrow$  The [Test Print] screen is shown on the LCD.

- (8) Select a print pattern by pressing the [♣] or [♀] button, and press the [Enter] button.
  - → Paper is fed into the ADF, and the Imprinter prints out the Print Test Characters starting at 5mm (±4 mm) from the paper's edge.

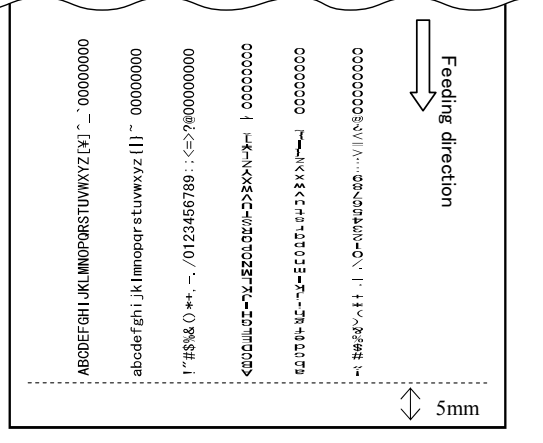

D!!!E!!!F!!!G!!!H!!!I

#### Print test sample

|      |            |        |         |       |            |    |       |           | Name           | fi-6800/fi-668PR<br>Maintenance Manual |
|------|------------|--------|---------|-------|------------|----|-------|-----------|----------------|----------------------------------------|
|      |            |        |         |       |            |    |       |           | Drawing<br>No. | P1PA03575-B0XX/6                       |
| Rev. | DATE       | DESIG. | CHECK   | APPR. | DESCRIPTIC | DN |       |           |                |                                        |
| DE   | SIG. March | 9,2009 | K.Okada | CHECK | A.Miyoshi  |    | APPR. | I.Fujioka |                |                                        |

### WWW.SERVICE-MANUAL.NET

#### 9.8.2 Cleaning

#### 9.8.2.1 Cleaning the Print Cartridge

Poor quality prints can occur due to blocked ink emission holes in the nozzle. Leaving the imprinter unused for long periods can also cause emission holes to become blocked. When the emission holes are blocked, clean the nozzle plate of the print cartridge.

- (1) Press the power button on the scanner front.
- (2) Remove the print cartridge. (Refer to Section 9.8.1.1.)
- (3) Gently wipe dirt and dust off the nozzle plate.

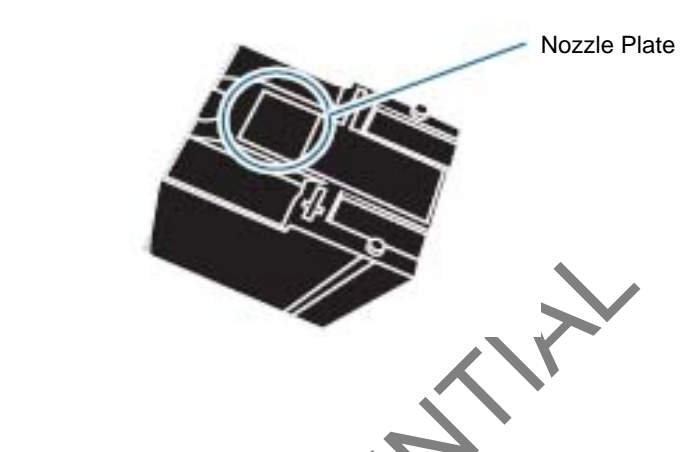

NOTICE

Be careful not to touch the nozzle plate or the contact parts of the cartridge directly by hand. Touching them by hand may cause incorrect printing or contact failure.

(4) Make sure that all dirt and stains are removed, before installing the print cartridge.

SENCC

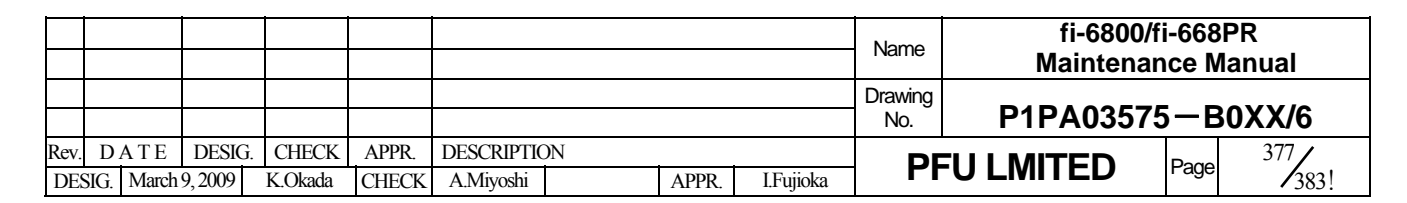

#### 9.8.2.2 Cleaning the Imprinter

We recommend you to clean the scanner after 5,000 sheets scanning to avoid smudge on the scanned image. Note that the required cleaning cycle may vary depending upon document type to be scanned.

When you print documents on which ink does not easily dry, cleaning more frequently than once per 5,000 sheets may be required.

<Front-Side Imprinter>

- (1) Make sure that the scanner power cable is unplugged from the outlet.
- (2) Remove the print cartridge. (Refer to Section 9.8.1.1 <Front-Side Imprinter>.)
- (3) Open the hopper. (Refer to Section 8.1.2.)
- (4) Open the ADF. (Refer to Section 8.1.3.)
- (5) Gently wipe the Imprinter head by using a cloth moistened with isopropyl alcohol.

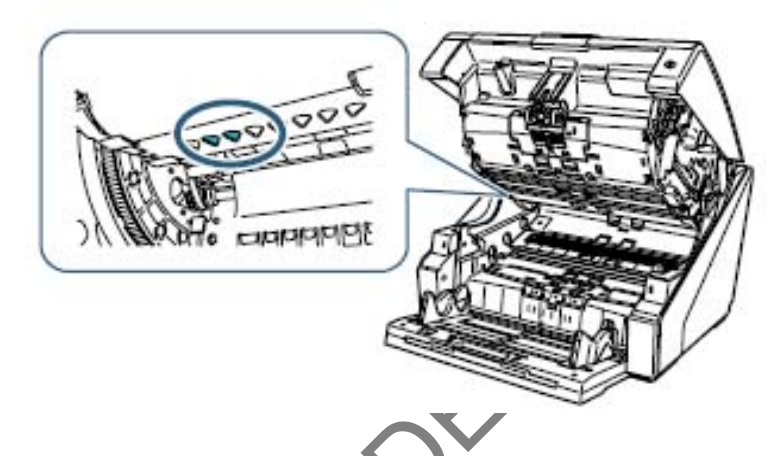

- (6) Close the ADF. (Refer to Section 8.1.3.)
- (7) Put the hopper back up. (Refer to Section 8.1.2.)
- (8) Reinstall the print cartridge. (Refer to Section 9.8.1.1 <Front-Side Imprinter>.)

<Back-Side Imprinter>

- (1) Make sure that the scanner power cable is unplugged from the outlet.
- (2) Remove the Print Cartridge. (Refer to Section 9.8.1.1 < Back-Side Imprinter>.)
- (3) Open the Top Cover. (Refer to Section 8.1.4.)
- (4) Gently wipe the Imprinter head by using a cloth moistened with isopropyl alcohol.

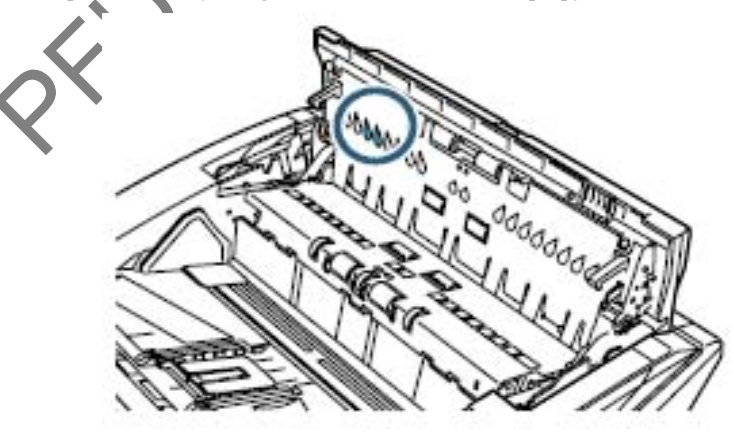

- (5) Close the Top Cover.
- (6) Reinstall the print cartridge. (Refer to Section 9.8.1.1 < Back-Side Imprinter>.)

|           |                    |                  |                  |                |                         |    |       |           | Name           | fi-6800/fi-66<br>Maintenance | 68PR<br>Manual |
|-----------|--------------------|------------------|------------------|----------------|-------------------------|----|-------|-----------|----------------|------------------------------|----------------|
|           |                    |                  |                  |                |                         |    |       |           | Drawing<br>No. | P1PA03575-                   | B0XX/6         |
| Rev<br>DE | DATE<br>SIG. March | DESIG.<br>9,2009 | CHECK<br>K.Okada | APPR.<br>CHECK | DESCRIPTIC<br>A.Miyoshi | DN | APPR. | I.Fujioka | PF             |                              | ge 378<br>383! |

# 9.8.3 Consumables9.8.3.1 List of Consumables

The following is the list of the consumables for the Imprinter. The consumables need to be replaced by the customers. The amount of the remaining ink can be checked on the Operator Panel. The message to notify the consumable replacement appears when the amount of remaining ink reached the specified amount. (TBD)

| No.    | Description     | Part Number  | Replacement Cycle      | Checking the<br>Remaining Ink | Replacement<br>Procedure |
|--------|-----------------|--------------|------------------------|-------------------------------|--------------------------|
| 1      | Print Cartridge | CA00050-0262 | 4,000,000 characters * | 8.4.2                         | 9.7.1.1                  |
| 4. 771 | 1 0 1           |              | 1 1 0 1 1              |                               |                          |

\* The number of characters may decrease depending on the font selection.

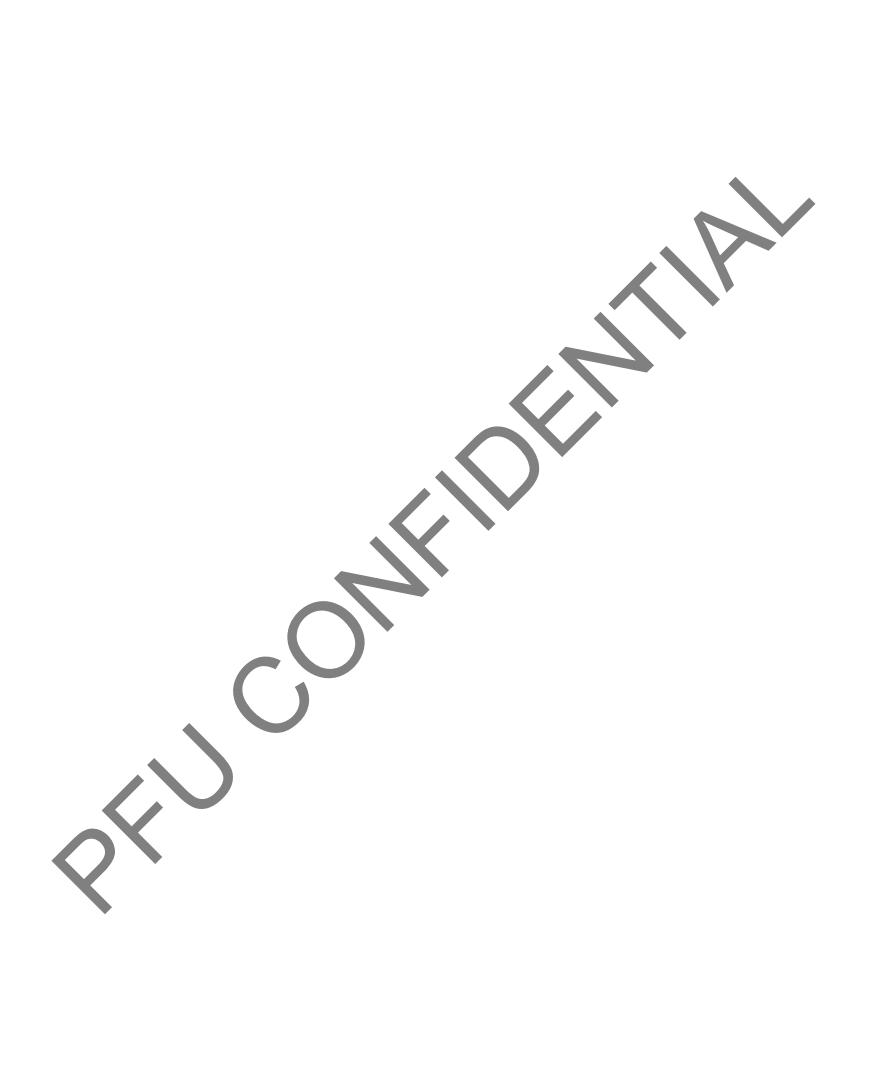

|           |                    |                  |                  |                |                         |    |       |           | Name           | fi-6800/f<br>Maintenan | i-668<br>Ice N | BPR<br>Manual |
|-----------|--------------------|------------------|------------------|----------------|-------------------------|----|-------|-----------|----------------|------------------------|----------------|---------------|
|           |                    |                  |                  |                |                         |    |       |           | Drawing<br>No. | P1PA03575              | 5—В            | 30XX/6        |
| Rev<br>DE | DATE<br>SIG. March | DESIG.<br>9,2009 | CHECK<br>K.Okada | APPR.<br>CHECK | DESCRIPTIC<br>A.Miyoshi | ON | APPR. | I.Fujioka | PF             | <b>FU LMITED</b>       | Page           | 379<br>383!   |

WWW.SERVICE-MANUAL.NET

# Appendix 1 Screws

The screws that are used in this device (scanner and imprinter) are as follows.

|  | Name on this manual | Description  | Part number            | Remarks   |  |
|--|---------------------|--------------|------------------------|-----------|--|
|  | Screw A             | <u>SCREW</u> | RU6SW2N3-08121         |           |  |
|  |                     |              |                        |           |  |
|  |                     |              |                        | 20<br>111 |  |
|  | Name on this manual | Description  | Part number            | Remarks   |  |
|  | Screw B             | <u>SCREW</u> | RU6SW2N4-10121         |           |  |
|  |                     |              |                        |           |  |
|  | Name on this        | Description  | Part number            | Remarks   |  |
|  | Screw C             | SCREW        | <u>RU6SNA2R5-05121</u> |           |  |
|  |                     |              |                        |           |  |

|      |            |        |         |       |            |    |       |           | Name          | fi-6800/f<br>Maintenar | i-668<br>Ice N | BPR<br>Manual |
|------|------------|--------|---------|-------|------------|----|-------|-----------|---------------|------------------------|----------------|---------------|
|      |            |        |         |       |            |    |       |           | Drawing<br>No | P1PA03575              | 5—F            | 80XX/6        |
|      |            |        |         |       |            |    |       |           | 140.          | 1 11 ///000//          |                |               |
| Rev. | DATE       | DESIG. | CHECK   | APPR. | DESCRIPTIC | DN |       |           | DE            |                        | Dogo           | 380           |
| DES  | SIG. March | 9,2009 | K.Okada | CHECK | A.Miyoshi  |    | APPR. | I.Fujioka | ГГ            |                        | гауе           | 383!          |

WWW.SERVICE-MANUAL.NET

### Appendix 1

| Name on this manual | Description | Part number         | Remarks |
|---------------------|-------------|---------------------|---------|
| Screw D             | SMALL SCREW | U30L-0010-0030#M3X5 |         |

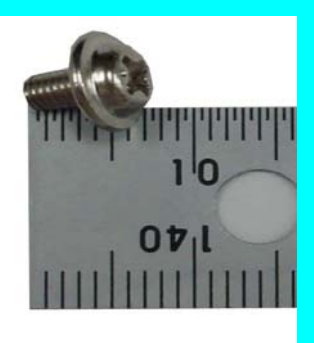

| Name on this<br>manual | Description | Part number    | Remarks |  |
|------------------------|-------------|----------------|---------|--|
| Screw E                | SMALL SCREW | RU6SW2N3-10121 |         |  |
|                        |             |                |         |  |
| Name on this manual    | Description | Part number    | Remarks |  |
| Tapping screw          | PT SCREW    | PA83952-2638   |         |  |
|                        |             |                |         |  |

|                            |                  | P1PA03575-B0XX/6      |
|----------------------------|------------------|-----------------------|
| Rev. DATE DESIG. CHECK APP | PPR. DESCRIPTION | - PFU LMITED Page 381 |

WWW.SERVICE-MANUAL.NET

### Appendix 1

| Name on this<br>manual Description |             | Part number                                                                                                    | Remarks |  |
|------------------------------------|-------------|----------------------------------------------------------------------------------------------------|---------|--|
| Screw F                            | SCREW       | RU6SW2N2-12121                                                                                                    |         |  |
|                                    |             |                                                                                                    |         |  |
| Name on this<br>manual             | Description | Part number                                                                                                    | Remarks |  |
| Screw G                            | SMALL SCREW | RU6SW2N3-20121                                                                                                    |         |  |
|                                    |             |                                                                                                    |         |  |
| Name on this manual                | Description | Part number                                                                                                    | Remarks |  |
| Screw H                            | SMALL SCREW | RU6SNA3-06121                                                                                                    |         |  |
|                                    |             | Canadiana                                                                                                    |         |  |
| Name on this<br>manual             | Description | Part number                                                                                                    | Remarks |  |
| Screw I                            | SCREW       | CA98001-8785                                                                                                    |         |  |
|                                    |             | Consection of the section of the sec |         |  |

|      |            |        |         |       |             |       |           | Name           | fi-6800/f<br>Maintenar | i-668<br>nce N | PR<br>Ianual |
|------|------------|--------|---------|-------|-------------|-------|-----------|----------------|------------------------|----------------|--------------|
|      |            |        |         |       |             |       |           | Drawing<br>No. | P1PA03575              | 5-Е            | 80XX/6       |
| Rev. | DATE       | DESIG. | CHECK   | APPR. | DESCRIPTION |       |           | DF             |                        | Page           | 382          |
| DE   | SIG. March | 9,2009 | K.Okada | CHECK | A.Miyoshi   | APPR. | I.Fujioka |                |                        | i ugo          | /383!        |

WWW.SERVICE-MANUAL.NET

#### Appendix 1

| Name on this<br>manual Description |               | Part number    | Remarks |  |
|------------------------------------|---------------|----------------|---------|--|
| Fulcrum screw                      | Fulcrum screw | U30L-0010-0043 |         |  |
|                                    |               |                |         |  |
| Name on this manual                | Description   | Part number    | Remarks |  |
| PUSH RIVET                         | PUSH RIVET    | PA03951-1147   |         |  |

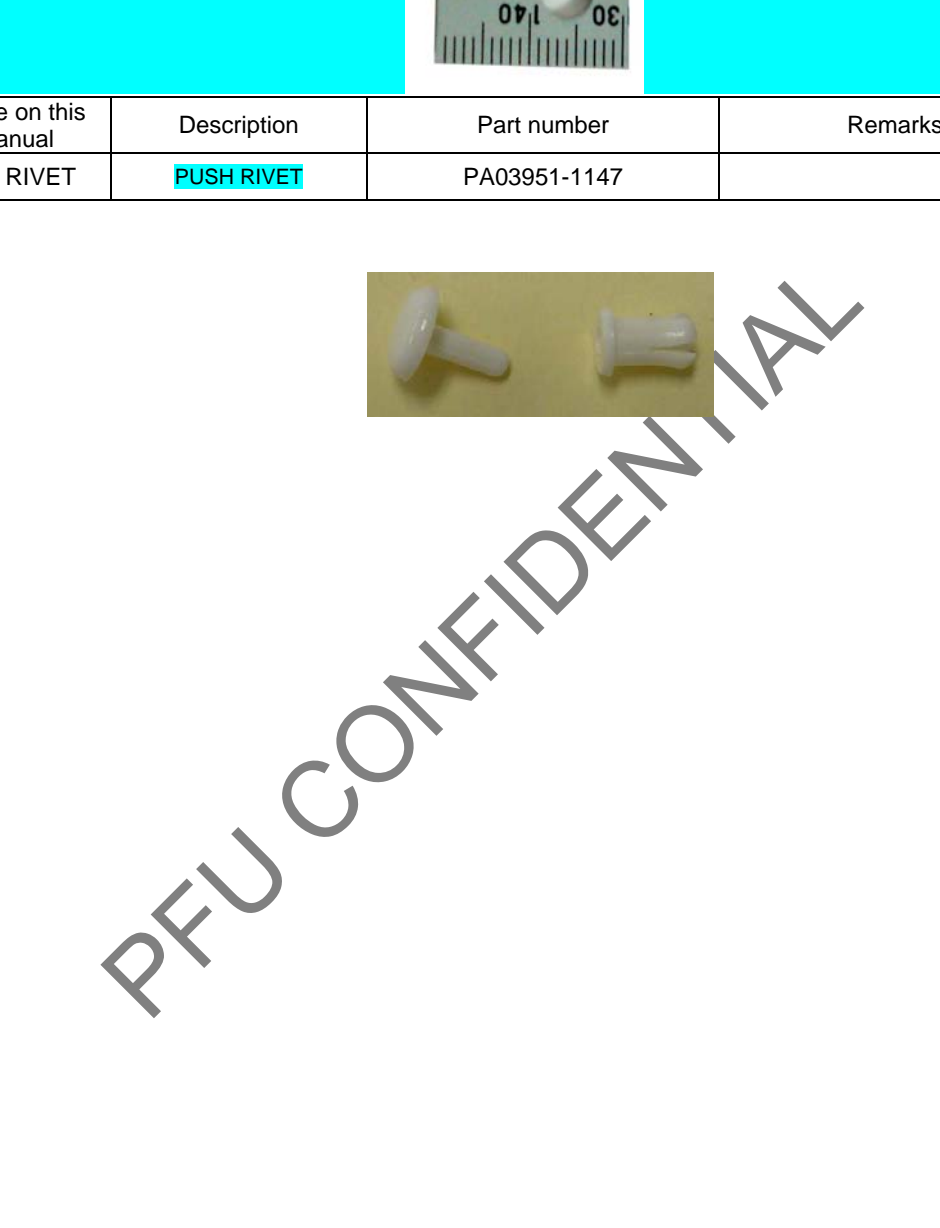

|      |      |       |        |         |       |            |    |       |           | Name           | fi-6800/f<br>Maintenar | i-668<br>Ice N | BPR<br>Ianual |
|------|------|-------|--------|---------|-------|------------|----|-------|-----------|----------------|------------------------|----------------|---------------|
|      |      |       |        |         |       |            |    |       |           | Drawing<br>No. | P1PA03575              | 5-E            | 30XX/6        |
| Rev. | D A  | ΛTE   | DESIG. | CHECK   | APPR. | DESCRIPTIO | DN |       |           | DE             |                        | Daga           | 383 /         |
| DE   | SIG. | March | 9,2009 | K.Okada | CHECK | A.Miyoshi  |    | APPR. | I.Fujioka | PFULMITED      |                        | rage           | 383!          |

WWW.SERVICE-MANUAL.NET